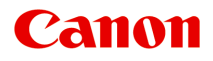

# MG3600 series Online kézikönyv

Olvassa el most A nyomtató funkciói Áttekintés Nyomtatás Másolás Beolvasás Hibaelhárítás

magyar (Hungarian)

# Tartalom

| Megjegyzések a webhely használatára és a cookie-kra vonatkozóan                                                                                      | 16             |
|----------------------------------------------------------------------------------------------------|----------------|
| Az online kézikönyv használata ź                                                                                                    | 18             |
| Védjegyek és licencek                                                                                                    | 19             |
| Tippek a kereséshez                                                                                                    | 23             |
| A készülék használata                                                                                                    | 25             |
| Fényképek nyomtatása számítógépről                                                                                                    | 26<br>30       |
| A nyomtató funkciói                                                                                                    | 33             |
| Egyszerű csatlakozás vezeték nélkül "hozzáférési pont módban"                                                                                        | 34<br>35       |
| Különféle nyomtatással kapcsolatos tartalmak letöltése                                                                                               | 37<br>38<br>39 |
| Közvetlen kapcsolat (Windows XP)                                                                                                    | 41<br>43       |
| Egyszerű beolvasás automatikus funkcióval                                                                                                    | 45             |
| Üveglapnál nagyobb eredeti dokumentumok beolvasása                                                                                                   | 46             |
| Több eredeti dokumentum beolvasása egyszerre                                                                                                    | 47             |
| Using PIXMA/MAXIFY Cloud Link.                                                                                                    | 48             |
| Notice for Web Service Printing.                                                                                                    | 49<br>50       |
| Before Using Canon Inkjet Cloud Printing Center.                                                                                                    | 51             |
| Requirements for Canon Inkjet Cloud Printing Center operation.                                                                                       | 52             |
| Registering User Information to Canon Inkjet Cloud Printing Center.                                                                                  | 53             |
| Registering User Information to Canon Inkjet Cloud Printing Center (No LCD Monitor)                                                                  | 54             |
| Using Canon Inkjet Cloud Printing Center.                                                                                                    | 60             |
| Canon Inkjet Cloud Printing Center window.                                                                                                    | 64             |
| Adding a Printer.       1         Adding a PIXMA/MAXIFY Cloud Link User.       1         Troubleshooting Canon Inkjet Cloud Printing Center.       1 | 01<br>03<br>08 |
| Egyszerű nyomtatás okostelefonról vagy táblagépről a Canon PRINT Inkiet/SEI PHY                                                                      |                |
| segítségével                                                                                                    | 11             |

| Printing with Windows RT.                                          | 112 |
|--------------------------------------------------------------------|-----|
| Checking Printer Information.                                      | 113 |
| Papír prodoti dokumontumok EINE patronok eth kozoláso              | 116 |
| rapir, eredeti dokumentumok, i inc patronok stb. kezelese.         |     |
| Papír betöltése                                                    | 117 |
| Normál papír/fotópapír betöltése                                   | 118 |
| Boríték betöltése                                                  | 122 |
| Eredeti dokumentum betöltése                                       | 125 |
| Eredeti dokumentumok üveglapra helyezése                           | 126 |
| A betölthető dokumentumok                                          |     |
| A dokumentumfedél levétele és felhelyezése                         | 129 |
| A FINE patron cseréje                                              | 130 |
| A FINE patron cseréje                                              | 131 |
| Tintaállapot ellenőrzése.                                          | 137 |
| A tintaállapot ellenőrzése a tinták jelzőfényeivel a kezelőpanelen | 138 |
| Karbantartás.                                                      | 139 |
| Ha a nyomat halvány vagy a színe nem egyenletes                    | 140 |
| A karbantartás folyamata                                           | 141 |
| Fúvóka-ellenőrző minta nyomtatása.                                 |     |
| A fúvóka-ellenőrző minta kiértékelése                              | 144 |
| A nyomtatófej tisztítása                                           | 145 |
| A nyomtatófej fokozott tisztítása                                  |     |
| A Nyomtatófej igazítása.                                           | 147 |
| Karbantartási funkciók végrehajtása számítógépről (Windows)        | 150 |
| A nyomtatófejek tisztítása                                         | 151 |
| A laptovábbító görgők tisztítása                                   | 153 |
| A Nyomtatófej igazítása                                            | 154 |
| Nyomtatófej-igazítás                                               |     |
| Automatikus nyomtatófej-igazítás.                                  |     |
| Fúvóka-ellenőrző minta nyomtatása.                                 |     |
| A nyomtató belsejének tisztítása                                   | 161 |
| Tisztítás                                                          | 162 |
| A készülék külsejének tisztítása                                   | 163 |
| Az üveglap és a dokumentumfedél tisztítása                         | 164 |
| A laptovábbító görgő tisztítása                                    | 165 |
| A készülék belsejének tisztítása (Alsó tálca tisztítása)           |     |

| Átte | ekintés                                                                                | 8          |
|------|----------------------------------------------------------------------------------------|------------|
|      | Biztonság                                                                              | <b>'</b> 0 |
|      | Biztonsági előírások                                                                   | 71         |
|      | Szabályozásra vonatkozó információk                                                    | 73         |
|      | Fő részek és használatuk                                                               | <b>'</b> 5 |
|      | A nyomtató részei és kezelőszervei                                                     | 76         |
|      | Elölnézet                                                                              | 77         |
|      | Hátulnézet                                                                             | 79         |
|      | Belső nézet                                                                            | 30         |
|      | Kezelőpanel                                                                            | 31         |
|      | Áramellátás                                                                            | 33         |
|      | A készülék bekapcsolt állapotának ellenőrzése                                          | 34         |
|      | A készülék be- és kikapcsolása                                                         | 35         |
|      | Tájékoztatás a tápcsatlakozóra és a tápkábelre vonatkozóan                             | 37         |
|      | Tájékoztatás a tápkábel kihúzásához                                                    | 38         |
|      | Beállítások módosítása                                                                 | 39         |
|      | A nyomtatóbeállítások megváltoztatása a számítógépről (Windows)                        | 90         |
|      | A nyomtatási beállítások módosítása                                                    | 91         |
|      | Gyakran használt nyomtatási profil regisztrálása                                       | 92         |
|      | A használni kívánt tintapatron kiválasztása                                            | 94         |
|      | A Nyomtató tápellátásának kezelése                                                     | 95         |
|      | A Nyomtató működési zajának csökkentése                                                | 97         |
|      | A Nyomtató működési módjának megváltoztatása                                           | 99         |
|      | Beállítások módosítása a kezelőpanelről 20                                             | 21         |
|      | Csendes beállítás                                                                      | )2         |
|      | A készülék automatikus be- és kikapcsolása                                             | 23         |
|      | A készülék beállításainak inicializálása 20                                            | 05         |
|      | A vezeték nélküli LAN hálózati funkció letiltása                                       | 26         |
|      | Hálózati kapcsolat                                                                     | )7         |
|      | Tippek a hálózati kapcsolathoz.    20                                                  | 38         |
|      | Alapértelmezett hálózati beállítások                                                   | 29         |
|      | Másik nyomtató is található ugyanilyen névvel                                          | 10         |
|      | Csatlakozás másik számítógéphez LAN-kapcsolaton keresztül/Váltás USB-kapcsolatról LAN- |            |
|      | kapcsolatra                                                                            | 11         |
|      | A hálózati beállítások kinyomtatása 27                                                 | 12         |
|      | Hálózaton keresztüli kommunikáció (Windows)                                            | 5          |

| Hálózati beállítások ellenőrzése és módosítása                              | 216 |
|-----------------------------------------------------------------------------|-----|
| IJ Network Tool.                                                            | 217 |
| A Vezeték nélküli helyi hálózat lap beállításainak megváltoztatása          | 218 |
| A WEP részletes beállításainak megváltoztatása                              | 220 |
| A WPA/WPA2 részletes beállításainak megváltoztatása                         | 222 |
| A Vezetékes LAN lap beállításainak megváltoztatása                          | 225 |
| A Rendszergazdai jelszó lap beállításainak megváltoztatása                  | 226 |
| A vezeték nélküli hálózat állapotának figyelése                             | 227 |
| A Beállítások módosítása Közvetlen kapcsolat módban                         | 230 |
| A hálózati beállítások inicializálása                                       | 232 |
| A módosított beállítások megtekintése                                       | 233 |
| IJ Network Tool (Hálózati kapcsolat).                                       | 234 |
| Canon IJ Network Tool képernyő                                              | 235 |
| Konfigurálás képernyő                                                       | 239 |
| Vezeték nélküli helyi hálózat lap                                           | 240 |
| Keresés képernyő                                                            | 243 |
| WEP-adatok képernyő                                                         | 245 |
| WPA/WPA2 adatok képernyő                                                    | 246 |
| Hitelesítés típusának megerősítése képernyő                                 | 247 |
| PSK: jelszó és dinamikus titkosítás beállítása képernyő                     | 248 |
| Telepítési adatok jóváhagyása képernyő                                      | 249 |
| Vezetékes LAN lap                                                           | 250 |
| Rendszergazdai jelszó lap                                                   | 251 |
| Hálózati információk képernyő                                               | 252 |
| Hozzáférés-vezérlés lap                                                     | 253 |
| Elérhető MAC-cím szerkesztése képernyő/Elérhető MAC-cím hozzáadása képernyő | 257 |
| Elérhető IP-cím szerkesztése képernyő/Elérhető IP-cím hozzáadása képernyő   | 258 |
| IJ Network Tool (egyéb képernyők)                                           | 260 |
| Canon IJ Network Tool képernyő                                              | 261 |
| Állapot képernyő                                                            | 265 |
| Csatlakozás teljesítményének mérése képernyő                                | 266 |
| Karbantartás képernyő                                                       | 268 |
| Kártyanyílás hálózati beállítása képernyő                                   | 269 |
| Port hozzárendelése képernyő                                                | 271 |
| Hálózati információk képernyő                                               | 272 |
| Tippek a hálózaton keresztüli kommunikációhoz                               | 273 |
| A kártyanyílás használata hálózaton keresztül.                              | 274 |
| Ha a nyomtatóillesztőhöz nincs hozzárendelve port.                          | 277 |
| Technikai kifejezések.                                                      | 278 |

| Korlátozások                                                       | 285 |
|--------------------------------------------------------------------|-----|
| Tűzfal (Firewall)                                                  | 286 |
| Hogyan érhető el az optimális nyomtatási eredmény?                 | 287 |
| Tippek a tintához.                                                 | 288 |
| Tippek a nyomtatáshoz                                              | 289 |
| Ne felejtse el megadni a papírbeállításokat a papír betöltése után | 290 |
| Nyomtatási feladat megszakítása                                    | 291 |
| A kiváló nyomtatási minőség folyamatos biztosítása                 | 292 |
| A nyomtató szállítása                                              | 293 |
| A beolvasásra/másolásra vonatkozó jogi korlátozások                | 294 |
| Műszaki adatok.                                                    | 295 |
| A papírra vonatkozó információk                                    | 299 |
| A használható hordozók                                             | 300 |
| Kapacitás.                                                         | 302 |
| A nem használható hordozók                                         | 304 |
| Nyomtatási terület                                                 | 305 |
| Nyomtatási terület.                                                | 306 |
| Letter, Legal, illetve Boríték mérettől eltérő méretek             | 307 |
| Letter, Legal                                                      | 308 |
| Borítékok                                                          | 309 |
| Rendszergazdai jelszó                                              | 310 |
| Hitelesítés                                                        |     |
| A sorozatszám helye                                                | 312 |
| Az egyes modellek funkcióinak listája                              | 313 |
| Nyomtatás                                                          | 314 |
| Nyomtatás számítógépről                                            | 315 |
| Nyomtatás alkalmazásszoftverből (Windows nyomtatóillesztő)         | 316 |
| Nyomtatás az Easy Setup segítségével                               | 317 |
| Papírbeállítások a nyomtatóillesztőben.                            | 320 |
| Különböző nyomtatási eljárások.                                    | 321 |
| Lapméret és -Tájolás beállítása                                    | 322 |
| A példányszám és a nyomtatási sorrend beállítása                   | 323 |
| A kötési margó megadása                                            | 325 |
| Szegély nélküli nyomtatás végrehajtása                             | 327 |

| L     | _aphoz igazított nyomtatás                                                       | 330 |
|-------|----------------------------------------------------------------------------------|-----|
| l     | gazítás lapmérethez                                                              | 332 |
| C     | Oldalelrendezéses nyomtatás                                                      | 335 |
| Ν     | Mozaik/poszter nyomtatása                                                        | 337 |
| F     | Füzetnyomtatás                                                                   | 340 |
| ۲     | Kétoldalas nyomtatás                                                             | 342 |
| E     | 3élyegző/Háttér nyomtatása                                                       | 346 |
| E     | Bélyegző regisztrálása                                                           | 349 |
| ۲     | Képadat regisztrálása háttérként való használathoz                               | 353 |
| A     | A borítéknyomtatás beállítása                                                    | 356 |
| ٢     | Nyomtatás levelezőlapokra                                                        | 358 |
| A     | A nyomtatási eredmények megjelenítése nyomtatás előtt                            | 360 |
| A     | A papír méretének beállítása (Egyéni méret)                                      | 361 |
| A     | A nyomtatandó dokumentum szerkesztése és a nyomtatási előzmények között szereplő |     |
| С     | dokumentumok újbóli kinyomtatása                                                 | 363 |
| A nyo | mtatási minőség módosítása és a képadatok javítása                               | 367 |
| A     | A Nyomtatási minőség beállítása (Egyéni)                                         | 368 |
| 5     | Színes dokumentum egyszínű nyomtatása                                            | 370 |
| A     | A színkorrekció megadása                                                         | 372 |
| ۲     | Képek optimális fotónyomtatása                                                   | 374 |
| S     | Színbeállítás a nyomtatóillesztő segítségével                                    | 375 |
| ١     | Nyomtatás az ICC-profilok segítségével                                           | 377 |
| A     | A színegyensúly beállítása                                                       | 380 |
| A     | A színegyensúly beállítása minták használatával (nyomtatóillesztő)               | 382 |
| A     | A világosság beállítása                                                          | 386 |
| A     | Az intenzitás beállítása                                                         | 388 |
| A     | A kontraszt beállítása                                                           | 390 |
| A     | Az intenzitás és a kontraszt beállítása minták használatával (nyomtatóillesztő)  | 392 |
| A nyo | mtatóillesztő áttekintése.                                                       | 396 |
| C     | Canon IJ nyomtatóillesztő                                                        | 397 |
| A     | A nyomtatóillesztő beállító ablakának megnyitása.                                | 398 |
| C     | Canon IJ állapotmonitor.                                                         | 400 |
| A     | A tintaszintek ellenőrzése a számítógépről.                                      | 401 |
| A     | A Canon IJ megtekintő                                                            | 402 |
| ١     | Nem kívánt nyomtatási feladat törlése.                                           | 403 |
| H     | Használati útmutató (nyomtatóillesztő)                                           | 404 |
| A nyo | mtatóillesztő leírása                                                            | 406 |
| A     | A Gyorsbeállítás lap leírása                                                     | 407 |
| A     | A Fő lap leírása.                                                                | 414 |

| Copying from Smartphone/Tablet.                                                           | 501 |
|-------------------------------------------------------------------------------------------|-----|
| Beolvasás                                                                                 | 502 |
| Beolvasás számítógépről (Windows).                                                        | 503 |
| Az IJ Scan Utility használata                                                             | 504 |
| Mi az IJ Scan Utility (lapolvasószoftver)?                                                | 505 |
| Az IJ Scan Utility elindítása.                                                            | 507 |
| Egyszerű letapogatás automatikus beolvasással                                             | 508 |
| Dokumentumok szkennelése.                                                                 | 509 |
| Fotók szkennelése.                                                                        | 510 |
| Szkennelés kedvenc beállításokkal.                                                        | 511 |
| Az üveglapnál nagyobb méretű eredeti dokumentumok beolvasása (Összefűzés-segítő)          | 512 |
| Vágási keretek beállítása a Képek egyesítése ablakban                                     | 517 |
| Több eredeti dokumentum beolvasása egyszerre                                              | 518 |
| Mentés a beolvasás eredményének ellenőrzése után                                          | 521 |
| Beolvasott képek küldése e-mailben.                                                       | 524 |
| A beolvasott képeken található szöveg felismerése (OCR)                                   | 527 |
| Az IJ Scan Utility képernyői                                                              | 531 |
| Az IJ Scan Utility főképernyője                                                           | 532 |
| A Beállítások párbeszédpanel                                                              | 534 |
| A Beállítások mentése párbeszédpanel                                                      | 568 |
| A Képek egyesítése ablak                                                                  | 571 |
| Beolvasás az alkalmazásból (ScanGear).                                                    | 576 |
| Mi a ScanGear (Lapolvasó illesztőprogram)?                                                | 577 |
| Beolvasás a ScanGear (Lapolvasó illesztőprogram) speciális beállításaival                 | 579 |
| A ScanGear (Lapolvasó illesztőprogram) indítása                                           | 580 |
| Letapogatás Alap módban                                                                   | 581 |
| Letapogatás Különleges módban.                                                            | 584 |
| Több dokumentum letapogatása az ADF-ből (automatikus lapadagoló) Különleges módban        | ۱   |
|                                                                                           | 586 |
| Több dokumentum egyidejű beolvasása a ScanGear (Lapolvasó illesztőprogram) alkalmazással  | 588 |
| Képek javítása és a színek beállítása a ScanGear (Lapolvasó illesztőprogram) segítségével | 592 |
| Képek javítása (Élesítő maszk, Por és karcolások csökkentése, Halványulási korrekció stb. | .)  |
|                                                                                           | 593 |
| Színek beállítása a színmintázat segítségével                                             | 597 |
| A telítettség és a színegyensúly beállítása                                               | 599 |
| A fényesség és a kontraszt beállítása                                                     | 601 |
| A hisztogram beállítása                                                                   | 603 |

| A tónusgörbe beállítása                                                                    | 607 |
|--------------------------------------------------------------------------------------------|-----|
| A küszöb beállítása.                                                                       | 610 |
| A ScanGear (Lapolvasó illesztőprogram) képernyői                                           | 611 |
| Alap mód fül                                                                               | 612 |
| Különleges mód fül                                                                         | 620 |
| Bemeneti beállítások                                                                       | 626 |
| Kimeneti beállítások.                                                                      | 629 |
| Kép beállításai                                                                            | 632 |
| Színigazítás gombok                                                                        | 637 |
| Beállítások párbeszédablak.                                                                | 640 |
| Lapolvasó lap                                                                              | 641 |
| Megtekintés lap                                                                            | 646 |
| Letapogatás lap                                                                            | 648 |
| Színbeállítások lap                                                                        | 649 |
| Eredeti dokumentumok elhelyezése (Beolvasás számítógépről)                                 | 651 |
| Vágási keretek beállítása (ScanGear).                                                      | 654 |
| Általános megjegyzések (Lapolvasó illesztőprogram)                                         | 658 |
| Egyéb beolvasási módszerek.                                                                | 660 |
| Beolvasás WIA-illesztőprogrammal.                                                          | 661 |
| Beolvasás a Vezérlőpult használatával (csak Windows XP esetén)                             | 665 |
| Az IJ Network Scanner Selector EX menüje és beállítási képernyője                          | 667 |
| Az IJ Network Scanner Selector EX eltávolítása                                             | 670 |
| Ötletek a beolvasáshoz.                                                                    | 672 |
| Felbontás                                                                                  | 673 |
| Adatformátumok                                                                             | 675 |
| Színegyeztetés                                                                             | 676 |
| Eredeti dokumentumok elhelyezése (Beolvasás számítógépről)                                 | 677 |
| Beállítások hálózaton keresztül történő beolvasás esetén                                   | 679 |
| Beolvasás számítógépről (Mac OS)                                                           | 682 |
| Beolvasás okostelefon/táblagép használatával                                               | 683 |
| Using PIXMA/MAXIFY Cloud Link.                                                             | 48  |
| Hibaelhárítás                                                                              | 85  |
| Problémák a hálózati kommunikációban                                                       | 687 |
| Nem található a készülék a hálózaton.                                                      | 688 |
| Nem található a készülék a Nyomtatóbeállítások ellenőrzése képernyőn                       | 689 |
| Nem található a készülék a vezeték nélküli helyi hálózat beállítása közben: 1. ellenőrzés. | 690 |

| Nem található a készülék a vezeték nélküli helyi hálózat beállítása közben: 2. ellenőrzés. | 691          |
|--------------------------------------------------------------------------------------------|--------------|
| Nem található a készülék a vezeték nélküli helyi hálózat beállítása közben: 3. ellenőrzés. | 692          |
| Nem található a készülék a vezeték nélküli helyi hálózat beállítása közben: 4. ellenőrzés. | 693          |
| Nem található a készülék a Nyomtatók a hálózaton lista képernyőn                           | 694          |
| Ha nem tud továbblépni a Nyomtató csatlakoztatása képernyőről/Kábel csatlakoztatása képern | yőről<br>695 |
| Nem található a készülék a vezeték nélküli hálózaton.                                      | 697          |
| Problémák a hálózati kapcsolatban.                                                         | 700          |
| A készülék váratlanul használhatatlanná válik                                              | 701          |
| Ismeretlen hálózati kulcs                                                                  | 705          |
| Ismeretlen a készülékhez beállított rendszergazdai jelszó                                  | 707          |
| A készülék nem használható a vezeték nélküli útválasztó cseréje vagy beállításainak        |              |
| megváltoztatása után                                                                       | 708          |
| Lassú a nyomtatás.                                                                         | 710          |
| A tintaszint nem jelenik meg a nyomtató állapotmonitorán (Windows)                         | 711          |
| Egyéb hálózati problémák                                                                   | 712          |
| Beállítás közben üzenet jelenik meg a számítógépen                                         | 713          |
| A csomagküldés állandó (Windows)                                                           | 715          |
| A hálózati információk ellenőrzése                                                         | 716          |
| A gyári alapértékek visszaállítása                                                         | 719          |
| Okostelefonról vagy táblagépről történő nyomtatásnál/beolvasásnál felmerülő problémál      | k.           |
|                                                                                            | 720          |
| Nem lehet nyomtatni/beolvasni okostelefonról vagy táblagépről                              | 721          |
| Nyomtatási problémák.                                                                      | 724          |
| A nyomtatás nem indul el                                                                   | 725          |
| Papírelakadás.                                                                             | 728          |
| Vem kielégítő a nyomtatás eredménye.                                                       | 729          |
| Nem lehet befejezni a beolvasást                                                           | 731          |
| Az oldal egy része nincs kinyomtatva (Windows).                                            | 732          |
| Üres a papír/A nyomtatás elmosódott/A színek nem megfelelőek/Fehér csíkok jelennek meg.    | 733          |
| A színek nem tiszták.                                                                      | 736          |
| A vonalak töredezettek.                                                                    | 738          |
| Hiányos vagy hiányzó vonalak (Windows).                                                    | 739          |
| Hiányos vagy hiányzó képek (Windows).                                                      | 740          |
| Tintafoltok láthatók/Meghajlott a papír                                                    | 741          |
| A papír maszatos/A nyomtatási felület karcos                                               | 742          |
| A papír hátsó oldala bepiszkolódik                                                         | 746          |
| Függőleges vonal jelenik meg a kép mellett.                                                | 747          |

| A színek egyenetlenek vagy csíkosak                                                        | 748 |
|--------------------------------------------------------------------------------------------|-----|
| A készülék nem adagol festéket.                                                            | 750 |
| Nem megfelelően működik a lapadagolás/"Nincs papír" hiba lép fel                           | 751 |
| Az automatikus kétoldalas nyomtatással kapcsolatos problémák                               | 753 |
| Leáll a másolás/nyomtatás                                                                  | 755 |
| Nem sikerül nyomtatni az AirPrint szolgáltatással                                          | 756 |
| Beolvasási problémák (Windows).                                                            | 757 |
| Beolvasási problémák                                                                       | 758 |
| A lapolvasó nem működik                                                                    | 759 |
| A ScanGear (Lapolvasó illesztőprogram) nem indul el                                        | 760 |
| Hibaüzenet jelenik meg, a ScanGear (Lapolvasó illesztőprogram) képernyője nem jelenik meg. | 761 |
| Nem lehet több eredeti dokumentumot egyszerre beolvasni                                    | 762 |
| A beolvasás nem megfelelő az automatikus beolvasással                                      | 763 |
| Alacsony letapogatási sebesség.                                                            | 764 |
| Megjelenik a "Nincs elég memória." üzenet                                                  | 765 |
| A számítógép abbahagyja a működést letapogatás közben                                      | 766 |
| A lapolvasó nem működik a Windows frissítése után                                          | 767 |
| A letapogatott kép nem nyílik meg                                                          | 769 |
| Nem kielégítő a beolvasás eredménye                                                        | 770 |
| A letapogatási minőség (Monitoron megjelenő kép) nem megfelelő                             | 771 |
| A letapogatott kép fehér területekkel van körbevéve                                        | 773 |
| Nem a pontos méretben történik a letapogatás.                                              | 774 |
| Az eredeti dokumentum elhelyezése pontos, de a beolvasott kép ferde                        | 775 |
| A letapogatott kép nagyítva (Kicsinyítve) jelenik meg a számítógép képernyőjén             | 776 |
| Szoftveres problémák                                                                       | 777 |
| Nem jelenik meg a használni kívánt levelezőprogram a kiválasztható levelezőprogramok       |     |
| képernyőjén                                                                                | 778 |
| Az IJ Scan Utility hibaüzenetei.                                                           | 779 |
| A ScanGear (lapolvasóillesztő-program) hibaüzenetei                                        | 781 |
| Mechanikai problémák.                                                                      | 785 |
| Nem kapcsolódik be a készülék                                                              | 786 |
| Magától megszűnik a tápellátás.                                                            | 787 |
| USB-csatlakozási problémák                                                                 | 788 |
| Nem lehet kommunikálni a készülékkel USB-kapcsolaton keresztül.                            | 789 |
| A nyomtató állapotjelzője nem jelenik meg (Windows).                                       | 790 |
| Telepítési és letöltési problémák                                                          | 791 |
| Nem sikerül telepíteni az MP Drivers szoftvert                                             | 792 |

| Az Easy-WebPrint EX nem indítható el, vagy nem jelenik meg az Easy-WebPrint EX menüje (Window | /s). |
|-----------------------------------------------------------------------------------------------|------|
| Az MP Drivers frissításe bálázati környezetben (Windows)                                      | 794  |
| Az IJ Network Tool eltávolítása.                                                              | 796  |
| Hibák és üzenetek                                                                             | 798  |
| Hiba történt                                                                                  | 799  |
| Üzenet ielenik meg.                                                                           | 802  |
| Hibaüzenet jelenik meg a PictBridge-kompatibilis (vezeték nélküli LAN hálózati) eszközön      | 810  |
| Ha nem sikerül megoldani a problémát                                                          | 812  |
| Támogatási kódok listája hibákhoz 8                                                           | 313  |
| Támogatási kódok listája hibákhoz (papírelakadás)                                             | 815  |
| 1300                                                                                          | 816  |
| 1303                                                                                          | 818  |
| 1304                                                                                          | 821  |
| Elakadt a papír a készülék belsejében                                                         | 824  |
| Egyéb esetekben.                                                                              | 827  |
| 1003                                                                                          | 828  |
| 1200                                                                                          | 829  |
| 1202                                                                                          | 830  |
| 1250                                                                                          | 831  |
| 1310                                                                                          | 832  |
| 1401                                                                                          | 833  |
| 1403                                                                                          | 834  |
| 1485                                                                                          | 835  |
| 1486                                                                                          | 836  |
| 1487                                                                                          | 837  |
| 1682                                                                                          | 838  |
| 1684                                                                                          | 839  |
| 1686                                                                                          | 840  |
| 1687                                                                                          | 841  |
| 1688                                                                                          | 842  |
| 1702                                                                                          | 843  |
| 1703                                                                                          | 844  |
| 1704                                                                                          | 845  |
| 1705                                                                                          | 846  |

| 1712 | 847 |
|------|-----|
| 1713 | 848 |
| 1714 | 849 |
| 1715 | 850 |
| 1890 | 851 |
| 2100 | 852 |
| 2101 | 853 |
| 2102 | 854 |
| 2103 | 855 |
| 2900 | 856 |
| 2901 | 857 |
| 3402 | 858 |
| 3403 | 859 |
| 3405 | 860 |
| 3412 | 861 |
| 4100 | 862 |
| 4103 | 863 |
| 5011 | 864 |
| 5012 | 865 |
| 5050 | 866 |
| 5100 | 867 |
| 5200 | 868 |
| 5400 | 869 |
| 5B02 | 870 |
| 5B03 | 871 |
| 5B04 | 872 |
| 5B05 | 873 |
| 5B12 | 874 |
| 5B13 | 875 |
| 5B14 | 876 |
| 5B15 | 877 |
| 6000 | 878 |
| 6500 | 879 |
| 6800 | 880 |

| 6801  | 881 |
|-------|-----|
| 6900  | 882 |
| 6901  | 883 |
| 6902  | 884 |
| 6910  | 885 |
| 6911  | 886 |
| 6930  | 887 |
| 6931  | 888 |
| 6932  | 889 |
| 6933  | 890 |
| 6936  | 891 |
| 6937  | 892 |
| 6938  | 893 |
| 6940  | 894 |
| 6941  | 895 |
| 6942  | 896 |
| 6943  | 897 |
| 6944  | 898 |
| 6945  | 899 |
| 6946  | 900 |
| B202  | 901 |
| B203. | 902 |
| B204  | 903 |
| B205  | 904 |
|       |     |

# Megjegyzések a webhely használatára és a cookie-kra vonatkozóan

- Megjegyzések a webhely használatára vonatkozóan
- Nyomtatás

## Megjegyzések a webhely használatára vonatkozóan

- A termék megszüntetését követően öt év elteltével többé nem lesz elérhető a termék telepítőfájlja. Az Online kézikönyv elérhető marad, de általában nem lesz frissítve.
- · Amikor ezt a weboldalt nézi, legyen tekintettel a következőkre:
  - A legjobb eredmény elérése érdekében engedélyezze a JavaScript használatát a böngésző beállításainál.
  - Az Ön környezetére szabott weboldalak megjelenítése érdekében a Canon egy vagy több cookiet küldhet a számítógépére, okostelefonjára vagy táblagépére. A legtöbb böngésző automatikusan elfogadja a cookie-kat, de Ön módosíthatja a böngésző beállításait úgy, hogy az ne fogadja el a cookie-kat. Ha azt állította be, hogy ne fogadja el a cookie-kat, akkor előfordulhat, hogy nem fognak működni e webhely egyes funkciói.
  - Ha az Internet Explorer 8 kompatibilitási üzemmódját használja, akkor előfordulhat, hogy egyes lapok nem jelennek meg.

llyen esetben kapcsolja ki a kompatibilitási üzemmódot.

- Tilos az ezen a webhelyen közzétett bármely szöveg, fénykép vagy kép egészének vagy részének reprodukálása, terjesztése és másolása.
- A Canon elvben az ügyfelek előzetes értesítése nélkül módosíthatja vagy törölheti a jelen webhely tartalmát. Ezenkívül a Canon kikerülhetetlen okok miatt felfüggesztheti vagy megszüntetheti a jelen webhely elérhetőségét. A Canon nem vállal felelősséget az ügyfelek által elszenvedett olyan károkért, amelyek a jelen webhelyen található információ módosítása vagy törlése miatt, illetve a jelen webhely elérhetőségének felfüggesztése vagy megszüntetése miatt következtek be.
- A jelen webhely tartalmának összeállítása a legnagyobb gondossággal történt, de ha mégis hibás információt vagy hiányosságot talál benne, kérjük, lépjen kapcsolatba a szervizközponttal.
- A jelen webhelyen található leírások elvben a termék értékesítésének megkezdése idején érvényes állapotra vonatkoznak.
- A jelen webhely nem tartalmazza a Canon által értékesített összes termék kézikönyvét. Amikor olyan terméket használ, amelynek leírása nem szerepel a jelen webhelyen, olvassa el az adott termékhez mellékelt kézikönyvet.

# Nyomtatás

A jelen webhely kinyomtatásához használja a webböngésző nyomtatási funkcióját.

#### Windows esetén:

A nyomtatás háttérszínének és -képeinek beállításához kövesse a következő lépéseket.

#### **>>>>** Megjegyzés

• Windows 8 esetén nyomtasson az Asztal verzióban.

#### Internet Explorer 9, 10 vagy 11 esetén

 Válassza az (Eszközök) > Nyomtatás (Print) > Oldalbeállítás... (Page setup...) lehetőséget.

- 2. Jelölje be a Háttérszín és képek nyomtatása (Print Background Colors and Images) jelölőnégyzetet.
- Internet Explorer 8 esetén
  - Az Alt billentyűt megnyomva jelenítse meg a menüket. A menüket úgy is megjelenítheti, hogy az Eszközök (Tools) elemből kiindulva kiválasztja az Eszköztárak (Toolbars) > Menüsáv (Menu Bar) elemet.
  - 2. Válassza a Fájl (File) menü Oldalbeállítás... (Page Setup...) parancsát.
  - 3. Jelölje be a Háttérszín és képek nyomtatása (Print Background Colors and Images) jelölőnégyzetet.
- Mozilla Firefox esetén
  - 1. Válassza az = (Menü) > Nyomtatás (Print) > Oldalbeállítás... (Page Setup...) lehetőséget.
  - 2. A Formátum és beállítások (Format & Options) részen jelölje be a Háttér nyomtatása (színek és képek) (Print Background (colors & images)) jelölőnégyzetet.
- Google Chrome esetén
  - 1. Válassza a = (Chrome-menü) > Nyomtatás... (Print...) parancsot.
  - 2. Jelölje be a Háttérgrafika (Background graphics) jelölőnégyzetet a Beállítások (Options) csoportban.

#### Mac OS esetén:

A háttérszínek és a képek kinyomtatásához az alábbi lépések végrehajtásával jelenítse meg a Nyomtatás párbeszédpanelt, majd jelölje be rajta a **Hátterek nyomtatása (Print backgrounds)** jelölőnégyzetet.

- 1. Kattintson a Fájl (File) menü Nyomtatás... (Print...) elemére.
- 2. Kattintson a **Részletek megjelenítése (Show Details)** vagy a 🔽 (Lefelé nyíl) gombra.
- 3. Válassza a helyi menü Safari elemét.

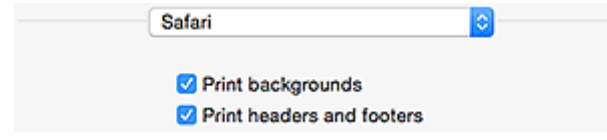

# Az online kézikönyv használata

A dokumentumban alkalmazott jelölések

Az éritőképernyős eszközök felhasználói számára (Windows)

## A dokumentumban alkalmazott jelölések

### 🛝 Vigyázat

Olyan utasítások, amelyek figyelmen kívül hagyása a berendezés helytelen használata miatt komoly személyi sérüléshez vagy halálhoz vezethet. Ezeket be kell tartani a biztonságos használat érdekében.

### 🛝 Figyelem

Olyan utasítások, amelyek figyelmen kívül hagyása a berendezés helytelen használata miatt személyi sérüléshez vezethet vagy anyagi kárt okozhat. Ezeket be kell tartani a biztonságos használat érdekében.

#### Fontos

Fontos információkat tartalmazó útmutatás. A termék károsodása, illetve a sérülések és a nem megfelelő használat elkerülése érdekében mindenképpen olvassa el ezeket az útmutatásokat.

#### 🂵 Megjegyzés

Működéssel kapcsolatos megjegyzéseket és további magyarázatokat is tartalmaznak.

#### VAlapok

A termék alapműveleteit ismertető magyarázatok.

#### **Megjegyzés**

• Az ikonok a terméktől függően eltérőek lehetnek.

# Az éritőképernyős eszközök felhasználói számára (Windows)

Az érintéses műveletekhez az ebben a dokumentumban szereplő "kattintson az egér jobb oldali gombjával" kifejezést mindenhol az operációs rendszer által meghatározott műveletre kell lecserélni. Ha például az operációs rendszerben egy művelet végrehajtásához a "nyomja meg és tartsa megnyomva" utasítás tartozik, akkor a "kattintson az egér jobb oldali gombjával" kifejezés helyére a "nyomja meg és tartsa megnyomva" kifejezés kerüljön.

# Védjegyek és licencek

- A Microsoft a Microsoft Corporation bejegyzett védjegye.
- A Windows a Microsoft Corporation Egyesült Államokban és/vagy más országokban bejegyzett védjegye.
- A Windows Vista a Microsoft Corporation Egyesült Államokban és/vagy más országokban bejegyzett védjegye.
- Az Internet Explorer a Microsoft Corporation Egyesült Államokban és/vagy más országokban bejegyzett védjegye.
- A Mac, a Mac OS, az AirPort, a Safari, a Bonjour, az iPad, az iPhone és az iPod touch az Apple Inc.
   Egyesült Államokban és más országokban bejegyzett védjegyei. Az App Store, az AirPrint és az AirPrint logó az Apple Inc. védjegyei.
- Az IOS a Cisco Egyesült Államokban és más országokban bejegyzett védjegye, használatát licenc szabályozza.
- A Google Cloud Print, a Google Chrome, a Chrome OS, a Chromebook, az Android, a Google Play és a Picasa a Google Inc. bejegyzett védjegyei vagy védjegyei.
- Az Adobe, a Flash, a Photoshop, a Photoshop Elements, a Lightroom, az Adobe RGB és az Adobe RGB (1998) az Adobe Systems Incorporated bejegyzett védjegyei, illetve védjegyei az Egyesült Államokban és/vagy más országokban.
- A Bluetooth a Bluetooth SIG, Inc., U.S.A. védjegye, amelynek a licencével a Canon Inc. rendelkezik.

# 🄊 Megjegyzés

• A Windows Vista teljes neve: Microsoft Windows Vista operációs rendszer.

Copyright (c) 2003-2004, Apple Computer, Inc. All rights reserved.

Redistribution and use in source and binary forms, with or without modification, are permitted provided that the following conditions are met:

- 1. Redistributions of source code must retain the above copyright notice, this list of conditions and the following disclaimer.
- 2. Redistributions in binary form must reproduce the above copyright notice, this list of conditions and the following disclaimer in the documentation and/or other materials provided with the distribution.
- 3. Neither the name of Apple Computer, Inc. ("Apple") nor the names of its contributors may be used to endorse or promote products derived from this software without specific prior written permission.

THIS SOFTWARE IS PROVIDED BY APPLE AND ITS CONTRIBUTORS "AS IS" AND ANY EXPRESS OR IMPLIED WARRANTIES, INCLUDING, BUT NOT LIMITED TO, THE IMPLIED WARRANTIES OF MERCHANTABILITY AND FITNESS FOR A PARTICULAR PURPOSE ARE DISCLAIMED. IN NO EVENT SHALL APPLE OR ITS CONTRIBUTORS BE LIABLE FOR ANY DIRECT, INDIRECT, INCIDENTAL, SPECIAL, EXEMPLARY, OR CONSEQUENTIAL DAMAGES (INCLUDING, BUT NOT LIMITED TO, PROCUREMENT OF SUBSTITUTE GOODS OR SERVICES; LOSS OF USE, DATA, OR PROFITS; OR BUSINESS INTERRUPTION) HOWEVER CAUSED AND ON ANY THEORY OF LIABILITY, WHETHER IN CONTRACT, STRICT LIABILITY, OR TORT INCLUDING NEGLIGENCE OR OTHERWISE) ARISING IN ANY WAY OUT OF THE USE OF THIS SOFTWARE, EVEN IF ADVISED OF THE POSSIBILITY OF SUCH DAMAGE.

Apache License

Version 2.0, January 2004

http://www.apache.org/licenses/ TERMS AND CONDITIONS FOR USE, REPRODUCTION, AND DISTRIBUTION 1. Definitions.

"License" shall mean the terms and conditions for use, reproduction, and distribution as defined by Sections 1 through 9 of this document.

"Licensor" shall mean the copyright owner or entity authorized by the copyright owner that is granting the License.

"Legal Entity" shall mean the union of the acting entity and all other entities that control, are controlled by, or are under common control with that entity. For the purposes of this definition, "control" means (i) the power, direct or indirect, to cause the direction or management of such entity, whether by contract or otherwise, or (ii) ownership of fifty percent (50%) or more of the outstanding shares, or (iii) beneficial ownership of such entity.

"You" (or "Your") shall mean an individual or Legal Entity exercising permissions granted by this License.

"Source" form shall mean the preferred form for making modifications, including but not limited to software source code, documentation source, and configuration files.

"Object" form shall mean any form resulting from mechanical transformation or translation of a Source form, including but not limited to compiled object code, generated documentation, and conversions to other media types.

"Work" shall mean the work of authorship, whether in Source or Object form, made available under the License, as indicated by a copyright notice that is included in or attached to the work (an example is provided in the Appendix below).

"Derivative Works" shall mean any work, whether in Source or Object form, that is based on (or derived from) the Work and for which the editorial revisions, annotations, elaborations, or other modifications represent, as a whole, an original work of authorship. For the purposes of this License, Derivative Works shall not include works that remain separable from, or merely link (or bind by name) to the interfaces of, the Work and Derivative Works thereof.

"Contribution" shall mean any work of authorship, including the original version of the Work and any modifications or additions to that Work or Derivative Works thereof, that is intentionally submitted to Licensor for inclusion in the Work by the copyright owner or by an individual or Legal Entity authorized to submit on behalf of the copyright owner. For the purposes of this definition, "submitted" means any form of electronic, verbal, or written communication sent to the Licensor or its representatives, including but not limited to communication on electronic mailing lists, source code control systems, and issue tracking systems that are managed by, or on behalf of, the Licensor for the purpose of discussing and improving the Work, but excluding communication that is conspicuously marked or otherwise designated in writing by the copyright owner as "Not a Contribution."

"Contributor" shall mean Licensor and any individual or Legal Entity on behalf of whom a Contribution has been received by Licensor and subsequently incorporated within the Work.

- 2. Grant of Copyright License. Subject to the terms and conditions of this License, each Contributor hereby grants to You a perpetual, worldwide, non-exclusive, no-charge, royalty-free, irrevocable copyright license to reproduce, prepare Derivative Works of, publicly display, publicly perform, sublicense, and distribute the Work and such Derivative Works in Source or Object form.
- 3. Grant of Patent License. Subject to the terms and conditions of this License, each Contributor hereby grants to You a perpetual, worldwide, non-exclusive, no-charge, royalty-free, irrevocable (except as stated in this section) patent license to make, have made, use, offer to sell, sell, import, and otherwise transfer the Work, where such license applies only to those patent claims licensable by such Contributor that are necessarily infringed by their Contribution(s) alone or by combination of

their Contribution(s) with the Work to which such Contribution(s) was submitted. If You institute patent litigation against any entity (including a cross-claim or counterclaim in a lawsuit) alleging that the Work or a Contribution incorporated within the Work constitutes direct or contributory patent infringement, then any patent licenses granted to You under this License for that Work shall terminate as of the date such litigation is filed.

- 4. Redistribution. You may reproduce and distribute copies of the Work or Derivative Works thereof in any medium, with or without modifications, and in Source or Object form, provided that You meet the following conditions:
  - 1. You must give any other recipients of the Work or Derivative Works a copy of this License; and
  - 2. You must cause any modified files to carry prominent notices stating that You changed the files; and
  - 3. You must retain, in the Source form of any Derivative Works that You distribute, all copyright, patent, trademark, and attribution notices from the Source form of the Work, excluding those notices that do not pertain to any part of the Derivative Works; and
  - 4. If the Work includes a "NOTICE" text file as part of its distribution, then any Derivative Works that You distribute must include a readable copy of the attribution notices contained within such NOTICE file, excluding those notices that do not pertain to any part of the Derivative Works, in at least one of the following places: within a NOTICE text file distributed as part of the Derivative Works; within the Source form or documentation, if provided along with the Derivative Works; or, within a display generated by the Derivative Works, if and wherever such third-party notices normally appear. The contents of the NOTICE file are for informational purposes only and do not modify the License. You may add Your own attribution notices within Derivative Works that You distribute, alongside or as an addendum to the NOTICE text from the Work, provided that such additional attribution notices cannot be construed as modifying the License.

You may add Your own copyright statement to Your modifications and may provide additional or different license terms and conditions for use, reproduction, or distribution of Your modifications, or for any such Derivative Works as a whole, provided Your use, reproduction, and distribution of the Work otherwise complies with the conditions stated in this License.

- 5. Submission of Contributions. Unless You explicitly state otherwise, any Contribution intentionally submitted for inclusion in the Work by You to the Licensor shall be under the terms and conditions of this License, without any additional terms or conditions. Notwithstanding the above, nothing herein shall supersede or modify the terms of any separate license agreement you may have executed with Licensor regarding such Contributions.
- 6. Trademarks. This License does not grant permission to use the trade names, trademarks, service marks, or product names of the Licensor, except as required for reasonable and customary use in describing the origin of the Work and reproducing the content of the NOTICE file.
- 7. Disclaimer of Warranty. Unless required by applicable law or agreed to in writing, Licensor provides the Work (and each Contributor provides its Contributions) on an "AS IS" BASIS, WITHOUT WARRANTIES OR CONDITIONS OF ANY KIND, either express or implied, including, without limitation, any warranties or conditions of TITLE, NON-INFRINGEMENT, MERCHANTABILITY, or FITNESS FOR A PARTICULAR PURPOSE. You are solely responsible for determining the appropriateness of using or redistributing the Work and assume any risks associated with Your exercise of permissions under this License.
- 8. Limitation of Liability. In no event and under no legal theory, whether in tort (including negligence), contract, or otherwise, unless required by applicable law (such as deliberate and grossly negligent acts) or agreed to in writing, shall any Contributor be liable to You for damages, including any direct, indirect, special, incidental, or consequential damages of any character arising as a result of this License or out of the use or inability to use the Work (including but not limited to damages for loss of

goodwill, work stoppage, computer failure or malfunction, or any and all other commercial damages or losses), even if such Contributor has been advised of the possibility of such damages.

9. Accepting Warranty or Additional Liability. While redistributing the Work or Derivative Works thereof, You may choose to offer, and charge a fee for, acceptance of support, warranty, indemnity, or other liability obligations and/or rights consistent with this License. However, in accepting such obligations, You may act only on Your own behalf and on Your sole responsibility, not on behalf of any other Contributor, and only if You agree to indemnify, defend, and hold each Contributor harmless for any liability incurred by, or claims asserted against, such Contributor by reason of your accepting any such warranty or additional liability.

END OF TERMS AND CONDITIONS

Az alábbiak a Wi-Fi-t támogató termékekre vonatkoznak.

(c) 2009-2013 by Jeff Mott. All rights reserved.

Redistribution and use in source and binary forms, with or without modification, are permitted provided that the following conditions are met:

\* Redistributions of source code must retain the above copyright notice, this list of conditions, and the following disclaimer.

\* Redistributions in binary form must reproduce the above copyright notice, this list of conditions, and the following disclaimer in the documentation or other materials provided with the distribution.

\* Neither the name CryptoJS nor the names of its contributors may be used to endorse or promote products derived from this software without specific prior written permission.

THIS SOFTWARE IS PROVIDED BY THE COPYRIGHT HOLDERS AND CONTRIBUTORS "AS IS," AND ANY EXPRESS OR IMPLIED WARRANTIES, INCLUDING, BUT NOT LIMITED TO, THE IMPLIED WARRANTIES OF MERCHANTABILITY AND FITNESS FOR A PARTICULAR PURPOSE, ARE DISCLAIMED. IN NO EVENT SHALL THE COPYRIGHT HOLDER OR CONTRIBUTORS BE LIABLE FOR ANY DIRECT, INDIRECT, INCIDENTAL, SPECIAL, EXEMPLARY, OR CONSEQUENTIAL DAMAGES (INCLUDING, BUT NOT LIMITED TO, PROCUREMENT OF SUBSTITUTE GOODS OR SERVICES; LOSS OF USE, DATA, OR PROFITS; OR BUSINESS INTERRUPTION) HOWEVER CAUSED AND ON ANY THEORY OF LIABILITY, WHETHER IN CONTRACT, STRICT LIABILITY, OR TORT (INCLUDING NEGLIGENCE OR OTHERWISE) ARISING IN ANY WAY OUT OF THE USE OF THIS SOFTWARE, EVEN IF ADVISED OF THE POSSIBILITY OF SUCH DAMAGE. Írja be a kulcsszavakat a keresőablakba, majd kattintson a 🔍 (Keresés) gombra.

A kézikönyvben megkeresheti a kívánt oldalakat.

Példa kulcsszó megadására: "(termékének modellneve) papír betöltése"

# Tippek a kereséshez

A kívánt oldalakat a keresőablakba beírt kulcsszavakkal is megkeresheti.

| Contents        | Notes on Site Usage and Cookies                     |
|-----------------|-----------------------------------------------------|
|                 | Online Manual<br>- series -<br>Setup Change Product |
|                 | Search Tips 🔽<br>Coogle" Custom Search              |
| Featured Topics |                                                     |

#### >>>> Fontos

• Előfordulhat, hogy bizonyos országokban/térségekben ez a funkció nem használható.

## 🄊 Megjegyzés

- A megjelenő képernyő tartalma eltérő lehet.
- Ha erről az oldalról a termék modellnevének vagy az alkalmazás nevének megadása nélkül végez keresést, akkor a kézikönyv által tárgyalt összes terméket figyelembe veszi a rendszer a keresés során. Ha pontosítani szeretné a keresést, adja meg a termék modellnevét vagy az alkalmazás nevét a kulcsszavakhoz.

#### Funkciók keresése

Írja be a termék típusnevét, majd annak a funkciónak a kulcsszavát, amelyről információra van szüksége

Példa: Ha a papírbetöltésről szeretne információt kapni Ezt írja be a keresőablakba: "(termékének modellneve) papír betöltése", majd hajtsa végre a keresést

#### Hibaelhárítás

Ezt írja be a termék típusnevét és a támogatási kódot

Példa: Ha a következő hibaképernyő jelenik meg Ezt írja be a keresőablakba: "(termékének modellneve) 1003", majd hajtsa végre a keresést

| Canon series Printer -                                                                                                    |
|----------------------------------------------------------------------------------------------------|
| Support Code : 1003<br>Paper has run out.<br>Media Type : Plain Paper<br>Page Size : Letter 8.5'x11" 22x28cm                                                                   |
| <ul> <li>Load paper into the front tray,<br/>hset the paper completely to<br/>the end of the front tray,<br/>Algn the paper guides with<br/>the edges of the paper.</li> </ul> |
| # Error Persists                                                                                                    |
| Cancel Printing                                                                                                    |

## **>>>>** Megjegyzés

• A megjelenő képernyő a terméktől függően eltérő lehet.

#### Alkalmazásfunkciók keresése

Írja be az alkalmazás nevét, majd annak a funkciónak a kulcsszavát, amelyről információra van szüksége

Példa: Meg szeretné tudni, hogyan nyomtathat kollázsokat a My Image Garden segítségével Írja be a keresőablakba, hogy "My Image Garden kollázs", majd hajtsa végre a keresést

#### Referenciaoldalak keresése

Adja meg készülékének típusnevét és a hivatkozott oldal címét.\*

\* A referenciaoldalakat még könnyebben megtalálhatja, ha a keresett funkció nevét is megadja.

Példa: Azt az oldalt szeretné megtalálni, amelyre a beolvasási műveletről szóló oldalon a következő mondat hivatkozik

További részletekért tekintse meg a "Színbeállítások lap" leírását a termék *Online kézikönyv* dokumentumának kezdőlapján.

Ezt írja be a keresőablakba: "(termékének modellneve) beolvasás Színbeállítások lap", majd hajtsa végre a keresést

# A készülék használata

- Fényképek nyomtatása számítógépről
- Eredetik másolása

# Fényképek nyomtatása számítógépről

Ez a szakasz a fényképek nyomtatását ismerteti a My Image Garden segítségével.

Windows 8.1 operációs rendszer (a továbbiakban Windows 8.1) használata esetén ez a szakasz ablakban jelenik meg.

- 1. Nyissa ki az előlapot (A).
- 2. Húzza ki a papírtámaszt (B).
- 3. Töltse be a papírt függőlegesen, A NYOMTATHATÓ OLDALÁVAL LEFELÉ FORDÍTVA.

Tolja be a papírköteget az elülső tálca hátuljáig.

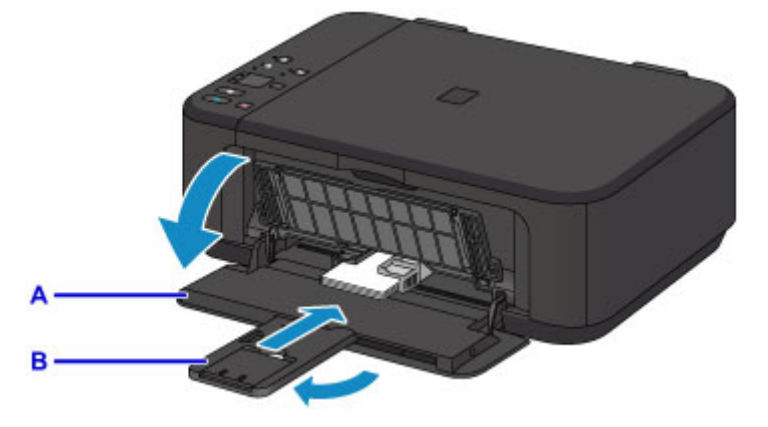

4. Igazítsa a papírvezetőket a papír szélességéhez.

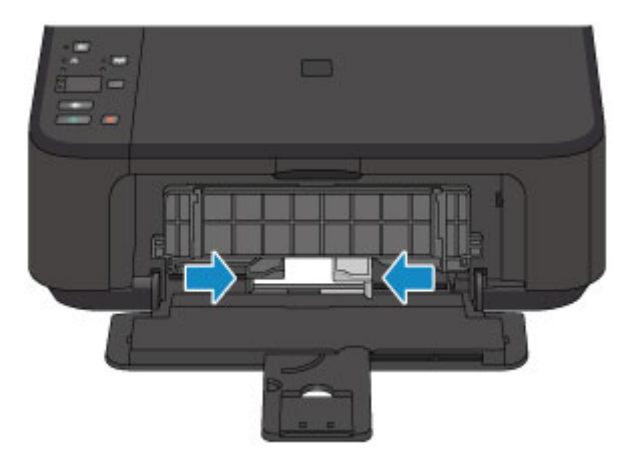

- 5. Nyissa ki a papírgyűjtő tálca hosszabbítóját (C).
- 6. Nyissa ki a papírgyűjtő tálcát (D).
- 7. Húzza ki a papírkimeneti támaszt (E).

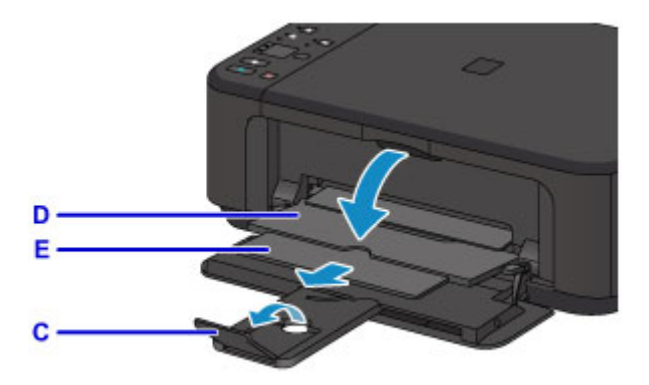

8. A Quick Menu menüben kattintson a My Image Garden ikonjára (F).

Megjelenik az Útmutató menü (Guide Menu) képernyő.

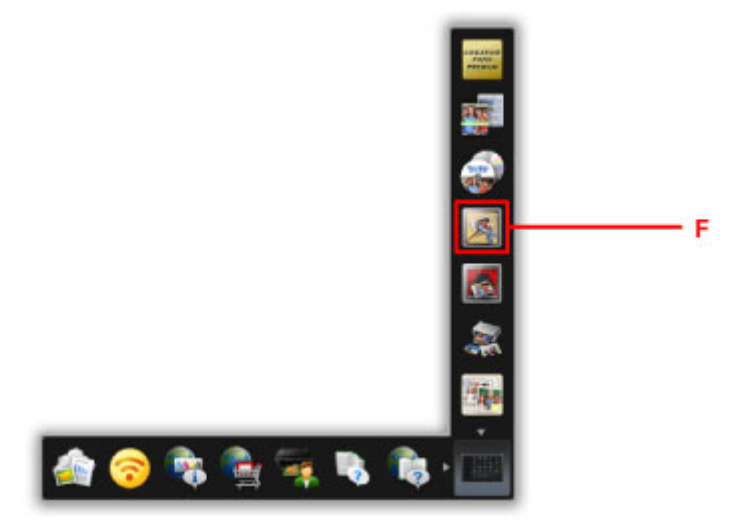

# **>>>>** Megjegyzés

- A megjelenő ikonok száma és típusa függ a térségtől, a bejegyzett nyomtatótól/lapolvasótól, valamint a telepített alkalmazásoktól.
- 9. Kattintson a Fénykép nyomtatása (Photo Print) ikonra (G).

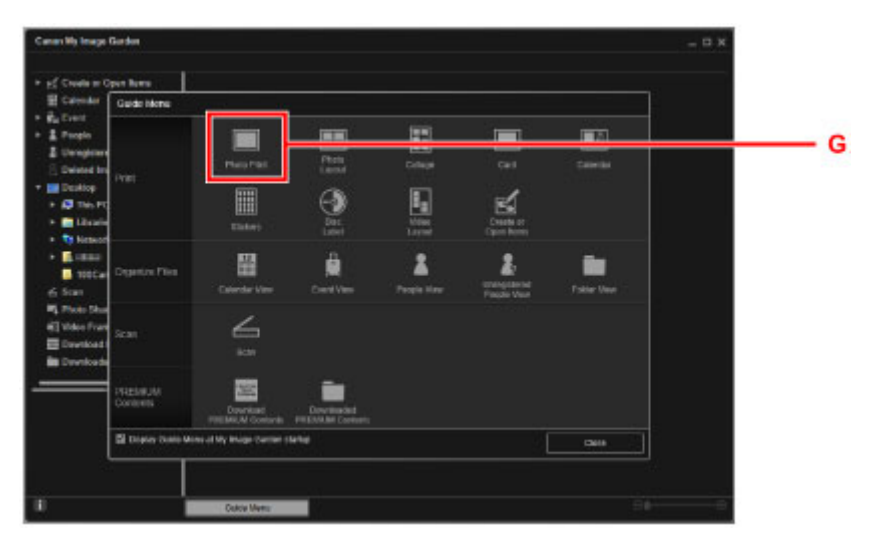

10. Kattintson a nyomtatni kívánt fényképeket tartalmazó mappára (H).

11. Kattintson a nyomtatni kívánt fényképekre (I).

#### Windows esetén:

Több fényképet a Ctrl billentyű nyomva tartása mellett jelölheti ki a kattintással.

#### Mac OS esetén:

Több fényképet a Command billentyű nyomva tartása mellett jelölheti ki a kattintással.

12. Kattintson a Nyomtatás (Print) gombra (J).

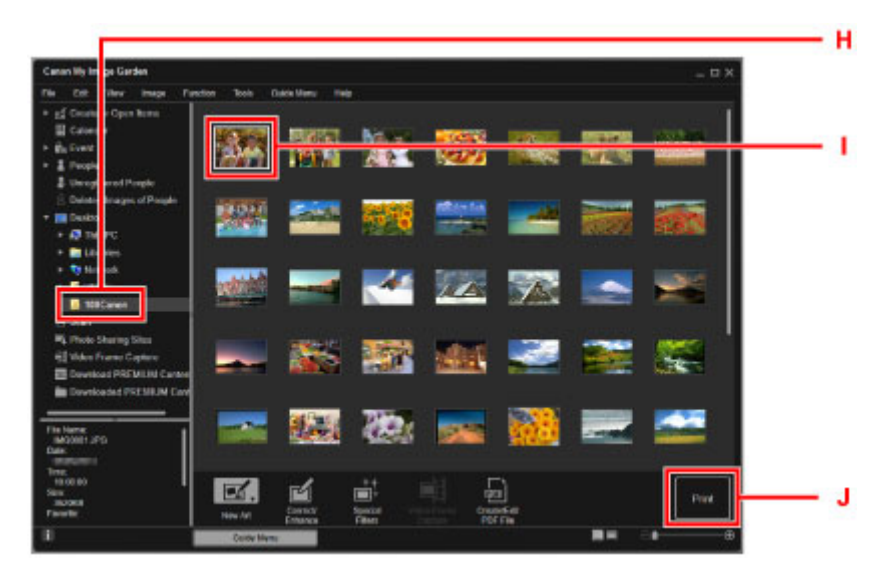

- 13. Adja meg a példányszámot, a készülék nevét, a hordozótípust stb. (K).
- 14. Kattintson a Nyomtatás (Print) gombra (L).

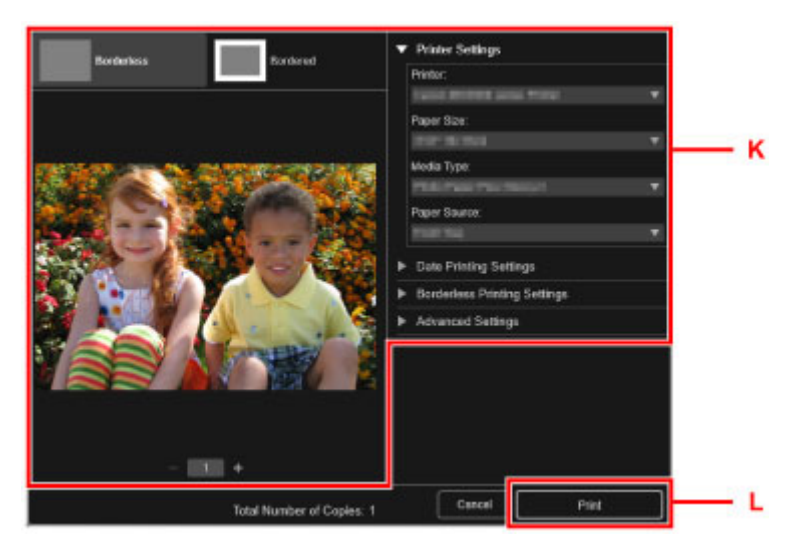

#### Mac OS esetén:

A megerősítő üzenet megjelenésekor kattintson az **OK** gombra, majd kattintson a **Nyomtatás (Print)** gombra.

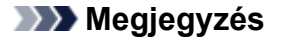

 A My Image Garden segítségével többféle módon használhatja fel a számítógépen található képeket, mint például a digitális fényképezőgéppel készített fényképeket.

- My Image Garden útmutató (Windows)
- My Image Garden útmutató (Mac OS)

# Eredetik másolása

Ez a szakasz az eredeti dokumentumok betöltését és normál papírra való másolását ismerteti.

- 1. Nyissa ki az előlapot (A).
- 2. Húzza ki a papírtámaszt (B).
- 3. Töltse be a papírt függőlegesen, A NYOMTATHATÓ OLDALÁVAL LEFELÉ FORDÍTVA.

Tolja be a papírköteget az elülső tálca hátuljáig.

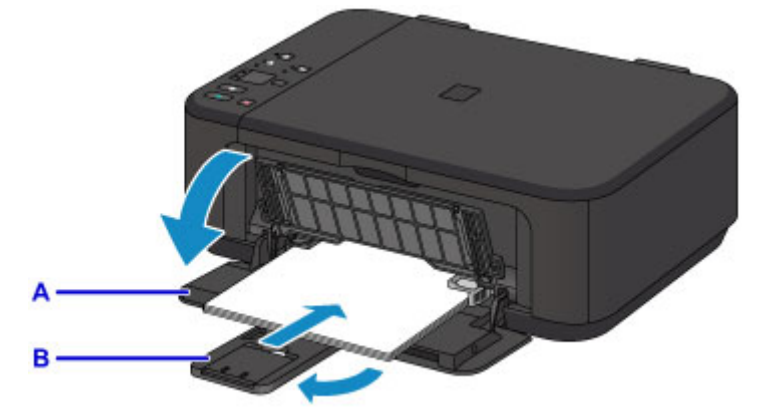

4. Igazítsa a papírvezetőket a papír szélességéhez.

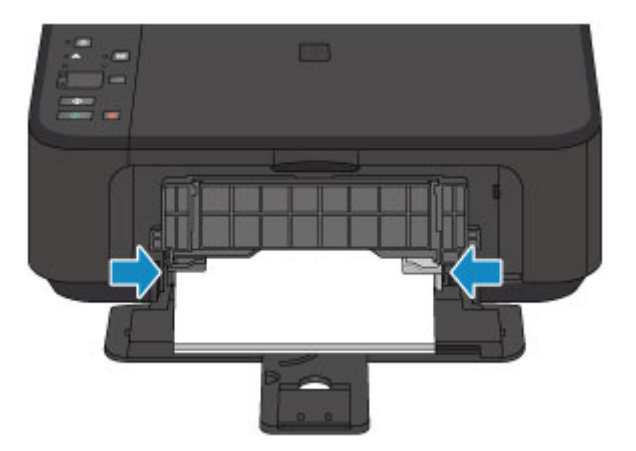

- 5. Nyissa ki a papírgyűjtő tálca hosszabbítóját (C).
- 6. Nyissa ki a papírgyűjtő tálcát (D).
- 7. Húzza ki a papírkimeneti támaszt (E).

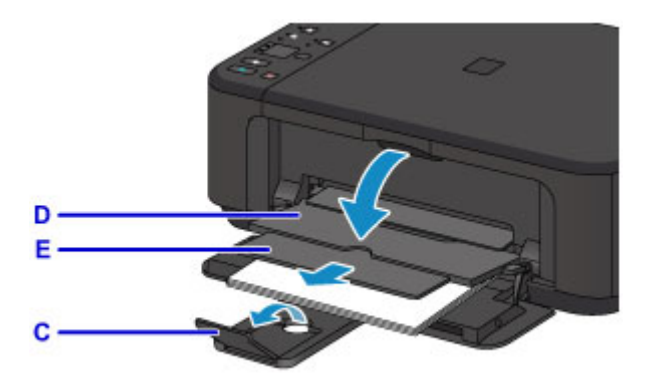

- 8. Nyissa fel a dokumentumfedelet (F).
- 9. Helyezze be az eredeti dokumentumot a LEMÁSOLNI KÍVÁNT OLDALÁVAL LEFELÉ FORDÍTVA, és igazítsa az igazítási jelhez (G).
- 10. Csukja le óvatosan a dokumentumfedelet.

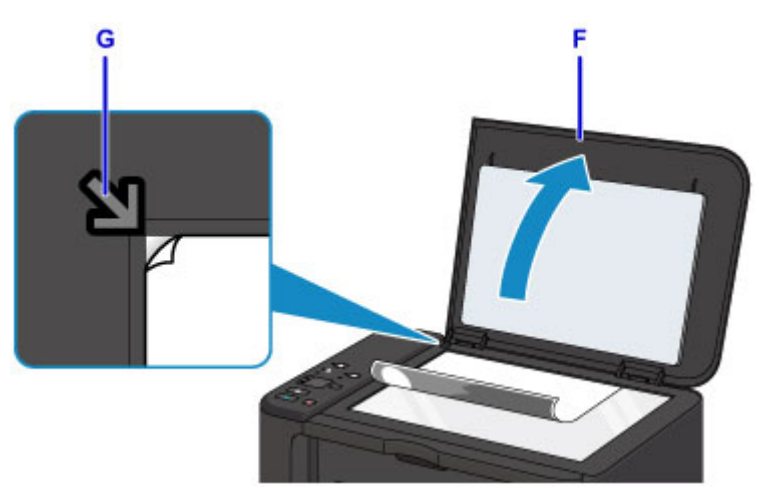

- 11. Nyomja meg a Papír (Paper) gombot (H), hogy világítson a felső Papír (Paper) jelzőfény (I).
- 12. Nyomja meg a Fekete (Black) vagy a Színes (Color) gombot (J).

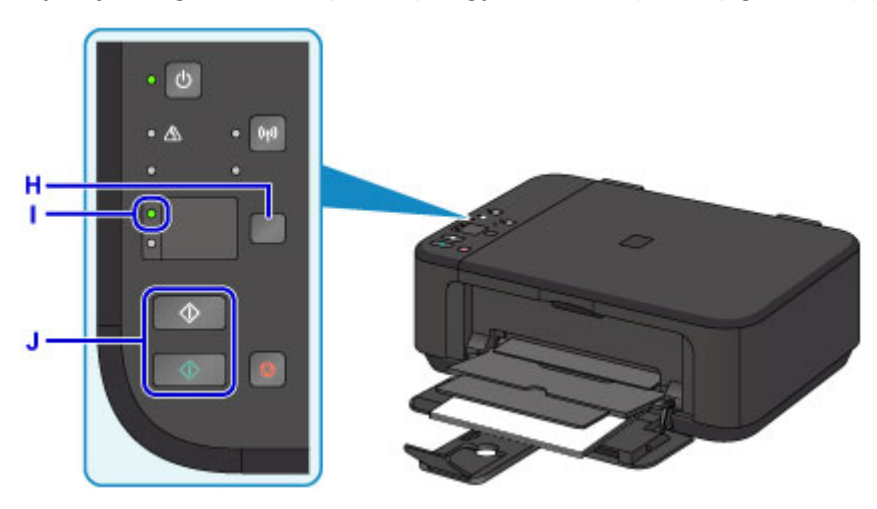

## >>>> Fontos

• Ne nyissa fel a dokumentumfedelet, amíg a másolás be nem fejeződik.

# 🄊 Megjegyzés

• A másolási funkciók részleteiről a Másolás című részben olvashat.

# A nyomtató funkciói

- Egyszerű csatlakozás vezeték nélkül "hozzáférési pont módban"
- Fényképek nyomtatása egyszerűen, a My Image Garden alkalmazás segítségével
- > Különféle nyomtatással kapcsolatos tartalmak letöltése
- > Anyagok nyomtatása az Easy-PhotoPrint+ webes alkalmazással
- > Az elérhető csatlakoztatási módszerek
- > Egyszerű beolvasás automatikus funkcióval
- Üveglapnál nagyobb eredeti dokumentumok beolvasása
- > Több eredeti dokumentum beolvasása egyszerre
- Using PIXMA/MAXIFY Cloud Link
- Egyszerű nyomtatás okostelefonról vagy táblagépről a Canon PRINT Inkjet/ SELPHY segítségével
- Printing with Windows RT
- Checking Printer Information

# Egyszerű csatlakozás vezeték nélkül "hozzáférési pont módban"

A készülék támogatja a "hozzáférési pont módot", amelyben egy számítógépről vagy okostelefonról hozzáférési pont (vezeték nélküli útválasztó) használata nélkül csatlakozhat vezeték nélkül a készülékhez.

Egyszerű lépésekkel válthat "hozzáférési pont módba" a vezeték nélküli beolvasás vagy nyomtatás kihasználásához.

Amikor a készüléket hozzáférési pont módban használja, előre meg kell adnia a készülék hozzáférésipontnevét (SSID) és a biztonsági beállításokat.

A készülék használata hozzáférési pont módban

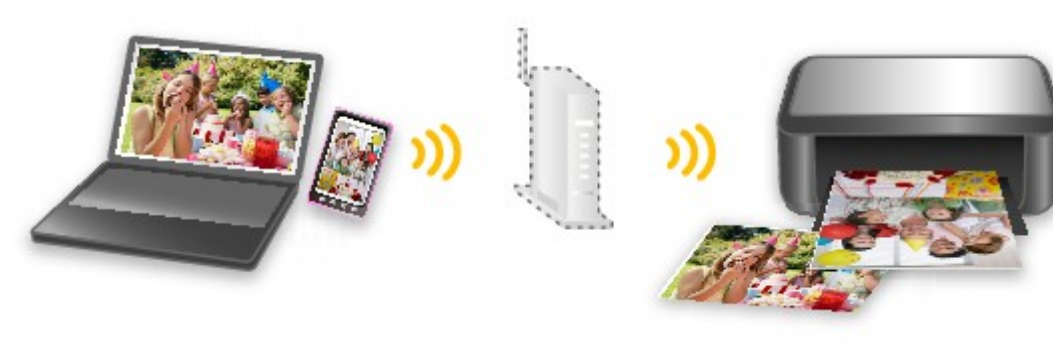

# Fényképek nyomtatása egyszerűen, a My Image Garden alkalmazás segítségével

# Képek egyszerű rendezése

A My Image Garden alkalmazásban a fényképekhez kapcsolhatja emberek és események neveit. A képeket egyszerűen rendezheti, mert azokat nem csak mappánként, hanem dátumonként, eseményenként és személyenként is megjelenítheti. Ezzel a módszerrel később egyszerűbben megtalálhatja a keresett fényképet.

<Naptár nézet>

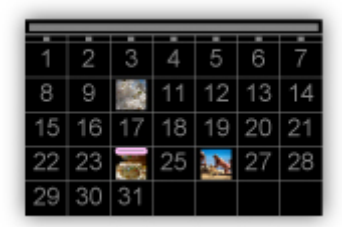

#### <Emberek nézet>

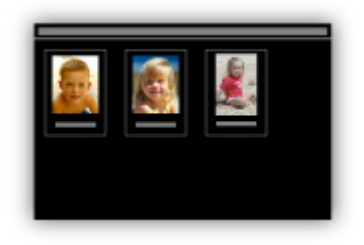

## Javasolt elemek megjelenítése diavetítésként

A fényképekhez kapcsolt adatoktól függően a Quick Menu automatikusan összegyűjti a számítógépen található fényképeket és olyan javasolt elemeket hoz létre, mint például kollázsok és kártyák. A létrehozott elemek diavetítésként jelennek meg.

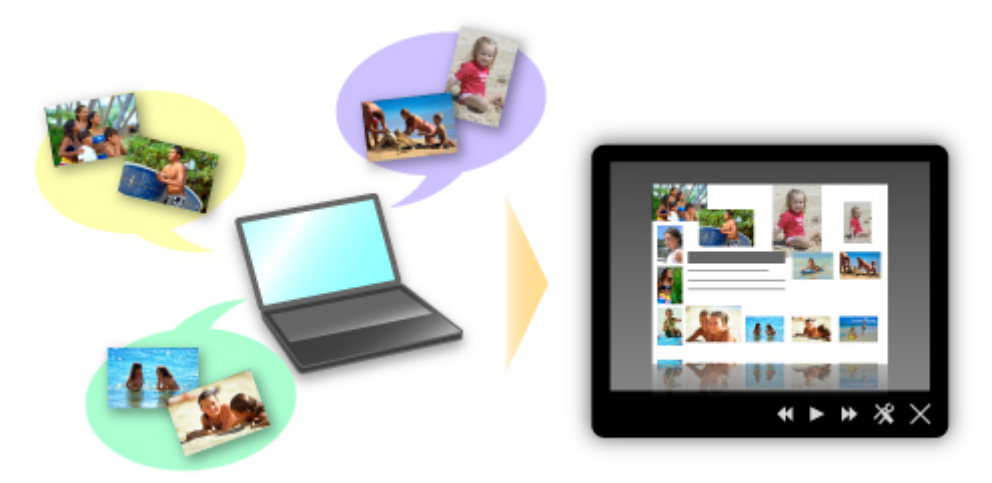

Ha valamelyik elem megtetszett, azt két egyszerű lépésben ki is nyomtathatja.

- 1. A Quick Menu Image Display funkciójában válassza ki a kinyomtatni kívánt elemet.
- 2. Az elemet nyomtassa ki a My Image Garden használatával.

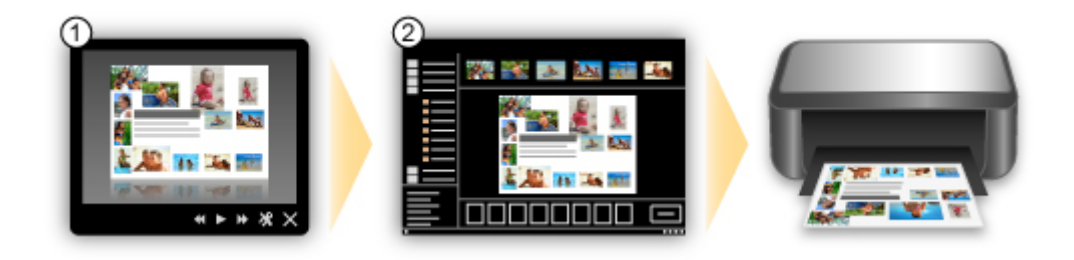

# Fényképek automatikus elhelyezése

A kiválasztott elemek téma szerinti automatikus elrendezésével egyszerűen hozhat létre csodálatos képeket.

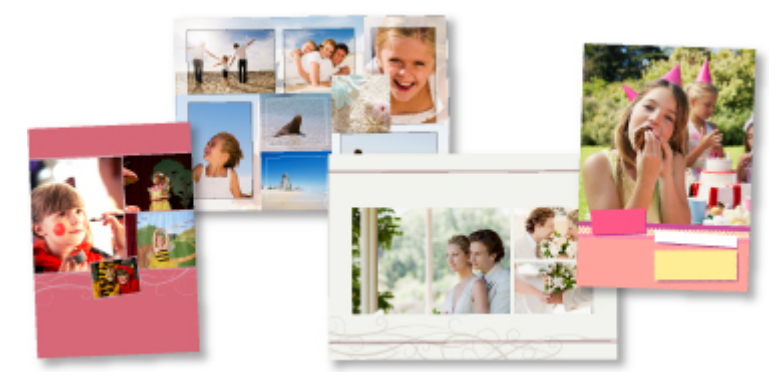

# További funkciók

A My Image Garden számos további hasznos funkcióval rendelkezik.

További részleteket alább talál.

- A My Image Garden szoftverrel végezhető tevékenységek (Windows)
- A My Image Garden szoftverrel végezhető tevékenységek (Mac OS)
# Különféle nyomtatással kapcsolatos tartalmak letöltése

# **CREATIVE PARK**

Egy olyan webhely, ahonnan ingyenesen tölthet le további nyomtatási anyagokat.

Különböző tartalmak, például üdvözlőkártyák és több darabból összeállítható, papírból készült alkotások állnak rendelkezésre.

Ezek könnyen elérhetők a Quick Menu lehetőségeinek használatával.

# **CREATIVE PARK PREMIUM**

Olyan szolgáltatás, ahol a Különleges tartalmak használatát biztosító készülékkel rendelkező vásárlók egyedi nyomtatási anyagokat tölthetnek le.

A Különleges tartalom a My Image Garden vagy az Easy-PhotoPrint+ használatával egyszerűen letölthető. A letöltött Különleges tartalom a My Image Garden vagy az Easy-PhotoPrint+ használatával közvetlenül kinyomtathatók.

A Különleges tartalom letöltéséhez győződjön meg róla, hogy minden színnél eredeti Canon tintatartály, illetve tintapatron van behelyezve egy támogatott nyomtatóba.

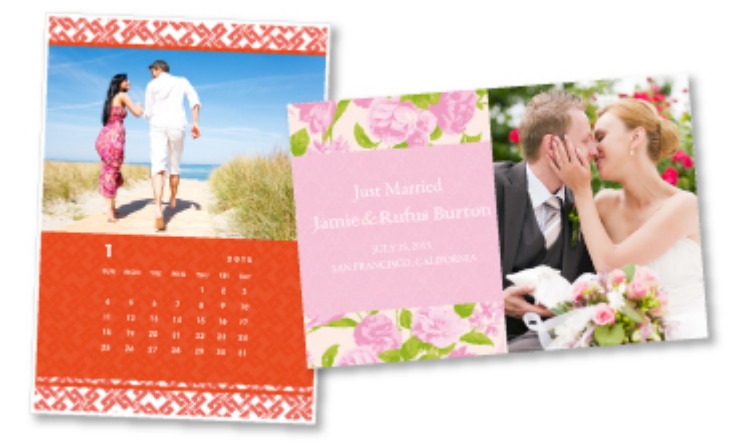

# **>>>>** Megjegyzés

• A Különleges tartalmak ezen az oldalon közölt tervei előzetes értesítés nélkül módosulhatnak.

# Anyagok nyomtatása az Easy-PhotoPrint+ webes alkalmazással

Bármikor és bárhol könnyen létrehozhat és kinyomtathat személyre szabott anyagokat, például naptárakat és kollázsokat; ehhez csupán az Easy-PhotoPrint+ webes alkalmazást kell elérnie a számítógépről vagy a táblagépről.

Az Easy-PhotoPrint+ segítségével a legfrissebb környezetben hozhat létre anyagokat, és ehhez nem kell végigküzdenie magát a telepítési folyamaton.

Anyagában továbbá felhasználhat az integrált közösségi hálózatokról, például a Facebookról, valamint online tárhelyekről, webes albumokból stb. származó fényképeket is.

A részleteket itt tekintheti meg: "Easy-PhotoPrint+ útmutató".

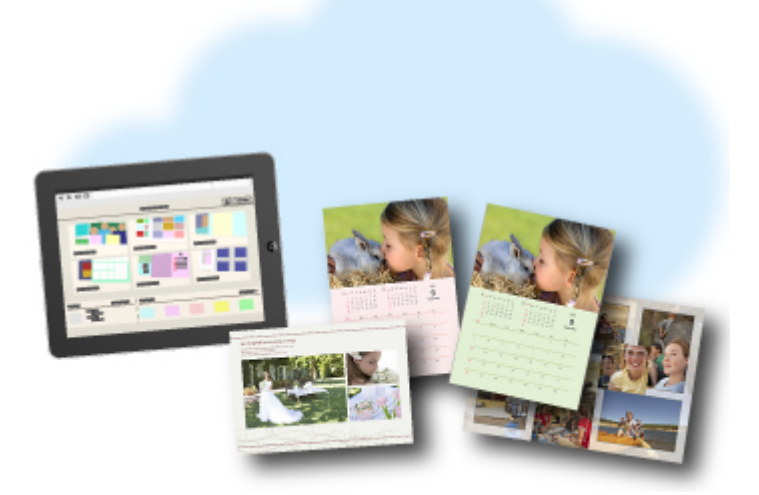

# Az elérhető csatlakoztatási módszerek

A készüléken az alábbi csatlakoztatási módszerek érhetők el.

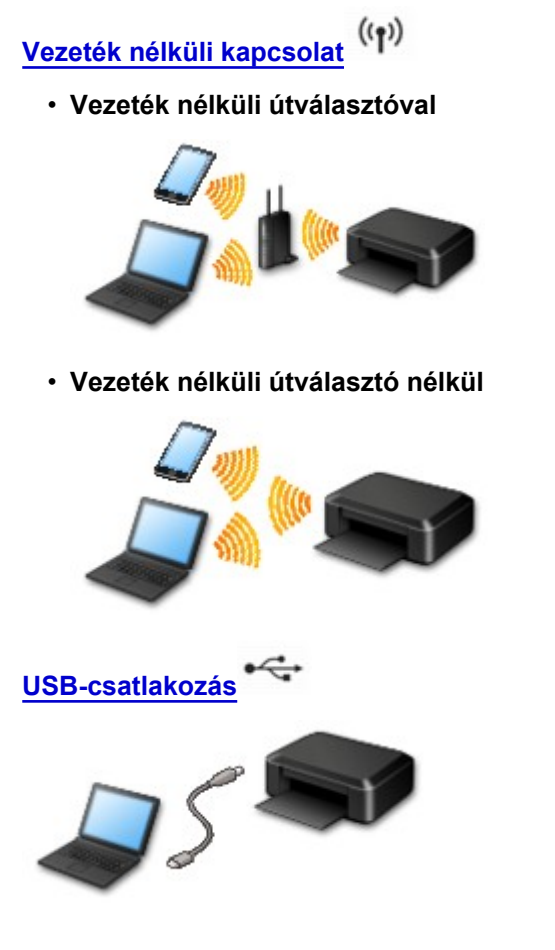

# Vezeték nélküli kapcsolat

A nyomtatót két módszerrel lehet az eszközéhez (például okostelefonjához) csatlakozatni. Az egyik módszer vezeték nélküli útválasztót használ, a másik pedig vezeték nélküli útválasztó nélkül hozza létre a kapcsolatot.

A két csatlakoztatási kódszer egyszerre nem használható.

Ha van vezeték nélküli útválasztója, akkor javasoljuk, hogy a Csatlakoztatás vezeték nélküli útválasztó használatával című témakörben ismertetett módszert használja.

Ha akkor szeretne csatlakoztatni egy másik eszközt, amikor egy eszköz már csatlakozik a nyomtatóhoz, akkor ugyanazzal a csatlakoztatási módszerrel csatlakozzon, mint a már csatlakozatott eszköz.

Ha más csatlakoztatási módszerrel csatlakozik, akkor a használatban lévő eszköz kapcsolata le lesz tiltva.

Csatlakoztatás vezeték nélküli útválasztó használatával

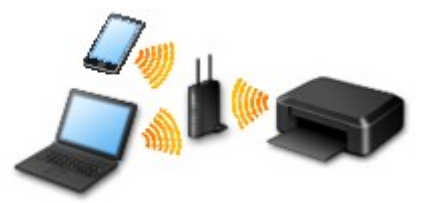

- · Csatlakoztassa a nyomtatót egy eszközhöz vezeték nélküli útválasztó segítségével.
- · A csatlakoztatás módszere a vezeték nélküli útválasztótól függ.

· Amikor létrejött a kapcsolt egy eszköz és egy vezeték nélküli útválasztó között, és megjelenik a

(Wi-Fi ikon) az eszköz képernyőjén, akkor csatlakoztatni tudja az eszközt a nyomtatóhoz a vezeték nélküli útválasztó használatával.

Csatlakoztatás vezeték nélküli útválasztó nélkül

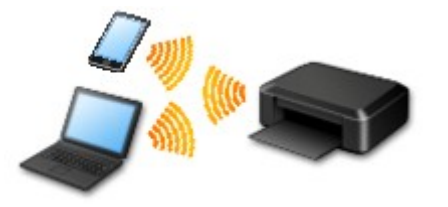

- Csatlakoztassa a nyomtatót egy eszközhöz vezeték nélküli útválasztó nélkül. Egy eszközt közvetlenül, a nyomtató hozzáférési pont módjának használatával csatlakoztasson a nyomtatóhoz.
- Ha a hozzáférési pont módban hoz léte kapcsolatot, akkor előfordulhat, hogy megszűnik és nem lesz elérhető az internetes kapcsolat. Ilyenkor nem használhatók a nyomtató webszolgáltatásai.
- Ha egy, az internetre vezeték nélküli útválasztón keresztül csatlakozó eszközt a hozzáférési pont módban lévő nyomtatóhoz csatlakoztat, akkor letiltódik az eszköz és a vezeték nélküli útválasztó közötti kapcsolat. Ilyenkor az eszköz kapcsolata (az adott eszköztől függően) automatikusan átválthat mobiltelefonos adatkapcsolatra. Ha mobiltelefonos adatkapcsolattal csatlakozik az internetre, akkor a szolgáltató adatforgalmi díjat számíthat fel.
- A hozzáférési pont módban egyszerre legfeljebb öt eszköz csatlakoztatható. Ha megpróbál egy hatodik eszközt csatlakoztatni, amikor öt eszköz már csatlakoztatva van, hibaüzenet jelenik meg. Ha hibaüzenet jelenik meg, válassza le a nyomtatóról az egyik nem használt csatlakoztatott eszközt, és konfigurálja újra a beállításokat.

Windows XP használata esetén:

Közvetlen kapcsolat (Windows XP)

# **USB-csatlakozás**

Csatlakoztassa a nyomtatót egy számítógéphez USB-kábellel. Készítsen elő egy USB-kábelt.

Korlátozások

(új ablakban jelenik meg)

# Közvetlen kapcsolat (Windows XP)

Korlátozások

(új ablakban jelenik meg)

1. Ha villog a nyomtatón a Wi-Fi jelzőfény (A), akkor nyomja meg a Stop gombot (B).

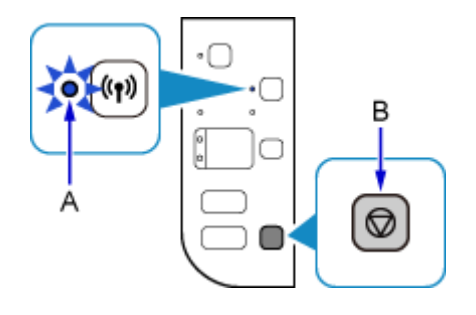

 Nyomja meg és addig tartsa nyomva a nyomtató Wi-Fi gombját (C), amíg villogni nem kezd a BE (ON) jelzőfény (D).

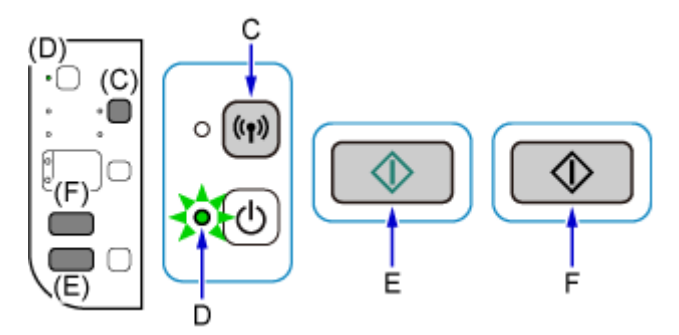

Nézze meg a nyomtató SSID azonosítóját és hálózati kulcsát.

Az alapértelmezett SSID a nyomtató neve, az alapértelmezett jelszó (hálózati kulcs) pedig a nyomtató sorozatszáma. Nézze meg a nyomtató hátlapján vagy a garancialevélen.

Ha nem ismeri az SSID-t/jelszót (hálózati kulcsot), akkor nyomtassa ki a LAN-beállítási adatokat, és nézze meg az SSID/Jelszó (hálózati kulcs) mező tartalmát.

## A LAN-beállítási adatok nyomtatása

Nyomja meg a Wi-Fi gombot a nyomtatón. Kinyomtatódnak a LAN-beállítási adatok.

Ha kinyomtatta a LAN-beállítási adatokat, akkor ismételje meg az 2. lépést, és csak ezt követően folytassa a 3. lépéssel.

3. Nyomja meg a Színes (Color) gombot (E), majd pedig a Fekete (Black) gombot (F).

Engedélyezve lesz a nyomtató közvetlen kapcsolat módja.

4. Kattintson az egér jobb oldali gombjával a számítógép tálcájának értesítési területén lévő Vezeték nélküli hálózati kapcsolat (Wireless Network Connection) ikonra, és válassza Az elérhető vezeték nélküli hálózatok megjelenítése (View Available Wireless Networks) parancsot.

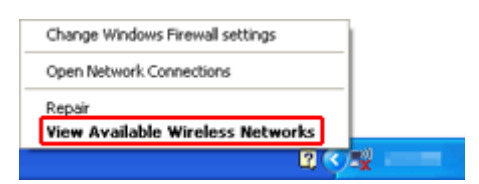

5. Válassza ki a használni kívánt hálózat nevét (SSID), majd kattintson a **Csatlakozás** (Connect) gombra.

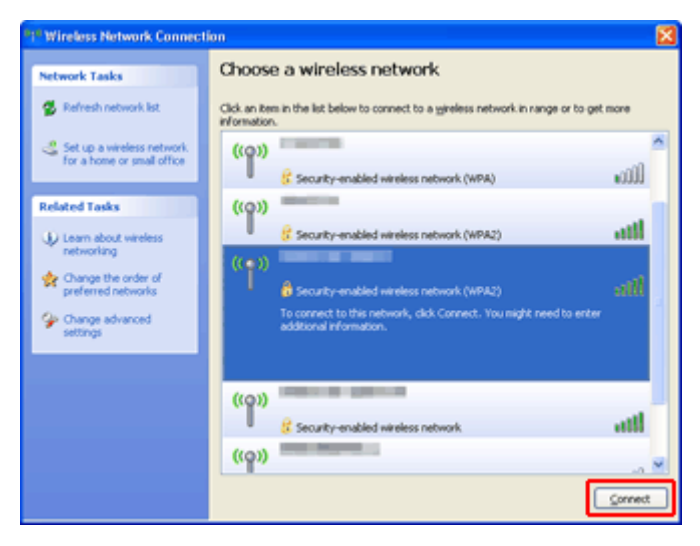

6. Adja meg a Jelszót (hálózati kulcsot), majd kattintson a Csatlakozás (Connect) gombra.

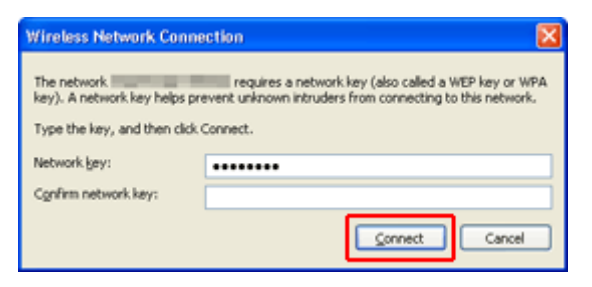

 Amikor létrejött a kapcsolat, addig kattintgasson a Vissza (Back) gombra, amíg meg nem jelenik az alábbi képernyő.
 Folytassa a beállítást.

| Canon III III III IIII IIII |                                                                                                    |
|-----------------------------|----------------------------------------------------------------------------------------------------|
| Canon                       | Start Setup<br>Starting the setup needed to use the machine from the computer.<br>Follow the on-screen instructions. |
|                             | Start Setup<br>This software allows you to use the machine from the computer.                                        |
| 1 million                   | Useful Software                                                                                                    |
| -                           | Butalls software that allows you to use the machine more<br>conveniently.                                            |
| HOME L                      | Online Manual                                                                                                    |
|                             | Manual can be checked online.                                                                                        |
|                             | Exit                                                                                                    |

# Korlátozások

Ha akkor szeretne csatlakoztatni egy másik eszközt (például egy okostelefont), amikor egy eszköz már csatlakozik a nyomtatóhoz, akkor ugyanazzal a csatlakoztatási módszerrel csatlakozzon, mint a már csatlakozatott eszköz.

Ha más csatlakoztatási módszerrel csatlakozik, akkor a használatban lévő eszköz kapcsolata le lesz tiltva.

Vezetékes hálózati kapcsolattal nem lehet olyan nyomtatókhoz csatlakozni, amelyek nem támogatják a vezetékes kapcsolatot.

# Csatlakoztatás vezeték nélküli útválasztó használatával

- Ez a nyomtató nem használható egyszerre vezeték nélküli és vezetékes kapcsolaton keresztül.
- Győződjön meg arról, hogy csatlakozik egymáshoz az eszköz és a vezeték nélküli útválasztó. A beállítások ellenőrzését a vezeték nélküli útválasztóhoz mellékelt kézikönyv ismerteti, vagy vegye fel a kapcsolatot a gyártóval.

Azt az eszközt pedig, amely már vezeték nélküli útválasztó használata nélkül lett csatlakoztatva a nyomtatóhoz, csatlakoztassa újra, most egy vezeték nélküli útválasztón keresztül.

- A hálózati eszközök beállításai, útválasztó-szolgáltatásai, beállításának lépései és biztonsági beállításai a rendszerkörnyezettől függnek. A részleteket a hálózati eszköz felhasználói kézikönyvében találja, vagy vegye fel a kapcsolatot a gyártóval.
- Ellenőrizze, hogy az eszköz támogatja-e az IEEE802.11n (2,4 GHz), az IEEE802.11g vagy az IEEE802.11b szabványt.
- Ha az eszközt "IEEE802.11n" módba állította, akkor sem a WEP, sem a TKIP nem használható hálózati protokollként. Állítsa az eszköz biztonsági protokollját a WEP-től és a TKIP-től eltérő protokollra, vagy az "IEEE802.11n" helyett adjon meg más beállítást.
   Az eszköz és a vezeték nélküli útválasztó közötti kapcsolat átmenetileg le lesz tiltva a beállítások módosítása közben. Ne lépjen tovább a következő képernyőre, amíg be nem fejeződik a beállítás.
- Irodai használat esetén kérje a hálózat rendszergazdájának segítségét.
- Ne feledje, hogy ha biztonsági védelem nélküli hálózathoz csatlakozik, akkor előfordulhat, hogy személyes adatai harmadik fél kezébe kerülnek.

# Közvetlen kapcsolat (hozzáférési pont mód)

# Fontos

- Ha egy, az internetre vezeték nélküli útválasztón keresztül csatlakozó eszközt egy közvetlen kapcsolat módban lévő nyomtatóhoz csatlakoztat, akkor letiltódik az eszköz és a vezeték nélküli útválasztó között meglévő kapcsolat. Ilyenkor az eszköz kapcsolata (az adott eszköztől függően) automatikusan átválthat mobiltelefonos adatkapcsolatra. Ha mobiltelefonos adatkapcsolattal csatlakozik az internetre, akkor a szolgáltató (a szolgáltatási szerződéstől függően) adatforgalmi díjat számíthat fel.
  - Amikor egy eszközt a közvetlen kapcsolat módban lévő nyomtatóhoz csatlakoztat, a csatlakoztatási adatok a Wi-Fi beállítások között kerülnek mentésre. Előfordulhat, hogy az eszköz még azt követően is automatikusan csatlakozik a nyomtatóhoz, hogy leválasztotta vagy egy másik vezeték nélküli útválasztóhoz csatakoztatta.
  - Egyszerre nem lehet egy vezeték nélküli útválasztóhoz és egy közvetlen kapcsolat módban lévő nyomtatóhoz is csatlakozni. Ha van vezeték nélküli útválasztója, akkor javasoljuk, hogy a vezeték nélküli útválasztót használja a nyomtatóhoz történő csatlakozásra.
  - A közvetlen kapcsolat módban lévő nyomtatóhoz való automatikus csatlakozás megelőzése érdekében a nyomtató használata után módosítsa a csatlakoztatási módot, vagy az eszköz Wi-Fi-beállításai között állítsa be, hogy ne az csatlakozzon automatikusan.

A vezeték nélküli útválasztó beállításainak ellenőrzését és módosítását a vezeték nélküli útválasztóhoz mellékelt kézikönyv ismerteti, vagy vegye fel a kapcsolatot a gyártóval.

- Ha a közvetlen kapcsolat mód használatával csatlakoztat egy eszközt a nyomtatóhoz, akkor a környezettől függően előfordulhat, hogy megszűnik az internetkapcsolat. Ilyenkor nem használhatók a nyomtató webszolgáltatásai.
- A közvetlen kapcsolat módban egyszerre legfeljebb öt eszköz csatlakoztatható. Ha megpróbál egy hatodik eszközt csatlakoztatni, amikor öt eszköz már csatlakoztatva van, hibaüzenet jelenik meg. Ha hibaüzenet jelenik meg, válasszon le a nyomtatóról egy nem használt eszközt, majd konfigurálja újra a beállítást.
- A közvetlen kapcsolat módban lévő nyomtatóhoz csatlakoztatott eszközök egymással nem tudnak kommunikálni.
- A nyomtatón addig nem lehet a firmware-t frissíteni, amíg a nyomtató a közvetlen kapcsolat módot használja.
- Ha egy eszközt vezeték nélküli útválasztó használata nélkül csatlakoztatott a nyomtatóhoz, és most újra be szeretné állítani ugyanazzal a csatlakoztatási módszerrel, akkor előbb válassza le. Az eszköz és a nyomtató közötti kapcsolatot a Wi-Fi beállítások képernyőn tilthatja le.

# Vezetékes hálózati kapcsolat

- Ez a nyomtató nem használható egyszerre vezeték nélküli és vezetékes kapcsolaton keresztül.
- Útválasztó használata esetén a nyomtatót és az eszközt a LAN-oldalra (azonos hálózati szegmensbe) csatlakoztassa.

# Egyszerű beolvasás automatikus funkcióval

Az IJ Scan Utility automatikus funkciójával egyszerű a beolvasás, mert a nyomtató automatikusan felismeri az anyag típusát.

További részleteket alább talál.

- Egyszerű letapogatás automatikus beolvasással (Windows)
- Egyszerű letapogatás automatikus beolvasással (Mac OS)

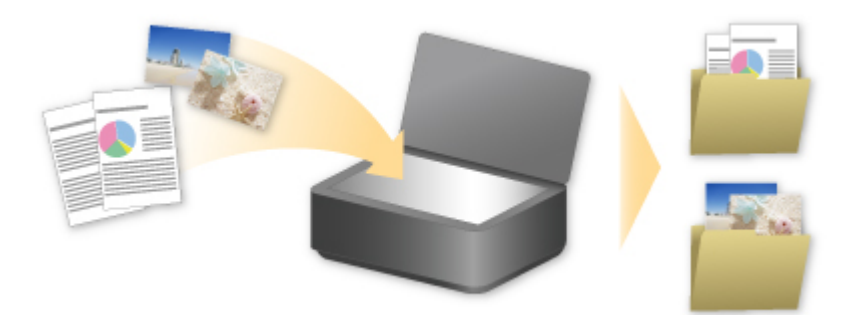

# Üveglapnál nagyobb eredeti dokumentumok beolvasása

A IJ Scan Utility Fűzés funkciójával beolvashatja egy, az üveglapnál nagyobb elem bal és jobb felét, majd összefűzheti őket egy képpé. Az üveglapnál legfeljebb körülbelül kétszer nagyobb anyagok beolvasása támogatott.

További részleteket alább talál.

<u>Az üveglapnál nagyobb méretű eredeti dokumentumok beolvasása (Összefűzés-segítő)</u> (Windows)
 Az üveglapnál nagyobb méretű eredeti dokumentumok beolvasása (Összefűzés-segítő) (Mac OS)

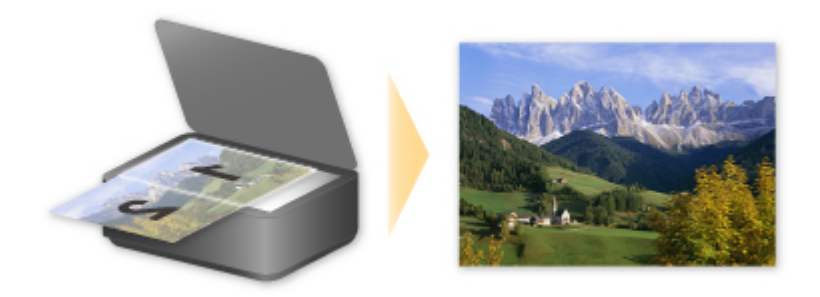

# Több eredeti dokumentum beolvasása egyszerre

Az IJ Scan Utility segítségével beolvashat egyszerre az üveglapra helyezett két vagy több fotót (kis anyagot), majd külön képként mentheti őket.

További részleteket alább talál.

- Több eredeti dokumentum beolvasása egyszerre (Windows)
- Több eredeti dokumentum beolvasása egyszerre (Mac OS)

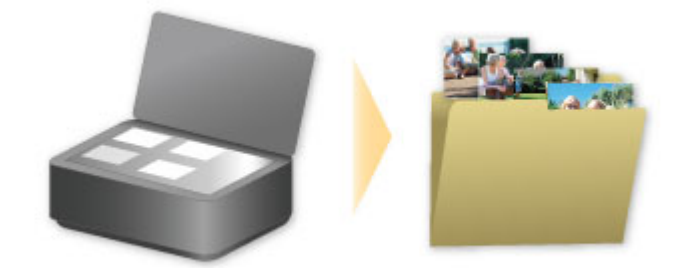

# Using PIXMA/MAXIFY Cloud Link

By using PIXMA/MAXIFY Cloud Link, you can connect your printer to a cloud service, such as CANON iMAGE GATEWAY, Evernote, or Twitter, and use the following functions without using a computer:

- · Print images from a photo-sharing service
- · Print documents from a data management service
- · Save scanned images to a data management service.
- Use Twitter to report the printer status, such as no paper or low ink levels.

In addition, you can use various functions by adding and registering apps that are linked with various cloud services.

- Using PIXMA/MAXIFY Cloud Link from Your Printer
- Using PIXMA/MAXIFY Cloud Link from Your Smartphone, Tablet, or Computer

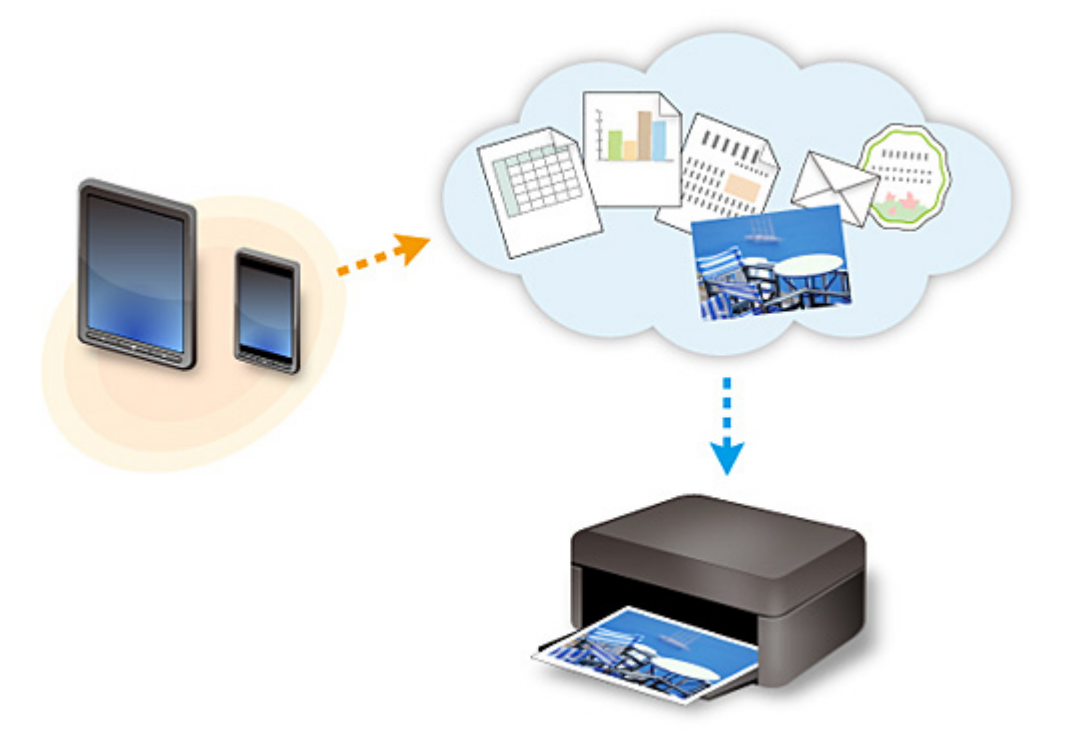

# >>>> Important

- In certain countries, PIXMA/MAXIFY Cloud Link may not be available or the available apps may be different.
- Some apps require that you have an account before you use those apps. For such apps, please set up an account beforehand.
- To find out which models support PIXMA/MAXIFY Cloud Link check the Canon homepage.
- The screen display may change without prior notice.

# **Notice for Web Service Printing**

# When Using Web Service

- Canon does not guarantee the continuity and reliability of the web services provided, the availability of site access, or permission to download the materials.
- Canon may at any time update, change, or delete the information provided through the web service, or may suspend or discontinue the service without prior notice. Canon shall not be held responsible for any damages resulting from such actions.
- In no event shall Canon be liable for any damages whatsoever resulting from the use of the web services.
- User registration is necessary before you can use the external link site. When you use the external link site, observe the conditions of use of the site and use the service within your own responsibility.
- All or part of the web service may not be available depending on the country or region you live in.
- Depending on your network environment, some functions on web service are not available. Even if they are available, it may take a while to print or display the contents, or communication may be interrupted while operation is in progress.
- When you use web service, your machine's name, information of your region or country, your selected language, and what kind of service you use (e.g. photo sharing site) are sent to and saved in our server. Canon is unable to identify specific customers using this information.
- Before you transfer ownership or dispose of a printer that supports a color LCD monitor, select **Device settings** -> **Reset setting** -> **Reset all** and delete your login name and password.
- For details, contact a Canon-authorized sales representative in the country or region you live in.

# To Those Living in Mainland China

 PIXMA/MAXIFY Cloud Link, Easy-PhotoPrint+, and some functions of Canon PRINT Inkjet/SELPHY, which are included with this machine, are provided by Canon Inc.
 However, as the server is installed outside of mainland China, some of these services may not be available yet.

# **Copyrights and Rights of Publicity**

## When printing using a service provided by Canon

 The copyright of each material (photos, illustrations, logos, or documents: hereinafter referred to as "the materials") provided on the printing service belongs to their respective owners. Issues pertaining to Rights of Publicity may arise regarding the use of any of people or characters displayed on the printing service.

Except as otherwise permitted (please see "2" below), copying, modifying or distributing all or a portion of any of the materials contained on the web template printing service without prior consent of the respective rights (Rights of Publicity and Copyright) holder is strictly prohibited.

2. All of the materials provided on the web template printing service can be freely used for personal and non-commercial purposes.

# Using PIXMA/MAXIFY Cloud Link from Your Smartphone, Tablet, or Computer

- > Before Using Canon Inkjet Cloud Printing Center
- Registering User Information to Canon Inkjet Cloud Printing Center
- Using Canon Inkjet Cloud Printing Center
- > Adding a Printer
- > Adding a PIXMA/MAXIFY Cloud Link User
- > Troubleshooting Canon Inkjet Cloud Printing Center

# **Before Using Canon Inkjet Cloud Printing Center**

Canon Inkjet Cloud Printing Center is a service that links with the cloud function of the printer and allows you to perform operations such as registering and managing apps from your smartphone or tablet device, and checking the print status, print error, and ink status of the printer. You can also print app photos and documents from your smartphone or tablet.

First, check the following content:

## Precautions

If you plan to use the web service to print documents, be sure to check these precautions beforehand.

## Printer specification

Check that Canon Inkjet Cloud Printing Center supports the printer. Some models do not support this function. To check whether your model supports this function, see "Models that Support Canon Inkjet Cloud Printing Center".

## Network environment

The printer must be connected to a LAN and to the Internet.

# Important

• The user will bear the cost of Internet access.

## Operating requirements

For computers, smartphones, and tablet devices, see "<u>Requirements for Canon Inkjet Cloud Printing</u> <u>Center operation</u>".

## >>>> Important

• This service may not be available in certain countries or regions. Also even if the service is available, there are apps that cannot be used in certain regions.

Registering User Information to Canon Inkjet Cloud Printing Center

# **Requirements for Canon Inkjet Cloud Printing Center operation**

# Computer

| CPU                                  | x86 or x64 1.6 GHz or higher                                                                      |                                                                 |    |
|--------------------------------------|---------------------------------------------------------------------------------------------------|-----------------------------------------------------------------|----|
| RAM                                  | 2 GB or higher                                                                                    |                                                                 |    |
| Monitor display                      | Resolution 1024 x 768 pixels or higher<br>Number of display colors 24 bits (true-color) or higher |                                                                 | er |
|                                      | OS                                                                                                | Browser                                                         |    |
| Windows Vista SP1 or later           |                                                                                                   | Internet Explorer 9<br>Mozilla Firefox<br>Google Chrome         |    |
| Windows 7                            |                                                                                                   | Internet Explorer 9, 10, 11<br>Mozilla Firefox<br>Google Chrome |    |
| Windows 8                            |                                                                                                   | Internet Explorer 10, 11<br>Mozilla Firefox<br>Google Chrome    |    |
| Windows 8.1                          |                                                                                                   | Internet Explorer 11<br>Mozilla Firefox<br>Google Chrome        |    |
| Mac OS X v10.6-OS X Mavericks v10.10 |                                                                                                   | Safari 5.1, 6, 7, 8                                             |    |

# Smartphone or tablet

| OS                     | Browser             | Resolution                 |
|------------------------|---------------------|----------------------------|
| iOS 6.1 or later       | OS standard browser | 320 x 480 (HVGA) or higher |
| Android 2.3.3 or later |                     | 480 x 800 (HVGA) or higher |

\*Android3.x is not supported.

The operation requirements may change without prior notice. If this happens, you may no longer be able to use this service from your computer, smartphone, or tablet.

# >>>> Important

- On the browser you are using, enable JavaScript and cookies.
- If you use the zoom function or change the font size on your browser, the web pages may not display correctly.
- If you use the translation function of Google Chrome, the web pages may not display correctly.
- The service does not support the use of its provided services through a proxy server outside of your country.
- In an in-house network environment, the 5222 port must be released. For confirmation instructions, contact the network administrator.

# **Registering User Information to Canon Inkjet Cloud Printing Center**

To use the Canon Inkjet Cloud Printing Center, you need to follow the steps described below and register **My account** information.

- If your model has color LCD monitor
- If your model has monochrome LCD monitor
- If your model has no LCD monitor

# Registering User Information to Canon Inkjet Cloud Printing Center (No LCD Monitor)

To use the Canon Inkjet Cloud Printing Center, you need to follow the steps described below and register **My account** information.

# Registering from Your Smartphone, Tablet, or Computer

1. Check that the printer is connected to the Internet

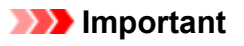

• To use this function, you must connect this printer to the Internet.

2. Displaying Printer Information

For details, go to the *Online Manual* home page, and see "Checking Printer Information" for your model.

- 3. Select IJ Cloud Printing Center setup -> Register with this service
- 4. Follow the instructions displayed in the window, and run the authentication
- 5. When the Preparation for registration screen appears, select Send blank e-mail

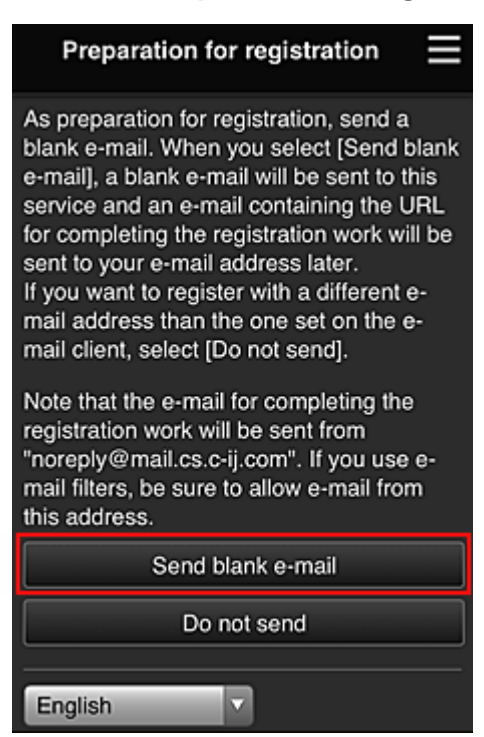

# >>>> Note

• When you select **Send blank e-mail**, the "destination entry completed" mailer starts up automatically.

After the blank e-mail is created, send that e-mail without making any changes.

If you want to register a different e-mail address, select **Do not send** to display the **E-mail address** entry screen.

| Preparation for registration                                                                                                    |
|----------------------------------------------------------------------------------------------------|
| Enter the e-mail address you want to<br>register below, then select [Continue<br>registration].                                                                     |
| An e-mail from "noreply@mail.cs.c-ij.com" will be sent<br>to the specified e-mail address. If you use e-mail<br>filters, be sure to allow e-mail from this address. |
| E-mail address:                                                                                                    |
|                                                                                                    |
|                                                                                                    |
| Continue registration                                                                                                    |

In the displayed screen, enter the **E-mail address** that you want to register, and then select **Continue registration**.

## >>>> Note

• If you enter an e-mail address that has already been registered, you will receive an "already registered" e-mail. Follow the instructions in the e-mail, and register a different e-mail address.

# >>>> Important

- There are character restrictions for the e-mail address, as shown below.
  - Up to 255 characters consisting of single-byte alphanumeric characters and symbols (!\$'\*/ ^\_{}]~.-@). (Uppercase and lowercase letters are differentiated.)
  - Multibyte characters cannot be used.

You will get an error if the e-mail address you enter contains a character that cannot be used.

 If you registered a different e-mail address by mistake, you can cancel the registration by Displaying Printer Information and selecting IJ Cloud Printing Center setup -> Delete from this service.

To display printer information, go to the *Online Manual* home page, and see "Checking Printer Information" for your model.

You may not be able to receive the notification if you are using a spam filter. If you have a
setting to receive only the e-mails from certain domains, be sure to change the setting to allow
receiving e-mails from "noreply@mail.cs.c-ij.com".

There will be no error display even if you could not receive the e-mail because of the spam filter setting or if you entered an incorrect e-mail address.

6. Check that you received blank e-mail, and then select Yes

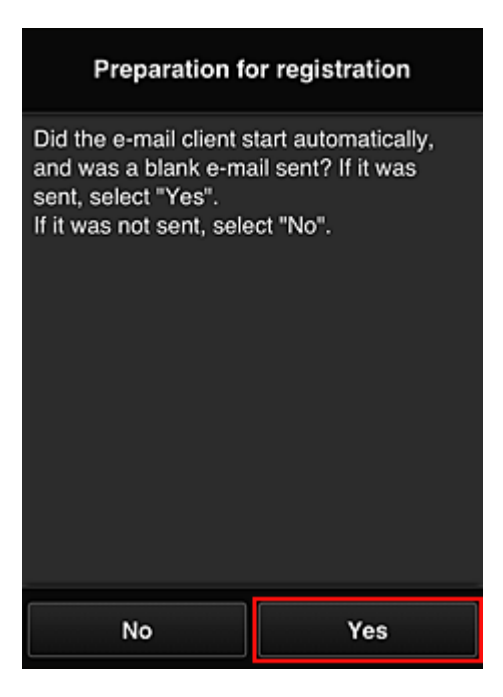

7. Follow instructions in screen display, and select OK

The registration page URL will be sent to the registered e-mail address.

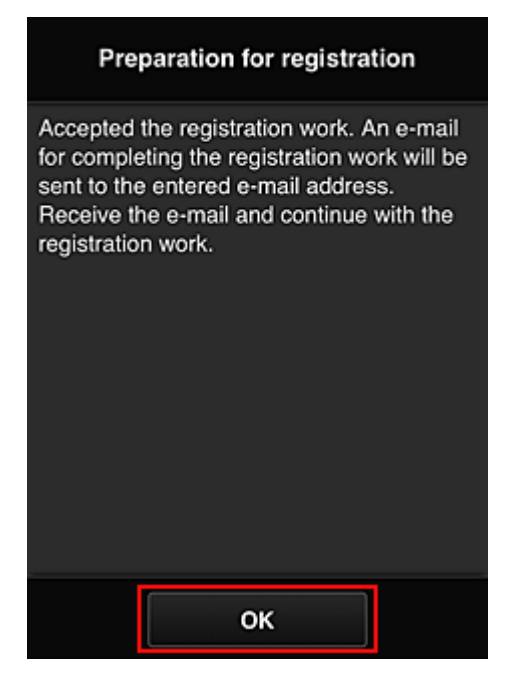

# Access the URL in the e-mail, Register the Information, and Complete the User Registration

- 1. Check that e-mail containing URL has been sent to registered e-mail address, and access URL
- 2. In the **License agreement** and **Privacy statement** windows of Canon Inkjet Cloud Printing Center, read the statements, and select **Agree** if you agree

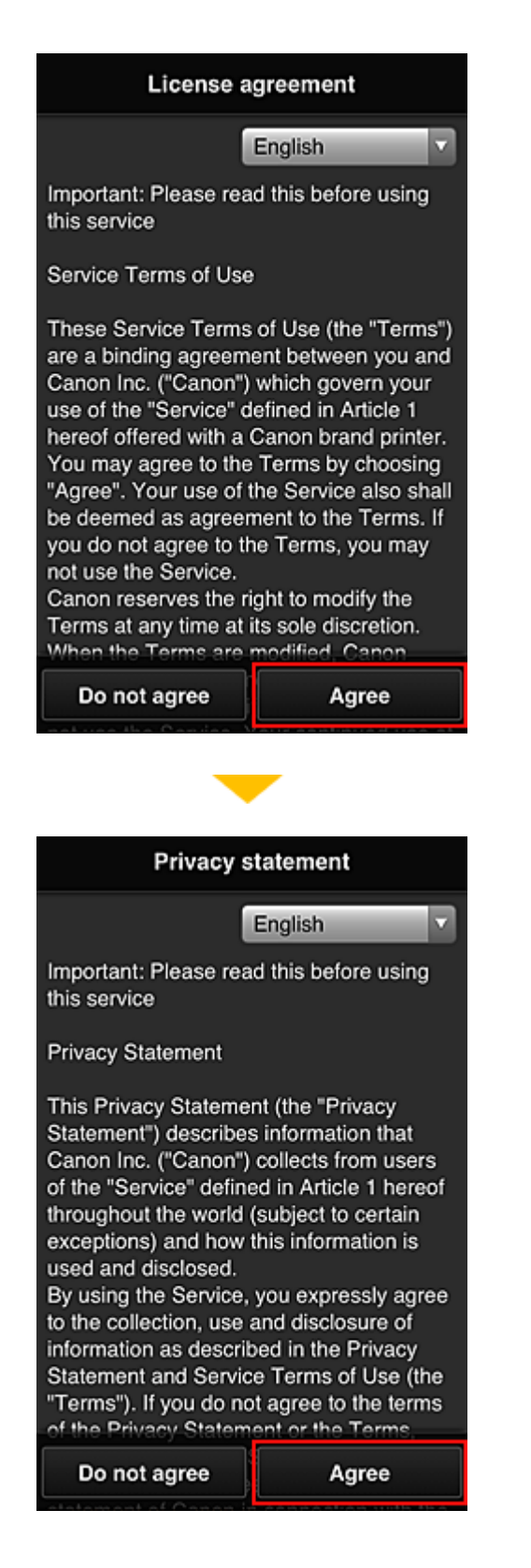

3. Register password for logging in to Canon Inkjet Cloud Printing Center

In the My account registration screen, enter the password you want to register into **Password** and **Password (Confirmation)**, and then select **Next**.

| Register M                                      | ly account      |  |
|-------------------------------------------------|-----------------|--|
| Set a password for log<br>service.<br>Password: | gging into this |  |
| Password (Confirmation):                        |                 |  |
| 8 to 32 characters                              |                 |  |
| Cancel                                          | Next            |  |

# >>>> Important

- There are character restrictions for the **Password**, as shown below.
  - The password must be between 8 and 32 characters long, using single-byte alphanumeric characters and symbols (!"#\$%&'()\*+,-./:;<=>?@[¥]^\_`{|}~). (Alphabets are case-sensitive)

## 4. Enter Nickname

Enter any user name you want to use.

| Register My account              |   |  |
|----------------------------------|---|--|
| Nickname:                        |   |  |
| 1 to 20 characters               |   |  |
| Time zone:                       |   |  |
| (UTC) Coordinated Universal Time | l |  |
|                                  |   |  |
|                                  |   |  |
|                                  |   |  |
|                                  |   |  |
|                                  |   |  |
| Back Done                        |   |  |

# >>>> Important

- The user name entry field has the following character restrictions:
  - The user name must be between 1 and 20 characters long, using single-byte alphanumeric characters and symbols (!"#\$%&'()\*+,-./:;<=>?@[¥]^\_`{|}~). (Alphabets are case-sensitive)

## 5. Specify the Time zone setting, and select Done

Select your region on the list. If you cannot find your region on the list, select the one closest to your region.

## Apply daylight saving time

This appears only when there is a daylight saving time in the **Time zone** that you selected. Select whether or not to apply the daylight saving time.

| Register My account              |  |  |
|----------------------------------|--|--|
| Nickname:                        |  |  |
| 1 to 20 characters               |  |  |
| Time zone:                       |  |  |
| (UTC) Coordinated Universal Time |  |  |
|                                  |  |  |
|                                  |  |  |
|                                  |  |  |
|                                  |  |  |
|                                  |  |  |
| Back Done                        |  |  |

The registration is complete. A registration completion message is displayed. When you select the **OK** button in the message, the login screen is displayed.

| Canon IJ Cloud Printing Center |  |
|--------------------------------|--|
| E-mail address:                |  |
| Password:                      |  |
| Keep login info                |  |
| Log in                         |  |
| Reset password from here       |  |
| Create new account             |  |
| About this service             |  |
| English                        |  |

Enter the registered **E-mail address** and **Password**, and <u>Log in</u> to the Canon Inkjet Cloud Printing Center.

Using Canon Inkjet Cloud Printing Center

# **Using Canon Inkjet Cloud Printing Center**

When the user registration is completed, you can log in to the Canon Inkjet Cloud Printing Center and use the service.

- 1. From your PC, smartphone, or tablet, access the service login URL (http://cs.c-ij.com/)
- 2. On the Login screen, enter the E-mail address and Password, and then select Log in

| The e-mail address and password are case-sensitive. Make sure the case is correct |
|-----------------------------------------------------------------------------------|
| Capon LI Cloud Printing Center                                                    |
|                                                                                   |
| E-mail address:                                                                   |
|                                                                                   |
| Password:                                                                         |
|                                                                                   |
| Keep login info                                                                   |
| Log in                                                                            |
| Reset password from here                                                          |
|                                                                                   |
| Create new account                                                                |
| About this service                                                                |
| English                                                                           |
|                                                                                   |

#### E-mail address

Important

Enter the e-mail address that you entered in the user registration.

#### Password

Enter the password that you entered in the user registration.

#### Keep login info

When you select the check box, the login screen is skipped for 14 days since the last day that the service screen was accessed.

#### >>>> Important

- If you fail to log in five straight times, you will not be able to login again for about the next 60 minutes.
- You remain logged in for 60 minutes after the last access.
- The service may not function properly if you log in by using the same e-mail address from multiple devices at the same time.

After logging in, you can use useful services such as adding/managing apps that work in conjunction with this product's cloud functionality and checking the ink status.

For screen descriptions and operation instructions, see "Canon Inkjet Cloud Printing Center window".

# **Printing procedure**

This section introduces the photo printing procedure by using CANON iMAGE GATEWAY as an example.

# >>>> Important

- The available functions differ depending on the app.
- The printing procedure differs depending on the app.
- You need to get the account and register photo and other data beforehand.
- The following file formats can be printed: jpg, jpeg, pdf, docx, doc, xlsx, xls, pptx, ppt, and rtf. The file formats that can be printed differ depending on the app.
- Before you print, check that printer is on and is connected to the network. Then start.
- This is available if you are using a smartphone or tablet.

## Note

- You can use CANON iMAGE GATEWAY to print jpg and jpeg file formats.
- 1. On the Main screen, select the app to be used
- 2. Enter the information according to the instructions on the authentication screen, and then select **Log in**

| Country/Region: |        |
|-----------------|--------|
| Japan           |        |
| User ID         |        |
|                 |        |
| Password        |        |
|                 |        |
|                 |        |
|                 |        |
|                 |        |
|                 |        |
| Cancel          | Log in |

3. In the displayed album list, select the album of your choice

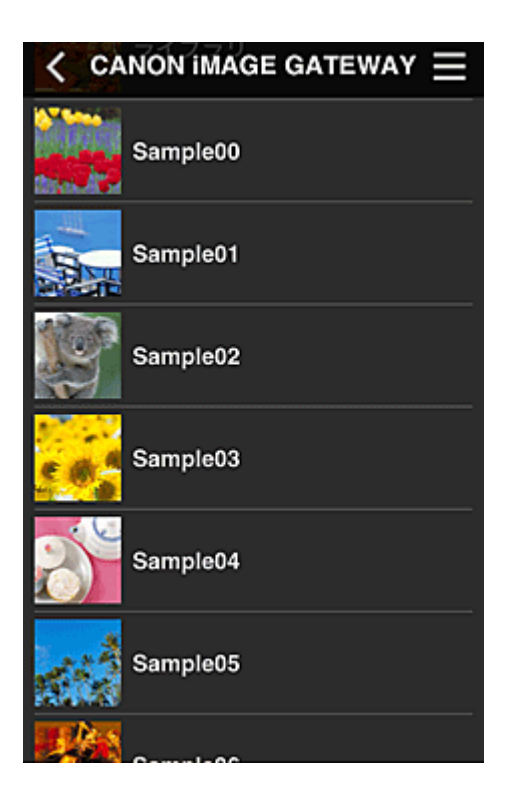

4. In the displayed image list, select the image that you want to print, and then select Next

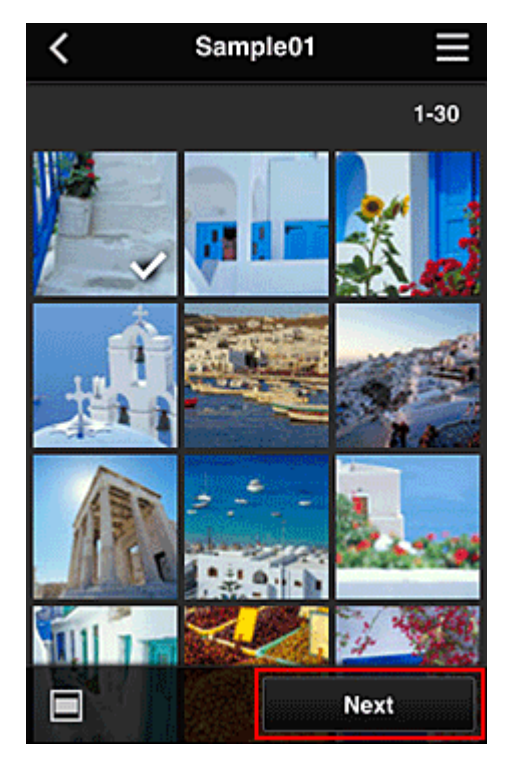

5. Make the necessary print settings, and then select Print

| < Pr          | int settings 📃 |
|---------------|----------------|
| <b>10</b> 2   |                |
|               | Selected : 5   |
| Paper size    | Letter         |
| Media type    | Plus Glossy II |
| Print quality | Standard       |
| Border        | Borderless     |
| Photo fix     | ON             |
| Red-EveCorrec | tion           |
|               | Print          |

6. A print job completion message appears, and printing starts

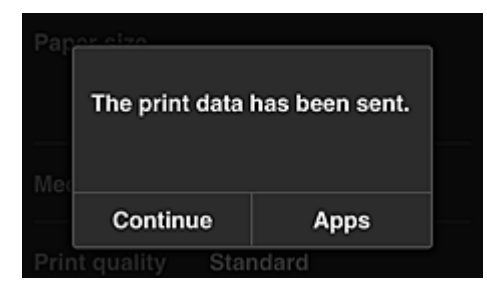

To continue printing, select **Continue**, and perform the operation from Step 3. To end the printing, select **Apps**. The screen returns to the apps list screen.

| Impo | rtant |
|------|-------|
| <br> |       |

- If a print job is not printed within 24 hours after the print job is issued, the print job will expire and cannot be printed.
- With premium apps that limit the number of print jobs, print jobs that expire and cannot be printed are also included in the print count.

Adding a Printer

# **Canon Inkjet Cloud Printing Center window**

This section describes the Canon Inkjet Cloud Printing Center screens that are displayed on your smartphone, tablet device, or computer.

- Description of the Login screen
- Description of the Main screen

# **Description of the Login screen**

This section provides the description of the Login screen of Canon Inkjet Cloud Printing Center.

| Canon IJ Cloud Printing Center |  |
|--------------------------------|--|
| E-mail address:                |  |
| Password:                      |  |
| Keep login info                |  |
| Log in                         |  |
| Reset password from here       |  |
| Create new account             |  |
| About this service             |  |
| English                        |  |

## Important

- You have 5 tries to enter your password. If you fail, you will not be able to log in for about the next 60 minutes.
- You remain logged in for 60 minutes after the last access.

#### Language

Select the language you will be using.

#### E-mail address

Enter the e-mail address that you entered in the user registration.

## Important

• The e-mail address is case-sensitive. Make sure the case is correct.

#### Password

Enter the password that you entered in the user registration.

#### Keep login info

When you select the check box, the login screen is skipped for 14 days since the last day that the service screen was accessed.

#### Reset password from here

Select this if you forgot the password.

Reset your password by following the instructions on the screen.

#### Create new account

A new registration will be added to the Canon Inkjet Cloud Printing Center. For a new registration, you need the Printer registration ID.

#### About this service

This displays the descriptions of this service.

#### System requirements

This displays the system requirements for the Canon Inkjet Cloud Printing Center.

#### Software license info

The licensing information of Canon Inkjet Cloud Printing Center is displayed.

# **Description of the Main screen**

When you log in to the Canon Inkjet Cloud Printing Center, the Main screen appears. If you are using a smartphone or a tablet, you can also print photos and documents.

## Important

• With this service, the available functions differ depending on whether the user is the <u>Administrator</u> or <u>Standard user</u> of the printer, and also on the management method that was set.

You can use areas shown below to start, add, and manage apps.

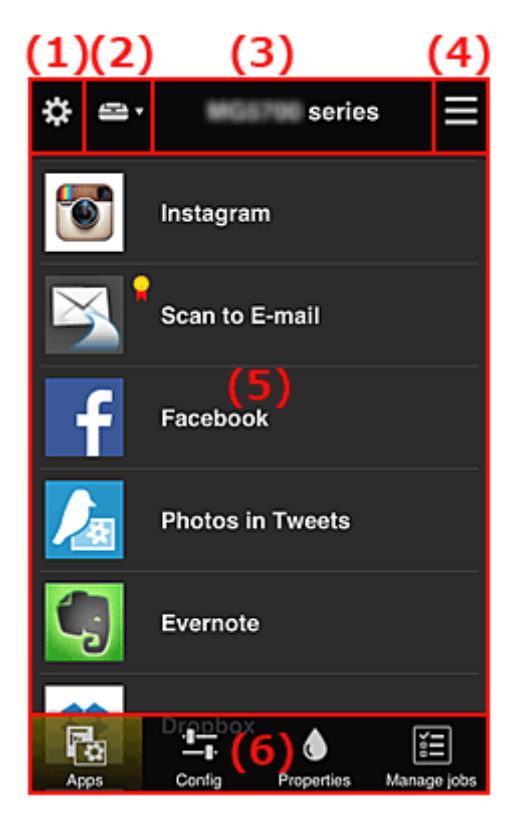

- (1) Left context menu (Administrator only)
- (2) Select printer
- (3) Printer name area
- (4) Right context menu
- (5) Display area
- (6) Menu area

# (1) Left context menu (Administrator only)

When you select **W**, the left context menu appears. When you select **Mng. printer**, **Manage users**, **Group management**, or **Advanced management**, the corresponding screen appears.

# >>>> Note

• Group management appears only when you use <u>Select how to manage</u> and set Manage by group (for office users).

## Mng. printer screen

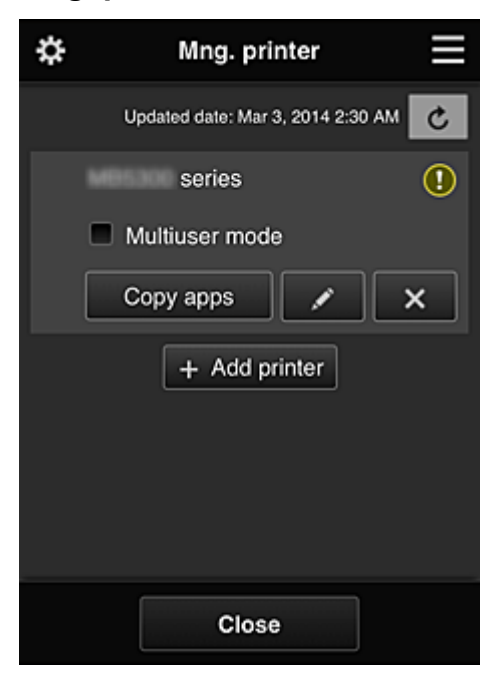

From the **Mng. printer** screen, you can <u>check</u> or <u>update</u> printer information registered to the Canon Inkjet Cloud Printing Center, <u>copy apps</u>, <u>change printer names</u>, <u>delete printers</u>, and <u>add printers</u>.

Check the printer information

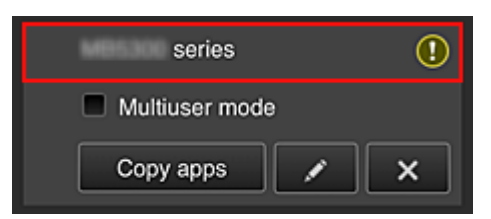

The registered printer name is displayed.

indicates that an error occurred on the printer.

Display update date/time of the printer information

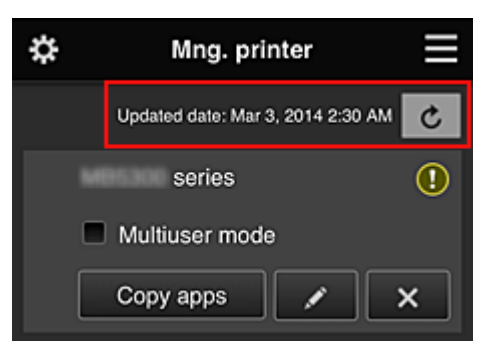

This displays the date and time the printer information was last updated.

c refreshes the information.

#### • Multiuser mode (MAXIFY series only)

If multiple users will be using the printer, add a check mark to <u>Multiuser mode</u>. The check mark is linked to the **Require security code** screen.

Copy apps

Select this to copy apps added in the selected printer to another printer.

When you select Copy appears, the screen shown below appears.

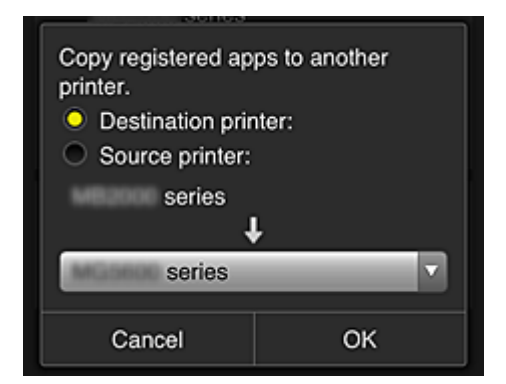

Set the Destination printer and the Source printer. Then select OK.

#### >>>> Note

 If Select how to manage has been set, you can use this function only when you select Manage app availability by printer.
 For details, see "Tips on Using Canon Inkjet Cloud Printing Center (at Work)".

## Change the printer name

When you select **I**, a screen to change the printer name appears. Follow the instructions on the screen to change the name.

#### Important

- The printer name entry has the following character limitation:
  - Up to 128 characters (Uppercase and lowercase letters are differentiated.)

#### · Delete printers

When you select **EX**, the printer is deleted from the Canon Inkjet Cloud Printing Center. When transferring the ownership of the printer, select **Clear the information saved on the printer**.

#### Add printers

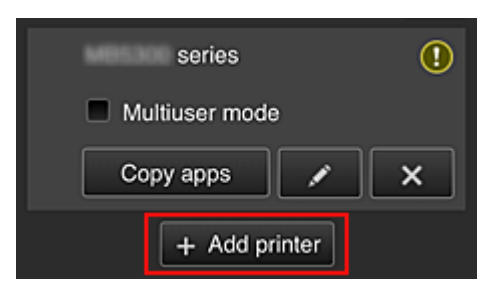

Select this to add printers to be used in the Canon Inkjet Cloud Printing Center. You need a Printer registration ID to add a printer.

## >>>> Note

• Although the number of printers that can be registered for one domain is not limited, only up to 16 printers are guaranteed to operate.

#### Manage users screen

| \$         | Manage us                    | sers 🗮           |
|------------|------------------------------|------------------|
| D          | Updated date: Feb 3<br>elete | , 2015 1:29 AM 🕑 |
|            | Nickname                     | Authority        |
|            |                              | Administrator    |
|            |                              | Standard user    |
| + Add user |                              |                  |
|            | Close                        |                  |

From the **Manage users** screen, you can check user information registered to the Canon Inkjet Cloud Printing Center, <u>delete users</u>, add users, and <u>change the **Administrator** and **Standard user** settings.</u>

#### User deletion

Select the check box of the user to be deleted, and select **Delete**. However, you cannot delete yourself. To delete yourself, cancel your membership from the  $\underline{My}$ <u>account</u> screen.

#### Adding a user

Select Add user. The user registration screen appears.

#### Changing Administrator and Standard user settings

To change the privileges of the **Administrator** or a **Standard user**, select **Authority** for the user whom you want to change the settings for.

## Group management screen

| \$             | Group management                                    |   |
|----------------|-----------------------------------------------------|---|
| About          | group management                                    |   |
| group          | 1                                                   |   |
|                | Settings 🖌 🗶                                        |   |
|                | + Add group                                         |   |
| Apps<br>not re | available on printers that do quire a security code | ? |
|                | Settings                                            |   |
|                |                                                     |   |
|                | Close                                               |   |

From the **Group management** screen, you can use functions for <u>checking group information</u> registered to Canon Inkjet Cloud Printing Center, <u>changing groups</u>, <u>deleting groups</u>, <u>adding groups</u>, and setting up users, printers, and apps belonging to each group.

## Checking group information

| grou        | ip1      |  |   |
|-------------|----------|--|---|
|             | Settings |  | × |
| + Add group |          |  |   |

The registered group names appear.

If there are items that have not been set, 1 appears.

Select **Settings** to display the following screen, which allows you to set up information for each group.

The displayed information changes depending on the selected tab.

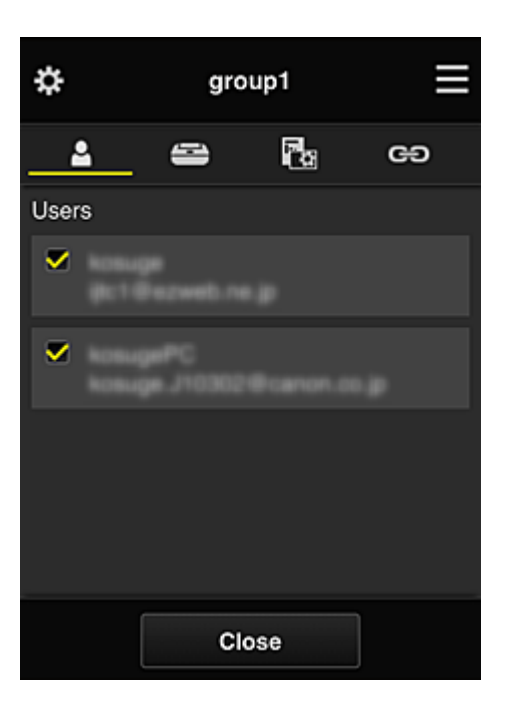

# La Users

Displays all users and mail addresses registered in the domain.

# Printers

Displays all printers registered in the domain.

# 🔁 Apps

With the default settings, the screen displays all apps. To display only registered apps, select the Registered category.

OFF To switch between app registration/deletion, select

# GD Web services

Displays the external link service.

You can restrict the use of other web services that use Canon Inkjet Cloud Printing Center accounts such as Easy-PhotoPrint+.

To switch between service linking/release, select

Image appears for items that do not have anything selected.

In the default settings, all check marks are cleared for Printers and Users. Only the system apps under Apps are set to ON.

#### · Changing a Group name

To display the Group name change screen, select

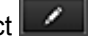

/ OFF

You can change the name to one of your liking by following the instructions in the displayed screen.

#### Important

· When you enter a Group name, the following restrictions apply:

- When using single-byte alphanumeric characters, enter at least 1 but not more than 20 characters. When using double-byte characters, enter at least 1 but not more than 10 characters.
- Duplicate group names cannot be registered in the same domain.

## Deleting a Group

To delete a group from Canon Inkjet Cloud Printing Center, select

If you delete all groups, you must create a new one. To set a different management method, set the target method from the **Select how to manage** screen.

#### Add group

| group1     |   |   |
|------------|---|---|
| Settings   | / | × |
| + Add grou | q |   |

Add a group to be used in Canon Inkjet Cloud Printing Center.

## >>>> Note

- You can register up to 20 groups.
- · Apps available on printers that do not require a security code

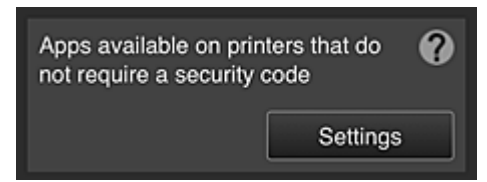

For printers without the **Multiuser mode** setting or **Security code** settings, set the apps to be

displayed when a user selects **Levin Cloud** from the printer's home screen.

If the domain does not have a printer that meets this condition, this setup screen does not appear.

To go to the setup screen, select Settings

## >>>> Note

- If only the following printer is registered in the domain, it is not displayed.
  - Printer without LCD monitor
  - · Printer with monochrome LCD monitor
  - · Multiuser mode printer

# Advanced management screen

| \$                                     | Advanced management                                                                                                    |    |
|----------------------------------------|----------------------------------------------------------------------------------------------------|----|
| You c<br>and a                         | an set how to manage printer users<br>pp availability.<br>See manual for detai                                                      | Is |
| Requi<br>You ca<br>requirin<br>service | re security code<br>in restrict use by unexpected users by<br>ng a security code entry when using this<br>from the operation panel. |    |
| Selec                                  | t how to manage                                                                                                    | 2  |
| You ca<br>printer                      | n select how to manage apps and s.                                                                                                  |    |
|                                        | Close                                                                                                    |    |

The **Advanced management** screen allows you to set the management method for printer users and apps that can be used.

To go to the setup screen, select

Require security code

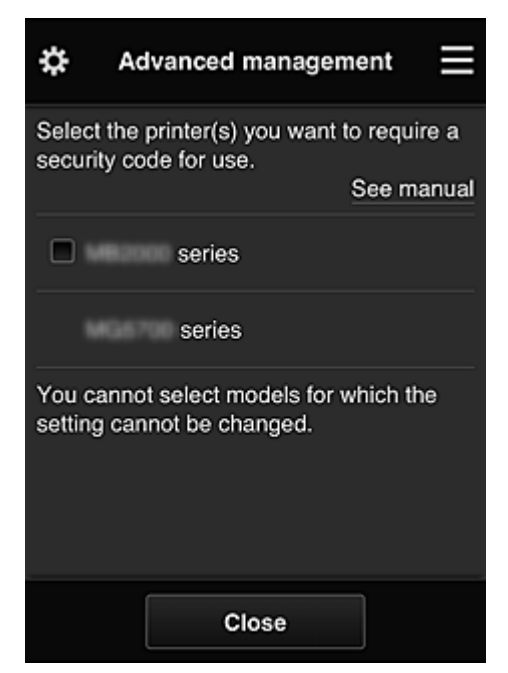

Each user can set a <u>Security code</u>, start the app, and perform printing and other operations. This setting is linked with **Multiuser mode** on the **Mng. printer** screen.

## Note

- The list does not display models without an LCD or models with a monochrome LCD.
- The check box does not appear for models that do not support **Multiuser mode**.
#### · Select how to manage

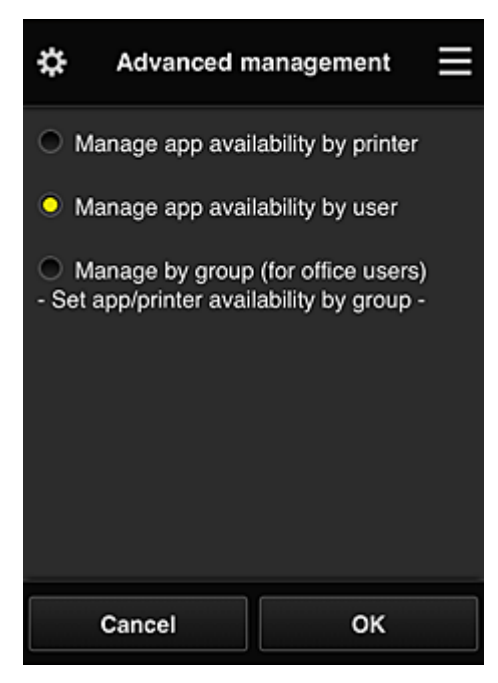

You can change the management method for usable apps and printers.

#### Manage app availability by printer

If you are using multiple printers, you can manage the useable apps for each printer.

#### Manage app availability by user

When one printer is used, you can manage the usable apps by user. For usage examples, see "<u>Tips on Using Canon Inkjet Cloud Printing Center (at Home</u>)".

#### Manage by group (for office users)

You can manage the usable apps and printers by group. For usage examples, see "<u>Tips on Using Canon Inkjet Cloud Printing Center (at Work</u>)".

#### Note Note

• If you manage the usable apps by printer, the default settings will allow all users to add, delete, and rearrange apps.

Also, if you are using a MAXIFY series printer and you select **Multiuser mode** in the <u>Mng.</u> <u>printer screen</u>, only the administrator will be able to add, delete, and rearrange apps.

- If you manage the usable apps by user, all users will be able to add, delete, and rearrange apps, regardless of the **Multiuser mode** setting.
- If you manage the usable apps and printers by group, all users will only be able to rearrange apps.

### (2) Select printer

Select E, and then from the **Select printer** screen, select a printer. If you are using a computer, you can select a printer directly from the pull-down menu.

#### Note

• Printers with settings that restrict their use do not appear.

#### (3) Printer name area

The registered name of the printer selected is displayed.

The Administrator can change the printer name from the Mng. printer screen of the left context menu.

## (4) Right context menu

When you select , the context menu appears.

The information displayed depends on the menu currently selected in the menu area.

The symbol indicates that there is a new unread notice.

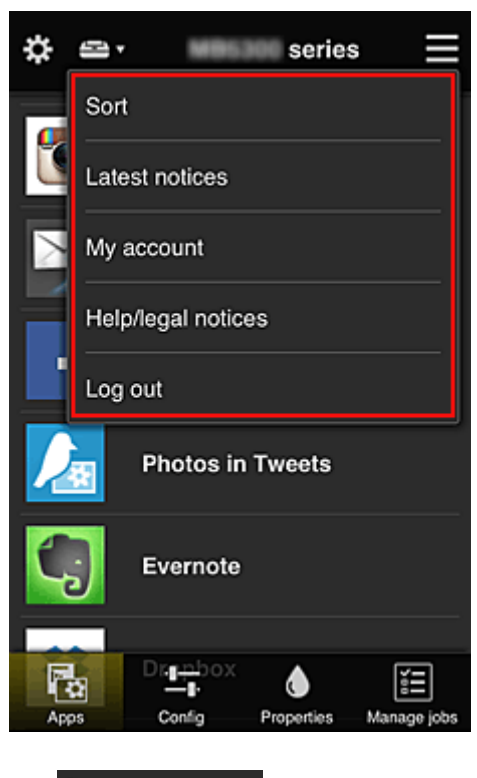

Sort Sort

This displays the screen to sort registered apps.

You can use the **Solution** buttons to change the display order of apps. When you finish sorting, select **Done**.

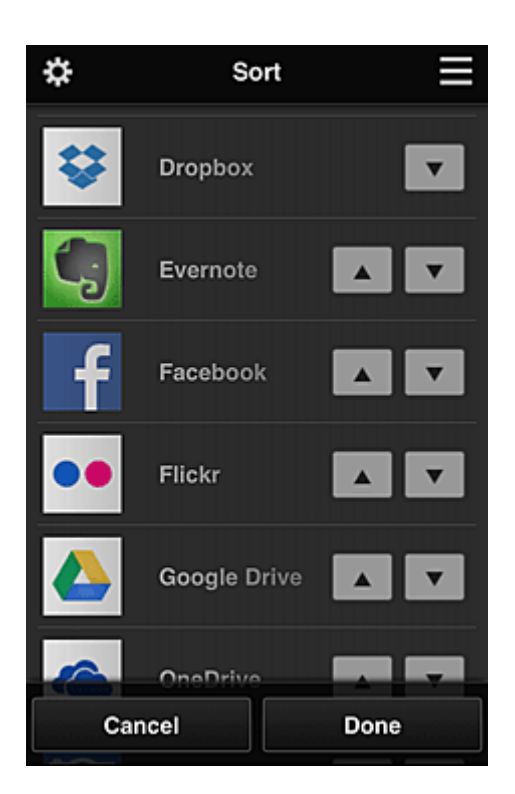

#### >>>> Note

Description of displayed icons

S : Cannot be used because it is not yet released or does not support your region, model, or language.

**Solution**: Can be used with genuine Canon ink.

#### Latest notices

#### Latest notices

This displays the latest notices. The 🔟 symbol indicates that there is a new unread notice.

## My account My account

Displays user information.

From the **My account** screen, you can change your account settings.

From the **My account** screen, you can display the **Permitted services** screen and clear any linked service setting.

## Help/legal notices Help/legal notices

The description of the Canon Inkjet Cloud Printing Center screen and various reminders are displayed.

### Log out Log out

This opens the Log out screen of the Canon Inkjet Cloud Printing Center.

## (5) Display area

The display changes based on the menu you select.

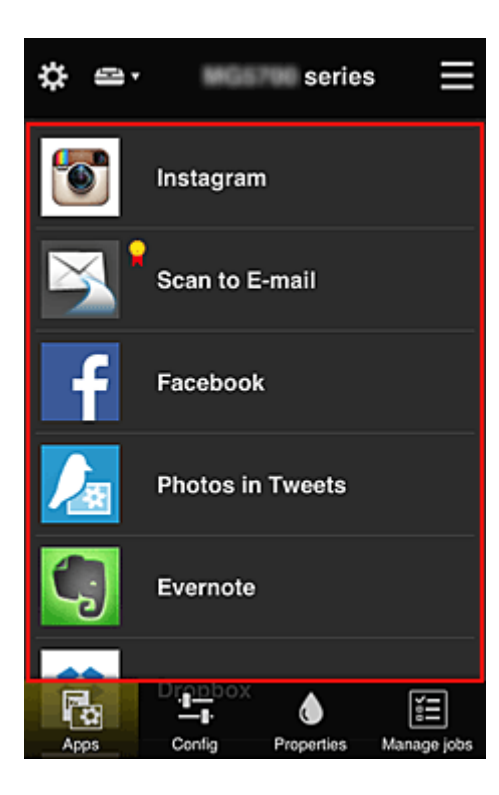

## (6) Menu area

The following 4 menu buttons are displayed:

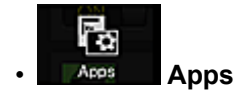

This displays the list of registered apps in the Display area.

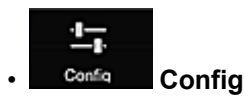

This displays the Register apps screen in the <u>Display area</u>. The display can be toggled between **Registered** and **Search apps**.

The **Registered** screen lists registered apps.

You can check the information of these apps or deregister them.

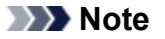

- If Group management has been set, Config is not displayed.
- If Manage app availability by user has been set, even Standard user can register and delete apps.

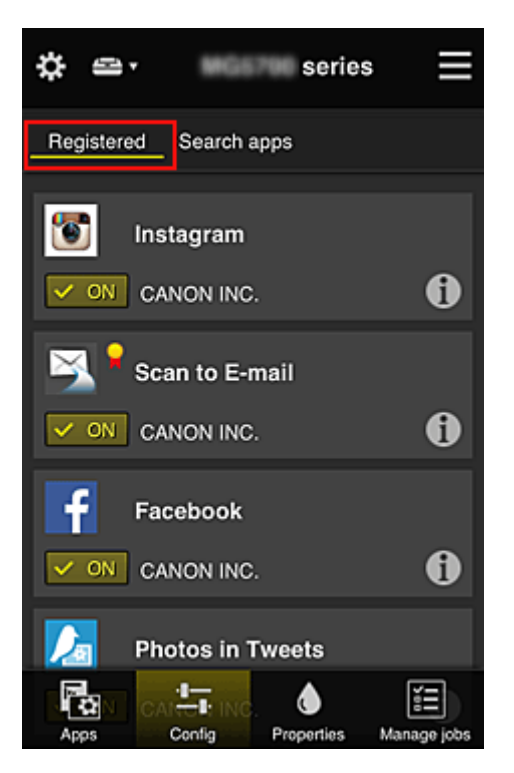

On the **Search apps** screen, the apps that you can register by using the Canon Inkjet Cloud Printing Center are displayed by category.

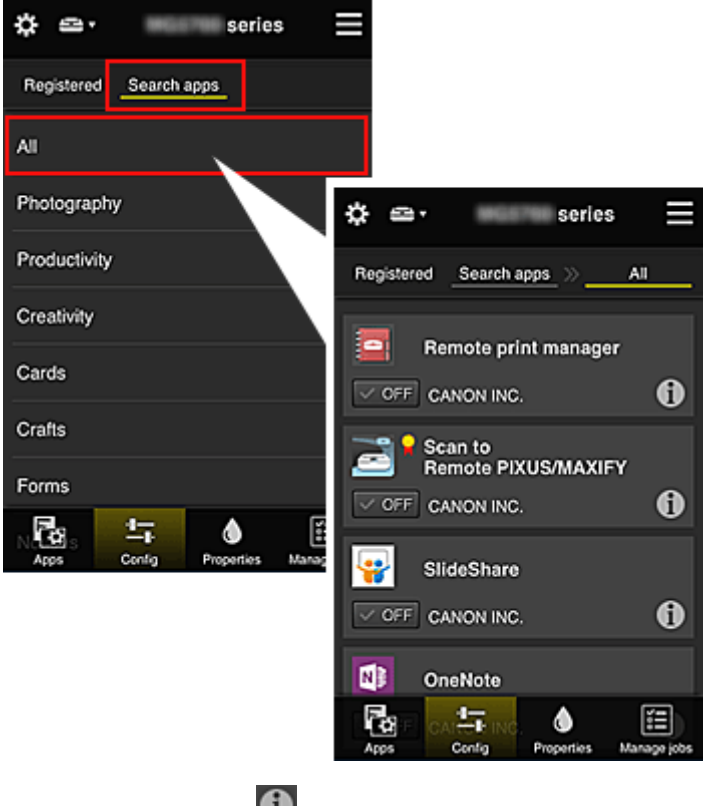

• When you select 🕕, the details of the app are displayed.

When you select V / V or can choose to register or unregister the app.

#### >>>> Note

Description of displayed icons

S: Cannot be used because it is not yet released or does not support your region, model, or language.

: Can be used with genuine Canon ink.

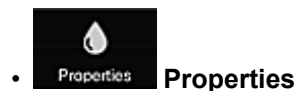

This screen displays the status of the printer that is currently selected. You can check how much ink is remaining or details about an error that occurred. You can also access the ink purchasing site and the *Online Manual*.

## Important

• The Properties displayed may differ from the actual status at the display time, depending on the printer status.

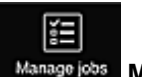

#### Manage jobs Manage jobs

This screen displays the print or scan status and history.

You can check the print or scan status by looking at **Status list**, and the print or scan history by looking at **History**.

You can also cancel print or scan jobs and delete history information.

To cancel or delete a job, select that job and then select **Cancel** or **Delete**.

## Tips on Using Canon Inkjet Cloud Printing Center (at Home)

The **Advanced management** function allows you to take advantage of the many useful functions that the service offers for home use.

This section introduces those functions by using a family of 3 (father, mother, and child) as an example.

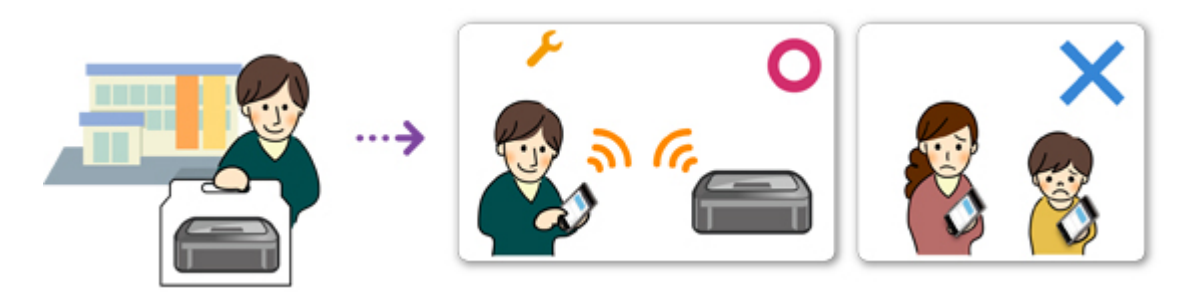

If the father registers the printer to Canon Inkjet Cloud Printing Center, only the father is managed by the service, and the mother and the child cannot use the service unless the father tells them the login **E-mail address** and **Password**.

## If Mother and Child Want to Use the Service from Their Smartphones

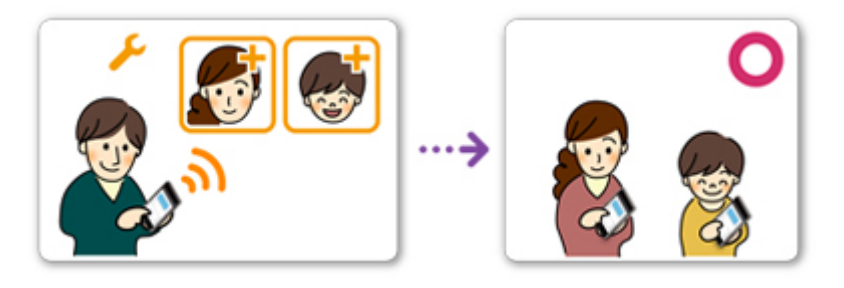

- 1. The father <u>registers to Canon Inkjet Cloud Printing Center</u> and becomes the Administrator
- 2. After logging in, the father selects Manage users from

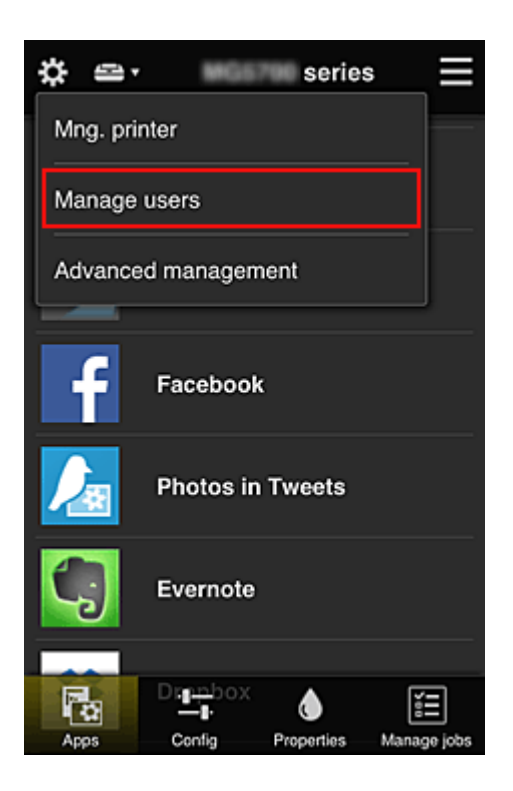

3. The father selects **Add user**, and by following the screen instructions, registers the mother and child as users.

| ¢            | Manage u           | sers           | ≡  |
|--------------|--------------------|----------------|----|
| U<br>Delete  | pdated date: Feb 3 | , 2015 1:29 AM | C  |
| Nick         | name               | Authority      |    |
| kons<br>(kr) |                    | Administrato   | )r |
|              | + Add user         |                |    |
|              | Close              |                |    |

After this registration is complete, the mother and child can individually use the service.

## If Father, Mother, and Child Want to Manage Apps Individually

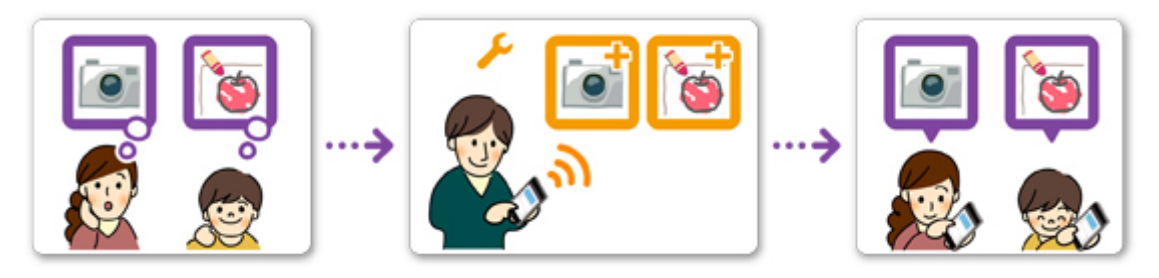

With the default settings, only the **Administrator** (father) can register apps to be used or delete apps. After the **Administrator** (father) specifies settings according to the procedure below, the father, the mother, and the child will be able to manage apps individually.

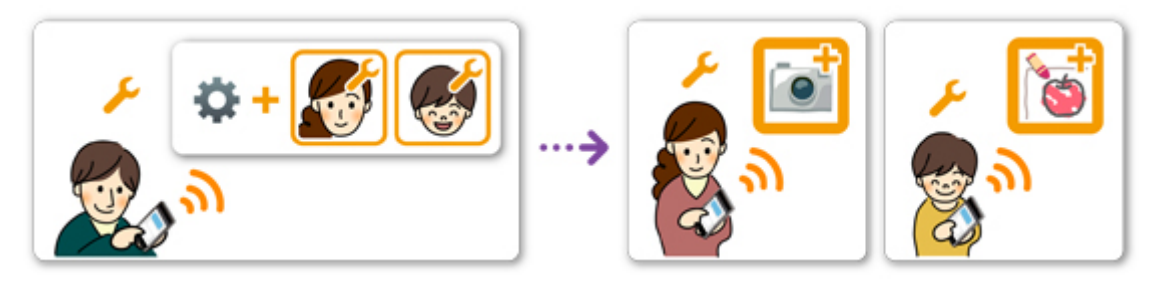

 As the Administrator, the father logs in to Canon Inkjet Cloud Printing Center and selects Advanced management from

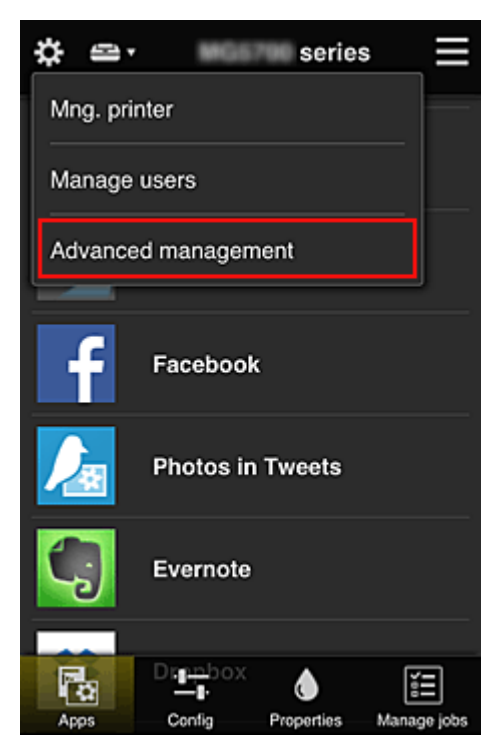

2. For Select how to manage, the father selects Set

| \$                                                                         | Advanced management                                                                                                    |  |  |
|----------------------------------------------------------------------------|----------------------------------------------------------------------------------------------------|--|--|
| You ca<br>and ap                                                           | You can set how to manage printer users<br>and app availability.<br>See manual for details                                     |  |  |
| Require<br>You can<br>requiring<br>service f                               | e security code<br>restrict use by unexpected users by<br>g a security code entry when using this<br>from the operation panel. |  |  |
| Select how to manage<br>You can select how to manage apps and<br>printers. |                                                                                                    |  |  |
|                                                                            | Close                                                                                                    |  |  |

3. The father sets Manage app availability by user and selects OK

| \$           | Advanced n                         | nanagement                                  |  |
|--------------|------------------------------------|---------------------------------------------|--|
| Ом           | anage app avai                     | lability by printer                         |  |
| о м          | anage app avai                     | lability by user                            |  |
| • M<br>- Set | anage by group<br>app/printer avai | o (for office users)<br>lability by group - |  |
|              | Cancel                             | ок                                          |  |

4. The screen for checking the management method change appears

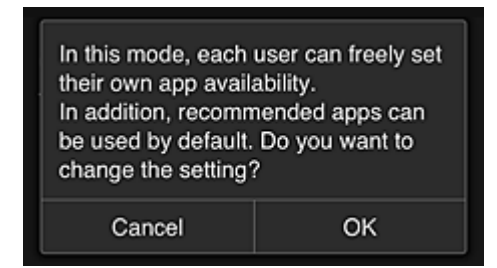

To complete the setup and return to the **Advanced management** window, select **OK**. All registered users can register and delete apps freely.

## Tips on Using Canon Inkjet Cloud Printing Center (at Work)

The **Group management** function allows you take advantage of the many useful functions that the service offers for office use.

This section introduces an example in which two printers are used, the **Administrator** is the senior clerk, and the other members are the company president, the section manager, and the new hire.

#### >>>> Note

• If the second printer has not been registered, select "<u>Adding a Printer</u>" and register the printer by following the procedure.

## Creating a Group for All Office Members to Use

Set the basic group.

In this example, only the Evernote app will be used on 2 printers.

- 1. The senior clerk <u>registers to Canon Inkjet Cloud Printing Center</u> and becomes the Administrator
- 2. The senior clerk selects Manage users from

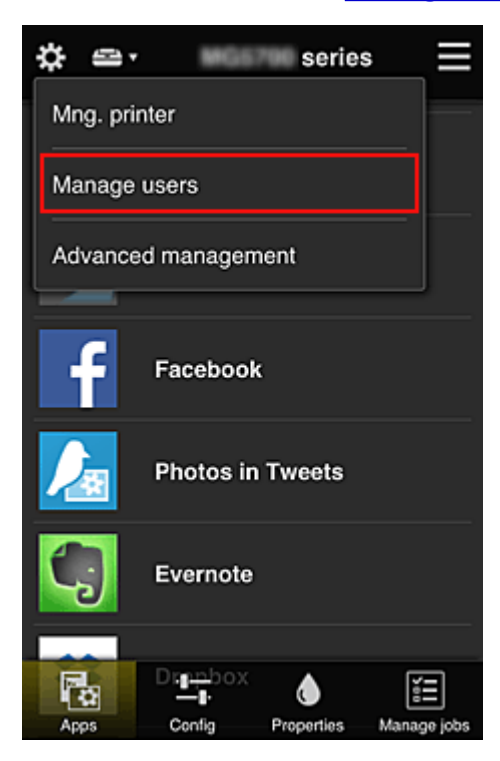

3. On the displayed screen, the senior clerk selects **Add user** and registers the company president, the section manager, and the new hire as users

| \$<br>Manage users 📃           |              | ≡  |
|--------------------------------|--------------|----|
| Updated date: Feb 4.<br>Delete | 2015 5:17 AM | Ç  |
| Nickname                       | Authority    |    |
| Chief                          | Administrat  | or |
|                                |              | 0  |
| + Add us                       | ser          | ]  |
|                                |              |    |
| Close                          |              |    |

4. The senior clerk selects Advanced management from

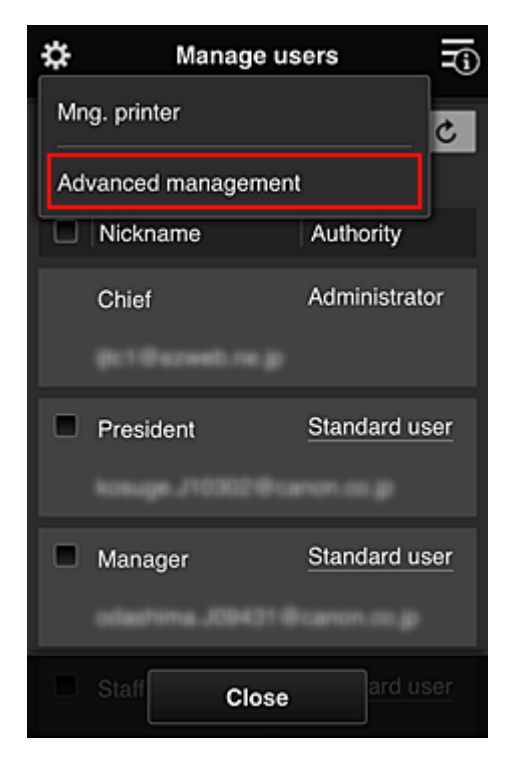

5. For Select how to manage, the senior clerk selects Set

| \$                                                                         | Advanced management                                                                                                    |  |  |
|----------------------------------------------------------------------------|----------------------------------------------------------------------------------------------------|--|--|
| You ca<br>and ap                                                           | You can set how to manage printer users<br>and app availability.<br>See manual for details                                         |  |  |
| Requir<br>You ca<br>requirin<br>service                                    | re security code<br>n restrict use by unexpected users by<br>Ig a security code entry when using this<br>from the operation panel. |  |  |
| Select how to manage<br>You can select how to manage apps and<br>printers. |                                                                                                    |  |  |
|                                                                            | Close                                                                                                    |  |  |

6. The senior clerk sets Manage by group (for office users) and selects OK

| \$           | Advanced r                        | management                                   |  |
|--------------|-----------------------------------|----------------------------------------------|--|
| Ом           | anage app ava                     | ilability by printer                         |  |
| Ом           | anage app ava                     | ilability by user                            |  |
| ● M<br>- Set | anage by group<br>app/printer ava | o (for office users)<br>ilability by group - |  |
|              |                                   |                                              |  |
|              |                                   |                                              |  |
|              |                                   |                                              |  |
|              | Cancel                            | ок                                           |  |
|              |                                   |                                              |  |

>>>> Note

#### • If Group management has already been set up, refer to step 10 and the subsequent steps.

7. On the screen for checking management method changes, the senior clerk checks the displayed information and selects **OK**.

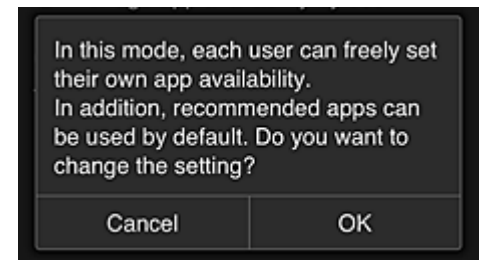

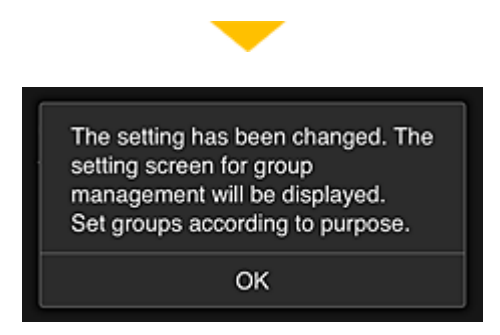

This appears only if the selected mode is **Group management**.

To complete the setup and display the Group management screen, select OK.

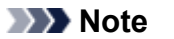

- With the default settings, the group is named "group1".
- With the default settings, all registered users belong to the same group.
- 8. In the **Group management** screen, the senior clerk selects the **I** of the group to be renamed
- 9. The senior clerk enters the Group name and selects OK

| Enter the group name. |  |  |
|-----------------------|--|--|
| Group name:           |  |  |
| Office                |  |  |
| Canaci                |  |  |
| Cancel OK             |  |  |

The chief clerk enters "Office" here because the clerk is setting up a group that everyone in the office will use.

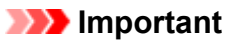

- The following restrictions apply to entering the Group name.
  - The group name can have up to 20 single-byte alphanumeric characters or up to 10 doublebyte characters.
  - The same group name cannot be registered more than once in the same domain.
  - Up to 20 groups can be registered.
- The person who created the group becomes the Administrator.
- 10. Select **Settings**, and in group setup screen, check that all users on the **Users** tab are selected

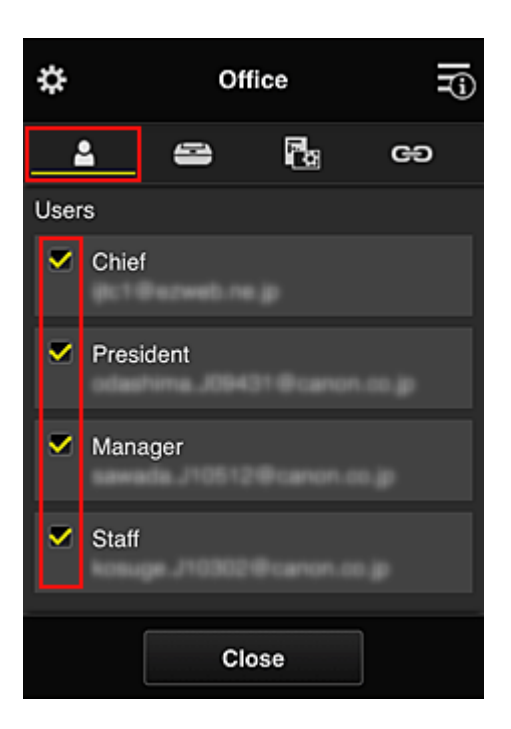

11. On Printers tab, check that all printers are selected

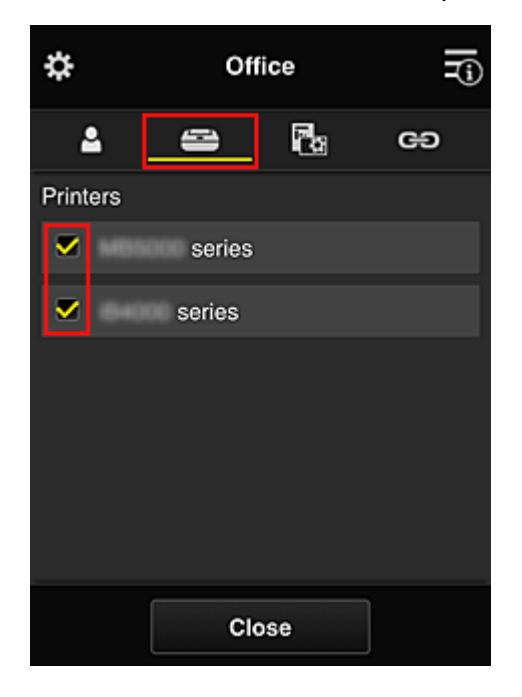

12. On **Apps** tab, set only Evernote app to

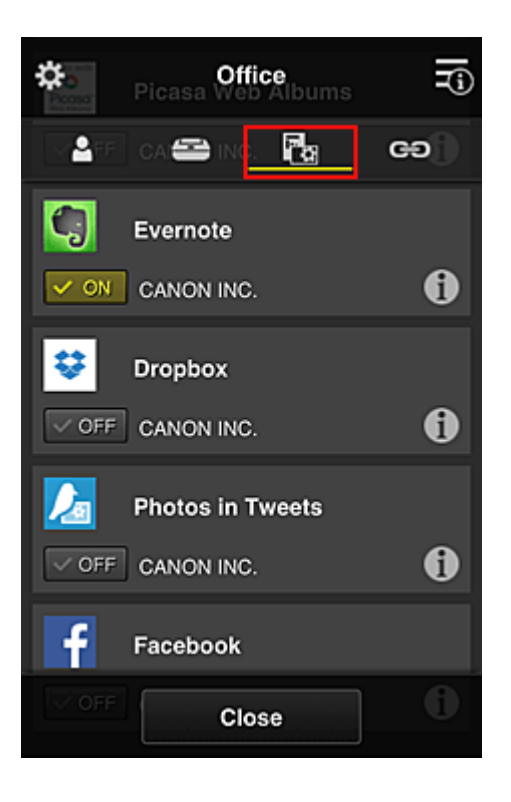

To switch between app registration/deletion, select **Close**.

This completes the setup of the group to be used by the entire office.

#### >>>> Note

- The group setup screen displays all users and printers that are registered in the domain.
- If you want to set up new apps as an individual, you can add a group.
  To create a new group, use Add group, and then in the setup screen for the added group, add users and printers.
- Limiting Apps That Each User Can Use
- Limiting Apps That All Members Can Use on Printer
- Limiting Apps That Individual Users Can Use on Printer
- Limiting Printers That Individual Users Can Use

#### >>>> Important

• The available apps may differ depending on the country or the region.

## Limiting Apps That Each User Can Use

Set the following:

- Entire office: Use only Evernote app
- · President: Use Evernote app and Facebook app

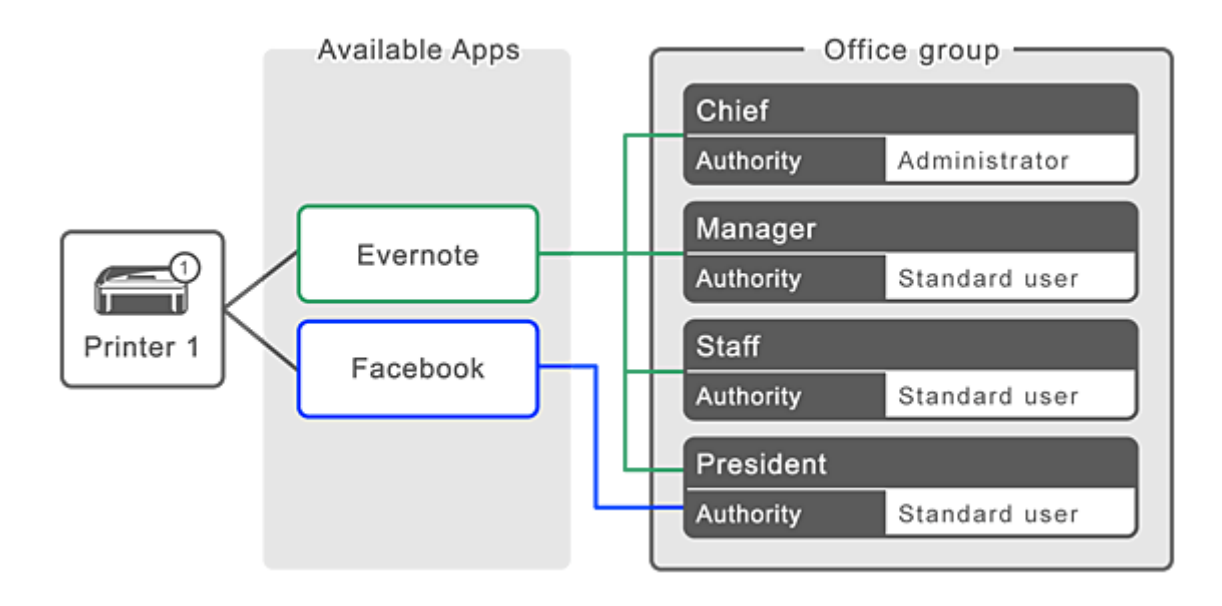

## 1. From **E**, select Group management

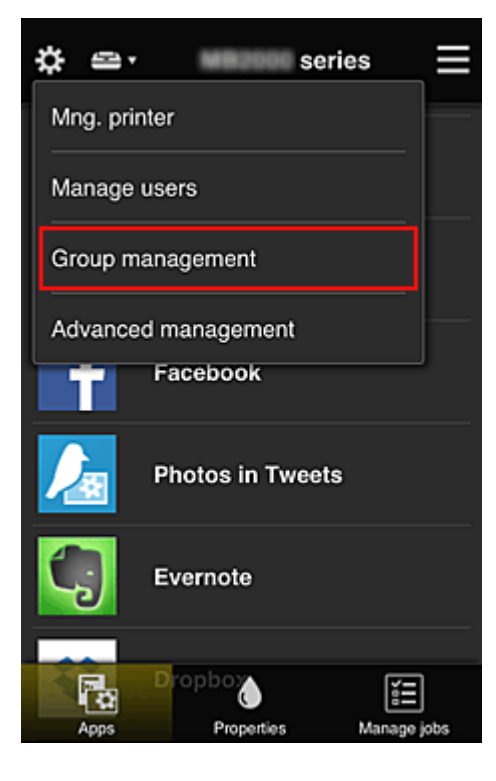

### Note

• This appears only if Manage by group (for office users) is set in Advanced management.

2. In displayed screen, select Add group

| \$                  | Group management                                     |   |
|---------------------|------------------------------------------------------|---|
| About g             | roup management                                      |   |
| Office              |                                                      |   |
|                     | Settings 🖌 🗶                                         |   |
|                     | + Add group                                          |   |
| Apps av<br>not requ | vailable on printers that do<br>uire a security code | ? |
|                     | Settings                                             |   |
|                     |                                                      |   |
|                     | Close                                                |   |

3. The senior clerk enters the Group name and selects OK

| Enter the group name.       |  |  |
|-----------------------------|--|--|
| Group name:                 |  |  |
| President                   |  |  |
|                             |  |  |
| Cancel OK                   |  |  |
| not require a securit, ceae |  |  |

In this field, enter "President" as the president-only group because you will be setting apps that only the president can use.

#### **Important**

- The following restrictions apply to entering the Group name.
  - The group name can have up to 20 single-byte alphanumeric characters or up to 10 doublebyte characters.
  - The same group name cannot be registered more than once in the same domain.
  - Up to 20 groups can be registered.
- The person who created the group becomes the Administrator.
- 4. Follow messages displayed on screen, and select OK

The group setup screen appears.

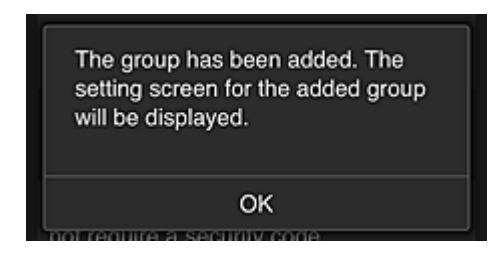

5. On Users tab, select only president

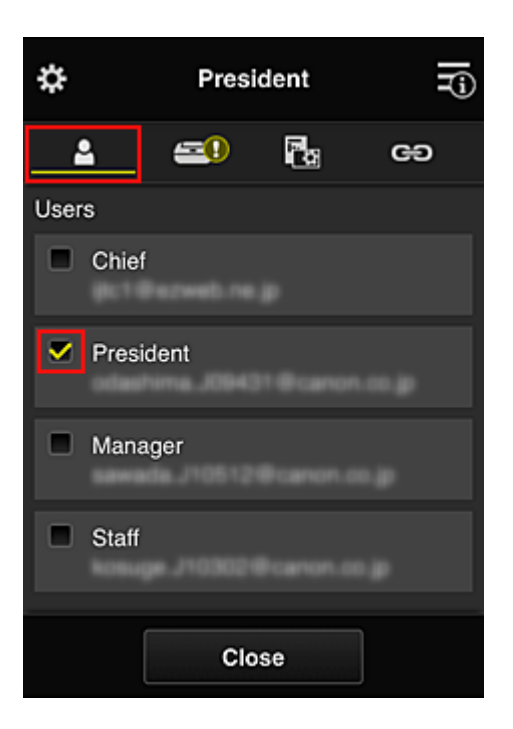

6. On the **Printers** tab, select printer to be used.

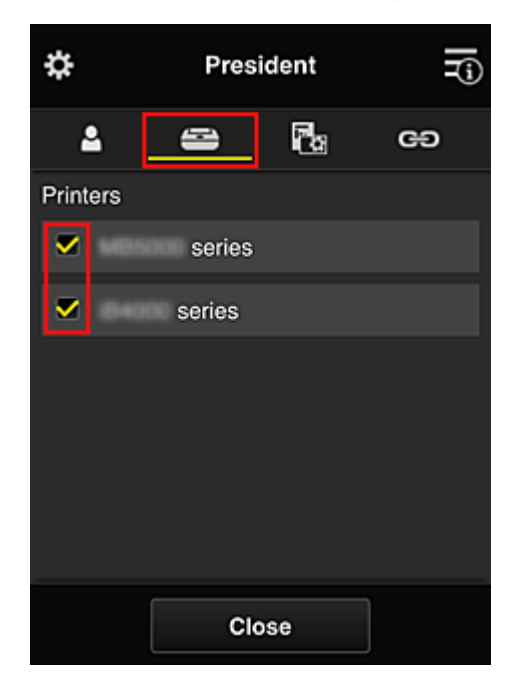

7. On the **Apps** tab, set the Evernote and Facebook apps to

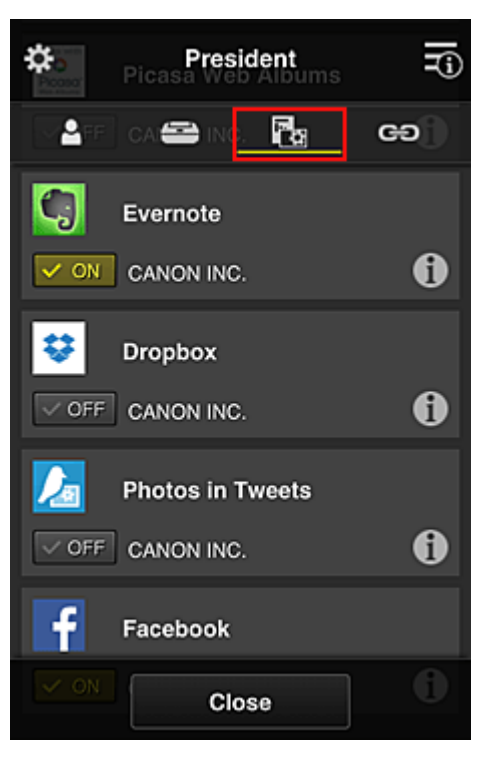

To switch between app registration/deletion, select / / / / / / To return to the **Group management** screen, select **Close**.

The above procedure allows you to set apps that only the president can use.

### >>>> Note

• The group setup screen displays all users and printers that are registered in the domain.

## Limiting Apps That All Members Can Use on Printer

To set the apps to be used on the printer, use the following procedure provided by this service. As an example, this section describes the procedure for allowing all users to use the Evernote app from the printer.

1. From 🗱, select Group management

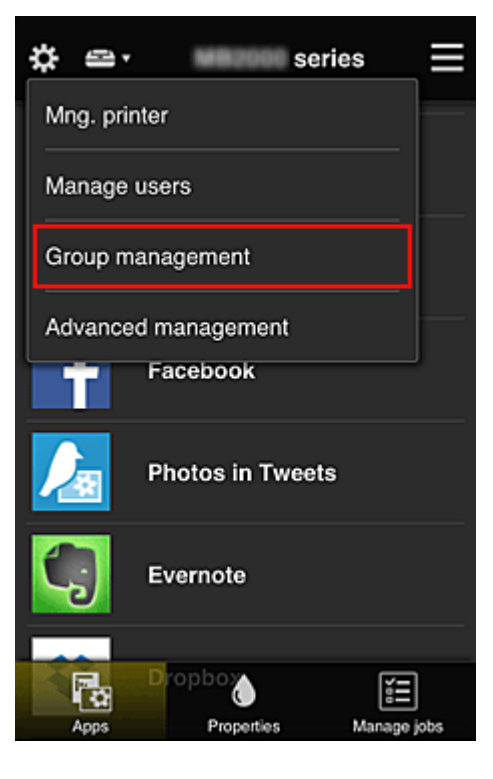

#### >>>> Note

- This appears only if Manage by group (for office users) is set in Advanced management.
- 2. For Apps available on printers that do not require a security code, select Settings

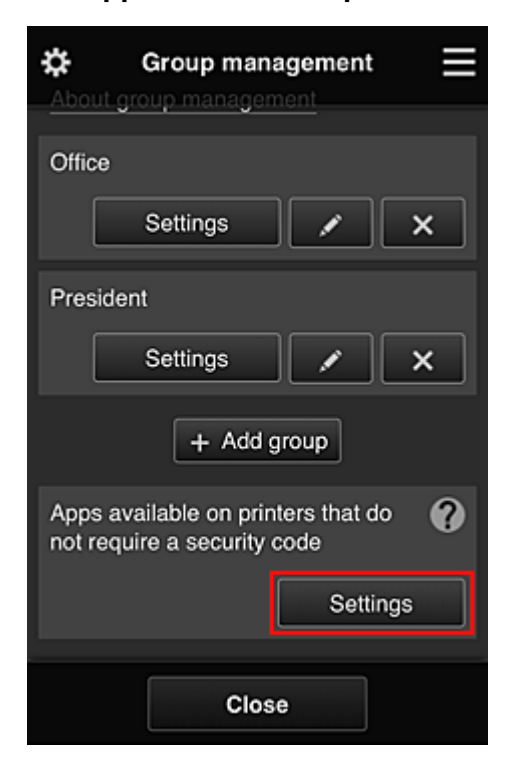

3. On Apps tab, set only Evernote app to

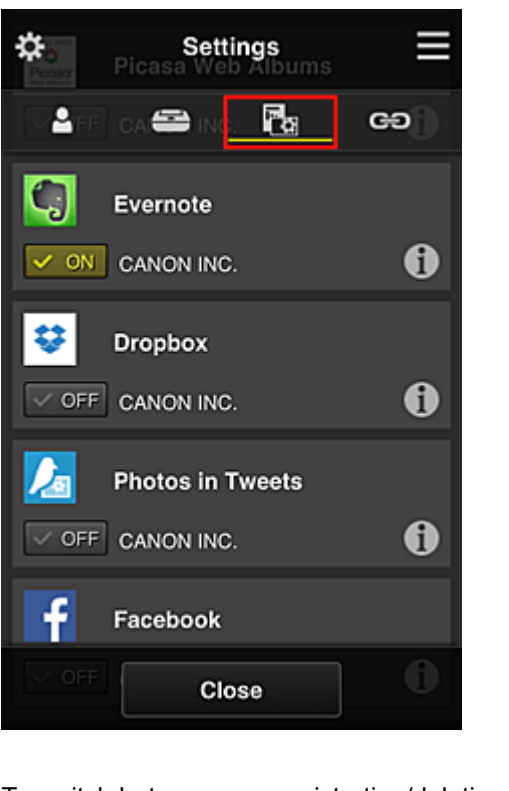

To switch between app registration/deletion, select / / / / / To return to the **Group management** screen, select **Close**.

The above procedure sets up Evernote as the only app that all users can use on the printer.

## Limiting Apps That Individual Users Can Use on Printer

For each user, you can set the apps that the user can use on the printer. As an example, this section describes the procedure for allowing only the president to also use the Facebook app from the printer.

1. From **X**, select Advanced management

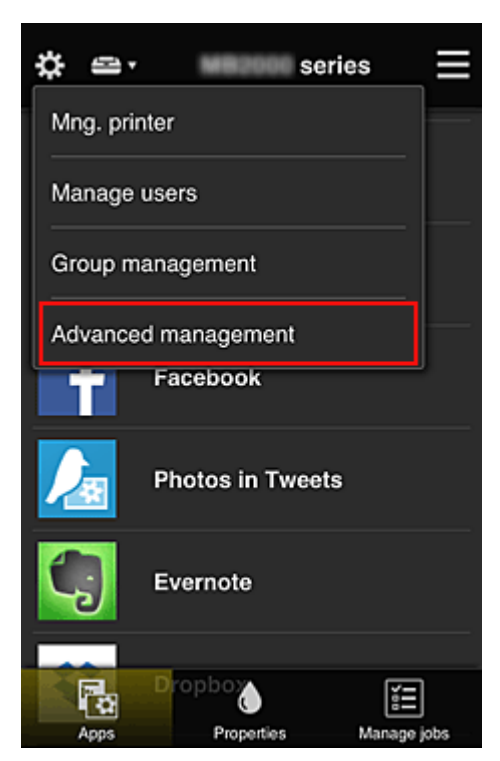

2. For Require security code, select Set.

| \$                                                                         | Advanced management                                                                                                    |  |  |
|----------------------------------------------------------------------------|----------------------------------------------------------------------------------------------------|--|--|
| You c<br>and a                                                             | You can set how to manage printer users<br>and app availability.<br>See manual for details                                            |  |  |
| Requi<br>You ca<br>requirir<br>service                                     | re security code<br>in restrict use by unexpected users by<br>ng a security code entry when using this<br>e from the operation panel. |  |  |
| Select how to manage<br>You can select how to manage apps and<br>printers. |                                                                                                    |  |  |
|                                                                            | Close                                                                                                    |  |  |

3. Select printer for setting up **Security code**.

Security codes identify individual users when multiple users are using a printer.

| \$               | Advanced management                                             | Ξ               |
|------------------|-----------------------------------------------------------------|-----------------|
| Selec<br>securi  | t the printer(s) you want to requ<br>ity code for use.<br>See m | ire a<br>nanual |
|                  | series                                                          |                 |
| •                | series                                                          |                 |
| You c<br>setting | annot select models for which t<br>g cannot be changed.         | he              |
|                  | Close                                                           |                 |

#### >>>> Note

• On models where the settings cannot be changed, this function cannot be selected. Some models do not support this function. To check whether your model supports this function, see "Models that Support Security Codes".

#### 4. Set up Security code

If there are users who have not set up a **Security code**, a screen appears for checking whether to send an e-mail prompting those users to set up a **Security code**.

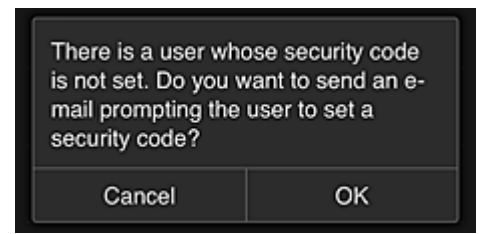

To send a notification e-mail only to users without a Security code, select OK.

To display the **Security code** setup screen when each user logs in and not send the notification email, select **Cancel**.

| The administrator has changed the<br>setting and now you need to set a<br>security code. Enter a 0- to 8-digit<br>security code, then select [OK]. To<br>set later, select [Cancel].<br>For details on the security code,<br>contact the administrator. |                     |  |  |
|----------------------------------------------------------------------------------------------------|---------------------|--|--|
| About security code                                                                                                    | About security code |  |  |
| Security code:                                                                                                    |                     |  |  |
| Security code (confirmation):                                                                                                    |                     |  |  |
| 0 to 8 digits                                                                                                    |                     |  |  |
| Cancel OK                                                                                                    |                     |  |  |

#### Important

- The following character restriction applies to Security code entries:
  - · Up to 8 alphanumeric characters

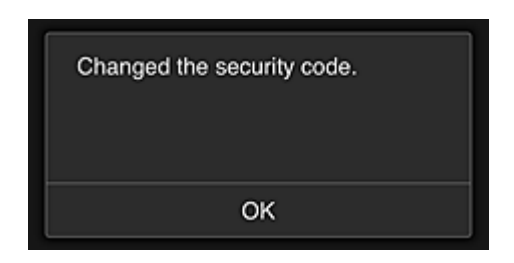

The **Security code** change process ends, and the change completion message appears. In the message screen, select **OK** to return to the main screen.

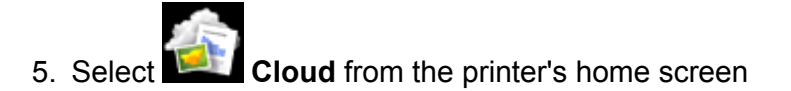

6. In Switch user screen, select user

| Switch user |
|-------------|
| Chief       |
| President   |
| Manager     |
| Staff       |
|             |

7. Enter Security code that you set and Log in

| Enter security code.   |        |
|------------------------|--------|
| Nickname:<br>President |        |
| Security code:         |        |
|                        | Log in |

#### >>>> Note

• If you have not set a **Security code**, set a **Security code** from <u>My account</u>, and then **Log in**.

8. Select Facebook app

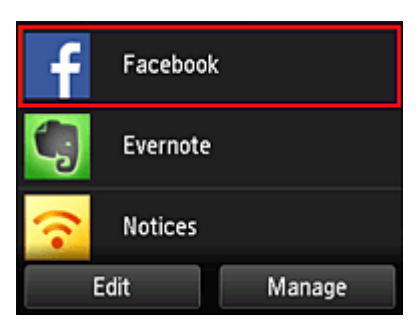

Only the president will be able to use the Facebook app from the printer.

## Limiting Printers That Individual Users Can Use

As an example, this section describes the procedure for setting up one printer for the president and another printer for all users.

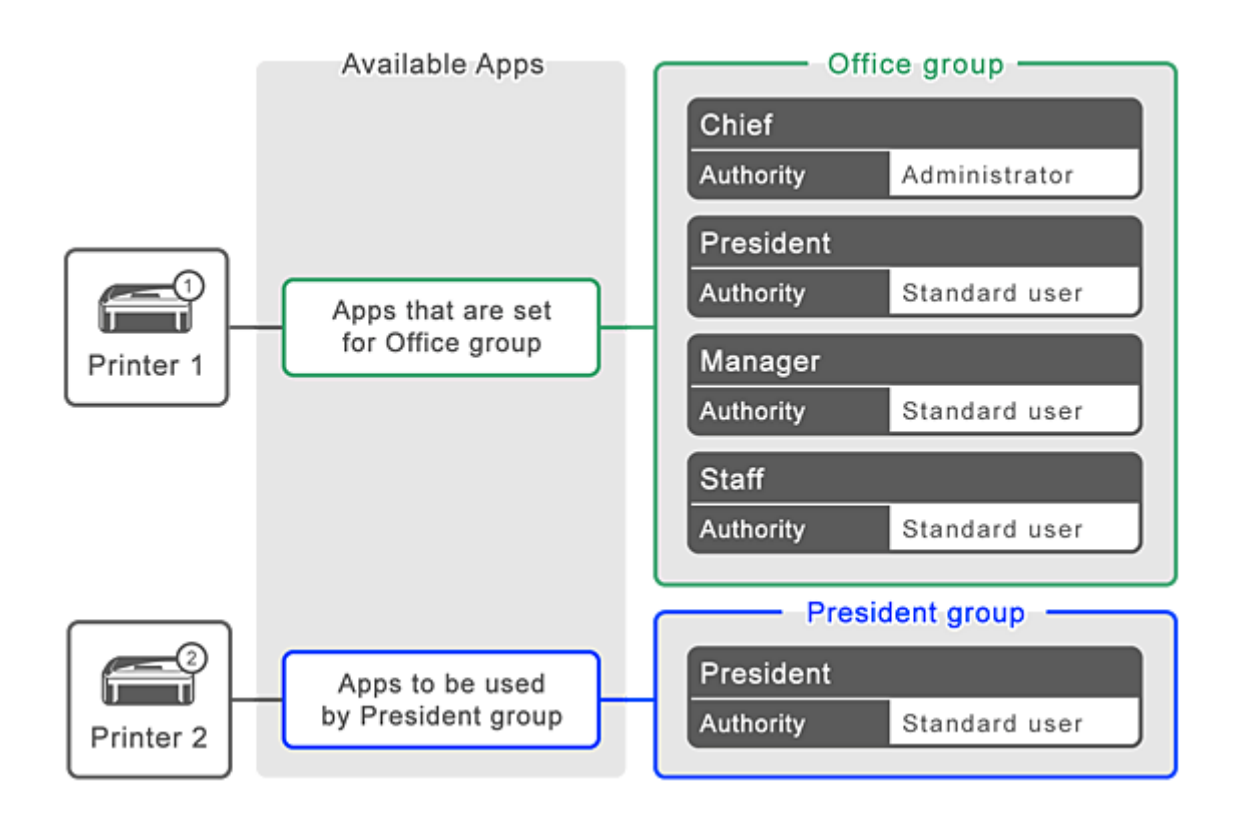

1. From **K**, select **Group management** 

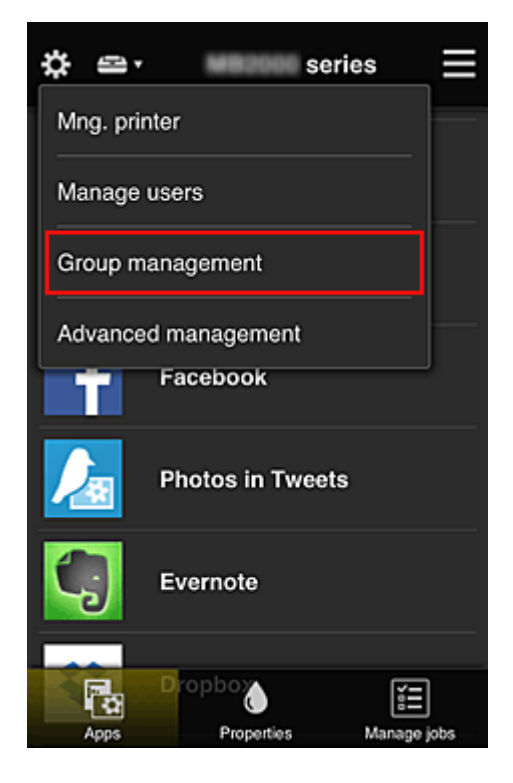

#### >>>> Note

• This appears only if Manage by group (for office users) is set in Advanced management.

2. Select Settings for the group containing all users

| \$       | Group management                |
|----------|---------------------------------|
| About g  | roup management                 |
| Office   |                                 |
|          | Settings 🖌 🗙                    |
| Presider | nt                              |
|          | Settings 🖍 🗙                    |
|          | + Add group                     |
| Apps av  | ailable on printers that do 🛛 👔 |
| not requ | Close                           |

3. On the **Printers** tab, clear printer that was set up for president

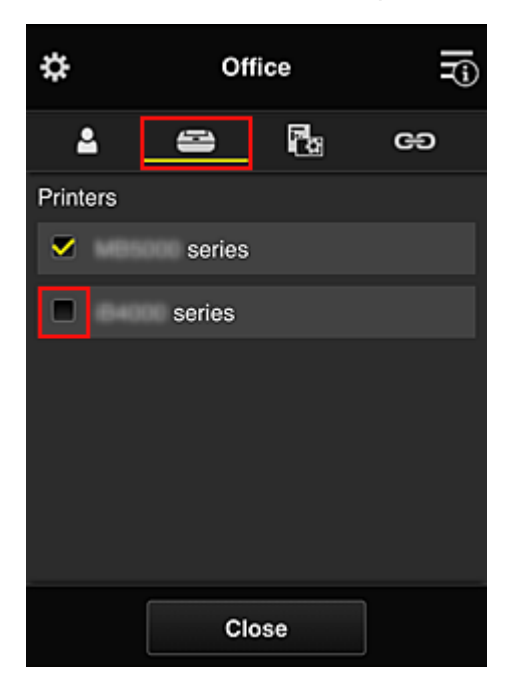

To return to the Group management screen, select Close.

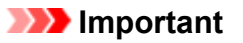

• If a user is being managed in multiple groups and an app is deleted or the target printer is changed for one of those groups, the user can still use that app or printer if the one of the other groups allows it.

Only the printer that was set can be used by all users.

## What is a Security code?

A Security code identifies the user when multiple other users are sharing the same printer.

### >>>> Important

- If you are using the MAXIFY series, you can set a **Security code**. We recommend that you set a **Security code** to prevent other users from using your account.
- This code is valid only when you use MAXIFY Cloud Link from the printer operation panel. You cannot use this code when you access the Canon Inkjet Cloud Printing Center from your smartphone, tablet, or computer.

## **Adding a Printer**

With one account, you can use the Canon Inkjet Cloud Printing Center services on multiple printers.

The procedure for adding a printer is as follows:

## If your model has color LCD monitor

- 1. Check that an e-mail containing the URL has been sent to the registered e-mail address, and access the URL
- 2. Enter the information according to the instructions on the authentication screen, and then select **Log in**

| User authen     | tication 📃 |
|-----------------|------------|
| E-mail address: |            |
| Password:       |            |
| Keep login info |            |
| Cancel          | Log in     |

3. When printer addition complete message appears, select OK

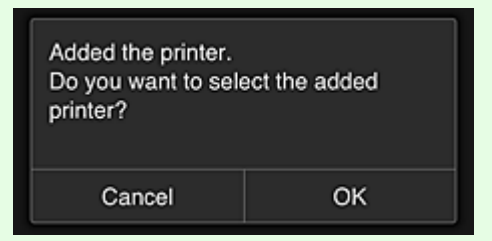

The printer addition process ends, and the main screen of Canon Inkjet Cloud Printing Center appears.

>>>> Note

• If you select **Cancel**, the printer selection status does not change and the main screen of Canon Inkjet Cloud Printing Center appears.

## If your model has monochrome LCD monitor If your model has no LCD monitor

- 1. Check that an e-mail containing the URL has been sent to the registered e-mail address, and access the URL
  - If your model has monochrome LCD monitor
  - If your model has no LCD monitor
- 2. Enter the information according to the instructions on the authentication screen, and then select **Log in**

| User authen     | tication |
|-----------------|----------|
| E-mail address: |          |
| Password:       |          |
| Keep login info |          |
| Cancel          | Log in   |

3. When printer addition complete message appears, select OK

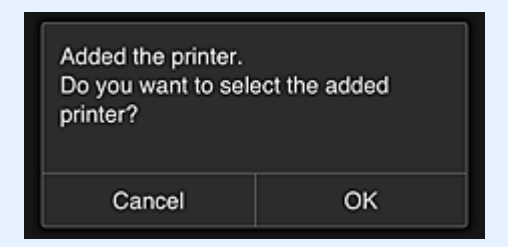

The printer addition process ends, and the main screen of Canon Inkjet Cloud Printing Center appears.

#### >>>> Note

• If you select **Cancel**, the printer selection status does not change and the main screen of Canon Inkjet Cloud Printing Center appears.

Adding a PIXMA/MAXIFY Cloud Link User

## Adding a PIXMA/MAXIFY Cloud Link User

Several people can use one printer.

This section describes the user addition procedure and the user privileges.

## Adding a user

1. On the service screen, select **Manage users** from 🇱.

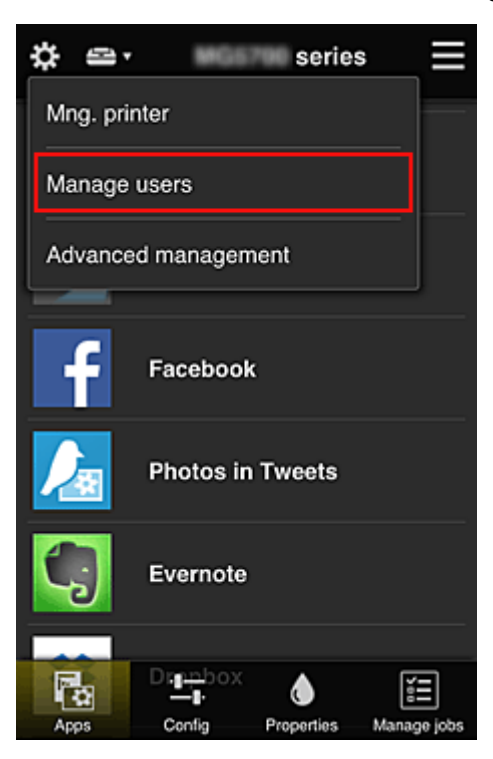

2. Select Add user

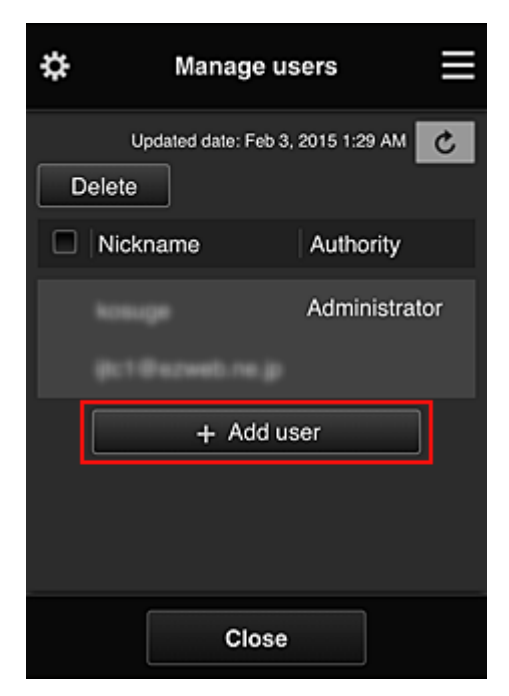

#### >>>> Note

• When you select **Add user**, the service first checks whether the maximum number of users has been reached. If new users can be added, the user registration screen appears.

3. Enter the e-mail address of the user to be added, and then select OK

The URL for completing the registration is then sent to the entered e-mail address.

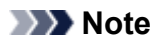

• If you enter an e-mail address that is already registered, you will receive notification that the address is registered. To specify another e-mail address, follow the displayed instructions.

4. Access the URL reported in the e-mail

The procedure that follows describes what to do if you receive a notification e-mail.

5. Read the terms displayed in the **License agreement** and **Privacy statement** screens. If you agree to the terms, select **Agree**.

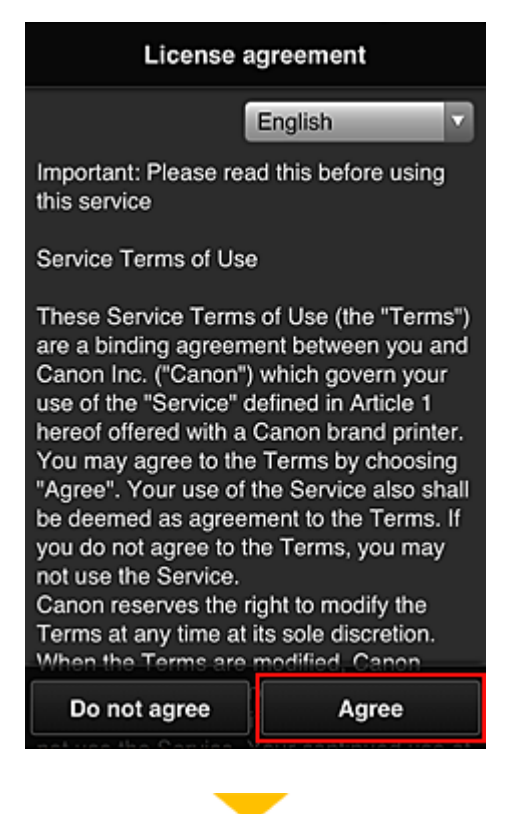

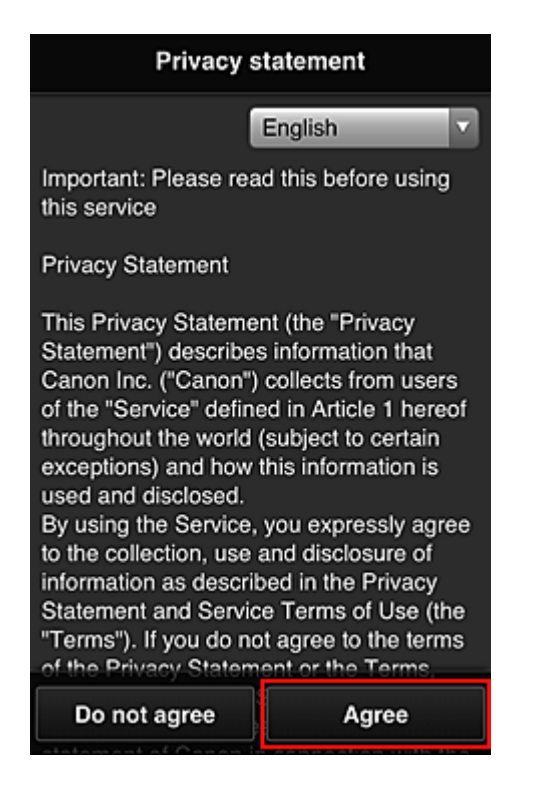

6. Register a password for logging in to the Canon Inkjet Cloud Printing Center.

On the My Account Registration screen, enter you desired password into **Password** and **Password** (Confirmation) and select Next.

| Register My account                                        |      |
|------------------------------------------------------------|------|
| Set a password for logging into this service.<br>Password: |      |
| Password (Confirmation):                                   |      |
| 8 to 32 characters                                         |      |
| Cancel                                                     | Next |

#### Important

- There are character restrictions for the **Password**, as shown below.
  - The password must be between 8 and 32 characters long, using single-byte alphanumeric characters and symbols (!"#\$%&'()\*+,-./:;<=>?@[¥]^\_`{|}~). (Alphabets are case-sensitive)

#### 7. Enter Nickname

Enter any user name that you want to use.

| Register My account |                  |  |
|---------------------|------------------|--|
| Nickname:           |                  |  |
| 1 to 20 characters  |                  |  |
| Time zone:          |                  |  |
| (UTC) Coordinated   | Universal Time 🔽 |  |
|                     |                  |  |
|                     |                  |  |
|                     |                  |  |
|                     |                  |  |
|                     |                  |  |
| Back                | Done             |  |

#### >>>> Important

- The user name entry field has the following character restrictions:
  - The user name must be between 1 and 20 characters long, using single-byte alphanumeric characters and symbols (!"#\$%&'()\*+,-./:;<=>?@[¥]^\_`{|}~). (Alphabets are case-sensitive)

#### 8. Specify the Time zone setting, and select Done

Select your region on the list. If you cannot find your region on the list, select the one closest to your region.

#### Apply daylight saving time

This appears only when there is a daylight saving time in the **Time zone** that you selected. Select whether or not to apply the daylight saving time.

| Register My account              |
|----------------------------------|
| Nickname:                        |
| 1 to 20 characters               |
| Time zone:                       |
| (UTC) Coordinated Universal Time |
|                                  |
| Back Done                        |

The main registration is complete, and a registration completion e-mail is sent.

### >>>> Note

• When you use MAXIFY Cloud Link, a cookie for the selected user is added to the printer, and the login status of each user is recovered. For each printer, you can register cookies for up to 8 users.

## Printer user privileges

If several users are using the cloud service for 1 printer, each user is categorized as the **Administrator** or a **Standard user**.

#### Note

• The user who is registered first becomes the **Administrator**. The administrator can change the privileges of users from the <u>Manage users screen</u>.

An **Administrator** can change printer information, add and delete apps, manage users, and perform various other operations.

A Standard user can check printer information and start apps.

For information about the functions that each user can use, refer to the "<u>Canon Inkjet Cloud Printing</u> <u>Center window</u>".

If you are using MAXIFY Cloud Link from the printer, select **Multiuser mode** in the <u>Mng. printer screen</u> to set the printer to **Multiuser mode**. Each user can then start an app and print documents.

### >>>> Note

• If you have not set your own **Security code**, select **Multiuser mode** to display the **Security code** setup screen.

If you select **Cancel**, you will not be able to set **Multiuser mode**.

- If you are the **Administrator**, a confirmation screen appears asking whether you want to send an email prompting standard users without a **Security code** to set up their **Security code**.
  - To send a notification e-mail is sent only to users without a Security code and to set Multiuser mode, select OK.
  - To set Multiuser mode without sending a notification e-mail, select Cancel.

Troubleshooting Canon Inkjet Cloud Printing Center

## **Troubleshooting Canon Inkjet Cloud Printing Center**

- If an app cannot be installed
- If the registered app is not in the Apps list
- If the information is not updated when you press the update button
- If you do not receive the registration e-mail
- If you cannot print
- Printing starts on its own even if you do not do anything
- If you are unable to log in correctly even after entering the correct password in iOS or Mac

## If an app cannot be installed

Check the country or region where the printer was purchased. If the printer is taken outside the country or region where it was purchased, apps cannot be installed.

#### If You Are Using iP110 series

Check the country or region where the printer was purchased.

If you take the printer outside the country or region where you purchased it, you may not be able to install certain apps.

You can continue to use apps that are already installed, as long as the apps support the country or region you are moving to.

## If the registered app is not in the Apps list

Check the display language of Canon Inkjet Cloud Printing Center.

If the display language is switched to a language that does not support an app, the app will not be displayed in the apps list but will continue to be registered.

If you switch back to the target language of the app, it will be displayed in the apps list and you will be able to start, register, or unregister the app.

## If the information is not updated when you press the update button

Because the Properties screen requires network connection with this product, the information may not be reflected immediately. Please wait awhile, and then try updating the information again. If the information is still not updated, then check that the product is connected to the Internet.

### If you do not receive the registration e-mail

You may have entered a different e-mail address during the user registration of Canon Inkjet Cloud Printing Center.

# If your model has color LCD monitor On the printer's Home screen, select Setup -> Setup -> Web service setup -> Web service connection setup -> IJ Cloud Printing Center setup -> Delete from this service to delete the service registration.
### If your model has monochrome LCD monitor

On the printer operation panel, select the Setup button, and then select Web service setup -> Connection setup -> IJCloudPrintingCtr -> Delete from service to delete the service registration.

### If your model has no LCD monitor

Displaying Printer Information -> IJ Cloud Printing Center setup -> Delete from this service to delete the service registration.

To display printer information, go to the *Online Manual* home page, and see "Checking Printer Information" for your model.

After resetting the printer, repeat the user registration of Canon Inkjet Cloud Printing Center from the beginning.

### If you cannot print

Check the following if you cannot print.

### If your model has color LCD monitor

- · Check that the printer is connected to the Internet.
- · Check that the printer is connected to a LAN and the LAN environment is connected to the Internet.
- · Check that no error message is displayed on the printer's LCD monitor.
- If printing does not start even after you wait awhile, go to the printer's home screen, and select

Setup -> Web service inquiry.

### If your model has monochrome LCD monitor

- Check that the printer is connected to the Internet.
- · Check that the printer is connected to a LAN and the LAN environment is connected to the Internet.
- · Check that no error message is displayed on the printer's LCD monitor.

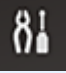

If printing does not start even after you wait awhile, go to the printer operation panel, select
 Setup, and run Web service inquiry. If printing does not start, run the inquiry several times.

### If your model has no LCD monitor

- · Check that the printer is connected to the Internet.
- Check that the printer is connected to a LAN and the LAN environment is connected to the Internet.
- If printing does not start even after you wait awhile, first turn off the printer, and then turn it back on again.

If the problem is not resolved, use the printer driver from your computer to perform the print job and check whether the data can be printed normally on the printer.

If you still cannot print, see the troubleshooting page for your model on the Home of the Online Manual.

### >>>> Note

- With a wireless LAN connection, after the printer is turned on, it may take several minutes before communication is possible. Check that your printer is connected to the wireless network, and wait a while before you start printing.
- If the printer is not turned on or is not connected to the Internet, and consequently a print job is not processed within 24 hours after it was submitted, the print job is automatically canceled. If this happens, check the printer power and the Internet connection, and then re-submit the print job.

### Printing starts on its own even if you do not do anything

A third party may be able to illegally use the Canon Inkjet Cloud Printing Center services.

### If your model has color LCD monitor

On the printer's Home screen, select Setup -> Setup -> Web service setup -> Web service connection setup -> IJ Cloud Printing Center setup -> Delete from this service to delete the service registration.

### If your model has monochrome LCD monitor

On the printer operation panel, select the Setup button, and then select Web service setup -> Connection setup -> IJCloudPrintingCtr -> Delete from service to delete the service registration.

### If your model has no LCD monitor

Displaying Printer Information -> IJ Cloud Printing Center setup -> Delete from this service to delete the service registration.

To display printer information, go to the *Online Manual* home page, and see "Checking Printer Information" for your model.

After resetting the printer, repeat the user registration of Canon Inkjet Cloud Printing Center from the beginning.

# If you are unable to log in correctly even after entering the correct password in iOS or Mac

If you are using iOS or Mac and the password contains the  $\downarrow$  or  $\Downarrow$  symbol, enter a backslash instead. For instructions on entering a backslash, see the OS help.

# Egyszerű nyomtatás okostelefonról vagy táblagépről a Canon PRINT Inkjet/SELPHY segítségével

A Canon PRINT Inkjet/SELPHY segítségével az okostelefonra vagy táblagépre mentett fényképeket egyszerűen, vezeték nélkül egyszerűen kinyomtathatja.

Beolvasott adatokat (PDF vagy JPEG) számítógép használata nélkül, közvetlenül is fogadhat okostelefonján vagy táblagépén.

A Canon PRINT Inkjet/SELPHY alkalmazás letölthető az App Store és a Google Play áruházból.

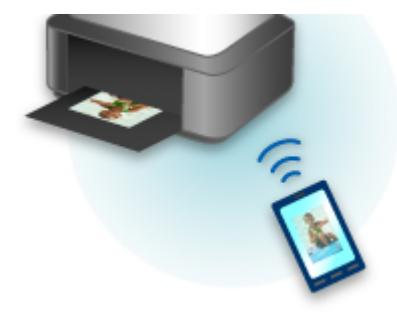

### **Printing with Windows RT**

When you use Windows RT 8.1 or a later version, printing is easy because you simply connect this printer to the network.

For information about connecting to the network, see the setup URL (http://www.canon.com/ijsetup) for using this product from your computer, smartphone, or tablet device.

When the connection is complete, the Canon Inkjet Print Utility software, which allows you to specify detailed print settings, is downloaded automatically.

By using Canon Inkjet Print Utility, you can check the **Printer status** and specify detailed print settings. (The available functions will differ depending on your usage environment and connection method.)

### **Checking Printer Information**

You can check the printer status and change the printer settings using the web browser on your smartphone, tablet, or computer.

### >>>> Note

- You can use this function on the following OS and the web browser.
  - iOS device
    OS: iOS 6.1 or later
    Web browser: iOS standard Web browser (Mobile Safari)
    Android device
    OS: Android 2.3.3 or later
    Web browser: Android standard Web browser (Browser or Chrome)
    Mac OS device
    OS: Mac OS X v.10.6 or later
    Web browser: Safari 5.1 or later
    Windows device
    OS: Windows XP or later
    Web browser: Internet Explorer 8 or later, Google Chrome 38.0.2125.104m or later, Mozilla Firefox

33.0 or later

1. Check machine's IP address and serial number.

Print the network setting information to check the machine's IP address and serial number by following the steps below.

- 1. <u>Make sure machine is turned on.</u>
- 2. Load two sheets of A4 or Letter-sized plain paper.
- 3. Press and hold Wi-Fi button and release it when ON lamp flashes.
- 4. Press Wi-Fi button again.

The machine starts printing the network setting information.

5. Check "IP Address" column and "Serial Number" column on network setting information sheet.

### >>>> Note

• The password has been specified to the machine serial number at the time of purchase. Checking the serial number is not required if you have already changed to any password.

2. Open web browser on your smartphone, tablet, or computer and enter IP address.

Enter as following in the URL field of the web browser.

http://XXX.XX.X.XXX

For "XXX.XX.X.XXX", enter the IP address that you checked in the "IP Address" column on the network setting information sheet.

When you access, the printer information will be displayed on the web browser on your smartphone, tablet, or computer.

If you want to check the printer status and change the printer settings, proceed to the next step. If you do not, close the web browser.

3. Select Log on to check printer status and change printer settings.

The Admin password authentication screen is displayed.

#### Important

• Before the **Admin password authentication** screen is displayed, a message to warn you that the identification information is not verified may be displayed.

You can set not to display a message by specifying the SSL/TLS settings of certificate for encrypted communication in step 5.

4. Enter password.

The password is specified to the machine serial number at the time of purchase. If you have not changed the password yet, enter the machine serial number that is printed on the "Serial Number" column of the network setting information sheet.

When the password authentication is complete, the menus that can be utilized are displayed on the web browser.

#### 5. Check printer status and change printer settings.

You can utilize the following menus.

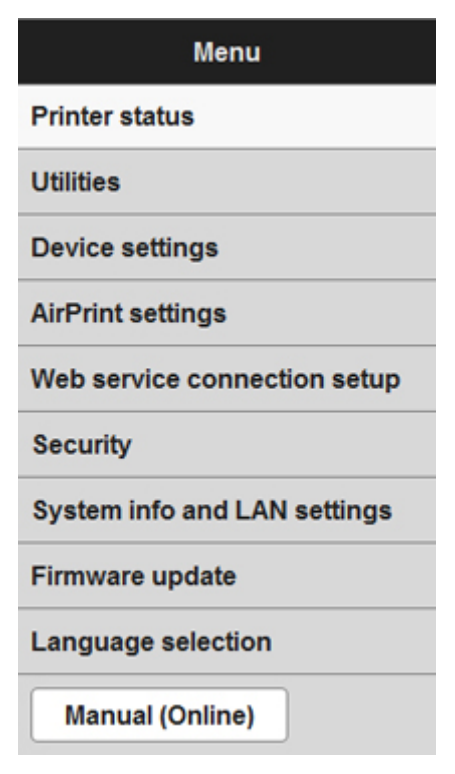

#### **Printer status**

This function displays printer information such as the remaining ink amount, the status, and detailed error information.

You can also connect to the ink purchase site or support page, and use Web Services.

#### Utilities

This function allows you to set and execute the printer utility functions such as cleaning.

#### **Device settings**

This function allows you to change the printer settings such as the quiet setting, the energy saving settings, and the print settings.

#### **AirPrint settings**

This function allows you to specify the AirPrint settings, such as paper size and media type.

#### Web service connection setup

This function allows you to register to Google Cloud Print or IJ Cloud Printing Center, or delete a registration.

#### Security

This function allows you to specify the administrator password and SSL/TLS settings of certificate for encrypted communication.

#### >>>> Important

• The password is specified to the machine serial number at the time of purchase.

For the password, refer to Administrator Password.

- The following character restrictions apply to the password that you change:
  - Set the password by using 4 to 32 characters.
  - The allowed characters are single-byte alphanumeric characters.
  - For security reasons, we recommend you use 6 and more alphanumeric characters.

#### System info and LAN settings

This function allows you to check the system information and to change the LAN settings.

#### Firmware update

This function allows you to update the firmware and check version information.

#### Language selection

This function allows you to change the language on the display.

#### Manual (Online)

This function displays the Online Manual.

- 6. When you finish checking printer status and changing printer settings, select Log off.
- 7. Close web browser.

### Papír, eredeti dokumentumok, FINE patronok stb. kezelése

- Papír betöltése
  - Normál papír/fotópapír betöltése
  - Boríték betöltése
- Eredeti dokumentum betöltése
  - Eredeti dokumentumok üveglapra helyezése
  - A betölthető dokumentumok
  - A dokumentumfedél levétele és felhelyezése

### > A FINE patron cseréje

- A FINE patron cseréje
- Tintaállapot ellenőrzése

### Papír betöltése

- Normál papír/fotópapír betöltése
- Boríték betöltése

### Normál papír/fotópapír betöltése

Normál papírt vagy fotópapírt tölthet be.

### >>>> Fontos

Ha a próbanyomtatáshoz a normál papírt kicsi, például 10 x 15 cm (4 x 6 hüvelyk) vagy 13 x 18 cm (5 x 7 hüvelyk) méretűre vágja, azzal papírelakadást okozhat.

### **>>>>** Megjegyzés

• Fényképek nyomtatásához eredeti Canon fotópapír használata ajánlott.

Az eredeti Canon papírokról további részleteket A használható hordozók című részben talál.

 Általános fénymásolópapír vagy Canon Red Label Superior WOP111/Canon Océ Office Colour Paper SAT213 típusú papír használható.

A készülékben használható papír méretéről és tömegéről további részleteket <u>A használható hordozók</u> című részben talál.

1. Készítse elő a papírt.

Igazítsa el a papír széleit. Ha a papír meghajlott, egyenesítse ki.

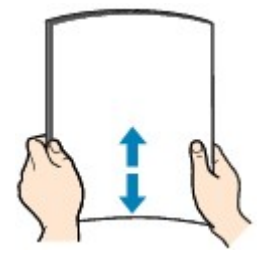

### **>>>>** Megjegyzés

- Igazítsa össze a papírok éleit betöltés előtt. Az élek összeigazítása nélküli betöltés a papír elakadását okozhatja.
- Ha a papír meghajlott, óvatosan hajlítsa a papír hajlott végeit az ellenkező irányba, amíg a papír teljesen egyenessé nem válik.

A felpöndörödött papír kisimításával kapcsolatos részleteket lásd itt: <u>A papír maszatos/A</u> <u>nyomtatási felület karcos</u> > "Miután kisimította, töltse be a papírt."

- Photo Paper Plus Semi-gloss SG-201 papír használata esetén, még ha a papír hullámos is, egyszerre egy lapot töltsön be, úgy, ahogy van. A lap kiegyenesítése közben repedések keletkezhetnek a papír felületén, ami a nyomtatási minőség csökkenéséhez vezethet.
- 2. Nyissa ki óvatosan az előlapot (A), majd húzza ki a papírtámaszt (B).

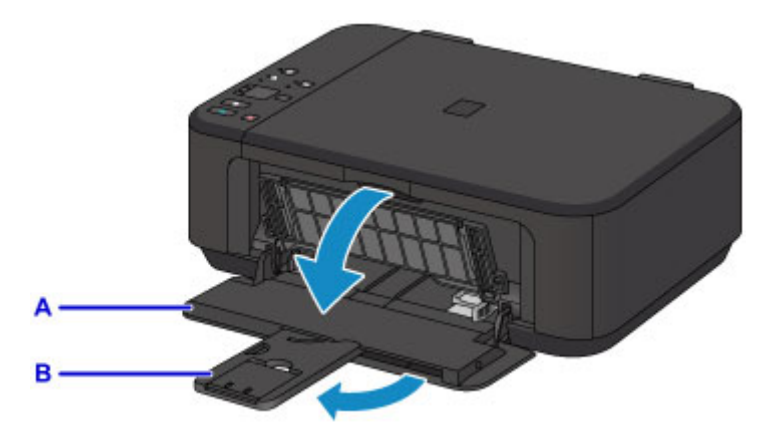

- 3. A jobb oldali papírvezető (C) segítségével tolja oldalra mindkét papírvezetőt.
- Helyezze be a papírt az elülső tálca közepére a NYOMTATANDÓ OLDALÁVAL LEFELÉ.
   Tolja be a papírköteget az elülső tálca hátuljáig.

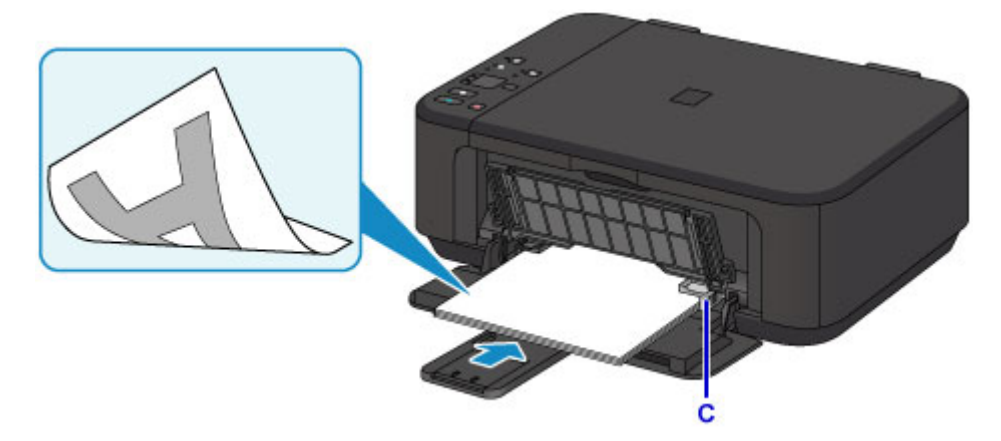

### >>>> Fontos

 A papírt mindig álló tájolással (D) tegye a be. Ha fekvő tájolással (E) tölti be a papírt, az papírelakadást okozhat.

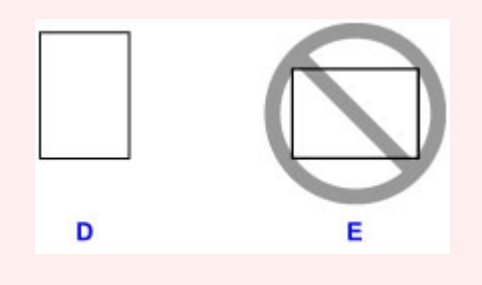

5. A jobb oldali papírvezető (C) eltolásával igazítsa a papírvezetőket a papírköteg két oldalához.

Ne szorítsa a papírhoz a papírvezetőket. Ez megakadályozhatja a lapok szabályszerű betöltését.

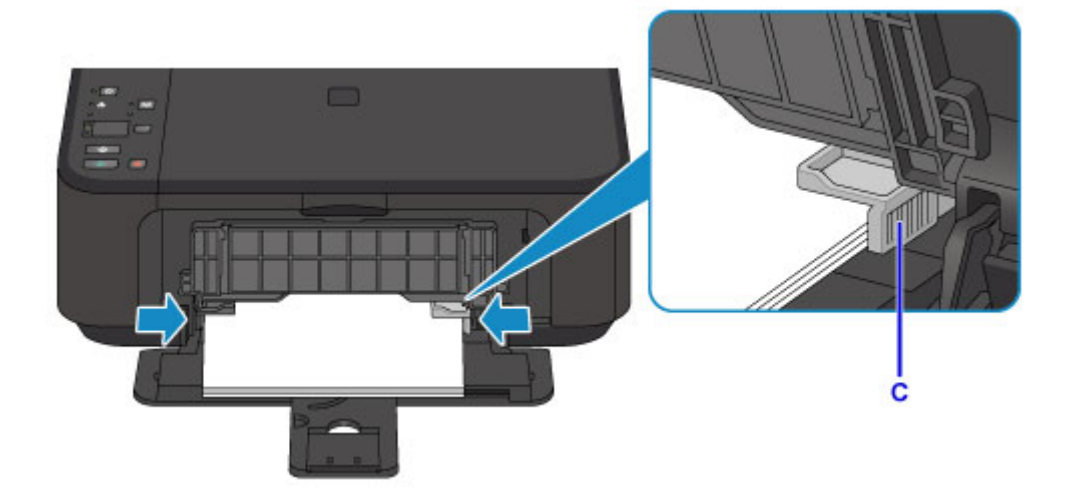

### 🄊 Megjegyzés

- Ne töltse túl a papírt: a behelyezett papírköteg teteje ne érjen hozzá a papírvezetőkhöz.
- A kisméretű papírt, például a 10 x 15 cm (4 x 6 hüvelyk) méretű papírt tolja be teljesen az elülső tálca hátuljáig.

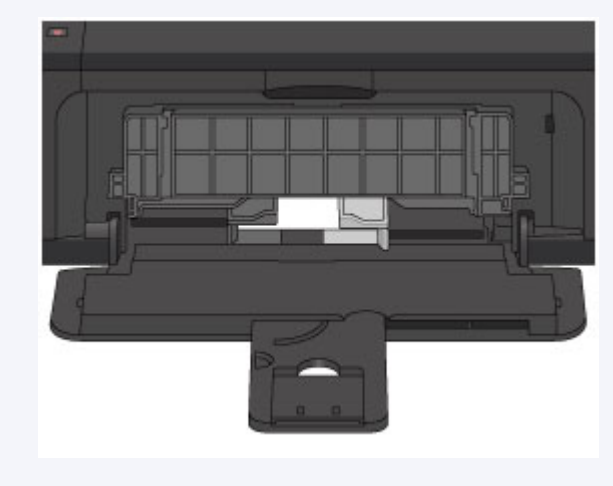

6. Húzza ki a papírgyűjtő tálca hosszabbítóját.

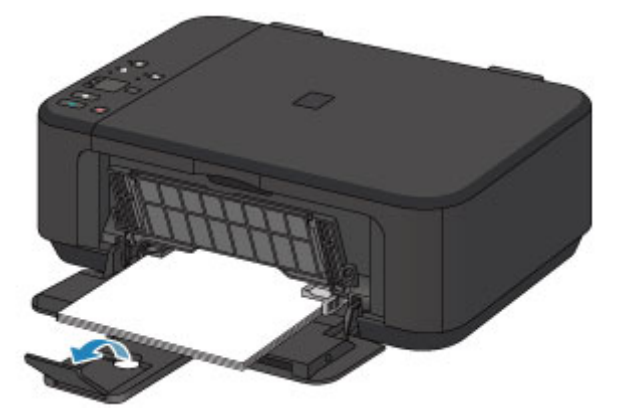

7. Nyissa ki óvatosan a papírgyűjtő tálcát (F), majd húzza ki a papírkimeneti támaszt (G).

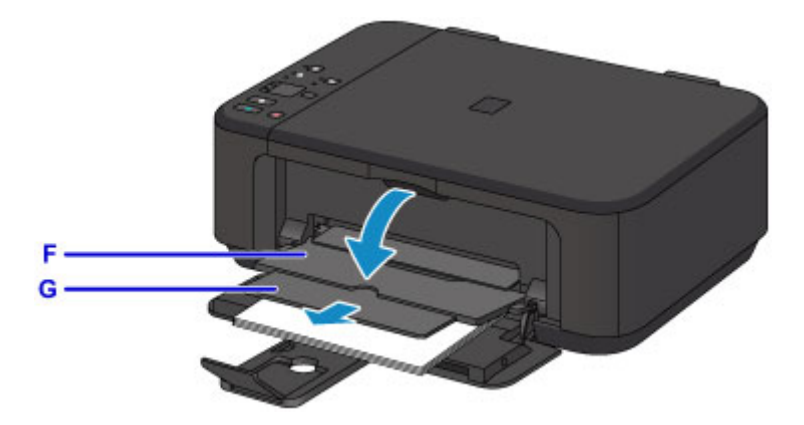

### >>>> Fontos

 Nyomtatáskor mindig nyissa ki a papírgyűjtő tálcát. Ellenkező esetben a készülék nem tudja elkezdeni a nyomtatást.

### **Megjegyzés**

 Nyomtatáskor válassza ki a betöltött papír méretét és típusát a kezelőpanel vagy a nyomtatóillesztő nyomtatási beállításokat tartalmazó képernyőjén.

### Boríték betöltése

DL és Com 10 borítékot tölthet be.

A nyomtatóillesztő-program megfelelő beállításainak megadásával a címet a boríték irányának megfelelően nyomtatja a készülék.

### >>>> Fontos

- Nem lehet borítékra nyomtatni a kezelőpanelről vagy PictBridge-kompatibilis eszközről (vezeték nélküli LAN hálózaton).
- Ne használja a következő borítékokat. A borítékok elakadhatnak a készülékben, vagy a készülék meghibásodását okozhatják.
  - Dombornyomásos vagy impregnált felületű borítékok
  - Kéthajtókás borítékok
  - · Előre nedvesített, ragadós hajtókájú borítékok
- 1. Készítse elő a borítékokat.
  - · Simítsa le a boríték mind a négy sarkát és élét.

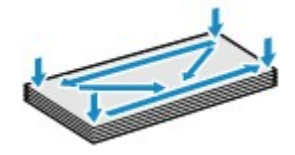

 Ha a borítékok hajlottak, kiegyenesítésükhöz átlós irányban fogja meg a borítékköteget, és lágyan hajlítsa meg az ellenkező irányba.

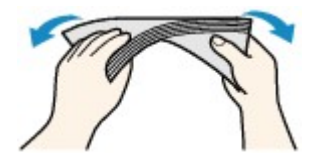

- Ha hajlott a boríték füle, akkor egyenesítse ki.
- Egy toll segítségével simítsa ki, és lapítsa le a boríték nyomtatóba helyezendő élét.

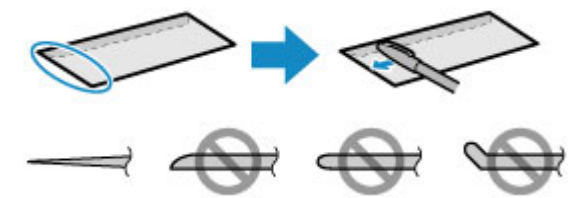

A fenti ábrákon oldalról látható a boríték készülékbe behúzott éle.

### Fontos

- A boríték elakadhat a készülékben, ha nincs kisimítva, vagy ha az éle gyűrött. Ellenőrizze, hogy ne legyen rajtuk 3 mm (0,1 hüvelyk) nagyobb gyűrődés vagy kiemelkedés.
- 2. Nyissa ki óvatosan az előlapot (A), majd húzza ki a papírtámaszt (B).

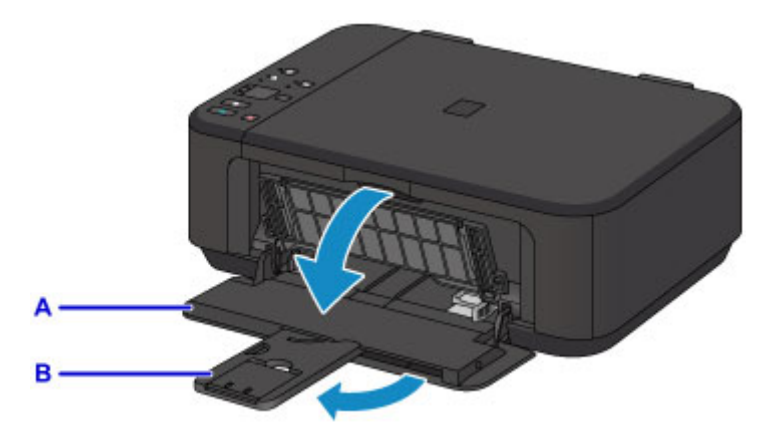

- 3. A jobb oldali papírvezető (C) segítségével tolja oldalra mindkét papírvezetőt.
- 4. Helyezze be a borítékokat az elülső tálca közepére a CÍMOLDALUKKAL LEFELÉ.

A boríték behajtott fülének a bal oldalon kell lennie és felfelé kell néznie.

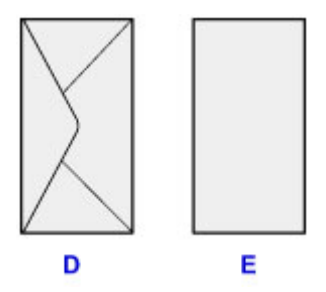

- D: Hátoldal
- E: Címoldal

Tolja be a borítékokat az elülső tálca hátuljáig.

Egyszerre legfeljebb 5 boríték tölthető be.

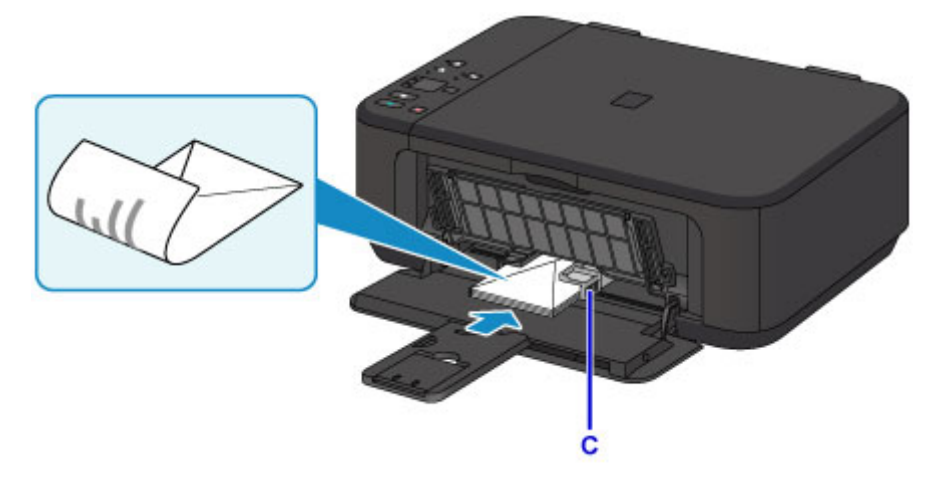

5. A jobb oldali papírvezető (C) eltolásával igazítsa a papírvezetőket a borítékok két oldalához.

Ne szorítsa a borítékokhoz a papírvezetőket. Ez megakadályozhatja a borítékok megfelelő betöltését.

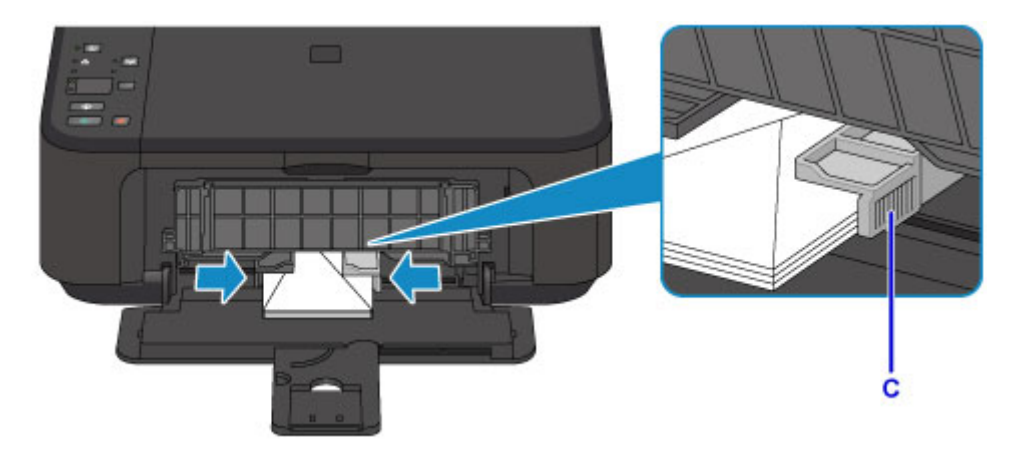

### **>>>>** Megjegyzés

- Ne töltse túl a borítékokat: a behelyezett köteg teteje ne érjen hozzá a papírvezetőkhöz.
- 6. Húzza ki a papírgyűjtő tálca hosszabbítóját.

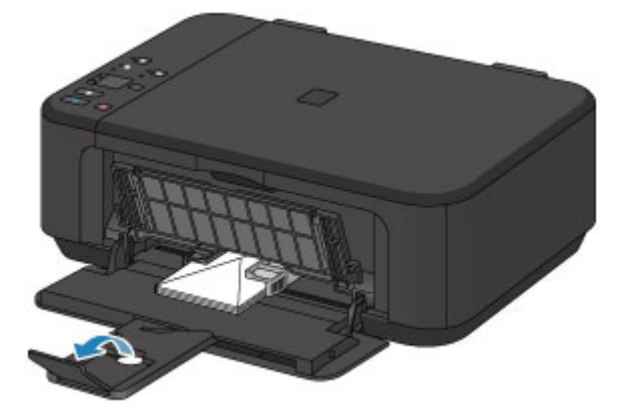

7. Nyissa ki óvatosan a papírgyűjtő tálcát (F), majd húzza ki a papírkimeneti támaszt (G).

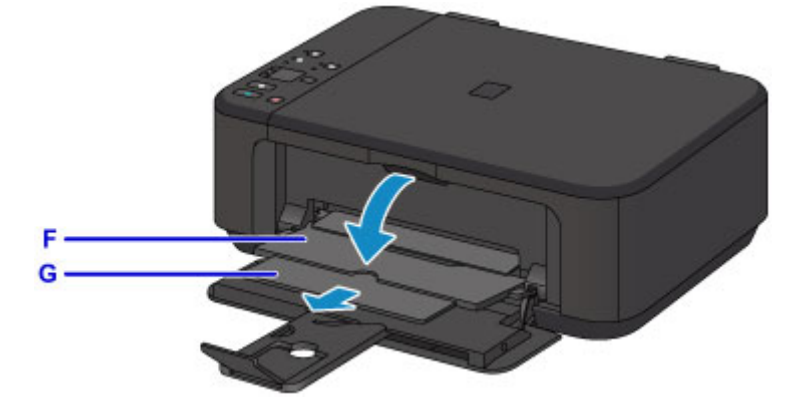

### Fontos

 Nyomtatáskor mindig nyissa ki a papírgyűjtő tálcát. Ellenkező esetben a készülék nem tudja elkezdeni a nyomtatást.

### **>>>>** Megjegyzés

 Nyomtatáskor a betöltött borítékok méretét és típusát a nyomtatóillesztő nyomtatási beállításokat tartalmazó képernyőjén válassza ki.

### Eredeti dokumentum betöltése

- Eredeti dokumentumok üveglapra helyezése
- A betölthető dokumentumok
- > A dokumentumfedél levétele és felhelyezése

### Eredeti dokumentumok üveglapra helyezése

- 1. Nyissa fel a dokumentumfedelet.
- 2. Az eredeti dokumentumot a BEOLVASANDÓ OLDALÁVAL LEFELÉ fordítva helyezze az üveglapra.

A betölthető dokumentumok

Illessze az eredeti dokumentum sarkát az igazítási jelhez 🖄.

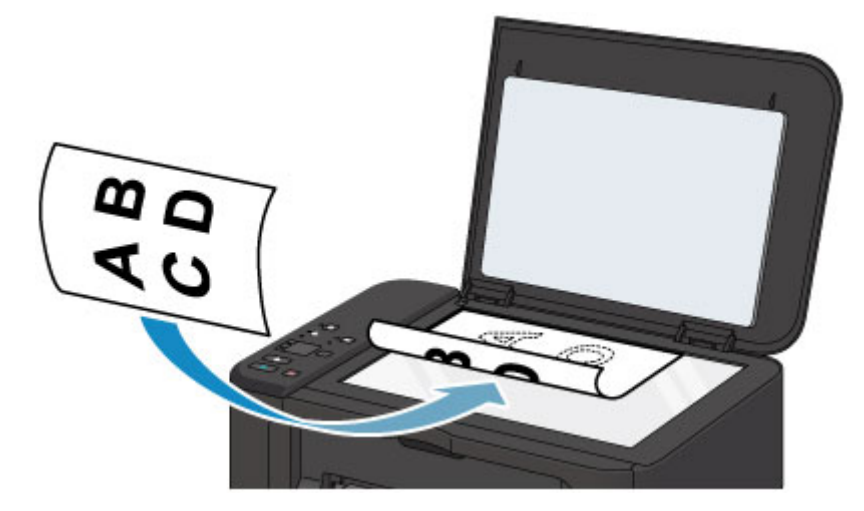

### >>>> Fontos

- Az eredeti dokumentumok üveglapra helyezésekor ügyeljen a következőkre.
  - Ne tegyen az üveglapra 2,0 kg (4,4 font) vagy nehezebb tárgyat.
  - Ne fejtsen ki 2,0 kg (4,4 font) vagy annál nagyobb nyomást az üveglapra, például ne nyomja le az eredeti dokumentumot.

Ha nem tartja be a fentieket, meghibásodhat a lapolvasó vagy eltörhet az üveglap.

 A készülék nem tudja beolvasni az árnyékolt területet (A) (1 mm (0,04 hüvelyk) az üveglap széleitől).

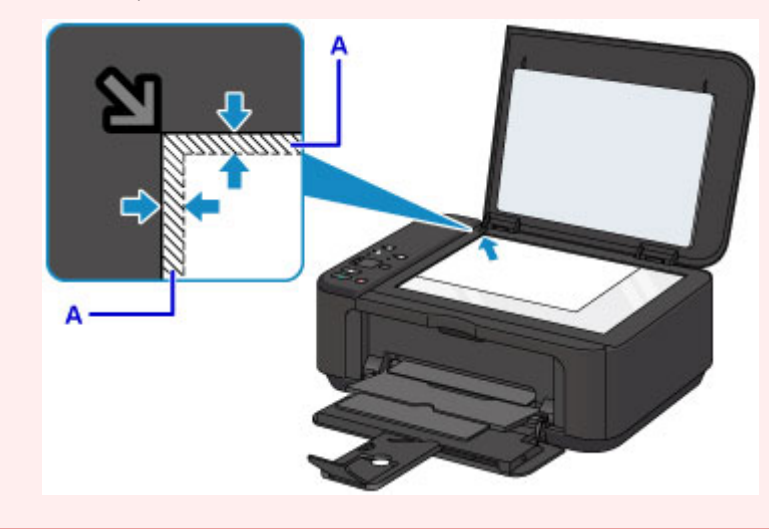

3. Csukja le óvatosan a dokumentumfedelet.

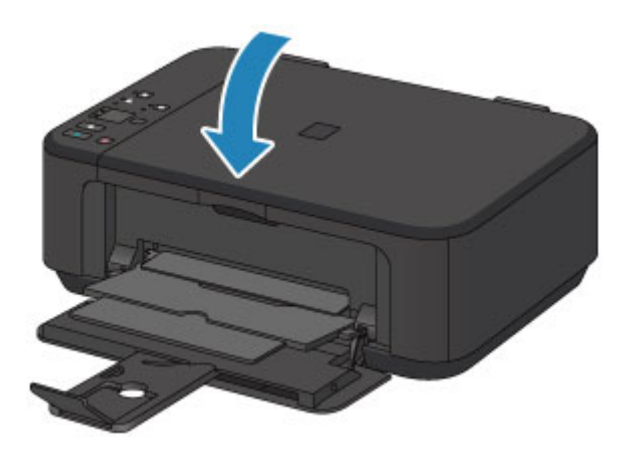

### >>>> Fontos

• Az eredeti dokumentum üveglapra helyezését követően még a másolás vagy beolvasás elindítása előtt csukja le a dokumentumfedelet.

### A betölthető dokumentumok

| Tétel                           | Részletek                                                                                                    |
|---------------------------------|----------------------------------------------------------------------------------------------------|
| Az eredeti dokumentumok típusai | <ul> <li>Szöveges dokumentumok, magazinok és újságok</li> <li>Nyomtatott fénykép, levelezőlap, névjegykártya és lemez (BD/DVD/CD stb.)</li> </ul> |
| Méret (szélesség x magasság)    | Legfeljebb 216 x 297 mm (8,5 x 11,7 hüvelyk)                                                                                                    |

### **>>>>** Megjegyzés

 Amikor vastag eredetit, például könyvet helyez az üveglapra, a készülékről leveheti a dokumentumfedelet.

A dokumentumfedél levétele és felhelyezése

### A dokumentumfedél levétele és felhelyezése

### A dokumentumfedél levétele:

Állítsa a dokumentumfedelet függőleges irányba, majd felfelé húzza ki.

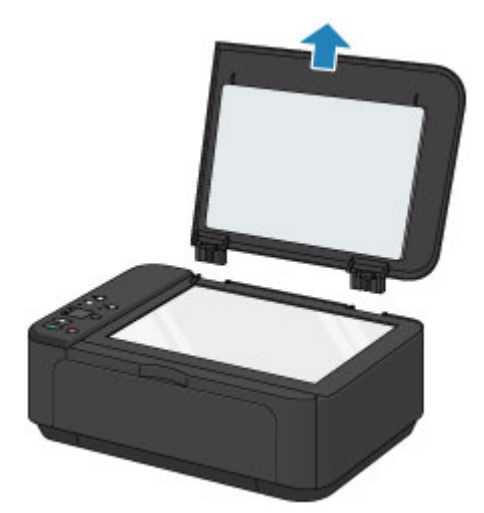

### A dokumentumfedél felhelyezése:

Illessze a dokumentumfedél mindkét pántját (A) a mélyedésekbe (B), majd tolja be a dokumentumfedél pántjait függőlegesen az alábbi ábra szerint.

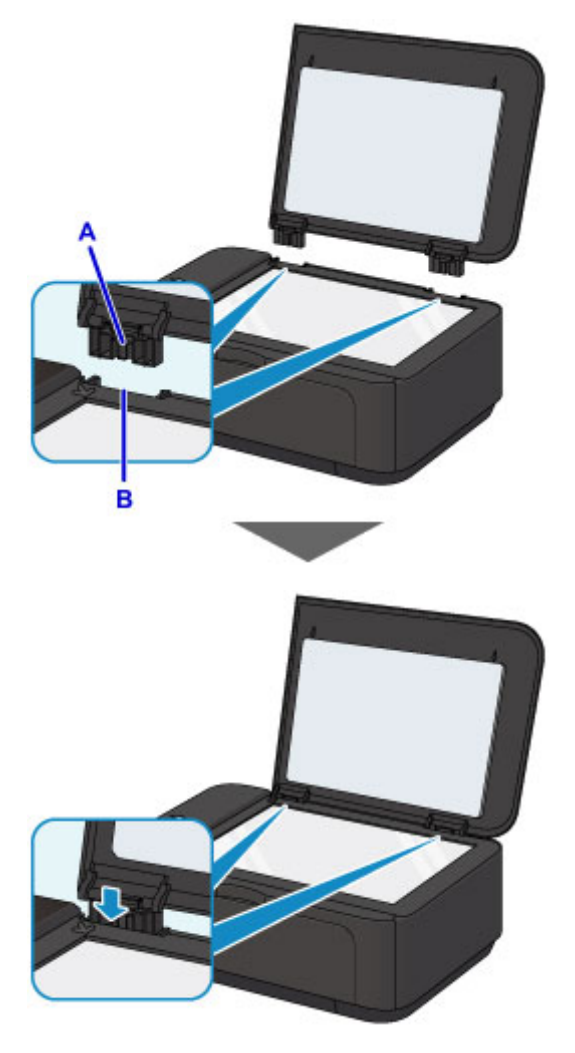

### A FINE patron cseréje

- > A FINE patron cseréje
- ▶ Tintaállapot ellenőrzése

### A FINE patron cseréje

Ha a maradék tintával kapcsolatban figyelmeztetési vagy hibás állapot lép fel, akkor erre a tinta jelzőfények és a **Riasztás (Alarm)** jelzőfény villogása hívja fel a figyelmet. Számolja meg a villogásokat, és hajtsa végre a megfelelő műveletet.

### Hiba történt

### **Megjegyzés**

 A FINE patronokkal kapcsolatos óvintézkedéseket <u>A FINE patronokra vonatkozó megjegyzések</u> című rész tartalmazza.

### A cserefolyamat

A FINE patront szükség szerint az alábbi eljárással cserélheti ki.

1. Ellenőrizze, hogy a készülék be van-e kapcsolva, majd nyissa ki az előlapot (A) és a papírgyűjtő tálcát (B).

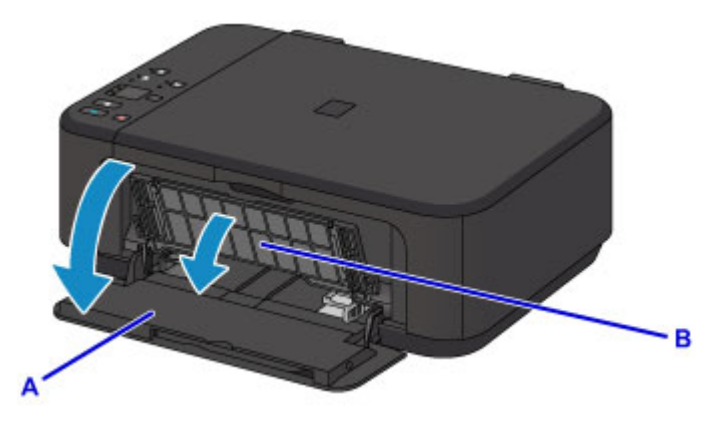

2. Nyissa ki a papírgyűjtő fedelét (C).

Amikor a FINE patron tartója cserepozícióba kerül, AUTOMATIKUSAN KINYÍLIK a nyomtatófej fedele (D).

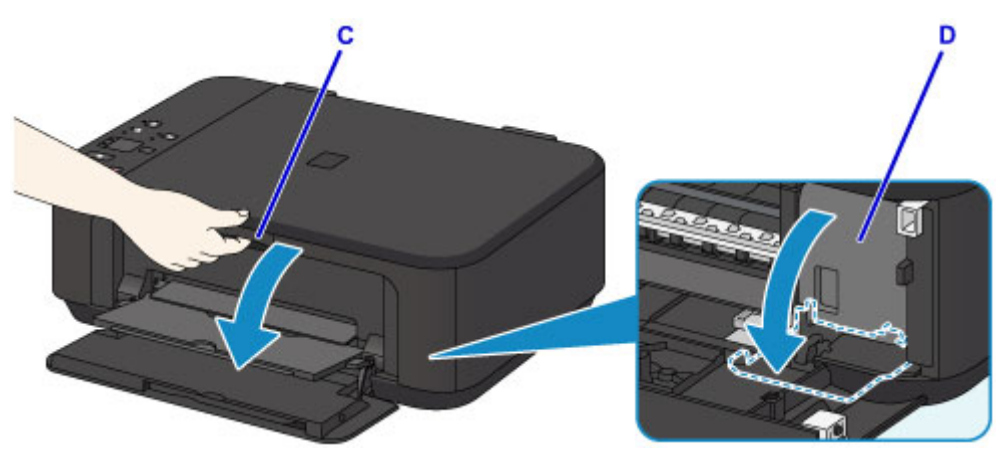

### Å Figyelem

 Ne próbálja erővel mozgásában gátolni vagy mozgatni a FINE patron tartóját. Ne érintse meg a FINE patron tartóját, amíg teljesen meg nem áll.

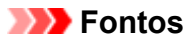

- A nyomtatófej fedele automatikusan kinyílik a papírgyűjtő fedelének kinyitása után. Ha becsukta a nyomtatófej fedelét a FINE patron cseréje közben, csukja be a papírgyűjtő fedelét, majd nyissa ki újból. Ne próbálja kézzel kinyitni a nyomtatófej fedelét, mert ez a készülék meghibásodását okozhatja.
- Ne nyúljon a készülék fémből készült, illetve egyéb belső részeihez.
- Ha a papírgyűjtő fedele több mint 10 percig fel van nyitva, a FINE patron tartója kitér jobbra, és felgyullad a Riasztás (Alarm) jelzőfény. Ilyen esetben csukja be a papírgyűjtő fedelét, majd nyissa ki újból.
- 3. Kattanásig nyomja le az üres FINE patron tintapatron-rögzítő karját.

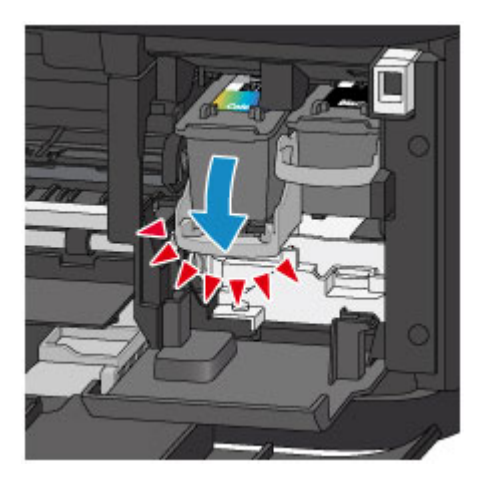

4. Vegye ki a FINE patront.

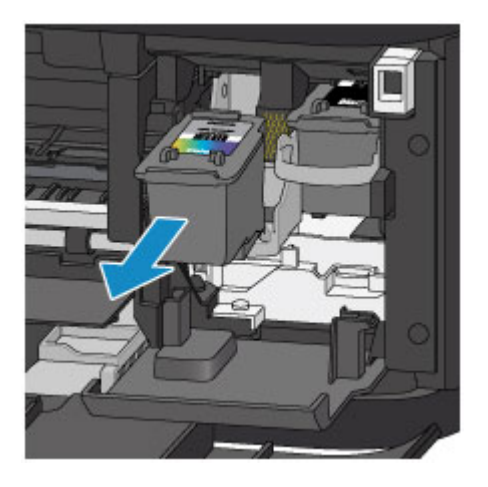

### Fontos

- A ruházat és a környezet beszennyezésének elkerülése érdekében óvatosan kezelje a FINE patront.
- Az üres FINE patront a helyi törvényeknek és szabályoknak megfelelően dobja ki.
- Vegye ki az új FINE patront a csomagolásából, és óvatosan távolítsa el a védőszalagot (E).

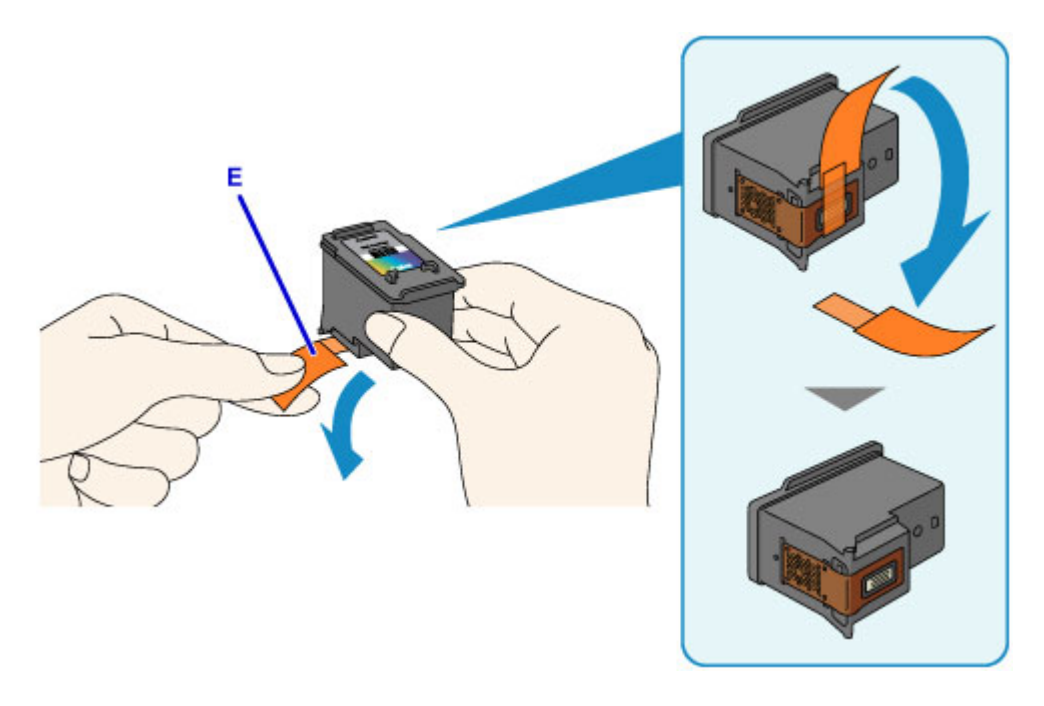

### >>>> Fontos

- Ha felrázza a FINE patront, a tinta kifolyhat, és beszennyezheti a kezét és a környezetet. Óvatosan kezelje a FINE patront.
- Ügyeljen arra, hogy kezét és a környezetet ne szennyezze be az eltávolított védőszalagon lévő tintával.
- A védőszalag eltávolítása után ne próbálja meg újra visszahelyezni azt. A fogyóeszközök elhelyezésére vonatkozó helyi törvényeknek és szabályoknak megfelelően selejtezze ki.
- Ne érintse meg a FINE patron fém érintkezőit és a nyomtatófej fúvókáját. Ha hozzáér ezekhez a részekhez, előfordulhat, hogy a készülék nem megfelelően fog nyomtatni.
- Helyezze be az új FINE patront a FINE patron tartójába úgy, hogy tolja be teljesen a tartó hátuljáig.

A színes FINE patront a bal oldali nyílásba, a fekete FINE patront pedig a jobb oldali nyílásba kell tenni.

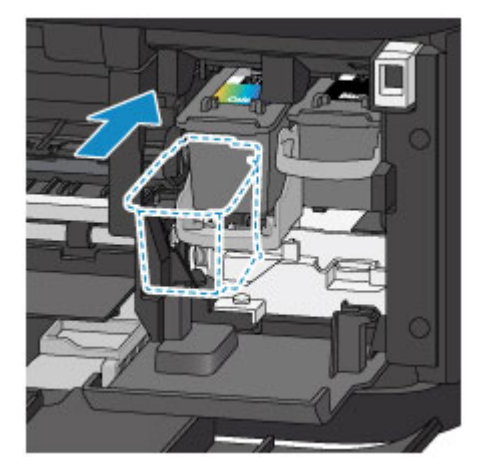

### >>>> Fontos

 A FINE patront óvatosan helyezze be, hogy ne ütődjön hozzá a FINE patron tartójának fém érintkezőihez.

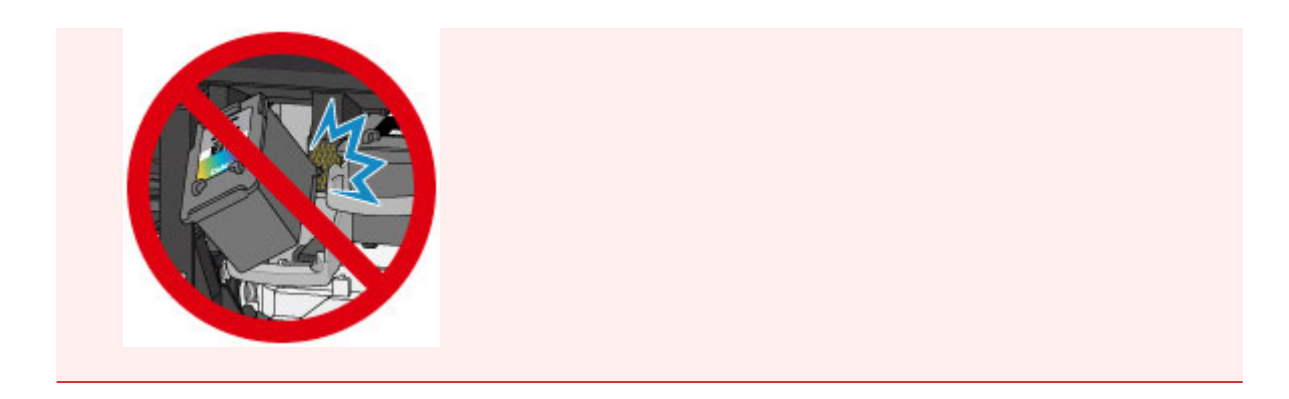

7. A FINE patron rögzítéséhez hajtsa fel a tintapatron rögzítőkarját.

A FINE patron akkor van megfelelően rögzítve, amikor a tintapatron rögzítőkarja a helyére kattan.

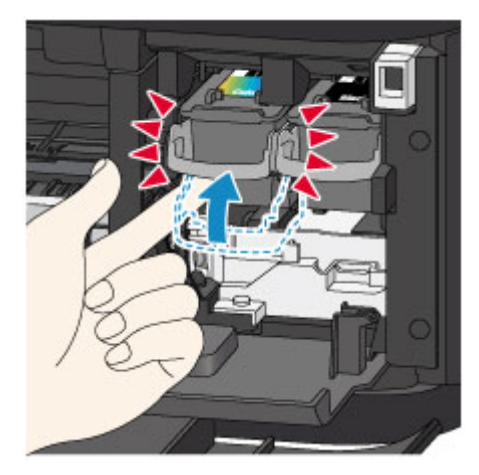

### >>>> Fontos

• Ellenőrizze, hogy a FINE patron megfelelően van-e behelyezve.

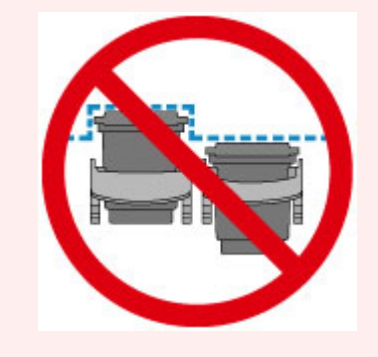

- A készülék csak akkor tud nyomtatni, ha a színes FINE patron és a fekete FINE patron is be van helyezve. Mindenképpen helyezze be mindkét patront.
- 8. Csukja be a papírgyűjtő fedelét.

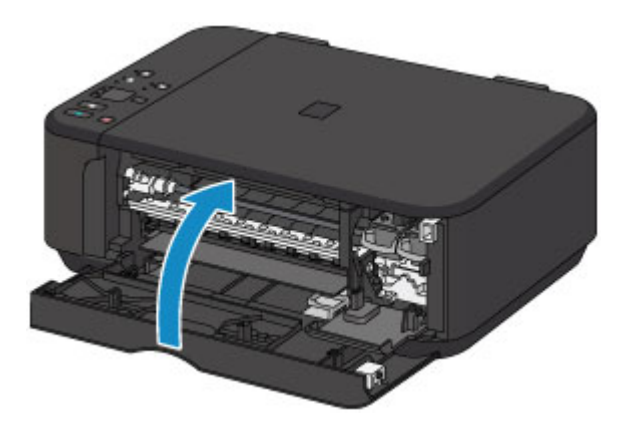

### **>>>>** Megjegyzés

- Ha a Riasztás (Alarm) jelzőfény felgyullad vagy villog a papírgyűjtő fedelének becsukása után, tegye meg a szükséges lépéseket.
  - Hiba történt
- Ha a FINE patron cseréje után nyomtatni kezd, a készülék automatikusan elvégzi a nyomtatófej tisztítását. Ne végezzen más műveletet a készülékkel a nyomtatófej tisztításának befejeződéséig.
- Ha a nyomtatófej pozíciója nem megfelelő, amit a nyomtatott egyenes vonalak töredezettsége vagy más hasonló jel mutat, akkor <u>állítsa be a nyomtatófejet</u>.
- Lehet, hogy a készülék működése közben zaj hallható.

### A FINE patronokra vonatkozó megjegyzések

### Fontos

 Ne érintse meg a FINE patron fém érintkezőit (A) és nyomtatófej-fúvókáját (B). Ha hozzáér ezekhez a részekhez, előfordulhat, hogy a készülék nem megfelelően fog nyomtatni.

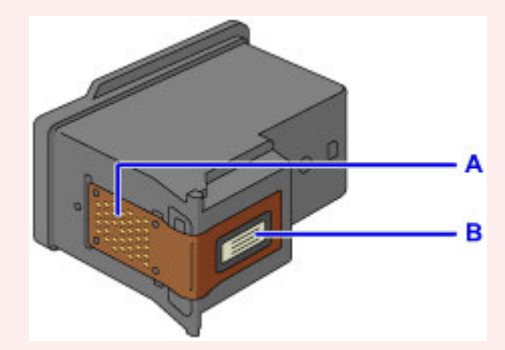

- Ha kiveszi a FINE patront, haladéktalanul tegyen be egy másikat. Ne hagyja állni a készüléket eltávolított FINE patronnal.
- A cseréhez új FINE patront használjon. Használt FINE patron behelyezése a fúvókák eltömődését okozhatja.

Ezenkívül az ilyen FINE patronokkal a készülék nem képes pontos tájékoztatást adni a FINE patron cseréjének szükségességéről.

 Miután egyszer már behelyezte a FINE patront a készülékbe, ha kiveszi onnan, ne hagyja a szabad levegőn. Ellenkező esetben a FINE patron kiszárad, és a visszahelyezése után előfordulhat, hogy a készülék nem fog megfelelően működni. Az optimális nyomtatási minőség megőrzésének érdekében használja fel a FINE patront az első használatot követő 6 hónapban.

### **>>>>** Megjegyzés

 Miután a FINE patronból kifogy a tinta, csak egy kis ideig nyomtathat színes vagy fekete FINE patronnal (attól függően, melyikben maradt tinta). A mindkét patronnal történő nyomtatáshoz képest azonban a nyomtatási minőség gyengébb lehet. Az optimális minőség elérésének érdekében új FINE patron használatát javasoljuk.

Amikor csak egy tintával nyomtat, akkor is csak úgy nyomtasson, hogy a nyomtatóban hagyja az üres FINE patront. Ha valamelyik színes FINE patron vagy a fekete FINE patron nincs behelyezve, hiba történik, és a készülék nem tud nyomtatni. A beállítás konfigurálásával kapcsolatban olvassa el alább a megfelelő részt.

- A használni kívánt tintapatron kiválasztása (Windows)
- A használni kívánt tintapatron kiválasztása (Mac OS)
- A készülék akkor is használhat színes tintát, amikor fekete-fehér dokumentumot nyomtat, vagy fekete-fehér nyomtatás van megadva.

A készülék a fekete és a színes tintából is fogyaszt a nyomtatófej hagyományos és fokozott tisztítása során is, amire szükség lehet a készülék teljesítményének karbantartásához.

Amikor kifogy a tinta, azonnal cserélje le a FINE patront egy újra.

Tippek a tintához

### Tintaállapot ellenőrzése

> A tintaállapot ellenőrzése a tinták jelzőfényeivel a kezelőpanelen

A tintaállapotot a számítógép képernyőjén is ellenőrizheti.

- > A tintaszintek ellenőrzése a számítógépről (Windows)
- > A tintaszintek ellenőrzése a számítógépről (Mac OS)

### A tintaállapot ellenőrzése a tinták jelzőfényeivel a kezelőpanelen

### 🄊 Megjegyzés

- A tintaszint-érzékelő a készülékre van rögzítve, hogy érzékelje a tintaszintet. A készülék azt feltételezi, hogy új FINE patron behelyezésekor tele van a patron, és elkezdi a tintaszint érzékelését. Ha használt FINE patront helyez be, lehetséges, hogy a jelzett tintaszint nem lesz helyes. Ebben az esetben a tintaszintet jelző információt csak irányadónak használja.
- Ha a maradék tintával kapcsolatban figyelmeztetési vagy hibás állapot lép fel, akkor erre a tinta jelzőfények és a Riasztás (Alarm) jelzőfény villogása hívja fel a figyelmet. Számolja meg a villogásokat, és hajtsa végre a megfelelő műveletet.
  - Hiba történt

A másolás készenléti képernyőjén a tintaállapot a **Színes tinta (Color Ink)** és a **Fekete tinta (Black Ink)** jelzőfénnyel ellenőrizhető.

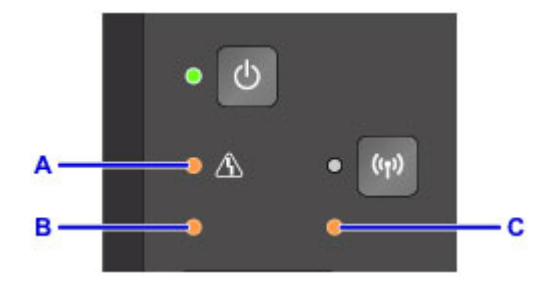

- A: Riasztás (Alarm) jelzőfény
- B: Színes tinta (Color Ink) jelzőfény
- C: Fekete tinta (Black Ink) jelzőfény

#### A Színes tinta (Color Ink) vagy a Fekete tinta (Black Ink) jelzőfény világít

A tinta kifogyóban van. Készítsen elő egy új tintapatront.

Az ilyen körülmények melletti nyomtatás eredménye nem lesz kielégítő.

## A Színes tinta (Color Ink) vagy a Fekete tinta (Black Ink) jelzőfény villog, miközben villog a Riasztás (Alarm) jelzőfény

Hiba történt.

### Hiba történt

\* Bizonyos hibák esetén nem villog a Riasztás (Alarm) jelzőfény.

### **>>>>** Megjegyzés

• A tintaállapotot a számítógép képernyőjén is ellenőrizheti.

- A tintaszintek ellenőrzése a számítógépről (Windows)
- A tintaszintek ellenőrzése a számítógépről (Mac OS)

### Karbantartás

- > Ha a nyomat halvány vagy a színe nem egyenletes
- > Karbantartási funkciók végrehajtása számítógépről (Windows)
- Karbantartási funkciók végrehajtása számítógépről (Mac OS)
- Tisztítás

### Ha a nyomat halvány vagy a színe nem egyenletes

- > A karbantartás folyamata
- Fúvóka-ellenőrző minta nyomtatása
- > A fúvóka-ellenőrző minta kiértékelése
- A nyomtatófej tisztítása
- A nyomtatófej fokozott tisztítása
- A Nyomtatófej igazítása

### A karbantartás folyamata

Ha a nyomat elmosódott, ha a színek nem megfelelően nyomtatódtak ki, vagy ha a nyomat minősége nem kielégítő (például a nyomtatott vonalak nem illeszkednek), akkor hajtsa végre az alábbi karbantartási eljárást.

### 🄊 Fontos

• Ne öblítse le, és ne törölje le a FINE patronokat. Ez a FINE patronok hibájához vezethet.

### **Megjegyzés**

• Ellenőrizze, hogy maradt-e tinta a FINE patronban.

A tintaállapot ellenőrzése a tinták jelzőfényeivel a kezelőpanelen

Ellenőrizze, hogy a FINE patron megfelelően van-e behelyezve.

A cserefolyamat

Ellenőrizze, hogy a FINE patron alján található narancssárga védőszalag el van-e távolítva.

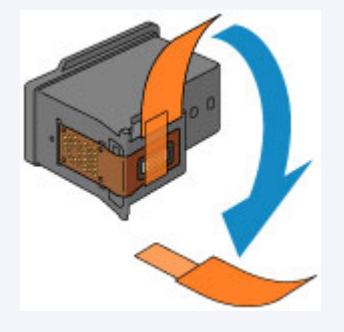

- Ha a Riasztás (Alarm) jelzőfény világít vagy villog, tanulmányozza a Hiba történt című témakört.
- Ha a nyomtatóillesztő-program beállításaiban növeli a nyomtatási minőséget, javulhat a nyomtatás eredménye.
  - A nyomtatási minőség módosítása és a képadatok javítása (Windows)
  - A nyomtatási minőség módosítása és a képadatok javítása (Mac OS)

### Ha a nyomtatás eredménye elmosódott vagy egyenetlen:

1. lépés Nyomtassa ki a fúvóka-ellenőrző mintát.

A készülékről

- Fúvóka-ellenőrző minta nyomtatása
- A számítógépről
  - Fúvóka-ellenőrző minta nyomtatása (Windows)
  - Fúvóka-ellenőrző minta nyomtatása (Mac OS)

2. lépés Értékelje ki a fúvóka-ellenőrző mintát.

Ha hiányzó vonalak vagy vízszintes fehér csíkok vannak a mintában:

3. lépés Tisztítsa meg a nyomtatófejet.

#### A készülékről

- A nyomtatófej tisztítása
- A számítógépről
  - A nyomtatófejek tisztítása (Windows)
  - A nyomtatófejek tisztítása (Mac OS)

A nyomtatófej tisztítása után nyomtassa ki és ellenőrizze a fúvóka-ellenőrző mintát: 🜩 1. lépés

#### Ha a problémát az 1–3. lépések kétszeri elvégzése sem oldja meg:

### 4. lépés Végezze el a nyomtatófej fokozott tisztítását.

A készülékről

A nyomtatófej fokozott tisztítása

A számítógépről

- A nyomtatófejek tisztítása (Windows)
- A nyomtatófejek tisztítása (Mac OS)

Ha a probléma nem szűnik meg, kapcsolja ki a készüléket, és 24 óra elteltével ismét hajtsa végre a nyomtatófej fokozott tisztítását. A készülék kikapcsolásakor ne húzza ki a tápkábelt.

#### Ha a probléma még mindig nem oldódik meg:

5. lépés Cserélje ki a FINE patront.

Cserélje ki a FINE patront.

**>>>>** Megjegyzés

• Ha a probléma a FINE patron cseréje után sem oldódik meg, lépjen kapcsolatba a szervizközponttal.

# Ha a nyomtatás eredménye egyenetlen, például töredezettek az egyenes vonalak:

Lépés Igazítsa be a nyomtatófejet.

A készülékről

A Nyomtatófej igazítása

A számítógépről

- Automatikus nyomtatófej-igazítás (Windows)
- Automatikus nyomtatófej-igazítás (Mac OS)

### Fúvóka-ellenőrző minta nyomtatása

A fúvóka-ellenőrző minta kinyomtatásával ellenőrizheti, hogy a nyomtatófej fúvókái megfelelően juttatják-e a tintát a papírra.

### **>>>>** Megjegyzés

 Ha alacsony a maradék tintaszint, a fúvóka-ellenőrző minta nem nyomtatható ki hibátlanul. <u>Cserélje azt</u> <u>a FINE patront</u>, amelyiknek alacsony a tintaszintje.

### A következőket kell előkészíteni: egy lap A4 vagy Letter méretű normál papír

- 1. Ellenőrizze, hogy a nyomtató be van-e kapcsolva.
- 2. Helyezzen egy A4-es vagy Letter méretű normál papírt az elülső tálcába.
- 3. Nyissa ki a papírgyűjtő tálca hosszabbítóját, nyissa ki a papírgyűjtő tálcát, majd nyissa ki a papírkimeneti támaszt.
- 4. Nyomja le és addig tartsa lenyomva a **Stop** gombot, amíg a **Riasztás (Alarm)** jelzőfény egyszer fel nem villan, és ekkor azonnal engedje el a gombot.

A fúvóka-ellenőrző minta nyomtatásra kerül.

Ne végezzen semmilyen műveletet, amíg a készülék be nem fejezi a fúvóka-ellenőrző minta nyomtatását.

5. Értékelje ki a fúvóka-ellenőrző mintát.

### A fúvóka-ellenőrző minta kiértékelése

Ellenőrizze a fúvóka-ellenőrző mintát, és szükség esetén tisztítsa meg a nyomtatófejet.

1. Ellenőrizze, hogy vannak-e hiányzó vonalak az A mintában vagy vízszintes fehér sávok a B mintában.

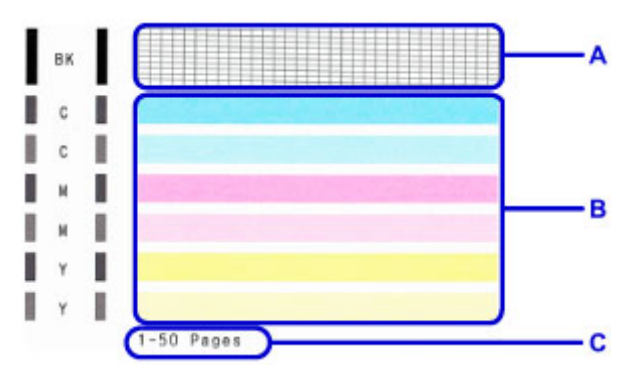

C: A korábban kinyomtatott lapok száma

Ha hiányzó vonalak figyelhetők meg az A jelű mintán:

Meg kell tisztítani a nyomtatófejet.

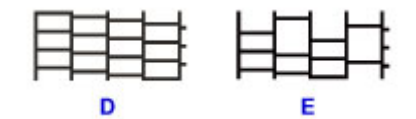

D: Helyes

E: Nem megfelelő (hiányzó vonalak)

Ha vízszintes fehér sávok láthatók a B jelű mintán:

Meg kell tisztítani a nyomtatófejet.

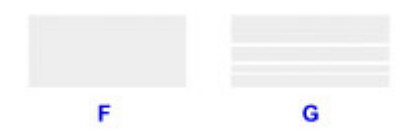

F: Helyes

G: Nem megfelelő (vízszintes fehér sávok láthatók)

### **Megjegyzés**

 A kinyomtatott fúvóka-ellenőrző mintán a korábban kinyomtatott lapok száma is látható 50 lapos növekményenként.
# A nyomtatófej tisztítása

Ha hiányoznak vonalak vagy vízszintes fehér csíkok jelennek meg a kinyomtatott fúvóka-ellenőrző mintán, tisztítsa meg a nyomtatófejet. A tisztítás megszünteti a fúvóka eltömődését, és helyreállítja a nyomtatófej állapotát. A nyomtatófej tisztítása tintát fogyaszt, ezért csak szükség esetén tisztítsa meg a nyomtatófejet.

- 1. Ellenőrizze, hogy a nyomtató be van-e kapcsolva.
- 2. Nyomja le és addig tartsa lenyomva a **Stop** gombot, amíg a **Riasztás (Alarm)** jelzőfény kétszer fel nem villan, és ekkor azonnal engedje el a gombot.

A készülék elindítja a nyomtatófej tisztítását.

A tisztítás befejeződését az jelzi, hogy a **BE (ON)** jelzőfény a villogást abbahagyva elkezd folyamatosan világítani.

Ne végezzen más műveletet a készülékkel a nyomtatófej tisztításának befejeződéséig. Ez körülbelül 1-2 percet vesz igénybe.

3. Ellenőrizze a nyomtatófej állapotát.

A nyomtatófej állapotának ellenőrzéséhez nyomtassa ki a fúvóka-ellenőrző mintát.

### **Megjegyzés**

 Ha a probléma a nyomtatófej kétszeri tisztítása után sem szűnik meg, <u>hajtsa végre a nyomtatófej</u> <u>fokozott tisztítását</u>.

# A nyomtatófej fokozott tisztítása

Ha a nyomtatófej hagyományos tisztítása nem javít a nyomtatás minőségén, hajtsa végre a nyomtatófej fokozott tisztítását. A nyomtatófej fokozott tisztítása a nyomtatófej normál tisztításánál több tintát használ, ezért a nyomtatófej fokozott tisztítását csak szükség esetén alkalmazza.

- 1. Ellenőrizze, hogy a nyomtató be van-e kapcsolva.
- 2. Nyomja le és addig tartsa lenyomva a **Stop** gombot, amíg a **Riasztás (Alarm)** jelzőfény háromszor fel nem villan, és ekkor azonnal engedje el a gombot.

A készülék elindítja a nyomtatófej fokozott tisztítását.

A tisztítás befejeződését az jelzi, hogy a **BE (ON)** jelzőfény a villogást abbahagyva elkezd folyamatosan világítani.

Ne végezzen más műveletet a készülékkel a nyomtatófej fokozott tisztításának befejeződéséig. Ez körülbelül 1-2 percet vesz igénybe.

3. Ellenőrizze a nyomtatófej állapotát.

A nyomtatófej állapotának ellenőrzéséhez nyomtassa ki a fúvóka-ellenőrző mintát.

Ha a probléma nem szűnik meg, kapcsolja ki a készüléket, és 24 óra elteltével ismét hajtsa végre a nyomtatófej fokozott tisztítását.

Ha a probléma ezután sem szűnik meg, cserélje ki a FINE patront egy újra.

Ha a probléma a FINE patron cseréje után sem oldódik meg, lépjen kapcsolatba a szervizközponttal.

# A Nyomtatófej igazítása

Ha a nyomaton az egyenes vonalak töredezettek, illetve a nyomtatás eredménye más szempontból nem kielégítő, a nyomtatófej helyzetét kell beigazítania.

### **>>>>** Megjegyzés

• Ha alacsony a maradék tintaszint, a nyomtatófej-igazítási lap nem nyomtatható ki hibátlanul.

Cserélje azt a FINE patront, amelyiknek alacsony a tintaszintje.

# A következőket kell előkészíteni: egy lap A4 vagy Letter méretű normál papír (lehet újrafeldolgozott papír is)\*

- \* Ügyeljen arra, hogy a használt papír mindkét oldala fehér és tiszta legyen.
  - 1. Ellenőrizze, hogy a nyomtató be van-e kapcsolva.
  - 2. Helyezzen egy A4-es vagy Letter méretű normál papírt az elülső tálcába.
  - 3. Nyissa ki a papírgyűjtő tálca hosszabbítóját, nyissa ki a papírgyűjtő tálcát, majd nyissa ki a papírkimeneti támaszt.
  - 4. Nyomja le és addig tartsa lenyomva a **Stop** gombot, amíg a **Riasztás (Alarm)** jelzőfény négyszer fel nem villan, és ekkor azonnal engedje el a gombot.

A nyomtató kinyomtatja a nyomtatófej-igazítási mintát.

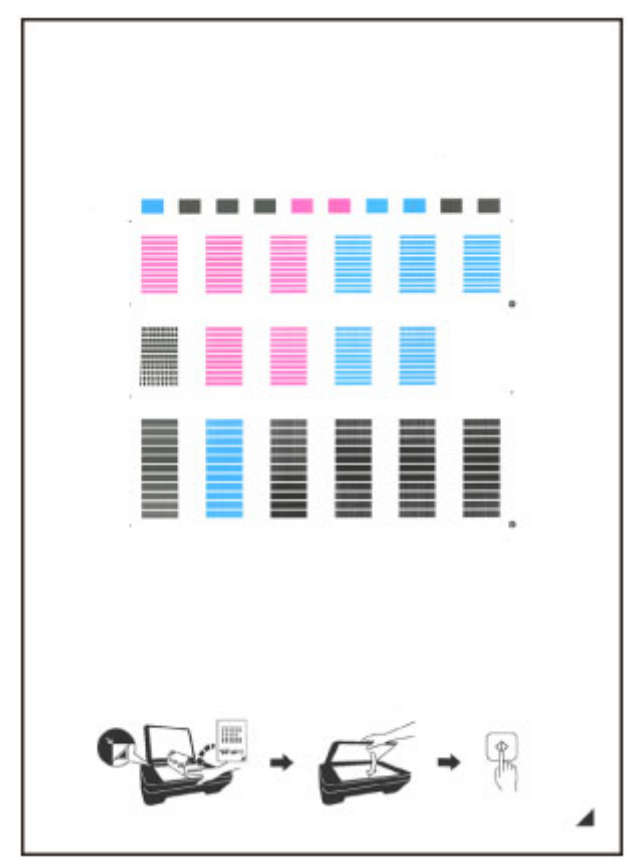

### >>>> Fontos

- Ne érjen hozzá a nyomtatófej-igazítási minta semelyik részéhez sem. Ha a lap beszennyeződik vagy összegyűrődik, előfordulhat, hogy a minta nem lesz megfelelően beolvasható.
- Ha a nyomtatófej-igazítási lap nyomtatása nem volt megfelelő, nyomja meg a **Stop** gombot, és kezdje elölről ezt az eljárást.
- 5. Helyezze a nyomtatófej-igazítási mintát az üveglapra.

A nyomtatófej-igazítási lap elhelyezésekor ügyeljen arra, hogy a lap NYOMTATOTT OLDALA LEFELÉ nézzen, és igazítsa a lap jobb alsó sarkában lévő *igazítási jelhez* 2.

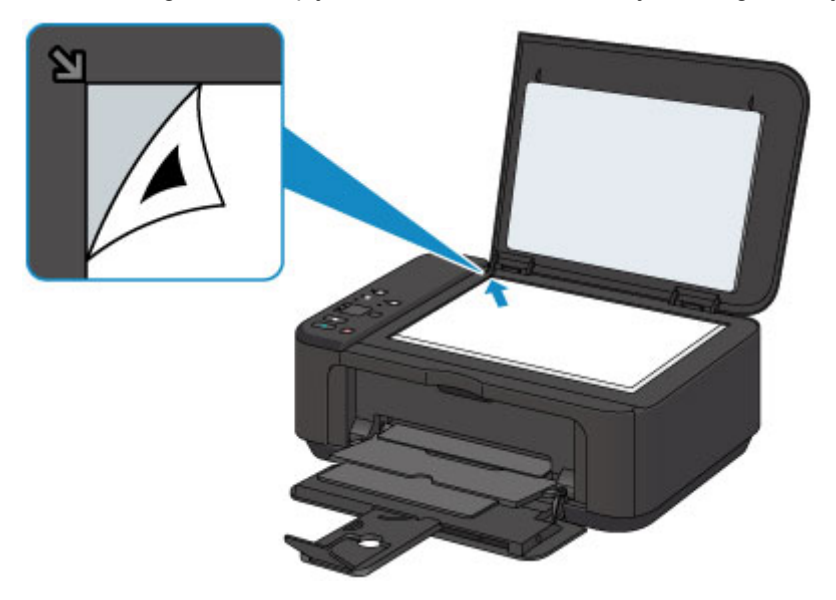

 Csukja be óvatosan a dokumentumfedelet, majd nyomja meg a Fekete (Black) vagy a Színes (Color) gombot.

A készülék megkezdi a nyomtatófej-igazítási minta beolvasását, és automatikusan elvégzi a nyomtatófej igazítását.

A nyomtatófej-igazítás akkor fejeződött be, amikor a **BE (ON)** jelzőfény a villogást abbahagyva elkezd folyamatosan világítani.

Vegye le a nyomtatófej-igazítási mintát az üveglapról.

### Fontos

- Ne nyissa fel a dokumentumfedelet, és ne vegye el az üveglapról a nyomtatófej-igazítási mintát mindaddig, amíg a nyomtatófej igazítása be nem fejeződik.
- Ha a nyomtatófej-igazítás sikertelen, villogni kezd a Riasztás (Alarm) jelzőfény. Nyomja meg a Fekete (Black) vagy a Színes (Color) gombot a hibaüzenet megszüntetéséhez, és hajtsa végre a megfelelő műveletet.
  - Hiba történt

### **>>>>** Megjegyzés

- Ha a nyomtatás eredménye a fent leírt nyomtatófej-igazítás után sem kielégítő, akkor manuálisan igazítsa be a nyomtatófejet a számítógépről.
  - Nyomtatófej-igazítás (Windows)
  - Nyomtatófej-igazítás (Mac OS)

 Ha ki szeretné nyomtatni és ellenőrizni szeretné a nyomtatófej aktuális igazítási értékeit, akkor nyomja le és addig tartsa lenyomva a Stop gombot, amíg a Riasztás (Alarm) jelzőfény hatszor fel nem villan, és ekkor azonnal engedje el a gombot.

# Karbantartási funkciók végrehajtása számítógépről (Windows)

- A nyomtatófejek tisztítása
- A laptovábbító görgők tisztítása
- A Nyomtatófej igazítása
- > Automatikus nyomtatófej-igazítás
- Nyomtatófej-igazítás
- Fúvóka-ellenőrző minta nyomtatása
- A nyomtató belsejének tisztítása

# A nyomtatófejek tisztítása

A nyomtatófej-tisztítási funkció lehetővé teszi a beszáradt nyomtatófej-fúvókák kitisztítását. Végezzen nyomtatófej-tisztítást, ha a nyomtatás halvány, vagy ha egy bizonyos szín nem nyomtatódik ki annak ellenére, hogy elég tinta van.

A nyomtatófej tisztításának folyamata a következő:

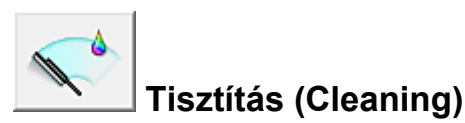

- 1. Nyissa meg a nyomtatóillesztő beállító ablakát.
- 2. Kattintson a Karbantartás (Maintenance) lapon a Tisztítás (Cleaning) gombra.

Amikor megjelenik a **Nyomtatófej-tisztítás (Print Head Cleaning)** párbeszédpanel, válassza ki azt a tintacsoportot, amelyre a tisztítást végre szeretné hajtani. A tisztítás megkezdése előtt az előzetesen ellenőrzendő elemek megjelenítéséhez kattintson a **Kezdeti elemellenőrzés (Initial Check Items)** gombra.

3. Végezze el a tisztítást.

Ellenőrizze, hogy a nyomtató be van-e kapcsolva, majd kattintson a **Végrehajtás (Execute)** lehetőségre.

Megkezdődik a nyomtatófej tisztítása.

#### Fontos

• A tisztítási művelet befejeződéséig ne zárja be a papírgyűjtő tálcát.

4. Fejezze be a tisztítást.

A megerősítő üzenet után megjelenik a Fúvókaellenőrzés (Nozzle Check) párbeszédpanel.

5. Ellenőrizze az eredményt.

A nyomtatási minőség javulását ellenőrzendő, kattintson az Ellenőrző minta nyomtatása (Print Check Pattern) gombra. Az ellenőrzési folyamat leállításához kattintson a Mégse (Cancel) gombra.

Ha a nyomtatófej egyszeri tisztítása nem oldja meg a problémát, tisztítsa meg még egyszer.

### >>>> Fontos

• A Tisztítás (Cleaning) elhasznál egy kis tintát.

A nyomtatófej gyakori tisztítása hamar elhasználja a nyomtatóban levő tintát. Következésképpen csak szükség esetén végezzen tisztítást.

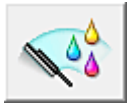

### Fokozott tisztítás (Deep Cleaning)

A **Fokozott tisztítás (Deep Cleaning)** funkció alaposabb az egyszerű tisztítási műveletnél. Akkor végezzen fokozott tisztítást, ha az egyszerű **Tisztítás (Cleaning)** funkció kétszeri alkalmazása sem oldotta meg a nyomtatófejjel kapcsolatos problémát.

- 1. Nyissa meg a nyomtatóillesztő beállító ablakát.
- 2. A Karbantartás (Maintenance) lapon kattintson a Fokozott tisztítás (Deep Cleaning) gombra.

Amikor megjelenik a **Fokozott tisztítás (Deep Cleaning)** párbeszédpanel, válassza ki azt a tintacsoportot, amelyre a fokozott tisztítást végre szeretné hajtani.

A fokozott tisztítás megkezdése előtt az előzetesen ellenőrzendő elemek megjelenítéséhez kattintson a **Kezdeti elemellenőrzés (Initial Check Items)** gombra.

3. Végezze el a fokozott tisztítást.

Ellenőrizze, hogy a nyomtató be van-e kapcsolva, majd kattintson a **Végrehajtás (Execute)** lehetőségre.

Ha megjelenik a megerősítő üzenet, kattintson az **OK** gombra.

Megkezdődik a nyomtatófejek fokozott tisztítása.

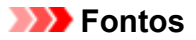

• A fokozott tisztítás befejeződéséig ne zárja be a papírgyűjtő tálcát.

4. Fejezze be a fokozott tisztítást.

A megerősítő üzenet után megjelenik a Fúvókaellenőrzés (Nozzle Check) párbeszédpanel.

5. Ellenőrizze az eredményt.

A nyomtatási minőség javulását ellenőrzendő, kattintson az Ellenőrző minta nyomtatása (Print Check Pattern) gombra. Az ellenőrzési folyamat leállításához kattintson a Mégse (Cancel) gombra.

### >>>> Fontos

A Fokozott tisztítás (Deep Cleaning) több tintát fogyaszt, mint a Tisztítás (Cleaning).
 A nyomtatófej gyakori tisztítása hamar elhasználja a nyomtatóban levő tintát. Következésképpen csak szükség esetén végezzen tisztítást.

### **>>>>** Megjegyzés

 Ha a Fokozott tisztítás (Deep Cleaning) után sem észlelhető javulás, kapcsolja ki a nyomtatót, majd 24 óra elteltével hajtsa végre ismét a Fokozott tisztítás (Deep Cleaning) műveletet. Ha ekkor sem tapasztal javulást, akkor olvassa el "A készülék nem adagol festéket" című részt.

### Kapcsolódó témakör

Fúvóka-ellenőrző minta nyomtatása

# A laptovábbító görgők tisztítása

Megtisztítja a laptovábbító görgőket. Akkor végezze el a tisztítást, ha papírdarabok tapadtak a laptovábbító görgőkhöz, és a papír adagolása nem megfelelő.

A laptovábbító görgő tisztításának folyamata a következő:

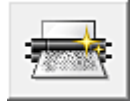

# Görgőtisztítás (Roller Cleaning)

1. A nyomtató előkészítése

Vegye ki az összes papírt az elülső tálcából.

- 2. Nyissa meg a nyomtatóillesztő beállító ablakát.
- 3. Kattintson a Karbantartás (Maintenance) lapon a Görgőtisztítás (Roller Cleaning) gombra.

Megjelenik a megerősítő üzenet.

4. Végezze el a laptovábbító hengerek tisztítását.

Ellenőrizze, hogy a nyomtató be van-e kapcsolva, majd kattintson az **OK** gombra. A laptovábbító hengerek tisztítása megkezdődik.

5. Fejezze be a laptovábbító hengerek tisztítását.

Miután a görgők megálltak, kövesse az üzenet utasításait, és tegyen be egy normál papírlapot vagy a kereskedelmi forgalomban kapható tisztítólapot az elülső tálcába. Ezután kattintson az **OK** gombra.

A papír kidobódik, és a tisztítás befejeződik.

# A Nyomtatófej igazítása

Amikor a fej pozíciójának igazítását végzi, a nyomtatófej helyzetének hibái, valamint a színek és a csíkozódások javulnak.

Ha a nyomaton a vonalak töredezettsége vagy más okok miatt a nyomtatás eredménye nem kielégítő, a nyomtatófej helyzetét be kell állítania.

Ezen a nyomtatón a nyomtatófejet <u>automatikusan</u> és <u>kézzel</u> is beállíthatja.

# Nyomtatófej-igazítás

A nyomtatófej igazítása kijavítja a nyomtatófej behelyezésekor keletkezett hibát, csökkentve a hibás vonalakat és színeket.

Ez a nyomtató két fejigazítási módot támogat: az automatikus fejigazítást és a kézi fejigazítást.

A manuális nyomtatófej-igazítás a következőképpen végezhető el:

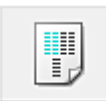

# Nyomtatófej-igazítás (Print Head Alignment)

- 1. Nyissa meg a nyomtatóillesztő beállító ablakát.
- Kattintson az Egyéni beállítások (Custom Settings) gombra a Karbantartás (Maintenance) lapon.

Megjelenik az Egyéni beállítások (Custom Settings) párbeszédpanel.

- Fejigazítás átállítása manuálisra.
  Jelölje be a Fejek igazítása manuálisan (Align heads manually) jelölőnégyzetet.
- 4. Érvényesítse a beállításokat.

Kattintson az OK gombra, majd a megerősítő üzenet megjelenésekor kattintson az OK gombra.

5. A Karbantartás (Maintenance) lapon kattintson a Nyomtatófej-igazítás (Print Head Alignment) gombra.

Megjelenik a Nyomtatófej-igazítás indítása (Start Print Head Alignment) párbeszédpanel.

6. Töltsön papírt a nyomtatóba

Helyezzen három A4-es vagy Letter méretű normál papírt az elülső tálcába.

7. Végezze el a fejigazítást.

Ellenőrizze, hogy a nyomtató be van-e kapcsolva, majd kattintson a **Nyomtatófej igazítása (Align Print Head)** lehetőségre.

Kövesse az üzenetben megjelenő utasításokat.

### Fontos

- Ne nyissa fel a papírgyűjtő fedelét a nyomtatás alatt.
- 8. Ellenőrizze a kinyomtatott mintát.

Adja meg azoknak a mintáknak a számát, amelyeknél a legcsekélyebb csíkozás észlelhető a hozzájuk tartozó mezőben.

Amikor rákattint a megtekintőablakban a legkevésbé észlelhető csíkozású mintákra, a program automatikusan beállítja a minták számát a megfelelő mezőben.

| $\begin{array}{cccccccccccccccccccccccccccccccccccc$ |  |
|------------------------------------------------------|--|
|                                                      |  |
|                                                      |  |

Amint megadta az összes szükséges értéket, kattintson az **OK** gombra.

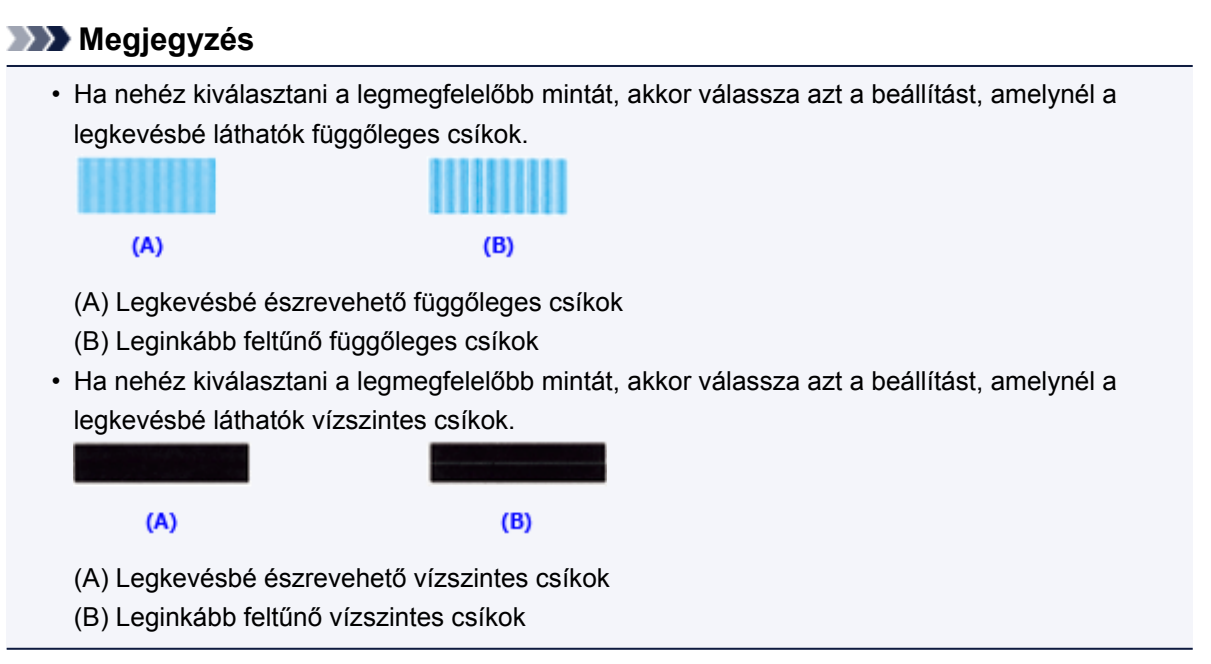

9. Nyugtázza a kijelzett üzenetet, és kattintson az **OK** gombra.

A készülék kinyomtatja a második mintát.

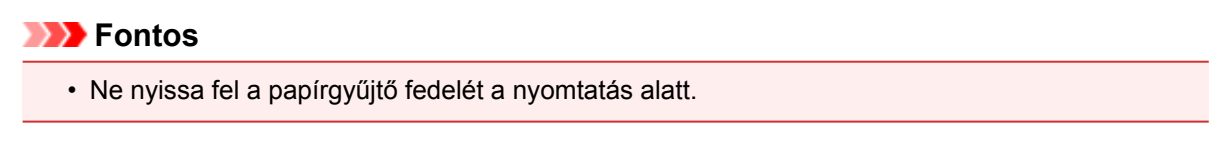

10. Ellenőrizze a kinyomtatott mintát.

Adja meg azoknak a mintáknak a számát, amelyeknél a legcsekélyebb csíkozás észlelhető a hozzájuk tartozó mezőben.

Amikor rákattint a megtekintőablakban a legkevésbé észlelhető csíkozású mintákra, a program automatikusan beállítja a minták számát a megfelelő mezőben.

Amint megadta az összes szükséges értéket, kattintson az **OK** gombra.

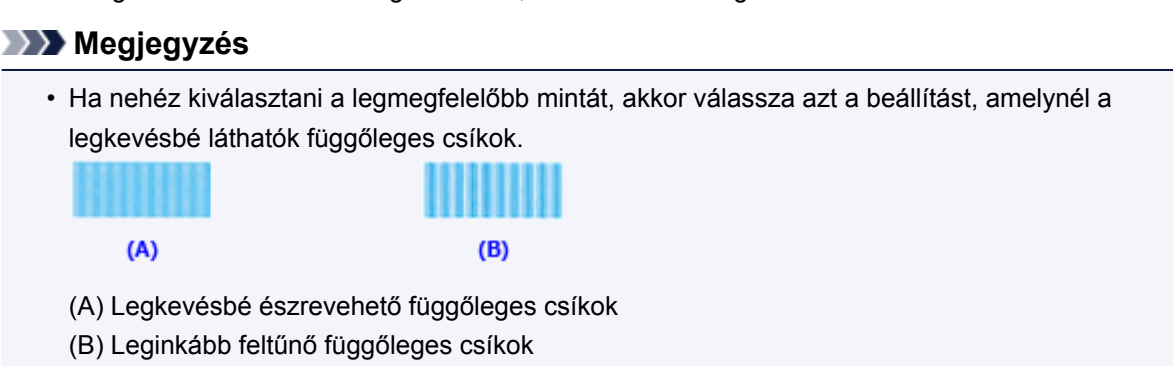

11. Nyugtázza a kijelzett üzenetet, és kattintson az **OK** gombra.

A készülék kinyomtatja a harmadik mintát.

### >>>> Fontos

- Ne nyissa fel a papírgyűjtő fedelét a nyomtatás alatt.
- 12. Ellenőrizze a kinyomtatott mintát.

Adja meg azoknak a mintáknak a számát, amelyeknél a legkevésbé láthatók a vízszintes csíkok a hozzájuk tartozó mezőben.

Amikor rákattint a megtekintőablakban a legkevésbé szembetűnő vízszintesen sávozott mintákra, a program automatikusan beállítja a minták számát a megfelelő mezőben.

| <b>v v v v v v v v v v</b> |  |
|----------------------------|--|

Amint megadta az összes szükséges értéket, kattintson az **OK** gombra.

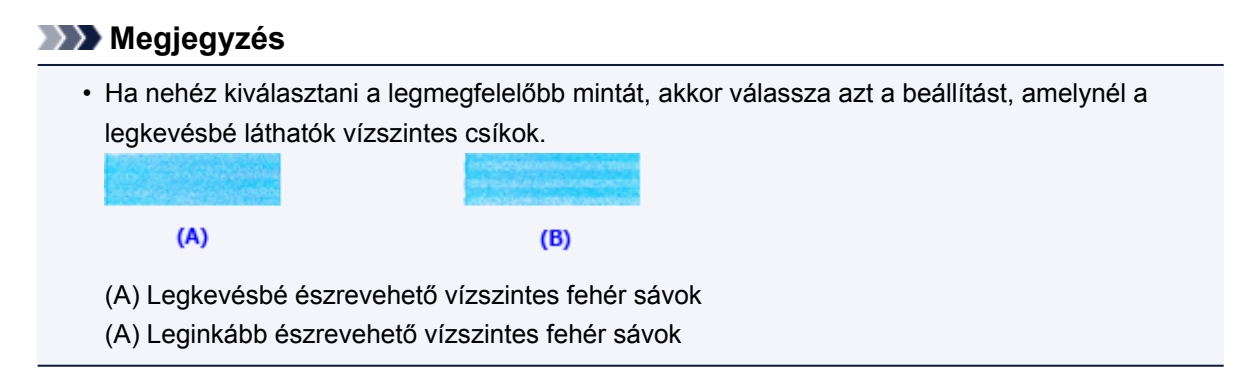

### **Megjegyzés**

 Az aktuális beállítás kinyomtatásához vagy ellenőrzéséhez nyissa meg a Nyomtatófej-igazítás indítása (Start Print Head Alignment) párbeszédpanelt, és kattintson az Igazítási érték nyomtatása (Print Alignment Value) lehetőségre.

# Automatikus nyomtatófej-igazítás

A nyomtatófej igazítása kijavítja a nyomtatófej behelyezésekor keletkezett hibát, csökkentve a hibás vonalakat és színeket.

Ez a nyomtató két fejigazítási módot támogat: automatikus fejigazítás és kézi fejigazítás. Normál esetben a nyomtató automatikus fejigazításra van beállítva. Ha a nyomtatási minőség az automatikus nyomtatófejigazítás után sem kielégítő, <u>hajtson végre kézi nyomtatófej-igazítást</u>.

A kézi nyomtatófej-igazítás a következőképpen végezhető el:

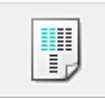

### Nyomtatófej-igazítás (Print Head Alignment)

- 1. Nyissa meg a nyomtatóillesztő beállító ablakát.
- 2. A Karbantartás (Maintenance) lapon kattintson a Nyomtatófej-igazítás (Print Head Alignment) gombra.

Megjelenik a Nyomtatófej-igazítás indítása (Start Print Head Alignment) párbeszédpanel.

3. Töltsön papírt a nyomtatóba

Helyezzen egy A4-es vagy Letter méretű normál papírt az elülső tálcába.

#### **Megjegyzés**

- A felhasznált lapok száma eltérő lehet, ha a kézi fejigazítást választja.
- 4. Nyomtassa ki a nyomtatófej-igazítási mintát.

Ellenőrizze, hogy a nyomtató be van-e kapcsolva, majd kattintson a **Nyomtatófej igazítása (Align Print Head)** lehetőségre.

A készülék kinyomtatja az igazítási mintát.

#### Fontos

- Ne nyissa fel a papírgyűjtő fedelét a nyomtatás alatt.
- 5. Olvassa be az igazítási mintát.

Az igazítási minta kinyomtatása után megjelenik egy üzenet.

Az üzenetben leírtaknak megfelelően helyezze az üveglapra az igazítási mintát, és nyomja meg a nyomtató **Start** gombját.

Megkezdődik a nyomtatófej igazítása.

#### **Megjegyzés**

 Az aktuális beállítás kinyomtatásához vagy ellenőrzéséhez nyissa meg a Nyomtatófej-igazítás indítása (Start Print Head Alignment) párbeszédpanelt, és kattintson az Igazítási érték nyomtatása (Print Alignment Value) lehetőségre.

# Fúvóka-ellenőrző minta nyomtatása

A nyomtatófej fúvókáit ellenőrző funkció egy fúvóka-ellenőrző minta kinyomtatásával lehetővé teszi a nyomtatófej helyes működésének ellenőrzését. Nyomtassa ki a mintát, ha a nyomtatás halvány, vagy ha bizonyos színek nem jelennek meg.

A fúvóka-ellenőrző minta kinyomtatása a következőképpen végezhető el:

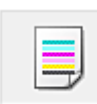

Fúvókaellenőrzés (Nozzle Check)

- 1. Nyissa meg a nyomtatóillesztő beállító ablakát.
- 2. A Karbantartás (Maintenance) lapon kattintson a Fúvókaellenőrzés (Nozzle Check) elemre.

Megnyílik a **Fúvókaellenőrzés (Nozzle Check)** párbeszédpanel. Kattintson a **Kezdeti elemellenőrzés (Initial Check Items)** gombra, hogy megtekintse, miket kell ellenőriznie az ellenőrző minta nyomtatása előtt.

3. Töltsön papírt a nyomtatóba

Helyezzen egy A4-es vagy Letter méretű normál papírt az elülső tálcába.

4. Nyomtasson ki egy fúvóka-ellenőrző mintát.

Ellenőrizze, hogy a nyomtató be van-e kapcsolva, majd kattintson az **Ellenőrző minta nyomtatása** (Print Check Pattern) lehetőségre.

Elkezdődik a fúvóka-ellenőrző minta nyomtatása.

Ha megjelenik a megerősítő üzenet, kattintson az **OK** gombra. Megnyílik a **Minta ellenőrzése (Pattern Check)** párbeszédpanel.

5. Ellenőrizze a nyomtatás eredményét.

Ellenőrizze a nyomtatás eredményét. Ha az eredmény megfelelő, kattintson a Kilépés (Exit) gombra.

Ha a nyomtatási eredmény maszatos, vagy bizonyos részek hiányoznak, a nyomtatófej megtisztításához kattintson a **Tisztítás (Cleaning)** gombra.

### Kapcsolódó témakör

A nyomtatófejek tisztítása

# A nyomtató belsejének tisztítása

Kétoldalas nyomtatás előtt végezze el az alsó tálca tisztítását, így elkerülheti a papír hátoldalának összemaszatolódását.

Az alsó tálca tisztítását akkor is hajtsa végre, ha a papír bepiszkolódását nem a nyomtatott adatok, hanem valami más okozta.

Az alsó tálca tisztításának folyamata a következő:

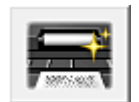

# Alsó tálca tisztítása (Bottom Plate Cleaning)

- 1. Nyissa meg a nyomtatóillesztő beállító ablakát.
- 2. Kattintson a Karbantartás (Maintenance) lapon az Alsó tálca tisztítása (Bottom Plate Cleaning) gombra.

Megjelenik az Alsó tálca tisztítása (Bottom Plate Cleaning) párbeszédpanel.

3. Töltsön papírt a nyomtatóba

A párbeszédpanel instrukcióinak megfelelően hajtson félbe vízszintesen egy A4-es vagy egy letter méretű normál papírt, majd hajtsa vissza a papírt.

Hajtsa félbe a papír egyik felét úgy, hogy a széle a középső hajtáshoz illeszkedjen, majd hajtsa ki a papírt.

A hajtások élével felfelé helyezze a lapot az elülső tálcára úgy, hogy a hajtás nélküli fél széle Öntől távolabb legyen.

4. Végezze el az alsó tálca tisztítását.

Ellenőrizze, hogy a nyomtató be van-e kapcsolva, majd kattintson a **Végrehajtás (Execute)** lehetőségre.

Megkezdődik az alsó tálca tisztítása.

# Tisztítás

- A készülék külsejének tisztítása
- > Az üveglap és a dokumentumfedél tisztítása
- A laptovábbító görgő tisztítása
- A készülék belsejének tisztítása (Alsó tálca tisztítása)

# A készülék külsejének tisztítása

Mindig puha és száraz anyaggal, például szemüvegtisztító kendővel törölje le óvatosan a piszkot a felületekről. Tisztítás előtt simítsa ki az esetleg meggyűrődött anyagot.

### >>>> Fontos

- Tisztítás előtt mindig kapcsolja ki a készüléket, és húzza ki a tápkábelt a csatlakozóból.
- A nyomtató belsejének megtisztításához ne használjon papír zsebkendőt, papír törlőkendőt, durva textilt vagy más hasonló anyagot, mert ezzel megkarcolhatja a felületet.
- Soha ne használjon illékony folyadékokat, például hígítót, benzint, acetont vagy más vegyi tisztítószert a készülék tisztításához, mivel ez hibás működéshez vagy a készülék felületének sérüléséhez vezethet.

# Az üveglap és a dokumentumfedél tisztítása

### >>>> Fontos

- Tisztítás előtt mindig kapcsolja ki a készüléket, és húzza ki a tápkábelt a csatlakozóból.
- A nyomtató belsejének megtisztításához ne használjon papír zsebkendőt, papír törlőkendőt, durva textilt vagy más hasonló anyagot, mert ezzel megkarcolhatja a felületet.
- Soha ne használjon illékony folyadékokat, például hígítót, benzint, acetont vagy más vegyi tisztítószert a készülék tisztításához, mivel ez hibás működéshez vagy a készülék felületének sérüléséhez vezethet.

Puha, tiszta, szöszmentes, száraz törlőkendőt használjon. Óvatosan törölje le az üveglapot (A) és a dokumentumfedél belső oldalát (a fehér felületet) (B). Ügyeljen arra, hogy különösen az üvegfelületen ne maradjon semmi szösz.

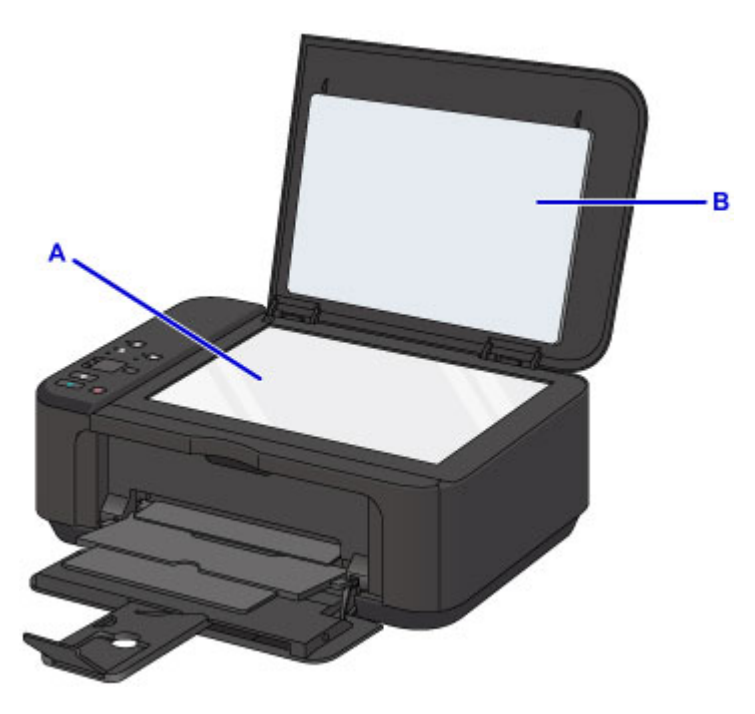

### 🄊 Fontos

• A dokumentumfedél belső oldala (a fehér felület) (B) sérülékeny, ezért óvatosan törölje le.

# A laptovábbító görgő tisztítása

Ha a laptovábbító görgő beszennyeződik, vagy papírpor tapad hozzá, a készülék nem húzza be megfelelően a papírt.

Ebben az esetben tisztítsa meg a laptovábbító görgőt. A tisztítás a laptovábbító görgő kopásával jár, ezért ezt a műveletet csak indokolt esetben végezze el.

### A következőt kell előkészíteni: egy A4 vagy Letter méretű normál papírlap, illetve kereskedelmi forgalomban kapható tisztítólap

- 1. Győződjön meg arról, hogy a készülék be van kapcsolva, és vegye ki a papírt az elülső tálcából.
- 2. Nyissa ki a papírgyűjtő tálcát.
- 3. Nyomja le és addig tartsa lenyomva a **Stop** gombot, amíg a **Riasztás (Alarm)** jelzőfény hétszer fel nem villan, és ekkor azonnal engedje el a gombot.

A laptovábbító görgő forog a papír nélküli tisztítás során.

- 4. Győződjön meg arról, hogy a laptovábbító görgő forgása leállt, csukja be a papírgyűjtő tálcát, majd töltsön be egy A4 vagy Letter méretű normál papírlapot vagy kereskedelmi forgalomban kapható tisztítólapot az elülső tálcába.
- 5. Nyissa ki a papírgyűjtő tálca hosszabbítóját, nyissa ki a papírgyűjtő tálcát, majd nyissa ki a papírkimeneti támaszt.
- 6. Nyomja le és addig tartsa lenyomva a **Stop** gombot, amíg a **Riasztás (Alarm)** jelzőfény hétszer fel nem villan, és ekkor azonnal engedje el a gombot.

A készülék elkezdi a tisztítást. A tisztítás a papír kiadásával ér véget.

Ha a probléma a laptovábbító görgő megtisztítása után sem oldódik meg, lépjen kapcsolatba a szervizközponttal.

# A készülék belsejének tisztítása (Alsó tálca tisztítása)

Távolítsa el a szennyeződést a készülék belsejéből. Ha a készülék belsejében szennyeződés keletkezik, a kinyomtatott papírlapok is beszennyeződhetnek, ezért javasoljuk, hogy rendszeresen tisztítsa a készülék belsejét.

#### A következőket kell előkészíteni: egy lap A4 vagy Letter méretű normál papír\*

\* Tiszta, még nem használt papírlapot használjon.

- 1. Győződjön meg arról, hogy a készülék be van kapcsolva, és vegye ki a papírt az elülső tálcából.
- 2. Hajtson félbe egy A4 vagy Letter méretű normál papírlapot, majd hajtsa ki.
- Hajtsa félbe a kihajtott papír egyik felét úgy, hogy a széle a középső hajtáshoz illeszkedjen, majd hajtsa ki a papírt.

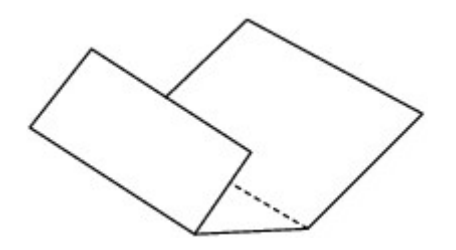

4. Csak ezt az egy papírlapot tegye az elülső tálcába úgy, hogy a hajtások éle felfelé nézzen és a lap hajtás nélküli felének széle a távolabbi oldalon legyen.

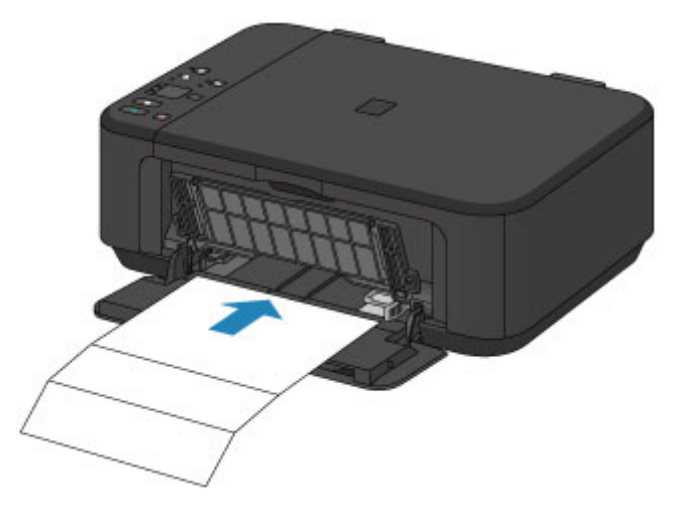

- 5. Nyissa ki a papírgyűjtő tálca hosszabbítóját, nyissa ki a papírgyűjtő tálcát, majd nyissa ki a papírkimeneti támaszt.
- 6. Nyomja le és addig tartsa lenyomva a **Stop** gombot, amíg a **Riasztás (Alarm)** jelzőfény nyolcszor fel nem villan, és ekkor azonnal engedje el a gombot.

A papír a készüléken keresztülhaladva megtisztítja a készülék belsejét.

Ellenőrizze meg a kiadott papír összehajtott részeit. Ha ezek tintával szennyezettek, akkor hajtsa végre újra az alsó tálca tisztítását.

### **Megjegyzés**

• Az alsó tálca ismételt tisztításakor egy új, tiszta papírlapot használjon.

Ha a probléma kétszeri tisztítás után is fennáll, előfordulhat, hogy a készülék belsejében található kiálló részek lettek szennyezettek. Vattás tisztítópálcikával vagy hasonló eszközzel törölje le a tintát a kiálló részekről.

#### >>>> Fontos

• Tisztítás előtt mindig kapcsolja ki a készüléket, és húzza ki a tápkábelt a csatlakozóból.

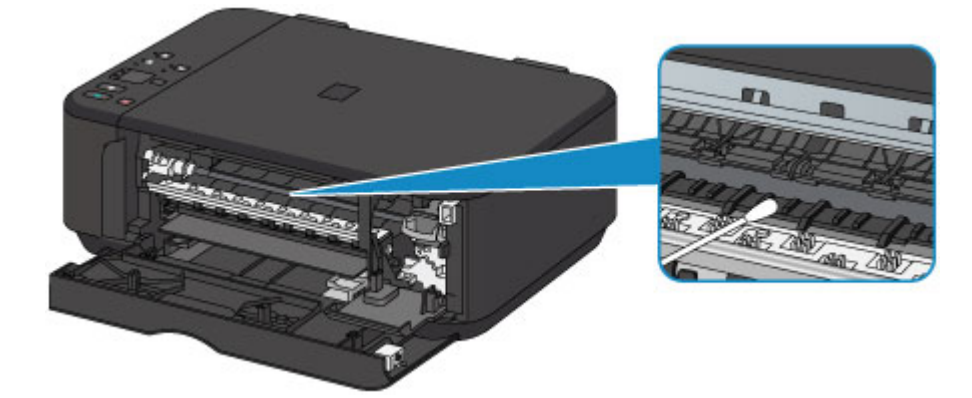

# Áttekintés

- Biztonság
  - Biztonsági előírások
  - Szabályozásra vonatkozó információk
- Fő részek és használatuk
  - A nyomtató részei és kezelőszervei
  - Áramellátás
- Beállítások módosítása
  - A nyomtatóbeállítások megváltoztatása a számítógépről (Windows)
  - A nyomtatóbeállítások megváltoztatása a számítógépről (Mac OS)
  - Beállítások módosítása a kezelőpanelről
  - A készülék beállításainak inicializálása
  - A vezeték nélküli LAN hálózati funkció letiltása
- Hálózati kapcsolat
  - Tippek a hálózati kapcsolathoz
- Hálózaton keresztüli kommunikáció (Windows)
  - Hálózati beállítások ellenőrzése és módosítása
  - IJ Network Tool (Hálózati kapcsolat)
  - IJ Network Tool (egyéb képernyők)
  - Tippek a hálózaton keresztüli kommunikációhoz
- Hálózaton keresztüli kommunikáció (Mac OS)
  - Hálózati beállítások ellenőrzése és módosítása
  - Tippek a hálózaton keresztüli kommunikációhoz
- > Hogyan érhető el az optimális nyomtatási eredmény?
  - Tippek a tintához
  - Tippek a nyomtatáshoz
  - Ne felejtse el megadni a papírbeállításokat a papír betöltése után
  - Nyomtatási feladat megszakítása

- A kiváló nyomtatási minőség folyamatos biztosítása
- A nyomtató szállítása
- > A beolvasásra/másolásra vonatkozó jogi korlátozások
- Műszaki adatok

# Biztonság

- Biztonsági előírások
- Szabályozásra vonatkozó információk

# Biztonsági előírások

### A nyomtató helyének megválasztása

- Ne telepítse a készüléket instabil vagy erős rezgésnek kitett helyre.
- Ne telepítse a készüléket nedves vagy poros helyre, ne tegye ki közvetlen napsütésnek, ne használja épületen kívül, és ne helyezze fűtőtest vagy más hőforrás közelébe.
   A tűz és az áramütés kockázatának kiküszöbölése érdekében a Műszaki adatok című részben ismertetett üzemeltetési környezetben használja a készüléket.
- Ne helyezze a készüléket vastag takaróra vagy szőnyegre.
- A készülék hátsó részét ne helyezze közel a falhoz.

### Tápellátás

- Gondoskodjon arról, hogy a tápellátáshoz használt hálózati csatlakozó mindig könnyen hozzáférhető legyen, hogy szükség esetén egyszerűen kihúzhassa a csatlakozódugót.
- A hálózati csatlakozódugót soha ne a vezetéknél fogva húzza ki.
  A tápkábel húzása ennek sérülését okozhatja, ami tűzhöz vagy áramütéshez vezethet.
- Ne használjon hosszabbítót vagy elosztót.

### Munkavégzés a készülék közelében

- Nyomtatás közben soha ne nyúljon a készülékbe.
- A készüléket szállításkor a két oldalánál fogja meg. Ha a készülék súlya meghaladja a 14 kg-t, javasoljuk, hogy a készülék emelését két személy végezze. A készülék véletlen leejtése sérülésekhez vezethet. A készülék tömegét a Műszaki adatok című rész tartalmazza.
- A készülékre ne helyezzen semmilyen tárgyat. Különösen kerülje fémtárgyak (gemkapcsok, tűzőkapcsok stb.) vagy gyúlékony anyagokat (alkoholt, hígítót stb.) tartalmazó tárolóedények helyezését a készülék tetejére.
- A készüléket szállítás és használat közben ne döntse meg, ne fordítsa fejre és ne tárolja ferdén, mert a tinta kiszivároghat és tönkreteheti a készüléket.

### Munkavégzés a készülék közelében (a többcélú nyomtató esetében)

• Amikor vastag könyvet helyez az üveglapra, ne nyomja erősen a dokumentumfedelet. Az üveglap eltörhet és sérülést okozhat.

### Nyomtatófejek/tintatartályok és a FINE tintakazetták

- A tintatartályokat tartsa távol a gyermekektől. Ha véletlenül tinta\* kerül a szájba (a nyelvvel érintkezve vagy lenyelés útján), öblítse ki a szájat vagy itasson meg az illetővel egy-két pohár vizet. Irritáció vagy rosszullét esetén haladéktalanul kérjen orvosi segítséget.
  - \* Az átlátszó tinta nitrát sókat tartalmaz. (átlátszó tintát tartalmazó modellek esetében).
- Amennyiben szemmel kerül érintkezésbe a tinta, haladéktalanul öblítse bő vízzel. Amennyiben bőrrel kerül érintkezésbe a tinta, haladéktalanul mossa le szappannal és vízzel. Ha a szem vagy a bőr irritációja tartós, haladéktalanul kérjen orvosi segítséget.
- Nyomtatás után tiltott a nyomtatófejen vagy a FINE tintakazettákon található elektromos érintkezők megérintése.
- A fém részek nagyon forrók lehetnek, és égési sérüléseket okozhatnak.
- A tintatartályokat és a FINE tintakazettákat ne dobja tűzbe.

 Ne próbálja meg szétszedni vagy módosítani a nyomtatófejet, a tintatartályokat és a FINE tintakazettákat.

# Szabályozásra vonatkozó információk

### Lítiumelemet tartalmazó modellek esetében

- A használt elemektől a helyi előírásoknak megfelelően szabaduljon meg.
- Robbanásveszély áll fenn, ha az elemet nem megfelelő típusúra cseréli.

# Csak az Európai Unió és az EGT (Norvégia, Izland és Liechtenstein) országaiban

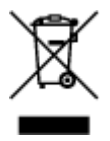

Ez a szimbólum azt jelzi, hogy a helyi törvények és a WEEE-irányelv (2012/19/EU) szerint a termék nem kezelhető háztartási hulladékként. A terméket a kijelölt nyilvános gyűjtőpontokon kell leadni, például hasonló cserekészülék vásárlásakor, illetve bármelyik, elektromos és elektronikai berendezésekből származó hulladék (WEEE) átvételére feljogosított gyűjtőponton. Az ilyen jellegű hulladékok a nem megfelelő kezelés esetén a bennük található veszélyes anyagok révén ártalmasak lehetnek a környezetre és az emberek egészségére. Továbbá, a termékből származó hulladék megfelelő kezelésével hozzájárulhat a természetes nyersanyagok hatékonyabb hasznosításához. A berendezésekből származó, újrahasznosítható hulladékok elhelyezésére vonatkozó további tudnivalókért forduljon a helyi önkormányzathoz, a közterület-fenntartó vállalathoz, a háztartási hulladék begyűjtését végző vállalathoz, illetve a hivatalos WEEE-képviselethez. További tudnivalókat a WEEE-termékek visszajuttatásáról és újrahasznosításáról a www.canon-europe.com/weee.

### **Environmental Information**

Reducing your environmental impact while saving money

### **Power Consumption and Activation Time**

The amount of electricity a device consumes depends on the way the device is used. This product is designed and set in a way to allow you to reduce your electricity costs. After the last print it switches to Ready Mode. In this mode it can print again immediately if required. If the product is not used for a time, the device switches to its Power Save Mode. The devices consume less power (Watt) in these modes. If you wish to set a longer Activation Time or would like to completely deactivate the Power Save Mode, please consider that this device may then only switch to a lower energy level after a longer period of time or not at all.

Canon does not recommend extending the Activation Times from the optimum ones set as default.

### Energy Star<sup>®</sup>

The Energy Star<sup>®</sup> programme is a voluntary scheme to promote the development and purchase of energy efficient models, which help to minimise environmental impact.

Products which meet the stringent requirements of the Energy Star<sup>®</sup> programme for both environmental benefits and the amount of energy consumption will carry the Energy Star<sup>®</sup> logo accordingly.

### Paper types

This product can be used to print on both recycled and virgin paper (certified to an environmental stewardship scheme), which complies with EN12281 or a similar quality standard. In addition it can

support printing on media down to a weight of 64g/m<sup>2</sup>, lighter paper means less resources used and a lower environmental footprint for your printing needs.

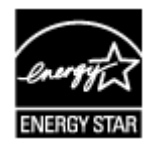

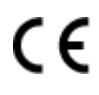

# Fő részek és használatuk

- > A nyomtató részei és kezelőszervei
- Áramellátás

# A nyomtató részei és kezelőszervei

- Elölnézet
- Hátulnézet
- Belső nézet
- Kezelőpanel

# Elölnézet

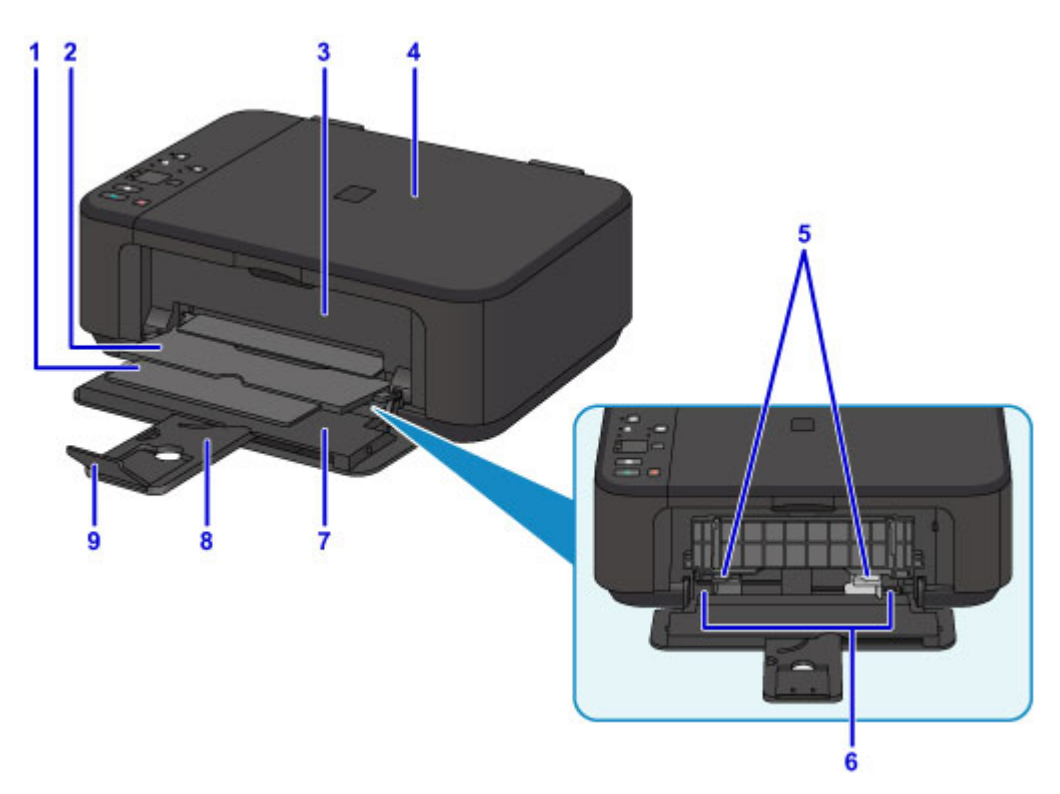

#### (1) papírkimeneti támasz

Húzza ki a kiadott papír megtámasztásához.

#### (2) papírgyűjtő tálca

A készülék ide helyezi a nyomtatott papírt.

#### (3) papírgyűjtő fedele

Nyissa fel a FINE patron cseréjéhez, illetve az elakadt papír készülékből történő eltávolításához.

#### (4) dokumentumfedél

Nyissa fel az eredeti dokumentum üveglapra helyezéséhez.

#### (5) papírvezetők

Igazítsa a papírköteg mindkét oldalához.

#### (6) elülső tálca

Ide töltsön be papírt. Kettő vagy annál több megegyező méretű és típusú papírlap helyezhető be egyszerre, melyeket a nyomtató automatikusan egyesével tölt be.

#### Normál papír/fotópapír betöltése

Boríték betöltése

#### (7) előlap

Nyissa fel a papír elülső tálcába történő betöltéséhez.

#### (8) papírtámasz

Húzza ki a papír elülső tálcába történő betöltéséhez.

#### (9) papírgyűjtő tálca hosszabbítója

Nyissa ki a kiadott papír megtámasztásához.

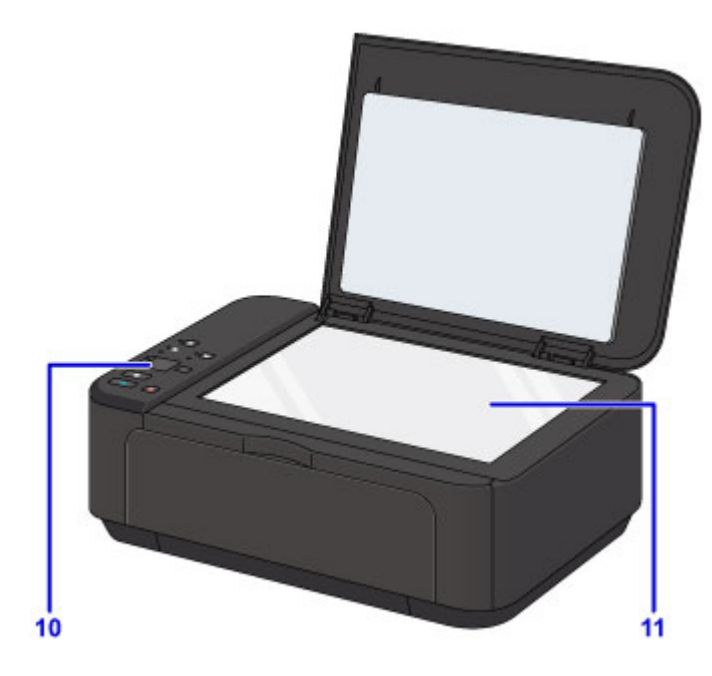

### (10) kezelőpanel

A készülék beállításainak módosítására vagy kezelésére használható.

Kezelőpanel

### (11) üveglap

Itt helyezheti el az eredeti dokumentumot.

# Hátulnézet

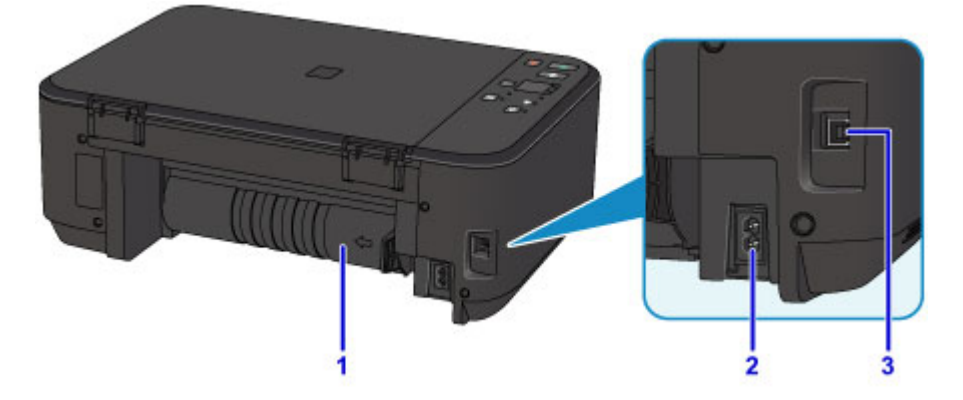

#### (1) továbbítóegység

Nyissa ki, ha elakadt papírt szeretne eltávolítani.

#### (2) tápkábel csatlakozója

lde csatlakoztassa a tartozék tápkábelt.

#### (3) USB-port

Csatlakoztassa ide az USB-kábelt a készülék számítógéppel történő összekötéséhez.

### >>>> Fontos

- Ne érintse meg a fémborítást.
- Miközben a készülék a számítógép segítségével nyomtat vagy olvas be dokumentumot, nem szabad kihúzni vagy csatlakoztatni az USB-kábelt.

### Belső nézet

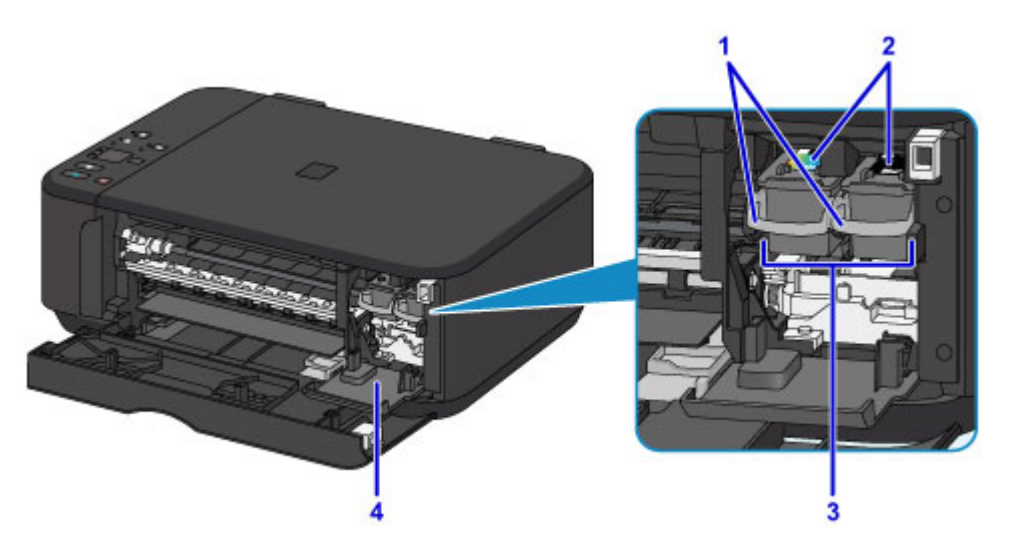

#### (1) tintapatron rögzítőkarja

A helyére rögzíti a FINE patront.

#### (2) FINE patron (tintapatronok)

Cserélhető patron, amelybe a nyomtatófej és a tintatartály bele van építve.

#### (3) FINE patron tartója

Ide tegye be a FINE patronokat.

A színes FINE patront a bal oldali nyílásba, a fekete FINE patront pedig a jobb oldali nyílásba kell tenni.

#### (4) nyomtatófej fedele

Kinyitása lehetővé teszi a FINE patron cseréjét. A nyomtatófej fedele automatikusan kinyílik, amikor kinyitja a papírgyűjtő fedelét.

### **>>>>** Megjegyzés

• A FINE patron cseréjének részletes ismertetését lásd: A FINE patron cseréje.

### >>>> Fontos

- A tinta ráfröccsenhet az alábbi ábrán A betűvel jelölt területre. Ez nem befolyásolja a készülék teljesítményét.
- Ne érintse meg ezeket a részeket A és a mögöttük található elektromos érintkezőket B. Ha hozzáér ezekhez a részekhez, előfordulhat, hogy a készülék nem megfelelően fog nyomtatni.

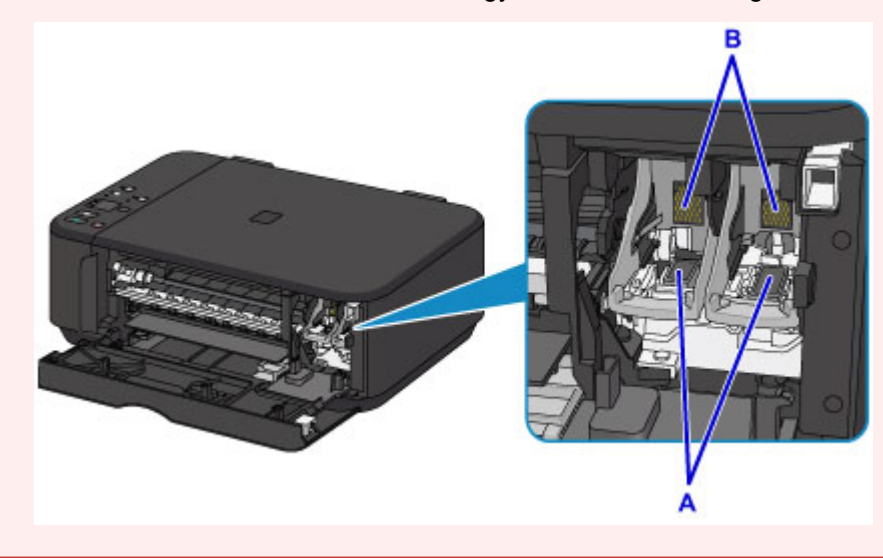
# Kezelőpanel

\* Az alábbi ábrán az ismertetés céljából a kezelőpanel összes jelzőfénye világít.

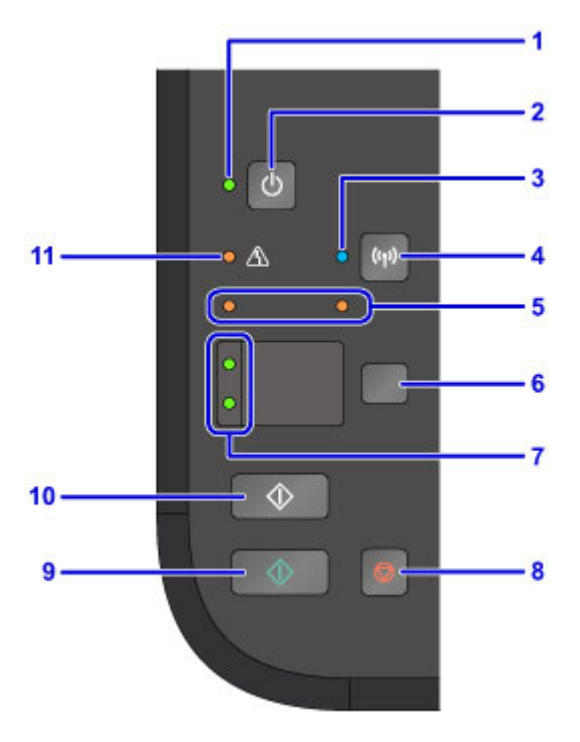

#### (1) BE (ON) jelzőfény

Villog, majd világít a készülék bekapcsolása után.

#### **Megjegyzés**

- A BE (ON) és a Riasztás (Alarm) jelzőfény segítségével ellenőrizheti a készülék állapotát.
  - Nem világít a BE (ON) jelzőfény. A készülék ki van kapcsolva.
  - Felgyullad a BE (ON) jelzőfény: A készülék nyomtatásra kész.
  - Villog a BE (ON) jelzőfény: A készülék előkészül a nyomtatásra, vagy nyomtatás van folyamatban.
  - Villog a Riasztás (Alarm) jelzőfény: Hiba történt, és a készülék nem áll készen a nyomtatásra.
  - A BE (ON) jelzőfény és a Riasztás (Alarm) jelzőfény felváltva villog: Valószínűleg olyan hiba történt, amelynek elhárításához kapcsolatba kell lépnie a szervizközponttal.

Hiba történt

#### (2) BE (ON) gomb

Be-, illetve kikapcsolja a készüléket. A készülék bekapcsolása előtt ellenőrizze, hogy a dokumentumfedél le van-e zárva.

A készülék be- és kikapcsolása

#### (3) Wi-Fi jelzőfény

Világítva vagy villogva jelzi a vezeték nélküli helyi hálózat állapotát.

#### Világít:

A vezeték nélküli LAN engedélyezett.

#### Villog:

Nyomtatás vagy beolvasás van folyamatban a vezeték nélküli hálózaton keresztül. A vezeték nélküli LAN kapcsolat beállítása közben is villog.

#### (4) Wi-Fi gomb

Nyomja le a vezeték nélküli LAN-kapcsolat automatikus beállításához.

#### (5) tinta jelzőfényei

Világítanak vagy villognak, amikor kifogy a tinta stb.

A bal oldali jelzőfény a színes FINE patron állapotát, a jobb oldali pedig a fekete FINE patron állapotát jelzi.

#### (6) Papír (Paper) gomb

A papír méretének és a hordozó típusának a kiválasztására szolgál.

#### (7) Papír (Paper) jelzőfény

Felgyulladva a Papír (Paper) gomb segítségével kiválasztott papírméretet és hordozótípust jelzi.

#### (8) Stop gomb

Leállítja a folyamatban lévő nyomtatási, másolási vagy lapolvasási feladatot.

A gomb lenyomva tartásával a karbantartási vagy beállítási lehetőségeket választhatja ki.

#### (9) Színes (Color) gomb\*

Elindítja a színes másolást. Megnyomásával a beállítás is véglegesíthető.

#### (10) Fekete (Black) gomb\*

Elindítja a fekete-fehér másolást. Megnyomásával a beállítás is véglegesíthető.

#### (11) Riasztás (Alarm) jelzőfény

Hiba esetén világít vagy villog. A készülék karbantartása vagy beállítása közben a lehetőségeket a villanások száma alapján választhatja ki.

\* A szoftveralkalmazásokban és kézikönyveikben a **Színes (Color)** és a **Fekete (Black)** gombot együtt "Start" vagy "OK" gombnak nevezik.

# Áramellátás

- > A készülék bekapcsolt állapotának ellenőrzése
- A készülék be- és kikapcsolása
- Tájékoztatás a tápcsatlakozóra és a tápkábelre vonatkozóan
- Tájékoztatás a tápkábel kihúzásához

# A készülék bekapcsolt állapotának ellenőrzése

Amikor a készülék be van kapcsolva, világít a BE (ON) jelzőfény.

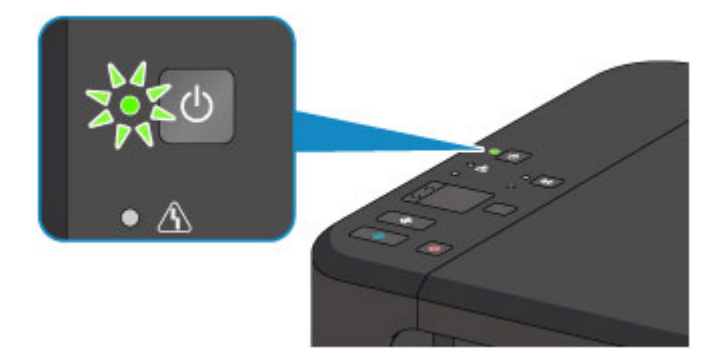

### **Megjegyzés**

• A készülék bekapcsolását követően várni kell egy darabig, mielőtt a készülék elkezdene nyomtatni.

# A készülék be- és kikapcsolása

## A készülék bekapcsolása

- 1. A bekapcsoláshoz nyomja meg a készülék BE (ON) gombját.
  - A BE (ON) jelzőfény villog, majd világít.
    - A készülék bekapcsolt állapotának ellenőrzése

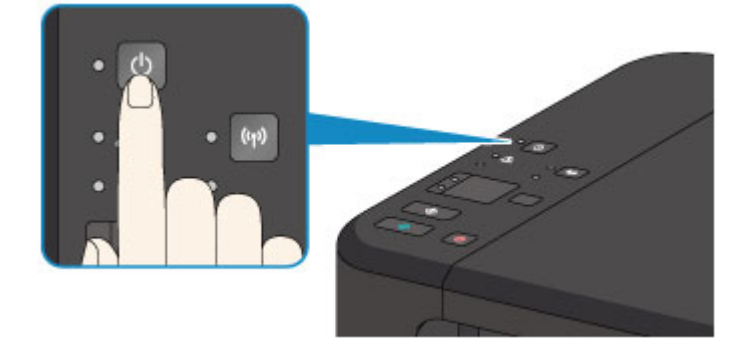

### 🄊 Megjegyzés

- A készülék bekapcsolását követően várni kell egy darabig, mielőtt a készülék elkezdene nyomtatni.
- Ha a Riasztás (Alarm) jelzőfény világítani kezd vagy villog, tanulmányozza a <u>Hiba történt</u> című témakört.
- Beállíthatja a készülék automatikusan bekapcsolását, ha egy nyomtatási vagy lapolvasási műveletet indít el egy USB-kábellel vagy vezeték nélküli hálózaton keresztül csatlakozó számítógép. Ez a funkció alapértelmezés szerint ki van kapcsolva.
  - A Nyomtató tápellátásának kezelése (Windows)
  - A Nyomtató tápellátásának kezelése (Mac OS)

## A készülék kikapcsolása

1. A kikapcsoláshoz nyomja meg a készülék BE (ON) gombját.

Amikor a **BE (ON)** jelzőfény villogása megszűnik, az azt jelenti, hogy a készülék ki van kapcsolva.

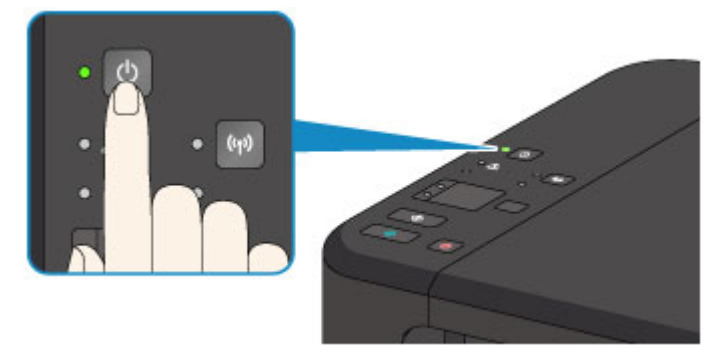

### >>>> Fontos

 Mielőtt a készülék kikapcsolása után kihúzná a tápkábelt, győződjön meg arról, hogy nem világít a BE (ON) jelzőfény.

### **Megjegyzés**

 Beállíthatja a készülék automatikusan kikapcsolását, ha adott ideig nem történik művelet vagy nem érkezik nyomtatási feladat a készülékre. Ez a funkció alapértelmezés szerint be van kapcsolva.

A Nyomtató tápellátásának kezelése (Windows)

A Nyomtató tápellátásának kezelése (Mac OS)

# Tájékoztatás a tápcsatlakozóra és a tápkábelre vonatkozóan

Húzza ki a tápkábelt havonta egyszer, és győződjön meg róla, hogy nem tapasztalja az alábbi rendellenességeket a tápcsatlakozón, illetve a tápkábelen.

- A tápcsatlakozó/tápkábel forró.
- A tápcsatlakozó/tápkábel rozsdás.
- A tápcsatlakozó/tápkábel meg van hajlítva.
- A tápcsatlakozó/tápkábel kopott.
- A tápcsatlakozó/tápkábel el van repedve.

### Å Figyelem

 Ha a fenti rendellenességek bármelyikét észleli a tápcsatlakozón, illetve a tápkábelen, <u>húzza ki a</u> <u>tápkábelt</u>, és hívja a szervizt. Ha a fenti rendellenességek fennállása mellett használja a készüléket, az tüzet vagy áramütést okozhat.

# Tájékoztatás a tápkábel kihúzásához

A tápkábel kihúzásához kövesse az alábbi eljárást.

### >>>> Fontos

- Mielőtt kihúzná a tápkábelt, nyomja meg a BE (ON) gombot, majd győződjön meg arról, hogy a BE (ON) jelzőfény nem világít. Ha akkor húzza ki a tápkábelt, amikor a BE (ON) jelzőfény még villog vagy világít, akkor kiszáradhat vagy eltömődhet a nyomtatófej, és romolhat a nyomtatási minőség.
- 1. A kikapcsoláshoz nyomja meg a készülék BE (ON) gombját.

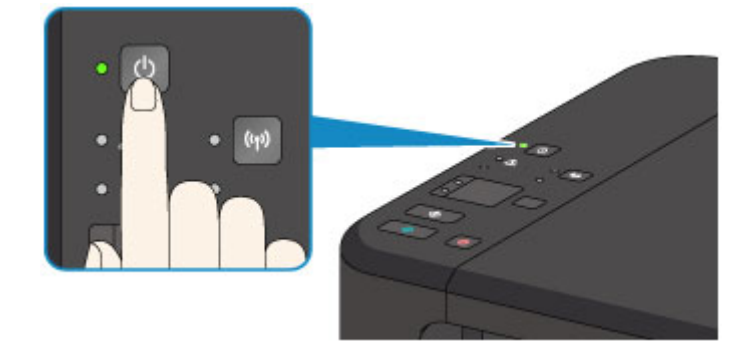

2. Győződjön meg róla, hogy a BE (ON) jelzőfény nem világít.

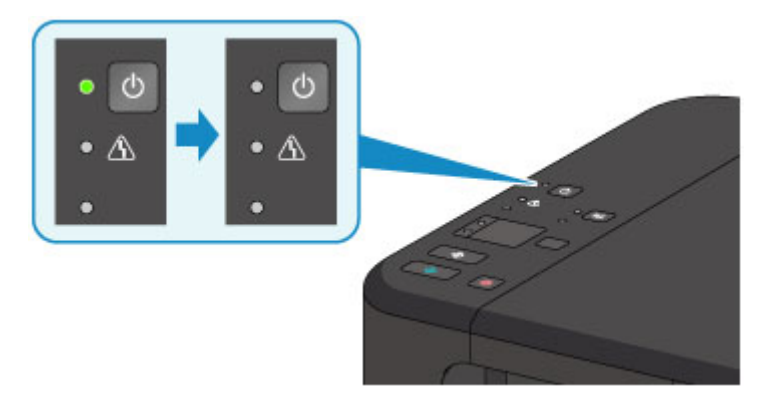

3. Húzza ki a tápkábelt.

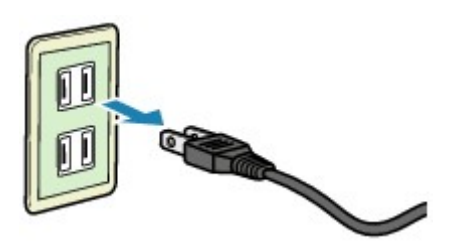

A tápkábelre vonatkozó előírások függenek a használat országától vagy térségétől.

# Beállítások módosítása

- > A nyomtatóbeállítások megváltoztatása a számítógépről (Windows)
- > A nyomtatóbeállítások megváltoztatása a számítógépről (Mac OS)
- > Beállítások módosítása a kezelőpanelről
- A készülék beállításainak inicializálása
- > A vezeték nélküli LAN hálózati funkció letiltása

# A nyomtatóbeállítások megváltoztatása a számítógépről (Windows)

- A nyomtatási beállítások módosítása
- Syakran használt nyomtatási profil regisztrálása
- A használni kívánt tintapatron kiválasztása
- > A Nyomtató tápellátásának kezelése
- > A Nyomtató működési zajának csökkentése
- > A Nyomtató működési módjának megváltoztatása

# A nyomtatási beállítások módosítása

Megváltoztathatja az alkalmazásszoftver által küldött, nyomtatásra vonatkozó részletes nyomtatóillesztőbeállításokat.

Akkor adja meg ezt a beállítást, ha a nyomtatás hiányos, például lemarad a nyomatról egy kép egy része.

A nyomtatási opciók módosítása a következőképpen végezhető el:

- 1. Nyissa meg a nyomtatóillesztő beállító ablakát.
- Kattintson a Nyomtatási beállítások... (Print Options...) gombra az Oldalbeállítás (Page Setup) lapon.

| 🖶 Canon MG3600 series Printer Printing Preferences |                                                                                                    |                               |
|----------------------------------------------------|----------------------------------------------------------------------------------------------------|-------------------------------|
| Quick Setup Main Page Setup                        | Maintenance                                                                                                    |                               |
|                                                    | Page Sige: Letter 8.5"x11" 22x28cm<br>• Orientation:  • Potrag  Rotate 180 degrees  Page Layout: Normal-size                             | ¢                             |
| Pain Paper<br>Letter 8.5"x11" 22x28om              | Normal-size Borderless Fit to-Page Scaled                                                                                                | 2<br>Page Layout              |
|                                                    | Ouples Pinting         Pinting           ✓ Automatic         Pinting           Staping Side:         Long-side staping (Left)         Sp | it Area Setyp<br>ectly Margin |
|                                                    | Copies:                                                                                                    |                               |
| OK Cancel Apply Help                               |                                                                                                    |                               |

Megnyílik a Nyomtatási beállítások (Print Options) párbeszédpanel.

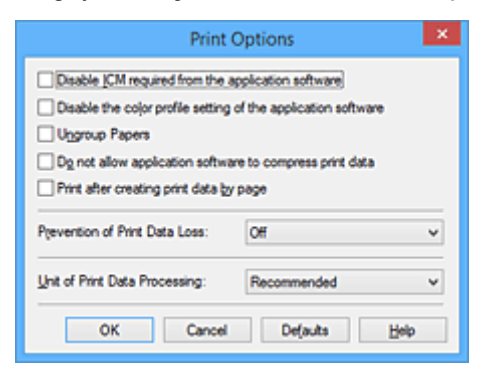

### 🄊 Megjegyzés

- Ha XPS nyomtatóillesztőt használ, akkor az elérhető funkciók különböznek.
- 3. Módosítsa az egyes beállításokat.

Ha szükséges, módosítsa az egyes elemek beállítását, majd kattintson az **OK** gombra. Újra megjelenik az **Oldalbeállítás (Page Setup)** lap.

# Gyakran használt nyomtatási profil regisztrálása

A gyakran használt nyomtatási profilját rögzítheti a Gyorsbeállítás (Quick Setup) lap Gyakran használt beállítások (Commonly Used Settings) listájában. A felesleges profilok bármikor törölhetők.

Nyomtatási profil regisztrálásának folyamata a következő:

### Nyomtatási profil regisztrálása

- 1. Nyissa meg a nyomtatóillesztő beállító ablakát.
- 2. Állítsa be a szükséges elemeket.

A Gyorsbeállítás (Quick Setup) lap Gyakran használt beállítások (Commonly Used Settings) listáján igény szerint válassza ki a használni kívánt nyomtatási profilt, és módosítsa a beállításokat a További funkciók (Additional Features) listájánál.

A szükséges elemeket regisztrálhatja a Fő (Main) és az Oldalbeállítás (Page Setup) füleken is.

3. Kattintson a Mentés... (Save...) gombra.

| ick Setup Main Page Setup Maintenance<br>Commonly Used Settings |   |                                           |
|-----------------------------------------------------------------|---|-------------------------------------------|
| Commonly Used Settings                                          |   |                                           |
| Standard                                                        |   |                                           |
| 100 m                                                           |   |                                           |
| Photo Printing                                                  |   |                                           |
| Business Document                                               |   |                                           |
| Paper Saving                                                    |   | ~                                         |
| Save                                                            |   |                                           |
|                                                                 |   | Preview before printing                   |
| Additional Features                                             |   |                                           |
| Duplex Printing                                                 |   |                                           |
| Borderless Printing                                             |   |                                           |
| Grayscale Printing                                              |   |                                           |
| Draft                                                           |   |                                           |
| Meda Type:                                                      |   | Printer Paper Size:                       |
| Plain Paper                                                     | ~ | Letter 8.5"x11" 22x28cm V                 |
|                                                                 |   | Orientation:      Portrait      Langscape |
| Print Quality:                                                  |   | Paper Source:                             |
| Standard                                                        | ¥ | Front Tray                                |
|                                                                 |   | Copies: 1 🗘 (1-999)                       |
| Always Print with Current Settings                              |   | Defaults                                  |
|                                                                 |   | OK Cancel Apply Help                      |

Megnyílik a Gyakran használt beállítások mentése (Save Commonly Used Settings) párbeszédpanel.

| Save Commonly Used Settings |                |  |
|-----------------------------|----------------|--|
| Name:                       |                |  |
|                             |                |  |
|                             | Options        |  |
|                             | OK Cancel Help |  |

4. Mentse a beállításokat.

Írjon be egy nevet a **Név (Name)** mezőbe. Szükség esetén kattintson a **Beállítások... (Options...)** lehetőségre, adja meg a beállításokat, majd kattintson az **OK** gombra.

A Gyakran használt beállítások mentése (Save Commonly Used Settings) párbeszédpanelen kattintson az OK gombra a nyomtatási beállítások mentéséhez és a Gyorsbeállítás (Quick Setup) lapra való visszatéréshez.

Gyakran használt beállítások (Commonly Used Settings) párbeszédpanelen megjelenik a név és az ikon.

### >>>> Fontos

 Az egyes lapokhoz megadott lapméret, tájolás és példányszám mentéséhez kattintson a Beállítások... (Options...) gombra, és jelölje be az egyes jelölőnégyzeteket.

### **Megjegyzés**

 Ha újratelepíti vagy frissíti a nyomtatóillesztőt, a mentett nyomtatási beállítások nem őrződnek meg a Gyakran használt beállítások (Commonly Used Settings) listán.
 A regisztrált nyomtatási beállításokat nem lehet menteni, illetve megőrizni. Profil törlésekor a nyomtatási beállításokat újból meg kell adni.

### Feleslegessé vált nyomtatási profil törlése

1. Válassza ki a törölni kívánt nyomtatási profilt.

Válassza ki a törölni kívánt nyomtatási profilt a Gyorsbeállítás (Quick Setup) lap Gyakran használt beállítások (Commonly Used Settings) listájából.

2. Törölje a nyomtatási profilt.

Kattintson a **Törlés (Delete)** gombra. Ha megjelenik a megerősítő üzenet, kattintson az **OK** gombra. A kiválasztott nyomtatási profilt törli a program a **Gyakran használt beállítások (Commonly Used Settings)** listájából.

#### Megjegyzés

• A kezdeti beállításoknál regisztrált nyomtatási profilok nem törölhetők.

# A használni kívánt tintapatron kiválasztása

Ezzel a lehetőséggel megadhatja a behelyezett FINE patronok közül az adott célnak leginkább megfelelőt. Ha valamelyik FINE patron kiürül, és nincs módja arra, hogy azonnal kicserélje egy új patronra, egy nem üres FINE patron megadásával folytathatja a nyomtatást.

A FINE patron megadása az alábbiak szerint történik:

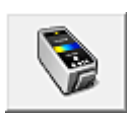

# Tintapatron beállításai (Ink Cartridge Settings)

- 1. Nyissa meg a nyomtatóillesztő beállító ablakát.
- 2. Kattintson a Karbantartás (Maintenance) lapon a Tintapatron beállításai (Ink Cartridge Settings) gombra.

Megjelenik a Tintapatron beállításai (Ink Cartridge Settings) párbeszédpanel.

3. Válassza ki a használni kívánt FINE patront.

Válassza ki a nyomtatáshoz használni kívánt FINE patront, és kattintson az **OK** gombra. A következő nyomtatástól a megadott FINE patron lesz használatban.

### >>>> Fontos

- A következő beállítások esetén a Csak fekete (Black Only) funkció nem működik, mert a nyomtató a színes FINE patront fogja használni a dokumentumok nyomtatásához.
  - A Fő (Main) lap Hordozótípus (Media Type) beállításánál nem a Normál papír (Plain Paper), a Boríték (Envelope), az Ink Jet Hagaki (A), a Hagaki K (A), a Hagaki (A) vagy a Hagaki érték van kiválasztva
  - Az Oldalbeállítás (Page Setup) lap Oldalelrendezés (Page Layout) beállításánál a Szegély nélkül (Borderless) érték van megadva.
- Ne vegye ki a nem használt FINE patront. A készülék nem tud nyomtatni, ha ki van véve valamelyik FINE patron.

# A Nyomtató tápellátásának kezelése

Ez a funkció lehetővé teszi a nyomtató tápellátásának kezelését a nyomtatóillesztőn keresztül.

A nyomtató tápellátásának kezelése a következő módon történik:

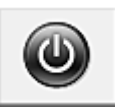

## Kikapcsolás (Power Off)

A **Kikapcsolás (Power Off)** funkció kikapcsolja a nyomtatót. Ha ezt a funkciót használja, akkor nem fogja tudni bekapcsolni a nyomtatót a nyomtatóillesztőn keresztül.

- 1. Nyissa meg a nyomtatóillesztő beállító ablakát.
- 2. Végezze el a kikapcsolást.

A **Karbantartás (Maintenance)** lapon kattintson a **Kikapcsolás (Power Off)** elemre. Ha megjelenik a megerősítő üzenet, kattintson az **OK** gombra.

A nyomtató tápellátása megszűnik, és ismét megjelenik a Karbantartás (Maintenance) lap.

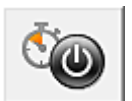

## Automatikus tápellátás (Auto Power)

Az Automatikus tápellátás (Auto Power) beállítás lehetővé teszi az Auto. be (Auto Power On) és az Auto. ki (Auto Power Off) funkció megadását.

Az **Auto. be (Auto Power On)** funkció automatikusan bekapcsolja a nyomtatót, ha az adatokat fogad. Az **Auto. ki (Auto Power Off)** funkció automatikusan kikapcsolja a nyomtatót, ha nem érkeznek műveletek a nyomtatóillesztőből vagy a nyomtatótól a megadott időn belül.

- 1. Nyissa meg a nyomtatóillesztő beállító ablakát.
- 2. Ellenőrizze, hogy a nyomtató be van-e kapcsolva, majd kattintson a **Karbantartás** (Maintenance) lapon az Automatikus tápellátás (Auto Power) lehetőségre

Megjelenik az Automatikus KI/BE kapcsolás beállítások (Auto Power Settings) párbeszédpanel.

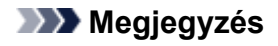

 Ha a nyomtató ki van kapcsolva, vagy ha a kommunikáció a nyomtató és a számítógép között le van tiltva, akkor egy hibaüzenet jelenhet meg, mivel a számítógép nem tud adatot gyűjteni a nyomtató állapotáról.

Ha ez történik, akkor a számítógépen tárolt legfrissebb beállítások megjelenítéséhez kattintson az **OK** gombra.

3. Ha szükséges, állítsa be a következőket:

#### Auto. be (Auto Power On)

Ha az **Engedélyezve (Enable)** lehetőséget választja a listáról, akkor a nyomtató be fog kapcsolni, ha nyomtatási adatokat fogad.

#### Auto. ki (Auto Power Off)

Állítsa be az időt a listáról. Ha eltelik ez az idő, és nem érkeznek műveletek a nyomtatóillesztőből vagy a nyomtató, akkor a nyomtató automatikusan kikapcsol.

4. Érvényesítse a beállításokat.

Kattintson az **OK** gombra. Ha megjelenik a megerősítő üzenet, kattintson az **OK** gombra. A **Karbantartás (Maintenance)** lap ismét megjelenik.

A beállítás ezután lesz engedélyezve. Ha le szeretné tiltani ezt a funkciót, ugyanazt az eljárást követve válassza a **Letiltva (Disable)** lehetőséget.

### **>>>>** Megjegyzés

 Ha a nyomtató ki van kapcsolva, a Canon IJ állapotmonitoron megjelenő üzenet az Auto. be (Auto Power On) beállítástól függ.

Ha az **Engedélyezve (Enable)** beállítás van megadva, akkor "A nyomtató készenlétben" üzenet jelenik meg. Ha a **Letiltva (Disable)** beállítás van megadva, akkor "A nyomtató kapcsolaton kívül" üzenet jelenik meg.

# A Nyomtató működési zajának csökkentése

A csendes funkció lehetővé teszi a nyomtató működési zajainak csökkentését. Akkor válassza ezt a beállítást, ha csökkenteni szeretné a nyomtató működési zaját éjszaka vagy más körülmények között. Ez a funkció csökkentheti a nyomtatási sebességet.

A csendes mód a következőképpen használható:

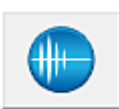

Csendes beállítások (Quiet Settings)

- 1. Nyissa meg a nyomtatóillesztő beállító ablakát.
- 2. Kattintson a Csendes beállítások (Quiet Settings) elemre a Karbantartás (Maintenance) lapon.

Megjelenik a Csendes beállítások (Quiet Settings) párbeszédpanel.

### **>>>>** Megjegyzés

 Ha a nyomtató ki van kapcsolva, vagy ha a kommunikáció a nyomtató és a számítógép között le van tiltva, akkor egy hibaüzenet jelenhet meg, mivel a számítógép nem tud adatot gyűjteni a nyomtató állapotáról.

#### 3. A csendes mód beállítása.

Ha szükséges, állítsa be a következők egyikét:

#### Csendes mód kikapcsolása (Do not use quiet mode)

Akkor válassza ezt a lehetőséget, ha a nyomtatót normális hangerejű működési zajokkal szeretné használni.

#### Csendes mód mindig (Always use quiet mode)

Akkor válassza ezt a lehetőséget, ha a nyomtató működési zajait csökkenteni szeretné.

#### Csendes mód adott időben (Use quiet mode during specified hours)

Akkor válassza ezt a lehetőséget, ha a nyomtató működési zajait csökkenteni szeretné egy meghatározott időszakban.

Adja meg a **Kezdés (Start time)** és a **Vége (End time)** beállításokat a csendes mód aktiválásához. Ha ezek azonos értékűek, akkor a csendes mód nem kapcsol be.

### >>>> Fontos

 A csendes módot beállíthatja a nyomtató kezelőpaneljén, a nyomtatóillesztőben vagy a ScanGear szoftverben (a lapolvasó illesztőprogramban).

Függetlenül attól, hogy hogyan állítja be a csendes módot, a mód beállításai akkor lépnek érvénybe, amikor műveletet végez a nyomtató kezelőpaneljén, illetve a számítógépről nyomtat vagy beolvas.

- Ha megad egy időpontot a Csendes mód adott időben (Use quiet mode during specified hours) beállításnál, akkor a csendes mód nem fog vonatkozni a nyomtatóról közvetlenül végzett műveletekre (másolás, közvetlen nyomtatás stb.)
- 4. Érvényesítse a beállításokat.

Ellenőrizze, hogy a nyomtató be van-e kapcsolva, majd kattintson az **OK** gombra. Ha megjelenik a megerősítő üzenet, kattintson az **OK** gombra.

Ezután a beállítások engedélyezve lesznek.

## **>>>>** Megjegyzés

• A nyomtatási minőség beállításától függően a csendes mód hatása kisebb is lehet.

# A Nyomtató működési módjának megváltoztatása

Ha szükséges, váltson a nyomtató működésének különböző módjai között.

Az Egyéni beállítások (Custom Settings) a következő módon adhatók meg:

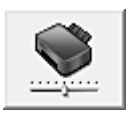

# Egyéni beállítások (Custom Settings)

- 1. Nyissa meg a nyomtatóillesztő beállító ablakát.
- 2. Ellenőrizze, hogy a nyomtató be van-e kapcsolva, majd kattintson a **Karbantartás** (Maintenance) lapon az Egyéni beállítások (Custom Settings) lehetőségre

Megjelenik az Egyéni beállítások (Custom Settings) párbeszédpanel.

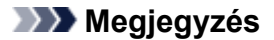

 Ha a nyomtató ki van kapcsolva, vagy ha a kommunikáció a nyomtató és a számítógép között le van tiltva, akkor egy hibaüzenet jelenhet meg, mivel a számítógép nem tud adatot gyűjteni a nyomtató állapotáról.

Ha ez történik, akkor a számítógépen tárolt legfrissebb beállítások megjelenítéséhez kattintson az **OK** gombra.

3. Ha szükséges, állítsa be a következőket:

#### Papírhorzsolódás megelőzése (Prevent paper abrasion)

A nyomtató képes megnövelni a nyomtatófej és a papír közötti rés nagyságát nagy sűrűségű nyomtatás közben, hogy megakadályozza a papírhorzsolódást. Jelölje be a jelölőnégyzetet a papírhorzsolódás megelőzéséhez.

#### Fejek igazítása manuálisan (Align heads manually)

Általában a **Karbantartás (Maintenance)** lap **Nyomtatófej-igazítás (Print Head Alignment)** funkciója automatikus fejigazításra van beállítva, de ezt módosítani lehet kézi fejigazításra. Ha a nyomtatási minőség az automatikus nyomtatófej-igazítás után sem kielégítő, <u>hajtson végre</u> <u>kézi nyomtatófej-igazítást</u>.

A kézi fejigazításhoz jelölje be ezt a négyzetet. Törölje a jelölőnégyzet bejelölését az automatikus fejigazításhoz.

#### Kettős papíradagolás megelőzése (Prevent paper double-feed)

Ezt a jelölőnégyzetet csak akkor jelölje be, ha a nyomtató több normál papírlapot húz be egyszerre.

#### Fontos

• Ez a funkció csökkenti a nyomtatási sebességet.

# Elforgatás 90 fokkal balra, ha a tájolás [Fekvő] (Rotate 90 degrees left when orientation is [Landscape])

A Fekvő (Landscape) nyomtatási irány megváltoztatható az Oldalbeállítás (Page Setup) lapon a Tájolás (Orientation) beállításánál.

A nyomtatott adatok 90 fokkal balra történő elforgatásához válassza ezt az elemet. A nyomtatott adatok 90 fokkal jobbra történő elforgatásához törölje ezt az elemet.

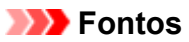

 Ne változtassa meg ezt a beállítást, ha a nyomtatási feladat a várakozó listában jelenik meg. Ez esetben egyes karakterek kimaradhatnak, illetve az elrendezés károsodhat.

# Papír szélességének észlelése számítógépről történő nyomtatáskor (Detect the paper width when printing from computer)

Ha számítógépről nyomtat, ez a funkció azonosítja a nyomtatóba töltött papírt.

Ha a nyomtató azt észleli, hogy a betöltött papír szélessége más, mint amit a **Lapméret (Page Size)** értékeként állítottak be az **Oldalbeállítás (Page Setup)** lapon, egy üzenet jelenik meg. Ha a papír szélességének észlelését szeretné számítógépről végzett nyomtatás esetén, akkor jelölje be a négyzetet.

#### >>>> Fontos

 Ha egyéni méretű papírt használ, az Egyéni méret (Custom Paper Size) segítségével adja meg pontosan a nyomtatóba töltött papír méretét.

Ha akkor is megjelenik hibaüzenet, amikor megfelelő méretű papírt töltött be, akkor törölje a négyzet jelölését.

#### Tintaszáradási idő (Ink Drying Wait Time)

Beállíthatja azt az időt, amíg a nyomtató pihen a következő oldal nyomtatásának megkezdése előtt. A csúszka jobbra húzásával növekszik, balra húzásával csökken a szünet hossza. Ha az éppen nyomtatott oldalt a következő oldal megszáradása előtt készítette, s az emiatt foltos lett, növelje meg a tintaszáradási időt.

A tintaszáradási idő csökkentése meggyorsítja a nyomtatást.

4. Érvényesítse a beállításokat.

Kattintson az OK gombra, majd a megerősítő üzenet megjelenésekor kattintson az OK gombra.

A nyomtató ezután a módosított beállításokkal fog működni.

# Beállítások módosítása a kezelőpanelről

- Csendes beállítás
- A készülék automatikus be- és kikapcsolása

# Csendes beállítás

A funkció segítségével csökkentheti a készülék működtetése közben fellépő zajszintet, például éjszaka történő nyomtatáskor.

A beállítás megadásához hajtsa végre az alábbi műveletet.

- 1. Győződjön meg arról, hogy a készülék be van kapcsolva.
- Nyomja meg és tartsa nyomva a Stop gombot, majd amikor a Riasztás (Alarm) jelzőfény 9-szer felvillant, engedje el a gombot.
- 3. Nyomja meg a Színes (Color) gombot.

A funkció letiltásához a 4. lépésben nyomja meg a Fekete (Black) gombot.

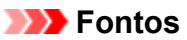

• A működési sebesség csendes üzemmódban alacsonyabb.

### **>>>>** Megjegyzés

- A csendes módot a készülék kezelőpaneljéről vagy a nyomtatóillesztőből állíthatja be. Függetlenül attól, hogy hogyan állítja be a csendes módot, a mód beállításai érvénybe lépnek, amikor műveletet végez a készülék kezelőpaneljén, illetve amikor a számítógépről nyomtat vagy beolvas.
- Windows esetén a csendes módot a ScanGear (lapolvasó-illesztő) szoftverből állíthatja be.

# A készülék automatikus be- és kikapcsolása

Beállíthatja, hogy a készülék a környezet védelme érdekében automatikusan be- vagy kikapcsolódjon.

- <u>A készülék automatikus bekapcsolása</u>
- A készülék automatikus kikapcsolása

### A készülék automatikus bekapcsolása

Engedélyezheti, hogy a készülék automatikusan bekapcsolódjon, amikor a számítógép beolvasási parancsot vagy nyomtatási adatot küld a készülékre.

- 1. Győződjön meg arról, hogy a készülék be van kapcsolva.
- 2. Nyomja meg és tartsa nyomva a **Stop** gombot, majd amikor a **Riasztás (Alarm)** jelzőfény 14-szer felvillant, engedje el a gombot.
- 3. Nyomja meg a Színes (Color) gombot.

A funkció letiltásához nyomja meg a Fekete (Black) gombot.

### 🄊 Megjegyzés

- Kiválaszthatja, hogy a készüléket a készülék kezelőpaneljéről vagy a nyomtatóillesztőből kívánja-e automatikusan bekapcsolni. Függetlenül attól, hogy hogyan állítja be a módot, a mód beállításai akkor lépnek érvénybe, amikor Ön nyomtatási vagy beolvasási műveletet indít el a számítógépről.
- Windows esetén kiválaszthatja, hogy a készüléket a ScanGear (lapolvasó-illesztő) szoftverből kívánja-e automatikusan bekapcsolni.

### A készülék automatikus kikapcsolása

Engedélyezheti a készülék automatikus kikapcsolását, ha meghatározott ideig nem történik művelet vagy nem érkezik nyomtatási feladat a készülékre.

- 1. Győződjön meg arról, hogy a készülék be van kapcsolva.
- 2. Nyomja meg és tartsa nyomva a **Stop** gombot, majd amikor a **Riasztás (Alarm)** jelzőfény 13-szor felvillant, engedje el a gombot.
- 3. Nyomja meg a Színes (Color) gombot.

A funkció letiltásához nyomja meg a Fekete (Black) gombot.

### **>>>>** Megjegyzés

 Kiválaszthatja, hogy a készüléket a készülék kezelőpaneljéről vagy a nyomtatóillesztőből kívánja-e automatikusan kikapcsolni. A nyomtatóillesztőben megadhatja, hogy a készülék mennyi idő elteltével kapcsoljon ki.  Windows esetén kiválaszthatja, hogy a készüléket a ScanGear (lapolvasó-illesztő) szoftverből kívánja-e automatikusan kikapcsolni. A ScanGear (lapolvasó-illesztő) szoftverben megadhatja, hogy a készülék mennyi idő elteltével kapcsoljon ki.

# A készülék beállításainak inicializálása

Inicializálhatja a készülék beállításait.

#### >>>> Fontos

Windows esetén:

Ha a készüléket vezeték nélküli helyi hálózaton használja, vegye figyelembe, hogy az inicializálás a készülék összes hálózati beállítását törli, így nem lehet a számítógépről hálózaton keresztül nyomtatni. Ha hálózaton keresztül kívánja használni a készüléket, akkor azt a Telepítő CD-ROM lemezről vagy a Canon weboldalán olvasható utasításokat követve állítsa be.

• Mac OS, okostelefon vagy táblagép esetén:

Ha a készüléket vezeték nélküli helyi hálózaton használja, vegye figyelembe, hogy az inicializálás a készülék összes hálózati beállítását törli, így nem lehet a számítógépről hálózaton keresztül nyomtatni. Ha hálózaton keresztül kívánja használni a készüléket, akkor azt a Canon weboldalán olvasható utasításokat követve állítsa be.

A készülék beállításainak inicializálásához nyomja meg és tartsa lenyomva a **Stop** gombot, majd amikor a **Riasztás (Alarm)** jelzőfény 21-szer felvillant, engedje el a gombot.

A készülék összes beállítása inicializálódik. Az IJ Network Tool segítségével meghatározott rendszergazdai jelszó az alapértelmezett értékére áll vissza.

A nyomtató inicializálása után szükség esetén újra hajtsa végre a beállítást.

### **Megjegyzés**

- · A következő beállítások alapértelmezett értéke nem állítható be:
  - · A nyomtatófej aktuális helyzete
  - CSR (Tanúsítvány-aláírási kérelem Certificate Signing Request) beállítása titkosítási módszerhez (SSL/TLS)

# A vezeték nélküli LAN hálózati funkció letiltása

Az alábbi eljárást követve tiltsa le a vezeték nélküli helyi hálózatot.

- 1. Győződjön meg arról, hogy a készülék be van kapcsolva.
- 2. Nyomja meg és tartsa nyomva a **Wi-Fi** gombot, majd amikor villogni kezd a **BE (ON)** jelzőfény, engedje el a gombot.
- 3. Nyomja meg kétszer a Fekete (Black) gombot, majd nyomja meg a Wi-Fi gombot.

Amikor a **BE (ON)** jelzőfény abbahagyja a villogást, és folyamatosan kezd világítani, a **Wi-Fi** jelzőfény pedig kialszik, letiltottá válik a vezeték nélküli LAN hálózat.

### **>>>>** Megjegyzés

 A vezeték nélküli LAN hálózat engedélyezéséhez nyomja meg a Színes (Color) gombot, a Fekete (Black) gombot, majd pedig a Wi-Fi gombot ebben a sorrendben.

# Hálózati kapcsolat

Tippek a hálózati kapcsolathoz

# Tippek a hálózati kapcsolathoz

- > Alapértelmezett hálózati beállítások
- Ha nem tud továbblépni a Nyomtató csatlakoztatása képernyőről/Kábel csatlakoztatása képernyőről
- > Másik nyomtató is található ugyanilyen névvel
- Csatlakozás másik számítógéphez LAN-kapcsolaton keresztül/Váltás USBkapcsolatról LAN-kapcsolatra
- > A hálózati beállítások kinyomtatása

# Alapértelmezett hálózati beállítások

| Tétel                                           | Alapértelmezett beállítás |
|-------------------------------------------------|---------------------------|
| Vezeték nélküli LAN engedélyezése/letiltása     | Engedélyezés (Enable)     |
| SSID                                            | BJNPSETUP                 |
| Kommunikáció módja                              | Infrastruktúra            |
| Vezeték nélküli LAN biztonsága                  | Letiltva (Disable)        |
| IPv4 IP-cím                                     | Automatikus beállítás     |
| IPv6 IP-cím                                     | Automatikus beállítás     |
| Nyomtató beállított neve                        | XXXXXX000000              |
| IPv6 engedélyezése/letiltása                    | Engedélyezés (Enable)     |
| WSD engedély./letilt. (WSD beállításai)         | Engedélyezés (Enable)     |
| Időtúllépési beállítás (WSD beállítása)         | 1 perc                    |
| Bonjour engedély./letilt. (Bonjour-beállítások) | Engedélyezés (Enable)     |
| Szolgáltatásnév (Bonjour-beállítások)           | Canon MG3600 series       |
| LPR-protokoll beállítása                        | Engedélyezés (Enable)     |
| PictBridge-kommunikáció                         | Engedélyezés (Enable)     |

### A LAN-kapcsolat alapértelmezett beállításai

(Az "XXXXXX" a készülék MAC-címének utolsó hat számjegyét jelöli.)

## A hozzáférési pont mód alapértelmezett beállításai

| Tétel                           | Alapértelmezett beállítás |
|---------------------------------|---------------------------|
| SSID (hozzáférési pont neve) *1 | XXXXXX-MG3600series       |
| Biztonsági beállítás            | WPA2-PSK (AES)            |
| Jelszó *2                       | A készülék sorozatszáma   |

\*1 Az "XXXXXX" a készülék MAC-címének utolsó hat számjegyét jelöli.

\*2 Az alapértelmezett érték a készüléktől függ.

# Másik nyomtató is található ugyanilyen névvel

Ha a nyomtatót megtalálja a rendszer a beállítás közben, akkor lehetséges, hogy több ugyanolyan nevű nyomtató jelenik meg az keresés eredményeit tartalmazó képernyőn.

Jelölje ki a kívánt nyomtatót a nyomtató beállításai alapján a keresési eredmények képernyőjén megjelenő beállítások segítségével.

· Windows esetén:

Annak érdekében, hogy a listából ki tudja választani a megfelelő nyomtatót, nézze meg a nyomtató MAC-címét vagy sorozatszámát.

• Mac OS esetén:

A nyomtatók nevéhez hozzá van fűzve MAC-címük, vagy a Bonjour által meghatározott nyomtatónevek jelennek meg.

Annak érdekében, hogy a nyomtatót ki tudja választani a listáról, nézze meg az azonosító adatokat, például a MAC-címet, a nyomtató Bonjour által meghatározott nevét és a nyomtató sorozatszámát.

### **>>>>** Megjegyzés

• Előfordulhat, hogy a sorozatszám nem jelenik meg az eredményeket megjelenítő képernyőn.

A nyomtató MAC-címét és sorozatszámát úgy tudja megnézni, hogy kinyomtatja a hálózati beállítások adatait a kezelőpanel segítségével.

A hálózati beállítások kinyomtatása

# Csatlakozás másik számítógéphez LAN-kapcsolaton keresztül/ Váltás USB-kapcsolatról LAN-kapcsolatra

Windows esetén:

Mac OS esetén:

### Windows esetén:

Ha egy, a készülékhez csatlakoztatandó számítógépet szeretne felvenni a helyi hálózatba, vagy ha USBsről LAN-kapcsolatra vált, akkor a beállítást a Telepítő CD-ROM segítségével vagy a Canon webhelyén olvasható utasításokat követve hajtsa végre.

### Mac OS esetén:

Ha egy újabb számítógépet szeretne a készülékhez csatlakoztatni a helyi hálózaton keresztül, vagy ha USB-sről LAN-kapcsolatra vált, akkor a beállítást a Canon webhelyén olvasható utasításokat követve hajtsa végre.

# A hálózati beállítások kinyomtatása

A kezelőpanel segítségével nyomtassa ki a készülék jelenlegi hálózati beállításait.

#### Fontos

- A kinyomtatott hálózati beállítások fontos információkat tartalmaznak a hálózatról. Kezelje tehát gondosan.
- 1. Győződjön meg arról, hogy a készülék be van kapcsolva.
- 2. Töltsön be két A4 vagy Letter méretű normál papírlapot.
- Nyomja meg és tartsa nyomva a Wi-Fi gombot, majd amikor villogni kezd a BE (ON) jelzőfény, engedje el a gombot.
- 4. Újból nyomja meg a Wi-Fi gombot.

A készülék elkezdi kinyomtatni a hálózat beállítási adatait.

A kinyomtatott hálózati beállítások a következő adatokat tartalmazzák:

| Tétel               | Leírás                         | Beállítás                                           |
|---------------------|--------------------------------|-----------------------------------------------------|
| Product Information | A termék adatai                | -                                                   |
| Product Name        | A termék neve                  | XXXXXXXX                                            |
| ROM Version         | A ROM verziója                 | XXXXXXXX                                            |
| Serial Number       | Sorozatszám                    | XXXXXXXX                                            |
| Wireless LAN        | Vezeték nélküli LAN            | Enable/Disable                                      |
| MAC Address         | MAC-cím                        | XX:XX:XX:XX:XX                                      |
| WPS PIN CODE        | WPS PIN kód                    | XXXXXXXX                                            |
| Infrastructure      | Infrastruktúra                 | Enable/Disable                                      |
| Connection          | A csatlakoztatás állapota      | Active/Inactive                                     |
| SSID                | SSID                           | A vezeték nélküli helyi hálózat SSID<br>azonosítója |
| Channel *1          | Csatorna                       | XX (1–11)                                           |
| Encryption          | Titkosítási mód                | None/WEP/TKIP/AES                                   |
| WEP Key Length      | WEP-kulcs hossza (bitek száma) | Inactive/128/64                                     |
| Authentication      | Hitelesítési mód               | None/auto/open/shared/WPA-PSK/WPA2-PSK              |
| Signal Strength     | Jelerősség                     | 0–100 [%]                                           |
| TCP/IPv4            | TCP/IPv4                       | Enable                                              |

| IP Address              | IP-cím (IP address)                      | XXX.XXX.XXX.XXX                                              |
|-------------------------|------------------------------------------|--------------------------------------------------------------|
| Subnet Mask             | Belsőhálózati maszk                      | XXX.XXX.XXX.XXX                                              |
| Default Gateway         | Alapértelmezett átjáró                   | XXX.XXX.XXX.XXX                                              |
| TCP/IPv6                | TCP/IPv6                                 | Enable/Disable                                               |
| IP Address *2           | IP-cím (IP address)                      | XXXX:XXXX:XXXX:XXXX<br>XXXX:XXXX:XXXX:XXX                    |
| Subnet Prefix Length *2 | Alhálózati előtag hossza                 | XXX                                                          |
| Default Gateway *2      | Alapértelmezett átjáró                   | XXXX:XXXX:XXXX:XXXX<br>XXXX:XXXX:XXXX:XXX                    |
| IPsec *3                | Az IPsec beállítása                      | Active                                                       |
| Security Protocol *3    | Biztonsági mód                           | ESP/ESP & AH/AH                                              |
| Access Point Mode       | Hozzáférési pont mód (Access point mode) | Enable/Disable                                               |
| Connection              | A csatlakoztatás állapota                | Active/Inactive                                              |
| SSID                    | SSID                                     | Hozzáférési pont mód SSID azonosítója                        |
| Password                | Jelszó (Password)                        | A hozzáférési pont jelszava (8–10<br>alfanumerikus karakter) |
| Channel                 | Csatorna                                 | 3                                                            |
| Encryption              | Titkosítási mód                          | AES                                                          |
| Authentication          | Hitelesítési mód                         | WPA2-PSK                                                     |
| TCP/IPv4                | TCP/IPv4                                 | Enable                                                       |
| IP Address              | IP-cím (IP address)                      | XXX.XXX.XXX.XXX                                              |
| Subnet Mask             | Belsőhálózati maszk                      | XXX.XXX.XXX.XXX                                              |
| Default Gateway         | Alapértelmezett átjáró                   | XXX.XXX.XXX.XXX                                              |
| TCP/IPv6                | TCP/IPv6                                 | Enable/Disable                                               |
| IP Address *2           | IP-cím (IP address)                      | XXXX:XXXX:XXXX:XXXX<br>XXXX:XXXX:XXXX:XXX                    |
| Subnet Prefix Length *2 | Alhálózati előtag hossza                 | XXX                                                          |
| Default Gateway *2      | Alapértelmezett átjáró                   | XXXX:XXXX:XXXX:XXXX<br>XXXX:XXXX:XXXX:XXX                    |
| IPsec *3                | Az IPsec beállítása                      | Active                                                       |
| Security Protocol *3    | Biztonsági mód                           | -                                                            |
| Other Settings          | Egyéb beállítások                        | -                                                            |

| Printer Name         | Nyomtatónév                                        | Nyomtató neve (legfeljebb 15 alfanumerikus<br>karakter)           |
|----------------------|----------------------------------------------------|-------------------------------------------------------------------|
| WSD Printing         | A WSD nyomtatás beállítása                         | Enable/Disable                                                    |
| WSD Timeout          | ldőtúllépési hiba                                  | 1/5/10/15/20 [perc]                                               |
| LPD Printing         | Az LPD nyomtatás beállítása                        | Enable/Disable                                                    |
| Bonjour              | Bonjour-beállítások                                | Enable/Disable                                                    |
| Bonjour Service Name | Bonjour-szolgáltatásnév                            | Bonjour-szolgáltatásnév (legfeljebb 52<br>alfanumerikus karakter) |
| PictBridge Commun.   | PictBridge-kommunikáció                            | Enable/Disable                                                    |
| DNS Server           | Cím automatikus megszerzése a<br>DNS-kiszolgálótól | Auto/Manual                                                       |
| Primary Server       | Elsődleges kiszolgáló címe                         | XXX.XXX.XXX.XXX                                                   |
| Secondary Server     | Másodlagos kiszolgáló címe                         | XXX.XXX.XXX.XXX                                                   |
| Proxy Server         | Proxykiszolgáló beállítása                         | Enable/Disable                                                    |
| Proxy Address        | Proxy címe                                         | xxxxxxxxxxxxxxxxxx                                                |
| Proxy Port           | Proxy portjának adatai                             | 1–65535                                                           |

(Az "XX" alfanumerikus karaktereket jelöl.)

\*1 A csatorna száma 1 és 11 között változhat, a vásárlás országától vagy térségétől függően.

\*2 A hálózat állapota csak akkor lesz kinyomtatva, amikor engedélyezve van az IPv6.

\*3 A hálózat állapota csak akkor lesz kinyomtatva, amikor engedélyezve van az IPv6 és az IPsec.

# Hálózaton keresztüli kommunikáció (Windows)

- > Hálózati beállítások ellenőrzése és módosítása
- > IJ Network Tool (Hálózati kapcsolat)
- IJ Network Tool (egyéb képernyők)
- > Tippek a hálózaton keresztüli kommunikációhoz

# Hálózati beállítások ellenőrzése és módosítása

- IJ Network Tool
- > A Vezeték nélküli helyi hálózat lap beállításainak megváltoztatása
- > A WEP részletes beállításainak megváltoztatása
- > A WPA/WPA2 részletes beállításainak megváltoztatása
- > A Vezetékes LAN lap beállításainak megváltoztatása
- > A Rendszergazdai jelszó lap beállításainak megváltoztatása
- > A vezeték nélküli hálózat állapotának figyelése
- > A Beállítások módosítása Közvetlen kapcsolat módban
- A hálózati beállítások inicializálása
- A módosított beállítások megtekintése
# IJ Network Tool

Az IJ Network Tool egy segédprogram, amelynek segítségével megjelenítheti és módosíthatja a készülék hálózati beállításait. Telepítése a készülék üzembe helyezésekor történik.

# >>>> Fontos

- Ha a készüléket helyi hálózaton keresztül használja, rendelkeznie kell a kapcsolat típusának megfelelő eszközökkel, például vezeték nélküli útválasztóval vagy LAN-kábellel.
- Ne indítsa el az IJ Network Tool segédprogramot nyomtatás közben.
- Ne nyomtasson, amíg a IJ Network Tool fut.
- Ha a biztonsági szoftver tűzfalfunkciója be van kapcsolva, arra figyelmeztető üzenet jelenhet meg, hogy egy Canon szoftver megpróbál hozzáférni a hálózathoz. Az üzenet megjelenése esetén állítsa be a biztonsági szoftverben, hogy mindig engedje meg a hozzáférést.
- Az IJ Network Tool bizonyítottan működik Windows XP operációs rendszeren, de nem támogatja a gyors felhasználóváltást. Felhasználóváltás előtt célszerű kilépni az IJ Network Tool segédprogramból.

# Az IJ Network Tool elindítása

- 1. Indítsa el az IJ Network Tool eszközt az alábbiak szerint.
  - Windows 8.1 és Windows 8 esetén az IJ Network Tool elindításához válassza a Kezdőképernyő (Start) IJ Network Tool elemét. Ha a Start kezdőképernyőn nem jelenik meg az IJ Network Tool, akkor válassza a Keresés (Search) gombot, és keresse meg az "IJ Network Tool" programot.
  - Windows 7, Windows Vista és Windows XP esetén kattintson a Start gombra, válassza a Minden program (All programs), Canon Utilities, IJ Network Tool pontot, majd válassza a IJ Network Tool lehetőséget.

A készüléktől függően elképzelhető, hogy a nyomtatóhoz a vásárláskor már meg van adva egy rendszergazdai jelszó. A hálózati beállítások módosításakor hitelesítést kell végrehajtani a rendszergazdai jelszóval.

További tudnivalók:

### Rendszergazdai jelszó

A biztonság növelése érdekében javasoljuk, hogy változtassa meg a rendszergazdai jelszót.

A Rendszergazdai jelszó lap beállításainak megváltoztatása

# A Vezeték nélküli helyi hálózat lap beállításainak megváltoztatása

Ha a nyomtató és a számítógép közötti vezeték nélküli kapcsolatot megváltoztatja, akkor átmenetileg csatlakoztassa a nyomtatót és a számítógépet USB-kábellel. Ha USB-kábel használata nélkül, vezeték nélküli kapcsolaton keresztül módosítja a számítógép vezeték nélküli hálózati beállításait, akkor számítógép lehet, hogy nem fog tudni kommunikálni a készülékkel a beállítások módosítása után.

### **Megjegyzés**

- A használt nyomtatótól függően előfordulhat, hogy ez a funkció nem érhető el.
- A Vezeték nélküli helyi hálózat (Wireless LAN) lap beállításainak megváltoztatásához engedélyezze a nyomtató vezeték nélküli helyi hálózati beállítását.
- 1. Indítsa el az IJ Network Tool segédprogramot.
- 2. Jelölje ki a nyomtatót a Nyomtatók: (Printers:) listában.

Ha a nyomtató és a számítógép átmenetileg USB-kábellel csatlakozik, akkor válassza a **Portnév (Port Name)** oszlopban az "USBnnn" (ahol "n" számot jelöl) szöveggel megjelenő nyomtatót.

- 3. Válassza a Beállítások (Settings) menü Konfigurálás... (Configuration...) elemét.
- 4. Kattintson a Vezeték nélküli helyi hálózat (Wireless LAN) lapfülre.

Megjelenik a Vezeték nélküli helyi hálózat (Wireless LAN) lap.

|              |                    | Configuration        |        |                |
|--------------|--------------------|----------------------|--------|----------------|
| Wireless LAN | Admin Passwor      | rd                   |        |                |
| Use the g    | inter with wireles | as LAN connection    |        |                |
| Network 1    | ype:               |                      |        |                |
| • Infra      | structure          |                      |        |                |
|              |                    |                      |        |                |
| SSIC         | D:                 | NUMBER               |        | Search         |
| Enci         | yption Method:     | Use WEP              | *      | Configuration  |
| TCP/IP S     | etup: 🛞 Gel        | IP address automatic | cally  |                |
|              | OU                 | e next IP address    |        |                |
|              | jP /               | Address              |        | 6 - 11 - 198 ( |
|              | Sub                | inet Mask:           | 100.00 |                |
| Del          |                    | ault Gateway         |        |                |
|              | -                  |                      |        |                |
| Instructions |                    |                      | ОК     | Cancel         |

A **Vezeték nélküli helyi hálózat (Wireless LAN)** lap részletes leírása a <u>Vezeték nélküli helyi hálózat lap</u> című részben olvasható.

5. Módosítsa vagy ellenőrizze a beállításokat.

SSID:

Adja meg ugyanazt az értéket, amely a vezeték nélküli útválasztóhoz is be van állítva.

Ha a nyomtató USB-kábellel van csatlakoztatva, a **Keresés (Search)** gombra kattintáskor megjelenik a **Keresés... (Search...)** képernyő. Adja meg a vezeték nélküli útválasztó SSID azonosítóját az észlelt vezeték nélküli útválasztók valamelyikének kijelölésével.

# **>>>>** Megjegyzés

 Adja meg a vezeték nélküli útválasztón megadott SSID azonosítót. Az SSID-ben a kis- és nagybetűk különböző karaktereknek számítanak.

### Titkosítási mód: (Encryption Method:)

Itt választhatja ki a vezeték nélküli LAN-on keresztül használt titkosítási módot.

Megváltoztathatja a WEP-beállításokat, ha kiválasztja a **WEP használata (Use WEP)** lehetőséget, majd a **Konfigurálás... (Configuration...)** gombra kattint.

### A WEP részletes beállításainak megváltoztatása

Megváltoztathatja a WPA/WPA2-beállításokat, ha kiválasztja a **WPA/WPA2 használata (Use WPA/WPA2)** lehetőséget, majd a **Konfigurálás... (Configuration...)** gombra kattint.

A WPA/WPA2 részletes beállításainak megváltoztatása

# >>>> Fontos

- Ha a titkosítási mód nem azonos a vezeték nélküli útválasztón, a nyomtatón és a számítógépen, a nyomtató nem tud kommunikálni a számítógéppel. Ha a nyomtató nem tud kommunikálni a számítógéppel a nyomtató titkosítási módjának átállítása után, akkor gondoskodjon arról, hogy a számítógép és a vezeték nélküli útválasztó titkosítási módja megegyezzen a nyomtatón beállított titkosítással.
- Ha védelem nélküli hálózathoz csatlakozik, előfordulhat, hogy adatai, többek között személyes adatai is, harmadik fél kezébe kerülnek.

### TCP/IP beállítása: (TCP/IP Setup:)

Beállítja a helyi hálózaton keresztül használni kívánt nyomtató IP-címét. Adjon meg egy, a hálózati környezetnek megfelelő értéket.

### 6. Kattintson az **OK** gombra.

A konfiguráció módosítását követően képernyő jelenik meg, amelyen a rendszer az értékek jóváhagyását kéri, mielőtt a program elküldené a beállításokat a nyomtatónak. Ha az **Igen (Yes)** lehetőségre kattint, a program elküldi a beállításokat a nyomtatónak, és megjelenik az **Átvitt beállítások (Transmitted Settings)** képernyő.

# **Megjegyzés**

 Amikor a hálózati beállításokat átmenetileg USB-kábelen keresztül változtatja meg, megváltozhat az alapértelmezett nyomtató. Ilyen esetben állítsa vissza a kiindulási helyzetet a Beállítás alapértelmezett nyomtatóként (Set as Default Printer) elemre kattintva.

# A WEP részletes beállításainak megváltoztatása

# **Megjegyzés**

• A használt nyomtatótól függően előfordulhat, hogy ez a funkció nem érhető el.

Ha a nyomtató és a számítógép közötti vezeték nélküli kapcsolatot megváltoztatja, akkor átmenetileg csatlakoztassa a nyomtatót és a számítógépet USB-kábellel. Ha USB-kábel használata nélkül, vezeték nélküli kapcsolaton keresztül módosítja a számítógép vezeték nélküli hálózati beállításait, akkor számítógép lehet, hogy nem fog tudni kommunikálni a készülékkel a beállítások módosítása után.

- 1. Indítsa el az IJ Network Tool segédprogramot.
- 2. Jelölje ki a nyomtatót a Nyomtatók: (Printers:) listában.

Ha a nyomtató és a számítógép átmenetileg USB-kábellel csatlakozik, akkor válassza a **Portnév (Port Name)** oszlopban az "USBnnn" (ahol "n" számot jelöl) szöveggel megjelenő nyomtatót.

- 3. Válassza a Beállítások (Settings) menü Konfigurálás... (Configuration...) elemét.
- 4. Kattintson a Vezeték nélküli helyi hálózat (Wireless LAN) lapfülre.
- 5. Válassza a WEP használata (Use WEP) lehetőséget a Titkosítási mód: (Encryption Method:) beállításnál, majd kattintson a Konfigurálás... (Configuration...) elemre.

Megjelenik a WEP-adatok (WEP Details) képernyő.

6. Módosítsa vagy ellenőrizze a beállításokat.

A jelszó (WEP-kulcs) módosítása esetén a vezeték nélküli útválasztó jelszavát (WEP-kulcsát) is ugyanígy módosítani kell.

| <u>K</u> ey:        |        |   |
|---------------------|--------|---|
| Key Length:         | 128bit | Ŷ |
| Key <u>F</u> ormat: | ASCII  | Ŷ |
| Key ID:             | 1      | ~ |
| Authentication:     | Auto   | ~ |

#### 1. WEP-kulcs: (WEP Key:)

Adja meg azt a kulcsot, amely a vezeték nélküli útválasztóhoz is be van állítva.

A megadható karakterek száma és típusa a kulcshossz és a kulcsformátum kombinációjától függ.

|                            |                     |                | Kulcshossz (Key Length) |  |  |
|----------------------------|---------------------|----------------|-------------------------|--|--|
|                            |                     | 64 bit (64bit) | 128 bit (128bit)        |  |  |
| Kulcsformátum (Key Format) | ASCII               | 5 karakter     | 13 karakter             |  |  |
|                            | Hexadecimális (Hex) | 10 jegyű       | 26 jegyű                |  |  |

### 2. Kulcshossz: (Key Length:)

Válassza vagy a 64 bit (64bit), vagy a 128 bit (128bit) lehetőséget.

### 3. Kulcsformátum: (Key Format:)

Válassza az ASCII vagy a Hexadecimális (Hex) értéket.

4. Kulcsazonosító: (Key ID:)

Válassza ki azt a kulcsazonosítót, amely a vezeték nélküli útválasztóhoz be van állítva.

5. Hitelesítés: (Authentication:)

Válassza ki azt a hitelesítési módot, amellyel hitelesíteni szeretné a nyomtató vezeték nélküli útválasztóhoz való hozzáférését.

Általában az Automatikus (Auto) mód használata javasolt. Ha kézzel szeretné megadni a hitelesítési módot, válassza a Nyílt rendszer (Open System) vagy a Megosztott kulcs (Shared Key) lehetőséget a vezeték nélküli útválasztó beállításának megfelelően.

### 7. Kattintson az **OK** gombra.

# Fontos

 Ha a nyomtató nem tud kommunikálni a számítógéppel a nyomtató titkosítási módjának átállítása után, akkor gondoskodjon arról, hogy a számítógép és a vezeték nélküli útválasztó titkosítási módja megegyezzen a nyomtatón beállított titkosítással.

# **>>>>** Megjegyzés

• Amikor a hálózati beállításokat átmenetileg USB-kábelen keresztül változtatja meg, megváltozhat az alapértelmezett nyomtató. Ilyen esetben állítsa vissza a kiindulási helyzetet a **Beállítás** alapértelmezett nyomtatóként (Set as Default Printer) elemre kattintva.

# A WPA/WPA2 részletes beállításainak megváltoztatása

# **Megjegyzés**

• A használt nyomtatótól függően előfordulhat, hogy ez a funkció nem érhető el.

Ha a nyomtató és a számítógép közötti vezeték nélküli kapcsolatot megváltoztatja, akkor átmenetileg csatlakoztassa a nyomtatót és a számítógépet USB-kábellel. Ha USB-kábel használata nélkül, vezeték nélküli kapcsolaton keresztül módosítja a számítógép vezeték nélküli hálózati beállításait, akkor számítógép lehet, hogy nem fog tudni kommunikálni a készülékkel a beállítások módosítása után.

A fejezetben látható képernyőképek a WPA-beállításokra vonatkoznak.

- 1. Indítsa el az IJ Network Tool segédprogramot.
- 2. Jelölje ki a nyomtatót a Nyomtatók: (Printers:) listában.

Ha a nyomtató és a számítógép átmenetileg USB-kábellel csatlakozik, akkor válassza a **Portnév (Port Name)** oszlopban az "USBnnn" (ahol "n" számot jelöl) szöveggel megjelenő nyomtatót.

- 3. Válassza a Beállítások (Settings) menü Konfigurálás... (Configuration...) elemét.
- 4. Kattintson a Vezeték nélküli helyi hálózat (Wireless LAN) lapfülre.
- Válassza a WPA/WPA2 használata (Use WPA/WPA2) lehetőséget a Titkosítási mód: (Encryption Method:) beállításnál, majd kattintson a Konfigurálás... (Configuration...) elemre.

Megjelenik a WPA/WPA2 adatok (WPA/WPA2 Details) képernyő.

Ha nincs beállítva titkosítás a nyomtatón, megjelenik a **Hitelesítés típusának megerősítése** (Authentication Type Confirmation) képernyő. Ugorjon a 7. lépéshez.

6. Kattintson a Beállítások módosítása... (Change Settings...) gombra.

| WPA/                                                                 | WPA2 Details                                | ×         |
|----------------------------------------------------------------------|---------------------------------------------|-----------|
| The current settings for client a<br>the settings, click [Change Set | authentication are as follows. 1<br>tings]. | lo change |
| Authentication Type:                                                 | PSK                                         |           |
| Dynamic Encryption Type:                                             | Auto                                        |           |
|                                                                      |                                             |           |
|                                                                      |                                             |           |
|                                                                      | Change Se                                   | ettings   |
| Instructions                                                         |                                             | ОК        |

7. Ellenőrizze az ügyfél hitelesítésének típusát, majd kattintson a Tovább> (Next>) gombra.

| A                      | uthentication Type Confirmation                  |
|------------------------|--------------------------------------------------|
| a000a                  | Check the authentication type, and click [Next]. |
| Contrast of the second | Authentication Type                              |
| Instructions           | <beck next=""> Cancel</beck>                     |

8. Adja meg a jelszót, és kattintson a Tovább> (Next>) gombra.

Adja meg a vezeték nélküli útválasztóhoz beállított jelszót. A hozzáférési kód 8–63 karakterből álló karakterlánc vagy egy 64 jegyű hexadecimális érték lehet.

Ha nem ismeri a vezeték nélküli útválasztóhoz tartozó jelszót, tekintse meg a vezeték nélküli útválasztóhoz kapott kézikönyvet, vagy forduljon az eszköz gyártójához.

A rendszer automatikusan kiválasztja a TKIP (alapszintű titkosítás) vagy az AES (biztonságos titkosítás) beállítást a dinamikus titkosítás módjaként.

 Ha nem jelenik meg az Automatikus (Auto) lehetőség a Dinamikus titkosítás típusa: (Dynamic Encryption Type:) beállításnál, akkor válassza a TKIP (alapszintű titkosítás) (TKIP(Basic Encryption)) vagy az AES (biztonságos titkosítás) (AES(Secure Encryption)) lehetőséget.

| -0000  | Enter the passphrase, check the dynamic encryption type, and then click [Next]. |
|--------|---------------------------------------------------------------------------------|
| Curtan | Bassphrase:                                                                     |
|        | Dynamic Encryption Type                                                         |
|        |                                                                                 |

9. Kattintson a Befejezés (Finish) gombra.

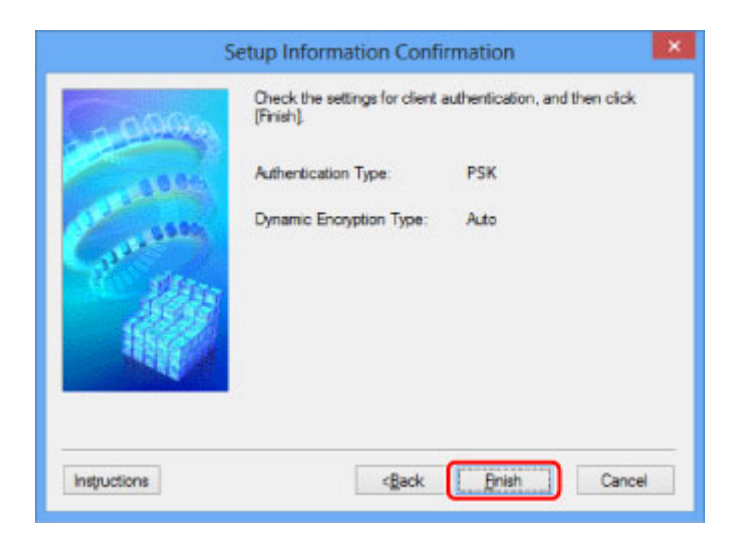

# >>>> Fontos

 Ha a nyomtató nem tud kommunikálni a számítógéppel a nyomtató titkosítási módjának átállítása után, akkor gondoskodjon arról, hogy a számítógép és a vezeték nélküli útválasztó titkosítási módja megegyezzen a nyomtatón beállított titkosítással.

# **>>>>** Megjegyzés

• Amikor a hálózati beállításokat átmenetileg USB-kábelen keresztül változtatja meg, megváltozhat az alapértelmezett nyomtató. Ilyen esetben állítsa vissza a kiindulási helyzetet a **Beállítás** alapértelmezett nyomtatóként (Set as Default Printer) elemre kattintva.

# A Vezetékes LAN lap beállításainak megváltoztatása

# **Megjegyzés**

- A használt nyomtatótól függően előfordulhat, hogy ez a funkció nem érhető el.
- A Vezetékes LAN (Wired LAN) lap beállításainak megváltoztatásához engedélyezze a nyomtató vezetékes helyi hálózati beállítását.
- 1. Indítsa el az IJ Network Tool segédprogramot.
- 2. Jelölje ki a nyomtatót a Nyomtatók: (Printers:) listában.
- 3. Válassza a Beállítások (Settings) menü Konfigurálás... (Configuration...) elemét.
- 4. Kattintson a Vezetékes LAN (Wired LAN) lapfülre.

Megjelenik a Vezetékes LAN (Wired LAN) lap.

|                   |                     | Configuration                                                                    | ×         |
|-------------------|---------------------|----------------------------------------------------------------------------------|-----------|
| Wred LAN          | Admin P             | assword                                                                          |           |
| Use the<br>TCP/IP | grinter w<br>Setup: | th wired LAN connection<br>© Get IP address gutomatical<br>O Use next IP address | 2         |
|                   |                     | JP Address:<br>Subriet <u>M</u> ask:                                             |           |
|                   |                     | Default Gateway:                                                                 |           |
|                   |                     |                                                                                  |           |
|                   |                     |                                                                                  |           |
|                   |                     |                                                                                  |           |
| Instructions      |                     |                                                                                  | OK Cancel |

A Vezetékes LAN (Wired LAN) lap részletes leírása a Vezetékes LAN lap című részben olvasható.

5. Módosítsa vagy ellenőrizze a beállításokat.

Állítsa be a helyi hálózaton keresztül használni kívánt nyomtató IP-címét. Adjon meg egy, a hálózati környezetnek megfelelő értéket.

6. Kattintson az OK gombra.

A konfiguráció módosítását követően képernyő jelenik meg, amelyen a rendszer az értékek jóváhagyását kéri, mielőtt a program elküldené a beállításokat a nyomtatónak. Ha az **Igen (Yes)** lehetőségre kattint, a program elküldi a beállításokat a nyomtatónak, és megjelenik az **Átvitt beállítások (Transmitted Settings)** képernyő.

# A Rendszergazdai jelszó lap beállításainak megváltoztatása

# **Megjegyzés**

• A közvetlen kapcsolat (hozzáférési pont) mód használata esetén nem lehet módosítani a beállításokat.

- 1. Indítsa el az IJ Network Tool segédprogramot.
- 2. Jelölje ki a nyomtatót a Nyomtatók: (Printers:) listában.
- 3. Válassza a Beállítások (Settings) menü Konfigurálás... (Configuration...) elemét.
- 4. Kattintson a Rendszergazdai jelszó (Admin Password) lapfülre.

Megjelenik a Rendszergazdai jelszó (Admin Password) lap.

| Co                          | nfiguration | × |
|-----------------------------|-------------|---|
| Wireless LAN Admin Password |             |   |
| Use admin password          |             |   |
| Password:                   |             |   |
|                             |             |   |
| Password Confirmation:      |             |   |
|                             |             |   |
|                             |             |   |
|                             |             |   |
|                             |             |   |
|                             |             |   |
|                             |             |   |
|                             |             |   |
| Inductions                  | OV          |   |

A **Rendszergazdai jelszó (Admin Password)** lap részletes leírása a <u>Rendszergazdai jelszó lap</u> című részben olvasható.

5. Módosítsa vagy ellenőrizze a beállításokat.

Rendszergazdai jelszó használatához jelölje be a **Rendszergazdai jelszó használata (Use admin password)** jelölőnégyzetet, és adjon meg egy jelszót.

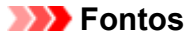

 A jelszónak 4–32 alfanumerikus karakterből kell állnia. A jelszóban a kis- és nagybetűk különböző karaktereknek számítanak. Jegyezze meg a beállított jelszót.

Ha elfelejti a megadott rendszergazdai jelszót, inicializálja a nyomtatót az alapértelmezett érték visszaállításához.

6. Kattintson az OK gombra.

Megerősítést kérő képernyő jelenik meg, mielőtt a program elküldi a beállításokat a nyomtatónak. Ha az **Igen (Yes)** lehetőségre kattint, a program elküldi a beállításokat a nyomtatónak, és megjelenik az **Átvitt beállítások (Transmitted Settings)** képernyő.

# A vezeték nélküli hálózat állapotának figyelése

# **Megjegyzés**

- A használt nyomtatótól függően előfordulhat, hogy ez a funkció nem érhető el.
- Ha a készüléket vezetékes helyi hálózaton keresztül használja, akkor nincs lehetősége a hálózat állapotának figyelésére.
- 1. Indítsa el az IJ Network Tool segédprogramot.
- 2. Jelölje ki a nyomtatót a Nyomtatók: (Printers:) listában.
- 3. Válassza a Megjelenítés (View) menü Állapot (Status) elemét.

Megjeleníti az **Állapot (Status)** képernyőt, amelyen ellenőrizheti a nyomtató csatlakozási állapotát, illetve a kapcsolat teljesítményét.

|                          | Status               | ×     |
|--------------------------|----------------------|-------|
| Device Status: Available |                      |       |
| Signal Strength:<br>81 % |                      |       |
| Link Quality:<br>96 %    |                      |       |
| Instructions             | Advanced Measurement | Glose |

### 1. Jelerősség: (Signal Strength:)

A nyomtatóhoz érkező jel erősségét 0% és 100% közötti értékkel jelzi.

### 2. Kapcsolat minősége: (Link Quality:)

A jel minőségét (a zajtól eltekintve) a kommunikáció közben egy 0% és 100% közötti érték jelzi.

### Fontos

 Ha a megjelenített érték alacsony, helyezze közelebb a nyomtatót a vezeték nélküli hálózati eszközhöz.

4. Ha részletes mérési adatokra kíváncsi a kapcsolat teljesítményére vonatkozóan, kattintson a **Speciális mérés... (Advanced Measurement...)** elemre.

Megjelenik a Csatlakozás teljesítményének mérése (Connection Performance Measurement) képernyő.

5. Kattintson a Tovább> (Next>) gombra.

A mérés megkezdődik, majd a program megjeleníti az állapotadatokat. A mérés pár percet vesz igénybe.

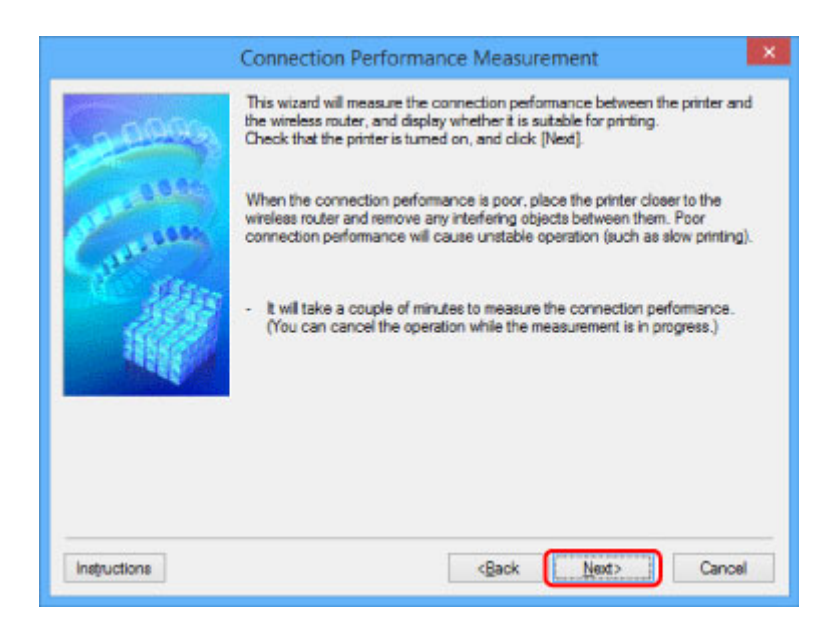

6. Nézze meg az állapotot.

Ha a mérés befejeződik, a program megjeleníti az állapotadatokat.

| Co           | nnection Performance Measurement                             |  |
|--------------|--------------------------------------------------------------|--|
|              | e results are as follows.                                    |  |
|              | Good Click [Remeasurement] to measure the performance again. |  |
| Instructions | KBack Finish Cancel                                          |  |

Ha a view jel látható A csatlakozás teljesítménye a nyomtató és a vezeték nélküli router között: (Connection performance between the printer and the wireless router:) párbeszédpanelen, akkor a nyomtató tud kommunikálni a vezeték nélküli útválasztóval. Ha nincs ilyen jelölés, akkor a megjelenő megjegyzések és az alábbiak alapján érje el, hogy javuljon a kommunikációs kapcsolat állapota, majd kattintson a Mérés újra (Remeasurement) elemre.

- Győződjön meg arról, hogy a nyomtató és a vezeték nélküli útválasztó távolsága nem haladja meg a vezeték nélküli kapcsolat hatósugarát, és az eszközök között nincs fizikai akadály.
- Bizonyosodjon meg arról, hogy nyomtató és a vezeték nélküli útválasztó közötti távolság nem túl nagy.

Ha túl messze vannak egymástól, csökkentse a köztük lévő távolságot (legalább 50 m-re/164 lábra).

 Győződjön meg arról, hogy nincs semmilyen tárgy vagy fizikai akadály a nyomtató és a vezeték nélküli útválasztó között.

A kapcsolat teljesítménye általában csökken, ha falon vagy födémen keresztül zajlik a kommunikáció. Úgy válassza meg az eszközök helyét, hogy kiküszöbölje az ilyen helyzeteket.

 Győződjön meg arról, hogy nincs interferenciát okozó rádiófrekvenciás eszköz sem a nyomtató, sem a vezeték nélküli útválasztó közelében.

Előfordulhat, hogy a vezeték nélküli kapcsolat ugyanazt a frekvenciasávot használja, mint a mikrohullámú sütők vagy más rádióhullám-források. Igyekezzen a nyomtatót és a vezeték nélküli útválasztót távol helyezni az ilyen forrásoktól.

 Ellenőrizze, hogy a vezeték nélküli útválasztó rádiófrekvenciás csatornája elég messze van-e más közeli vezeték nélküli útválasztók csatornáitól.

Ha a vezeték nélküli útválasztó rádiócsatornája nincs elég messze a közeli vezeték nélküli útválasztók csatornáitól, a kapcsolat teljesítménye instabil lehet. Mindenképpen olyan rádiócsatornát használjon, amelynél nem jelentkezik interferencia más vezeték nélküli útválasztókkal.

• Győződjön meg arról, hogy a nyomtató és a vezeték nélküli útválasztó egymás felé van fordítva.

A kapcsolat teljesítményére hatással lehet a vezeték nélküli eszközök helyzete. Fordítsa olyan helyzetbe a vezeték nélküli útválasztót és a nyomtatót, hogy a lehető legjobb teljesítményt érje el.

• Ellenőrizze, hogy más számítógépek éppen nem hajtanak-e végre hozzáférési műveleteket a nyomtatón.

Ha a mérési eredmény 😢 jelet tartalmaz, ellenőrizze, hogy más számítógépek éppen nem hajtanak-e végre hozzáférési műveleteket a nyomtatón.

Ha a fentieket kipróbálva is megjelenik a 😯 jel, akkor fejezze be a mérést, és az IJ Network Tool alkalmazást újraindítva kezdje elölről a mérést.

# 7. Kattintson a Befejezés (Finish) gombra.

### **>>>>** Megjegyzés

 Ha valamilyen üzenet jelenik meg a Teljes hálózati teljesítmény: (Overall Network Performance:) mezőben, helyezze át a készüléket és a vezeték nélküli útválasztót a képernyőn megjelenő útmutatásnak megfelelően a teljesítmény javítása céljából.

# A Beállítások módosítása Közvetlen kapcsolat módban

# **Megjegyzés**

- A használt nyomtatótól függően előfordulhat, hogy ez a funkció nem érhető el.
- A használt nyomtatótól függően előfordulhat, hogy a kézikönyvekben a "közvetlen kapcsolat" helyett a "hozzáférési pont mód" kifejezés szerepel.
- Ez a funkció csak a vezeték nélküli helyi hálózattal kompatibilis számítógép használata esetén áll rendelkezésre.
- 1. Indítsa el az IJ Network Tool segédprogramot.
- Válassza a Beállítások (Settings) menü A nyomtató közvetlen kapcsolatának beállítása... (Set up printer's direct connection...) elemét.

Megjelenik A nyomtató közvetlen kapcsolatának beállítása (Direct Connection Setup of the Printer) képernyő.

3. Nézze meg a megjelenő üzenetet, és kattintson a Tovább> (Next>) gombra.

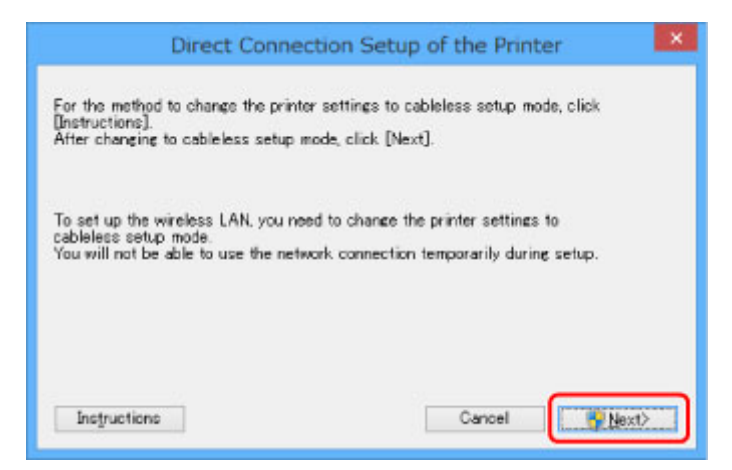

4. Ha megjelenik a Felhasználói fiókok felügyelete (User Account Control) képernyő, kattintson az Igen (Yes) gombra.

Megjelenik a Válassza ki a nyomtatót (Select Printer) képernyő.

# **>>>>** Megjegyzés

- Ha csak egy nyomtató beállításait lehet módosítani, akkor A nyomtató közvetlen kapcsolatának beállítása (Direct Connection Setup of the Printer) képernyő jelenik meg. Ilyenkor folytassa a 6. lépéssel.
- 5. Jelölje ki a nyomtatót a Válassza ki a nyomtatót (Select Printer) képernyőn, és kattintson az OK gombra.

A Válassza ki a nyomtatót (Select Printer) képernyőn megjelenik a megadott SSID (hozzáférésipontnév), titkosítási mód és jelszó.

6. Szükség esetén módosítsa a titkosítási módot vagy a jelszót.

| Direct                  | Connection Setup of the P              | rinter ×        |
|-------------------------|----------------------------------------|-----------------|
| You can change the pass | word and encryption method of the dire | ect connection. |
| SSID                    | READ CONTRACTOR IN                     |                 |
| Encryption Method:      | Use WPA2                               | ~               |
| Password                | 2348/08                                |                 |
|                         |                                        |                 |
|                         |                                        |                 |
|                         | Cancel                                 | Set             |
|                         |                                        |                 |

# >>>> Fontos

- A használt nyomtatótól függően előfordulhat, hogy nem módosítható a titkosítási mód vagy a jelszó.
- Ha a fenti képernyőn nem lehet módosítani a beállításokat, akkor a kezelőpanel segítségével változtathatja meg egyszerre az SSID-t (hozzáférésipont-nevet) és a jelszót (ilyenkor a titkosítási mód nem módosítható).

Ha további részleteket szeretne megtudni, akkor keressen rá az "UG500"/ "UG501" kulcsszóra a nyomtató online kézikönyvében, és olvassa el az ott található utasításokat.

### 7. Kattintson a Beállítások (Settings) gombra.

A beállított adatok a nyomtatóra kerültek.

# A hálózati beállítások inicializálása

# 🄊 Fontos

- Ne feledje, hogy az inicializálás törli a készülék összes hálózati beállítását, így a számítógépről hálózaton keresztül kezdeményezett nyomtatási, illetve beolvasási műveletek végrehajtása a továbbiakban nem lesz lehetséges. Ha hálózaton keresztül kívánja használni a készüléket, akkor azt a Telepítő CD-ROM lemezről vagy a Canon weboldalán olvasható utasításokat követve állítsa be.
- 1. Indítsa el az IJ Network Tool segédprogramot.
- 2. Jelölje ki a nyomtatót a Nyomtatók: (Printers:) listában.
- Válassza a Beállítások (Settings) menü Karbantartás... (Maintenance...) elemét.
   Megjelenik a Karbantartás (Maintenance) képernyő.
- 4. Kattintson az Inicializálás (Initialize) gombra.

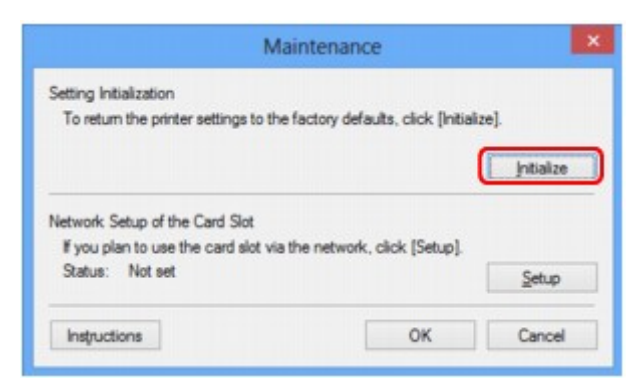

5. Ha megjelenik a jóváhagyást kérő képernyő, kattintson az Igen (Yes) gombra.

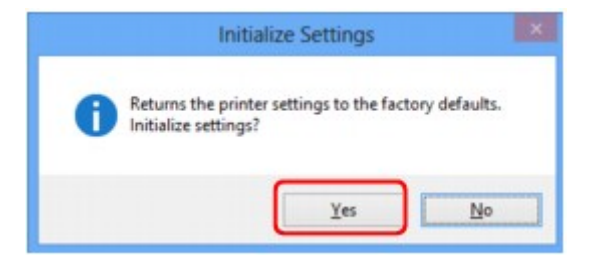

A nyomtató hálózati beállításainak inicializálása megtörtént.

Ne kapcsolja ki a nyomtatót az inicializálás futása közben.

Ha az inicializálás befejeződött, kattintson az OK gombra.

Ha az inicializálást vezeték nélküli helyi hálózati kapcsolat használata mellett szeretné végrehajtani, akkor a beállításhoz használja a Telepítő CD-ROM lemezt, vagy kövesse a Canon webhelyén olvasható utasításokat.

# **>>>>** Megjegyzés

 A LAN-beállítások inicializálása után megváltoztathatja a nyomtató hálózati beállításait az IJ Network Tool használatával USB-kapcsolaton keresztül. Ha a Canon IJ Network Tool használatával akarja megváltoztatni a hálózati beállításokat, akkor előbb engedélyezze a vezeték nélküli LAN-t.

# A módosított beállítások megtekintése

Miután módosította a nyomtató beállításait a **Konfigurálás (Configuration)** képernyőn, megjelenik a **Megerősítés (Confirmation)** képernyő. Ha az **Igen (Yes)** lehetőségre kattint a **Megerősítés (Confirmation)** képernyőn, akkor a megjelenő képernyőn megtekintheti a módosított beállításokat.

| Tran                                     | smitted Settings     |
|------------------------------------------|----------------------|
| The following settings were<br>Settings: | sent to the printer. |
| tem                                      | Setting Value        |
| Admin Password<br>Admin Password         | Use<br>Set up        |
|                                          | ОК                   |

# IJ Network Tool (Hálózati kapcsolat)

- Canon IJ Network Tool képernyő
- Konfigurálás képernyő
- Vezeték nélküli helyi hálózat lap
- Keresés képernyő
- WEP-adatok képernyő
- > WPA/WPA2 adatok képernyő
- > Hitelesítés típusának megerősítése képernyő
- PSK: jelszó és dinamikus titkosítás beállítása képernyő
- Telepítési adatok jóváhagyása képernyő
- Vezetékes LAN lap
- Rendszergazdai jelszó lap
- Hálózati információk képernyő
- Hozzáférés-vezérlés lap
- Elérhető MAC-cím szerkesztése képernyő/Elérhető MAC-cím hozzáadása képernyő
- > Elérhető IP-cím szerkesztése képernyő/Elérhető IP-cím hozzáadása képernyő

# Canon IJ Network Tool képernyő

Ez a szakasz a Canon IJ Network Tool képernyőn megjelenített elemeket és menüket mutatja be.

Elemek a Canon IJ Network Tool képernyőn

A Canon IJ Network Tool menüi

# Elemek a Canon IJ Network Tool képernyőn

A következő elem jelenik meg a Canon IJ Network Tool képernyőn.

| inters: |           | ann mar  |                    | ור |
|---------|-----------|----------|--------------------|----|
| Name    | Status    | Model    | Port Name          |    |
| Canon - | Available | Canon Ma | CORP. NO. SHOW NO. |    |
|         |           | _        |                    |    |

# 1. Nyomtatók: (Printers:)

Megjelenik a nyomtató neve, állapota, a nyomtató modellneve, valamint a portnév.

Ha pipa látható a nyomtató mellett a **Név (Name)** listában, az azt jelzi, hogy az adott nyomtató van beállítva alapértelmezettként.

A konfigurációs változtatások a kijelölt nyomtatóra vonatkoznak.

# 2. Frissítés (Update)

A rendszer ismét végrehajtja a nyomtatók keresését. Akkor kattintson erre a gombra, ha a célnyomtató nem látható.

### Fontos

- Ha az IJ Network Tool használatával szeretné megváltoztatni a nyomtató hálózati beállításait, akkor annak LAN-kapcsolattal kell csatlakoznia.
- Ha a névnél a Nincs illesztőprogram (No Driver) szöveg jelenik meg, társítani kell a portot a nyomtatóhoz.

Ha a nyomtatóillesztőhöz nincs hozzárendelve port

- Ha az állapotnál a Nem található (Not Found) felirat látható, ellenőrizze a következőket:
  - Be van kapcsolva a vezeték nélküli útválasztó.
  - Vezetékes helyi hálózat esetén győződjön meg arról, hogy a LAN-kábel megfelelően van csatlakoztatva.
- Ha a rendszer nem észleli a nyomtatót a hálózatban, bizonyosodjon meg arról, hogy a nyomtató be van kapcsolva, és kattintson a Frissítés (Update) gombra. A nyomtatók keresése

több percet is igénybe vehet. Ha a nyomtató továbbra sem észlelhető, akkor a készüléket USBkábellel csatlakoztassa a számítógéphez, és kattintson a **Frissítés (Update)** gombra.

 Ha másik számítógépről használja a nyomtatót, képernyő jelenik meg az erre vonatkozó információkkal.

### 🄊 Megjegyzés

 Ennek a gombnak ugyanaz a funkciója, mint a Megjelenítés (View) menü Frissítés (Refresh) pontjának.

### 3. Konfigurálás... (Configuration...)

Ide kattintva megadhatja a kiválasztott nyomtató beállításait.

Konfigurálás képernyő

#### Megjegyzés

- A Nem található (Not Found) állapotú nyomtatók nem konfigurálhatók.
- Ennek a gombnak ugyanaz a funkciója, mint a Beállítások (Settings) menü Konfigurálás... (Configuration...) parancsának.

# A Canon IJ Network Tool menüi

A következő menü jelenik meg a Canon IJ Network Tool képernyőn.

| View Settin                                | gs Help                                                 |                                        |                                     |                                |
|--------------------------------------------|---------------------------------------------------------|----------------------------------------|-------------------------------------|--------------------------------|
| ters.<br>lame                              | Status                                                  | Model                                  | Port N                              | ame                            |
| Canon                                      | Available                                               | Canon                                  | 1 (184)                             | r_307348                       |
|                                            |                                                         |                                        |                                     |                                |
|                                            |                                                         | [                                      | Update                              | Configuration                  |
| ne printer you inter<br>tings. Check the s | nd to use is not detecter<br>tatus of the printer to co | d, refer to the [k<br>onfigure the set | Update<br>nstructions], ar<br>ings. | Configuration<br>and check the |

### 1. Fájl (File) menü

#### Kilépés (Exit)

Kilépés az IJ Network Tool alkalmazásból.

### 2. Megjelenítés (View) menü

### Állapot (Status)

Megjeleníti az **Állapot (Status)** képernyőt, amelyen megnézheti a nyomtató csatlakozási állapotát, valamint a vezeték nélküli kommunikáció állapotát.

A közvetlen kapcsolat (hozzáférési pont) módban ez az elem szürkén jelenik meg, és a nyomtató csatlakoztatási állapota nem nézhető meg.

### Állapot képernyő

#### Frissítés (Refresh)

A legújabb adatokkal frissíti, majd megjeleníti a **Nyomtatók: (Printers:)** panel tartalmát a **Canon IJ Network Tool** képernyőn.

### Fontos

- Ha az IJ Network Tool használatával szeretné megváltoztatni a nyomtató hálózati beállításait, akkor annak LAN-kapcsolattal kell csatlakoznia.
- Ha a névnél a Nincs illesztőprogram (No Driver) szöveg jelenik meg, társítani kell a portot a nyomtatóhoz.

Ha a nyomtatóillesztőhöz nincs hozzárendelve port

- · Ha az állapotnál a Nem található (Not Found) felirat látható, ellenőrizze a következőket:
  - Be van kapcsolva a vezeték nélküli útválasztó.
  - Vezetékes helyi hálózat esetén győződjön meg arról, hogy a LAN-kábel megfelelően van csatlakoztatva.
- Ha a rendszer nem észleli a nyomtatót a hálózatban, bizonyosodjon meg arról, hogy a nyomtató be van kapcsolva, és válassza a Frissítés (Refresh) elemet. A nyomtatók keresése több percet is igénybe vehet. Ha a nyomtató továbbra sem észlelhető, akkor a készüléket USB-kábellel csatlakoztassa a számítógéphez, és válassza a Frissítés (Refresh) elemet.
- Ha másik számítógépről használja a nyomtatót, képernyő jelenik meg az erre vonatkozó információkkal.

### **Megjegyzés**

 Ennek a gombnak ugyanaz a funkciója, mint a Canon IJ Network Tool képernyő Frissítés (Update) elemének.

#### Hálózati információk (Network Information)

Megjeleníti a **Hálózati információk (Network Information)** képernyőt, amelyen megnézheti a nyomtató és a számítógép hálózati beállításait.

Hálózati információk képernyő

#### Figyelmeztetés automatikus megjelenítése (Display Warning Automatically)

Be-, illetve kikapcsolja az utasítások képernyőjének automatikus megjelenítését.

Ha be van jelölve ez a menüpont, akkor utasításokat tartalmazó képernyő jelenik meg, ha van olyan port, amely nem érhető el nyomtatáshoz.

### 3. Beállítások (Settings) menü

#### Konfigurálás... (Configuration...)

Megjeleníti a **Konfigurálás (Configuration)** képernyőt, amelyen megadhatók a kiválasztott nyomtató beállításai.

Konfigurálás képernyő

### **DESTINGUES Megjegyzés**

 Ennek az elemnek ugyanaz a funkciója, mint a Canon IJ Network Tool képernyő Konfigurálás... (Configuration...) elemének.

# A nyomtatókapcsolási művelet engedélyezése, amikor a nyomtató használatban van (Enable switch printer function when printer is used)

Ha nem tudja használni a nyomtatót, használhatja ugyanazt a nyomtatót a hálózaton. Ha engedélyezi ezt a funkciót, és nem tudja használni a nyomtatót, akkor megjelenik egy képernyő, amelyen megerősítheti, hogy elkezd-e keresni egy, az Ön nyomtatójával azonos nyomtatót. Kövesse a képernyőn megjelenő utasításokat.

# **>>>>** Megjegyzés

• Ha ez a funkció engedélyezve van, a menüben pipa látható.

### Nyomtató kapcsolása most (Switch printer now)

Ugyanazt a nyomtatót a hálózaton is azonnal használhatja. Ha rákattint erre az elemre, megkezdődik egy ugyanolyannak a keresése a hálózaton, a keresés eredménye pedig a **Válassza ki a nyomtatót (Select Printer)** képernyőn jelenik meg. Válassza ki a használni kívánt nyomtatót a listáról.

### Port hozzárendelése... (Associate Port...)

Megjeleníti a **Port hozzárendelése (Associate Port)** képernyőt, és lehetősége nyílik port hozzárendelésére a nyomtatóhoz.

Port hozzárendelése képernyő

Ez a menüpont akkor érhető el, ha megjelenik a **Nincs illesztőprogram (No Driver)** felirat a kiválasztott nyomtatónál. A nyomtató port hozzárendelésével válik használhatóvá.

### Karbantartás... (Maintenance...)

Megjeleníti a **Karbantartás (Maintenance)** képernyőt, amelyen visszaállíthatja a nyomtató hálózati beállításait a gyári alapértékekre, és csatlakoztathatja a kártyanyílást hálózati meghajtóként.

Karbantartás képernyő

### A nyomtató közvetlen kapcsolatának beállítása... (Set up printer's direct connection...)

A közvetlen kapcsolat (hozzáférési pont) mód használata esetén nem lehet módosítani, illetve megnézni a beállításokat.

A Beállítások módosítása Közvetlen kapcsolat módban

# 4. Súgó (Help) menü

### Utasítások (Instructions)

Megjeleníti ezt a kézikönyvet.

### Névjegy (About)

Megjeleníti az IJ Network Tool verzióadatait.

# Konfigurálás képernyő

Lehetősége van módosítani a Canon IJ Network Tool képernyőn kijelölt nyomtató konfigurációját.

Kattintson a lapfülre a beállítások módosítását lehetővé tévő lap kijelöléséhez.

A következő példaképernyőn beállítás megváltoztatása látható a Vezeték nélküli helyi hálózat (Wireless LAN) lapon.

# **>>>>** Megjegyzés

• A használt nyomtatótól függően előfordulhat, hogy ez a funkció nem érhető el.

| Vireless LAN            | Admin Passwor                           | d                                               |                |
|-------------------------|-----------------------------------------|-------------------------------------------------|----------------|
| Use the pr<br>Network T | inter with wireles<br>ype:<br>structure | is LAN connection                               |                |
| SID                     | li.                                     | monenet                                         | Search         |
| Encr                    | yption Method:                          | Use WEP 🗸 🗸                                     | Configuration. |
| TCP/IP Se               | tup: ● Get<br>○ <u>U</u> s              | t IP address gutomatically<br>e next IP address |                |
|                         | IP A                                    | Address:                                        | 1. J 19        |
|                         | Sub                                     | met Mask:                                       | 1.00           |
|                         | 0.114                                   |                                                 |                |

Az egyes lapok részletes leírása az alábbiakban olvasható.

- Vezeték nélküli helyi hálózat lap
- Vezetékes LAN lap
- Rendszergazdai jelszó lap

# Vezeték nélküli helyi hálózat lap

# **Megjegyzés**

• A használt nyomtatótól függően előfordulhat, hogy ez a funkció nem érhető el.

Lehetővé teszi a vezeték nélküli helyi hálózati kapcsolat beállítását a nyomtatón.

A Vezeték nélküli helyi hálózat (Wireless LAN) lap megjelenítéséhez kattintson a Konfigurálás (Configuration) képernyőn található Vezeték nélküli helyi hálózat (Wireless LAN) lapfülre.

| iless LAN Admir   | Password                                                                                                   |           |      |
|-------------------|----------------------------------------------------------------------------------------------------|-----------|------|
|                   |                                                                                                    |           |      |
| Use the printer w | ith wireless LAN connection                                                                                |           |      |
| Network Type:     |                                                                                                    |           |      |
| Infrastructu      | re                                                                                                    |           |      |
|                   |                                                                                                    |           |      |
|                   |                                                                                                    |           | _    |
| SSID:             | 0-00-00-0-0-0                                                                                              | Search    | h    |
| Encryption        | Method: Use WEP                                                                                            | Configura | tion |
|                   |                                                                                                    |           |      |
| Janes Seyros      |                                                                                                    |           |      |
| TCP/IP Setup:     | Get IP address gutomatically                                                                               | ,         |      |
| TCP/IP Setup:     | Get IP address gutomatically     Use next IP address                                                       | t         |      |
| TCP/IP Setup:     | Get IP address gutomatically     Use next IP address     IP Address:                                       |           |      |
| TCP/IP Setup:     | Get IP address gutomatically     Use next IP address     IP Address:     School Music                      |           |      |
| TCP/IP Setup:     | Get IP address gutomatically     Use next IP address     IP Address:     Subnet Mask:                      | 12 S 7    | -    |
| TCP/IP Setup:     | Get IP address gutomatically     Use next IP address     IP Address:     Subnet Mask:     Default Gateway: |           | -    |

# 1. Hálózat típusa: (Network Type:)

Az aktuálisan kiválasztott vezeték nélküli helyi hálózati módot jeleníti meg.

### Infrastruktúra (Infrastructure)

A nyomtatót vezeték nélküli útválasztón keresztül csatlakoztatja a vezeték nélküli helyi hálózathoz.

### Közvetlen kapcsolat (Direct Connection)

Vezeték nélkül kommunikáló külső eszközöket (például számítógépet, okostelefont vagy táblagépet) csatlakoztat a nyomtatóhoz, hozzáférési pontként (vezeték nélküli útválasztóként) használva azt.

### **Megjegyzés**

- Ha a Közvetlen kapcsolat (Direct Connection) beállítás látható a Hálózat típusa: (Network Type:) területen, akkor nem módosíthatja a Vezeték nélküli helyi hálózat (Wireless LAN) lapon és a Rendszergazdai jelszó (Admin Password) lapon lévő beállításokat.
- A beállításokat a Beállítások (Settings) menü A nyomtató közvetlen kapcsolatának beállítása... (Set up printer's direct connection...) parancsával módosíthatja, illetve ellenőrizheti, ha a nyomtatót a közvetlen kapcsolat (hozzáférési pont) módban használja.

A Beállítások módosítása Közvetlen kapcsolat módban

### 2. SSID:

Az aktuálisan használt vezeték nélküli helyi hálózat nevét (SSID) mutatja.

# 🄊 Megjegyzés

 Adja meg a vezeték nélküli útválasztón megadott SSID azonosítót. Az SSID-ben a kis- és nagybetűk különböző karaktereknek számítanak.

A közvetlen kapcsolat (hozzáférési pont) módban megjelenik a nyomtató hozzáférésipont-neve (SSID). Kezdeti beállításként a rendszer egyedi értéket jelenít meg.

# 3. Keresés... (Search...)

Megjelenik a **Keresés (Search)** képernyő, amelyen kiválaszthatja a csatlakozásra kijelölt vezeték nélküli útválasztót.

### Keresés képernyő

# 🄊 Megjegyzés

 Ha az IJ Network Tool helyi hálózaton fut, a gomb szürke, és nem érhető el. Átmenetileg csatlakoztassa a nyomtatót és a számítógépet USB-kábellel a beállítások megváltoztatásához.

# 4. Titkosítási mód: (Encryption Method:)

Itt választhatja ki a vezeték nélküli LAN-on keresztül használt titkosítási módot.

### Nincs (Do not use)

Ennek kiválasztásával kikapcsolja a titkosítást.

#### WEP használata (Use WEP)

Az adatátvitel titkosítása a felhasználó által megadott WEP kulcs segítségével történik.

Ha nincs beállítva WEP kulcs, automatikusan megjelenik a **WEP-adatok (WEP Details)** képernyő. Korábban megadott WEP-beállítások megváltoztatásához kattintson a **Konfigurálás... (Configuration...)** gombra a képernyő megjelenítéséhez.

A WEP részletes beállításainak megváltoztatása

### WPA/WPA2 használata (Use WPA/WPA2)

Az adatátvitel titkosítása a felhasználó által megadott WPA/WPA2 kulcs segítségével történik.

Ez nagyobb biztonságot ad, mint a WEP.

Ha nincs beállítva WPA/WPA2 kulcs, automatikusan megjelenik a **Hitelesítés típusának megerősítése (Authentication Type Confirmation)** képernyő. A korábban megadott WPA/WPA2beállítások megváltoztatásához nyissa meg a **WPA/WPA2 adatok (WPA/WPA2 Details)** képernyőt a **Konfigurálás... (Configuration...)** gombra kattintva.

A WPA/WPA2 részletes beállításainak megváltoztatása

### 5. Konfigurálás... (Configuration...)

Megjelenik a részletes beállítások képernyője. Itt megnézheti, illetve módosíthatja a **Titkosítási mód:** (Encryption Method:) pontnál kiválasztott WEP- vagy WPA/WPA2-kulcsot.

### A WEP beállításával kapcsolatos részleteket lásd itt:

A WEP részletes beállításainak megváltoztatása

A WPA/WPA2 beállításával kapcsolatos részleteket lásd itt: MA WPA/WPA2 részletes beállításainak megváltoztatása

# 6. TCP/IP beállítása: (TCP/IP Setup:)

Beállítja a helyi hálózaton keresztül használni kívánt nyomtató IP-címét. Adjon meg egy, a hálózati környezetnek megfelelő értéket.

### IP-cím automatikus megszerzése (Get IP address automatically)

Válassza ezt a lehetőséget, ha DHCP-kiszolgáló által automatikusan hozzárendelt IP-címet szeretne használni. Ez csak akkor működik, ha engedélyezve van a DHCP-kiszolgálói funkció a vezeték nélküli útválasztón.

### A következő IP-cím használata (Use next IP address)

Ha a nyomtató rendszerkörnyezete nem kínál DHCP-kiszolgálói funkciót, vagy ha adott IP-címet kíván beállítani, ennek a beállításnak a segítségével adhat meg rögzített IP-címet.

# Keresés képernyő

# **Megjegyzés**

• A használt nyomtatótól függően előfordulhat, hogy ez a funkció nem érhető el.

A lista az észlelt vezeték nélküli útválasztókat sorolja fel.

| Detected V | Wreless Routers: |                        |          |   |   |
|------------|------------------|------------------------|----------|---|---|
| Strength   | Encryption       | Wireless Router Name ( | Ch_      | ^ |   |
| Tal        | WEP              | 10/04/84/840           | 11       |   | _ |
| Ta         | WPA/WPA2         | - AND PERSONNEL        | ÷        |   |   |
| To         | WPA/WPA2         | NAMES AND POST OF      | <b>T</b> | ~ |   |

### 1. Észlelt vezeték nélküli routerek: (Detected Wireless Routers:)

Itt megnézheti a vezeték nélküli útválasztó jelerősségét, a titkosítás típusát, a vezeték nélküli útválasztó nevét és a rádiócsatornát.

### >>>> Fontos

 Ha védelem nélküli hálózathoz csatlakozik, előfordulhat, hogy adatai, többek között személyes adatai is, harmadik fél kezébe kerülnek.

| B.A  |          |          |     | <u> </u> |
|------|----------|----------|-----|----------|
|      | <b>n</b> | $\alpha$ | 171 | ac       |
| IVIC | ;ui      | cu       | ~~~ |          |
|      |          |          |     |          |

• A jelerősség megjelenítése a következők szerint történik.

Til : jó

🚡 : közepes

🏌 : gyenge

• A titkosítás típusának megjelenítése a következők szerint történik.

Üres: nincs titkosítás

WEP: WEP beállítva

WPA/WPA2: WPA/WPA2 beállítva

### 2. Frissítés (Update)

lde kattintva frissítheti a vezeték nélküli útválasztók listáját, ha a kívánt vezeték nélküli útválasztó nem szerepel benne.

Ha a kívánt vezeték nélküli útválasztó rejtett módra van állítva, akkor a **Mégse (Cancel)** gombra kattintva lépjen vissza az előző képernyőre, majd a **Vezeték nélküli helyi hálózat (Wireless LAN)** lap **SSID:** mezőjében adja meg a vezeték nélküli útválasztó SSID azonosítóját.

Vezeték nélküli helyi hálózat lap

# 🄊 Megjegyzés

 A kívánt vezeték nélküli útválasztó észlelésekor győződjön meg arról, hogy a vezeték nélküli útválasztó be van kapcsolva.

# 3. Beállítás (Set)

lde kattintva megadhatja a vezeték nélküli útválasztó SSID azonosítóját a **Vezeték nélküli helyi hálózat** (Wireless LAN) lap SSID: mezőjében.

# **>>>>** Megjegyzés

- Ha a kijelölt vezeték nélküli útválasztó titkosítást használ, a WPA/WPA2 adatok (WPA/WPA2 Details) vagy a WEP-adatok (WEP Details) képernyő jelenik meg. Ilyen esetben úgy adja meg az adatokat, hogy az eszköz a vezeték nélküli útválasztóval megegyező titkosítási beállításokat használjon.
- A készülék által nem használható vezeték nélküli útválasztók (köztük a más titkosítási módot használók is) szürkén jelennek meg, és nem konfigurálhatók.

# WEP-adatok képernyő

# **Megjegyzés**

• A használt nyomtatótól függően előfordulhat, hogy ez a funkció nem érhető el.

Megadhatja a nyomtató WEP-beállításait.

| ۷               | VEP Details | × |
|-----------------|-------------|---|
| P <u>K</u> ey:  |             |   |
| Key Length:     | 128bit      |   |
| Key Eormat:     | ASCII       |   |
| Key <u>I</u> D: | 1           |   |
| Authentication: | Auto        |   |

# **Megjegyzés**

 A nyomtató jelszavának (WEP-kulcsának) módosítása esetén a vezeték nélküli útválasztó jelszavát (WEP-kulcsát) is ugyanúgy módosítani kell.

### 1. WEP-kulcs: (WEP Key:)

Adja meg azt a kulcsot, amely a vezeték nélküli útválasztóhoz is be van állítva.

A megadható karakterek száma és típusa a kulcshossz és a kulcsformátum kombinációjától függ.

|                            |                     | Kulcshossz (Key Length) |                  |  |
|----------------------------|---------------------|-------------------------|------------------|--|
|                            |                     | 64 bit (64bit)          | 128 bit (128bit) |  |
| Kulcsformátum (Key Format) | ASCII               | 5 karakter              | 13 karakter      |  |
|                            | Hexadecimális (Hex) | 10 jegyű                | 26 jegyű         |  |

### 2. Kulcshossz: (Key Length:)

Válassza vagy a 64 bit (64bit), vagy a 128 bit (128bit) lehetőséget.

### 3. Kulcsformátum: (Key Format:)

Válassza az ASCII vagy a Hexadecimális (Hex) értéket.

### 4. Kulcsazonosító: (Key ID:)

Válassza ki azt a kulcsazonosítót, amely a vezeték nélküli útválasztóhoz be van állítva.

### 5. Hitelesítés: (Authentication:)

Válassza ki azt a hitelesítési módot, amellyel hitelesíteni szeretné a nyomtató vezeték nélküli útválasztóhoz való hozzáférését.

Válassza az Automatikus (Auto), a Nyílt rendszer (Open System) vagy a Megosztott kulcs (Shared Key) lehetőséget.

# WPA/WPA2 adatok képernyő

# **>>>>** Megjegyzés

• A használt nyomtatótól függően előfordulhat, hogy ez a funkció nem érhető el.

Megadhatja a nyomtató WPA/WPA2-beállításait.

A képernyőn megjelenő érték különbözhet az aktuális beállításoktól függően.

| WPA/N                                                                                            | VPA2 Details                            | ×          |
|--------------------------------------------------------------------------------------------------|-----------------------------------------|------------|
| The current settings for client at the settings, click [Change Settings, click [Change Settings] | uthentication are as follows.<br>ings]. | To change  |
| Authentication Type:                                                                             | PSK                                     | 1          |
| Dynamic Encryption Type:                                                                         | Auto                                    | 2          |
|                                                                                                  |                                         |            |
|                                                                                                  |                                         |            |
|                                                                                                  | Change Se                               | ettings) 3 |
| Instructions                                                                                     |                                         | ок         |
| Instructions                                                                                     | Qhange Si                               | ettings) 3 |

### 1. Hitelesítés típusa: (Authentication Type:)

Megjeleníti az ügyfél-azonosításhoz használt hitelesítés típusát. Ez a készülék támogatja a PSK hitelesítési módot.

### 2. Dinamikus titkosítás típusa: (Dynamic Encryption Type:)

Megjeleníti a dinamikus titkosítási módot.

3. Beállítások módosítása... (Change Settings...)

Megjeleníti a Hitelesítés típusának megerősítése (Authentication Type Confirmation) képernyőt.

Hitelesítés típusának megerősítése képernyő

# Hitelesítés típusának megerősítése képernyő

# >>>> Megjegyzés

• A használt nyomtatótól függően előfordulhat, hogy ez a funkció nem érhető el.

Itt látható az ügyfél-hitelesítéshez használt hitelesítés típusa.

| A                         | uthentication Type Confirmation                  | ×   |
|---------------------------|--------------------------------------------------|-----|
| 00000                     | Check the authentication type, and click [Next]. |     |
| Constanting of the second | Authentication Type                              | 3-  |
| Instructions              | <beck next=""> Car</beck>                        | cel |

# 1. Hitelesítés típusa (Authentication Type)

Itt látható az ügyfél-hitelesítéshez használt hitelesítés típusa.

### PSK

Ez a készülék támogatja a PSK hitelesítési módot.

Ez a **PSK** hitelesítési típus jelszó használatán alapul.

# PSK: jelszó és dinamikus titkosítás beállítása képernyő

# **Megjegyzés**

• A használt nyomtatótól függően előfordulhat, hogy ez a funkció nem érhető el.

Adja meg a jelszót, és válassza ki a dinamikus titkosítási módot.

| PSK:Pas      | sphrase and Dynamic Encryption Setup                                               |
|--------------|------------------------------------------------------------------------------------|
| 10000        | Enter the passphrase, check the dynamic encryption type, and<br>then click [Next]. |
| 1000         | Bassphrase.                                                                        |
| No.          | Dynamic Encryption Type                                                            |
|              | © Auto                                                                             |
| Instructions | <back next=""> Cancel</back>                                                       |

### 1. Jelszó: (Passphrase:)

Adja meg a vezeték nélküli útválasztóhoz beállított jelszót. A hozzáférési kód 8–63 karakterből álló karakterlánc vagy egy 64 jegyű hexadecimális érték lehet.

Ha nem ismeri a vezeték nélküli útválasztóhoz tartozó jelszót, tekintse meg a vezeték nélküli útválasztóhoz kapott kézikönyvet, vagy forduljon az eszköz gyártójához.

### 2. Dinamikus titkosítás típusa (Dynamic Encryption Type)

A rendszer automatikusan kiválasztja a TKIP (alapszintű titkosítás) vagy az AES (biztonságos titkosítás) beállítást a dinamikus titkosítás módjaként.

# Telepítési adatok jóváhagyása képernyő

# >>>> Megjegyzés

• A használt nyomtatótól függően előfordulhat, hogy ez a funkció nem érhető el.

Megjeleníti az ügyfél-azonosításhoz használt beállításokat.

Ellenőrizze a beállításokat, és kattintson a Befejezés (Finish) gombra.

|              | Setup Information Confir                      | mation                       | × |
|--------------|-----------------------------------------------|------------------------------|---|
| 0000         | Check the settings for client au<br>[Finish]. | thentication, and then click |   |
| 1000         | Authentication Type:                          | PSK                          |   |
| Grand        | Dynamic Encryption Type:                      | Auto                         |   |
| Instructions | < <u>B</u> ack                                | Cancel                       |   |

# Vezetékes LAN lap

# **>>>>** Megjegyzés

• A használt nyomtatótól függően előfordulhat, hogy ez a funkció nem érhető el.

Lehetővé teszi a nyomtató vezetékes helyi hálózati kapcsolatának beállítását.

A Vezetékes LAN (Wired LAN) lap megjelenítéséhez kattintson a Konfigurálás (Configuration) képernyőn található Vezetékes LAN (Wired LAN) lapfülre.

| JP Address:<br>Subnet Mask: |
|-----------------------------|
| Subnet Mask:                |
|                             |
| Default Gateway             |

# 1. TCP/IP beállítása: (TCP/IP Setup:)

Beállítja a helyi hálózaton keresztül használni kívánt nyomtató IP-címét. Adjon meg egy, a hálózati környezetnek megfelelő értéket.

### IP-cím automatikus megszerzése (Get IP address automatically)

Válassza ezt a lehetőséget, ha DHCP-kiszolgáló által automatikusan hozzárendelt IP-címet szeretne használni. Ez csak akkor működik, ha engedélyezve van a DHCP-kiszolgálói funkció az útválasztón.

### A következő IP-cím használata (Use next IP address)

Ha a nyomtató rendszerkörnyezete nem kínál DHCP-kiszolgálói funkciót, vagy ha adott IP-címet kíván beállítani, ennek a beállításnak a segítségével adhat meg rögzített IP-címet.

# Rendszergazdai jelszó lap

Beállíthatja azt a jelszót a nyomtatóhoz, amelynek megadását követően a megfelelő személyek telepítési és konfigurálási műveleteket hajthatnak végre.

A Rendszergazdai jelszó (Admin Password) lap megjelenítéséhez kattintson a Konfigurálás (Configuration) képernyőn található Rendszergazdai jelszó (Admin Password) lapfülre.

| Configu                     | uration | ×      |     |
|-----------------------------|---------|--------|-----|
| Wineless LAN Admin Password |         |        |     |
| Use admin password          |         |        | - 1 |
| Password:                   |         |        | - 2 |
| Password Confirmation:      |         |        |     |
| (                           |         |        | - 3 |
|                             |         |        |     |
|                             |         |        |     |
|                             |         |        |     |
|                             |         |        |     |
|                             |         |        |     |
| Instructions                | ОК      | Cancel |     |

### 1. Rendszergazdai jelszó használata (Use admin password)

Beállíthat egy rendszergazdai jelszót, amely lehetővé teszi a részletes beállítások megadását és módosítását. Ha használni szeretné ezt a funkciót, jelölje be ezt a jelölőnégyzetet, és adjon meg egy jelszót.

### 2. Jelszó: (Password:)

lde írja be a jelszót.

# 3. Jelszó megerősítése: (Password Confirmation:)

Írja be a jelszót még egyszer.

### >>>> Fontos

 Ha elfelejti a megadott rendszergazdai jelszót, inicializálja a nyomtatót az alapértelmezett érték visszaállításához.

# Hálózati információk képernyő

Megjeleníti a nyomtatókhoz és a számítógépekhez megadott hálózati beállításokat.

A Hálózati információk (Network Information) képernyő megjelenítéséhez válassza a Megjelenítés (View) menü Hálózati információk (Network Information) elemét.

| Network Information                                                                                                    | ×              |
|----------------------------------------------------------------------------------------------------|----------------|
| Network Information                                                                                                    | î              |
| General Info.                                                                                                    |                |
| (01)Date.<br>(02)Model<br>(03)Printer<br>(04)BJNP Port Name.<br>(05)Scarmer<br>(06)Card Slot<br>(09)BJNP Port Monitor Version : |                |
| Application Info.                                                                                                    |                |
| <                                                                                                    | >              |
| Instructions OK Copy                                                                                                    | Al Information |
|                                                                                                    |                |
|                                                                                                    |                |
| 1                                                                                                    | 2              |

# 1. **OK**

Megnyitja a Canon IJ Network Tool képernyőt.

# 2. Összes információ másolása (Copy All Information)

Ez a funkció a megjelenített összes hálózati információt a vágólapra másolja.
# Hozzáférés-vezérlés lap

# **Megjegyzés**

• A használt nyomtatótól függően előfordulhat, hogy ez a funkció nem érhető el.

Lehetősége van regisztrálni számítógépek, illetve hálózati eszközök MAC- vagy IP-címét a hozzáférés engedélyezése érdekében.

A Hozzáférés-vezérlés (Access Control) lap megjelenítéséhez kattintson a Konfigurálás (Configuration) képernyőn található Hozzáférés-vezérlés (Access Control) lapfülre.

| Areless LAN Wred LAN Acc                               | ess Control            | Admin Pas | sword |   |
|--------------------------------------------------------|------------------------|-----------|-------|---|
| Printer Access Control Type:                           | h                      | AC Addres | 5     | ~ |
| Enable printer access cont<br>Accessible MAC Addresses | roll <u>M</u> AC addre | ss)       |       |   |
| MAD Address                                            | Com                    | nent      |       |   |
|                                                        |                        |           |       |   |

#### 1. Nyomtatóhozzáférés-vezérlés típusa: (Printer Access Control Type:)

Válassza ki azt a hozzáférés-vezérlési típust, amellyel szabályozni kívánja a hálózathoz csatlakoztatott nyomtató elérését a számítógépek és hálózati eszközök esetében.

Előfordulhat, hogy a beállítási elemek eltérnek – a választott hozzáférés-vezérlési módtól függően.

MAC-cím választásakor

IP-cím választásakor

# MAC-cím választásakor

Az elérhető számítógépeket, illetve hálózati eszközöket MAC-címük azonosítja. A listában MAC-címükkel együtt szereplő számítógépek és hálózati eszközök hozzáférése engedélyezett.

| Wreless LAN Wred I  | AN Access Control             | Admin Password |        |
|---------------------|-------------------------------|----------------|--------|
| Printer Access Cont | rol Type:                     | MAC Address    | ~      |
| Enable printer acc  | ess control( <u>M</u> AC addr | ess)           |        |
| Accessible MAC /    | ddresses:                     |                | ]      |
| MAC Address         | Com                           | ment           |        |
| and the Property of | a                             |                |        |
|                     |                               |                |        |
|                     |                               |                |        |
|                     |                               |                |        |
|                     |                               |                |        |
|                     |                               | 1010           | $\neg$ |
|                     | Edi                           | tAdd           | Delete |

1. Nyomtatóhozzáférés-vezérlés engedélyezése (MAC-cím) (Enable printer access control(MAC address))

Kijelölése esetén a nyomtatóhoz való hozzáférés vezérlése MAC-cím alapján történik.

# **>>>>** Megjegyzés

 A két hozzáférés-vezérlési típus (azaz a MAC-címen, illetve az IP-címen alapuló) egyidejűleg is engedélyezhető.

Egy hozzáférés-vezérlési típus mindaddig aktív marad, amíg a **Nyomtatóhozzáférés-vezérlés** engedélyezése (Enable printer access control) jelölőnégyzet be van jelölve, függetlenül a Nyomtatóhozzáférés-vezérlés típusa: (Printer Access Control Type:) mezőben aktuálisan kijelöltként megjelenő típustól.

 Ha mindkét hozzáférés-vezérlési típus egyidejűleg engedélyezve van, azok a számítógépek és hálózati eszközök rendelkeznek hozzáféréssel a nyomtatóhoz, amelyek címe a két lista valamelyikén szerepel.

# 2. Elérhető MAC-címek: (Accessible MAC Addresses:)

Megjeleníti a regisztrált MAC-címeket és az esetleges megjegyzéseket.

## 3. Szerkesztés... (Edit...)

Megjelenik az Elérhető MAC-cím szerkesztése (Edit Accessible MAC Address) képernyő, amelyen szerkeszthető az Elérhető MAC-címek: (Accessible MAC Addresses:) mezőben kiválasztott beállítás.

Elérhető MAC-cím szerkesztése képernyő/Elérhető MAC-cím hozzáadása képernyő

## 4. Hozzáadás... (Add...)

Megjelenik az **Elérhető MAC-cím hozzáadása (Add Accessible MAC Address)** képernyő, amelyen regisztrálni lehet a számítógép, illetve hálózati eszköz MAC-címét a nyomtató hálózati eléréséhez.

## >>>> Fontos

 Vegye fel az összes olyan számítógép és hálózati eszköz MAC-címét, amelyről hozzáférést kíván biztosítani a nyomtatóhoz. A nyomtatót nem lehet elérni olyan számítógépről, illetve hálózati eszközről, amely nem szerepel a listán.

# 5. Törlés (Delete)

Törli a kijelölt MAC-címet a listáról.

# IP-cím választásakor

Az elérhető számítógépeket, illetve hálózati eszközöket IP-címük azonosítja. A listában IP-címükkel együtt szereplő számítógépek és hálózati eszközök hozzáférése engedélyezett.

| Wreless LAN Wred LAN Access Control     | Admin Password |     |
|-----------------------------------------|----------------|-----|
| Printer Access Control Type:            | IP Address v   |     |
| Enable printer access control\P address | s)             | - 1 |
| Accessible IP Addresses:                | Communit .     |     |
| IP Address                              | Comment        |     |
|                                         |                |     |
|                                         |                | - 1 |
|                                         |                |     |
|                                         |                |     |
|                                         |                |     |
| Ēd                                      | itAddDelete    | - 8 |
| a develop a                             |                | - 1 |
| nsudo dons                              | Un Cancel      | 2   |

# 1. Nyomtatóhozzáférés-vezérlés engedélyezése (IP-cím) (Enable printer access control(IP address))

Kijelölése esetén a nyomtatóhoz való hozzáférés vezérlése IP-cím alapján történik.

## **>>>>** Megjegyzés

 A két hozzáférés-vezérlési típus (azaz a MAC-címen, illetve az IP-címen alapuló) egyidejűleg is engedélyezhető.

Egy hozzáférés-vezérlési típus mindaddig aktív marad, amíg a **Nyomtatóhozzáférés-vezérlés** engedélyezése (Enable printer access control) jelölőnégyzet be van jelölve, függetlenül a Nyomtatóhozzáférés-vezérlés típusa: (Printer Access Control Type:) mezőben aktuálisan kijelöltként megjelenő típustól.

 Ha mindkét hozzáférés-vezérlési típus egyidejűleg engedélyezve van, azok a számítógépek és hálózati eszközök rendelkeznek hozzáféréssel a nyomtatóhoz, amelyek címe a két lista valamelyikén szerepel.

## 2. Elérhető IP-címek: (Accessible IP Addresses:)

Megjeleníti a regisztrált IP-címeket és az esetleges megjegyzéseket.

#### 3. Szerkesztés... (Edit...)

Megjelenik az Elérhető IP-cím szerkesztése (Edit Accessible IP Address) képernyő, ahol szerkesztheti az Elérhető IP-címek: (Accessible IP Addresses:) résznél kiválasztott beállításokat.

Elérhető IP-cím szerkesztése képernyő/Elérhető IP-cím hozzáadása képernyő

#### 4. Hozzáadás... (Add...)

Megjelenik az **Elérhető IP-cím hozzáadása (Add Accessible IP Address)** képernyő, amelyen regisztrálni lehet a számítógép, illetve hálózati eszköz IP-címét a nyomtató hálózati eléréséhez.

## >>>> Fontos

 Vegye fel az összes olyan számítógép és hálózati eszköz IP-címét, amelyről hozzáférést kíván biztosítani a nyomtatóhoz. A nyomtatót nem lehet elérni olyan számítógépről, illetve hálózati eszközről, amely nem szerepel a listán.  Legfeljebb 16 IP-címet lehet regisztrálni. A Tartomány megadása funkció segítségével megadott IP-címek egyetlen címnek számítanak. Ha 17 vagy több IP-címet kíván regisztrálni, használja a Tartomány megadása funkciót.

# 5. Törlés (Delete)

Törli a kijelölt IP-címet a listáról.

# Elérhető MAC-cím szerkesztése képernyő/Elérhető MAC-cím hozzáadása képernyő

# **Megjegyzés**

• A használt nyomtatótól függően előfordulhat, hogy ez a funkció nem érhető el.

A fejezetben látható képernyőképek az Elérhető MAC-cím hozzáadása (Add Accessible MAC Address) képernyőre vonatkoznak.

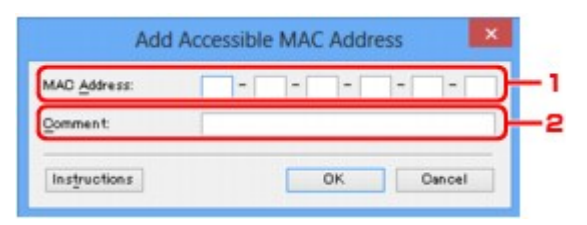

# 1. MAC-cím: (MAC Address:)

Hozzáférés biztosításához adja meg a számítógép, illetve hálózati eszköz MAC-címét.

# 2. Megjegyzés: (Comment:)

Kiegészítésként lehetősége van megadni az eszköz azonosítását megkönnyítő bármilyen adatot – például a számítógép nevét.

# >>>> Fontos

• A megjegyzések kizárólag a megadásukhoz használt számítógépen jelennek meg.

# Elérhető IP-cím szerkesztése képernyő/Elérhető IP-cím hozzáadása képernyő

# **Megjegyzés**

• A használt nyomtatótól függően előfordulhat, hogy ez a funkció nem érhető el.

A fejezetben látható képernyőképek a Elérhető IP-cím hozzáadása (Add Accessible IP Address) képernyőre vonatkoznak.

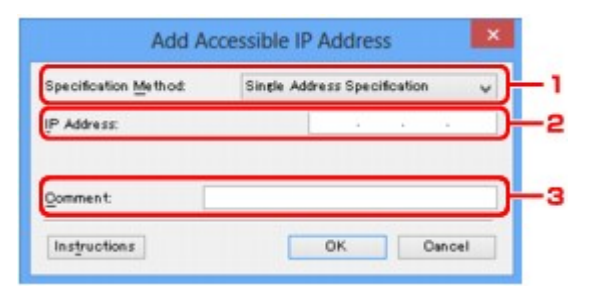

# 1. Megadási módszer: (Specification Method:)

Az IP-cím(ek) hozzáadásához válassza az Egy cím megadása (Single Address Specification) vagy a Tartomány megadása (Range Specification) lehetőséget.

#### Egy cím megadása (Single Address Specification)

Adja meg egyenként az IP-címeket.

#### Tartomány megadása (Range Specification)

Adja meg egymás után következő IP-címek tartományát.

## 2. IP-cím: (IP Address:)

Adja meg a hozzáféréssel felruházni kívánt számítógép, illetve hálózati eszköz IP-címét, miután a Megadási módszer: (Specification Method:) lehetőségnél az Egy cím megadása (Single Address Specification) beállítást választotta.

Az IP-cím négy értékből áll, amelyek mindegyike 0 és 255 közötti.

#### Kezdő IP-cím: (Start IP Address:)

Adja meg a hozzáféréssel felruházni kívánt számítógépek, illetve hálózati eszközök címtartományának első (kezdő) IP-címét, miután a **Megadási módszer: (Specification Method:)** lehetőségnél az **Tartomány megadása (Range Specification)** beállítást választotta.

Az IP-cím négy értékből áll, amelyek mindegyike 0 és 255 közötti.

#### Befejező IP-cím: (End IP Address:)

Adja meg a hozzáféréssel felruházni kívánt számítógépek, illetve hálózati eszközök címtartományának utolsó (befejező) IP-címét, miután a **Megadási módszer: (Specification Method:)** lehetőségnél az **Tartomány megadása (Range Specification)** beállítást választotta.

Az IP-cím négy értékből áll, amelyek mindegyike 0 és 255 közötti.

## 🄊 Megjegyzés

- A Kezdő IP-cím: (Start IP Address:) értékének kisebbnek kell lennie a Befejező IP-cím: (End IP Address:) értékénél.
- 3. Megjegyzés: (Comment:)

Kiegészítésként lehetősége van megadni az eszköz azonosítását megkönnyítő bármilyen adatot – például a számítógép nevét.

# >>>> Fontos

• A megjegyzések kizárólag a megadásukhoz használt számítógépen jelennek meg.

# IJ Network Tool (egyéb képernyők)

- Canon IJ Network Tool képernyő
- Állapot képernyő
- Csatlakozás teljesítményének mérése képernyő
- Karbantartás képernyő
- Kártyanyílás hálózati beállítása képernyő
- > Port hozzárendelése képernyő
- Hálózati információk képernyő

# Canon IJ Network Tool képernyő

Ez a szakasz a Canon IJ Network Tool képernyőn megjelenített elemeket és menüket mutatja be.

Elemek a Canon IJ Network Tool képernyőn

A Canon IJ Network Tool menüi

# Elemek a Canon IJ Network Tool képernyőn

A következő elem jelenik meg a Canon IJ Network Tool képernyőn.

| inters:   |           | an na    |                    | ור |
|-----------|-----------|----------|--------------------|----|
| Name      | Status    | Model    | Port Name          |    |
| Canon 🗐 👘 | Available | Canon Ma | CORP. NO. SHOW NO. |    |
|           |           | _        |                    |    |

# 1. Nyomtatók: (Printers:)

Megjelenik a nyomtató neve, állapota, a nyomtató modellneve, valamint a portnév.

Ha pipa látható a nyomtató mellett a **Név (Name)** listában, az azt jelzi, hogy az adott nyomtató van beállítva alapértelmezettként.

A konfigurációs változtatások a kijelölt nyomtatóra vonatkoznak.

# 2. Frissítés (Update)

A rendszer ismét végrehajtja a nyomtatók keresését. Akkor kattintson erre a gombra, ha a célnyomtató nem látható.

## Fontos

- Ha az IJ Network Tool használatával szeretné megváltoztatni a nyomtató hálózati beállításait, akkor annak LAN-kapcsolattal kell csatlakoznia.
- Ha a névnél a Nincs illesztőprogram (No Driver) szöveg jelenik meg, társítani kell a portot a nyomtatóhoz.

Ha a nyomtatóillesztőhöz nincs hozzárendelve port

- Ha az állapotnál a Nem található (Not Found) felirat látható, ellenőrizze a következőket:
  - Be van kapcsolva a vezeték nélküli útválasztó.
  - Vezetékes helyi hálózat esetén győződjön meg arról, hogy a LAN-kábel megfelelően van csatlakoztatva.
- Ha a rendszer nem észleli a nyomtatót a hálózatban, bizonyosodjon meg arról, hogy a nyomtató be van kapcsolva, és kattintson a Frissítés (Update) gombra. A nyomtatók keresése

több percet is igénybe vehet. Ha a nyomtató továbbra sem észlelhető, akkor a készüléket USBkábellel csatlakoztassa a számítógéphez, és kattintson a **Frissítés (Update)** gombra.

 Ha másik számítógépről használja a nyomtatót, képernyő jelenik meg az erre vonatkozó információkkal.

## 🄊 Megjegyzés

 Ennek a gombnak ugyanaz a funkciója, mint a Megjelenítés (View) menü Frissítés (Refresh) pontjának.

#### 3. Konfigurálás... (Configuration...)

Ide kattintva megadhatja a kiválasztott nyomtató beállításait.

Konfigurálás képernyő

#### Megjegyzés

- A Nem található (Not Found) állapotú nyomtatók nem konfigurálhatók.
- Ennek a gombnak ugyanaz a funkciója, mint a **Beállítások (Settings)** menü **Konfigurálás...** (Configuration...) parancsának.

# A Canon IJ Network Tool menüi

A következő menü jelenik meg a Canon IJ Network Tool képernyőn.

| nters: |           |         |        |               |
|--------|-----------|---------|--------|---------------|
| lame   | Status    | Model   | Port N | lame          |
| Canon  | Available | Canon 💷 | a (18) |               |
|        |           |         |        |               |
|        |           | 1       | Update | Configuration |

#### 1. Fájl (File) menü

#### Kilépés (Exit)

Kilépés az IJ Network Tool alkalmazásból.

#### 2. Megjelenítés (View) menü

#### Állapot (Status)

Megjeleníti az **Állapot (Status)** képernyőt, amelyen megnézheti a nyomtató csatlakozási állapotát, valamint a vezeték nélküli kommunikáció állapotát.

A közvetlen kapcsolat (hozzáférési pont) módban ez az elem szürkén jelenik meg, és a nyomtató csatlakoztatási állapota nem nézhető meg.

#### Állapot képernyő

#### Frissítés (Refresh)

A legújabb adatokkal frissíti, majd megjeleníti a **Nyomtatók: (Printers:)** panel tartalmát a **Canon IJ Network Tool** képernyőn.

#### Fontos

- Ha az IJ Network Tool használatával szeretné megváltoztatni a nyomtató hálózati beállításait, akkor annak LAN-kapcsolattal kell csatlakoznia.
- Ha a névnél a Nincs illesztőprogram (No Driver) szöveg jelenik meg, társítani kell a portot a nyomtatóhoz.

Ha a nyomtatóillesztőhöz nincs hozzárendelve port

- · Ha az állapotnál a Nem található (Not Found) felirat látható, ellenőrizze a következőket:
  - Be van kapcsolva a vezeték nélküli útválasztó.
  - Vezetékes helyi hálózat esetén győződjön meg arról, hogy a LAN-kábel megfelelően van csatlakoztatva.
- Ha a rendszer nem észleli a nyomtatót a hálózatban, bizonyosodjon meg arról, hogy a nyomtató be van kapcsolva, és válassza a Frissítés (Refresh) elemet. A nyomtatók keresése több percet is igénybe vehet. Ha a nyomtató továbbra sem észlelhető, akkor a készüléket USB-kábellel csatlakoztassa a számítógéphez, és válassza a Frissítés (Refresh) elemet.
- Ha másik számítógépről használja a nyomtatót, képernyő jelenik meg az erre vonatkozó információkkal.

## **Megjegyzés**

 Ennek a gombnak ugyanaz a funkciója, mint a Canon IJ Network Tool képernyő Frissítés (Update) elemének.

#### Hálózati információk (Network Information)

Megjeleníti a **Hálózati információk (Network Information)** képernyőt, amelyen megnézheti a nyomtató és a számítógép hálózati beállításait.

Hálózati információk képernyő

#### Figyelmeztetés automatikus megjelenítése (Display Warning Automatically)

Be-, illetve kikapcsolja az utasítások képernyőjének automatikus megjelenítését.

Ha be van jelölve ez a menüpont, akkor utasításokat tartalmazó képernyő jelenik meg, ha van olyan port, amely nem érhető el nyomtatáshoz.

## 3. Beállítások (Settings) menü

#### Konfigurálás... (Configuration...)

Megjeleníti a **Konfigurálás (Configuration)** képernyőt, amelyen megadhatók a kiválasztott nyomtató beállításai.

Konfigurálás képernyő

#### **Megjegyzés**

 Ennek az elemnek ugyanaz a funkciója, mint a Canon IJ Network Tool képernyő Konfigurálás... (Configuration...) elemének.

# A nyomtatókapcsolási művelet engedélyezése, amikor a nyomtató használatban van (Enable switch printer function when printer is used)

Ha nem tudja használni a nyomtatót, használhatja ugyanazt a nyomtatót a hálózaton. Ha engedélyezi ezt a funkciót, és nem tudja használni a nyomtatót, akkor megjelenik egy képernyő, amelyen megerősítheti, hogy elkezd-e keresni egy, az Ön nyomtatójával azonos nyomtatót. Kövesse a képernyőn megjelenő utasításokat.

# **>>>>** Megjegyzés

• Ha ez a funkció engedélyezve van, a menüben pipa látható.

#### Nyomtató kapcsolása most (Switch printer now)

Ugyanazt a nyomtatót a hálózaton is azonnal használhatja. Ha rákattint erre az elemre, megkezdődik egy ugyanolyannak a keresése a hálózaton, a keresés eredménye pedig a **Válassza ki a nyomtatót (Select Printer)** képernyőn jelenik meg. Válassza ki a használni kívánt nyomtatót a listáról.

#### Port hozzárendelése... (Associate Port...)

Megjeleníti a **Port hozzárendelése (Associate Port)** képernyőt, és lehetősége nyílik port hozzárendelésére a nyomtatóhoz.

Port hozzárendelése képernyő

Ez a menüpont akkor érhető el, ha megjelenik a **Nincs illesztőprogram (No Driver)** felirat a kiválasztott nyomtatónál. A nyomtató port hozzárendelésével válik használhatóvá.

#### Karbantartás... (Maintenance...)

Megjeleníti a **Karbantartás (Maintenance)** képernyőt, amelyen visszaállíthatja a nyomtató hálózati beállításait a gyári alapértékekre, és csatlakoztathatja a kártyanyílást hálózati meghajtóként.

Karbantartás képernyő

#### A nyomtató közvetlen kapcsolatának beállítása... (Set up printer's direct connection...)

A közvetlen kapcsolat (hozzáférési pont) mód használata esetén nem lehet módosítani, illetve megnézni a beállításokat.

A Beállítások módosítása Közvetlen kapcsolat módban

# 4. Súgó (Help) menü

## Utasítások (Instructions)

Megjeleníti ezt a kézikönyvet.

## Névjegy (About)

Megjeleníti az IJ Network Tool verzióadatait.

# Állapot képernyő

Megtekintheti a nyomtató állapotát és a kapcsolat teljesítményét.

A **Állapot (Status)** képernyő megjelenítéséhez válassza a **Megjelenítés (View)** menü <mark>Állapot (Status)</mark> elemét.

# 🄊 Megjegyzés

- A használt nyomtatótól függően előfordulhat, hogy ez a funkció nem érhető el.
- Vezetékes helyi hálózat használata esetén a Jelerősség: (Signal Strength:), a Kapcsolat minősége: (Link Quality:) és a Speciális mérés... (Advanced Measurement...) nem érhető el.

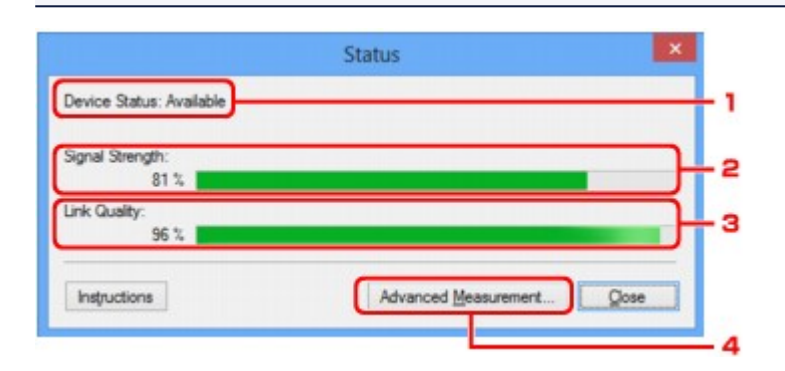

# 1. Eszköz állapot: (Device Status:)

Az eszköz megjelenített állapota Elérhető (Available) vagy Nem érhető el (Unavailable) lehet.

# 2. Jelerősség: (Signal Strength:)

A nyomtatóhoz érkező jel erősségét 0% és 100% közötti értékkel jelzi.

# 3. Kapcsolat minősége: (Link Quality:)

A jel minőségét (a zajtól eltekintve) a kommunikáció közben egy 0% és 100% közötti érték jelzi.

# 4. Speciális mérés... (Advanced Measurement...)

A nyomtató és a vezeték nélküli útválasztó, illetve a nyomtató és a számítógép közötti kapcsolat teljesítményének vizsgálatára szolgál.

Ha rákattint, megjelenik a Csatlakozás teljesítményének mérése (Connection Performance Measurement) képernyő.

Csatlakozás teljesítményének mérése képernyő

# Csatlakozás teljesítményének mérése képernyő

# **Megjegyzés**

• A használt nyomtatótól függően előfordulhat, hogy ez a funkció nem érhető el.

Megjelenítésével hajtható végre a kapcsolat teljesítményének mérése.

Csatlakozás teljesítményének mérése (Connection Performance Measurement) képernyő (Kezdés képernyő)

Csatlakozás teljesítményének mérése (Connection Performance Measurement) képernyő (Befejezés képernyő)

# Csatlakozás teljesítményének mérése (Connection Performance Measurement) képernyő (Kezdés képernyő)

Kattintson a Tovább> (Next>) gombra a mérés megkezdéséhez.

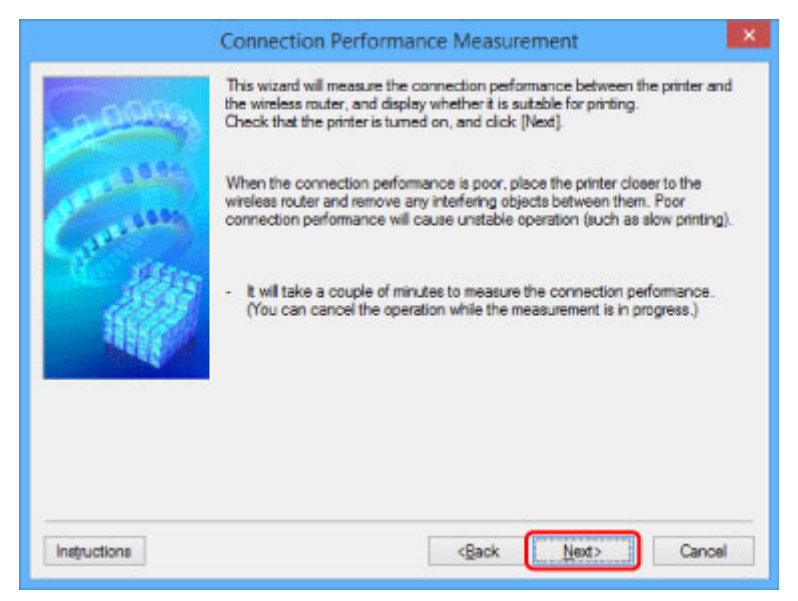

# Csatlakozás teljesítményének mérése (Connection Performance Measurement) képernyő (Befejezés képernyő)

A mérési műveletek befejezése után jelenik meg.

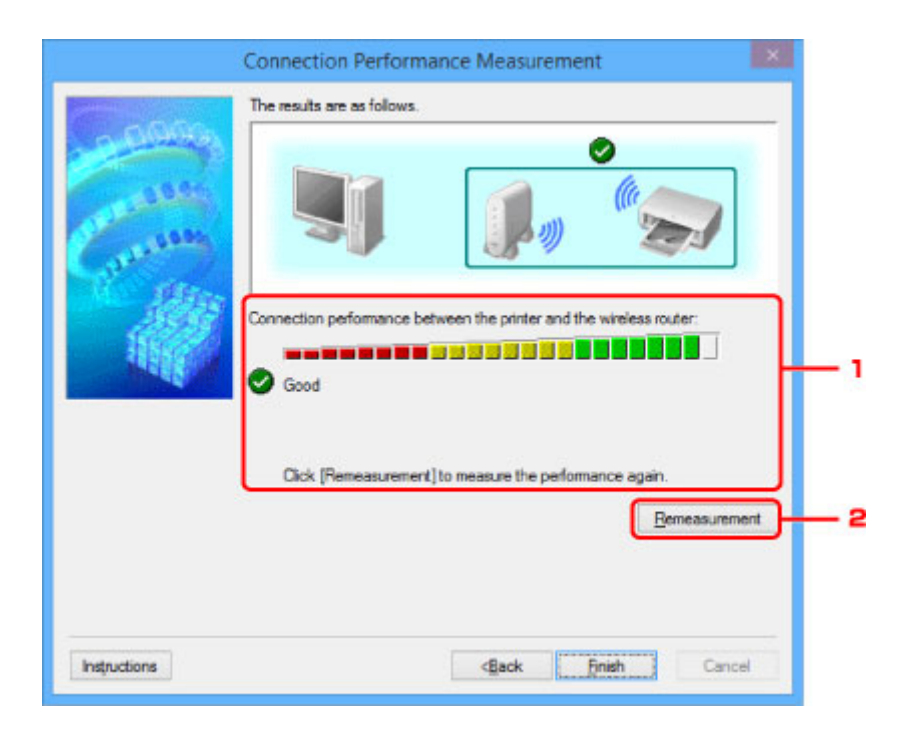

1. A csatlakozás teljesítménye a nyomtató és a vezeték nélküli router között: (Connection performance between the printer and the wireless router:)

Jel mutatja a nyomtató és a vezeték nélküli útválasztó közötti kapcsolat teljesítménymérési eredményét.

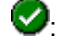

S: Megfelelő teljesítményű kapcsolat

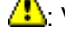

1 : Változó teljesítményű kapcsolat

S: Nem lehet csatlakozni

Ostalenski vagy nem mérhető

## 2. Mérés újra (Remeasurement)

A kapcsolat teljesítményének ismételt megmérését szolgálja.

# Megjegyzés

• Ha valamilyen üzenet jelenik meg a Teljes hálózati teljesítmény: (Overall Network Performance:) mezőben, helyezze át a készüléket és a vezeték nélküli útválasztót az útmutatásnak megfelelően a teljesítmény javítása céljából.

# Karbantartás képernyő

Megjelenését követően hajthat végre Beállítás inicializálása (Setting Initialization), illetve Kártyanyílás hálózati beállítása (Network Setup of the Card Slot) műveletsort.

A Karbantartás (Maintenance) képernyő megjelenítéséhez válassza a Beállítások (Settings) menü Karbantartás... (Maintenance...) elemét.

| N                                                                                       | Maintenance                              | × |
|-----------------------------------------------------------------------------------------|------------------------------------------|---|
| Setting Initialization                                                                  |                                          |   |
| To return the printer settings to t                                                     | he factory defaults, click [Initialize]. |   |
|                                                                                         | Initialize                               |   |
|                                                                                         |                                          |   |
| Network Set in of the Card Slot                                                         |                                          |   |
| Network Setup of the Card Slot<br>If you plan to use the card slot v                    | ia the network, click [Setup].           |   |
| Network Setup of the Card Slot<br>If you plan to use the card slot v<br>Status: Not set | ia the network, click [Setup].           | ┟ |

# 1. Beállítás inicializálása (Setting Initialization)

Visszaállítja a nyomtató összes hálózati beállítását gyári alapértékre. Kattintson a **Inicializálás** (Initialize) elemre a **Beállítások inicializálása (Initialize Settings)** képernyő megjelenítéséhez, majd kattintson az **Igen (Yes)** lehetőségre a nyomtató hálózati beállításainak inicializálásához. Ne kapcsolja ki a nyomtatót az inicializálás futása közben. Ha az inicializálás befejeződött, kattintson az **OK** gombra.

Ha az inicializálást vezeték nélküli helyi hálózati kapcsolat használata mellett szeretné végrehajtani, akkor a beállításhoz használja a Telepítő CD-ROM lemezt, vagy kövesse a Canon webhelyén olvasható utasításokat.

# 2. Kártyanyílás hálózati beállítása (Network Setup of the Card Slot)

# **Megjegyzés**

• Ez az elem lehet, hogy nem elérhető a használt nyomtatótól függően.

Az Állapot (Status) jelzi, hogy a kártyanyílás be van-e kötve hálózati meghajtóként.

Ha rákattint, megjelenik a Kártyanyílás hálózati beállítása (Network Setup of the Card Slot) ablak.

Kártyanyílás hálózati beállítása képernyő

# Kártyanyílás hálózati beállítása képernyő

# 🄊 Megjegyzés

 A használt nyomtatótól függően előfordulhat, hogy ez a funkció nem érhető el. Annak megállapítása érdekében, hogy nyomtatója esetén elérhető-e ez a funkció, nézze meg <u>Az egyes modellek funkcióinak</u> <u>listája</u> című részt.

Megjeleníti a kártyanyílás beállításait, és lehetővé teszi, hogy a hálózaton elérhető kártyanyílást hálózati meghajtóként állítsa be a számítógépen.

Megjelenítéséhez kattintson a Beállítások (Setup) gombra a Karbantartás (Maintenance) képernyőn.

Kártyanyílás hálózati beállítása (Network Setup of the Card Slot) képernyő (Telepítés képernyő)

Kártyanyílás hálózati beállítása (Network Setup of the Card Slot) képernyő (Sikertelen telepítés képernyő)

# **>>>>** Megjegyzés

 A LAN-beállítások inicializálása után megváltoztathatja a nyomtató hálózati beállításait az IJ Network Tool használatával USB-kapcsolaton keresztül. Ha az IJ Network Tool segédprogrammal kívánja megadni a hálózati beállításokat, akkor előbb engedélyezze a helyi hálózati beállításokat.

# Kártyanyílás hálózati beállítása (Network Setup of the Card Slot) képernyő (Telepítés képernyő)

| 6000         | Map the card slot as a network drive to this computer.<br>Specify the drive letter and click [OK]. |  |
|--------------|----------------------------------------------------------------------------------------------------|--|
| Con and      | Drive: Z: v Update                                                                                 |  |
| Instructions | <back cancel<="" ok="" td=""><td></td></back>                                                      |  |

## 1. Meghajtó: (Drive:)

Válassza ki a hálózati meghajtóhoz hozzárendelni kívánt betűjelet.

# 2. Frissítés (Update)

Újra beolvassa a **Számítógép (Computer)** (Windows XP rendszeren **Sajátgép (My Computer)**) beállításai szerint nem kiosztott meghajtóbetűjeleket, és megjeleníti azokat a **Meghajtó: (Drive:)** listában.

# Kártyanyílás hálózati beállítása (Network Setup of the Card Slot) képernyő (Sikertelen telepítés képernyő)

Akkor jelenik meg, ha nem sikerül a kártyanyílás hálózati telepítése.

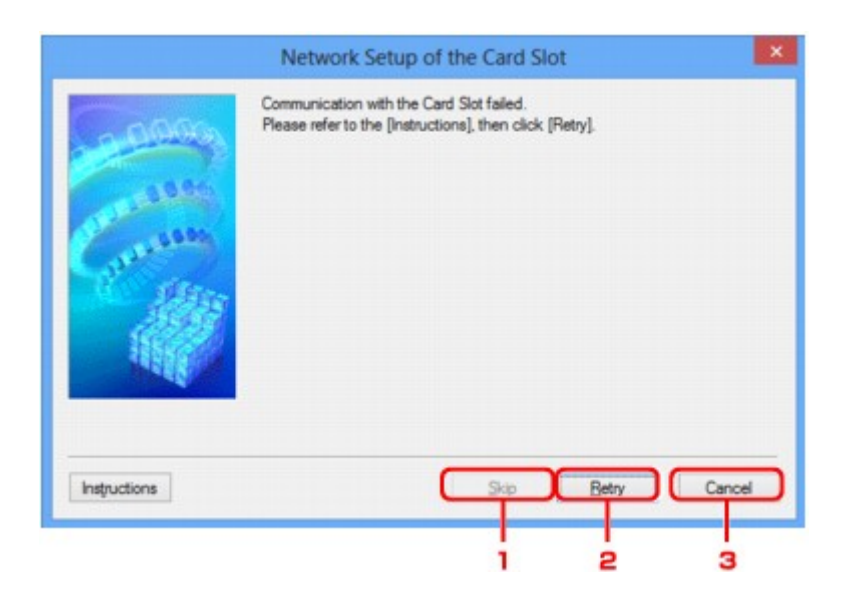

# 1. Kihagyás (Skip)

A beállítás úgy fejeződik be, hogy a rendszer nem rendel hálózati meghajtót a kártyanyíláshoz.

# 2. Újra (Retry)

lsmét a **Kártyanyílás hálózati beállítása (Network Setup of the Card Slot)** képernyő jelenik meg, és a program ismét végrehajtja a hálózati meghajtók kiosztását.

# 3. Mégse (Cancel)

Megszakítja a kártyanyílás beállítását. Ha az IJ Network Tool helyi hálózaton fut, a **Mégse (Cancel)** gomb szürke, és nem érhető el.

# Port hozzárendelése képernyő

Lehetővé teszi létrehozott port társítását nyomtatóillesztőhöz.

Jelölje ki azt a nyomtatót, amelynek hozzárendelését módosítani kívánja, és kattintson az OK gombra.

## **>>>>** Megjegyzés

 Mindaddig nincs lehetőség nyomtatásra a nyomtatóval, amíg a nyomtató illesztőprogramja nincs a porthoz társítva.

| 0000                                                                                                    | Model: Can<br>Brinter: | on se       | ries      |             |
|----------------------------------------------------------------------------------------------------|------------------------|-------------|-----------|-------------|
| 10.05                                                                                                    | Name                   | Status      | Model     | Port Name   |
| and the second second s | Canon III III III      | Unavailable | Canon III | 256.61      |
| Alter.                                                                                                    | Canon                  | Available   | Canon     | PTT .       |
| 23845                                                                                                    | Microsoft XPS D        | Available   | Microsoft | PORTPROMPT: |
| 115Kg (C)                                                                                                    | @Fax                   | Available   | Microsoft | SHRFAX:     |
| A A A A A A A A A A A A A A A A A A A                                                                                                    |                        |             |           |             |

# 1. Típus: (Model:)

Megjeleníti a célportként megadott eszköz nevét.

A mező üresen marad, ha a rendszer nem észleli az eszköz nevét.

# 2. Nyomtató: (Printer:)

Megjeleníti a számítógépre telepített nyomtatóillesztőt.

Jelölje ki azt a nyomtatót, amelynek társítását módosítani kívánja.

# 3. **OK**

Végrehajtja a társítást.

# Hálózati információk képernyő

Megjeleníti a nyomtatókhoz és a számítógépekhez megadott hálózati beállításokat.

A Hálózati információk (Network Information) képernyő megjelenítéséhez válassza a Megjelenítés (View) menü Hálózati információk (Network Information) elemét.

| Network Information               | ×   |
|-----------------------------------|-----|
| Network Information               | ^   |
| General Info.                     |     |
| (01)Date                          |     |
| < >                               | ~   |
| Instructions OK Copy Al Informati | ion |
|                                   |     |
| 1 2                               |     |

# 1. **OK**

Megnyitja a Canon IJ Network Tool képernyőt.

# 2. Összes információ másolása (Copy All Information)

Ez a funkció a megjelenített összes hálózati információt a vágólapra másolja.

# Tippek a hálózaton keresztüli kommunikációhoz

- > A kártyanyílás használata hálózaton keresztül
- > Ha a nyomtatóillesztőhöz nincs hozzárendelve port
- Technikai kifejezések
- Korlátozások
- Tűzfal (Firewall)

# A kártyanyílás használata hálózaton keresztül

# **Megjegyzés**

- A használt nyomtatótól függően előfordulhat, hogy ez a funkció nem érhető el. Annak megállapítása érdekében, hogy nyomtatója esetén elérhető-e ez a funkció, nézze meg <u>Az egyes modellek funkcióinak</u> <u>listája</u> című részt.
- A kártyanyílás csatlakoztatása hálózati meghajtóként
- A kártyanyílás hálózaton keresztüli használatára vonatkozó korlátozások

# A kártyanyílás csatlakoztatása hálózati meghajtóként

A kártyanyílást csatlakoztatni kell, hogy a hálózaton keresztül használható legyen.

A kártyanyílás hálózati meghajtóként történő csatlakoztatásához kövesse az alábbi eljárás lépéseit.

- 1. Helyezze be a memóriakártyát a kártyanyílásba.
- 2. Indítsa el az IJ Network Tool segédprogramot.
- 3. Válassza ki a készüléket a Nyomtatók: (Printers:) ablakban.
- 4. Válassza a Beállítások (Settings) menü Karbantartás... (Maintenance...) elemét.
- 5. Kattintson a Beállítások (Setup) elemre.

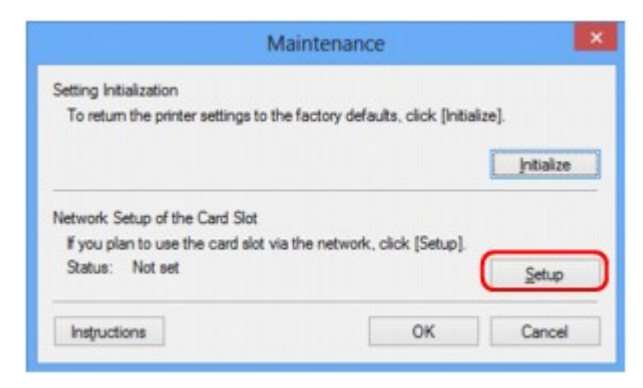

6. Adjon betűjelet a meghajtónak, és kattintson az **OK** gombra.

|              | Network Setup of the Card Slot                                                                     | ×     |
|--------------|----------------------------------------------------------------------------------------------------|-------|
| 0000         | Map the card slot as a network drive to this computer.<br>Specify the drive letter and click [OK]. |       |
| Contraction  | Drive: Z: v Upd                                                                                    | ate   |
| Instructions | «Васк <b>ОК</b> С                                                                                  | ancel |

7. Győződjön meg arról, hogy a kártyanyílás csatlakoztatva van.

A kártyanyílás hálózati meghajtóként történő csatlakoztatása után az alábbi ábrákon látható ikonok jelennek meg a **Számítógép (Computer)** (vagy a **Sajátgép (My Computer)**) ablakban.

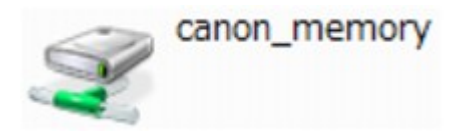

# A kártyanyílás hálózaton keresztüli használatára vonatkozó korlátozások

- Ha a készülék csatlakoztatva van hálózathoz, akkor a kártyanyílást meg lehet osztani több számítógép között. Egyidejűleg több számítógép is olvashat fájlokat a kártyanyílásba helyezett memóriakártyáról. Azonban míg egy számítógép fájlt ír egy memóriakártyára, a többi számítógép nem férhet hozzá ugyanahhoz a fájlhoz.
- Ha a számítógép tartományhoz kapcsolódik, előfordulhat, hogy a kártyanyílást nem lehet hálózati meghajtóként csatlakoztatni.
- Ha olyan memóriakártyát használ, amelyen nagy méretű fájlok vagy sok fájl található, az nagy hozzáférési forgalmat generálhat. Ez esetben előfordulhat, hogy a memóriakártya-műveletek nem hajthatók végre vagy lassúak. A használatot a Hozzáférés (Access) lámpa kigyulladását követően kezdje meg a készüléken.
- Ha hálózaton keresztül használja a kártyanyílás hálózati meghajtóját, előfordulhat, hogy a (kiterjesztés nélkül) legfeljebb nyolc kisbetűből álló fájlnevek nagybetűsen jelennek meg.

Az " abcdefg.doc" fájlnév például " ABCDEFG.DOC" formában jelenik meg, míg a " AbcdeFG.doc" így látható.

A fájlnak valójában nem más a neve, csak máshogy jelenik meg.

 Ha a készülék kártyanyílásába helyezett memóriakártya írását csak az USB-n keresztül csatlakoztatott számítógépekről engedélyezi, akkor nem érhető el a kártyanyílás hálózati meghajtója. Ha viszont csak a helyi hálózathoz csatlakoztatott számítógépek számára engedélyezi a memóriakártya írását, az USB-n keresztül csatlakoztatott készülékek nem ismerik fel a kártyanyílást. Győződjön meg arról, hogy a kártyanyílás beállítása megfelel a csatlakoztatási módszernek.

Ha a memóriakártyán található fájlokat USB-n és hálózaton keresztül is szeretné olvasni, tiltsa le a fájlok memóriakártyára írását a számítógépekről. Ezzel a beállítással egyik módon sem írhatók fájlok a memóriakártyára.

 Ha a készülék kártyanyílásába helyezett memóriakártya írását csak a helyi hálózathoz csatlakoztatott számítógépekről engedélyezi, akkor lehetősége van fájlokat írni a memóriakártyára a hálózathoz kapcsolódó számítógépekről. Ez megnöveli annak kockázatát, hogy a memóriakártyán lévő adatokat számítógépes vírusok támadják meg vagy illegálisan hozzáférnek ezekhez az adatokhoz.

Javasoljuk, hogy használja a készülék hozzáférés-vezérlési funkcióját, illetve útválasztón keresztül kapcsolódjon az internetre. Az útválasztó használatával kapcsolatos információkért vegye fel a kapcsolatot az internetszolgáltatójával vagy a hálózati eszköz gyártójával.

 Ha hálózaton keresztül ír memóriakártyára fájlokat akkor, amikor az IJ Network Scanner Selector EX nem fut, lehet, hogy a fájlok módosításának dátuma nem lesz helyes. Ügyeljen arra, hogy elindítsa az IJ Network Scanner Selector EX programot, mielőtt fájlt ír ki a memóriakártyára a hálózaton keresztül. További részleteket az Online kézikönyv kezdőlapjáról elérhető, az adott típusra vonatkozó "Az IJ Network Scanner Selector EX menüje és beállítási képernyője" című témakörben talál.

# Ha a nyomtatóillesztőhöz nincs hozzárendelve port

Ha a képernyőn **Nincs illesztőprogram (No Driver)** szerepel a nyomtató neve mellett a **Canon IJ Network Tool** képernyőn, a nyomtató illesztőprogramjához nincs társítva létrehozott port.

Ha nyomtatóillesztőhöz portot kíván hozzárendelni, kövesse az alábbi eljárás lépéseit.

- 1. Indítsa el az IJ Network Tool segédprogramot.
- Válassza ki azt a nyomtatót, amelynél a Név (Name) listán a Nincs illesztőprogram (No Driver) üzenet látható.
- Válassza a Beállítások (Settings) menü Port hozzárendelése... (Associate Port...) elemét.

Megjelenik a Port hozzárendelése (Associate Port) képernyő.

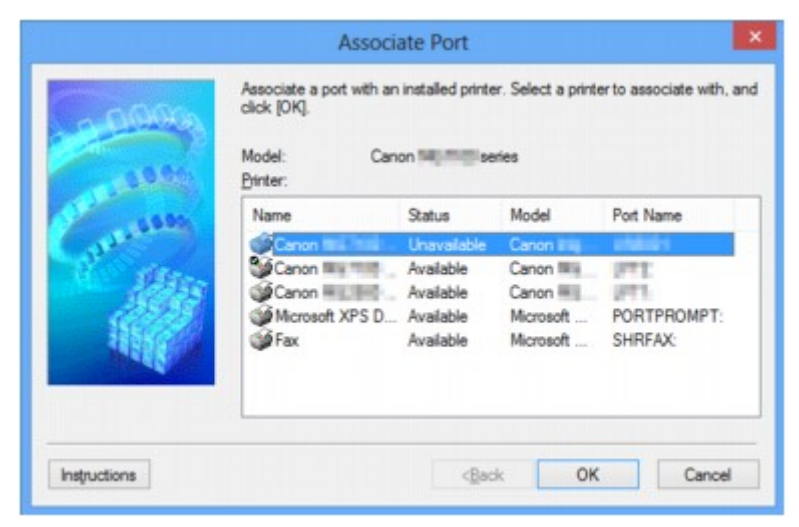

4. Jelölje ki a porthoz hozzárendelni kívánt nyomtatót.

A nyomtató illesztőprogramja által telepített nyomtatók listája szerepel a **Port hozzárendelése** (Associate Port) képernyő Nyomtató: (Printer:) paneljén. Jelölje ki a létrehozott porthoz hozzárendelni kívánt nyomtatót.

5. Kattintson az **OK** gombra.

# Technikai kifejezések

Ez a szakasz bemutatja a kézikönyvben szereplő technikai kifejezéseket.

| <b>B</b>           |  |  |
|--------------------|--|--|
|                    |  |  |
|                    |  |  |
| <b>DI</b> <u>F</u> |  |  |
|                    |  |  |
| <b>M</b> K         |  |  |
|                    |  |  |
| <u>M</u> :         |  |  |
|                    |  |  |
| <b>M</b> <u>P</u>  |  |  |
| <b>R</b>           |  |  |
| <u>S</u>           |  |  |
|                    |  |  |
| M <u>U</u>         |  |  |
|                    |  |  |

# Α

# Hozzáférési pont mód (Access point mode)

A készülék vezeték nélküli útválasztóként használatos a vezeték nélkül kommunikáló külső eszközök (például számítógépek, okostelefonok vagy táblagépek) csatlakoztatására olyan környezetben, amelyben nem található vezeték nélküli útválasztó. A hozzáférési pont (közvetlen kapcsolat) módban legfeljebb 5 eszköz csatlakoztatható a készülékhez.

# • Alkalmi

Az ügyfélszámítógép és a készülék beállítása, amely szerint a vezeték nélküli kommunikáció egyenrangú, vagyis az ugyanolyan SSID azonosítójú vagy hálózati nevű ügyfelek közvetlenül kommunikálnak egymással. Nincs szükség vezeték nélküli útválasztóra. A készülék nem támogatja az ad-hoc kommunikációt.

# Rendszergazdai jelszó (Admin Password)

Az IJ Network Tool alkalmazásban a rendszergazdai jelszó a hálózati felhasználók hozzáférésének korlátozására szolgál. Csak ezzel a jelszóval lehet hozzáférni a nyomtatóhoz, illetve módosítani a nyomtató beállításait.

# • AES

Egy titkosítási mód. WPA/WPA2 esetén nem kötelező. Ez egy megbízható titkosítási algoritmus, amelyet az Egyesült Államok kormányszervei használnak az adatok feldolgozása során.

#### Hitelesítési mód (Authentication Method)

Az a mód, amelyet a vezeték nélküli útválasztó alkalmaz a nyomtató hitelesítésére a vezeték nélküli helyi hálózaton át. A módszerek összeegyeztethetők egymással.

Ha a WEP a titkosítási módszer, akkor a hitelesítési módszer **Nyílt rendszer (Open System)** vagy **Megosztott kulcs (Shared Key)** értéken rögzíthető.

WPA/WPA2 esetén a hitelesítési mód PSK.

#### Automatikus (Auto)

A nyomtató automatikusan úgy változtatja meg a hitelesítési módot, hogy az megfeleljen a vezeték nélküli útválasztónak.

#### Nyílt rendszer (Open System)

Ennél a hitelesítési módnál a kommunikációs partner hitelesítése WEP-kulcs használata nélkül történik, még akkor is, ha a **WEP használata (Use WEP)** beállítás van kiválasztva.

#### Megosztott kulcs (Shared Key)

Ennél a hitelesítési módnál a kommunikációs partner hitelesítése annak a WEP-kulcsnak a használatával történik, amelyet a titkosításhoz beállítottak.

# В

## • Bonjour

A Mac OS X operációs rendszer beépített szolgáltatása, amely automatikusan felismeri a hálózatban a csatlakoztatható eszközöket.

# С

## Csatorna

A vezeték nélküli kommunikáció frekvenciacsatornája. Infrastruktúra módban a csatorna automatikusan a vezeték nélküli útválasztó beállításához igazodik. A készülék az 1–13. csatornát támogatja. (A 12. és 13. csatorna nem minden forgalmazó országban, illetve régióban támogatott.) A vezeték nélküli LAN-hoz használható csatornák száma függ az országtól/területtől.

# D

## Alapértelmezett átjáró (Default Gateway)

Olyan kapcsoló eszköz, amely más hálózathoz, például egy útválasztóhoz vagy számítógéphez való csatlakozásra szolgál.

## Közvetlen kapcsolat (hozzáférési pont mód)

A készülék vezeték nélküli útválasztóként használatos a vezeték nélkül kommunikáló külső eszközök (például számítógépek, okostelefonok vagy táblagépek) csatlakoztatására olyan környezetben, amelyben nem található vezeték nélküli útválasztó. A közvetlen kapcsolat (hozzáférési pont) módban legfeljebb 5 eszköz csatlakoztatható a készülékhez.

#### DHCP-kiszolgáló funkció

Az útválasztó automatikusan hozzárendel egy IP-címet a hálózati nyomtatóhoz vagy számítógéphez, valahányszor az elindul.

#### DNS-kiszolgáló

Az eszközneveket IP-címekre átalakító kiszolgáló. Az IP-cím kézi megadásakor adja meg az elsődleges és a másodlagos kiszolgáló címét is.

## F

# • Tűzfal (Firewall)

Olyan rendszer, amely megakadályozza a hálózatban a számítógépekhez való jogosulatlan hozzáférését. Erre a célra egy szélessávú útválasztó tűzfalfunkciója, a számítógépre telepített biztonsági szoftver vagy a számítógép operációs rendszere is használható.

# I

# • IEEE 802.11b

A 2,4 GHz-es frekvenciatartományt használó, legfeljebb 11 Mbit/s átviteli sebességű vezeték nélküli LAN nemzetközi szabványa.

## • IEEE 802.11g

A 2,4 GHz-es frekvenciatartományt használó, legfeljebb 54 Mbit/s átviteli sebességű vezeték nélküli LAN nemzetközi szabványa. Kompatibilis a 802.11b szabvánnyal.

## • IEEE 802.11n

A 2,4 GHz-es és 5 GHz-es frekvenciatartományt használó vezeték nélküli LAN nemzetközi szabványa. A csatlakoztatott készülék akkor is hatással lehet az átviteli sebességre, ha két vagy több antennát használ egyidejűleg, vagy a korábbinál nagyobb átviteli sebességet ért el azáltal, hogy egyszerre több kommunikációs csatornát használ.

A maximális 600 Mbps átviteli sebesség mellett több számítógép-terminállal is kommunikálni lehet egy körülbelül 12 méteres sugarú körön belül.

Kompatibilis a 802.11b és a 802.11g szabvánnyal.

## Infrastruktúra

Az ügyfélszámítógép és a készülék beállítása, amikor a teljes vezeték nélküli kommunikáció egy vezeték nélküli útválasztón keresztül zajlik.

## • IP-cím

Négy, egymástól ponttal elválasztott részből álló egyedi szám. Minden olyan hálózati eszköznek van IP-címe, amely csatlakozik az internethez. Példa: 192.168.0.1

Az IP-címet rendszerint egy vezeték nélküli útválasztó vagy az útválasztó egy DHCP-kiszolgálója automatikusan osztja ki.

## • IPv4/IPv6

Az interneten használt hálózati protokollok. Az IPv4 protokoll 32 bites címeket, az IPv6 protokoll pedig 128 bites címeket használ.

#### Kulcsformátum

Κ

WEP kulcs formátumként válassza ki az **ASCII** vagy **Hexadecimális (Hex)** lehetőséget. A kiválasztott kulcsformátum meghatározza a WEP kulcshoz használható karaktereket.

ASCII

5 vagy 13 karaktert kell megadni; alfanumerikus és aláhúzás (\_) karaktereket tartalmazhat. A kisés nagybetűk különböző karaktereknek számítanak.

· Hexadecimális

10 vagy 26 karaktert kell megadni; hexadecimális (0–9, A–F és a–f közötti) karaktereket tartalmazhat.

#### Kulcshossz

A WEP kulcs hossza. 64 bit vagy 128 bit lehet. A nagyobb kulcshossz esetén bonyolultabb WEP kulcsot állíthat be.

# L

## Kapcsolat minősége (Link Quality)

A vezeték nélküli útválasztó és a nyomtató közti kapcsolat állapotát – a zajtól (interferenciától) eltekintve – egy 0 és 100% közötti érték jelzi.

## • LPR

A TCP/IP-hálózatokban használt platformfüggetlen nyomtatási protokoll. A kétirányú kommunikációt nem támogatja.

## Μ

## MAC-cím (MAC Address)

Más néven fizikai cím. Egyedi és állandó hardverazonosító, amelyet a gyártó rendel a hálózati eszközökhöz. A MAC-cím egy 48 bites hexadecimális szám, amelynek elemeit kettőspontok választják el, például 11:22:33:44:55:66.

# 0

## • Üzemi állapot (Operation Status)

Azt jelzi, hogy a nyomtató használatra kész-e.

# Ρ

## Proxykiszolgáló

A helyi hálózathoz csatlakozó számítógépet az internettel összekötő kiszolgáló. Proxykiszolgáló használata esetén adja meg a proxykiszolgáló címét és portszámát.

## • PSK

A WPA/WPA2 által alkalmazott titkosítási mód.

281

# Útválasztó (Router)

Olyan kapcsoló eszköz, amely más hálózathoz való csatlakozásra szolgál.

# S

R

## Jelerősség

A vezeték nélküli útválasztóból érkező, a nyomtató által fogadott jel erősségét egy 0 és 100% közötti érték jelzi.

## • SSID

A vezeték nélküli helyi hálózat egyedi címkéje. Gyakran hálózatnévként vagy a vezeték nélküli útválasztó neveként hivatkoznak rá.

Az SSID az ütközések megelőzése érdekében megkülönbözteti egymástól a vezeték nélküli helyi hálózatokat.

A nyomtatónak és a vezeték nélküli helyi hálózat minden ügyfelének ugyanazt az SSID azonosítót kell használnia, hogy képesek legyenek kommunikálni egymással. Az SSID legfeljebb 32 alfanumerikus karakterből állhat. Az SSID azonosítóra a hálózat neve szerint is lehet hivatkozni.

# Rejtett (Stealth)

Rejtett módban a vezeték nélküli útválasztó nem teszi közzé az SSID azonosítóját, így elrejti magát. Ez esetben pedig az ügyfél csak úgy tudja észlelni a vezeték nélküli útválasztót, ha megadja az SSID azonosítót.

## Alhálózati maszk

Az IP-cím két részből áll: a hálózati címből és a gazdagép címéből. Az alhálózati maszk arra szolgál, hogy segítségével az IP-címből ki lehessen számítani az alhálózati maszk címét. Az alhálózati maszkot rendszerint egy vezeték nélküli útválasztó vagy az útválasztó egy DHCP-kiszolgálója automatikusan adja meg.

Példa: IP-cím: 192.168.127.123 Alhálózati maszk: 255.255.255.0 Alhálózati maszk címe: 192.168.127.0

# Т

# • TCP/IP

Az interneten vagy a helyi hálózaton található gazdagépek összekapcsolására szolgáló kommunikációs protokollkészlet. Segítségével a különféle terminálok kommunikálni tudnak egymással.

# • TKIP

A WPA/WPA2 által alkalmazott titkosítási protokoll.

## • USB

Soros felület, amelynek köszönhetően az eszközök gyorsan csatlakoztathatók és leválaszthatók anélkül, hogy ki kellene őket kapcsolni.

# W

U

## • WCN (Windows Connect Now)

A Windows Vista rendszert vagy újabb rendszereket futtató felhasználók a beállítási információkat közvetlenül a vezeték nélküli hálózaton keresztül (WCN-NET) szerezhetik meg.

## • WEP/WEP kulcs

Az IEEE 802.11 által alkalmazott titkosítási mód. Megosztott biztonsági kulcs, amely a vezeték nélküli hálózatokon keresztülmenő adatok titkosítására és visszafejtésére szolgál. Ezen a nyomtatón 64 vagy 128 bites, ASCII-kód vagy hexadecimális formátumú, 1–4 számú kulcs használható.

## • Wi-Fi

A vezeték nélküli helyi hálózati eszközök együttműködésre való képességét az IEEE 802.11 szabvány alapján tanúsító nemzetközi szervezet.

Ez a készülék Wi-Fi-hitelesített termék.

## Vezeték nélküli LAN

Olyan hálózat, amely nem fizikai, hanem vezeték nélküli, például Wi-Fi technológiát alkalmaz.

## Vezeték nélküli útválasztó (Wireless Router)

Vezeték nélküli adó-vevő vagy bázisállomás, amely vezeték nélküli ügyfelektől, illetve a készüléktől fogad adatokat, majd továbbsugározza őket. Infrastruktúra hálózat esetén szükséges.

#### • WPA

A Wi-Fi Alliance által 2002 októberében bevezetett biztonsági keretrendszer. Ez nagyobb biztonságot ad, mint a WEP.

• Hitelesítés (Authentication)

A WPA a következő hitelesítési módokat határozza meg: a hitelesítő kiszolgáló nélkül is alkalmazható PSK és a hitelesítő kiszolgálót igénylő WPA-802.1x.

Ez a készülék támogatja a WPA-PSK szabványt.

Jelszó

A WPA-PSK hitelesítéshez használt titkosított kulcs.

A hozzáférési kód 8–63 karakterből álló karakterlánc vagy egy 64 jegyű hexadecimális érték lehet.

## • WPA2

A Wi-Fi Alliance által 2004 szeptemberében a WPA újabb verziójaként kiadott biztonsági keretrendszer. Erősebb titkosítási eljárást biztosít az Advanced Encryption Standard (AES, Magas szintű titkosítási szabvány) révén.

• Hitelesítés (Authentication)

A WPA2 a következő hitelesítési módokat határozza meg: a hitelesítő kiszolgáló nélkül is alkalmazható PSK és a hitelesítő kiszolgálót igénylő WPA2-802.1x.

Ez a készülék támogatja a WPA2-PSK szabványt.

Jelszó

A WPA2-PSK hitelesítéshez használt titkosított kulcs.

A hozzáférési kód 8–63 karakterből álló karakterlánc vagy egy 64 jegyű hexadecimális érték lehet.

#### • WPS (Wi-Fi Protected Setup)

A WPS a vezeték nélküli hálózatok egyszerű és biztonságos működtetését célzó szabvány.

A Wi-Fi Protected Setup 2 fő módszert alkalmaz:

PIN-kód megadása: minden WPS-tanúsítású eszköz esetén kötelező beállítási mód.

Gombnyomásos beállítás (PBC): a hardver valódi gombja vagy egy szoftverben szimulált gomb megnyomása.

# Korlátozások

Ha vezeték nélküli helyi hálózaton keresztül használja a nyomtatót, a nyomtató felismerheti a közelben található vezeték nélküli rendszereket, azonban a vezeték nélküli átvitel titkosításához be kell állítani a vezeték nélküli útválasztó hálózati kulcsát (WEP vagy WPA/WPA2). A Wi-Fi szabvánnyal nem kompatibilis termék esetén nem garantálható a megfelelő vezeték nélküli kommunikáció.

A túl sok számítógéppel fennálló kapcsolat befolyásolhatja a nyomtató teljesítményét, például a nyomtatási sebességet.

# Tűzfal (Firewall)

A tűzfal a számítógépre telepített biztonsági szoftver vagy az operációs rendszer egyik funkciója, amelynek szerepe a hálózat jogosulatlan elérésének megakadályozása.

# Óvintézkedések bekapcsolt tűzfal esetén

- A tűzfal funkció korlátozhatja a kommunikációt a nyomtató és a számítógép között. Emiatt meghiúsulhat a nyomtató beállítása, illetve az azzal folytatott kommunikáció.
- A nyomtató beállítása során előfordulhat, hogy a biztonsági szoftver, illetve az operációs rendszer tűzfal funkciójától függően – a rendszer kéri a kommunikáció engedélyezését, illetve letiltását. Ha ez történik, engedélyezze a kommunikációt.
- A IJ Network Tool használata során előfordulhat, hogy a biztonsági szoftver, illetve az operációs rendszer tűzfal funkciójától függően – a rendszer kéri a kommunikáció engedélyezését, illetve letiltását. Ha ez történik, engedélyezze a kommunikációt.
- Ha nem sikerül megadni a nyomtató beállításait, átmenetileg kapcsolja ki a biztonsági szoftver, illetve az operációs rendszer tűzfal funkcióját.

# >>>> Fontos

- Ha kikapcsolta a tűzfalat, csatlakoztassa le a hálózatot az internetről.
- Egyes alkalmazások (például a hálózatbeállítási szoftverek) felülírják a tűzfal beállításait. Előzetesen ellenőrizze az alkalmazás beállításait.
- Ha a használt nyomtató beállítása IP-cím automatikus megszerzése (Get IP address automatically), akkor az IP-cím mindannyiszor megváltozhat, ha a nyomtató csatlakozik a hálózathoz. Ez (a tűzfalbeállításoktól függően) meggátolhatja a nyomtató beállítását, illetve az azzal folytatott kommunikációt. Ilyen esetben vagy módosítsa a tűzfalbeállításokat, vagy rendeljen rögzített IP-címet a nyomtatóhoz. IP-címet az IJ Network Tool segítségével adhat meg.

A Vezeték nélküli helyi hálózat lap beállításainak megváltoztatása

A Vezetékes LAN lap beállításainak megváltoztatása

Ha rögzített IP-címet rendel a nyomtatóhoz, olyan IP-címet kell megadnia, amellyel a számítógép képes kommunikációt folytatni.

# **>>>>** Megjegyzés

• Az operációs rendszer tűzfalbeállításainak, illetve a biztonsági szoftver tűzfalbeállításainak leírását keresse a számítógép, illetve a szoftver útmutatójában, vagy forduljon a gyártóhoz.

# Hogyan érhető el az optimális nyomtatási eredmény?

- Tippek a tintához
- > Tippek a nyomtatáshoz
- > Ne felejtse el megadni a papírbeállításokat a papír betöltése után
- Nyomtatási feladat megszakítása
- A kiváló nyomtatási minőség folyamatos biztosítása
- A nyomtató szállítása

# Tippek a tintához

# Mire használható a tinta a nyomtatáson kívül?

A tinta a nyomtatáson kívül másra is szolgál. A tintát nem csak a nyomtatáshoz használja a készülék, hanem a legjobb nyomtatási minőség érdekében végzett nyomtatófej-tisztítás során is.

A készülék rendelkezik egy olyan funkcióval, hogy automatikusan megtisztítja a tintát kiengedő fúvókákat, hogy megelőzze eltömődésüket. A tisztítási eljárás során a fúvókák tisztítása kevés tintát fogyaszt.

# A fekete-fehér nyomtatás használ színes tintát?

Fekete-fehér nyomtatás esetén a nyomtatópapír típusától és a nyomtatóillesztő-program beállításaitól függően előfordulhat, hogy a készülék nem fekete tintát használ. Így aztán akkor is fogy a színes tintából, ha fekete-fehérben nyomtat.
## Tippek a nyomtatáshoz

### Nyomtatás előtt ellenőrizze a készülék állapotát!

• Rendben van a nyomtatófej?

Ha a nyomtatófej fúvókái eltömődnek, a nyomat halvány lesz, és ezzel papírt pazarol. A nyomtatófej ellenőrzéséhez nyomtassa ki a fúvóka-ellenőrző mintát.

A karbantartás folyamata

• Tintával szennyezett a készülék belseje?

Nagy mennyiségben történő vagy szegély nélküli nyomtatást követően azok a részek, amelyeken a papír keresztülhalad, tintával szennyeződhetnek. Tisztítsa meg a készülék belsejét az <u>Alsó tálca</u> tisztítása funkcióval.

## Ellenőrizze, hogy hogyan kell megfelelően betölteni a papírt!

• A megfelelő irányban tette be a papírt?

Ha az elülső tálcába szeretne papírt tölteni, úgy tegye be a papírt, hogy az a NYOMTATÁSI OLDALÁVAL LEFELÉ nézzen.

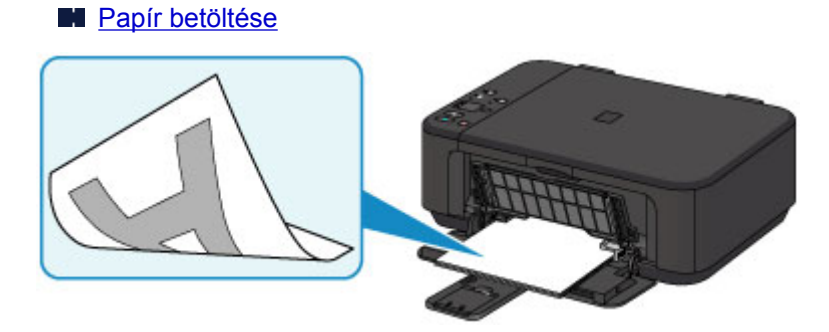

• A papír nem hajlott meg?

A meghajlott papír elakadást okoz. Lapítsa ki a meghajlott papírt, majd ismét tegye be.

A papír maszatos/A nyomtatási felület karcos > "Miután kisimította, töltse be a papírt."

## Ne felejtse el megadni a papírbeállításokat a papír betöltése után

Ha a hordozótípus beállítása nem egyezik meg a betöltött papír típusával, lehet, hogy a nyomtatás eredménye nem lesz kielégítő. A papír betöltése után ne felejtse el kiválasztani a betöltött papírnak megfelelő hordozótípust.

#### Nem kielégítő a nyomtatás eredménye

Különböző papírtípusok léteznek: speciális bevonatú papírok, amelyek optimálisak fényképek nyomtatásához, illetve dokumentumok nyomtatására alkalmas papírok.

Minden hordozótípushoz különféle előre megadott beállítások tartoznak, például a tintahasználattal, a tinta kibocsátásával, a fúvókáktól való távolsággal stb. kapcsolatban, hogy optimális minőségben tudjon nyomtatni az adott típusú papírra.

Ez lehetővé teszi, hogy a betöltött hordozótípusnak legjobban megfelelő beállítások mellett lehessen nyomtatni mindössze az adott hordozótípus kiválasztásával.

# Nyomtatási feladat megszakítása

## Soha ne a BE (ON) gombot nyomja meg!

Ha nyomtatás közben nyomja meg a **BE (ON)** gombot, a számítógépből küldött nyomtatási adat megmarad a készülékben, és lehetséges, hogy nem fogja tudni folytatni a nyomtatást.

Ha meg szeretné szakítani a nyomtatást, nyomja meg a Stop gombot.

# A kiváló nyomtatási minőség folyamatos biztosítása

A legjobb minőségben történő nyomtatás kulcsa az, hogy ne hagyja, hogy a nyomtatófej beszáradjon, vagy eltömítődjön. A legjobb nyomtatási minőség érdekében mindig tartsa be az alábbi szabályokat.

### **>>>>** Megjegyzés

• A papír típusától függően a tinta elmosódhat, ha a nyomtatott részeket szövegkiemelővel kihúzza, illetve ha víz vagy izzadság kerül a nyomtatott részekre.

### Soha ne húzza ki a tápkábelt a készülék teljes kikapcsolódása előtt!

Ha a kikapcsoláshoz megnyomja a **BE (ON)** gombot, a készülék automatikusan védősapkát helyez a nyomtatófejre (fúvókákra), hogy kiszáradásukat megakadályozza. Ha a tápkábelt még azelőtt húzza ki a hálózati aljzatból, hogy a **BE (ON)** jelzőfény kialudna, akkor a nyomtatófej lezárása nem történik meg megfelelő módon, és így az beszárad vagy eltömődik.

Mielőtt kihúzza a tápkábelt, győződjön meg arról, hogy nem világít a **BE (ON)** jelzőfény.

### Időről időre nyomtasson valamit!

Ahogyan a filctoll is beszárad és használhatatlanná válik, ha sokáig nem használják, még ha rajta is van a kupakja, a nyomtatófej is beszáradhat és eltömődhet, ha sokáig nem használja a készüléket. Azt javasoljuk, hogy legalább havonta egyszer használja a készüléket.

# A nyomtató szállítása

Ha költözéskor vagy javításkor szállítania kell a készüléket, ügyeljen a következőkre.

### >>>> Fontos

- Csomagolja a készüléket egy erős dobozba úgy, hogy a nyomtató alsó fele nézzen lefelé; gondoskodjon a biztonságos szállításhoz szükséges elegendő védőanyagról.
- Hagyja a FINE patront a készülékben, és kapcsolja ki a készüléket a **BE (ON)** gombbal. Ez esetben a készülék automatikusan védősapkát helyez a nyomtatófejre, hogy megakadályozza a kiszáradását.
- Miután becsomagolta a készüléket, ne döntse meg a dobozt, és ne fordítsa se az oldalára, se fejjel lefelé. Ellenkező esetben a tinta szállítás közben kifolyhat, és ez a készülék károsodását okozhatja.
- Ha egy szállítócég végzi a készülék szállítását, jelölje meg a nyomtató dobozát "EZ A FELSŐ OLDAL" felirattal, hogy mindig a készülék alsó fele nézzen lefelé. Helyezze el a "TÖRÉKENY" vagy az "ÓVATOSAN KEZELENDŐ" feliratot is.

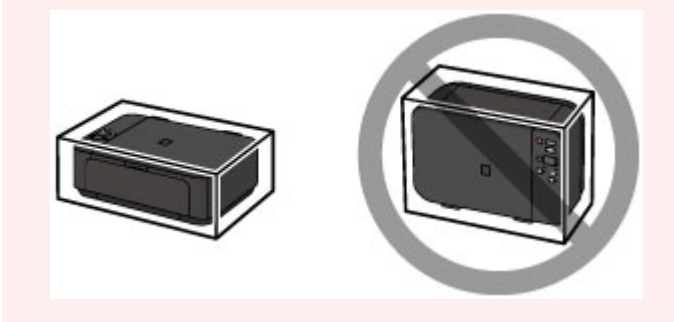

- 1. Kapcsolja ki a készüléket.
- Ellenőrizze, hogy kialudt-e a BE (ON) jelzőfény, majd <u>húzza ki a tápkábelt</u> a hálózati csatlakozóaljzatból.

#### Fontos

- Addig ne húzza ki a készülék tápkábelét, amíg a BE (ON) jelzőfény világít vagy villog, mert ez a készülék hibás működését vagy károsodását okozhatja, és használhatatlanná teheti a készüléket.
- 3. Húzza be a papírkimeneti támaszt, majd csukja be a papírgyűjtő tálcát. Húzza be a papírtámaszt úgy, hogy be van csukva a papírgyűjtő tálca hosszabbítója.
- 4. Csukja be az előlapot.
- 5. Húzza ki a nyomtatókábelt a számítógépből és a készülékből, majd húzza ki a készülékből a tápkábelt.
- 6. Ragasztószalag használatával rögzítse a készülék összes fedelét, hogy szállítás közben ki ne nyíljanak. Ezután helyezze a készüléket műanyag zsákba.
- A készülék becsomagolásakor helyezzen ütődéstől védő anyagokat a dobozba a készülék széleihez.

# A beolvasásra/másolásra vonatkozó jogi korlátozások

A következő dokumentumok másolása, beolvasása, nyomtatása, illetve sokszorosítása törvénybe ütközhet.

A mellékelt lista nem teljes. Ha kétség merül fel, kérjen tájékoztatást az Ön országában illetékes jogi képviselőtől.

- Papírpénz
- Pénzesutalványok
- Letétnyugták
- Postai bélyegek (érvényesített vagy érvényesítetlen)
- Azonosító jelvények vagy rangjelzések
- Katonai szolgálatra vonatkozó okmányok vagy behívók
- · Kormányhivatalok által kiállított csekkek vagy utalványok
- Gépjármű-engedélyek és jogcímigazolások
- Utazási csekkek
- Élelmiszerjegyek
- Útlevelek
- Bevándorlási dokumentumok
- Belföldi illetékbélyegek (érvényesített vagy érvényesítetlen)
- Kötvények vagy egyéb adósságlevelek
- Részvényigazolások
- Szerzői jogvédelem alatt álló munkák/művek a szerzői jog tulajdonosának engedélye nélkül

# Műszaki adatok

## Általános műszaki adatok

| Nyomtatási felbontás (dpi) | 4800* (vízszintes) x 1200 (függőleges)                                                                                                    |  |
|----------------------------|----------------------------------------------------------------------------------------------------|--|
|                            | * A tintacseppek egymástól legalább 1/4800 hüvelyk távolságra helyezhetők el.                                                                                                    |  |
| Interfész                  | USB-port:                                                                                                    |  |
|                            | Hi-Speed USB *1                                                                                                    |  |
|                            | LAN-port:                                                                                                    |  |
|                            | Vezeték nélküli LAN: IEEE802.11n / IEEE802.11g / IEEE802.11b *2                                                                                                    |  |
|                            | *1 A Hi-Speed USB szabványnak eleget tevő számítógépre van szükség. Mivel<br>a Hi-Speed USB-interfész felfelé teljesen kompatibilis az USB 1.1-es verzióval,<br>USB 1.1-es csatlakozókon is használható. |  |
|                            | *2 A beállítás módja: WPS (Wi-Fi Protected Setup), WCN (Windows Connect Now) vagy Kábel nélküli beállítás.                                                                                               |  |
|                            | Az USB és a LAN egyidejűleg is használható.                                                                                                    |  |
| Nyomtatási szélesség       | 203,2 mm / 8 hüvelyk                                                                                                    |  |
|                            | (szegély nélküli nyomtatáskor: 216 mm / 8,5 hüvelyk)                                                                                                    |  |
| Működési környezet         | Működési környezet: 5–35 °C (41–95 °F)                                                                                                    |  |
|                            | Páratartalom: 10–90% relatív páratartalom (kicsapódásmentes)                                                                                                    |  |
|                            | * Bizonyos hőmérsékletű és páratartalmú környezetben csökkenhet a nyomtató teljesítménye.                                                                                                    |  |
|                            | Javasolt környezet:                                                                                                    |  |
|                            | Működési környezet: 15–30 °C (59–86 °F)                                                                                                    |  |
|                            | Páratartalom: 10–80% relatív páratartalom (kicsapódásmentes)                                                                                                    |  |
|                            | * A papírokra, például a fotópapírra vonatkozó hőmérsékletet és páratartalmat illető feltételek a papír csomagolásán vagy a melléklet útmutatóban találhatók.                                            |  |
| Tárolási környezet         | Működési környezet: 0–40 °C (32–104 °F)                                                                                                    |  |
|                            | Páratartalom: 5–95% relatív páratartalom (kicsapódásmentes)                                                                                                    |  |
| Áramellátás                | AC 100–240 V, 50/60 Hz                                                                                                    |  |
| Áramfogyasztás             | Nyomtatás (másolás): Kb. 16 W *1                                                                                                    |  |
|                            | Készenlét (minimum): Kb. 1,4 W *1*2                                                                                                    |  |
|                            | Kikapcsolva: Kb. 0,1 W                                                                                                    |  |
|                            | *1 Aktív vezeték nélküli helyi hálózat.                                                                                                    |  |
|                            | *2 A készenléti állapot várakozási ideje nem módosítható.                                                                                                    |  |
| Külső méretek              | Kb. 449 (Sz) x 304 (H) x 152 (M) mm                                                                                                    |  |
|                            | Kb. 17,7 (Sz) x 12 (H) x 6 (M) hüvelyk                                                                                                    |  |
|                            | * Ha az előlap nincs kinyitva.                                                                                                    |  |
| Súly                       | Kb. 5,4 kg (kb. 11,9 font)                                                                                                    |  |
|                            | * Ha a FINE patronok be vannak helyezve.                                                                                                    |  |
| Canon FINE patron          | Összesen 1792 fúvóka (BK 640 fúvóka, C/M/Y egyenként 384 fúvóka)                                                                                                    |  |

### A másolásra vonatkozó műszaki adatok

| Több másolat           | legfeljebb 21 oldal |
|------------------------|---------------------|
| Kicsinyítés / nagyítás | Laphoz igazított    |

## A beolvasásra vonatkozó műszaki adatok

| Lapolvasó illesztőprogramja    | Windows: TWAIN 1.9 specifikáció, WIA                                                                  |  |
|--------------------------------|----------------------------------------------------------------------------------------------------|--|
|                                | Mac OS: ICA                                                                                           |  |
| Maximális beolvasási méret     | A4/Letter, 216 x 297 mm / 8,5 x 11,7 hüvelyk                                                          |  |
| Beolvasási felbontás           | Optikai felbontás (vízszintes x függőleges) max: 1200 x 2400 dpi *1                                   |  |
|                                | Interpolált felbontás max: 19200 x 19200 dpi *2                                                       |  |
|                                | *1 Az optikai felbontás az ISO 14473 szabvány szerinti mintavételezési<br>mértéket jelenti.           |  |
|                                | *2 A beolvasási felbontás növelése a beolvasási terület maximális méretének korlátozását eredményezi. |  |
| Gradáció (bemeneti / kimeneti) | Szürke: 16 bit / 8 bit                                                                                |  |
|                                | Színes: 48 bit / 24 bit (RGB, egyenként 16 bit / 8 bit)                                               |  |

## A hálózatra vonatkozó műszaki adatok

| Kommunikációs protokoll | ТСР/ІР                                                                                           |
|-------------------------|--------------------------------------------------------------------------------------------------|
| Vezeték nélküli LAN     | Támogatott szabványok: IEEE802.11n / IEEE802.11g / IEEE802.11b                                   |
|                         | Frekvenciasáv: 2,4 GHz                                                                           |
|                         | Csatorna: 1–11 vagy 1–13                                                                         |
|                         | * A frekvenciasáv és a rendelkezésre álló csatornák országtól vagy régiótól<br>függően eltérőek. |
|                         | Kommunikációs távolság: Beltéri: 50 m / 164 lábnál                                               |
|                         | * A hatósugár a telepítési környezettől és az adott helytől függ.                                |
|                         | Biztonság:                                                                                       |
|                         | WEP (64/128 bites)                                                                               |
|                         | WPA-PSK (TKIP/AES)                                                                               |
|                         | WPA2-PSK (TKIP/AES)                                                                              |
|                         | Beállítás:                                                                                       |
|                         | WPS (nyomógombos konfiguráció/PIN-kódos módszer)                                                 |
|                         | WCN (WCN-NET)                                                                                    |
|                         | Kábel nélküli beállítás                                                                          |
|                         | Egyéb funkciók: Rendszergazdai jelszó                                                            |

## Minimális rendszerkövetelmények

Alkalmazkodva az itt megadott feltételeknél magasabb szintű operációsrendszer-követelményekhez.

#### Windows

| Operációs rendszer  | Windows 8.1*, Windows 8                                  |
|---------------------|----------------------------------------------------------|
|                     | Windows 7, Windows 7 SP1                                 |
|                     | Windows Vista SP2                                        |
|                     | Windows XP SP3 csak 32 bites                             |
|                     | * A Windows 8.1 a Windows 8.1 frissítést is tartalmazza. |
| Szabad lemezterület | 3,1 GB                                                   |
|                     | Megjegyzés: a mellékelt szoftverek telepítéséhez.        |
|                     | A merevlemezterület-igény értesítés nélkül megváltozhat. |
| Képernyő            | XGA 1024 x 768                                           |

#### Mac OS

| Operációs rendszer  | OS X v10.7.5 – OS X v10.10                               |
|---------------------|----------------------------------------------------------|
| Szabad lemezterület | 1,5 GB                                                   |
|                     | Megjegyzés: a mellékelt szoftverek telepítéséhez.        |
|                     | A merevlemezterület-igény értesítés nélkül megváltozhat. |
| Képernyő            | XGA 1024 x 768                                           |

#### Más támogatott operációs rendszer

Egyes funkciók esetleg nem állnak rendelkezésre minden operációs rendszer használata esetén. Az iOS, az Android és a Windows RT operációs rendszerrel való használattal kapcsolatban a Canon webhelyén tájékozódhat.

### Nyomtatás mobiltelefonról

| Apple AirPrint     |  |
|--------------------|--|
| Google Cloud Print |  |
| PIXMA Cloud Link   |  |

- Az Easy-WebPrint EX és a teljes Online kézikönyv használatához internetkapcsolat szükséges.
- Windows: a megfelelő működés csak előre telepített Windows 8.1, Windows 8, Windows 7, Windows Vista vagy Windows XP operációs rendszer használata esetén garantálható.
- Windows: A szoftver telepítése során CD-ROM meghajtó vagy internetkapcsolat szükséges.
- Windows: Az Easy-WebPrint EX telepítéséhez Internet Explorer 8, 9, 10 vagy 11 szükséges.
- Windows: Egyes funkciók nem állnak rendelkezésre a Windows Media Center használata esetén.
- Windows: a Windows szoftver használatához a .NET Framework 4 vagy 4.5 telepítése szükséges.
- Windows: Windows XP rendszerben a nyomtatáshoz az XPS Essentials Pack telepítése szükséges.
- Windows: A TWAIN illesztőprogram (ScanGear) a TWAIN 1.9 specifikációnak megfelelő és használatához szükség van az operációs rendszerre telepített Data Source Manager alkalmazásra.
- Mac OS: Mac OS használata esetén a szoftver telepítése során internetkapcsolatra van szükség.
- Házon belüli hálózati környezetben nyitva kell lennie az 5222-es portnak. A részleteket a hálózati rendszergazdától tudhatja meg.

Az ebben az útmutatóban található információk értesítés nélkül megváltozhatnak.

# A papírra vonatkozó információk

### > A használható hordozók

- Kapacitás
- A nem használható hordozók

### Nyomtatási terület

- Nyomtatási terület
- Letter, Legal, illetve Boríték mérettől eltérő méretek
- Letter, Legal
- Borítékok

# A használható hordozók

A legjobb nyomtatási eredmény érdekében válasszon a nyomtatáshoz megfelelő papírt. A Canon számos papírfajtát kínál dokumentumok, illetve fényképek és képek nyomtatásához. A legfontosabb fényképek kinyomtatásához az eredeti Canon papírok használatát javasoljuk.

### Hordozótípus

### Kereskedelmi forgalomban kapható papírok

- Normál papír (újrafeldolgozott papír is)\*1
- Borítékok<u>\*2</u>
- Póló sablonok<u>\*2</u>

### Canon gyártmányú papírok

Az eredeti Canon gyártmányú papírok modellszáma zárójelben látható. A nyomtatható oldalra, valamint a papír kezelésére vonatkozó tudnivalókat a papírhoz mellékelt leírás tartalmazza. Az összes kapható Canon gyártmányú papír méretére vonatkozó információkért látogasson el weboldalunkra.

#### Megjegyzés

 Előfordulhat, hogy bizonyos országokban vagy térségekben egyes eredeti Canon papírokat nem lehet beszerezni. Az Amerikai Egyesült Államokban a papírt nem modellszám alapján árusítják. Itt a papír név szerint szerezhető be.

#### Papír dokumentumok nyomtatásához:

- Canon Red Label Superior <WOP111>\*1
- Canon Océ Office Colour Paper <SAT213>\*1

#### Papír fényképnyomtatáshoz:

- Photo Paper Pro Platinum < PT-101>
- Glossy Photo Paper "Everyday Use" <GP-501/GP-601>
- Photo Paper Glossy <GP-601>
- Photo Paper Plus Glossy II < PP-201>\*1
- Photo Paper Pro Luster <LU-101>
- Photo Paper Plus Semi-gloss <SG-201>
- Matte Photo Paper <MP-101>\*2

#### Papír üzleti dokumentumok nyomtatásához:

High Resolution Paper <HR-101N><u>\*2</u>

\*1 Ez a papír másolatok készítéséhez is használható. A kezelőpanel **Papír (Paper)** gombjával választhatja ki. Csak A4-es vagy Letter méretű normál papír, valamint 10 x 15 cm (4 x 6 hüvelyk) méretű fotópapír választható ki.

\*2 Erre a papírra nem lehet PictBridge-kompatibilis eszközről (vezeték nélküli LAN hálózaton) nyomtatni.

- Kapacitás
- Papírbeállítások a nyomtatóillesztőben (Windows)
- Papírbeállítások a nyomtatóillesztőben (Mac OS)

### 🄊 Megjegyzés

• A PictBridge-kompatibilis (vezeték nélküli LAN hálózati) eszközökön mentett fényképek nyomtatásához meg kell adnia a lapméretet és a hordozótípust.

Nyomtatás digitális fényképezőgépről

### Lapméretek

A következő lapméreteket használhatja.

### **>>>>** Megjegyzés

- · Csak a következő méretekre nyomtathat, ha a kezelőpanelt használja.
  - A4, Letter és 10 x 15 cm (4 x 6 hüvelyk)
- A következő méretű lapokra nem lehet PictBridge-kompatibilis eszközről (vezeték nélküli LAN hálózaton) nyomtatni.
  - B5, A5, Legal és Borítékok

#### Szabványos méretek:

- Letter
- Legal
- A5
- A4
- B5
- 10 x 15 cm (4 x 6 hüvelyk)
- 13 x 18 cm (5 x 7 hüvelyk)
- 20 x 25 cm (8 x 10 hüvelyk)
- DL boríték
- Com 10 boríték

#### Nem szabványos méretek:

Nem szabványos méretű lapokra a következő tartományokban nyomtathat.

- Minimális méret: 89,0 x 127,0 mm (3,50 x 5,00 hüvelyk)
- Maximális méret: 215,9 x 676,0 mm (8,50 x 26,61 hüvelyk)

## Papír súlya

A következő súlytartományba eső papírokat használhatja.

• 64–105 g /m<sup>2</sup> (17–28 font) (normál papír, kivéve az eredeti Canon gyártmányú papírokat)

Ne használjon ennél nehezebb vagy könnyebb papírt (az eredeti Canon gyártmányú papírokat kivéve), mert az elakadhat a készülékben.

### Megjegyzések a papír tárolásáról

- A csomagból csak a szükséges számú lapot vegye ki, közvetlenül nyomtatás előtt.
- Ha nem nyomtat, a papírmeghajlás megakadályozása érdekében tegye vissza a papírt a csomagolásba, és tartsa sima felületen. Emellett tárolja a csomagot magas hőmérséklettől, nedvességtől és közvetlen napfénytől védett helyen.

## Kapacitás

### Kereskedelmi forgalomban kapható papírok

| Hordozó neve                                       | Elülső tálca       | Papírgyűjtő tálca |
|----------------------------------------------------|--------------------|-------------------|
| Normál papír (újrafeldolgozott papír is) <u>*1</u> | Körülbelül 100 lap | Körülbelül 50 lap |
|                                                    | (10 lap: Legal)    | (10 lap: Legal)   |
| Borítékok                                          | 5 boríték          | <u>*2</u>         |
| Póló sablonok                                      | 1 lap: A4-es       | <u>*2</u>         |

## Canon gyártmányú papírok

### **>>>>** Megjegyzés

 Javasoljuk, hogy az elmosódás és az elszíneződés megelőzése érdekében távolítsa el a korábban nyomtatott lapokat a papírgyűjtő tálcából, mielőtt folyamatos nyomtatásba kezdene (a Canon Red Label Superior <WOP111>, Canon Océ Office Colour Paper <SAT213> és a High Resolution Paper <HR-101N> típusú papírt kivéve).

#### Papír dokumentumok nyomtatásához:

| Hordozó neve                                    | Elülső tálca       | Papírgyűjtő tálca |
|-------------------------------------------------|--------------------|-------------------|
| Canon Red Label Superior <wop111></wop111>      | Körülbelül 100 lap | Körülbelül 50 lap |
| Canon Océ Office Colour Paper <sat213></sat213> | Körülbelül 80 lap  | Körülbelül 50 lap |

#### Papír fényképnyomtatáshoz:

| Hordozó neve <modell száma=""></modell>                                | Elülső tálca                                                       |
|------------------------------------------------------------------------|--------------------------------------------------------------------|
| Photo Paper Pro Platinum <pt-101><u>*3</u></pt-101>                    | 10 lap A4, Letter vagy 20 x 25 cm (8 x 10 hüvelyk)<br>méretű papír |
|                                                                        | 20 lap 10 x 15 cm (4 x 6 hüvelyk) méretű papír                     |
| Glossy Photo Paper "Everyday Use" <gp-501 gp-601=""><u>*3</u></gp-501> | 10 lap A4 vagy Letter méretű papír                                 |
|                                                                        | 20 lap 10 x 15 cm (4 x 6 hüvelyk) méretű papír                     |
| Photo Paper Glossy <gp-601><u>*3</u></gp-601>                          | 10 lap A4 vagy Letter méretű papír                                 |
|                                                                        | 20 lap 10 x 15 cm (4 x 6 hüvelyk) méretű papír                     |
| Photo Paper Plus Glossy II <pp-201><u>*3</u></pp-201>                  | 10 lap A4, Letter, 13 x 18 cm (5 x 7 hüvelyk) vagy 20 x            |
|                                                                        | 25 cm (6 x 10 huvelyk) meretu papir                                |
|                                                                        | 20 lap 10 x 15 cm (4 x 6 hüvelyk) méretű papír                     |
| Photo Paper Pro Luster <lu-101><u>*3</u></lu-101>                      | 10 lap A4 vagy Letter méretű papír                                 |
| Photo Paper Plus Semi-gloss <sg-201><u>*3</u></sg-201>                 | 10 lap A4, Letter, 13 x 18 cm (5 x 7 hüvelyk) vagy 20 x            |
|                                                                        | 25 cm (8 x 10 hüvelyk) méretű papír                                |
|                                                                        | 20 lap 10 x 15 cm (4 x 6 hüvelyk) méretű papír                     |
| Matte Photo Paper <mp-101></mp-101>                                    | 10 lap A4 vagy Letter méretű papír                                 |
|                                                                        | 20 lap 10 x 15 cm (4 x 6 hüvelyk) méretű papír                     |

#### Papír üzleti dokumentumok nyomtatásához:

| Hordozó neve <modell száma=""></modell>   | Elülső tálca | Papírgyűjtő tálca |
|-------------------------------------------|--------------|-------------------|
| High Resolution Paper <hr-101n></hr-101n> | 80 lap       | 50 lap            |

\*1 A papír típusától és a környezeti körülményektől (magas vagy alacsony hőmérséklet, illetve páratartalom) függően előfordulhat, hogy teljes kapacitás mellett nem lehetséges megfelelő lapadagolás. Ilyen esetben csökkentse az egyszerre betöltött papír mennyiségét legalább a felére.

\*2 Javasoljuk, hogy az elmosódás és az elszíneződés megelőzése érdekében távolítsa el a korábban nyomtatott papírlapokat vagy borítékokat a papírgyűjtő tálcából, mielőtt folyamatos nyomtatásba kezdene.
\*3 Ha kötegben tölti be a papírt, a nyomtatási oldal az adagolás során szennyeződhet, illetve nem megfelelő adagolás is előfordulhat. Ilyenkor egyenként töltse be a lapokat.

# A nem használható hordozók

Ne használja a következő papírtípusokat. Az ilyen papírok használata a gyengébb nyomtatási minőség mellett elakadást vagy meghibásodást is okozhat a készülékben.

- · Összehajtott, meghajlott vagy gyűrött papír
- Nedves papír
- Túl vékony papír (kevesebb mint 64 g /m<sup>2</sup>-es (17 font))
- Túl vastag papír (105 g /m<sup>2</sup>-es (28 font) nehezebb normál papír, az eredeti Canon gyártmányú papírok kivételével)
- Normál papír vagy a jegyzetpapír kis méretre vágott változata (A5-ösnél kisebb méretű papírra történő nyomtatás során)
- Képes levelezőlapok
- Ragasztott fényképet vagy matricát tartalmazó levelezőlapok
- Kéthajtókás borítékok
- Dombornyomásos vagy impregnált felületű borítékok
- Előre nedvesített, ragadós hajtókájú borítékok
- · Bármilyen fajta lyukas papír
- Nem téglalap alakú papírok
- Ragasztással vagy tűzéssel kötött papírok
- Ragasztózott papír
- Csillámmal stb. díszített papír

# Nyomtatási terület

- Nyomtatási terület
- > Letter, Legal, illetve Boríték mérettől eltérő méretek
- Letter, Legal
- Borítékok

## Nyomtatási terület

A legjobb nyomtatási minőség elérése érdekében a készülék a hordozó minden szélén üresen hagy egy keskeny szegélyt (margót). A tulajdonképpeni nyomtatható felület a margókon belüli terület.

Javasolt nyomtatási terület E : A Canon azt javasolja, hogy ezen a területen belülre nyomtasson.

Nyomtatható terület 🛄 : Erre a területre lehet a nyomtatóval nyomtatni. Ez azonban befolyásolhatja a nyomtatási minőséget és a papíradagolás pontosságát.

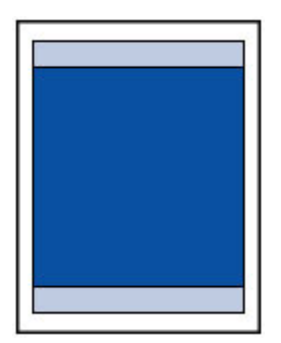

### Megjegyzés

- Automatikus kétoldalas nyomtatás esetén a megszokottnál 2 mm (0,08 hüvelyk) kisebb lesz a nyomtatható terület a felső margónál.
- A szegély nélküli nyomtatás segítségével margók nélkül nyomtathat.
- A szegély nélküli nyomtatásnál a széleken némi levágás fordulhat elő, mivel a képet a készülék felnagyítja, hogy a teljes oldalt kitöltse.
- A Szegély nélküli nyomtatás funkcióval a következő típusú papírokat lehet használni:
  - Photo Paper Pro Platinum < PT-101>
  - Glossy Photo Paper "Everyday Use" <GP-501/GP-601>
  - Photo Paper Glossy <GP-601>
  - Photo Paper Plus Glossy II < PP-201>
  - Photo Paper Pro Luster <LU-101>
  - Photo Paper Plus Semi-gloss <SG-201>
  - Matte Photo Paper <MP-101>

Ha más típusú papírral használja a Szegély nélküli nyomtatási funkciót, a nyomtatás minősége jelentősen csökkenhet és/vagy a nyomatokon eltérő színárnyalatok jelenhetnek meg.

A Szegély nélküli nyomtatási funkció normál papír használatával gyengébb minőségű nyomatokat eredményez. Ezeket csak próbanyomtatáshoz használja. Nem lehet normál papírra szegély nélkül nyomtatni a kezelőpanelről és PictBridge-kompatibilis eszközökről (vezeték nélküli LAN hálózaton).

- A Szegély nélküli nyomtatás funkció nem érhető el legal, A5 és B5 méretű papír, valamint boríték esetén.
- A papír típusától függően előfordulhat, hogy a szegély nélküli nyomtatás miatt a papír alsó és felső részén a nyomtatási minőség gyengébb lesz, vagy ezeken a részeken elkenődik a festék.

# Letter, Legal, illetve Boríték mérettől eltérő méretek

| Méret                       | Nyomtatható terület (szélesség x magasság) |
|-----------------------------|--------------------------------------------|
| A5                          | 141,2 x 202,0 mm (5,56 x 7,95 hüvelyk)     |
| A4                          | 203,2 x 289,0 mm (8,00 x 11,38 hüvelyk)    |
| В5                          | 175,2 x 249,0 mm (6,90 x 9,80 hüvelyk)     |
| 10 x 15 cm (4 x 6 hüvelyk)  | 94,8 x 144,4 mm (3,73 x 5,69 hüvelyk)      |
| 13 x 18 cm (5 x 7 hüvelyk)  | 120,2 x 169,8 mm (4,73 x 6,69 hüvelyk)     |
| 20 x 25 cm (8 x 10 hüvelyk) | 196,4 x 246,0 mm (7,73 x 9,69 hüvelyk)     |

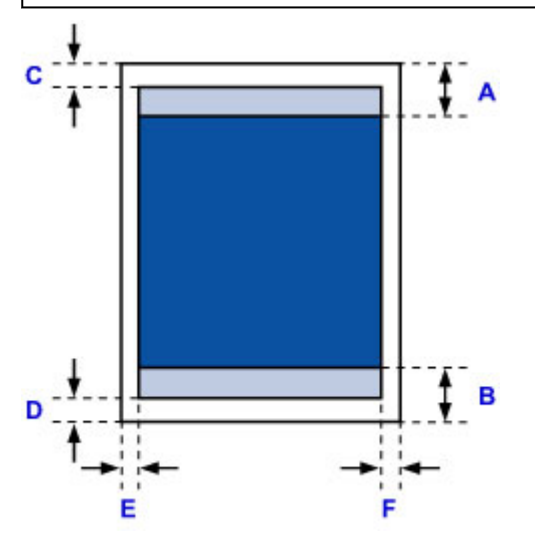

Javasolt nyomtatási terület

- A: 32,5 mm (1,28 hüvelyk)
- B: 33,5 mm (1,32 hüvelyk)

Nyomtatható terület

C: 3,0 mm (0,12 hüvelyk)

D: 5,0 mm (0,20 hüvelyk)

E: 3,4 mm (0,13 hüvelyk)

F: 3,4 mm (0,13 hüvelyk)

# Letter, Legal

| Méret  | Nyomtatható terület (szélesség x magasság) |
|--------|--------------------------------------------|
| Letter | 203,2 x 271,4 mm (8,00 x 10,69 hüvelyk)    |
| Legal  | 203,2 x 347,6 mm (8,00 x 13,69 hüvelyk)    |

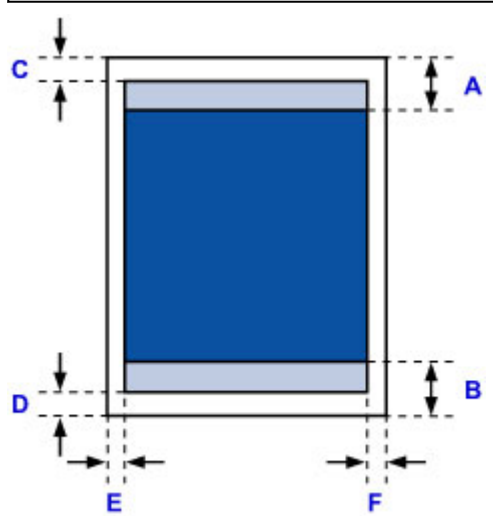

Javasolt nyomtatási terület

- A: 32,5 mm (1,28 hüvelyk)
- B: 33,5 mm (1,32 hüvelyk)
- Nyomtatható terület
- C: 3,0 mm (0,12 hüvelyk)
- D: 5,0 mm (0,20 hüvelyk)
- E: 6,4 mm (0,25 hüvelyk)
- F: 6,3 mm (0,25 hüvelyk)

# Borítékok

| Méret          | Ajánlott nyomtatható terület (szélesség x magasság) |
|----------------|-----------------------------------------------------|
| DL boríték     | 98,8 x 183,0 mm (3,88 x 7,20 hüvelyk)               |
| Com 10 boríték | 93,5 x 204,3 mm (3,68 x 8,04 hüvelyk)               |

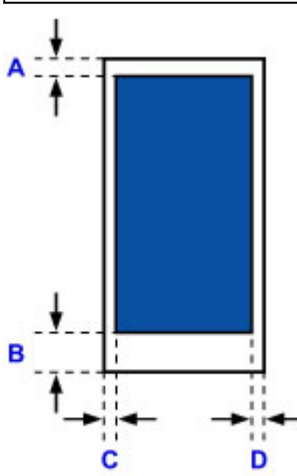

- Javasolt nyomtatási terület
- A: 8,0 mm (0,31 hüvelyk)
- B: 29,0 mm (1,14 hüvelyk)
- C: 5,6 mm (0,22 hüvelyk)
- D: 5,6 mm (0,22 hüvelyk)

## Rendszergazdai jelszó

A használt nyomtatótól függően elképzelhető, hogy a nyomtatóhoz a vásárláskor már meg van adva egy rendszergazdai jelszó.

A jelszó vagy "canon", vagy a nyomtató sorozatszáma, ha meg van adva.

#### Az a modell, amelynek rendszergazdai jelszava "canon":

• Az alábbi modellek esetén a rendszergazdai jelszó "canon".

MG7500 series, MG6700 series, MG6600 series, MG5600 series

MG2900 series, MX490 series, MB5300 series, MB5000 series

MB2300 series, MB2000 series, E480 series, E460 series

iP110 series, iB4000 series, PRO-100S series, PRO-10S series

- A fenti modellek estén a vásárláskor az "ADMIN" felhasználónév is meg lett adva.
- A módosítandó jelszó karaktereire a következő korlátozások érvényesek:
  - A jelszó megadásakor 0–32 karaktert használjon.
  - · Egybájtos alfanumerikus karakterek megengedettek.
  - Biztonsági okokból javasoljuk, hogy legalább 6 alfanumerikus karaktert használjon.

#### Az a modell, amelynek rendszergazdai jelszava a sorozatszám:

• A fenti modellektől eltérő modellek esetén a nyomtató sorozatszáma a rendszergazdai jelszó.

- A sorozatszám helye
- · A módosítandó jelszó karaktereire a következő korlátozások érvényesek:
  - A jelszó megadásakor 4–32 karaktert használjon.
  - Egybájtos alfanumerikus karakterek megengedettek.
  - Biztonsági okokból javasoljuk, hogy legalább 6 alfanumerikus karaktert használjon.

#### >>>> Fontos

- A jelszó az alábbi eszközök valamelyikével módosítható. (Bizonyos nyomtatókon nem áll rendelkezésre az eszközök mindegyike.)
  - A nyomtató kezelőpanele
  - IJ Network Tool
  - · A Canon egyes alkalmazásaiban megjelenő, a nyomtatóról tájékoztató képernyő
- Ha a jelszó módosításakor a nyomtatót közösen használja egy másik számítógéppel, és nem ismeri a jelszót, akkor kérdezze meg a használt nyomtató rendszergazdájától.
- A jelszót úgy tudja alapértelmezett értékére visszaállítani, hogy inicializálja a nyomtató beállításait.

Ha többet szeretne megtudni a nyomtató inicializálásáról, akkor keressen rá az "UG067" vagy az "UG505" kulcsszóra a nyomtató online kézikönyvében, és olvassa el az ott található utasításokat.

## Hitelesítés

Amikor megjelenik a hitelesítési képernyő, adja meg a jelszót.

#### Rendszergazdai jelszó

A használt nyomtatótól függően előfordulhat, hogy a felhasználónevet és a jelszót is meg kell adnia. A felhasználónévvel kapcsolatban a fenti hivatkozás ad további tájékoztatást.

#### Fontos

- A használt nyomtatótól függően egy üzenet figyelmeztetheti arra, hogy nincsenek ellenőrizve az azonosító adatok.
- Biztonsági okokból javasoljuk, hogy változtassa meg a jelszót.

### **>>>>** Megjegyzés

- A Remote UI használatához az alábbi operációs rendszereket, illetve webes böngészőket használhatja.
  - iOS-alapú eszközök:

Operációs rendszer: iOS 6.1 vagy újabb

Böngésző: Az iOS-alapú eszköz alapértelmezett böngészője (mobileszközökre készült Safari)

Android-alapú eszközök:

Operációs rendszer: Android 2.3.3 vagy újabb

Böngésző: Az Android-alapú eszköz alapértelmezett böngészője (böngésző vagy Chrome)

• Mac OS-alapú eszközök:

Operációs rendszer: Mac OS X v.10.6 vagy újabb

Böngésző: Safari 5.1 vagy újabb

• Windows-alapú eszközök:

Operációs rendszer: Windows XP vagy újabb

Böngésző: Internet Explorer 8 vagy újabb / Google Chrome 38.0.2125.104m vagy újabb / Mozilla Firefox 33.0 vagy újabb

# A sorozatszám helye

A nyomtató sorozatszáma a nyomtatóra ragasztott címkére nyomtatva található. 9 alfanumerikus karakterből áll (négy betűt öt számjegy követ).

Példa:

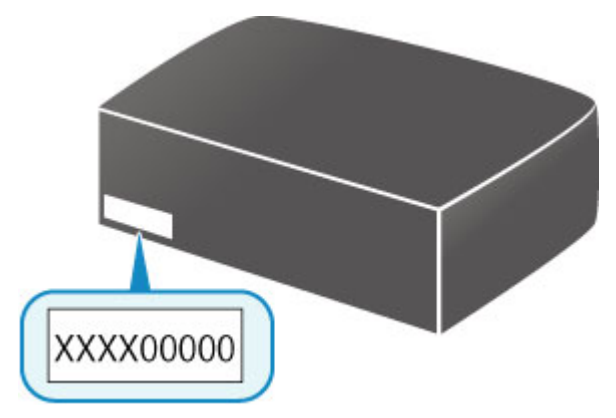

### **>>>>** Megjegyzés

- A nyomtató sorozatszáma a garancialevélbe van beleírva.
- A sorozatszámot a használt nyomtatótól függően úgy nézheti meg, hogy kinyomtatja a nyomtató hálózati beállítási adatait. Ha többet szeretne megtudni a nyomtatásról, akkor keressen rá az "NR044" kulcsszóra a nyomtató online kézikönyvében, és olvassa el az ott található utasításokat.

## Az egyes modellek funkcióinak listája

Az alábbiakban látható, hogy mely modellek tudják, illetve nem tudják használni a kártyanyílást hálózaton keresztül.

- MG series
- MX series / MB series / E series / P series / iP series / iX series / iB series / PRO series

| Modell neve | A kártyanyílás használható hálózaton keresztül |
|-------------|------------------------------------------------|
| MG7700      | ×                                              |
| MG7530F     | 1                                              |
| MG7500      | 1                                              |
| MG7100      | 1                                              |
| MG6930      | ×                                              |
| MG6800      | ×                                              |
| MG6730      | 1                                              |
| MG6600      | 1                                              |
| MG6500      | 1                                              |
| MG6400      | 1                                              |
| MG5700      | Nincs kártyanyílás                             |
| MG5600      | Nincs kártyanyílás                             |
| MG5500      | Nincs kártyanyílás                             |
| MG3600      | Nincs kártyanyílás                             |
| MG3500      | Nincs kártyanyílás                             |
| MG2900      | Nincs kártyanyílás                             |
| MG2500      | Nincs kártyanyílás                             |
| MG2400      | Nincs kártyanyílás                             |

### MG series

| MX series / MB series / E series / P series / iP series / iX series / iB serie | es / |
|--------------------------------------------------------------------------------|------|
| PRO series                                                                     |      |

| Modell neve | A kártyanyílás használható hálózaton keresztül |
|-------------|------------------------------------------------|
| MX series   | Nincs kártyanyílás                             |
| MB series   | Nincs kártyanyílás                             |
| E series    | Nincs kártyanyílás                             |
| P series    | Nincs kártyanyílás                             |
| iP series   | Nincs kártyanyílás                             |
| iX series   | Nincs kártyanyílás                             |
| iB series   | Nincs kártyanyílás                             |
| PRO series  | Nincs kártyanyílás                             |

# Nyomtatás

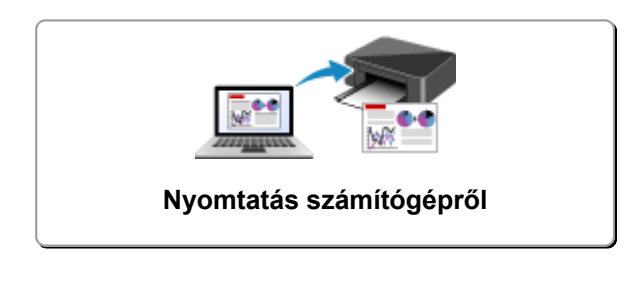

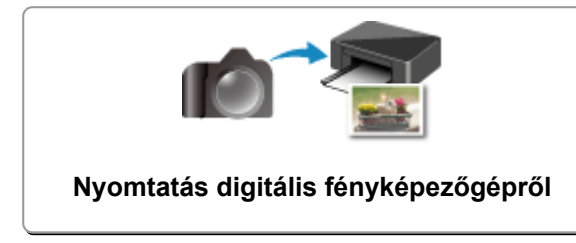

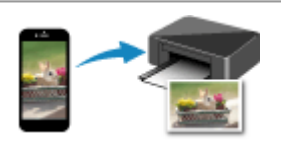

Nyomtatás okostelefonról vagy táblagépről

## Nyomtatás számítógépről

- > Nyomtatás alkalmazásszoftverből (Windows nyomtatóillesztő)
- > Nyomtatás alkalmazásszoftverből (Mac OS nyomtatóillesztő)
- > Nyomtatás Canon alkalmazásszoftver használatával
- Nyomtatás webszolgáltatás használatával
- > Nyomtatás AirPrint-nyomtatásra képes nyomtatóval Macintoshról

## Nyomtatás alkalmazásszoftverből (Windows nyomtatóillesztő)

- Nyomtatás az Easy Setup segítségével VAlapszintű
- Különböző nyomtatási eljárások
- A nyomtatási minőség módosítása és a képadatok javítása
- > A nyomtatóillesztő áttekintése
- A nyomtatóillesztő leírása
- > Az MP Drivers frissítése

## Nyomtatás az Easy Setup segítségével

Ez a rész azt ismerteti, miként adhatók meg egyszerűen a Gyorsbeállítás (Quick Setup) lapon elérhető beállítások, amelyek lehetővé teszik a nyomtató számára a megfelelő nyomtatást.

- 1. Ellenőrizze, hogy a nyomtató be van-e kapcsolva
- 2. Töltsön papírt a nyomtatóba
- 3. Nyissa meg a nyomtatóillesztő beállító ablakát.
- 4. Válasszon ki egy gyakran használt nyomtatási profilt.

A Gyorsbeállítás (Quick Setup) lap Gyakran használt beállítások (Commonly Used Settings) listájából válassza ki a célnak megfelelő nyomtatási profilt.

Amikor nyomtatási profilt választ, a **További funkciók (Additional Features)**, a **Hordozótípus (Media Type)** és a **Nyomtató papírmérete (Printer Paper Size)** beállítások automatikusan felveszik az előre beállított értékeket.

| Canon MG3600                         | ) series Pr | inter Printing Preferences         |
|--------------------------------------|-------------|------------------------------------|
| Quick Setup Main Page Setup Maintena | nce         |                                    |
| Commonly Used Settings               |             |                                    |
| 🔊 Standard                           |             | ^                                  |
| Photo Printing                       |             |                                    |
| Business Document                    |             |                                    |
| Graphics -                           |             | v                                  |
|                                      | Sa          | nve Delete                         |
|                                      |             | Preview before printing            |
| Additional Features                  |             |                                    |
| Duplex Printing                      |             |                                    |
| Borderless Printing                  |             |                                    |
| Grayscale Printing                   |             |                                    |
| Draft                                |             |                                    |
| Media Type:                          |             | Printer Paper Size:                |
| Plain Paper                          | ~           | Letter 8.5"x11" 22x28cm V          |
|                                      |             | Orientation:   Portrait  Uandscape |
| Print Quality:                       |             | Paper Source:                      |
| Standard                             | ~           | Front Tray 🗸                       |
|                                      |             | Copies: 1 🗢 (1-999)                |
| Always Print with Current Settings   |             | Defaults                           |
|                                      |             | OK Canad Anda Mah                  |

5. Válassza ki a nyomtatás minőségét.

Céljainak megfelelően válassza ki a Magas (High), a Normál (Standard) vagy a Vázlat (Draft) értéket a Nyomtatási minőség (Print Quality) beállításnál.

| 🖶 Canon MG3600 se                       | ries Pr | inter Printing Preferences          |
|-----------------------------------------|---------|-------------------------------------|
| Quick Setup Main Page Setup Maintenance |         |                                     |
| Commonly Used Settings                  |         |                                     |
| Standard                                |         | ^                                   |
| Photo Printing                          |         |                                     |
| Business Document                       |         |                                     |
| Graper saving                           |         | ~                                   |
|                                         | Sa      | rve Delete                          |
|                                         |         | Preview before printing             |
| Additional Features                     |         |                                     |
| Duplex Printing                         |         |                                     |
| Borderless Printing                     |         |                                     |
| Grayscale Printing                      |         |                                     |
| Draft                                   |         |                                     |
| Media Type:                             |         | Printer Paper Size:                 |
| Plain Paper                             | ×       | Letter 8.5"x11" 22x28cm V           |
|                                         |         | Orientation:   Portrait   Langscape |
| Print Quality:                          |         | Paper Source:                       |
| Standard                                | ~       | Front Tray 🗸                        |
|                                         |         | Copies: 1 🔅 (1-999)                 |
| Always Print with Current Settings      |         | Defaults                            |
|                                         |         | OK Cancel Apply Help                |

#### >>>> Fontos

- A nyomtatási minőség választható beállításai a nyomtatási profiltól függően változhatnak.
- 6. Fejezze be a beállítást.

Kattintson az **OK** gombra.

Nyomtatáskor a dokumentumot a rendszer a célnak megfelelő beállításokkal nyomtatja ki.

| Canon MG3600                          | series Printer Printing Preferences |
|---------------------------------------|-------------------------------------|
| Quick Setup Main Page Setup Maintenar | nce                                 |
| Commonly Used Settings                |                                     |
| Standard                              |                                     |
| Photo Printing                        |                                     |
| Business Document                     |                                     |
| Graphics                              | v                                   |
|                                       | Sava Delete                         |
|                                       | Preview before printing             |
| Additional Features                   |                                     |
| Duplex Printing                       |                                     |
| Borderless Printing                   |                                     |
| Grayscale Printing                    |                                     |
| Draft                                 |                                     |
| Media Type:                           | Printer Paper Size:                 |
| Plain Paper                           | ✓ Letter 8.5"x11" 22x28cm ✓         |
|                                       | Orientation:   Portrag  Langscape   |
| Print Quality:                        | Paper Source:                       |
| Standard                              | ✓ Front Tray ✓                      |
|                                       | ©opies: 1 🗢 (1-999)                 |
| Always Print with Current Settings    | Defaults                            |
|                                       | OK Cancel Acoly Help                |

### >>>> Fontos

 Ha bejelöli a Mindig a jelenlegi beállításokkal nyomtasson (Always Print with Current Settings) jelölőnégyzetet, akkor a Gyorsbeállítás (Quick Setup), a Fő (Main) és az Oldalbeállítás (Page Setup) füleken megadott összes beállítás mentődik, és a következő alkalommal is nyomtathat ugyanezekkel a beállításokkal.  A Gyakran használt beállítások (Commonly Used Settings) ablakban kattintson a Mentés... (Save...) gombra a megadott beállítások bejegyzéséhez.

# Papírbeállítások a nyomtatóillesztőben

Ha ezt a nyomtatót használja, akkor a nyomtatási célnak megfelelő hordozótípus kiválasztásával érthetők el a legjobb nyomtatási eredmények.

Ezzel a nyomtatóval az alábbi hordozótípusokat használhatja.

### Kereskedelmi forgalomban kapható papírok

| Hordozó neve                             | Hordozótípus (Media Type) a nyomtatóillesztőben |
|------------------------------------------|-------------------------------------------------|
| Normál papír (újrafeldolgozott papír is) | Normál papír (Plain Paper)                      |
| Borítékok                                | Boríték (Envelope)                              |
| Egyéb fotópapír                          | Egyéb fotópapír (Other Photo Paper)             |
| Póló sablonok                            | T-Shirt Transfers                               |

### Canon gyártmányú papírok (dokumentumok nyomtatása)

| Hordozó neve <modell száma=""></modell>         | Hordozótípus (Media Type) a nyomtatóillesztőben |
|-------------------------------------------------|-------------------------------------------------|
| Canon Red Label Superior <wop111></wop111>      | Normál papír (Plain Paper)                      |
| Canon Océ Office Colour Paper <sat213></sat213> | Normál papír (Plain Paper)                      |

## Canon gyártmányú papírok (fotók nyomtatása)

| Hordozó neve <modell száma=""></modell>        | Hordozótípus (Media Type) a nyomtatóillesztőben |
|------------------------------------------------|-------------------------------------------------|
| Photo Paper Plus Glossy II <pp-201></pp-201>   | Photo Paper Plus Glossy II                      |
| Photo Paper Pro Platinum <pt-101></pt-101>     | Photo Paper Pro Platinum                        |
| Photo Paper Pro Luster <lu-101></lu-101>       | Photo Paper Pro Luster                          |
| Photo Paper Plus Semi-gloss <sg-201></sg-201>  | Photo Paper Plus Semi-gloss                     |
| Photo Paper Glossy <gp-501 gp-601=""></gp-501> | Glossy Photo Paper                              |
| Matte Photo Paper <mp-101></mp-101>            | Matte Photo Paper                               |

## Canon gyártmányú papírok (üzleti levelek nyomtatása)

| Hordozó neve <modell száma=""></modell>   | Hordozótípus (Media Type) a nyomtatóillesztőben |
|-------------------------------------------|-------------------------------------------------|
| High Resolution Paper <hr-101n></hr-101n> | High Resolution Paper                           |

## Canon gyártmányú papírok (eredeti termékek)

| Hordozó neve <modell száma=""></modell> | Hordozótípus (Media Type) a nyomtatóillesztőben |
|-----------------------------------------|-------------------------------------------------|
| Photo Stickers <ps-101></ps-101>        | Glossy Photo Paper                              |

## Különböző nyomtatási eljárások

- Lapméret és -Tájolás beállítása
- A példányszám és a nyomtatási sorrend beállítása
- A kötési margó megadása
- Szegély nélküli nyomtatás végrehajtása
- Laphoz igazított nyomtatás
- Igazítás lapmérethez
- > Oldalelrendezéses nyomtatás
- Mozaik/poszter nyomtatása
- Füzetnyomtatás
- Kétoldalas nyomtatás
- Bélyegző/Háttér nyomtatása
- Bélyegző regisztrálása
- Képadat regisztrálása háttérként való használathoz
- A borítéknyomtatás beállítása
- Nyomtatás levelezőlapokra
- A nyomtatási eredmények megjelenítése nyomtatás előtt
- > A papír méretének beállítása (Egyéni méret)
- A nyomtatandó dokumentum szerkesztése és a nyomtatási előzmények között szereplő dokumentumok újbóli kinyomtatása

## Lapméret és -Tájolás beállítása

A papírméretet és a tájolást alapvetően az alkalmazás határozza meg. Ha az Oldalbeállítás (Page Setup) lapon megadott Lapméret (Page Size) és Tájolás (Orientation) beállítás megegyezik az alkalmazásban megadott értékekkel, nem szükséges elvégezni a beállításokat az Oldalbeállítás (Page Setup) lapon.

Ha az alkalmazásban nem lehet beállítani a lapméretet és a tájolást, akkor a következőképpen adhatja meg ezeket az értékeket:

A Gyorsbeállítás (Quick Setup) lapon megadhatja a lapméretet és tájolást is.

- 1. Nyissa meg a nyomtatóillesztő beállító ablakát.
- 2. Válassza ki a papírméretet.

Válasszon egy papírméretet az Oldalbeállítás (Page Setup) lap Lapméret (Page Size) listájából.

| 🖶 Canon MG3600 series Printer Printing Preferences |                                                                                 |  |
|----------------------------------------------------|---------------------------------------------------------------------------------|--|
| Quick Setup Main Page Setup                        | Aantenance                                                                      |  |
|                                                    | Page Sge: Letter 8.5'x11" 22x28cm V                                             |  |
|                                                    | Orientation:     A     Potrat     A     Clangicape     Detrate     120 decrease |  |
|                                                    | Printer Paper Size: Same as Page Size V                                         |  |
|                                                    | Page Lagout: Nomal-size                                                         |  |
| Plain Paper                                        | Normal-size Borderless Fit to-Page Scaled Page Layout                           |  |
| Letter 8.5"x11" 22x28cm                            |                                                                                 |  |
|                                                    | Automatically reduce large document that the printer cannot output              |  |
|                                                    | Duples Pinting                                                                  |  |
|                                                    | Automatic Print Area Setyp                                                      |  |
|                                                    | Staping Side: Long-side staping (Left) V Specify Margin                         |  |
|                                                    | Copies:                                                                         |  |
| -                                                  | Pitgt Options Stamp/Background Defaults                                         |  |
|                                                    | OK Cancel Apply Help                                                            |  |

3. Adja meg a Tájolás (Orientation) beállítás értékét.

Válassza ki a **Tájolás (Orientation)** módjaként az **Álló (Portrait)** vagy a **Fekvő (Landscape)** lehetőséget. Jelölje be az **Elforgat 180 fokkal (Rotate 180 degrees)** jelölőnégyzetet, ha nyomtatáskor szeretné 180 fokkal elforgatni az eredeti dokumentumot.

4. Fejezze be a beállítást.

Kattintson az **OK** gombra. Nyomtatáskor a dokumentum a megadott lapméret és tájolás alapján lesz kinyomtatva.

#### **>>>>** Megjegyzés

 Ha az Oldalelrendezés (Page Layout) beállításnál a Normál méret (Normal-size) érték van megadva, megjelenik A nyomtató által nem kezelhető nagy dokumentumok autom. kicsinyítése (Automatically reduce large document that the printer cannot output) négyzet.
 A négyzetet általában bejelölve hagyhatja. Ha nyomtatáskor nem szeretné automatikusan kicsinyíteni a

A negyzetet altalaban bejelőlve hagyhatja. Ha nyomtatáskor nem szeretne automatikusan kicsinyiteni a nyomtató által nem kezelhető nagy dokumentumokat, törölje a négyzet jelölését.

# A példányszám és a nyomtatási sorrend beállítása

A példányszám és a nyomtatási sorrend a következőképpen adható meg:

A Gyorsbeállítás (Quick Setup) lapon beállíthatja a példányszámot is.

- 1. Nyissa meg a nyomtatóillesztő beállító ablakát.
- 2. Adja meg a nyomtatni kívánt példányok számát.

Adja meg a nyomtatni kívánt példányok számát az **Oldalbeállítás (Page Setup)** lap **Példányszám (Copies)** részén.

| 🖶 Canon MG3600 series Printer Printing Preferences |                                                                                                    |  |
|----------------------------------------------------|----------------------------------------------------------------------------------------------------|--|
| Quick Setup Main Page Setup                        | Maintenance                                                                                                    |  |
| Plain Paper<br>Letter 8.5"x11" 22x28cm             | Page Sige: Letter 8.5"x11" 22x28cm                                                                                                    |  |
|                                                    | Automatically reduce large document that the printer cannot output     Dupleg Printing     Automatic     Automatic     Stapling Side: Long side stapling (Left)      Specify Margin     Specify Margin     Gopies:         B |  |

3. Adja meg a nyomtatás sorrendjét.

Ha az utolsó oldallal szeretné kezdeni a nyomtatást, jelölje be a **Nyomtatás az utolsó oldaltól (Print from Last Page)** jelölőnégyzetet, illetve törölje a jelölést, ha a nyomtatást az első oldallal szeretné kezdeni.

Jelölje be a **Szétválogatás (Collate)** jelölőnégyzetet, ha a dokumentum több példányát szeretné kinyomtatni, és azt szeretné, hogy az egyes másolatokban az oldalak egymás után következzenek. Törölje a jelölőnégyzet jelölését, ha az azonos lapszámú oldalakat akarja együtt kinyomtatni.

Nyomtatás az utolsó oldaltól (Print from Last Page): V/Szétválogatás (Collate): V/Szétválogatás (Collate): V/Szétvál

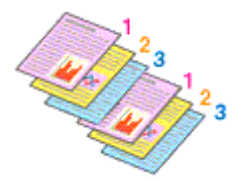

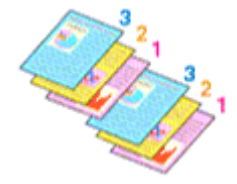

Nyomtatás az utolsó oldaltól (Print from Last Page): V/Szétválogatás (Collate):

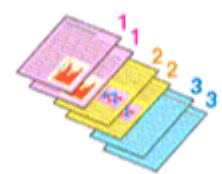

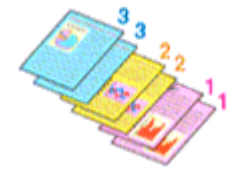

4. Fejezze be a beállítást.

Kattintson az **OK** gombra.

A nyomtatás végrehajtásakor a megadott példányszámban és a megadott sorrendben fog végbemenni a nyomtatás.

### >>>> Fontos

- Ha annak az alkalmazásnak, amelyben a dokumentumot készítette, van ugyanilyen funkciója, a nyomtatóillesztőben adja meg a beállításokat. Ha a nyomtatási eredmény nem lenne megfelelő, az alkalmazásban adja meg a beállításokat. Ha a példányszámot és a nyomtatási sorrendet az alkalmazásban és a nyomtatóillesztőben is megadja, akkor előfordulhat, hogy a két példányszámérték össze lesz szorozva, illetve előfordulhat, hogy a megadott nyomtatási sorrend nem lesz alkalmazható.
- A Nyomtatás az utolsó oldaltól (Print from Last Page) szürke, és nem érhető el, ha az Oldalelrendezés (Page Layout) beállításnál a Mozaik/Poszter (Tiling/Poster) érték van kiválasztva.
- Ha a Füzet (Booklet) lehetőséget választja az Oldalelrendezés (Page Layout) beállításnál, akkor a Nyomtatás az utolsó oldaltól (Print from Last Page) és a Szétválogatás (Collate) szürkén fog megjelenni és nem lesz beállítható.
- Ha a Kétoldalas nyomtatás (Duplex Printing) lehetőséget választja, akkor a Nyomtatás az utolsó oldaltól (Print from Last Page) szürkén fog megjelenni és nem lesz beállítható.

#### 🄊 Megjegyzés

 A Nyomtatás az utolsó oldaltól (Print from Last Page) és a Szétválogatás (Collate) beállításával elérheti, hogy a nyomtatáskor a példányok szét legyenek válogatva, és az utolsó lapnál kezdődjenek. Ezek a beállítások a következőkkel kombinálva használhatók: Normál méret (Normal-size), Szegély nélkül (Borderless), Laphoz igazított (Fit-to-Page), Igazítás lapmérethez (Scaled) és Oldalelrendezés (Page Layout).
# A kötési margó megadása

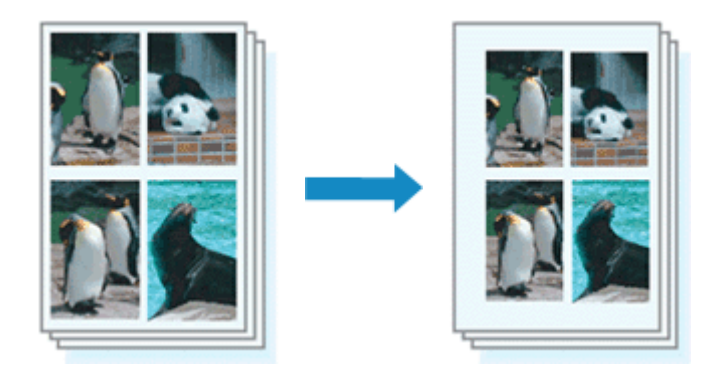

A kötési oldal és a kötési margó szélességének beállítása a következőképpen történik:

- 1. Nyissa meg a nyomtatóillesztő beállító ablakát.
- 2. Adja meg a bekötni kívánt oldalt.

Ellenőrizze a kötési margó helyzetét az Oldalbeállítás (Page Setup) fül Kötési oldal (Stapling Side) részénél.

A nyomtató elemzi a **Tájolás (Orientation)** és az **OldaleIrendezés (Page Layout)** beállítást, majd automatikusan kiválasztja a legjobb kötési pozíciót. Ha módosítani szeretné a beállítást, válasszon egy értéket a listáról.

| 🖶 Canon MG3600 series Printer Printing Preferences |                                                                                                    |  |
|----------------------------------------------------|----------------------------------------------------------------------------------------------------|--|
| Quick Setup Main Page Setup M                      | laintenance                                                                                                    |  |
| Pain Paper<br>Letter 8.5"x11" 22x28cm              | Automatically reduce large document that the printer cannot output                                                                                                    |  |
|                                                    | Staping Side:     Long-side staping (Left)     ✓     Specify Margin       Copies:     1     (1-999)       Image: Stap Options     Image: Stap Options     Collate       Prigt Options     Stamp/Background     Defaults       OK     Cancel     Apply |  |

3. Állítsa be a margó szélességét.

Szükség esetén kattintson a **Margó megadása... (Specify Margin...)** gombra, adja meg a margó szélességét, majd kattintson az **OK** gombra.

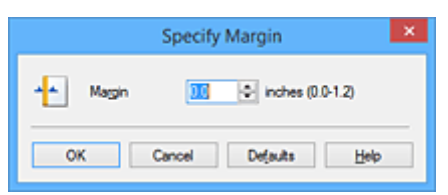

## **>>>>** Megjegyzés

• A nyomtató automatikusan csökkenti a nyomtatási területet a kötési margónak megfelelően.

4. Fejezze be a beállítást.

Az Oldalbeállítás (Page Setup) lapon kattintson az OK gombra.

Nyomtatáskor az adatok a megadott kötési oldallal és a beállított szélességű margóval lesznek kinyomtatva.

## Fontos

- A Kötési oldal (Stapling Side) és a Margó megadása... (Specify Margin...) szürkén jelenik meg és nem elérhető.
  - Ha a Szegély nélkül (Borderless), a Mozaik/Poszter (Tiling/Poster) vagy a Füzet (Booklet) lehetőséget választotta az Oldalelrendezés (Page Layout) beállításnál.
  - Ha Igazítás lapmérethez (Scaled) van kiválasztva az Oldalelrendezés (Page Layout) beállításnál (Ha Kétoldalas nyomtatás (Duplex Printing) is ki van választva, akkor csak Kötési oldal (Stapling Side) adható meg.)

# Szegély nélküli nyomtatás végrehajtása

A szegély nélküli nyomtatás funkció úgy nagyítja fel az adatokat, hogy azok éppen túlnyúljanak a papír szélein, ami által lehetővé teszi az adatok margó nélküli nyomtatását. A szokásos nyomtatás során margók veszik körbe a dokumentumterületet. A szegély nélküli nyomtatás esetében azonban nincsenek margók a nyomaton. Ha az adatokat (például egy fényképet) margó nélkül szeretné nyomtatni, válassza a szegély nélküli nyomtatási funkciót.

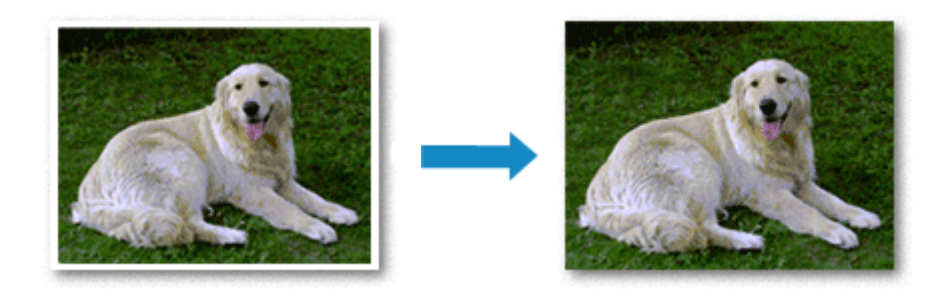

A szegély nélküli nyomtatás a következőképpen végezhető el:

A Gyorsbeállítás (Quick Setup) lap További funkciók (Additional Features) beállításánál is megadhatja a szegély nélküli nyomtatást.

# A Szegély nélküli nyomtatás beállítása

- 1. Nyissa meg a nyomtatóillesztő beállító ablakát.
- 2. Állítsa be a szegély nélküli nyomtatást.

Válassza a Szegély nélkül (Borderless) beállítást az Oldalbeállítás (Page Setup) lap Oldalelrendezés (Page Layout) listájából.

| 🖶 Canon MG3600 series Printer Printing Preferences    |                                                                                                    |  |
|-------------------------------------------------------|----------------------------------------------------------------------------------------------------|--|
| Quick Setup Main Page Setup                           | Maintenance                                                                                                    |  |
|                                                       | Page Sige:       Letter 8.5"x11" 22x28cm       ▼         Image: Sige:       Image: Sige: Sige: |  |
|                                                       | Page Layout: Borderless                                                                                                    |  |
| Photo Paper Plus Glossy II<br>Letter 8.5"x11" 22x28cm | Normal-size Bondentess Fit-to-Page Scaled Page Layout                                                                                                    |  |
|                                                       | <>                                                                                                    |  |
|                                                       | Amount of Edension:                                                                                                    |  |
|                                                       | Dupley Pinting  Automatic  Print Area Setup                                                                                                    |  |
|                                                       | Stapping Side: Long-side stapping (Left) V Specify Margin                                                                                                    |  |
|                                                       | Copies:                                                                                                    |  |
|                                                       | Prigt Options Stamp/Background Defaults                                                                                                    |  |
|                                                       | OK Cancel Apply Help                                                                                                    |  |

Ha megjelenik a megerősítő üzenet, kattintson az **OK** gombra.

Ha megjelenik a hordozótípus megváltoztatását kérő üzenet, válasszon egy hordozótípust a listából, majd kattintson az **OK** gombra.

3. Ellenőrizze a papírméretet.

Ellenőrizze a **Lapméret (Page Size)** listáját. Ha meg szeretné változtatni, válasszon másik oldalméretet a listából. Ebben a listában csak azok a méretek láthatók, melyek felhasználhatók a szegély nélküli nyomtatáshoz.

4. Állítsa be a kiterjedés mértékét.

Ha szükséges, állítsa be a kiterjedés mértékét a **Kiterjedés mértéke (Amount of Extension)** csúszka segítségével.

A csúszka jobbra húzásával növelheti, balra húzásával csökkentheti a kiterjedés mértékét. A legtöbb esetben a csúszka jobbról második pozíciója ajánlott.

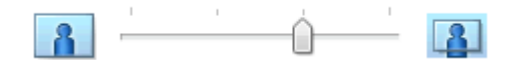

### >>>> Fontos

 Amikor a Kiterjedés mértéke (Amount of Extension) csúszkát a jobb oldali szélső helyzetébe állítja, a papír hátoldala beszennyeződhet.

5. Fejezze be a beállítást.

Kattintson az OK gombra.

A nyomtatáskor az adatok margó nélkül lesznek kinyomtatva.

## >>>> Fontos

- Ha olyan lapméretet választott, amely nem használható a szegély nélküli nyomtatáshoz, a méret automatikusan átvált a szegély nélküli nyomtatásnál érvényes méretekre.
- Ha a Szegély nélkül (Borderless) lehetőséget választja, akkor a Nyomtató papírmérete (Printer Paper Size), a Kétoldalas nyomtatás (Duplex Printing) és a Kötési oldal (Stapling Side) beállítások, valamint a Bélyegző/Háttér... (Stamp/Background...) (Bélyegző... (Stamp...)) gomb az Oldalbeállítás (Page Setup) fülön szürkén fog megjelenni és nem lesz elérhető.
- Ha a Fő (Main) lap Hordozótípus (Media Type) listájából a High Resolution Paper, a T-Shirt Transfers vagy a Boríték (Envelope) beállítás van kiválasztva, a szegély nélküli nyomtatás nem hajtható végre.
- A szegély nélküli nyomtatáshoz használt hordozó típusától függően a lap tetején és alján kicsit romolhat a nyomtatás minősége, vagy szennyeződés keletkezhet ezeken a részeken.
- Amikor a magasság és a szélesség aránya eltér a képmérettől, a használt hordozó méretétől függően előfordulhat, hogy a kép egy része nem nyomtatódik ki.
   Ebben az esetben a papír méretének megfelelően vágja körül a képet az alkalmazói szoftverben.

## **>>>>** Megjegyzés

 Ha a Normál papír (Plain Paper) lehetőséget választja a Hordozótípus (Media Type) a Fő (Main) fülön, akkor a szegély nélküli nyomtatás nem ajánlott. Ezért megjelenik a Hordozótípus választására felszólító üzenet.

Ha normál papírt használ a tesztnyomtatás során, válassza a **Normál papír (Plain Paper)** értéket, majd kattintson az **OK** gombra.

# A nyomtatandó dokumentum tartományának kiterjesztése

Ha a kiterjedés mértékét nagyra állítja, a szegély nélküli nyomtatást probléma nélkül el tudja végezni. Azonban a papírtartományról lelógó dokumentumrész nem lesz kinyomtatva, és ezért a fénykép szélein látható részek lehet, hogy lemaradnak.

Ha nem elégedett a szegély nélküli nyomtatás eredményével, csökkentse a kiterjedés mértékét. A **Kiterjedés mértéke (Amount of Extension)** csúszka balra húzásával csökken a kiterjedés mértéke.

### >>>> Fontos

 Ha a kiterjedés mértékét csökkentette, a használt papírmérettől függően nyomtatáskor nem várt margó jelenhet meg.

## **Megjegyzés**

- Ha a Kiterjedés mértéke (Amount of Extension) csúszka a bal oldali legszélső értékre van állítva, akkor a kép nyomtatása teljes méretben történik. Ha ezt állítja be egy levelezőlap címoldalának nyomtatásakor, akkor a küldő irányítószáma a megfelelő helyre lesz nyomtatva.
- Ha a **Fő (Main)** lapon be van jelölve a **Megtekintés nyomtatás előtt (Preview before printing)** jelölőnégyzet, nyomtatás előtt ellenőrizheti, hogy lesz-e margó vagy sem.

# Laphoz igazított nyomtatás

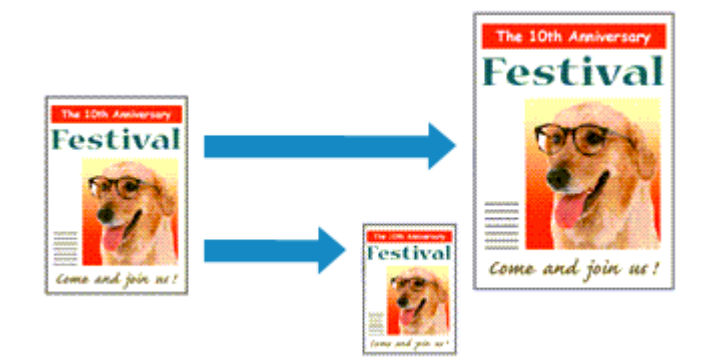

Ha a dokumentumot a lap méretéhez illeszkedő módon, automatikusan nagyítva vagy kicsinyítve szeretné nyomtatni, tegye a következőket:

- 1. Nyissa meg a nyomtatóillesztő beállító ablakát.
- 2. Kapcsolja be a laphoz igazított nyomtatást.

Válassza a Laphoz igazított (Fit-to-Page) beállítást az Oldalbeállítás (Page Setup) lap Oldalelrendezés (Page Layout) listájából.

| 🖶 Canon MG3600 series Printer Printing Preferences |                                                                                                    |  |
|----------------------------------------------------|----------------------------------------------------------------------------------------------------|--|
| Quick Setup Main Page Setup                        | Maintenance                                                                                                    |  |
|                                                    | Page Sige: Letter 8.5"x11" 22x28cm                                                                                                    |  |
| Plain Paper<br>Letter 8.5"x11" 22x28cm             | Page Lagout: Fitto-Page                                                                                                    |  |
|                                                    | <ul> <li></li> <li>&gt; Dupleg Printing         <ul> <li>✓ Automatic</li> <li>✓ Stapling Side:</li> <li>Long-side stapling (Left)</li> <li>✓ Specify Margin</li> <li>Copies:</li> <li>I → (1-999)</li> <li>✓ Print from Last Page</li> <li>✓ Collate</li> </ul> </li> </ul> |  |
|                                                    | Prigt Options Stamp/Background Defaults                                                                                                    |  |
|                                                    | OK Cancel Apply Help                                                                                                    |  |

3. Válassza ki a dokumentum papírméretét.

A Lapméret (Page Size) beállításnál adja meg az alkalmazásban választott lapméretet.

4. Válassza ki a nyomtatási papírméretet.

Válassza ki a nyomtatóba töltött papírt a Nyomtató papírmérete (Printer Paper Size) listáról. Ha a Nyomtató papírmérete (Printer Paper Size) beállítás értéke kisebb, mint a Lapméret (Page Size) beállításé, a kép kicsinyítve lesz. Ha a Nyomtató papírmérete (Printer Paper Size) beállítás értéke nagyobb, mint a Lapméret (Page Size) beállításé, a kép nagyítva lesz.

Az aktuális beállítások a nyomtatóillesztő bal oldalán található beállítási előnézet részen láthatók.

| 🖶 Canon MG30                       | 00 series Printer Printing Preferences                                                            |
|------------------------------------|---------------------------------------------------------------------------------------------------|
| Quick Setup Main Page Setup Mainte | mance                                                                                             |
|                                    | Page Sige: Letter 8.5'x11" 22x28cm ✓ Orientation: A ● Potrat A ○ Langicape     Botate 190 degrees |
|                                    | 9 Pinter Paper Sze: A5 ✓<br>ge Lagout: Fit-to-Page                                                |
| Plain Paper<br>A5                  | Normal-size Borderless Rt-to-Page Scaled Page Layout                                              |
|                                    | >                                                                                                 |
|                                    | Duples Printing<br>Automatic<br>Print Area Setup                                                  |
|                                    | aping Side: Long-side stapling (Left) v Specify Margin                                            |
|                                    | pies:                                                                                             |
|                                    | Prigt Options Stamp/Background Defaults                                                           |
|                                    | OK Cancel Apply Help                                                                              |

5. Fejezze be a beállítást.

Kattintson az **OK** gombra.

Nyomtatáskor a dokumentum a lapmérethez lesz nagyítva vagy kicsinyítve.

# Igazítás lapmérethez

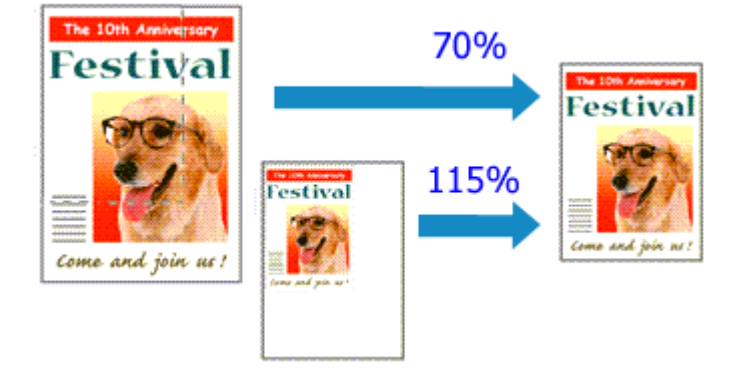

Ha a dokumentum oldalait nagyítva vagy kicsinyítve akarja nyomtatni, tegye a következőket:

- 1. Nyissa meg a nyomtatóillesztő beállító ablakát.
- 2. Állítsa be a lapmérethez történő igazítást.

Válassza az Igazítás lapmérethez (Scaled) beállítást az Oldalbeállítás (Page Setup) lap Oldaleirendezés (Page Layout) listájából.

| 🖶 Canon MG3600 series Printer Printing Preferences 🏼 💌 |                                                                                                    |  |
|--------------------------------------------------------|----------------------------------------------------------------------------------------------------|--|
| Quick Setup Main Page Setup N                          | Aaintenance                                                                                                    |  |
|                                                        | Page Size:       Letter 8.5"x11" 22x28cm       ✓         Image: Orientation:       Image: Orientation Protocol       Image: Orientation Orientation Orientation       ✓         Image: Orientation Orientation       Image: Orientation Orientation Orientation Orientation Orientation Orientation       ✓       Image: Orientation Orientation Orientatio Orientatio Orientation Orientatio Orientation Orientat |  |
| Plain Paper<br>Letter 8.5"x11" 22x28cm                 | Page Layout: Scaled           Normal-size         Borderless         Fit to-Page         Scaled                                                                                                    |  |
|                                                        | Scaling: 100 🚖 % (20-400)                                                                                                    |  |
|                                                        | Dupleg Pinting     Automatic     Print Area Setup  Stapling Side: Long-side stapling (Left)      Specify Margin                                                                                                    |  |
|                                                        | Copies:                                                                                                    |  |
|                                                        | Prigt Options Stamp/Background Defaults                                                                                                    |  |
|                                                        | OK Cancel Apply Help                                                                                                    |  |

3. Válassza ki a dokumentum papírméretét.

A Lapméret (Page Size) beállításnál adja meg az alkalmazásban választott lapméretet.

- 4. Állítsa be az átméretezés mértékét az alábbi módok egyikén:
  - Válassza ki a Nyomtató papírmérete (Printer Paper Size) értékét.

Ha a nyomtató papírmérete kisebb, mint a **Lapméret (Page Size)** beállítás értéke, a kép kicsinyítve lesz. Ha a nyomtató papírméret-beállításának értéke nagyobb, mint a **Lapméret (Page Size)** beállításé, a kép nagyítva lesz.

| 🖶 Canon M                   | IG3600 series Printer Printing Preferences                                                                                                    |
|-----------------------------|----------------------------------------------------------------------------------------------------|
| Quick Setup Main Page Setup | Maintenance                                                                                                    |
|                             | Page Size: Letter 8.5'x11" 22x28om      Otentation:      Orentration:      Orentratin:      Orentration:      Orentration:      Orentration:      Orent |
|                             | Retate 180 degrees                                                                                                    |
| _                           | Page Layout: Scaled                                                                                                    |
| Plain Paper<br>A5           | Normal-size Borderless Rit-to-Page Scaled Page Layout                                                                                                    |
|                             | < >>                                                                                                    |
|                             | Scaling: 69 🔄 % (20-400)                                                                                                    |
|                             | Duples Pinting<br>Automatic Print Area Setyp                                                                                                    |
|                             | Stapfing Side: Long-side stapling (Left) V Specify Margin                                                                                                    |
|                             | Copies:                                                                                                    |
|                             | Prigt Options Stamp/Background Defaults                                                                                                    |
| ·                           | OK Cancel Apply Help                                                                                                    |

• Adja meg a nagyítás mértékét.

Írjon be közvetlenül egy értéket a Lépték (Scaling) mezőbe.

| Canon MG3600 series Printer Printing Preferences |                                                                                                    |  |
|--------------------------------------------------|----------------------------------------------------------------------------------------------------|--|
| Quick Setup Main Page Setup                      | Maintenance                                                                                                    |  |
|                                                  | Page Sige:       Letter 8.5"x11" 22x28cm       ▼ <ul> <li>Orientation:</li> <li>A) ● Potragt</li> <li>A) ○ Langecape</li> <li>□ Rotate 180 degrees</li> <li>■ Printegr Paper Size:</li> <li>Letter 8.5"x11" 22x28cm</li> <li>▼</li> <li>Page Layout:</li> <li>Scaled</li> <li>■</li> <li>■</li></ul> |  |
| Plain Paper<br>Letter 8 5"x11" 22x28cm           | Normal-size Borderless Fit-to-Page Scaled Page Layout                                                                                                    |  |
|                                                  | Scaing: 🔃 🐳 % (20-400)                                                                                                    |  |
|                                                  | Dupley Printing     Automatic     Print Area Setup                                                                                                    |  |
|                                                  | Stapling Side: Long-side stapling (Left) v Specify Margin                                                                                                    |  |
|                                                  | Copies:                                                                                                    |  |
|                                                  | Prigt Options Stamp/Background Defaults                                                                                                    |  |
|                                                  | OK Cancel Apply Help                                                                                                    |  |

Az aktuális beállítások a nyomtatóillesztő bal oldalán található beállítási előnézet részen láthatók.

### 5. Fejezze be a beállítást.

Kattintson az **OK** gombra.

A nyomtatáskor a dokumentum a megadott léptékkel kerül nyomtatásra.

### Fontos

 Ha az eredeti létrehozásához használt alkalmazásszoftver tartalmaz "Igazítás lapmérethez" nyomtatási funkciót, akkor végezze el a beállításokat az alkalmazásszoftverében. A nyomtatóillesztőben már nem kell ugyanezeket a beállításokat megadni.

# 🄊 Megjegyzés

 Az Igazítás lapmérethez (Scaled) beállítás kiválasztása módosítja a dokumentum nyomtatandó területét.

# Oldalelrendezéses nyomtatás

Az oldalelrendezéses nyomtatás segítségével egyetlen lapra több oldalt is nyomtathat.

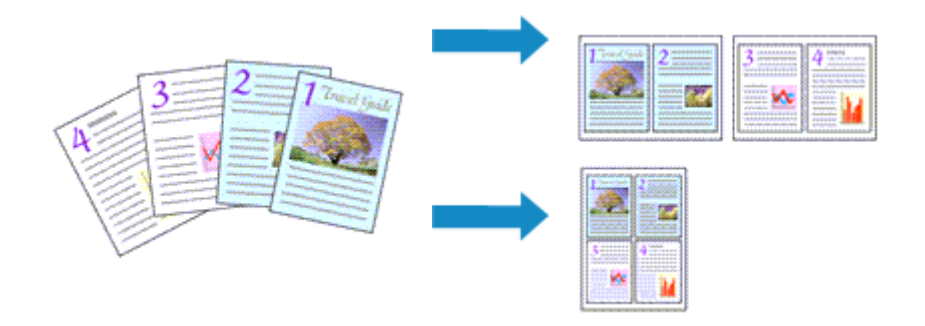

Az oldalelrendezéses nyomtatás a következőképpen végezhető:

- 1. Nyissa meg a nyomtatóillesztő beállító ablakát.
- 2. Állítsa be az oldalelrendezéses nyomtatást.

Válassza az Oldaleirendezés (Page Layout) beállítást az Oldalbeállítás (Page Setup) lap Oldaleirendezés (Page Layout) listájából.

Az aktuális beállítások a nyomtatóillesztő bal oldalán található beállítási előnézet részen láthatók.

| 🖶 Canon MG3600 series Printer Printing Preferences                                                                                                    |                                                                                                    |  |
|----------------------------------------------------------------------------------------------------|----------------------------------------------------------------------------------------------------|--|
| Quick Setup Main Page Setup Maintenance                                                                                                    |                                                                                                    |  |
| Page Size:                                                                                                    | Letter 8.5'x11" 22x28cm         ▼                ● Potrag               ▲             ○ Langscape                 ■ Rotate 180 degrees               ▲            Letter 8.5'x11" 22x28cm         ▼ |  |
| Page Layout: Page Layout: Page                                                                                                    | ut                                                                                                    |  |
|                                                                                                    | Specify                                                                                                    |  |
| □ Dupleg Printing<br>✓ Automatic<br>Stapling Side: Lang<br>Copies: 1<br>1<br>Copies: 1<br>Copies: 1 | Print Area Setup<br>pide staping (Top) v Specify Margin<br>(1-999)<br>to fine Lead Race V Column                                                                                                    |  |
| Prigt Opt                                                                                                    | ions Stamp/Background Defaults<br>Cancel Åpply Help                                                                                                    |  |

3. Válassza ki a nyomtatási papírméretet.

Válassza ki a nyomtatóba töltött papírt a Nyomtató papírmérete (Printer Paper Size) listáról.

4. Állítsa be az egy lapra nyomtatni kívánt oldalak számát és az oldalak sorrendjét.

Ha szükséges, kattintson a **Beállítás... (Specify...)** gombra, adja meg a következő beállításokat az **Oldalelrendezéses nyomtatás (Page Layout Printing)** párbeszédpanelen, majd kattintson az **OK** gombra.

| Page Layout Printing |                      |  |
|----------------------|----------------------|--|
| Pageg:               | 2-Page Print v       |  |
| Page Order:          | Left to right v      |  |
| Page Borger          |                      |  |
| ОК                   | Cancel Defaults Help |  |

### Oldalak (Pages)

Ha meg szeretné változtatni az egy lapra nyomtatandó oldalak számát, válassza ki a kívánt számot a listából.

### Oldalsorrend (Page Order)

Az oldalak sorrendjének megváltoztatásához válasszon másik helyezési módot a listából.

### Oldalszegély (Page Border)

Ha szegélyt szeretne helyezni a dokumentum oldalai köré, jelölje be ezt a jelölőnégyzetet.

5. Fejezze be a beállítást.

Az **Oldalbeállítás (Page Setup)** lapon kattintson az **OK** gombra. Nyomtatáskor a megadott számú oldalak a megadott sorrendben fognak egy lapra kinyomtatódni.

# Mozaik/poszter nyomtatása

A mozaik-/poszternyomtatás funkció felnagyítja a nyomtatni kívánt képet, szétosztja azt több oldalra, és ezeket az oldalakat külön papírlapokra nyomtatja. A lapok összeillesztésével poszter jellegű nagy ábrát készíthet.

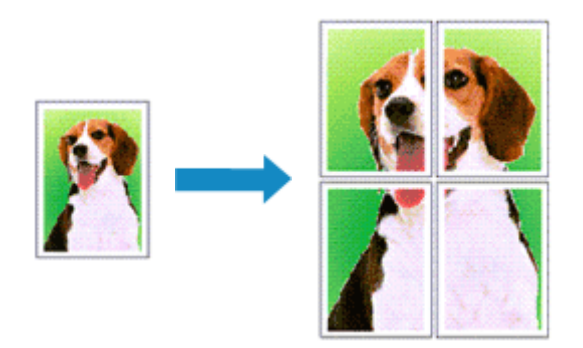

A mozaik-/poszternyomtatás a következőképpen végezhető el:

## A mozaik-/poszternyomtatás beállítása

- 1. Nyissa meg a nyomtatóillesztő beállító ablakát.
- 2. A mozaik-/poszternyomtatás beállítása.

Válassza a Mozaik/Poszter (Tiling/Poster) beállítást az Oldalbeállítás (Page Setup) lap Oldalelrendezés (Page Layout) listájából.

Az aktuális beállítások a nyomtatóillesztő bal oldalán található beállítási előnézet részen láthatók.

| 🖶 Canon MG3600 series Printer Printing Preferences |                                                                                                    |  |
|----------------------------------------------------|----------------------------------------------------------------------------------------------------|--|
| Quick Setup Main Page Setup                        | fairtenance                                                                                                    |  |
| 2                                                  | Page Size:       Letter 8.5"×11" 22x28cm       ✓         • Otertation:       ▲       ● Potrat       ▲       ○ Langtscape         □ Rotate 180 degrees         ♥       Printer Paper Size:       Letter 8.5"×11" 22x28cm       ✓ |  |
| Plain Paper<br>Letter 8.5"x11" 22x28cm             | Page Layout: Tilling/Poster           Image Layout: Tilling/Poster           Borderless           Fit-to-Page           Scaled           Page Layout           Image Poster                                                     |  |
|                                                    | <                                                                                                    |  |
|                                                    | Duples Printing     Automatic     Print Area Setup     Stapling Side:     Long-side stapling (Left)     Specify Margin                                                                                                    |  |
|                                                    | Copies:<br>Sopies:<br>Sopies:<br>I I I (1.999)<br>I Pint from Last Page I Cgliste                                                                                                    |  |
|                                                    | Prigt Options Stamp/Background Defaults                                                                                                    |  |
|                                                    | OK Cancel Apply Help                                                                                                    |  |

3. Válassza ki a nyomtatási papírméretet.

Válassza ki a nyomtatóba töltött papírt a Nyomtató papírmérete (Printer Paper Size) listáról.

4. Állítsa be a képfelosztások és a nyomtatandó oldalak számát.

Ha szükséges, kattintson a **Beállítás... (Specify...)** gombra, adja meg a következő beállításokat a **Mozaik/Poszternyomtatás (Tiling/Poster Printing)** párbeszédpanelen, majd kattintson az **OK** gombra.

| Tiling/Poster Printing                                                                  |    |                | × |
|-----------------------------------------------------------------------------------------|----|----------------|---|
| 2 Image Digision                                                                        | d: | Divided into 2 | ۷ |
| Yint "Cut/Paste" in margins     Print "Cut/Paste" lines in margins     Print page range |    |                | _ |
| ● ∄I<br>○ Pages:                                                                        |    | 1-2            |   |
| Erter page numbers and/or page ranges<br>separated by commas. For example, 1,3,5-12     |    |                |   |
| OK Cancel Defaults Help                                                                 |    |                |   |

#### Kép felosztása (Image Divisions)

Adja meg a felosztások számát (függőleges x vízszintes).

A felosztások számának növelésével a nyomtatáshoz használt lapok száma is nő. Ha oldalakat illeszt össze poszter készítéséhez, a részek számának növelésével nagyobb méretű posztert készíthet.

#### Kivágás/Beillesztés nyomtatása margókra (Print "Cut/Paste" in margins)

Ha nem szeretné kinyomtatni a "Kivágás" és a "Beillesztés" szavakat, törölje a jelet ebből a jelölőnégyzetből.

### **Megjegyzés**

 Előfordulhat, hogy ez a funkció nem érhető el egyes nyomtatóillesztők vagy működési környezetek esetén.

#### Kivágás/Beillesztés vonalak nyomtatása margókra (Print "Cut/Paste" lines in margins)

Ha nem szeretné kinyomtatni a kivágási vonalakat, törölje a jelet ebből a jelölőnégyzetből.

#### Oldaltartomány nyomtatása (Print page range)

Megadja a nyomtatandó tartományt. Normál nyomtatási körülmények esetén válassza a **Mind** (AII) beállítást.

Ha csak egy meghatározott oldalt szeretne kinyomtatni, válassza az **Oldalak (Pages)** beállítást, és írja be a kívánt oldalszámot. Ha több oldalt szeretne megadni, írja be a megfelelő oldalszámokat vesszővel vagy kötőjellel elválasztva.

### 🄊 Megjegyzés

• A nyomtatási tartományt a mintaképen látható oldalakra kattintva is megadhatja.

5. Fejezze be a beállítást.

Az **Oldalbeállítás (Page Setup)** lapon kattintson az **OK** gombra. Nyomtatáskor a dokumentum több oldalra lesz elosztva.

### Csak bizonyos oldalak nyomtatása

Ha a tinta elhalványul vagy kifogy nyomtatás közben, a következőképpen nyomtathatja ki újból csak a szükséges oldalakat:

1. Állítsa be a nyomtatási tartományt.

Az **Oldalbeállítás (Page Setup)** lap bal oldalán lévő beállítási előnézet részen kattintson azokra az oldalakra, amelyeket nem kíván kinyomtatni.

Ezek az oldalak törlődnek, és csak a nyomtatandó oldalak jelennek meg.

| 🖶 Canon MG3600 s                        | eries Printer Printing Preferences                                                                                                    |
|-----------------------------------------|----------------------------------------------------------------------------------------------------|
| Quick Setup Main Page Setup Maintenance | •                                                                                                    |
| 2<br>Pain Paper                         | e Sige: Letter 8.5'x11" 22x28om v<br>ntation: A Potrat A Landscape<br>Rotate 190 degrees<br>ter Paper Size: Letter 8.5'x11" 22x28om v<br>gout: Tiling/Poster<br>D Rotate Reformant Resolution of Resolution of R |
| Letter 8.5'x11" 22428cm                 | sy Pinting<br>utomatic Print Area Setup<br>Side: Long-side stapling (Left) V Specify Margin<br>1 1 (1.999)<br>V Pint from Last Page V Collate                                                                                                    |
|                                         | Prigt Options Stamp/Background Defaults OK Cancel Apply Help                                                                                                    |

## **Megjegyzés**

- A törölt oldalak ismételt megjelenítéséhez kattintson rájuk.
- Kattintson a jobb gombbal a beállítási előnézeti részre, és válassza a Minden oldal nyomtatása (Print all pages) vagy a Minden oldal törlése (Delete all pages) lehetőséget.
- 2. Fejezze be a beállítást.

Az oldalak kiválasztása után kattintson az **OK** gombra. A nyomtatáskor csak a megadott oldalak lesznek kinyomtatva.

## >>>> Fontos

 A kinyomtatott anyag kidolgozatlan lehet, mivel a mozaik-/poszternyomtatás a dokumentum nagyítása mellett történik.

# Füzetnyomtatás

A füzetnyomtatás funkció segítségével füzetet nyomtathat ki. Az adatok nyomtatása a papír mindkét oldalára történik. Ez a nyomtatási típus lehetővé teszi, hogy az oldalak a lapszámok szerint a megfelelő sorrendben legyenek leválogatva abban az esetben, amikor a nyomtatott lapokat a közepüknél összehajtja és beköti.

A füzetnyomtatás a következőképpen végezhető el:

- 1. Nyissa meg a nyomtatóillesztő beállító ablakát.
- 2. Állítsa be a füzetnyomtatást.

Válassza a Füzet (Booklet) beállítást az Oldalbeállítás (Page Setup) lap Oldalelrendezés (Page Layout) listájából.

Az aktuális beállítások az ablak bal oldalán található beállítási előnézet részen láthatók.

| 🖶 Canon M                              | IG3600 series Printer Printing Preferences                                               |  |
|----------------------------------------|------------------------------------------------------------------------------------------|--|
| Quick Setup Main Page Setup            | Maintenance                                                                              |  |
|                                        | Page Size: Letter 8.5'x11" 22x28cm     Page Size:                                        |  |
| Plain Paper<br>Letter 8 5"x11" 22x28om | Page Layout: Booklet                                                                     |  |
|                                        | Specify Dupleg Pinting Automatic Staping Side: Long-side staping (Left) v Specify Margin |  |
|                                        | Copies:                                                                                  |  |
| OK Cancel Apply Help                   |                                                                                          |  |

3. Válassza ki a nyomtatási papírméretet.

Válassza ki a nyomtatóba töltött papírt a Nyomtató papírmérete (Printer Paper Size) listáról.

4. Állítsa be a kötési margót és a margó szélességét.

Kattintson a **Beállítás... (Specify...)** gombra, adja meg a következő beállításokat a **Füzetnyomtatás (Booklet Printing)** párbeszédpanelen, és kattintson az **OK** gombra.

|                                                                | Booklet Printing                      | ×      |
|----------------------------------------------------------------|---------------------------------------|--------|
| Margin for stapling Margin Insert blank pay Margin Page Border | Left Left page 0.4 🗣 inches (0.0-1.2) | ۰<br>۲ |
| ок                                                             | Cancel Defaults                       | Help   |

### Kötési margó (Margin for stapling)

Adja meg, hogy melyik oldalon legyen a kötési margó a füzet elkészítése során.

#### Üres oldal beszúrása (Insert blank page)

Ha üresen szeretné hagyni a lap egyik oldalát, jelölje be a jelölőnégyzetet, majd válassza ki az üresen hagyni kívánt lapot.

#### Margó (Margin)

Adja meg a margó szélességét. A középtől számított megadott érték lesz egy oldal margójának szélessége.

#### Oldalszegély (Page Border)

Ha szegélyt szeretne helyezni a dokumentum oldalai köré, jelölje be a jelölőnégyzetet.

5. Fejezze be a beállítást.

#### Az Oldalbeállítás (Page Setup) lapon kattintson az OK gombra.

Nyomtatáskor a nyomtató először automatikusan a papír egyik oldalára nyomtatja a dokumentumot, és utána a másikra.

Amikor a nyomtatás befejeződött, hajtsa össze középen a papírt, s így készen van a füzet.

### >>>> Fontos

• A Füzet (Booklet) lehetőség csak akkor érhető el, ha a Fő (Main) lapon a Normál papír (Plain Paper) értéket választja a Hordozótípus (Media Type) beállításnál.

### **Megjegyzés**

 Ha a füzetnyomtatás során az Üres oldal beszúrása (Insert blank page) négyzet be van jelölve, a bélyegző és a háttér nem lesz kinyomtatva a beszúrt üres lapokra.

# Kétoldalas nyomtatás

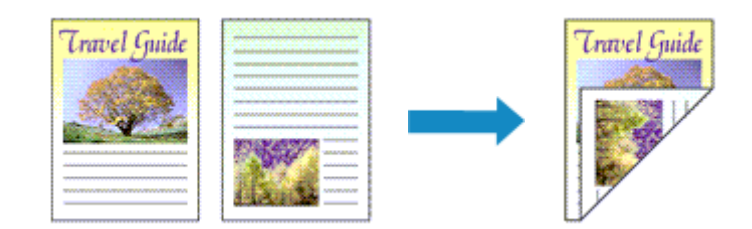

A papír mindkét oldalára a következőképpen lehet nyomtatni:

A Gyorsbeállítás (Quick Setup) lapon, a További funkciók (Additional Features) között is beállíthatja a kétoldalas nyomtatást.

# Automatikus kétoldalas nyomtatás végrehajtása

Végrehajthat kétoldalas nyomtatást anélkül is, hogy meg kellene fordítania a papírt.

- 1. Nyissa meg a nyomtatóillesztő beállító ablakát.
- 2. Állítson be automatikus kétoldalas nyomtatást.

Jelölje be a Kétoldalas nyomtatás (Duplex Printing) jelölőnégyzetet az Oldalbeállítás (Page Setup) lapon, és ellenőrizze, hogy az Automatikus (Automatic) jelölőnégyzet be van-e jelölve.

| 🖶 Canon MG3600 series Printer Printing Preferences |                                                                                                    |  |
|----------------------------------------------------|----------------------------------------------------------------------------------------------------|--|
| Quick Setup Main Page Setup                        | Maintenance                                                                                                    |  |
| Plain Paper<br>Letter 8.5"x11" 22x28om             | Page Sige: Letter 8.5'x11" 22x28cm ✓<br>• Orientation: ▲ ● Potrat ▲ ○ Langlocape<br>□ Rotate 180 degrees<br>■ Printer Paper Sice: Same as Page Size ✓<br>Page Layout: Normal-size<br>Normal-size Borderless Fit to-Page Scaled Page Layout<br>< |  |
|                                                    | Automatically reduce large document that the printer cannot output                                                                                                    |  |
|                                                    | Stapling Side: Long-side stapling (Left) v Specify Margin                                                                                                    |  |
|                                                    | Copies:<br>Series: 1                                                                                                    |  |
|                                                    | Prigt Options Stamp/Background Defaults                                                                                                    |  |
|                                                    | OK Cancel Apply Help                                                                                                    |  |

3. Válassza ki az elrendezést.

Az Oldalelrendezés (Page Layout) listán válassza a Normál méret (Normal-size), a Laphoz igazított (Fit-to-Page), az Igazítás lapmérethez (Scaled) vagy az Oldalelrendezés (Page Layout) elemet.

4. Állítsa be a nyomtatási területet.

Kétoldalas nyomtatás esetén a dokumentum nyomtatási területe a szokásosnál kicsit kisebb lesz, s lehet, hogy a dokumentum nem fog egy lapon elférni.

Kattintson a **Nyomtatási terület beállítása... (Print Area Setup...)** elemre, válassza az alábbi feldolgozási eljárások egyikét, majd kattintson az **OK** gombra.

| Print Area Setup                                                                                                    |
|----------------------------------------------------------------------------------------------------|
| When automatic duplex printing is performed, the printable area of the<br>printer becomes narrower than usual, and the printer may not be able to<br>print the entire document. Select Use reduced printing to print within the<br>printable area. |
| Use normal-size printing     Uge reduced printing                                                                                                    |
| OK Cancel Defaults Help                                                                                                    |

Normál méretű nyomtatás használata (Use normal-size printing)

Nyomtatás az oldal csökkentése nélkül.

### Csökkentett nyomtatás (Use reduced printing)

Az oldal kis mértékű csökkentése nyomtatáskor.

5. Adja meg a bekötni kívánt oldalt.

A legjobb **Kötési oldal (Stapling Side)** beállítást automatikusan kiválasztja a rendszer a **Tájolás (Orientation)** és az **OldaleIrendezés (Page Layout)** beállításokból. A beállítás megváltoztatásához válasszon másik kötési oldalt a listából.

6. Állítsa be a margó szélességét.

Szükség esetén kattintson a **Margó megadása... (Specify Margin...)** gombra, adja meg a margó szélességét, majd kattintson az **OK** gombra.

7. Fejezze be a beállítást.

Az **Oldalbeállítás (Page Setup)** lapon kattintson az **OK** gombra. A nyomtatáskor kétoldalas nyomtatás indul el.

# Kétoldalas nyomtatás manuális végrehajtása

Manuálisan is elvégezheti a kétoldalas nyomtatást.

- 1. Nyissa meg a nyomtatóillesztő beállító ablakát.
- 2. Állítsa be a kétoldalas nyomtatást.

Jelölje be a Kétoldalas nyomtatás (Duplex Printing) négyzetet. Az Oldalbeállítás (Page Setup) lapon az Automatikus (Automatic) négyzet ne legyen bejelölve.

| 🖶 Canon M                                                    | AG3600 series Printer Printing Preferences                                                                                                    |  |
|--------------------------------------------------------------|----------------------------------------------------------------------------------------------------|--|
| Quick Setup Main Page Setup                                  | Maintenance                                                                                                    |  |
|                                                              | Page Size:     Letter 8.5'x11" 22x28om     ✓ <ul> <li>Orientation:</li> <li>Potrag</li> <li>Potrag</li> <li>Clangicape</li> <li>Rotate 180 degrees</li> <li>Printer Paper Size:</li> <li>Same as Page Size</li> <li>✓</li> </ul>                                                                                                    |  |
| Plain Paper<br>Letter 8.5%11" 22x28cm                        | Page Layout: Normal-size                                                                                                    |  |
|                                                              | Automatically reduce large document that the printer cannot output                                                                                                    |  |
| <b>S</b>                                                     | Copies: Copies: Copies |  |
| Ng Options Stamp/Background Defaults<br>OK Cancel Apply Help |                                                                                                    |  |

3. Válassza ki az elrendezést.

Az Oldalelrendezés (Page Layout) listán válassza a Normál méret (Normal-size), a Laphoz igazított (Fit-to-Page), az Igazítás lapmérethez (Scaled) vagy az Oldalelrendezés (Page Layout) elemet.

4. Adja meg a bekötni kívánt oldalt.

A legjobb **Kötési oldal (Stapling Side)** beállítást automatikusan kiválasztja a rendszer a **Tájolás (Orientation)** és az **OldaleIrendezés (Page Layout)** beállításokból. A beállítás megváltoztatásához válasszon másik kötési oldalt a listából.

5. Állítsa be a margó szélességét.

Szükség esetén kattintson a **Margó megadása... (Specify Margin...)** gombra, adja meg a margó szélességét, majd kattintson az **OK** gombra.

6. Fejezze be a beállítást.

Az Oldalbeállítás (Page Setup) lapon kattintson az OK gombra.

A nyomtatás elkezdésekor a dokumentum a papír egyik oldalára lesz kinyomtatva. Az első oldal kinyomtatása után helyezze vissza a papírt az üzenetben jelzett módon. Ezután kattintson a **Nyomtatás indítása (Start Printing)** gombra az ellentétes oldal kinyomtatásához.

## >>>> Fontos

- Ha a Fő (Main) lap Hordozótípus (Media Type) listáján nem a Normál papír (Plain Paper) beállítás van kiválasztva, a Kétoldalas nyomtatás (Duplex Printing) beállítás szürkén jelenik meg, és nem használható.
- Ha a Szegély nélkül (Borderless), a Mozaik/Poszter (Tiling/Poster) vagy a Füzet (Booklet) lehetőséget választja az Oldalelrendezés (Page Layout) listáról, akkor a Kétoldalas nyomtatás (Duplex Printing) és a Kötési oldal (Stapling Side) szürkén fog megjelenni és nem lesz elérhető.

- Kétoldalas nyomtatás (Duplex Printing) csak akkor hajtható végre, ha az Oldalbeállítás (Page Setup) lap Lapméret (Page Size) beállításánál a következő papírméretek egyike van megadva.
  - Letter 22x28cm 8.5"x11" (Letter 8.5"x11" 22x28cm), A4
- Az elülső oldalak és a hátsó oldalak nyomtatása között van egy kis tintaszáradási idő (a művelet ideiglenesen szünetel). Eközben ne nyúljon a papírhoz. A tintaszáradási idő értékét módosíthatja a nyomtatóillesztő Karbantartás (Maintenance) lapjának Egyéni beállítások (Custom Settings) pontjánál.

### **Megjegyzés**

 Ha a kétoldalas nyomtatás során a papír hátoldala beszennyeződik, a Karbantartás (Maintenance) lapon hajtsa végre az Alsó tálca tisztítása (Bottom Plate Cleaning) műveletet.

## Kapcsolódó témakörök

- A nyomtató belsejének tisztítása
- A Nyomtató működési módjának megváltoztatása

# Bélyegző/Háttér nyomtatása

Előfordulhat, hogy a **Bélyegző (Stamp)** vagy a **Háttér (Background)** funkció nem érhető el egyes nyomtatóillesztők vagy működési környezetek esetén.

A **Bélyegző (Stamp)** funkció lehetővé teszi szöveges vagy bitkép bélyegző nyomtatását a dokumentum adataira vagy azok mögé. Segítségével a dátum, az időpont és a felhasználó neve is kinyomtatható. A **Háttér (Background)** funkció lehetővé teszi egy halvány kép nyomtatását a dokumentum adatai mögé.

A bélyegző/háttér nyomtatása a következőképpen végezhető el:

# Bélyegző nyomtatása

A "BIZALMAS", a "FONTOS" és a cégeknél használt más bélyegzők már eleve be vannak építve.

- 1. Nyissa meg a nyomtatóillesztő beállító ablakát.
- Az Oldalbeállítás (Page Setup) lapon kattintson a Bélyegző/Háttér... (Stamp/ Background...) (Bélyegző... (Stamp...)) gombra.

| 🖶 Canon MG3                            | 600 series Printer Printing Preferences                                                                                                    | × |
|----------------------------------------|----------------------------------------------------------------------------------------------------|---|
| Quick Setup Main Page Setup Main       | tenance                                                                                                    |   |
| Pain Paper<br>Letter 8.5 x 11" Z2x28cm | Page Sige: Letter 8.5'x11" 22x28cm  Oterstation:  Oterstation:  Printgr Paper Size:  Page Layout: Normal-size  Page Layout: Normal-size Page Layout: Normal-size Page Layout: Normal-size Page Layou |   |
|                                        | OK Cancel Apply Hel                                                                                                    | 2 |

Megjelenik a Bélyegző/Háttér (Stamp/Background) (Bélyegző (Stamp)) párbeszédpanel.

| Stamp/Background   |              |                       | × |
|--------------------|--------------|-----------------------|---|
| Stamp:             | DRAFT        |                       | v |
|                    |              | Define Stamp          |   |
| Place stamp gver   | text<br>only |                       |   |
| Background:        | Sample 1     |                       | v |
|                    |              | Select Background     |   |
| Background first p | page only    |                       |   |
| ОК                 | Cancel       | Defaults <u>H</u> elp |   |

## 🄊 Megjegyzés

- Az XPS nyomtatóillesztő használata esetén a Bélyegző/Háttér... (Stamp/Background...) gomb felirata a Bélyegző... (Stamp...) feliratra változik, és csak a Bélyegző funkció vehető igénybe.
- 3. Válasszon egy bélyegzőt.

Jelölje be a **Bélyegző (Stamp)** jelölőnégyzetet, és válassza ki a használni kívánt bélyegzőt a listából. Az aktuális beállítások az **Oldalbeállítás (Page Setup)** lap bal oldalán található beállítási előnézet részen láthatók.

4. Állítsa be a bélyegző részleteit.

Ha szükséges, adja meg a következő beállításokat, majd kattintson az OK gombra.

Bélyegző beállítása... (Define Stamp...) gomb

Ha módosítani szeretné a bélyegző szövegét, a bitképet vagy a pozíciót, kattintson ide.

### Bélyegző a szöveg fölött (Place stamp over text)

Ha a dokumentum elejére szeretné nyomtatni a bélyegzőt, jelölje be ezt a jelölőnégyzetet.

### **>>>>** Megjegyzés

- A bélyegző kap nagyobb prioritást azokon a helyeken, ahol érintkezik a dokumentum szövegével, azaz a bélyegző rá lesz nyomtatva a dokumentumadatokra. Ha a jelölőnégyzet nincs bejelölve, a bélyegző a dokumentum szövege mögé kerül, és a használt alkalmazástól függően eltűnhet az átfedő részeknél.
- Ha az XPS nyomtatóillesztőt használja, a Bélyegző a szöveg fölött (Place stamp over text) funkció nem érhető el.

Az XPS nyomtatóillesztő használata esetén a bélyegző a dokumentum előterében lesz kinyomtatva.

### Áttetsző bélyegző nyomtatása (Print semitransparent stamp)

Ha áttetsző bélyegzőt szeretne nyomtatni a dokumentum előterében, jelölje be ezt a jelölőnégyzetet.

Ez a funkció csak akkor áll rendelkezésre, ha az XPS nyomtatóillesztőt használja.

### Bélyegző csak az első lapon (Stamp first page only)

Ha a dokumentumnak csak az első oldalára szeretné nyomtatni a bélyegzőt, jelölje be ezt a jelölőnégyzetet.

5. Fejezze be a beállítást.

Az **Oldalbeállítás (Page Setup)** lapon kattintson az **OK** gombra. A nyomtatáskor az adatok a megadott bélyegzővel kerülnek nyomtatásra.

### Háttér nyomtatása

Mintaként két bitkép szerepel az illesztőben.

- 1. Nyissa meg a nyomtatóillesztő beállító ablakát.
- Az Oldalbeállítás (Page Setup) lapon kattintson a Bélyegző/Háttér... (Stamp/ Background...) gombra.

Megjelenik a Bélyegző/Háttér (Stamp/Background) párbeszédpanel.

3. Válassza ki a hátteret.

Jelölje be a **Háttér (Background)** jelölőnégyzetet, és válassza ki a használni kívánt hátteret a listából. Az aktuális beállítások az **Oldalbeállítás (Page Setup)** lap bal oldalán található beállítási előnézet részen láthatók.

4. Állítsa be a háttér részleteit.

Ha szükséges, állítsa be a következőket, majd kattintson az OK gombra.

#### Háttér kiválasztása... (Select Background...) gomb

Ha másik háttérképet szeretne használni, illetve módosítani szeretné a háttér elrendezését vagy fedettségét, kattintson ide.

### Háttér csak az első oldalon (Background first page only)

Ha a dokumentumnak csak az első oldalára szeretné nyomtatni a hátteret, jelölje be ezt a jelölőnégyzetet.

5. Fejezze be a beállítást.

Az **Oldalbeállítás (Page Setup)** lapon kattintson az **OK** gombra. A nyomtatáskor az adatok a megadott háttérrel kerülnek nyomtatásra.

### >>>> Fontos

 Ha be van jelölve a Szegély nélkül (Borderless) jelölőnégyzet, a Bélyegző/Háttér... (Stamp/ Background...) (Bélyegző... (Stamp...)) gomb szürke, és nem érhető el.

### 🄊 Megjegyzés

 Ha a füzetnyomtatás során az Üres oldal beszúrása (Insert blank page) négyzet be van jelölve, a bélyegző és a háttér nem lesz kinyomtatva az üres lapokra.

### Kapcsolódó témakörök

- Bélyegző regisztrálása
- Képadat regisztrálása háttérként való használathoz

# Bélyegző regisztrálása

Előfordulhat, hogy ez a funkció nem érhető el egyes nyomtatóillesztők vagy működési környezetek esetén.

Lehetőség van új bélyegző készítésére és regisztrálására. Megváltoztathatja és újraregisztráltathatja egy létező bélyegző egyes beállításait. A felesleges bélyegzők bármikor törölhetők.

Egy új bélyegző regisztrálásának folyamata a következő:

# Új bélyegző regisztrálása

- 1. Nyissa meg a nyomtatóillesztő beállító ablakát.
- Az Oldalbeállítás (Page Setup) lapon kattintson a Bélyegző/Háttér... (Stamp/ Background...) (Bélyegző... (Stamp...)) gombra.

| 🖶 Canon M                     | G3600 series Printer Printing Preferences                           | ×                   |
|-------------------------------|---------------------------------------------------------------------|---------------------|
| Quick Setup Main Page Setup N | faintenance                                                         |                     |
| Plain Paper                   | Page Size:                                                          | Clangicape          |
| Letter 8.5"x11" 22x28cm       | Automatically reduce large document that the pr     Dupleg Printing | inter cannot output |
|                               | Stapling Side: Long-side stapling (Let)<br>⊆opies:                  | v Specify Margin    |
| OK Cancel Apply Help          |                                                                     |                     |

Megjelenik a Bélyegző/Háttér (Stamp/Background) (Bélyegző (Stamp)) párbeszédpanel.

|                    | Stamp/Back  | ground ×          |
|--------------------|-------------|-------------------|
| Stamp:             | DRAFT       | ~                 |
|                    |             | Define Stamp      |
| Place stamp gver   | text<br>nly |                   |
| Background:        | Sample 1    | ~                 |
|                    |             | Select Background |
| Background first p | age only    |                   |
| ОК                 | Cancel      | Defaults Help     |

### **Megjegyzés**

- Az XPS nyomtatóillesztő használata esetén a Bélyegző/Háttér... (Stamp/Background...) gomb felirata a Bélyegző... (Stamp...) feliratra változik, és csak a Bélyegző funkció vehető igénybe.
- 3. Kattintson a Bélyegző beállítása... (Define Stamp...) gombra.

| Megjelenik a Bélyegzőbeállítások | (Stamp Settings) | párbeszédpanel. |
|----------------------------------|------------------|-----------------|
|----------------------------------|------------------|-----------------|

| Stamp | Placement | Save settings |                |              |
|-------|-----------|---------------|----------------|--------------|
|       |           |               | Stamp Type:    |              |
|       |           |               | Text           |              |
|       |           |               | Stagp Text:    |              |
|       |           |               | IrueType Font: |              |
|       |           |               | Arial          |              |
|       |           |               | Style:         |              |
|       |           |               | Regular        |              |
|       |           |               | Sige:          |              |
|       |           |               | 36             |              |
|       |           |               | Outine:        |              |
|       |           |               | Square         |              |
|       |           |               | Color RGB: 192 | 2, 192, 192  |
|       |           |               |                | Select Color |
|       |           |               |                | Defaults     |

4. Állítsa be a bélyegzőt, miközben az egészet követheti a megtekintőablakban.

#### · Bélyegző (Stamp) lap

Válassza ki a célnak megfelelően a Szöveg (Text), a Bitkép (Bitmap) vagy a Dátum/Idő/ Felhasználónév (Date/Time/User Name) lehetőséget a Bélyegző típusa (Stamp Type) beállításnál.

- Szöveg (Text) regisztrálásakor a karaktereknek már szerepelniük kell a Bélyegző szövege (Stamp Text) mezőben. Szükség esetén módosítsa a TrueType betűtípus (TrueType Font), a Stílus (Style), a Méret (Size) és a Körvonal (Outline) beállítást. A bélyegző színét megadhatja a Szín kiválasztása... (Select Color...) gombra való kattintással.
- A Bitkép (Bitmap) lehetőség beállítása esetén kattintson a Fájl kiválasztása... (Select File...) gombra, és válassza ki a kívánt bitkép (.bmp) fájlt. Szükség esetén módosítsa a Méret (Size) és az Átlátszó fehér terület (Transparent white area) beállítást.
- A Dátum/Idő/Felhasználónév (Date/Time/User Name) beállítás esetén a nyomtatott objektum létrehozásának dátuma, ideje és a hozzá tartozó felhasználónév látható a Bélyegző szövege (Stamp Text) mezőnél. Szükség esetén módosítsa a TrueType betűtípus (TrueType Font), a Stílus (Style), a Méret (Size) és a Körvonal (Outline) beállítást. A bélyegző színét megadhatja a Szín kiválasztása... (Select Color...) gombra való kattintással.

### Fontos

 A Bélyegző szövege (Stamp Text) beállítás szürkén jelenik meg, és nem használható, ha a Dátum/Idő/Felhasználónév (Date/Time/User Name) beállítást választotta.

#### · Elhelyezés (Placement) lap

Válassza ki a bélyegző helyét a **Pozíció (Position)** listából. Választhatja a **Pozíció (Position)** lista **Egyéni (Custom)** elemét is, és megadhatja az **X pozíció (X-Position)** és az **Y pozíció (Y-Position)** beállítást.

A bélyegző helyét a megtekintőablakban való mozgatásával is változtathatja.

A bélyegző elhelyezési szögének megváltoztatásához írjon be közvetlenül egy értéket a **Tájolás** (Orientation) mezőbe.

### Fontos

- A Tájolás (Orientation) nem változtatható meg, ha Bitkép (Bitmap) van kiválasztva a Bélyegző típusa (Stamp Type) beállításnál a Bélyegző (Stamp) lapon.
- 5. Mentse a bélyegzőt.

Kattintson a **Beállítások mentése (Save settings)** fülre, írja be a címet a **Cím (Title)** mezőbe, majd kattintson a **Mentés (Save)** gombra.

Ha megjelenik a megerősítő üzenet, kattintson az **OK** gombra.

### **Megjegyzés**

• A címek nem kezdődhetnek szóközzel, tabulátorjellel vagy sortöréssel.

6. Fejezze be a beállítást.

Kattintson az **OK** gombra. Ismét megjelenik a **Bélyegző/Háttér (Stamp/Background)** (**Bélyegző (Stamp)**) párbeszédpanel.

A regisztrált cím megjelenik a Bélyegző (Stamp) listában.

## Bélyegzőbeállítások módosítása és mentése

1. Válassza ki azt a bélyegzőt, amelynek a beállításait módosítani szeretné.

Jelölje be a **Bélyegző (Stamp)** jelölőnégyzetet a **Bélyegző/Háttér (Stamp/Background)** (**Bélyegző (Stamp)**) párbeszédpanelen. Ezután a listáról válassza ki a módosítani bélyegző címét.

2. Kattintson a Bélyegző beállítása... (Define Stamp...) gombra.

Megjelenik a Bélyegzőbeállítások (Stamp Settings) párbeszédpanel.

- 3. Állítsa be a bélyegzőt, miközben az egészet követheti a megtekintőablakban.
- 4. Felülírással mentse a bélyegzőt.

Kattintson a **Mentés felülírással (Save overwrite)** elemre a **Beállítások mentése (Save settings)** lapon.

Ha más címmel kívánja menteni a bélyegzőt, írjon be új címet a **Cím (Title)** mezőbe, majd kattintson a **Mentés (Save)** gombra.

Ha megjelenik a megerősítő üzenet, kattintson az **OK** gombra.

5. Fejezze be a beállítást.

Kattintson az **OK** gombra. Ismét megjelenik a **Bélyegző/Háttér (Stamp/Background)** (**Bélyegző (Stamp)**) párbeszédpanel.

A regisztrált cím megjelenik a Bélyegző (Stamp) listában.

## Nem szükséges bélyegző törlése

1. Kattintson a **Bélyegző/Háttér (Stamp/Background)** (**Bélyegző (Stamp)**) párbeszédpanelen található **Bélyegző beállítása... (Define Stamp...)** elemre. Megjelenik a Bélyegzőbeállítások (Stamp Settings) párbeszédpanel.

2. Válassza ki a törölni kívánt bélyegzőt.

Válassza ki a törölni kívánt bélyegző címét a **Beállítások mentése (Save settings)** lap **Bélyegzők (Stamps)** listájából. Ezután kattintson a **Törlés (Delete)** gombra. Ha megjelenik a megerősítő üzenet, kattintson az **OK** gombra.

3. Fejezze be a beállítást.

Kattintson az **OK** gombra. Ismét megjelenik a **Bélyegző/Háttér (Stamp/Background)** (**Bélyegző (Stamp)**) párbeszédpanel.

# Képadat regisztrálása háttérként való használathoz

Előfordulhat, hogy ez a funkció nem érhető el egyes nyomtatóillesztők vagy működési környezetek esetén.

Kiválaszthat egy bitképfájlt (.bmp), és beállíthatja új háttérként. Módosíthatja és regisztrálhatja a már megadott hátterek beállításait is. A feleslegessé vált háttér törölhető.

Kép háttérként való regisztrálása a következők szerint történik:

# Új háttér regisztrálása

- 1. Nyissa meg a nyomtatóillesztő beállító ablakát.
- Az Oldalbeállítás (Page Setup) lapon kattintson a Bélyegző/Háttér... (Stamp/ Background...) gombra.

| 🖶 Canon MG3600 series Printer Printing Preferences 🛛 💌 |                                                                                                    |  |
|--------------------------------------------------------|----------------------------------------------------------------------------------------------------|--|
| Quick Setup Main Page Setup                            | Maintenance                                                                                                |  |
|                                                        | Page Size: Letter 8.5"x11" 22x28cm  Contentation:  Portrag: Portrag: Pointgr Paper Size: Same as Page Size |  |
| Plain Paper<br>Letter 8.5'x11" 22x28cm                 | Nomal-size Borderless Fit to-Page Scaled Page Layout                                                       |  |
|                                                        | Automatically reduce large document that the printer cannot output Duplex Printing                         |  |
|                                                        | Automatic Print Area Setup                                                                                 |  |
|                                                        | Staping Side: Long-side staping (Left) V Specify Margin                                                    |  |
|                                                        | Copies:                                                                                                    |  |
|                                                        | Prigt Options Stamp/Background Defaults                                                                    |  |
| OK Cancel ápply Help                                   |                                                                                                    |  |

Megjelenik a Bélyegző/Háttér (Stamp/Background) párbeszédpanel.

|                            | Stamp/Backg | ground            | × |  |  |
|----------------------------|-------------|-------------------|---|--|--|
| Stamp:                     | DRAFT       |                   | v |  |  |
|                            |             | Define Stamp      |   |  |  |
| Place stamp gver b         | est<br>Ny   |                   |   |  |  |
| Background:                | Sample 1    |                   | v |  |  |
|                            |             | Select Background |   |  |  |
| Background first page only |             |                   |   |  |  |
| ОК                         | Cancel      | Defaults Help     |   |  |  |

### **Megjegyzés**

- Az XPS nyomtatóillesztő használata esetén a Bélyegző/Háttér... (Stamp/Background...) gomb felirata a Bélyegző... (Stamp...) feliratra változik, és a Háttér (Background) funkció nem vehető igénybe.
- 3. Kattintson a Háttér kiválasztása... (Select Background...) gombra.

Megnyílik a Háttérbeállítások (Background Settings) párbeszédpanel.

| Fig:                   |      |
|------------------------|------|
| Select                 | Fle  |
| Layout Method:         |      |
| <br>Fil page           | •    |
| ∑Position: ♦ (-100     | 100) |
| ⊻Position: 🔁 (+100 - + | 100] |
| Intensity:             |      |
| • <u>· · ·</u>         | •    |
|                        |      |
| Det                    | auts |

4. Válassza ki a háttérképként regisztrálni kívánt képet.

Kattintson a **Fájl kiválasztása... (Select File...)** gombra. Válassza ki a kívánt bitképfájlt (.bmp.bmp), majd kattintson a **Megnyitás (Open)** gombra.

5. Végezze el a következő beállításokat a megtekintőablak használata mellett.

### Elrendezési mód (Layout Method)

Adja meg a háttérkép elhelyezésének módját. Ha az Egyéni (Custom) értéket választja, megadhatja a bélyegző helyének X pozíció (X-Position) és Y pozíció (Y-Position) értékét. A háttér helyét a megtekintőablakban történő mozgatásával is megváltoztathatja.

### Intenzitás (Intensity)

Adja meg a háttérkép intenzitását az **Intenzitás (Intensity)** csúszka segítségével. A csúszka jobbra húzásával sötétítheti, balra húzásával világosíthatja a hátteret. Ha a háttérképet az eredeti intenzitással kívánja nyomtatni, mozgassa a csúszkát a jobb oldali szélső helyzetébe.

6. Mentse a hátteret.

Kattintson a **Beállítások mentése (Save settings)** fülre, írja be a címet a **Cím (Title)** mezőbe, majd kattintson a **Mentés (Save)** gombra.

Ha megjelenik a megerősítő üzenet, kattintson az **OK** gombra.

## 🄊 Megjegyzés

- A címek nem kezdődhetnek szóközzel, tabulátorjellel vagy sortöréssel.
- 7. Fejezze be a beállítást.

Kattintson az **OK** gombra, ezzel visszatér a **Bélyegző/Háttér (Stamp/Background)** párbeszédpanelre.

A regisztrált cím megjelenik a Háttér (Background) listában.

## Háttérbeállítások módosítása és mentése

1. Válassza ki azt a hátteret, amelynek a beállításait módosítani szeretné.

Jelölje be a **Háttér (Background)** jelölőnégyzetet a **Bélyegző/Háttér (Stamp/Background)** párbeszédpanelen. Ezután a listáról válassza ki a módosítani kívánt háttér címét.

2. Kattintson a Háttér kiválasztása... (Select Background...) gombra.

Megnyílik a Háttérbeállítások (Background Settings) párbeszédpanel.

- Az előnézet megtekintése mellett adja meg az egyes beállításokat a Háttér (Background) lapon.
- 4. Mentse a hátteret.

Kattintson a **Mentés felülírással (Save overwrite)** elemre a **Beállítások mentése (Save settings)** lapon. Ha más címen kívánja menteni a hátteret, írjon be egy új címet a **Cím (Title)** mezőbe, majd kattintson a **Mentés (Save)** gombra. Ha megjelenik a megerősítő üzenet, kattintson az **OK** gombra.

5. Fejezze be a beállítást.

Kattintson az **OK** gombra, ezzel visszatér a **Bélyegző/Háttér (Stamp/Background)** párbeszédpanelre. A regisztrált cím megjelenik a **Háttér (Background)** listában.

# Feleslegessé vált háttér törlése

1. Kattintson a Bélyegző/Háttér (Stamp/Background) párbeszédpanel Háttér kiválasztása... (Select Background...) gombjára.

Megnyílik a Háttérbeállítások (Background Settings) párbeszédpanel.

2. Válassza ki a törölni kívánt hátteret.

Válassza ki a törölni kívánt háttér címét a **Beállítások mentése (Save settings)** lap **Hátterek (Backgrounds)** listájából, és kattintson a **Törlés (Delete)** gombra. Ha megjelenik a megerősítő üzenet, kattintson az **OK** gombra.

3. Fejezze be a beállítást.

Kattintson az **OK** gombra, ezzel visszatér a **Bélyegző/Háttér (Stamp/Background)** párbeszédpanelre.

# A borítéknyomtatás beállítása

A borítékra való nyomtatás a következőképpen végezhető el:

- 1. Töltsön borítékot a nyomtatóba
- 2. Nyissa meg a nyomtatóillesztő beállító ablakát.
- 3. Válassza ki a hordozó típusát.

Válassza ki a Boríték (Envelope) lehetőséget a Gyorsbeállítás (Quick Setup) lap Gyakran használt beállítások (Commonly Used Settings) listájából.

| Canon MG3600 :                          | series Printer Printing Preferences              |
|-----------------------------------------|--------------------------------------------------|
| Quick Setup Main Page Setup Maintenance | ce                                               |
| Commonly Used Settings                  |                                                  |
| Photo Printing                          |                                                  |
| Business Document                       |                                                  |
| P Faper Saving                          |                                                  |
| <ul> <li>Envelope</li> </ul>            | ~                                                |
| ·                                       | Sama Delete                                      |
|                                         | Dejete Preview before printing                   |
| Additional Features                     |                                                  |
| Rotate 180 degrees                      |                                                  |
|                                         |                                                  |
| Media Type:                             | Printer Paper Size:                              |
| Envelope                                | ✓ Letter 8.5"x11" 22x28cm                        |
|                                         | Orientation:   Portrait  Landscape               |
| Print Challer                           |                                                  |
| Denderd                                 | Paper Source:                                    |
| Standard                                | Paper Source:     Front Tray                     |
| Standard                                | Paper Source:<br>Front Tray<br>Copies: 1 (1-999) |
| Standard                                | Paper Source:                                    |

4. Válassza ki a papírméretet.

A megjelenő Borítékméret beállítása (Envelope Size Setting) párbeszédpanelen válassza a Boríték kereskedelmi 10 (Envelope Com 10), a Boríték DL (Envelope DL), a Yougata 4 105x235mm (Yougata 4 4.13"x9.25") vagy a Yougata 6 98x190mm (Yougata 6 3.86"x7.48") beállítást, majd kattintson az OK gombra.

5. Állítsa be a tájolást.

Ha vízszintesen szeretné kinyomtatni a címzett adatait, válassza a **Tájolás (Orientation)** módjának a **Fekvő (Landscape)** lehetőséget.

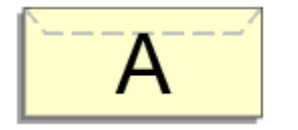

6. Válassza ki a nyomtatás minőségét.

Céljainak megfelelően válassza ki a Nyomtatási minőség (Print Quality) beállításnál a Magas (High) vagy a Normál (Standard) értéket.

### 7. Fejezze be a beállítást.

Kattintson az **OK** gombra.

A nyomtatáskor a nyomtató a borítékra nyomtatja az adatokat.

## >>>> Fontos

• A borítékra való nyomtatáskor útmutató üzenetek jelennek meg.

Az üzenetek elrejtéséhez jelölje be a **Ne jelenjen meg többé ez az üzenet (Do not show this message again)** jelölőnégyzetet.

Az útmutató ismételt megjelenítéséhez kattintson a **Nyomtatóállapot megtekintése (View Printer Status)** gombra a **Karbantartás (Maintenance)** lapon, és indítsa el a Canon IJ állapotmonitor programot.

Ezután kattintson a **Borítéknyomtatás (Envelope Printing)** lehetőségre az **Útmutató megjelenítése (Display Guide Message)** résznél a **Beállítás (Option)** menüben ennek a beállításnak az engedélyezéséhez.

# Nyomtatás levelezőlapokra

Ez a szakasz a levelezőlapok nyomtatását ismerteti.

- 1. Töltsön levelezőlapot a nyomtatóba
- 2. Nyissa meg a nyomtatóillesztő beállító ablakát.
- 3. A gyakran használt beállítások kiválasztása.

Jelenítse meg a Gyorsbeállítás (Quick Setup) lapot, majd a Gyakran használt beállítások (Commonly Used Settings) résznél válassza a Normál (Standard) értéket.

4. Válassza ki a hordozó típusát.

A Hordozótípus (Media Type) beállításnál válassza az Ink Jet Hagaki (A), az Ink Jet Hagaki, a Hagaki K (A), a Hagaki K, a Hagaki (A) vagy a Hagaki lehetőséget.

Fontos

- Ez a nyomtató nem tud olyan levelezőlapokra nyomtatni, amelyekre fényképek vagy matricák vannak ragasztva.
- Ha külön nyomtatja a levelezőlap oldalait, akkor tisztább nyomtatot kap, ha először az üzenet oldalát nyomtatja, majd ezután nyomtatja a címoldalt.
- 5. Válassza ki a papírméretet.

A Nyomtató papírmérete (Printer Paper Size) beállításnál válassza a Hagaki 100x148mm vagy a Hagaki 2 200x148mm lehetőséget.

### Fontos

- Retúr levelezőlapok csak számítógépről való nyomtatáskor használhatók.
- Retúr levelezőlap nyomtatásakor a papírméretet mindig Hagaki 2 200x148mm méretre állítsa az alkalmazásban vagy a nyomtatóillesztőben.
- Ne hajtsa össze a retúr levelezőlapot. Gyűrődés esetén a nyomtató nem lesz képes rendesen behúzni a levelezőlapot, amely elcsúszásokhoz vagy papírelakadáshoz vezethet.
- Retúr levelezőlapok esetén nem használható szegély nélküli nyomtatás.
- 6. Adja meg a tájolást.

Ha vízszintesen szeretné kinyomtatni a címet, akkor válassza a **Tájolás (Orientation)** módjának a **Fekvő (Landscape)** lehetőséget.

7. Válassza ki a nyomtatás minőségét.

Céljainak megfelelően válassza ki a Magas (High) vagy a Normál (Standard) értéket a Nyomtatási minőség (Print Quality) beállításnál.

8. Fejezze be a beállítást.

Kattintson az **OK** gombra.

A nyomtatáskor az adatokat a levelezőlapra nyomtatja a készülék.

## >>>> Fontos

• A levelezőlapra való nyomtatáskor útmutató üzenet jelenik meg.

Ha útmutató üzenet jelenik meg, akkor válassza a **Ne jelenjen meg többé ez az üzenet (Do not show this message again)** lehetőséget, ha nem akar megjelenő útmutató üzeneteket.

Az útmutató üzenetek ismételt megjelenítéséhez kattintson a **Nyomtatóállapot megtekintése (View Printer Status)** gombra a **Karbantartás (Maintenance)** lapon, és indítsa el a Canon IJ állapotmonitor programot.

Ezután kattintson a **Hagaki-nyomtatás (Hagaki Printing)** lehetőségre az **Útmutató megjelenítése (Display Guide Message)** résznél a **Beállítás (Option)** menüben ennek a beállításnak az engedélyezéséhez.

• Ha nem levelezőlapra nyomtat, akkor azt a hordozótípus használatának megfelelően töltse be, majd kattintson a **Nyomtatás indítása (Start Printing)** lehetőségre.

# A nyomtatási eredmények megjelenítése nyomtatás előtt

Ha az XPS nyomtatóillesztőt használja, a következő leírásban a "Canon IJ Preview" szöveget helyettesítse be a "Canon IJ XPS Preview" szöveggel.

Megtekintheti és ellenőrizheti a nyomtatási eredményt a nyomtatás előtt.

Nyomtatási eredmények nyomtatás előtti megjelenítésének folyamata a következő:

A Gyorsbeállítás (Quick Setup) lapon beállíthatja a nyomtatási eredmények megjelenítését is.

- 1. Nyissa meg a nyomtatóillesztő beállító ablakát.
- 2. Állítsa be az előnézetet.

Jelölje be a Megtekintés nyomtatás előtt (Preview before printing) jelölőnégyzetet a Fő (Main) lapon.

| 🖶 Canon M                              | 1G3600 series Pri            | nter Printing Preferences                     | ×       |
|----------------------------------------|------------------------------|-----------------------------------------------|---------|
| Quick Setup Main Page Setup            | Maintenance                  |                                               |         |
|                                        | Media Type:<br>Paper Source: | Plain Paper<br>Front Tray                     | *<br>*  |
|                                        | Print Quality                | OHgh<br>● Stagdard<br>O Draft<br>O Quatom Set | ŧ       |
| Plain Paper<br>Letter 8.5"x11" 22x28cm | Color/Intensity              | ⊛Ago<br>O Manual Se                           |         |
|                                        | Gravierg before p            | o<br>meng                                     | fan des |
|                                        |                              | OK Cancel Apply                               | Help    |

3. Fejezze be a beállítást.

Kattintson az **OK** gombra.

A nyomtatás végrehajtásakor elindul a Canon IJ megtekintő, és megjeleníti a nyomatot a nyomtatás előtt.

### Fontos

 A Kézi színbeállítás (Manual Color Adjustment) párbeszédpanel Színigazítás (Color Adjustment) lapján található a Színbeállítási minta nyomtatása (Print a pattern for color adjustment) jelölőnégyzet. Ha be van jelölve ez a jelölőnégyzet, a Megtekintés nyomtatás előtt (Preview before printing) lehetőség szürke, és nem érhető el.

## Kapcsolódó témakör

A Canon IJ megtekintő
# A papír méretének beállítása (Egyéni méret)

Ha a papírméret nem választható ki a **Lapméret (Page Size)** listán, közvetlenül is megadhatja a magasságát és a szélességét. Az ilyen papírméretet egyéninek nevezzük.

Egyéni papírméret a következőképpen adható meg:

A Gyorsbeállítás (Quick Setup) lapon, a Nyomtató papírmérete (Printer Paper Size) beállításnál is megadhat egy egyéni papírméretet.

- 1. Nyissa meg a nyomtatóillesztő beállító ablakát.
- 2. Válassza ki a papírméretet.

Válassza az Egyéni... (Custom...) értéket az Oldalbeállítás (Page Setup) lap Lapméret (Page Size) beállításánál.

| 🖶 Canon M                          | G3600 series Printer Printing Preferences                                                                                                    |
|------------------------------------|----------------------------------------------------------------------------------------------------|
| Quick Setup Main Page Setup M      | Aaintenance                                                                                                    |
| Plain Paper<br>Custom 8.50'x11.00" | Page Size:  Uutom   Page Size:  Printer Paper Size:  Page Layout: Nomal-size  Nomal-size  Nomal-size  Nomal-size  Nomal-size  Automatically reduce large document that the printer cannot output                                                                                                    |
|                                    | □ Dupleg Pirting       Pirt Area Setup         ✓ Automatic       Pirt Area Setup         Stapling Side:       Long-side stapling (Left)       Specify Margin         Copies:       1       (1-999)         ✓       9 Firt from Last Page       Collate         Prigt Options       Stamp/Background       Defaults         OK       Cancel       Opply       Help |

Megjelenik az Egyéni méret (Custom Paper Size) párbeszédpanel.

| Custom Paper Size |                                                                                                    |  |  |  |
|-------------------|----------------------------------------------------------------------------------------------------|--|--|--|
| Units:            | O zm<br>⊛jach                                                                                               |  |  |  |
| Paper Size        | Width:         8.50         inches (3.50-16.54)           Height:         11.00         inches (5.00-26.61) |  |  |  |
|                   | OK Cancel Help                                                                                              |  |  |  |

3. Állítsa be az egyéni papírméretet.

Adja meg a **Mértékegység (Units)**, valamint a **Szélesség (Width)** és a **Magasság (Height)** beállítás értékét. Ezután kattintson az **OK** gombra.

4. Fejezze be a beállítást.

Az **Oldalbeállítás (Page Setup)** lapon kattintson az **OK** gombra. A nyomtatáskor az adatok a megadott papírmérettel kerülnek nyomtatásra.

# >>>> Fontos

- Ha a dokumentumot létrehozó alkalmazásban meg lehet adni a magasság és a szélesség értékét, akkor ezeket az értékeket az alkalmazásban állítsa be. Ha nincs ilyen funkció az alkalmazásban, vagy ha a dokumentum nyomtatása nem megfelelő, akkor ezeket az értékeket a nyomtatóillesztőben a fenti eljárással állítsa be.
- A nyomtatás lehet, hogy le van tiltva a felhasználó által meghatározott hordozó méretétől függően.
   A felhasználó által meghatározott hordozók nyomtatható méreteiről lásd: <u>"A használható hordozók</u>".

# A nyomtatandó dokumentum szerkesztése és a nyomtatási előzmények között szereplő dokumentumok újbóli kinyomtatása

Ez a funkció nem érhető el, ha a normál IJ nyomtatóillesztőt használja.

A Canon IJ XPS Preview ablakában szerkesztheti a nyomtatandó dokumentumot, vagy beolvashatja a nyomtatási előzményeket a kívánt dokumentum kinyomtatásához.

A Canon IJ XPS Preview a következőképpen használható:

|                               | Canon U XPS Preview | _ <b>_ _</b> ×                                  |
|-------------------------------|---------------------|-------------------------------------------------|
| Eile Egit View Zoom Option He | lp                  |                                                 |
| 🖨 😼 🕼 🗣 🔜 🗄                   | 1 P L 10            |                                                 |
| Document Name                 | Pages Status        | Page Information Layout Manual Color Adjustment |
| test - Notepad                | 1                   | Drinter Dates Size                              |
|                               |                     | Letter 8.5"x11" 22x28cm                         |
|                               |                     |                                                 |
|                               |                     | Media Type:                                     |
|                               |                     | Plain Paper v                                   |
|                               |                     | A                                               |
|                               |                     | Paper source:                                   |
|                               |                     | Prone may                                       |
|                               |                     | Page Lavout:                                    |
|                               |                     | Normal-size                                     |
|                               |                     |                                                 |
|                               |                     |                                                 |
|                               |                     |                                                 |
|                               |                     |                                                 |
|                               |                     | Grayscale Printing                              |
|                               |                     | Duplex Printing Copies 1                        |
| Id d 1/1 b bl Where           | v D.                | Fuit Drint                                      |
| 14 4 17 1 P PI Whole          | - R                 | Evit Funt                                       |
|                               |                     | Total Sheets : 1                                |

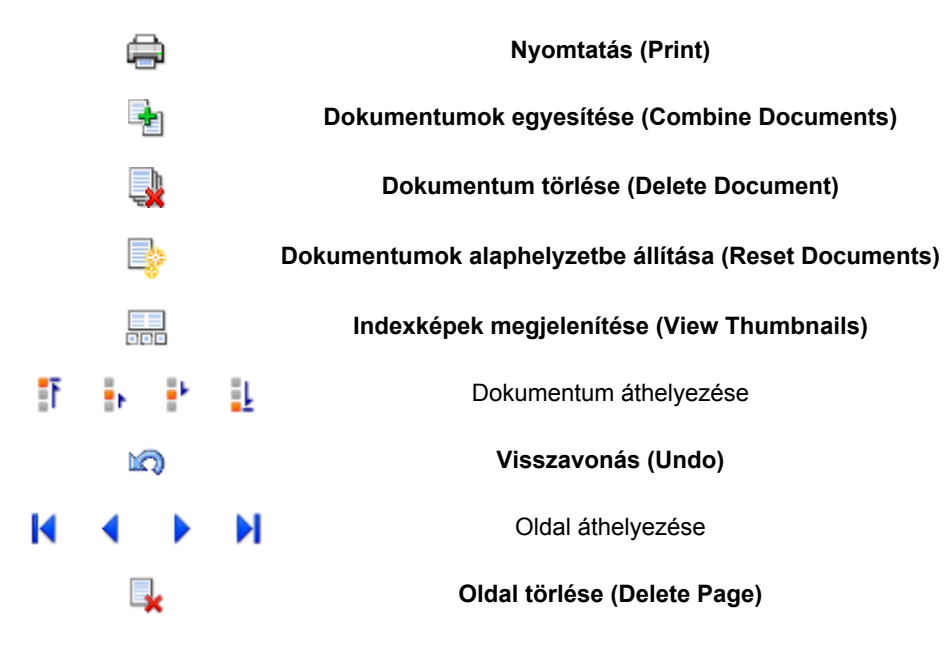

## **Megjegyzés**

• Az **Indexképek megjelenítése (View Thumbnails)** gombra kattintva megjelenítheti vagy elrejtheti a **Dokumentum neve (Document Name)** listában kijelölt nyomtatandó dokumentumok indexképét.

• A 🖾 Visszavonás (Undo) gombra kattintva visszavonhatja az utoljára végrehajtott változtatást.

# Nyomtatandó dokumentum szerkesztése és nyomtatása

Amikor több dokumentumot vagy több oldalt nyomtat, egyesítheti a dokumentumokat, megváltoztathatja a dokumentumok vagy az oldalak nyomtatási sorrendjét, illetve törölheti a dokumentumokat vagy az oldalakat.

- 1. Nyissa meg a nyomtatóillesztő beállító ablakát.
- 2. Állítsa be az előnézetet.

Jelölje be a **Megtekintés nyomtatás előtt (Preview before printing)** jelölőnégyzetet a **Fő (Main)** lapon.

3. Fejezze be a beállítást.

Kattintson az **OK** gombra. Elindul a Canon IJ XPS Preview, és megjeleníti a nyomatot a nyomtatás előtt.

- 4. Nyomtatandó dokumentumok és nyomtatandó oldalak szerkesztése.
  - Nyomtatandó dokumentumok egyesítése

Több nyomtatandó dokumentum egyesítésével létrehozhat egyetlen dokumentumot. A nyomtatandó oldalak egyesítésével megakadályozhatja üres oldalak beszúrását, amikor kétoldalas nyomtatást vagy oldalelrendezéses nyomtatást hajt végre.

A **Dokumentum neve (Document Name)** listán jelölje ki az egyesíteni kívánt dokumentumokat. Válassza a **Szerkesztés (Edit)** menü **Dokumentumok (Documents)**, majd **Dokumentumok egyesítése (Combine Documents)** parancsát a dokumentumok megadott sorrendben történő egyesítéséhez.

Több nyomtatandó dokumentum kijelöléséhez a Ctrl billentyű lenyomva tartása közben kattintson az egyesíteni kívánt dokumentumokra, vagy a Shift billentyű lenyomva tartása közben használja a Fel vagy a Le billentyűt. Több dokumentumot úgy is kijelölhet, hogy egy üres területre kattint a dokumentumlistán, és az egér húzásával kijelöli a kívánt dokumentumokat. A dokumentumok egyesítésekor az egyesítési művelet végrehajtása előtt kijelölt dokumentumok eltűnnek a listáról, és az egyesített dokumentum jelenik meg.

- · A nyomtatandó dokumentumok vagy a nyomtatandó oldalak sorrendjének megváltoztatása
  - A nyomtatandó dokumentumok sorrendjének megváltoztatásához a Dokumentum neve (Document Name) listán jelölje ki az áthelyezni kívánt dokumentumot. Ezután válassza a Szerkesztés (Edit) menü Dokumentumok (Documents), majd Dokumentum áthelyezése (Move Document) parancsát, és válassza a megfelelő elemet. A nyomtatási sorrend megváltoztatásához rákattinthat egy nyomtatandó dokumentumra, és áthúzhatja a kívánt helyre.
  - A nyomtatandó oldalak sorrendjének megváltoztatásához válassza a Beállítás (Option) menü Indexképek megjelenítése (View Thumbnails) parancsát, és jelölje ki az áthelyezni kívánt oldalt. Ezután válassza a Szerkesztés (Edit) menü Oldalak (Pages), majd Oldal áthelyezése (Move Page) parancsát, és válassza a megfelelő elemet. A nyomtatási sorrend megváltoztatásához rákattinthat egy nyomtatandó oldalra, és áthúzhatja a kívánt helyre.
- Nyomtatandó dokumentumok és nyomtatandó oldalak törlése
  - Nyomtatandó dokumentum törléséhez jelölje ki a dokumentumot a Dokumentum neve (Document Name) listán, és válassza a Szerkesztés (Edit) menü Dokumentumok (Documents), majd Dokumentum törlése (Delete Document) parancsát.

- Nyomtatandó oldal törléséhez válassza a Beállítás (Option) menü Indexképek megjelenítése (View Thumbnails) parancsát, és jelölje ki a törölni kívánt oldalt. Ezután válassza a Szerkesztés (Edit) menü Oldalak (Pages), majd Oldal törlése (Delete Page) parancsát.
- Nyomtatandó oldal visszaállítása

Visszaállíthatja az Oldal törlése (Delete Page) funkcióval törölt oldalakat. Az oldalak visszaállításához jelölje be a Törölt oldalak megjelenítése (View Deleted Pages) jelölőnégyzetet a Beállítás (Option) menüben, majd az indexkép nézetben jelölje ki a visszaállítani kívánt oldalakat. Ezután válassza a Szerkesztés (Edit) menü Oldalak (Pages), majd Oldal visszaállítása (Restore Page) parancsát.

A nyomtatandó dokumentumok vagy a nyomtatandó oldalak szerkesztése után az Oldal adatai (Page Information), az Elrendezés (Layout) és a Kézi színbeállítás (Manual Color Adjustment) lapon változtathatja meg a nyomtatási beállításokat, ha szükséges.

### Fontos

- Ha a listán ismét több dokumentumot szeretne megjeleníteni, nyissa meg a megtekintőablakot, és hajtsa végre újból a nyomtatást.
- Ha vissza szeretné állítani a dokumentumok eredeti, a megtekintőablakban történt szerkesztésük előtti állapotát, válassza a Szerkesztés (Edit) menü Dokumentumok (Documents), majd Dokumentumok alaphelyzetbe állítása (Reset Documents) parancsát.
- Ha az egyesíteni kívánt dokumentumok nyomtatási beállításai különböznek, megjelenhet egy üzenet.
- A dokumentumok egyesítése előtt tekintse át az üzenetet.
- Ha az egyesíteni kívánt dokumentumoknak eltérő a papírméretük, és kétoldalas nyomtatást vagy oldalelrendezéses nyomtatást szeretne végrehajtani, előfordulhat, hogy a nyomtató egyes oldalak esetében nem a várt nyomatot adja.
  - Nyomtatás előtt tekintse meg az előzetes képet.
- A nyomtatandó dokumentum nyomtatási beállításaitól függően előfordulhat, hogy a Canon IJ XPS Preview alkalmazásban nem érhetők el egyes funkciók.

## **>>>>** Megjegyzés

- A Dokumentum neve (Document Name) mező értékét tetszés szerint átnevezheti.
- 5. A nyomtatás végrehajtása.

#### Kattintson a Nyomtatás (Print) gombra.

A nyomtatás végrehajtásakor a nyomtató a megadott beállításokat használja az adatok kinyomtatásához.

# A nyomtatási előzmények között szereplő dokumentumok újbóli kinyomtatása

Amikor a **Fájl (File)** menü **Nyomtatási előzmények mentése (Save Print History)** parancsával engedélyezi a funkciót, a rendszer menti a megtekintőablakból nyomtatott dokumentumokat, így a dokumentumot újból kinyomtathatja a korábban megadott beállításokkal.

1. A nyomtatási előzmények megjelenítése.

Nyissa meg a <u>nyomtatóillesztő beállító ablakát</u>. A **Karbantartás (Maintenance)** lapon válassza a **Nyomtatási előzmények megjelenítése (View Print History)** lehetőséget.

A mentett dokumentum megjelenik a megtekintőablakban.

#### Fontos

- A nyomtatási előzmények között megjelenő dokumentumok számának korlátozásához válassza a Fájl (File) menü Előzménybejegyzések korlátja (History Entry Limit) parancsát.
- Ha a nyomtatott dokumentumok mentésekor túllépi az előzmények számának korlátját, a rendszer a legkorábbi bejegyzéstől kezdve törli az előzményeket.
- 2. A nyomtatandó dokumentum kiválasztása.

A Dokumentum neve (Document Name) listán jelölje ki a kinyomtatni kívánt dokumentumot.

3. A nyomtatás végrehajtása.

Kattintson a Nyomtatás (Print) gombra.

# Kapcsolódó témakör

A nyomtatási eredmények megjelenítése nyomtatás előtt

# A nyomtatási minőség módosítása és a képadatok javítása

- A Nyomtatási minőség beállítása (Egyéni)
- > Színes dokumentum egyszínű nyomtatása
- A színkorrekció megadása
- Képek optimális fotónyomtatása
- > Színbeállítás a nyomtatóillesztő segítségével
- > Nyomtatás az ICC-profilok segítségével
- A színegyensúly beállítása
- A színegyensúly beállítása minták használatával (nyomtatóillesztő)
- A világosság beállítása
- Az intenzitás beállítása
- A kontraszt beállítása
- > Az intenzitás és a kontraszt beállítása minták használatával (nyomtatóillesztő)

# A Nyomtatási minőség beállítása (Egyéni)

A nyomtatási minőség az Egyéni (Custom) párbeszédpanelen állítható be.

A nyomtatási minőség megadása a következőképpen történik:

- 1. Nyissa meg a nyomtatóillesztő beállító ablakát.
- 2. Válassza ki a nyomtatás minőségét.

A Fő (Main) fülön válassza a Nyomtatási minőség (Print Quality) beállításnál az Egyéni (Custom) lehetőséget, majd kattintson a Beállítás... (Set...) gombra.

| 🖶 Canon M                              | 1G3600 series Pr             | inter Printing Preferences                 | ×             |
|----------------------------------------|------------------------------|--------------------------------------------|---------------|
| Quick Setup Main Page Setup            | Maintenance                  |                                            | _             |
|                                        | Media Type:<br>Paper Source: | Plain Paper<br>Front Tray                  | *<br>*        |
|                                        | Print Quality                | ⊖Hgh<br>⊖Stagdard<br>⊙Dreft<br>⊛Quetorn Sg | ŧ             |
| Plain Paper<br>Letter 8.5"x11" 22x28cm | Color/Intensity              | €Ago<br>O Manual Se                        | t             |
|                                        | Grayscale Printi             | ng<br>printing                             | _             |
|                                        |                              |                                            |               |
|                                        |                              | OK Cancel Apply                            | (auts<br>Help |

Megjelenik az Egyéni (Custom) párbeszédpanel.

|          |   |       | Cus | tom |       |   |   | ×    |
|----------|---|-------|-----|-----|-------|---|---|------|
|          |   |       | 5   | 4   | 3     | 2 | 1 |      |
| Standard | 3 | a     |     |     | Ó     |   |   | a    |
|          |   | Draft |     |     |       |   |   | Fine |
|          |   | 0     | ĸ   |     | Cance | 1 |   | Help |

3. A nyomtatási minőség beállítása.

Adja meg a nyomtatási minőséget a csúszka húzásával, és kattintson az OK gombra.

4. Fejezze be a beállítást.

Kattintson a **Fő (Main)** lapon az **OK** gombra. Nyomtatáskor a képadatok a beállított nyomtatási minőséggel lesznek kinyomtatva.

#### >>>> Fontos

• Egyes nyomtatási minőségi szintek nem választhatók a Hordozótípus (Media Type) értékétől függően.

- A színkorrekció megadása
- A színegyensúly beállítása
- A világosság beállítása
- Az intenzitás beállítása
- A kontraszt beállítása

# Színes dokumentum egyszínű nyomtatása

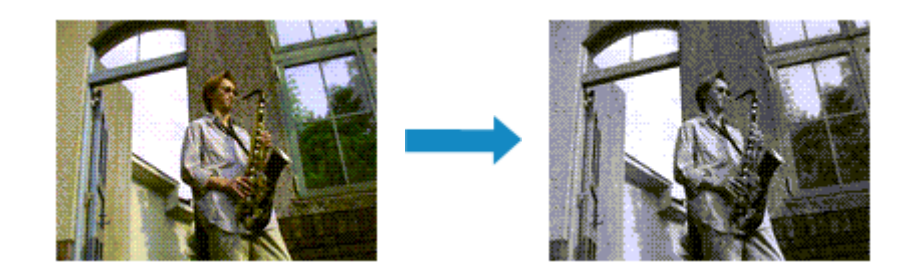

Egy színes dokumentum a következőképpen nyomtatható egy színnel:

A Gyorsbeállítás (Quick Setup) lapon, a További funkciók (Additional Features) között is beállíthatja a szürkeárnyalatos nyomtatást.

- 1. Nyissa meg a nyomtatóillesztő beállító ablakát.
- 2. Állítsa be a szürkeárnyalatos nyomtatást.

Jelölje be a Szürke nyomtatás (Grayscale Printing) jelölőnégyzetet a Fő (Main) lapon.

| 🖶 Canon M                              | IG3600 series Pr                    | inter Printing Preferences                                | ×    |
|----------------------------------------|-------------------------------------|-----------------------------------------------------------|------|
| Quick Setup Main Page Setup 1          | Maintenance                         |                                                           |      |
|                                        | Media Type:                         | Plain Paper                                               | v    |
| Plain Paper<br>Letter 8.5"x11" 2b:28om | Paper Source:<br>Print Quality<br>Q | Front Tray<br>High<br>Stagdard<br>Dreft<br>Quatom<br>Refo | Sg   |
|                                        | Grayscale Printer                   | _ Manual                                                  | Set  |
|                                        |                                     | OK Cancel Apply                                           | Help |

3. Fejezze be a beállítást.

Kattintson az **OK** gombra.

Nyomtatáskor a színes dokumentum szürkeárnyalatos adattá lesz alakítva. Ez lehetővé teszi színes dokumentum egyszínű nyomtatását.

## >>>> Fontos

 Ha be van jelölve a Szürke nyomtatás (Grayscale Printing) jelölőnégyzet, a nyomtatóillesztő a képadatokat sRGB adatként dolgozza fel. Ebben az esetben a kinyomtatott színek különbözhetnek az eredeti színektől.

Ha a szürke nyomtatás segítségével Adobe RGB adatokat nyomtat, alakítsa át előbb azokat egy alkalmazással sRGB adatokká.

# 🄊 Megjegyzés

• A Szürke nyomtatás (Grayscale Printing) során a nyomtató más tintát is használhat a feketén kívül.

# A színkorrekció megadása

Ezzel a funkcióval megadja a nyomtatandó dokumentum típusának megfelelő színkorrekciós módszert. Normális esetben nyomtatáskor a nyomtatóillesztő automatikusan állítja be a színeket.

Ha a képadatok színterének (sRGB) hatékony felhasználása mellett szeretne nyomtatni, válassza az **ICM** (**ICC-profil egyeztetése (ICC Profile Matching)**) lehetőséget. Ha a nyomtatási ICC-profil meghatározásához egy alkalmazást szeretne használni, válassza a **Nincs (None)** lehetőséget.

A színkorrekció beállításának folyamata a következő:

A színkorrekció a Gyorsbeállítás (Quick Setup) lapon is beállítható a Fényképnyomtatás (Photo Printing) kiválasztásával a Gyakran használt beállítások (Commonly Used Settings) közül, majd a Szín/ intenzitás kézi beállítása (Color/Intensity Manual Adjustment) lehetőség kiválasztásával a További funkciók (Additional Features) közül.

- 1. Nyissa meg a nyomtatóillesztő beállító ablakát.
- 2. Válassza ki a kézi színbeállítást.

Válassza a Fő (Main) lap Szín/intenzitás (Color/Intensity) beállításánál a Kézi (Manual) értéket, majd kattintson a Beállítás... (Set...) parancsra.

| Canon MG3600 series Printer Printing Preferences |                              |                                          |      |  |  |
|--------------------------------------------------|------------------------------|------------------------------------------|------|--|--|
| Quick Setup Main Page Setup                      | Maintenance                  |                                          |      |  |  |
|                                                  | Media Type:<br>Paper Source: | Plain Paper<br>Front Trav                | v    |  |  |
|                                                  | Pirit Quality                | ⊖Hgh<br>® Standard<br>⊖ Dreft            |      |  |  |
| Plain Paper<br>Letter 8.5"x11" 22x28om           | Color/Intensity              | ⊖ Quatom Sct.<br>⊖ Agto<br>⊛ Manual Set. |      |  |  |
|                                                  | Grayscale Printin            | a<br>Inting                              | _    |  |  |
|                                                  |                              | Def                                      | outs |  |  |
|                                                  |                              | OK Cancel Apply                          | Help |  |  |

Megnyílik a Kézi színbeállítás (Manual Color Adjustment) párbeszédpanel.

3. Válassza ki a színkorrekciót.

Kattintson az **Egyeztetés (Matching)** fülre, és válassza ki a **Színkorrekció (Color Correction)** beállítás megfelelő értékét a következők közül, majd kattintson az **OK** gombra.

| Manual Color Adjustment              |
|--------------------------------------|
| Color Adjustment Matching            |
| Cglor Correction:<br>Driver Matching |
| None                                 |
|                                      |
|                                      |
|                                      |
|                                      |
|                                      |
|                                      |
| Dofaults                             |
| OK Cancel Help                       |

#### Illesztő egyeztetés (Driver Matching)

A Canon Digital Photo Color segítségével az sRGB-adatokat olyan színárnyalatokkal tudja kinyomtatni, amelyek a legtöbb ember számára megfelelőek.

#### ICM (ICC-profil egyeztetése (ICC Profile Matching))

ICC-profil használatával egyezteti a színeket nyomtatáskor. Adja meg a használni kívánt bemeneti profilt.

#### Nincs (None)

A nyomtatóillesztő nem végez színkorrekciót. Akkor válassza ezt a beállítást, ha az adatok nyomtatásához egy alkalmazásban külön létrehozott nyomtatási ICC-profilt szeretne megadni.

4. Fejezze be a beállítást.

Kattintson a **Fő (Main)** lapon az **OK** gombra. Nyomtatáskor a dokumentumot a rendszer megadott színkorrekcióval nyomtatja ki.

## >>>> Fontos

- Ha az alkalmazásban le van tiltva az ICM, akkor a Színkorrekció (Color Correction) beállításnál nem érhető el az ICM érték, és előfordulhat, hogy a nyomtató nem megfelelően fogja a képadatokat kinyomtatni.
- Ha a Fő (Main) lapon be van jelölve a Szürke nyomtatás (Grayscale Printing) jelölőnégyzet, a Színkorrekció (Color Correction) elem szürke és nem lehet elérni.

- Képek optimális fotónyomtatása
- Színbeállítás a nyomtatóillesztő segítségével
- Myomtatás az ICC-profilok segítségével

# Képek optimális fotónyomtatása

Amikor digitális fényképezőgéppel készített fényképeket nyomtat, többször azt érezheti, hogy a nyomtatott színek tónusai különböznek a tényleges kép, illetve a képernyőn megjelenő kép színárnyalataitól. Ahhoz, hogy a nyomtatási eredmény a legjobban megközelítse a kívánt színárnyalatokat, olyan nyomtatási módot kell választani, mely a legjobban illeszkedik a használt szoftveralkalmazáshoz vagy a céljainkhoz.

## Színkezelés

A digitális fényképezőgépek, a lapolvasók, a monitorok és a nyomtatók eltérő módon kezelik a színeket. A színkezelés (színegyeztetés) egy olyan eljárás, mely általános színtérként kezel eszközfüggő "színeket".

A Windows esetében az "ICM" elnevezésű színkezelés be van építve az operációs rendszerbe. Az sRGB az egyik gyakran használt általános színtér.

Az ICC-profilok átalakítják az eszközfüggő "színeket" egy általános színtérré. Egy ICC-profil használatával és színkezelés végrehajtásával, kinyerheti egy képadat színterét azon színreprodukáló területen belül, melyet a nyomtató ki tud fejezni.

# A képadathoz illeszkedő nyomtatási mód kiválasztása

Az ajánlott nyomtatási módszer függ a képadatok vagy a használni kívánt alkalmazásszoftver színterétől (sRGB).

Két tipikus nyomtatási módszer van.

Ellenőrizze a képadatok vagy a használni kívánt alkalmazás színterét (sRGB), majd válassza ki a céljainak megfelelő nyomtatási módszert.

### Színbeállítás a nyomtatóillesztő segítségével

Ez a rész az sRGB adatok kinyomtatását mutatja be a nyomtatóillesztő színkorrekciós funkciójának használatával.

• Nyomtatás a Canon Digital Photo Color segítségével

A nyomtató az adatok nyomtatásához olyan színárnyalatokat használ, amely a legtöbb embernek megfelel, mivel helyesen adja vissza az eredeti kép színeit és a térbeli viszonyokat, továbbá éles kontrasztot biztosít.

· Programmal szerkesztett és retusált képek módosított változatának közvetlen kinyomtatása

Az adatok nyomtatása közben a nyomtató kiemeli a sötét és világos részek közötti finom színkülönbségeket, de a legsötétebb és legvilágosabb részeket érintetlenül hagyja. Az adatok nyomtatása közben a nyomtató figyelembe veszi egy adott programmal végrehajtott finomhangolás (például a fényesség módosításának) eredményét.

#### Nyomtatás az ICC-profilok segítségével

Ez a rész az sRGB színtér hatékony felhasználásával történő nyomtatást mutatja be. A nyomtatás egy közös színtér használatával is történhet. Ehhez az alkalmazói szoftvert és a nyomtatóillesztőt úgy kell beállítani, hogy a színkezelés megfeleljen a képadat bemeneti ICCprofiljának.

A nyomtatóillesztő beállításának eljárása függ a használt alkalmazói szoftvertől.

# Színbeállítás a nyomtatóillesztő segítségével

Beállíthatja úgy a nyomtatóillesztő színkorrekciós funkcióját, hogy az sRGB adatok nyomtatása a Canon Digital Photo Color technológia segítségével olyan színárnyalatokkal történjen, amelyek a legtöbb felhasználó számára megfelelőek.

Ha olyan alkalmazásból nyomtat, mely nem tud meghatározni ICC-profilokat, de lehetőséget nyújt a megadásukra, használjon egy nyomtatási ICC-profilt az alkalmazásban, és válassza ki a színkezelési beállításokat.

A nyomtatóillesztő színbeállításának folyamata a következőképpen használható:

- 1. Nyissa meg a nyomtatóillesztő beállító ablakát.
- 2. Válassza ki a kézi színbeállítást.

Válassza a Fő (Main) lap Szín/intenzitás (Color/Intensity) beállításánál a Kézi (Manual) értéket, majd kattintson a Beállítás... (Set...) parancsra.

Megnyílik a Kézi színbeállítás (Manual Color Adjustment) párbeszédpanel.

3. Válassza ki a színkorrekciót.

Kattintson az Egyeztetés (Matching) fülre, és válassza az Illesztő egyeztetés (Driver Matching) értéket a Színkorrekció (Color Correction) beállításnál.

| Manual Color Adjustment                                              | ×       |
|----------------------------------------------------------------------|---------|
| Color Adjustment Matching                                            |         |
| Color Adjustment   Matching   Cglor Correction:  Chine Matching None |         |
| D                                                                    | ejauits |
| OK Cancel                                                            | Help    |

4. Állítsa be a többi elemet.

Szükség esetén kattintson a Színigazítás (Color Adjustment) fülre, és állítsa be a színegyensúlyt (Ciánkék (Cyan), Bíbor (Magenta), Sárga (Yellow)), majd adja meg a Fényesség (Brightness), az Intenzitás (Intensity) és a Kontraszt (Contrast) beállítás értékét, végül kattintson az OK gombra.

5. Fejezze be a beállítást.

Kattintson a **Fő (Main)** lapon az **OK** gombra. Ha végrehajtja a nyomtatást, a nyomtatóillesztő az adatok nyomtatásakor állítja be a színeket.

- A Nyomtatási minőség beállítása (Egyéni)
- A színkorrekció megadása
- A színegyensúly beállítása
- A világosság beállítása
- Az intenzitás beállítása
- A kontraszt beállítása

# Nyomtatás az ICC-profilok segítségével

Ha a képhez tartozik egy bemeneti ICC-profil, nyomtatáskor hatékonyan használhatja a kép színterét (sRGB).

A nyomtatóillesztő beállításának eljárása függ a használt alkalmazástól.

# ICC-profil meghatározása az alkalmazásban és az adatok kinyomtatása

Ha egy képet az Adobe Photoshop, a Canon Digital Photo Professional vagy egyéb olyan programmal módosított, amely lehetőséget nyújt a bemeneti és a nyomtatási ICC-profilok meghatározására, és a módosítás eredményét ki szeretné nyomtatni, hatékonyan használhatja a kép bemeneti ICC-profiljában meghatározott színteret.

llyen nyomtatásnál használja az adott programot a színkezelési elemek kiválasztására, és határozza meg a képhez tartozó bemeneti és nyomtatási ICC-profilt.

Még abban az esetben is válassza ki a színkezelési elemeket az adott programban, ha a programban egy egyéni ICC-profilt használ.

A részletekért tekintse meg a használt alkalmazás felhasználói kézikönyvét.

- 1. Nyissa meg a nyomtatóillesztő beállító ablakát.
- 2. Válassza ki a kézi színbeállítást.

Válassza a Fő (Main) lap Szín/intenzitás (Color/Intensity) beállításánál a Kézi (Manual) értéket, majd kattintson a Beállítás... (Set...) parancsra.

Megnyílik a Kézi színbeállítás (Manual Color Adjustment) párbeszédpanel.

3. Válassza ki a színkorrekciót.

Kattintson az Egyeztetés (Matching) fülre, és válassza a Nincs (None) értéket a Színkorrekció (Color Correction) beállításnál.

| Manual Color Adjustment                              | ×                |
|------------------------------------------------------|------------------|
| Color Adjustment Matching                            |                  |
| Color Application:<br>Driver Matching<br>ICM<br>None |                  |
| OK Cancel                                            | Defaults<br>Help |

4. Állítsa be a többi elemet.

Szükség esetén kattintson a **Színigazítás (Color Adjustment)** fülre, és állítsa be a színegyensúlyt (**Ciánkék (Cyan)**, **Bíbor (Magenta)**, **Sárga (Yellow)**), majd adja meg a **Fényesség (Brightness)**, az **Intenzitás (Intensity)** és a **Kontraszt (Contrast)** beállítás értékét, végül kattintson az **OK** gombra.

5. Fejezze be a beállítást.

Kattintson a **Fő (Main)** lapon az **OK** gombra. Nyomtatáskor a nyomtató a képadat színterét használja.

# ICC-profil beállítása a nyomtatóillesztőhöz és nyomtatás

Nyomtatás olyan alkalmazói szoftverből, mely nem tud meghatározni ICC-profilokat vagy nem ad lehetőséget profil megadására, ekkor a nyomtató az adatban talált bemeneti ICC-profil (sRGB) színterét használja.

- 1. Nyissa meg a nyomtatóillesztő beállító ablakát.
- 2. Válassza ki a kézi színbeállítást.

Válassza a **Fő (Main)** lap **Szín/intenzitás (Color/Intensity)** beállításánál a **Kézi (Manual)** értéket, majd kattintson a **Beállítás... (Set...)** parancsra. Megnyílik a **Kézi színbeállítás (Manual Color Adjustment)** párbeszédpanel.

3. Válassza ki a színkorrekciót.

Kattintson az Egyeztetés (Matching) fülre, és a Színkorrekció (Color Correction) beállításnál válassza az ICM (ICC-profil egyeztetése (ICC Profile Matching)) lehetőséget.

|                                                                                 | Manual Color Adjustment | ×        |
|---------------------------------------------------------------------------------|-------------------------|----------|
| Color Advatment Matching<br>Color Correction:<br>Driver Matching<br>ICM<br>None |                         |          |
| joput Profile:                                                                  | Standard                | ~        |
|                                                                                 |                         |          |
|                                                                                 |                         |          |
|                                                                                 |                         |          |
|                                                                                 |                         |          |
|                                                                                 |                         | Defaults |
|                                                                                 | OK Cance                | l Help   |

4. Válassza a Normál (Standard) elemet a Bemeneti profil (Input Profile) beállításnál.

#### Fontos

 Ha az alkalmazás meghatároz egy bemeneti profilt, akkor a nyomtatóillesztőben megadott bemeneti profil beállításai nem lesznek érvényesek. 5. Állítsa be a többi elemet.

Szükség esetén kattintson a Színigazítás (Color Adjustment) fülre, és állítsa be a Ciánkék (Cyan), a Bíbor (Magenta), a Sárga (Yellow), a Fényesség (Brightness), az Intenzitás (Intensity) és a Kontraszt (Contrast) beállítás értékét, majd kattintson az OK gombra.

6. Fejezze be a beállítást.

Kattintson a **Fő (Main)** lapon az **OK** gombra. Nyomtatáskor a nyomtató a képadat színterét használja.

- A Nyomtatási minőség beállítása (Egyéni)
- A színkorrekció megadása
- A színegyensúly beállítása
- A világosság beállítása
- Az intenzitás beállítása
- A kontraszt beállítása

# A színegyensúly beállítása

A nyomtatás során beállíthatja a színek árnyalatát.

Ez a funkció egészében megváltoztatja a dokumentum színegyensúlyát, mert a kimenetet az egyes színek tintaarányainak módosításával állítja be. Ha jelentősen kívánja módosítani a színegyensúlyt, használja a szoftveralkalmazást. A nyomtatóillesztőt csak akkor használja, ha a színegyensúlyt csak kisebb mértékben szeretné módosítani.

A következő minta azt az esetet mutatja, amikor kiemeltük a ciánkék színt, és tompítottuk a sárga színt, egységessé téve ezáltal a színek általános megjelenését.

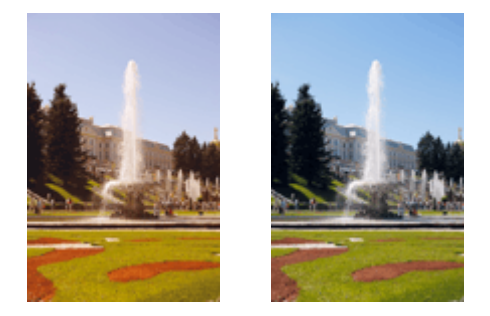

Nincs beállítás Beállított színegyensúly.

A színegyensúly beállításának folyamata a következő:

A színegyensúly a Gyorsbeállítás (Quick Setup) lapon is beállítható a Fényképnyomtatás (Photo Printing) kiválasztásával a Gyakran használt beállítások (Commonly Used Settings) közül, majd a Szín/ intenzitás kézi beállítása (Color/Intensity Manual Adjustment) lehetőség kiválasztásával a További funkciók (Additional Features) közül.

- 1. Nyissa meg a nyomtatóillesztő beállító ablakát.
- 2. Válassza ki a kézi színbeállítást.

Válassza a Fő (Main) lap Szín/intenzitás (Color/Intensity) beállításánál a Kézi (Manual) értéket, majd kattintson a Beállítás... (Set...) parancsra.

| Canon MG3600 series Printer Printing Preferences |                   |                            |        |  |
|--------------------------------------------------|-------------------|----------------------------|--------|--|
| Quick Setup Main Page Setup                      | Maintenance       |                            |        |  |
|                                                  | Media Type:       | Plain Paper                | v      |  |
|                                                  | Paper Source:     | Front Tray                 | *      |  |
|                                                  | Print Quality     | ⊖Hgh                       |        |  |
|                                                  | a                 | Stagdard                   |        |  |
|                                                  |                   | ⊖ Qustom S                 | gt     |  |
| Plain Paper<br>Letter 8.5"x11" 22x28cm           | Color/Intensity   | 0.840                      |        |  |
|                                                  |                   | <ul> <li>Manual</li> </ul> | et     |  |
|                                                  | Grayscale Printin | o a                        |        |  |
|                                                  | Preview before p  | printing                   |        |  |
|                                                  |                   |                            |        |  |
| L'                                               |                   | D                          | ețauts |  |
|                                                  |                   | OK Cancel Apply            | Help   |  |

Megnyílik a Kézi színbeállítás (Manual Color Adjustment) párbeszédpanel.

3. Beállított színegyensúly.

Külön csúszka van a **Ciánkék (Cyan)**, a **Bíbor (Magenta)** és a **Sárga (Yellow)** szín beállítására. A megfelelő csúszkák jobbra történő mozgatásával a színek erőteljesebbek lesznek, a balra történő mozgatással pedig halványabbak. Ha például a ciánkék gyengébb lesz, a piros erősebbé válik. Akár egy értéket is beírhat a csúszkához. Az érték -50 és 50 között lehet. Az aktuális beállítások a nyomtatóillesztő bal oldalán található beállítási előnézet részen láthatók.

|                           | Manu             | al Color Adju       | tment        |             |
|---------------------------|------------------|---------------------|--------------|-------------|
| Color Adjustment Matching |                  |                     |              |             |
|                           | Qran:            | 0 🔹                 | Low          | High        |
|                           | <u>M</u> agenta: | 0 🗢                 | Low          | Hgh         |
|                           | ⊻ellow:          | 0 🗘                 | Low          | Hgh         |
| 4BCDEF<br>1234567         | Bightness:       | Normal              |              | v           |
| Sample Type:<br>Standard  | intengty:        | 0 🗢                 | O Uger       | Dark        |
| Usew Color Pattern        | Contrast:        | 0 🔤                 | Low          | - O<br>High |
|                           |                  |                     |              |             |
|                           | Print a patte    | m for color adjustm | Pattgm Print | preferences |
|                           |                  |                     |              | Defaults    |
|                           |                  |                     | OK Cancel    | Help        |

Az egyes színek beállítása után kattintson az OK gombra.

4. Fejezze be a beállítást.

Kattintson a **Fő (Main)** lapon az **OK** gombra.

Nyomtatáskor a dokumentum a beállított színegyensúllyal kerül kinyomtatásra.

#### Fontos

 Ha a Fő (Main) lapon be van jelölve a Szürke nyomtatás (Grayscale Printing) jelölőnégyzet, a színegyensúly beállításai (Ciánkék (Cyan), Bíbor (Magenta), Sárga (Yellow)) szürkén jelennek meg, és nem használhatók.

- A Nyomtatási minőség beállítása (Egyéni)
- A színkorrekció megadása
- A színegyensúly beállítása minták használatával (nyomtatóillesztő)
- A világosság beállítása
- Az intenzitás beállítása
- A kontraszt beállítása
- Az intenzitás és a kontraszt beállítása minták használatával (nyomtatóillesztő)

# A színegyensúly beállítása minták használatával (nyomtatóillesztő)

A mintanyomtatás eredménye alapján módosíthatja a kép színegyensúlyát. Ha megváltoztatja egy dokumentum színegyensúlyát vagy intenzitását, illetve kontrasztját, a mintanyomtatási funkció segítségével kinyomtathatja a módosítások eredményeit és a módosítások értékeit.

A színegyensúly minta alapján történő beállítása a következőképpen végezhető el:

- 1. Nyissa meg a nyomtatóillesztő beállító ablakát.
- 2. Válassza ki a kézi színbeállítást.

Válassza a Fő (Main) lap Szín/intenzitás (Color/Intensity) beállításánál a Kézi (Manual) értéket, majd kattintson a Beállítás... (Set...) parancsra.

| 🖶 Canon M                              | G3600 series Pr                               | inter Printing Preferences                     | ×    |
|----------------------------------------|-----------------------------------------------|------------------------------------------------|------|
| Quick Setup Main Page Setup 1          | Maintenance                                   |                                                |      |
|                                        | Media Type:<br>Paper Source:<br>Print Quality | Plain Paper<br>Front Tray                      | > >  |
|                                        | a                                             | OHgh<br>● Stagdard<br>○ Dreft<br>○ Qustom Sgl. |      |
| Plain Paper<br>Letter 8.5"x11" 22x28cm | Color/Intensity                               | ⊖Ajto<br>⊛Manual Set                           |      |
|                                        | Grayscale Printi                              | na                                             |      |
|                                        | Previeg before                                | printing                                       | outs |
| L                                      |                                               | OK Cancel Apply                                | Help |

Megnyílik a Kézi színbeállítás (Manual Color Adjustment) párbeszédpanel.

3. Válassza ki a mintanyomtatási funkciót.

A Színigazítás (Color Adjustment) lapon jelölje be a Színbeállítási minta nyomtatása (Print a pattern for color adjustment) jelölőnégyzetet, és kattintson a Mintanyomtatási beállítások... (Pattern Print preferences...) gombra.

|                            | Manu          | al Color Adju       | stment |                     |
|----------------------------|---------------|---------------------|--------|---------------------|
| Color Adjustment Matching  |               |                     |        |                     |
|                            | Qran:         | 0 🔹                 | Low    | Hgh                 |
|                            | Magenta:      | 0                   | Low    | Hgh                 |
|                            | Yellow:       | 0 🗘                 | Low    | Hgh                 |
| 1234567                    | Brightness:   | Nomal               |        | v                   |
| Sample Type:<br>Standard V | Intengity:    | 0 🗢                 | O O    | Dark                |
| Uew Color Pattern          | Contrast:     | 0 🔹                 | Low    | ()<br>Hgh           |
|                            |               |                     |        |                     |
|                            | Print a patte | m for color adjustm | Pattg  | m Print preferences |
|                            |               |                     |        | Defaults            |
|                            |               |                     | ок с   | ancel Help          |

4. Állítsa be a mintanyomtatási funkciót.

Amikor megnyílik a **Mintanyomtatás (Pattern Print)** párbeszédablak, állítsa be a következő elemeket, majd kattintson az **OK** gombra.

| F                                  | Pattern Print                               | × |
|------------------------------------|---------------------------------------------|---|
| Parameters to Adjust:              | Cyan/Magerta/Yellow     Intensity/Contrast  |   |
| Printer Paper Size:                | Letter 8.5"x11" 22x28cm (Same as Page Size) | ¥ |
| Amount of Pattern Instances:       | Large                                       | ~ |
| Color Variation Between Instances: | Medium                                      | ~ |
| ОК                                 | Cancel Defaults Help                        |   |

#### Beállított paraméterek (Parameters to Adjust)

Válassza a Ciánkék, bíbor és sárga (Cyan/Magenta/Yellow) elemet.

#### Fontos

 Ha a Fő (Main) lapon be van jelölve a Szürke nyomtatás (Grayscale Printing) jelölőnégyzet, a Ciánkék, bíbor és sárga (Cyan/Magenta/Yellow) jelölőnégyzet szürkén jelenik meg, és nem használható.

#### Nyomtató papírmérete (Printer Paper Size)

Válassza ki a mintanyomtatáshoz használni kívánt papír méretét.

#### **>>>>** Megjegyzés

 Az Oldalbeállítás (Page Setup) lapon választott papírmérettől függően előfordulhat, hogy egyes méretek nem lesznek elérhetők.

#### Mintaelemek mennyisége (Amount of Pattern Instances)

A nyomtatandó minták számának megadásához válassza a Legnagyobb (Largest), a Nagy (Large) vagy a Kicsi (Small) beállítást.

#### **Megjegyzés**

• A Legnagyobb (Largest) és a Nagy (Large) beállítás egyes papírméretek és kimeneti papírméretek esetében nem választható ki.

#### Színeltérés az elemek között (Color Variation Between Instances)

Állítsa be a szomszédos minták közötti színmódosítás mennyiségét.

#### **>>>>** Megjegyzés

- A Nagy (Large) beállítás a Közepes (Medium) beállítás kétszeresének, a Kicsi (Small) beállítás pedig a Közepes (Medium) beállítás felének felel meg.
- 5. Ellenőrizze a nyomtatási eredményeket a mintanyomaton.

A Színigazítás (Color Adjustment) lapon kattintson az OK gombra a Kézi színbeállítás (Manual Color Adjustment) párbeszédpanel bezárásához.

A **Fő (Main)** lapon kattintson az **OK** gombra, majd hajtsa végre a nyomtatást. A nyomtató ekkor kinyomtat egy mintát, amelynek a középértéke az Ön által beállított színegyensúly.

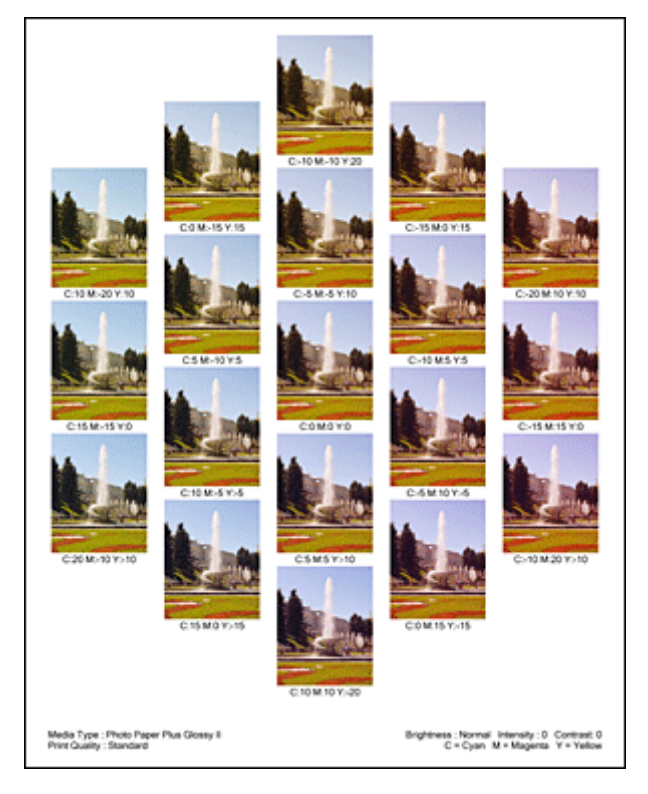

# 🎾 Fontos

- Normális esetben a mintákat közepes értékű színegyensúly-beállításokkal nyomtatja ki a rendszer. Azonban ha a Csak fekete (Black Only) lehetőséget választja a Tintapatron beállításai (Ink Cartridge Settings) résznél a Karbantartás (Maintenance) fülön, akkor a színegyensúly-beállítások nem érvényesek a nyomtatott mintára.
- 6. Állítsa be a színegyensúlyt.

A mintanyomtatás eredménye alapján válassza ki a legmegfelelőbb képet. Ezután írja be a **Színigazítás** (Color Adjustment) lapon található Ciánkék (Cyan), Bíbor (Magenta) és Sárga (Yellow) mezőbe a színegyensúlynak az adott kép alatt megjelenített értékét.

Törölje a **Színbeállítási minta nyomtatása (Print a pattern for color adjustment)** jelölőnégyzet jelölését, és kattintson az **OK** gombra.

|                            | Manu              | al Color Adjus        | stment                             | ×           |
|----------------------------|-------------------|-----------------------|------------------------------------|-------------|
| Color Adjustment Matching  |                   |                       |                                    |             |
|                            | ©ran:<br>Magenta: | 0 🔹                   | Low                                | h           |
|                            | Yellow:           | 0 🔹                   | Low Hig                            | h<br> <br>h |
| 1234567                    | Bightness:        | Nomal                 |                                    | ~           |
| Sample Type:<br>Standard V | Intengity:        | 0 💠                   | Ught Da                            | k           |
| Usew Color Pattern         | Contrast:         | 0 😫                   | Low Hg                             | h           |
|                            |                   | on for onlor advanta  | And Dutter Did sufering            |             |
|                            | C) rijk a pace    | milor color adjuttine | Patrgm Philip Philip Philip Philip | its         |
|                            |                   |                       | OK Cancel I                        | Help        |

## **>>>>** Megjegyzés

- A színegyensúly a Gyorsbeállítás (Quick Setup) lapon is beállítható a Fényképnyomtatás (Photo Printing) kiválasztásával a Gyakran használt beállítások (Commonly Used Settings) közül, majd a Szín/intenzitás kézi beállítása (Color/Intensity Manual Adjustment) lehetőség kiválasztásával a További funkciók (Additional Features) közül.
- 7. Fejezze be a beállítást.

Kattintson a Fő (Main) lapon az OK gombra.

Nyomtatáskor a dokumentum a mintanyomtatási funkció segítségével beállított színegyensúllyal lesz kinyomtatva.

## >>>> Fontos

- Ha a Színigazítás (Color Adjustment) lapon be van jelölve a Színbeállítási minta nyomtatása (Print a pattern for color adjustment) jelölőnégyzet, a következő beállítások szürkén jelennek meg, és nem használhatók:
  - · A Fő (Main) lap Megtekintés nyomtatás előtt (Preview before printing) funkciója
  - Kötési oldal (Stapling Side) és Margó megadása... (Specify Margin...) az Oldalbeállítás (Page Setup) fülön (Ha Kétoldalas nyomtatás (Duplex Printing) van beállítva, csak Kötési oldal (Stapling Side) állítható be.)
- Csak abban az esetben nyomtathat mintát, ha az Oldalbeállítás (Page Setup) lapon az Oldalelrendezés (Page Layout) beállítás értéke Normál méret (Normal-size) vagy Szegély nélkül (Borderless).
- Ha a Fő (Main) lapon be van jelölve a Szürke nyomtatás (Grayscale Printing) jelölőnégyzet, a Ciánkék (Cyan), a Bíbor (Magenta) és a Sárga (Yellow) lehetőség szürke és nem érhető el.
- A funkció lehet, hogy nem elérhető a szoftvertől függően.

- A színegyensúly beállítása
- Az intenzitás beállítása
- A kontraszt beállítása
- Az intenzitás és a kontraszt beállítása minták használatával (nyomtatóillesztő)

# A világosság beállítása

Nyomtatáskor módosíthatja a kép általános világosságát.

Ez a funkció nem módosítja a tiszta fehéret és a tiszta feketét, csak a köztes színek világosságára van hatással.

Az alábbi minta olyan nyomtatás eredményét mutatja, amelynek során módosította a fényesség beállítását.

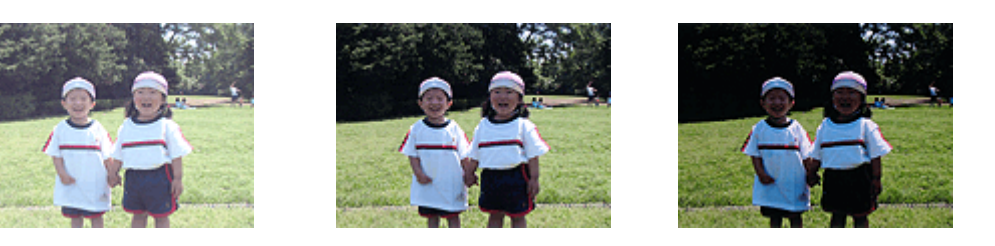

A Világos (Light) érték esetén A Normál (Normal) érték esetén A Sötét (Dark) érték esetén

A világosság beállításának folyamata a következő:

A világosság a Gyorsbeállítás (Quick Setup) lapon is beállítható a Fényképnyomtatás (Photo Printing) kiválasztásával a Gyakran használt beállítások (Commonly Used Settings) közül, majd a Szín/ intenzitás kézi beállítása (Color/Intensity Manual Adjustment) lehetőség kiválasztásával a További funkciók (Additional Features) közül.

- 1. Nyissa meg a nyomtatóillesztő beállító ablakát.
- 2. Válassza ki a kézi színbeállítást.

Válassza a Fő (Main) lap Szín/intenzitás (Color/Intensity) beállításánál a Kézi (Manual) értéket, majd kattintson a Beállítás... (Set...) parancsra.

| 🖶 Canon M                              | IG3600 series Pri                             | inter Printing Preferences                        | ×     |
|----------------------------------------|-----------------------------------------------|---------------------------------------------------|-------|
| Quick Setup Main Page Setup 1          | Maintenance                                   |                                                   |       |
|                                        | Media Type:<br>Paper Source:<br>Print Quality | Plain Paper<br>Front Tray                         | > >   |
|                                        | a                                             | O High<br>● Standard<br>○ Draft<br>○ Quatorn Set. |       |
| Plain Paper<br>Letter 8.5"x11" 22x28cm | Color/Intensity                               | ⊖Ago                                              |       |
|                                        | Grayscale Printin                             | ⊛ <u>Manual</u> Set.<br>no<br>printing            |       |
|                                        |                                               | Defs                                              | oults |
| L                                      |                                               | OK Cancel Apply                                   | Help  |

Megnyílik a Kézi színbeállítás (Manual Color Adjustment) párbeszédpanel.

3. Adja meg a világosságot.

Válassza ki a Világos (Light), a Normál (Normal) vagy a Sötét (Dark) értéket a Fényesség (Brightness) beállításnál, és kattintson az OK gombra. Az aktuális beállítások a nyomtatóillesztő bal oldalán található beállítási előnézet részen láthatók.

|                           | Manu          | al Color Adjus       | tment       | ×              |
|---------------------------|---------------|----------------------|-------------|----------------|
| Color Adjustment Matching |               |                      |             |                |
|                           | Qran:         | 0 🗣                  | Low         | Hgh            |
|                           | Magenta:      | 0 🗢                  | Low         | Hgh            |
|                           | Yellow:       | 0 🗘                  | Low         | Hgh            |
| 4BCDEF<br>1234567         | Brightness:   | Normal               |             | ~              |
| Sample Type:<br>Standard  | Intengity:    | 0 🗢                  | O           | Dark           |
| Vew Color Pattern         | Contrast:     | 0 🔹                  | Low         | O<br>High      |
|                           |               |                      |             |                |
|                           | Print a patte | m for color adjustme | Pattgm Prir | nt preferences |
|                           |               |                      |             | Defaults       |
|                           |               |                      | OK Cancel   | Help           |

4. Fejezze be a beállítást.

Kattintson a **Fő (Main)** lapon az **OK** gombra. Nyomtatáskor a dokumentum a beállított fényességgel kerül kinyomtatásra.

- A Nyomtatási minőség beállítása (Egyéni)
- A színkorrekció megadása
- A színegyensúly beállítása
- Az intenzitás beállítása
- A kontraszt beállítása

# Az intenzitás beállítása

Ezzel a funkcióval gyengítheti (világosíthatja) vagy erősítheti (sötétítheti) a nyomtatás során a képadat színeinek általános megjelenését.

A következő minta azt az esetet mutatja, amikor az intenzitást növeltük, így a kép nyomtatásakor a színek intenzívebbé váltak.

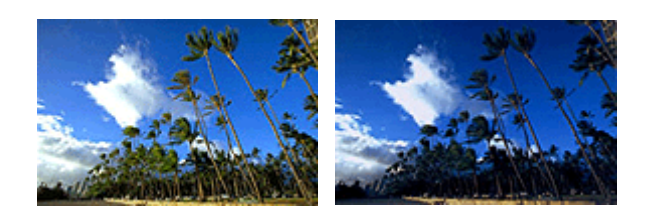

Nincs beállítás

Nagyobb intenzitás

Az intenzitás beállításának folyamata a következő:

Az intenzitás a Gyorsbeállítás (Quick Setup) lapon is beállítható a Fényképnyomtatás (Photo Printing) kiválasztásával a Gyakran használt beállítások (Commonly Used Settings) közül, majd a Szín/ intenzitás kézi beállítása (Color/Intensity Manual Adjustment) lehetőség kiválasztásával a További funkciók (Additional Features) közül.

- 1. Nyissa meg a nyomtatóillesztő beállító ablakát.
- 2. Válassza ki a kézi színbeállítást.

Válassza a Fő (Main) lap Szín/intenzitás (Color/Intensity) beállításánál a Kézi (Manual) értéket, majd kattintson a Beállítás... (Set...) parancsra.

| 🖶 Canon M                              | G3600 series Pri             | nter Printing Preferences                      | ×    |
|----------------------------------------|------------------------------|------------------------------------------------|------|
| Quick Setup Main Page Setup 1          | Naintenance                  |                                                |      |
|                                        | Media Type:<br>Paner Source: | Plain Paper                                    | v    |
|                                        | Print Qualty                 | High     Standard     Dreft     Quetom     Set |      |
| Plain Paper<br>Letter 8.5"x11" 22x28cm | - Color/Intensity            | ⊖Agto<br>⊛Mercual Set,                         |      |
|                                        | Grayscale Printin            | o<br>xirting                                   | _    |
|                                        |                              | Defau                                          | ts   |
|                                        |                              | OK Cancel Apply H                              | lelp |

Megnyílik a Kézi színbeállítás (Manual Color Adjustment) párbeszédpanel.

3. Állítsa be az intenzitást.

Az **Intenzitás (Intensity)** csúszka jobbra mozgatása erősíti (sötétíti) a színeket, a csúszka balra mozgatása gyengíti (világosítja) a színeket.

Akár egy értéket is beírhat a csúszkához. Az érték -50 és 50 között lehet. Az aktuális beállítások a nyomtatóillesztő bal oldalán található beállítási előnézet részen láthatók.

|                            | Man              | ual Color Adjus      | stment  |                   |
|----------------------------|------------------|----------------------|---------|-------------------|
| Color Adjustment Matching  |                  |                      |         |                   |
|                            | Qran:            | 0 🔹                  | Low     | Hgh               |
|                            | <u>M</u> agenta: | 0                    | Low     | Hgh               |
|                            | Yellow:          | 0 🗘                  | Low     | High              |
| 1234567                    | Bightness:       | Normal               |         | v                 |
| Sample Type:<br>Standard V | Intengity:       | 0 🜩                  | O Light | Dark              |
| Usew Color Pattern         | Contrast:        | 0 🔹                  | Low     |                   |
|                            |                  |                      |         |                   |
|                            | 🗌 Print a pati   | em for color adjustm | Pattern | Print preferences |
|                            |                  |                      |         | Defaults          |
|                            |                  |                      | OK Can  | cel Help          |

Az egyes színek beállítása után kattintson az OK gombra.

4. Fejezze be a beállítást.

Kattintson a **Fő (Main)** lapon az **OK** gombra. Nyomtatáskor a dokumentum a beállított intenzitással kerül kinyomtatásra.

- A Nyomtatási minőség beállítása (Egyéni)
- A színkorrekció megadása
- A színegyensúly beállítása
- A színegyensúly beállítása minták használatával (nyomtatóillesztő)
- A világosság beállítása
- A kontraszt beállítása
- Az intenzitás és a kontraszt beállítása minták használatával (nyomtatóillesztő)

# A kontraszt beállítása

A kép kontrasztja beállítható a nyomtatás közben.

Ha a kép világos és sötét részei közötti különbséget erősebbé, kiemeltebbé kívánja tenni, növelje meg a kontrasztot. Másrészről, ha a kép világos és sötét részei közötti különbséget gyengébbé, kevésbé kiemeltté kívánja tenni, növelje meg a kontrasztot.

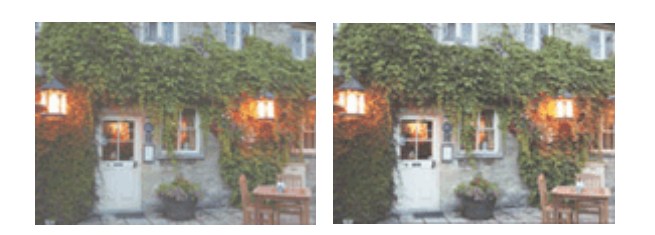

Nincs beállítás

A kontraszt módosítása

A kontraszt beállításának folyamata a következő:

A kontraszt a Gyorsbeállítás (Quick Setup) lapon is beállítható a Fényképnyomtatás (Photo Printing) kiválasztásával a Gyakran használt beállítások (Commonly Used Settings) közül, majd a Szín/ intenzitás kézi beállítása (Color/Intensity Manual Adjustment) lehetőség kiválasztásával a További funkciók (Additional Features) közül.

- 1. Nyissa meg a nyomtatóillesztő beállító ablakát.
- 2. Válassza ki a kézi színbeállítást.

Válassza a Fő (Main) lap Szín/intenzitás (Color/Intensity) beállításánál a Kézi (Manual) értéket, majd kattintson a Beállítás... (Set...) parancsra.

| 🖶 Canon M                              | IG3600 series Printer Printing Preferences                           | ×        |
|----------------------------------------|----------------------------------------------------------------------|----------|
| Quick Setup Main Page Setup 1          | Maintenance                                                          |          |
|                                        | Media Type: Plain Paper<br>Paper Source: Front Tray<br>Print Quality | >        |
|                                        | Hgh<br>③ Stagdard<br>○ Dreft<br>○ Quatom                             | Sgt      |
| Plain Paper<br>Letter 8.5"x11" 22x28cm | Color/Intensity OAyto                                                |          |
|                                        | Banual     Grayscale Printing                                        | Set      |
|                                        |                                                                      | Defaults |
|                                        | OK Cancel åpply                                                      | Help     |

Megnyílik a Kézi színbeállítás (Manual Color Adjustment) párbeszédpanel.

3. A kontraszt módosítása

A **Kontraszt (Contrast)** csúszka jobbra húzásával növekszik, balra húzásával csökken a kontraszt. Akár egy értéket is beírhat a csúszkához. Az érték -50 és 50 között lehet. Az aktuális beállítások a nyomtatóillesztő bal oldalán található beállítási előnézet részen láthatók.

| The egyes series beamasa atan katantoon az en gembi | Az egyes | s színek | beállítása | után | kattintson | az | οκ | gombra |
|-----------------------------------------------------|----------|----------|------------|------|------------|----|----|--------|
|-----------------------------------------------------|----------|----------|------------|------|------------|----|----|--------|

|                            | Manu          | al Color Adju       | stment    |                     |
|----------------------------|---------------|---------------------|-----------|---------------------|
| Color Adjustment Matching  |               |                     |           |                     |
|                            | ©ran:         | 0 🔹                 | Low       | Hgh                 |
|                            | Magenta:      | 0 0                 | Low       | Hgh                 |
|                            | Yellow:       | 0 💠                 | Low       | Hgh                 |
| 234567                     | Bightness:    | Nomal               |           | •                   |
| Sample Type:<br>Standard V | intengity:    | 0 🗢                 | 0         | Dark                |
|                            | Contgast:     | 0 🔹                 | Low Low   | ❶<br>Hgh            |
|                            |               |                     |           |                     |
|                            | Print a patte | m for color adjustm | ent Patte | m Print preferences |
|                            |               |                     |           | Defaults            |
|                            |               |                     | ок с      | ancel Help          |

4. Fejezze be a beállítást.

Kattintson a **Fő (Main)** lapon az **OK** gombra. Nyomtatáskor a dokumentum a beállított kontraszttal kerül kinyomtatásra.

- A Nyomtatási minőség beállítása (Egyéni)
- A színkorrekció megadása
- A színegyensúly beállítása
- A színegyensúly beállítása minták használatával (nyomtatóillesztő)
- A világosság beállítása
- Az intenzitás beállítása
- Az intenzitás és a kontraszt beállítása minták használatával (nyomtatóillesztő)

# Az intenzitás és a kontraszt beállítása minták használatával (nyomtatóillesztő)

A mintanyomtatás eredménye alapján módosíthatja a kép intenzitását és kontrasztját. Ha megváltoztatja egy dokumentum színegyensúlyát vagy intenzitását, illetve kontrasztját, a mintanyomtatási funkció segítségével kinyomtathatja a módosítások eredményeit és a módosítások értékeit.

Az intenzitás és a kontraszt minta alapján történő beállítása a következőképpen végezhető el:

- 1. Nyissa meg a nyomtatóillesztő beállító ablakát.
- 2. Válassza ki a kézi színbeállítást.

Válassza a Fő (Main) lap Szín/intenzitás (Color/Intensity) beállításánál a Kézi (Manual) értéket, majd kattintson a Beállítás... (Set...) parancsra.

| 🔿 Canon MG3600 series Printer Printing Preferences |                                               |                                        |      |  |  |
|----------------------------------------------------|-----------------------------------------------|----------------------------------------|------|--|--|
| Quick Setup Main Page Setup M                      | Aaintenance                                   |                                        |      |  |  |
|                                                    | Media Type:<br>Paper Source:<br>Print Quality | Plain Paper<br>Front Tray              | >    |  |  |
| Plain Paper                                        | a                                             | Stagdard     Dreft     Quatom     Sgl_ |      |  |  |
| Letter 8.5"x11" 22x28cm                            | Color/Intensity                               | ⊖Ado<br>⊛Manual Set.                   |      |  |  |
|                                                    | Grayscale Printin                             | a<br>Anting                            | -    |  |  |
|                                                    |                                               | Defa                                   | ults |  |  |
| L                                                  |                                               | OK Cancel Åpply                        | Help |  |  |

Megnyílik a Kézi színbeállítás (Manual Color Adjustment) párbeszédpanel.

3. Válassza ki a mintanyomtatási funkciót.

A Színigazítás (Color Adjustment) lapon jelölje be a Színbeállítási minta nyomtatása (Print a pattern for color adjustment) jelölőnégyzetet, és kattintson a Mintanyomtatási beállítások... (Pattern Print preferences...) gombra.

|                            | Manu          | al Color Adju       | stment               | ×           |
|----------------------------|---------------|---------------------|----------------------|-------------|
| Color Adjustment Matching  |               |                     |                      |             |
| -                          | Qran:         | 0                   | Low                  | High        |
|                            | Magenta:      | 0                   | Low                  | Hgh         |
|                            | Yellow:       | 0 🗘                 | Low                  | High        |
| 1234567                    | Bightness:    | Normal              |                      | *           |
| Sample Type:<br>Standard V | Intengity:    | 0 🗢                 | Ught                 | Dark        |
| Usew Color Pattern         | Contrast:     | 0 🔄                 | O Low                | - ()<br>Hgh |
|                            |               |                     |                      |             |
|                            | Print a patte | m for color adjustm | ent Pattgm Print pre | ferences    |
|                            |               |                     |                      | Defaults    |
|                            |               |                     | OK Cancel            | Help        |

4. Állítsa be a mintanyomtatási funkciót.

Amikor megnyílik a **Mintanyomtatás (Pattern Print)** párbeszédablak, állítsa be a következő elemeket, majd kattintson az **OK** gombra.

| Pattern Print                      |                                             |   |
|------------------------------------|---------------------------------------------|---|
| Parameters to Adjust:              | Ogyan/Magenta/Yellow<br>Intensity/Contrast  |   |
| Printer Paper Size:                | Letter 8.5"x11" 22x28cm (Same as Page Size) | ¥ |
| Amount of Pattern Instances:       | Large                                       | ~ |
| Color Variation Between Instances: | Medium                                      | ~ |
| ОК                                 | Cancel Defaults Help                        |   |

#### Beállított paraméterek (Parameters to Adjust)

Válassza az Intenzitás és kontraszt (Intensity/Contrast) elemet.

#### Nyomtató papírmérete (Printer Paper Size)

Válassza ki a mintanyomtatáshoz használni kívánt papír méretét.

#### **Megjegyzés**

 Az Oldalbeállítás (Page Setup) lapon választott papírmérettől függően előfordulhat, hogy egyes méretek nem lesznek elérhetők.

#### Mintaelemek mennyisége (Amount of Pattern Instances)

A nyomtatandó minták számának megadásához válassza a Legnagyobb (Largest), a Nagy (Large) vagy a Kicsi (Small) beállítást.

#### **Megjegyzés**

 A Legnagyobb (Largest) és a Nagy (Large) beállítás egyes papírméretek és kimeneti papírméretek esetében nem választható ki.

#### Színeltérés az elemek között (Color Variation Between Instances)

Állítsa be a szomszédos minták közötti színmódosítás mennyiségét.

#### **Megjegyzés**

 A Nagy (Large) beállítás a Közepes (Medium) beállítás kétszeresének, a Kicsi (Small) beállítás pedig a Közepes (Medium) beállítás felének felel meg. 5. Ellenőrizze a nyomtatási eredményeket a mintanyomaton.

A Színigazítás (Color Adjustment) lapon kattintson az OK gombra a Kézi színbeállítás (Manual Color Adjustment) párbeszédpanel bezárásához.

A **Fő (Main)** lapon kattintson az **OK** gombra, majd hajtsa végre a nyomtatást. A nyomtató ekkor kinyomtat egy mintát, amelynek a középértéke az Ön által beállított intenzitás/kontraszt.

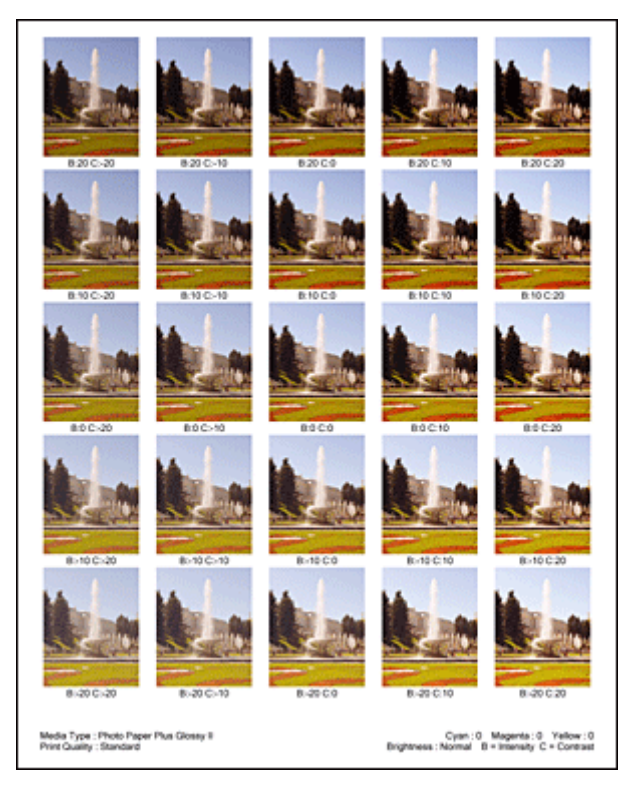

6. Az intenzitás és a kontraszt beállítása.

A mintanyomtatás eredménye alapján válassza ki a legmegfelelőbb képet. Ezután írja be a **Színigazítás** (Color Adjustment) lapon található Intenzitás (Intensity) és Kontraszt (Contrast) mezőbe az intenzitás, illetve a kontraszt kép alatt megjelenített értékét.

Törölje a **Színbeállítási minta nyomtatása (Print a pattern for color adjustment)** jelölőnégyzet jelölését, és kattintson az **OK** gombra.

|                            | Manu          | al Color Adjus       | tment            | ×          |
|----------------------------|---------------|----------------------|------------------|------------|
| Color Adjustment Matching  |               |                      |                  |            |
| 3                          | Qran:         | 0 🔤                  | Low              | Hgh        |
|                            | Magenta:      | 0 🗢                  | Low              | Hgh        |
|                            | Yellow:       | 0 💠                  | Low              | Hgh        |
| ABCDEF<br>1234567          | Bightness:    | Nomal                |                  | ~          |
| Sample Type:<br>Standard V | Intengity:    | 0 🔹                  |                  | Dark       |
|                            | Contrast:     | 0 🔄                  | Low              | - ❶<br>Hgh |
|                            |               |                      |                  |            |
|                            | Print a patte | m for color adjustme | Pattgm Print pre | ferences   |
|                            |               |                      |                  | Defaults   |
|                            |               |                      | OK Cancel        | Help       |

## 🄊 Megjegyzés

- Az intenzitást, illetve a kontrasztot a Gyorsbeállítás (Quick Setup) lapon is megadhatja. Ehhez válassza a Fényképnyomtatás (Photo Printing) beállítást a Gyakran használt beállítások (Commonly Used Settings) részben, majd válassza a Szín/intenzitás kézi beállítása (Color/ Intensity Manual Adjustment) lehetőséget a További funkciók (Additional Features) részben.
- 7. Fejezze be a beállítást.

Kattintson a **Fő (Main)** lapon az **OK** gombra. Nyomtatáskor a dokumentum a mintanyomtatási funkció segítségével beállított intenzitással, illetve kontraszttal lesz kinyomtatva.

## >>>> Fontos

- Ha a Színigazítás (Color Adjustment) lapon be van jelölve a Színbeállítási minta nyomtatása (Print a pattern for color adjustment) jelölőnégyzet, a következő beállítások szürkén jelennek meg, és nem használhatók:
  - A Fő (Main) lap Megtekintés nyomtatás előtt (Preview before printing) funkciója
  - Kötési oldal (Stapling Side) és Margó megadása... (Specify Margin...) az Oldalbeállítás (Page Setup) fülön (Ha Kétoldalas nyomtatás (Duplex Printing) van beállítva, csak Kötési oldal (Stapling Side) állítható be.)
- Csak abban az esetben nyomtathat mintát, ha az Oldalbeállítás (Page Setup) lapon az Oldalelrendezés (Page Layout) beállítás értéke Normál méret (Normal-size) vagy Szegély nélkül (Borderless).
- A funkció lehet, hogy nem elérhető a szoftvertől függően.

- A színegyensúly beállítása
- A színegyensúly beállítása minták használatával (nyomtatóillesztő)
- Az intenzitás beállítása
- A kontraszt beállítása

# A nyomtatóillesztő áttekintése

- Canon IJ nyomtatóillesztő
- A nyomtatóillesztő beállító ablakának megnyitása
- > Canon IJ állapotmonitor
- > A tintaszintek ellenőrzése a számítógépről
- > A Canon IJ megtekintő
- > Nem kívánt nyomtatási feladat törlése
- > Használati útmutató (nyomtatóillesztő)
# Canon IJ nyomtatóillesztő

A Canon IJ nyomtató-illesztőprogram (a továbbiakban nyomtató-illesztő) egy olyan szoftver, amely a számítógépre telepítve lehetővé teszi, hogy a nyomtató adatokat nyomtathasson.

A nyomtatóillesztő az alkalmazásban elkészített nyomtatási anyagot a nyomtató számára érthető adattá konvertálja, majd a konvertált anyagot a nyomtatóra küldi.

Mivel a nyomtatási adatok formátuma a modelltől függően más és más lehet, szüksége van egy olyan nyomtatóillesztőre, amely kifejezetten az Ön által használt modellhez való.

# Nyomtatóillesztő-típusok

Windows Vista SP1 vagy újabb verziójú rendszeren a szokásos nyomtatóillesztőn kívül az XPS nyomtatóillesztőt is telepítheti.

Az XPS nyomtatóillesztő az XPS-nyomtatást támogató alkalmazásokból történő nyomtatáshoz használható.

# >>>> Fontos

 Az XPS nyomtatóillesztő használatához a normál nyomtatóillesztőnek már telepítve kell lennie a számítógépen.

# A nyomtatóillesztő telepítése

- A hagyományos nyomtatóillesztő telepítéséhez helyezze be a nyomtatóval kapott Telepítő CD-ROMot, majd telepítse az illesztőprogramot a **Telepítés újrakezdése (Start Setup Again)** lehetőségnél.
- Az XPS nyomtatóillesztő telepítéséhez helyezze be a nyomtatóval kapott Telepítő CD-ROM-ot, majd telepítse az illesztőprogramot az XPS illesztőprogram (XPS Driver) paranccsal a Szoftver telepítése (Add Software) lehetőségnél.

# A nyomtatóillesztő megadása

A nyomtatóillesztő megadásához nyissa meg a **Nyomtatás (Print)** párbeszédablakot a használt alkalmazásszoftverben, és válassza az "XXX Printer" lehetőséget (ahol "XXX" a modell neve) a szokásos nyomtatóillesztő megadásához, vagy válassza az "XXX Printer XPS" lehetőséget (ahol "XXX" a modell neve) az XPS nyomtatóillesztő megadásához.

# A kézikönyv megjelenítése a nyomtatóillesztő segítségével

Ha meg szeretné jeleníteni egy lap leírását a nyomtatóillesztő beállító ablakában, kattintson az adott lapon található **Súgó (Help)** gombra.

# Kapcsolódó témakör

A nyomtatóillesztő beállító ablakának megnyitása

# A nyomtatóillesztő beállító ablakának megnyitása

A nyomtatóillesztő beállító ablaka megnyitható a használt alkalmazásból vagy a nyomtató ikonjának segítségével is.

# A nyomtatóillesztő beállító ablakának megnyitása az alkalmazói szoftverből

A nyomtatási profil nyomtatáskor történő beállításához az alábbi lépéseket kell végrehajtani.

1. Válassza ki azt a parancsot, amellyel az alkalmazásból indítja el a nyomtatást.

Általában válassza a **Fájl (File)** menü **Nyomtatás (Print)** parancsát, mellyel megnyílik a **Nyomtatás** (**Print)** párbeszédpanel.

2. Válassza ki a modell nevének megfelelő elemet, majd kattintson a **Beállítások** (Preferences) (vagy a **Tulajdonságok (Properties)**) gombra.

Megnyílik a nyomtatóillesztő beállító ablaka.

# **>>>>** Megjegyzés

 Az alkalmazói szoftvertől függően a parancsok és a menük nevei változhatnak, s a lépések száma is több lehet. Részletekért tekintsük meg az alkalmazás felhasználói kézikönyvét.

# A nyomtatóillesztő beállító ablakának megnyitása a nyomtató ikonjának segítségével

Kövesse az alábbi lépéseket a nyomtató karbantartási műveleteinek (például nyomtatófej-tisztítás) elvégzéséhez, illetve az összes szoftveralkalmazásnál közös nyomtatási profil beállításához.

- 1. Válassza az alábbi elemeket:
  - Windows 8.1 és Windows 8 használata esetén az asztali csempék között válassza a következőket: Beállítások (Settings) -> Vezérlőpult (Control Panel) -> Hardver és hang (Hardware and Sound) -> Eszközök és nyomtatók (Devices and Printers).
  - Windows 7 rendszeren válassza a Start menü -> Eszközök és nyomtatók (Devices and Printers) pontot.
  - Windows Vista rendszeren válassza a Start menü -> Vezérlőpult (Control Panel) -> Hardver és hang (Hardware and Sound) -> Nyomtatók (Printers) pontot.
  - Windows XP rendszeren válassza a start menü -> Vezérlőpult (Control Panel) -> Nyomtatók és más hardverek (Printers and Other Hardware) -> Nyomtatók és faxok (Printers and Faxes) pontot.
- Kattintson jobb gombbal a modellnév ikonjára, majd válassz a Nyomtatási beállítások (Printing preferences) lehetőséget a megjelenő menüből.

Megnyílik a nyomtatóillesztő beállító ablaka.

#### >>>> Fontos

 A nyomtatóillesztő beállító ablakának a Nyomtató tulajdonságai (Printer properties) (Windows 8.1, Windows 8, Windows 7) vagy Tulajdonságok (Properties) (Windows Vista, Windows XP) ablakból történő megnyitása csak azokat a lapokat jeleníti meg, amelyek a Windows rendszer funkcióira vonatkoznak, például a Portok (Ports) (vagy a Speciális (Advanced)) lapot. Azok a lapok nem jelennek meg, ha a Nyomtatási beállítások (Printing **preferences)** vagy a szoftveralkalmazáson keresztül történt a megnyitás. A Windows funkcióira vonatkozó lapokkal kapcsolatos tájékoztatásért tekintse meg a Windows felhasználói kézikönyvét.

# Canon IJ állapotmonitor

A Canon IJ állapotmonitor olyan alkalmazás, amely megmutatja a nyomtató állapotát és a nyomtatás folyamatának haladását. A nyomtató állapotát grafikák, ikonok és üzenetek segítségével jelzi.

# A Canon IJ állapotmonitor elindítása

A Canon IJ állapotfigyelő automatikusan elindul, ha nyomtatandó adatot küld a nyomtatónak. Elindulása után a Canon IJ állapotmonitor gombként jelenik meg a tálcán.

| Ħ | e    | 5       |  |  |
|---|------|---------|--|--|
|   | ~~~~ | <br>100 |  |  |

Kattintson a tálcán az állapotmonitor gombjára. Megjelenik a Canon IJ állapotmonitor.

| 49        | Canon MG     | 53600 se | ries Printer | - USB001                                                                  | -    |        | ×    |
|-----------|--------------|----------|--------------|---------------------------------------------------------------------------|------|--------|------|
| Option    | Ink Details  | Help     |              |                                                                           |      |        |      |
| <b>,</b>  | Printing.    |          |              |                                                                           |      |        | Ĵ    |
| Estimated | i ink levels | Black    |              | Document Name:<br>Test Page<br>Owner:<br>Canon<br>Printing Page:<br>1 / 1 |      |        |      |
| Shop      | Now          |          | Display      | y Print Queue                                                             | Cano | el Pri | ting |

#### **Megjegyzés**

- Ha akkor szeretné megnyitni a Canon IJ állapotmonitort, amikor a nyomtató nem nyomtat, nyissa meg a <u>nyomtatóillesztő beállító ablakát</u>, majd a Karbantartás (Maintenance) lapon kattintson a Nyomtatóállapot megtekintése (View Printer Status) gombra.
- A Canon IJ állapotmonitor által megjelenített információk különbözhetnek attól függően, hogy melyik országban vagy régióban használja a nyomtatót.

# Hiba esetén

A Canon IJ állapotmonitor hiba esetén automatikusan megnyílik (ha például kifogyott a papír vagy a tinta a nyomtatón).

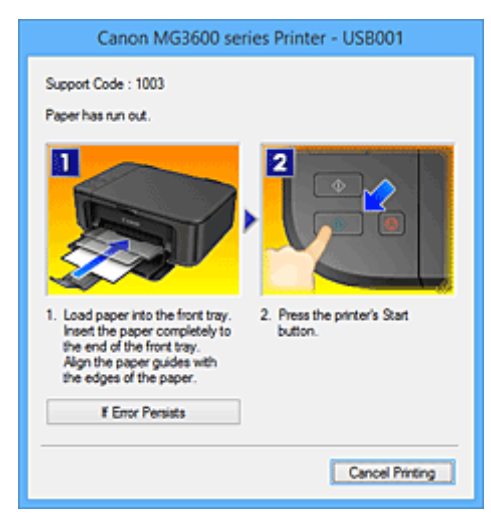

Ebben az esetben az utasítás alapján hajtsa végre a megfelelő műveletet.

# A tintaszintek ellenőrzése a számítógépről

Ellenőrizheti a fennmaradó tinta szintjét és a modellhez tartozó FINE patron típusokat.

- 1. Nyissa meg a nyomtatóillesztő beállító ablakát.
- 2. A Canon IJ állapotmonitor elindítása

# A Karbantartás (Maintenance) lapon kattintson a Nyomtatóállapot megtekintése (View Printer Status) lehetőségre.

Megnyílik a Canon IJ állapotfigyelő, és megjelenik a tintaszint képe.

| 49        | Canon MG3600 series | Printer - USB001 🛛 🗕 🗆 🗙            |
|-----------|---------------------|-------------------------------------|
| Option    | Ink Details Help    |                                     |
| Ţ         | Printer is online.  | Û                                   |
| Estimates | d ink levels        | Document Name:                      |
|           | Color Black         | Owner:<br>Printing Page:            |
| Shop      | Now                 | Display Print Queue Cancel Printing |

#### 🄊 Megjegyzés

- A Canon IJ állapotmonitor által megjelenített információk különbözhetnek attól függően, hogy melyik országban vagy régióban használja a nyomtatót.
- Amikor értesítést kap a maradék tintaszintről, egy jel jelenik meg az ikon felett.
   Például: <sup>(1)</sup>

A tinta kifogyóban van. Készítsen elő egy új tintapatront.

Az ilyen körülmények melletti nyomtatás eredménye nem lesz kielégítő.

#### 3. Ha szükséges, kattintson a Tintainformáció (Ink Details) gombra.

Megnézheti a tintával kapcsolatos információkat.

Egy fennmaradó tintaszinttel kapcsolatos figyelmeztetés vagy hiba esetén **Tintainformáció (Ink Details)** párbeszédpanelben a kép tetején egy értesítési ikon jelenik meg. Ilyen esetekben kövesse a képernyőn szereplő lépéseket.

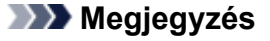

 Megjelenítheti a Tintainformáció (Ink Details) párbeszédpanelt is, ha a Canon IJ állapotfigyelő tintaikonját választja.

# A Canon IJ megtekintő

A Canon IJ megtekintő egy olyan alkalmazás, amely a dokumentum tényleges kinyomtatása előtt megjeleníti a nyomtatás eredményét.

A megtekintő a nyomtatóillesztőben megadott beállításokat tükrözi, és lehetővé teszi a dokumentum elrendezésének, a nyomtatás sorrendjének és az oldalak számának ellenőrzését. A hordozó típusa is módosítható.

Ha megtekintést szeretne megjeleníteni a nyomtatás előtt, akkor nyissa meg a <u>nyomtatóillesztő beállító</u> <u>ablakát</u>, majd kattintson a **Fő (Main)** lapra, és jelölje be a **Megtekintés nyomtatás előtt (Preview before printing)** jelölőnégyzetet.

Ha nem szeretne megtekintést nyomtatás előtt, ne jelölje be a négyzetet.

## >>>> Fontos

 Ha az XPS nyomtatóillesztőt használja, olvassa el <u>"A nyomtatandó dokumentum szerkesztése és a</u> nyomtatási előzmények között szereplő dokumentumok újbóli kinyomtatása" című részt.

# Kapcsolódó témakör

A nyomtatási eredmények megjelenítése nyomtatás előtt

# Nem kívánt nyomtatási feladat törlése

Ha az XPS nyomtatóillesztőt használja, akkor a következő leírásban a "Canon IJ állapotmonitor" szöveget helyettesítse a "Canon IJ XPS állapotmonitor" szöveggel.

Ha a nyomtató nem kezd el nyomtatni, lehet, hogy marad megszakított vagy sikertelen nyomtatási feladat. A nem kívánt nyomtatási feladatot a Canon IJ állapotmonitor segítségével lehet törölni.

1. Jelenítse meg a Canon IJ állapotmonitort.

Kattintson a tálcán a Canon IJ állapotmonitor ikonjára. Megjelenik a Canon IJ állapotmonitor.

2. Jelenítse meg a nyomtatási feladatokat.

Kattintson a **Nyomtatási sor megjelenítése (Display Print Queue)** gombra. Megjelenik a nyomtatási sor ablaka.

3. Törölje a nyomtatási feladatokat.

Válassza az Összes dokumentum törlése (Cancel All Documents) lehetőséget a Nyomtató (Printer) menüből.

Amikor megjelenik a megerősítő üzenet, kattintson az **Igen (Yes)** gombra.

A nyomtatási feladat törlése ezzel készen van.

# >>>> Fontos

• Azok a felhasználók, akik nem jogosultak a nyomtató kezelésére, nem távolíthatnak el másik felhasználóhoz tartozó nyomtatási feladatokat.

# **Megjegyzés**

• A művelet elvégzésével minden nyomtatási feladatot töröl. Ha végrehajtandó nyomtatási feladat is van a nyomtatási sorban, kezdje elölről a nyomtatási folyamatot.

# Használati útmutató (nyomtatóillesztő)

A nyomtatóillesztőre az alábbi korlátozások érvényesek. A nyomtatóillesztő használatakor tartsa szem előtt a következőket.

# A nyomtatóillesztő korlátozásai

- Bizonyos alkalmazások esetén a nyomtatóillesztő Oldalbeállítás (Page Setup) lapjának
   Példányszám (Copies) beállítása nem mindig van engedélyezve.
   Ebben az esetben használja az alkalmazás Nyomtatás (Print) párbeszédpaneljének példányszám beállítását.
- Ha a Karbantartás (Maintenance) lapon a Névjegy (About) párbeszédpanel Nyelv (Language) beállítása nem egyezik meg az operációs rendszer nyelvével, a nyomtatóillesztő beállító ablaka helytelenül jelenhet meg.
- A Speciális (Advanced) lapon ne változtassa meg a nyomtató tulajdonságait. Ha bármit megváltoztat, nem tudja majd megfelelően használni a következő funkciókat.
   Ha az alkalmazás Nyomtatás (Print) párbeszédpaneljén a Nyomtatás fájlba (Print to file) lehetőség van kiválasztva, és az alkalmazás olyan, hogy nem engedélyezi az EMF-sorbaállítást (mint például az Adobe Photoshop LE és a MS Photo Editor), a következő funkciók nem fognak működni.
  - A Fő (Main) lap Megtekintés nyomtatás előtt (Preview before printing) funkciója
  - A Nyomtatási adatok elvesztésének megakadályozása (Prevention of Print Data Loss) beállítás az Oldalbeállítás (Page Setup) lap Nyomtatási beállítások (Print Options) párbeszédpaneljén
  - Az Oldalelrendezés (Page Layout), Mozaik/Poszter (Tiling/Poster), Füzet (Booklet), Kétoldalas nyomtatás (Duplex Printing), Margó megadása... (Specify Margin...), Nyomtatás az utolsó oldaltól (Print from Last Page), Szétválogatás (Collate) és Bélyegző/Háttér... (Stamp/Background...) (Bélyegző... (Stamp...)) beállítás az Oldalbeállítás (Page Setup) lapon
  - Színbeállítási minta nyomtatása (Print a pattern for color adjustment) a Színigazítás (Color Adjustment) fülön a Kézi színbeállítás (Manual Color Adjustment) párbeszédablakban
- Mivel a megtekintés felbontása különbözik a nyomtatás felbontásától, a megtekintési területen látható szövegek és vonalak különbözhetnek a tényleges nyomtatási eredménytől.
- Bizonyos alkalmazásokban a nyomtatás több feladatra van osztva.
   A nyomtatás leállításához törölje az összes osztott nyomtatási feladatot.
- Ha a képadatok nyomtatása nem megfelelő, az Oldalbeállítás (Page Setup) lapon nyissa meg a Nyomtatási beállítások (Print Options) párbeszédpanelt, majd módosítsa Az ICM letiltását kéri az alkalmazói szoftver (Disable ICM required from the application software) beállítást. Ez megoldhatja a problémát.

# **>>>>** Megjegyzés

- Ha az XPS nyomtatóillesztőt használja, Az ICM letiltását kéri az alkalmazói szoftver (Disable ICM required from the application software) funkció nem érhető el.
- Ne indítsa el a Canon IJ Network Tool segédprogramot nyomtatás közben.
- Ne nyomtasson, amíg a Canon IJ Network Tool fut.

# Tudnivalók a korlátozott alkalmazásokról

- A következő korlátozások érvényesek a Microsoft Word (Microsoft Corporation) alkalmazás esetében.
  - Ha a Microsoft Word alkalmazásnak ugyanazok a nyomtatási funkciói vannak, mint a nyomtatóillesztőnek, megadásukat a Wordben végezze el.

- Ha a Laphoz igazított (Fit-to-Page), az Igazítás lapmérethez (Scaled) vagy az Oldalelrendezés (Page Layout) lehetőséget használja a nyomtatóillesztő Oldalbeállítás (Page Setup) lapján található Oldalelrendezés (Page Layout) beállításnál, előfordulhat hogy a dokumentumot nem lehet megfelelően kinyomtatni a Word egyes verzióiban.
- Ha a Word Oldalméret (Page Size) beállításánál az "XXX nagyítás/kicsinyítés" lehetőséget használja, előfordulhat hogy a dokumentumot nem lehet megfelelően kinyomtatni a Word egyes verzióiban.

Ha ez történik, kövesse az alábbi eljárást.

- 1. Nyissa meg a Word Nyomtatás (Print) párbeszédpaneljét.
- Jelenítse meg a <u>nyomtatóillesztő beállító ablakát</u>, és az Oldalbeállítás (Page Setup) lap Lapméret (Page Size) beállításánál olyan papírméretet adjon meg, amely megegyezik a Word programban beállított mérettel.
- 3. Az **Oldaleirendezés (Page Layout)** beállításnál adja meg a kívánt értéket, majd az ablak bezárásához kattintson az **OK** gombra.
- 4. A nyomtatás megkezdése nélkül zárja be a Nyomtatás (Print) párbeszédpanelt.
- 5. Nyissa meg újra a Word Nyomtatás (Print) párbeszédpaneljét.
- 6. Nyissa meg ismét a nyomtatóillesztő beállító ablakát, majd kattintson az **OK** gombra.
- 7. Indítsa el a nyomtatást.
- Ha a bitképes nyomtatást engedélyezi az Adobe Illustrator (Adobe Systems Incorporated) programban, a nyomtatás sokáig tarthat, vagy előfordulhat, hogy nem minden adat lesz kinyomtatva. Nyomtasson úgy, hogy törölje a jelet a Nyomtatás (Print) párbeszédpanel Bitképes nyomtatás (Bitmap Printing) jelölőnégyzetéből.

# A nyomtatóillesztő leírása

- A Gyorsbeállítás lap leírása
- A Fő lap leírása
- > Az Oldalbeállítás lap leírása
- > A Karbantartás lap leírása
- > A Canon IJ megtekintő leírása
- > A Canon IJ XPS megtekintő leírása
- > A Canon IJ állapotmonitor leírása

# A Gyorsbeállítás lap leírása

A **Gyorsbeállítás (Quick Setup)** lap a gyakran használt nyomtatási beállítások megadására szolgál. Amikor egy elmentett beállítást választ, a nyomtató automatikusan felveszi az előre beállított értékeket.

| Canon MG3600 series Printer Printing Preferences |                                                 |  |  |  |  |
|--------------------------------------------------|-------------------------------------------------|--|--|--|--|
| Quick Setup Main Page Setup Maintenance          |                                                 |  |  |  |  |
| Commonly Used Settings                           |                                                 |  |  |  |  |
| Standard   Photo Printing                        |                                                 |  |  |  |  |
| Business Document                                |                                                 |  |  |  |  |
| G Sevelees                                       | ·                                               |  |  |  |  |
|                                                  | Sage Dejete Preview before printing             |  |  |  |  |
| Additional Features                              |                                                 |  |  |  |  |
| Duplex Printing                                  |                                                 |  |  |  |  |
| Borderless Printing     Graverale Printing       |                                                 |  |  |  |  |
| Dat                                              |                                                 |  |  |  |  |
| Media Type: Printer Paper Size:                  |                                                 |  |  |  |  |
| Plain Paper 🗸                                    | Letter 8.5"x11" 22x28cm V                       |  |  |  |  |
| Print Quality:                                   | Orientation:   Portra  Otangscape Paper Source: |  |  |  |  |
| Standard v                                       | Front Tray                                      |  |  |  |  |
|                                                  | Copies: 1 🔄 (1-999)                             |  |  |  |  |
| Always Print with Current Settings               | Defaults                                        |  |  |  |  |
| OK Cancel Apply Help                             |                                                 |  |  |  |  |

#### Gyakran használt beállítások (Commonly Used Settings)

A gyakran használt nyomtatási profilok neve és ikonja be van jegyezve. Amikor kiválasztja a dokumentum céljának megfelelő nyomtatási profilt, akkor a beállítások az adott célnak megfelelő értékeket veszik fel.

Ezenkívül a kiválasztott nyomtatási profilnak megfelelő, hasznosnak tűnő funkciók megjelennek a **További funkciók (Additional Features)** beállításnál.

A nyomtatási profilt módosíthatja, illetve bejegyezheti egy másik néven. A bejegyzett nyomtatási profilt törölheti.

A profilokat átrendezheti úgy, hogy egyenként egy másik helyre húzza őket, vagy úgy, hogy a Ctrl gombot lenyomva tartva megnyomja a fel vagy a le nyilat.

#### Normál (Standard)

Ezek a gyári beállítások.

Ha a Lapméret (Page Size), a Tájolás (Orientation) és a Példányszám (Copies) értékét az alkalmazásból állították be, akkor azok a beállítások elsőbbséget élveznek a többivel szemben.

#### Fényképnyomtatás (Photo Printing)

Ha ezt a beállítást fényképnyomtatás esetén választja ki, akkor a rendszer az általában használt fotópapír- és fényképméretértéket fogja beállítani. A **Szegély nélküli nyomtatás (Borderless Printing)** jelölőnégyzet automatikusan be lesz jelölve.

Ha a **Tájolás (Orientation)** és a **Példányszám (Copies)** értékét az alkalmazásból állították be, akkor azok a beállítások elsőbbséget élveznek a többivel szemben.

#### Üzleti dokumentum (Business Document)

Ezt a beállítást akkor válassza, ha szokványos dokumentumot szeretne nyomtatni. Ha a **Lapméret (Page Size)**, a **Tájolás (Orientation)** és a **Példányszám (Copies)** értékét az alkalmazásból állították be, akkor azok a beállítások elsőbbséget élveznek a többivel szemben.

#### Spórolás a papírral (Paper Saving)

Ezt a beállítást akkor válassza, ha egy szokványos dokumentum nyomtatását papírtakarékos módon szeretné elvégezni. A 2->1 nyomtatás (2-on-1 Printing) és a Kétoldalas nyomtatás

(Duplex Printing) jelölőnégyzet automatikusan be lesz jelölve.

Ha a Lapméret (Page Size), a Tájolás (Orientation) és a Példányszám (Copies) értékét az alkalmazásból állították be, akkor azok a beállítások elsőbbséget élveznek a többivel szemben.

#### Boríték (Envelope)

Ha ezt a beállítást boríték nyomtatása esetén választja ki, a **Hordozótípus (Media Type)** automatikusan **Boríték (Envelope)** értékre lesz beállítva. A **Borítékméret beállítása (Envelope Size Setting)** párbeszédpanelen válassza ki a használni kívánt boríték méretét.

## 🄊 Megjegyzés

 A hozzáadott nyomtatási profil kiválasztásakor megjelenik azon További funkciók (Additional Features) kombinációja, amely a hozzáadott nyomtatási profil mentését megelőzően kiválasztott nyomtatási profilhoz kapcsolódóan megjelent.

#### Mentés... (Save...)

Megjeleníti Gyakran használt beállítások mentése (Save Commonly Used Settings) párbeszédpanel.

Kattintson erre a gombra, ha a Gyorsbeállítás (Quick Setup), a Fő (Main) és az Oldalbeállítás (Page Setup) lapon beállított adatokat menteni kívánja a Gyakran használt beállítások (Commonly Used Settings) listába.

#### Törlés (Delete)

Törli a bejegyzett nyomtatási profilt.

Válassza ki a **Gyakran használt beállítások (Commonly Used Settings)** listáról törölni kívánt beállítás nevét, majd kattintson a **Törlés (Delete)** lehetőségre. Ha megjelenik egy megerősítő üzenet, kattintson az **OK** gombra.

### **Megjegyzés**

• A kezdeti beállításoknál regisztrált nyomtatási profilok nem törölhetők.

#### Beállítások megtekintése

A papír sematikus ábráján láthatja, hogy miként jelenik majd meg papíron a dokumentum. Az elrendezés átfogó képét is megtekintheti.

#### Megtekintés nyomtatás előtt (Preview before printing)

Az adatok tényleges kinyomtatása előtt megmutatja a nyomtatás várható eredményét. Ha bejelöli ezt a jelölőnégyzetet, elérhető lesz a megtekintés nyomtatás előtt.

Ha nem szeretne megtekintést nyomtatás előtt, törölje a jelölőnégyzet jelölését.

#### >>>> Fontos

 A Canon IJ XPS Preview szolgáltatás használatához telepítve kell lennie számítógépén a Microsoft .NET Framework 4 Client Profile szoftvernek.

#### További funkciók (Additional Features)

Megjeleníti a nyomtatási profil gyakran használt, kényelmes funkcióit, amelyeket Ön a **Gyakran** használt beállítások (Commonly Used Settings) listához a **Gyorsbeállítás (Quick Setup)** lapon kiválasztott.

Ha az egérmutatót egy módosítható funkció közelébe viszi, megjelenik az adott funkció leírása. Egy funkció engedélyezéséhez jelölje be a megfelelő jelölőnégyzetet.

A **Fő (Main)** és az **Oldalbeállítás (Page Setup)** lapon egyes funkciókhoz részletes beállításokat adhat meg.

### Fontos

 A kiválasztott nyomtatási profiloktól függően egyes funkciók esetleg szürkén jelennek meg, és nem módosíthatók.

#### 2->1 nyomtatás (2-on-1 Printing)

Két dokumentumoldalt nyomtat egymás mellé egyetlen papírlapra.

Az oldalak sorrendjének megváltoztatásához kattintson az **Oldalbeállítás (Page Setup)** lapra, válassza az **Oldaleirendezés (Page Layout)** elemet az **Oldaleirendezés (Page Layout)** beállításnál, majd kattintson a **Beállítás... (Specify...)** lehetőségre. Ezután a megjelenő <u>Oldaleirendezéses nyomtatás (Page Layout Printing)</u> párbeszédpanel adja meg az **Oldalsorrend (Page Order)** beállítását.

#### 4->1 nyomtatás (4-on-1 Printing)

Négy dokumentumoldalt nyomtat egymás mellé egyetlen papírlapra.

Az oldalak sorrendjének megváltoztatásához kattintson az **Oldalbeállítás (Page Setup)** lapra, válassza az **Oldalelrendezés (Page Layout)** elemet az **Oldalelrendezés (Page Layout)** beállításnál, majd kattintson a **Beállítás... (Specify...)** lehetőségre. Ezután a megjelenő <u>Oldalelrendezéses nyomtatás (Page Layout Printing)</u> párbeszédpanel adja meg az **Oldalsorrend (Page Order)** beállítását.

#### Kétoldalas nyomtatás (Duplex Printing)

Megadja, hogy a dokumentum a füzetlapok mindkét vagy csak az egyik oldalára nyomtatódjon. A kötési oldal és a kötési margó módosításához állítsa be az új értékeket az **Oldalbeállítás (Page Setup)** lapon.

#### Szegély nélküli nyomtatás (Borderless Printing)

Szegély nélkül nyomtat, ilyenkor nem lesz margó a papíron. A szegély nélküli nyomtatás funkció felnagyítja a dokumentumot, hogy éppen túlnyúljon a papír szélein. Azaz a dokumentum nyomtatása margók nélkül történik.

A dokumentum túlnyúlásának beállításához kattintson az Oldalbeállítás (Page Setup) lapra, válassza a Szegély nélkül (Borderless) elemet, majd adja meg a Kiterjedés mértéke (Amount of Extension) értékét.

#### Szürke nyomtatás (Grayscale Printing)

Ez a beállítás egyszínű (monokróm) adatokká alakítja át a dokumentum tartalmát a nyomtatáshoz.

#### Vázlat (Draft)

Ez a beállítás tesztnyomtatáshoz megfelelő.

#### Elforgat 180 fokkal (Rotate 180 degrees)

A dokumentum kinyomtatása 180 fokkal elforgatva a papíradagolás irányához képest. A nyomtatási terület szélessége és a kiterjedés mértéke a másik szoftveralkalmazásban beállítotthoz képest felcserélődik függőlegesen, illetve vízszintesen.

#### Szín/intenzitás kézi beállítása (Color/Intensity Manual Adjustment)

Akkor válassza ezt a lehetőséget, ha a Színkorrekció (Color Correction) módját, illetve a további egyéni beállításokat (pl. Ciánkék (Cyan), Bíbor (Magenta), Sárga (Yellow), Fényesség (Brightness), Intenzitás (Intensity), Kontraszt (Contrast) stb.) tervezi megadni.

#### Hordozótípus (Media Type)

Itt választhatja ki a nyomtatandó papír típusát.

Válassza ki a nyomtatóba betöltött papírnak megfelelő hordozótípust. Ez biztosítja, hogy a nyomtatás pontosan az adott papírnak megfelelően történjen.

#### Nyomtató papírmérete (Printer Paper Size)

Válassza ki a nyomtatóba ténylegesen betöltött papírméretet.

Általában a papírméret beállítása automatikusan történik a kimeneti papírméret beállítása alapján, és a dokumentum átméretezés nélkül lesz kinyomtatva.

Ha 2->1 nyomtatás (2-on-1 Printing) vagy 4->1 nyomtatás (4-on-1 Printing) lehetőséget választ a További funkciók (Additional Features) beállításnál, akkor a papírméretet manuálisan adhatja meg a Lapméret (Page Size) beállításnál az Oldalbeállítás (Page Setup) lapon.

Ha a **Lapméret (Page Size)** beállításnál kisebb papírméretet választ ki, a dokumentum kicsinyítve lesz. Ha nagyobb papírméretet választ ki, a dokumentum nagyítva lesz.

Ha pedig az **Egyéni... (Custom...)** lehetőséget választja, akkor megnyílik az **Egyéni méret (Custom Paper Size)** párbeszédpanel, amelyen megadhatja a papírméret függőleges és vízszintes méretét.

#### Tájolás (Orientation)

Megadja a nyomat tájolását.

Ha a dokumentum készítéséhez használt alkalmazásnak szintén van tájolásbeállítási funkciója, akkor az ott megadott tájolásnak megfelelő beállítást adja meg.

#### Álló (Portrait)

A dokumentum kinyomtatása úgy, hogy felső és alsó része változatlanul helyezkedjen el a papíradagolás irányához képest. Ez az alapértelmezett beállítás.

#### Fekvő (Landscape)

A dokumentum kinyomtatása 90 fokkal elforgatva a papíradagolás irányához képest. Az elforgatás irányának módosításához lépjen a **Karbantartás (Maintenance)** lapra, nyissa meg az **Egyéni beállítások (Custom Settings)** párbeszédpanelt, majd az **Elforgatás 90 fokkal balra, ha a tájolás [Fekvő] (Rotate 90 degrees left when orientation is [Landscape])** jelölőnégyzet használatával adja meg a kívánt beállítást.

A nyomtatott dokumentum 90 fokkal balra történő elforgatásához jelölje be az Elforgatás 90 fokkal balra, ha a tájolás [Fekvő] (Rotate 90 degrees left when orientation is [Landscape]) jelölőnégyzetet.

#### Nyomtatási minőség (Print Quality)

Megadja a kívánt nyomtatási minőséget.

Válassza ki a dokumentum céljának megfelelő nyomtatási minőséget az alábbiak közül: Ha egyéni szintű nyomtatási minőséget szeretne beállítani, kattintson a **Fő (Main)** lapra, és a **Nyomtatási minőség (Print Quality)** beállításnál válassza ki az **Egyéni (Custom)** lehetőséget. A **Beállítás... (Set...)** elem módosíthatóvá válik. Kattintson a **Beállítás... (Set...)** elemre az <u>Egyéni</u> (<u>Custom)</u> párbeszédpanel megnyitásához, majd adja meg a kívánt beállításokat.

#### Magas (High)

A nyomtatási minőség elsőbbséget élvez a nyomtatási sebességgel szemben.

#### Normál (Standard)

Nyomtatás átlagos sebességgel és minőséggel.

#### Vázlat (Draft)

Ez a beállítás tesztnyomtatáshoz megfelelő.

#### Papírforrás (Paper Source)

Megadja, hogy a készülék honnan adagolja a papírt.

#### Elülső tálca (Front Tray)

A nyomtató mindig az elülső tálcából adagolja a papírt.

#### Példányszám (Copies)

Megadja a nyomtatni kívánt példányok számát. 1 és 999 közötti érték adható meg.

## >>>> Fontos

 Ha annak az alkalmazásnak, amelyben a dokumentumot készítette, van ugyanilyen funkciója, a nyomtatóillesztőben adja meg a beállításokat. Ha a nyomtatási eredmény nem lenne megfelelő, az alkalmazásban adja meg a beállításokat.

#### Mindig a jelenlegi beállításokkal nyomtasson (Always Print with Current Settings)

A következő nyomtatási feladattól kezdve a dokumentumokat az aktuális beállításokkal nyomtatja ki. Ha ezt a funkciót választja, és bezárja a <u>nyomtatóillesztő beállító ablakát</u>, a rendszer menti a **Gyorsbeállítás (Quick Setup)**, a **Fő (Main)** és az **Oldalbeállítás (Page Setup)** lapon beállított adatokat, és a következő nyomtatási feladattól kezdve lehetővé válik a nyomtatás az aktuális beállításokkal.

#### Fontos

- Ha egy másik felhasználónévvel lép be, akkor az aktuális funkció engedélyezésekor megadott beállítások nem érvényesülnek a nyomtatási beállításoknál.
- Az alkalmazásban megadott beállítások elsőbbséget élveznek a többivel szemben.

#### Alapért. (Defaults)

Az összes módosított beállítást visszaállítja az alapértékeikre.

Kattintson erre a gombra, ha a **Gyorsbeállítás (Quick Setup)**, a **Fő (Main)** és az **Oldalbeállítás (Page Setup)** lapon lévő beállításokat vissza szeretné állítani az alapértelmezett értékekre (gyári beállítások).

# Gyakran használt beállítások mentése (Save Commonly Used Settings) párbeszédpanel

A párbeszédpanel használatával mentheti a Gyorsbeállítás (Quick Setup), a Fő (Main) és az Oldalbeállítás (Page Setup) lapon beállított adatokat, és az adatokat hozzáadhatja a Gyakran használt beállítások (Commonly Used Settings) listájához a Gyorsbeállítás (Quick Setup) lapon.

#### Név (Name)

Írja be a menteni kívánt nyomtatási profil nevét.

A név legfeljebb 255 karakterből állhat.

A név és hozzá tartozó ikon megjelenik a Gyakran használt beállítások (Commonly Used Settings) listában a Gyorsbeállítás (Quick Setup) lapon.

#### Beállítások... (Options...)

Megnyitja a Gyakran használt beállítások mentése (Save Commonly Used Settings) párbeszédpanel.

Módosítja a menteni kívánt nyomtatási profil adatait.

# Gyakran használt beállítások mentése (Save Commonly Used Settings) párbeszédpanel

Válassza ki a **Gyakran használt beállítások (Commonly Used Settings)** listába bejegyzendő nyomtatási profilok ikonját, majd a nyomtatási profilokban módosítsa a menteni kívánt tételeket.

#### Ikon (Icon)

Válassza ki a menteni kívánt nyomtatási profilhoz tartozó ikont.

A kiválasztott ikon és annak neve megjelenik a Gyakran használt beállítások (Commonly Used Settings) listában a Gyorsbeállítás (Quick Setup) lapon.

#### Beállított papírméret mentése (Save the paper size setting)

Menti a papírméretet a nyomtatási profilba a Gyakran használt beállítások (Commonly Used Settings) közé.

Jelölje be ezt a négyzetet, ha azt szeretné, hogy a nyomtatási profil kiválasztáskor a rendszer a mentett papírméretet alkalmazza.

Ha nem jelöli be ezt a négyzetet, akkor a rendszer nem menti a papírméretet, így a nyomtatási profil kiválasztásakor nem fogja alkalmazni ezt a papírméret-beállítást. A nyomtató e helyett az alkalmazásban megadott papírméretben fog nyomtatni.

#### Beállított tájolás mentése (Save the orientation setting)

# Menti a Tájolás (Orientation) beállítást a Gyakran használt beállítások (Commonly Used Settings) listában lévő nyomtatási profilba.

Jelölje be ezt a négyzetet, ha azt szeretné, hogy a nyomtatási profil kiválasztásakor a rendszer a mentett nyomtatási tájolást alkalmazza.

Ha nem jelöli be ezt a négyzetet, akkor a rendszer nem menti a nyomtatási tájolást, így a nyomtatási profil kiválasztásakor nem fogja alkalmazni a **Tájolás (Orientation)** adott beállítását. A nyomtató e helyett az alkalmazásban megadott nyomtatási tájolással fog nyomtatni.

#### Beállított példányszám mentése (Save the copies setting)

Menti a Példányszám (Copies) beállítást a Gyakran használt beállítások (Commonly Used Settings) listában lévő nyomtatási profilba.

Jelölje be ezt a négyzetet, ha azt szeretné, hogy a nyomtatási profil kiválasztásakor a rendszer a mentett példányszám-beállítást alkalmazza.

Ha nem jelöli be ezt a négyzetet, akkor a rendszer nem menti a példányszám-beállítást, így a nyomtatási profil kiválasztásakor nem fogja alkalmazni a **Példányszám (Copies)** adott beállítását. A nyomtató e helyett az alkalmazásban megadott példányszám-beállítással fog nyomtatni.

# Egyéni méret (Custom Paper Size) párbeszédpanel

Ezen a párbeszédpanelen adhatja meg a használt egyéni papírméret szélességét és magasságát.

#### Mértékegység (Units)

Válassza ki az egyéni papírméret megadásához használni kívánt mértékegységet.

#### Papírméret (Paper Size)

Megadja az egyéni papírméret Szélesség (Width) és Magasság (Height) értékét. A mértékegység a Mértékegység (Units) beállításnál megadottnak megfelelő.

## Kapcsolódó témakörök

- Myomtatás az Easy Setup segítségével
- Lapméret és -Tájolás beállítása
- A példányszám és a nyomtatási sorrend beállítása
- Szegély nélküli nyomtatás végrehajtása
- Kétoldalas nyomtatás
- A borítéknyomtatás beállítása
- Nyomtatás levelezőlapokra
- A nyomtatási eredmények megjelenítése nyomtatás előtt
- A papír méretének beállítása (Egyéni méret)
- Színes dokumentum egyszínű nyomtatása
- A színkorrekció megadása
- A színegyensúly beállítása
- A színegyensúly beállítása minták használatával (nyomtatóillesztő)
- A világosság beállítása
- Az intenzitás beállítása
- A kontraszt beállítása

- Az intenzitás és a kontraszt beállítása minták használatával (nyomtatóillesztő)
- Gyakran használt nyomtatási profil regisztrálása

# A Fő lap leírása

A **Fő (Main)** lap alapszintű nyomtatási beállítást tesz lehetővé a használt hordozótípusnak megfelelően. Ha nincs szükség különleges nyomtatási beállításokra, a normál nyomtatáshoz elegendő az ezen a lapon található beállításokat megadni.

| 🖶 Canon M                              | IG3600 series Pri            | inter Printing Preferences                                                | ×      |
|----------------------------------------|------------------------------|---------------------------------------------------------------------------|--------|
| Quick Setup Main Page Setup            | Maintenance                  |                                                                           |        |
|                                        | Media Type:<br>Paper Source: | Plain Paper<br>Front Tray                                                 | *<br>* |
|                                        | Print Quality                | <ul> <li>High</li> <li>Standard</li> <li>Draft</li> <li>Quetom</li> </ul> | Set    |
| Plain Paper<br>Letter 8.5"x11" 22x28cm | Color/Intensity              | ⊛Ago<br>O Manual                                                          | Set    |
|                                        | Grayscale Printin            | na<br>srinting                                                            |        |
|                                        |                              |                                                                           | Defeat |
|                                        |                              | OK Cancel Apply                                                           | Help   |

#### Beállítások megtekintése

A papír sematikus ábráján láthatja, hogy miként jelenik majd meg papíron a dokumentum. Az elrendezés átfogó képét is megtekintheti.

#### Hordozótípus (Media Type)

Itt választhatja ki a nyomtatandó papír típusát.

Válassza ki a nyomtatóba töltött papírnak megfelelő hordozótípust. Ez biztosítja, hogy a nyomtatás pontosan az adott papírnak megfelelően történjen.

#### Papírforrás (Paper Source)

Megadja, hogy a készülék honnan adagolja a papírt.

#### Elülső tálca (Front Tray)

A nyomtató mindig az elülső tálcából adagolja a papírt.

#### Nyomtatási minőség (Print Quality)

Megadja a kívánt nyomtatási minőséget.

Válassza ki a dokumentum céljának megfelelő nyomtatási minőséget az alábbiak közül:

#### Fontos

 A Hordozótípus (Media Type) beállításától függően a nyomtatási eredmények azonosak lehetnek a Nyomtatási minőség (Print Quality) beállítás megváltoztatása ellenére is.

#### Magas (High)

A nyomtatási minőség elsőbbséget élvez a nyomtatási sebességgel szemben.

#### Normál (Standard)

Nyomtatás átlagos sebességgel és minőséggel.

#### Vázlat (Draft)

Ez a beállítás tesztnyomtatáshoz megfelelő.

#### Egyéni (Custom)

Ezt a beállítást akkor válassza, ha egyéni szintű nyomtatási minőséget szeretne beállítani.

#### Beállítás... (Set...)

A gomb elérhetővé tételéhez válassza a **Nyomtatási minőség (Print Quality) Egyéni (Custom)** beállítását.

Nyissa meg az Egyéni (Custom) párbeszédpanel. Itt beállíthatja a nyomtatási minőség egyéni szintjét.

#### Szín/intenzitás (Color/Intensity)

A színbeállítási mód megadására szolgál.

#### Automatikus (Auto)

A Ciánkék (Cyan), a Bíbor (Magenta), a Sárga (Yellow), a Fényesség (Brightness), az Intenzitás (Intensity), a Kontraszt (Contrast) stb. is automatikusan be lesz állítva.

#### Kézi (Manual)

Akkor válassza ezt a lehetőséget, ha a Színkorrekció (Color Correction) módját, illetve más egyéni beállításokat (pl. Ciánkék (Cyan), Bíbor (Magenta), Sárga (Yellow), Fényesség (Brightness), Intenzitás (Intensity), Kontraszt (Contrast) stb.) tervez megadni.

#### Beállítás... (Set...)

A gomb elérhetővé tételéhez válassza a Szín/intenzitás (Color/Intensity) beállításhoz a Kézi (Manual) lehetőséget.

A Kézi színbeállítás (Manual Color Adjustment) párbeszédpanel <u>Színigazítás (Color</u> <u>Adjustment) lapján</u> lehetősége van az egyes színbeállítások (például Ciánkék (Cyan), Bíbor (Magenta), Sárga (Yellow), Fényesség (Brightness), Intenzitás (Intensity) és Kontraszt (Contrast)) megadására, az <u>Egyeztetés (Matching) lapon</u> pedig kiválaszthatja Színkorrekció (Color Correction) módját.

#### Megjegyzés

 Ha ICC-profil segítségével szeretné igazítani a színeket, a profil beállításához használja a Kézi színbeállítás (Manual Color Adjustment) párbeszédpanelt.

#### Szürke nyomtatás (Grayscale Printing)

Ez a beállítás egyszínű (monokróm) adatokká alakítja át a dokumentum tartalmát a nyomtatáshoz. Jelölje be ezt a jelölőnégyzetet színes dokumentum egyszínű nyomtatásához.

#### Megtekintés nyomtatás előtt (Preview before printing)

Az adatok tényleges kinyomtatása előtt megmutatja a nyomtatás várható eredményét. Ha bejelöli ezt a jelölőnégyzetet, elérhető lesz a megtekintés nyomtatás előtt.

## Fontos

 A Canon IJ XPS Preview szolgáltatás használatához telepítve kell lennie számítógépén a Microsoft .NET Framework 4 Client Profile szoftvernek.

#### Alapért. (Defaults)

Az összes módosított beállítást visszaállítja az alapértékeikre.

Ha erre a gombra kattint, a megjelenített képernyő valamennyi beállítása visszaáll az alapértelmezett (gyári) értékére.

# Egyéni (Custom) párbeszédpanel

Válassza ki a minőségi szintet, majd a kívánt nyomtatási minőséget.

#### Minőség

A nyomtatási minőséget a csúszka húzásával állíthatja be.

# 🄊 Fontos

 Egyes nyomtatási minőségi szintek nem választhatók a Hordozótípus (Media Type) értékétől függően.

## 🄊 Megjegyzés

 A Magas (High), a Normál (Standard) és a Vázlat (Draft) nyomtatási minőségi mód is össze van kapcsolva a csúszkával. A csúszka elhúzásakor attól balra megjelenik a megfelelő új minőség és érték. Ez ugyanazt eredményezi, mint a Fő (Main) lapon a Nyomtatási minőség (Print Quality) beállításhoz tartozó kívánt választókapcsoló bejelölése.

# Színigazítás (Color Adjustment) lap

Ezen a lapon lehetősége van a színegyensúly beállítására a Ciánkék (Cyan), a Bíbor (Magenta), a Sárga (Yellow), a Fényesség (Brightness), az Intenzitás (Intensity) és a Kontraszt (Contrast) beállítás módosításával.

#### Megtekintés

Megmutatja a színigazítás hatását.

A szín és a fényesség megváltozik a megfelelő beállítások módosításakor. A színigazítás állapotát egyszerűen ellenőrizheti: a **Minta típusa (Sample Type)** lehetőséget választva átállíthatja az előnézetet a várható eredményeknek megfelelő kép megjelenítésére.

#### **>>>>** Megjegyzés

• A grafika egyszínű, ha be van jelölve a Szürke nyomtatás (Grayscale Printing) jelölőnégyzet.

#### Minta típusa (Sample Type)

Válassza ki a Színigazítás (Color Adjustment) lapon megjelenített valamelyik előnézeti képet. Szükség esetén válassza ki az előnézetet a Normál (Standard), a Tájkép (Landscape) vagy a Grafika (Graphics) lehetőségek közül (azt válassza, amelyik a leginkább hasonlít a nyomtatási eredményekre).

#### Színminta megjelenítése (View Color Pattern)

Megjelenít egy mintát, amelyen ellenőrizheti a színigazítás által eredményezett színváltozásokat. Ha az előnézeti képet színmintával együtt szeretné megjeleníteni, jelölje be ezt a jelölőnégyzetet.

#### Ciánkék (Cyan) / Bíbor (Magenta) / Sárga (Yellow)

#### A Ciánkék (Cyan), a Bíbor (Magenta) és a Sárga (Yellow) erősségének beállítása.

A csúszka jobbra húzásával erősítheti, balra húzásával pedig gyengítheti az adott színt.

Akár egy értéket is beírhat a csúszkához. Az érték -50 és 50 között lehet.

Ez a módosítás megváltoztatja az adott színű tinták felhasznált relatív mennyiségét, így módosítja a dokumentum teljes színegyensúlyát. Ha jelentősen kívánja módosítani a színegyensúlyt, használja a szoftveralkalmazást. A nyomtatóillesztőt csak akkor használja, ha a színegyensúlyt csak kicsit szeretné módosítani.

#### Fontos

 Ha a Fő (Main) lapon be van jelölve a Szürke nyomtatás (Grayscale Printing) jelölőnégyzet, a Ciánkék (Cyan), a Bíbor (Magenta) és a Sárga (Yellow) beállítás szürkén jelenik meg, és nem használható.

#### Fényesség (Brightness)

A nyomat fényességét állítja be.

A tiszta fehér és a tiszta fekete szintje nem változtatható meg. A fehér és a fekete közé eső színek fényessége azonban módosítható.

#### Intenzitás (Intensity)

A nyomat teljes körű intenzitását változtatja meg.

A csúszka jobbra húzásával növekszik, balra húzásával pedig csökken az intenzitás. Akár egy értéket is beírhat a csúszkához. Az érték -50 és 50 között lehet.

#### Kontraszt (Contrast)

Beállítja a nyomtatandó kép világos és sötét területei közötti kontraszt mértékét. A csúszka jobbra húzásával növekszik, balra húzásával pedig csökken a kontraszt. Akár egy értéket is beírhat a csúszkához. Az érték -50 és 50 között lehet.

#### Színbeállítási minta nyomtatása

Ha megváltoztatja egy dokumentum színegyensúlyát vagy intenzitását és kontrasztját, a mintanyomtatási funkció segítségével kinyomtathatja a módosítások eredményeit és a módosítások értékeit tartalmazó felsorolást.

Színbeállítási minta nyomtatásához válassza ezt a lehetőséget.

#### Mintanyomtatási beállítások... (Pattern Print preferences...)

A gomb elérhetővé tételéhez jelölje be a Színbeállítási minta nyomtatása (Print a pattern for color adjustment) négyzetet.

Ekkor megjelenik a Mintanyomtatás (Pattern Print) párbeszédpanel, ahol lehetősége nyílik a mintanyomtatási beállítások módosítására.

#### Mintanyomtatás (Pattern Print) párbeszédpanel

A dokumentumok színegyensúlyának, illetve intenzitásának és kontrasztjának ellenőrzésére szolgáló mintanyomtatás beállításainak megadását teszi lehetővé.

#### Beállított paraméterek (Parameters to Adjust)

Válassza ki a mintanyomtatással ellenőrizni kívánt lehetőséget.

#### Ciánkék, bíbor és sárga (Cyan/Magenta/Yellow)

Ha ezt a lehetőséget választja, a ciánkék, a bíbor és a sárga egyensúlyának ellenőrzésére alkalmas mintát nyomtathat.

#### >>>> Fontos

 Ha a Fő (Main) lapon be van jelölve a Szürke nyomtatás (Grayscale Printing) jelölőnégyzet, a Ciánkék, bíbor és sárga (Cyan/Magenta/Yellow) beállítás szürkén jelenik meg, és nem használható.

#### Intenzitás és kontraszt (Intensity/Contrast)

Ha ezt a lehetőséget választja, az intenzitás és a kontraszt egyensúlyának ellenőrzésére alkalmas mintát nyomtathat.

#### Nyomtató papírmérete (Printer Paper Size)

Kiválasztja a mintanyomtatáshoz használni kívánt papír méretét.

Ez a beállítás össze van kapcsolva az Oldalbeállítás (Page Setup) lap Nyomtató papírmérete (Printer Paper Size) beállításával.

#### Megjegyzés

 Az Oldalbeállítás (Page Setup) lapon választott papírmérettől függően előfordulhat, hogy egyes méretek nem lesznek elérhetők.

#### Mintaelemek mennyisége (Amount of Pattern Instances)

Megadja a nyomtatni kívánt minták számát.

A következők közül választhat: Legnagyobb (Largest), Nagy (Large) és Kicsi (Small). A minta méretének kiválasztása után a nyomtatandó minták számának lehetséges beállításai:

# 🄊 Megjegyzés

- A Legnagyobb (Largest) és a Nagy (Large) beállítás egyes papírméretek és kimeneti papírméretek esetében nem választható ki.
- A Fő (Main) lapon a beállítások megtekintése megjeleníti a teljes felület elrendezésének ellenőrzésére alkalmas képet.

Legnagyobb (Largest)

Ciánkék, bíbor és sárga (Cyan/Magenta/Yellow) 37 Intenzitás és kontraszt (Intensity/Contrast) 49

Nagy (Large)

Ciánkék, bíbor és sárga (Cyan/Magenta/Yellow) 19 Intenzitás és kontraszt (Intensity/Contrast) 25

Kicsi (Small)

Ciánkék, bíbor és sárga (Cyan/Magenta/Yellow) 7 Intenzitás és kontraszt (Intensity/Contrast) 9

#### Színeltérés az elemek között (Color Variation Between Instances)

Beállítja a szomszédos minták közötti színváltozás mennyiségét.

A következő értékek közül választhat: Nagy (Large), Közepes (Medium) és Kicsi (Small). A Nagy (Large) beállítás jelentős eltérést eredményez, a Kicsi (Small) pedig csak csekély eltérést.

#### Megjegyzés

 A Nagy (Large) beállítás a Közepes (Medium) beállítás kétszeresének, a Kicsi (Small) beállítás pedig a Közepes (Medium) beállítás felének felel meg.

# Egyeztetés (Matching) lap

Ezzel a funkcióval megadhatja a nyomtatandó dokumentum típusának megfelelő színigazítási módszert.

#### Színkorrekció (Color Correction)

Lehetővé teszi a nyomtatás céljának megfelelő beállítás kiválasztását: Illesztő egyeztetés (Driver Matching), ICM (ICC-profil egyeztetése (ICC Profile Matching)) vagy Nincs (None).

#### Fontos

• Ha a Fő (Main) lapon be van jelölve a Szürke nyomtatás (Grayscale Printing) jelölőnégyzet, a Színkorrekció (Color Correction) beállítás szürkén jelenik meg, és nem használható.

#### Illesztő egyeztetés (Driver Matching)

A Canon Digital Photo Color segítségével az sRGB-adatokat olyan színárnyalatokkal tudja kinyomtatni, amelyek a legtöbb ember számára megfelelőek.

#### ICM (ICC-profil egyeztetése (ICC Profile Matching))

ICC-profil használatával egyezteti a színeket nyomtatáskor. Adja meg a használni kívánt bemeneti profilt.

#### Fontos

 Ha az alkalmazásban le van tiltva az ICM, akkor a Színkorrekció (Color Correction) beállításnál nem érhető el az ICM érték (ICC-profil egyeztetése (ICC Profile Matching)), és előfordulhat, hogy a nyomtató nem tudja megfelelően kinyomtatni a képadatokat.

#### Nincs (None)

Letiltja a nyomtatóillesztő segítségével történő színigazítást.

#### Bemeneti profil (Input Profile)

Megadja a Színkorrekció (Color Correction) ICM (ICC-profil egyeztetése (ICC Profile Matching)) beállításának kiválasztásakor használandó bemeneti profilt.

#### Normál (Standard)

Az ICM színterét támogató normál nyomtatóprofil (sRGB) kerül alkalmazásra. Ez az alapértelmezett beállítás.

### **>>>>** Megjegyzés

 Az XPS nyomtatóillesztőben az ICM helyét az ICC-profil egyeztetése (ICC Profile Matching) beállítás vette át.

# Kapcsolódó témakörök

- A Nyomtatási minőség beállítása (Egyéni)
- A színegyensúly beállítása
- A világosság beállítása
- Az intenzitás beállítása
- A kontraszt beállítása
- A színegyensúly beállítása minták használatával (nyomtatóillesztő)
- Az intenzitás és a kontraszt beállítása minták használatával (nyomtatóillesztő)
- A színkorrekció megadása
- Színbeállítás a nyomtatóillesztő segítségével
- Myomtatás az ICC-profilok segítségével
- Színes dokumentum egyszínű nyomtatása
- A nyomtatási eredmények megjelenítése nyomtatás előtt

# Az Oldalbeállítás lap leírása

Az **Oldalbeállítás (Page Setup)** lapon állíthatja be a nyomtatott dokumentum elrendezését a papíron. A példányszám és a nyomtatási sorrend szintén ezen a lapon állítható be. Ha a dokumentum készítéséhez használt alkalmazásnak szintén van oldalbeállítási funkciója, akkor a beállításokat ott adja meg.

| 🖶 Canon M                              | IG3600 series Printer Printing Preferences                                                                                                    |
|----------------------------------------|----------------------------------------------------------------------------------------------------|
| Quick Setup Main Page Setup            | Maintenance                                                                                                    |
|                                        | Page Size:     Letter 8.5"x11" 22x28cm     Orientation:     Orientation:     Rotate 180 degrees     Printer Paper Size:     Same as Page Size                                                                                                    |
| Plain Paper<br>Letter 8.5'x11" 22x28cm | Page Layout: Nomal-size           Image: State State |
|                                        | Automatically reduce large document that the printer cannot output      Dupleg Pinting      Automatic      Print Area Setue                                                                                                    |
|                                        | Steping Side: Long-side stapling (Left) ✓ Speedy Margin<br>Copies:                                                                                                    |
|                                        | Prigt Options Stamp/Background Defaults<br>OK Cancel Apply Help                                                                                                    |

#### Beállítások megtekintése

A papír sematikus ábráján láthatja, hogy miként jelenik majd meg papíron a dokumentum. Az elrendezés átfogó képét is megtekintheti.

#### Lapméret (Page Size)

Megadja a lapméretet.

Ügyeljen arra, hogy az alkalmazásban választott lapmérettel azonos lapméretet adjon meg. Ha az **Egyéni... (Custom...)** lehetőséget választja, akkor megnyílik az <u>Egyéni méret (Custom Paper</u> <u>Size) párbeszédpanel</u>, amelyen megadhatja a papírméret függőleges és vízszintes méretét.

#### Tájolás (Orientation)

Megadja a nyomat tájolását.

Ha a dokumentum készítéséhez használt alkalmazásnak szintén van tájolásbeállítási funkciója, akkor az ott megadott tájolásnak megfelelő beállítást adja meg.

#### Álló (Portrait)

A dokumentum kinyomtatása úgy, hogy felső és alsó része változatlanul helyezkedjen el a papíradagolás irányához képest. Ez az alapértelmezett beállítás.

#### Fekvő (Landscape)

A dokumentum kinyomtatása 90 fokkal elforgatva a papíradagolás irányához képest.

Az elforgatás irányának módosításához lépjen a **Karbantartás (Maintenance)** lapra, nyissa meg az **Egyéni beállítások (Custom Settings)** párbeszédpanelt, majd az **Elforgatás 90 fokkal balra, ha a tájolás [Fekvő] (Rotate 90 degrees left when orientation is [Landscape])** jelölőnégyzet használatával adja meg a kívánt beállítást.

A nyomtatott dokumentum 90 fokkal balra történő elforgatásához jelölje be az Elforgatás 90 fokkal balra, ha a tájolás [Fekvő] (Rotate 90 degrees left when orientation is [Landscape]) jelölőnégyzetet.

#### Elforgat 180 fokkal (Rotate 180 degrees)

A dokumentum kinyomtatása 180 fokkal elforgatva a papíradagolás irányához képest. A nyomtatási terület szélessége és a kiterjedés mértéke a másik szoftveralkalmazásban beállítotthoz képest felcserélődik függőlegesen, illetve vízszintesen.

#### Nyomtató papírmérete (Printer Paper Size)

Válassza ki a nyomtatóba ténylegesen betöltött papírméretet.

Normál méretű nyomtatáshoz az alapértelmezett beállítás az **Oldalmérettel megegyező (Same as Page Size)**.

A nyomtató papírmérete az Oldalelrendezés (Page Layout) Laphoz igazított (Fit-to-Page), Igazítás lapmérethez (Scaled), Oldalelrendezés (Page Layout), Mozaik/Poszter (Tiling/Poster) vagy Füzet (Booklet) beállításának megadásakor választható ki.

Ha a **Lapméret (Page Size)** beállításnál kisebb papírméretet választ ki, a dokumentum kicsinyítve lesz. Ha nagyobb papírméretet választ ki, a dokumentum nagyítva lesz.

Ha pedig az **Egyéni... (Custom...)** lehetőséget választja, akkor megnyílik az **Egyéni méret (Custom Paper Size)** párbeszédpanel, amelyen megadhatja a papírméret függőleges és vízszintes méretét.

#### Oldalelrendezés (Page Layout)

Megadja a nyomtatni kívánt dokumentum méretét és a nyomtatás típusát.

#### Normál méret (Normal-size)

Ez a normál nyomtatási módszer. Ezt a lehetőséget válassza, ha nem kívánja külön beállítani az oldalelrendezést.

# A nyomtató által nem kezelhető nagy dokumentumok autom. kicsinyítése (Automatically reduce large document that the printer cannot output)

Ha a nyomtató nem tud a dokumentum beállított papírméretének megfelelően nyomtatni, automatikusan lecsökkenti a dokumentum méretét a nyomtatáshoz.

Jelölje be ezt a jelölőnégyzetet, ha csökkenteni szeretné a dokumentum méretét a nyomtatáshoz.

#### Szegély nélkül (Borderless)

Megadhatja, hogy a teljes oldalra, margók kihagyása nélkül, illetve margókkal kíván nyomtatni. A szegély nélküli nyomtatás funkció felnagyítja a dokumentumot, hogy kissé túlnyúljon a papír szélein. Így a nyomtatás szegélyek (margók) nélkül történhet.

Szegély nélküli nyomtatáskor a **Kiterjedés mértéke (Amount of Extension)** beállítással adhatja meg, hogy a dokumentum mekkora része nyúljon túl a papíron.

#### Kiterjedés mértéke (Amount of Extension)

Szegély nélküli nyomtatáskor megadja, hogy a dokumentum mekkora része nyúljon túl a papíron.

A csúszka jobbra mozgatásával megnövelheti a kiterjedés mértékét, hogy a szegély nélküli nyomtatást probléma nélkül el tudja végezni.

A csúszka balra húzásával csökken a kiterjedés mértéke, azaz megnő a dokumentum kinyomtatott része.

#### Laphoz igazított (Fit-to-Page)

Ezzel a funkcióval beállítható, hogy a dokumentum automatikusan kitöltse a nyomtatóba betöltött papírt. Az alkalmazásban beállított papírméretet ebben az esetben nem kell külön megváltoztatni.

#### Igazítás lapmérethez (Scaled)

A dokumentumok nagyíthatók vagy kicsinyíthetők a nyomtatáshoz.

Adja meg a méretet a **Nyomtató papírmérete (Printer Paper Size)** beállításnál, vagy adja meg a méretarányt a **Lépték (Scaling)** mezőben.

#### Lépték (Scaling)

Megadja a nagyítási/kicsinyítési arányt a nyomtatni kívánt dokumentumhoz.

#### Oldalelrendezés (Page Layout)

Több dokumentumoldal is kinyomtatható egyetlen papírlapra.

#### Beállítás... (Specify...)

Megnyitja az Oldalelrendezéses nyomtatás (Page Layout Printing) párbeszédpanel. Kattintson erre a gombra az oldalelrendezéses nyomtatás részletes beállításainak megadásához.

#### Mozaik/Poszter (Tiling/Poster)

Ez a funkció felnagyítja a nyomtatni kívánt képadatokat, szétosztja azokat több oldalra, és ezeket az oldalakat külön papírlapokra nyomtathatja. A lapok összeillesztésével poszter jellegű nagy nyomatot készíthet.

#### Beállítás... (Specify...)

Megnyitja a <u>Mozaik/Poszternyomtatás (Tiling/Poster Printing)</u> párbeszédpanel. Kattintson erre a gombra a mozaik/poszternyomtatás részletes beállításainak megadásához.

#### Füzet (Booklet)

A füzetnyomtatás funkció segítségével füzetet nyomtathat ki. Az adatok nyomtatása a papír mindkét oldalára történik. Ez a nyomtatási típus lehetővé teszi, hogy az oldalak a lapszámok szerint a megfelelő sorrendben legyenek leválogatva abban az esetben, amikor a nyomtatott lapokat a közepüknél összehajtja és beköti.

#### Beállítás... (Specify...)

Megnyitja a Füzetnyomtatás (Booklet Printing) párbeszédpanel.

Kattintson erre a gombra a füzetnyomtatás részletes beállításainak megadásához.

#### Kétoldalas nyomtatás (Duplex Printing)

Megadja, hogy a dokumentum automatikusan a füzetlapok mindkét vagy csak az egyik oldalára nyomtatódjon.

Jelölje be ezt a jelölőnégyzetet, ha a dokumentumot a lapok mindkét oldalára szeretné nyomtatni. Ez a funkció csak akkor érhető el, ha a Hordozótípus (Media Type) beállítása Normál papír (Plain Paper), és a következő beállítások egyike van kiválasztva: Normál méret (Normal-size), Laphoz igazított (Fit-to-Page), Igazítás lapmérethez (Scaled) vagy OldaleIrendezés (Page Layout). Automatikus (Automatic)

Megadja, hogy automatikus vagy kézi kétoldalas nyomtatást szeretne.

Ez a jelölőnégyzet akkor érhető el, ha az **Oldalelrendezés (Page Layout)** értéke **Füzet (Booklet)**, vagy bejelöli a **Kétoldalas nyomtatás (Duplex Printing)** jelölőnégyzetet.

A kétoldalas nyomtatás automatikus végrehajtásához jelölje be ezt a négyzetet.

A kétoldalas nyomtatás kézi végrehajtásához törölje a négyzet jelölését.

#### Nyomtatási terület beállítása... (Print Area Setup...)

Megnyitja a <u>Nyomtatási terület beállítása (Print Area Setup)</u> párbeszédpanel, amelyen megadhatja a nyomtatási terület beállításait az automatikus kétoldalas nyomtatáshoz. Ez a gomb akkor érhető el, ha az automatikus kétoldalas nyomtatást használja, de a **Szegély nélkül (Borderless)** nincs beállítva.

#### Kötési oldal (Stapling Side)

Megadja a kötési margó pozícióját.

A nyomtató ellenőrzi a **Tájolás (Orientation)** és az **OldaleIrendezés (Page Layout)** beállításait, majd automatikusan kiválasztja a kötési margó legjobb pozícióját. Válassza ki a **Kötési oldal (Stapling Side)** lehetőséget, majd válasszon más beállítást a listáról, ha módosítani szeretné.

#### Margó megadása... (Specify Margin...)

Megnyitja a Margó megadása (Specify Margin) párbeszédpanel. Adja meg a margó szélességét.

#### Példányszám (Copies)

Megadja a nyomtatni kívánt példányok számát. 1 és 999 közötti érték adható meg.

#### >>>> Fontos

• Ha a dokumentum készítéséhez használt alkalmazásnak szintén van ilyen funkciója, akkor az alkalmazásban adja meg a példányszámot, nem pedig ennél a beállításnál.

#### Nyomtatás az utolsó oldaltól (Print from Last Page)

Ha az utolsó oldallal szeretné kezdeni a nyomtatást, jelölje be ezt a jelölőnégyzetet. Ez esetben a nyomtatás végén nem kell a megfelelő sorrendbe rendezni az oldalakat.

Törölje a jelölőnégyzet jelölését, ha a szokásos sorrendben, az első oldallal szeretné kezdeni a nyomtatást.

#### Szétválogatás (Collate)

Jelölje be ezt a jelölőnégyzetet, ha a dokumentumot több példányban nyomtatja, és azt szeretné, hogy az egyes példányokhoz összegyűjtve (csoportosítva) válogatódjanak szét a kinyomtatott lapok. Törölje a jelölőnégyzet jelölését, ha az azonos oldalszámú lapokat akarja együtt kinyomtatni.

#### Fontos

 Ha annak az alkalmazásnak, amelyben a dokumentumot készítette, van ugyanilyen funkciója, a nyomtatóillesztőben adja meg a beállításokat. Ha a nyomtatási eredmény nem lenne megfelelő, az alkalmazásban adja meg a beállításokat. Ha a példányszámot és a nyomtatási sorrendet az alkalmazásban és a nyomtatóillesztőben is megadja, akkor előfordulhat, hogy a két példányszámérték össze lesz szorozva, illetve előfordulhat, hogy a megadott nyomtatási sorrend nem lesz alkalmazható.

#### Nyomtatási beállítások... (Print Options...)

Megnyitja a **Nyomtatási beállítások (Print Options)** párbeszédpanel. Az alkalmazásokból küldött nyomtatási adatokhoz módosíthatja a nyomtatóillesztő részletes beállításait.

#### Bélyegző/Háttér... (Stamp/Background...) (Bélyegző... (Stamp...))

Megnyitja a Bélyegző/Háttér (Stamp/Background) (Bélyegző (Stamp)) párbeszédpanelt.

A **Bélyegző (Stamp)** funkció lehetővé teszi szöveges vagy bitkép bélyegző nyomtatását a dokumentum adataira vagy azok mögé. Segítségével a dátum, az időpont és a felhasználó neve is kinyomtatható. A **Háttér (Background)** funkció lehetővé teszi egy halvány kép nyomtatását a dokumentum adatai mögé.

#### **Megjegyzés**

 Az XPS nyomtatóillesztő használata esetén a Bélyegző/Háttér... (Stamp/Background...) gomb felirata a Bélyegző... (Stamp...) feliratra változik, és csak a Bélyegző funkció vehető igénybe.

A használt nyomtatóillesztő típusától és a környezettől függően előfordulhat, hogy a **Bélyegző (Stamp)** és a **Háttér (Background)** funkció nem érhető el.

## Egyéni méret (Custom Paper Size) párbeszédpanel

Ezen a párbeszédpanelen adhatja meg a használt egyéni papírméret szélességét és magasságát.

#### Mértékegység (Units)

Válassza ki az egyéni papírméret megadásához használni kívánt mértékegységet.

#### Papírméret (Paper Size)

Megadja az egyéni papírméret Szélesség (Width) és Magasság (Height) értékét. A mértékegység a Mértékegység (Units) beállításnál megadottnak megfelelő.

# Oldalelrendezéses nyomtatás (Page Layout Printing) párbeszédpanel

Ezen a párbeszédpanelen megadható, hogy hány dokumentumoldal nyomtatódjon egyetlen papírlapra, megadható az oldalak sorrendje, továbbá beállítható, hogy legyen-e oldalszegély nyomtatva minden egyes dokumentumoldal körül.

Az ezen a párbeszédpanelen megadott beállítások a nyomtatóillesztő beállítások megtekintése szolgáló területén erősíthetők meg.

#### Megtekintés ikon

Az **Oldalelrendezéses nyomtatás (Page Layout Printing)** párbeszédpanelen megadott beállításokat mutatja.

Az adatok tényleges kinyomtatása előtt ellenőrizheti a nyomtatás várható eredményét.

#### Oldalak (Pages)

Megadja az egy lapra nyomtatni kívánt oldalak számát.

#### Oldalsorrend (Page Order)

Megadja az egyetlen papírlapra nyomtatott dokumentumoldalak tájolását.

#### Oldalszegély (Page Border)

Oldalszegély nyomtatása minden egyes dokumentumoldal köré. Jelölje be ezt a jelölőnégyzetet az oldalszegélyek nyomtatásához.

# Mozaik/Poszternyomtatás (Tiling/Poster Printing) párbeszédpanel

Ezen a párbeszédpanelen adhatja meg a kép nyomtatni kívánt méretét. Itt adhatja meg a kivágási vonalak és az összeillesztési jelölők beállításait is, amelyek a poszter több lapból való összeállításakor lesznek hasznosak.

Az ezen a párbeszédpanelen megadott beállítások a nyomtatóillesztő beállítások megtekintése szolgáló területén erősíthetők meg.

#### Megtekintés ikon

A **Mozaik/Poszternyomtatás (Tiling/Poster Printing)** párbeszédpanelen megadott beállításokat mutatja.

Ellenőrizheti a nyomtatás várható eredményét.

#### Kép felosztása (Image Divisions)

Adja meg a felosztások számát (függőleges x vízszintes).

A felosztások számának növelésével a nyomtatáshoz használt lapok száma is nő. Ha oldalakat illeszt össze poszter készítéséhez, a részek számának növelésével nagyobb méretű posztert készíthet.

#### Kivágás/Beillesztés nyomtatása margókra (Print "Cut/Paste" in margins)

Megadja, hogy kinyomtatódjanak-e a margókra a "Kivágás" és a "Beillesztés" jelzések. Ezek a jelzések segítenek a lapok poszterré történő összeillesztésében.

Jelölje be ezt a jelölőnégyzetet a jelzések nyomtatásához.

#### Megjegyzés

 A használt nyomtatóillesztő típusától és a környezettől függően előfordulhat, hogy ez a szolgáltatás nem érhető el.

#### Kivágás/Beillesztés vonalak nyomtatása margókra (Print "Cut/Paste" lines in margins)

Megadja, hogy legyenek-e nyomtatva kivágási vonalak, amelyek segítenek a lapok poszterré történő összeillesztésében.

Jelölje be ezt a jelölőnégyzetet a kivágási vonalak nyomtatásához.

#### Oldaltartomány nyomtatása (Print page range)

Megadja a nyomtatandó tartományt. Normál nyomtatási körülmények esetén válassza a **Mind (AII)** beállítást.

Válassza az Oldalak (Pages) lehetőséget egy oldal vagy egy tartomány megadásához.

#### **>>>>** Megjegyzés

 Ha bizonyos oldalak nem megfelelően nyomtatódtak ki, az Oldalbeállítás (Page Setup) lap beállítások megtekintése területén kattintson rá azokra az oldalakra, amelyeket nem kell újra kinyomtatni. Ez alkalommal csak a képernyőn mutatott oldalak nyomtatódnak ki.

# Füzetnyomtatás (Booklet Printing) párbeszédpanel

Ezen a párbeszédpanelen adhatja meg a dokumentum kötési beállításait a füzet elkészítéséhez. A csak egy oldalra való nyomtatás, illetve az oldalszegély nyomtatása szintén ezen a párbeszédpanelen állítható be.

Az ezen a párbeszédpanelen megadott beállítások a nyomtatóillesztő beállítások megtekintése szolgáló területén erősíthetők meg.

#### Megtekintés ikon

A **Füzetnyomtatás (Booklet Printing)** párbeszédpanelen megadott beállításokat mutatja. Ellenőrizheti a dokumentum füzetként való kinyomtatásának várható eredményét.

#### Kötési margó (Margin for stapling)

Megadja, hogy melyik oldalon lesz a füzet tervezett kötése.

#### Üres oldal beszúrása (Insert blank page)

Megadja, hogy a dokumentum a füzetlapok csak egyik vagy mindkét oldalára nyomtatódjon. Ha üresen szeretné hagyni a füzetlapok egyik oldalát, jelölje be ezt a jelölőnégyzetet, majd válassza ki az üresen hagyni kívánt oldalt a listáról.

#### Margó (Margin)

Megadja a kötési margó szélességét.

Az itt megadott szélesség lesz a lap közepétől számított kötési margó.

#### Oldalszegély (Page Border)

Oldalszegély nyomtatása minden egyes dokumentumoldal köré. Jelölje be ezt a jelölőnégyzetet az oldalszegélyek nyomtatásához.

# Nyomtatási terület beállítása (Print Area Setup) párbeszédpanel

Kétoldalas nyomtatás esetén a dokumentum nyomtatási területe a szokásosnál kicsit kisebb lesz. Ezért ha kis margójú dokumentumot nyomtat, az lehet, hogy nem fog elférni egy lapra. Ezzel a párbeszédpanellel beállíthatja az oldal kicsinyítését nyomtatáskor, hogy az ráférjen egy lapra.

#### Normál méretű nyomtatás használata (Use normal-size printing)

A dokumentumok oldalait kicsinyítés nélkül nyomtatja. Ez az alapértelmezett beállítás.

#### Csökkentett nyomtatás (Use reduced printing)

Kissé lekicsinyíti a dokumentum oldalait, hogy azok kiférjenek egy lapra a nyomtatáskor. Akkor válassza ezt a beállítást, ha automatikus kétoldalas nyomtatással kis margójú dokumentumot kíván nyomtatni.

# Margó megadása (Specify Margin) párbeszédpanel

Ezen a párbeszédpanelen adhatja meg a kötési oldal margójának szélességét. Ha a dokumentum nem férne ki egy lapra, a rendszer lecsökkenti a dokumentum méretét a nyomtatáshoz.

#### Margó (Margin)

Megadja a kötési margó szélességét.

A Kötési oldal (Stapling Side) megadott szélessége lesz a kötési margó.

# Nyomtatási beállítások (Print Options) párbeszédpanel

Módosíthatja a nyomtatóra küldött nyomtatási adatokat.

A használt nyomtatóillesztő típusától és a környezettől függően előfordulhat, hogy ez a szolgáltatás nem érhető el.

## Az ICM letiltását kéri az alkalmazói szoftver (Disable ICM required from the application software)

Letiltja az alkalmazás által kért ICM funkciót.

Ha egy alkalmazás Windows ICM megoldást használ az adatok nyomtatásához, nem várt színhatások jelenhetnek meg, illetve lecsökkenhet a nyomtatási sebesség. Ha ilyen problémákat tapasztal, ennek a jelölőnégyzetnek a bejelölésével megpróbálhatja elhárítani azokat.

#### Fontos

- Normál használat mellett célszerű törölni ennek a jelölőnégyzetnek a jelölését.
- Ez a funkció nem működik, ha a Kézi színbeállítás (Manual Color Adjustment) párbeszédpanel Egyeztetés (Matching) lapján a Színkorrekció (Color Correction) beállítása ICM.

# 🄊 Megjegyzés

• Ha az XPS nyomtatóillesztőt használja, Az ICM letiltását kéri az alkalmazói szoftver (Disable ICM required from the application software) lap nem érhető el.

# Az alkalmazásban megadott profilbeállítás letiltása (Disable the color profile setting of the application software)

Ha bejelöli ezt a jelölőnégyzetet, a rendszer figyelmen kívül hagyja az alkalmazásban megadott színprofil-információkat.

Ha az alkalmazásban megadott színprofil-információk továbbítódnak a nyomtatóillesztőbe, a nyomaton nem várt színek jelenhetnek meg. Ha ilyen problémát tapasztal, ennek a jelölőnégyzetnek a bejelölésével megpróbálhatja elhárítani azt.

#### Fontos

- Még ha be is jelöli ezt a jelölőnégyzetet, akkor is csak a színprofil-információk egy része tiltódik le; a színprofil továbbra is használható marad a nyomtatáshoz.
- Normál használat mellett célszerű törölni ennek a jelölőnégyzetnek a jelölését.

#### Ne legyenek csoportosítva a papírok (Ungroup Papers)

# Beállítja a Hordozótípus (Media Type), a Lapméret (Page Size) és a Nyomtató papírmérete (Printer Paper Size) beállítás megjelenítési módját.

Ha ezeket külön szeretné megjeleníteni, jelölje be a jelölőnégyzetet.

Ha csoportban szeretné megjeleníteni őket, törölje a jelölőnégyzet jelölését.

# Ne engedélyezze az alkalmazásoknak a nyomtatási adatok tömörítését (Do not allow application software to compress print data)

Letiltható az alkalmazásból kapott nyomtatási adatok tömörítése.

Ha az elkészült nyomaton hiányzó képadatok vagy nem várt színek okoznak problémát, ennek a jelölőnégyzetnek a bejelölésével javíthat a helyzeten.

### Fontos

• Normál használat mellett célszerű törölni ennek a jelölőnégyzetnek a jelölését.

## **Megjegyzés**

 Ha az XPS nyomtatóillesztőt használja, a Ne engedélyezze az alkalmazásoknak a nyomtatási adatok tömörítését (Do not allow application software to compress print data) lap nem érhető el.

# Nyomtatás a nyomtatási adatok oldalankénti létrehozása után (Print after creating print data by page)

A nyomtatási adatok létrehozása oldalanként történik, és a nyomtatás akkor kezdődik el, amikor egy oldalnyi nyomtatási adat feldolgozása elkészült.

Ha a kinyomtatott dokumentumon nem várt eredmények (például csíkozódások) okoznak problémát, ennek a jelölőnégyzetnek a bejelölésével javíthat az eredményen.

#### Fontos

• Normál használat mellett célszerű törölni ennek a jelölőnégyzetnek a jelölését.

# Képek méretezése a "legközelebbi szomszéd" típusú interpoláció használatával (Scale images using nearest-neighbor interpolation)

Ha nyomtatáskor nagyítani vagy kicsinyíteni kell egy képet, a nyomtató egy egyszerű interpolálási eljárást használ a kép nagyítására vagy kicsinyítésére.

Ha a kinyomtatott dokumentumon a képadatok nem nyomtatódtak ki tisztán, ennek a jelölőnégyzetnek a bejelölésével javíthat az eredményen.

## >>>> Fontos

• Normál használat mellett célszerű törölni ennek a jelölőnégyzetnek a jelölését.

## **Megjegyzés**

### A Képek méretezése a "legközelebbi szomszéd" típusú interpoláció használatával (Scale images using nearest-neighbor interpolation) funkció csak az XPS nyomtatóillesztő használata esetén érhető el.

#### Nyomtatási adatok elvesztésének megakadályozása (Prevention of Print Data Loss)

Az alkalmazásban létrehozott nyomtatási adatok mérete csökkenthető az adatok kinyomtatása előtt. A használt alkalmazástól függően előfordulhat, hogy a képadatok levágódnak vagy helytelenül nyomtatódnak ki. Ilyen esetekben válassza a **Be (On)** lehetőséget. Ha nem használja ezt a szolgáltatást, válassza a **Ki (Off)** lehetőséget.

#### >>>> Fontos

• A nyomtatási adatoktól függően ez a funkció esetleg ronthatja is a nyomtatási minőséget.

#### Nyomtatási adatfeldolgozási egység (Unit of Print Data Processing)

Megadja a nyomtatóra küldendő nyomtatási adatok feldolgozási egységét. Normál nyomtatási körülmények esetén válassza a **Javasolt (Recommended)** beállítást.

## 🄊 Fontos

 Bizonyos beállítások alkalmazásának nagy a memóriaigénye. Ne módosítsa a beállítást, ha számítógépében kevés a memória.

## 🄊 Megjegyzés

Ha az XPS nyomtatóillesztőt használja, a Nyomtatási adatfeldolgozási egység (Unit of Print Data Processing) lap nem érhető el.

# Bélyegző/Háttér (Stamp/Background) (Bélyegző... (Stamp...)) párbeszédpanel

A **Bélyegző/Háttér (Stamp/Background)** (**Bélyegző... (Stamp...)**) párbeszédpanel lehetővé teszi bélyegző és/vagy háttér nyomtatását a dokumentumoldalak adataira vagy azok mögé. Az előre beépített elemeken kívül saját eredeti bélyegzőit vagy háttereit is felveheti és használhatja.

# **>>>>** Megjegyzés

 Az XPS nyomtatóillesztő használata esetén a Bélyegző/Háttér... (Stamp/Background...) gomb felirata a Bélyegző... (Stamp...) feliratra változik, és csak a Bélyegző funkció vehető igénybe.

#### Bélyegző (Stamp)

A bélyegzőnyomtatás funkcióval bélyegzőt nyomtathat egy dokumentum tartalmára. Jelölje be ezt a jelölőnégyzetet, és válassza ki a használni kívánt címet a listáról a bélyegzőnyomtatáshoz.

#### Bélyegző beállítása... (Define Stamp...)

Megnyitja a <u>Bélyegzőbeállítások (Stamp Settings)</u> párbeszédpanelt. Itt ellenőrizheti a kiválasztott bélyegző részletes adatait, vagy új bélyegzőt készíthet és menthet.

#### Bélyegző a szöveg fölött (Place stamp over text)

Megadja a bélyegző elhelyezésének módját a kinyomtatott dokumentumon.

Jelölje be a Bélyegző (Stamp) jelölőnégyzetet a funkció elérhetővé tételéhez.

Ha a bélyegzőt rá szeretné nyomtatni a kinyomtatott dokumentumra, jelölje be ezt a jelölőnégyzetet. A bélyegző ekkor esetleg eltakarhatja a kinyomtatott adatok egy részét.

Ha a bélyegzőt a kinyomtatott adatok alá szeretné nyomtatni, törölje ennek a jelölőnégyzetnek a jelölését. A bélyegző ekkor nem takarhatja el a kinyomtatott adatokat. Előfordulhat azonban, hogy a bélyegző dokumentum által eltakart részei nem láthatók.

#### Áttetsző bélyegző nyomtatása (Print semitransparent stamp)

Megadja a bélyegző elhelyezésének módját a kinyomtatott dokumentumon.

Jelölje be a Bélyegző (Stamp) jelölőnégyzetet a funkció elérhetővé tételéhez.

Ha félig áttetsző bélyegzőt szeretne rányomtatni a kinyomtatott dokumentumra, jelölje be ezt a jelölőnégyzetet.

Ha a bélyegzőt a kinyomtatott adatokra szeretné rányomtatni, törölje ennek a jelölőnégyzetnek a jelölését. A bélyegző ekkor esetleg eltakarhatja a kinyomtatott adatok egy részét.

#### Megjegyzés

 Az Áttetsző bélyegző nyomtatása (Print semitransparent stamp) funkció csak az XPS nyomtatóillesztő használata esetén érhető el.

#### Bélyegző csak az első lapon (Stamp first page only)

Megadja, hogy két vagy több oldalból álló dokumentum esetén csak az első oldalra, vagy az összes oldalra nyomtatódjon-e bélyegző.

Jelölje be a **Bélyegző (Stamp)** jelölőnégyzetet a funkció elérhetővé tételéhez. Ha a dokumentumnak csak az első oldalára szeretné nyomtatni a bélyegzőt, jelölje be ezt a jelölőnégyzetet.

#### Háttér (Background)

Háttér nyomtatásával egy képet vagy objektumot (például bitképet) nyomtathat a lapokra a dokumentum adatai mögé.

Jelölje be ezt a jelölőnégyzetet, és válassza ki a használni kívánt címet a listáról a háttér nyomtatásához.

#### Háttér kiválasztása... (Select Background...)

Megnyitja a <u>Háttérbeállítások (Background Settings)</u> párbeszédpanelt. Felvehet háttérként egy bitképet, illetve megváltoztathatja a kijelölt háttér elrendezési módját és intenzitását.

#### Háttér csak az első oldalon (Background first page only)

Megadja, hogy két vagy több oldalból álló dokumentum esetén csak az első oldalra, vagy az összes oldalra kinyomtatódjon-e a háttér.

Jelölje be a Háttér (Background) jelölőnégyzetet a funkció elérhetővé tételéhez.

Ha a dokumentumnak csak az első oldalára szeretné nyomtatni a hátteret, jelölje be ezt a jelölőnégyzetet.

# Bélyegző (Stamp) lap

A Bélyegző lapon kiválaszthatja a bélyegzőhöz használni kívánt szöveget és bitképfájlt (.bmp).

#### Előnézet ablak

Mutatja az egyes lapokon megadott bélyegzőbeállításokat.

#### Bélyegző típusa (Stamp Type)

Megadja a bélyegző típusát.

Szöveges bélyegző létrehozásához válassza a **Szöveg (Text)** lehetőséget. Bitképes bélyegző létrehozásához válassza a **Bitkép (Bitmap)** lehetőséget. Ha a **Dátum/Idő/Felhasználónév (Date/ Time/User Name)** beállítást választja, a nyomtatott dokumentumon megjelenik a létrehozás dátuma/ideje és a létrehozó felhasználó neve.

A Bélyegző (Stamp) lapon elérhető beállítások a kiválasztott típusnak megfelelően változnak.

Ha a Bélyegző típusa (Stamp Type) beállítás Szöveg (Text) vagy Dátum/Idő/Felhasználónév (Date/ Time/User Name) értékű:

#### Bélyegző szövege (Stamp Text)

Megadja a bélyegző szövegét.

Ez legfeljebb 64 karakterből állhat.

A Dátum/Idő/Felhasználónév (Date/Time/User Name) beállítás esetén a nyomtatott objektum létrehozásának dátuma, ideje és a hozzá tartozó felhasználónév látható a Bélyegző szövege (Stamp Text) mezőnél.

#### Fontos

 A Bélyegző szövege (Stamp Text) beállítás szürkén jelenik meg, és nem használható, ha a Dátum/Idő/Felhasználónév (Date/Time/User Name) beállítást választotta.

### TrueType betűtípus (TrueType Font)

Megadja a betűtípust a bélyegző szövegéhez.

#### Stílus (Style)

Megadja a betűstílust a bélyegző szövegéhez.

#### Méret (Size)

Megadja a betűméretet a bélyegző szövegéhez.

#### Körvonal (Outline)

Megadja a bélyegző szövegét befoglaló keretet.

Ha a **Méret (Size)** beállításnál nagy betűméretet választott, a karakterek túllóghatnak a bélyegző körvonalán.

#### Szín (Color)/Szín kiválasztása... (Select Color...)

Megmutatja a bélyegző aktuális színét. Más szín választásához kattintson a **Szín kiválasztása... (Select Color...)** lehetőségre a **Szín** (**Color**) párbeszédpanel megnyitásához, majd válassza ki vagy készítse el a bélyegzőhöz használni kívánt színt.

#### Ha a Bélyegző típusa (Stamp Type) beállítás Bitkép (Bitmap) értékű:

#### Fájl (File)

Megadja a bélyegzőhöz használni kívánt bitképfájl nevét.

#### Fájl kiválasztása... (Select File...)

Megnyitja a fájlmegnyitási párbeszédpanelt. Kattintson erre a gombra a bélyegzőként használni kívánt bitképfájl kiválasztásához.

#### Méret (Size)

Beállítja a bélyegzőhöz használni kívánt bitképfájl méretét. A csúszka jobbra húzásával növekszik, balra húzásával pedig csökken a méret.

#### Átlátszó fehér terület (Transparent white area)

Megadja, hogy a bitkép fehér színű részei átlátszóakká alakuljanak. Jelölje be ezt a jelölőnégyzetet, ha átlátszóvá szeretné tenni a bitkép fehér színű részeit.

## 🄊 Megjegyzés

 Kattintson az Alapért. (Defaults) lehetőségre a következők beállításához: Bélyegző típusa (Stamp Type): szöveg, Bélyegző szövege (Stamp Text): üres, TrueType betűtípus (TrueType Font): Arial, Stílus (Style): Normál, Méret (Size): 36 pont, Körvonal (Outline) jelölőnégyzet jelölése törölve, Szín (Color): szürke (192, 192, 192 RGB-értékekkel).

# Elhelyezés (Placement) lap

Az Elhelyezés lapon kiválaszthatja a bélyegző kívánt pozícióját a nyomaton.

#### Előnézet ablak

Mutatja az egyes lapokon megadott bélyegzőbeállításokat.

#### Pozíció (Position)

Megadja a bélyegző pozícióját a lapon.

Ha a lista **Egyéni (Custom)** elemét választja, közvetlenül megadhatja az **X pozíció (X-Position)** és az **Y pozíció (Y-Position)** koordinátát.

#### Tájolás (Orientation)

Megadja a bélyegző elforgatásának szögét. A szöget fokokban kell megadni a beállításhoz. Negatív érték megadásával a bélyegző az óramutató járásával megegyező irányban forgatható el.

#### **>>>>** Megjegyzés

 A Tájolás (Orientation) funkció csak akkor érhető el, ha a Bélyegző (Stamp) lapon a Bélyegző típusa (Stamp Type) beállítás értéke Szöveg (Text) vagy Dátum/Idő/ Felhasználónév (Date/Time/User Name).

## 🄊 Megjegyzés

 Az Alapért. (Defaults) gombra kattintva Középre (Center) állíthatja be a bélyegző pozícióját és 0 fokra a tájolását.

### Beállítások mentése (Save settings) lap

A **Beállítások mentése (Save settings)** lapon új bélyegzőket vehet fel, illetve törölheti a szükségtelenné vált bélyegzőket.

#### Cím (Title)

Adja meg a létrehozott bélyegző kívánt címét a mentéshez. Ez legfeljebb 64 karakterből állhat.

#### Megjegyzés

• A címek nem kezdődhetnek szóközzel, tabulátorjellel vagy sortöréssel.

#### Bélyegzők (Stamps)

Megjeleníti a mentett bélyegzők címeit tartalmazó listát. Adja meg a kívánt címet az ahhoz tartozó bélyegzőnek a **Cím (Title)** mezőben való megjelenítéséhez.

#### Mentés (Save)/Mentés felülírással (Save overwrite)

Menti a bélyegzőt.

Adja meg a címet a Cím (Title) mezőben, majd kattintson erre a gombra.

#### Törlés (Delete)

Törli a feleslegessé vált bélyegzőt.

Jelölje ki a feleslegessé vált bélyegző címét a **Bélyegzők (Stamps)** listán, majd kattintson erre a gombra.

#### Háttér (Background) lap

A Háttér lapon kiválaszthatja a háttérként használni kívánt bitképfájlt (.bmp), illetve megadhatja a kijelölt háttér nyomtatásának kívánt módját.

#### Előnézet ablak

Megjeleníti a Háttér (Background) lapon beállított bitkép állapotát.

#### Fájl (File)

Megadja a háttérként használni kívánt bitképfájl nevét.

#### Fájl kiválasztása... (Select File...)

Megnyitja a fájlmegnyitási párbeszédpanelt. Kattintson erre a gombra a háttérként használni kívánt bitképfájl (.bmp) kiválasztásához.

#### Elrendezési mód (Layout Method)

Megadja a háttérként használt kép elhelyezésének módját a papírlapon. Ha az Egyéni (Custom) értéket választja, megadhatja a bélyegző helyének X pozíció (X-Position) és Y pozíció (Y-Position) értékét.

#### Intenzitás (Intensity)

Beállítja a háttérként használni kívánt bitképfájl intenzitását.

A csúszka jobbra húzásával növekszik, balra húzásával pedig csökken az intenzitás. Ha a háttérképet az eredeti intenzitással kívánja nyomtatni, mozgassa a csúszkát a jobb oldali szélső helyzetébe.

# 🄊 Megjegyzés

- A használt nyomtatóillesztő típusától és a környezettől függően előfordulhat, hogy ez a szolgáltatás nem érhető el.
- Az Alapért. (Defaults) gombra kattintva a Fájl (File) értékét üresre, az Elrendezési mód (Layout Method) beállítást Oldal kitöltése (Fill page) értékre, az Intenzitás (Intensity) csúszkát pedig középre állíthatja be.

## Beállítások mentése (Save settings) lap

A **Beállítások mentése (Save settings)** lapon új háttereket vehet fel, illetve törölheti a szükségtelenné vált háttereket.

#### Cím (Title)

Adja meg a kiválasztott háttér kívánt címét a mentéshez. Ez legfeljebb 64 karakterből állhat.

#### **Megjegyzés**

• A címek nem kezdődhetnek szóközzel, tabulátorjellel vagy sortöréssel.

#### Hátterek (Backgrounds)

Megjeleníti a mentett hátterek címeit tartalmazó listát.

Adja meg a kívánt címet az ahhoz tartozó háttérnek a Cím (Title) mezőben való megjelenítéséhez.

#### Mentés (Save)/Mentés felülírással (Save overwrite)

Háttérként menti a képadatokat.

Adja meg a címet a Cím (Title) mezőben, majd kattintson erre a gombra.

#### Törlés (Delete)

Törli a feleslegessé vált hátteret.

Jelölje ki a feleslegessé vált háttér címét a **Hátterek (Backgrounds)** listán, majd kattintson erre a gombra.
# A Karbantartás lap leírása

A **Karbantartás (Maintenance)** lap lehetővé teszi a nyomtató karbantartásának elvégzését, illetve a nyomtató beállításainak megváltoztatását.

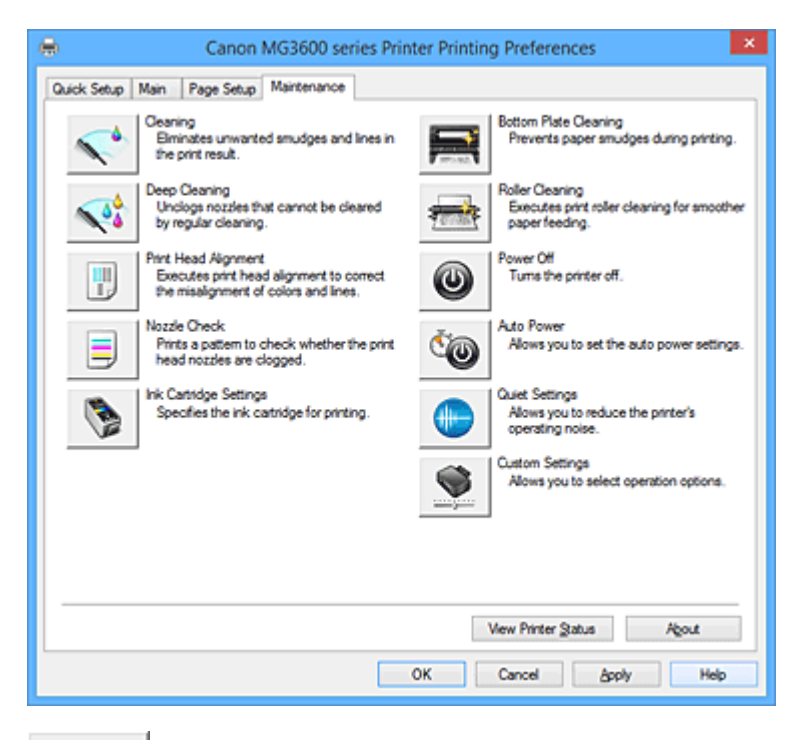

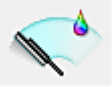

# Tisztítás (Cleaning)

Nyomtatófej-tisztítást hajt végre.

A nyomtatófej-tisztítás funkció megszünteti a nyomtatófej fúvókáinak eltömődését.

Akkor végezzen tisztítást, ha a nyomtatás halvány, vagy ha bizonyos színek nem nyomtatódnak ki, annak ellenére, hogy az összes tintaszint megfelelő.

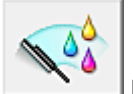

# Fokozott tisztítás (Deep Cleaning)

Fokozott tisztítást hajt végre.

Akkor végezzen fokozott tisztítást, ha az egyszerű tisztítás kétszeri alkalmazása sem oldotta meg a nyomtatófej-problémát.

# 🄊 Megjegyzés

A Fokozott tisztítás (Deep Cleaning) több tintát fogyaszt, mint a Tisztítás (Cleaning).
 A nyomtatófejek gyakori tisztítása hamar elfogyasztja a nyomtatóban levő tintát. Ezért mindig csak szükség esetén végezzen tisztítást.

# Tintacsoport (Ink Group)

Ha a Tisztítás (Cleaning) vagy a Fokozott tisztítás (Deep Cleaning) elemre kattint, megnyílik a Tintacsoport (Ink Group) ablak.

Válassza ki azt a tintacsoportot, amelynek a nyomtatófejét meg szeretné tisztítani. A tisztítás vagy a fokozott tisztítás megkezdése előtt az előzetesen ellenőrzendő elemek megjelenítéséhez kattintson a <u>Kezdeti elemellenőrzés (Initial Check Items)</u> gombra.

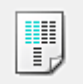

### Nyomtatófej-igazítás (Print Head Alignment)

A nyomtatófej igazítása kijavítja a nyomtatófej behelyezésekor keletkezett hibát, csökkentve a hibás vonalakat és színeket.

A nyomtatófej behelyezése után azonnal végezze el a nyomtatófej-igazítást.

Ha a **Nyomtatófej-igazítás (Print Head Alignment)** elemre kattint, megjelenik a **Nyomtatófej-igazítás indítása (Start Print Head Alignment)** párbeszédpanel.

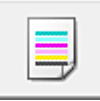

#### Fúvókaellenőrzés (Nozzle Check)

Egy fúvóka-ellenőrző mintát nyomtat ki.

Akkor használja ezt a funkciót, ha a nyomtatás halvány, vagy ha egy bizonyos szín nem jelenik meg. Nyomtassa ki a fúvóka-ellenőrző mintát, és ellenőrizze, hogy a nyomtatófej megfelelően működik-e. Ha valamelyik szín nyomtatási eredménye halvány, vagy bizonyos részek hiányoznak, a nyomtatófej megtisztításához kattintson a **Tisztítás (Cleaning)** gombra.

Kattintson a **Kezdeti elemellenőrzés (Initial Check Items)** gombra azon elemek listájának megtekintéséhez, amelyeket a fúvóka-ellenőrző minta nyomtatása előtt meg kell néznie.

#### Ellenőrző minta nyomtatása (Print Check Pattern)

Ez a funkció egy fúvóka-ellenőrző mintát nyomtat ki, amelyen Ön ellenőrizheti, hogy nem tömődtek-e el a nyomtatófej fúvókái.

Kattintson az **Ellenőrző minta nyomtatása (Print Check Pattern)** gombra. Ha megjelenik a megerősítő üzenet, kattintson az **OK** gombra. Ezután megjelenik a **Minta ellenőrzése (Pattern Check)** párbeszédpanel.

#### Bal oldali kép (megfelelő)

A nyomtatófej fúvókái nincsenek eltömődve.

#### Jobb oldali kép (nem megfelelő)

Lehet, hogy a nyomtatófej fúvókái el vannak tömődve.

#### Kilépés (Exit)

Bezárja a Minta ellenőrzése (Pattern Check) párbeszédpanelt, és visszatér a Karbantartás (Maintenance) lapra.

#### Tisztítás (Cleaning)

Nyomtatófej-tisztítást hajt végre.

A nyomtatófej-tisztítás funkció megszünteti a nyomtatófej fúvókáinak eltömődését. Akkor végezzen tisztítást, ha a nyomtatás halvány, vagy ha bizonyos színek nem nyomtatódnak ki, annak ellenére, hogy az összes tinta szintje elég magas.

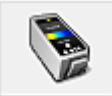

### Tintapatron beállításai (Ink Cartridge Settings)

Megnyitja a <u>Tintapatron beállításai (Ink Cartridge Settings)</u> párbeszédpanel. A funkció segítségével megadhatja a használni kívánt FINE patront.

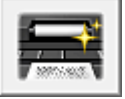

#### Alsó tálca tisztítása (Bottom Plate Cleaning)

Elvégzi a nyomtató alsó tálcájának tisztítását.

Kétoldalas nyomtatás előtt végezze el az Alsó tálca tisztítása (Bottom Plate Cleaning) műveletet, így elkerülheti a papírlap hátoldalának összemaszatolódását.

Akkor is hajtsa végre az **Alsó tálca tisztítása (Bottom Plate Cleaning)** műveletet, ha a papír bepiszkolódását nem a nyomtatott adatok, hanem valami más okozta.

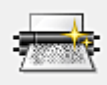

# 🔟 Görgőtisztítás (Roller Cleaning)

Megtisztítja a laptovábbító görgőket.

A papíradagolás sikertelen lehet, ha papírpor tapadt a nyomtató laptovábbító görgőire. Ilyen esetben a nyomtatás eredményének javítása érdekében tisztítsa meg a laptovábbító görgőket.

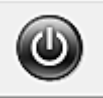

# Kikapcsolás (Power Off)

A nyomtató illesztőprogramja segítségével kikapcsolja a nyomtatót.

Ezt a funkciót használhatja a nyomtató kikapcsolására, amikor nem tudja megnyomni a nyomtató BE gombját (BE/KI gomb), mert éppen nincs a nyomtató közelében.

Ha újra be szeretné kapcsolni a nyomtatót, miután erre a gombra kattintott, akkor nyomja meg a nyomtató BE gombját (BE/KI gomb). Ha ezt a funkciót használja, nem tudja majd bekapcsolni a nyomtatót a nyomtatóillesztőből.

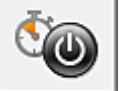

# Automatikus tápellátás (Auto Power)

Megnyitja az Automatikus KI/BE kapcsolás beállítások (Auto Power Settings) párbeszédpanel. A nyomtató automatikus ki- és bekapcsolására használható beállítások megadására szolgál. Ezt a funkciót használhatja, ha módosítani szeretné az automatikus ki- és bekapcsolás beállításait.

# 🂵 Megjegyzés

 Ha a nyomtató ki van kapcsolva, vagy ha a kommunikáció a nyomtató és a számítógép között le van tiltva, akkor egy hibaüzenet jelenhet meg, mivel a számítógép nem tud adatot gyűjteni a nyomtató állapotáról.

Ha ez történik, akkor a számítógépen tárolt legfrissebb beállítások megjelenítéséhez kattintson az **OK** gombra.

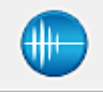

#### Csendes beállítások (Quiet Settings)

Megnyitja a Csendes beállítások (Quiet Settings) párbeszédpanel.

A **Csendes beállítások (Quiet Settings)** párbeszédpanelen olyan beállítást adhat meg, amellyel csökkentheti a nyomtató működési zaját. Ez a mód olyan esetben lehet nagyon hasznos, amikor a nyomtató működési zaja zavarhat másokat, például éjszakai nyomtatás esetén. Ezt a műveletet végezze el, ha módosítani szeretné a csendes mód beállítást.

# **>>>>** Megjegyzés

 Ha a nyomtató ki van kapcsolva, vagy ha a kommunikáció a nyomtató és a számítógép között le van tiltva, akkor egy hibaüzenet jelenhet meg, mivel a számítógép nem tud adatot gyűjteni a nyomtató állapotáról.

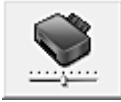

#### Egyéni beállítások (Custom Settings)

Megnyitja az Egyéni beállítások (Custom Settings) párbeszédpanel.

Ezt a funkciót használhatja, ha módosítani szeretné a nyomtató beállításait.

# 🄊 Megjegyzés

 Ha a nyomtató ki van kapcsolva, vagy ha a kommunikáció a nyomtató és a számítógép között le van tiltva, akkor egy hibaüzenet jelenhet meg, mivel a számítógép nem tud adatot gyűjteni a nyomtató állapotáról. Ha ez történik, akkor a számítógépen tárolt legfrissebb beállítások megjelenítéséhez kattintson az **OK** gombra.

#### Nyomtatási előzmények megjelenítése (View Print History)

Ez a funkció elindítja a Canon IJ XPS Preview alkalmazást, és megjeleníti a nyomtatási előzményeket.

#### **>>>>** Megjegyzés

• Ez a funkció csak az XPS nyomtatóillesztő használata esetén érhető el.

#### Nyomtatóállapot megtekintése (View Printer Status)

Elindítja a Canon IJ állapotmonitort.

Ezt a funkciót használja, ha ellenőrizni szeretné a nyomtató állapotát és a nyomtatási feladat előrehaladását.

#### **>>>>** Megjegyzés

 Ha az XPS nyomtatóillesztőt használja, akkor a következő leírásban a "Canon IJ állapotmonitor" helyett a "Canon IJ XPS állapotmonitor" megnevezés érvényes.

#### Névjegy (About)

Megnyitja a Névjegy (About) párbeszédpanel.

Ezen a párbeszédpanelen megnézheti a nyomtatóillesztő verziószámát és a szerzői jogi közleményt. Továbbá itt állíthatja be a használni kívánt nyelvet.

# Kezdeti elemellenőrzés (Initial Check Items)

A **Tisztítás (Cleaning)**, illetve a **Fokozott tisztítás (Deep Cleaning)** végrehajtása előtt ellenőrizze, hogy a nyomtató be van kapcsolva, és nyissa ki a nyomtató fedelét. Ellenőrizze az alábbi elemeket minden egyes tintánál.

- Ellenőrizze a maradék tinta mennyiségét a patronban.
- Ügyeljen arra, hogy a tintapatront ütközésig nyomja be, amíg egy kattanást nem hall.
- Ha a tintapatronon narancssárga szalag van, azt teljesen távolítsa el. A szalag maradványai akadályozhatják a tintaadagolást.
- Ellenőrizze, hogy az egyes tintapatronok a kijelölt helyükre vannak-e behelyezve.

# Nyomtatófej-igazítás indítása (Start Print Head Alignment) párbeszédpanel

Erről a párbeszédpanelről beigazíthatja a nyomtatófej illesztési helyét, illetve kinyomtathatja a nyomtatófej helyzetének aktuális beállítási értékét.

#### Nyomtatófej igazítása (Align Print Head)

Beigazítja a nyomtatófejet.

A nyomtatófej igazítása kijavítja a nyomtatófej behelyezésekor keletkezett hibát, csökkentve a hibás vonalakat és színeket.

A nyomtatófej behelyezése után azonnal végezze el a nyomtatófej-igazítást.

#### Igazítási érték nyomtatása (Print Alignment Value)

Erre a gombra kattintva megnézheti a nyomtatófej helyzetének aktuális beállítási értékét. Kinyomtatja a nyomtatófej helyzetének aktuális beállítási értékét.

#### Nyomtatófej-igazítás (Print Head Alignment) párbeszédpanel

Kézi nyomtatófej-igazításhoz kattintson a **Nyomtatófej igazítása (Align Print Head)** elemre a **Nyomtatófej-igazítás indítása (Start Print Head Alignment)** párbeszédpanelen, majd hajtsa végre az üzenetekben megjelenő utasításokat. Ezután megjelenik a **Nyomtatófej-igazítás (Print Head** 

#### Alignment) párbeszédpanel.

Ezen a párbeszédpanelen ellenőrizheti a kinyomtatott mintát, és beállíthatja a nyomtatófej helyzetét.

#### Előnézet ablak

Megjeleníti a **Nyomtatófej-igazítás (Print Head Alignment)** mintaképét, és ellenőrzi a kiválasztott minta helyzetét.

A beállítást úgy is módosíthatja, hogy közvetlenül a képernyőn lévő mintaképre kattint.

#### A mintaszám kiválasztása

Hasonlítsa össze a kinyomtatott igazítási mintákat, és írja be annak a mintának a számát a megfelelő mezőbe, amelyiken a legkevésbé látszanak a csíkok vagy a vízszintes sávok.

### **>>>>** Megjegyzés

 Ha nem tudja, hogyan értékelje ki a kinyomtatott mintát, olvassa el a következő témakört: Nyomtatófej-igazítás.

# Kezdeti elemellenőrzés (Initial Check Items)

A **Fúvókaellenőrzés (Nozzle Check)** végrehajtása előtt ellenőrizze, hogy a nyomtató be van kapcsolva, és nyissa ki a nyomtató fedelét.

Ellenőrizze az alábbi elemeket minden egyes tintánál.

- Ellenőrizze a maradék tinta mennyiségét a patronban.
- Ügyeljen arra, hogy a tintapatront ütközésig nyomja be, amíg egy kattanást nem hall.
- Ha a tintapatronon narancssárga szalag van, azt teljesen távolítsa el. A szalag maradványai akadályozhatják a tintaadagolást.
- Ellenőrizze, hogy az egyes tintapatronok a kijelölt helyükre vannak-e behelyezve.

# Tintapatron beállításai (Ink Cartridge Settings) párbeszédpanel

# Ha a **Tintapatron beállításai (Ink Cartridge Settings)** elemre kattint, megjelenik a **Tintapatron beállításai (Ink Cartridge Settings)** párbeszédpanel.

Ezzel a lehetőséggel megadhatja a behelyezett FINE patronok közül az adott célnak leginkább megfelelőt.

Ha valamelyik FINE patron kiürül, és nincs módja arra, hogy azonnal kicserélje egy új patronra, egy nem üres FINE patron megadásával folytathatja a nyomtatást.

#### Tintapatron (Ink Cartridge)

Itt választható ki a nyomtatáshoz használni kívánt FINE patron.

#### Csak a színes (Color Only)

Csak színes FINE patront használ.

#### Csak fekete (Black Only)

Csak fekete FINE patront használ.

#### Mind a Fekete és a színes (Both Black and Color)

A nyomtatóba helyezett színes és fekete FINE patronokat is használja.

# Fontos

- A következő beállítások esetén a Csak fekete (Black Only) funkció nem működik, mert a nyomtató a színes FINE patront fogja használni a dokumentumok nyomtatásához.
  - A Fő (Main) lap Hordozótípus (Media Type) beállításánál nem a Normál papír (Plain Paper), a Boríték (Envelope), az Ink Jet Hagaki (A), a Hagaki K (A), a Hagaki (A) vagy a Hagaki érték van kiválasztva

- Az Oldalbeállítás (Page Setup) lap Oldalelrendezés (Page Layout) beállításánál a Szegély nélkül (Borderless) érték van megadva.
- Ne vegye ki a nem használt FINE patront. A készülék nem tud nyomtatni, ha ki van véve valamelyik FINE patron.

# Automatikus KI/BE kapcsolás beállítások (Auto Power Settings) párbeszédpanel

Ha az Automatikus tápellátás (Auto Power) elemre kattint, megjelenik az Automatikus KI/BE kapcsolás beállítások (Auto Power Settings) párbeszédpanel.

Ez a párbeszédpanel lehetővé teszi, hogy a nyomtató ki- és bekapcsolását a nyomtatóillesztő segítségével kezelje.

#### Auto. be (Auto Power On)

Kiválasztja az automatikus bekapcsolási beállítást.

A **Letiltva (Disable)** beállítást adja meg, ha azt szeretné, hogy a nyomtató ne kapcsolódjon be automatikusan, amikor nyomtatási adat érkezik.

Ellenőrizze, hogy a nyomtató be van-e kapcsolva, majd a nyomtató beállításainak módosításához kattintson az **OK** gombra.

Az **Engedélyezve (Enable)** beállítást adja meg, ha azt szeretné, hogy a nyomtató automatikusan bekapcsolódjon, amikor nyomtatási adat érkezik.

#### Auto. ki (Auto Power Off)

Kiválasztja az automatikus kikapcsolási beállítást.

Ha a nyomtatóillesztő vagy a nyomtató valamely művelete nem megy végbe el a rendelkezésre álló időn belül, a nyomtató kikapcsol.

# Csendes beállítások (Quiet Settings) párbeszédpanel

Ha a Csendes beállítások (Quiet Settings) elemre kattint, megjelenik a Csendes beállítások (Quiet Settings) párbeszédpanel.

A **Csendes beállítások (Quiet Settings)** párbeszédpanelen olyan beállítást adhat meg, amellyel csökkentheti a nyomtató működési zaját.

Akkor válassza ezt a beállítást, ha csökkenteni szeretné a nyomtató működési zaját éjszaka vagy más körülmények között.

Ez a funkció csökkentheti a nyomtatási sebességet.

#### Csendes mód kikapcsolása (Do not use quiet mode)

Akkor válassza ezt a lehetőséget, ha a nyomtatót normális hangerejű működési zajokkal szeretné használni.

#### Csendes mód mindig (Always use quiet mode)

Akkor válassza ezt a lehetőséget, ha a nyomtató működési zajait csökkenteni szeretné.

#### Csendes mód adott időben (Use quiet mode during specified hours)

Akkor válassza ezt a lehetőséget, ha a nyomtató működési zajait csökkenteni szeretné egy meghatározott időszakban.

Adja meg a **Kezdés (Start time)** és a **Vége (End time)** beállításokat a csendes mód aktiválásához. Ha ezek azonos értékűek, akkor a csendes mód nem kapcsol be.

# Fontos

 A csendes módot beállíthatja a nyomtató kezelőpaneljén, a nyomtatóillesztőben vagy a ScanGear szoftverben (a lapolvasó illesztőprogramban). Függetlenül attól, hogy hogyan állítja be a csendes módot, a mód beállításai akkor lépnek érvénybe, amikor műveletet végez a nyomtató kezelőpaneljén, illetve a számítógépről nyomtat vagy beolvas.

 Ha megad egy időpontot a Csendes mód adott időben (Use quiet mode during specified hours) beállításnál, akkor a csendes mód nem fog vonatkozni a nyomtatóról közvetlenül végzett műveletekre (másolás, közvetlen nyomtatás stb.)

# Egyéni beállítások (Custom Settings) párbeszédpanel

Ha az Egyéni beállítások (Custom Settings) elemre kattint, megjelenik az Egyéni beállítások (Custom Settings) párbeszédpanel.

Ha szükséges, váltson a nyomtató működésének különböző módjai között.

#### Papírhorzsolódás megelőzése (Prevent paper abrasion)

A papírhorzsolódás megelőzésének érdekében nagy felbontású nyomtatás esetén a nyomtató meg tudja növelni a nyomtatófej és a papír közötti rés nagyságát.

A funkció használatához jelölje be ezt a jelölőnégyzetet.

#### Fejek igazítása manuálisan (Align heads manually)

Általában a **Karbantartás (Maintenance)** lap **Nyomtatófej-igazítás (Print Head Alignment)** funkciója automatikus fejigazításra van beállítva, de ezt módosítani lehet kézi fejigazításra. Ha a nyomtatási minőség az automatikus nyomtatófej-igazítás után sem kielégítő, <u>hajtson végre kézi</u> <u>nyomtatófej-igazítást</u>.

A kézi fejigazításhoz jelölje be ezt a négyzetet.

#### Kettős papíradagolás megelőzése (Prevent paper double-feed)

Ezt a jelölőnégyzetet csak akkor jelölje be, ha a nyomtató több normál papírlapot húz be egyszerre.

#### >>>> Fontos

• Ez a funkció csökkenti a nyomtatási sebességet.

# Elforgatás 90 fokkal balra, ha a tájolás [Fekvő] (Rotate 90 degrees left when orientation is [Landscape])

A Fekvő (Landscape) nyomtatási irány megváltoztatható az Oldalbeállítás (Page Setup) lapon a Tájolás (Orientation) beállításánál.

A nyomtatott dokumentum 90 fokkal balra történő elforgatásához jelölje be a négyzetet.

# Papír szélességének észlelése számítógépről történő nyomtatáskor (Detect the paper width when printing from computer)

Ha számítógépről nyomtat, ez a funkció azonosítja a nyomtatóba töltött papírt.

Ha a nyomtató azt észleli, hogy a betöltött papír szélessége más, mint amit a Lapméret (Page Size) értékeként állítottak be az Oldalbeállítás (Page Setup) lapon, egy üzenet jelenik meg.

Ha a papír szélességének észlelését szeretné számítógépről végzett nyomtatás esetén, akkor jelölje be a négyzetet.

#### Fontos

 Ha egyéni méretű papírt használ, az Egyéni méret (Custom Paper Size) segítségével adja meg pontosan a nyomtatóba töltött papír méretét.

Ha akkor is megjelenik hibaüzenet, amikor megfelelő méretű papírt töltött be, akkor törölje a négyzet jelölését.

#### Tintaszáradási idő (Ink Drying Wait Time)

Beállíthatja, hogy a nyomtató az egymást követő lapok nyomtatása között szünetet tartson. A csúszka jobbra húzásával növekszik, balra húzásával csökken a szünet hossza.

Ha az éppen nyomtatott oldalt a következő oldal megszáradása előtt készítette, s az emiatt foltos lett,

növelje meg a tintaszáradási időt. A tintaszáradási idő csökkentése meggyorsítja a nyomtatást.

# Névjegy (About) párbeszédpanel

Ha a **Névjegy (About)** elemre kattint, megjelenik a **Névjegy (About)** párbeszédpanel. Ez a párbeszédpanel megjeleníti a verziószámot, a szerzői jogi közleményt és nyomtatóillesztő moduljainak listáját. Kiválaszthatja a kívánt nyelvet, illetve átállíthatja a beállító ablakban használt nyelvet.

### Modulok

Felsorolja a nyomtatóillesztő moduljait.

### Nyelv (Language)

Itt adhatja meg a nyomtatóillesztő beállító ablakát használt nyelvet.

# Fontos

• Ha a kiválasztott nyelv megjelenítésére használt betűtípus nincs telepítve az operációs rendszerben, előfordulhat, hogy a karakterek torzultan jelennek meg.

# Kapcsolódó témakörök

- A nyomtatófejek tisztítása
- Nyomtatófej-igazítás
- Fúvóka-ellenőrző minta nyomtatása
- A használni kívánt tintapatron kiválasztása
- A nyomtató belsejének tisztítása
- A laptovábbító görgők tisztítása
- A Nyomtató tápellátásának kezelése
- A Nyomtató működési zajának csökkentése
- A Nyomtató működési módjának megváltoztatása

# A Canon IJ megtekintő leírása

A Canon IJ megtekintő egy olyan alkalmazás, amely a dokumentum tényleges kinyomtatása előtt megjeleníti a nyomtatás eredményét.

A megtekintő a nyomtatóillesztőben megadott beállításokat tükrözi, és lehetővé teszi a dokumentum elrendezésének, a nyomtatás sorrendjének és az oldalak számának ellenőrzését. A hordozó típusa és a papírforrás is módosítható.

Ha megtekintést szeretne megjeleníteni a nyomtatás előtt, akkor nyissa meg a <u>nyomtatóillesztő beállító</u> <u>ablakát</u>, majd kattintson a **Fő (Main)** lapra, és jelölje be a **Megtekintés nyomtatás előtt (Preview before printing)** jelölőnégyzetet.

| •                          | Canon U Preview - test - Notepad | - 🗆 🗙 |
|----------------------------|----------------------------------|-------|
| Eile Page Zoom Option Help |                                  |       |
| ← ← → →  y Whole           | Start Printing Cancel Printing   |       |
| Print Page Information     |                                  |       |
| A Printer Paper Size:      |                                  |       |
| Letter 8.5'x11" 22x28cm    |                                  |       |
|                            |                                  |       |
| Media Type:                |                                  |       |
| Plain Paper v              |                                  |       |
|                            |                                  |       |
| Paper Source:              |                                  |       |
| more may                   |                                  |       |
| Page Lavort:               |                                  |       |
| Nomal-size                 |                                  |       |
|                            |                                  |       |
|                            |                                  |       |
|                            |                                  |       |
|                            |                                  |       |
|                            |                                  |       |
|                            |                                  |       |
|                            |                                  |       |
| All pages: 1 Curren        | I<br>t page: 1 Copies: 1         | ы     |

#### Fájl (File) menü

Itt választható ki a nyomtatási művelet.

#### Nyomtatás indítása (Start Printing)

Befejezi a Canon IJ megtekintő munkamenetét, és elindítja az előnézeti képernyőn látható dokumentum nyomtatását.

Ennek a parancsnak ugyanaz a funkciója, mint az eszköztáron lévő **Nyomtatás indítása (Start Printing)** ikoné.

#### Nyomtatás törlése (Cancel Printing)

Befejezi a Canon IJ megtekintő munkamenetét, és megszakítja az előnézeti képernyőn látható dokumentum nyomtatását.

Ennek a parancsnak ugyanaz a funkciója, mint az eszköztáron lévő **Nyomtatás törlése (Cancel Printing)** ikoné.

#### Kilépés (Exit)

Befejezi a Canon IJ megtekintő munkamenetét.

#### Oldal (Page) menü

Ez a menü a megjelenítendő oldal kiválasztására szolgáló alábbi parancsokat tartalmazza.

Az összes parancs elérhető az eszköztárról is, az Oldal kiválasztása... (Page Selection...) parancs kivételével.

# 🔊 Megjegyzés

- Ha az oldalak várólistára vannak helyezve, akkor az utolsóként várólistára helyezett oldal lesz az utolsó oldal.
- Ha az Oldalbeállítás (Page Setup) lapon lévő Oldalelrendezés (Page Layout) beállítás értéke Oldalelrendezés (Page Layout), Mozaik/Poszter (Tiling/Poster) vagy Füzet (Booklet), akkor az oldalszám értéke nem az alkalmazással létrehozott eredeti dokumentum oldalainak számát, hanem a nyomtatáshoz szükséges lapok számát mutatja.
- Ha kézi kétoldalas nyomtatást állított be, az elsőként kinyomtatandó első oldalak együtt jelennek meg, és csak ezután jelennek meg a hátoldalak.

#### Első oldal (First Page)

Megjeleníti a dokumentum első oldalát.

Ha az éppen megjelenített oldal a legelső oldal, akkor a parancs szürkén jelenik meg, és nem választható ki.

#### Előző oldal (Previous Page)

Megjeleníti az aktuálisan megjelenített oldal előtti oldalt. Ha az éppen megjelenített oldal a legelső oldal, akkor a parancs szürkén jelenik meg, és nem választható ki.

#### Következő oldal (Next Page)

Megjeleníti az aktuálisan megjelenített oldal utáni oldalt.

Ha az éppen megjelenített oldal a legutolsó oldal, akkor a parancs szürkén jelenik meg, és nem választható ki.

#### Utolsó oldal (Last Page)

Megjeleníti a dokumentum utolsó oldalát.

Ha az éppen megjelenített oldal a legutolsó oldal, akkor a parancs szürkén jelenik meg, és nem választható ki.

#### Oldal kiválasztása... (Page Selection...)

Megjeleníti az **Oldal kiválasztása (Page Selection)** párbeszédpanelt. Ezzel a paranccsal megadhatja a megjelenítendő oldal számát.

#### Nagyítás (Zoom) menü

Kiválasztja a papírra nyomtatandó tényleges méret és az előnézeti kép méretének arányát.

Az arányt az eszköztáron található legördülő listáról is kiválaszthatja.

#### Teljes (Whole)

Egy oldalként jeleníti meg a teljes adatoldalt.

50%

A megjelenített adatokat a kinyomtatandó tényleges méret 50%-ára csökkenti.

#### 100%

Az adatokat a kinyomtatandó tényleges méretben jeleníti meg.

#### 200%

A megjelenített adatokat a kinyomtatandó tényleges méret 200%-ára növeli.

#### 400%

A megjelenített adatokat a kinyomtatandó tényleges méret 400%-ára növeli.

#### Beállítás (Option) menü

Ez a menü az alábbi parancsokat tartalmazza:

#### Nyomtatólap-adatok megjelenítése (Displays Print Page Information)

Megjeleníti az egyes oldalak nyomtatási beállításaira vonatkozó információkat (beleértve a papírméretet, a hordozótípust és az oldalelrendezést) az előnézeti képernyő bal oldalán. Ezen a képernyőn lehetőség van a hordozótípus és a papírforrás módosítására is.

#### Súgó (Help) menü

Ha ezt a menüelemet választja, megnyílik a Canon IJ megtekintő súgóablaka, ahol megtekintheti a verzióadatokat és a szerzői jogi információkat.

#### Nyomtatás indítása (Start Printing) gomb

Kinyomtatja a dokumentumlistán kijelölt dokumentumokat.

A kinyomtatott dokumentumok törlődnek a listáról, és az összes dokumentum kinyomtatása után a Canon IJ XPS Preview is bezáródik.

#### Nyomtatás törlése (Cancel Printing) gomb

Befejezi a Canon IJ megtekintő munkamenetét, és megszakítja az előnézeti képernyőn látható dokumentum nyomtatását.

A várólistára állítás közben is használhatja ezt a gombot.

#### Nyomtatólap-adatok (Print Page Information) képernyő

Megjeleníti az egyes oldalak nyomtatási beállításaira vonatkozó információkat az előnézeti képernyő bal oldalán.

Ezen a képernyőn lehetőség van a hordozótípus és a papírforrás módosítására is.

#### Fontos

 Ha a hordozótípust és a papírforrást az alkalmazásban állítja be, akkor ezek a beállítások elsőbbséget élveznek, és módosított beállítások érvényüket veszthetik.

#### Nyomtató papírmérete (Printer Paper Size)

Megjeleníti a kinyomtatandó dokumentum papírméretét.

#### Hordozótípus (Media Type)

ltt választhatja ki a nyomtatni kívánt dokumentum hordozótípusát.

#### Papírforrás (Paper Source)

Itt választhatja ki a nyomtatni kívánt dokumentum papírforrását.

#### Oldalelrendezés (Page Layout)

Megjeleníti a kinyomtatandó dokumentum oldalelrendezését.

# A Canon IJ XPS megtekintő leírása

A Canon IJ XPS Preview egy olyan alkalmazás, amely a dokumentum tényleges kinyomtatása előtt megjeleníti a nyomtatás eredményét.

A megtekintő a nyomtatóillesztőben megadott beállításokat tükrözi, és lehetővé teszi a dokumentum elrendezésének, a nyomtatás sorrendjének és az oldalak számának ellenőrzését. A megtekintő lehetővé teszi a nyomtatandó dokumentum szerkesztését, a nyomtatandó oldalak szerkesztését, a nyomtatási beállítások módosítását, valamint egyéb műveletek végrehajtását.

Ha megtekintést szeretne megjeleníteni a nyomtatás előtt, akkor nyissa meg a <u>nyomtatóillesztő beállító</u> <u>ablakát</u>, majd kattintson a **Fő (Main)** lapra, és jelölje be a **Megtekintés nyomtatás előtt (Preview before printing)** jelölőnégyzetet.

# >>>> Fontos

 A Canon IJ XPS Preview szolgáltatás használatához telepítve kell lennie számítógépén a Microsoft .NET Framework 4 Client Profile szoftvernek.

| 🗉 Canon IJ XPS Preview 🗕 🗖 🗙                      |                                                                            |                                                                                                    |
|---------------------------------------------------|----------------------------------------------------------------------------|----------------------------------------------------------------------------------------------------|
| Eile Egit View Zoom Option Hel                    | p                                                                          |                                                                                                    |
| 🖨 🖳 🕼 🖳 🗄                                         | i i i i0                                                                   |                                                                                                    |
| Document Name                                     | Document Name Pages Status Page Information Layout Manual Color Adjustment |                                                                                                    |
| test - Notepad                                    | 1                                                                          | Printer Paper Size:<br>Letter 8.5"x11" 22x28cm<br>Media Type:<br>Plain Paper<br>Paper Source:<br>Front Tray<br>Page Layout:<br>Normal-size<br>Grayscale Printing |
|                                                   |                                                                            | Duplex Printing Copies 1                                                                                                    |
| [4 4 1 / 1 ▷ ▷] Whole ~ □ <sub>R</sub> Exit Drint |                                                                            |                                                                                                    |
| Total Sheets : 1                                  |                                                                            |                                                                                                    |

#### Fájl (File) menü

Kiválasztja a nyomtatási műveletet és a nyomtatási előzmények beállításait:

#### Nyomtatás (Print)

Kinyomtatja a dokumentumlistán kijelölt dokumentumokat.

A kinyomtatott dokumentumok törlődnek a listáról, és az összes dokumentum kinyomtatása után a Canon IJ XPS Preview is bezáródik.

Ennek a parancsnak ugyanaz a funkciója, mint az eszköztáron lévő 🖨 (Nyomtatás) gombnak, illetve a nyomtatási területen lévő **Nyomtatás (Print)** (Nyomtatás) ikonnak.

#### Összes dokumentum nyomtatása (Print All Documents)

Kinyomtatja a dokumentumlistában lévő összes dokumentumot, és bezárja a Canon IJ XPS Preview programot.

#### Nyomtatási előzmények mentése (Save Print History)

Beállítja, hogy a rendszer a Canon IJ XPS Preview alkalmazásból nyomtatott dokumentumokat mentse-e a nyomtatási előzmények listájába.

#### Előzménybejegyzések korlátja (History Entry Limit)

Megadja a nyomtatásielőzmény-bejegyzések számának felső korlátját.

Válassza a 10 bejegyzés (10 Entries), a 30 bejegyzés (30 Entries) vagy a 100 bejegyzés (100 Entries) lehetőséget.

#### Fontos

 Ha a nyomtatott dokumentumok mentésekor túllépi az előzmények számának korlátját, a rendszer a legkorábbi bejegyzéstől kezdve törli az előzményeket.

# Előzményekben szereplő dokumentumok hozzáadása a listához (Add documents from history to the list)

A nyomtatási előzmények listájába mentett dokumentumot hozzáadja a dokumentumlistához.

#### Kilépés (Exit)

Befejezi a Canon IJ XPS Preview munkamenetét. A rendszer a dokumentumlistában maradt dokumentumot törli a listából.

Ennek az parancsnak ugyanaz a funkciója, mint a nyomtatási beállítások területen lévő **Kilépés** (Exit) parancsé.

#### Szerkesztés (Edit) menü

Kiválasztja a több dokumentum vagy több oldal szerkesztésére használható módszert.

#### Visszavonás (Undo)

Visszavonja az előző módosítást.

Ha a módosítás nem vonható vissza, akkor a funkció szürkén jelenik meg, és nem választható ki. Ennek a parancsnak ugyanaz a funkciója, mint az eszköztáron lévő 🖾 (Visszavonás) gombnak.

#### **Dokumentumok (Documents)**

Kiválasztja a nyomtatandó dokumentumok szerkesztési módszerét.

#### Dokumentumok egyesítése (Combine Documents)

A dokumentumlistában lévő dokumentumokat egy dokumentummá fűzi össze. Ha csak egy dokumentum van kiválasztva, akkor a funkció szürkén jelenik meg, és nem választható ki.

Ennek a parancsnak ugyanaz a funkciója, mint az eszköztáron lévő 험 (Dokumentumok egyesítése) gombnak.

#### Dokumentumok alaphelyzetbe állítása (Reset Documents)

A dokumentumlistában kiválasztott dokumentum állapotát visszaállítja a Canon IJ XPS Preview alkalmazásba való felvétele előtti állapotba.

A rendszer szétválasztja az egyesített dokumentumokat, és visszaállítja a dokumentumok eredeti állapotát.

Ennek a parancsnak ugyanaz a funkciója, mint az eszköztáron lévő </u> (Dokumentumok alaphelyzetbe állítása) gombnak.

#### Dokumentum áthelyezése (Move Document)

Ezt a parancsot használhatja a dokumentumlistában kiválasztott dokumentumok sorrendjének megváltoztatásához.

#### Áthelyezés elsőnek (Move to First)

A nyomtatandó dokumentumot a dokumentumlista elejére mozgatja.

Ha az éppen kijelölt dokumentum a legelső a listában, akkor a funkció szürkén jelenik meg, és nem választható ki.

#### Áthelyezés felfelé (Move Up One)

A kijelölt nyomtatandó dokumentumot egy hellyel feljebb mozgatja a listában. Ha az éppen kijelölt dokumentum a legelső a listában, akkor a funkció szürkén jelenik meg, és nem választható ki.

#### Áthelyezés lefelé (Move Down One)

A kijelölt nyomtatandó dokumentumot egy hellyel lejjebb mozgatja a listában. Ha az éppen kijelölt dokumentum a legutolsó a listában, akkor a funkció szürkén jelenik meg, és nem választható ki.

#### Áthelyezés utolsónak (Move to Last)

A nyomtatandó dokumentumot a dokumentumlista végére mozgatja. Ha az éppen kijelölt dokumentum a legutolsó a listában, akkor a funkció szürkén jelenik meg, és nem választható ki.

#### Dokumentum törlése (Delete Document)

A kijelölt dokumentumot törli a dokumentumlistáról.

Ha a dokumentumlistában csak egy dokumentum van, akkor a dokumentum szürkén jelenik meg, és nem választható ki.

Ennek a parancsnak ugyanaz a funkciója, mint az eszköztáron lévő 駴 (Dokumentum törlése) gombnak.

#### Szürke nyomtatás (Grayscale Printing)

Az egyszínű nyomtatásra vonatkozó beállítások módosítását teszi lehetővé. Ennek a parancsnak ugyanaz a funkciója, mint a nyomtatási beállítások területen lévő **Szürke** nyomtatás (Grayscale Printing) jelölőnégyzeté.

#### Oldalelrendezéses nyomtatás... (Page Layout Printing...)

Megnyitja az Oldalelrendezéses nyomtatás (Page Layout Printing) párbeszédpanelt. Ez a párbeszédpanel lehetővé teszi az Oldalelrendezéses nyomtatás (Page Layout Printing), az Oldalak (Pages), az Oldalsorrend (Page Order) és az Oldalszegély (Page Border) lehetőség beállítását.

#### Kétoldalas nyomtatás... (Duplex Printing...)

Megnyitja a Kétoldalas nyomtatás (Duplex Printing) párbeszédpanelt. Ez a párbeszédpanel lehetővé teszi a Kétoldalas nyomtatás (Duplex Printing), az Automatikus (Automatic), a Kötési oldal (Stapling Side) és a Margó (Margin) lehetőség beállítását.

#### Példányszám... (Copies...)

Megnyílik a Példányszám (Copies) párbeszédpanel.

Ez a párbeszédpanel lehetővé teszi a **Példányszám (Copies)**, a **Szétválogatás (Collate)** és a **Nyomtatás az utolsó oldaltól (Print from Last Page)** lehetőség beállítását.

#### Oldalak (Pages)

Kiválasztja a nyomtatandó oldalak szerkesztési módszerét.

#### Oldal törlése (Delete Page)

Törli az éppen kijelölt oldalt.

Ha oldalelrendezéses nyomtatás van beállítva, akkor a piros kerettel megjelölt oldalak fognak törlődni.

Ennek a parancsnak ugyanaz a funkciója, mint az eszköztáron lévő 🦊 (Oldal törlése) gombnak.

#### Oldal visszaállítása (Restore Page)

Visszaállítja az Oldal törlése (Delete Page) funkcióval törölt oldalakat.

Az oldalak visszaállításához a **Beállítás (Option)** menüben be kell jelölnie a **Törölt oldalak megjelenítése (View Deleted Pages)** négyzetet, majd a törölt oldalakat indexképként kell megjelenítenie.

#### Oldal áthelyezése (Move Page)

Ezt a parancsot használja az aktuálisan kiválasztott oldalak sorrendjének megváltoztatásához.

#### Áthelyezés elsőnek (Move to First)

Az aktuálisan kijelölt oldalt a dokumentum elejére mozgatja.

Ha az éppen kijelölt oldal a legelső oldal, akkor a funkció szürkén jelenik meg, és nem választható ki.

#### Áthelyezés előrefelé (Move Forward One)

Az aktuálisan kijelölt oldalt a pillanatnyi helyéhez képest egy hellyel előrébb mozgatja. Ha az éppen kijelölt oldal a legelső oldal, akkor a funkció szürkén jelenik meg, és nem választható ki.

#### Áthelyezés visszafelé (Move Backward One)

Az aktuálisan kijelölt oldalt a pillanatnyi helyéhez képest egy hellyel hátrébb mozgatja. Ha az éppen kijelölt oldal a legutolsó oldal, akkor a funkció szürkén jelenik meg, és nem választható ki.

#### Áthelyezés utolsónak (Move to Last)

Az aktuálisan kijelölt oldalt a dokumentum végére mozgatja.

Ha az éppen kijelölt oldal a legutolsó oldal, akkor a funkció szürkén jelenik meg, és nem választható ki.

#### Megjelenítés (View) menü

Kiválasztja a megjelenítendő dokumentumokat vagy oldalakat.

#### **Dokumentumok (Documents)**

Ezzel a paranccsal választhatja ki a megjelenítendő dokumentumot.

#### Első dokumentum (First Document)

Megjeleníti a dokumentumlista legelső elemét.

Ha az éppen kijelölt dokumentum a legelső a listában, akkor a funkció szürkén jelenik meg, és nem választható ki.

#### Előző dokumentum (Previous Document)

Megjeleníti az aktuálisan megjelenített dokumentum előtti dokumentumot. Ha az éppen kijelölt dokumentum a legelső a listában, akkor a funkció szürkén jelenik meg, és nem választható ki.

#### Következő dokumentum (Next Document)

Megjeleníti az aktuálisan megjelenített dokumentum utáni dokumentumot.

Ha az éppen kijelölt dokumentum a legutolsó a listában, akkor a funkció szürkén jelenik meg, és nem választható ki.

#### Utolsó dokumentum (Last Document)

Megjeleníti a dokumentumlista legutolsó elemét. Ha az éppen kijelölt dokumentum a legutolsó a listában, akkor a funkció szürkén jelenik meg, és nem választható ki.

#### Oldalak (Pages)

Ezzel a paranccsal választhatja ki a megjelenítendő oldalt.

# 🄊 Megjegyzés

 Ha a nyomtatóillesztő-programban az Oldalelrendezés (Page Layout) beállítás értéke Mozaik/Poszter (Tiling/Poster) vagy Füzet (Booklet), akkor az oldalszám értéke nem az alkalmazással létrehozott eredeti dokumentum oldalainak számát, hanem a nyomtatáshoz szükséges lapok számát mutatja.

#### Első oldal (First Page)

Megjeleníti a dokumentum első oldalát.

Ha az éppen megjelenített oldal a legelső oldal, akkor a parancs szürkén jelenik meg, és nem választható ki.

#### Előző oldal (Previous Page)

Megjeleníti az aktuálisan megjelenített oldal előtti oldalt.

Ha az éppen megjelenített oldal a legelső oldal, akkor a parancs szürkén jelenik meg, és nem választható ki.

#### Következő oldal (Next Page)

Megjeleníti az aktuálisan megjelenített oldal utáni oldalt.

Ha az éppen megjelenített oldal a legutolsó oldal, akkor a parancs szürkén jelenik meg, és nem választható ki.

#### Utolsó oldal (Last Page)

Megjeleníti a dokumentum utolsó oldalát.

Ha az éppen megjelenített oldal a legutolsó oldal, akkor a parancs szürkén jelenik meg, és nem választható ki.

#### Oldal kiválasztása... (Page Selection...)

Megjeleníti az Oldal kiválasztása (Page Selection) párbeszédpanelt.

Ezzel a paranccsal megadhatja a megjelenítendő oldal számát.

#### Nagyítás (Zoom) menü

Kiválasztja a papírra nyomtatandó tényleges méret és az előnézeti kép méretének arányát. Az arányt az eszköztáron található legördülő listáról is kiválaszthatja.

#### **Teljes (Whole)**

Egy oldalként jeleníti meg a teljes adatoldalt.

#### 50%

A megjelenített adatokat a kinyomtatandó tényleges méret 50%-ára csökkenti.

#### 100%

Az adatokat a kinyomtatandó tényleges méretben jeleníti meg.

#### 200%

A megjelenített adatokat a kinyomtatandó tényleges méret 200%-ára növeli.

#### 400%

A megjelenített adatokat a kinyomtatandó tényleges méret 400%-ára növeli.

#### Beállítás (Option) menü

Megjeleníti vagy elrejti a következő információkat.

#### Indexképek megjelenítése (View Thumbnails)

A dokumentumlistában kiválasztott dokumentum összes oldalát megjeleníti kisebb méretben a megtekintőablak alján.

Ennek a parancsnak ugyanaz a funkciója, mint az eszköztáron lévő 📩 (Indexképek megjelenítése) gombnak.

#### Dokumentumlista megjelenítése (View Document List)

Megjeleníti a nyomtatandó dokumentumok listáját a megtekintőablakban.

#### Nyomtatási beállítások terület megjelenítése (View Print Settings Area)

Megjeleníti a nyomtatási beállítások területet a megtekintőablak jobb szélén.

#### Törölt oldalak megjelenítése (View Deleted Pages)

Indexkép nézetben ezzel a funkcióval megjeleníthetők az **Oldal törlése (Delete Page)** paranccsal törölt oldalak.

A törölt oldalak megtekintéséhez előzőleg be kell jelölnie az **Indexképek megjelenítése (View Thumbnails)** jelölőnégyzetet.

Kinyomtatott dokumentumok megőrzése a listán (Keep printed documents on the list) A kinyomtatott dokumentumokat meghagyja a dokumentumlistában.

#### Az indításkor megjelenő nyomtatási beállítások (Print Settings Displayed at Startup)

A Canon IJ XPS Preview elindításakor megjeleníti a nyomtatási beállítások terület lapját. Válassza az Oldal adatai (Page Information), az Elrendezés (Layout) vagy a Kézi színbeállítás (Manual Color Adjustment) lehetőséget.

#### Súgó (Help) menü

Ha ezt a menüelemet választja, megnyílik a Canon IJ XPS Preview súgóablaka, ahol megtekintheti a verzióadatokat és a szerzői jogi információkat.

# 🖨 (Nyomtatás)

Kinyomtatja a dokumentumlistán kijelölt dokumentumokat.

A kinyomtatott dokumentumok törlődnek a listáról, és az összes dokumentum kinyomtatása után a Canon IJ XPS Preview is bezáródik.

# 📲 (Dokumentumok egyesítése)

A dokumentumlistában lévő dokumentumokat egy dokumentummá fűzi össze. Ha csak egy dokumentum van kiválasztva, akkor a funkció szürkén jelenik meg, és nem választható ki.

# 🕌 (Dokumentum törlése)

A kijelölt dokumentumot törli a dokumentumlistáról.

Ha a dokumentumlistában csak egy dokumentum van, akkor a dokumentum szürkén jelenik meg, és nem választható ki.

# 💚 (Dokumentumok alaphelyzetbe állítása)

A dokumentumlistában kiválasztott dokumentum állapotát visszaállítja a Canon IJ XPS Preview alkalmazásba való felvétele előtti állapotba.

A rendszer szétválasztja az egyesített dokumentumokat, és visszaállítja a dokumentumok eredeti állapotát.

# (Indexképek megjelenítése)

A dokumentumlistában kiválasztott dokumentum összes oldalát megjeleníti kisebb méretben a megtekintőablak alján.

A nyomtatandó oldalak elrejtéséhez kattintson az **Indexképek megjelenítése (View Thumbnails)** gombra.

# I (Áthelyezés elsőnek)

A nyomtatandó dokumentumot a dokumentumlista elejére mozgatja.

Ha az éppen kijelölt dokumentum a legelső a listában, akkor a funkció szürkén jelenik meg, és nem választható ki.

# (Áthelyezés felfelé)

A kijelölt nyomtatandó dokumentumot egy hellyel feljebb mozgatja a listában. Ha az éppen kijelölt dokumentum a legelső a listában, akkor a funkció szürkén jelenik meg, és nem választható ki.

# <table-of-contents> (Áthelyezés lefelé)

A kijelölt nyomtatandó dokumentumot egy hellyel lejjebb mozgatja a listában.

Ha az éppen kijelölt dokumentum a legutolsó a listában, akkor a funkció szürkén jelenik meg, és nem választható ki.

# \rm (Áthelyezés utolsónak)

A nyomtatandó dokumentumot a dokumentumlista végére mozgatja.

Ha az éppen kijelölt dokumentum a legutolsó a listában, akkor a funkció szürkén jelenik meg, és nem választható ki.

### 🖾 (Visszavonás)

Visszavonja az előző módosítást.

Ha a módosítás nem vonható vissza, akkor a funkció szürkén jelenik meg, és nem választható ki.

# 🖳 (Oldal törlése)

Törli az éppen kijelölt oldalt.

Ha oldalelrendezéses nyomtatás van beállítva, akkor a piros kerettel megjelölt oldalak fognak törlődni.

#### Dokumentumlista

Megjeleníti a nyomtatandó dokumentumok listáját.

Az előnézeti kép megtekintésekor vagy szerkesztéskor mindig a dokumentumlistában éppen kijelölt dokumentum jelenik meg.

#### Dokumentum neve (Document Name)

Megjeleníti a nyomtatandó dokumentum nevét.

Ha a kiválasztott nyomtatandó dokumentum nevére kattint, megjelenik egy szövegmező, amelyben módosíthatja a dokumentum nevét.

#### Oldalak (Pages)

Megjeleníti a nyomtatandó dokumentum oldalainak számát.

#### Fontos

- Az Oldalak (Pages) értéke és a kimeneti oldalszám értéke nem egyenlő.
- A kimeneti oldalszámot a megtekintőablak alján lévő állapotsorban nézheti meg.

#### Állapot (Status)

Megjeleníti a nyomtatandó dokumentumok állapotát.

Azok a dokumentumok, amelyek éppen adatfeldolgozás alatt állnak, Adatfeldolgozás

(Processing data) állapotúként jelennek meg.

### Fontos

 Az Adatfeldolgozás (Processing data) állapotú dokumentumokat nem lehet nyomtatni és szerkeszteni.

Várjon, amíg befejeződik az adatfeldolgozás.

#### A Nyomtatási beállítások terület képernyője

Lehetővé teszi a dokumentumlistában kiválasztott dokumentumok nyomtatási beállításainak ellenőrzését és módosítását.

A nyomtatási beállítások terület a megtekintőablak jobb szélén jelenik meg.

#### Oldal adatai (Page Information) lap

Megjeleníti az egyes oldalak nyomtatási beállításait.

A hordozótípus és a papírforrás beállításai módosíthatók.

#### Nyomtató papírmérete (Printer Paper Size)

Megjeleníti a kinyomtatandó dokumentum papírméretét.

#### Hordozótípus (Media Type)

Itt választhatja ki a nyomtatni kívánt dokumentum hordozótípusát.

#### Papírforrás (Paper Source)

Itt választhatja ki a nyomtatni kívánt dokumentum papírforrását.

#### Oldalelrendezés (Page Layout)

Megjeleníti a kinyomtatandó dokumentum oldalelrendezését.

#### Elrendezés (Layout) lap

Megadhatja a oldalelrendezéses nyomtatás beállításait.

A megadott beállítások érvényesítéséhez kattintson az **Alkalmaz (Apply)** lehetőségre. Ha a nyomtatni kívánt dokumentum esetén az oldalelrendezéses nyomtatás beállításai nem

módosíthatók, akkor az egyes elemek szürkén jelennek meg, és nem választhatók ki.

#### Kézi színbeállítás (Manual Color Adjustment) lap

Ezen a lapon lehetősége van a színegyensúly beállítására a Ciánkék (Cyan), a Bíbor (Magenta), a Sárga (Yellow), a Fényesség (Brightness), az Intenzitás (Intensity) és a Kontraszt (Contrast) beállítás módosításával.

#### Ciánkék (Cyan)/Bíbor (Magenta)/Sárga (Yellow)

A Ciánkék (Cyan), a Bíbor (Magenta) és a Sárga (Yellow) erősségének beállítása.

A csúszka jobbra húzásával erősítheti, balra húzásával pedig gyengítheti az adott színt.

Akár egy értéket is beírhat a csúszkához. Az érték -50 és 50 között lehet.

Ez a módosítás megváltoztatja az adott színű tinták felhasznált relatív mennyiségét, így módosítja a dokumentum teljes színegyensúlyát.

Ha jelentősen kívánja módosítani a színegyensúlyt, használja az alkalmazást. A nyomtatóillesztőt csak akkor használja, ha a színegyensúlyt csak kicsit szeretné módosítani.

#### Fontos

 Ha a Szürke nyomtatás (Grayscale Printing) be van jelölve, a Ciánkék (Cyan), a Bíbor (Magenta) és a Sárga (Yellow) beállítás szürkén jelenik meg, és nem használható.

#### Fényesség (Brightness)

A nyomat fényességét állítja be.

A tiszta fehér és a tiszta fekete szín nem fog változni, de fehér és fekete közé eső színek igen.

#### Intenzitás (Intensity)

A nyomat teljes körű intenzitását változtatja meg.

A csúszka jobbra húzásával növekszik, balra húzásával pedig csökken az intenzitás. Akár egy értéket is beírhat a csúszkához. Az érték -50 és 50 között lehet.

#### Kontraszt (Contrast)

Beállítja a nyomtatandó kép világos és sötét területei közötti kontraszt mértékét. A csúszka jobbra húzásával növekszik, balra húzásával pedig csökken a kontraszt. Akár egy értéket is beírhat a csúszkához. Az érték -50 és 50 között lehet.

#### Alapért. (Defaults)

Az összes módosított beállítást visszaállítja az alapértékeikre. Ha erre a gombra kattint, az adott lapon lévő összes beállítás visszaáll az alapértelmezett (gyári) értékre.

#### Szürke nyomtatás (Grayscale Printing)

Az egyszínű nyomtatásra vonatkozó beállítások módosítását teszi lehetővé.

#### Kétoldalas nyomtatás (Duplex Printing)

Megadja, hogy a dokumentum a füzetlapok mindkét vagy csak az egyik oldalára nyomtatódjon. Ha a nyomtatni kívánt dokumentum esetén a kétoldalas nyomtatás beállításai nem módosíthatók, akkor az egyes elemek szürkén jelennek meg, és nem használhatók.

#### Fontos

 Ha a Oldalelrendezés (Page Layout) értéke Füzet (Booklet), akkor a nyomtatási beállítások terület Kétoldalas nyomtatás (Duplex Printing) értéke automatikusan lesz beállítva. Ilyen esetben a Kétoldalas nyomtatás (Duplex Printing) beállítás szürkén jelenik meg, és nem használható.

#### Példányszám (Copies)

Megadja a nyomtatni kívánt példányok számát. 1 és 999 közötti érték adható meg. Ha a nyomtatni kívánt dokumentum esetén a példányszám nem módosítható, akkor ez az elem szürkén jelenik meg, és nem használható.

#### Kilépés (Exit)

Befejezi a Canon IJ XPS Preview munkamenetét.

A rendszer a dokumentumlistában maradt dokumentumot törli a listából.

#### Nyomtatás (Print)

Kinyomtatja a dokumentumlistán kijelölt dokumentumokat.

A kinyomtatott dokumentumok törlődnek a listáról, és az összes dokumentum kinyomtatása után a Canon IJ XPS Preview is bezáródik.

# A Canon IJ állapotmonitor leírása

A Canon IJ állapotmonitor megjeleníti a nyomtató állapotát és a nyomtatási folyamatjelzőt. A monitor a nyomtató állapotát grafikák, ikonok és üzenetek segítségével jelzi.

| 49        | Canon MG3600 series Printer - USB001 💦 – 📮 🗙 |                                                                           |  |
|-----------|----------------------------------------------|---------------------------------------------------------------------------|--|
| Option    | Ink Details Help                             |                                                                           |  |
| <b>,</b>  | Printing.                                    | Û                                                                         |  |
| Estimated | Color Black                                  | Document Name:<br>Test Page<br>Owner:<br>Canon<br>Printing Page:<br>1 / 1 |  |
| Shop 1    | Now                                          | Display Print Queue Cancel Printing                                       |  |

# Canon IJ Az állapotmonitor jellemzői

A Canon IJ állapotmonitor használata a következő előnyökkel jár:

# A nyomtató állapota a képernyőn ellenőrizhető.

A képernyőn mindig a nyomtató pillanatnyi állapota látható. Nyomon követhető az egyes dokumentumok nyomtatása (a nyomtatási feladat).

### A hibatípusok és a megoldások megjelennek a képernyőn.

Akkor jelenik meg, ha a nyomtató használata közben hiba történik. Rögtön megnézheti, hogy mi a teendő.

#### Ellenőrizheti a tintaállapotot.

Ez a funkció megjeleníti a FINE patron típusát mutató grafikát és a becsült tintaszinteket. Ha a tinta kifogyóban van, ikonok és üzenetek jelennek meg (tintahiány-figyelmeztetés).

# Canon IJ Az állapotmonitor áttekintése

A Canon IJ állapotmonitor grafikák és üzenetek segítségével tájékoztatja Önt a nyomtató és a tinta állapotáról.

A nyomtatás során ellenőrizheti a nyomtatni kívánt dokumentum és a nyomtatási folyamat adatait. Ha nyomtatóhiba történik, megjelenik a hiba oka és megoldása. Kövesse az üzenetben megjelenő utasításokat.

#### Nyomtató

Ha a nyomtató figyelmeztetést vagy hibaüzenetet küld, a Canon IJ állapotmonitor egy ikont jelenít meg.

I Azt jelzi, hogy a nyomtató figyelmeztetést küldött (egy olyan hibáról, amelyet a kezelő tud megoldani) vagy éppen műveletet végez.

🥴 : Olyan hiba történt, amelynek megoldásához szükség van a szervizre.

#### **FINE** patron

Ha alacsony tintaszintre jelző figyelmeztetés jelenik meg vagy tintakifogyást jelző hiba történik, a Canon IJ állapotmonitor egy ikont jelenít meg.

Emellett ez a funkció megjelenít egy grafikát is, amely a FINE patron becsült tintaszintjét mutatja. Ilyen esetben a **Tintainformáció (Ink Details)** párbeszédpanel megnyitásához kattintson a grafikára. Megnézheti a részletes adatokat is, például a maradék tintaszintet és a nyomtatóhoz használható FINE patron típusait.

A színek a legkisebb mennyiségű megmaradt tinta színéhez vannak kalibrálva, így az összes szín azonos erősséggel jelenik meg.

#### Dokumentum neve (Document Name)

Megjeleníti a nyomtatni kívánt dokumentum nevét.

#### **Tulajdonos (Owner)**

Megjeleníti a nyomtatni kívánt dokumentum tulajdonosát.

#### Nyomtatás alatt (Printing Page)

Megjeleníti az éppen nyomtatott oldal számát, valamint az összes nyomtatandó oldal számát.

#### Nyomtatási sor megjelenítése (Display Print Queue)

Megjeleníti a nyomtatási ablakot, amely a folyamatban lévő vagy a nyomtatási sorban várakozó nyomtatási feladatok kezelésére szolgál.

#### Nyomtatás törlése (Cancel Printing)

Törli az aktuális nyomtatási feladatot.

#### >>>> Fontos

 A Nyomtatás törlése (Cancel Printing) gomb csak akkor használható, amikor a rendszer éppen nyomtatási adatokat küld a nyomtatóra. A nyomtatási adatok küldésének befejeződése után a gomb szürkén jelenik meg, és nem használható.

#### Beállítás (Option) menü

Ha be van jelölve az **Állapotmonitor engedélyezése (Enable Status Monitor)** beállítás, és a rendszer a nyomtatóval kapcsolatos üzenetet küld, akkor megnyílik a Canon IJ állapotmonitor. Ha be van jelölve az **Állapotmonitor engedélyezése (Enable Status Monitor)** lehetőség, a következő parancsok érhetők el.

#### Aktuális munka megjelenítése (Always Display Current Job)

Nyomtatás közben megjeleníti a Canon IJ állapotmonitort.

#### Mindig felül (Always Display on Top)

Nyomtatás közben egy előtérbe hozott ablakban megjeleníti a Canon IJ állapotmonitort.

#### Útmutató megjelenítése (Display Guide Message)

Megjeleníti a papír beállítását ismertető útmutatót.

#### Borítéknyomtatás (Envelope Printing)

Borítékra való nyomtatáskor útmutató üzenetet jelenít meg.

Ha el szeretné rejteni ezt az üzenetet, jelölje be az **Ne jelenjen meg többé ez az üzenet (Do not show this message again)** jelölőnégyzetet.

Az útmutató üzenetek ismételt megjelenítéséhez kattintson a **Borítéknyomtatás** (Envelope Printing) elemre az Útmutató megjelenítése (Display Guide Message) alatt a **Beállítás (Option)** menüben.

#### Hagaki-nyomtatás (Hagaki Printing)

Hagakira történő nyomtatás előtt útmutató üzenetet jelenít meg.

Ha el szeretné rejteni ezt az üzenetet, jelölje be az **Ne jelenjen meg többé ez az üzenet (Do not show this message again)** jelölőnégyzetet.

Az útmutató üzenetek ismételt megjelenítéséhez kattintson a **Hagaki-nyomtatás** (Hagaki Printing) elemre az Útmutató megjelenítése (Display Guide Message) alatt a Beállítás (Option) menüben.

#### Papírbetöltés módja (How to load paper)

Megjelenít egy útmutató üzenetet, ha a másik útmutató nem jelenik meg, amikor a nyomtató a normál papírtól eltérő hordozótípusra kezd nyomtatni.

Ha el szeretné rejteni ezt az üzenetet, jelölje be az **Ne jelenjen meg többé ez az üzenet (Do not show this message again)** jelölőnégyzetet.

Az útmutató üzenetek ismételt megjelenítéséhez kattintson a Papírbetöltés módja

elemre a **Beállítás (Option)** menü Útmutató megjelenítése (Display Guide Message) pontjában, és engedélyezze ezt a beállítást.

#### Figyelmeztetés automatikus megjelenítése (Display Warning Automatically)

#### Ha alacsony a tintaszint (When a Low Ink Warning Occurs)

Automatikusan megnyitja a Canon IJ állapotmonitor ablakát, és alacsony tintaszintre figyelmeztető üzenet esetén az előtérbe hozza az ablakot.

#### Indítás a Windows indításakor (Start when Windows is Started)

A Windows indításakor automatikusan elindítja a Canon IJ állapotmonitort.

#### Tintainformáció (Ink Details) menü

Ezt a menüt válassza, ha meg szeretné jeleníteni a **Tintainformáció (Ink Details)** párbeszédpanelt. Megnézheti a részletes adatokat is, például a maradék tintaszintet és a nyomtatóhoz használható FINE patron típusait.

#### Tintainformáció (Ink Details) párbeszédpanel

Ez a funkció megjeleníti a FINE patron típusát mutató grafikákat és üzeneteket.

#### Információk a tintáról (a bal oldalon látható)

Megjeleníti a FINE patron típusát grafikák segítségével.

A maradék tintaszinttel kapcsolatos figyelmeztetés vagy hiba esetén a nyomtatóillesztő egy értesítési ikont jelenít meg.

Ha egy ilyen ikon jelenik meg, akkor a nyomtatón hajtsa végre a képernyőn megjelenő utasításokat.

#### Üzenet (a jobb oldalon látható)

Szöveges információt jelenít meg például a tinta állapotáról és színeiről.

#### Tinta típusszáma (Ink Model Number)

Megjeleníti a nyomtatóhoz használható FINE patron típusait.

#### Bezárás (Close)

Bezárja a **Tintainformáció (Ink Details)** párbeszédpanelt, és visszatér a Canon IJ állapotmonitorhoz.

#### Súgó (Help) menü

Ha ezt a menüelemet választja, megnyílik a Canon IJ állapotmonitor súgóablaka, ahol megtekintheti a verzióadatokat és a szerzői jogi információkat.

# Az MP Drivers frissítése

- > A legfrissebb MP Drivers beszerzése
- > Az MP Drivers alkalmazás eltávolítása
- > Az MP Drivers telepítése előtti teendők
- > Az MP Drivers telepítése

# A legfrissebb MP Drivers beszerzése

Az MP Drivers tartalmaz egy nyomtatóillesztőt és a ScanGear (szkennerillesztő-programot).

Megoldatlan problémákat is kezelhet azáltal, hogy frissíti az MP Drivers programot az MP Drivers legfrissebb verziójára.

A webhelyünket elérve letöltheti a modellhez elérhető legfrissebb MP Drivers programot.

# Fontos

- Az MP Drivers letöltése ingyenes, de az internet elérésének költségei a felhasználót terhelik.
- A legfrissebb MP Drivers telepítése előtt törölje az előzőleg telepített verziót.

# Kapcsolódó témakörök

- Az MP Drivers telepítése előtti teendők
- Az MP Drivers telepítése

# Az MP Drivers alkalmazás eltávolítása

A már nem használt MP Drivers program törölhető. Az MP Drivers törlése előtt lépjen ki minden futó programból.

A fölösleges MP Drivers illesztőprogram törlésének folyamata a következő:

- 1. Indítsa el a letörlőprogramot.
  - Windows 8.1 és Windows 8 használata esetén az asztali csempék között válassza a következőket: Beállítások (Settings) -> Vezérlőpult (Control Panel) -> Programok (Programs) -> Programok és szolgáltatások (Programs and Features).

A programlistáról válassza az "XXX MP Drivers" lehetőséget (ahol "XXX" a modell neve), majd válassza az **Eltávolítás (Uninstall)** lehetőséget.

 Windows 7 vagy Windows Vista használata esetén válassza a következőket: Start menü -> Vezérlőpult (Control Panel) -> Programok (Programs) -> Programok és szolgáltatások (Programs and Features).

A programlistáról válassza az "XXX MP Drivers" lehetőséget (ahol "XXX" a modell neve), majd válassza az **Eltávolítás (Uninstall)** lehetőséget.

Windows XP használata esetén válassza a következőket: Start menü -> Vezérlőpult (Control Panel) -> Programok telepítése és törlése (Add or Remove Programs).
 A programlistáról válassza az "XXX MP Drivers" lehetőséget (ahol "XXX" a modell neve), majd válassza az Eltávolítás (Remove) lehetőséget.

A modell eltávolításának megerősítését kérő ablak jelenik meg.

# >>>> Fontos

 Windows 8.1, Windows 8, Windows 7 vagy Windows Vista rendszer esetén a szoftverek indításakor, telepítésekor, illetve eltávolításakor megjelenhet egy megerősítő/figyelmeztető párbeszédpanel.

Ez a párbeszédpanel akkor jelenik meg, ha egy feladat elvégzéséhez rendszergazdai jogok szükségesek.

Ha rendszergazdai fiókba van bejelentkezve, a folytatáshoz kattintson az **Igen (Yes)** (vagy a **Folytatás (Continue)**, illetve az **Engedélyezés (Allow)**) elemre.

Néhány alkalmazás rendszergazdai jogosultságot igényel a folytatáshoz. Ebben az esetben váltson át rendszergazdai jogosultságra, majd kezdje újra a műveletet az elejétől.

2. Futtassa a letörlőprogramot.

Kattintson a Végrehajtás (Execute) gombra. Amikor megjelenik a megerősítő üzenet, kattintson az Igen (Yes) gombra.

Amint minden fájl letörlődött, kattintson a Kész (Complete) gombra.

Az MP Drivers törlése ezzel készen van.

# >>>> Fontos

 A nyomtatóillesztő, az XPS nyomtatóillesztő, valamint a ScanGear (szkenner-illesztőprogram) törlődik, ha eltávolítja az MP Drivers programokat.

# Az MP Drivers telepítése előtti teendők

Ez a szakasz leírja azokat a pontokat, amelyeket az MP Drivers telepítése előtt le kell ellenőrizni. Akkor is fordulhat ehhez a leíráshoz, ha az MP Drivers programot nem lehet telepíteni.

# A nyomtató állapotának ellenőrzése

• Kapcsolja ki a nyomtatót.

# A számítógép beállításainak ellenőrzése

- Állítson le minden futó alkalmazást.
- Rendszeren rendszergazdai fiókkal rendelkező felhasználóként jelentkezzen be.

# Fontos

A legfrissebb MP Drivers telepítése előtt törölje az előzőleg telepített verziót.

# Kapcsolódó témakörök

- A legfrissebb MP Drivers beszerzése
- Az MP Drivers telepítése

# Az MP Drivers telepítése

Meglátogathatja internetes webhelyünket, és letöltheti az MP Drivers és az XPS nyomtatóillesztőt a modellje számára.

A letöltött MP Drivers illesztőprogram telepítésének folyamata a következő:

- 1. Kapcsolja ki a nyomtatót
- 2. Indítsa el a telepítőt.

Kattintson duplán a letöltött fájlra. Elindul a telepítőprogram.

### Fontos

 Windows 8.1, Windows 8, Windows 7 vagy Windows Vista rendszer esetén a szoftverek indításakor, telepítésekor, illetve eltávolításakor megjelenhet egy megerősítő/figyelmeztető párbeszédpanel.

Ez a párbeszédpanel akkor jelenik meg, ha egy feladat elvégzéséhez rendszergazdai jogok szükségesek.

Ha rendszergazdai fiókba van bejelentkezve, a folytatáshoz kattintson az **Igen (Yes)** (vagy a **Folytatás (Continue)**, illetve az **Engedélyezés (Allow)**) elemre.

Néhány alkalmazás rendszergazdai jogosultságot igényel a folytatáshoz. Ebben az esetben váltson át rendszergazdai jogosultságra, majd kezdje újra a műveletet az elejétől.

3. Telepítse az MP Drivers programot.

Hajtsa végre a képernyő megjelenő utasításokat.

4. Fejezze be a telepítést.

Kattintson a Kész (Complete) gombra.

A használt környezettől függően egy üzenet kérheti arra, hogy indítsa újra a számítógépet. A telepítés megfelelő befejezéséhez indítsa újra a számítógépet.

# >>>> Fontos

- Az XPS nyomtatóillesztő ugyanúgy telepíthető, mint az MP Drivers. Az XPS nyomtatóillesztő telepítéséhez azonban előbb fejezze be az MP Drivers telepítését.
- Az MP Drivers és az XPS nyomtatóillesztő letöltése ingyenes, de az internet elérésének költségei a felhasználót terhelik.
- A legfrissebb MP Drivers telepítése előtt törölje az előzőleg telepített verziót.

# Kapcsolódó témakörök

- A legfrissebb MP Drivers beszerzése
- Az MP Drivers alkalmazás eltávolítása
- Az MP Drivers telepítése előtti teendők

# Nyomtatás Canon alkalmazásszoftver használatával

- > My Image Garden útmutató
- Easy-PhotoPrint+ útmutató

# My Image Garden útmutató

A My Image Garden működését és képernyőit ismerheti meg.

# Windows esetén:

# Legfrissebb verzió

#### My Image Garden 3.2.x-es verzió

Ajánlott az alkalmazás legújabb verzióját használni.

A Canon webhelyéről töltheti le a legfrissebb alkalmazást.

A verzió ellenőrzése

# Korábbi verziók

Válassza ki a My Image Garden Önnél lévő verzióját.

- 3.1.x-es/3.0.x-es verzió
- V2.1.x-es verzió
- V2.0.x-es verzió
- V1.1.x-es verzió

# Mac OS esetén:

# Legfrissebb verzió

### My Image Garden 3.2.x-es verzió

Ajánlott az alkalmazás legújabb verzióját használni.

A Canon webhelyéről töltheti le a legfrissebb alkalmazást.

A verzió ellenőrzése D

# Korábbi verziók

Válassza ki a My Image Garden Önnél lévő verzióját.

- 3.1.x-es/3.0.x-es verzió
- V2.1.x-es verzió
- V2.0.x-es verzió
- V1.1.x-es verzió

# Nyomtatás webszolgáltatás használatával

- > A PIXMA/MAXIFY Cloud Link használata
- > Nyomtatás a Google Cloud Printtel

# Using PIXMA/MAXIFY Cloud Link

By using PIXMA/MAXIFY Cloud Link, you can connect your printer to a cloud service, such as CANON iMAGE GATEWAY, Evernote, or Twitter, and use the following functions without using a computer:

- · Print images from a photo-sharing service
- · Print documents from a data management service
- · Save scanned images to a data management service.
- Use Twitter to report the printer status, such as no paper or low ink levels.

In addition, you can use various functions by adding and registering apps that are linked with various cloud services.

- Using PIXMA/MAXIFY Cloud Link from Your Printer
- Using PIXMA/MAXIFY Cloud Link from Your Smartphone, Tablet, or Computer

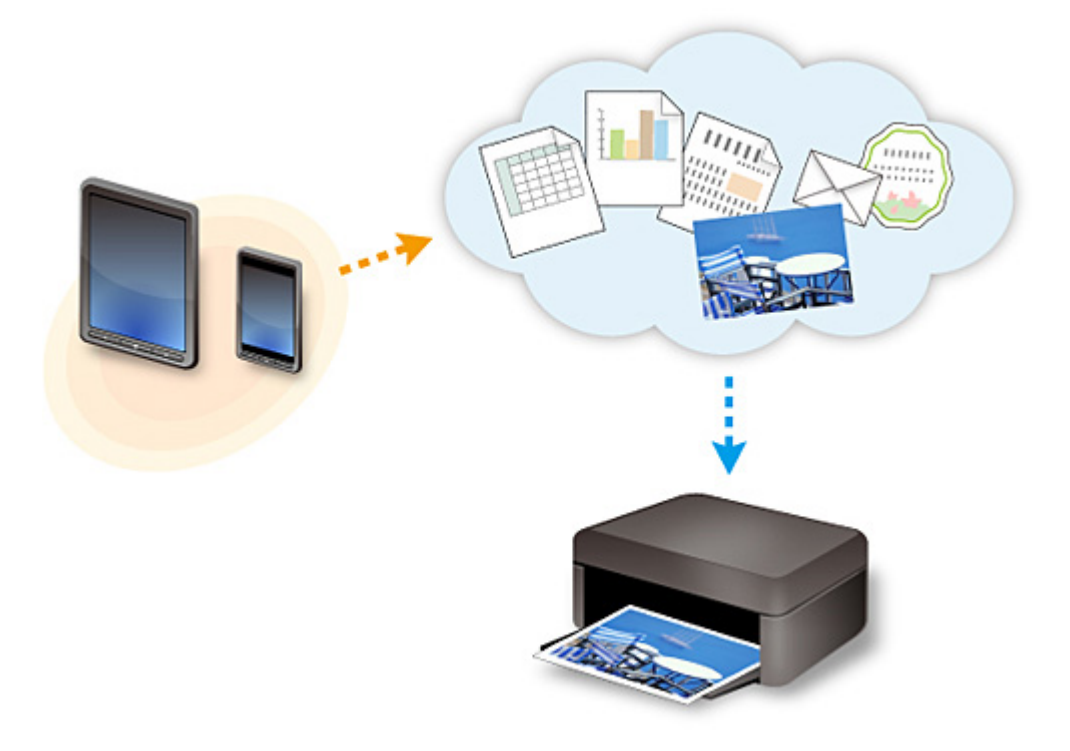

# >>>> Important

- In certain countries, PIXMA/MAXIFY Cloud Link may not be available or the available apps may be different.
- Some apps require that you have an account before you use those apps. For such apps, please set up an account beforehand.
- To find out which models support PIXMA/MAXIFY Cloud Link check the Canon homepage.
- The screen display may change without prior notice.

# **Printing with Google Cloud Print**

The machine is compatible with Google Cloud Print<sup>™</sup> (Google Cloud Print is a service provided by Google Inc.).

By using Google Cloud Print, you can print from anywhere with applications or services supporting Google Cloud Print.

# Sending Print Data and Printing via Internet

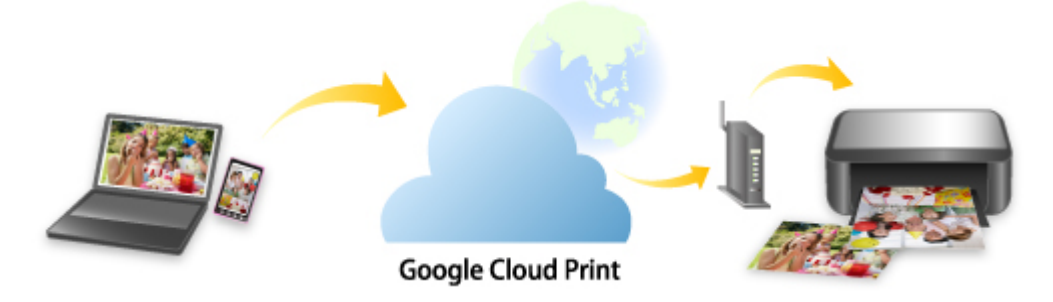

Once you register the machine to Google Cloud Print, you can print from applications or services supporting Google Cloud Print without internet connection.

# Sending Print Data and Printing without Going through Internet

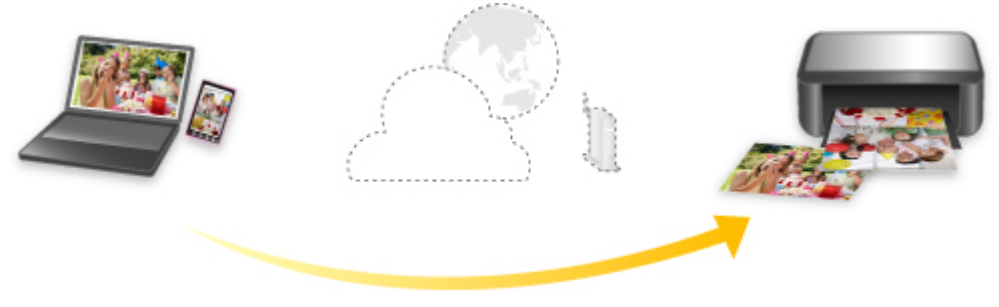

**Google Cloud Print** 

# >>>> Important

- This function may not be available depending on the country or region you live in.
- To use Google Cloud Print, you need to get Google account and register the machine with Google Cloud Print in advance.

Additionally, LAN connection with the machine and internet connection are required to register the machine to Google Cloud Print. Internet connection fees apply.

- 1. Getting Google Account
- 2. Registering Machine with Google Cloud Print
- 3. Printing from Computer or Smartphone with Google Cloud Print

# >>>> Important

• When the machine owner changes, delete its registration from Google Cloud Print.

Deleting Machine from Google Cloud Print

LAN connection with the machine and internet connection are required to delete the machine from Google Cloud Print. Internet connection fees apply.

# **Getting Google Account**

To print with Google Cloud Print, you need to get Google account and register the machine with Google Cloud Print in advance.

### >>>> Note

• If you already have Google account, register the machine to Google Cloud Print.

Registering Machine with Google Cloud Print

Access to Google Cloud Print with the web browser on the computer or the mobile device and register the required information.

| Google                                    |            |  |  |  |
|-------------------------------------------|------------|--|--|--|
| One account. All of Google.               |            |  |  |  |
| Sign in to continue to Google Cloud Print |            |  |  |  |
| Email<br>Pessword                         |            |  |  |  |
| Sign in                                   |            |  |  |  |
| ⊠ Stay signed in                          | Need help? |  |  |  |
| Create an account                         |            |  |  |  |

\* The screen above may change without prior notice.

# **Registering Machine with Google Cloud Print**

The machine can be registered to Google Cloud Print with the following two methods.

- Registration Using Google Chrome
- Registration Using Other Web Browser

#### Important

- If you have not gotten Google account, get it.
  <u>Getting Google Account</u>
- When the machine owner changes, delete its registration from Google Cloud Print.

Deleting Machine from Google Cloud Print

• LAN connection with the machine and internet connection are required to register the machine to Google Cloud Print and to delete it. Internet connection fees apply.

# **Registration Using Google Chrome**

- 1. Start Google Chrome browser on your computer.
- 2. Select **Sign in to Chrome...** from (Chrome menu).
- 3. Log in to your Google account.
- 4. Select **Settings** from (Chrome menu).
- 5. Select **Show advanced settings...** to display information.
- 6. Select Manage for Google Cloud Print.
- 7. When **Canon MG3600 series** and **Add printers** button are displayed, select **Add printers**.
- 8. When confirmation message for registering machine appears, select OK.
- When machine's Wi-Fi lamp flashes 3 times, press Wi-Fi button.
  Printer registration is complete.

# **Registration Using Other Web Browser**

- 1. Make sure machine is turned on.
- 2. Display printer status on web browser.
3. Select Web service connection setup -> Google Cloud Print setup -> Register with Google Cloud Print.

#### Note

- If you have already registered the machine with Google Cloud Print, the confirmation message to re-register the machine is displayed.
- 4. When confirmation screen to register machine is displayed, select **Yes**.
- 5. Select display language in print setup for Google Cloud Print.
- 6. Perform authentication process.
- 7. When registration completion message appears, select **OK**.

# Printing from Computer or Smartphone with Google Cloud Print

When you send print data with Google Cloud Print, the machine receives the print data and prints it automatically.

When printing from a smartphone, tablet, computer, or other external device by using Google Cloud Print, load paper into the machine in advance.

You can print with Google Cloud Print with the following two methods.

· Printing via internet

LAN connection with the machine and internet connection are required.

Sending Print Data via Internet

• Printing without going through internet

Local network connection with the machine or enabling machine's access point mode is required. Enabling Bonjour on the machine is required.

Sending Print Data without Going through Internet

#### >>>> Note

- Depending on the communication status, it may take a while to print the print data or the machine may not receive the print data.
- While printing with Google Cloud Print, the printing may be canceled depending on the machine's status, such as when the machine is being operated or an error has occurred. To resume printing, check the machine's status and print with Google Cloud Print again.
- · For print settings:
  - If you select the media type other than plain paper or if you select the paper size other than A4 or Letter size, the print data is printed in single-sided even when you select the duplex print setting.
  - If you select plain paper as media type or if you select B5/A5-size as paper size, the print data is printed with border even when you select the borderless print setting.
  - The print results may differ from the print image depending on the print data.
  - Depending on the device sending the print data, you may not select the print settings when sending the print data with Google Cloud Print.

## Sending Print Data via Internet

This section describes the operation to send print data from Google Chrome browser on the computer. The operation differs depending on the device, applications, or services.

#### Important

• LAN connection with the machine and internet connection are required to sending print data via internet. Internet connection fees apply.

#### 1. Make sure machine is turned on.

#### >>>> Note

- If the machine's Auto Power On function is enabled, the machine is turned on automatically when it receives the print data.
- 2. Start Google Chrome browser on your computer.

- 3. Select **Sign in to Chrome...** from (Chrome menu).
- 4. Log in to your Google account.
- 5. Select **Print...** from **(**Chrome menu).

|                         |           |        | ☆ 🗉     |
|-------------------------|-----------|--------|---------|
| New tab                 |           |        | Ctrl+T  |
| New window              |           |        | Ctrl+N  |
| New incognito window    |           | Ctrl+9 | Shift+N |
| Bookmarks               |           |        |         |
| Recent Tabs             |           |        |         |
| Relaunch Chrome in Wind | dows 8 mo | de     |         |
| Edit                    | Cut       | Сору   | Paste   |
| Save page as            |           |        | Ctrl+S  |
| Find                    |           |        | Ctrl+F  |
| Print                   |           |        | Ctrl+P  |
| Zoom                    | - 1       | 100% + | 20      |
| History                 |           |        | Ctrl+H  |
| Downloads               |           |        | Ctrl+J  |
| Settings                |           |        |         |
| About Google Chrome     |           |        |         |
| Help                    |           |        |         |
| Mara taola              |           |        |         |
| More cools              |           |        |         |

6. Select Change... next Destination.

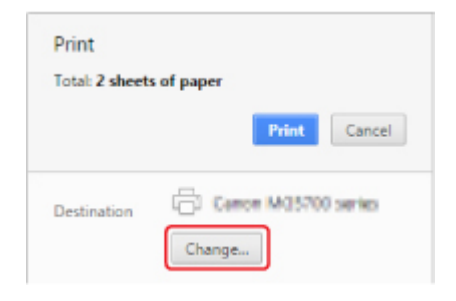

- 7. Select Canon MG3600 series in Google Cloud Print.
- 8. Select Print.

When the preparation for printing with Google Cloud Print is complete, the machine receives the print data and prints it automatically.

## Sending Print Data without Going through Internet

This section describes the operation to send print data from Google Chrome browser on the computer. The operation differs depending on the device, applications, or services.

#### Important

• Local network connection with the machine or enabling machine's access point mode is required.

- Enabling Bonjour on the machine is required.
- 1. Make sure machine is turned on.

#### >>>> Note

- If the machine's Auto Power On function is enabled, the machine is turned on automatically when it receives the print data.
- 2. Start Google Chrome browser on your computer.
- 3. Select **Sign in to Chrome...** from (Chrome menu).
- 4. Log in to your Google account.

| 5. Select Print from | = (Chrome menu). |
|----------------------|------------------|
|----------------------|------------------|

\_

| New tab                                                                        |          |        | Ctrl+T                                                   |
|--------------------------------------------------------------------------------|----------|--------|----------------------------------------------------------|
| New window                                                                     |          |        | Ctrl+N                                                   |
| New incognito window                                                           |          | Ctrl-  | ⊦Shift+N                                                 |
| Bookmarks                                                                      |          |        |                                                          |
| Recent Tabs                                                                    |          |        |                                                          |
| Relaunch Chrome in Win                                                         | dows 8 m | ode    |                                                          |
| Edit                                                                           | Cut      | Copy   | Past                                                     |
| Save page as                                                                   |          |        | Obdes                                                    |
|                                                                                |          |        | CUITO                                                    |
| Find                                                                           |          |        | Ctrl+F                                                   |
| Find<br>Print                                                                  |          |        | Ctrl+F<br>Ctrl+P                                         |
| Find<br>Print<br>Zoom                                                          | -        | 100% 4 | Ctrl+F<br>Ctrl+P                                         |
| Find Print Zoam History                                                        | -        | 100% 4 | Ctrl+F<br>Ctrl+P<br>Ctrl+P                               |
| Find Print Zoom History Downloads                                              | -        | 100% 4 | Ctrl+F<br>Ctrl+P<br>Ctrl+H<br>Ctrl+H<br>Ctrl+J           |
| Find Print Zoom History Downloads Settings                                     |          | 100% 4 | Ctrl+F<br>Ctrl+P<br>Ctrl+P<br>Ctrl+H<br>Ctrl+H<br>Ctrl+J |
| Find Print Zoom History Downloads Settings About Google Chrome                 | -        | 100% 4 | Ctrl+F<br>Ctrl+P<br>Ctrl+P<br>Ctrl+H<br>Ctrl+H           |
| Find Print Zoom History Downloads Settings About Google Chrome Help            | _        | 100% 4 | Ctrl+P<br>Ctrl+P<br>Ctrl+P<br>Ctrl+H<br>Ctrl+H<br>Ctrl+J |
| Find Print Zoom History Downloads Settings About Google Chrome Help More tools | -        | 100% 4 | Ctrl+F<br>Ctrl+P<br>Ctrl+P<br>Ctrl+H<br>Ctrl+H           |

6. Select Change... next Destination.

| Print           |                     |
|-----------------|---------------------|
| Total: 2 sheets | of paper            |
|                 | Print Cancel        |
| Destination     | Comon M05700 series |

7. Select Canon MG3600 series in Local Destinations.

## 8. Select Print.

When the preparation for printing with Google Cloud Print is complete, the machine receives the print data and prints it automatically.

# **Deleting Machine from Google Cloud Print**

If the machine's owner changes or if you want to re-register the machine, delete it from Google Cloud Print by following the steps below.

The machine can be deleted from Google Cloud Print with the following two methods.

- Deletion Using Google Chrome
- Deletion Using Other Web Browser

#### Important

• LAN connection with the machine and internet connection are required to delete the machine from Google Cloud Print. Internet connection fees apply.

# **Deletion Using Google Chrome**

- 1. Start Google Chrome browser on your computer.
- 2. Select **Sign in to Chrome...** from (Chrome menu).
- 3. Log in to your Google account.
- 4. Select **Settings** from (Chrome menu).
- 5. Select **Show advanced settings...** to display information.
- 6. Select Manage for Google Cloud Print.
- 7. Select Manage next Canon MG3600 series on device list.
- 8. Select Delete.
- 9. When confirmation message for deleting machine appears, select **OK**.

#### **Deletion Using Other Web Browser**

- 1. Make sure machine is turned on.
- 2. Display printer status on web browser.
- 3. Select Web service connection setup -> Google Cloud Print setup -> Delete from Google Cloud Print.
- 4. When confirmation screen to delete machine is displayed, select Yes.

# Printing from an AirPrint-enabled Printer with Mac

Using AirPrint to print from your iPhone, iPad, iPod touch, or Mac.

AirPrint enables you to print photos, email, Web pages and documents from iPhone, iPad, iPod touch, and Mac without the need to install drivers, or download apps or software.

#### >>>> Note

• If you want to print using AirPrint from iOS device, see below.

Printing from an AirPrint-enabled Printer with iOS Device

| <u> </u> |
|----------|
| AirPrint |
| AirPrint |

# **Checking Your Environment**

First, check your environment.

- AirPrint Operation Environment
  - · iPhone, iPad, and iPod touch running the latest version of iOS
  - Mac running the latest version of Mac OS

#### Connection method

The iOS device or Mac and the machine must be connected to the same network over a LAN or connected directly without wireless router.

## Adding Machine as AirPrint Printer to Your Mac

- 1. Open System Preferences, and select Printers & Scanners (Print & Scan) on your Mac.
- 2. Select + to display the printer list.
- 3. Select the machine's name listed as **Bonjour Multifunction**.
- 4. Select Secure AirPrint or AirPrint from Use.
- 5. Select Add.

## Printing with AirPrint from Mac

1. Make sure machine is turned on.

## >>>> Note

- If the machine's Auto Power On function is enabled, the machine is turned on automatically when it receives the print data.
- 2. Load paper.
- 3. Perform printing on your application software.

Print dialog appears.

- 4. Select your model name added as AirPrint printer from the **Printer** list in the Print Dialog.
- 5. Set the paper size, media type, and other settings as needed.
- 6. Select Print.

When you execute printing, the machine prints according to the specified settings.

#### >>>> Note

- For wireless LAN connection:
  - After you turn on the machine, it may take few minutes before the machine can communicate through a wireless LAN connection. Make sure the machine is connected to the wireless LAN and try printing.
  - If Bonjour on the machine is disabled, AirPrint cannot be used. Check the LAN settings on the machine, and enable Bonjour.
- For other AirPrint troubleshooting, see below.

Cannot Print Using AirPrint

## **Checking Print Status**

Display the Printing Status Screen

# **Deleting Print Job**

To delete a print job with AirPrint, use one of the following two methods:

- From machine: Use Stop button to cancel the print job.
- From iOS device: Deleting the Undesired Print Job

# Nyomtatás okostelefonról vagy táblagépről

- Közvetlen nyomtatás okostelefonról vagy táblagépről
- Nyomtatás webszolgáltatás használatával

# Közvetlen nyomtatás okostelefonról vagy táblagépről

- > Androidos nyomtatás
- > Nyomtatás AirPrint-nyomtatásra képes nyomtatóra iOS rendszerű eszközről
- > A készülék használata hozzáférési pont módban

# **Android Print**

# Use the Canon printing plug-in

**Canon Print Service** is a printing plug-in for Android 4.4.2 or later, and is available for free on Google Play. Installing and activating the plug-in enables your Android smartphone or tablet to print to a Canon printer over a wireless LAN.

# **Printing via Mopria**

You can print to a Canon printer from a Mopria compatible Android smartphone or tablet over a wireless LAN.

See the Mopria homepage (http://www.mopria.org) for details including supported devices.

# Printing from an AirPrint-enabled Printer with iOS Device

Using AirPrint to print from your iPhone, iPad, iPod touch, or Mac.

AirPrint enables you to print photos, email, Web pages and documents from iPhone, iPad, iPod touch, and Mac without the need to install drivers, or download apps or software.

#### >>>> Note

• If you want to print using AirPrint from Mac, see below.

Printing from an AirPrint-enabled Printer with Mac

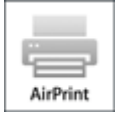

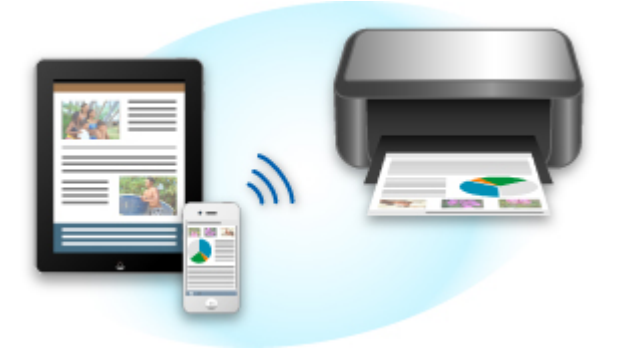

# **Checking Your Environment**

First, check your environment.

- AirPrint Operation Environment
  - · iPhone, iPad, and iPod touch running the latest version of iOS
  - Mac running the latest version of Mac OS

#### Connection method

The iOS device or Mac and the machine must be connected to the same network over a LAN or connected directly without wireless router.

## Printing with AirPrint from iOS Device

1. Make sure machine is turned on.

#### Note

- If the machine's Auto Power On function is enabled, the machine is turned on automatically when it receives the print data.
- 2. Load paper.

3. Tap operation icon to display menu options from applications of your iOS device.

The figure below is an example of when printing from the iPad web browser. The screen differs depending on the devices or applications.

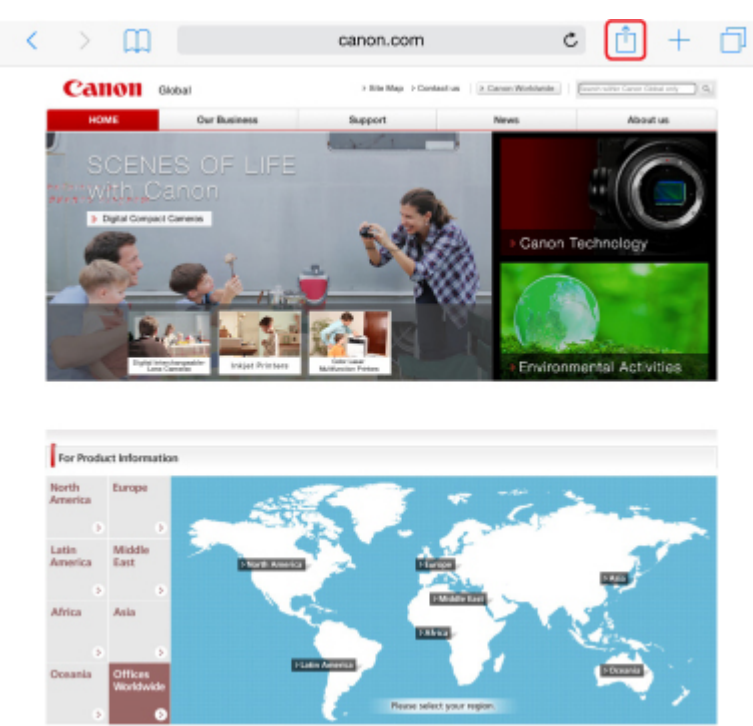

4. Tap **Print** from menu options.

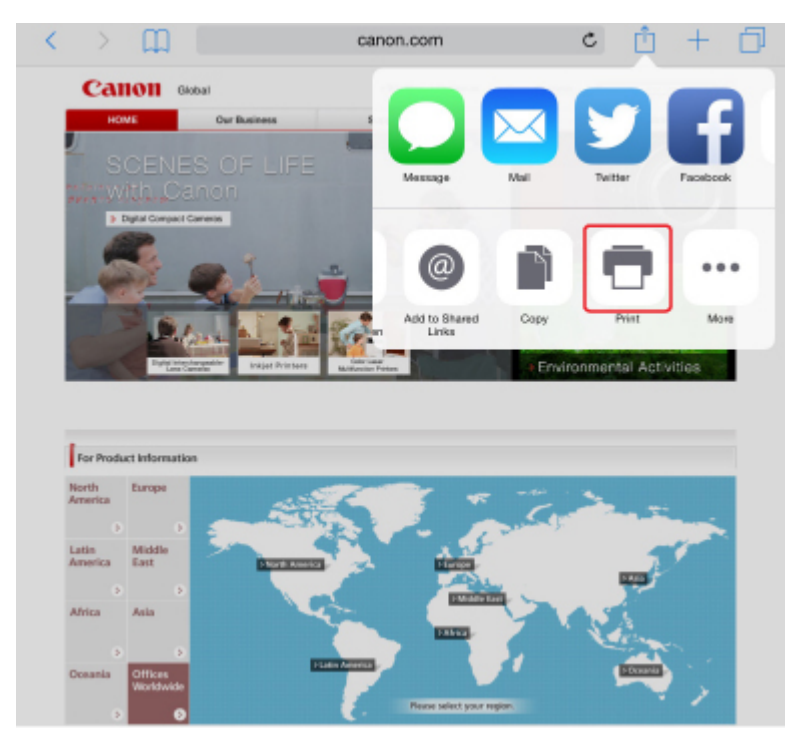

5. Select your model name from **Printer** on **Printer Options**.

## >>>> Important

• Because some applications do not support AirPrint, **Printer Options** may not be displayed. If an application does not let you use printer options, you cannot print from that application.

• Printer Options differ depending on the application that you are using.

- When printing file type that has multiple pages, such as PDF file, tap Range and tap All Pages or select range of pages to be printed.
- 7. For **1 Copy**, tap **+** or **-** to set number of required copies.
- 8. For **Duplex Printing**, tap **On** to enable duplex printing or tap **Off** to disable function.

#### 9. Tap Print.

When you execute printing, the machine prints according to the specified settings.

#### >>>> Note

- For wireless LAN connection:
  - After you turn on the machine, it may take few minutes before the machine can communicate through a wireless LAN connection. Make sure the machine is connected to the wireless LAN and try printing.
  - If Bonjour on the machine is disabled, AirPrint cannot be used. Check the LAN settings on the machine, and enable Bonjour.
- For other AirPrint troubleshooting, see below.

Cannot Print Using AirPrint

## Paper Size

With AirPrint, the paper size is selected automatically according to the application being used on the iOS device and the region in which AirPrint is used.

When you use the photo application, the default paper size is L size in Japan, and 4"x6" or KG in other countries and regions.

When you use the document application, the default paper size is letter size in the U.S. region, and A4 in Japan and Europe.

#### >>>> Important

- Depending on the device or operation system, the default paper size is different from above size.
  - We recommend you perform test printing.
- Your application may support different paper sizes.

#### **Checking Print Status**

During printing, a **Print Center** icon is displayed in the list of recently used applications and you can use it to check the print progress.

Press the Home button on the iOS device twice to set the **Multitasking** mode. Then swipe to the right to display the **Print Center** icon and a **Print Summary**.

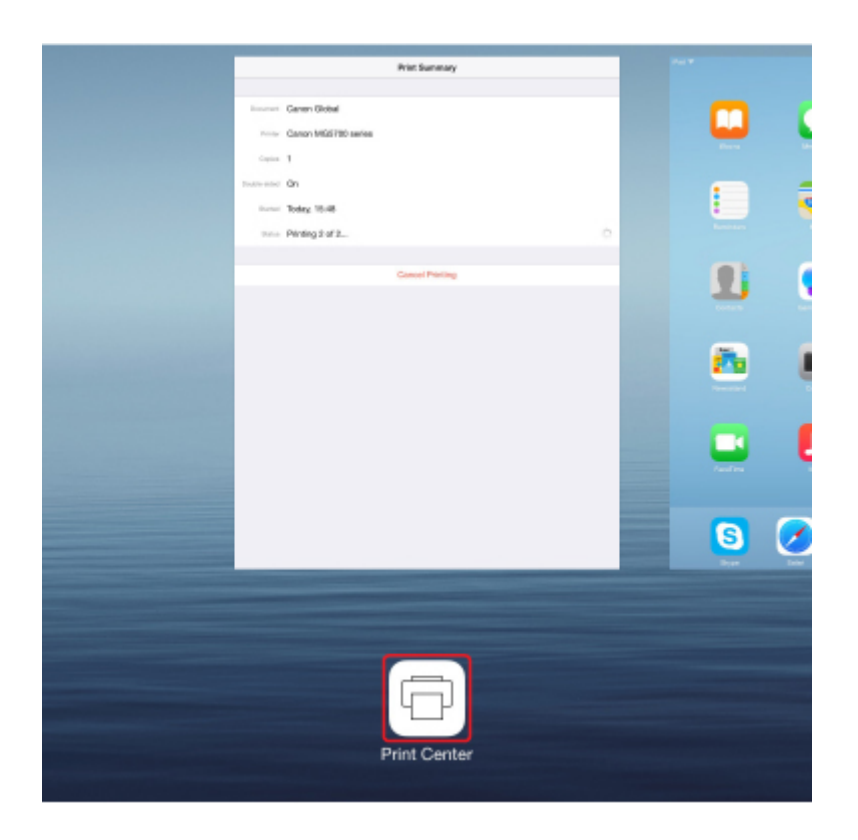

# **Deleting Print Job**

To delete a print job with AirPrint, use one of the following two methods:

- From machine: Use **Stop** button to cancel the print job.
- From iOS device: Press the Home button on the iOS device twice to set the **Multitasking** mode and swipe to the right. Tap the **Print Center** icon to display a **Print Summary**. Tap the print job to be canceled and tap **Cancel Printing**.

# A készülék használata hozzáférési pont módban

A hozzáférési pont mód lehetővé teszi, hogy olyan környezetben, ahol nem áll rendelkezésre vezeték nélküli útválasztó, úgy nyomtasson vagy olvasson be, hogy a készüléket egy eszközhöz, például egy számítógéphez, okostelefonhoz vagy táblagéphez vezeték nélküli kapcsolaton keresztül csatlakoztatja. A készüléket továbbá akkor is csatlakoztatni tudja egy eszközhöz vezeték nélküli útválasztó nélkül, ha az éppen rendelkezésre áll.

Ez a fejezet azt ismerteti, hogyan lehet engedélyezni a hozzáférési pont módot, mi a készülék hozzáférésipont-neve (SSID), továbbá tárgyalja a biztonsági beállításokat is.

A hozzáférési pont mód bekapcsolása

Nyomtatás/beolvasás hozzáférési pont módban

A hozzáférési pont mód kikapcsolása

A hozzáférési pont mód beállítása

#### >>>> Fontos

 Mielőtt a készüléket hozzáférési pont módban használja, figyelmesen tanulmányozza át a használatra vonatkozó korlátozásokat, és kapcsolja a készüléket hozzáférési pont módba.

Korlátozások

• Ha huzamos ideig hozzáférési pont módban használja a készüléket, akkor javasoljuk, hogy a biztonság érdekében módosítsa az alapértelmezett jelszót számjegyek és betűk kombinációjára.

## A hozzáférési pont mód bekapcsolása

A hozzáférési pont módot az alábbi eljárással engedélyezheti.

- 1. Győződjön meg arról, hogy a készülék be van kapcsolva.
- Nyomja meg és tartsa nyomva a Wi-Fi gombot, majd amikor villogni kezd a BE (ON) jelzőfény, engedje el a gombot.
- 3. Nyomja meg a **Fekete (Black)** gombot, a **Színes (Color)** gombot, majd pedig a **Wi-Fi** gombot ebben a sorrendben.

A **BE (ON)** jelzőfény abbahagyja a villogást, és folyamatosan világítani kezd, a hozzáférési pont mód pedig engedélyezetté válik.

#### **>>>>** Megjegyzés

 Ha meg szeretné nézni a készülék MAC-címét és sorozatszámát, továbbá a hozzáférési pont mód jelenlegi beállítását, akkor nyomtassa ki a hálózat beállítási adatait.

A hálózati beállítások kinyomtatása

• A biztonsági beállításokat nem kötelező megadni.

A hozzáférési pont mód beállítása

# Nyomtatás/beolvasás hozzáférési pont módban

Adja meg az eszköz beállításait, csatlakoztassa az eszközt a készülékhez, majd az alábbi eljárást követve indítsa el a nyomtatást/beolvasást.

### **>>>>** Megjegyzés

 Javasoljuk, hogy egy eszköz csatlakoztatása előtt nézze meg a hozzáférésipont-nevet (SSID) és a hozzáférési pont mód jelszavát.

Ha meg szeretné nézni a hozzáférési pont mód nevét (SSID) és jelszavát, akkor nyomtassa ki a készülék hálózati beállítási adatait.

A hálózati beállítások kinyomtatása

1. Kapcsolja be a vezeték nélküli kommunikációt az eszközön.

Kapcsolja be a "Wi-Fi"-t eszközének "Beállítás" menüjében.

A vezeték nélküli kommunikáció bekapcsolásának részleteit az eszköz használati útmutatójában találja.

- 2. Válassza az eszközön megjelenő lista "XXXXX-MG3600 series" (ahol "XXXXX" a készülék MAC-címének utolsó hat számjegyét jelöli) elemét.
- 3. Adja meg a jelszót.

Ezzel az eszköz csatlakozott a készülékhez.

4. Kezdjen nyomtatni vagy beolvasni az eszközről.

#### **Megjegyzés**

• Az eszközről vezeték nélküli LAN hálózaton keresztül végrehajtott nyomtatásról, illetve beolvasásról az eszköz vagy az alkalmazás használati útmutatójában olvashat.

# A hozzáférési pont mód kikapcsolása

Olyan környezetben, ahol a készülék rendszerint vezeték nélküli helyi hálózaton keresztül csatlakozik a számítógéphez, a készüléket a következő eljárással állítsa vezeték nélküli helyi hálózati kapcsolatra, amikor befejezi a készülék ideiglenes hozzáférési pont módú használatát.

- 1. Nyomja meg és tartsa nyomva a **Wi-Fi** gombot, majd amikor villogni kezd a **BE (ON)** jelzőfény, engedje el a gombot.
- 2. Nyomja meg a **Színes (Color)** gombot, a **Fekete (Black)** gombot, majd pedig a **Wi-Fi** gombot ebben a sorrendben.

A **BE (ON)** jelzőfény abbahagyja a villogást, és folyamatosan kezd világítani, a **Wi-Fi** jelzőfény pedig felgyullad, és engedélyezetté válik a vezeték nélküli LAN hálózat.

#### 🄊 Megjegyzés

 Ha a készüléket nem használja sem elérési pont módban, sem vezeték nélküli helyi hálózaton keresztül: Az alábbi eljárással tiltsa le a hozzáférési pont módot és a vezeték nélküli helyi hálózatot.

- 1. Nyomja meg és tartsa nyomva a **Wi-Fi** gombot, majd amikor villogni kezd a **BE (ON)** jelzőfény, engedje el a gombot.
- 2. Nyomja meg kétszer a Fekete (Black) gombot, majd nyomja meg a Wi-Fi gombot.

A **BE (ON)** jelzőfény abbahagyja a villogást, és folyamatosan kezd világítani, a **Wi-Fi** jelzőfény pedig kialszik, és ekkor letiltottá válik a vezeték nélküli LAN hálózat.

## A hozzáférési pont mód beállítása

A hozzáférési pont mód kezdeti értékei a következők.

| SSID (hozzáférési pont neve) | XXXXXX-MG3600series                                                |
|------------------------------|--------------------------------------------------------------------|
|                              | * Az "XXXXXX" a készülék MAC-címének utolsó hat számjegyét jelöli. |
| Biztonsági beállítás         | WPA2-PSK (AES)                                                     |
| Jelszó                       | A készülék sorozatszáma                                            |

A készülék sorozatszáma a készülék hátuljára ragasztott címkére nyomtatva található. 9 alfanumerikus karakterből áll (négy betűt öt számjegy követ).

#### 🂵 Megjegyzés

 Ha meg szeretné nézni a készülék MAC-címét és sorozatszámát, továbbá a hozzáférési pont mód jelenlegi beállítását, akkor nyomtassa ki a hálózat beállítási adatait.

A hálózati beállítások kinyomtatása

• A biztonsági beállítás és a jelszó az IJ Network Tool eszközzel módosítható.

Ha módosítja a készülék hozzáférési pont módjának beállításait, akkor módosítsa az eszköz hozzáférésipont-beállításait is.

# Nyomtatás webszolgáltatás használatával

- > A PIXMA/MAXIFY Cloud Link használata
- > Nyomtatás a Google Cloud Printtel

# Using PIXMA/MAXIFY Cloud Link

By using PIXMA/MAXIFY Cloud Link, you can connect your printer to a cloud service, such as CANON iMAGE GATEWAY, Evernote, or Twitter, and use the following functions without using a computer:

- · Print images from a photo-sharing service
- · Print documents from a data management service
- · Save scanned images to a data management service.
- Use Twitter to report the printer status, such as no paper or low ink levels.

In addition, you can use various functions by adding and registering apps that are linked with various cloud services.

- Using PIXMA/MAXIFY Cloud Link from Your Printer
- Using PIXMA/MAXIFY Cloud Link from Your Smartphone, Tablet, or Computer

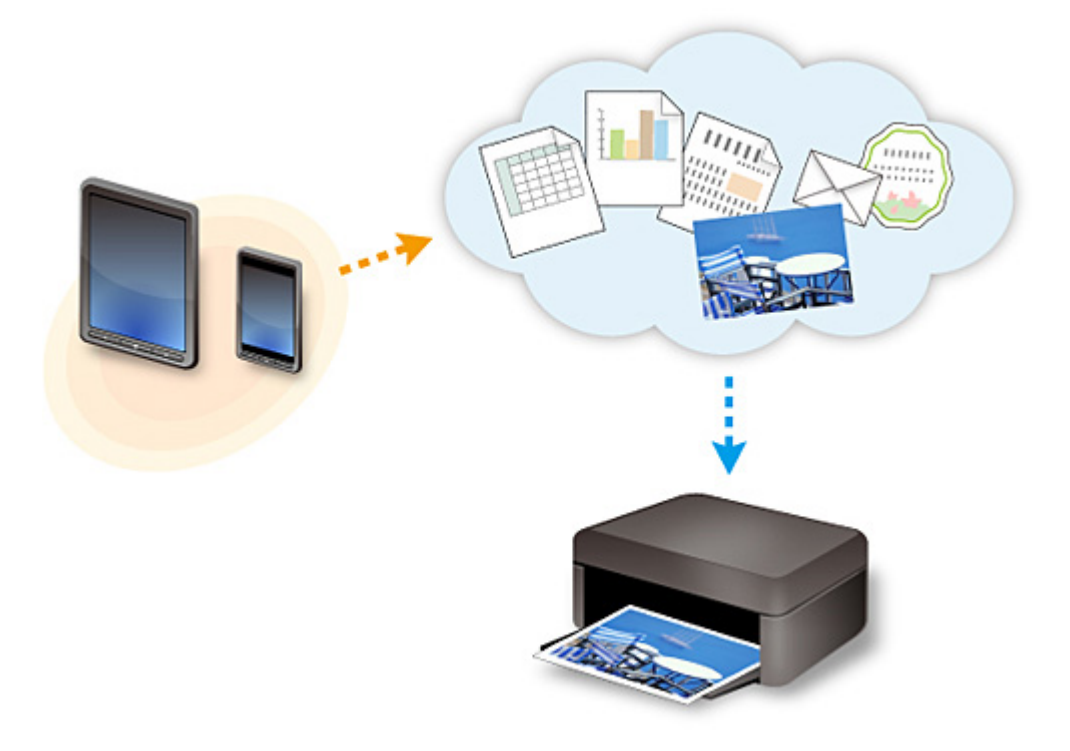

#### >>>> Important

- In certain countries, PIXMA/MAXIFY Cloud Link may not be available or the available apps may be different.
- Some apps require that you have an account before you use those apps. For such apps, please set up an account beforehand.
- To find out which models support PIXMA/MAXIFY Cloud Link check the Canon homepage.
- The screen display may change without prior notice.

# **Printing with Google Cloud Print**

The machine is compatible with Google Cloud Print<sup>™</sup> (Google Cloud Print is a service provided by Google Inc.).

By using Google Cloud Print, you can print from anywhere with applications or services supporting Google Cloud Print.

#### Sending Print Data and Printing via Internet

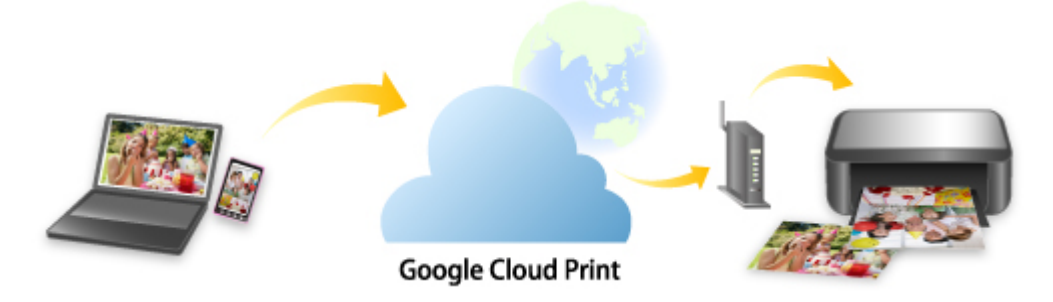

Once you register the machine to Google Cloud Print, you can print from applications or services supporting Google Cloud Print without internet connection.

#### Sending Print Data and Printing without Going through Internet

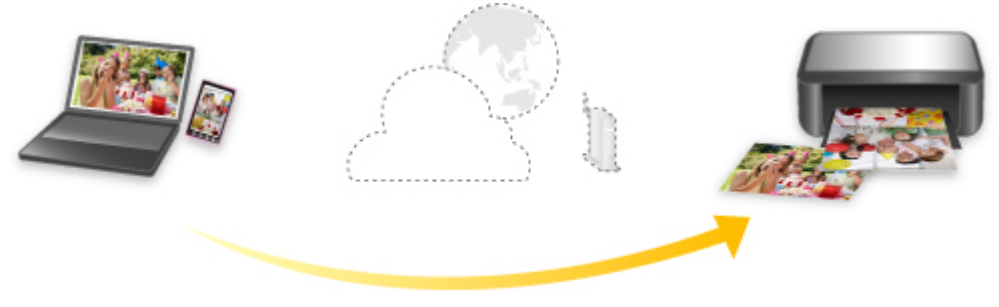

**Google Cloud Print** 

## >>>> Important

- This function may not be available depending on the country or region you live in.
- To use Google Cloud Print, you need to get Google account and register the machine with Google Cloud Print in advance.

Additionally, LAN connection with the machine and internet connection are required to register the machine to Google Cloud Print. Internet connection fees apply.

- 1. Getting Google Account
- 2. Registering Machine with Google Cloud Print
- 3. Printing from Computer or Smartphone with Google Cloud Print

#### >>>> Important

• When the machine owner changes, delete its registration from Google Cloud Print.

Deleting Machine from Google Cloud Print

LAN connection with the machine and internet connection are required to delete the machine from Google Cloud Print. Internet connection fees apply.

# Nyomtatás digitális fényképezőgépről

- Fényképek nyomtatása közvetlenül PictBridge-kompatibilis (vezeték nélküli LAN hálózati) eszközről
- PictBridge-kompatibilis (vezeték nélküli LAN hálózati) nyomtatási beállítások

# Fényképek nyomtatása közvetlenül PictBridge-kompatibilis (vezeték nélküli LAN hálózati) eszközről

Csatlakoztathat a készülékhez PictBridge-kompatibilis (vezeték nélküli LAN hálózati) eszközöket, például digitális fényképezőgépet, videokamerát vagy mobiltelefont vezeték nélküli LAN segítségével, és a felvett képeket közvetlenül, számítógép használata nélkül nyomtathatja ki.

#### Csatlakoztatható eszközök:

PictBridge-kompatibilis (vezeték nélküli LAN hálózati) eszközök beállításai

#### Nyomtatható képadatformátum:

A készülék a Design rule for Camera File system szabvánnyal kompatibilis digitális fényképezőgéppel készült képeket\* és a PNG-fájlokat tudja kezelni.

\* Az Exif 2.2/2.21/2.3 verzióval kompatibilis képek.

#### >>>> Fontos

• A funkció használatához a készüléknek LAN-kapcsolatra van szüksége.

#### Megjegyzés

 A PictBridge szabvány segítségével közvetlenül, számítógép használata nélkül kinyomtathatja fényképeit úgy, hogy digitális fényképezőgépet, digitális videokamerát vagy kamerás mobiltelefont csatlakoztat a készülékhez.

Ebben a kézikönyvben a vezeték nélküli LAN hálózaton keresztüli PictBridge nyomtatást "PictBridge (vezeték nélküli LAN hálózati)" elnevezéssel jelöljük.

- Javasoljuk, hogy ha a készülékhez csatlakoztatott PictBridge-kompatibilis (vezeték nélküli LAN hálózati) eszközről nyomtat, akkor használja az adott eszközhöz tartozó hálózati adaptert. Ha az eszközt az akkumulátoráról működteti, előtte ne felejtse el teljesen feltölteni.
- Az eszköz gyártmányától és típusától függően előfordulhat, hogy az eszköz csatlakoztatása előtt ki kell választani egy PictBridge (vezeték nélküli LAN hálózati) szabványnak megfelelő nyomtatási üzemmódot. Miután az eszközt csatlakoztatta a készülékhez, előfordulhat, hogy be kell kapcsolnia azt, vagy esetleg kézzel ki kell választania a lejátszási üzemmódot.

A PictBridge-kompatibilis (vezeték nélküli LAN hálózati) eszköz készülékhez történő csatlakoztatása előtt az eszköz kézikönyvében leírt utasításoknak megfelelően hajtsa végre a szükséges műveleteket.

#### 1. Győződjön meg arról, hogy a készülék be van kapcsolva.

#### 2. Tegyen papírt a készülékbe.

## Csatlakoztassa a PictBridge-kompatibilis (vezeték nélküli LAN hálózati) eszközt a készülékhez.

Ismertesse fel a készüléket a PictBridge-kompatibilis (vezeték nélküli LAN hálózati) eszközzel, és csatlakoztassa a PictBridge-kompatibilis (vezeték nélküli LAN hálózati) eszközt a készülékhez vezeték nélküli LAN használatával.

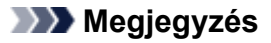

- A készülék felismerésének részleteit a PictBridge-kompatibilis (vezeték nélküli LAN hálózati) eszköz használati útmutatójában találja.
- 4. Adja meg a nyomtatási beállításokat (például a papírtípust és az elrendezést).

A beállítások elvégzéséhez használja a PictBridge-kompatibilis (vezeték nélküli LAN hálózati) eszköz LCD kijelzőjének menüjét. Válassza ki a készülékbe betöltött papír méretét és típusát. PictBridge-kompatibilis (vezeték nélküli LAN hálózati) eszközök beállításai

5. Kezdjen nyomtatni a PictBridge-kompatibilis (vezeték nélküli LAN hálózati) eszközről.

# PictBridge-kompatibilis (vezeték nélküli LAN hálózati) nyomtatási beállítások

# PictBridge-kompatibilis (vezeték nélküli LAN hálózati) eszközök beállításai

Ez a szakasz a készülék PictBridge (vezeték nélküli LAN hálózati) funkcióit ismerteti. A PictBridgekompatibilis (vezeték nélküli LAN hálózati) eszköz nyomtatási beállításairól az eszköz kezelési útmutatója tartalmaz felvilágosítást.

## **>>>>** Megjegyzés

- Az alábbi leírásban a beállítási pontok nevei a Canon márkájú PictBridge-kompatibilis (vezeték nélküli LAN hálózati) eszközöknél használtaknak megfelelően szerepelnek. A használt eszköz beállítási pontjainak nevei ezektől gyártónként és típusonként eltérhetnek.
- Előfordulhat, hogy néhány itt bemutatott beállítási pont egyes eszközök esetében nem elérhető. Amikor a nyomtatási beállítások nem változtathatók meg az eszközön, a nyomtató az alábbiak szerint nyomtatja a képeket:

Papírméret: 10 x 15 cm / 4" x 6"

Papírtípus: Fotó

Layout/Elrendezés: 1-up/Egyoldalas, Borderless/Szegély nélkül

Nyomtatás dátuma és fájl száma: Nem kerül nyomtatásra

Képoptimalizálás: Az automatikus fényképjavítás funkció elvégzi a fényképek nyomtatásra történő optimalizálását.

PictBridge-kompatibilis (vezeték nélküli LAN hálózati) eszközről történő nyomtatásnál az alábbi beállítások használhatók.

| Papírméret | 10 x 15 cm/4" x 6", 13 x 18 cm/5" x 7"*, 20 x 25 cm/8" x 10", A4, Letter (8,5" x 11")                                                                                                    |
|------------|----------------------------------------------------------------------------------------------------|
|            | * Csak bizonyos Canon márkájú PictBridge-kompatibilis (vezeték nélküli LAN hálózati)<br>eszközökön választható. (Az eszköztől függően lehet, hogy nem választható ki.)                                            |
| Papírtípus | Alapértelmezés:                                                                                                    |
|            | Photo Paper Plus Glossy II PP-201/Glossy Photo Paper "Everyday Use" GP-501, GP-601/<br>Photo Paper Plus Semi-gloss SG-201/Photo Paper Pro Luster LU-101                                                           |
|            | • Fénykép:                                                                                                    |
|            | Photo Paper Plus Glossy II PP-201/Photo Stickers*                                                                                                    |
|            | * Ha címkepapírra nyomtat, válassza a 10x15cm/4"x6" (4"x6"/10x15cm) elemet a<br>Papírméret (Paper size) beállításnál. Ne állítsa az Elrendez. (Layout) beállítást Szegély<br>nélkül (Borderless) értékűre.        |
|            | Gyors fénykép:                                                                                                    |
|            | Photo Paper Pro Platinum PT-101                                                                                                    |
|            | Normál:                                                                                                    |
|            | A4-es vagy Letter méretű papír                                                                                                    |
|            | Ha a <b>Papírtípus (Paper type)</b> beállítása <b>Normál (Plain)</b> , a szegély nélküli nyomtatás akkor<br>is ki lesz kapcsolva, ha az <b>Elrendez. (Layout)</b> beállítása <b>Szegély nélkül (Borderless)</b> . |
| Elrendezés | Alapértelmezés: Szegély nélkül, Index, Szegéllyel, Szegély nélkül, N oldal egy lapra (2, 4, 9, 16)*1, 20 oldal egy lapra*2, 35 oldal egy lapra*3                                                                  |

|                                   | *1 A4-es vagy Letter méretű papírral és a fenti, Canon márkájú címkével kompatibilis<br>elrendezés.                                                                                                    |
|-----------------------------------|----------------------------------------------------------------------------------------------------|
|                                   | -A4/Letter: 4 oldal egy lapra                                                                                                    |
|                                   | -Photo Stickers: 2 oldal egy lapra, 4 oldal egy lapra, 9 oldal egy lapra, 16 oldal egy lapra.                                                                                                    |
|                                   | *2 Canon márkájú PictBridge-kompatibilis (vezeték nélküli LAN hálózati) eszköz esetén az "i"<br>jellel jelölt elemek kiválasztásával kinyomtathatja a kép készítésével kapcsolatos (Exif)<br>adatokat lista formátumban (20 oldal egy lapra) vagy a megadott adatok margójára (1 oldal egy<br>lapra). (Nem minden Canon márkájú PictBridge-kompatibilis (vezeték nélküli LAN hálózati)<br>eszköz esetében érhető el.)         |
|                                   | *3 35 mm-es film stílusú elrendezésben nyomtatva (Kontakt nyomtatási elrendezés). Csak<br>Canon márkájú PictBridge-kompatibilis (vezeték nélküli LAN hálózati) eszköz esetében érhető<br>el. (Nem minden Canon márkájú PictBridge-kompatibilis (vezeték nélküli LAN hálózati) eszköz<br>esetében érhető el.)                                                                                                    |
| Nyomtatás dátuma<br>és fájl száma | Alapértelmezés (Ki: nem nyomtatja), Dátum, Fájlszám, Mindkettő, Ki                                                                                                    |
| Képoptimalizálás                  | Alapértelmezés (Automatikus fényképjavítás)*1, Be (Automatikus fényképjavítás)*1, Ki,<br>Vörösszem-korrekció*2                                                                                                    |
|                                   | *1 A rendszer felismeri a kép témáját, illetve a fotóalany arcát, és automatikusan elvégzi a kép megfelelő javítását. A képen sötétebbnek látszó arcot háttérfény segítségével világosabbá teszi a nyomtatáshoz. A készülék elemzi a témát: a környezetet, az éjszakai felvételt, a fotóalanyt stb., és minden témánál automatikusan a legmegfelelőbb szín-, fényerő-, illetve kontrasztbeállítást alkalmazza a nyomtatáshoz. |
|                                   | *2 Csak bizonyos Canon márkájú PictBridge-kompatibilis (vezeték nélküli LAN hálózati)<br>(vezeték nélküli LAN hálózati) eszközökön választható. (Az eszköztől függően lehet, hogy nem<br>választható ki.)                                                                                                    |
| Képkivágás                        | Alapértelmezés (Ki: nincs képkivágás), Be (a kamera beállításait követi), Ki                                                                                                    |

# Másolás

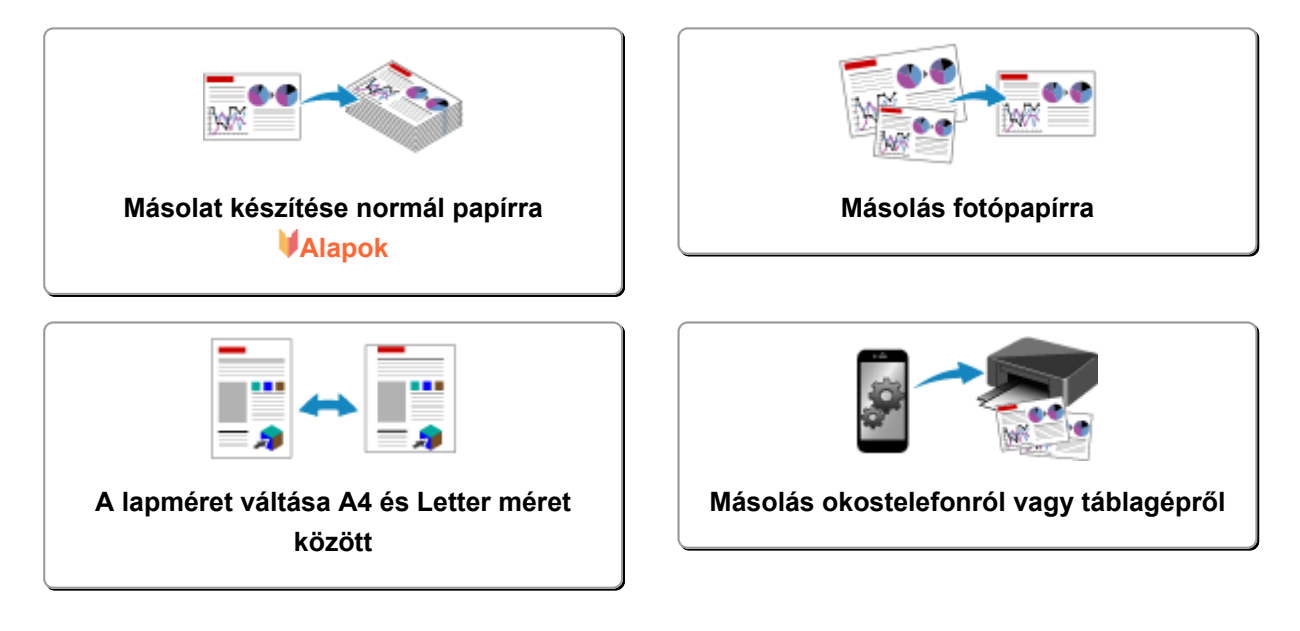

# Másolat készítése normál papírra

Töltse be az eredeti dokumentumot az üveglapra, amikor A4 méretű normál papírra szeretne másolni.

- 1. Győződjön meg arról, hogy a készülék be van kapcsolva.
- 2. Töltsön be A4-es vagy Letter méretű normál papírt.
- 3. Helyezze az eredeti dokumentumot az üveglapra.
- 4. Nyomja meg a Papír (Paper) gombot, hogy világítson a felső Papír (Paper) jelzőfény.

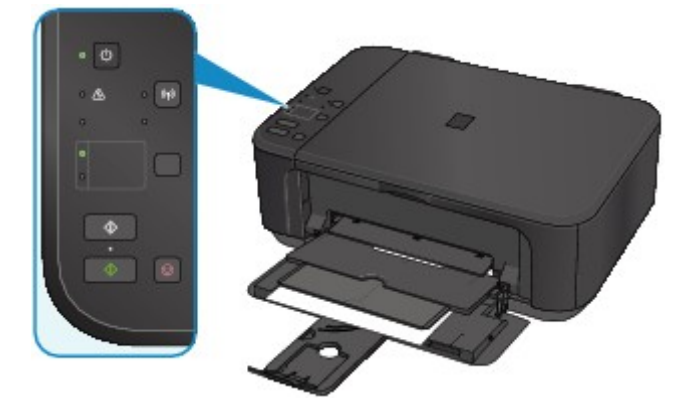

## 🄊 Megjegyzés

• Az elülső tálcába betöltött papír méretét A4 és Letter méret között változtathatja.

A lapméret váltása A4 és Letter méret között

 Színes másoláshoz a Színes (Color) gombot, fekete-fehér másoláshoz a Fekete (Black) gombot nyomja meg.

A készülék elkezdi a másolást.

A másolás elkészültével távolítsa el az eredeti dokumentumot az üveglapról.

#### Több példány készítése:

A **Színes (Color)** gomb vagy a **Fekete (Black)** gomb többszöri megnyomásával adhatja meg a példányszámot.

Nyomja meg újra azt a gombot, amelyet korábban megnyomott (**Színes (Color)** gomb vagy **Fekete (Black)** gomb).

#### A másolás megszakításához:

Nyomja meg a Stop gombot.

#### >>>> Fontos

 Ne nyissa fel a dokumentumfedelet, és ne távolítsa el az eredeti dokumentumot az üveglapról, amíg a másolás be nem fejeződik.

Miközben a készülék az eredeti dokumentumot beolvassa, a BE (ON) jelzőfény folyamatosan villog.

## 🄊 Megjegyzés

#### • A nyomtatási minőség "Vázlat" (sebességi prioritás) értékre történő állítása

A nyomtatási minőséget "Vázlat" (sebességi prioritás) értékre a következő művelettel állíthatja át.

1. Nyomja le és tartsa nyomva a **Színes (Color)** vagy a **Fekete (Black)** gombot legalább 2 másodpercig az 5. lépésben.

A BE (ON) jelzőfény egyet villan.

2. Engedje fel a gombot.

A készülék elkezdi a másolást.

Amikor a nyomtatási minőség értéke "Vázlat", a sebesség fontosabb, mint a minőség. Ha a minőségnek kíván prioritást adni, akkor a **Színes (Color)** vagy a **Fekete (Black)** gombot kevesebb mint 2 másodpercig tartsa lenyomva, hogy a készülék a másolást "Normál" nyomtatási minőségben hajtsa végre.

# Másolás fotópapírra

A betöltött eredetit 10 x 15 cm vagy 4 x 6 hüvelyk méretű papírra másolhatja szegély nélkül. Az eredeti dokumentum automatikusan nagyítva vagy kicsinyítve másolható, hogy ráférjen a papírméretre.

- 1. Győződjön meg arról, hogy a készülék be van kapcsolva.
- 2. <u>Töltsön be 10 x 15 cm vagy 4 x 6 hüvelyk méretű fotópapírt.</u>
- 3. Helyezze az eredeti dokumentumot az üveglapra.
- 4. Nyomja meg a Papír (Paper) gombot, hogy világítson az alsó Papír (Paper) jelzőfény.

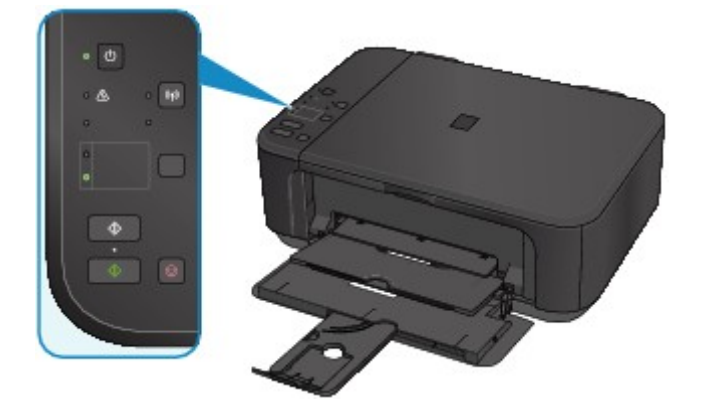

 Színes másoláshoz a Színes (Color) gombot, fekete-fehér másoláshoz a Fekete (Black) gombot nyomja meg.

A készülék automatikusan elkezdi a laphoz igazított másolást.

A másolás elkészültével távolítsa el az eredeti dokumentumot az üveglapról.

Több példány készítése:

A **Színes (Color)** gomb vagy a **Fekete (Black)** gomb többszöri megnyomásával adhatja meg a példányszámot.

Nyomja meg újra azt a gombot, amelyet korábban megnyomott (**Színes (Color)** gomb vagy **Fekete (Black)** gomb).

• A másolás megszakításához:

Nyomja meg a Stop gombot.

## >>>> Fontos

 Ne nyissa fel a dokumentumfedelet, és ne távolítsa el az eredeti dokumentumot az üveglapról, amíg a másolás be nem fejeződik.

Miközben a készülék az eredeti dokumentumot beolvassa, a BE (ON) jelzőfény folyamatosan villog.

## **>>>>** Megjegyzés

 Az eredeti dokumentum másoláskor a szélek kissé levágódhatnak, mivel a másolt képet a készülék felnagyítja, hogy a teljes oldalt kitöltse.

# A lapméret váltása A4 és Letter méret között

Az elülső tálcába betöltött papír méretét A4 és Letter méret között változtathatja.

Ez a beállítás akkor hasznos, ha gyakran tölt be Letter méretű papírt az elülső tálcába.

- 1. Győződjön meg arról, hogy a készülék be van kapcsolva.
- Nyomja meg és tartsa nyomva a Stop gombot, majd amikor a Riasztás (Alarm) jelzőfény 10-szer felvillant, engedje el a gombot.

A BE (ON) jelzőfény nem folyamatosan világít, hanem villogni kezd.

3. Ha az A4-es méretet szeretné kiválasztani, nyomja meg a **Fekete (Black)** gombot, ha a Letter méretet szeretné kiválasztani, nyomja meg a **Színes (Color)** gombot.

A **BE (ON)** jelzőfény abbahagyja a villogást, és folyamatosan világítani kezd, és megváltozik a papírméret-beállítás.

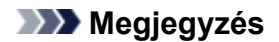

Ha módosítja a papírméretet A4 és Letter méret között, akkor a választott méretű papírt töltse be.
 Ha a beállított papírméret A4, akkor A4 méretű normál papírt töltsön be.

Ha a beállított papírméret Letter, akkor Letter méretű normál papírt töltsön be.

• Ez a beállítás a készülék kikapcsolása után is megmarad.

# **Copying from Smartphone/Tablet**

By installing Canon PRINT Inkjet/SELPHY on your smartphone or tablet, you can copy an original by checking the settings on your smartphone/tablet.

Canon PRINT Inkjet/SELPHY can be downloaded from App Store and Google Play.

- 1. Make sure machine is turned on.
- 2. Load paper.
- 3. Connect machine and your smartphone/tablet.
  - Connection with a wireless router:
    - Wireless Connection
  - Connection without a wireless router:

Using Machine with Access Point Mode

- 4. Start Canon PRINT Inkjet/SELPHY from your smartphone/tablet.
- 5. Make sure your machine is selected.

If not, select your machine.

- 6. Tap **Copy**.
- 7. Specify settings as necessary.

The setting items below are available.

- Number of copies
- Media type
- Paper size
- Magnification
- Quality
- 8. Load original document on platen glass.
- 9. Tap **Color** for color copying or **Black** for black & white copying.
- 10. If screen asking you to enter password is displayed, enter password and tap OK.

The machine starts copying.

#### >>>> Note

• The machine serial number is used as a password at the time of purchase.

Administrator Password

# Beolvasás

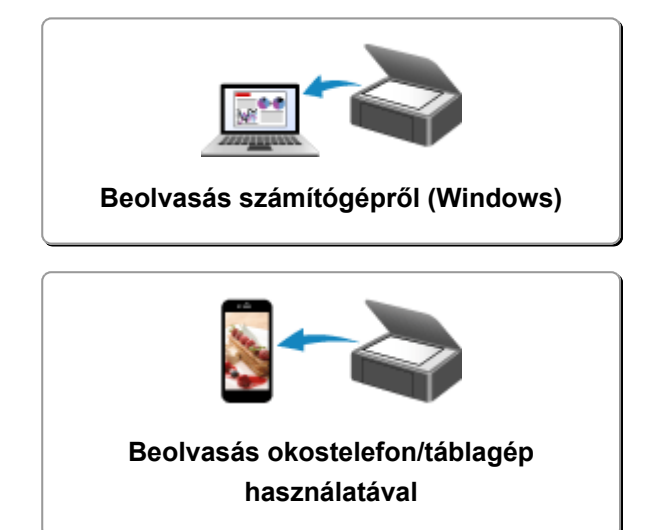

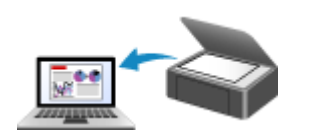

Beolvasás számítógépről (Mac OS)

# Beolvasás számítógépről (Windows)

- > Az IJ Scan Utility használata
- > Beolvasás az alkalmazásból (ScanGear)
- Egyéb beolvasási módszerek
- > Az IJ Network Scanner Selector EX menüje és beállítási képernyője
- Ötletek a beolvasáshoz
- > Eredeti dokumentumok elhelyezése (Beolvasás számítógépről)
- > Beállítások hálózaton keresztül történő beolvasás esetén

# Az IJ Scan Utility használata

- Mi az IJ Scan Utility (lapolvasószoftver)?
- > Az IJ Scan Utility elindítása
- Egyszerű letapogatás automatikus beolvasással VAlapok
- Dokumentumok szkennelése
- Fotók szkennelése
- Szkennelés kedvenc beállításokkal
- Az üveglapnál nagyobb méretű eredeti dokumentumok beolvasása (Összefűzés-segítő)
  - Vágási keretek beállítása a Képek egyesítése ablakban
- > Több eredeti dokumentum beolvasása egyszerre
- > Mentés a beolvasás eredményének ellenőrzése után
- Beolvasott képek küldése e-mailben
- > A beolvasott képeken található szöveg felismerése (OCR)
- Az IJ Scan Utility képernyői
### Mi az IJ Scan Utility (lapolvasószoftver)?

Az IJ Scan Utility egy olyan alkalmazás, amely dokumentumok, fényképek stb. egyszerű beolvasását teszi lehetővé.

Az IJ Scan Utility főképernyőjén bármely tevékenységet elvégezhet a beolvasástól a mentésig egyszerűen a megfelelő ikonra történő egyetlen kattintással.

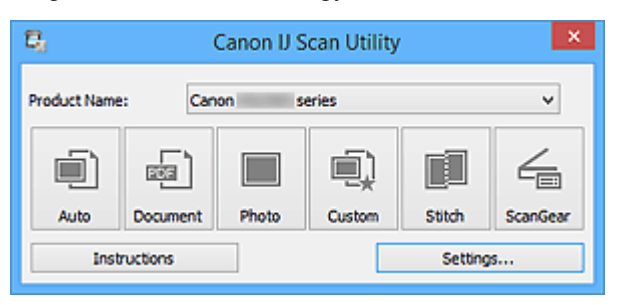

#### Az IJ Scan Utility szoftverrel végezhető tevékenységek

#### Egyszerű beolvasás adott célnak megfelelően

Az egyszerű beolvasáshoz kattintson a dokumentum típusának vagy a felhasználási célnak megfelelő ikonra, például az **Automatikus (Auto)** ikonra az általános jellegű beolvasáshoz, a **Dokumentum** (**Document**) ikonra a dokumentumok vagy a folyóiratok szövegének olvashatóságát javító szövegélesség-beállítás alkalmazásához vagy a **Fénykép (Photo)** ikonra a fényképekhez készült beállítások használatához.

#### **>>>>** Megjegyzés

• Az IJ Scan Utility főképernyőjével kapcsolatban lásd "Az IJ Scan Utility főképernyője" című részt.

#### A beolvasott képek automatikus mentése

A program automatikusan menti a beolvasott képeket egy előre megadott mappába. A mappát tetszés szerint módosíthatja.

#### 🄊 Megjegyzés

- Az alapértelmezett mentési mappák a következők.
  - Windows 8.1: Dokumentumok (Documents) mappa
  - Windows 8: Dokumentumok (My Documents) mappa
  - Windows 7: Dokumentumok (My Documents) mappa
  - Windows Vista: Dokumentumok (Documents) mappa
  - · Windows XP: Dokumentumok (My Documents) mappa
- A mappa megadásának részleteit "A Beállítások párbeszédpanel" című témakör ismerteti.

#### Alkalmazások használata

A beolvasott képeket felhasználhatja más alkalmazásokban, például megjelenítheti a képeket a kedvenc alkalmazásában, e-mailhez csatolhatja azokat, kinyerheti a szöveget a képekből stb.

| Settings (Custom Scan) |                                         |                                    |    |  |
|------------------------|-----------------------------------------|------------------------------------|----|--|
| ₽ 18                   |                                         |                                    |    |  |
| Auto Scan              | Scan Options                            |                                    | ^  |  |
|                        | Select Source:                          | Auto                               | ~  |  |
| Document Scan          | Color Mode:                             | Color                              | ~  |  |
| Divite Scan            | Paper Size:                             | Auto                               | ~  |  |
| Photo scan             | Resolution:                             | Auto                               | ~  |  |
| Custom Scan            | + Image Processing Settings             |                                    |    |  |
| Cana and Shite         | Save Settings                           |                                    |    |  |
| acara da suco          | File Name:                              | IMG                                | v  |  |
| ScanGear               | Save in:                                | 🐌 Documents                        | v  |  |
| _                      | Data Format:                            | Auto                               | v  |  |
|                        | JPEG Image Quality:                     | Standard                           | ~  |  |
|                        | PDF Compression:                        | Standard                           | ~  |  |
|                        | Create a PDF file that supports keywork | rd search                          |    |  |
|                        | Save to a subfolder with current date   |                                    |    |  |
|                        | Application Settings                    |                                    |    |  |
|                        | Open with an application:               | Canon My Image Garden              | v  |  |
|                        | Send to an application:                 | 🗼 Preview                          | ~  |  |
|                        | Send to a folder:                       | None                               | ~  |  |
|                        | O Attach to e-mail:                     | 🗼 None (Attach Manually)           | ~  |  |
|                        | ⊖ Start OCR:                            | <ul> <li>Output to Text</li> </ul> | ~  |  |
|                        | O Do not start any application          |                                    |    |  |
|                        |                                         | More Functions                     |    |  |
| Instructions           | 1                                       | Defaults                           | ок |  |

#### >>>> Fontos

• Bizonyos funkciók csak a My Image Garden telepítésével válnak elérhetővé.

#### **Megjegyzés**

 Az együttműködéshez választott alkalmazások beállításának ismertetését lásd itt: <u>"A Beállítások</u> párbeszédpanel".

### Az IJ Scan Utility elindítása

#### **Megjegyzés**

• Ha több lapolvasót használ vagy a csatlakozást USB-kapcsolatról hálózati kapcsolatra módosította, akkor végezze el a hálózati környezet beállítását az IJ Scan Utility programban.

Beállítások hálózaton keresztül történő beolvasás esetén

Az alábbi lépéseket követve indítsa el az IJ Scan Utility programot.

#### Windows 8.1/Windows 8:

Az IJ Scan Utility elindításához a kezdőképernyőn válassza az IJ Scan Utility lehetőséget.

Ha a kezdőképernyőn nem jelenik az **IJ Scan Utility**, akkor válassza a **Keresés (Search)** gombot, és keresse meg az IJ Scan Utility programot.

#### Windows 7/Windows Vista/Windows XP:

Válassza a Start menü Minden program (All Programs) > Canon Utilities > IJ Scan Utility > IJ Scan Utility parancsát az IJ Scan Utility elindításához.

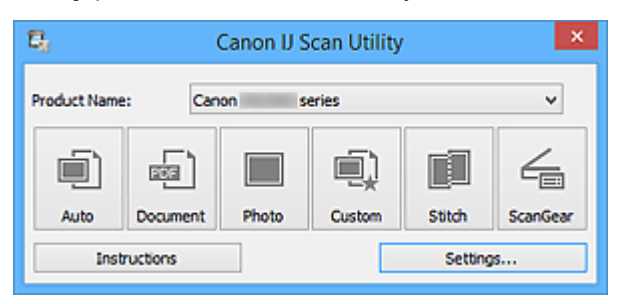

### Egyszerű letapogatás automatikus beolvasással

Könnyedén szkennelhet az elemtípus automatikus észlelésével.

#### >>>> Fontos

- A következő típusok esetleg nem olvashatók be megfelelően. Ebben az esetben a ScanGear (lapolvasó illesztőprogram) alkalmazás teljes kép nézetében állítsa be a vágási kereteket (beolvasási területeket), majd ismételje meg a beolvasást.
  - Fehéres hátterű fényképek
  - · Fehér lapra nyomtatott anyagok, kézzel írt dokumentumok, névjegyek stb.
  - Vékony anyagok
  - Vastag anyagok
- 1. Ellenőrizze, hogy a lapolvasó vagy a nyomtató be van-e kapcsolva.
- 2. Helyezze el az anyagokat a lapolvasó vagy a nyomtató üveglapjára.

Eredeti dokumentumok elhelyezése (Beolvasás számítógépről)

3. Indítsa el az IJ Scan Utility alkalmazást.

#### 4. Kattintson az Automatikus (Auto) gombra.

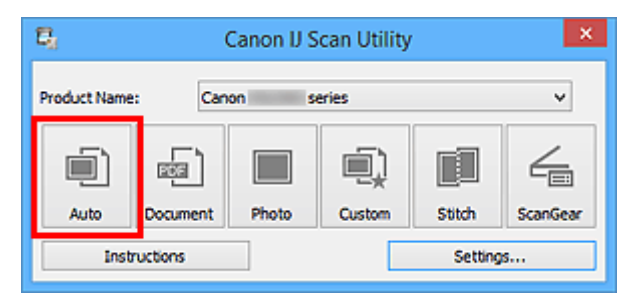

Ezzel a letapogatás elindul.

- · Kattintson a Mégse (Cancel) gombra a beolvasás megszakításához.
- A típusnak megfelelő javítások végrehajtásához kattintson a Beáll.-ok... (Settings...) lehetőségre, majd jelölje be az Ajánlott képjavítások alkalmazása (Apply recommended image correction) jelölőnégyzetet a Beállítások (Automatikus beolvasás) (Settings (Auto Scan)) párbeszédpanelen.
- A beolvasott képek a Beáll.-ok... (Settings...) gombra kattintva megjeleníthető <u>Beállítások</u> (<u>Automatikus beolvasás</u>) (<u>Settings (Auto Scan</u>)) párbeszédpanel Mentés ide (Save in) beállításánál megadott mappába kerülnek. A Beállítások (Automatikus beolvasás) (Settings (Auto Scan)) párbeszédpanelen megadhatja a speciális beolvasási beállításokat is.
- A következő oldalakon tájékozódhat arról, hogyan végezheti el a beolvasást a dokumentumtípus megadásával.
  - Fotók szkennelése
  - Dokumentumok szkennelése
  - Szkennelés kedvenc beállításokkal

### Dokumentumok szkennelése

Az üveglapra helyezett dokumentumokat beolvashatja a dokumentumokhoz alkalmas beállításokkal.

- 1. Helyezze a beszkennelendő elemet az üveglapra.
  - Eredeti dokumentumok elhelyezése (Beolvasás számítógépről)
- 2. Indítsa el az IJ Scan Utility alkalmazást.
- Kattintson a Beáll.-ok... (Settings...) lehetőségre, majd szükség szerint állítsa be a papírméretet, a felbontást stb. a <u>Beállítások (Dokumentumbeolvasás) (Settings</u> (<u>Document Scan</u>)) párbeszédpanelen.

Ha végzett a beállításokkal, kattintson az **OK** gombra.

4. Kattintson a Dokumentum (Document) gombra.

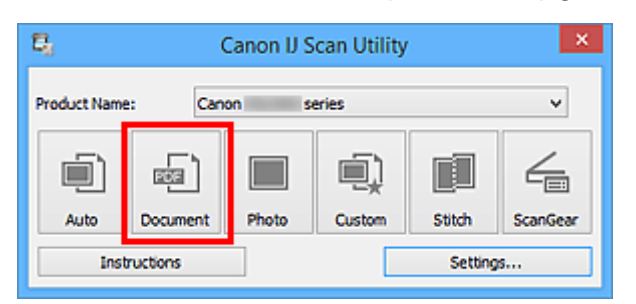

Ezzel a letapogatás elindul.

- Kattintson a Mégse (Cancel) gombra a beolvasás megszakításához.
- A beolvasott képek a Beáll.-ok... (Settings...) gombra kattintva megjeleníthető <u>Beállítások</u> (<u>Dokumentumbeolvasás</u>) (Settings (<u>Document Scan</u>)) párbeszédpanel Mentés ide (Save in) beállításánál megadott mappába kerülnek. A Beállítások (<u>Dokumentumbeolvasás</u>) (Settings (<u>Document Scan</u>)) párbeszédpanelen megadhatja a speciális beolvasási beállításokat is.

### Fotók szkennelése

Az üveglapra helyezett fényképeket beolvashatja a fényképekhez alkalmas beállításokkal.

- 1. Helyezze a fényképet az üveglapra.
  - Eredeti dokumentumok elhelyezése (Beolvasás számítógépről)
- 2. Indítsa el az IJ Scan Utility alkalmazást.
- Kattintson a Beáll.-ok... (Settings...) lehetőségre, majd szükség szerint állítsa be a papírméretet, a felbontást stb. a <u>Beállítások (Fényképbeolvasás) (Settings (Photo</u> <u>Scan)) párbeszédpanelen</u>.

Ha végzett a beállításokkal, kattintson az **OK** gombra.

4. Kattintson a Fénykép (Photo) gombra.

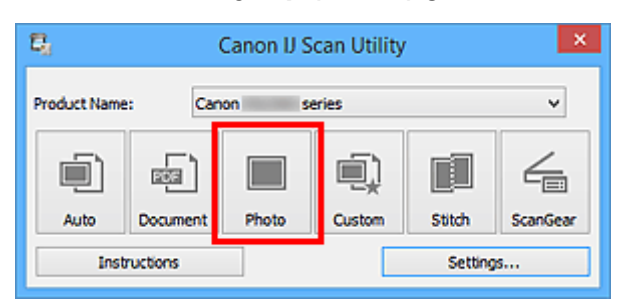

Ezzel a letapogatás elindul.

- Kattintson a Mégse (Cancel) gombra a beolvasás megszakításához.
- A beolvasott képek a Beáll.-ok... (Settings...) gombra kattintva megjeleníthető <u>Beállítások</u> (<u>Fényképbeolvasás</u>) (Settings (Photo Scan)) párbeszédpanel Mentés ide (Save in) beállításánál megadott mappába kerülnek. A Beállítások (Fényképbeolvasás) (Settings (Photo Scan)) párbeszédpanelen megadhatja a speciális beolvasási beállításokat is.

### Szkennelés kedvenc beállításokkal

Az üveglapra helyezett dokumentumokat beolvashatja az előzetesen mentett kedvenc beállításaival.

Ez a funkció a gyakran használt beállítások vagy a részletes beolvasási beállítások mentésére alkalmas.

- 1. Indítsa el az IJ Scan Utility alkalmazást.
- Kattintson a Beáll.-ok... (Settings...) lehetőségre, majd szükség szerint állítsa be a típust, felbontást stb. a <u>Beállítások (Egyéni beolvasás) (Settings (Custom Scan))</u> párbeszédpanelen.

Ha végzett a beállításokkal, kattintson az **OK** gombra.

#### **>>>>** Megjegyzés

- A beállítások mentése után a továbbiakban egyszerűen elvégezheti a beolvasást ugyanezekkel a beállításokkal.
- 3. Helyezze a beszkennelendő elemet az üveglapra.

Eredeti dokumentumok elhelyezése (Beolvasás számítógépről)

4. Kattintson az Egyéni (Custom) gombra.

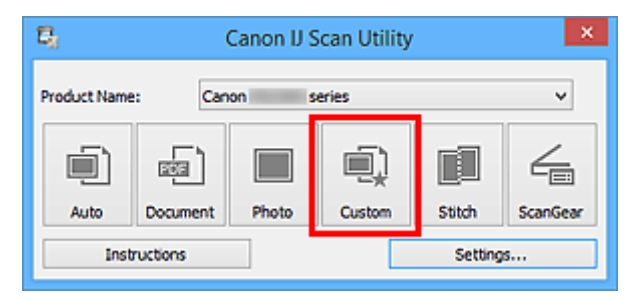

Ezzel a letapogatás elindul.

#### **>>>>** Megjegyzés

- Kattintson a Mégse (Cancel) gombra a beolvasás megszakításához.
- A beolvasott képek a Beáll.-ok... (Settings...) gombra kattintva megjeleníthető <u>Beállítások (Egyéni</u> <u>beolvasás) (Settings (Custom Scan)) párbeszédpanel</u> Mentés ide (Save in) beállításánál megadott mappába kerülnek. A Beállítások (Egyéni beolvasás) (Settings (Custom Scan)) párbeszédpanelen megadhatja a speciális beolvasási beállításokat is.

# Az üveglapnál nagyobb méretű eredeti dokumentumok beolvasása (Összefűzés-segítő)

A nagyméretű dokumentumok jobb és bal oldali felét beolvashatja külön-külön, majd összefűzheti őket egy képpé. Az üveglapnál legfeljebb körülbelül kétszer nagyobb anyagok beolvasása támogatott.

#### **>>>>** Megjegyzés

- A következő leírás azt ismerteti, hogyan olvashatja be a behelyezett dokumentum bal oldalát.
- 1. Indítsa el az IJ Scan Utility alkalmazást.
- Kattintson a Beáll.-ok... (Settings...) lehetőségre, majd szükség szerint állítsa be a típust, felbontást stb. a <u>Beállítások (Beolvasás és egyesítés) (Settings (Scan and Stitch))</u> <u>párbeszédpanelen</u>.

Ha végzett a beállításokkal, kattintson az OK gombra.

3. Kattintson a Egyesítés (Stitch) gombra.

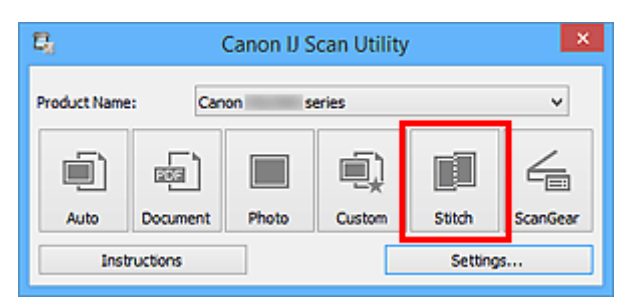

Megjelenik a Képek egyesítése (Image Stitch) ablak.

 A Kimeneti méret megadása (Select Output Size) beállításnál válasszon a papír méretének megfelelő kimeneti méretet.

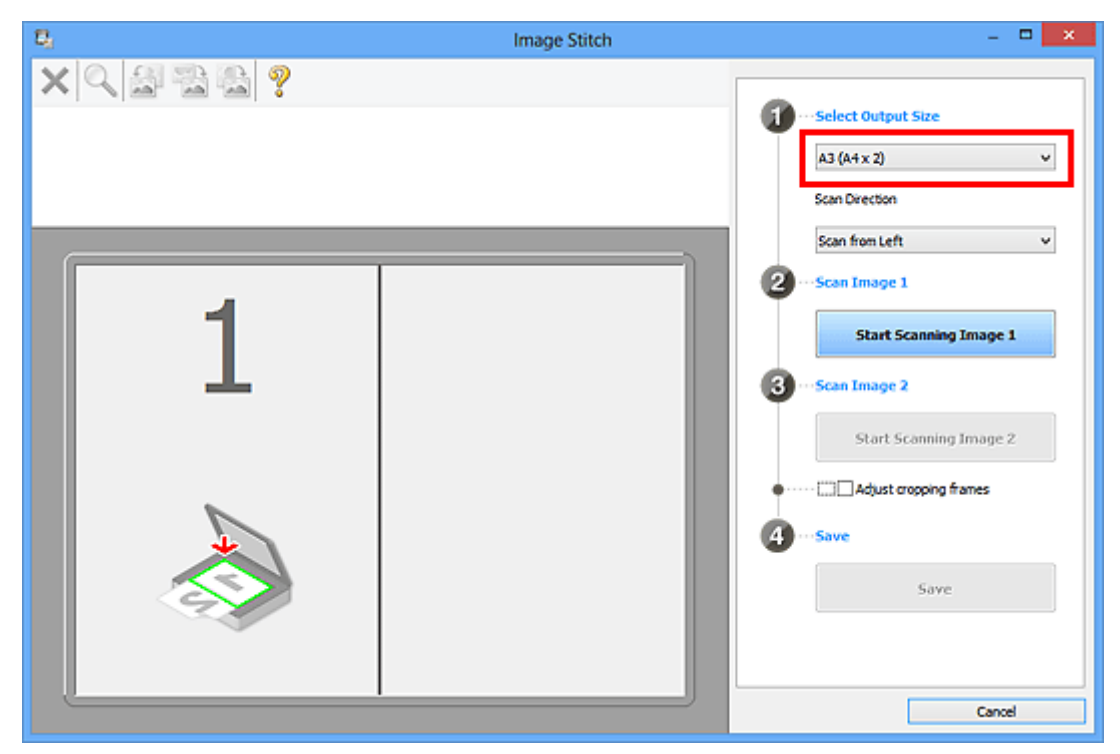

5. Győződjön meg róla, hogy a **Beolvasási irány (Scan Direction)** beállítás értéke **Beolvasás balról (Scan from Left)**.

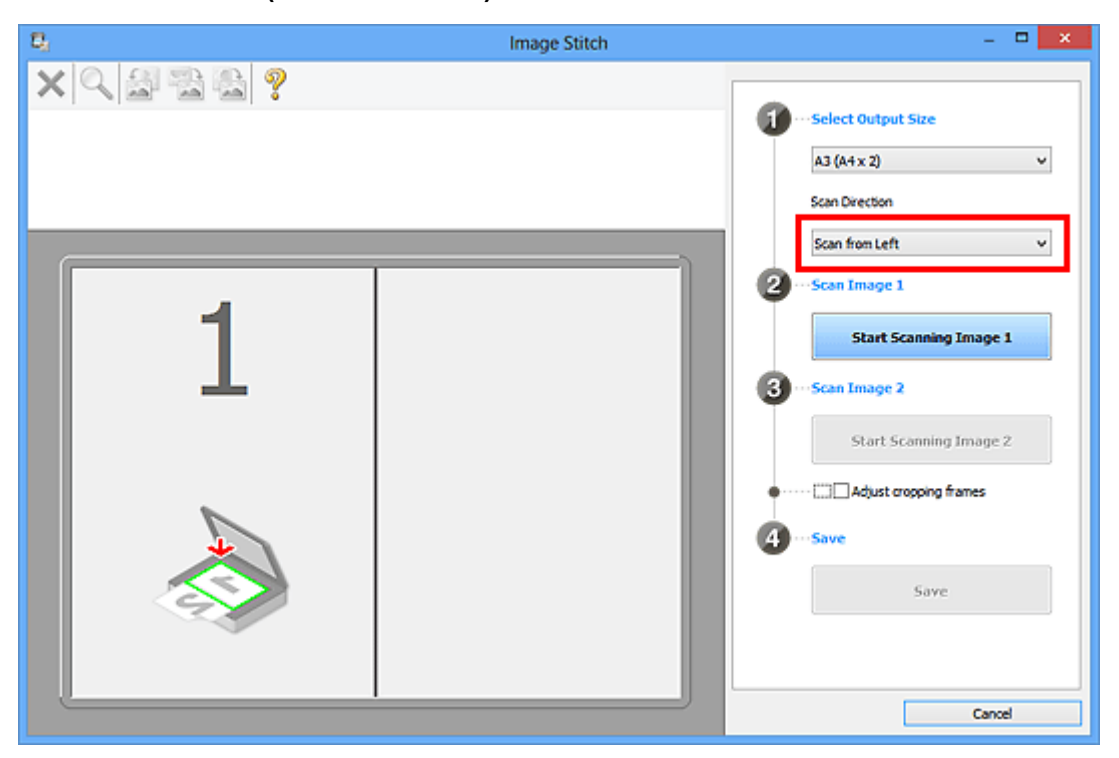

- 6. Helyezze az üveglapra fejjel lefelé fordítva az anyagnak azt az oldalát, amelyet a képernyő bal oldalán kíván megjeleníteni.
- 7. Kattintson az 1-es kép beolvasásának elindítása (Start Scanning Image 1) gombra.

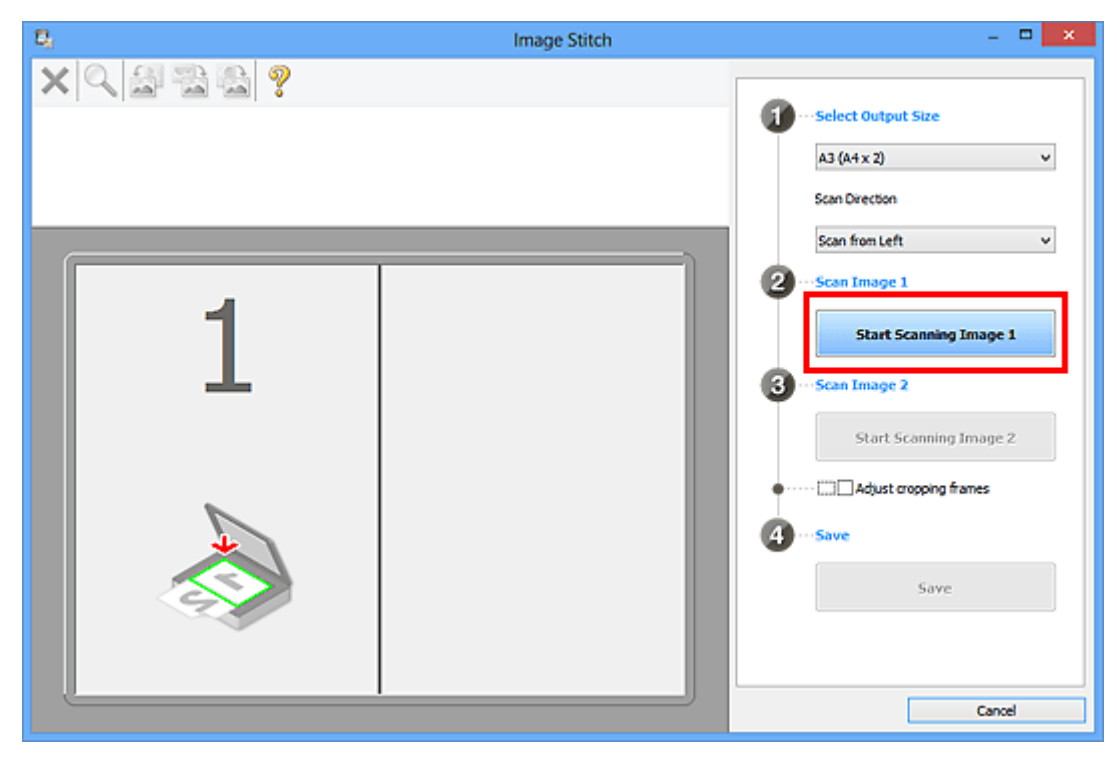

A lapolvasó beolvassa az első részt, és megjeleníti az **1**-es területen.

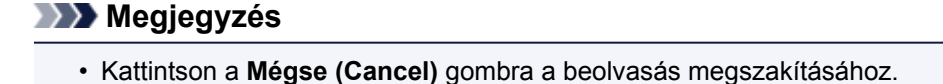

- 8. Helyezze az üveglapra fejjel lefelé fordítva az anyagnak azt az oldalát, amelyet a képernyő jobb oldalán kíván megjeleníteni.
- 9. Kattintson a 2-es kép beolvasásának elindítása (Start Scanning Image 2) gombra.

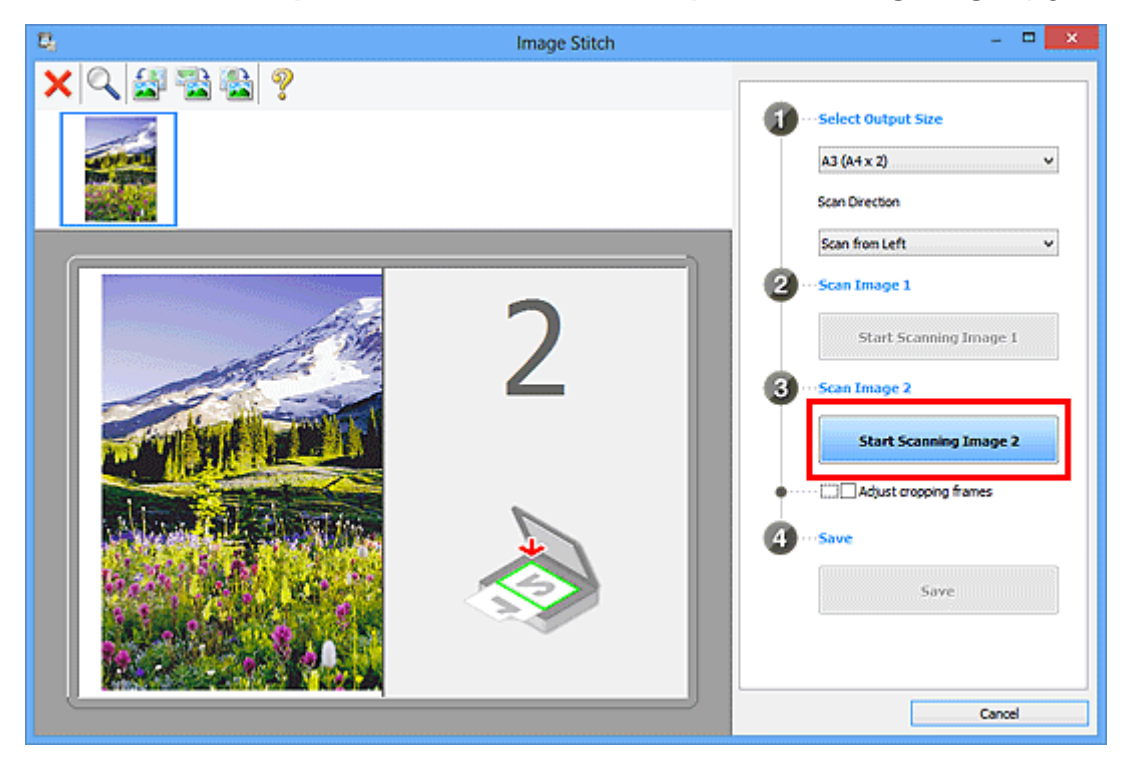

A lapolvasó beolvassa a második részt, és megjeleníti a 2-es területen.

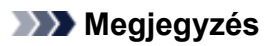

• Kattintson a Mégse (Cancel) gombra a beolvasás megszakításához.

10. Állítsa be a beolvasott képet a kívánt módon.

Az eszköztár eszközeivel elforgathatja, nagyíthatja vagy kicsinyítheti a képeket, illetve húzással megváltoztathatja a helyüket.

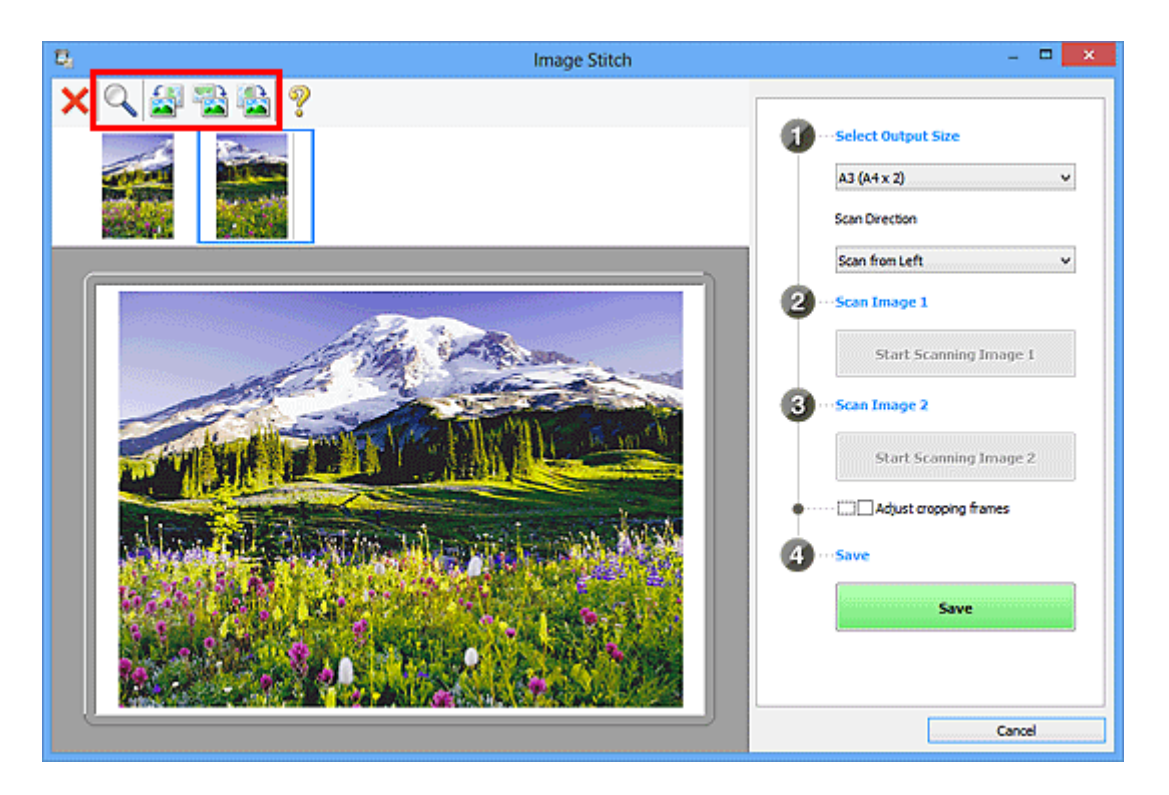

#### **>>>>** Megjegyzés

 A Vágási keretek beállítása (Adjust cropping frames) jelölőnégyzettel megadhatja a menteni kívánt területet.

M Vágási keretek beállítása a Képek egyesítése ablakban

• A dokumentum újbóli beolvasásához jelölje ki a képet a megtekintési területen vagy jelölje ki a

megfelelő indexképet a képernyő felső részén, majd kattintson a 👗 (Törlés) gombra. A kijelölt kép törlődik, így újból beolvashatja a dokumentumot.

11. Kattintson a Mentés (Save) gombra.

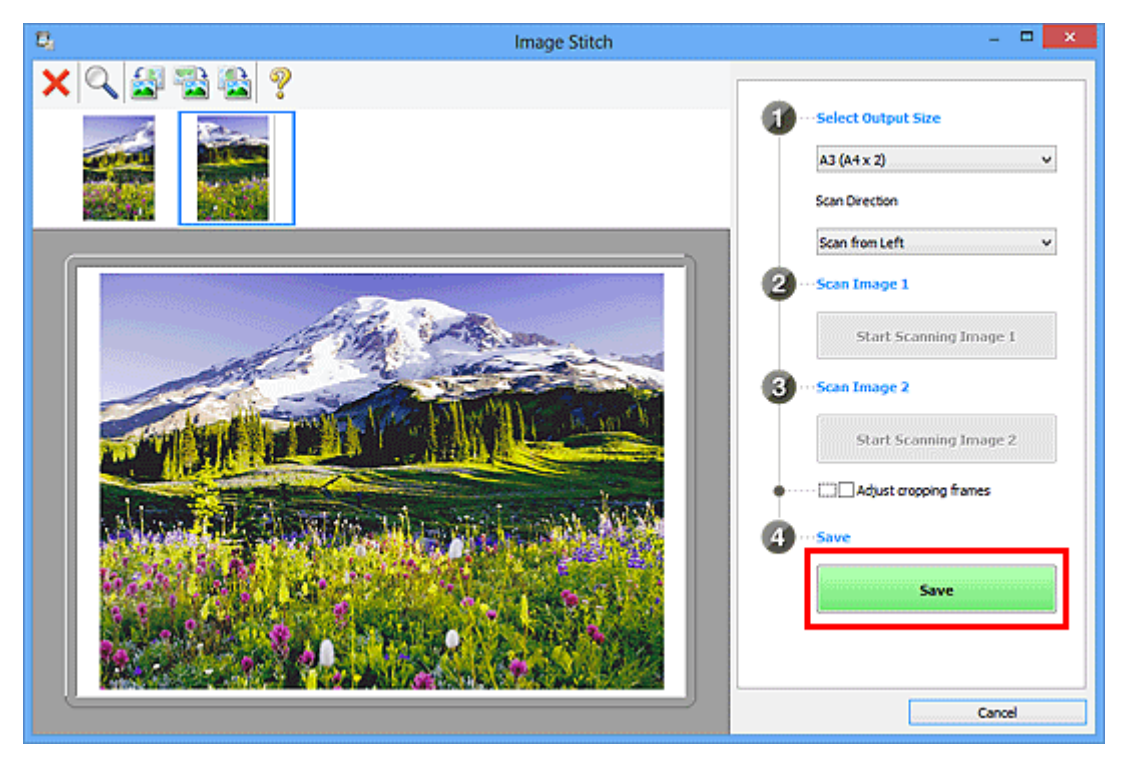

A program menti az egyesített képet.

- A Képek egyesítése (Image Stitch) ablakról "<u>A Képek egyesítése ablak</u>" című részben talál további tájékoztatást.
- A <u>Beállítások (Beolvasás és egyesítés) (Settings (Scan and Stitch))</u> párbeszédpanelen speciális beolvasási beállításokat adhat meg, ehhez kattintson a **Beáll.-ok... (Settings...)** gombra.

### Vágási keretek beállítása a Képek egyesítése ablakban

A "körbevágás" műveletével kiválaszthatja azt a területet, amelyet beolvasáskor meg szeretne tartani a képből, illetve a maradékot, amelyre nincs szüksége.

A **Képek egyesítése (Image Stitch)** ablakban megadhatja a megtekintési területen megjelenített kép vágási keretét.

#### **>>>>** Megjegyzés

 Az Online kézikönyv kezdőlapján található, az adott modellre vonatkozó "Vágási keretek beállítása (ScanGear)" című rész ismerteti, hogy miként állíthatja be a vágási kereteket a ScanGear (lapolvasóillesztő-program) segítségével.

#### Kezdeti vágási keret

Nincs megadva vágási keret. Amikor bejelöli a Vágási keretek beállítása (Adjust cropping frames) jelölőnégyzetet, a megtekintési területen lévő képen automatikusan megjelenik az aktív vágási keret. A kívánt területet a vágási keret húzásával adhatja meg.

Amikor elindítja a beolvasást, a készülék a vágási kerettel megadott területet olvassa be.

#### Vágási keret beállítása

A kurzor  $\longleftrightarrow$   $\hat{\downarrow}$   $\overset{\frown}{\searrow}$  (Nyíl) alakúra változik, ha egy vágási keretre kerül. Kattintson és húzzon az egérrel a vágási keret növeléséhez vagy csökkentéséhez.

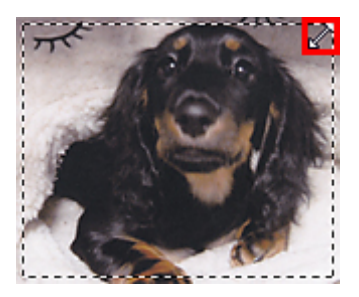

A kurzor  $\Re$  (Célkereszt) alakúra változik, ha egy vágási keret belsejébe kerül. Kattintson és húzzon az egérrel a teljes vágási keret mozgatásához.

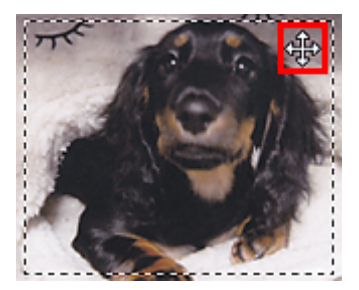

#### Vágási keretek törlése

A vágási keret eltávolításához törölje a Vágási keretek beállítása (Adjust cropping frames) jelölőnégyzet jelölését.

### Több eredeti dokumentum beolvasása egyszerre

Beolvashat egyszerre az üveglapra helyezett két vagy több fotót (kis anyagot), majd külön képként mentheti őket.

#### Fontos

- A következő típusok esetleg nem olvashatók be megfelelően. Ebben az esetben a ScanGear (lapolvasó illesztőprogram) alkalmazás teljes kép nézetében állítsa be a vágási kereteket (beolvasási területeket), majd ismételje meg a beolvasást.
  - Fehéres hátterű fényképek
  - Fehér lapra nyomtatott anyagok, kézzel írt dokumentumok, névjegyek stb.
  - Vékony anyagok
  - Vastag anyagok

További részleteket az Online kézikönyv kezdőlapján található, az adott típusra vonatkozó "Több dokumentum egyidejű letapogatása a ScanGear (Lapolvasó illesztőprogram) alkalmazással" című részben talál.

#### Az Automatikus beolvasás használatával:

A program automatikusan felismeri, hogy több dokumentum van-e behelyezve. Kattintson az **Automatikus (Auto)** elemre az IJ Scan Utility főképernyőjén, és olvassa be a dokumentumot.

Egyszerű letapogatás automatikus beolvasással

#### Az Automatikus beolvasás használata nélkül:

A Beállítások párbeszédpanelen állítsa át a **Papírméret (Paper Size)** beállítást **Automatikus beolvasás** (Auto scan) értékűre, majd végezze el a beolvasást.

#### Megjegyzés

• A következő leírásokban a kedvenc beállításokkal rendelkező képernyők szerepelnek példaként.

1. Helyezze az üveglapra a beolvasandó anyagokat.

Eredeti dokumentumok elhelyezése (Beolvasás számítógépről)

- 2. Indítsa el az IJ Scan Utility alkalmazást.
- 3. Kattintson a Beáll.-ok... (Settings...) gombra.

| <b>B</b> 2                   | Canon U Scan Utility |       |        |        |          |
|------------------------------|----------------------|-------|--------|--------|----------|
| Product Name: Canon series V |                      |       |        |        |          |
| Ú.                           |                      |       |        |        | 4        |
| Auto                         | Document             | Photo | Custom | Stitch | ScanGear |
| Instructions Settings        |                      |       |        | s      |          |

Megjelenik a Beállítások párbeszédpanel.

| 4. | Kattintson | az Eqvéni | beolvasás | Custom Scan | ) lehetőségre. |
|----|------------|-----------|-----------|-------------|----------------|
|    |            |           |           |             | ,              |

|                 | Settings (Custom Scan)             |              |    |  |
|-----------------|------------------------------------|--------------|----|--|
| <b>₽</b> 18     |                                    |              |    |  |
| Auto Scan       | Scan Options                       |              | ^  |  |
|                 | Select Source:                     | Auto         | ~  |  |
| Document Scan   | Color Mode:                        | Color        | ~  |  |
| Bhata Scan      | Paper Size:                        | Auto         | ~  |  |
| Hidd Staff      | Resolution:                        | Auto         | *  |  |
| Custom Scan     | + Image Processing Settings        |              |    |  |
| Scan and Stitch | Save Settings                      |              |    |  |
|                 | File Name:                         | IMG          | v  |  |
| ScanGear        | Save in:                           | Documents    | ~  |  |
|                 | Data Format:                       | Auto         | v  |  |
|                 | JPEG Image Quality:                | Standard     | v  |  |
|                 | PDF Compression:                   | Standard     | ~  |  |
|                 | Create a PDF file that supports ke | yword search |    |  |
|                 | Save to a subfolder with current d | ate          |    |  |
|                 | - Annication Settings              |              | •  |  |
| Instructions    |                                    | Defaults     | ок |  |

5. A beolvasni kívánt anyagoknak megfelelően adja meg a Forrás kiválasztása (Select Source) értékét.

| Settings (Custom Scan) |                                       |                         |     |
|------------------------|---------------------------------------|-------------------------|-----|
| <b>₽</b> 18            |                                       |                         |     |
| Auto Scan              | Scan Options                          |                         | ^   |
|                        | Select Source:                        | Photo                   | v   |
| Document Scan          | Color Mode:                           | Color                   | v   |
|                        | Paper Size:                           | Auto scan               | v   |
| Photo Scan             | Resolution:                           | 300 dpi                 | v   |
| Custom Scon            | + Image Processing Settings           |                         |     |
| Scan and Stitch        | Save Settings                         |                         |     |
|                        | File Name:                            | DMG                     | v   |
| ScarGear               | Save in:                              | 🔰 Documents             | v   |
|                        | Data Format:                          | JPEG/Exof               | v   |
|                        | JPEG Image Quality:                   | Standard                | ~   |
|                        | Save to a subfolder with current date |                         |     |
|                        | Check scan results                    |                         |     |
|                        | Application Settings                  |                         |     |
|                        | Open with an application:             | 🔏 Canon My Image Garden | v v |
| Instructions           |                                       | Defaults                | ок  |

6. Válassza ki az Automatikus beolvasás (Auto scan) értéket a Papírméret (Paper Size) beállításnál, majd kattintson az OK gombra.

|                 | Settings (C                           | ustom Scan)             |     |
|-----------------|---------------------------------------|-------------------------|-----|
| l}<br>18        |                                       |                         |     |
| Auto Scan       | Scan Options                          |                         | ^   |
|                 | Select Source:                        | Photo                   | ~   |
| Document Scan   | Color Mode:                           | Color                   | ~   |
| Charles Care    | Paper Size:                           | Auto scan               | v   |
| Photo Scan      | Resolution:                           | 300 dpi                 | ~   |
| Custom Scan     | + Image Processing Settings           |                         |     |
| Scan and Stitch | Save Settings                         |                         |     |
|                 | File Name:                            | DMG                     | v   |
| ScanGear        | Save in:                              | 🚶 Documents             | ~   |
|                 | Data Format:                          | JPEG/Exif               | ~   |
|                 | JPEG Image Quality:                   | Standard                | v   |
|                 | Save to a subfolder with current date |                         |     |
|                 | Check scan results                    |                         |     |
|                 | Application Settings                  |                         |     |
|                 | Open with an application:             | 🌋 Canon My Image Garden | v v |
| Instructions    |                                       | Defaults                | ок  |

A IJ Scan Utility főképernyője újra megjelenik.

#### **>>>>** Megjegyzés

- A Beállítások párbeszédpanelen megadható beállításokról a következő oldalakon olvashat.
  - A Beállítások (Dokumentumbeolvasás) párbeszédpanel
  - A Beállítások (Fényképbeolvasás) párbeszédpanel
  - A Beállítások (Egyéni beolvasás) párbeszédpanel
- 7. Kattintson az Egyéni (Custom) gombra.

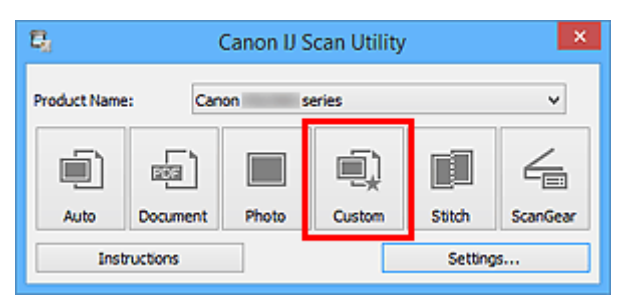

Az anyagok egyszerre lesznek beolvasva.

- Kattintson a Mégse (Cancel) gombra a beolvasás megszakításához.
- A beolvasott képek a Beáll.-ok... (Settings...) gombra kattintva megjeleníthető Beállítások párbeszédpanel Mentés ide (Save in) beállításánál megadott mappába menthetők. Az egyes Beállítások párbeszédpaneleken speciális beolvasási beállításokat is megadhat.

### Mentés a beolvasás eredményének ellenőrzése után

Ellenőrizheti a beolvasás eredményét, majd a számítógépre mentheti a képeket.

#### >>>> Fontos

• Automatikus (Auto) beolvasáskor mentés előtt nem ellenőrizhető a beolvasás eredménye.

#### **>>>>** Megjegyzés

- Fényképek beolvasási képernyői szerepelnek példaként a következő leírásokban.
- 1. Indítsa el az IJ Scan Utility alkalmazást.
- 2. Kattintson a Beáll.-ok... (Settings...) gombra.

| 8                            | Canon IJ Scan Utility |       |        |        | ×        |
|------------------------------|-----------------------|-------|--------|--------|----------|
| Product Name: Canon series V |                       |       |        |        |          |
| (                            |                       |       | Ú,     |        | 4        |
| Auto                         | Document              | Photo | Custom | Stitch | ScanGear |
| Instructions Settings        |                       |       |        |        |          |

Megjelenik a Beállítások párbeszédpanel.

3. Kattintson a Fényképbeolvasás (Photo Scan) gombra.

| Settings (Photo Scan) |                                                                    |                        |          |    |   |
|-----------------------|--------------------------------------------------------------------|------------------------|----------|----|---|
| <b>₽</b> 18           |                                                                    |                        |          |    |   |
| Auto Scan             | Scan Options<br>Select Source:                                     | Photo                  |          | v  | Î |
| Document Scan         | Color Mode:<br>Paper Size:                                         | Color<br>Auto scan     |          | ~  |   |
| Photo Scan            | Resolution:                                                        | 300 dpi                |          | *  |   |
| Custom Scan           | Image Processing Settings      Satisface                           |                        |          |    | _ |
| Scan and Stitch       | File Name:                                                         | IMG                    |          | ~  |   |
| ScanGear              | Save in:<br>Data Format:                                           | Documents<br>JPEG/Exif |          | *  |   |
|                       | JPEG Image Quality:                                                | Standard               |          | ~  |   |
|                       | Application Settings <ul> <li>Open with an application:</li> </ul> | Canon My Image (       | Sarden   | ~  | • |
| Instructions          |                                                                    | [                      | Defaults | ок |   |

4. Kapcsolja be a **Beolvasási eredmények ellenőrzése (Check scan results)** opciót, majd kattintson az **OK** gombra.

|                 | Settings (F                           | Photo Scan)             |    |   |
|-----------------|---------------------------------------|-------------------------|----|---|
| <b>₽</b> 18     |                                       |                         |    |   |
| Auto Scan       | Scan Options                          |                         |    | ^ |
|                 | Select Source:                        | Photo                   | *  |   |
| Document Scan   | Color Mode:                           | Color                   | ~  |   |
| Photo Scan      | Paper Size:                           | Auto scan               | ~  |   |
|                 | Resolution:                           | 300 dpi                 | *  |   |
| Custom Scan     | + Image Processing Settings           |                         |    |   |
| Scan and Skitch | Save Settings                         |                         |    |   |
|                 | File Name:                            | IMG                     | v  |   |
| 🦾 scanGear      | Save in:                              | 🧎 Documents             | *  |   |
|                 | Data Format:                          | JPEG/Exif               | ~  |   |
|                 | JPEG Image Quality:                   | Standard                | ~  |   |
|                 | Save to a subfolder with current date |                         |    |   |
|                 | Check scan results                    |                         |    |   |
|                 | Application Settings                  |                         |    |   |
|                 | Open with an application:             | 🔏 Canon My Image Garden | ×  | ~ |
| Instructions    |                                       | Defaults                | ок |   |

A IJ Scan Utility főképernyője újra megjelenik.

#### **>>>>** Megjegyzés

• A Beállítások párbeszédpanelen megadható beállításokról a következő oldalakon olvashat.

- A Beállítások (Dokumentumbeolvasás) párbeszédpanel
- A Beállítások (Fényképbeolvasás) párbeszédpanel
- A Beállítások (Egyéni beolvasás) párbeszédpanel
- A Beállítások (Beolvasás és egyesítés) párbeszédpanel
- A Beállítások (ScanGear) párbeszédpanel
- 5. Kattintson a Fénykép (Photo) gombra.

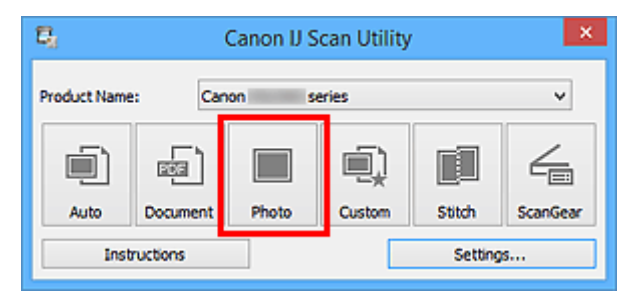

Ezzel a letapogatás elindul.

Ha a beolvasás befejeződik, megjelenik a Beállítások mentése (Save Settings) párbeszédpanel.

#### **>>>>** Megjegyzés

- Kattintson a Mégse (Cancel) gombra a beolvasás megszakításához.
- Módosítsa szükség szerint a képek sorrendjét vagy a fájlmentési beállításokat.

A képek sorrendjét és a fájlmentési beállításokat a <u>Beállítások mentése (Save Settings)</u> <u>párbeszédpanelen</u> módosíthatja.

#### **Megjegyzés**

- Az alapértelmezett mentési mappák a következők.
  - Windows 8.1: Dokumentumok (Documents) mappa
  - Windows 8: Dokumentumok (My Documents) mappa
  - Windows 7: Dokumentumok (My Documents) mappa
  - Windows Vista: Dokumentumok (Documents) mappa
  - Windows XP: Dokumentumok (My Documents) mappa
- 7. Kattintson az **OK** gombra.

A letapogatott képek a beállításoknak megfelelően mentésre kerülnek.

### Beolvasott képek küldése e-mailben

A beolvasott képeket elküldheti e-mailben.

#### **>>>>** Megjegyzés

- Fényképek beolvasási képernyői szerepelnek példaként a következő leírásokban.
- 1. Indítsa el az IJ Scan Utility alkalmazást.
- 2. Kattintson a Beáll.-ok... (Settings...) gombra.

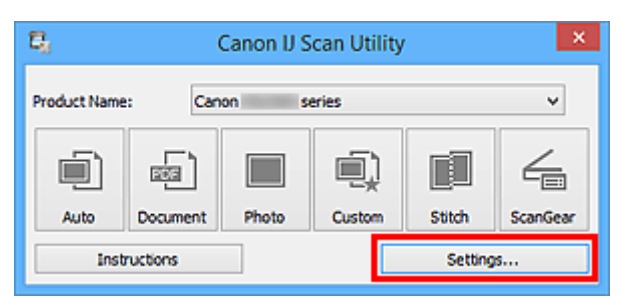

Megjelenik a Beállítások párbeszédpanel.

3. Kattintson a Fényképbeolvasás (Photo Scan) gombra.

| Settings (Photo Scan) |                                                      |                        |            |   |
|-----------------------|------------------------------------------------------|------------------------|------------|---|
| <b>₽</b> 18           |                                                      |                        |            |   |
| Auto Scan             | - Scan Options<br>Select Source:<br>Color Mode:      | Photo<br>Color         | *          | ^ |
| Photo Scan            | Paper Size:<br>Resolution:                           | Auto scan<br>300 dpi   | ~          |   |
| Custom Scan           | + Image Processing Settings Save Settings File Name: | IMG                    | ~          |   |
| ScanGear              | Save in:<br>Data Format:                             | Documents<br>JPEG/Exif | ~          |   |
|                       | JPEG Image Quality:                                  | Standard               | v          |   |
| Instructions          | Application Settings<br>© Open with an application:  | Canon My Image Garden  | v Defaults | v |

4. Az Alkalmazás-beállítások (Application Settings) csoportban válassza a Csatolás emailhez (Attach to e-mail) beállítást, majd válasszon egy levelezőprogramot.

|                       | Settings (                                                                                                    | Photo Scan)                                                                                                    |             |
|-----------------------|----------------------------------------------------------------------------------------------------|----------------------------------------------------------------------------------------------------|-------------|
| E 18                  |                                                                                                    |                                                                                                    |             |
| Auto Scan   Auto Scan | Save Settings File Name: Save in: Data Format: JPEG Image Quality: Save to a subfolder with current date Check scan results                                         | IMG<br>Documents<br>JPEG/Exof<br>Standard                                                                       |             |
| ScanGear              | Open with an application:     Open with an application:     Send to an application:     Send to a folder:     On Attach to e-mail:     Do not start any application | Canon My Image Garden  Canon My Image Garden  Preview  None  None  None  More (Attach Manually)  More Functions | ><br>><br>> |
| Instructions          |                                                                                                    | Defaults                                                                                                    | СК          |

#### **>>>>** Megjegyzés

- A csatoláshoz használni kívánt levelezőprogramokat a legördülő menüből választhatja ki.
- Ha a Nincs (csatolás kézzel) (None (Attach Manually)) beállítás van kiválasztva, kézzel csatolja e-mailhez a beolvasott és mentett képeket.

#### 5. Kattintson az **OK** gombra.

|                                    | Settings (Photo Scan)                                                                                                    |                                                   |    |  |  |
|------------------------------------|----------------------------------------------------------------------------------------------------|---------------------------------------------------|----|--|--|
| <b>₽</b> 18                        |                                                                                                    |                                                   |    |  |  |
| Auto Scan Document Scan Photo Scan | Save Settings File Name: Save In: Data Format: JPEG Image Quality: Save to a subfolder with current date Check scan results                            | IMG V<br>Documents V<br>JPEG/Exof V<br>Standard V |    |  |  |
| ScanGear                           | Application Settings<br>Open with an application:<br>Send to an application:<br>Send to a folder:<br>Attach to e-mail:<br>Do not start any application | Canon My Image Garden                             |    |  |  |
| Instructions                       |                                                                                                    | Defaults                                          | ок |  |  |

A IJ Scan Utility főképernyője újra megjelenik.

| Megjegyzés                                                                                                  |
|----------------------------------------------------------------------------------------------------|
| <ul> <li>A Beállítások párbeszédpanelen megadható beállításokról a következő oldalakon olvashat.</li> </ul> |

A Beállítások (Automatikus beolvasás) párbeszédpanel

#### M <u>A Beállítások (Dokumentumbeolvasás)</u> párbeszédpanel

- A Beállítások (Fényképbeolvasás) párbeszédpanel
- A Beállítások (Egyéni beolvasás) párbeszédpanel
- A Beállítások (ScanGear) párbeszédpanel
- 6. Kattintson a Fénykép (Photo) gombra.

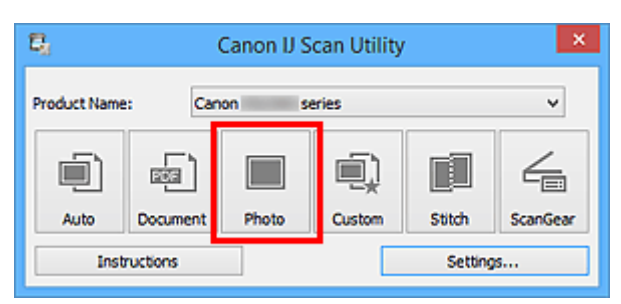

Ezzel a letapogatás elindul.

Ha a beolvasás befejeződik, elindul a megadott levelezőprogram, amelyben a képek egy új üzenethez lesznek csatolva.

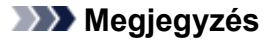

- Kattintson a Mégse (Cancel) gombra a beolvasás megszakításához.
- A beolvasott képek mentése a Beállítások párbeszédpanelen megadottak szerint történik.
- Ha bejelöli a Beolvasási eredmények ellenőrzése (Check scan results) jelölőnégyzetet a Beállítások párbeszédpanelen, akkor megjelenik a <u>Beállítások mentése (Save Settings)</u> <u>párbeszédpanel</u>. Miután megadta a beállításokat és az OK gombra kattintott, a program menti a beolvasott képeket, és automatikusan beszúrja mellékletként a megadott levelezőprogramban megnyitott új e-mailbe.
- 7. Adja meg a címzettet, írja be a tárgyat és az üzenetet, majd küldje el a levelet.

Az e-mailekre vonatkozó beállításokat a levelezőprogram kézikönyve ismerteti.

### A beolvasott képeken található szöveg felismerése (OCR)

Kinyerheti a szöveget a beolvasás alatt álló folyóiratokból és újságokból, majd megjelenítheti a rendszer szövegszerkesztő alkalmazásában.

#### **Megjegyzés**

- Lehetősége van a szöveg kinyerésére, amikor a Dokumentum (Document), az Egyéni (Custom) vagy a ScanGear beállítást használja a beolvasáshoz.
- Dokumentumok beolvasási képernyői szerepelnek példaként a következő leírásokban.
- 1. Indítsa el az IJ Scan Utility alkalmazást.
- 2. Kattintson a Beáll.-ok... (Settings...) gombra.

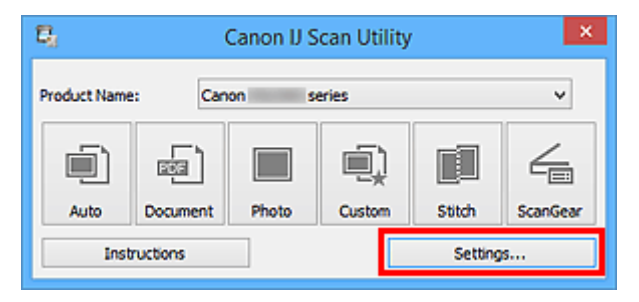

Megjelenik a Beállítások párbeszédpanel.

3. Kattintson a Dokumentumbeolvasás (Document Scan) gombra.

| Settings (Document Scan) |                                    |                      |      |   |
|--------------------------|------------------------------------|----------------------|------|---|
| <b>₽</b> 18              |                                    |                      |      |   |
| Auto Scan                | Scan Options                       |                      |      | ^ |
|                          | Select Source:                     | Document             | ~    |   |
| Document Scan            | Color Mode:                        | Color                | ~    |   |
| The base                 | Paper Size:                        | Letter               | ~    |   |
| Photo Scan               | Resolution:                        | 300 dpi              | ~    |   |
| Custom Scan              | + Image Processing Settings        |                      |      |   |
| E en setent              | Save Settings                      |                      |      |   |
| Scan and Soton           | File Name:                         | IMG                  | v    |   |
| ScanGear                 | Save in:                           | 🧞 Documents          | ~    |   |
|                          | Data Format:                       | PDF (Multiple Pages) | ~    | - |
|                          | PDF Compression:                   | Standard             | *    |   |
|                          | Create a PDF file that supports ke | yword search         |      |   |
|                          | Save to a subfolder with current d | late                 |      |   |
|                          | Check scan results                 |                      |      |   |
|                          | - Application Settions             |                      |      | v |
| Instructions             |                                    | Default              | s OK |   |

#### **>>>>** Megjegyzés

 Ha az Alkalmazás-beállítások (Application Settings) közül az Optikai szövegfelismerés indítása (Start OCR) lehetőséget választotta, akkor a Felbontás (Resolution) értékéül csak 300 dpi vagy 400 dpi adható meg. 4. Válassza az Optikai szövegfelismerés indítása (Start OCR) lehetőséget az Alkalmazásbeállítások (Application Settings) beállításnál, majd válassza ki azt az alkalmazást, amelyben az eredményeket meg szeretné jeleníteni.

| Settings (Document Scan) |                                       |                          |    |
|--------------------------|---------------------------------------|--------------------------|----|
| ⊊ 18                     |                                       |                          |    |
| Auto Scan                | File Name:                            | IMG                      | ×  |
|                          | Save in:                              | 🐌 Documents              | ~  |
| BEEL COOMENCOUNT         | Data Format:                          | JPEG/Exif                | ~  |
| Photo Scan               | JPEG Image Quality:                   | Standard                 | ~  |
| Custom Scan              | Save to a subfolder with current date |                          |    |
| Scan and Stitch          | Application Settings                  |                          |    |
|                          | Open with an application:             | 🙇 Canon My Image Garden  | ~  |
| ScanGear                 | Send to an application:               | 1. Preview               | ~  |
|                          | Send to a folder:                     | None                     | ~  |
|                          | Attach to e-mail:                     | 📜 None (Attach Manually) | ~  |
|                          | Start OCR:                            | Output to Text           | ~  |
|                          | O Do not start any application        |                          |    |
|                          |                                       | More Functions           |    |
| Instructions             | 1                                     | Defaults                 | ок |

- Ha nincs telepítve kompatibilis alkalmazás, akkor az alkalmazás kinyeri a képben lévő szöveget, majd a rendszer szövegszerkesztő alkalmazásában jeleníti meg azt.
   A megjelenítendő szöveg a <u>Beállítások (Általános beállítások) (Settings (General Settings))</u> párbeszédpanel Dokumentum nyelve (Document Language) beállításán alapul. Válassza ki a szöveg kinyerésének nyelvét a Dokumentum nyelve (Document Language) beállításban, és indítsa el a beolvasást.
- Az alkalmazást a legördülő menüből választhatja ki.
- 5. Kattintson az **OK** gombra.

|                 | Settings (Do                                                                                      | cument Scan)                           |             |     |
|-----------------|---------------------------------------------------------------------------------------------------|----------------------------------------|-------------|-----|
| I8 I8           |                                                                                                   |                                        |             |     |
| Auto Scan       | Save Securgs<br>File Name:<br>Save In:<br>Data Format:                                            | IMG<br>Documents<br>JPEG/Exif          | *<br>*<br>* | ^   |
| Photo Scan      | JPEG Image Quality:<br>Save to a subfolder with current date<br>Check scan results                | Standard                               | v           |     |
| Scan and Stitch | Application Settings<br>Open with an application:<br>Send to an application:<br>Send to a folder: | Canon My Image Garden     Preview None | ><br>>      |     |
|                 | Attach to e-mail:  Start OCR:  Do not start any application                                       | None (Attach Manualy)                  | ~           |     |
| Instructions    |                                                                                                   | More Functions<br>Defaults             |             | ok. |

A IJ Scan Utility főképernyője újra megjelenik.

#### **>>>>** Megjegyzés

- A Beállítások párbeszédpanelen megadható beállításokról a következő oldalakon olvashat.
  - A Beállítások (Dokumentumbeolvasás) párbeszédpanel
  - A Beállítások (Egyéni beolvasás) párbeszédpanel
  - A Beállítások (ScanGear) párbeszédpanel
- 6. Kattintson a Dokumentum (Document) gombra.

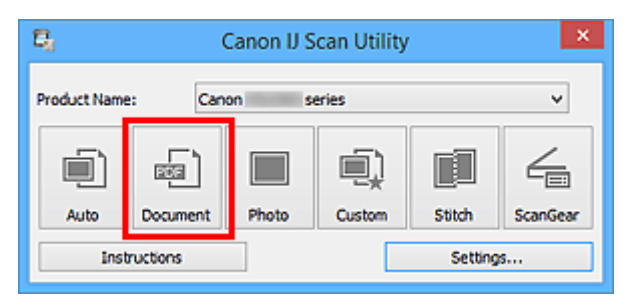

Ezzel a letapogatás elindul.

A beolvasás után a program menti a beolvasott képet a beállítások szerint, a kinyert szöveg pedig megjelenik a megadott alkalmazásban.

- · Kattintson a Mégse (Cancel) gombra a beolvasás megszakításához.
- A rendszer szövegszerkesztőjében megjelenő szöveg csak tájékoztató jellegű. A következő dokumentumtípusok képeiben lévő szöveg lehet, hogy nem érzékelhető megfelelően.
  - Dokumentumok olyan szöveggel, amelynek betűmérete kívül esik a 8–40 pontos tartományon (300 dpi mellett)
  - Ferde dokumentumok
  - · Fejjel lefelé vagy rossz tájolással behelyezett dokumentumok (elforgatott karakterek)

- Különleges karakterkészletet, effektusokat vagy kézírásos szöveget tartalmazó dokumentumok
- Keskeny sorközöket tartalmazó dokumentumok
- Dokumentumok, amelyeknél színes a szöveg háttere
- Több nyelvet tartalmazó dokumentumok

### Az IJ Scan Utility képernyői

- > Az IJ Scan Utility főképernyője
- > A Beállítások párbeszédpanel
  - A Beállítások (Automatikus beolvasás) párbeszédpanel
  - A Beállítások (Dokumentumbeolvasás) párbeszédpanel
  - A Beállítások (Fényképbeolvasás) párbeszédpanel
  - A Beállítások (Egyéni beolvasás) párbeszédpanel
  - A Beállítások (Beolvasás és egyesítés) párbeszédpanel
  - A Beállítások (ScanGear) párbeszédpanel
  - A Beállítások (Általános beállítások) párbeszédpanel
- > A Beállítások mentése párbeszédpanel
- > A Képek egyesítése ablak

### Az IJ Scan Utility főképernyője

Az alábbi lépéseket követve indítsa el az IJ Scan Utility programot.

#### Windows 8.1/Windows 8:

Az IJ Scan Utility elindításához a kezdőképernyőn válassza az IJ Scan Utility lehetőséget.

Ha a kezdőképernyőn nem jelenik az IJ Scan Utility, akkor válassza a Keresés (Search) gombot, és keresse meg az IJ Scan Utility programot.

#### Windows 7/Windows Vista/Windows XP:

Válassza a Start menü Minden program (All Programs) > Canon Utilities > IJ Scan Utility > IJ Scan Utility parancsát az IJ Scan Utility elindításához.

Végezze el a műveletet a beolvasástól a mentésig egyszerűen a megfelelő ikonra történő kattintással.

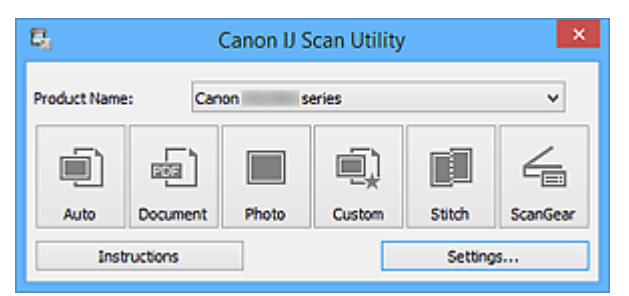

#### Terméknév (Product Name)

Megjeleníti annak a terméknek a nevét, amelyet az aktuális beállítás szerint az IJ Scan Utility használ.

Ha a megjelenített termék nem az, amit használni szeretne, válassza ki a kívánt terméket a listából.

Továbbá, hálózati kapcsolat esetén olyan elemet válasszon, amelynél a terméknév után a "hálózat" szerepel.

#### **>>>>** Megjegyzés

 A hálózati környezet beállításához tekintse meg a <u>"Beállítások hálózaton keresztül történő</u> beolvasás esetén" című részt.

#### Automatikus (Auto)

Automatikusan felismeri a dokumentumok típusát, majd a számítógépre menti őket. A mentési adatformátumot is automatikusan állítja be a program.

A mentési beállítások és a beolvasás utáni művelet a <u>Beállítások (Automatikus beolvasás) (Settings</u> (Auto Scan)) párbeszédpanelen adható meg.

#### **Dokumentum (Document)**

Beolvassa dokumentumként és a számítógépre menti az anyagokat.

A beolvasási/mentési beállítások és a beolvasás utáni művelet a <u>Beállítások</u> (Dokumentumbeolvasás) (Settings (Document Scan)) párbeszédpanelen adható meg.

#### Fénykép (Photo)

Beolvassa fényképként és a számítógépre menti az anyagokat.

A beolvasási/mentési beállítások és a beolvasás utáni művelet a **Beállítások (Fényképbeolvasás)** (Settings (Photo Scan)) párbeszédpanelen adható meg.

#### Egyéni (Custom)

A kedvenc beállítások alkalmazásával beolvassa a dokumentumokat, és a számítógépre menti a képeket. A programban beállítható a dokumentumtípus automatikus felismerése.

A beolvasási/mentési beállítások és a beolvasás utáni művelet a <u>Beállítások (Egyéni beolvasás)</u> (Settings (Custom Scan)) párbeszédpanelen adható meg.

#### Egyesítés (Stitch)

Megjeleníti a **Képek egyesítése (Image Stitch)** ablakot, amelyen az anyagok jobb és bal oldali felét beolvashatja külön-külön, majd a beolvasott képeket összefűzheti egy képpé.

A beolvasási/mentési beállítások és a beolvasás utáni művelet a **Beállítások (Beolvasás és** egyesítés) (Settings (Scan and Stitch)) párbeszédpanelen adható meg.

#### ScanGear

Elindítja a ScanGear (lapolvasó illesztőprogramja) programot, amellyel képkorrekciót és színigazítást végezhet a beolvasás során.

A beolvasási/mentési beállítások és az alkalmazások a <u>Beállítások (ScanGear) (Settings</u> (ScanGear)) párbeszédpanelen adhatók meg.

#### Utasítások (Instructions)

Megnyitja ezt a kézikönyvet.

#### Beáll.-ok... (Settings...)

Megjeleníti a <u>Beállítások párbeszédpanelt</u>, amelyen a beolvasási/mentési beállításokat és a beolvasás utáni műveletet adhatja meg.

### A Beállítások párbeszédpanel

A Beállítások párbeszédpanel két lapot tartalmaz: (Beolvasás számítógépről) és (Általános beállítások). Amikor rákattint az egyik lapra, megváltozik a piros keretben megjelenített tartalom, és megadhatja az egyes lapokon elérhető funkciók speciális beállításait.

|                                                                                        | Settings                                                                                                    | (Auto Scan)                                                                                                    |  |
|----------------------------------------------------------------------------------------|----------------------------------------------------------------------------------------------------|----------------------------------------------------------------------------------------------------|--|
| ₽ 18                                                                                   | _                                                                                                    |                                                                                                    |  |
| Auto Scan<br>Document Scan<br>Photo Scan<br>Custom Scan<br>Scan and Stitch<br>ScanGear | Scan Options Apply recommended image correction Save Settings File Name: Save in: Data Format: JPEG Image Quality: PDF Compression: Create a PDF file that supports keywo Save to a subfolder with current date Application Settings Open with an application: Send to a folder: | IMG       V         Documents       V         Auto       V         Standard       V         Standard       V         Standard       V         rd search       V         Image Garden       V         None       V |  |
|                                                                                        | <ul> <li>Attach to e-mail:</li> <li>Do not start any application</li> </ul>                                                                                                    | None (Attach Manually)  More Functions                                                                                                    |  |
| Instructions                                                                           | J                                                                                                    | Defaults OK                                                                                                    |  |

### 🖙 (Beolvasás számítógépről) lap

Megadhatja, hogy mi történjen az IJ Scan Utility programból vagy a My Image Garden alkalmazásból végzett beolvasás esetén.

- A Beállítások (Automatikus beolvasás) párbeszédpanel
- A Beállítások (Dokumentumbeolvasás) párbeszédpanel
- A Beállítások (Fényképbeolvasás) párbeszédpanel
- A Beállítások (Egyéni beolvasás) párbeszédpanel
- A Beállítások (Beolvasás és egyesítés) párbeszédpanel
- A Beállítások (ScanGear) párbeszédpanel

# 🖁 (Általános beállítások) lap

Megadhatja a használt terméket, az e-mail mellékletek fájlméretére vonatkozó korlátozást, a képek lévő szöveg felismeréséhez használt nyelvet, valamint a képek ideiglenes tárolásához használt mappát.

A Beállítások (Általános beállítások) párbeszédpanel

### A Beállítások (Automatikus beolvasás) párbeszédpanel

A Beállítások (Automatikus beolvasás) (Settings (Auto Scan)) párbeszédpanel megjelenítéséhez a

E (Beolvasás számítógépről) lapon kattintson a Automatikus beolvasás (Auto Scan) elemre.

A **Beállítások (Automatikus beolvasás) (Settings (Auto Scan))** párbeszédpanelen megadhatja a dokumentumtípus automatikus meghatározásával végzett beolvasás speciális beállításait.

|                                                   | Settings                                                                                                    | s (Auto Scan)                                                                                     |          |
|---------------------------------------------------|----------------------------------------------------------------------------------------------------|---------------------------------------------------------------------------------------------------|----------|
| ₽ 18                                              |                                                                                                    |                                                                                                   |          |
| Auto Scan                                         | Scan Options                                                                                                    | n                                                                                                 | (1)      |
| Photo Scan Photo Scan Custom Scan Scan and Stitch | Save Settings<br>File Name:<br>Save in:<br>Data Format:<br>JPEG Image Quality:<br>PDF Compression:<br>If Create a PDF file that supports keyw | IMG     v       Image: Documents     v       Auto     v       Standard     v       Standard     v | (2)      |
|                                                   | Application Settings  Den with an application:  Send to an application:  Send to a folder:  Attach to e-mail:  Do not start any application   | e  Canon My Image Garden   Kone  None  Mone More Functions                                        | (3)      |
| Instructions                                      |                                                                                                    | Defaults                                                                                          | ск<br>ок |

- (1) Beolvasási beállítások terület
- (2) Mentési beállítások terület
- (3) Alkalmazás-beállítások terület

#### Fontos

• Amikor a Beállítások párbeszédpanel a My Image Garden szolgáltatásból van megjelenítve, az **Alkalmazás-beállítások (Application Settings)** választási lehetőségei nem jelennek meg.

#### Támogatott eredeti dokumentumok

Fotó, képeslap, névjegy, magazin, újság, dokumentum és BD-/DVD-/CD-lemez.

#### >>>> Fontos

- A következő típusú dokumentumok beolvasásához adja meg a dokumentum típusát és méretét a Beállítások (Dokumentumbeolvasás) (Settings (Document Scan)), a Beállítások (Fényképbeolvasás) (Settings (Photo Scan)) vagy a Beállítások (Egyéni beolvasás) (Settings (Custom Scan)) párbeszédpanelen, majd kattintson a Fénykép (Photo), a Dokumentum (Document) vagy az Egyéni (Custom) elemre az IJ Scan Utility főképernyőjén. Az Automatikus (Auto) beállítás használatával nem lehet pontos beolvasást végezni.
  - A4 méretű fotók
  - A 2L méretnél (127 x 178 mm) (5 x 7 hüvelyk) kisebb szöveges dokumentumok, például a puhafedelű regények a gerinc kivágásával

- Vékony fehér papírra nyomtatott anyagok
- · Hosszú, keskeny anyagok, például panorámafotók
- Tükröződő lemezcímkék beolvasása nem biztos, hogy a vártnak megfelelő lesz.
- Helyezze el megfelelően a beolvasni kívánt anyagokat az üveglapon. Máskülönben lehet, hogy az anyagok beolvasása nem lesz megfelelő.

Az anyagok megfelelő behelyezésével kapcsolatban lásd: "<u>Eredeti dokumentumok elhelyezése</u> (Beolvasás számítógépről)".

#### **>>>>** Megjegyzés

 A moire minta csökkentéséhez a Beállítások (Dokumentumbeolvasás) (Settings (Document Scan)) vagy a Beállítások (Egyéni beolvasás) (Settings (Custom Scan)) párbeszédpanel Forrás kiválasztása (Select Source) beállításánál válassza a Magazin (Magazine) értéket, majd kattintson a Dokumentum (Document) vagy az Egyéni (Custom) elemre az IJ Scan Utility főképernyőjén.

#### (1) Beolvasási beállítások terület

#### Ajánlott képjavítások alkalmazása (Apply recommended image correction)

Automatikusan alkalmazza az anyag típusának megfelelő javításokat.

#### Fontos

 A javítások miatt a kép színtónusa eltérhet az eredetitől. Ebben az esetben törölje a négyzet jelölését, és hajtsa végre a letapogatást.

#### 🄊 Megjegyzés

• A letapogatás a szokásosnál hosszabb ideig tart, ha engedélyezi ezt a funkciót.

#### (2) Mentési beállítások terület

#### Fájlnév (File Name)

Írja be a menteni kívánt kép fájlnevét. Fájl mentésekor a megadott fájlnévhez a dátum és négy számjegy lesz hozzáfűzve "\_20XX0101\_0001" formátumban.

#### Megjegyzés

 Ha bejelöli a Mentés almappába az aktuális dátummal (Save to a subfolder with current date) jelölőnégyzetet, akkor a rendszer hozzáfűzi a dátumot és négy számjegyet a megadott fájlnévhez.

#### Mentés ide (Save in)

Megjeleníti azt a mappát, ahová a letapogatott képek mentésre kerülnek. Mappa hozzáadásához válassza a legördülő menü Hozzáadás... (Add...) elemét, majd kattintson a megjelenő Célmappa választása (Select Destination Folder) párbeszédpanel Hozzáadás (Add) gombjára, és adja meg a célmappát.

Az alapértelmezett mentési mappák a következők.

- Windows 8.1: Dokumentumok (Documents) mappa
- Windows 8: Dokumentumok (My Documents) mappa
- Windows 7: Dokumentumok (My Documents) mappa
- Windows Vista: Dokumentumok (Documents) mappa
- · Windows XP: Dokumentumok (My Documents) mappa

#### 🄊 Fontos

 Amikor a Beállítások párbeszédpanelt a My Image Garden szolgáltatásból jeleníti meg, ez a lehetőség nem jelenik meg.

#### Adatformátum (Data Format)

Az **Automatikus (Auto)** lehetőséget választja. A következő adatformátumokat a program automatikusan használja mentéskor a dokumentumtípus alapján.

- · Fényképek, képeslapok, BD/DVD/CD lemezek és névjegykártyák: JPEG
- · Magazinok, újságok és dokumentumok: PDF

#### Fontos

- A mentési formátum eltérő lehet attól függően, hogyan helyezte be az anyagot.
  - Eredeti dokumentumok elhelyezése (Beolvasás számítógépről)

#### JPEG képminőség (JPEG Image Quality)

Megadhatja a JPEG-fájlok képminőségét.

#### PDF tömörítés (PDF Compression)

A PDF fájlok mentésekor válassza ki a tömörítési típust.

#### Normál (Standard)

Ajánlott, hogy általában ezt a beállítást használja.

#### Magas (High)

A tömörítés segítségével csökkenti a fájl méretét mentéskor, lehetővé téve ezzel a hálózat/ szerver leterhelésének csökkentését.

## Olyan PDF-fájl létrehozása, amely támogatja a kulcsszavas keresést (Create a PDF file that supports keyword search)

Jelölje be ezt a jelölőnégyzetet a képekben lévő szöveg szöveges adattá alakításához és olyan PDFfájlok létrehozásához, amelyek támogatják a kulcsszókeresést.

#### 🄊 Megjegyzés

 Az IV (Általános beállítások) lap Dokumentum nyelve (Document Language) beállításánál kiválasztott nyelven kereshető PDF-fájok jönnek létre.

#### Mentés almappába az aktuális dátummal (Save to a subfolder with current date)

Jelölje be ezt a jelölőnégyzetet, és a rendszer létrehoz egy mappát az aktuális dátummal a **Mentés ide (Save in)** beállításnál megadott mappában, majd abba menti a képeket. A létrehozott mappa neve például az lesz, hogy "20XX\_01\_01" (év\_hónap\_nap).

Ha nincs bejelölve a jelölőnégyzet, akkor a fájlokat közvetlenül a **Mentés ide (Save in)** beállításnál megadott mappába menti a rendszer.

#### (3) Alkalmazás-beállítások terület

#### Megnyitás egy alkalmazással (Open with an application)

Válassza ezt a lehetőséget a beolvasott képek helyesbítéséhez vagy javításához.

Az alkalmazást a legördülő menüből választhatja ki.

#### Küldés egy alkalmazásnak (Send to an application)

Válassza ezt a beállítást, ha a beolvasott képeket olyan alkalmazásban szeretné használni, amelyben böngészni vagy rendszerezni lehet a képeket.

Az alkalmazást a legördülő menüből választhatja ki.

#### Küldés egy mappába (Send to a folder)

Válassza ezt a lehetőséget, ha a beolvasott képeket a **Mentés ide (Save in)** beállításnál megadott mappától különböző mappába szeretné menteni.

A mappát a legördülő menüből választhatja ki.

#### Csatolás e-mailhez (Attach to e-mail)

Válassza ezt a lehetőséget, ha a beolvasott képeket mellékletként szeretné elküldeni e-mailben.

Az elindítandó levelezőprogramot a legördülő menüből választhatja ki.

#### Ne indítson el alkalmazást (Do not start any application)

A képeket a Mentés ide (Save in) beállításnál megadott mappába menti.

#### **Megjegyzés**

Ha egy alkalmazást vagy egy mappát szeretne felvenni a legördülő menüre, akkor válassza a legördülő menü Hozzáadás... (Add...) elemét, majd kattintson a megjelenő Alkalmazás választása (Select Application) vagy Célmappa választása (Select Destination Folder) párbeszédpanel Hozzáadás (Add) gombjára, és adja meg az alkalmazást, illetve a mappát.

#### Utasítások (Instructions)

Megnyitja ezt a kézikönyvet.

#### Alapértelmezés (Defaults)

A megjelenített képernyőn visszaállíthatja a beállítások alapértelmezett értékét.

### A Beállítások (Dokumentumbeolvasás) párbeszédpanel

A Beállítások (Dokumentumbeolvasás) (Settings (Document Scan)) párbeszédpanel megjelenítéséhez

a (Beolvasás számítógépről) lapon kattintson a **Dokumentumbeolvasás (Document Scan)** elemre.

A **Beállítások (Dokumentumbeolvasás) (Settings (Document Scan))** párbeszédpanelen speciális beolvasási beállításokat adhat meg az olyan anyagok beolvasásához, mint a dokumentumok.

|                                    | Settings (Do                                                                                                    | cument Scan)                                                               |         |     |
|------------------------------------|----------------------------------------------------------------------------------------------------|----------------------------------------------------------------------------|---------|-----|
| ₽ 18                               |                                                                                                    |                                                                            |         |     |
| Auto Scan Document Scan Photo Scan | Scan Options<br>Select Source:<br>Color Mode:<br>Paper Size:<br>Resolution:<br>Image Processing Settings                                                                             | Document<br>Color<br>Letter<br>300 dpi                                     |         | (1) |
| Scan and Stitch                    | Save Settings<br>File Name:<br>Save in:<br>Data Format:<br>PDF Compression:<br>Create a PDF file that supports keywor<br>Save to a subfolder with current date<br>Check scan results | DNG<br>Documents<br>PDF (Multiple Pages)<br>Standard<br>d search           | > > > > | (2) |
|                                    | Application Settings    Open with an application:  Send to an application:  Send to a folder:  Attach to e-mail:  Start OCR:  Do not start any application                           | Canon My Image Garden  Preview  None  Anne  Output to Text  More Functions |         | (3) |
| Instructions                       | 1                                                                                                    | Defaults                                                                   |         | ОК  |

- (1) Beolvasási beállítások terület
- (2) Mentési beállítások terület
- (3) Alkalmazás-beállítások terület

#### >>>> Fontos

 Amikor a Beállítások párbeszédpanel a My Image Garden szolgáltatás Beolvasás képernyőjéről van megjelenítve, az Alkalmazás-beállítások (Application Settings) választási lehetőségei nem jelennek meg.

#### (1) Beolvasási beállítások terület

#### Forrás kiválasztása (Select Source)

Válassza ki a beolvasni kívánt anyag típusát.

- · Dokumentumok beolvasása: Dokumentum (Document)
- Folyóiratok beolvasása: Magazin (Magazine)

#### Színmód (Color Mode)

Válassza ki a színmódot az anyag beolvasásához.

#### Papírméret (Paper Size)

Adja meg a beolvasni kívánt anyag méretét.

Ha az **Egyéni (Custom)** méretet választja, megjelenik egy képernyő, amelyen megadhatja a papírméretet. Válasszon ki egy **Mértékegység (Unit)** opciót, adja meg a **Szélesség (Width)** és a **Magasság (Height)** értékeit, majd kattintson az **OK** gombra.

| Custom Size Setting |                             |  |
|---------------------|-----------------------------|--|
| Width:              | 8.50 inches (1.00 - 8.50)   |  |
| Height:             | 11.00 inches (1.00 - 11.69) |  |
| Unit:               | inches V                    |  |
|                     | OK Defaults Cancel          |  |

#### **>>>>** Megjegyzés

 Kattintson az Alapértelmezés (Defaults) lehetőségre a megadott beállítások visszaállításához az alapértelmezett értékre.

#### Felbontás (Resolution)

Adja meg a beolvasni kívánt anyag felbontását.

Minél magasabb a felbontás (érték), annál részletesebb a kép.

#### Felbontás

#### Megjegyzés

• Ha az Alkalmazás-beállítások (Application Settings) közül az Optikai szövegfelismerés indítása (Start OCR) lehetőséget választotta, akkor csak 300 dpi vagy 400 dpi adható meg.

#### Képfeldolgozás beállításai (Image Processing Settings)

A következők beállításához kattintson a + (plusz) gombra.

#### 🄊 Megjegyzés

 Ha a Színmód (Color Mode) beállítás értéke Fekete-fehér (Black and White), akkor csak a Gerincárnyék csökkentése (Reduce gutter shadow), a Ferde szöveges dokumentumok javítása (Correct slanted text document) és a Szöveges dokumentumok tájolásának felismerése és a képek elforgatása (Detect the orientation of text document and rotate image) lehetőség érhető el.

#### Automatikus dokumentumjavítás alkalmazása (Apply Auto Document Fix)

Akkor jelölje be ezt a négyzetet, ha a dokumentum vagy magazin szövegét élesíteni kívánja a jobb olvashatóság érdekében.

#### Fontos

• A javítások miatt a kép színtónusa eltérhet az eredetitől. Ebben az esetben törölje a négyzet jelölését, és hajtsa végre a letapogatást.

#### 🄊 Megjegyzés

· A letapogatás a szokásosnál hosszabb ideig tart, ha engedélyezi ezt a funkciót.

#### Körvonal élesítése (Sharpen outline)

Kiemeli az elemek körvonalát, így élesíti a képet.
## Átnéző csökkentése (Reduce show-through)

Élesíti a szöveget az anyagokban vagy csökkenti az átütközést az újságoknál stb.

#### Moire minták csökkentése (Reduce moire)

Csökkenti a moire mintákat.

A nyomtatott anyagok pontok finom halmazaként vannak ábrázolva. A moire minta egy olyan jelenség, amely esetén egyenetlen elosztású részek vagy csíkozott minták keletkeznek az ilyen finom pontokból álló nyomtatott fotók és képek letapogatása során.

## Megjegyzés

 A beolvasás a szokásosnál hosszabb ideig tart, ha engedélyezi a Moire minták csökkentése (Reduce moire) funkciót.

## Gerincárnyék csökkentése (Reduce gutter shadow)

Csökkenti a gerincárnyékok, amely a nyitott könyvek beolvasásakor a lapok között jelenik meg.

## **Megjegyzés**

 Gerincárnyék-korrekcióra a ScanGear (lapolvasó illesztőprogram) Különleges mód (Advanced Mode) lapját használja, ha nem szabványos méretű anyagokat vagy egyénileg megadott területeket olvas be.

További részleteket az *Online kézikönyv* kezdőlapján található, az adott típusra vonatkozó "Gerincárnyék-korrekció" című részben talál.

 A letapogatás a szokásosnál hosszabb ideig tarthat hálózati kapcsolat használatával, ha engedélyezi ezt a funkciót.

#### Ferde szöveges dokumentumok javítása (Correct slanted text document)

Észleli és javítja a dokumentum beolvasott szövegének szögét (-0,1 – -10 fok vagy +0,1 – +10 fok tartományban).

## Fontos

- Előfordulhat, hogy a következő típusú dokumentumok nem javíthatók ki, mivel a szöveg nem észlelhető helyesen.
  - Dokumentumok, ahol a sorok elhajlása 10 foknál nagyobb, vagy az elhajlás szöge soronként változik
  - Dokumentumok, amelyek vízszintes és függőleges szöveget is tartalmaznak
  - Különösen nagy vagy kicsi betűket tartalmazó dokumentumok
  - Kevés szöveget tartalmazó dokumentumok
  - Ábrákat vagy képeket tartalmazó dokumentumok
  - Kézírásos szöveg
  - Dokumentumok, amelyek vízszintes és függőleges vonalakat is tartalmaznak (táblázatok)

## **Megjegyzés**

 A beolvasás a szokásosnál hosszabb ideig tart, ha engedélyezi a Ferde szöveges dokumentumok javítása (Correct slanted text document) funkciót.

# Szöveges dokumentumok tájolásának felismerése és a képek elforgatása (Detect the orientation of text document and rotate image)

Automatikusan elforgatja a képet a tájolás helyesbítéséhez a beolvasott dokumentum szövegének tájolása alapján.

## Fontos

- Csak a <u>Beállítások (Általános beállítások) (Settings (General Settings))</u> párbeszédpanel Dokumentum nyelve (Document Language) beállításánál kiválasztott nyelven írt szöveges dokumentumok támogatottak.
- Előfordulhat, hogy a következő típusú beállításoknál vagy dokumentumoknál a tájolás nem javítható, mivel a szöveg nem észlelhető helyesen.
  - A felbontás a 300 dpi és 600 dpi közötti tartományon kívül esik
  - A betűméret a 8 pont és 48 pont közötti tartományon kívül esik
  - Különleges karakterkészletet, effektusokat vagy kézírásos szöveget tartalmazó dokumentumok
  - Mintás háttérrel rendelkező dokumentumok

Ebben az esetben jelölje be a **Beolvasási eredmények ellenőrzése (Check scan results)** jelölőnégyzetet és forgassa el a képet a **Beállítások mentése (Save Settings)** párbeszédpanelen.

## (2) Mentési beállítások terület

## Fájlnév (File Name)

Írja be a menteni kívánt kép fájlnevét. Fájl mentésekor a megadott fájlnévhez a dátum és négy számjegy lesz hozzáfűzve "\_20XX0101\_0001" formátumban.

## Megjegyzés

 Ha bejelöli a Mentés almappába az aktuális dátummal (Save to a subfolder with current date) jelölőnégyzetet, akkor a rendszer hozzáfűzi a dátumot és négy számjegyet a megadott fájlnévhez.

## Mentés ide (Save in)

Megjeleníti azt a mappát, ahová a letapogatott képek mentésre kerülnek. Mappa hozzáadásához válassza a legördülő menü Hozzáadás... (Add...) elemét, majd kattintson a megjelenő Célmappa választása (Select Destination Folder) párbeszédpanel Hozzáadás (Add) gombjára, és adja meg a célmappát.

Az alapértelmezett mentési mappák a következők.

- Windows 8.1: Dokumentumok (Documents) mappa
- Windows 8: Dokumentumok (My Documents) mappa
- · Windows 7: Dokumentumok (My Documents) mappa
- Windows Vista: Dokumentumok (Documents) mappa
- Windows XP: Dokumentumok (My Documents) mappa

## Fontos

 Amikor a Beállítások párbeszédpanelt a My Image Garden szolgáltatásból jeleníti meg, ez a lehetőség nem jelenik meg.

## Adatformátum (Data Format)

Megadja a beolvasott képek mentésekor használt adatformátumot.

A választható lehetőségek: JPEG/Exif, TIFF, PNG, PDF vagy PDF (több oldal) (PDF (Multiple Pages)).

## >>>> Fontos

- Nem választhatja a JPEG/Exif formátumot, ha a Színmód (Color Mode) beállítás értéke Fekete-fehér (Black and White).
- Ha az Alkalmazás-beállítások (Application Settings) értéke Optikai szövegfelismerés indítása (Start OCR), nem választhatja ki a PDF vagy a PDF (több oldal) (PDF (Multiple Pages)) beállítást.

## **Megjegyzés**

 Hálózati kapcsolat használata esetén letapogatás a szokásosnál hosszabb ideig tarthat, ha a TIFF vagy a PNG lehetőséget választja az Adatformátum (Data Format) listában.

## PDF tömörítés (PDF Compression)

A PDF fájlok mentésekor válassza ki a tömörítési típust.

## Normál (Standard)

Ajánlott, hogy általában ezt a beállítást használja.

## Magas (High)

A tömörítés segítségével csökkenti a fájl méretét mentéskor, lehetővé téve ezzel a hálózat/ szerver leterhelésének csökkentését.

## Fontos

- Ez csak akkor jelenik meg, ha a PDF vagy az PDF (több oldal) (PDF (Multiple Pages)) értéket választja az Adatformátum (Data Format) listában.
- Ez a beállítás nem jelenik meg, ha a Fekete-fehér (Black and White) értéket választja az Színmód (Color Mode) listában.

## JPEG képminőség (JPEG Image Quality)

Megadhatja a JPEG-fájlok képminőségét.

## Fontos

 Ez csak akkor jelenik meg, ha a JPEG/Exif értéket választja az Adatformátum (Data Format) listában.

# Olyan PDF-fájl létrehozása, amely támogatja a kulcsszavas keresést (Create a PDF file that supports keyword search)

Jelölje be ezt a jelölőnégyzetet a képekben lévő szöveg szöveges adattá alakításához és olyan PDFfájlok létrehozásához, amelyek támogatják a kulcsszókeresést.

## Fontos

• Ez csak akkor jelenik meg, ha a PDF vagy az PDF (több oldal) (PDF (Multiple Pages)) értéket választja az Adatformátum (Data Format) listában.

## 🄊 Megjegyzés

 Az I (Általános beállítások) lap Dokumentum nyelve (Document Language) beállításánál kiválasztott nyelven kereshető PDF-fájok jönnek létre.

## Mentés almappába az aktuális dátummal (Save to a subfolder with current date)

Jelölje be ezt a jelölőnégyzetet, és a rendszer létrehoz egy mappát az aktuális dátummal a **Mentés ide (Save in)** beállításnál megadott mappában, majd abba menti a képeket. A létrehozott mappa neve például az lesz, hogy "20XX\_01\_01" (év\_hónap\_nap).

Ha nincs bejelölve a jelölőnégyzet, akkor a fájlokat közvetlenül a **Mentés ide (Save in)** beállításnál megadott mappába menti a rendszer.

## Beolvasási eredmények ellenőrzése (Check scan results)

Beolvasás után megjeleníti a Beállítások mentése (Save Settings) párbeszédpanelt.

## Fontos

 Amikor a Beállítások párbeszédpanelt a My Image Garden szolgáltatásból jeleníti meg, ez a lehetőség nem jelenik meg.

## (3) Alkalmazás-beállítások terület

## Megnyitás egy alkalmazással (Open with an application)

Válassza ezt a lehetőséget a beolvasott képek helyesbítéséhez vagy javításához.

Az alkalmazást a legördülő menüből választhatja ki.

## Küldés egy alkalmazásnak (Send to an application)

Válassza ezt a beállítást, ha a beolvasott képeket olyan alkalmazásban szeretné használni, amelyben böngészni vagy rendszerezni lehet a képeket.

Az alkalmazást a legördülő menüből választhatja ki.

## Küldés egy mappába (Send to a folder)

Válassza ezt a lehetőséget, ha a beolvasott képeket a **Mentés ide (Save in)** beállításnál megadott mappától különböző mappába szeretné menteni.

A mappát a legördülő menüből választhatja ki.

## Csatolás e-mailhez (Attach to e-mail)

Válassza ezt a lehetőséget, ha a beolvasott képeket mellékletként szeretné elküldeni e-mailben.

Az elindítandó levelezőprogramot a legördülő menüből választhatja ki.

## Optikai szövegfelismerés indítása (Start OCR)

Válassza ezt a lehetőséget, ha szöveges adattá szeretné alakítani a letapogatott képet.

Az alkalmazást a legördülő menüből választhatja ki.

## Ne indítson el alkalmazást (Do not start any application)

A képeket a Mentés ide (Save in) beállításnál megadott mappába menti.

## **Megjegyzés**

Ha egy alkalmazást vagy egy mappát szeretne felvenni a legördülő menüre, akkor válassza a legördülő menü Hozzáadás... (Add...) elemét, majd kattintson a megjelenő Alkalmazás választása (Select Application) vagy Célmappa választása (Select Destination Folder) párbeszédpanel Hozzáadás (Add) gombjára, és adja meg az alkalmazást, illetve a mappát.

## Utasítások (Instructions)

Megnyitja ezt a kézikönyvet.

## Alapértelmezés (Defaults)

A megjelenített képernyőn visszaállíthatja a beállítások alapértelmezett értékét.

## A Beállítások (Fényképbeolvasás) párbeszédpanel

A Beállítások (Fényképbeolvasás) (Settings (Photo Scan)) párbeszédpanel megjelenítéséhez a Beolvasás számítógépről) lapon kattintson a Fényképbeolvasás (Photo Scan) elemre.

A **Beállítások (Fényképbeolvasás) (Settings (Photo Scan))** párbeszédpanelen speciális beolvasási beállításokat adhat meg az olyan anyagok beolvasásához mint a fényképek.

|                 | Settings (F                                                                                                    | Photo Scan)                                                  |         |     |
|-----------------|----------------------------------------------------------------------------------------------------|--------------------------------------------------------------|---------|-----|
| ₽ <u>18</u>     |                                                                                                    |                                                              |         |     |
| Auto Scan       | -Scan Options<br>Select Source:<br>Color Mode:<br>Paper Size:<br>Resolution:                                                                             | Photo<br>Color<br>Auto scan<br>300 dpi                       | > > > > | (1) |
| Custom Scan     | + Image Processing Settings                                                                                                    |                                                              |         |     |
| Scan and Stitch | Save Settings<br>File Name:<br>Save in:<br>Data Format:<br>JPEG Image Quality:<br>Save to a subfolder with current date<br>Check scan results            | IMG<br>Documents<br>JPEG/Exof<br>Standard                    | > > >   | (2) |
|                 | Application Settings<br>© Open with an application:<br>Send to an application:<br>Send to a folder:<br>Attach to e-mail:<br>Do not start any application | Canon My Image Garden  Preview None None None More Functions | > > >   | (3) |
| Instructions    |                                                                                                    | Defaults                                                     |         | ок  |

(1) Beolvasási beállítások terület

- (2) Mentési beállítások terület
- (3) Alkalmazás-beállítások terület

## >>>> Fontos

 Amikor a Beállítások párbeszédpanel a My Image Garden szolgáltatásból van megjelenítve, az Alkalmazás-beállítások (Application Settings) választási lehetőségei nem jelennek meg.

## (1) Beolvasási beállítások terület

#### Forrás kiválasztása (Select Source)

A Fénykép (Photo) lehetőséget választja.

## Színmód (Color Mode)

Válassza ki a színmódot az anyag beolvasásához.

## Papírméret (Paper Size)

Adja meg a beolvasni kívánt anyag méretét.

Ha az **Egyéni (Custom)** méretet választja, megjelenik egy képernyő, amelyen megadhatja a papírméretet. Válasszon ki egy **Mértékegység (Unit)** opciót, adja meg a **Szélesség (Width)** és a **Magasság (Height)** értékeit, majd kattintson az **OK** gombra.

| Custom Size Setting |                             |  |  |  |  |
|---------------------|-----------------------------|--|--|--|--|
| Width:              | 8.50 inches (1.00 - 8.50)   |  |  |  |  |
| Height:             | 11.00 inches (1.00 - 11.69) |  |  |  |  |
| Unit:               | inches V                    |  |  |  |  |
| OK Defaults Cancel  |                             |  |  |  |  |

## **>>>>** Megjegyzés

 Kattintson az Alapértelmezés (Defaults) lehetőségre a megadott beállítások visszaállításához az alapértelmezett értékre.

## Felbontás (Resolution)

Adja meg a beolvasni kívánt anyag felbontását.

Minél magasabb a felbontás (érték), annál részletesebb a kép.

## Felbontás

## Képfeldolgozás beállításai (Image Processing Settings)

A következők beállításához kattintson a + (plusz) gombra.

## Fontos

 A Képfeldolgozás beállításai (Image Processing Settings) nem használható, ha a Színmód (Color Mode) értéke Fekete-fehér (Black and White).

## Körvonal élesítése (Sharpen outline)

Kiemeli az elemek körvonalát, így élesíti a képet.

## (2) Mentési beállítások terület

## Fájlnév (File Name)

Írja be a menteni kívánt kép fájlnevét. Fájl mentésekor a megadott fájlnévhez a dátum és négy számjegy lesz hozzáfűzve "\_20XX0101\_0001" formátumban.

## 🂵 Megjegyzés

 Ha bejelöli a Mentés almappába az aktuális dátummal (Save to a subfolder with current date) jelölőnégyzetet, akkor a rendszer hozzáfűzi a dátumot és négy számjegyet a megadott fájlnévhez.

## Mentés ide (Save in)

Megjeleníti azt a mappát, ahová a letapogatott képek mentésre kerülnek. Mappa hozzáadásához válassza a legördülő menü Hozzáadás... (Add...) elemét, majd kattintson a megjelenő Célmappa választása (Select Destination Folder) párbeszédpanel Hozzáadás (Add) gombjára, és adja meg a célmappát.

Az alapértelmezett mentési mappák a következők.

- Windows 8.1: Dokumentumok (Documents) mappa
- · Windows 8: Dokumentumok (My Documents) mappa
- · Windows 7: Dokumentumok (My Documents) mappa

- Windows Vista: Dokumentumok (Documents) mappa
- · Windows XP: Dokumentumok (My Documents) mappa

## Fontos

 Amikor a Beállítások párbeszédpanelt a My Image Garden szolgáltatásból jeleníti meg, ez a lehetőség nem jelenik meg.

## Adatformátum (Data Format)

Megadja a beolvasott képek mentésekor használt adatformátumot.

A választható lehetőségek: JPEG/Exif, TIFF vagy PNG.

## Fontos

 Nem választhatja a JPEG/Exif formátumot, ha a Színmód (Color Mode) beállítás értéke Fekete-fehér (Black and White).

#### **>>>>** Megjegyzés

 Hálózati kapcsolat használata esetén letapogatás a szokásosnál hosszabb ideig tarthat, ha a TIFF vagy a PNG lehetőséget választja az Adatformátum (Data Format) listában.

## JPEG képminőség (JPEG Image Quality)

Megadhatja a JPEG-fájlok képminőségét.

## Fontos

 Ez csak akkor jelenik meg, ha a JPEG/Exif értéket választja az Adatformátum (Data Format) listában.

#### Mentés almappába az aktuális dátummal (Save to a subfolder with current date)

Jelölje be ezt a jelölőnégyzetet, és a rendszer létrehoz egy mappát az aktuális dátummal a **Mentés ide (Save in)** beállításnál megadott mappában, majd abba menti a képeket. A létrehozott mappa neve például az lesz, hogy "20XX\_01\_01" (év\_hónap\_nap).

Ha nincs bejelölve a jelölőnégyzet, akkor a fájlokat közvetlenül a **Mentés ide (Save in)** beállításnál megadott mappába menti a rendszer.

#### Beolvasási eredmények ellenőrzése (Check scan results)

Beolvasás után megjeleníti a Beállítások mentése (Save Settings) párbeszédpanelt.

#### Fontos

 Amikor a Beállítások párbeszédpanelt a My Image Garden szolgáltatásból jeleníti meg, ez a lehetőség nem jelenik meg.

## (3) Alkalmazás-beállítások terület

#### Megnyitás egy alkalmazással (Open with an application)

Válassza ezt a lehetőséget a beolvasott képek helyesbítéséhez vagy javításához.

Az alkalmazást a legördülő menüből választhatja ki.

#### Küldés egy alkalmazásnak (Send to an application)

Válassza ezt a beállítást, ha a beolvasott képeket olyan alkalmazásban szeretné használni, amelyben böngészni vagy rendszerezni lehet a képeket.

Az alkalmazást a legördülő menüből választhatja ki.

## Küldés egy mappába (Send to a folder)

Válassza ezt a lehetőséget, ha a beolvasott képeket a **Mentés ide (Save in)** beállításnál megadott mappától különböző mappába szeretné menteni.

A mappát a legördülő menüből választhatja ki.

#### Csatolás e-mailhez (Attach to e-mail)

Válassza ezt a lehetőséget, ha a beolvasott képeket mellékletként szeretné elküldeni e-mailben.

Az elindítandó levelezőprogramot a legördülő menüből választhatja ki.

## Ne indítson el alkalmazást (Do not start any application)

A képeket a Mentés ide (Save in) beállításnál megadott mappába menti.

## Megjegyzés

Ha egy alkalmazást vagy egy mappát szeretne felvenni a legördülő menüre, akkor válassza a legördülő menü Hozzáadás... (Add...) elemét, majd kattintson a megjelenő Alkalmazás választása (Select Application) vagy Célmappa választása (Select Destination Folder) párbeszédpanel Hozzáadás (Add) gombjára, és adja meg az alkalmazást, illetve a mappát.

## Utasítások (Instructions)

Megnyitja ezt a kézikönyvet.

## Alapértelmezés (Defaults)

A megjelenített képernyőn visszaállíthatja a beállítások alapértelmezett értékét.

## A Beállítások (Egyéni beolvasás) párbeszédpanel

A Beállítások (Egyéni beolvasás) (Settings (Custom Scan)) párbeszédpanel megjelenítéséhez a Beolvasás számítógépről) lapon kattintson a Egyéni beolvasás (Custom Scan) elemre.

A **Beállítások (Egyéni beolvasás) (Settings (Custom Scan))** párbeszédpanelen speciális beolvasási beállításokat adhat meg az egyéni igényei szerinti beolvasáshoz.

|                 | Settings (Co                                                                                                    | ustom Scan)                                                                                                    |                  |     |
|-----------------|----------------------------------------------------------------------------------------------------|----------------------------------------------------------------------------------------------------|------------------|-----|
| <b>₽</b> 18     |                                                                                                    |                                                                                                    |                  |     |
| Auto Scan       | - Scan Options<br>Select Source:<br>Color Mode:                                                                                                    | Auto<br>Color                                                                                                    | *                | (1) |
| Photo Scan      | Paper Size:<br>Resolution:<br>+ Image Processing Settings                                                                                                    | Auto<br>Auto                                                                                                    | ~                |     |
| Scan and Stitch | - Save Settings<br>File Name:<br>Save in:<br>Data Format:<br>JPEG Image Quality:<br>PDF Compression:<br>Create a PDF file that supports keyword<br>Save to a subfolder with current date | IMS  Documents  Auto Standard Standard search                                                                        | ><br>><br>><br>> | (2) |
|                 | Application Settings   Open with an application:  Send to an application:  Send to a folder:  Attach to e-mail:  Start OCR:  Do not start any application                                | Image Garden         Preview         None         Image Manually         Image Output to Text         More Functions | ><br>><br>>      | (3) |
| Instructions    |                                                                                                    | Defaults                                                                                                    |                  | ок  |

- (1) Beolvasási beállítások terület
- (2) Mentési beállítások terület
- (3) Alkalmazás-beállítások terület

## >>>> Fontos

 Amikor a Beállítások párbeszédpanel a My Image Garden szolgáltatás Beolvasás képernyőjéről van megjelenítve, az Alkalmazás-beállítások (Application Settings) választási lehetőségei nem jelennek meg.

## (1) Beolvasási beállítások terület

## Forrás kiválasztása (Select Source)

Válassza ki a beolvasni kívánt anyag típusát. Az anyag típusának automatikus észleléséhez, illetve a **Színmód (Color Mode)**, a **Papírméret (Paper Size)** és a **Felbontás (Resolution)** automatikus meghatározásához válassza az **Automatikus (Auto)** lehetőséget.

## >>>> Fontos

- Az Automatikus (Auto) funkció által támogatott típusok közé tartozik a fénykép, a képeslap, a névjegy, a folyóirat, az újság, a dokumentum és a BD/DVD/CD.
- A következő típusok beolvasásához adja meg a típust vagy a méretet. Az Automatikus (Auto) beállítás használatával nem lehet pontos beolvasást végezni.
  - A4 méretű fotók
  - A 2L méretnél (127 x 178 mm) (5 x 7 hüvelyk) kisebb szöveges dokumentumok, például a puhafedelű regények a gerinc kivágásával
  - Vékony fehér papírra nyomtatott anyagok
  - · Hosszú, keskeny anyagok, például panorámafotók
- Tükröződő lemezcímkék beolvasása nem biztos, hogy a vártnak megfelelő lesz.
- Helyezze el megfelelően az anyagokat a beolvasni kívánt anyag típusa szerint. Máskülönben lehet, hogy az anyagok beolvasása nem lesz megfelelő.

Az anyagok megfelelő behelyezésével kapcsolatban lásd: "<u>Eredeti dokumentumok elhelyezése</u> (<u>Beolvasás számítógépről)</u>".

## 🄊 Megjegyzés

- Ha beolvasás után a kép szövegeit szöveges formátumba szeretné konvertálni, akkor az Automatikus (Auto) helyett a Forrás kiválasztása (Select Source) lehetőséget válassza.
- A moire csökkentése érdekében a Forrás kiválasztása (Select Source) beállításnál válassza a Magazin (Magazine) értéket, vagy jelölje be a Moire minták csökkentése (Reduce moire) jelölőnégyzetet a Képfeldolgozás beállításai (Image Processing Settings) részen.

## Színmód (Color Mode)

Válassza ki a színmódot az anyag beolvasásához.

## Megjegyzés

 Csak a Színes (Color) lehetőség érhető el, ha a Forrás kiválasztása (Select Source) beállítás Automatikus (Auto) értékre van állítva.

## Papírméret (Paper Size)

Adja meg a beolvasni kívánt anyag méretét.

Ha az Egyéni (Custom) méretet választja, megjelenik egy képernyő, amelyen megadhatja a papírméretet. Válasszon ki egy Mértékegység (Unit) opciót, adja meg a Szélesség (Width) és a Magasság (Height) értékeit, majd kattintson az OK gombra.

| Custom Size Setting |       |            |                       |  |  |
|---------------------|-------|------------|-----------------------|--|--|
| Wie                 | dth:  | 8.50       | inches (1.00 - 8.50)  |  |  |
| Hei                 | ight: | 11.00      | inches (1.00 - 11.69) |  |  |
| Uni                 | it:   | inches 🗸 🗸 |                       |  |  |
|                     | ОК    | Defau      | lts Cancel            |  |  |

## **>>>>** Megjegyzés

- Csak az Automatikus (Auto) érhető el, ha a Forrás kiválasztása (Select Source) beállítás
   Automatikus (Auto) értékre van állítva.
- Kattintson az **Alapértelmezés (Defaults)** lehetőségre azon a képernyőn, amelyen a papírméretet az alapértelmezett értékre szeretné visszaállítani.

## Felbontás (Resolution)

Adja meg a beolvasni kívánt anyag felbontását.

Minél magasabb a felbontás (érték), annál részletesebb a kép.

Felbontás

## **>>>>** Megjegyzés

- Csak az Automatikus (Auto) érhető el, ha a Forrás kiválasztása (Select Source) beállítás Automatikus (Auto) értékre van állítva.
- Ha az Alkalmazás-beállítások (Application Settings) közül az Optikai szövegfelismerés indítása (Start OCR) lehetőséget választotta, akkor csak 300 dpi vagy 400 dpi adható meg.

## Képfeldolgozás beállításai (Image Processing Settings)

A következők beállításához kattintson a + (plusz) gombra. Az elérhető beállítási lehetőségek a Forrás kiválasztása (Select Source) értékétől függenek.

#### • Ha a Forrás kiválasztása (Select Source) értéke Automatikus (Auto):

Ajánlott képjavítások alkalmazása (Apply recommended image correction) Automatikusan alkalmazza az anyag típusának megfelelő javításokat.

#### Fontos

 A javítások miatt a kép színtónusa eltérhet az eredetitől. Ebben az esetben törölje a négyzet jelölését, és hajtsa végre a letapogatást.

## **>>>>** Megjegyzés

• A letapogatás a szokásosnál hosszabb ideig tart, ha engedélyezi ezt a funkciót.

#### · Ha a Forrás kiválasztása (Select Source) értéke Fénykép (Photo):

## Fontos

 A Képfeldolgozás beállításai (Image Processing Settings) nem használható, ha a Színmód (Color Mode) értéke Fekete-fehér (Black and White).

#### Körvonal élesítése (Sharpen outline)

Kiemeli az elemek körvonalát, így élesíti a képet.

 Ha a Forrás kiválasztása (Select Source) beállítás Magazin (Magazine) vagy Dokumentum (Document) értékű:

## Megjegyzés

 Ha a Színmód (Color Mode) beállítás értéke Fekete-fehér (Black and White), akkor csak a Gerincárnyék csökkentése (Reduce gutter shadow), a Ferde szöveges dokumentumok javítása (Correct slanted text document) és a Szöveges dokumentumok tájolásának felismerése és a képek elforgatása (Detect the orientation of text document and rotate image) lehetőség érhető el.

#### Automatikus dokumentumjavítás alkalmazása (Apply Auto Document Fix)

Akkor jelölje be ezt a négyzetet, ha a dokumentum vagy magazin szövegét élesíteni kívánja a jobb olvashatóság érdekében.

## >>>> Fontos

 A javítások miatt a kép színtónusa eltérhet az eredetitől. Ebben az esetben törölje a négyzet jelölését, és hajtsa végre a letapogatást.

## **>>>>** Megjegyzés

· A letapogatás a szokásosnál hosszabb ideig tart, ha engedélyezi ezt a funkciót.

#### Körvonal élesítése (Sharpen outline)

Kiemeli az elemek körvonalát, így élesíti a képet.

#### Átnéző csökkentése (Reduce show-through)

Élesíti a szöveget az anyagokban vagy csökkenti az átütközést az újságoknál stb.

#### Moire minták csökkentése (Reduce moire)

Csökkenti a moire mintákat.

A nyomtatott anyagok pontok finom halmazaként vannak ábrázolva. A moire minta egy olyan jelenség, amely esetén egyenetlen elosztású részek vagy csíkozott minták keletkeznek az ilyen finom pontokból álló nyomtatott fotók és képek letapogatása során.

## **Megjegyzés**

 A beolvasás a szokásosnál hosszabb ideig tart, ha engedélyezi a Moire minták csökkentése (Reduce moire) funkciót.

#### Gerincárnyék csökkentése (Reduce gutter shadow)

Csökkenti a gerincárnyékok, amely a nyitott könyvek beolvasásakor a lapok között jelenik meg.

## 🄊 Megjegyzés

 Gerincárnyék-korrekcióra a ScanGear (lapolvasó illesztőprogram) Különleges mód (Advanced Mode) lapját használja, ha nem szabványos méretű anyagokat vagy egyénileg megadott területeket olvas be.

További részleteket az *Online kézikönyv* kezdőlapján található, az adott típusra vonatkozó "Gerincárnyék-korrekció" című részben talál.

 A letapogatás a szokásosnál hosszabb ideig tarthat hálózati kapcsolat használatával, ha engedélyezi ezt a funkciót.

## Ferde szöveges dokumentumok javítása (Correct slanted text document)

Észleli és javítja a dokumentum beolvasott szövegének szögét (-0,1 – -10 fok vagy +0,1 – +10 fok tartományban).

## Fontos

- Előfordulhat, hogy a következő típusú dokumentumok nem javíthatók ki, mivel a szöveg nem észlelhető helyesen.
  - Dokumentumok, ahol a sorok elhajlása 10 foknál nagyobb, vagy az elhajlás szöge soronként változik
  - Dokumentumok, amelyek vízszintes és függőleges szöveget is tartalmaznak
  - Különösen nagy vagy kicsi betűket tartalmazó dokumentumok
  - Kevés szöveget tartalmazó dokumentumok
  - Ábrákat vagy képeket tartalmazó dokumentumok
  - Kézírásos szöveg

 Dokumentumok, amelyek vízszintes és függőleges vonalakat is tartalmaznak (táblázatok)

## **>>>>** Megjegyzés

• A beolvasás a szokásosnál hosszabb ideig tart, ha engedélyezi a Ferde szöveges dokumentumok javítása (Correct slanted text document) funkciót.

# Szöveges dokumentumok tájolásának felismerése és a képek elforgatása (Detect the orientation of text document and rotate image)

Automatikusan elforgatja a képet a tájolás helyesbítéséhez a beolvasott dokumentum szövegének tájolása alapján.

## Fontos

- Csak a <u>Beállítások (Általános beállítások) (Settings (General Settings))</u> párbeszédpanel Dokumentum nyelve (Document Language) beállításánál megadható nyelven írt szöveges dokumentumok támogatottak.
- Előfordulhat, hogy a következő típusú beállításoknál vagy dokumentumoknál a tájolás nem javítható, mivel a szöveg nem észlelhető helyesen.
  - A felbontás a 300 dpi és 600 dpi közötti tartományon kívül esik
  - · A betűméret a 8 pont és 48 pont közötti tartományon kívül esik
  - Különleges karakterkészletet, effektusokat vagy kézírásos szöveget tartalmazó dokumentumok
  - Mintás háttérrel rendelkező dokumentumok

Ebben az esetben jelölje be a **Beolvasási eredmények ellenőrzése (Check scan results)** jelölőnégyzetet és forgassa el a képet a <u>Beállítások mentése (Save Settings)</u> <u>párbeszédpanelen</u>.

## (2) Mentési beállítások terület

## Fájlnév (File Name)

Írja be a menteni kívánt kép fájlnevét. Fájl mentésekor a megadott fájlnévhez a dátum és négy számjegy lesz hozzáfűzve "\_20XX0101\_0001" formátumban.

## 🂵 Megjegyzés

 Ha bejelöli a Mentés almappába az aktuális dátummal (Save to a subfolder with current date) jelölőnégyzetet, akkor a rendszer hozzáfűzi a dátumot és négy számjegyet a megadott fájlnévhez.

## Mentés ide (Save in)

Megjeleníti azt a mappát, ahová a letapogatott képek mentésre kerülnek. Mappa hozzáadásához válassza a legördülő menü Hozzáadás... (Add...) elemét, majd kattintson a megjelenő Célmappa választása (Select Destination Folder) párbeszédpanel Hozzáadás (Add) gombjára, és adja meg a célmappát.

Az alapértelmezett mentési mappák a következők.

- Windows 8.1: Dokumentumok (Documents) mappa
- Windows 8: Dokumentumok (My Documents) mappa
- Windows 7: Dokumentumok (My Documents) mappa
- Windows Vista: Dokumentumok (Documents) mappa
- · Windows XP: Dokumentumok (My Documents) mappa

## >>>> Fontos

 Amikor a Beállítások párbeszédpanelt a My Image Garden szolgáltatásból jeleníti meg, ez a lehetőség nem jelenik meg.

## Adatformátum (Data Format)

Megadja a beolvasott képek mentésekor használt adatformátumot.

A választható lehetőségek: JPEG/Exif, TIFF, PNG, PDF, PDF (több oldal) (PDF (Multiple Pages)) és Automatikus (Auto).

## >>>> Fontos

 Ha az Automatikus (Auto) lehetőség van kiválasztva, a mentés formátuma attól függ, hogy hogyan helyezte el a dokumentumot.

Eredeti dokumentumok elhelyezése (Beolvasás számítógépről)

- Nem választhatja a JPEG/Exif formátumot, ha a Színmód (Color Mode) beállítás értéke Fekete-fehér (Black and White).
- Ha az Alkalmazás-beállítások (Application Settings) értéke Optikai szövegfelismerés indítása (Start OCR), nem választhatja ki a PDF, a PDF (több oldal) (PDF (Multiple Pages)) vagy az Automatikus (Auto) beállítást.

## Megjegyzés

- Az Automatikus (Auto) lehetőség csak akkor jelenik meg, ha az Automatikus (Auto) értéket választja a Forrás kiválasztása (Select Source) beállításnál.
- Hálózati kapcsolat használata esetén letapogatás a szokásosnál hosszabb ideig tarthat, ha a TIFF vagy a PNG lehetőséget választja az Adatformátum (Data Format) listában.

## JPEG képminőség (JPEG Image Quality)

Megadhatja a JPEG-fájlok képminőségét.

## Fontos

 Ez csak akkor jelenik meg, ha a JPEG/Exif vagy az Automatikus (Auto) értéket választja az Adatformátum (Data Format) listában.

## PDF tömörítés (PDF Compression)

A PDF fájlok mentésekor válassza ki a tömörítési típust.

## Normál (Standard)

Ajánlott, hogy általában ezt a beállítást használja.

## Magas (High)

A tömörítés segítségével csökkenti a fájl méretét mentéskor, lehetővé téve ezzel a hálózat/ szerver leterhelésének csökkentését.

## Fontos

- Ez csak akkor jelenik meg, ha a PDF, a PDF (több oldal) (PDF (Multiple Pages)) vagy az Automatikus (Auto) értéket választja az Adatformátum (Data Format) listában.
- Ez a beállítás nem jelenik meg, ha a Fekete-fehér (Black and White) értéket választja az Színmód (Color Mode) listában.

# Olyan PDF-fájl létrehozása, amely támogatja a kulcsszavas keresést (Create a PDF file that supports keyword search)

Jelölje be ezt a jelölőnégyzetet a képekben lévő szöveg szöveges adattá alakításához és olyan PDFfájlok létrehozásához, amelyek támogatják a kulcsszókeresést.

## >>>> Fontos

• Ez csak akkor jelenik meg, ha a PDF, a PDF (több oldal) (PDF (Multiple Pages)) vagy az Automatikus (Auto) értéket választja az Adatformátum (Data Format) listában.

## Megjegyzés

 Az 1 (Általános beállítások) lap Dokumentum nyelve (Document Language) beállításánál kiválasztott nyelven kereshető PDF-fájok jönnek létre.

#### Mentés almappába az aktuális dátummal (Save to a subfolder with current date)

Jelölje be ezt a jelölőnégyzetet, és a rendszer létrehoz egy mappát az aktuális dátummal a **Mentés ide (Save in)** beállításnál megadott mappában, majd abba menti a képeket. A létrehozott mappa neve például az lesz, hogy "20XX\_01\_01" (év\_hónap\_nap).

Ha nincs bejelölve a jelölőnégyzet, akkor a fájlokat közvetlenül a **Mentés ide (Save in)** beállításnál megadott mappába menti a rendszer.

#### Beolvasási eredmények ellenőrzése (Check scan results)

Beolvasás után megjeleníti a Beállítások mentése (Save Settings) párbeszédpanelt.

## >>>> Fontos

- Ez nem jelenik meg, ha a Forrás kiválasztása (Select Source) értéke Automatikus (Auto).
- Amikor a Beállítások párbeszédpanelt a My Image Garden szolgáltatásból jeleníti meg, ez a lehetőség nem jelenik meg.

## (3) Alkalmazás-beállítások terület

#### Megnyitás egy alkalmazással (Open with an application)

Válassza ezt a lehetőséget a beolvasott képek helyesbítéséhez vagy javításához.

Az alkalmazást a legördülő menüből választhatja ki.

#### Küldés egy alkalmazásnak (Send to an application)

Válassza ezt a beállítást, ha a beolvasott képeket olyan alkalmazásban szeretné használni, amelyben böngészni vagy rendszerezni lehet a képeket.

Az alkalmazást a legördülő menüből választhatja ki.

#### Küldés egy mappába (Send to a folder)

Válassza ezt a lehetőséget, ha a beolvasott képeket a **Mentés ide (Save in)** beállításnál megadott mappától különböző mappába szeretné menteni.

A mappát a legördülő menüből választhatja ki.

#### Csatolás e-mailhez (Attach to e-mail)

Válassza ezt a lehetőséget, ha a beolvasott képeket mellékletként szeretné elküldeni e-mailben.

Az elindítandó levelezőprogramot a legördülő menüből választhatja ki.

#### Optikai szövegfelismerés indítása (Start OCR)

Válassza ezt a lehetőséget, ha szöveges adattá szeretné alakítani a letapogatott képet.

Az alkalmazást a legördülő menüből választhatja ki.

## Ne indítson el alkalmazást (Do not start any application)

A képeket a Mentés ide (Save in) beállításnál megadott mappába menti.

## **Megjegyzés**

Ha egy alkalmazást vagy egy mappát szeretne felvenni a legördülő menüre, akkor válassza a legördülő menü Hozzáadás... (Add...) elemét, majd kattintson a megjelenő Alkalmazás választása (Select Application) vagy Célmappa választása (Select Destination Folder) párbeszédpanel Hozzáadás (Add) gombjára, és adja meg az alkalmazást, illetve a mappát.

## Utasítások (Instructions)

Megnyitja ezt a kézikönyvet.

## Alapértelmezés (Defaults)

A megjelenített képernyőn visszaállíthatja a beállítások alapértelmezett értékét.

## A Beállítások (Beolvasás és egyesítés) párbeszédpanel

A Beállítások (Beolvasás és egyesítés) (Settings (Scan and Stitch)) párbeszédpanel megjelenítéséhez

a (Beolvasás számítógépről) lapon kattintson a **Beolvasás és egyesítés (Scan and Stitch)** elemre.

A **Beállítások (Beolvasás és egyesítés) (Settings (Scan and Stitch))** párbeszédpanelen speciális beolvasási beállításokat adhat meg az üveglapnál nagyobb anyagok beolvasásához.

| Image: Source of the second second secon |                                                                                                    |                       |
|----------------------------------------------------------------------------------------------------|----------------------------------------------------------------------------------------------------|-----------------------|
| Auto Scan -Scan Options   Select Source: Document   Color Mode: Color   Color Node: Color   Photo Scan Resolution:   Image Processing Settings   Custom Scan   Source Scan   Scan and Stich   Scan and Stich   Son Gear   Data Format:   PDF (Multiple Pages)   PDF Compression:   Standard   Create a PDF file that supports keyword search   Stave to a subfolder with current date   Check scan results                                                                                                    |                                                                                                    |                       |
| - Application Settings                                                                                                    | Auto Scan         Document Scan         Photo Scan         Custom Scan         Custom Scan         Scan and Stath         Scan Gear | • (1)<br>• (2)<br>• • |
| Open with an application:                                                                                                    | Instructions                                                                                                    | (3)                   |

- (1) Beolvasási beállítások terület
- (2) Mentési beállítások terület
- (3) Alkalmazás-beállítások terület

## Fontos

 Amikor a Beállítások párbeszédpanel a My Image Garden szolgáltatás Beolvasás képernyőjéről van megjelenítve, az Alkalmazás-beállítások (Application Settings) választási lehetőségei nem jelennek meg.

## (1) Beolvasási beállítások terület

## Forrás kiválasztása (Select Source)

Válassza ki a beolvasni kívánt anyag típusát.

- Fényképek beolvasása: Fénykép (Photo)
- · Dokumentumok beolvasása: Dokumentum (Document)
- Folyóiratok beolvasása: Magazin (Magazine)

## 🄊 Megjegyzés

 A moire csökkentése érdekében a Forrás kiválasztása (Select Source) beállításnál válassza a Magazin (Magazine) értéket, vagy jelölje be a Moire minták csökkentése (Reduce moire) jelölőnégyzetet a Képfeldolgozás beállításai (Image Processing Settings) részen.

## Színmód (Color Mode)

Válassza ki a színmódot az anyag beolvasásához.

## Felbontás (Resolution)

Adja meg a beolvasni kívánt anyag felbontását.

Minél magasabb a felbontás (érték), annál részletesebb a kép.

## Felbontás

## Képfeldolgozás beállításai (Image Processing Settings)

A következők beállításához kattintson a + (plusz) gombra. Az elérhető beállítási lehetőségek a **Forrás kiválasztása (Select Source)** értékétől függenek.

## >>>> Fontos

- A Képfeldolgozás beállításai (Image Processing Settings) nem használható, ha a Színmód (Color Mode) értéke Fekete-fehér (Black and White).
- Ha a Forrás kiválasztása (Select Source) értéke Fénykép (Photo):

## Körvonal élesítése (Sharpen outline)

Kiemeli az elemek körvonalát, így élesíti a képet.

 Ha a Forrás kiválasztása (Select Source) beállítás Magazin (Magazine) vagy Dokumentum (Document) értékű:

## Körvonal élesítése (Sharpen outline)

Kiemeli az elemek körvonalát, így élesíti a képet.

## Átnéző csökkentése (Reduce show-through)

Élesíti a szöveget az anyagokban vagy csökkenti az átütközést az újságoknál stb.

## Moire minták csökkentése (Reduce moire)

Csökkenti a moire mintákat.

A nyomtatott anyagok pontok finom halmazaként vannak ábrázolva. A moire minta egy olyan jelenség, amely esetén egyenetlen elosztású részek vagy csíkozott minták keletkeznek az ilyen finom pontokból álló nyomtatott fotók és képek letapogatása során.

## **>>>>** Megjegyzés

 A beolvasás a szokásosnál hosszabb ideig tart, ha engedélyezi a Moire minták csökkentése (Reduce moire) funkciót.

## (2) Mentési beállítások terület

## Fájlnév (File Name)

Írja be a menteni kívánt kép fájlnevét. Fájl mentésekor a megadott fájlnévhez a dátum és négy számjegy lesz hozzáfűzve "\_20XX0101\_0001" formátumban.

## 🄊 Megjegyzés

 Ha bejelöli a Mentés almappába az aktuális dátummal (Save to a subfolder with current date) jelölőnégyzetet, akkor a rendszer hozzáfűzi a dátumot és négy számjegyet a megadott fájlnévhez.

## Mentés ide (Save in)

Megjeleníti azt a mappát, ahová a letapogatott képek mentésre kerülnek. Mappa hozzáadásához válassza a legördülő menü Hozzáadás... (Add...) elemét, majd kattintson a megjelenő Célmappa választása (Select Destination Folder) párbeszédpanel Hozzáadás (Add) gombjára, és adja meg a célmappát.

Az alapértelmezett mentési mappák a következők.

- Windows 8.1: Dokumentumok (Documents) mappa
- Windows 8: Dokumentumok (My Documents) mappa
- Windows 7: Dokumentumok (My Documents) mappa
- Windows Vista: Dokumentumok (Documents) mappa
- Windows XP: Dokumentumok (My Documents) mappa

## >>>> Fontos

 Amikor a Beállítások párbeszédpanelt a My Image Garden szolgáltatásból jeleníti meg, ez a lehetőség nem jelenik meg.

## Adatformátum (Data Format)

Megadja a beolvasott képek mentésekor használt adatformátumot.

A választható lehetőségek: JPEG/Exif, TIFF, PNG, PDF vagy PDF (több oldal) (PDF (Multiple Pages)).

## Fontos

 Nem választhatja a JPEG/Exif formátumot, ha a Színmód (Color Mode) beállítás értéke Fekete-fehér (Black and White).

## Megjegyzés

 Hálózati kapcsolat használata esetén letapogatás a szokásosnál hosszabb ideig tarthat, ha a TIFF vagy a PNG lehetőséget választja az Adatformátum (Data Format) listában.

## PDF tömörítés (PDF Compression)

A PDF fájlok mentésekor válassza ki a tömörítési típust.

## Normál (Standard)

Ajánlott, hogy általában ezt a beállítást használja.

## Magas (High)

A tömörítés segítségével csökkenti a fájl méretét mentéskor, lehetővé téve ezzel a hálózat/ szerver leterhelésének csökkentését.

## >>>> Fontos

- Ez csak akkor jelenik meg, ha a PDF vagy az PDF (több oldal) (PDF (Multiple Pages)) értéket választja az Adatformátum (Data Format) listában.
- Ez a beállítás nem jelenik meg, ha a **Fekete-fehér (Black and White)** értéket választja az **Színmód (Color Mode)** listában.

# Olyan PDF-fájl létrehozása, amely támogatja a kulcsszavas keresést (Create a PDF file that supports keyword search)

Jelölje be ezt a jelölőnégyzetet a képekben lévő szöveg szöveges adattá alakításához és olyan PDFfájlok létrehozásához, amelyek támogatják a kulcsszókeresést.

## >>>> Fontos

• Ez csak akkor jelenik meg, ha a PDF vagy az PDF (több oldal) (PDF (Multiple Pages)) értéket választja az Adatformátum (Data Format) listában.

## Megjegyzés

 Az 1 (Általános beállítások) lap Dokumentum nyelve (Document Language) beállításánál kiválasztott nyelven kereshető PDF-fájok jönnek létre.

#### JPEG képminőség (JPEG Image Quality)

Megadhatja a JPEG-fájlok képminőségét.

## Fontos

 Ez csak akkor jelenik meg, ha a JPEG/Exif értéket választja az Adatformátum (Data Format) listában.

#### Mentés almappába az aktuális dátummal (Save to a subfolder with current date)

Jelölje be ezt a jelölőnégyzetet, és a rendszer létrehoz egy mappát az aktuális dátummal a **Mentés ide (Save in)** beállításnál megadott mappában, majd abba menti a képeket. A létrehozott mappa neve például az lesz, hogy "20XX\_01\_01" (év\_hónap\_nap).

Ha nincs bejelölve a jelölőnégyzet, akkor a fájlokat közvetlenül a **Mentés ide (Save in)** beállításnál megadott mappába menti a rendszer.

#### Beolvasási eredmények ellenőrzése (Check scan results)

Beolvasás után megjeleníti a Beállítások mentése (Save Settings) párbeszédpanelt.

#### Fontos

 Amikor a Beállítások párbeszédpanelt a My Image Garden szolgáltatásból jeleníti meg, ez a lehetőség nem jelenik meg.

## (3) Alkalmazás-beállítások terület

#### Megnyitás egy alkalmazással (Open with an application)

Válassza ezt a lehetőséget a beolvasott képek helyesbítéséhez vagy javításához.

Az alkalmazást a legördülő menüből választhatja ki.

#### Küldés egy alkalmazásnak (Send to an application)

Válassza ezt a beállítást, ha a beolvasott képeket olyan alkalmazásban szeretné használni, amelyben böngészni vagy rendszerezni lehet a képeket.

Az alkalmazást a legördülő menüből választhatja ki.

#### Küldés egy mappába (Send to a folder)

Válassza ezt a lehetőséget, ha a beolvasott képeket a **Mentés ide (Save in)** beállításnál megadott mappától különböző mappába szeretné menteni.

A mappát a legördülő menüből választhatja ki.

## Ne indítson el alkalmazást (Do not start any application)

A képeket a Mentés ide (Save in) beállításnál megadott mappába menti.

## **Megjegyzés**

Ha egy alkalmazást vagy egy mappát szeretne felvenni a legördülő menüre, akkor válassza a legördülő menü Hozzáadás... (Add...) elemét, majd kattintson a megjelenő Alkalmazás választása (Select Application) vagy Célmappa választása (Select Destination Folder) párbeszédpanel Hozzáadás (Add) gombjára, és adja meg az alkalmazást, illetve a mappát.

## Utasítások (Instructions)

Megnyitja ezt a kézikönyvet.

## Alapértelmezés (Defaults)

A megjelenített képernyőn visszaállíthatja a beállítások alapértelmezett értékét.

## A Beállítások (ScanGear) párbeszédpanel

A **Beállítások (ScanGear) (Settings (ScanGear))** párbeszédpanel megjelenítéséhez a Geolvasás számítógépről) lapon kattintson a **ScanGear** elemre.

A **Beállítások (ScanGear) (Settings (ScanGear))** párbeszédpanelen a ScanGear (lapolvasóillesztőprogram) elindításával megadhatja a képek mentési beállításait a beolvasott anyagokhoz, valamint azt, hogy mi történjen a mentésük után.

|                                                                | Settings (                                                                                                    | (ScanGear)                                                                                           |       |     |
|----------------------------------------------------------------|----------------------------------------------------------------------------------------------------|----------------------------------------------------------------------------------------------------|-------|-----|
| l₽ 18                                                          |                                                                                                    |                                                                                                    |       |     |
| Auto Scan Document Scan Photo Scan Custom Scan Scan and Stitch | Save Settings<br>File Name:<br>Save in:<br>Data Format:<br>JPEG Image Quality:<br>Save to a subfolder with current date<br>Enable large image scans<br>Check scan results | IMG<br>Documents<br>JPEG/Exof<br>Standard                                                            | > > > | (1) |
| ScanGear                                                       | Application Settings<br>© Open with an application:<br>Send to an application:<br>Send to a folder:<br>Attach to e-mail:<br>Start QCR:<br>Do not start any application    | Canon My Image Garden  Concerning None  None  None (Attach Manually)  Output to Text  More Functions |       | (2) |
| Instructions                                                   |                                                                                                    | Defaults                                                                                             |       | ОК  |

(1) Mentési beállítások terület

(2) Alkalmazás-beállítások terület

## Fontos

 Amikor a Beállítások párbeszédpanel a My Image Garden szolgáltatásból van megjelenítve, az Alkalmazás-beállítások (Application Settings) választási lehetőségei nem jelennek meg.

## (1) Mentési beállítások terület

## Fájlnév (File Name)

Írja be a menteni kívánt kép fájlnevét. Fájl mentésekor a megadott fájlnévhez a dátum és négy számjegy lesz hozzáfűzve "20XX0101\_0001" formátumban.

## Megjegyzés

 Ha bejelöli a Mentés almappába az aktuális dátummal (Save to a subfolder with current date) jelölőnégyzetet, akkor a rendszer hozzáfűzi a dátumot és négy számjegyet a megadott fájlnévhez.

## Mentés ide (Save in)

Megjeleníti azt a mappát, ahová a letapogatott képek mentésre kerülnek. Mappa hozzáadásához válassza a legördülő menü **Hozzáadás... (Add...)** elemét, majd kattintson a megjelenő **Célmappa** 

választása (Select Destination Folder) párbeszédpanel Hozzáadás (Add) gombjára, és adja meg a célmappát.

Az alapértelmezett mentési mappák a következők.

- Windows 8.1: Dokumentumok (Documents) mappa
- Windows 8: Dokumentumok (My Documents) mappa
- Windows 7: Dokumentumok (My Documents) mappa
- Windows Vista: Dokumentumok (Documents) mappa
- Windows XP: Dokumentumok (My Documents) mappa

## >>>> Fontos

 Amikor a Beállítások párbeszédpanelt a My Image Garden szolgáltatásból jeleníti meg, ez a lehetőség nem jelenik meg.

## Adatformátum (Data Format)

Megadja a beolvasott képek mentésekor használt adatformátumot.

A választható lehetőségek: JPEG/Exif, TIFF, PNG, PDF vagy PDF (több oldal) (PDF (Multiple Pages)).

## **>>>>** Megjegyzés

- Ha a PDF vagy a PDF (több oldal) (PDF (Multiple Pages)) beállítást választja, akár 9600 képpont x 9600 képpont felbontású képeket is beolvashat.
- Ha bejelöli a Nagyméretű képek beolvasásának engedélyezése (Enable large image scans) jelölőnégyzetet a Beállítások mentése (Save Settings) párbeszédpanelen, vagy ha az Optikai szövegfelismerés indítása (Start OCR) beállítást választja az Alkalmazás-beállítások (Application Settings) párbeszédpanelen, akkor a következő lehetőségek közül választhat: JPEG/Exif, TIFF vagy PNG.
- Hálózati kapcsolat használata esetén letapogatás a szokásosnál hosszabb ideig tarthat, ha a TIFF vagy a PNG lehetőséget választja az Adatformátum (Data Format) listában.

## JPEG képminőség (JPEG Image Quality)

Megadhatja a JPEG-fájlok képminőségét.

## >>>> Fontos

 Ez csak akkor jelenik meg, ha a JPEG/Exif értéket választja az Adatformátum (Data Format) listában.

## PDF tömörítés (PDF Compression)

A PDF fájlok mentésekor válassza ki a tömörítési típust.

## Normál (Standard)

Ajánlott, hogy általában ezt a beállítást használja.

## Magas (High)

A tömörítés segítségével csökkenti a fájl méretét mentéskor, lehetővé téve ezzel a hálózat/ szerver leterhelésének csökkentését.

## Fontos

• Ez csak akkor jelenik meg, ha a PDF vagy az PDF (több oldal) (PDF (Multiple Pages)) értéket választja az Adatformátum (Data Format) listában.

# Olyan PDF-fájl létrehozása, amely támogatja a kulcsszavas keresést (Create a PDF file that supports keyword search)

Jelölje be ezt a jelölőnégyzetet a képekben lévő szöveg szöveges adattá alakításához és olyan PDFfájlok létrehozásához, amelyek támogatják a kulcsszókeresést.

## >>>> Fontos

• Ez csak akkor jelenik meg, ha a PDF vagy az PDF (több oldal) (PDF (Multiple Pages)) értéket választja az Adatformátum (Data Format) listában.

## Megjegyzés

 Az 1 (Általános beállítások) lap Dokumentum nyelve (Document Language) beállításánál kiválasztott nyelven kereshető PDF-fájok jönnek létre.

#### Mentés almappába az aktuális dátummal (Save to a subfolder with current date)

Jelölje be ezt a jelölőnégyzetet, és a rendszer létrehoz egy mappát az aktuális dátummal a **Mentés ide (Save in)** beállításnál megadott mappában, majd abba menti a képeket. A létrehozott mappa neve például az lesz, hogy "20XX\_01\_01" (év\_hónap\_nap).

Ha nincs bejelölve a jelölőnégyzet, akkor a fájlokat közvetlenül a **Mentés ide (Save in)** beállításnál megadott mappába menti a rendszer.

#### Nagyméretű képek beolvasásának engedélyezése (Enable large image scans)

Jelölje be ezt a jelölőnégyzetet az akár 21000 képpont x 30000 képpont felbontású és 1,8 GB méretű képek beolvasásához.

## Fontos

- Ha be van jelölve ez a jelölőnégyzet, a következő lehetőségek nem választhatók ki: Küldés egy alkalmazásnak (Send to an application), Küldés egy mappába (Send to a folder), Csatolás e-mailhez (Attach to e-mail) vagy Optikai szövegfelismerés indítása (Start OCR).
- Amikor a Beállítások párbeszédpanelt a My Image Garden szolgáltatásból jeleníti meg, ez a lehetőség nem jelenik meg.

## Megjegyzés

 Ha nincs bejelölve ez a jelölőnégyzet, akár 10208 képpont x 14032 képpont felbontású képeket is beolvashat.

#### Beolvasási eredmények ellenőrzése (Check scan results)

Beolvasás után megjeleníti a Beállítások mentése (Save Settings) párbeszédpanelt.

## Fontos

 Amikor a Beállítások párbeszédpanelt a My Image Garden szolgáltatásból jeleníti meg, ez a lehetőség nem jelenik meg.

## (2) Alkalmazás-beállítások terület

#### Megnyitás egy alkalmazással (Open with an application)

Válassza ezt a lehetőséget a beolvasott képek helyesbítéséhez vagy javításához.

Az alkalmazást a legördülő menüből választhatja ki.

#### Küldés egy alkalmazásnak (Send to an application)

Válassza ezt a beállítást, ha a beolvasott képeket olyan alkalmazásban szeretné használni, amelyben böngészni vagy rendszerezni lehet a képeket.

Az alkalmazást a legördülő menüből választhatja ki.

## Küldés egy mappába (Send to a folder)

Válassza ezt a lehetőséget, ha a beolvasott képeket a **Mentés ide (Save in)** beállításnál megadott mappától különböző mappába szeretné menteni.

A mappát a legördülő menüből választhatja ki.

#### Csatolás e-mailhez (Attach to e-mail)

Válassza ezt a lehetőséget, ha a beolvasott képeket mellékletként szeretné elküldeni e-mailben.

Az elindítandó levelezőprogramot a legördülő menüből választhatja ki.

## Optikai szövegfelismerés indítása (Start OCR)

Válassza ezt a lehetőséget, ha szöveges adattá szeretné alakítani a letapogatott képet.

Az alkalmazást a legördülő menüből választhatja ki.

## Ne indítson el alkalmazást (Do not start any application)

A képeket a Mentés ide (Save in) beállításnál megadott mappába menti.

## Megjegyzés

Ha egy alkalmazást vagy egy mappát szeretne felvenni a legördülő menüre, akkor válassza a legördülő menü Hozzáadás... (Add...) elemét, majd kattintson a megjelenő Alkalmazás választása (Select Application) vagy Célmappa választása (Select Destination Folder) párbeszédpanel Hozzáadás (Add) gombjára, és adja meg az alkalmazást, illetve a mappát.

## Utasítások (Instructions)

Megnyitja ezt a kézikönyvet.

## Alapértelmezés (Defaults)

A megjelenített képernyőn visszaállíthatja a beállítások alapértelmezett értékét.

## A Beállítások (Általános beállítások) párbeszédpanel

A Beállítások (Általános beállítások) (Settings (General Settings)) párbeszédpanel megjelenítéséhez

kattintson az 10 (Általános beállítások) lapra.

A **Beállítások (Általános beállítások) (Settings (General Settings))** párbeszédpanelen megadhatja a használt terméket, az e-mail mellékletek fájlméretére vonatkozó korlátozást, a képek lévő szöveg felismeréséhez használt nyelvet, valamint a képek ideiglenes tárolásához használt mappát.

## Fontos

 Ha a Beállítások párbeszédpanelt a My Image Garden szolgáltatásból jeleníti meg, akkor nem biztos, hogy minden lehetőség megjelenik.

|    |              |      | Settings (                                                                                       | (General Settings)                   |          |                  |     |
|----|--------------|------|--------------------------------------------------------------------------------------------------|--------------------------------------|----------|------------------|-----|
| P  | 18           |      |                                                                                                  |                                      |          |                  |     |
| 18 | General Sett | ings | Product Name:<br>E-mail Attachment Size:<br>Document Language:<br>Folder to Save Temporary Files | Canon series<br>No Change<br>English |          | v<br>v<br>Browse | < > |
| In | structions   |      |                                                                                                  |                                      | Defaults | ок               |     |

## Terméknév (Product Name)

Megjeleníti annak a terméknek a nevét, amelyet az aktuális beállítás szerint az IJ Scan Utility használ.

Ha a megjelenített termék nem az, amit használni szeretne, válassza ki a kívánt terméket a listából.

Továbbá, hálózati kapcsolat esetén olyan elemet válasszon, amelynél a terméknév után a "hálózat" szerepel.

## 🄊 Megjegyzés

 Hálózati kapcsolat esetén a Kijelölés (Select) elem látható a termék nevétől jobbra. Kattintson a Kijelölés (Select) elemre az IJ Network Scanner Selector EX megjelenítéséhez a használni kívánt lapolvasó módosításához. A beállítási művelet ismertetését a <u>"Beállítások hálózaton keresztül</u> <u>történő beolvasás esetén</u>" című részben olvashatja el.

## E-mail melléklet mérete (E-mail Attachment Size)

Korlátozhatja azoknak a beolvasott képek a méretét, amelyeket mellékletként szeretne elküldeni emailben.

A választható lehetőségek: Kicsi (640 x 480-hoz Windows) (Small (Suitable for 640 x 480 Windows)), Közepes (800 x 600-hoz Windows) (Medium (Suitable for 800 x 600 Windows)), Nagy

# (1024 x 768-hoz Windows) (Large (Suitable for 1024 x 768 Windows)) vagy Nincs változás (No Change).

## Dokumentum nyelve (Document Language)

Kiválaszthatja a képeken lévő szöveg felismerésekor és a kereséskor használt nyelvet a kulcsszókeresést támogató PDF-fájl létrehozásakor.

## Az ideiglenes fájlok tárolási mappája (Folder to Save Temporary Files)

Megjeleníti azt a mappát, ahová ideiglenesen el lehet menteni a képeket. Kattintson a **Tallózás...** (Browse...) gombra a célmappa megadásához.

## Utasítások (Instructions)

Megnyitja ezt a kézikönyvet.

## Alapértelmezés (Defaults)

A megjelenített képernyőn visszaállíthatja a beállítások alapértelmezett értékét.

## A Beállítások mentése párbeszédpanel

Ha a beolvasást követően meg szeretné jeleníteni a **Beállítások mentése (Save Settings)** párbeszédpanelt, jelölje be a **Beolvasási eredmények ellenőrzése (Check scan results)** jelölőnégyzetet a Beállítások párbeszédpanel **Beállítások mentése (Save Settings)** részében.

A beolvasási eredmények indexképeinek megtekintése közben megadhatja az adatformátumot és a célt.

## >>>> Fontos

 A My Image Garden programból végzett beolvasás után a Beállítások mentése (Save Settings) párbeszédpanel nem jelenik meg.

|                          | Save Settings |     | ×      |
|--------------------------|---------------|-----|--------|
|                          |               | (1) |        |
| IMS_                     | MG_           |     | (2)    |
| Save Settings            |               |     | (2)    |
| File Name:               | IMG           | *   | (3)    |
| Save in:                 | Documents     | ~   |        |
| Data Format:             | JPEG/Exif     | ~   |        |
| JPEG Image Quality:      | Standard      | ~   |        |
| Save to a subfolder with | current date  |     |        |
|                          |               | ок  | Cancel |

- (1) Előnézet műveletgombjai
- (2) Beolvasási eredmények terület
- (3) Mentési beállítások terület

## (1) Előnézet műveletgombjai

## 堇 (Balra forgatás 90 fokkal)/(Jobbra forgatás 90 fokkal)

Elforgatja a letapogatott képet 90 fokkal az óramutató járásával ellenkező vagy megegyező irányban.

Válassza ki az elforgatni kívánt képet, majd kattintson a [20] (Balra forgatás 90 fokkal) vagy a [20] (Jobbra forgatás 90 fokkal) gombra.

## Fontos

 Az előnézet műveletgombjai nem jelennek meg, ha a Nagyméretű képek beolvasásának engedélyezése (Enable large image scans) jelölőnégyzet nincs bejelölve a Beállítások (ScanGear) (Settings (ScanGear)) párbeszédpanelen.

## (2) Beolvasási eredmények terület

Itt látható a beolvasott képek indexképe. A képek mentési sorrendjét húzással rendezheti át. A mentéshez használt fájlnevek az indexképek alatt láthatók.

## (3) Mentési beállítások terület

## Fájlnév (File Name)

Írja be a menteni kívánt kép fájlnevét. Fájl mentésekor a megadott fájlnévhez a dátum és négy számjegy lesz hozzáfűzve "\_20XX0101\_0001" formátumban.

## **Megjegyzés**

 Ha bejelöli a Mentés almappába az aktuális dátummal (Save to a subfolder with current date) jelölőnégyzetet, akkor a rendszer hozzáfűzi a dátumot és négy számjegyet a megadott fájlnévhez.

## Mentés ide (Save in)

Megjeleníti azt a mappát, ahová a letapogatott képek mentésre kerülnek. Mappa hozzáadásához válassza a legördülő menü Hozzáadás... (Add...) elemét, majd kattintson a megjelenő Célmappa választása (Select Destination Folder) párbeszédpanel Hozzáadás (Add) gombjára, és adja meg a célmappát.

Az alapértelmezett mentési mappák a következők.

- Windows 8.1: Dokumentumok (Documents) mappa
- Windows 8: Dokumentumok (My Documents) mappa
- Windows 7: Dokumentumok (My Documents) mappa
- Windows Vista: Dokumentumok (Documents) mappa
- Windows XP: Dokumentumok (My Documents) mappa

## Adatformátum (Data Format)

Megadja a beolvasott képek mentésekor használt adatformátumot.

A választható lehetőségek: JPEG/Exif, TIFF, PNG, PDF vagy PDF (több oldal) (PDF (Multiple Pages)).

## Fontos

- A PDF vagy a PDF (több oldal) (PDF (Multiple Pages)) beállítás nem választható a következő esetekben.
  - Amikor úgy hajtotta végre a beolvasást, hogy a Fénykép (Photo) elemre kattintott az IJ Scan Utility főképernyőjén.
  - A Nagyméretű képek beolvasásának engedélyezése (Enable large image scans) jelölőnégyzet be van jelölve a Beállítások (ScanGear) (Settings (ScanGear)) párbeszédpanel Beállítások mentése (Save Settings) részében.
  - Az Optikai szövegfelismerés indítása (Start OCR) lehetőség ki van jelölve a Beállítások (Dokumentumbeolvasás) (Settings (Document Scan)), a Beállítások (Egyéni beolvasás) (Settings (Custom Scan)) vagy a Beállítások (ScanGear) (Settings (ScanGear)) párbeszédpanel Alkalmazás-beállítások (Application Settings) részében.
- Nem választhatja a JPEG/Exif formátumot, ha a Színmód (Color Mode) beállítás értéke Fekete-fehér (Black and White).

## 🄊 Megjegyzés

 Hálózati kapcsolat használata esetén letapogatás a szokásosnál hosszabb ideig tarthat, ha a TIFF vagy a PNG lehetőséget választja az Adatformátum (Data Format) listában.

## JPEG képminőség (JPEG Image Quality)

Megadhatja a JPEG-fájlok képminőségét.

## Fontos

 Ez csak akkor jelenik meg, ha a JPEG/Exif értéket választja az Adatformátum (Data Format) listában.

## PDF tömörítés (PDF Compression)

A PDF fájlok mentésekor válassza ki a tömörítési típust.

## Normál (Standard)

Ajánlott, hogy általában ezt a beállítást használja.

## Magas (High)

A tömörítés segítségével csökkenti a fájl méretét mentéskor, lehetővé téve ezzel a hálózat/ szerver leterhelésének csökkentését.

## Fontos

- Ez csak akkor jelenik meg, ha a PDF vagy az PDF (több oldal) (PDF (Multiple Pages)) értéket választja az Adatformátum (Data Format) listában.
- Ez a beállítás nem jelenik meg, ha a **Fekete-fehér (Black and White)** értéket választja az **Színmód (Color Mode)** listában.

# Olyan PDF-fájl létrehozása, amely támogatja a kulcsszavas keresést (Create a PDF file that supports keyword search)

Jelölje be ezt a jelölőnégyzetet a képekben lévő szöveg szöveges adattá alakításához és olyan PDFfájlok létrehozásához, amelyek támogatják a kulcsszókeresést.

## Fontos

• Ez csak akkor jelenik meg, ha a PDF vagy az PDF (több oldal) (PDF (Multiple Pages)) értéket választja az Adatformátum (Data Format) listában.

## 🄊 Megjegyzés

 Az I (Általános beállítások) lap Dokumentum nyelve (Document Language) beállításánál kiválasztott nyelven kereshető PDF-fájok jönnek létre.

## Mentés almappába az aktuális dátummal (Save to a subfolder with current date)

Jelölje be ezt a jelölőnégyzetet, és a rendszer létrehoz egy mappát az aktuális dátummal a **Mentés ide (Save in)** beállításnál megadott mappában, majd abba menti a képeket. A létrehozott mappa neve például az lesz, hogy "20XX\_01\_01" (év\_hónap\_nap).

Ha nincs bejelölve a jelölőnégyzet, akkor a fájlokat közvetlenül a **Mentés ide (Save in)** beállításnál megadott mappába menti a rendszer.

## A Képek egyesítése ablak

A **Képek egyesítése (Image Stitch)** ablak megjelenítéséhez az IJ Scan Utility főképernyőjén kattintson az **Egyesítés (Stitch)** elemre.

A nagyméretű dokumentumok jobb és bal oldali felét beolvashatja külön-külön, majd összefűzheti őket egy képpé. Az üveglapnál legfeljebb körülbelül kétszer nagyobb anyagok olvashatók le.

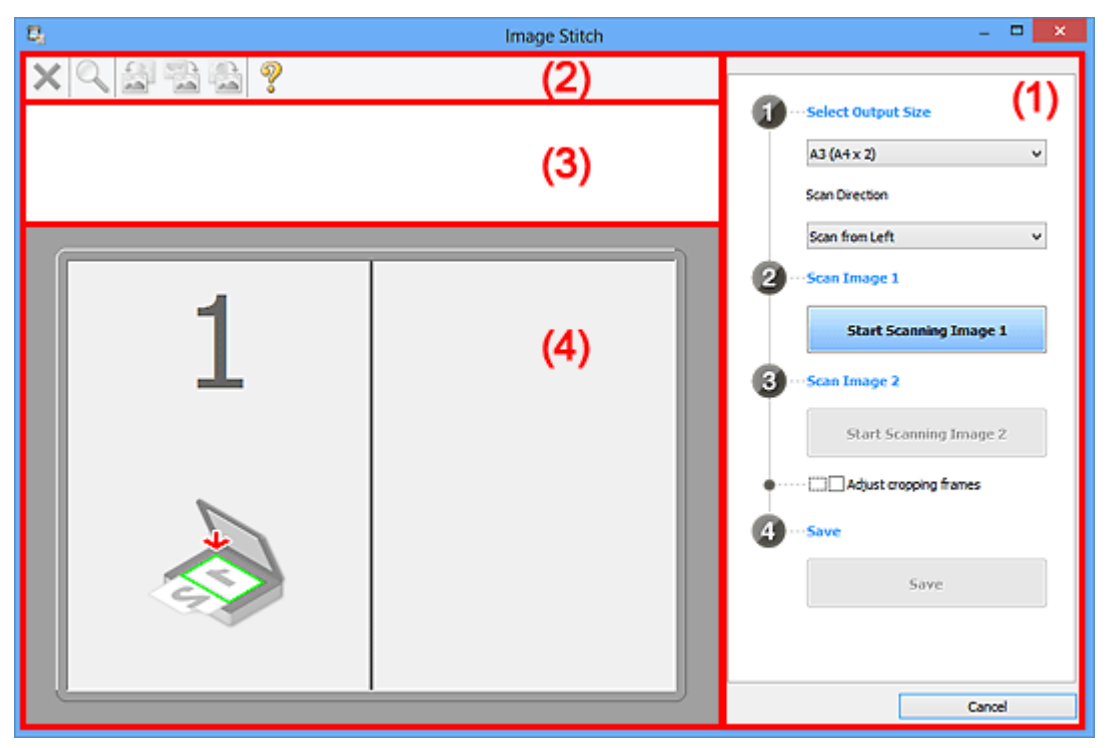

- (1) Beállítások és műveleti gombok
- (2) Eszköztár
- (3) Indexkép nézet területe
- (4) Megtekintési terület

## 🄊 Megjegyzés

· A megjelenített elemek a választott forrástól és a nézettől függenek.

## (1) Beállítások és műveleti gombok

## Kimeneti méret megadása (Select Output Size)

#### B4 (B5 x 2)

A B4 méretű dokumentumok bal és jobb felét külön-külön olvassa be.

## A3 (A4 x 2)

Az A3 méretű dokumentumok bal és jobb felét külön-külön olvassa be.

## 11 x 17 (Letter x 2)

A Letter méret kétszeresének megfelelő méretű dokumentumok bal és jobb felét külön-külön olvassa be.

## Teljes tálca x 2 (Full Platen x 2)

Az üveglap kétszeresének megfelelő méretű dokumentumok bal és jobb felét külön-külön olvassa be.

## Beolvasási irány (Scan Direction)

#### Beolvasás balról (Scan from Left)

A bal oldalon jeleníti meg az első beolvasott képet.

## Beolvasás jobbról (Scan from Right)

A jobb oldalon jeleníti meg az első beolvasott képet.

## 1-es beolvasott kép (Scan Image 1)

#### 1-es kép beolvasásának elindítása (Start Scanning Image 1)

Beolvassa az első részt.

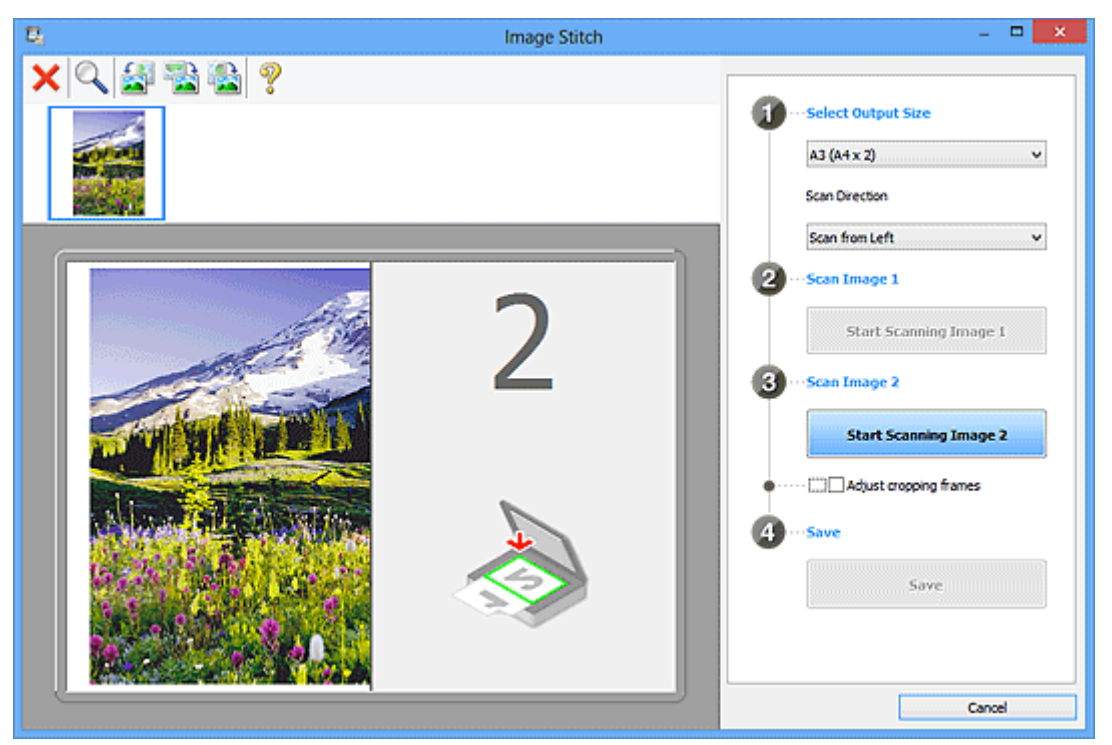

#### 2-es beolvasott kép (Scan Image 2)

## 2-es kép beolvasásának elindítása (Start Scanning Image 2)

Beolvassa a második részt.

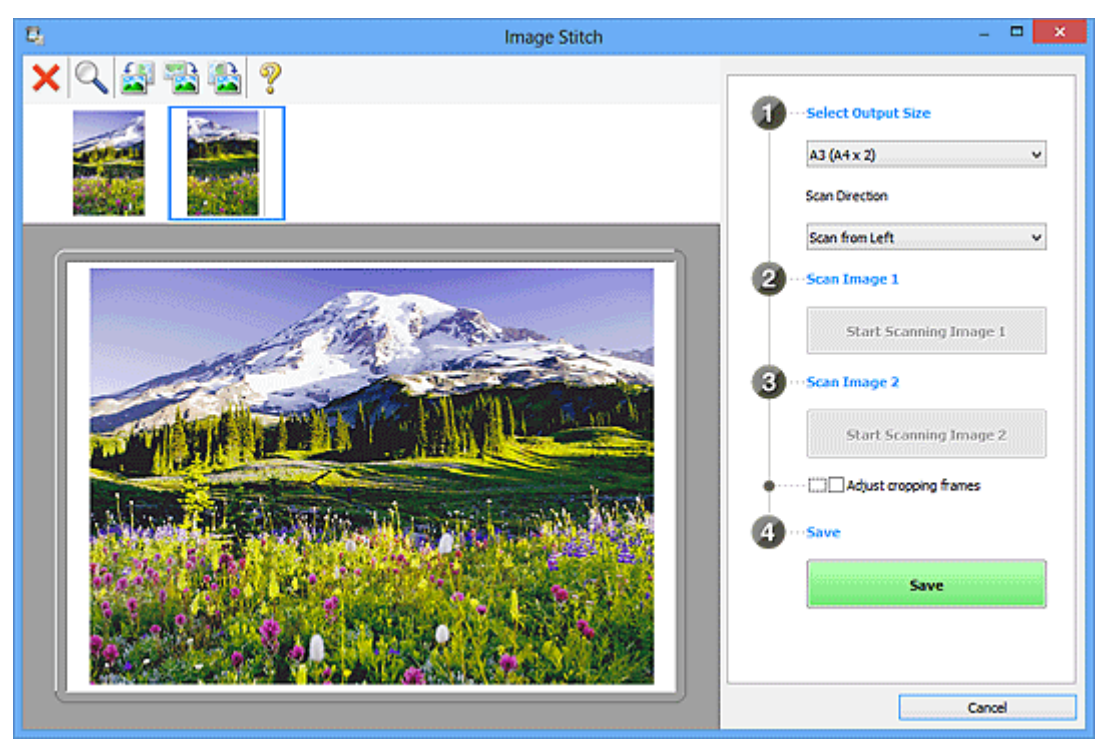

## Vágási keretek beállítása (Adjust cropping frames)

A megtekintési területen beállíthatja a beolvasási területet.

Ha nincs megadva a terület, a program a Kimeneti méret megadása (Select Output Size) beállításnál megadott méretű képet fog létrehozni. Ha ki van választva egy terület, csak a vágási kereten belüli kép lesz beolvasva és mentve.

## Vágási keretek beállítása a Képek egyesítése ablakban

## Mentés (Save)

## Mentés (Save)

Két beolvasott képet egy képként ment.

## Mégse (Cancel)

Megszakítja az Egyesítés (Stitch) beállítással végrehajtott beolvasást.

## (2) Eszköztár

Törölheti a beolvasott képeket vagy módosíthatja az előzetesen megtekintett képeket.

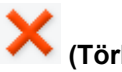

## (Törlés)

Törli az indexképek területén kijelölt képet.

## (Nagyítás/kicsinyítés)

Nagyíthatja vagy kicsinyítheti az előnézeti képet.

A megjelenített kép nagyításához kattintson az egér bal gombjával a megtekintési területre.

A megjelenített kép kicsinyítéséhez kattintson az egér jobb gombjával a megtekintési területre.

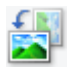

## (Forgatás balra)

A megtekintési képet 90 fokkal elfordítja az óramutató járásával ellenkező irányban.

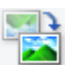

## (180°-os elforgatás)

A megtekintési képet 180 fokkal elfordítja.

## (Forgatás jobbra)

A megtekintési képet 90 fokkal elfordítja az óramutató járásával megegyező irányban.

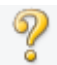

# (Útmutató megnyitása)

Megnyitja ezt az oldalt.

## (3) Indexkép nézet területe

Itt látható a beolvasott képek indexképe. Ha nincs beolvasott dokumentum, üresen jelenik meg.

## (4) Megtekintési terület

Megjeleníti a beolvasott képeket. A beolvasott kép húzásával módosíthatja az elrendezést, illetve ellenőrizheti az "(1) Beállítások és műveleti gombok" részben ismertetett beállítások eredményét.

Nincs beolvasott dokumentum:

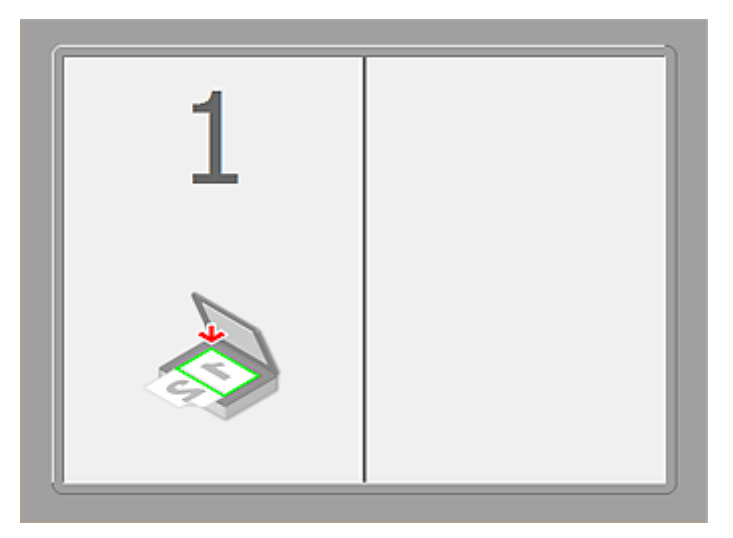

Az 1-es kép beolvasásának elindítása (Start Scanning Image 1) elemre kattintva beolvasott első rész:

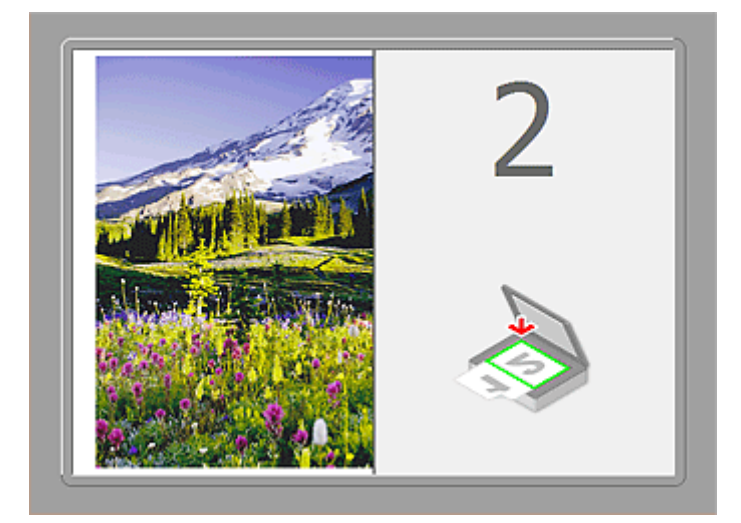

A lapolvasó beolvassa a képet a **Beolvasási irány (Scan Direction)** beállításnál megadott irányban, és a **2** számot jeleníti meg mellette.

A 2-es kép beolvasásának elindítása (Start Scanning Image 2) elemre kattintva beolvasott második rész:

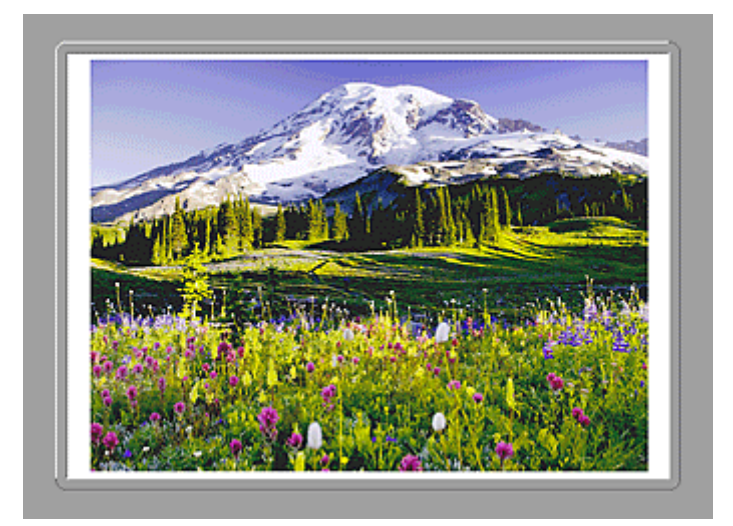

Megjelenik a két beolvasott kép.

## Kapcsolódó témakör

Az üveglapnál nagyobb méretű eredeti dokumentumok beolvasása (Összefűzés-segítő)

## Beolvasás az alkalmazásból (ScanGear)

- Mi a ScanGear (Lapolvasó illesztőprogram)?
- > Beolvasás a ScanGear (Lapolvasó illesztőprogram) speciális beállításaival
- A ScanGear (Lapolvasó illesztőprogram) indítása
- Letapogatás Alap módban
- Letapogatás Különleges módban
- Több dokumentum letapogatása az ADF-ből (automatikus lapadagoló) Különleges módban
- Több dokumentum egyidejű beolvasása a ScanGear (Lapolvasó illesztőprogram) alkalmazással
- Képek javítása és a színek beállítása a ScanGear (Lapolvasó illesztőprogram) segítségével
- A ScanGear (Lapolvasó illesztőprogram) képernyői
- Eredeti dokumentumok elhelyezése (Beolvasás számítógépről)
- Vágási keretek beállítása (ScanGear)
- Általános megjegyzések (Lapolvasó illesztőprogram)

## >>>> Fontos

• Az elérhető funkciók és beállítások a lapolvasótól és a nyomtatótól függenek.
## Mi a ScanGear (Lapolvasó illesztőprogram)?

A ScanGear (lapolvasó illesztőprogram) egy dokumentumok beolvasásához szükséges szoftver. Lehetővé teszi a kimeneti méret megadását és képkorrekciók végzését a letapogatás során.

A ScanGear elindítható az IJ Scan Utility programból vagy olyan alkalmazásokból, amelyek kompatibilisek a TWAIN nevű szabványos felülettel. (A ScanGear egy TWAIN-kompatibilis illesztőprogram.)

### A szoftverrel végezhető tevékenységek

Ez a szoftver lehetővé teszi a letapogatás eredményének megtekintését, a dokumentum típusának és kimeneti méretének beállítását stb. dokumentumok letapogatásakor. Hasznos adott színtónusú letapogatás elvégzéséhez, mivel lehetővé teszi korrekciók elvégzését, a fényesség és kontraszt beállítását stb.

### Képernyők

Két mód van: Alap és Különleges mód.

A módok között az ablak felső részén lévő címkékre történő kattintással válthat.

Basic Mode Advanced Mode

#### **>>>>** Megjegyzés

- A ScanGear program a legutóbb használt módban indul el.
- · A beállításokat a program nem őrzi meg, ha másik módba vált.

#### Alap mód

Az Alap mód (Basic Mode) lap segítségével három egyszerű lépéssel végezheti el a beolvasást (

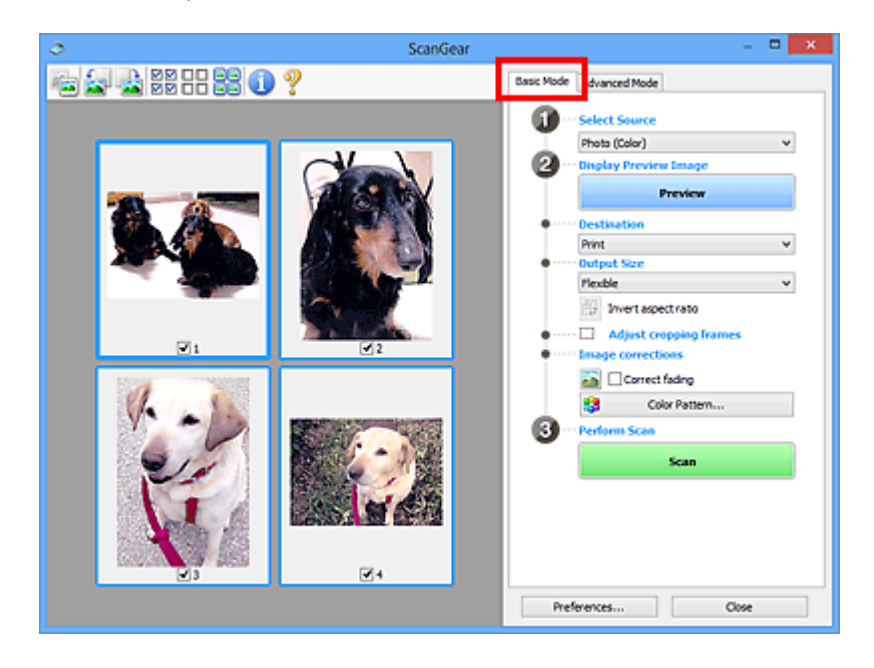

#### Különleges mód

A **Különleges mód (Advanced Mode)** lap használatával történő beolvasáskor megadhatja a színes módot, a kimeneti felbontást, a kép fényességét, a színtónust stb.

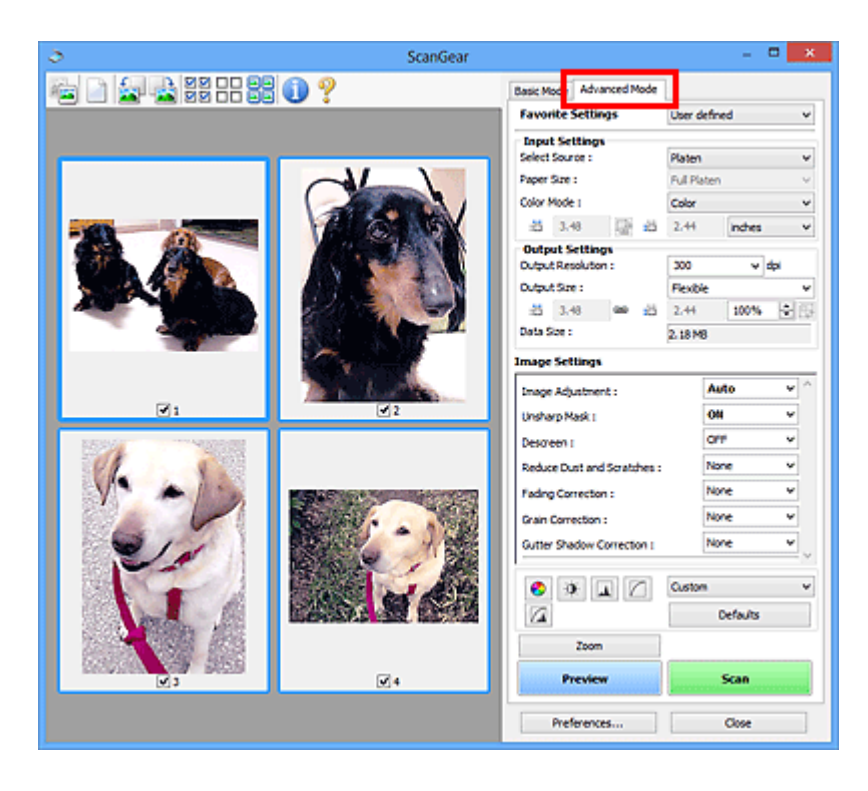

# Beolvasás a ScanGear (Lapolvasó illesztőprogram) speciális beállításaival

- > A ScanGear (Lapolvasó illesztőprogram) indítása
- Letapogatás Alap módban
- Letapogatás Különleges módban
- Több dokumentum letapogatása az ADF-ből (automatikus lapadagoló) Különleges módban
- Több dokumentum egyidejű beolvasása a ScanGear (Lapolvasó illesztőprogram) alkalmazással

## A ScanGear (Lapolvasó illesztőprogram) indítása

A ScanGear (lapolvasó illesztőprogram) használatával képkorrekciót és színigazítást végezhet a beolvasás során. A ScanGear elindítható az IJ Scan Utility segédprogramból vagy más alkalmazásokból.

#### **>>>>** Megjegyzés

 Állítsa be a hálózati környezetet, ha egynél több lapolvasója van, illetve ha hálózatkompatibilis modellje van, és USB-kapcsolatról hálózati kapcsolatra váltott.

#### Az IJ Scan Utility elindítása

Kövesse ezeket a lépéseket a ScanGear alkalmazás IJ Scan Utility segédprogramból történő elindításához.

1. Indítsa el az IJ Scan Utility alkalmazást.

Az IJ Scan Utility elindításáról a termék *Online kézikönyv* dokumentumának kezdőlapjáról elérhető "Az IJ Scan Utility elindítása" című részben tájékozódhat.

2. Kattintson a ScanGear elemre az IJ Scan Utility főképernyőjén.

Megjelenik a ScanGear képernyő.

#### Indítás egy alkalmazásból

A ScanGear az alábbi lépéseket követve indítható el egy alkalmazásból (példa).

Az eljárás az adott alkalmazástól függ. Részleteket az alkalmazás kézikönyvében talál.

- 1. Indítsa el az alkalmazást.
- 2. Válassza ki alkalmazás menüjéből a készüléket.

#### **Megjegyzés**

- Ha hálózatkompatibilis modellt hálózathoz kapcsolva akar használni, akkor válasszon egy olyat, amely a termék neve után tartalmazza a "Network" szót.
- 3. Válassza a dokumentumok beolvasására szolgáló parancsot.

Megjelenik a ScanGear képernyő.

## Letapogatás Alap módban

Az Alap mód (Basic Mode) lap segítségével egyszerűen végezheti el a beolvasást a képernyőn megjelenő lépések végrehajtásával.

A "<u>Több dokumentum egyidejű beolvasása a ScanGear (Lapolvasó illesztőprogram) alkalmazással</u>" című részben tájékozódhat arról, hogyan olvashat be egyszerre több dokumentumot a tálcáról.

Ha a beolvasást az ADF-ből (automatikus lapadagoló) végzi, akkor a dokumentumok beolvasása előnézet nélkül történik.

#### Fontos

A következő típusú dokumentumok szkennelése lehetséges, hogy nem lesz megfelelő. Ilyen esetben

kattintson az eszköztár (Indexkép) gombjára a teljes nézetre való váltáshoz és a beolvasás végrehajtásához.

- Fehéres hátterű fényképek
- · Fehér lapra nyomtatott dokumentumok, kézírás, névjegyek stb.
- Vékony dokumentumok
- Vastag dokumentumok
- · A következő típusú dokumentumok szkennelése lehetséges, hogy nem lesz megfelelő.
  - 3 négyzetcentiméternél (1,2 négyzethüvelyknél) kisebb dokumentumok
  - Különféle alakúra vágott fényképek

#### **Megjegyzés**

 Az ADF-ből történő kétoldalas beolvasást támogató modellek használatakor a dokumentumok mindkét oldala automatikusan beolvasható az ADF-ből.

- 1. Helyezze a dokumentumot az üveglapra vagy az ADF-be, majd indítsa el a ScanGear (lapolvasó illesztőprogram) alkalmazást.
  - Eredeti dokumentumok elhelyezése (Beolvasás számítógépről)
     A ScanGear (Lapolvasó illesztőprogram) indítása
- Adja meg a Forrás kiválasztása (Select Source) beállítás értékét az üveglapra vagy ADFbe helyezett dokumentumnak megfelelően.

| ScanGear        | - • ×                    |
|-----------------|--------------------------|
| 🚘 🔄 🚔 22 22 🕕 ? | Basic Mode Advanced Mode |
|                 | Advanced Hode            |
|                 | Preferences Close        |

#### >>>> Fontos

 Bizonyos alkalmazások nem támogatják az ADF-ből történő folytonos beolvasást. Részleteket az alkalmazás kézikönyvében talál.

#### **>>>>** Megjegyzés

 Sok színes képet tartalmazó folyóiratok beolvasásához válassza a Magazin (Színes) (Magazine (Color)) elemet.

#### 3. Kattintson a Megtekintés (Preview) gombra.

Megjelenik a megtekintési területen a kép egy megtekintési képe.

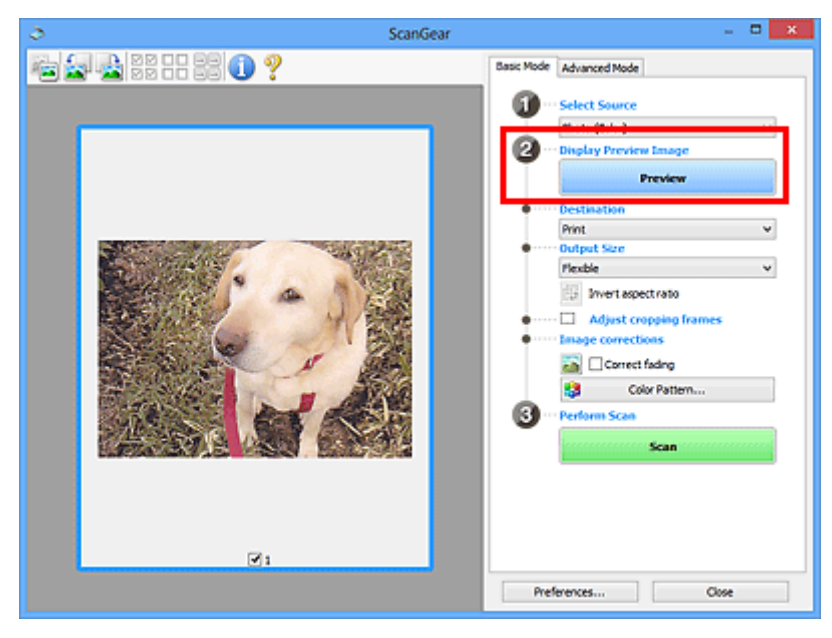

#### Fontos

 Nem jelenik meg a Megtekintés (Preview) képernyő, ha a Forrás kiválasztása (Select Source) opciónál egy ADF-típust választott ki.

#### **Megjegyzés**

- A készülék a Forrás kiválasztása (Select Source) beállításnál megadott dokumentumtípusnak megfelelően állítja be a színeket.
- 4. Állítsa be a Cél (Destination) értékét.

#### **>>>>** Megjegyzés

- Ha a Forrás kiválasztása (Select Source) beállításnál egy ADF-típust választott ki, akkor folytassa a 7. lépéssel.
- 5. A célnak megfelelően határozza meg a Kimeneti méret (Output Size) beállítást.

A kimeneti méret opciói függnek a Cél (Destination) kiválasztásától.

6. Állítsa be a vágási kereteket (beolvasási területeket) a kívánt módon.

Állítsa be a megtekintési képen a vágási keretek méretét és helyét.

M Vágási keretek beállítása (ScanGear)

- 7. Szükség szerint adja meg a Képkorrekciók (Image corrections) értékeit.
- 8. Kattintson a Letapogatás (Scan) gombra.

Ezzel a letapogatás elindul.

#### **>>>>** Megjegyzés

- Kattintson az U (Információ) gombra, ha meg szeretne nyitni egy olyan párbeszédpanelt, ahol ellenőrizni tudja a jelenlegi beolvasási beállításokat (dokumentum típusa stb.).
- A ScanGear beolvasás utáni válasza A ScanGear párbeszédpanel állapota a letapogatás után (Status of ScanGear dialog after scanning) opciónál, a Beállítások (Preferences) párbeszédpanel Letapogatás (Scan) lapján adható meg.

#### Kapcsolódó témakör

Alap mód fül

## Letapogatás Különleges módban

A **Különleges mód (Advanced Mode)** lap használatával történő beolvasáskor megadhatja a színes módot, a kimeneti felbontást, a kép fényességét, a színtónust stb.

Több dokumentum egyszerre történő beolvasásáról lásd: <u>"Több dokumentum egyidejű beolvasása a</u> <u>ScanGear (Lapolvasó illesztőprogram) alkalmazással</u>".

Az ADF-be (automatikus lapadagolóba) helyezett több dokumentum egyidejű beolvasásáról lásd: <u>"Több</u> dokumentum letapogatása az ADF-ből (automatikus lapadagoló) Különleges módban".

#### Fontos

A következő típusú dokumentumok szkennelése lehetséges, hogy nem lesz megfelelő. Ilyen esetben

kattintson az eszköztár (Indexkép) gombjára a teljes nézetre való váltáshoz és a beolvasás végrehajtásához.

- Fehéres hátterű fényképek
- · Fehér lapra nyomtatott dokumentumok, kézírás, névjegyek stb.
- Vékony dokumentumok
- Vastag dokumentumok
- · A következő típusú dokumentumok szkennelése lehetséges, hogy nem lesz megfelelő.
  - 3 négyzetcentiméternél (1,2 négyzethüvelyknél) kisebb dokumentumok
  - Különféle alakúra vágott fényképek
- 1. Helyezze a dokumentumot az üveglapra, majd indítsa el a ScanGear (lapolvasó illesztőprogram) alkalmazást.
  - Eredeti dokumentumok elhelyezése (Beolvasás számítógépről)
  - A ScanGear (Lapolvasó illesztőprogram) indítása
- 2. Kattintson a Különleges mód (Advanced Mode) fülre.

A fül átvált Különleges mód (Advanced Mode)-ra.

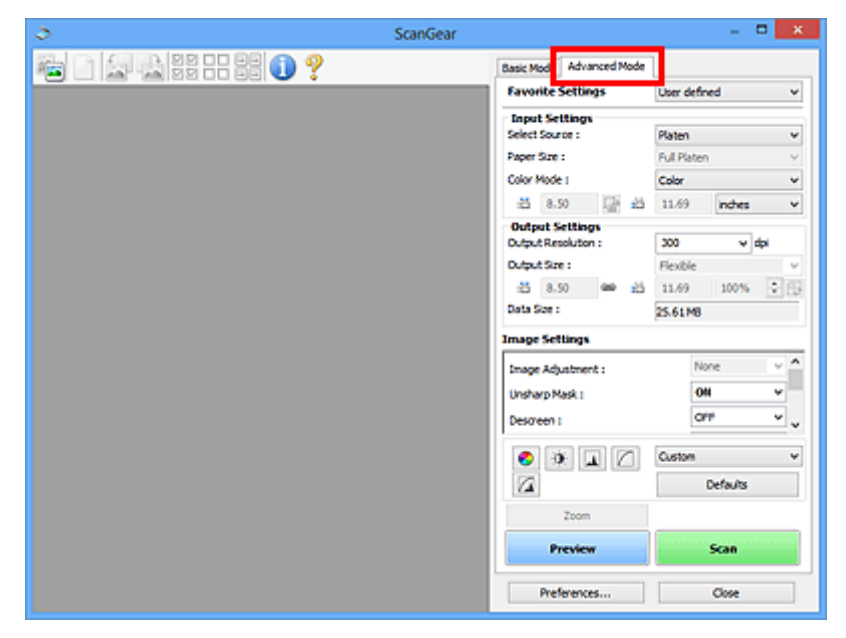

#### **>>>>** Megjegyzés

• A beállításokat a program nem őrzi meg, ha másik módba vált.

- A dokumentumnak és a célnak megfelelően határozza meg a <u>Bemeneti beállítások (Input</u> <u>Settings</u>) beállítást.
- 4. Kattintson a Megtekintés (Preview) gombra.

A megtekintési képek megjelennek a megtekintési területen.

| ScanGear - 🔍 🛪       |                                                                                                    |  |
|----------------------|----------------------------------------------------------------------------------------------------|--|
| 🚘 📄 🚰 🔩 22 EE 22 🕦 ? | Basic Mode Advanced Mode                                                                                                    |  |
|                      | Favorite Settings User defined V                                                                                                    |  |
|                      | Favorite Settings     User defined       Input Settings       Select Source :       Paper Size :       Full Platen       Color Mode I       Color /       Output Settings       24.92       23       3.41       Indust Size :       Field       24.92       23       3.43       Indust Size :       4.92       24.92       23       1.41       1.41       1.42       1.43       1.43       1.43       1.43       1.43       1.43       1.43       1.43       1.43       1.44       1.43       1.43       1.43       1.44       1.44       1.43       1.44       1.44       1.44       1.45       1.44       1.44       1.45       1.45       1.44       1.44       1.45       1.45       1.46       1.47       1.47       1.47       1.47       1.47       1.47       1. |  |
|                      | Zoom  Zoom  Preview Scan                                                                                                    |  |
|                      | Preferences Oose                                                                                                    |  |

- 5. Állítsa be a Kimeneti beállítások (Output Settings) értékét.
- Szükség szerint állítsa be a vágási keretet (letapogatási területet), javítsa a képet vagy állítsa be a színeket.
  - M Vágási keretek beállítása (ScanGear)
  - Kép beállításai (Image Settings)
  - Színigazítás gombok
- 7. Kattintson a Letapogatás (Scan) gombra.

Ezzel a letapogatás elindul.

#### **>>>>** Megjegyzés

- Kattintson az U (Információ) gombra, ha meg szeretne nyitni egy olyan párbeszédpanelt, ahol ellenőrizni tudja a jelenlegi beolvasási beállításokat (dokumentum típusa stb.).
- A ScanGear beolvasás utáni válasza A ScanGear párbeszédpanel állapota a letapogatás után (Status of ScanGear dialog after scanning) opciónál, a Beállítások (Preferences) párbeszédpanel Letapogatás (Scan) lapján adható meg.

#### Kapcsolódó témakör

Különleges mód fül

# Több dokumentum letapogatása az ADF-ből (automatikus lapadagoló) Különleges módban

A **Különleges mód (Advanced Mode)** lapon megadhatja a képek világosságát, színtónusát stb., és a dokumentumokat az ADF-be (automatikus lapadagoló) helyezve egyidejűleg beolvashatja őket. Az ADF-ből történő kétoldalas beolvasást támogató modellek használatakor a dokumentumok mindkét oldala automatikusan beolvasható az ADF-ből.

Ha a beolvasást az ADF-ből végzi, akkor a dokumentumok beolvasása előnézet nélkül történik.

- 1. Helyezze a dokumentumokat a készülék ADF-ébe, majd indítsa el a ScanGear (lapolvasó illesztőprogram) alkalmazást.
  - Dokumentumok elhelyezése (ADF (automatikus lapadagoló))
     A ScanGear (Lapolvasó illesztőprogram) indítása
- Kattintson a Különleges mód (Advanced Mode) fülre, majd válassza a Dokum. (ADF egyoldalas) (Document (ADF Simplex)) vagy a Dokum. (ADF kétoldalas) (Document (ADF Duplex)) lehetőséget a Forrás kiválasztása (Select Source) beállításnál.

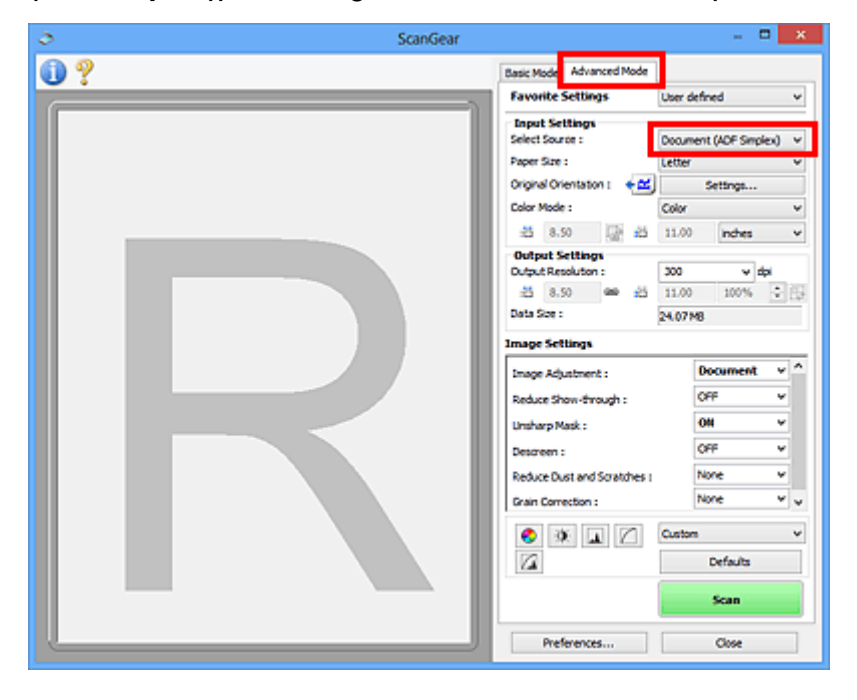

#### **>>>>** Megjegyzés

- A beállításokat a program nem őrzi meg, ha másik módba vált.
- Akkor választható a Dokum. (ADF kétoldalas) (Document (ADF Duplex)) lehetőség, ha a modell támogatja a kétoldalas beolvasást az ADF-ből.
- A dokumentumnak és a célnak megfelelően határozza meg a <u>Bemeneti beállítások (Input</u> <u>Settings</u>) beállítást.
- 4. Állítsa be a Kimeneti beállítások (Output Settings) értékét.
- 5. Végezze el a kívánt képkorrekciókat és színigazításokat.
  - Kép beállításai (Image Settings)

6. Kattintson a Letapogatás (Scan) gombra.

Ezzel a letapogatás elindul.

#### **Megjegyzés**

- Kattintson az 🤐 (Információ) gombra, ha meg szeretne nyitni egy olyan párbeszédpanelt, ahol ellenőrizni tudja a jelenlegi beolvasási beállításokat (dokumentum típusa stb.).
- A ScanGear beolvasás utáni válasza A ScanGear párbeszédpanel állapota a letapogatás után (Status of ScanGear dialog after scanning) opciónál, a Beállítások (Preferences) párbeszédpanel Letapogatás (Scan) lapján adható meg.

#### Kapcsolódó témakör

Különleges mód fül

# Több dokumentum egyidejű beolvasása a ScanGear (Lapolvasó illesztőprogram) alkalmazással

Az **Alap mód (Basic Mode)** és **Különleges mód (Advanced Mode)** lapon egyszerre beolvashatja az üveglapra helyezett két vagy több fotót (kis dokumentumot).

Ebben a részben elmagyarázzuk, hogyan lehet letapogatni több dokumentumot az **Alap mód (Basic Mode)** lapon.

#### Fontos

- Ha több dokumentumot szeretne beolvasni egyetlen képként, a letapogatást teljes kép nézetben hajtsa végre.
- A következő dokumentumtípusok esetleg nem vághatók megfelelően körbe. Ekkor állítsa be a vágási kereteket (letapogatási területeket) teljes kép nézetben, és hajtsa végre a letapogatást.
  - Fehéres hátterű fényképek
  - · Fehér lapra nyomtatott dokumentumok, kézírás, névjegyek stb.
  - Vékony dokumentumok
  - Vastag dokumentumok
  - Több dokumentum egyidejű beolvasása teljes kép nézetben
- A következő típusú dokumentumok szkennelése lehetséges, hogy nem lesz megfelelő.
  - 3 négyzetcentiméternél (1,2 négyzethüvelyknél) kisebb dokumentumok
  - Különféle alakúra vágott fényképek

#### **>>>>** Megjegyzés

- Több dokumentum egyidejű letapogatását a Különleges mód (Advanced Mode) lapon is elvégezheti. A Különleges mód (Advanced Mode) lapon olyan speciális beállításokat is megadhat, mint a színmód, a kimeneti felbontás, a kép fényessége és a színtónus.
- A művelet részletes leírását az Alap mód (Basic Mode) lapot és a Különleges mód (Advanced Mode) lapot ismertető szakasz tartalmazza.

Alap mód fül
 Különleges mód fül

- 1. Helyezze a dokumentumot az üveglapra, majd indítsa el a ScanGear (lapolvasó illesztőprogram) alkalmazást.
  - Eredeti dokumentumok elhelyezése (Beolvasás számítógépről)
  - A ScanGear (Lapolvasó illesztőprogram) indítása
- 2. Adja meg a **Forrás kiválasztása (Select Source)** beállítás értékét az üveglapra helyezett dokumentumnak megfelelően.

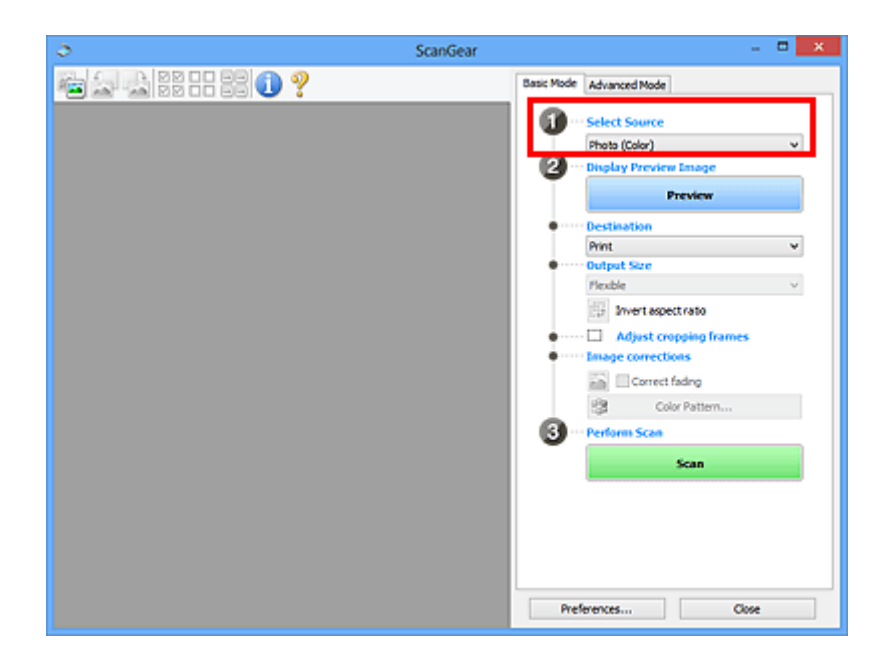

3. Kattintson a Megtekintés (Preview) gombra.

A megtekintési területen megjelennek a képek indexképei. A vágási keretek meghatározása automatikusan történik a dokumentum méretének megfelelően.

| ScanGear – 🗆 🗙 |                                                                                                    |  |
|----------------|----------------------------------------------------------------------------------------------------|--|
| 🚘 🚘 😫 🗄 😫 🕕 ?  | Basic Mode Advanced Mode                                                                                                    |  |
|                | Select Source      Russ (Calco)      Display Preview Image      Preview      Preview      Protocw      Print      Print      Print      Print      Mint Size      Pleable      Mint spectrato      Majust cropping frames      Tanage corrections |  |
|                | Correct fading<br>Color Pattern<br>Perform Scan                                                                                                    |  |
|                | Preferences Close                                                                                                    |  |

- 4. Állítsa be a Cél (Destination) értékét.
- 5. A célnak megfelelően határozza meg a Kimeneti méret (Output Size) beállítást.
- Állítsa be a vágási kereteket, és adja meg szükség szerint a Képkorrekciók (Image corrections) beállításokat.

#### **>>>>** Megjegyzés

- A képek javítását egymástól függetlenül is elvégezheti. Jelölje ki azt a keretet, amelynél javítani szeretné a képet.
- Az indexkép nézetben képenként csak egy vágási keretet lehet megadni. Ha egy képen több vágási keretet szeretne megadni, a letapogatást teljes kép nézetben hajtsa végre.

7. Jelölje ki a letapogatni kívánt képeket.

Jelölje be a letapogatni kívánt képekhez tartozó négyzeteket.

8. Kattintson a Letapogatás (Scan) gombra.

#### Több dokumentum egyidejű beolvasása teljes kép nézetben

Kövesse az alábbi lépéseket, ha az indexképek megjelenítése nem megfelelő, vagy ha több dokumentumot szeretne letapogatni egyetlen képként.

#### Megjegyzés

- Az alkalmazás teljes kép nézetben nem végzi el az elforgatva behelyezett dokumentumok igazítását.
- A képek előzetes megtekintése után kattintson az eszköztár <sup>1</sup> (Indexkép) gombjára.
   Váltson teljes kép nézetre.

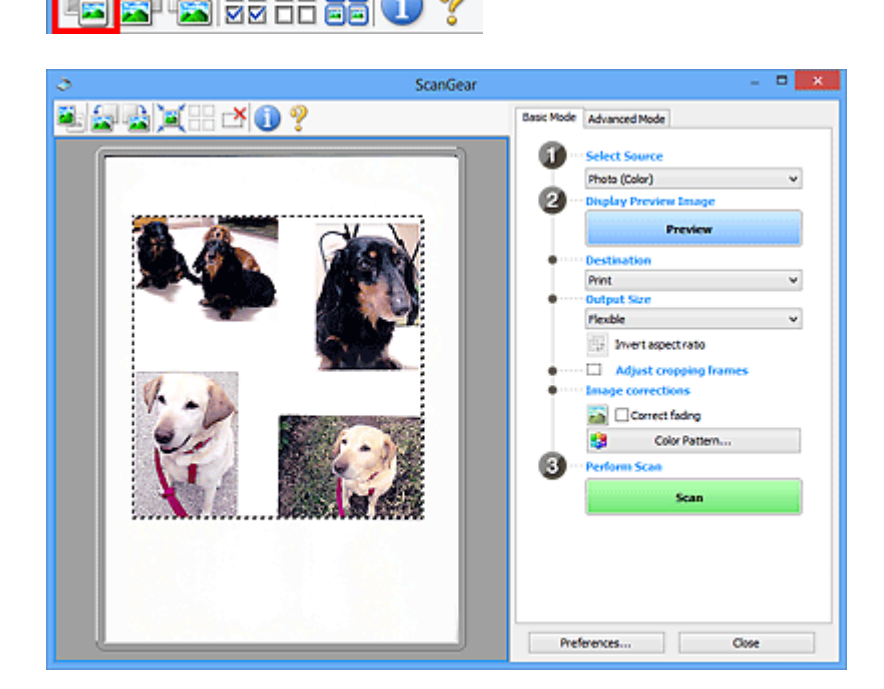

#### 🄊 Megjegyzés

- Ha a teljes kép van megjelenítve, az ikon <sup>1</sup> (Teljes kép) alakúra változik.
- 2. Állítsa be a Cél (Destination) értékét.
- 3. A célnak megfelelően határozza meg a Kimeneti méret (Output Size) beállítást.

Az **Oldalarány felcserélése (Invert aspect ratio)** funkció akkor áll rendelkezésre, ha a **Kimeneti méret (Output Size)** nem **Rugalmas (Flexible)** értékű. Kattintson erre a gombra a vágási keret elforgatásához. Kattintson újra az eredeti tájolás visszaállításához.

4. Állítsa be a vágási kereteket.

Állítsa be a megtekintési képen a vágási keretek méretét és helyét. Kettő vagy több vágási keretet is létrehozhat.

Ha nincs terület megadva, a dokumentum a dokumentumméret szerint lesz letapogatva (Automatikus vágás). Ha ki van választva egy terület, a képnek csak az azon belüli része lesz letapogatva.

M Vágási keretek beállítása (ScanGear)

- 5. Szükség szerint adja meg a Képkorrekciók (Image corrections) értékeit.
- 6. Kattintson a Letapogatás (Scan) gombra.

Az alkalmazás a szaggatott vonallal körülvett területeket tapogatja le.

#### **Megjegyzés**

 A ScanGear beolvasás utáni válasza A ScanGear párbeszédpanel állapota a letapogatás után (Status of ScanGear dialog after scanning) opciónál, a Beállítások (Preferences) párbeszédpanel Letapogatás (Scan) lapján adható meg.

# Képek javítása és a színek beállítása a ScanGear (Lapolvasó illesztőprogram) segítségével

- Képek javítása (Élesítő maszk, Por és karcolások csökkentése, Halványulási korrekció stb.)
- > Színek beállítása a színmintázat segítségével
- > A telítettség és a színegyensúly beállítása
- A fényesség és a kontraszt beállítása
- A hisztogram beállítása
- A tónusgörbe beállítása
- A küszöb beállítása

## Képek javítása (Élesítő maszk, Por és karcolások csökkentése, Halványulási korrekció stb.)

A ScanGear (lapolvasó illesztőprogram) **Különleges mód (Advanced Mode)** lapjának **Kép beállításai** (**Image Settings)** funkciói képek beolvasásakor a tárgyak körvonalának kiemelését, a foltok, karcolások csökkentését és a halvány színek javítását teszik lehetővé.

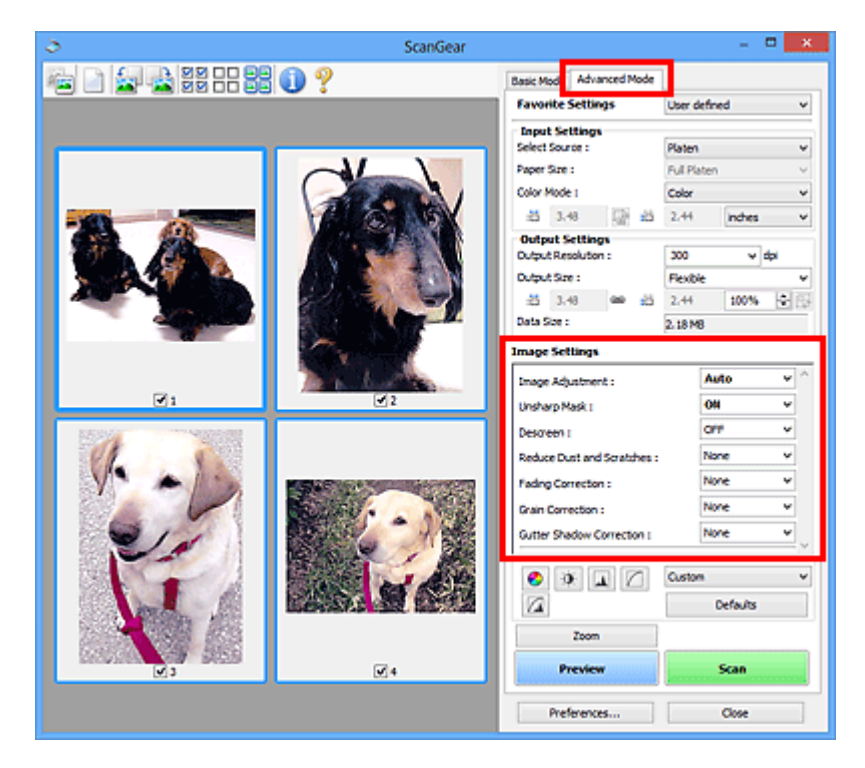

## Beállítási lehetőségek

Kattintson a funkcióhoz tartozó 🞽 nyílra, és válasszon egy elemet a legördülő menüről.

| Reduce Dust and Scratches : |
|-----------------------------|
| Fading Correction :         |
| Grain Correction :          |
| Gutter Shadow Correction :  |

|        | _ |
|--------|---|
| None   | ~ |
| None   |   |
| Low    |   |
| Nedium |   |
| High   |   |
| INVERC | - |

#### >>>> Fontos

- Ezeket a funkciókat ne alkalmazza olyan képekre, melyeken nincsenek moire-minták, foltok/ karcolások vagy halvány színek. A színtónus hátrányosan módosulhat.
- Az egyes funkciók részleteiről és használatáról lásd a "Kép beállításai (Image Settings)" című részt.

#### **>>>>** Megjegyzés

 A ScanGear Különleges mód (Advanced Mode) lapjának megnyitásáról és a beolvasásról lásd a "Letapogatás Különleges módban" részt.

#### A kép fényességének és színtónusának beállítása

Adja meg az Automatikus (Auto), a Fénykép (Photo), a Magazin (Magazine) vagy a Dokumentum (Document) értéket a Képjavítás (Image Adjustment) beállításnál a dokumentum típusának megfelelően.

Nincs (None) Automatikus (Auto)

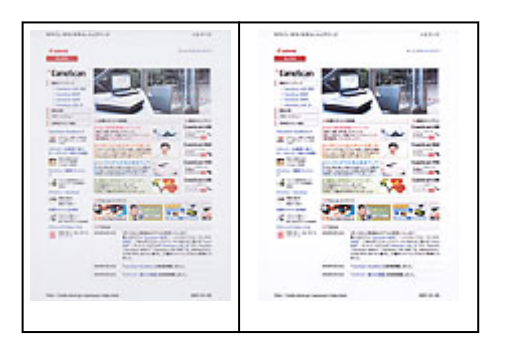

#### A szövegdokumentumok átlátszóságának csökkentése, illetve az újrahaszonosított papír, újságpapír stb. alapszínének világosítása dokumentumok szkennelésekor

Állítsa az Átnéző csökkentése (Reduce Show-through) beállítást BE (ON) értékre.

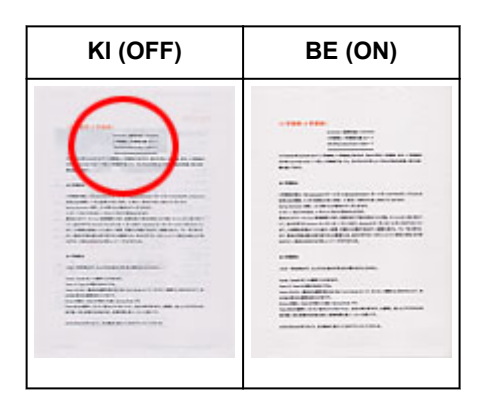

#### Rosszul fókuszált képek élesítése

Állítsa az Élesítő maszk (Unsharp Mask) értékét BE (ON) állásra.

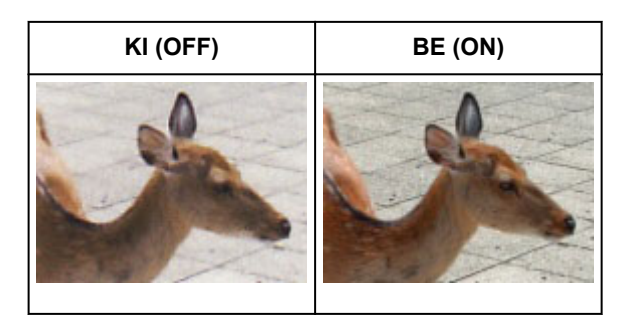

#### Átmenetek és vonalas minták csökkentése

Állítsa a Rácshiba eltávolítása (Descreen) értékét BE (ON) állásra.

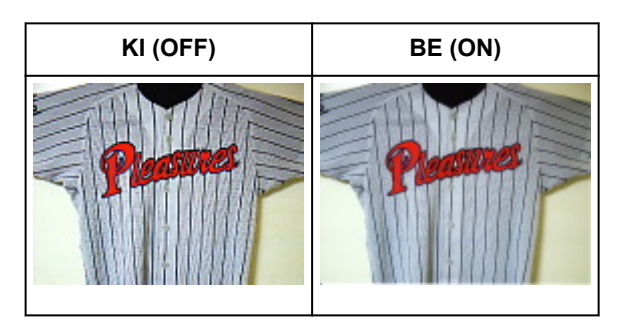

#### **>>>>** Megjegyzés

• A nyomtatott fotók és képek pontok finom halmazaként vannak ábrázolva. A moire minta egy olyan jelenség, amely esetén egyenetlen elosztású részek vagy csíkozott minták keletkeznek az ilyen

finom pontokból álló nyomtatott fotók és képek letapogatása során. A **Rácshiba eltávolítása** (**Descreen**) funkcióval lehet ezeket a moire-mintákat csökkenteni.

#### Por és karcolások csökkentése

Állítsa a **Por, karcolások csökkentése (Reduce Dust and Scratches)** lehetőséget **Kicsi (Low)**, **Közepes (Medium)** vagy **Nagy (High)** értékre a por és karcolások mértékének megfelelően.

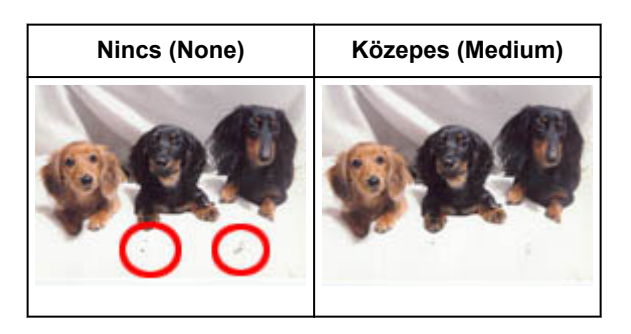

#### Azon fotók javítása, melyek az idővel kifakultak vagy túlszínezettségük van

Állítsa a Halványulási korrekció (Fading Correction) lehetőséget Kicsi (Low), Közepes (Medium) vagy Nagy (High) értékre a fakulás vagy túlszínezettség mértékének megfelelően.

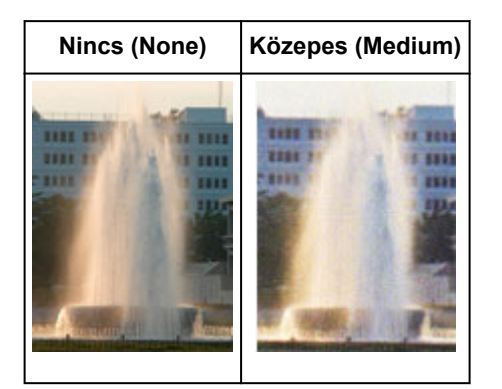

#### Szemcsék csökkentése

Állítsa a Szemcsekorrekció (Grain Correction) lehetőséget Kicsi (Low), Közepes (Medium) vagy Nagy (High) értékre a szemcsézettség mértékének megfelelően.

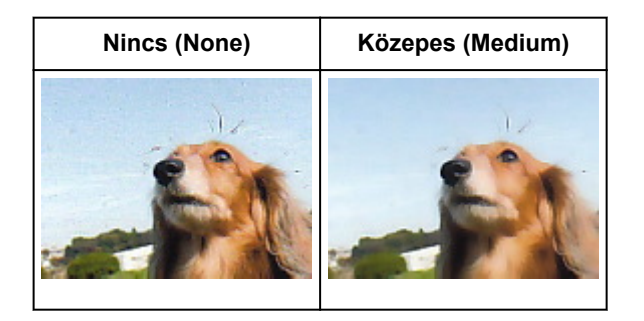

## A gerincárnyék javítása, mely a nyitott könyvek letapogatásakor a lapok között jelenik meg

Állítsa a Gerincárnyék-korrekció (Gutter Shadow Correction) lehetőséget Kicsi (Low), Közepes (Medium) vagy Nagy (High) értékre az árnyék mértékének megfelelően.

```
Nincs (None) Közepes (Medium)
```

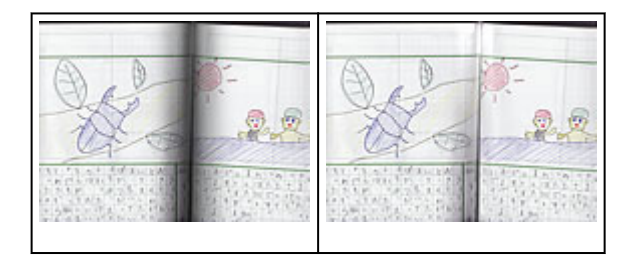

## Színek beállítása a színmintázat segítségével

A ScanGear (lapolvasó illesztőprogram) **Alap mód (Basic Mode)** lapjának színmintázat funkciójával előzetesen megtekintheti a színek módosítását, és visszaadhatja a természetes színeket.

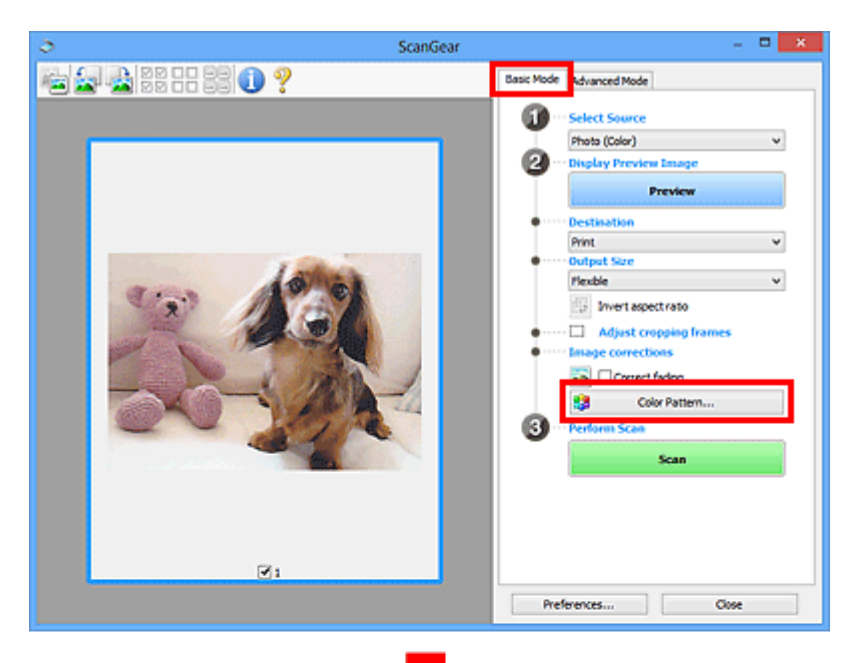

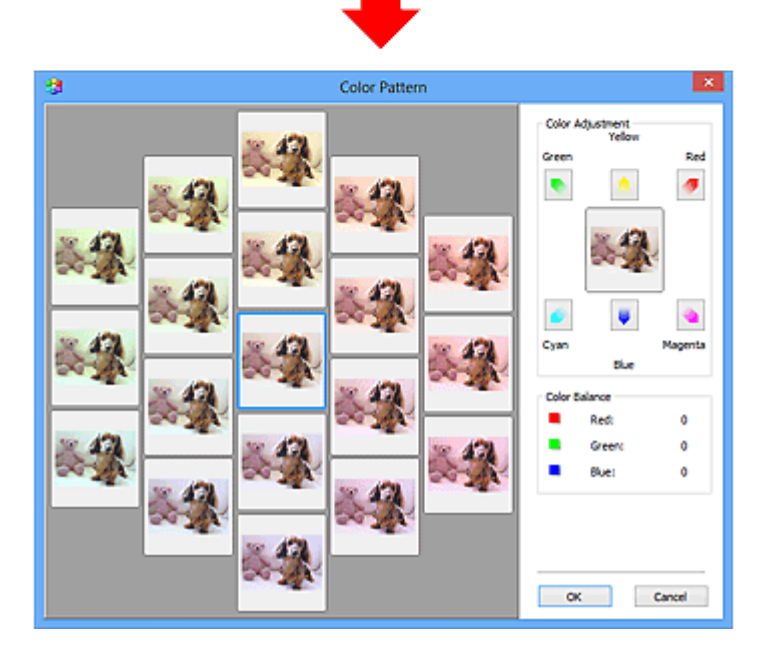

#### Színigazítás

Javítja azokat a színeket, melyek az idővel kifakultak vagy túlszínezettségük van. "Túlszínezettség" esetén egy adott szín meghatározza az egész kép színvilágát az időjárás vagy erős környezeti színek miatt.

A Színigazítás (Color Adjustment) lapon kattintson egy nyílra, kiemelve ezzel a megfelelő színt.

A ciánkék és piros, a bíbor és a zöld, valamint a sárga és a kék kiegészítő színpárok (keverésükkor mindegyik a szürke egy árnyalatát állítja elő). Visszaadhatja egy jelenet természetes színeit azáltal, hogy csökkenti a túlszínezettséget és növeli a kiegészítő színt.

Azt ajánljuk, hogy próbáljon a képen egy olyan részt találni, melynek fehérnek kellene lenni, s állítsa be úgy a színeket, hogy az a rész fehér legyen. Középen megjelenik a kép egy megtekintési képe. A megtekintési kép színei a beállításnak megfelelően módosulnak.

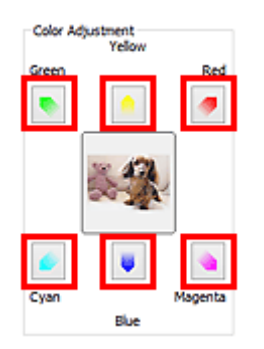

Az alábbi példa egy kékes kép javítását mutatja.

Mivel a Kék (Blue) és a Zöld (Green) színek túl erősek, javításukhoz kattintson a Sárga (Yellow) és a Bíbor (Magenta) nyilakra.

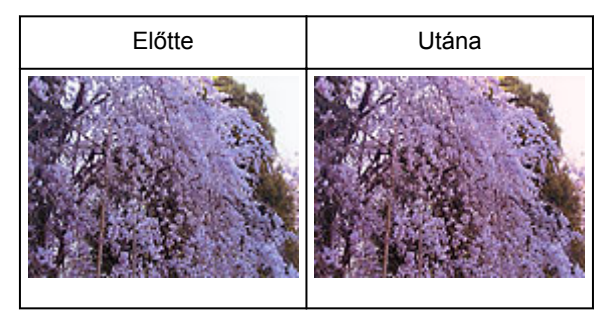

#### **>>>>** Megjegyzés

- A színbeállítások csak a vágási keretekre (beolvasási területekre) vagy az indexkép nézetben kiválasztott képkockára vonatkoznak.
- Több képkockát vagy vágási keretet is kiválaszthat, ha a Ctrl billentyű lenyomása közben kattint rájuk.
- Kiválaszthat egy színtónust a Színmintázat (Color Pattern) ablakának bal oldali részén megjelenített színmintázatok közül is.
- Ezzel a funkcióval speciális árnyalatot is adhat egy képhez. Meleg árnyalat hozzáadásához növelje a bíbort, hideg árnyalathoz pedig a kéket.

## A telítettség és a színegyensúly beállítása

A ScanGear (lapolvasó-illesztőprogram) Különleges mód (Advanced Mode) lapjának 💽 (Telítettség/ Színegyensúly) funkciójával fényesítheti az idővel kifakult, illetve a túlszínezett színeket.

|                                                        |                      | Saturatio             | n/Color Balance 🛛 💌 |
|--------------------------------------------------------|----------------------|-----------------------|---------------------|
| Image Settings<br>Image Adjustment :<br>Unsharp Mask : | Auto v ^             | Saturation :          | 0 ÷<br>Hgh          |
| e a C                                                  | Custom v<br>Defaults | Color Balance<br>Cyan | :<br>Red            |
|                                                        |                      | Magenta               | 0 Creen             |
|                                                        |                      | Yelow                 | 0 0                 |
|                                                        |                      | Defaults              | ; Close             |

#### **>>>>** Megjegyzés

• Az aktuális ablak összes beállításának visszaállításához kattintson az Alapért. (Defaults) pontra.

#### Telítettség

Állítsa be a kép telítettségét (élénkség). Fényesítheti azokat a színeket, melyek az idővel kifakultak stb.

Húzza a **Telítettség (Saturation)** felirat alatti **a** csúszkát balra a kép telítettségének csökkentéséhez (a kép sötétítéséhez), illetve jobbra a telítettség növeléséhez (a kép világosításához). Értékeket is megadhat (-127-től 127-ig).

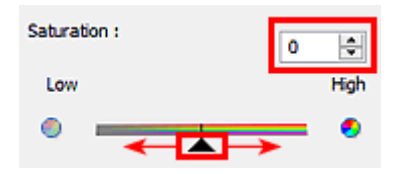

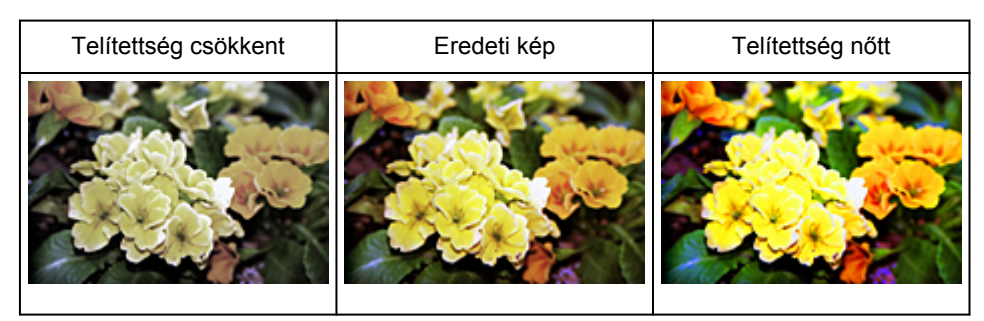

#### 🄊 Megjegyzés

• A telítettség túl nagy mértékű növelésével elvesztheti az eredeti kép természetes színtónusát.

#### Színegyensúly

Kijavítja a túlszínezett képeket. "Túlszínezettség" esetén egy adott szín meghatározza az egész kép színvilágát az időjárás vagy erős környezeti színek miatt.

Húzza a **Színegyensúly (Color Balance)** felirat alatti 🛋 csúszkát balra vagy jobbra a megfelelő szín kiemeléséhez.

Ciánkék és Piros

Bíbor és Zöld

Sárga és Kék

Ezek kiegészítő színpárok (keverésükkor mindegyik a szürke egy árnyalatát állítja elő). Visszaadhatja egy jelenet természetes színeit azáltal, hogy csökkenti a túlszínezettséget és növeli a kiegészítő színt.

Általában egyetlen színpár állításával nehéz teljesen kijavítani a képet. Azt ajánljuk, hogy próbáljon a képen egy olyan részt találni, melynek fehérnek kellene lenni, és állítsa be úgy mindhárom színpárt, hogy az a rész fehér legyen.

Értékeket is megadhat (-127-től 127-ig).

Az alábbi példában egy olyan kép látható, amelynél a "Ciánkék és a Piros" színpár volt állítva.

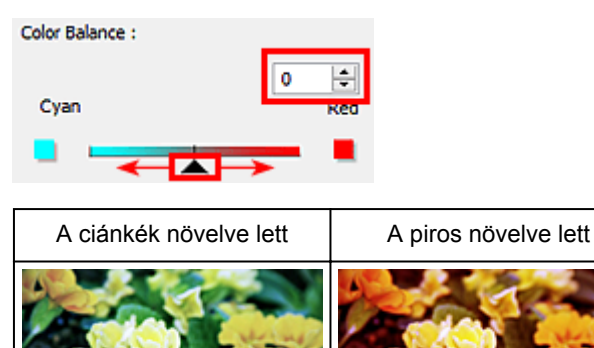

## A fényesség és a kontraszt beállítása

A ScanGear (lapolvasó-illesztőprogram) **Különleges mód (Advanced Mode)** lapjának (Fényesség/ Kontraszt) funkciójával kijavíthatja a túl fényes vagy sötét képeket, és azokat, amelyeken a kontraszt hiánya miatt minden egybeolvad.

| mage Adjustment :             | Auto                | ~ ^ |                                                    |                           |
|-------------------------------|---------------------|-----|----------------------------------------------------|---------------------------|
| Unsharp Mask :                | ON                  | ~   |                                                    |                           |
| Descreen :                    | OFF                 | × . |                                                    |                           |
| 8 × I 🗆                       | Custom              | ~   |                                                    |                           |
|                               | Defaults            |     |                                                    |                           |
|                               |                     |     |                                                    |                           |
|                               | L,                  |     |                                                    |                           |
|                               |                     |     |                                                    |                           |
| Brightness/Con                | trast 💌             |     | Brightness/Contras                                 | t ×                       |
| Channel : Marter              |                     | -   | Channel 1 Master                                   | ~ 0                       |
| Brichtnare -                  |                     |     |                                                    | 2 2                       |
| Dark                          | Bright              |     |                                                    | 4                         |
| *                             |                     |     |                                                    |                           |
| *                             | - 74                |     |                                                    |                           |
|                               |                     |     |                                                    |                           |
| Contrast :                    | 0 😌                 |     |                                                    |                           |
| Contrast :<br>Low             | 0 🐳<br>High         |     |                                                    |                           |
| Contrast :<br>Low             | о 🔃<br>Ноћ          |     |                                                    |                           |
| Contrast :<br>Low             | High                |     | Brichtness :                                       |                           |
| Contrast :<br>Low<br>Defaults | 0 ÷<br>High         |     | Brightness : (                                     | D +                       |
| Contrast :<br>Low<br>Defaults | 0 ÷<br>Hgh<br>Close |     | Brightness : C<br>Dark                             | D €<br>Bright             |
| Contrast :<br>Low<br>Defaults | 0 ÷<br>High<br>O    |     | Brightness : (<br>Dark<br>*                        | D<br>Bright<br>- 茶        |
| Contrast :<br>Low<br>Defaults | 0 ÷<br>High         |     | Brightness : (<br>Dark<br>*<br>Contrast : (        | D 中<br>Bright<br>- 米      |
| Contrast :<br>Low<br>Defaults | 0 ÷<br>High         |     | Brightness : (<br>Dark<br>*<br>Contrast : (<br>Low | D<br>Bright<br>- ※<br>Hgh |

#### 🄊 Megjegyzés

- A részletes nézetre történő váltáshoz kattintson a <sup>S</sup> (Le) nyílra. Az előző nézetre való visszatéréshez kattintson a
- Az aktuális ablak összes beállításának visszaállításához kattintson az Alapért. (Defaults) pontra.

#### Csatorna

A kép minden pontja a piros, a zöld és a kék adott arányú (gradiens) keveréke. Ezek a színek egyenként, "csatornaként" állíthatók.

#### Mester (Master)

A piros, a zöld és a kék színt együtt állítja be.

#### Piros (Red)

A Piros csatornát állítja be.

#### Zöld (Green)

A Zöld csatornát állítja be.

#### Kék (Blue)

A Kék csatornát állítja be.

#### **>>>>** Megjegyzés

• Ha a Színmód (Color Mode) beállítása Szürkeárnyalatos (Grayscale), a Csatorna (Channel) listában csak a Szürkeárnyalatos (Grayscale) fog megjelenni.

#### Fényesség

A kép világosságát állítja be.

Mozgassa a 🛋 csúszkát a Fényesség (Brightness) felirat alatt balra a kép sötétítéséhez, illetve jobbra a kép világosításához. Értékeket is megadhat (-127-től 127-ig).

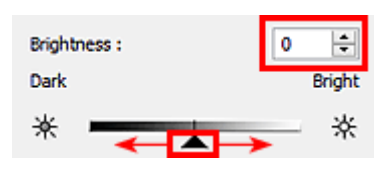

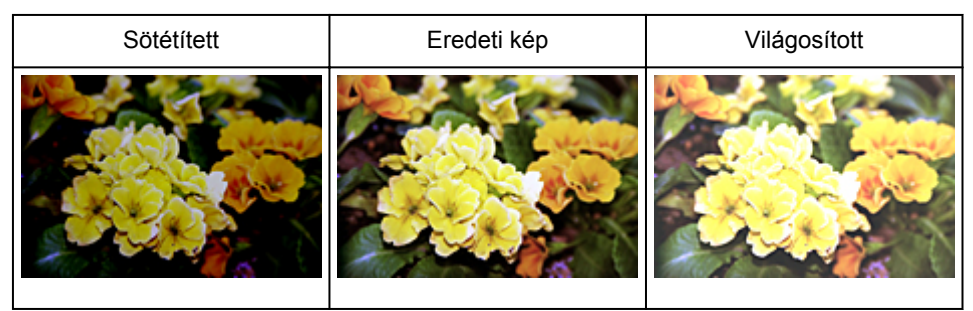

#### **>>>>** Megjegyzés

• A fényes részek elveszhetnek, ha túlzottan világosítja a képet, illetve az árnyas részek elveszhetnek, ha ha túlzottan sötétíti a képet.

#### Kontraszt

A kontraszt a kép világosabb és sötétebb részei közötti eltérés mértéke. A kontraszt növelése növeli a különbséget, élesíti ezáltal a képet. A kontraszt csökkentése csökkenti a különbséget, lágyítja ezáltal a képet.

Mozgassa a 🛋 csúszkát a Kontraszt (Contrast) felirat alatt balra a kép kontrasztjának csökkentéséhez, illetve jobbra annak növeléséhez. Értékeket is megadhat (-127-től 127-ig).

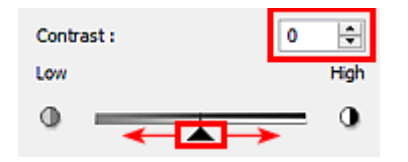

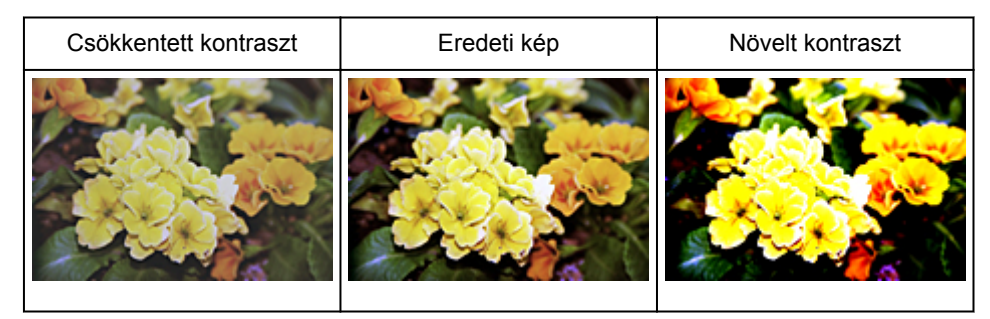

#### **>>>>** Megjegyzés

 A kontraszt növelése használható lágy képeknél háromdimenziós hatás hozzáadására is. Azonban, a fényes és árnyas részek elveszhetnek, ha a kontrasztot túl nagy mértékben növeli.

## A hisztogram beállítása

A ScanGear (lapolvasó-illesztőprogram) Különleges mód (Advanced Mode) lapjának (Hisztogram) funkciójával a fényesség eloszlását mutató diagramon (a hisztogramon) beállíthatja a kép színtónusát.

#### **Megjegyzés**

• Az aktuális ablak összes beállításának visszaállításához kattintson az Alapért. (Defaults) pontra.

#### Csatorna

A kép minden pontja a piros, a zöld és a kék adott arányú (gradiens) keveréke. Ezek a színek egyenként, "csatornaként" állíthatók.

#### Mester (Master)

A piros, a zöld és a kék színt együtt állítja be.

#### Piros (Red)

A Piros csatornát állítja be.

#### Zöld (Green)

A Zöld csatornát állítja be.

#### Kék (Blue)

A Kék csatornát állítja be.

#### **>>>>** Megjegyzés

• Ha a Színmód (Color Mode) beállítása Szürkeárnyalatos (Grayscale), a Csatorna (Channel) listában csak a Szürkeárnyalatos (Grayscale) fog megjelenni.

#### Hisztogramok olvasása

A hisztogram egy adott területre mindegyik **Csatorna (Channel)** esetén megtekinthető. Minél magasabb a hisztogram csúcsa, annál több adat oszlik meg azon a szinten.

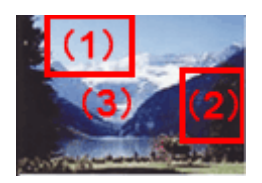

| (1) Világos terület                       | (2) Sötét terület                         | (3) Teljes kép                                                                       |
|-------------------------------------------|-------------------------------------------|--------------------------------------------------------------------------------------|
|                                           |                                           |                                                                                      |
| Több adat oszlik meg a világos<br>részen. | Több adat oszlik meg az árnyas<br>részen. | Az adatok széles tartományban oszlanak<br>meg a világos és a sötétebb részek között. |

### Hisztogramok beállítása (A csúszka használata)

Válasszon ki egy **Csatorna (Channel)** opciót, majd állítsa be az árnyék és a világos részek szintjét a **(Fekete pont)** csúszka, illetve a **(Fehér pont)** csúszka mozgatásával.

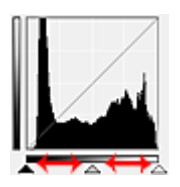

- Minden olyan rész, amely balra van a 🔺 (Fekete pont) csúszkától, fekete lesz (0-s szint).
- A (Középpont) csúszkánál lévő részek pontosan a fekete pont és a fehér pont közötti színt veszik majd fel.
- Minden olyan rész, amely jobbra van a 🔼 (Fehér pont) csúszkától, fehér lesz (255-ös szint).

Ha a **Képjavítás (Image Adjustment)** értéke nem **Nincs (None)**, akkor automatikusan végrehajtódnak az alábbi javítások.

#### A Fekete-pont és a Fehér-pont csúszkák mozgatása

A fényesség beállításához mozgassa a fekete-pont vagy a fehér-pont csúszkákat.

#### Képek több megoszló adattal a világos részen

Mozgassa a fekete-pont csúszkát a világos oldal felé.

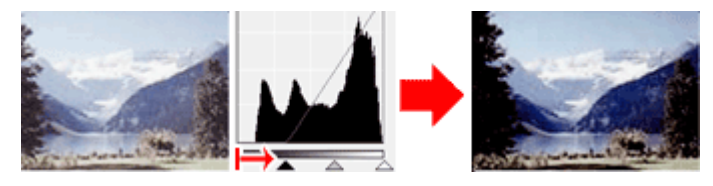

#### Képek több megoszló adattal az árnyas részen

Mozgassa a fehér-pont csúszkát az árnyas oldal felé.

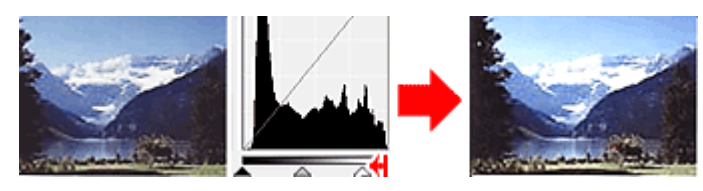

#### Képek széles tartományban megoszló adatokkal

Mozgassa a fekete-pont csúszkát a világos oldal felé, és mozgassa a fehér-pont csúszkát az árnyas oldal felé.

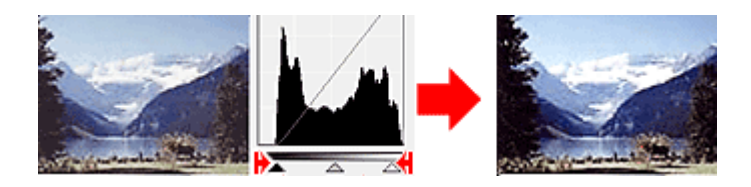

#### A Középpont-csúszka mozgatása

A középpont csúszka mozgatásával állítsa be a tónustartomány közepének szintjét.

#### Képek több megoszló adattal a világos részen

Mozgassa a középpont csúszkát a világos oldal felé.

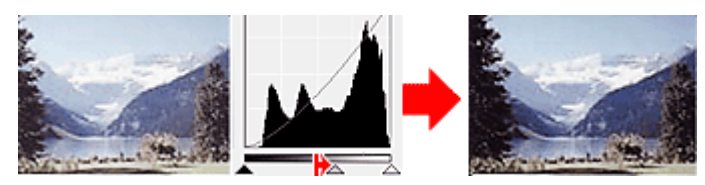

Képek több megoszló adattal az árnyas részen

Mozgassa a középpont csúszkát az árnyas oldal felé.

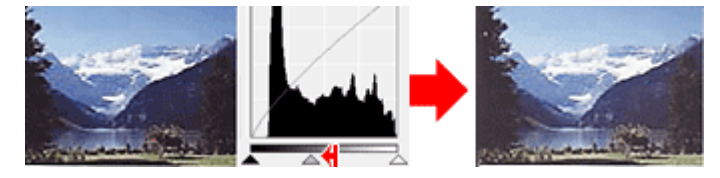

#### Hisztogramok beállítása (A csepegtetők használata)

Amikor kiválaszt egy **Csatorna (Channel)** lehetőséget és rákattint a fekete-pont, közép-pont vagy a fehér-pont csepegtetőre, az egérmutató a megtekintési képen átalakul egy csepegtetővé. A beállítások módosításához kattintson az alábbi csepegtetőkkel a hisztogramra.

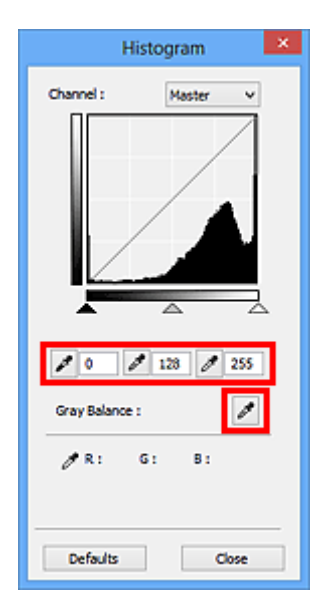

- A (Fekete pont) csepegtetővel kattintott pont lesz a legsötétebb pont. Értékeket is megadhat (0tól 245-ig).
- A (Középpont) csepegtetővel kattintott pont lesz a tónustartomány közepe. Értékeket is megadhat (5-tól 250-ig).

- A (Fehér pont) csepegtetővel kattintott pont lesz a legvilágosabb pont. Értékeket is megadhat (10-tól 255-ig).
- Kattintson a csepegtetőre a Szürkeegyensúly (Gray Balance) eszköz kiválasztásához, majd kattintson arra a területre a megtekintési képen, ahol módosítani kívánja a színeket.

A kattintott pont egy színtelen referenciapontnak lesz beállítva, s a kép többi része megfelelően beállításra kerül. Ha például a képen a hó kékes színűnek tűnik, a teljes kép beállításához és az eredeti színek visszaállításához kattintson a kékes részre.

## A tónusgörbe beállítása

A ScanGear (lapolvasó-illesztőprogram) **Különleges mód (Advanced Mode)** lapjának beállításai) funkciójával a kép fényességét a bemeneti és kimeneti tónus egyensúlyát mutató görbe, a tónusgörbe alakjának kiválasztásával állíthatja be.

| Image Settings<br>Image Adjustment : Auto v<br>Descreen : OFF v v<br>Defaults OFF v v<br>Defaults OFF v v<br>Defaults OFF v v<br>Defaults OFF v v<br>Defaults OFF v v<br>Defaults OFF v v<br>Defaults Off v v v v v v v v v v v v v v v v v v                                                                                                    |                                  |          | Tone Curve Settings |
|----------------------------------------------------------------------------------------------------|----------------------------------|----------|---------------------|
| Image Adjustment : Auto v Auto v Auto   | mage Settings                    |          | Channel : Master V  |
| Unsharp Mask : OH V<br>Descreen : OFF V V<br>Defaults Select Tone Curve : No correction V                                                                                                    | Image Adjustment :               | Auto 🗸 🏠 |                     |
| Desoreen : OFF v v<br>Custon v<br>Defaults Select Tone Curve :<br>No correction v Defaults Defaults Close                                                                                                    | Unsharp Mask :                   | 011 V    |                     |
| Custon<br>Defaults Custon Custon | Descreen :                       | OFF v    |                     |
| Select Tone Curve :<br>No correction ✓<br>Defaults Close                                                                                                    | Custom V<br>Custom V<br>Defaults |          |                     |
| No correction V<br>Defaults Close                                                                                                    |                                  |          | Select Tone Curve : |
| Defaults Close                                                                                                    |                                  |          | No correction 🗸     |
| Defaults Close                                                                                                    |                                  |          |                     |
| Defaults Close                                                                                                    |                                  |          |                     |
| Defaults Close                                                                                                    |                                  |          |                     |
| Defaults Close                                                                                                    |                                  |          |                     |
| Defaults Close                                                                                                    |                                  |          |                     |
|                                                                                                    |                                  |          | Defaults Close      |

#### **>>>>** Megjegyzés

• Az aktuális ablak összes beállításának visszaállításához kattintson az Alapért. (Defaults) pontra.

#### Csatorna

A kép minden pontja a piros, a zöld és a kék adott arányú (gradiens) keveréke. Ezek a színek egyenként, "csatornaként" állíthatók.

#### Mester (Master)

A piros, a zöld és a kék színt együtt állítja be.

#### Piros (Red)

A Piros csatornát állítja be.

#### Zöld (Green)

A Zöld csatornát állítja be.

#### Kék (Blue)

A Kék csatornát állítja be.

#### 🄊 Megjegyzés

• Ha a Színmód (Color Mode) beállítása Szürkeárnyalatos (Grayscale), a Csatorna (Channel) listában csak a Szürkeárnyalatos (Grayscale) fog megjelenni.

#### A tónusgörbék olvasása

ScanGear használata esetén a lapolvasó általi képszkennelés a bemenet, a monitoron való megjelenítés pedig a kimenet. A tónusgörbe mutatja meg a bemeneti és a kimeneti tónus egyensúlyát minden **Csatorna (Channel)** beállításnál.

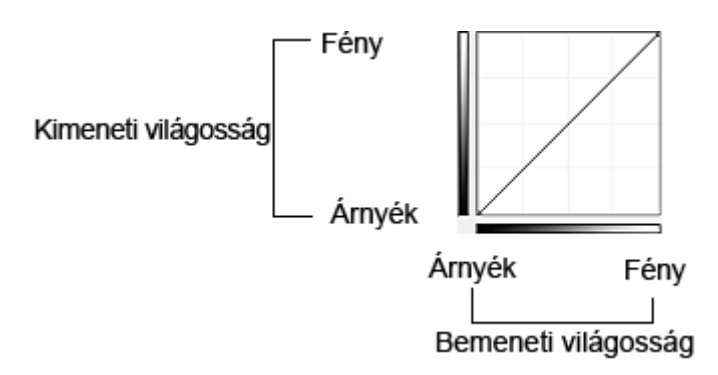

### A tónusgörbe beállítása

A Tónusgörbe kiválasztása (Select Tone Curve) listában válasszon egy tónusgörbét a Nincs korrekció (No correction), Túlexponált (Overexposure), Alulexponált (Underexposure), Nagy kontraszt (High contrast), Negatív/pozitív filmek megfordítása (Reverse the negative/positive image) és az Egyéni görbe szerkesztése (Edit custom curve) lehetőségek közül.

Nincs korrekció (No correction) (Nincs beállítás)

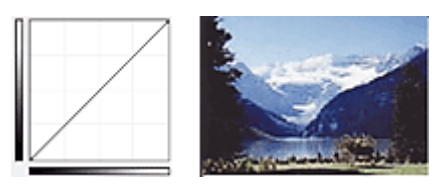

#### Túlexponált (Overexposure) (Konvex görbe)

A bemeneti oldal középtónusú adatai el vannak nyújtva a kimeneti oldal világos része felé, ami képernyőn történő megjelenítéskor világos tónusú képet eredményez.

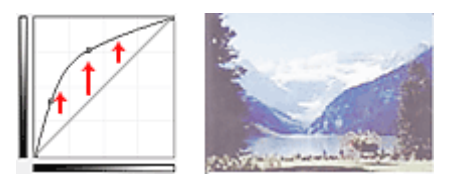

#### Alulexponált (Underexposure) (Konvex görbe)

A bemeneti oldal középtónusú adatai el vannak nyújtva a kimeneti oldal árnyas része felé, ami képernyőn történő megjelenítéskor sötét tónusú képet eredményez.

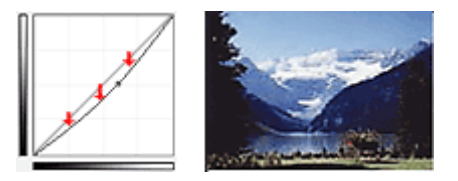

#### Nagy kontraszt (High contrast) (S görbe)

A bemeneti oldal világos és árnyas része ki van emelve, ami magas kontrasztú képet eredményez.

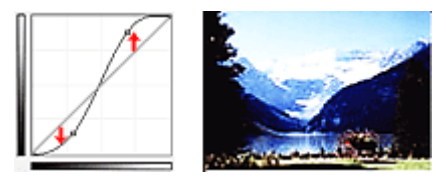

#### Negatív/pozitív filmek megfordítása (Reverse the negative/positive image) (Lefelé lejtő vonal)

A bemeneti és a kimeneti oldalak fel vannak cserélve, ami egy negatív-pozitív megfordítású képet eredményez.

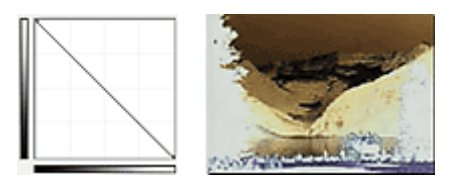

#### Egyéni görbe szerkesztése (Edit custom curve)

Megfoghatja a Tónusgörbe bizonyos pontjait, mellyel szabadon állíthatja a megfelelő terület fényességét.

## A küszöb beállítása

A ScanGear (lapolvasó-illesztőprogram) **Különleges mód (Advanced Mode)** lapjának (Küszöb) funkciója segítségével a küszöb szintjének állításával szöveges dokumentumban élesítheti a szöveget, vagy újságoknál csökkentheti az átütést.

|                      | Threshold                                      |
|----------------------|------------------------------------------------|
| Custom V<br>Defaults | Threshold Level : 128 😴<br>Ught Dark<br>O Dark |

#### **Megjegyzés**

- Ez a beállítás akkor áll rendelkezésre, ha a Színmód (Color Mode) beállításnál a Fekete-fehér (Black and White) van kiválasztva.
- Az aktuális ablak összes beállításának visszaállításához kattintson az Alapért. (Defaults) pontra.

#### A küszöb beállítása

A színes és szürkeárnyalatos képeken a fényesség egy 0 és 255 közötti értékkel van kifejezve. Feketefehér kép létrehozásakor azonban a színek fekete (0) vagy fehér (255) színre vannak leképezve. A küszöb egy határvonal, amely egy színt feketének vagy fehérnek határoz meg.

Mozgassa a **A** csúszkát jobbra a küszöb értékének növeléséhez; ezzel növeli a fekete területeket. A küszöb értékének csökkentéséhez, és így a fehér területek növeléséhez mozgassa a csúszkát balra. Értékeket is megadhat (0-tól 255-ig).

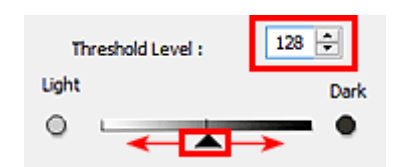

## A ScanGear (Lapolvasó illesztőprogram) képernyői

- Alap mód fül
- Különleges mód fül
  - Bemeneti beállítások (Input Settings)
  - Kimeneti beállítások (Output Settings)
  - Kép beállításai (Image Settings)
  - Színigazítás gombok
- Beállítások párbeszédablak
  - Lapolvasó lap
  - Megtekintés lap
  - Letapogatás lap
  - Színbeállítások lap

## Alap mód fül

Ezen mód segítségével a képernyőn megjelenő lépéseket követve könnyedén elvégezheti a letapogatást.

Ez a szakasz az Alap mód (Basic Mode) lapon elérhető beállításokat és funkciókat írja le.

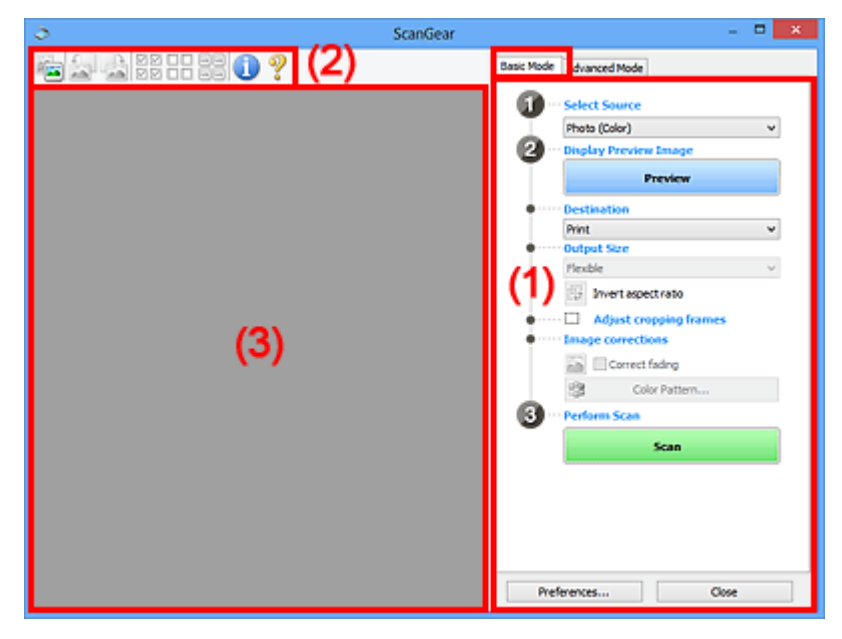

- (1) Beállítások és műveleti gombok
- (2) Eszköztár
- (3) Megtekintési terület

#### **>>>>** Megjegyzés

- A megjelenített elemek a dokumentum típusától és a nézettől függnek.
- A megtekintés funkció nem érhető el, ha a letapogatás az ADF-ből (automatikus lapadagolóból) történik.

#### (1) Beállítások és műveleti gombok

#### Forrás kiválasztása (Select Source)

#### Fénykép (Színes) (Photo (Color))

Színes fotók letapogatására való.

#### Magazin (Színes) (Magazine (Color))

Színes folyóiratok letapogatására való.

## Dokum. (Színes) (Document (Color))

#### Dokumentumok színes beolvasásához.

#### Dokum. (Szürkeárnyalatos) (Document (Grayscale))

Dokumentumok fekete-fehérben történő beolvasásához.

#### Dokum. (Színes) ADF egyoldalas (Document (Color) ADF Simplex) Színesben olvassa be az ADF-ben lévő dokumentumokat.

Dokum. (Szürkeskálás) ADF egyoldalas (Document (Grayscale) ADF Simplex) Fekete-fehérben olvassa be az ADF-ben lévő dokumentumokat.

## Dokum. (Színes) ADF kétoldalas (Document (Color) ADF Duplex) (csak az ADF-ből történő kétoldalas beolvasást támogató modellek esetén)

Színesben olvassa be az ADF-be helyezett dokumentumok mindkét oldalát.
# Dokum. (Szürkeskálás) ADF kétoldalas (Document (Grayscale) ADF Duplex) (csak az ADF-ből történő kétoldalas beolvasást támogató modellek esetén)

Fekete-fehérben olvassa be az ADF-be helyezett dokumentumok mindkét oldalát.

### Fontos

 Bizonyos alkalmazások nem támogatják az ADF-ből történő folytonos beolvasást. Részleteket az alkalmazás kézikönyvében talál.

### 🄊 Megjegyzés

- Amikor kiválaszt egy dokumentumtípust, bekapcsol az élesítő maszk funkció.
- Ha az ADF-típusoktól eltérő beállítást választ, a dokumentum típusának megfelelő képjavító funkció is engedélyezve lesz.
- Ha a Magazin (Színes) (Magazine (Color)) lehetőséget választja, a rácshiba eltávolítása funkció aktív lesz.

### Megtekintési kép megjelenítése (Display Preview Image)

### Megtekintés (Preview)

Végrehajt egy próbaletapogatást.

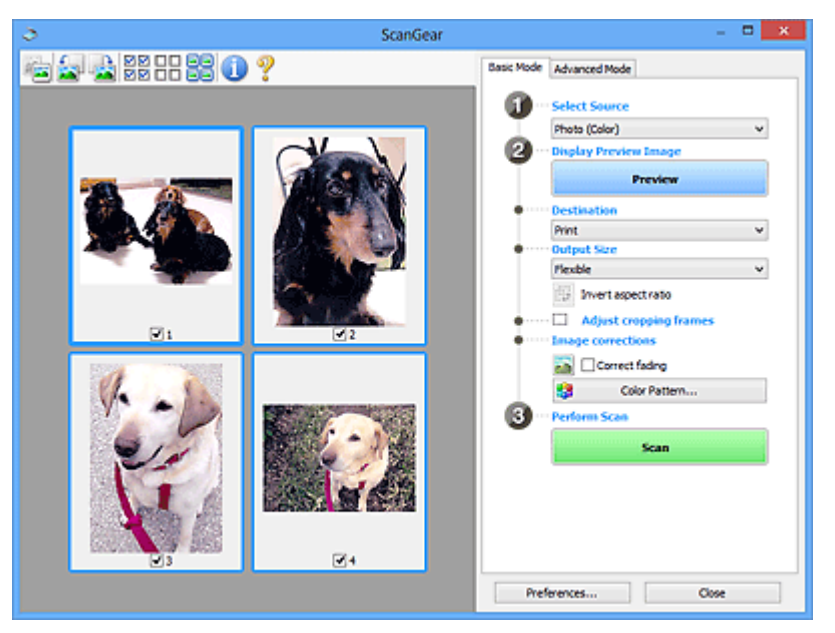

### Megjegyzés

 A készülék első használatakor a lapolvasó kalibrálása automatikusan megkezdődik. Várjon, amíg a megtekintési kép megjelenik.

### Cél (Destination)

Válassza ki, hogy mit akar tenni a letapogatott képpel.

### Nyomtatás (Print)

Válassza ezt a szkennelt oldal nyomtatásához egy nyomtató használatával.

#### Képernyő (Image display)

Válassza ezt a lehetőséget a letapogatott kép képernyőn történő megtekintéséhez.

#### OCR

Válassza ezt a lehetőséget a beolvasott kép OCR programmal való használatához.

Az "OCR program" egy olyan szoftver, amely a képként beolvasott szöveget szöveges adattá alakítja, amely azután már szövegszerkesztő vagy más programokkal szerkeszthető.

### Kimeneti méret (Output Size)

Válasszon ki egy kimeneti méretet.

A kimeneti méret opciói függnek a Cél (Destination) kiválasztásától.

### **Rugalmas (Flexible)**

Lehetővé teszi a vágási keretek (beolvasási területek) tetszés szerinti beállítását.

### Indexkép nézetben:

Az indexképeken az egér húzásával jeleníthet meg vágási keretet. Ha a vágási keret meg van jelenítve, a képnek csak a kereten belüli része lesz letapogatva. Ha nincs megjelenített vágási keret, minden keret önálló képként lesz beolvasva.

### Teljes kép nézetben:

Ha nincs vágási keret, a teljes megtekintési terület le lesz tapogatva. Ha a vágási keret meg van jelenítve, a képnek csak a kereten belüli része lesz letapogatva.

### Papírméret (L, A4 stb.)

Válasszon ki egy kimeneti papírméretet. A képnek a vágási kereten belüli része lesz a kiválasztott papírméretben letapogatva. Megfoghatja a vágási keretet, s az oldalarány megtartásával nagyíthatja, kicsinyítheti azt.

### Képernyőméret (1024 x 768 képpont stb.)

Válassza ki egy képpontokban megadott kimeneti méretet. Megjelenik egy kiválasztott képernyőmérethez tartozó vágási keret, s csak a benne lévő részek kerülnek letapogatásra. Megfoghatja a vágási keretet, s az oldalarány megtartásával nagyíthatja, kicsinyítheti azt.

### Hozzáadás/törlés... (Add/Delete...)

Megnyitja a Kimeneti méret hozzáadása/törlése (Add/Delete the Output Size) párbeszédpanelt, ahol egyedi kimeneti méreteket adhat meg. Ez a lehetőség csak akkor választható ki, ha a Cél (Destination) értéke Nyomtatás (Print) vagy Képernyő (Image display).

|                     | Add/Delete t        | he Output Size     |
|---------------------|---------------------|--------------------|
| Output Siz          | e Name :<br>Setting | Output Size List : |
| Width :<br>Height : | 6.00<br>4.00        |                    |
| Unit :              | indhes v            |                    |
| Add                 | Delete              | Save Cancel        |

A **Kimeneti méret hozzáadása/törlése (Add/Delete the Output Size)** párbeszédpanelen több kimeneti méretet is megadhat és egyszerre elmentheti őket. A mentett elemek a **Kimeneti méret (Output Size)** listán jelennek meg, ahol kiválaszthatók az előre definiált elemekkel együtt.

### Hozzáadás:

Adja meg a Kimeneti méret neve (Output Size Name), a Szélesség (Width) és a Magasság (Height) értékét, majd kattintson a Hozzáadás (Add) gombra. A Mértékegység (Unit) hüvelyk (inches) vagy mm lehet akkor, ha a Cél (Destination) értéke Nyomtatás (Print), illetve képpont (pixels) lehet akkor, ha a Cél (Destination) értéke Képernyő (Image display). A hozzáadott méret neve a Kimeneti méret lista (Output Size List) eleme lesz. Kattintson a Mentés (Save) gombra a Kimeneti méret lista (Output Size List) elemeinek mentéséhez.

### Törlés:

A Kimeneti méret lista (Output Size List) listából válassza ki a törlendő kimeneti méretet, majd kattintson a Törlés (Delete) gombra. Kattintson a Mentés (Save) gombra a Kimeneti méret lista (Output Size List) elemeinek mentéséhez.

### Fontos

 Nem törölheti az olyan előre definiált kimeneti méreteket mint az A4 és az 1024 x 768 képpont (1024 x 768 pixels).

### **>>>>** Megjegyzés

- Legfeljebb 10 elem menthető el.
- Hibaüzenet jelenik meg, ha a beállítási tartományon kívüli értéket ad meg. A beállítási tartománynak megfelelő értéket adjon meg.

### 🄊 Megjegyzés

 A <u>"Megtekintés lap</u>" (Beállítások (Preferences) párbeszédpanel) rész Vágási keret a megtekintési képeken (Cropping Frame on Previewed Images) szakaszában olvashat részletesebben arról, hogy a vágási keret megjelenik-e, illetve hogyan jelenik meg eredetileg a megtekintési képeken.

### ∰**₽**

### Oldalarány felcserélése (Invert aspect ratio)

Akkor érhető el, ha a Kimeneti méret (Output Size) beállítása nem Rugalmas (Flexible).

Kattintson erre a gombra a vágási keret elforgatásához. Kattintson újra az eredeti tájolás visszaállításához.

### Vágási keretek beállítása (Adjust cropping frames)

A megtekintési területen lehet beállítani a letapogatási területet.

Ha nincs terület megadva, a dokumentum a dokumentumméret szerint lesz letapogatva (Automatikus vágás). Ha ki van választva egy terület, a képnek csak a vágási kereten belüli része lesz letapogatva.

### Vágási keretek beállítása (ScanGear)

### Képkorrekciók (Image corrections)

A segítségével korrekciókat alkalmazhat a képeken.

### >>>> Fontos

 Az Automatikus dokumentumjavítás alkalmazása (Apply Auto Document Fix) és a Halványulás korrekciója (Correct fading) akkor állítható be, ha a Javasolt (Recommended) van kiválasztva a Színbeállítások (Color Settings) fülön a Beállítások (Preferences) párbeszédablakban.

### **Megjegyzés**

• Az elérhető funkciók függenek a Forrás kiválasztása (Select Source) értékétől.

### Automatikus dokumentumjavítás alkalmazása (Apply Auto Document Fix)

Élesebbé teszi a dokumentum vagy magazin szövegét a jobb olvashatóság érdekében.

### Fontos

- A beolvasás a szokásosnál hosszabb ideig tarthat, ha bejelöli ezt a négyzetet.
- A javítások miatt a kép színtónusa eltérhet az eredetitől. Ebben az esetben törölje a négyzet jelölését, és hajtsa végre a letapogatást.

• A korrekció alkalmazása nem biztos, hogy sikeres, ha a beolvasási terület túl kicsi.

### Halványulás korrekciója (Correct fading)

Javítja és letapogatja az idővel kifakult vagy túlszínezett fényképeket.

#### Gerincárnyék csökkentése (Reduce gutter shadow)

A gerincárnyék a nyitott könyvek letapogatásakor a lapok között jelenik meg.

### Fontos

 A funkció használatával kapcsolatos figyelmeztetések a <u>"Gerincárnyék-korrekció (Gutter</u> <u>Shadow Correction)</u>" című résznél olvashatók.

### Színmintázat... (Color Pattern...)

Lehetővé teszi a kép átfogó színezésének beállítását. Javíthatja az idővel kifakult, vagy túlszínezett képeket stb., és visszaadhatja a természetes színeket, miközben megtekintheti a színek módosítását.

Színek beállítása a színmintázat segítségével

### Fontos

• Ez a beállítás nem használható, ha a Színegyeztetés (Color Matching) értéket választotta a Beállítások (Preferences) párbeszédpanel Színbeállítások (Color Settings) lapján.

### Letapogatás végrehajtása (Perform Scan)

### Letapogatás (Scan)

A beolvasás elkezdése.

### Megjegyzés

 Miután a letapogatás elkezdődött, a program jelzi annak előrehaladását. Kattintson a Mégse (Cancel) gombra a letapogatás megszakításához.

### Beállítások... (Preferences...)

Megnyílik a **Beállítások (Preferences)** párbeszédpanel, ahol megadhatja a beolvasás/megtekintés beállításait.

#### Bezárás (Close)

A ScanGear (lapolvasó illesztőprogram) bezárása.

### (2) Eszköztár

Módosíthatja és forgatja a megtekintési képeket. Az eszköztár megjelenített gombjai a nézettől függnek.

#### Indexkép nézetben:

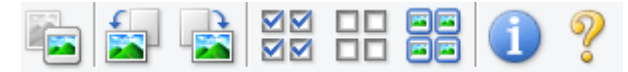

#### Teljes kép nézetben:

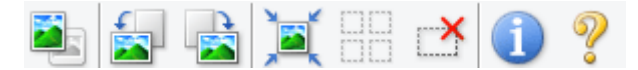

(Indexkép) / (Teljes kép) Átváltja a megtekintési terület nézetét.

Rivalija a meglekintesi terulet nezete

(3) Megtekintési terület

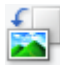

### (Forgatás balra)

A megtekintési képet 90 fokkal elfordítja az óramutató járásával ellenkező irányban.

- Az eredmény tükröződik majd a letapogatott képen.
- A kép visszatér az eredeti állapotába, amikor újra megtekinti a képet.

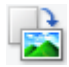

### (Forgatás jobbra)

A megtekintési képet 90 fokkal elfordítja az óramutató járásával megegyező irányban.

- · Az eredmény tükröződik majd a letapogatott képen.
- · A kép visszatér az eredeti állapotába, amikor újra megtekinti a képet.

### (Automatikus vágás)

A vágási keretet automatikusan a megtekintési területen megjelenített dokumentum méretéhez igazítva mutatja. Ha a vágási kereten belül van kivágható terület, akkor valahányszor erre a gombra kattint, csökken a beolvasási terület.

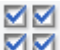

### ☑☑ (Minden képkocka bejelölése)

Akkor érhető el, ha két vagy több kép jelenik meg.

Bejelöli az indexkképek területén a kép jelölőnégyzeteit.

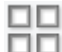

### Image: Minden képkocka bejelölésének törlése)

Akkor érhető el, ha két vagy több kép jelenik meg.

Törli az indexkképek területén a kép jelölőnégyzeteit.

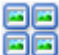

### (Az összes képkocka kiválasztása)

Akkor érhető el, ha két vagy több kép jelenik meg.

Kiválasztja az indexkképek területén a képeket, és kékkel kiemeli őket.

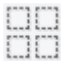

### (Az összes vágási keret kiválasztása)

Két vagy több megadott vágási keret esetén érhető el.

A vágási kereteket vastag szaggatott vonalakká alakítja, és mindegyikükre alkalmazza a beállításokat.

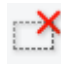

### (Vágási keret törlése)

Törli a kiválasztott vágási keretet.

### (Információk)

A ScanGear program verziójának és a jelenlegi beolvasási beállításoknak (dokumentumtípus stb.) a megjelenítése.

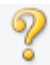

### (Útmutató megnyitása)

Megnyitja ezt az oldalt.

### (3) Megtekintési terület

Ez az a terület, ahol egy próbakép megjelenik a **Megtekintés (Preview)** gombra kattintva. Itt ellenőrizheti a "<u>(1) Beállítások és műveleti gombok</u>" részben ismertetett beállítások (képkorrekciók, színigazítások stb.) eredményét is.

### Ha az 📧 (Indexkép) gomb látható az eszköztáron:

A vágási keretek a dokumentum mérete szerint vannak beállítva, és a beolvasott képek indexképe látható. A program csak azokat a képeket tapogatja le, amelyek négyzete be van jelölve.

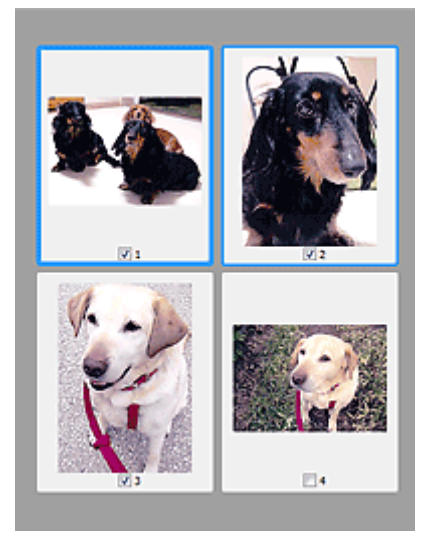

### **>>>>** Megjegyzés

- Több kép megtekintésekor a különböző körvonalak jelzik a különböző kiválasztási állapotokat.
  - Fókusz keret (vastag kék körvonal): a megjelenített beállítások lesznek alkalmazva.
  - Kiválasztott keret (vékony kék körvonal): a beállítások a Fókusz keretre és a Kiválasztott keretre egyaránt alkalmazva lesznek. Több képet is kiválaszthat, ha a Ctrl billentyű lenyomva tartása közben kattint rájuk.
  - Ki nem választott (nincs körvonal): a beállítások nem lesznek alkalmazva.
- Kattintson duplán a keretre a kép nagyításához. Az előző vagy a következő keret megjelenítéséhez

kattintson a képernyő alján található (Keret léptetése) gombra. A nem nagyított állapothoz való visszatéréshez ismét kattintson duplán a keretre.

### Ha a (Teljes kép) gomb látható az eszköztáron:

Az üveglapon található elemek beolvasásra kerülnek, és egyetlen képként jelennek meg. A program a vágási keretekben található összes részt letapogatja.

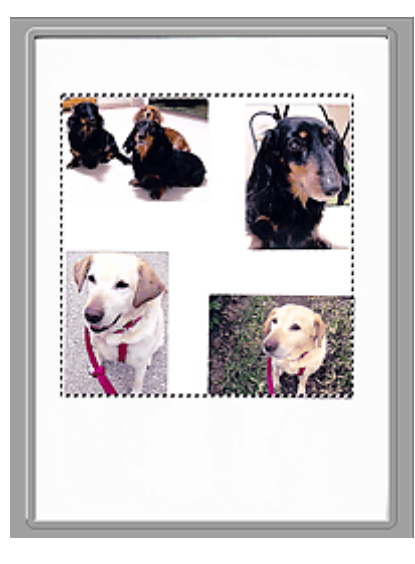

### **>>>>** Megjegyzés

• Megadhatja a vágási keretet a megjelenített képen. Az indexkép nézetben képenként csak egy vágási keretet lehet megadni. A teljes kép nézetben több vágási keret is megadható.

M Vágási keretek beállítása (ScanGear)

### Kapcsolódó témakör

Letapogatás Alap módban

### Különleges mód fül

Lehetővé teszi olyan speciális beállítások megadását, mint a színmód, a kimeneti felbontás, a kép fényessége és a színtónus.

Ez a szakasz a Különleges mód (Advanced Mode) lapon elérhető beállításokat és funkciókat írja le.

| 5                   | ScanGear |                              |                 |             |          | • ×  |
|---------------------|----------|------------------------------|-----------------|-------------|----------|------|
| 🚔 🗅 💭 📩 22 문 22 🗊 ? | (2)      | Basic Mode A                 | svanced Mode    | 1           |          |      |
|                     |          | Favorite Set                 | tings           | User defi   | ned      | *    |
|                     |          | Input Settin                 | 95              |             |          |      |
|                     |          | Select Source :              |                 | Platen      |          | ¥    |
|                     |          | Paper Size :                 |                 | Full Plater | n        | v    |
|                     |          | Color Mode 1                 |                 | Color       |          | *    |
|                     |          | ±1 8.50                      | - <u>S</u> #    | 11.69       | inches   | *    |
|                     |          | Output Sett<br>Output Resolu | ton:            | 300         | ~        | φi   |
|                     |          | Output Size :                |                 | Flexible    |          | ~    |
|                     |          | - <u>13</u> 8.50             | ee 📩            | 11.69       | 100%     | ♦ 15 |
|                     |          | Data Size :                  |                 | 25.61 MB    |          |      |
|                     |          | Image Settin                 | gs.             |             |          |      |
| (3)                 |          | Image Adjusts                | nent :          | 14          | one      | × ^  |
| (0)                 |          | Unsharp Mask                 | · /1            | 0           | 4        | v    |
|                     |          | Descreen :                   |                 | / 。         | e#       | ~    |
|                     |          | Reduce Dust a                | and Scratches : | : N         | one      | ×    |
|                     |          | Feding Correc                | tion :          | 24          | one      | v    |
|                     |          | Grain Correcti               | en :            | 24          | one      | v    |
|                     |          | Gutter Shador                | Correction :    | 24          | one      | Υ.,  |
|                     |          | [                            |                 |             |          | _    |
|                     |          | <b>e</b> 9                   |                 | Custom      |          | ×    |
|                     |          |                              |                 |             | Defaults |      |
|                     |          | 20                           | om              |             |          |      |
|                     |          | Prev                         | iew             |             | Scan     |      |
|                     |          |                              |                 | _           |          |      |
|                     |          | Prefere                      | nces            |             | Close    |      |

- (1) Beállítások és műveleti gombok
- (2) Eszköztár
- (3) Megtekintési terület

### 🔊 Megjegyzés

- A megjelenített elemek a dokumentum típusától és a nézettől függnek.
- A megtekintés funkció nem érhető el, ha a letapogatás az ADF-ből (automatikus lapadagolóból) történik.

### (1) Beállítások és műveleti gombok

### Kedvenc beállítások (Favorite Settings)

A **Különleges mód (Advanced Mode)** lapon elnevezheti és mentheti a beállítások csoportjait (Bemeneti beállítások, Kimeneti beállítások és Színigazítás gomb), és amikor szükséges, betöltheti azokat. A rendszeresen használt beállítások csoportját kényelmesebb elmenteni. Az alapértelmezett beállítások is visszatölthetők ezen a módon.

Válassza a Hozzáadás/törlés... (Add/Delete...) lehetőséget a legördülő menüből a Kedvenc beállítások hozzáadása/törlése (Add/Delete Favorite Settings) párbeszédablak megnyitásához.

| Add/Delete Favorite Settings  |                          |  |  |
|-------------------------------|--------------------------|--|--|
| Setting Name :<br>New Setting | Favorite Settings List : |  |  |
| Add Delete                    | Save Cancel              |  |  |

Lépjen be a **Név beállítása (Setting Name)** menübe és kattintson rá a **Hozzáadás (Add)** gombra; megjelenik a név a **Kedvenc beállítások listája (Favorite Settings List)** listában.

Ha a **Mentés (Save)** gombra kattint, az elem megjelenik **Kedvenc beállítások (Favorite Settings)** listán, ahol kiválasztható az előre megadott beállításokkal együtt.

A **Kedvenc beállítások listája (Favorite Settings List)** egy elemének törléséhez válassza azt ki, majd kattintson a **Törlés (Delete)** gombra. Kattintson a **Mentés (Save)** gombra a **Kedvenc beállítások listája (Favorite Settings List)** által mutatott beállítások elmentéséhez.

| M | ea  | iea | <b>v</b> 7  | és |
|---|-----|-----|-------------|----|
|   | εy. | JEY | ) <b>y </b> | 63 |

- Használhatja a Hozzáadás/törlés... (Add/Delete...) elemet a Kedvenc beállítások (Favorite Settings) panelen a megtekintés után.
- Legfeljebb 10 elem menthető el.

### Bemeneti beállítások (Input Settings)

Adja meg az olyan bemeneti beállításokat, mint a dokumentum típusa és mérete.

### Kimeneti beállítások (Output Settings)

Adja meg az olyan kimeneti beállításokat, mint a kimeneti felbontás és méret.

#### Kép beállításai (Image Settings)

Számos képjavító funkciót engedélyezhet/tilthat le.

### Színigazítás gombok

A kép fényerejének és színtónusainak finom javítása, beleértve a kép globális fényerejét/kontrasztját, illetve a fényes és sötét területek beállítását (hisztogram) vagy az egyensúlyt (tónusgörbe).

### Nagyítás (Zoom)

Nagyítást végezhet egy kereten, vagy kinagyíthatja egy kép vágási keret (szkennelési terület) beállításánál megadott területét. A nagyítás után a **Nagyítás (Zoom)** gomb **Visszavonás (Undo)** gombra változik. A megtekintés nem nagyított állapotához való visszatéréshez kattintson a **Visszavonás (Undo)** gombra.

#### Indexkép nézetben:

Ha több kép jelenik meg indexkép nézetben, akkor erre a gombra kattintva felnagyítódik a kijelölt képkocka. Az előző vagy a következő keret megjelenítéséhez kattintson a képernyő alján található

(Keret léptetése) gombra.

### Megjegyzés

 A képeket úgy is felnagyíthatja, hogy duplán kattint a keretre. A nem nagyított állapothoz való visszatéréshez ismét kattintson duplán a keretre.

#### Teljes kép nézetben:

Újraszkennelheti a kép vágási kerettel megadott területét nagyobb nagyítással.

### 🄊 Megjegyzés

- A Nagyítás (Zoom) művelet újra letapogatja a dokumentumot, és megjeleníti annak nagy felbontású megtekintési képét.
- A (Nagyítás/kicsinyítés) eszköztárgomb segítségével a megtekintési kép gyorsan nagyítható. A megjelenített kép felbontása azonban alacsony lesz.

### Megtekintés (Preview)

Végrehajt egy próbaletapogatást.

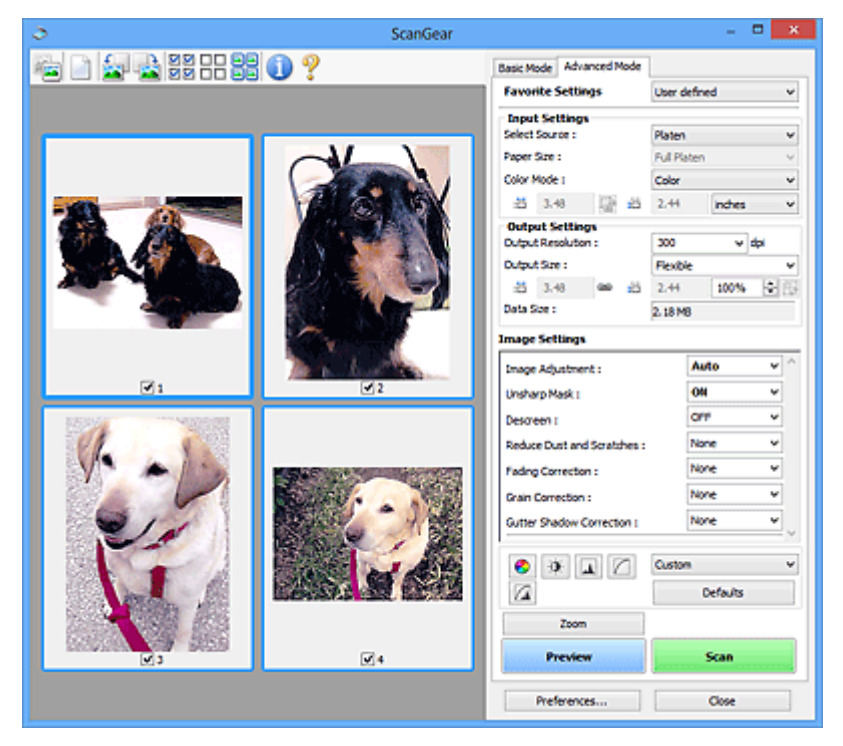

### Letapogatás (Scan)

A beolvasás elkezdése.

### 🄊 Megjegyzés

- Miután a letapogatás elkezdődött, a program jelzi annak előrehaladását. Kattintson a Mégse (Cancel) gombra a letapogatás megszakításához.
- Ha a letapogatás befejeződött, egy párbeszédpanel jelenik meg, melyben kiválaszthatja a következő műveletet. Kövesse a felszólításokat a befejezéshez. A részleteket lásd a Beállítások (Preferences) párbeszédpanel <u>Letapogatás lap</u> bemutató témakör A ScanGear párbeszédpanel állapota a letapogatás után (Status of ScanGear dialog after scanning) szakaszában.
- Ha a letapogatott képek együttes mérete meghalad egy meghatározott méretet, akkor a letapogatás hosszabb ideig tarthat. Ebben az esetben egy figyelmeztető üzenet jelenik meg. Ajánlott csökkenteni a teljes méretet. A folytatáshoz teljes kép nézetben hajtsa végre a letapogatást.

### Beállítások... (Preferences...)

Megnyílik a **Beállítások (Preferences)** párbeszédpanel, ahol megadhatja a beolvasás/megtekintés beállításait.

### Bezárás (Close)

A ScanGear (lapolvasó illesztőprogram) bezárása.

### (2) Eszköztár

Módosíthatja és forgatja a megtekintési képeket. Az eszköztár megjelenített gombjai a nézettől függnek.

### Indexkép nézetben:

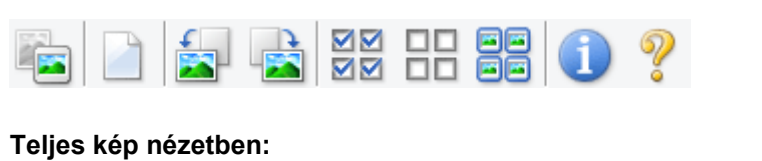

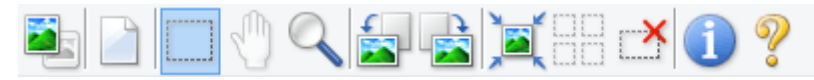

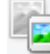

(Indexkép) / 💻 (Teljes kép)

Átváltja a megtekintési terület nézetét.

(3) Megtekintési terület

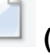

(Törlés)

Törli a megtekintési képet a Megtekintés területről.

Az eszköztárat és a színbeállításokat is visszaállítja.

### l (Vágás)

Lehetővé teszi a letapogatási terület egérrel való kijelölését.

### (Kép mozgatása)

Lehetővé teszi a kép húzását, amíg a kívánt rész meg nem jelenik, ha a Megtekintés területen látható nagyított kép nem fér el a képernyőn. A képet a gördítősávokkal is mozgathatja.

### (Nagyítás/kicsinyítés)

A megtekintő területét úgy nagyíthatja, hogy a képre kattint. Jobb kattintással kicsinyíthet.

### (Forgatás balra)

A megtekintési képet 90 fokkal elfordítja az óramutató járásával ellenkező irányban.

- · Az eredmény tükröződik majd a letapogatott képen.
- A kép visszatér az eredeti állapotába, amikor újra megtekinti a képet.

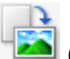

### (Forgatás jobbra)

A megtekintési képet 90 fokkal elfordítja az óramutató járásával megegyező irányban.

- Az eredmény tükröződik majd a letapogatott képen.
- A kép visszatér az eredeti állapotába, amikor újra megtekinti a képet.

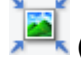

### (Automatikus vágás)

A vágási keretet automatikusan a megtekintési területen megjelenített dokumentum méretéhez igazítva mutatja. Ha a vágási kereten belül van kivágható terület, akkor valahányszor erre a gombra kattint, csökken a beolvasási terület.

### 🗹 🗹 (Minden képkocka bejelölése)

Akkor érhető el, ha két vagy több kép jelenik meg.

Bejelöli az indexkképek területén a kép jelölőnégyzeteit.

### (Minden képkocka bejelölésének törlése)

Akkor érhető el, ha két vagy több kép jelenik meg.

Törli az indexkképek területén a kép jelölőnégyzeteit.

### 르 (Az összes képkocka kiválasztása)

Akkor érhető el, ha két vagy több kép jelenik meg.

Kiválasztja az indexkképek területén a képeket, és kékkel kiemeli őket.

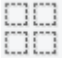

# (Az összes vágási keret kiválasztása)

Két vagy több megadott vágási keret esetén érhető el.

A vágási kereteket vastag szaggatott vonalakká alakítja, és mindegyikükre alkalmazza a beállításokat.

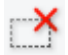

### (Vágási keret törlése)

Törli a kiválasztott vágási keretet.

### (Információk)

A ScanGear program verziójának és a jelenlegi beolvasási beállításoknak (dokumentumtípus stb.) a megjelenítése.

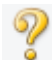

### (Útmutató megnyitása)

Megnyitja ezt az oldalt.

### (3) Megtekintési terület

Ez az a terület, ahol egy próbakép megjelenik a Megtekintés (Preview) gombra kattintva. Itt ellenőrizheti a "(1) Beállítások és műveleti gombok" részben ismertetett beállítások (képkorrekciók, színigazítások stb.) eredményét is.

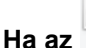

### (Indexkép) gomb látható az eszköztáron:

A vágási keretek a dokumentum mérete szerint vannak beállítva, és a beolvasott képek indexképe látható. A program csak azokat a képeket tapogatja le, amelyek négyzete be van jelölve.

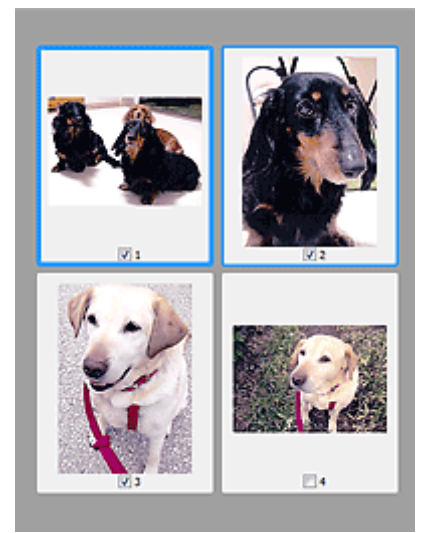

### **>>>>** Megjegyzés

- Több kép megtekintésekor a különböző körvonalak jelzik a különböző kiválasztási állapotokat.
  - Fókusz keret (vastag kék körvonal): a megjelenített beállítások lesznek alkalmazva.
  - Kiválasztott keret (vékony kék körvonal): a beállítások a Fókusz keretre és a Kiválasztott keretre egyaránt alkalmazva lesznek. Több képet is kiválaszthat, ha a Ctrl billentyű lenyomva tartása közben kattint rájuk.
  - Ki nem választott (nincs körvonal): a beállítások nem lesznek alkalmazva.

### Ha a 📕 (Teljes kép) gomb látható az eszköztáron:

Az üveglapon található elemek beolvasásra kerülnek, és egyetlen képként jelennek meg. A program a vágási keretekben található összes részt letapogatja.

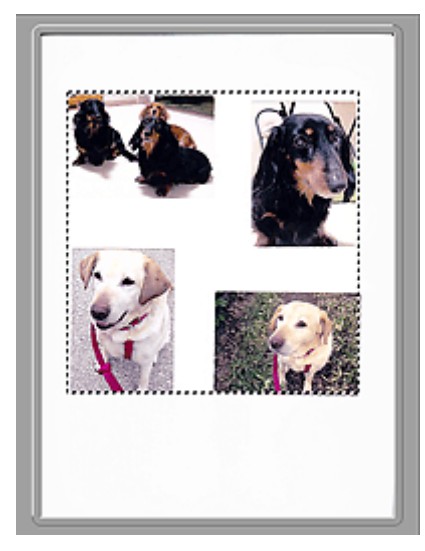

### **>>>>** Megjegyzés

- Megadhatja a vágási keretet a megjelenített képen. Az indexkép nézetben képenként csak egy vágási keretet lehet megadni. A teljes kép nézetben több vágási keret is megadható.
  - M Vágási keretek beállítása (ScanGear)

### Kapcsolódó témakör

- Letapogatás Különleges módban
- Több dokumentum letapogatása az ADF-ből (automatikus lapadagoló) Különleges módban

### Bemeneti beállítások

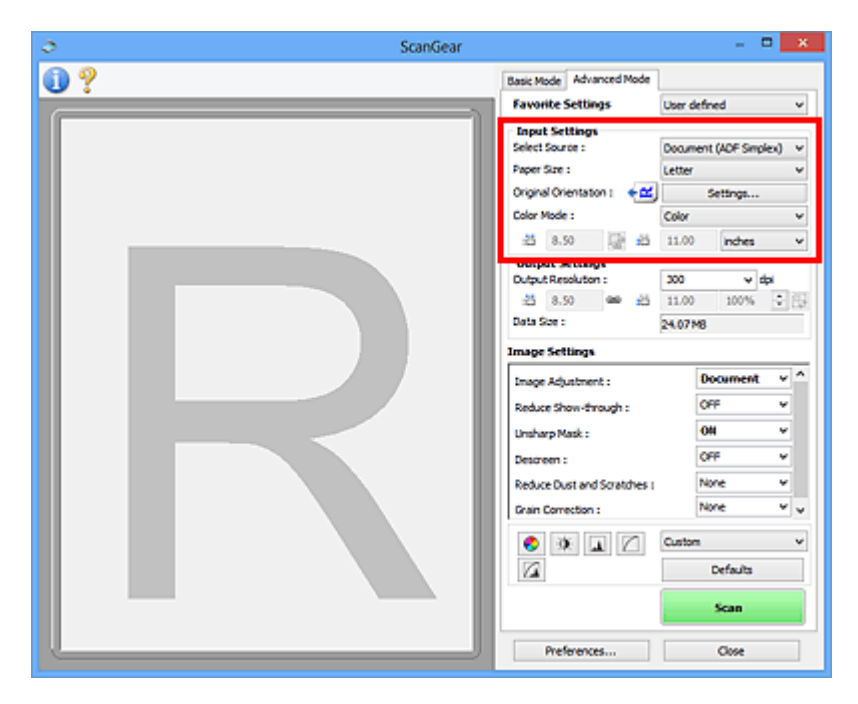

A Bemeneti beállítások (Input Settings) segítségével állíthatja be a következő elemeket:

### Forrás kiválasztása (Select Source)

Megjelenik a letapogatni kívánt dokumentum típusa. A tálcáról történő beolvasáshoz válassza a **Tálca** (Platen) lehetőséget; ADF (automatikus lapadagoló) használatakor válassza a **Dokum. (ADF** egyoldalas) (Document (ADF Simplex)) vagy a **Dokum. (ADF kétoldalas) (Document (ADF** Duplex)) értéket.

### >>>> Fontos

 Bizonyos alkalmazások nem támogatják az ADF-ből történő folytonos beolvasást. Részleteket az alkalmazás kézikönyvében talál.

### **>>>>** Megjegyzés

 Akkor választható a Dokum. (ADF kétoldalas) (Document (ADF Duplex)) lehetőség, ha a modell támogatja a kétoldalas beolvasást az ADF-ből.

### Papírméret (Paper Size)

Adja meg a letapogatni kívánt dokumentum méretét. Ez a beállítás csak teljes kép nézetben alkalmazható.

Ha az ADF-be helyezett dokumentumok mindkét oldalát automatikusan be szeretné olvasni, akkor az A4 vagy a Letter méretet válassza.

A megtekintési terület mérete megfelelően módosul, ha kiválaszt egy méretet.

### Fontos

- Néhány alkalmazás a fogadható letapogatási adathoz mennyiségi korláttal rendelkezik. Az alábbi szkennelési tartományok érhetőek el.
  - 21000 képpont x 30000 képpont méretűek vagy kisebbek
- Ha a megtekintés után módosítja a Papírméret (Paper Size) beállítását, akkor a megtekintési kép törlődni fog.

### **>>>>** Megjegyzés

Ha nem biztos abban, mit válasszon a Papírméret (Paper Size) értékéül, állítsa a Papírméret (Paper Size) értékét Teljes tálca (Full Platen) méretűre, majd mérje le a dokumentumot, és írja be a megfelelő értékeket a <sup>t</sup>
 (Szélesség) és a <sup>t</sup>
 (Magasság) mezőbe.

### Eredeti tájolás (Original Orientation)

Adja meg az ADF-be helyezett beolvasandó dokumentumok tájolását és kötési oldalát.

A Tájolás (Orientation) párbeszédpanel megnyitásához kattintson a Beállítások... (Settings...) gombra.

| Orientation            | ×      |
|------------------------|--------|
| Original Orientation : |        |
| • Portrak              |        |
|                        |        |
| Binding Location :     |        |
| RR                     |        |
| R Short Edge           |        |
| ск                     | Cancel |

### Fontos

- A Tájolás (Orientation) párbeszédpanel csak akkor nyitható meg, ha a Forrás kiválasztása (Select Source) értéke Dokum. (ADF egyoldalas) (Document (ADF Simplex)) vagy Dokum. (ADF kétoldalas) (Document (ADF Duplex)).
- A Kötés helye (Binding Location) lehetőség akkor jelenik meg, ha a modell támogatja a kétoldalas beolvasást az ADF-ből.
- A Kötés helye (Binding Location) nem adható meg, ha a Forrás kiválasztása (Select Source) Dokum. (ADF egyoldalas) (Document (ADF Simplex)).

#### Színmód (Color Mode)

Válassza ki a dokumentum letapogatásának módját.

#### Színes (Color)

Színes dokumentumok letapogatásakor vagy színes képek létrehozásakor válassza ezt a módot. Ez a mód 256 szinten rendereli a képet (8 bit) / R(ed) (piros), G(reen) (zöld), és B(lue) (kék).

#### Szürkeárnyalatos (Grayscale)

Fekete-fehér fényképek beolvasásakor vagy egyszínű képek létrehozásakor válassza ezt a módot. Ez a mód a fekete-fehér 256 szintjén (8 bit) rendereli a képet.

#### Fekete-fehér (Black and White)

Fényképek és dokumentumok fekete-fehérben történő letapogatásához válassza ezt a módot. Ez a mód fekete-fehérben rendereli a képet. A kép kontrasztja fekete-fehérre van osztva bizonyos

szinteken (küszöbszintek), és két színnel van renderelve. A küszöbszint a 4 (Küszöb) gombbal állítható.

### Bemeneti méret

Az indexkép nézetben a levágott dokumentum mérete a megtekintés után jelenik meg.

A teljes kép nézetben a megtekintés előtt a **Papírméret (Paper Size)** érték jelenik meg, a megtekintés után pedig a vágási keret (letapogatási terület) mérete jelenik meg.

A vágási keret (beolvasási terület) méretét a 🏪 (Szélesség) és a 🏪 (Magasság) érték megadásával módosíthatja.

Kattintson az 🔤 (Oldalarány módosítása) elemre, és módosítsa azt 🗟 (Oldalarány megőrzése) értékűre az oldalarány megőrzéséhez a vágási keret méretének megadásakor.

### Fontos

 A bemeneti méret beállítások csak akkor elérhetőek, ha a Kimeneti méret (Output Size) a Kimeneti beállítások (Output Settings) csoportban Rugalmas (Flexible) értékre van állítva. Ha nem Rugalmas (Flexible) méretet választ, egy a Kimeneti méret (Output Size) és Kimeneti felbontás (Output Resolution) értékekből számított vágási keret jelenik meg, amelynek az oldalaránya rögzített.

### 🄊 Megjegyzés

- A megadható értékeknek a kiválasztott dokumentumméreten belül kell maradniuk. Ha a Kimeneti felbontás (Output Resolution) beállítás értéke 600 dpi, a minimális méret 96 képpont x 96 képpont lesz 100%-os méretnél.
- Ha automatikus vágást hajt teljes kép nézetben, az oldalarány nem lesz megtartva, mivel a méret nagyobb prioritású.
- A vágási keretekről lásd a "Vágási keretek beállítása (ScanGear)" című részt.

### Kimeneti beállítások

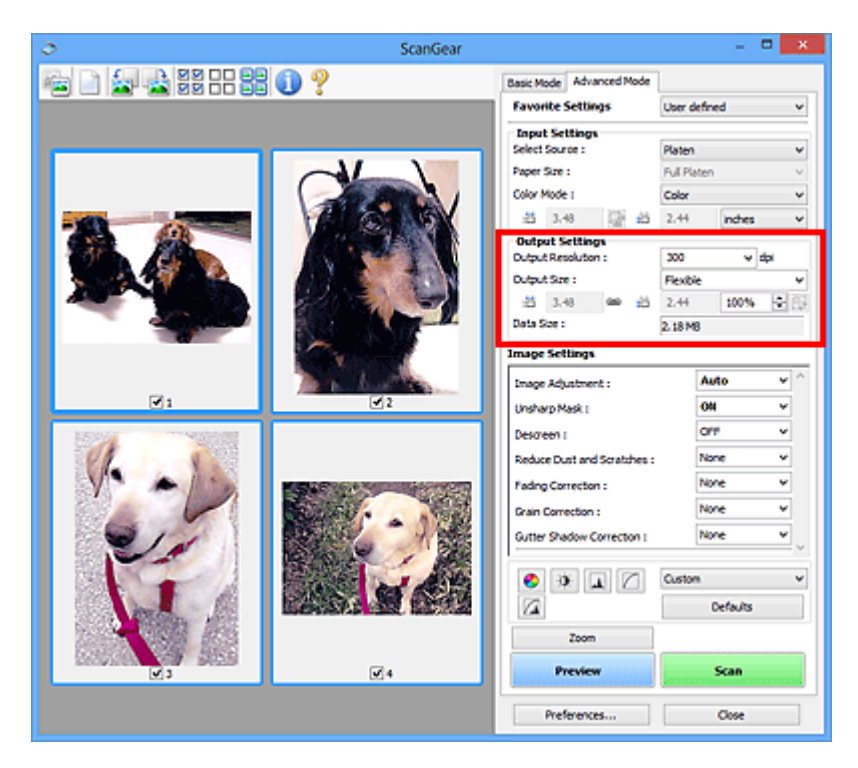

A Kimeneti beállítások (Output Settings) segítségével állíthatja be a következő elemeket:

### Kimeneti felbontás (Output Resolution)

Adja meg a letapogatási felbontást.

Minél magasabb a felbontás (érték), annál részletesebb a kép.

A gombra való kattintással válasszon ki egyet a megjelenített lehetőségek közül, vagy adjon meg egy értéket (1 dpi-s lépésekkel).

További részleteket az Online kézikönyv kezdőlapján található, az adott típusra vonatkozó "Felbontás" című részben talál.

### Ha a Forrás kiválasztása (Select Source) értéke Tálca (Platen):

Az érték 25 és 19200 között lehet.

# Ha a Forrás kiválasztása (Select Source) beállítás Dokum. (ADF egyoldalas) (Document (ADF Simplex)) vagy Dokum. (ADF kétoldalas) (Document (ADF Duplex)) értékű:

Az érték 25 és 600 között lehet.

### Kimeneti méret (Output Size)

Válasszon ki egy kimeneti méretet.

Egyéni méret beállításához válassza a **Rugalmas (Flexible)** értéket, vagy válasszon egy értéket nyomtatáshoz vagy megjelenítéshez. Egyéni méret beállításához és annak új kimeneti méretként történő mentéséhez válassza a **Hozzáadás/törlés... (Add/Delete...)** lehetőséget.

#### **Rugalmas (Flexible)**

Megadhatja a kimeneti felbontást és méretet, és beállíthatja a vágási kereteket (beolvasási területeket).

### Indexkép nézetben:

Az indexképeken az egér húzásával jeleníthet meg vágási keretet. Ha a vágási keret meg van jelenítve, a képnek csak a kereten belüli része lesz letapogatva. Ha nincs megjelenített vágási keret, minden keret önálló képként lesz beolvasva.

### Teljes kép nézetben:

Ha nincs vágási keret, a teljes megtekintési terület le lesz tapogatva. Ha a vágási keret meg van jelenítve, a képnek csak a kereten belüli része lesz letapogatva.

### **>>>>** Megjegyzés

A beolvasott kép nagyításához/kicsinyítéséhez, adja meg a <sup>III</sup> (Szélesség) és a <sup>III</sup> (Magasság) értékét a Kimeneti beállítások (Output Settings) panelen, vagy adjon meg értéket (1%-os lépésekben) a % mezőben. Bár a % maximális értéke a Kimeneti felbontás (Output Resolution) értékétől függ, akár 19200 dpi is megadható (a maximális kimeneti felbontás).

### Papírméret (L, A4 stb.) és Képernyőméret (1024 x 768 képpont stb.)

Nem lehet megadni a <sup>11</sup> (szélesség), a <sup>11</sup> (magasság) és a skála értékét. A megtekintési képben egy vágási terület jelenik meg a választott kimeneti méretnek és felbontásnak megfelelően. A képnek a vágási kereten belüli része lesz a kiválasztott lapméretben letapogatva. Megfoghatja a vágási keretet, és az oldalarány megtartásával nagyíthatja, kicsinyítheti és mozgathatja azt.

### Hozzáadás/törlés... (Add/Delete...)

Megnyitja a **Kimeneti méret hozzáadása/törlése (Add/Delete the Output Size)** párbeszédpanelt, ahol egyedi kimeneti méreteket adhat meg.

| Destinatio | n :      | Output Size List : |
|------------|----------|--------------------|
| Print      | ~        |                    |
| Output Siz | e Name : |                    |
| New        | Setting  |                    |
| Width :    | 6.00     |                    |
| Height :   | 4.00     |                    |
| Unit :     | inches v |                    |
| Ade        | d Delete |                    |

A **Kimeneti méret hozzáadása/törlése (Add/Delete the Output Size)** párbeszédpanelen több kimeneti méretet is megadhat és egyszerre elmentheti őket. A mentett elemek a **Kimeneti méret (Output Size)** listán jelennek meg, ahol kiválaszthatók az előre definiált elemekkel együtt.

### Hozzáadás:

A Cél (Destination) értékéül válassza ki a Nyomtatás (Print) vagy a Képernyő (Image display) lehetőséget, majd adja meg a Kimeneti méret neve (Output Size Name), a Szélesség (Width) és a Magasság (Height) értékét, végül kattintson a Hozzáadás (Add) gombra. A Mértékegység (Unit) hüvelyk (inches) vagy mm lehet akkor, ha a Cél (Destination) értéke Nyomtatás (Print), illetve képpont (pixels) lehet akkor, ha a Cél (Destination) értéke Képernyő (Image display). A hozzáadott méret neve a Kimeneti méret lista (Output Size List) eleme lesz. Kattintson a Mentés (Save) gombra a Kimeneti méret lista (Output Size List) elemeinek mentéséhez.

### Törlés:

A **Kimeneti méret lista (Output Size List)** listából válassza ki a törlendő kimeneti méretet, majd kattintson a **Törlés (Delete)** gombra. Kattintson a **Mentés (Save)** gombra a **Kimeneti méret lista (Output Size List)** elemeinek mentéséhez.

### Fontos

 Nem törölheti az olyan előre definiált kimeneti méreteket mint az A4 és az 1024 x 768 képpont (1024 x 768 pixels).

### **Megjegyzés**

- A listába legfeljebb 10 elem menthető minden célhoz.
- Hibaüzenet jelenik meg, ha a beállítási tartományon kívüli értéket ad meg. Adjon meg egy értéket az üzenetben megjelenő tartományon belül.

### **Megjegyzés**

- A vágási keretekről lásd a "Vágási keretek beállítása (ScanGear)" című részt.
- A <u>"Megtekintés lap</u>" (Beállítások (Preferences) párbeszédpanel) rész Vágási keret a megtekintési képeken (Cropping Frame on Previewed Images) szakaszában olvashat részletesebben arról, hogy a vágási keret megjelenik-e, illetve hogyan jelenik meg eredetileg a megtekintési képeken.

### 📴 (Oldalarány váltása)

Akkor érhető el, ha a Kimeneti méret (Output Size) beállítása nem Rugalmas (Flexible).

Kattintson erre a gombra a vágási keret elforgatásához. Kattintson újra az eredeti tájolás visszaállításához.

### Adatméret (Data Size)

Megjelenik az aktuális beállítások melletti beolvasás adatmérete.

### 🄊 Megjegyzés

 Ha az adatméret meghalad egy meghatározott értéket, az érték piros színnel jelenik meg. Ebben az esetben egy figyelmeztető üzenet jelenik meg, amikor a Letapogatás (Scan) gombra kattint. Ekkor az Adatméret (Data Size) érték csökkentéséhez célszerű módosítani a beállítást. A folytatáshoz teljes kép nézetben hajtsa végre a letapogatást.

### Kép beállításai

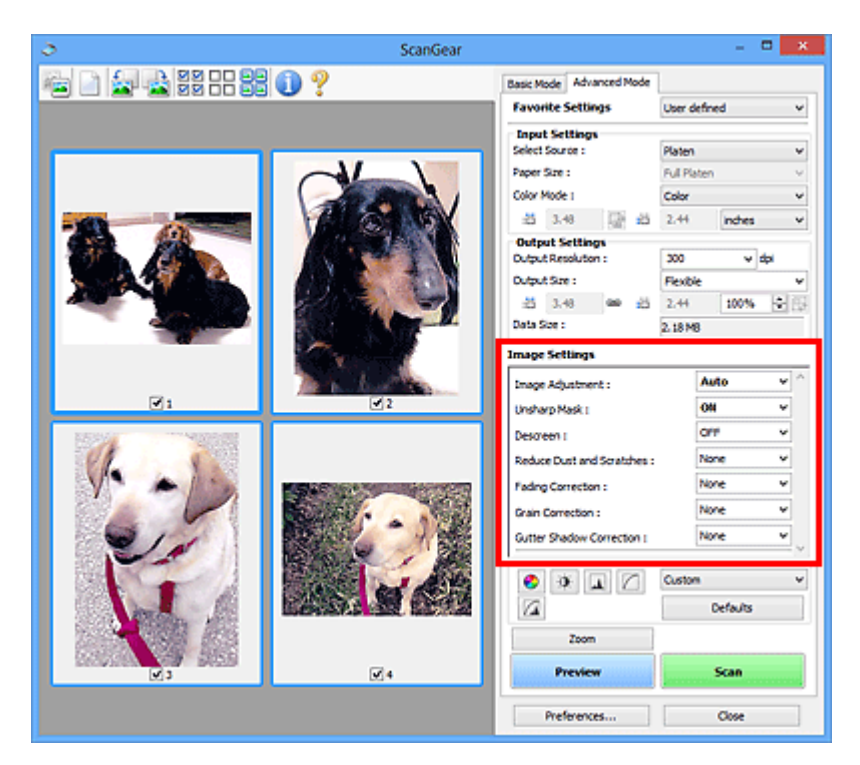

### >>>> Fontos

- Ezeket a funkciókat ne alkalmazza olyan képekre, melyeken nincsenek moire-minták, foltok/karcolások vagy halvány színek. A színtónus hátrányosan módosulhat.
- · A képjavítás eredményei esetleg nem látszanak a megtekintési képen.

### **>>>>** Megjegyzés

- A választható beállítások a Színmód (Color Mode) beállításaitól függenek.
- A szkennelés tovább tarthat a megszokottnál a Kép beállításai (Image Settings) használata miatt.

A Kép beállításai (Image Settings) segítségével állíthatja be a következő elemeket:

### Képjavítás (Image Adjustment)

Amikor a képjavítás be van kapcsolva, a program automatikusan az optimális értékre állítja be a kép megadott területének fényességét. A képek az automatikusan felismert dokumentumtípus vagy a megadott dokumentumtípus alapján javíthatók. A javítás eredménye a teljes képre fog vonatkozni.

#### Nincs (None)

A képjavítás nem lesz alkalmazva.

#### Automatikus (Auto)

Alkalmazza a képjavítást a dokumentum típusának automatikus felismerésével. Ajánlott, hogy általában ezt a beállítást használja.

### Fénykép (Photo)

A fényképekre alkalmazható Képjavítást hajt végre.

### Magazin (Magazine)

A magazinokra alkalmazható Képjavítást hajt végre.

### **Dokumentum (Document)**

A szöveges dokumentumokra alkalmazható Képjavítást hajt végre.

### Fontos

• A Képjavítás (Image Adjustment) értéket beállíthatja megtekintés után.

• Akkor választhatja ki ezt a beállítást, ha a **Javasolt (Recommended)** elem van kijelölve a **Színbeállítások (Color Settings)** lapján a **Beállítások (Preferences)** párbeszédpanelnek.

### **>>>>** Megjegyzés

- Ha a képjavítás eredménye nem megfelelő az Automatikus (Auto) beállítás esetén, adja meg a dokumentum típusát.
- A képjavítási művelet miatt a kép színtónusa eltérhet az eredetitől. Ebben az esetben állítsa a Képjavítás (Image Adjustment) beállítást Nincs (None) értékűre.

### Átnéző csökkentése (Reduce Show-through)

Használja ezt a funkciót kétoldalas dokumentumok átlátszóságának csökkentésére, illetve az újrahasznosított papír és egyéb színes papírok alapszínének világosítására dokumentumok beolvasásakor.

### KI (OFF)

Az átütés nem lesz csökkentve.

### BE (ON)

Jelölje be, ha csökkenteni szeretné az átütést kétoldalas dokumentumok esetén, vagy ha világosítani szeretne az alapszínen. Ajánlott, hogy általában ezt a beállítást használja.

### Fontos

### Az Átnéző csökkentése (Reduce Show-through) akkor állítható be, ha a Javasolt (Recommended) van kiválasztva a Színbeállítások (Color Settings) fülön a Beállítások (Preferences) párbeszédablakban, és Dokumentum (Document) vagy Magazin (Magazine) van kiválasztva a Képjavítás (Image Adjustment) beállításnál.

### Élesítő maszk (Unsharp Mask)

Kiemeli az elemek körvonalát, így élesíti a képet fényképek beolvasásakor.

### KI (OFF)

Az Élesítő maszk nem kerül alkalmazásra.

### BE (ON)

Kiemeli az elemek körvonalát, így élesíti a képet. Ajánlott, hogy általában ezt a beállítást használja.

### Rácshiba eltávolítása (Descreen)

A nyomtatott fotók és képek pontok finom halmazaként vannak ábrázolva. A moire minta egy olyan jelenség, amely esetén egyenetlen elosztású részek vagy csíkozott minták keletkeznek az ilyen finom pontokból álló nyomtatott fotók és képek letapogatása során. A **Rácshiba eltávolítása (Descreen)** funkcióval lehet ezeket a moire-mintákat csökkenteni.

### KI (OFF)

A Moire minták nem lesznek csökkentve.

### BE (ON)

Csökkenti a moire mintákat. Ajánlott, hogy általában ezt a beállítást használja.

### 🄊 Megjegyzés

 Még ha a Rácshiba eltávolítása (Descreen) BE (ON) értékre is van állítva, maradhatnak moireminták a dokumentumban az Élesítő maszk (Unsharp Mask) BE (ON) értékű beállítása esetén. Ebben az esetben állítsa az Élesítő maszk (Unsharp Mask) beállítást KI (OFF) értékűre.

### Por, karcolások csökkentése (Reduce Dust and Scratches)

A letapogatott fényképek fehér pontokat tartalmazhatnak, melyet a por és a karcolások okozhatnak. Ezzel a funkcióval csökkentheti az ilyen zajt.

### Nincs (None)

A por és karcolások nem lesznek kezelve.

### Kicsi (Low)

Válassza ezt a kisebb porszemcsék és karcolások javításához. A nagyobb hibák megmaradhatnak.

### Közepes (Medium)

Ajánlott, hogy általában ezt a beállítást használja.

### Nagy (High)

Válassza ezt a nagyobb porszemcsék és karcolások csökkentéséhez. Azonban ez a folyamat nyomot hagyhat a képen, például a kép kisebb részletei elveszhetnek.

### Fontos

• Bizonyos típusú fotóknál ez a funkció nem biztos, hogy hatékony.

### 🔊 Megjegyzés

• Ajánlott, hogy Nincs (None) értékűre állítsa nyomtatványok letapogatásánál.

### Halványulási korrekció (Fading Correction)

Használja ezt a funkciót idővel megfakult vagy túlszínezett fotók javításához. "Túlszínezettség" esetén egy adott szín meghatározza az egész kép színvilágát az időjárás vagy erős környezeti színek miatt.

### Nincs (None)

A halványulási korrekció nem lesz alkalmazva.

### Kicsi (Low)

Válassza ezt a kisebb mértékű fakultság vagy túlszínezés esetén.

### Közepes (Medium)

Ajánlott, hogy általában ezt a beállítást használja.

### Nagy (High)

Válassza ezt a nagyobb mértékű fakultság vagy túlszínezés esetén. A beállítás hatással lehet a kép tónusára.

### Fontos

- Beállíthatja a Halványulási korrekció (Fading Correction) értékét megtekintés után.
- Akkor választhatja ki ezt a beállítást, ha a Javasolt (Recommended) elem van kijelölve a Színbeállítások (Color Settings) lapján a Beállítások (Preferences) párbeszédpanelnek.
- · A korrekció alkalmazása nem biztos, hogy sikeres, ha a beolvasási terület túl kicsi.

#### Szemcsekorrekció (Grain Correction)

Használja ezt a funkciót nagysebességű vagy fokozott érzékenységű filmmel készített fotók szemcséinek (egyenetlenségeinek) eltávolításához.

### Nincs (None)

A szemcsék nem lesznek eltávolítva.

### Kicsi (Low)

Használja ezt, ha a fotó enyhén szemcsés.

### Közepes (Medium)

Ajánlott, hogy általában ezt a beállítást használja.

### Nagy (High)

Használja ezt, ha a fotó nagyon szemcsés. Befolyásolhatja a kép színátmeneteit és az élességét.

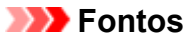

· A korrekció alkalmazása nem biztos, hogy sikeres, ha a beolvasási terület túl kicsi.

### Gerincárnyék-korrekció (Gutter Shadow Correction)

Használja ezt a funkciót a nyitott könyvek letapogatásánál a lapok között megjelenő árnyék javításához.

Amikor a **Gerincárnyék-korrekció (Gutter Shadow Correction)** beállítást a megtekintési képen adja meg, megjelenik az eredmény. A letapogatás előtt tekintse meg a hatást, mivel az eredmény függhet a dokumentum típusától, és attól, hogyan lett nyomtatva a dokumentum.

A görbült lapok miatti nem tiszta, homályos szövegek, vonalak nem lesznek korrigálva.

### Nincs (None)

A gerincárnyék nem lesz javítva.

### Kicsi (Low)

Akkor használja ezt, ha közepes beállításnál a hatás túl erős.

### Közepes (Medium)

Ajánlott, hogy általában ezt a beállítást használja.

Nagy (High)

Akkor használja ezt, ha közepes beállításnál a hatás túl gyenge.

### Fontos

- Megtekintés után beállíthatja a Gerincárnyék-korrekció (Gutter Shadow Correction) értéket.
- Ne helyezzen 2,0 kg (4,4 font) tömegű vagy annál nehezebb tárgyat a tálcára. Ne nyomja továbbá 2,0 kg (4,4 font) meghaladó erővel a dokumentumot. Ha erősen nyomja, akkor lehet, hogy a lapolvasó nem tud megfelelően működni, illetve betörhet az üveg.
- Igazítsa a dokumentumot a tálca széléhez. Ha nem így tesz, az árnyék korrigálása nem lesz megfelelő.

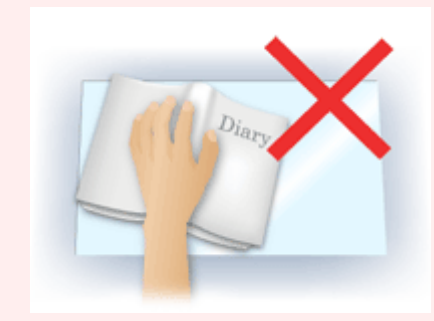

- A dokumentumtól függően az árnyék korrekciója nem biztos, hogy megfelelő lesz. Ha a lap háttere nem fehér, lehet, hogy az árnyék egyáltalán nem vagy nem helyesen lesz észlelve.
- Letapogatás során ugyanolyan erővel nyomja a dokumentumot, mint az előzetes letapogatáskor.
   Ha a kötés nem egyenletes, az árnyék korrekciója nem lesz megfelelő.

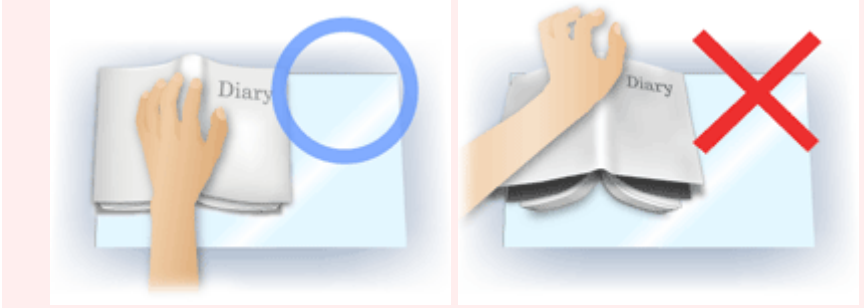

 Az, hogy hogyan helyezze el a dokumentumot, függ a modelltől és a letapogatandó dokumentumtól.

### **>>>>** Megjegyzés

- Takarja le a dokumentumot egy fekete ruhaanyaggal, ha a dokumentum és a tálca között beszűrődő fény miatt fehér foltok, csíkok és színes minták jelentek meg az eredményen.
- Ha az árnyék korrekciója nem megfelelő, a megtekintési képnél állítson a vágási kereten (beolvasási területen).
  - M Vágási keretek beállítása (ScanGear)

### Színigazítás gombok

A Színbeállítások gombok lehetővé teszik a kép fényerejének és színtónusainak finom javítását, beleértve a kép globális fényerejét/kontrasztját, illetve a fényes és sötét területek beállítását (hisztogram) vagy az egyensúlyt (tónusgörbe).

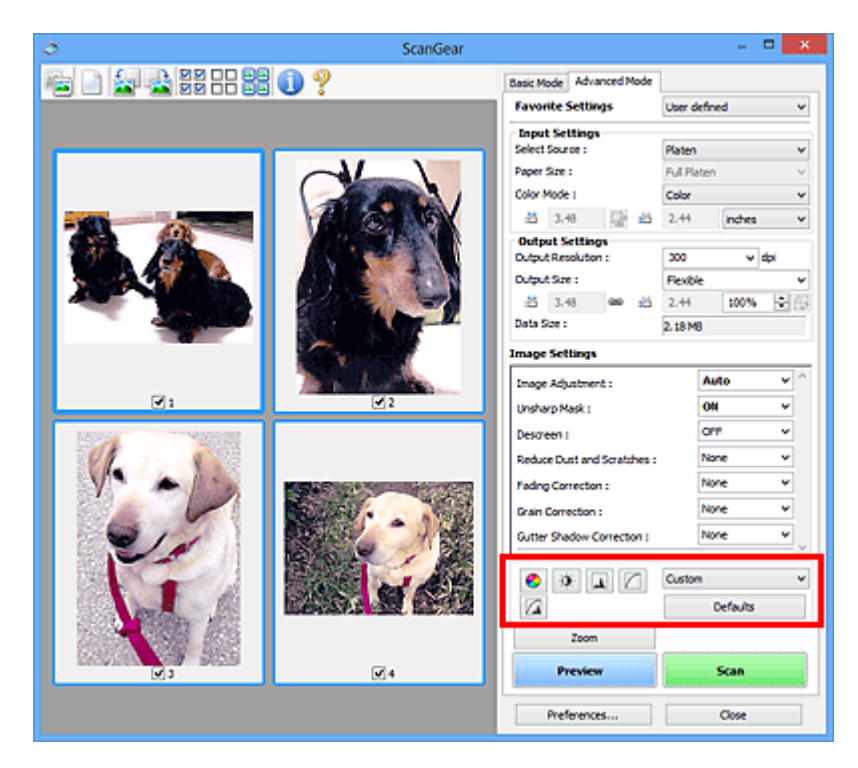

### >>>> Fontos

 A színbeállítási gombok nem használhatók, ha a Színegyeztetés (Color Matching) értéket választotta a Beállítások (Preferences) párbeszédpanel Színbeállítások (Color Settings) lapján.

### 🄊 Megjegyzés

- A választható beállítások a Színmód (Color Mode) beállításaitól függenek.
- · Ha a képet a Színbeállítás gombokkal állítja be, az eredmény megjelenik a megtekintési képen.

A Színbeállítás gombokra való kattintással a következő elemeket állíthatja be:

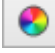

0

### (Telítettség/Színegyensúly)

Állítsa be a kép telítettségét (élénkségét) és színtónusát. Ezzel a funkcióval fényesítheti az idővel kifakult vagy túlszínezett színeket. "Túlszínezettség" esetén egy adott szín meghatározza az egész kép színvilágát az időjárás vagy erős környezeti színek miatt.

### A telítettség és a színegyensúly beállítása

### (Fényerő/Kontraszt)

Állítsa be a kép fényességét és kontrasztját. Ha a kép túl fényes vagy sötét, vagy a kép minősége a kontraszt hiánya miatt gyenge, akkor állíthat a fényesség és a kontraszt szintjén.

A fényesség és a kontraszt beállítása

### (Hisztogram)

A hisztogram lehetővé teszi, hogy egy kép esetén minden fényességi szinten megtekinthesse az adatkoncentrációt. Megadhatja egy kép legvilágosabb (kiemelés) és legsötétebb (árnyék) szintjét, szintekre vághatja és kiterjesztheti a kép tónusterjedelmének közepét.

### A hisztogram beállítása

### (Tónusgörbe beállításai)

 $\square$ 

Állítsa be egy kép fényességét a tónusgörbe alakjának kiválasztásával, mely görbe a bemeneti és kimeneti tónus egyensúlyát mutatja. Egy adott területen fényesség finombeállítást végezhet.

### A tónusgörbe beállítása

### (Végső megtekintés)

Ellenőrizze a végső színbeállításokat. A következő képfeldolgozásból származó végső szintetikus tónusgörbe és hisztogram jelenik meg. Ezen a képernyőn nincsenek beállítási lehetőségek.

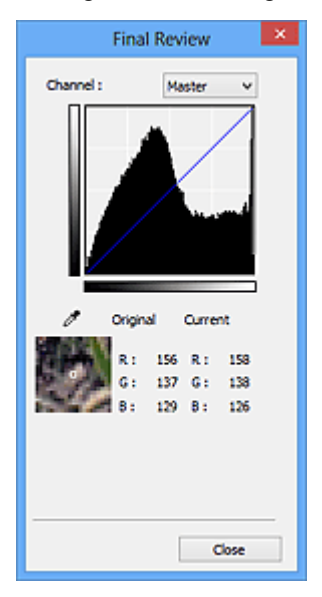

- Színes kép esetén a Csatorna (Channel) listában válassza ki, hogy a Piros (Red), a Zöld (Green) és a Kék (Blue) szín közül melyiket ellenőrzi, vagy válassza a Mester (Master) elemet a három szín együttes ellenőrzéséhez.
- Ha a kurzor a megtekintési képen van, az a rész nagyításra kerül, és megjelennek annak a beállítás előtti és utáni RGB értékei (csak L jelenik meg, ha a Színmód (Color Mode) értéke Szürkeárnyalatos (Grayscale)).

### 📕 (Küszöb)

Beállítja azt a határt (küszöbértéket), amelynél a fekete és a fehér szétválik. A küszöb szintjének állításával szöveges dokumentumban élesítheti a szöveget, vagy csökkentheti az átütés hatását újságoknál.

### A küszöb beállítása

### Egyéni (Custom)

Elnevezheti és mentheti a színbeállítási gombokkal végzett tónusgörbe- és küszöbbeállításokat.

Válassza ki a legördülő listából a Hozzáadás/törlés... (Add/Delete...) lehetőséget; ha a Színmód (Color Mode) beállítása nem Fekete-fehér (Black and White), megnyílik a Tónusgörbe beállítások hozzáadása/törlése (Add/Delete Tone Curve Settings) párbeszédpanel; ha a Színmód (Color Mode) beállítása Fekete-fehér (Black and White), megnyílik a Küszöbbeállítások hozzáadása/ törlése (Add/Delete Threshold Settings) párbeszédpanel.

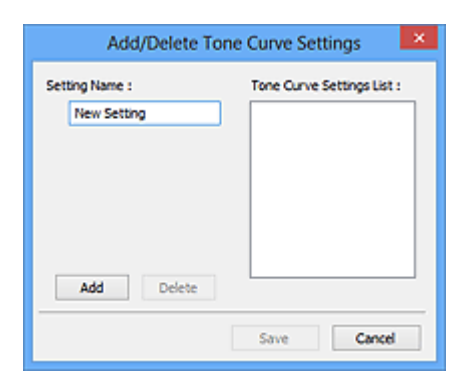

Lépjen be a Név beállítása (Setting Name) menübe és kattintson rá a Hozzáadás (Add) gombra; megjelenik a név a Tónusgörbe beállítások lista (Tone Curve Settings List) listában vagy a Küszöbbeállítások listája (Threshold Settings List) listában. A mentéshez kattintson a Mentés (Save) gombra.

Törléshez jelölje ki a Tónusgörbe beállítások lista (Tone Curve Settings List) vagy Küszöbbeállítások listája (Threshold Settings List) megfelelő elemét, majd kattintson a Törlés (Delete) gombra. Kattintson a Mentés (Save) gombra a Tónusgörbe beállítások lista (Tone Curve Settings List) vagy a Küszöbbeállítások listája (Threshold Settings List) által mutatott beállítások elmentéséhez.

Az elmentett tónusgörbe- és küszöbbeállításokat azután betöltheti és alkalmazhatja a megtekintési képre. A beállítások betöltéséhez válassza ki a mentett nevet a legördülő menüből.

### **>>>>** Megjegyzés

• Legfeljebb 20 elem menthető el.

### Alapért. (Defaults)

Minden beállítás (telítettség/színegyensúly, fényesség/kontraszt, hisztogram és tónusgörbe) visszaállítása.

### Beállítások párbeszédablak

A Beállítások (Preferences) párbeszédpanel Lapolvasó (Scanner), Megtekintés (Preview), Letapogatás (Scan) és Színbeállítások (Color Settings) lapján speciális beállításokat adhat meg a ScanGear (lapolvasó illesztőprogram) funkcióihoz.

Kattintson a ScanGear képernyőjének **Beállítások... (Preferences...)** gombjára a **Beállítások** (**Preferences**) párbeszédpanel megnyitásához.

| Preferences                                                                                                    |          | × |
|----------------------------------------------------------------------------------------------------|----------|---|
| Scanner Preview Scan Color Settings                                                                             |          | _ |
| Auto Power Settings                                                                                             | Settings |   |
| Quiet Settings                                                                                                  | Settings |   |
| Select Folder Where Temporary Files are Sau                                                                     | red      |   |
| Contraction of the second second second second second second second second second second second second second s | Browse   |   |
| Sound Settings                                                                                                  |          | - |
| Play sound when scanning is completed                                                                           | Browse   |   |
|                                                                                                    | Browse   |   |
| Calbration Settings<br>Execute at Every Scan :                                                                  | XFF 🗸    | _ |
| ок                                                                                                    | Cancel   | 5 |

### Lapolvasó lap

Lehetővé teszi az automatikus ki- és bekapcsolási beállítások megadását, a mentésre használt átmeneti mappa megadását, valamint a beolvasás közben és végén játszott zenefájl megadását.

### Megtekintés lap

Lehetővé teszi a következők beállítását: a Megtekintéssel kapcsolatos művelet ScanGear elindulásakor, a vágott képek megjelenítésének módja a megtekintés után, valamint a szkennelt dokumentumok indexképeinek vágási mérete.

### Letapogatás lap

Lehetővé teszi annak beállítását, hogy mi történjen a ScanGear programmal kép beolvasása után.

### Színbeállítások lap

Lehetővé teszi, hogy megadja a színbeállítás módját és a monitor gammaértékét.

### Lapolvasó lap

A Lapolvasó (Scanner) lapon a következő beállításokat adhatja meg.

### Fontos

• Az elérhető funkciók és beállítások a lapolvasótól és a nyomtatótól függenek.

| Preferences                                    | ×        |
|------------------------------------------------|----------|
| Scanner Preview Scan Color Settings            |          |
| Auto Power Settings                            | Settings |
| Quiet Settings                                 | Settings |
| Select Folder Where Temporary Files are Sav    | red      |
| The same state of the same state of the same   | Browse   |
| Sound Settings                                 |          |
| Play sound when scanning is completed          | Browse   |
| Calbration Settings<br>Execute at Every Scan : | FF V     |
| ок                                             | Cancel   |

### Automatikus KI/BE kapcsolás beállításai (Auto Power Settings)

Beállíthatja a készülék automatikus be- vagy kikapcsolásához.

Kattintson a **Beállítások... (Settings...)** gombra az **Automatikus KI/BE kapcsolás beállításai (Auto Power Settings)** párbeszédablak megjelenítéséhez.

### **Megjegyzés**

 Ha a készülék ki van kapcsolva, vagy a kétirányú kommunikáció le van tiltva, megjelenhet egy üzenet, mivel a számítógép nem tudja lekérni a készülék állapotát. Ebben az esetben kattintson az OK gombra a ScanGear szkenner-illesztőprogramból való kilépéshez.

| Auto             | Power Settings | ×      |
|------------------|----------------|--------|
| Auto Power On :  | Disable        | v      |
| Auto Power Off : | 240 minutes    | ~      |
|                  | ОК             | Cancel |

### Automatikus be (Auto Power On)

Válassza az **Engedélyezve (Enable)** lehetőséget a készülék automatikus bekapcsolásához, ha az adatokat fogad.

### Automatikus ki (Auto Power Off)

Állítsa be a kívánt időtartamot a listáról. Ha ez az idő letelik, akkor a készülék automatikus kikapcsol.

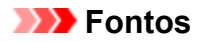

Amikor a hálózathoz van csatlakoztatva, akkor a modelltől függően előfordulhat, hogy a tápellátás még akkor sem kapcsolódik ki automatikusan, ha az **Automatikus ki (Auto Power Off)** van beállítva.

Azt, hogy az Ön modellje támogatja-e az automatikus kikapcsolási funkciót, a "<u>Támogatott</u> <u>funkciók listája modellenként (Automatikus kikapcsolás)</u>" témakörből tudhatja meg.

### Csendes beállítások (Quiet Settings)

A csendes működés funkciójának segítségével csökkentheti a készülék működési zaját. Használja ezt a zajok csökkentéséhez, ha éjszaka olvas be vagy nyomtat.

A csendes mód beállításához kattintson a **Beállítások... (Settings...)** gombra.

### **>>>>** Megjegyzés

 Beállíthatja a csendes módot a készülék kezelőpaneljéről, a nyomtató-illesztőprogramból, illetve a ScanGear programból.

A beállítás módjától függetlenül érvényes a készülék kezelőpaneljéről végzett műveletkre, a számítógépről történő nyomtatásra/szkennelésre stb.

• A szkennelés vagy nyomtatás tovább tarthat, ha ezt a funkciót használja.

|                                                                                              | Quiet Settings                                            | ;<br>;                                 | ×       |
|----------------------------------------------------------------------------------------------|-----------------------------------------------------------|----------------------------------------|---------|
| Do not use quiet mode     Always use quiet mode     Use quiet mode     Use quiet mode during | specified hours                                           |                                        |         |
| Start time :                                                                                 | 21:00                                                     | 0                                      |         |
| End time :                                                                                   | 07:00                                                     | 0                                      |         |
| When the hours are s<br>(copy, direct print, et                                              | pecified, quiet mode i<br>c.) performed directly<br>Cance | s not applied to o<br>from the printer | efaults |

### Csendes mód kikapcsolása (Do not use quiet mode)

Akkor válassza ezt a beállítást, ha a normál működési hangerővel szeretné használni a készüléket.

### Csendes mód mindig (Always use quiet mode)

Akkor válassza ezt a beállítást, ha csökkenteni szeretné a készülék működési zaját.

### Csendes mód adott időben (Use quiet mode during specified hours)

Akkor válassza ezt a beállítást, ha meghatározott időszakban szeretné csökkenteni a készülék működési zaját.

Adja meg a **Kezdés (Start time)** és a **Vége (End time)** beállításokat a csendes mód aktiválásához.

### >>>> Fontos

- A megadott Kezdés (Start time) és Vége (End time) időpontok nem egyezhetnek meg.
- Ha a lapolvasó vagy a nyomtató nem támogatja a faxolási funkciót, akkor a csendes mód még abban az esetben sem alkalmazható a közvetlenül a készülékről végrehajtott műveletek (másolás, közvetlen nyomtatás stb.) esetén, ha meg vannak adva az órák.

# Az ideiglenes fájlok tárolási mappájának kiválasztása (Select Folder Where Temporary Files are Saved)

Megjeleníti azt a mappát, ahová ideiglenesen el lehet menteni a képeket. Másik mappa megadásához kattintson a **Tallózás... (Browse...)** gombra.

### Hangbeállítások (Sound Settings)

Beállíthatja azt, hogy a gép zenéljen a letapogatás alatt/végén.

Jelölje be a Zene letapogatás közben (Play music during scanning) vagy a Hangjelzés a letapogatás végén (Play sound when scanning is completed) jelölőnégyzetet, majd kattintson a Tallózás... (Browse...) gombra, és adjon meg egy hangfájlt.

Az alábbi fájlokat adhatja meg.

- MIDI fájl (\*.mid, \*.rmi, \*.midi)
- Audio fájl (\*.wav, \*.aif, \*.aiff)
- MP3 fájl (\*.mp3)

### Kalibráció beállításai (Calibration Settings)

Ha a Végrehajtás minden letapogatásnál (Execute at Every Scan) beállítást BE (ON) értékre állítja, a lapolvasó kalibrálva lesz minden egyes megtekintés és letapogatás előtt, és így helyes színtónusokat fog visszaadni a letapogatott képeken.

### **Megjegyzés**

- Bizonyos esetekben a Végrehajtás minden letapogatásnál (Execute at Every Scan) beállítás KI (OFF) értéke esetén is előfordulhat, hogy a lapolvasó automatikusan elvégzi a kalibrálást (például mindjárt a készülék bekapcsolása után).
- A kalibráció a számítógéptől függően tovább is eltarthat.

# Támogatott funkciók listája modellenként (Automatikus kikapcsolás)

- MG series
- MX series
- E series
- P series
- MB series

### **MG** series

|                  | Automatikus kikapcsolás funkció |                          |  |
|------------------|---------------------------------|--------------------------|--|
| Modell neve      | USB-<br>kapcsolattal            | Hálózati kapcsolattal    |  |
| MG7700<br>series | 1                               | ~                        |  |
| MG7500<br>series | 1                               | ×                        |  |
| MG7100<br>series | 1                               | ×                        |  |
| MG6900<br>series | 1                               | <b>~</b>                 |  |
| MG6800<br>series | 1                               | <i>✓</i>                 |  |
| MG6700<br>series | 1                               | ×                        |  |
| MG6600<br>series | 1                               | ×                        |  |
| MG6500<br>series | 1                               | ×                        |  |
| MG6400<br>series | 1                               | ×                        |  |
| MG5700<br>series | 1                               | 1                        |  |
| MG5600<br>series | 1                               | ×                        |  |
| MG5500<br>series | 1                               | ×                        |  |
| MG3600<br>series | 1                               | <i>✓</i>                 |  |
| MG3500<br>series | 1                               | ×                        |  |
| MG2900<br>series | 1                               | ×                        |  |
| MG2500<br>series | 1                               | Nincs hálózati támogatás |  |

| MG2400 | / | Nince bálázati támogatás |
|--------|---|--------------------------|
| series | v | Nines halozati tamoyatas |

### **MX** series

|                 | Automatikus kikapcsolás funkció |                       |
|-----------------|---------------------------------|-----------------------|
| Modell neve     | USB-<br>kapcsolattal            | Hálózati kapcsolattal |
| MX530<br>series | ×                               | ×                     |
| MX490<br>series | ✓                               | ×                     |
| MX470<br>series | ×                               | ×                     |

### E series

|             | Automatikus kikapcsolás funkció |                          |  |
|-------------|---------------------------------|--------------------------|--|
| Modell neve | USB-<br>kapcsolattal            | Hálózati kapcsolattal    |  |
| E560 series | 1                               | ×                        |  |
| E480 series | 1                               | ×                        |  |
| E460 series | 1                               | ×                        |  |
| E400 series | 1                               | Nincs hálózati támogatás |  |

### P series

|             | Automatikus kikapcsolás funkció |                          |
|-------------|---------------------------------|--------------------------|
| Modell neve | USB-<br>kapcsolattal            | Hálózati kapcsolattal    |
| P200 series | 1                               | Nincs hálózati támogatás |

### **MB** series

Az MB series automatikus kikapcsolása érdekében a nyomtató kezelőpaneljén adja meg az időt.

### Megtekintés lap

A Megtekintés (Preview) lapon a következő beállításokat adhatja meg.

| Preferences                                                  |  |  |  |  |
|--------------------------------------------------------------|--|--|--|--|
| Scanner Preview Scan Color Settings                          |  |  |  |  |
| Preview at Start of ScanGear :                               |  |  |  |  |
| Automatically execute preview     Osplay saved preview image |  |  |  |  |
| None                                                         |  |  |  |  |
| Cropping Frame on Previewed Images :                         |  |  |  |  |
| Execute auto cropping on previewed images                    |  |  |  |  |
| O Display the last frame on previewed images None            |  |  |  |  |
| Cropping Size for Thumbnal View :                            |  |  |  |  |
| OLarger                                                      |  |  |  |  |
| Standard                                                     |  |  |  |  |
| ○ Smaller                                                    |  |  |  |  |
|                                                              |  |  |  |  |
|                                                              |  |  |  |  |
|                                                              |  |  |  |  |
| OK Cancel                                                    |  |  |  |  |
| CK Cancel                                                    |  |  |  |  |

### Megtekintés ScanGear indításakor (Preview at Start of ScanGear)

Válassza ki, hogyan történjen a megtekintés a ScanGear (lapolvasó illesztőprogram) indulásakor.

#### Megtekintés automatikus végrehajtása (Automatically execute preview)

A ScanGear program automatikusan megtekintő üzemmódban indul.

#### Mentett megtekintési kép megjelenítése (Display saved preview image)

Az előzőleg megtekintett kép kerül megjelenítésre.

A Színigazítás gomb, az eszköztár és a **Különleges mód (Advanced Mode)** beállításai is mentésre kerülnek.

#### Nincs (None)

Induláskor nem jelenik meg megtekintési kép.

#### 🔊 Megjegyzés 🔊

• Válassza a Nincs (None) elemet, ha nem akarja elmenteni a megtekintési képet.

#### Vágási keret a megtekintési képeken (Cropping Frame on Previewed Images)

Válassza ki, hogyan jelenjenek meg a vágási keretek a képek megtekintése után.

## Automatikus vágás végrehajtása a megtekintési képeken (Execute auto cropping on previewed images)

A megtekintés után a vágási keret (beolvasási terület) automatikusan megjelenik a dokumentum méretében.

## Az utolsó keret megjelenítése a megtekintett képeken (Display the last frame on previewed images)

A megtekintés után a legutóbb használt vágási kerettel megegyező méretű vágási keret jelenik meg.

### Nincs (None)

A megtekintés után nem jelenik meg vágási keret.

### Vágási keret a Vázlat nézethez (Cropping Size for Thumbnail View)

Adja meg a vágási keret méretét a letapogatott dokumentumok indexképeihez.

### Nagyobb (Larger)

A normál méret területének 105%-át (szélességben és magasságban) jeleníti meg.

### Normál (Standard)

Ez a szabványos méret.

### Kisebb (Smaller)

A normál méret területének 95%-át (szélességben és magasságban) jeleníti meg.

### 🄊 Megjegyzés

 Ha módosítja a Vágási keret a Vázlat nézethez (Cropping Size for Thumbnail View) beállítást, a megtekintési kép frissítve lesz és az új méretre lesz vágva. Mivel frissül a megtekintési kép, a rá alkalmazott szín- és egyéb beállítások vissza lesznek állítva.

### Letapogatás lap

A Letapogatás (Scan) lapon a következő beállításokat adhatja meg.

| Preferences                                |  |  |  |
|--------------------------------------------|--|--|--|
| Scanner Preview Scan Color Settings        |  |  |  |
| Status of ScanGear dialog after scanning : |  |  |  |
| Cose ScanGear automatically                |  |  |  |
| O Do not close ScanGear automatically      |  |  |  |
| O Display the dalog to select next action  |  |  |  |
|                                            |  |  |  |
|                                            |  |  |  |
|                                            |  |  |  |
|                                            |  |  |  |
|                                            |  |  |  |
|                                            |  |  |  |
|                                            |  |  |  |
|                                            |  |  |  |
|                                            |  |  |  |
|                                            |  |  |  |
|                                            |  |  |  |
|                                            |  |  |  |
|                                            |  |  |  |
| OK Cancel                                  |  |  |  |

### A ScanGear párbeszédpanel állapota a letapogatás után (Status of ScanGear dialog after scanning) Állítsa be, hogy mi történjen a ScanGear (lapolvasó illesztő) szoftverrel a képek beolvasása után.

### A ScanGear automatikus bezárása (Close ScanGear automatically)

Ezt kiválasztva a letapogatás után visszatér az eredeti alkalmazásba.

#### Ne zárja be automatikusan a ScanGear-t (Do not close ScanGear automatically) Ezt kiválasztva a beolyasás után egy másik beolyasás végrebaitására visszatér a Scar

Ezt kiválasztva a beolvasás után egy másik beolvasás végrehajtására visszatér a ScanGear program képernyőjére.

### Megjeleníti a következő művelet kiválasztó paneljét (Display the dialog to select next action) Ezt kiválasztva megnyithat egy képernyőt, s kiválaszthatja, mit kíván tenni a letapogatás után.

| ScanGear                                                           |                         |  |  |  |
|--------------------------------------------------------------------|-------------------------|--|--|--|
| Scanning is completed. Select the action you prefer to take:       |                         |  |  |  |
| Retouch and save the image                                         | (Close ScanGear dialog) |  |  |  |
| O Scan other images                                                | (Do not close ScanGear) |  |  |  |
| Do not display this dialog again                                   |                         |  |  |  |
| You may modify this setting on (Scan) tab of (Preferences) dialog. |                         |  |  |  |
| OK                                                                 |                         |  |  |  |

### **>>>>** Megjegyzés

 Még ha a Ne zárja be automatikusan a ScanGear-t (Do not close ScanGear automatically) vagy a Megjeleníti a következő művelet kiválasztó paneljét (Display the dialog to select next action) van is beállítva, néhány alkalmazás lehet, hogy nem fogja azt támogatni.
# Színbeállítások lap

A Színbeállítások (Color Settings) lapon a következő beállításokat adhatja meg.

| F                    | Preferences    | ×      |
|----------------------|----------------|--------|
| Scanner Preview Scan | Color Settings |        |
| Recommended          |                |        |
| Color Matching       |                |        |
| Source(Scanner) :    |                | ~      |
| Target :             |                | ~      |
| Monitor              | De             | faults |
| ○ None               |                |        |
| Monitor Gamma :      | 2.20 🕆 De      | faults |
|                      |                |        |
|                      |                |        |
|                      |                |        |
|                      |                |        |
|                      | ок             | Cancel |

#### Színigazítás

Válassza ki a következők egyikét.

#### Javasolt (Recommended)

Használatával a dokumentum tónusait élénken állíthatja elő a képernyőn. Ajánlott, hogy általában ezt a beállítást használja.

#### Színegyeztetés (Color Matching)

Válassza ezt a lapolvasó, a monitor és a színes nyomtató színeinek egyeztetéséhez, ezzel időt és energiát spórolva meg a monitor és a nyomtató színeinek kézi egyeztetése helyett.

## Forrás(Lapolvasó) (Source(Scanner))

Válasszon ki egy lapolvasó profilt.

#### Cél (Target)

Válasszon ki egy cél profilt.

#### Monitor

Ennek a jelölőnégyzetnek a bejelölése esetén a megtekintési kép a képernyőhöz szükséges optimális korrekcióval jelenik meg.

#### Alapért. (Defaults)

Visszatér az Színegyeztetés (Color Matching) beállítás alapértelmezett értékeihez.

#### **>>>>** Megjegyzés

- A Különleges mód (Advanced Mode) lap Színigazítás gombjai nem használhatók, ha a Színegyeztetés (Color Matching) értéket választotta.
- Ez a funkció akkor elérhető, ha a Színmód (Color Mode) Színes (Color).

#### Nincs (None)

Kiválasztásával letilthatja a ScanGear (lapolvasó illesztőprogram) színjavítását.

# 🄊 Megjegyzés

- A lapolvasó vagy a nyomtató típusától függően előfordulhat, hogy ez a beállítás nem érhető el, ha a letapogatás az ADF-ből (automatikus lapadagolóból) történik.
- Akkor választhat ki ilyen beállítást, amikor a Színmód (Color Mode) értéke Színes (Color) vagy Szürkeárnyalatos (Grayscale).
- A színegyeztetés csak akkor érhető el, ha a ScanGear, a monitor, a színkezeléssel kompatibilis alkalmazás (például Adobe Photoshop) és a nyomtató helyesen vannak beállítva.

Ehhez olvassa el a monitor, a nyomtató és az alkalmazás beállításáról szóló útmutatót.

#### Monitor gamma (Monitor Gamma)

A monitor (képernyő) gamma értékének beállításával, az input adatokat a monitor fényességi jellemzőinek megfelelően állíthatja be. Állítsa be az értéket, ha a monitorának gamma-értéke nem felel meg a ScanGear program alapértelmezett értékének, és az eredeti kép színei nem jól jelennek meg a monitoron.

Az Alapért. (Defaults) gombbal a Monitor gamma értéket visszaállíthatja az eredeti (2,20) értékre.

# **Megjegyzés**

• Tekintse meg a monitor kézikönyvében a monitor gamma értékét. Ha nem szerepel a kézikönyvben, lépjen kapcsolatba a gyártóval.

# Eredeti dokumentumok elhelyezése (Beolvasás számítógépről)

Tekintse át, hogyan helyezheti az anyagot a lapolvasó vagy nyomtató üveglapjára vagy az ADF-be (az automatikus lapadagolóba). Helyezze el megfelelően az anyagokat a beolvasni kívánt anyag típusa szerint. Máskülönben lehet, hogy az anyagok beolvasása nem lesz megfelelő.

# 🄊 Fontos

- Ne helyezzen tárgyakat a dokumentumfedélre. Amikor kinyitja a dokumentumfedelet, az anyagok beeshetnek a lapolvasóba vagy a nyomtatóba, ami hibás működést okozhat.
- Beolvasáskor zárja le a dokumentumfedelet.
- A dokumentumfedél felnyitásakor és lecsukásakor ne érintse meg a kezelőpanelen a gombokat és az LCD-t (folyadékkristályos kijelző). Ha ezt nem tartja be, akkor a készülék nem várt műveleteket hajthat végre.
- Anyagok elhelyezése (üveglap)
- Dokumentumok elhelyezése (ADF (automatikus lapadagoló))

# Anyagok elhelyezése (üveglap)

Az alábbiakban leírt módon helyezze el az anyagokat, hogy a lapolvasáskor a készülék automatikusan észlelhesse azok típusát, illetve méretét.

## Fontos

- Ha úgy végzi a beolvasást, hogy a papírméretet megadja az IJ Scan Utility vagy a ScanGear (lapolvasó illesztőprogram) alkalmazásban, akkor az anyag egyik felső sarkát az üveglapon látható nyílhoz (igazítási jelhez) igazítsa.
- A különböző alakúra vágott fényképek és a 3 négyzetcentiméternél (1,2 négyzethüvelyknél) kisebb anyagok nem vághatók pontosan a beolvasás során.
- Tükröződő lemezcímkék beolvasása nem biztos, hogy a vártnak megfelelő lesz.

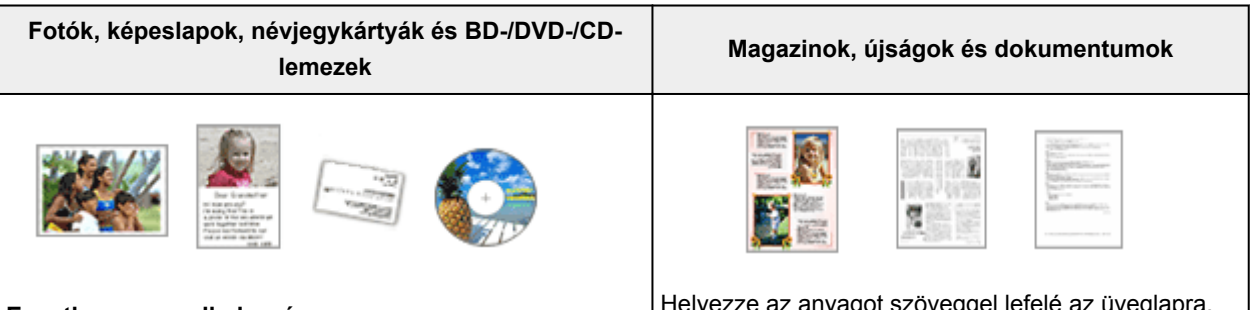

#### Egyetlen anyag elhelyezése:

Helyezze az anyagot arccal lefelé az üveglapra úgy, hogy az üveglap szélei (a harántcsíkos rész) és az anyag között legalább 1 cm (0,4 hüvelyk) távolság legyen. A dokumentumok átlósan vonalazott területen található részeit a készülék nem tudja letapogatni. Helyezze az anyagot szöveggel lefelé az üveglapra, és illessze az egyik felső sarkát az üveglap nyíllal (igazítási jellel) jelölt pontjához. A dokumentumok átlósan vonalazott területen található részeit a készülék nem tudja letapogatni.

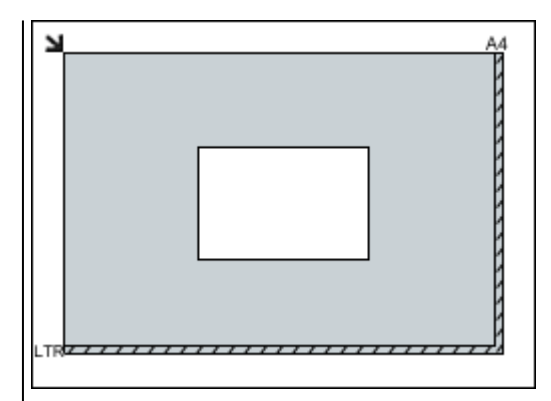

## 

 A nagyméretű anyagok (például az A4 méretű fotók), amelyek nem helyezhetők az üveglap széleitől/nyilaitól (igazítási jeleitől) távolabbra, PDF fájlként menthetők. Ha nem PDF formátumban szeretné menteni a dokumentumokat, akkor a beolvasás előtt adja meg a megfelelő adatformátumot.

#### Több anyag elhelyezése:

Hagyjon 1 cm (0,4 hüvelyk) helyet az anyag és az üveglap szélei (a harántcsíkos rész), valamint az egyes anyagok között. A dokumentumok átlósan vonalazott területen található részeit a készülék nem tudja letapogatni.

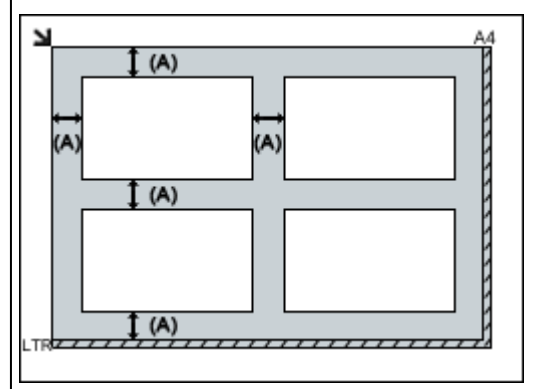

(A) több, mint 1 cm (0,4 hüvelyk)

## **Negjegyzés**

- Legfeljebb 12 anyagot helyezhet el.
- Legfeljebb négy anyagot helyezhet el, ha be van jelölve a Beolvasott képek tömörítése továbbításkor (Compress scanned images upon transfer) jelölőnégyzet az IJ Scan Utility Beállítások párbeszédpanelén.
- Hálózati kapcsolat használatakor előfordulhat, hogy nem minden anyagot olvas be megfelelően a készülék, ha ötnél több anyag van elhelyezve. Ebben az esetben csökkentse a tálcára helyezett anyagok számát legfeljebb négyre, és ismételje meg a beolvasást.
- A legfeljebb 10 fokkal elforgatva betett anyagokat a program automatikusan tájolja.

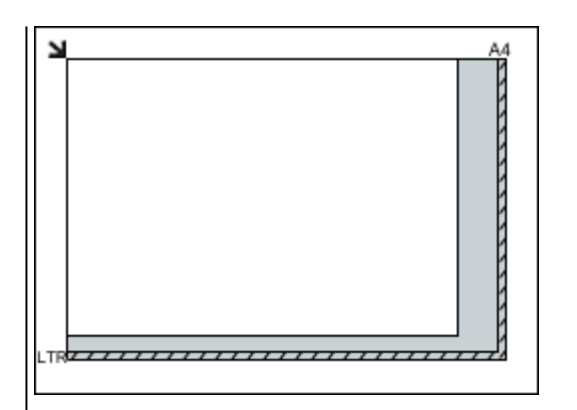

# >>>> Fontos

 Az Online kézikönyv kezdőlapján található, az adott típusra vonatkozó "Eredeti dokumentum betöltése" című részben tájékozódhat arról, hogy az adott típus esetében a dokumentumok melyik részeit nem lehet beolvasni.

# Dokumentumok elhelyezése (ADF (automatikus lapadagoló))

# Fontos

- Amikor az ADF használatával végzi a beolvasást, ne hagyjon vastag anyagokat az üveglapon. Ez papírelakadást okozhat.
- Ugyanolyan méretű dokumentumokat helyezzen el, ha két vagy több dokumentumot tapogat le.
- Az Online kézikönyv kezdőlapján található, az adott típusra vonatkozó "A betölthető dokumentumok" című részben tájékozódhat arról, hogy milyen méretű dokumentumok támogatottak az ADF használatával végzett beolvasás esetén.
- 1. Nyissa ki a papíradagoló tálcát.

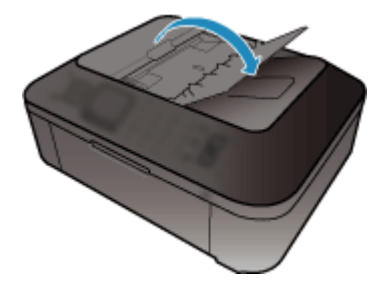

2. Helyezze a dokumentumokat az ADF-be, majd állítsa a lapvezetőket a dokumentumok szélességéhez.

Helyezze el a dokumentumokat arccal felfelé, amíg jelzőhangot nem hall.

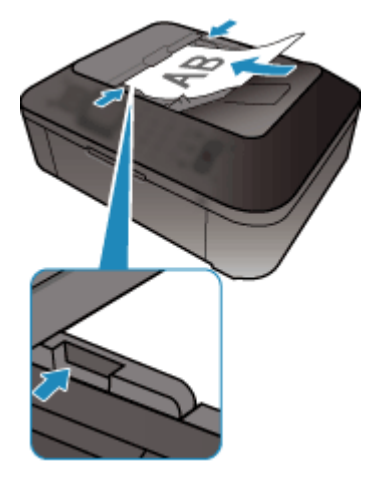

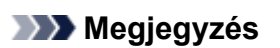

• Kétoldalas dokumentumok beolvasása esetén az első oldalak nézzenek felfelé. Ha fordítva helyezi el a lapokat, akkor nem a megfelelő sorrendben fogja beolvasni a készülék az oldalakat.

# Vágási keretek beállítása (ScanGear)

A "körbevágás" műveletével kiválaszthatja azt a területet, amelyet beolvasáskor meg szeretne tartani a képből, illetve a maradékot, amelyre nincs szüksége.

Az Alap mód (Basic Mode) lapon és a Különleges mód (Advanced Mode) lapon megadhatja a vágási kereteket (beolvasási területeket) a megtekintési területen megjelenített képen.

Amikor elindítja a beolvasást, a készülék a vágási keretekkel megadott területeket külön képként olvassa be.

# 🄊 Megjegyzés

- A teljes kép nézetben több vágási keret is megadható a megtekintési területen.
- Az Online kézikönyv kezdőlapján található, az adott modellre vonatkozó "Vágási keretek beállítása a Képek egyesítése ablakban" című rész ismerteti, hogy miként állíthatja be a vágási kereteket a IJ Scan Utility segítségével.

# Kezdeti vágási keret

#### Indexkép nézetben:

Nincs megadva vágási keret. Az indexképeken az egér húzásával adhat meg vágási keretet.

#### Teljes kép nézetben:

A vágási keret meghatározása automatikusan történik az előnézeti képnek megfelelően. A megtekintési területen az egérrel áthúzhatja a vágási keretet.

## **Megjegyzés**

 Az automatikus vágási beállítás a Beállítások (Preferences) párbeszédpanelen változtatható meg. A részleteket lásd a <u>"Megtekintés lap</u>" című témakör Vágási keret a megtekintési képeken (Cropping Frame on Previewed Images) szakaszában.

# Vágási keretek típusai

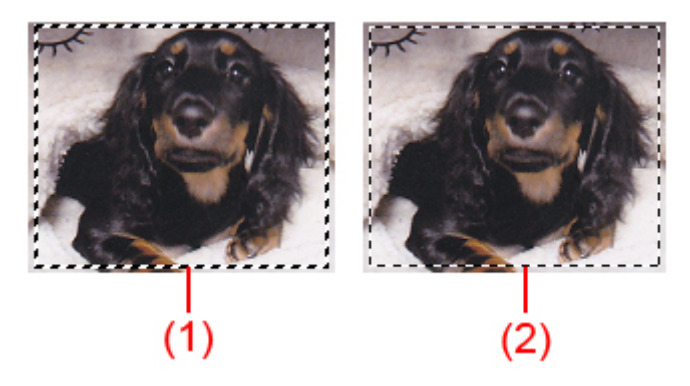

## (1) Vastag vágási keret (körbeforgó vagy álló)

A kiválasztott vágási keretet jelöli. Csak a teljes kép nézetben jelenik meg. Több vágási keretet is kiválaszthat, ha Ctrl billentyű lenyomása közben kattint rájuk. A kimeneti méretet, a képkorrekciókat és az **Alap mód (Basic Mode)** vagy a **Különleges mód (Advanced Mode)** további beállításait az összes kiválasztott vágási keretre alkalmazza a program.

#### (2) Vékony vágási keret

#### Indexkép nézetben:

A program használja a kimeneti méretet, a képkorrekciókat és az **Alap mód (Basic Mode)** vagy a **Különleges mód (Advanced Mode)** további beállításait.

#### Teljes kép nézetben:

A nem kiválasztott vágási keretet jelöli. Az **Alap mód (Basic Mode)** vagy a **Különleges mód (Advanced Mode)** lap beállításait nem alkalmazza a program.

# Vágási keret beállítása

A kurzor  $\longleftrightarrow$   $1 \le 2$  (Nyíl) alakúra változik, ha egy vágási keretre kerül. Ha az egérrel a nyíl irányába húzza a keretet, a vágási keret annak megfelelően fog növekedni vagy csökkenni.

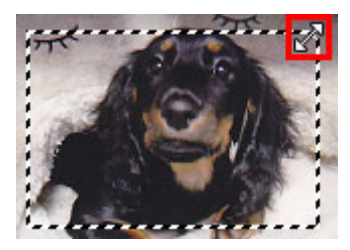

A kurzor  $\Re$  (Célkereszt) alakúra változik, ha egy vágási keret belsejébe kerül. Kattintson és húzzon az egérrel a teljes vágási keret mozgatásához.

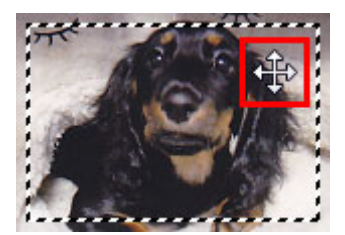

# Megjegyzés

- A Különleges mód (Advanced Mode) lapon megadható a vágási keret mérete a 🏥 (Szélesség) és
  - a <sup>iii</sup> (Magasság) értékének magadásával a <u>Bemeneti beállítások (Input Settings)</u> elemeinél.
- Elforgathat egy vágási keretet 90 fokkal az (Oldalarány váltása) gombra kattintva. Az (Oldalarány váltása) gomb azonban nem érhető el, ha a Kimeneti méret (Output Size) értéke Rugalmas (Flexible).

# Több vágási keret létrehozása

#### Indexkép nézetben:

Képenként csak egy vágási keretet lehet megadni.

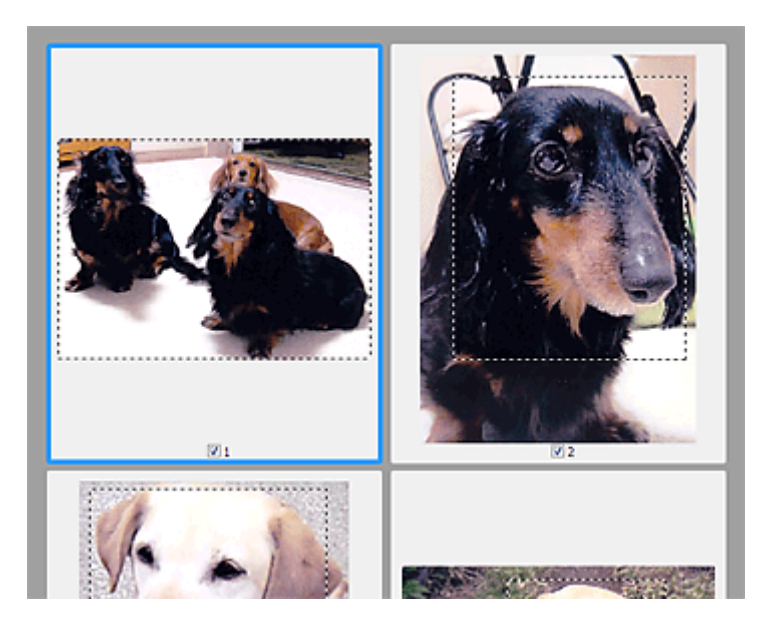

#### Teljes kép nézetben:

Új vágási keret megtekintési területen való létrehozásához kattintson a létező vágási kereten kívülre, s ott a nyomva tartott bal egérgombbal jelölje ki az új területet. Az új vágási keret lesz az aktív vágási keret, a korábbi pedig a ki nem választott vágási keret.

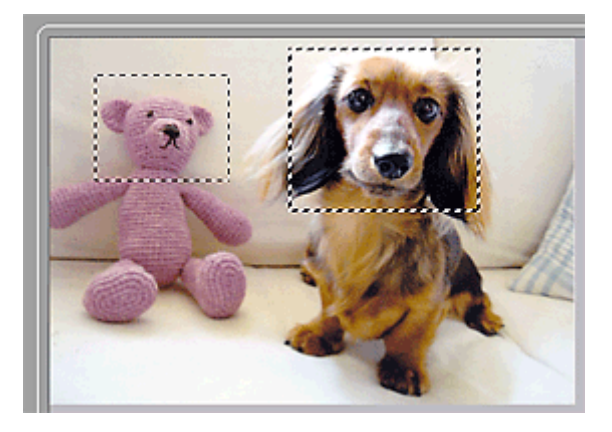

Létrehozhat több vágási keretet, amelyekre különböző letapogatási beállításokat adhat meg.

Több vágási keretet is kiválaszthat, ha a Ctrl billentyű lenyomása közben kattint rájuk.

Ha több vágási keretet választ ki és a ScanGear program jobb oldali részén lévő lapon módosítja az értékeiket, akkor az összes kiválasztott vágási keret ugyanazokat a módosított értékeket veszi fel.

Ha felvesz egy új keretet, az megtartja az előző vágási keret értékeit.

# 🂵 Megjegyzés

- Legfeljebb 12 vágási keret hozható létre.
- Több vágási keret kiválasztása a szokásosnál hosszabb letapogatási időt eredményez.

# Vágási keretek törlése

#### Indexkép nézetben:

Egy vágási keret törléséhez a képen kattintson a kereten kívüli területre.

#### Teljes kép nézetben:

A vágási keret törléséhez válassza ki a keretet, majd kattintson az eszköztár (Vágási keret törlése) ikonjára. Vagy pedig nyomja meg a Delete billentyűt.

Több vágási keret esetén a kijelölt keretek (aktív vágási keret és kiválasztott vágási keretek) egyidejűleg törlődnek.

# Általános megjegyzések (Lapolvasó illesztőprogram)

A ScanGear lapolvasó illesztőprogramra a következő korlátozások vonatkoznak. Használatakor ügyeljen ezekre.

# Lapolvasó illesztőprogram korlátozásai

- NTFS fájlrendszer esetén a TWAIN-adatforrás lehet, hogy nem indítható el. Ez azért van, mert biztonsági okokból nem lehet a TWAIN modult a winnt mappába írni. Segítségért forduljon a rendszergazdához.
- A készülékhez csatlakoztatott néhány számítógép (beleértve a laptopokat is), nem mindig tér vissza helyesen a készenléti módból. Ha ez történik, indítsa újra a számítógépet.
- Ugyanahhoz a számítógéphez ne csatlakoztasson egyszerre két lapolvasót vagy lapolvasó funkcióval rendelkező multifunkciós nyomtatót. Ha több beolvasásra alkalmas készülék is csatlakoztatva van, nem végezhet beolvasást a nyomtató kezelőpaneljéről, továbbá hibákba ütközhet a eszközök elérésekor is.
- A letapogatás sikertelen lehet, ha a számítógép alvó vagy készenléti módból tért visza. Ebben az esetben kövesse az alábbi lépéseket, és végezze el újra a letapogatást.
  - 1. Kapcsolja ki a készüléket.
  - 2. Lépjen ki a ScanGear programból, majd húzza ki az USB-kábelt a számítógépből, aztán dugja vissza.
  - 3. Kapcsolja be a készüléket.
- A ScanGear programot nem lehet egyszerre több alkalmazásban megnyitni. Egy alkalmazáson belül, ha a ScanGear program már meg van nyitva, nem lehet még egyszer megnyitni.
- Az alkalmazás bezárása előtt mindig zárja be a ScanGear program ablakát.
- Ha hálózatkompatibilis modellt hálózathoz kapcsolva használ, akkor a készülék nem érhető el több számítógépről egyszerre.
- Ha hálózatkompatibilis modellt hálózathoz kapcsolva használ, akkor a szkennelés a megszokottnál tovább tart.
- Ellenőrizze, hogy rendelkezésre áll a szükséges lemezterület nagy képek magas felbontású letapogatásához. Például egy A4-es dokumentum 600 dpi felbontású, teljes színű letapogatásához legalább 300 MB szabad lemezterület szükséges.
- A ScanGear és a WIA illesztőprogram nem használható egyidejűleg.
- Letapogatás közben ne kapcsolja a számítógépet alvó vagy hibernált állapotba.

# Korlátozott használatú alkalmazások

- Előfordulhat, hogy a Windows XP Media Center Edition 2005-höz tartozó Media Center használatakor nem lehet elvégezni a beolvasást a készülék kezelőpaneljéről. Ha ez történik, indítsa újra a számítógépet.
- A Windows XP Media Center Edition 2005 részeként elérhető Media Center használatával nem lehet képeket beolvasni. Szkenneljen más alkalmazásokkal, például: IJ Scan Utility.
- Néhány alkalmazás elrejtheti a TWAIN felhasználói felületét. Ebben az esetben tekintse meg az alkalmazás kézikönyvét, s annak megfelelően adja meg a beállításokat.
- Egyes alkalmazások esetleg nem támogatják több dokumentum folyamatos letapogatását. Egyes esetekben csak az első letapogatott kép kerül elfogadásra, esetleg több letapogatott kép kerül egy képre. Az ilyen alkalmazásokban ne olvasson be egymás után több dokumentumot az ADF-ből (automatikus lapadagoló).
- A szkennelt képek Microsoft Office 2000 programba importálásához először mentse őket az IJ Scan Utility használatával, majd importálja a mentett fájlokat a **Beszúrás (Insert)** menüből.

- Az üveglap méretű képek Microsoft Office 2003 alkalmazásba (Word, Excel, PowerPoint stb.) való beolvasásakor kattintson az Egyedi beszúrás (Custom Insert) elemre a Kép beszúrása képolvasóról vagy fényképezőgépből (Insert Picture from Scanner or Camera) képernyőn. Máskülönben lehet, hogy a képek letapogatása nem lesz megfelelő.
- Ha egy Microsoft Office 2007/Microsoft Office 2010 alkalmazásba (például a Word, az Excel, a PowerPoint stb. programba) olvas be képeket, használja a Microsoft Médiatár szolgáltatást.
- Némely alkalmazásban lehet, hogy nem megfelelően lesznek letapogatva a képek. Ebben az esetben növelje meg az operációs rendszer virtuális memóriáját, majd próbálja meg újra.
- Ha a képméret túl nagy (mint például nagy képek magas felbontás mellett történő letapogatásakor), előfordulhat, hogy a számítógép nem válaszol, vagy az alkalmazástól függően az állapotjelző sáv 0%on marad. Ebben az esetben szakítsa meg a műveletet (például az állapotjelző Mégse (Cancel) gombjára kattintva), növelje meg az operációs rendszer virtuális memóriáját vagy csökkentse a képméretet/felbontást, majd próbálja meg újra. Másik megoldásként először szkennelhet az IJ Scan Utility használatával is, majd ugyanúgy menthet és importálhat az alkalmazásba.

# Egyéb beolvasási módszerek

- > Beolvasás WIA-illesztőprogrammal
- Beolvasás a Vezérlőpult használatával (csak Windows XP esetén)

# Beolvasás WIA-illesztőprogrammal

Az anyagokat WIA-kompatibilis (Windows Image Acquisition) alkalmazásból olvashatja be.

A WIA a Windows XP és az újabb rendszereken implementált illesztőmodell. Lehetővé teszi anyagok beolvasását külön alkalmazás használata nélkül.

Az eljárás az adott alkalmazástól függ. A következő eljárások csak példák.

Részleteket az alkalmazás kézikönyvében talál.

# >>>> Fontos

- Windows XP esetén hálózati kapcsolaton keresztül nem lehet beolvasni a WIA-illesztő segítségével.
- A hálózatról történő letapogatás engedélyezéséhez hajtsa végre az alábbi lépéseket.

A környezettől függően előfordulhat, hogy a beállítást már megtörtént. Ebben az esetben az **Eltávolítás (Uninstall)** jelenik meg.

- 1. Az alábbi eljárással nyissa meg a Hálózat (Network) párbeszédpanelt.
  - Windows 8.1/Windows 8: Válassza a Keresés (Search) gombot, majd kattintson a "Hálózat" szóra rákeresve megjeleníthető Hálózat (Network) elemre.
  - Windows 7: A Start menüben válassza a Számítógép (Computer) > Hálózat (Network) elemet.
  - Windows Vista: A Start menüben válassza a Hálózat (Network) pontot.
- 2. A megjelenő képernyőn kattintson a jobb gombbal az XXX\_MAC-cím (XXX\_MAC address) elemre (ahol az "XXX" a típus neve), majd válassza a Telepítés (Install) lehetőséget.

# Beolvasás 2.0 verziójú WIA illesztőprogrammal

A következő egy példa a "Windows faxoló és képolvasó" segítségével történő beolvasásra.

1. Helyezze a beszkennelendő elemet az üveglapra.

Eredeti dokumentumok elhelyezése (Beolvasás számítógépről)

2. Válassza a "Windows faxoló és képolvasó (Windows Fax and Scan)" Fájl (File) menüjében az Új (New) parancsot, majd kattintson a Beolvasás... (Scan...) elemre.

Megjelenik a letapogatási beállítások képernyője.

# **>>>>** Megjegyzés

- Ha több lapolvasót vagy nyomtatót használ, megjelenhet a lapolvasó kiválasztására szolgáló képernyő. Kattintson duplán a használni kívánt lapolvasóra.
  - USB-kapcsolat esetén: Canon XXX series (ahol "XXX" a típus neve).
  - Hálózati kapcsolat esetén: XXX series\_MAC-cím (XXX series\_MAC address) (ahol "XXX" a típus neve).
- 3. Adja meg a beállításokat.

#### Lapolvasó (Scanner)

Megjelenik az aktuálisan beállított termék neve. A lapolvasó megváltoztatásához kattintson a **Csere... (Change...)** gombra, és válassza ki a használni kívánt terméket.

#### **Profil (Profile)**

Válassza a Fénykép (alapértelmezett) (Photo (Default)) vagy a Dokumentumok (Documents) lehetőség valamelyikét a beolvasandó anyag típusa alapján. Új Profil (Profile) mentéséhez válassza ki a Profil hozzáadása... (Add profile...) pontot. A részleteket megadhatja az Új profil hozzáadása... (Add New Profile) párbeszédpanelen.

#### Forrás (Source)

Válasszon ki egy lapolvasó típust.

#### Papírméret (Paper size)

Ez a beállítás nem érhető el a lapolvasójához vagy a nyomtatójához.

#### Színformátum (Color format)

Válassza ki a színmódot az anyag beolvasásához.

#### Fájltípus (File type)

Válasszon ki egy adatformátumot a következők közül: JPEG, BMP, PNG, TIFF.

#### Felbontás (DPI) (Resolution (DPI))

Adja meg a felbontást. Adjon meg egy 50 dpi és 600 dpi közötti értéket.

Felbontás

## **DESTINGUES Megjegyzés**

 A lapolvasó vagy a nyomtató hálózati csatlakoztatása esetén a következő beolvasási felbontási értékek adhatók meg.

150 dpi / 300 dpi / 600 dpi

#### Fényesség (Brightness)

A csúszka segítségével állítsa be a fényességet. Mozgassa a csúszkát balra a kép sötétítéséhez, jobbra pedig a világosításához. Értékeket is megadhat (-100-től 100-ig).

#### Kontraszt (Contrast)

A csúszka segítségével állítsa be a kontrasztot. A csúszkát balra mozgatva csökken a kép kontrasztja, ezzel lágyítva a képet. A csúszkát jobbra mozgatva nő a kép kontrasztja, ezzel élesítve a képet. Értékeket is megadhat (-100-től 100-ig).

# Képek megtekintése vagy letapogatása különálló fájlokként (Preview or scan images as separate files)

Akkor jelölje be ezt a négyzetet, ha több képet külön fájlokként szeretne megtekinteni vagy letapogatni.

#### >>>> Fontos

 A lapolvasó vagy a nyomtató hálózati csatlakozása esetén nem adhatja meg a Fényesség (Brightness), a Kontraszt (Contrast) és a Képek megtekintése vagy letapogatása különálló fájlokként (Preview or scan images as separate files) beállítás értékét.

#### 4. A kép megtekintéséhez kattintson a Megtekintés (Preview) pontra.

A megtekintési kép a jobb oldalon jelenik meg.

#### 5. Kattintson a Letapogatás (Scan) gombra.

Megkezdődik a beolvasás, majd a beolvasott kép megjelenik az alkalmazásban.

# Beolvasás 1.0 verziójú WIA illesztőprogrammal

Az alábbi példa a "Paint" alkalmazásból történő beolvasást mutatja be.

1. Helyezze a beszkennelendő elemet az üveglapra.

Eredeti dokumentumok elhelyezése (Beolvasás számítógépről)

 A Paint alkalmazás Fájl (File) menüjében kattintson a Lapolvasóból vagy fényképezőgépből (From scanner or camera) pontra. (Az alkalmazásban válassza ki az anyag beolvasását indító parancsot.)

# 🄊 Megjegyzés

- Ha több lapolvasót vagy nyomtatót használ, megjelenhet a lapolvasó kiválasztására szolgáló képernyő. Kattintson duplán a használni kívánt lapolvasóra.
  - USB-kapcsolat esetén: Canon XXX series (ahol "XXX" a típus neve).
  - Hálózati kapcsolat esetén: XXX series\_MAC-cím (XXX series\_MAC address) (ahol "XXX" a típus neve).
- 3. Válassza ki a beolvasandó anyagnak megfelelő képtípust.

Választási lehetőségek: Színes kép (Color picture), Szürkeárnyalatos kép (Grayscale picture), Fekete-fehér kép vagy szöveg (Black and white picture or text) és Egyéni beállítások (Custom Settings).

# **Megjegyzés**

- Előfordulhat, hogy a lapolvasó vagy a nyomtató hálózati csatlakoztatása esetén más képtípusbeállítások közül lehet választani, mint USB-kapcsolat esetén.
- A beolvasott kép minőségének megadása (Adjust the quality of the scanned picture) párbeszédpanelen korábban megadott beállításokkal történő beolvasáshoz válassza az Egyéni beállítások (Custom Settings) pontot.
- 4. Kattintson A beolvasott kép minőségének megadása (Adjust the quality of the scanned picture) pontra, és igény szerint adja meg a beállításokat.

## Fényesség (Brightness)

A csúszka segítségével állítsa be a fényességet. Mozgassa a csúszkát balra a kép sötétítéséhez, jobbra pedig a világosításához. Értékeket is megadhat (-127-től 127-ig).

## Kontraszt (Contrast)

A csúszka segítségével állítsa be a kontrasztot. A csúszkát balra mozgatva csökken a kép kontrasztja, ezzel lágyítva a képet. A csúszkát jobbra mozgatva nő a kép kontrasztja, ezzel élesítve a képet. Értékeket is megadhat (-127-től 127-ig).

## Felbontás (DPI) (Resolution (DPI))

Adja meg a felbontást. Adjon meg egy 50 dpi és 600 dpi közötti értéket.

## Felbontás

# 🂵 Megjegyzés

 A lapolvasó vagy a nyomtató hálózati csatlakoztatása esetén a következő beolvasási felbontási értékek adhatók meg.
150 dpi / 300 dpi / 600 dpi

## Kép típusa (Picture type)

Válassza ki a beolvasás típusát az anyaghoz.

#### Alaphelyzet (Reset)

Kattintson ide az eredeti beállítások visszaállításához.

# >>>> Fontos

 A lapolvasó vagy a nyomtató hálózati csatlakozása esetén nem adhatja meg a Fényesség (Brightness) és a Kontraszt (Contrast) értékét.

5. A kép megtekintéséhez kattintson a Megtekintés (Preview) pontra.

A megtekintési kép a jobb oldalon jelenik meg. Húzza a 🗌 jelet a beolvasási terület megadásához.

## 6. Kattintson a Letapogatás (Scan) gombra.

Megkezdődik a beolvasás, majd a beolvasott kép megjelenik az alkalmazásban.

# Beolvasás a Vezérlőpult használatával (csak Windows XP esetén)

Elvégezheti a képek beolvasását a Windows XP vezérlőpultjáról, a WIA-illesztő segítségével.

# >>>> Fontos

- A lapolvasó vagy a nyomtató hálózati csatlakozása esetén nem olvashat be WIA illesztőprogrammal.
- 1. A Start menüben válassza a Vezérlőpult (Control Panel) pontot.
- Kattintson a Nyomtatók és más hardverek (Printers and Other Hardware) > Képolvasók és fényképezőgépek (Scanners and Cameras) pontra, majd kattintson duplán a Canon XXX series pontra (ahol az "XXX" a típus neve).

Megnyílik a Képolvasó és fényképezőgép varázsló (Scanner and Camera Wizard) ablaka.

- 3. Kattintson a Tovább (Next) gombra.
- A beolvasandó anyagnak megfelelően adja meg a Kép típusa (Picture type) beállítás értékét.

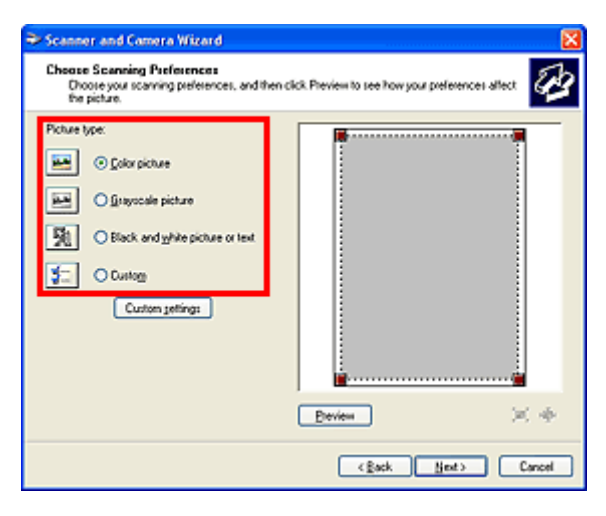

# **Megjegyzés**

- Ha az Egyéni beállítások (Custom settings) helyen korábban megadott beállítások szerint kívánja elvégezni a beolvasást, válassza az Egyéni (Custom) pontot.
- 5. A beállítások igény szerinti megadásához kattintson az Egyéni beállítások (Custom settings) pontra.

| Properties          | 2 🛛           |
|---------------------|---------------|
| Advanced Properties |               |
|                     | grightness:   |
|                     | Cogbast       |
|                     | •             |
| Besolution (DPI)    | Picture type: |
| 150 😂               | Color picture |
|                     | Rgset         |
|                     | OK Cancel     |

#### Fényesség (Brightness)

A csúszka segítségével állítsa be a fényességet. Mozgassa a csúszkát balra a kép sötétítéséhez, jobbra pedig a világosításához. Értékeket is megadhat (-127-től 127-ig).

#### Kontraszt (Contrast)

A csúszka segítségével állítsa be a kontrasztot. A csúszkát balra mozgatva csökken a kép kontrasztja, ezzel lágyítva a képet. A csúszkát jobbra mozgatva nő a kép kontrasztja, ezzel élesítve a képet. Értékeket is megadhat (-127-től 127-ig).

#### Felbontás (DPI) (Resolution (DPI))

Adja meg a felbontást. Adjon meg egy 50 dpi és 600 dpi közötti értéket.

#### Felbontás

#### Kép típusa (Picture type)

Válassza ki a beolvasás típusát az anyaghoz.

#### Alaphelyzet (Reset)

Kattintson ide az eredeti beállítások visszaállításához.

#### 6. A kép megtekintéséhez kattintson a Megtekintés (Preview) pontra.

A megtekintési kép a jobb oldalon jelenik meg. Húzza a 🔳 jelet a beolvasási terület megadásához.

7. Kattintson a Tovább (Next) gombra, és kövesse az utasításokat.

# Az IJ Network Scanner Selector EX menüje és beállítási képernyője

Az IJ Network Scanner Selector EX lehetővé teszi azon lapolvasók vagy nyomtatók kiválasztását, amelyeket a hálózaton keresztüli beolvasáshoz vagy nyomtatáshoz fog használni a számítógépről vagy a kezelőpanelről.

Telepítés után az IJ Network Scanner Selector EX megjelenik az asztal értesítési területén.

## Fontos

- Ha nem tudja végrehajtani a hálózaton keresztüli beolvasást, töltse le a webhelyünkről és telepítse az MP Drivers program legújabb verzióját.
- Ha az IJ Network Scanner Selector EX engedélyezve van, rendszeresen adatcsomagokat küld a hálózatba annak ellenőrzése céljából, hogy tud-e kommunikálni a lapolvasóval vagy nyomtatóval. Ha a számítógépet nem abban a hálózati környezetben használja, mint amelyhez a lapolvasót vagy a nyomtatót beállította, tiltsa le az IJ Network Scanner Selector EX működését.

# **>>>>** Megjegyzés

· Ha az ikon nem látható az asztal értesítési területén, az indításhoz hajtsa végre az alábbi eljárást.

• Windows 8.1/Windows 8:

Kattintson a Kezdőképernyő IJ Network Scanner Selector EX elemére.

Ha a Kezdőképernyőn nem jelenik meg az **IJ Network Scanner Selector EX**, akkor válassza a **Keresés (Search)** gombot, és keresse meg az "IJ Network Scanner Selector EX" programot.

• Windows 7/Windows Vista/Windows XP:

A Start menüből indulva válassza rendre a következőket: Minden program (All Programs) > Canon Utilities > IJ Network Scanner Selector EX > IJ Network Scanner Selector EX.

# Menü

Ha az egér jobb oldali gombjával rákattint az asztal értesítési területén lévő 🜌 (IJ Network Scanner Selector EX) ikonra, megjelenik egy menü.

# A Canon IJ Network Scanner Selector EX letiltása (Disable Canon IJ Network Scanner Selector EX) / A Canon IJ Network Scanner Selector EX engedélyezése (Enable Canon IJ Network Scanner Selector EX)

Az IJ Network Scanner Selector EX engedélyezésére, illetve letiltására szolgál.

Ha A Canon IJ Network Scanner Selector EX letiltása (Disable Canon IJ Network Scanner Selector EX) pontot választja, a kezelőpanelről nem tud majd beolvasást végezni a hálózaton keresztül.

Engedélyezve: D, letiltva: 🕸

# Fontos

 Ha olyan típusú készüléket használ, amely nem alkalmas a kezelőpanelről végzett hálózaton keresztüli nyomtatásra, akkor a beállítás bekapcsolása esetén sem lehet beolvasást végezni a kezelőpanel használatával.

#### Beállítások... (Settings...)

Megjelenik a számítógépről történő beolvasás beállításainak képernyője. Kiválaszthatja a használni kívánt típust.

## Névjegy (About)

Verzió információkat jelenít meg.

A megjelenített párbeszédpanelen megváltoztathatja az alkalmazás nyelvét. A változás a számítógép újraindítását követően lép érvénybe.

#### Kilépés (Exit)

Kilép az IJ Network Scanner Selector EX programból; az asztal értesítési területéről eltűnik az (Engedélyezve), illetve a 30 (Letiltva) ikon.

# A számítógépről történő beolvasás beállításainak képernyője

Az asztal értesítési területén kattintson a jobb egérgombbal az ikonra, és válassza a **Beállítások...** (Settings...) elemet A számítógépről történő beolvasás beállításainak képernyője megjelenítéséhez.

A hálózaton keresztül történő beolvasás előtt a lapolvasót vagy a nyomtatót ki kell választani az IJ Network Scanner Selector EX segítségével.

#### Lapolvasók (Scanners)

Megjelennek a hálózaton keresztül használható lapolvasók vagy nyomtatók MAC-címei.

Típusonként egy lapolvasót vagy nyomtatót jelölhet ki. A lapolvasó vagy a nyomtató kiválasztásának művelete automatikusan engedélyezi a kezelőpanelről végzett beolvasást.

#### Utasítások (Instructions)

Megnyitja ezt a kézikönyvet.

#### Kezelőpanelről történő beolvasás beállításai (Scan-from-Operation-Panel Settings)

Megjelenik a Kezelőpanelről történő beolvasás beállításai képernyő. Összesen legfeljebb három lapolvasót és nyomtatót választhat a kezelőpanelről végzett beolvasáshoz. Az anyagokat beolvashatja a kiválasztott lapolvasó vagy nyomtató kezelőpaneljének használatával, és a beolvasott képeket a hálózaton keresztül elküldheti a számítógépére.

## Fontos

 Ha olyan típusú készüléket használ, amely nem alkalmas a kezelőpanelről végzett hálózaton keresztüli nyomtatásra, akkor az adott készülék nem jelenik meg a Lapolvasók (Scanners) listán, és a beállítás nem érhető el.

# A Kezelőpanelről történő beolvasás beállításai képernyő

Kattintson a **Kezelőpanelről történő beolvasás beállításai (Scan-from-Operation-Panel Settings)** elemre a számítógépről történő beolvasás beállításainak képernyőjén a kezelőpanelről történő beolvasás beállításait tartalmazó képernyő megnyitásához.

#### Lapolvasók (Scanners)

Megjelennek a hálózaton keresztül használható lapolvasók vagy nyomtatók MAC-címei.

Összesen legfeljebb három lapolvasót és nyomtatót választhat ki egyszerre. A lapolvasó vagy a nyomtató kiválasztásának művelete automatikusan engedélyezi a kezelőpanelről végzett beolvasást.

#### Utasítások (Instructions)

Megnyitja ezt a kézikönyvet.

## Fontos

 Ha olyan típusú készüléket használ, amely nem alkalmas a kezelőpanelről végzett hálózaton keresztüli nyomtatásra, a számítógépről történő beolvasás beállításainak képernyőjén megjelenhet a Kezelőpanelről történő beolvasás beállításai (Scan-from-Operation-Panel Settings) elem, ekkor azonban a beállítás nem érhető el.

# **Megjegyzés**

- Ha a használni kívánt lapolvasó vagy nyomtató nem jelenik meg, ellenőrizze az alábbiakat, kattintson az **OK** gombra a képernyő bezárásához, majd nyissa meg újra, és próbálja ismét kiválasztani.
  - A MP Drivers telepítve van.
  - A lapolvasó vagy a nyomtató hálózati beállítása az MP Drivers telepítése után fejeződik be.
  - A hálózati kommunikáció a lapolvasó vagy a nyomtató és a számítógép között engedélyezve van.

Ha a lapolvasó vagy a nyomtató továbbra sem jelenik meg, nézze meg az *Online kézikönyv* kezdőlapján található, az adott típusra vonatkozó "Problémák a hálózati kommunikációban" című részt.

 Ha a beolvasást USB-n keresztül végzi, nem szükséges ezt a szoftvert használnia. A törléséhez lásd: "<u>Az IJ Network Scanner Selector EX eltávolítása</u>". A beolvasást akkor is végezheti USB-n keresztül, ha nem törli az alkalmazást.

# Az IJ Network Scanner Selector EX eltávolítása

Kövesse az alábbi lépéseket, ha el kívánja távolítani számítógépéről az IJ Network Scanner Selector EX alkalmazást.

# >>>> Fontos

- Nem tud majd beolvasni hálózaton keresztül az IJ Network Scanner Selector EX eltávolítása után.
- Rendszergazdai jogokkal rendelkező fiókkal lépjen be.
- 1. Az IJ Network Scanner Selector EX eltávolítása.
  - Windows 8.1/Windows 8:
    - Kattintson rendre a következőkre: Beállítások (Settings) gomb > Vezérlőpult (Control Panel) > Programok (Programs) > Programok és szolgáltatások (Programs and Features).
    - 2. Kattintson duplán a Canon IJ Network Scanner Selector EX lehetőségre.

# 🄊 Megjegyzés

- Ha megjelenik a Felhasználói fiókok beállításai (User Account Control) képernyő, kattintson a Folytatás (Continue) parancsra.
- Windows 7/Windows Vista:
  - Válassza a következőket: Start menü > Vezérlőpult (Control Panel) > Programok (Programs) > Programok és szolgáltatások (Programs and Features).
  - 2. Jelölje ki a Canon IJ Network Scanner Selector EX programot, majd kattintson az Eltávolítás/módosítás (Uninstall/Change) gombra.

# **>>>>** Megjegyzés

- Ha megjelenik a Felhasználói fiókok beállításai (User Account Control) képernyő, kattintson a Folytatás (Continue) parancsra.
- Windows XP:
  - Windows XP rendszeren válassza a Start menü > Vezérlőpult (Control Panel) > Programok telepítése és törlése (Add or Remove Programs) pontját.
  - 2. Jelölje ki a Canon IJ Network Scanner Selector EX programot, majd kattintson a Módosítás/eltávolítás (Change/Remove) gombra.
- 2. A megerősítést kérő üzenet megjelenésekor kattintson az Igen (Yes) gombra.
- 3. Ha az eltávolítás befejeződött, kattintson az **OK** gombra.

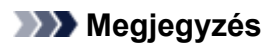

 Ha megjelenik a számítógép újraindítását kérő üzenet, az újraindításhoz kattintson az OK gombra.

# Ötletek a beolvasáshoz

- Felbontás
- > Adatformátumok
- Színegyeztetés

# Felbontás

A letapogatott képben lévő adat nem más, mint képpontok halmaza, mely a fényességről és a színről hordoz információkat. Ezeknek a pontoknak a sűrűségét nevezik "felbontásnak", és a felbontás határozza meg a kép részletgazdagságát. A felbontás mértékegysége a képpont/hüvelyk (dpi). Ez a képpontok száma 2,5 cm-enként (hüvelykenként).

Magasabb felbontásnál (értéknél) a kép részletesebb lesz; alacsonyabb felbontásnál (értéknél) kevésbé lesz részletes.

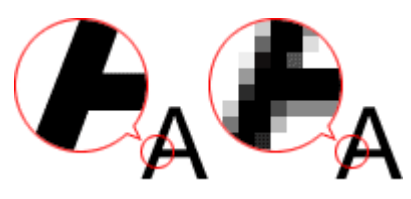

# A felbontás beállításának módja

A felbontást a következő képernyőkön adhatja meg.

IJ Scan Utility:

Felbontás (Resolution) a Beállítások párbeszédpanel 🖙 (Beolvasás számítógépről) lapján

ScanGear (lapolvasó illesztőprogram):

Kimeneti felbontás (Output Resolution) a Különleges mód (Advanced Mode) lap Kimeneti beállítások (Output Settings) területén

# A megfelelő felbontási beállítások

A felbontást a letapogatott kép felhasználásának megfelelően állítsa be.

| Anyagtípus                                          | Felhasználás                                                     | Színmód                                       | A megfelelő<br>felbontás |
|-----------------------------------------------------|------------------------------------------------------------------|-----------------------------------------------|--------------------------|
| Színes fotó                                         | Másolás<br>(Nyomtatás)                                           | Színes                                        | 300 dpi                  |
|                                                     | Levelezőlap létrehozása                                          | Színes                                        | 300 dpi                  |
|                                                     | Mentés számítógépre                                              | Színes                                        | 300 dpi                  |
|                                                     | Felhasználás weboldalon, e-<br>mailhez csatolás                  | Színes                                        | 150 dpi                  |
| Fekete-fehér fénykép                                | Mentés számítógépre                                              | Szürkeárnyalatos                              | 300 dpi                  |
|                                                     | Felhasználás weboldalon, e-<br>mailhez csatolás                  | Szürkeárnyalatos                              | 150 dpi                  |
| Szöveges dokumentum<br>(dokumentum vagy<br>magazin) | Másolás                                                          | Színes, Szürkeárnyalatos<br>vagy Fekete-fehér | 300 dpi                  |
|                                                     | Csatolás e-mailhez                                               | Színes, Szürkeárnyalatos<br>vagy Fekete-fehér | 150 dpi                  |
|                                                     | Szöveg beolvasása OCR (optikai karakterfelismerés) használatával | Színes vagy<br>szürkeárnyalatos               | 300 dpi                  |

# >>>> Fontos

 Ha duplájára növeli a felbontást, a beolvasott kép adatmérete négyszeres lesz. Túl nagyméretű fájlnál a feldolgozás sebessége jelentősen le fog csökkenni, s olyan hibákkal találkozhat, mint például a memória hiánya. A felbontást a letapogatott kép felhasználásának megfelelően az igényelt minimális értékre állítsa be.

# **Megjegyzés**

• Ha a beolvasott képet felnagyítva szeretné kinyomtatni, a beolvasáshoz válasszon a fent ajánlott értéknél nagyobb felbontást.

# Adatformátumok

A beolvasott képek mentésekor kiválaszthat egy adatformátumot. A legmegfelelőbb adatformátumot célszerű választani annak megfelelően, hogy milyen alkalmazással és hogyan kerülnek majd felhasználásra a képek.

A rendelkezésre álló adatformátumok az alkalmazástól és az operációs rendszertől (Windows vagy Mac OS) függően változhatnak.

Alább találhatja az egyes képi adatformátumok jellemzőit.

## PNG (szabványos fájlkiterjesztés: .png)

Webhelyeken használt adatformátum.

A PNG alkalmas a mentett képek szerkesztésére.

## JPEG (Szabványos fájlkiterjesztés: .jpg)

Gyakran alkalmazzák weboldalakon és digitális fényképezőgépeknél.

A JPEG nagy tömörítési aránnyal rendelkezik. A JPEG képek kicsit romlanak minden egyes mentéskor, és nem lehet visszaállítani őket az eredeti állapotukba.

A JPEG nem használható fekete-fehér képeknél.

## TIFF (Szabványos fájlkiterjesztés: .tif)

Az adatformátumot viszonylag nagy kompatibilitás jellemzi a különböző számítógépek és alkalmazások között.

A TIFF alkalmas a mentett képek szerkesztésére.

# **>>>>** Megjegyzés

- Bizonyos TIFF fájlok nem kompatibilisek.
- Az IJ Scan Utility a következő TIFF fájlformátumokat támogatja.
  - Tömörítetlen, fekete-fehér bináris fájlok
  - Tömörítetlen, RGB (8 bit csatornánként)
  - Tömörítetlen, szürkeárnyalatos

## PDF (Szabványos fájlkiterjesztés: .pdf)

Az Adobe Systems Incorporated által kifejlesztett, elektronikus dokumentumokhoz használható adatformátum.

Különböző számítógépeken és operációs rendszereken használható, és a betűkészletek is menthetők benne, így az eltérő környezetekben dolgozó emberek is gond nélkül átadhatják egymásnak a fájlokat.

# Színegyeztetés

A "Színegyeztetés" funkcióval a színtónust módosíthatja, hogy az eredeti, a képernyőn megjelenő és a kinyomtatott kép színei megfeleljenek egymásnak. A lapolvasón vagy a nyomtatón a színtónusok az alábbiak szerint módosulnak.

## Példa: sRGB kimeneti profilként (célként) való kijelölésekor:

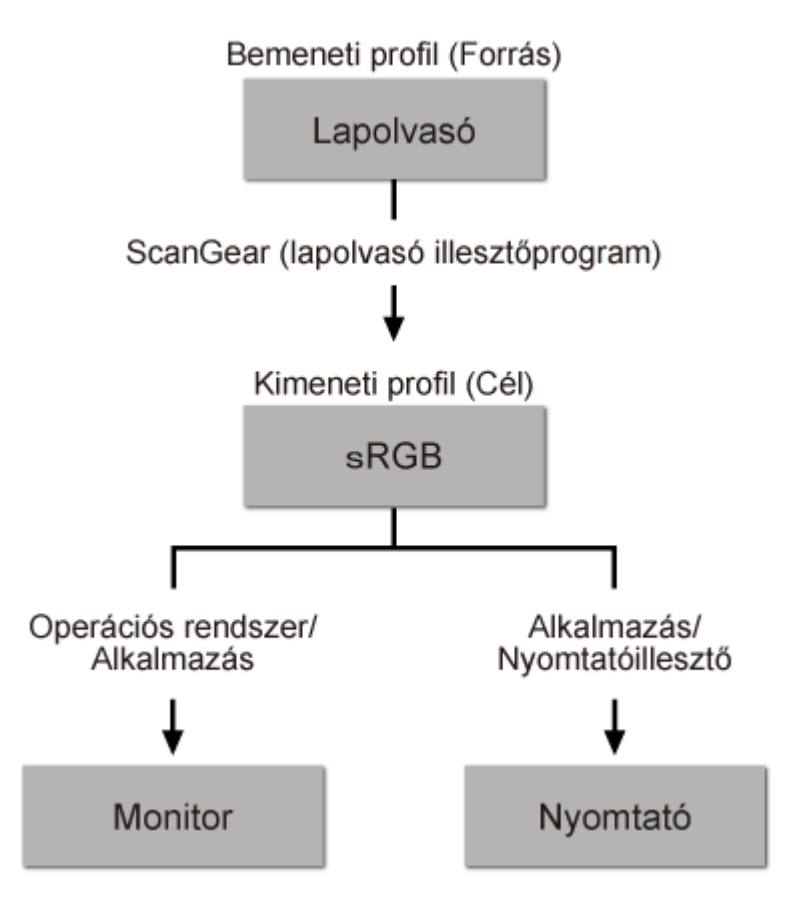

A ScanGear program átkonvertálja a kép színterét a lapolvasó színteréről sRGB-be.

Képernyőn történő megjelenítéskor, az operációs rendszer képernyőbeállításai és az alkalmazás beállításai alapján a ScanGear átkonvertálja a kép színterét sRGB-ről a képernyő színterére.

Nyomtatáskor, az alkalmazás és a nyomtatóillesztő nyomtatási beállításai alapján átkonvertálja a kép színterét sRGB-ből a nyomtató színterére.

# Eredeti dokumentumok elhelyezése (Beolvasás számítógépről)

Ismerje meg, hogy hogyan helyezze el az anyagokat a lapolvasó vagy a nyomtató üveglapjára. Helyezze el megfelelően az anyagokat a beolvasni kívánt anyag típusa szerint. Máskülönben lehet, hogy az anyagok beolvasása nem lesz megfelelő.

# 🄊 Fontos

- Ne helyezzen tárgyakat a dokumentumfedélre. Amikor kinyitja a dokumentumfedelet, az anyagok beeshetnek a lapolvasóba vagy a nyomtatóba, ami hibás működést okozhat.
- Beolvasáskor zárja le a dokumentumfedelet.

# Anyagok elhelyezése

Az alábbiakban leírt módon helyezze el az anyagokat, hogy a lapolvasáskor a készülék automatikusan észlelhesse azok típusát, illetve méretét.

# >>>> Fontos

- Ha úgy végzi a beolvasást, hogy a papírméretet megadja az IJ Scan Utility vagy a ScanGear (lapolvasó illesztőprogram) alkalmazásban, akkor az anyag egyik felső sarkát az üveglapon látható nyílhoz (igazítási jelhez) igazítsa.
- A különböző alakúra vágott fényképek és a 3 négyzetcentiméternél (1,2 négyzethüvelyknél) kisebb anyagok nem vághatók pontosan a beolvasás során.
- Tükröződő lemezcímkék beolvasása nem biztos, hogy a vártnak megfelelő lesz.

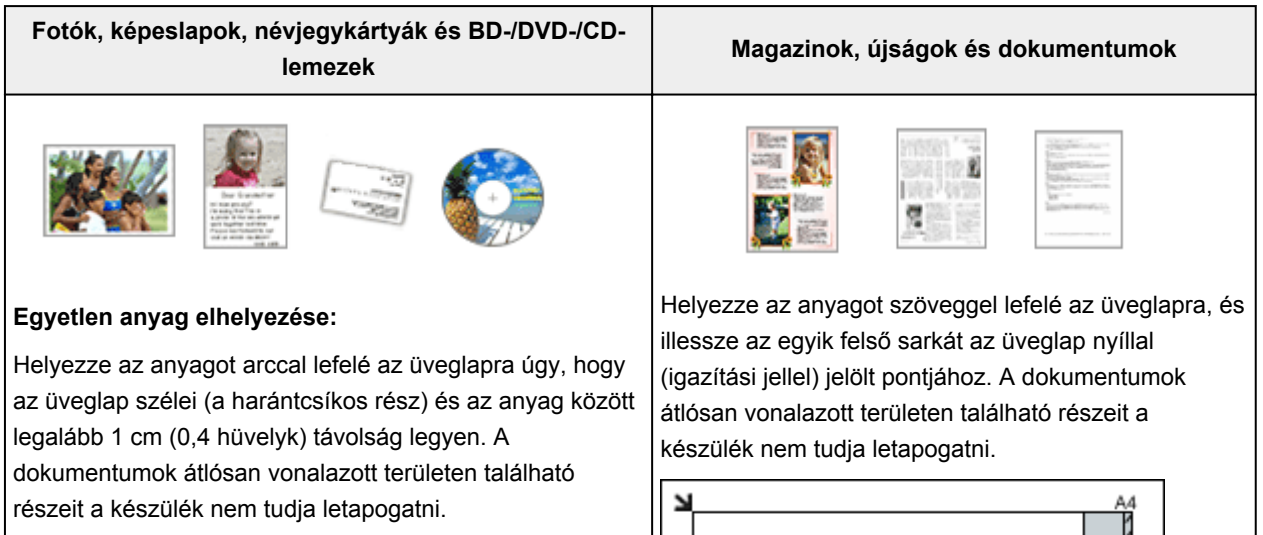

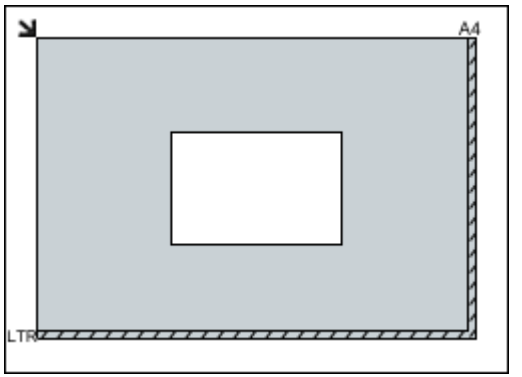

# Fontos

- A nagyméretű anyagok (például az A4 méretű fotók), amelyek nem helyezhetők az üveglap széleitől/nyilaitól
- Az Online kézikönyv kezdőlapján található, az adott típusra vonatkozó "Eredeti dokumentum betöltése" című részben tájékozódhat arról, hogy

Fontos

(igazítási jeleitől) távolabbra, PDF fájlként menthetők. Ha nem PDF formátumban szeretné menteni a dokumentumokat, akkor a beolvasás előtt adja meg a megfelelő adatformátumot.

#### Több anyag elhelyezése:

Hagyjon 1 cm (0,4 hüvelyk) helyet az anyag és az üveglap szélei (a harántcsíkos rész), valamint az egyes anyagok között. A dokumentumok átlósan vonalazott területen található részeit a készülék nem tudja letapogatni.

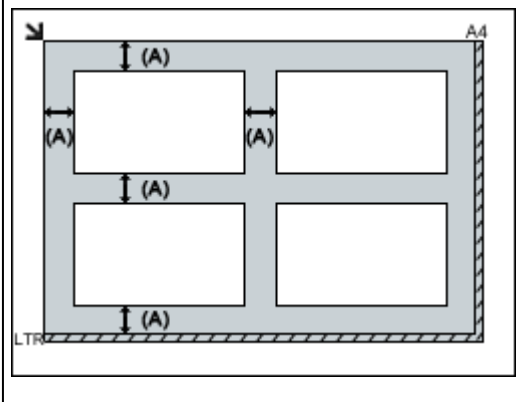

(A) több, mint 1 cm (0,4 hüvelyk)

#### **Megjegyzés**

- Legfeljebb 12 anyagot helyezhet el.
- A legfeljebb 10 fokkal elforgatva betett anyagokat a program automatikusan tájolja.

az adott típus esetében a dokumentumok melyik részeit nem lehet beolvasni.

# Beállítások hálózaton keresztül történő beolvasás esetén

A lapolvasót vagy a nyomtatót csatlakoztathatja egy hálózathoz, hogy megoszthassa több számítógép között.

## Fontos

· Egyidejűleg több felhasználó nem végezhet letapogatást.

# **>>>>** Megjegyzés

- Először végezze el a lapolvasó vagy a nyomtató hálózati beállítását a Telepítő CD-ROM segítségével vagy a weboldalon található utasításokat követve.
- Hálózati kapcsolaton át a beolvasás az USB-kapcsolat esetén megszokottnál több időt vesz igénybe.

A hálózatról történő letapogatás engedélyezéséhez végezze el a következő beállításokat.

# A lapolvasó vagy a nyomtató megadása

Válassza ki a használni kívánt lapolvasót az IJ Network Scanner Selector EX segítségével. A lapolvasó kiválasztásával a beolvasást hálózaton keresztül a számítógépéről végezheti el.

# Fontos

 Ha módosítja a használni kívánt készüléket az IJ Network Scanner Selector EX programmal, akkor az IJ Scan Utility által használt készülék is megváltozik.

Ha a lapolvasó vagy a nyomtató nincs kiválasztva az IJ Scan Utility programmal, akkor az IJ Network Scanner Selector EX programmal válassza ki.

További részleteket az *Online kézikönyv* kezdőlapján található, az adott típusra vonatkozó "Az IJ Network Scanner Selector EX menüje és beállítási képernyője" című részben talál.

1. Ellenőrizze, hogy fut-e az IJ Network Scanner Selector EX program.

Ha fut az IJ Network Scanner Selector EX, az 🜌 (IJ Network Scanner Selector EX) ikon látható az asztal értesítési területén. A ikonra kattintva jelenítse meg a rejtett ikonokat is.

#### **Megjegyzés**

 Ha az ikon nem látható az asztal értesítési területén, az indításhoz hajtsa végre az alábbi eljárást.

#### • Windows 8.1/Windows 8:

Kattintson a Kezdőképernyő IJ Network Scanner Selector EX elemére.

Ha a Kezdőképernyőn nem jelenik meg az **IJ Network Scanner Selector EX**, akkor válassza a **Keresés (Search)** gombot, és keresse meg az "IJ Network Scanner Selector EX" programot.

• Windows 7/Windows Vista/Windows XP:

A Start menüből indulva válassza rendre a következőket: Minden program (All Programs) > Canon Utilities > IJ Network Scanner Selector EX > IJ Network Scanner Selector EX.

Az ikon megjelenik az asztal értesítési területén, és megnyílik A számítógépről történő beolvasás beállításainak képernyője. Ilyen esetben ugorjon a 3. lépéshez.

 Az asztal értesítési területén kattintson a jobb egérgombbal az <sup>≫</sup> (IJ Network Scanner Selector EX) ikonra, majd válassza a Beállítások... (Settings...) elemet.

Megjelenik a számítógépről történő beolvasás beállításainak képernyője.

3. Válassza ki a lapolvasót vagy a nyomtatót a Lapolvasók (Scanners) közül.

A hálózat beállítása után a lapolvasó vagy a nyomtató MAC-címe általában már ki van választva. Ebben az esetben nem szükséges ismét kiválasztania.

## >>>> Fontos

- Ha több lapolvasó is található a hálózatban, akkor több típusnév is megjelenik. Ebben az esetben típusonként egy lapolvasót jelölhet ki.
- 4. Kattintson az **OK** gombra.

# Beállítások az IJ Scan Utility segítségével történő beolvasáshoz

Az IJ Scan Utility használatához a lapolvasó vagy a nyomtató hálózati csatlakoztatása esetén válassza ki a lapolvasót vagy a nyomtatót az IJ Network Scanner Selector EX segítségével, majd kövesse az alábbi lépéseket a számítógép és a készülék közötti kapcsolódási állapot módosításához.

- 1. Indítsa el az IJ Scan Utility alkalmazást.
- 2. A **Terméknév (Product Name)** beállításhoz válassza a "Canon XXX series Network" elemet (ahol az "XXX" a típus neve).
- 3. Kattintson a **Beáll.-ok... (Settings...)** lehetőségre, ha a hálózathoz csatlakozó másik lapolvasót szeretne használni.
- 4. Kattintson az **K** (Általános beállítások) elemre, majd kattintson a **Terméknév (Product Name)** rész **Kijelölés (Select)** elemére.

Megjelenik az IJ Network Scanner Selector EX számítógépről történő beolvasási beállításainak képernyője.

Válassza ki a használni kívánt lapolvasót, majd kattintson az OK gombra.

5. A **Beállítások (Általános beállítások) (Settings (General Settings))** párbeszédpanelen kattintson az **OK** gombra.

Az IJ Scan Utility főképernyője újra megjelenik. Hálózati kapcsolaton keresztül tud beolvasni.

# **Megjegyzés**

- Ha a használni kívánt lapolvasó vagy nyomtató nem jelenik meg, ellenőrizze az alábbiakat, kattintson az OK gombra a képernyő bezárásához, majd nyissa meg újra, és próbálja ismét kiválasztani.
  - A MP Drivers telepítve van.
  - A lapolvasó vagy a nyomtató hálózati beállítása az MP Drivers telepítése után fejeződik be.
  - A hálózati kommunikáció a lapolvasó vagy a nyomtató és a számítógép között engedélyezve van.

Ha a lapolvasó vagy a nyomtató továbbra sem jelenik meg, nézze meg az *Online kézikönyv* kezdőlapján található, az adott típusra vonatkozó "Problémák a hálózati kommunikációban" című részt.

# Beolvasás számítógépről (Mac OS)

- Az IJ Scan Utility használata
- Lapolvasó-illesztő használata
- Ötletek a beolvasáshoz
- > Eredeti dokumentumok elhelyezése (Beolvasás számítógépről)
- Beállítások hálózaton keresztül történő beolvasás esetén

# Beolvasás okostelefon/táblagép használatával

A készülék az alábbi beolvasási funkciókat támogatja.

# **PIXMA/MAXIFY Cloud Link**

A PIXMA/MAXIFY Cloud Link a Canon által biztosított webszolgáltatás. A különféle felhőszolgáltatásokkal való integráció eredményeképp a beolvasott képeket számítógép használata nélkül is adattároló szolgáltatásokba mentheti.

A PIXMA/MAXIFY Cloud Link használata

# Using PIXMA/MAXIFY Cloud Link

By using PIXMA/MAXIFY Cloud Link, you can connect your printer to a cloud service, such as CANON iMAGE GATEWAY, Evernote, or Twitter, and use the following functions without using a computer:

- · Print images from a photo-sharing service
- · Print documents from a data management service
- · Save scanned images to a data management service.
- Use Twitter to report the printer status, such as no paper or low ink levels.

In addition, you can use various functions by adding and registering apps that are linked with various cloud services.

- Using PIXMA/MAXIFY Cloud Link from Your Printer
- Using PIXMA/MAXIFY Cloud Link from Your Smartphone, Tablet, or Computer

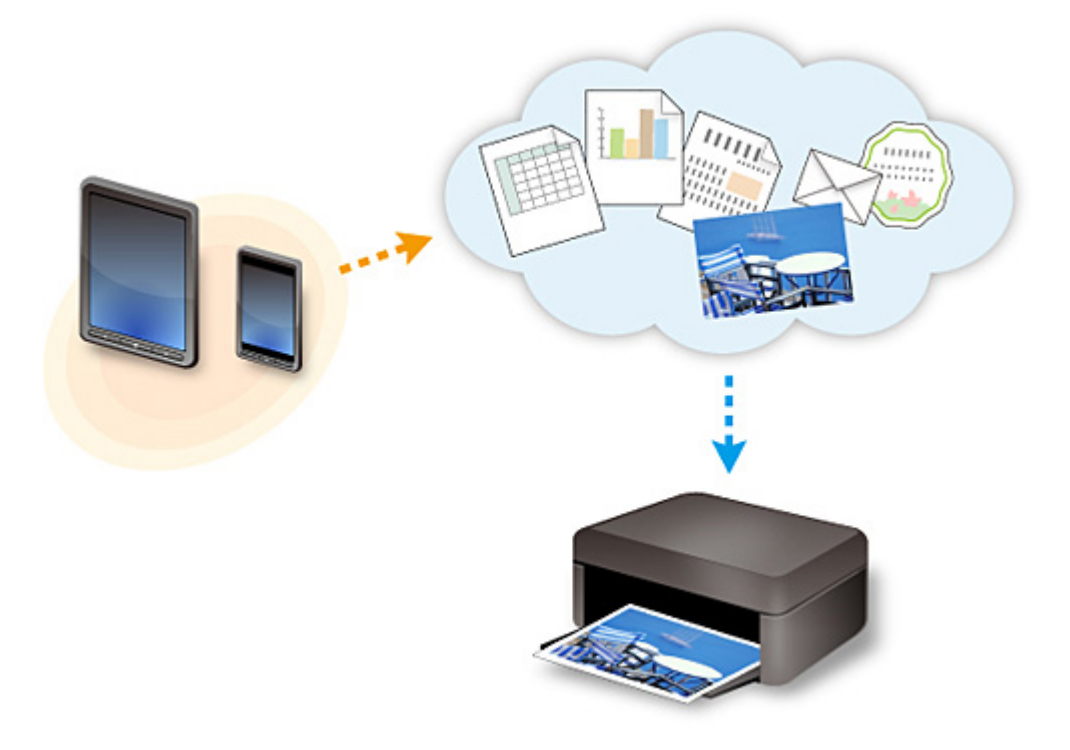

# >>>> Important

- In certain countries, PIXMA/MAXIFY Cloud Link may not be available or the available apps may be different.
- Some apps require that you have an account before you use those apps. For such apps, please set up an account beforehand.
- To find out which models support PIXMA/MAXIFY Cloud Link check the Canon homepage.
- The screen display may change without prior notice.
## Hibaelhárítás

#### Gyakran ismételt kérdések

- Nem található a készülék a hálózaton
- Nem található a készülék a vezeték nélküli hálózaton
- A nyomtatás nem indul el
- Üres a papír/A nyomtatás elmosódott/A színek nem megfelelőek/Fehér csíkok jelennek meg
- Hiba történt
- Nem kielégítő a nyomtatás eredménye
- <u>Üzenet jelenik meg</u>
- Nem sikerül telepíteni az MP Drivers szoftvert
- Ismeretlen hálózati kulcs
- Papírelakadás

#### Példák problémákra

- A készülék nem mozdul meg
  - Nem kapcsolódik be a készülék
  - Magától megszűnik a tápellátás
  - <u>A készülék váratlanul használhatatlanná válik</u>
  - <u>A nyomtatás nem indul el</u>
  - <u>Papírelakadás</u>
  - Beolvasási problémák (Windows)
  - Beolvasási problémák (Mac OS)
  - Nem lehet nyomtatni/beolvasni okostelefonról vagy táblagépről
- Nem lehet megfelelően beállítani
  - Nem található a készülék a Nyomtatóbeállítások ellenőrzése képernyőn
  - Beállítás közben üzenet jelenik meg a számítógépen
  - Nem található a készülék a vezeték nélküli hálózaton
  - <u>USB-csatlakozási problémák</u>
  - Nem lehet kommunikálni a készülékkel USB-kapcsolaton keresztül
  - Ismeretlen hálózati kulcs
  - A készülék nem használható a vezeték nélküli útválasztó cseréje vagy beállításainak megváltoztatása után
  - Ismeretlen a készülékhez beállított rendszergazdai jelszó
  - A hálózati információk ellenőrzése
  - <u>A gyári alapértékek visszaállítása</u>
  - Nem sikerül telepíteni az MP Drivers szoftvert
  - <u>Az Easy-WebPrint EX nem indítható el, vagy nem jelenik meg az Easy-WebPrint EX menüje</u> (<u>Windows</u>)
  - Az MP Drivers frissítése hálózati környezetben (Windows)
- Nem kielégítő a nyomtatás/beolvasás eredménye
  - A nyomtatás nem indul el
  - Lassú a nyomtatás

- Leáll a másolás/nyomtatás
- <u>Nem kielégítő a nyomtatás eredménye</u>
- A készülék nem adagol festéket
- Papírelakadás
- Nem megfelelően működik a lapadagolás/"Nincs papír" hiba lép fel
- Az automatikus kétoldalas nyomtatással kapcsolatos problémák
- Nem kielégítő a beolvasás eredménye (Windows)
- Nem kielégítő a beolvasás eredménye (Mac OS)
- Hiba történik vagy üzenet jelenik meg
  - Hiba történt
  - <u>Üzenet jelenik meg</u>
  - Támogatási kódok listája hibákhoz
  - Hibaüzenet jelenik meg a PictBridge-kompatibilis (vezeték nélküli LAN hálózati) eszközön
  - Az IJ Scan Utility hibaüzenetei (Windows)
  - Az IJ Scan Utility hibaüzenetei (Mac OS)
  - A ScanGear (lapolvasóillesztő-program) hibaüzenetei
  - A lapolvasó-illesztő-program hibaüzenetei

#### Működési problémák

- Problémák a hálózati kommunikációban
- Nyomtatási problémák
- Okostelefonról vagy táblagépről történő nyomtatásnál/beolvasásnál felmerülő problémák
- Beolvasási problémák (Windows)
- Beolvasási problémák (Mac OS)
- Mechanikai problémák
- Telepítési és letöltési problémák
- Hibák és üzenetek
- Ha nem sikerül megoldani a problémát

### Problémák a hálózati kommunikációban

- Nem található a készülék a hálózaton
- Problémák a hálózati kapcsolatban
- Egyéb hálózati problémák

### Nem található a készülék a hálózaton

- > Nem található a készülék a Nyomtatók a hálózaton lista képernyőn
- > Nem található a készülék a Nyomtatóbeállítások ellenőrzése képernyőn
- > Nem található a készülék a vezeték nélküli hálózaton

# Nem található a készülék a Nyomtatóbeállítások ellenőrzése képernyőn

Ha a hálózati kommunikáció beállítása során nem található a készülék a **Nyomtatóbeállítások ellenőrzése** (Check Printer Settings) képernyőn, akkor ellenőrizze a hálózati beállításokat, és próbálja meg újra.

Nem található a készülék a vezeték nélküli helyi hálózat beállítása közben: 1. ellenőrzés

#### >>>> Fontos

 Ha a készülék nem észlelhető a hálózati kommunikáció USB-kábel segítségével történő beállítása közben, akkor előfordulhat, hogy a készülék hozzáférési pont módban van. Ilyenkor fejezze be a hozzáférési pont módot, engedélyezze a vezeték nélküli helyi hálózatot, és próbálja meg újra észlelni a készüléket.

A készülék használata hozzáférési pont módban

#### 🄊 Megjegyzés

 Ha a hálózati beállításokat inkább USB-n keresztül szeretné beállítani, akkor jelölje be a Hálózati kapcsolat beállítása USB segítségével (Set up the network connection via USB) jelölőnégyzetet a Nyomtatóbeállítások ellenőrzése (Check Printer Settings) képernyőn, majd kattintson a Tovább (Next) gombra.

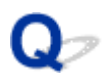

# Nem található a készülék a vezeték nélküli helyi hálózat beállítása közben: 1. ellenőrzés

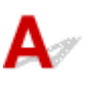

## A számítógép és a hálózati eszköz (útválasztó stb.) konfigurálva van, és a számítógép tud csatlakozni a hálózathoz?

Győződjön meg arról, hogy számítógépén meg lehet nyitni weboldalakat.

#### Ha nem tud megnyitni weboldalt:

Hajtsa végre a számítógép és a hálózati eszköz konfigurálását.

A követendő eljárásokra vonatkozó információkat olvassa el a számítógéphez, illetve a hálózati eszközhöz mellékelt kézikönyvekben, vagy érdeklődjön a gyártótól.

Ha a számítógép és a hálózati eszköz konfigurálását követően meg tud nyitni weboldalakat, akkor a **Nyomtatóbeállítások ellenőrzése (Check Printer Settings)** képernyő **Újraészlelés (Redetect)** elemére kattintva észlelje a készüléket.

Ha a rendszer megtalálta a készüléket, a hálózati kommunikáció beállításának folytatásához kövesse a képernyőn megjelenő utasításokat.

#### Ha meg tud nyitni weboldalakat:

Ugorjon a 2. ellenőrzéshez.

Mem található a készülék a vezeték nélküli helyi hálózat beállítása közben: 2. ellenőrzés

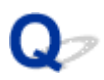

# Nem található a készülék a vezeték nélküli helyi hálózat beállítása közben: 2. ellenőrzés

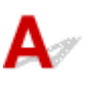

## A biztonsági szoftver tűzfal szolgáltatása vagy a számítógép operációs rendszere gondot okoz a hálózati kommunikáció létrehozásakor?

Előfordulhat, hogy az operációs rendszer, illetve a biztonsági szoftver tűzfal szolgáltatása korlátozza a kommunikációt a készülék és a számítógép között. Nézze meg az operációs rendszer, illetve a biztonsági szoftver tűzfalának beállítását, vagy olvassa el a számítógépen megjelenő üzenetet.

#### Ha a tűzfal szolgáltatás gondot okoz a beállítások megadásakor:

#### Ha megjelenik egy üzenet:

Ha a megjelenő üzenet arra figyelmeztet, hogy a Canon-szoftver megpróbálja elérni a hálózatot, akkor engedélyezze ezt a hozzáférést a biztonsági szoftverben.

A szoftver hozzáférésének engedélyezése után a készülék újraészleléséhez kattintson a **Nyomtatóbeállítások ellenőrzése (Check Printer Settings)** képernyő **Újraészlelés (Redetect)** elemére.

Ha a rendszer megtalálta a készüléket, a hálózati kommunikáció beállításának folytatásához kövesse a képernyőn megjelenő utasításokat.

#### • Ha nem jelenik meg üzenet:

Szakítsa meg a beállítások megadását, és a biztonsági szoftverben engedélyezze a Canon-szoftver számára a hálózat elérését.

· Windows esetén:

A Telepítő CD-ROM lemezen található win > Driver > DrvSetup mappában lévő Setup.exe vagy Setup64.exe fájl

• Mac OS esetén:

Setup.app, Canon IJ Network Tool.app, canonijnetwork.bundle, CIJScannerRegister.app, Canon IJ Scan Utility2.app és CIJSUAgent.app

A biztonsági szoftver beállítása után kezdje elölről a hálózati kommunikáció beállítását.

#### **Megjegyzés**

 Az operációs rendszer, illetve a biztonsági szoftver tűzfalbeállításainak leírását keresse a használati útmutatóban, vagy forduljon a gyártóhoz.

#### Ha a tűzfalbeállítások nem okoznak problémát:

Ugorjon a 3. ellenőrzéshez.

Mem található a készülék a vezeték nélküli helyi hálózat beállítása közben: 3. ellenőrzés

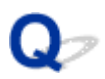

# Nem található a készülék a vezeték nélküli helyi hálózat beállítása közben: 3. ellenőrzés

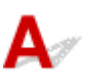

#### Ellenőrizze a vezeték nélküli útválasztó beállításait.

Ellenőrizze a vezeték nélküli útválasztó hálózati kapcsolatra vonatkozó beállításait, például az IP-cím szerinti szűrést, a MAC-cím szerinti szűrést, illetve a DHCP szolgáltatást.

Gondoskodjon arról, hogy ugyanaz a rádiócsatorna legyen hozzárendelve a vezeték nélküli útválasztóhoz és a készülékhez.

A vezeték nélküli útválasztó beállításainak ellenőrzéséhez olvassa el a vezeték nélküli útválasztó használati útmutatóját, vagy forduljon az eszköz gyártójához.

A vezeték nélküli útválasztó beállításainak ellenőrzése után a készülék újraészleléséhez kattintson a Nyomtatóbeállítások ellenőrzése (Check Printer Settings) képernyő Újraészlelés (Redetect) elemére.

Ha a rendszer megtalálta a készüléket, a hálózati kommunikáció beállításának folytatásához kövesse a képernyőn megjelenő utasításokat.

#### Ha a vezeték nélküli útválasztó beállításai nem okoznak problémát:

Ugorjon a 4. ellenőrzéshez.

Nem található a készülék a vezeték nélküli helyi hálózat beállítása közben: 4. ellenőrzés

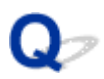

# Nem található a készülék a vezeték nélküli helyi hálózat beállítása közben: 4. ellenőrzés

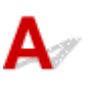

## Ellenőrizze a vezeték nélküli útválasztó beállításait, és győződjön meg arról, hogy a készülék nincs túl távol a vezeték nélküli útválasztótól.

Győződjön meg arról, hogy a használt vezeték nélküli útválasztó a 2,4 GHz-es sávszélességet használja.

A vezeték nélküli útválasztó beállításainak ellenőrzését a vezeték nélküli útválasztó használati útmutatója ismerteti részletesen, vagy forduljon a gyártóhoz.

A vezeték nélküli útválasztó beállításainak ellenőrizése után győződjön meg arról, hogy a készülék nincs túl távol a vezeték nélküli útválasztótól.

A készülék legfeljebb 50 m-re (164 lábnál) lehet a vezeték nélküli útválasztótól, épületen belül. Gondoskodjon arról, hogy a készülék elég közel legyen a vezeték nélküli útválasztóhoz ahhoz, hogy használni lehessen.

Továbbá ellenőrizze, hol helyezkedik el a készülék és a vezeték nélküli útválasztó, és tegye meg a szükséges intézkedéseket.

• Ügyeljen arra, hogy ne legyen akadály a készülék és a vezeték nélküli útválasztó között.

A szobák vagy a szintek közötti, vezeték nélküli kommunikáció általában gyenge. Módosítsa a készülék és a vezeték nélküli útválasztó helyét, helyzetét.

 Ügyeljen arra, hogy ne legyen interferenciát okozó rádiófrekvenciás hullámokat kibocsátó eszköz sem a készülék, sem a vezeték nélküli útválasztó közelében.

Ha a közelben olyan eszköz (például mikrohullámú sütő) van, amely ugyanolyan sávszélességű frekvenciát használ, mint a vezeték nélküli útválasztó, akkor ez az eszköz interferenciát okozhat. Helyezze a készüléket, illetve a vezeték nélküli útválasztót a lehető legmesszebb az interferenciát keltő eszköztől.

A fentiek végrehajtása után a készülék újraészleléséhez kattintson a Nyomtatóbeállítások ellenőrzése (Check Printer Settings) képernyő Újraészlelés (Redetect) elemére.

Ha a rendszer megtalálta a készüléket, a hálózati kommunikáció beállításának folytatásához kövesse a képernyőn megjelenő utasításokat.

Ha a rendszer még nem észlelte a készüléket, akkor jelölje be a **Hálózati kapcsolat beállítása USB** segítségével (Set up the network connection via USB) négyzetet a Nyomtatóbeállítások ellenőrzése (Check Printer Settings) képernyőn, majd a hálózati kommunikáció USB-n keresztüli beállításához kattintson a Tovább (Next) gombra.

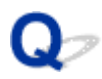

### Nem található a készülék a Nyomtatók a hálózaton lista képernyőn

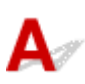

A jelenlegi telepítési móddal a készülék nem észlelhető.

Jelölje be A beállított nyomtató nem található a listán (Setting printer could not be found on the list) négyzetet, és kattintson a Tovább (Next) gombra. Megjelenik egy másik telepítési módot mutató képernyő.

| 1.                                                                                                    | 2                                                                                                    | 0                                                                                                    | 0                                                  |
|----------------------------------------------------------------------------------------------------|----------------------------------------------------------------------------------------------------|----------------------------------------------------------------------------------------------------|----------------------------------------------------|
| rinters on Network Lis                                                                                                    | t                                                                                                    |                                                                                                    |                                                    |
| Serial Number                                                                                                    | MAC Address                                                                                                    | IP Addres                                                                                                    | 5                                                  |
|                                                                                                    |                                                                                                    |                                                                                                    |                                                    |
| 1                                                                                                    |                                                                                                    |                                                                                                    |                                                    |
| Lindate                                                                                                    |                                                                                                    |                                                                                                    |                                                    |
| opulate                                                                                                    |                                                                                                    |                                                                                                    |                                                    |
| Setting printer could not be                                                                                                    | e found on the list                                                                                                    |                                                                                                    |                                                    |
| Setting printer could not be<br>To set a printer on the network                                                                                                    | found on the list                                                                                                    | t, and then click [Next].                                                                                          | about list displays only the la                    |
| Setting printer could not be<br>To set a printer on the network<br>The serial number can be four<br>digits of the serial number.                                                                                 | e found on the list<br>k, select one from the above printers list<br>ad on the back of the printer and on the<br>perfound on the above list turn on the p                                               | t, and then click [Next].<br>Letter of Guarantee. The<br>inter and click [] Indate]                                | above list displays only the la                    |
| Setting printer could not be<br>To set a printer on the network<br>The serial number can be four<br>digits of the serial number.<br>If the setting printer could not be<br>if the printer could not still be for | e found on the list<br><, select one from the above printers lis<br>ad on the back of the printer and on the<br>pe found on the above list, turn on the p<br>ound, select [Setting printer could not b  | t, and then click [Next].<br>Letter of Guarantee. The<br>inter and click [Update].<br>e found on the list], and th | above list displays only the la<br>e click [Next]. |
| Setting printer could not be<br>To set a printer on the network<br>The serial number can be four<br>digits of the serial number.<br>If the setting printer could not still be for                                | e found on the list<br>k, select one from the above printers list<br>id on the back of the printer and on the<br>pe found on the above list, turn on the p<br>ound, select [Setting printer could not b | t, and then click [Next].<br>Letter of Guarantee. The<br>inter and click [Update].<br>e found on the list], and th | above list displays only the la<br>e click [Next]. |
| Setting printer could not be<br>To set a printer on the network<br>The serial number can be four<br>digits of the serial number.<br>If the setting printer could not be<br>if the printer could not still be for | e found on the list<br>k, select one from the above printers list<br>ad on the back of the printer and on the<br>pe found on the above list, turn on the p<br>ound, select [Setting printer could not b | t, and then click [Next].<br>Letter of Guarantee. The<br>inter and click [Update].<br>e found on the list]. and th | above list displays only the la<br>e click [Next]. |
| Setting printer could not be<br>To set a printer on the network<br>The serial number can be four<br>digits of the serial number.<br>If the setting printer could not be<br>if the printer could not still be for | e found on the list<br>k, select one from the above printers list<br>ad on the back of the printer and on the<br>be found on the above list, turn on the p<br>ound, select [Setting printer could not b | t, and then click [Next].<br>Letter of Guarantee. The<br>inter and click [Update].<br>e found on the list]. and th | above list displays only the la<br>e click [Next]. |

A képernyőn megjelenő utasításokat követve hajtsa végre a beállítást.

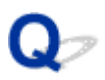

### Ha nem tud továbblépni a Nyomtató csatlakoztatása képernyőről/ Kábel csatlakoztatása képernyőről

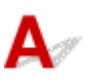

Ha nem tud továbblépni a Nyomtató csatlakoztatása (Printer Connection) képernyőről vagy a Kábel csatlakoztatása (Connect Cable) képernyőről, akkor ellenőrizze az alábbiakat.

1. ellenőrzés Győződjön meg arról, hogy az USB-kábel megfelelően van csatlakoztatva a készülékhez és a számítógéphez.

Csatlakoztassa a készüléket és a számítógépet USB-kábel használatával a lenti ábrát követve. Az USB-port a készülék hátulján található.

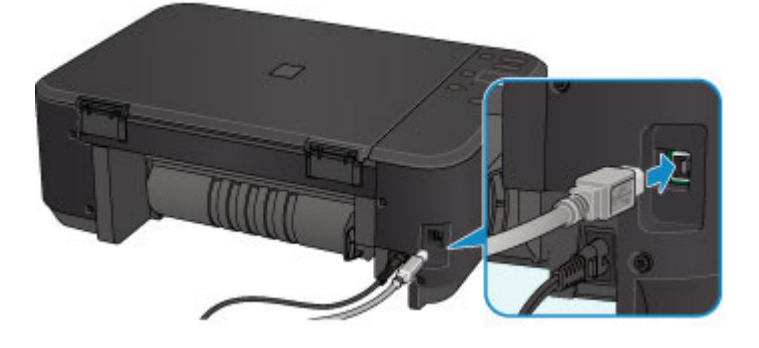

Az alábbi tételeket csak akkor ellenőrizze, ha a Nyomtató csatlakoztatása (Printer Connection) képernyőről nem tud továbblépni.

2. ellenőrzés Az alábbi eljárással csatlakoztassa újra egymáshoz a készüléket és a számítógépet.

#### >>>> Fontos

 Mac OS esetén győződjön meg arról, hogy nyitva van a Nyomtatók és lapolvasók (Printers & Scanners) (Mac OS X v10.8 és Mac OS X v10.7 esetén Nyomtatás és beolvasás (Print & Scan)) képernyő jobb alsó részén található lakat ikon.

Ha megjelenik a 🥮 (zárolt) ikon, akkor kattintson az ikonra a zárolás feloldásához. (A zárolás feloldásához szükség van a rendszergazda nevére és jelszavára.)

- 1. Kapcsolja ki a készüléket.
- 2. Húzza ki az USB-kábelt a készülékből és a számítógépből, majd csatlakoztassa újra.
- 3. Kapcsolja be a készüléket.

3. ellenőrzés Ha nem sikerül megoldani a problémát, az alábbi műveletsorral telepítse újra az MP Drivers programot.

- 1. Kattintson a Mégse (Cancel) gombra.
- 2. Kattintson az Újraindítás (Start Over) elemre a Telepítési hiba (Installation Failure) képernyőn.

- 3. Kattintson a **Kilépés (Exit)** elemre a **Nyomtatóbeállítás (Start Setup)** képernyőn, és fejezze be a beállítást.
- 4. Kapcsolja ki a készüléket.
- 5. Indítsa újra a számítógépet.
- 6. Ügyeljen arra, hogy ne fusson más alkalmazás.
- 7. A Canon webhelyén található utasításokat követve hajtsa végre ismét a beállítást.

#### >>>> Megjegyzés

• Windows esetén a Telepítő CD-ROM lemezt is használhatja a beállítás megismétléséhez.

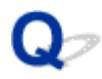

### Nem található a készülék a vezeték nélküli hálózaton

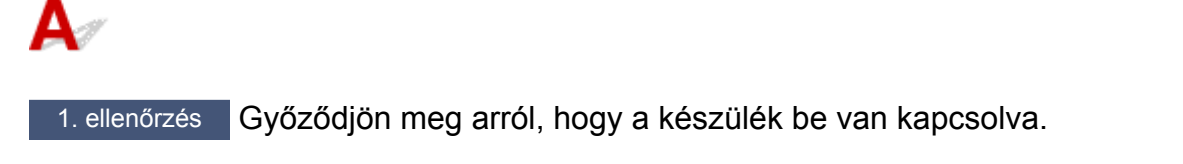

#### 2. ellenőrzés Ellenőrizze, hogy világít-e a készülék Wi-Fi jelzőfénye.

Ha nem világít a **Wi-Fi** jelzőfény, akkor le van tiltva a vezeték nélküli helyi hálózat. Az alábbi eljárást követve engedélyezze a vezeték nélküli helyi hálózatot.

- 1. Nyomja meg és tartsa nyomva a **Wi-Fi** gombot, majd amikor villogni kezd a **BE (ON)** jelzőfény, engedje el a gombot.
- 2. Nyomja meg a **Színes (Color)** gombot, a **Fekete (Black)** gombot, majd pedig a **Wi-Fi** gombot ebben a sorrendben.

Amikor a **BE (ON)** jelzőfény abbahagyja a villogást, és folyamatosan kezd világítani, a **Wi-Fi** jelzőfény pedig felgyullad, engedélyezetté válik a vezeték nélküli helyi hálózat.

3. ellenőrzés Ha a készülék átmenetileg USB-kábellel csatlakozik a számítógéphez, akkor gondoskodjon arról, hogy az USB-kábel megfelelően csatlakozzon.

Ha az IJ Network Tool segítségével USB-kapcsolaton keresztül állítja be a vezeték nélküli helyi hálózati kapcsolatot vagy módosítja a vezeték nélküli helyi hálózat beállításait, akkor a készüléket és a számítógépet USB-kábel kösse össze az alábbi ábrán látható módon. Az USB-port a készülék hátulján található.

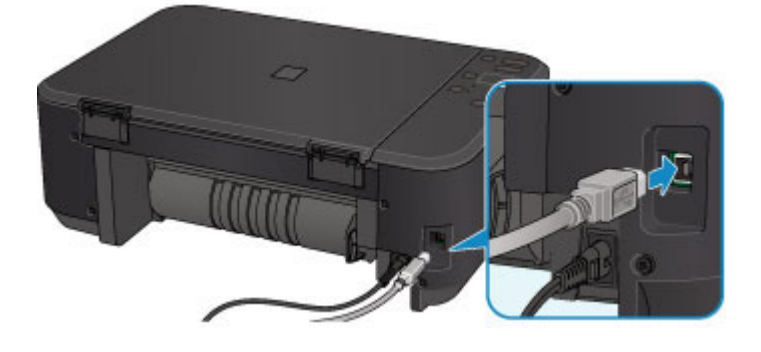

4. ellenőrzés Ellenőrizze, hogy a készülék beállítása befejeződött-e.

Ha nem, hajtsa végre a beállítást.

• Windows esetén:

Használja a Telepítő CD-ROM lemezt, vagy kövesse a Canon webhelyén olvasható utasításokat.

Mac OS esetén:

Kövesse a Canon webhelyén található utasításokat.

#### 5. ellenőrzés Az IJ Network Tool használata esetén keressen rá ismét a készülékre.

- · Windows esetén:
  - Canon IJ Network Tool képernyő

• Mac OS esetén:

Canon IJ Network Tool képernyő

6. ellenőrzés Ha hálózaton keresztül keres készüléket, akkor gondoskodjon arról, hogy társítva legyen a készülék és a port. (Windows)

Ha az IJ Network Tool alkalmazásban a **Név (Name)** területen a **Nincs illesztőprogram (No Driver)** üzenet jelenik meg, akkor a készülék nincs porthoz hozzárendelve. A készülékhez úgy rendelhet hozzá egy portot, hogy a **Beállítások (Settings)** menü **Port hozzárendelése (Associate Port)** elemét választja.

Ha a nyomtatóillesztőhöz nincs hozzárendelve port

7. ellenőrzés Gondoskodjon arról, hogy megegyezzenek a készülék és a vezeték nélküli útválasztó hálózati beállításai.

A vezeték nélküli útválasztó beállításai ellenőrzésének módjáról tájékozódjon a hozzá mellékelt kézikönyvből vagy a gyártótól, majd módosítsa a készülék beállításait, hogy megegyezzenek a vezeték nélküli útválasztó beállításaival.

#### Titkosítási kulcs beállítása

#### 8. ellenőrzés Nézze meg, van-e akadály.

A szobák vagy a szintek közötti, vezeték nélküli kommunikáció általában gyenge. Szükség esetén helyezze máshová a készüléket és a vezeték nélküli útválasztót.

A rádió állapotának ellenőrzése.

• Windows esetén:

A vezeték nélküli hálózat állapotának figyelése

· Mac OS esetén:

A vezeték nélküli hálózat állapotának figyelése

9. ellenőrzés Gondoskodjon arról, hogy a készülék ne legyen túl távol a vezeték nélküli útválasztótól.

A készülék legfeljebb 50 m-re (164 lábnál) lehet a vezeték nélküli útválasztótól, épületen belül. Gondoskodjon arról, hogy a készülék elég közel legyen a vezeték nélküli útválasztóhoz ahhoz, hogy használni lehessen.

A rádió állapotának ellenőrzése.

• Windows esetén:

A vezeték nélküli hálózat állapotának figyelése

Mac OS esetén:

A vezeték nélküli hálózat állapotának figyelése

10. ellenőrzés Ellenőrizze, hogy nincs-e rádióhullám okozta interferencia a közelben.

Ha a közelben olyan eszköz (például mikrohullámú sütő) van, amely ugyanolyan sávszélességű frekvenciát használ, mint a vezeték nélküli útválasztó, akkor ez az eszköz interferenciát okozhat. Helyezze a vezeték nélküli útválasztót a lehető legmesszebb az interferencia forrásától.

A rádió állapotának ellenőrzése.

- · Windows esetén:
  - A vezeték nélküli hálózat állapotának figyelése

• Mac OS esetén:

A vezeték nélküli hálózat állapotának figyelése

11. ellenőrzés Gondoskodjon arról, hogy megfelelőek legyenek a számítógép hálózati beállításai.

Bizonyosodjon meg arról, hogy a számítógép tud kommunikálni a vezeték nélküli útválasztóval a vezeték nélküli helyi hálózaton keresztül.

12. ellenőrzés Győződjön meg arról, hogy a **Kétirányú támogatás engedélyezése** (Enable bidirectional support) jelölőnégyzet be van jelölve a nyomtatóillesztő Tulajdonságok (Properties) párbeszédpaneljének **Portok (Ports)** lapján. (Windows)

13. ellenőrzés Ellenőrizze, hogy a biztonsági szoftver tűzfala ki van-e kapcsolva.

Ha a biztonsági szoftver tűzfala be van kapcsolva, arra figyelmeztető üzenet jelenhet meg, hogy egy Canonszoftver megpróbál hozzáférni a hálózathoz. Ilyen üzenet megjelenése esetén állítsa be a biztonsági szoftverben, hogy mindig engedje meg a hozzáférést.

Ha használ olyan programot, amely egyik hálózati környezetről a másikra vált, akkor ellenőrizze az ilyen program beállításait. Bizonyos programok alapértelmezés szerint használják a tűzfalat.

14. ellenőrzés Útválasztó használata esetén a készüléket és a számítógépet a LANoldalra (azonos hálózati szegmensbe) csatlakoztassa.

15. ellenőrzés Ha a készülék vezeték nélküli helyi hálózaton át egy AirPort bázisállomáshoz csatlakozik, akkor a hálózat neveként (SSID) alfanumerikus karaktereket használjon. (Mac OS)

16. ellenőrzés Nézze meg a készülék TCP/IP-beállítását, és tiltsa le az IPv6 protokollt.

Nézze meg az aktuális TCP/IP-beállításokat, és nyomtassa ki a hálózati beállítások adatait a kezelőpanel segítségével.

A hálózati beállítások kinyomtatása

Ha a "TCP/IPv6" értéke "Engedélyezve", akkor az IPv4 és az IPv6 egyaránt engedélyezve van.

Nyomja meg és tartsa nyomva a **Stop** gombot, majd amikor a **Riasztás (Alarm)** jelzőfény 23-szor felvillant, engedje el a gombot.

Az IPv6 le van tiltva, és csak az IPv4 van engedélyezve.

Ha a probléma nem oldódik meg, akkor ismételje meg a beállítást.

• Windows esetén:

Használja a Telepítő CD-ROM lemezt, vagy kövesse a Canon webhelyén olvasható utasításokat.

Mac OS esetén:

Kövesse a Canon webhelyén található utasításokat.

### Problémák a hálózati kapcsolatban

- > A készülék váratlanul használhatatlanná válik
- Ismeretlen hálózati kulcs
- > Ismeretlen a készülékhez beállított rendszergazdai jelszó
- A készülék nem használható a vezeték nélküli útválasztó cseréje vagy beállításainak megváltoztatása után
- Lassú a nyomtatás
- > A tintaszint nem jelenik meg a nyomtató állapotmonitorán (Windows)

## A készülék váratlanul használhatatlanná válik

Nem lehet kommunikálni a készülékkel a hálózati beállítások módosítása után (Windows)

Nem lehet kommunikálni a készülékkel vezeték nélküli helyi hálózaton keresztül

Nem lehet kommunikálni a készülékkel hozzáférési pont módban

Nem lehet nyomtatni vagy beolvasni a hálózati számítógépről

## **W**Nem lehet kommunikálni a készülékkel a hálózati beállítások módosítása után (Windows)

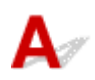

Eltarthat egy ideig, amíg a számítógép IP-címet kap. Az is előfordulhat, hogy újra kell indítani a számítógépet.

Győződjön meg arról, hogy a számítógéphez érvényes IP-címet kapott, és próbálja meg újra megkeresni a készüléket.

# **Q**Nem lehet kommunikálni a készülékkel vezeték nélküli helyi hálózaton keresztül

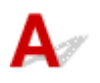

1. ellenőrzés Győződjön meg arról, hogy a készülék be van kapcsolva.

2. ellenőrzés Gondoskodjon arról, hogy megegyezzenek a készülék és a vezeték nélküli útválasztó hálózati beállításai.

A vezeték nélküli útválasztó beállításainak ellenőrzéséhez olvassa el a hozzá kapott használati útmutatót, vagy forduljon az eszköz gyártójához.

A készülék aktuális hálózati beállításainak ellenőrzéséhez nyomtassa ki a hálózat beállítási adatait.

#### A hálózati beállítások kinyomtatása

Ha nem egyeznek meg a készülék és a vezeték nélküli útválasztó hálózati beállításai, akkor az IJ Network Tool segítségével módosítsa a készülék hálózati beállításait úgy, hogy azok azonosak legyenek a vezeték nélküli útválasztó beállításaival.

3. ellenőrzés Gondoskodjon arról, hogy a készülék ne legyen túl távol a vezeték nélküli útválasztótól.

A készülék legfeljebb 50 m-re (164 lábnál) lehet a vezeték nélküli útválasztótól, épületen belül. Gondoskodjon arról, hogy a készülék elég közel legyen a vezeték nélküli útválasztóhoz ahhoz, hogy használni lehessen.

4. ellenőrzés Nézze meg, van-e akadály.

A szobák vagy a szintek közötti, vezeték nélküli kommunikáció általában gyenge. Szükség esetén helyezze máshová a készüléket és a vezeték nélküli útválasztót.

5. ellenőrzés Ellenőrizze, hogy nincs-e rádióhullám okozta interferencia a közelben.

Ha a közelben olyan eszköz (például mikrohullámú sütő) van, amely ugyanolyan sávszélességű frekvenciát használ, mint a vezeték nélküli útválasztó, akkor ez az eszköz interferenciát okozhat. Helyezze a vezeték nélküli útválasztót a lehető legmesszebb az interferencia forrásától.

6. ellenőrzés Gondoskodjon arról, hogy megfelelőek legyenek a számítógép hálózati beállításai.

A hálózati eszközök csatlakoztatásának és beállításának részletes leírását keresse a használati útmutatóban, vagy forduljon a gyártóhoz.

7. ellenőrzés Gondoskodjon arról, hogy elég erős legyen a vezeték nélküli jel. Kísérje figyelemmel a jel állapotát, és szükség esetén helyezze máshová a készüléket és a vezeték nélküli útválasztót.

· Windows esetén:

A vezeték nélküli hálózat állapotának figyelése

Mac OS esetén:

A vezeték nélküli hálózat állapotának figyelése

8. ellenőrzés Ellenőrizze, hogy érvényes vezeték nélküli csatornát használ-e.

A használható vezeték nélküli csatornák a számítógép által használt vezeték nélküli hálózati eszköztől függően korlátozottak lehetnek. Az használható vezeték nélküli csatornákkal kapcsolatban nézze meg a számítógép vagy a vezeték nélküli eszköz kézikönyvét.

9. ellenőrzés Ellenőrizze, hogy a vezeték nélküli útválasztón beállított csatorna a 8. ellenőrzésben megfeleltnek bizonyult valamelyik csatorna-e.

Ha nem, módosítsa a vezeték nélküli útválasztón beállított csatornát.

10. ellenőrzés Ellenőrizze, hogy a biztonsági szoftver tűzfala ki van-e kapcsolva.

Ha a biztonsági szoftver tűzfala be van kapcsolva, arra figyelmeztető üzenet jelenhet meg, hogy egy Canonszoftver megpróbál hozzáférni a hálózathoz. Ilyen üzenet megjelenése esetén állítsa be a biztonsági szoftverben, hogy mindig engedje meg a hozzáférést.

Ha használ olyan programot, amely egyik hálózati környezetről a másikra vált, akkor ellenőrizze az ilyen program beállításait. Bizonyos programok alapértelmezés szerint használják a tűzfalat.

11. ellenőrzés Útválasztó használata esetén a készüléket és a számítógépet a LANoldalra (azonos hálózati szegmensbe) csatlakoztassa.

12. ellenőrzés Ha a készülék vezeték nélküli helyi hálózaton át egy AirPort bázisállomáshoz csatlakozik, akkor a hálózat neveként (SSID) alfanumerikus karaktereket használjon. (Mac OS)

Ha a probléma nem oldódik meg, akkor ismételje meg a beállítást.

· Windows esetén:

Használja a Telepítő CD-ROM lemezt, vagy kövesse a Canon webhelyén olvasható utasításokat.

Mac OS esetén:

Kövesse a Canon webhelyén található utasításokat.

• Elhelyezés:

Ügyeljen arra, hogy ne legyen akadály a vezeték nélküli útválasztó és a készülék között.

#### **Megjegyzés**

 Ha a készüléket Windows XP operációs rendszert futtató számítógéphez csatlakozatja kábel nélküli beállítással, akkor kövesse az alábbi lépéseket:

A készülék és a számítógép beállításainak megadásához kövesse az alábbi eljárást.

- 1. Állítsa a készüléket hozzáférési pont módba.
- Kattintson az egér jobb oldali gombjával az asztal értesítési területén lévő Vezeték nélküli hálózati kapcsolatok (Wireless Network Connections) ikonra, és válassza Az elérhető vezeték nélküli hálózatok megjelenítése (View Available Wireless Networks) parancsot.
- 3. A megjelenő képernyőn válassza ki a hálózat nevét, majd kattintson a **Csatlakozás (Connect)** gombra.

A hálózat neveként válassza ki az "XXXXX-MGXXXXseries" elemet (ahol "XX" alfanumerikus karaktereket jelöl).

4. A megjelenő képernyőn adja meg a hálózati kulcsot, majd kattintson a **Csatlakozás (Connect)** gombra.

Alapértelmezés szerint a készülék sorozatszáma a hálózati kulcs. Nézze meg a sorozatszámot a készülék hátulján.

5. Használja a Telepítő CD-ROM lemezt, vagy kövesse a Canon webhelyén olvasható utasításokat.

## **Q**<br/> Nem lehet kommunikálni a készülékkel hozzáférési pont módban

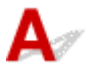

1. ellenőrzés Győződjön meg arról, hogy a készülék be van kapcsolva.

2. ellenőrzés Le van tiltva a hozzáférési pont mód?

A hozzáférési pont módot az alábbi eljárással engedélyezheti.

- 1. Nyomja meg és tartsa nyomva a **Wi-Fi** gombot, majd amikor villogni kezd a **BE (ON)** jelzőfény, engedje el a gombot.
- 2. Nyomja meg a **Fekete (Black)** gombot, a **Színes (Color)** gombot, majd pedig a **Wi-Fi** gombot ebben a sorrendben.

A **BE (ON)** jelzőfény abbahagyja a villogást, és folyamatosan világítani kezd, a hozzáférési pont mód pedig engedélyezetté válik.

3. ellenőrzés Gondoskodjon arról, hogy a készülék legyen kiválasztva a vezeték nélküli kommunikációs eszközök (pl. számítókép, okostelefon vagy táblagép) csatlakozási pontjául.

Válassza ki a készülékhez megadott hozzáférésipont-nevet (SSID) a kommunikációs eszközök célhelyeként.

#### 4. ellenőrzés Helyesen írta be a hozzáférési pont módhoz megadott jelszót?

Ha engedélyezve van a hozzáférési pont mód biztonsági beállítása, akkor be kell írnia a jelszót, hogy a kommunikációs eszközök csatlakozni tudjanak a készülékhez.

#### 5. ellenőrzés Gondoskodjon arról, hogy a készülék ne legyen túl távol.

Tegye a kommunikációs eszközöket a készüléktől megfelelő távolságra.

#### 6. ellenőrzés Nézze meg, van-e akadály.

A szobák vagy a szintek közötti, vezeték nélküli kommunikáció általában gyenge. Szükség esetén helyezze máshová a készüléket.

#### 7. ellenőrzés Ellenőrizze, hogy nincs-e rádióhullám okozta interferencia a közelben.

Ha a közelben olyan eszköz (például mikrohullámú sütő) van, amely ugyanolyan sávszélességű frekvenciát használ, mint a vezeték nélküli útválasztó, akkor ez az eszköz interferenciát okozhat. Helyezze a készüléket a lehető legmesszebb az interferencia forrásától.

8. ellenőrzés Nézze meg, van-e már 5 eszköz csatlakoztatva.

A hozzáférési pont módban nem lehet 5-nél több eszközt csatlakoztatni.

## **Q**>Nem lehet nyomtatni vagy beolvasni a hálózati számítógépről

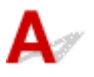

1. ellenőrzés Gondoskodjon arról, hogy megfelelőek legyenek a számítógép hálózati beállításai.

A számítógép beállításával kapcsolatban nézze meg a számítógép használati útmutatóját, vagy forduljon a gyártójához.

2. ellenőrzés Ha nincs telepítve az MP Drivers program, telepítse.

· Windows esetén:

Telepítse az MP Drivers programot a Telepítő CD-ROM lemez segítségével vagy a Canon webhelyéről.

· Mac OS esetén:

Telepítse az MP Drivers programot a Canon webhelyéről.

3. ellenőrzés Gondoskodjon arról, hogy a vezeték nélküli útválasztó ne korlátozza, hogy melyik számítógép tudja elérni.

A csatlakoztatást és a vezeték nélküli útválasztó beállítását a vezeték nélküli útválasztó használati útmutatója ismerteti részletesen, vagy forduljon az eszköz gyártójához.

#### Megjegyzés

Ha meg szeretné nézni a számítógép MAC-címét vagy IP-címét, ezzel kapcsolatban <u>A számítógép IP-és MAC-címének ellenőrzése</u> című rész nyújt tájékoztatást.

### Ismeretlen hálózati kulcs

Ismeretlen a hozzáférési ponthoz megadott WEP- vagy WPA/WPA2-kulcs, nem lehet csatlakozni

Titkosítási kulcs beállítása

### Q Ismeretlen a hozzáférési ponthoz megadott WEP- vagy WPA/WPA2kulcs, nem lehet csatlakozni

## A

A vezeték nélküli útválasztó beállítását a vezeték nélküli útválasztóhoz mellékelt kézikönyvben találhatja meg, vagy forduljon az eszköz gyártójához. Ellenőrizze, hogy a számítógép tud-e kommunikálni a vezeték nélküli útválasztóval.

Az IJ Network Tool segítségével állítsa be a készüléket a vezeték nélküli útválasztó beállításainak megfelelően.

## 🔍 🖉 Titkosítási kulcs beállítása

## A

A vezeték nélküli útválasztó beállítását a vezeték nélküli útválasztóhoz mellékelt kézikönyvben találhatja meg, vagy forduljon az eszköz gyártójához. Ellenőrizze, hogy a számítógép tud-e kommunikálni a vezeték nélküli útválasztóval.

Az IJ Network Tool segítségével állítsa be a készüléket a vezeték nélküli útválasztó beállításainak megfelelően.

#### • A WEP használata

A használni kívánt kulcs hosszának, formátumának, számának (1–4) és a hitelesítési módnak meg kell egyeznie a vezeték nélküli útválasztón, a készüléken és a számítógépen.

Automatikusan generált WEP-kulcsot használó vezeték nélküli útválasztóval való kommunikációhoz be kell állítania, hogy a készülék a vezeték nélküli útválasztó által generált kulcsot használja: ehhez írja be a generált kulcsot hexadecimális formátumban.

• Windows esetén:

Általános esetben válassza az Automatikus (Auto) beállítást hitelesítési módként. Egyéb esetekben válassza a Nyílt rendszer (Open System) vagy a Megosztott kulcs (Shared Key) lehetőséget, a vezeték nélküli útválasztó beállításainak függvényében.

Amikor megjelenik a **WEP-adatok (WEP Details)** képernyő azt követően, hogy rákattintott a **Beállítás (Set)** gombra a **Keresés (Search)** képernyőn, a képernyőn megjelenő utasításokat követve állítsa be a kulcs hosszát, formátumát, valamint számát és hitelesítési módját, és így adjon meg egy WEP-kulcsot.

Részletes leírás A WEP részletes beállításainak megváltoztatása című részben olvasható.

Mac OS esetén:

Általában válassza az **Auto** hitelesítési módot. Egyéb esetekben válassza a **Open System** vagy a **Shared Key** lehetőséget, a vezeték nélküli útválasztó beállításainak függvényében.

Amikor megjelenik a **WEP Details** képernyő azt követően, hogy rákattintott a **Set** gombra a **Wireless Routers** képernyőn, a képernyőn megjelenő utasításokat követve állítsa be a kulcs hosszát, formátumát, valamint számát és hitelesítési módját, és így adjon meg egy WEP-kulcsot.

Részletes leírás A WEP részletes beállításainak megváltoztatása című részben olvasható.

#### >>>> Megjegyzés

• Ha a készülék helyi hálózaton keresztül csatlakozik egy AirPort bázisállomáshoz:

Ha a készülék helyi hálózaton keresztül csatlakozni, egy AirPort bázisállomáshoz, akkor nézze meg az **AirPort Utility Vezeték nélküli biztonság (Wireless Security)** beállításait.

- Ha az AirPort bázisállomáson kulcshossznak a 40 bites WEP (WEP 40 bit) van kiválasztva, akkor válassza a 64 bites (64 bit) lehetőséget.
- A Key ID értékéül válassza az 1-et. Más esetben a számítógép tud majd kommunikálni a készülékkel.

#### • A WPA/WPA2 használata

A hitelesítési módnak, a jelszónak és a dinamikus titkosítási módnak azonosnak kell lennie a vezeték nélküli útválasztón, a készüléken és a számítógépen.

Adja meg a vezeték nélküli útválasztón beállított jelszót (ez egy 8–63 karakterből álló karakterlánc vagy egy 64 jegyű hexadecimális érték).

Válassza ki a TKIP (alapszintű titkosítás) vagy az AES (biztonságos titkosítás) beállítást a dinamikus titkosítás módjaként.

· Windows esetén:

Részletes leírás <u>A WPA/WPA2 részletes beállításainak megváltoztatása</u> című részben olvasható.

• Mac OS esetén:

Részletes leírás A WPA/WPA2 részletes beállításainak megváltoztatása című részben olvasható.

#### Megjegyzés

 A készülék a WPA/WPA2-PSK (WPA/WPA2-Personal) és a WPA2-PSK (WPA2-Personal) módot támogatja.

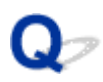

## Ismeretlen a készülékhez beállított rendszergazdai jelszó

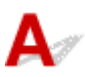

Inicializálja a készülék beállításai.

A készülék beállításainak inicializálása

A készülék beállításainak inicializálása után ismételje meg a beállítást.

Windows esetén:

Használja a Telepítő CD-ROM lemezt, vagy kövesse a Canon webhelyén olvasható utasításokat.

Mac OS esetén:

Kövesse a Canon webhelyén található utasításokat.

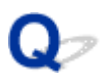

# A készülék nem használható a vezeték nélküli útválasztó cseréje vagy beállításainak megváltoztatása után

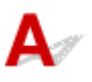

Vezeték nélküli útválasztó cseréjekor hajtsa végre ismét a készülék hálózati beállítását.

· Windows esetén:

Használja a Telepítő CD-ROM lemezt, vagy kövesse a Canon webhelyén olvasható utasításokat.

• Mac OS esetén:

Kövesse a Canon webhelyén található utasításokat.

Ha ez nem oldja meg a problémát, akkor lásd alább.

Nem lehet kommunikálni a készülékkel a MAC- vagy az IP-cím szűrésének vagy a titkosítási kulcsnak a vezeték nélküli útválasztón történő engedélyezése után

Ha engedélyezve van a titkosítás, akkor nem lehet kommunikálni a készülékkel, miután a vezeték nélküli útválasztón megváltoztatja a titkosítási módot

### **Q**Nem lehet kommunikálni a készülékkel a MAC- vagy az IP-cím szűrésének vagy a titkosítási kulcsnak a vezeték nélküli útválasztón történő engedélyezése után

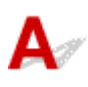

1. ellenőrzés Ellenőrizze a vezeték nélküli útválasztó beállítását.

A vezeték nélküli útválasztó beállításának ellenőrzéséhez olvassa el a vezeték nélküli útválasztó használati útmutatóját, vagy forduljon az eszköz gyártójához. Ellenőrizze, hogy a számítógép és a vezeték nélküli útválasztó tud-e kommunikálni egymással ilyen beállítás mellett.

2. ellenőrzés Ha szűrést állított be a MAC-címekre vagy az IP-címekre a vezeték nélküli útválasztón, akkor ellenőrizze, hogy a számítógép, a hálózati eszköz és a készülék MAC-címe vagy IP-címe be van-e jegyezve.

3. ellenőrzés Ha WEP- vagy WPA-/WPA2-kulcsot használ, akkor ellenőrizze, hogy a számítógép, a hálózati eszköz és a készülék titkosítási kulcsa is megegyezik-e a vezeték nélküli útválasztóra beállított kulccsal.

Nemcsak a WEP-kulcsnak, de a kulcshossznak, a kulcsformátumnak, a használandó kulcsazonosítónak és a hitelesítési módnak is azonosnak kell lennie a készüléken, a vezeték nélküli útválasztón és a számítógépen.

Általános esetben válassza az Automatikus (Auto) beállítást hitelesítési módként. Kézi beállításhoz válassza a Nyílt rendszer (Open System) vagy a Megosztott kulcs (Shared Key) lehetőséget, a vezeték nélküli útválasztó beállításainak függvényében.

További részletek itt találhatók: Titkosítási kulcs beállítása.

Q Ha engedélyezve van a titkosítás, akkor nem lehet kommunikálni a készülékkel, miután a vezeték nélküli útválasztón megváltoztatja a titkosítási módot

## A

Ha megváltoztatja a készülék titkosítási típusát, és ezt követően az nem tud kommunikálni a számítógéppel, akkor gondoskodjon arról, hogy a számítógép és a vezeték nélküli útválasztó titkosítási típusa azonos legyen a készüléken beállított típussal.

Mem lehet kommunikálni a készülékkel a MAC- vagy az IP-cím szűrésének vagy a titkosítási kulcsnak a vezeték nélküli útválasztón történő engedélyezése után

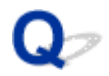

#### Lassú a nyomtatás

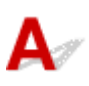

1. ellenőrzés Előfordulhat, hogy a készülék éppen egy másik számítógépről származó nagy feladatot nyomtat vagy olvas be.

2. ellenőrzés Kísérje figyelemmel a jel állapotát, és szükség esetén helyezze máshová a készüléket és a vezeték nélküli útválasztót.

• Windows esetén:

A vezeték nélküli hálózat állapotának figyelése

Mac OS esetén:

MA vezeték nélküli hálózat állapotának figyelése

Ügyeljen arra, hogy ne legyen akadály a vezeték nélküli útválasztó és a készülék között. A szobák vagy a szintek közötti, vezeték nélküli kommunikáció általában gyenge. A vezeték nélküli kommunikációt akadályozhatják a fémet vagy betont tartalmazó építőanyagok. Ha a készülék a válaszfal miatt nem tud kommunikálni a számítógéppel vezeték nélküli helyi hálózaton keresztül, akkor tegye a készüléket és a számítógépet ugyanabba a szobába vagy terembe.

#### 3. ellenőrzés Ellenőrizze, hogy nincs-e rádióhullám okozta interferencia a közelben.

Ha a közelben olyan eszköz (például mikrohullámú sütő) van, amely ugyanolyan sávszélességű frekvenciát használ, mint a vezeték nélküli útválasztó, akkor ez az eszköz interferenciát okozhat. Helyezze a vezeték nélküli útválasztót a lehető legmesszebb az interferencia forrásától.

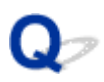

# A tintaszint nem jelenik meg a nyomtató állapotmonitorán (Windows)

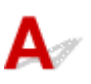

Használja kétirányú kommunikációval a nyomtatóillesztőt.

Jelölje be a **Kétirányú támogatás engedélyezése (Enable bidirectional support)** jelölőnégyzetet a nyomtatóillesztő tulajdonságokat tartalmazó párbeszédpaneljének **Portok (Ports)** lapján.

A nyomtatóillesztő beállító ablakának megnyitása

### Egyéb hálózati problémák

- > Beállítás közben üzenet jelenik meg a számítógépen
- A csomagküldés állandó (Windows)
- > A hálózati információk ellenőrzése
- A gyári alapértékek visszaállítása

### Beállítás közben üzenet jelenik meg a számítógépen

Beállítás közben megjelenik a Jelszó megadása (Enter Password) képernyő

Megjelenik a Titkosítás beállításai képernyő, amikor a Keresés (Search) képernyőn hozzáférési pontot választ ki

Megjelenik "A nem titkosított, vezeték nélküli hálózathoz csatlakoztatja a készüléket" üzenet

# **Q** Beállítás közben megjelenik a Jelszó megadása (Enter Password) képernyő

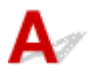

A következő képernyő akkor jelenik meg, ha hálózatos használatra beállított készülékhez rendszergazdai jelszót adtak meg.

· Windows esetén:

|    |                       | 19190300              |                                    |             |
|----|-----------------------|-----------------------|------------------------------------|-------------|
| À. | A password has been s | et to this printer. E | inter the admin password, and then | click (OK). |
|    | Admin Password:       |                       |                                    |             |
|    | -                     |                       |                                    |             |

• Mac OS esetén:

| A password has been set to this pri<br>Enter the admin password, and clic | inter.<br>ck the [OK] button. |
|---------------------------------------------------------------------------|-------------------------------|
|                                                                           |                               |
|                                                                           |                               |
| Admin Password:                                                           |                               |

Adja meg a készülékhez tartozó rendszergazdai jelszót.

#### **>>>>** Megjegyzés

• A készülékhez a vásárláskor már be lett állítva egy rendszergazdai jelszó.

További tudnivalók:

#### Rendszergazdai jelszó

A nagyobb biztonság érdekében javasoljuk, hogy változtassa meg a rendszergazdai jelszót.

· Windows esetén:

A Rendszergazdai jelszó lap beállításainak megváltoztatása

Mac OS esetén:

MA Rendszergazdai jelszó lap beállításainak megváltoztatása

# Q Megjelenik a Titkosítás beállításai képernyő, amikor a Keresés (Search) képernyőn hozzáférési pontot választ ki

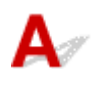

Ez a képernyő automatikusan megjelenik, ha a kiválasztott vezeték nélküli útválasztó titkosítást használ. Adja meg ugyanazokat a titkosítási beállításokat, mint amelyek a vezeték nélküli útválasztóhoz is be vannak állítva.

· Windows esetén:

A titkosítási beállításokkal kapcsolatos részletek <u>A Vezeték nélküli helyi hálózat lap beállításainak</u> megváltoztatása című részen olvashatók.

Mac OS esetén:

A titkosítási beállításokkal kapcsolatos részletek A Vezeték nélküli helyi hálózat lap beállításainak megváltoztatása című részen olvashatók.

## **W**Megjelenik "A nem titkosított, vezeték nélküli hálózathoz csatlakoztatja a készüléket" üzenet

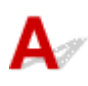

Nincsenek megadva a biztonsági beállítások a vezeték nélküli útválasztón. A készülék továbbra is használható, így nyugodtan folytathatja és befejezheti a beállítást.

#### Fontos

 Ha védelem nélküli hálózathoz csatlakozik, előfordulhat, hogy adatai, többek között személyes adatai is, harmadik fél kezébe kerülnek.

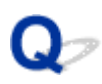

### A csomagküldés állandó (Windows)

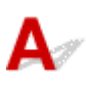

Ha engedélyezve van az IJ Network Scanner Selector EX, akkor az rendszeresen adatcsomagokat küld a hálózatba annak ellenőrzése céljából, hogy tud-e kommunikálni a készülékkel. Ha a számítógépet nem abban a hálózati környezetben használja, mint amelyhez a készüléket beállította, tiltsa le az IJ Network Scanner Selector EX működését.

Az IJ Network Scanner Selector EX letiltásához az asztal értesítési területén kattintson a jobb egérgombbal

az *ikonra, és válassza* **A Canon IJ Network Scanner Selector EX letiltása (Disable Canon IJ Network Scanner Selector EX)** elemet.

## A hálózati információk ellenőrzése

- A készülék IP- és MAC-címének ellenőrzése
- A számítógép IP- és MAC-címének ellenőrzése
- A számítógép, a nyomtató és a vezeték nélküli útválasztó közötti kommunikáció ellenőrzése

A hálózat beállítási adatainak ellenőrzése

## 🔍 A készülék IP- és MAC-címének ellenőrzése

## A

A készülék IP-címét, illetve MAC-címét úgy tudja megnézni, hogy a kezelőpanelről kinyomtatja a hálózat beállítási adatait.

A hálózati beállítások kinyomtatása

A hálózat beállítási adatait a számítógép képernyőjén is megnézheti.

· Windows esetén:

Canon IJ Network Tool képernyő

Mac OS esetén:

A Canon IJ Network Tool menüi

## 💵 A számítógép IP- és MAC-címének ellenőrzése

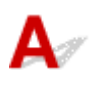

A számítógép IP- vagy MAC-címének ellenőrzéséhez kövesse az alábbi utasításokat.

- · Windows esetén:
  - 1. Az alábbiak szerint válassza ki a Parancssort (Command Prompt).
    - Windows 8.1 és Windows 8 esetén a Kezdőképernyőn (Start) válassza a Parancssor (Command Prompt) elemet. Ha a Kezdőképernyőn (Start) nem jelenik meg a Parancssor (Command Prompt), akkor válassza a Keresés (Search) gombot, és keressen rá a "Parancssor (Command Prompt)" kulcsszóra.
    - Windows 7, Windows Vista és Windows XP esetén kattintson a következőkre: Start > Minden program (All Programs) > Kellékek (Accessories) > Parancssor (Command Prompt).
  - 2. Írja be az "ipconfig/all" parancsot, és nyomja meg az Enter billentyűt.

Megjelenik a számítógép IP-címe és MAC-címe. Ha a számítógép nem csatlakozik hálózathoz, akkor az IP-cím nem jelenik meg.

- Mac OS esetén:
  - 1. Válassza az Apple menü **Rendszerbeállítások (System Preferences)** elemét, majd kattintson a **Hálózat (Network)** elemre.
  - 2. Győződjön meg arról, hogy a számítógép által használt hálózati illesztőfelület van kiválasztva, majd kattintson a **Speciális (Advanced)** elemre.

Győződjön meg arról, hogy hálózati illesztőfelületként a Wi-Fi van kiválasztva.

3. Nézze meg az IP-címet vagy a MAC-címet.

Az IP-címet úgy tudja megnézni, hogy a TCP/IP elemre kattint.

A MAC-címet úgy tudja megnézni, hogy a Hardver (Hardware) elemre kattint.

# **Q**A számítógép, a nyomtató és a vezeték nélküli útválasztó közötti kommunikáció ellenőrzése

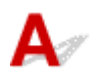

Pingteszttel ellenőrizze, hogy van-e kommunikáció.

- · Windows esetén:
  - 1. Az alábbiak szerint válassza ki a Parancssort (Command Prompt).
    - Windows 8.1 és Windows 8 esetén a Kezdőképernyőn (Start) válassza a Parancssor (Command Prompt) elemet. Ha a Kezdőképernyőn (Start) nem jelenik meg a Parancssor (Command Prompt), akkor válassza a Keresés (Search) gombot, és keressen rá a "Parancssor (Command Prompt)" kulcsszóra.
    - Windows 7, Windows Vista és Windows XP esetén kattintson a következőkre: Start > Minden program (All Programs) > Kellékek (Accessories) > Parancssor (Command Prompt).
  - 2. Írja be a ping parancsot, majd nyomja meg az Enter billentyűt.

A ping parancs formája a következő: ping XXX.XXX.XXX.XXX

Az "XXX.XXX.XXX.XXX" a céleszköz IP-címe.

Ha van kommunikáció az alábbihoz hasonló üzenet jelenik meg.

Válasz XXX.XXX.XXX.XXX: bájt=32 idő=10 ms TTL=255

Ha **A kérésre nem érkezett válasz a határidőn belül (Request timed out)** üzenet jelenik meg, akkor nincs kommunikáció.

- Mac OS esetén:
  - 1. Indítsa el a Hálózati segédprogram (Network Utility) eszközt az alábbiak szerint.
    - Mac OS X v10.10 és Mac OS X v10.9 esetén válassza a Finder Ugrás (Go) menüjének Számítógép (Computer) elemét, és kattintson duplán a következőkre: Macintosh HD > Rendszer (System) > Könyvtár (Library) > Alapszolgáltatások (CoreServices) > Alkalmazások (Applications) > Hálózati segédprogram (Network Utility).
    - Mac OS X v10.8 és Mac OS X v10.7esetén nyissa meg az Alkalmazások (Applications) mappában található Segédprogramok (Utilities) mappát, és kattintson duplán a Hálózati segédprogram (Network Utility) ikonjára.
  - 2. Kattintson a Ping elemre.
  - 3. Ügyeljen arra, hogy a **Csak XX ping küldése (Send only XX pings)** (ahol XX számot jelöl) legyen kiválasztva.
  - 4. Írja be a cél készülék vagy a cél vezeték nélküli útválasztó IP-címét a ping parancsot és az Írja be a pingelendő hálózati címet (Enter the network address to ping) mezőbe.
  - 5. Kattintson a Ping elemre.

Az "XXX.XXX.XXX.XXX" a céleszköz IP-címe.

Az alábbihoz hasonló üzenet jelenik meg.

64 byte innen: XXX.XXX.XXX.XXX: icmp\_seq=0 ttl=64 idő=3,394 ms

64 byte innen: XXX.XXX.XXX.XXX: icmp\_seq=1 ttl=64 idő=1,786 ms

64 byte innen: XXX.XXX.XXX.XXX: icmp\_seq=2 ttl=64 idő=1,739 ms

--- XXX.XXX.XXX.XXX pingstatisztikája ---

3 csomag elküldve, 3 csomag fogadva, 0% csomagvesztés

Ha csomagvesztés 100%, akkor nincs kommunikáció. Máskülönben a számítógép kommunikál a céleszközzel.

## **Q**A hálózat beállítási adatainak ellenőrzése

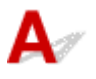

A készülék hálózati beállítási adatainak megtekintéséhez nyomtassa ki a hálózat beállítási adatait a kezelőpanel segítségével.

A hálózati beállítások kinyomtatása

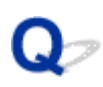

### A gyári alapértékek visszaállítása

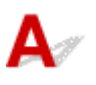

#### >>>> Fontos

• Windows esetén:

Az inicializálás törli a készülék összes hálózati beállítását, így a számítógépről hálózaton keresztül kezdeményezett nyomtatási, illetve beolvasási műveletek végrehajtása a továbbiakban nem lesz lehetséges. Ha hálózaton keresztül kívánja használni a készüléket, akkor azt – a gyári alapértékek visszaállítása után – a Telepítő CD-ROM lemezről vagy a Canon weboldalán olvasható utasításokat követve állítsa be.

Mac OS esetén:

Az inicializálás törli a készülék összes hálózati beállítását, így a számítógépről hálózaton keresztül kezdeményezett nyomtatási, illetve beolvasási műveletek végrehajtása a továbbiakban nem lesz lehetséges. Ha hálózaton keresztül kívánja használni a készüléket, akkor azt – a gyári alapértékek visszaállítása után – a Canon weboldalán olvasható utasításokat követve állítsa be.

Nyomja meg és tartsa nyomva a **Stop** gombot, majd amikor a **Riasztás (Alarm)** jelzőfény 19-szer felvillant, engedje el a gombot.

A hálózati beállítások inicializálása megtörtént.

Okostelefonról vagy táblagépről történő nyomtatásnál/ beolvasásnál felmerülő problémák

Nem lehet nyomtatni/beolvasni okostelefonról vagy táblagépről
### Nem lehet nyomtatni/beolvasni okostelefonról vagy táblagépről

Ha nem tud nyomtatni/beolvasni okostelefonjáról vagy táblagépéről, akkor előfordulhat, hogy az okostelefon, illetve a táblagép nem tud kommunikálni a készülékkel.

Állapítsa meg a probléma okát a csatlakoztatási módnak megfelelően.

Nem lehet kommunikálni a készülékkel vezeték nélküli helyi hálózaton keresztül

Nem lehet kommunikálni a készülékkel hozzáférési pont módban

#### **DESTRICTED SERVICES**

 Ha más csatlakoztatási mód esetén nem sikerül nyomtatni, vagy ha az egyes csatlakoztatási módok beállításának mikéntjéről szeretne tájékozódni:

A PIXMA/MAXIFY Cloud Link használata

Nyomtatás a Google Cloud Printtel

Nyomtatás AirPrint-nyomtatásra képes nyomtatóra iOS rendszerű eszközről

### Nem lehet kommunikálni a készülékkel vezeték nélküli helyi hálózaton keresztül

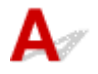

Ha okostelefonja vagy táblagépe nem tud kommunikálni a készülékkel, akkor ellenőrizze a következőket.

1. ellenőrzés Győződjön meg arról, hogy a készülék be van kapcsolva.

2. ellenőrzés Világít a készüléken a Wi-Fi jelzőfény?

Ha nem világít a Wi-Fi jelzőfény, akkor le van tiltva a vezeték nélküli helyi hálózat. Az alábbi eljárást követve engedélyezze a vezeték nélküli helyi hálózatot.

- 1. Nyomja meg és tartsa nyomva a Wi-Fi gombot, majd amikor villogni kezd a BE (ON) jelzőfény, engedje el a gombot.
- 2. Nyomja meg a Színes (Color) gombot, a Fekete (Black) gombot, majd pedig a Wi-Fi gombot ebben a sorrendben.

Amikor a BE (ON) jelzőfény abbahagyja a villogást, és folyamatosan kezd világítani, a Wi-Fi jelzőfény pedig felgyullad, engedélyezetté válik a vezeték nélküli LAN hálózat.

Megegyeznek a készülék és a vezeték nélküli útválasztó hálózati 3. ellenőrzés

#### beállításai?

Győződjön meg arról, hogy megegyeznek a készülék és a vezeték nélküli útválasztó hálózati beállításai (például a vezeték nélküli útválasztó neve, az SSID azonosító, a hálózati kulcs stb.).

A vezeték nélküli útválasztó beállításainak ellenőrzéséhez olvassa el a hozzá kapott használati útmutatót, vagy forduljon az eszköz gyártójához.

A készülék aktuális hálózati beállításainak ellenőrzéséhez nyomtassa ki a hálózat beállítási adatait.

A hálózati beállítások kinyomtatása

Ha nem egyeznek meg a készülék és a vezeték nélküli útválasztó hálózati beállításai, akkor az IJ Network Tool segítségével módosítsa a készülék hálózati beállításait úgy, hogy azok azonosak legyenek a vezeték nélküli útválasztó beállításaival.

#### 4. ellenőrzés Megegyeznek az okostelefon, illetve a táblagép és a vezeték nélküli útválasztó hálózati beállításai?

Győződjön meg arról, hogy megegyeznek az okostelefon, illetve a táblagép és a vezeték nélküli útválasztó hálózati beállításai (például a vezeték nélküli útválasztó neve, az SSID azonosító, a hálózati kulcs stb.).

Az okostelefon, illetve a táblagép beállításainak ellenőrzéséhez olvassa el a hozzá kapott használati útmutatót.

Na nem egyeznek meg az okostelefon, illetve a táblagép és a vezeték nélküli útválasztó hálózati beállításai, akkor módosítsa az okostelefon, illetve a táblagép hálózati beállításait úgy, hogy azok azonosak legyenek a vezeték nélküli útválasztó beállításaival.

#### 5. ellenőrzés Gondoskodjon arról, hogy a készülék ne legyen távol a vezeték nélküli útválasztótól.

A vezeték nélküli útválasztó az épületen belül, a vezeték nélküli kommunikációra alkalmas hatókörön belül helyezkedjen el. A készüléket a vezeték nélküli útválasztótól legfeljebb 50 méterre (164 lábra) helyezze el.

6. ellenőrzés Nézze meg, van-e akadály.

A szobák vagy a szintek közötti, vezeték nélküli kommunikáció általában gyenge. Szükség esetén helyezze máshová a készüléket és a vezeték nélküli útválasztót.

7. ellenőrzés Ellenőrizze, hogy nincs-e rádióhullám okozta interferencia a közelben.

Ha a közelben olyan eszköz (például mikrohullámú sütő) van, amely ugyanolyan sávszélességű frekvenciát használ, mint a vezeték nélküli útválasztó, akkor ez az eszköz interferenciát okozhat. Helyezze a vezeték nélküli útválasztót a lehető legmesszebb az interferencia forrásától.

# 🎝 Nem lehet kommunikálni a készülékkel hozzáférési pont módban

Ha okostelefonja vagy táblagépe nem tud kommunikálni a hozzáférési pont módú készülékkel, akkor ellenőrizze a következőket.

1. ellenőrzés Győződjön meg arról, hogy a készülék be van kapcsolva.

2. ellenőrzés Kapcsolja be a hozzáférési pont módot.

A hozzáférési pont módot az alábbi eljárással engedélyezheti.

- 1. Nyomja meg és tartsa nyomva a Wi-Fi gombot, majd amikor villogni kezd a BE (ON) jelzőfény, engedje el a gombot.
- 2. Nyomja meg a Fekete (Black) gombot, a Színes (Color) gombot, majd pedig a Wi-Fi gombot ebben a sorrendben.

A BE (ON) jelzőfény abbahagyja a villogást, és folyamatosan világítani kezd, a hozzáférési pont mód pedig engedélyezetté válik.

3. ellenőrzés Nézze meg okostelefonjának vagy táblagépének beállításait.

Gondoskodjon arról, hogy okostelefonja, illetve táblagépe tudja használni a vezeték nélküli LAN hálózatot.

A vezeték nélküli LAN beállításáról az okostelefonhoz, illetve táblagéphez mellékelt használati útmutatóban olvashat.

# 4. ellenőrzés Azt választotta, hogy a készülék az okostelefonjának, illetve a táblagépének a céleszköze?

Válassza ki a készülék hozzáférésipont-nevét (SSID) okostelefonján, illetve táblagépén.

5. ellenőrzés Helyesen írta be a hozzáférési pont módhoz megadott jelszót?

Ha engedélyezve van a hozzáférési pont mód biztonsági beállítása, akkor be kell írnia a jelszót, hogy az okostelefon, illetve a táblagép csatlakozni tudjon a készülékhez.

6. ellenőrzés Gondoskodjon arról, hogy a készülék ne legyen túl távol.

Az okostelefont, illetve a táblagépet a közelben helyezze el, hogy kommunikálni tudjon a készülékkel.

7. ellenőrzés Nézze meg, van-e akadály.

A szobák vagy a szintek közötti, vezeték nélküli kommunikáció általában gyenge. Szükség esetén helyezze máshová a készüléket.

8. ellenőrzés Ellenőrizze, hogy nincs-e rádióhullám okozta interferencia a közelben.

Ha a közelben olyan eszköz (például mikrohullámú sütő) van, amely ugyanolyan sávszélességű frekvenciát használ, mint a vezeték nélküli útválasztó, akkor ez az eszköz interferenciát okozhat. Helyezze a készüléket a lehető legmesszebb az interferencia forrásától.

9. ellenőrzés Nézze meg, van-e már 5 eszköz csatlakoztatva.

A hozzáférési pont módban nem lehet 5-nél több eszközt csatlakoztatni.

### Nyomtatási problémák

- A nyomtatás nem indul el
- Papírelakadás
- > Nem kielégítő a nyomtatás eredménye
- > A készülék nem adagol festéket
- > Nem megfelelően működik a lapadagolás/"Nincs papír" hiba lép fel
- > Az automatikus kétoldalas nyomtatással kapcsolatos problémák
- Leáll a másolás/nyomtatás
- > Nem sikerül nyomtatni az AirPrint szolgáltatással

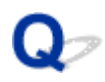

### A nyomtatás nem indul el

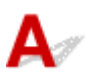

1. ellenőrzés Győződjön meg arról, hogy a készülék tápkábele megfelelően van csatlakoztatva, és a **BE (ON)** gombot megnyomva kapcsolja be a készüléket.

Mialatt a készülék felkészül a működésre, villog a **BE (ON)** jelzőfény. Várjon, amíg a **BE (ON)** jelzőfény abbahagyja a villogást, és folyamatosan világítani kezd.

#### Megjegyzés

 Nagyméretű adatok, például fényképek vagy képek nyomtatása esetén tovább tarthat a nyomtatás megkezdése. Amíg a számítógép adatokat dolgoz fel és küld a készüléknek, villog a **BE (ON)** jelzőfény. Várja meg, míg elindul a nyomtatás.

# 2. ellenőrzés Győződjön meg arról, hogy a készülék megfelelően van csatlakoztatva a számítógéphez.

Ha USB-kábelt használ, akkor gondoskodjon arról, hogy megfelelően legyen csatlakoztatva a készülékhez és a számítógéphez. Ha az USB-kábel megfelelően van csatlakoztatva, akkor ellenőrizze a következőket:

- USB-hub vagy más továbbítóeszköz használata esetén távolítsa azt el, és csatlakoztassa a készüléket közvetlenül a számítógéphez, majd próbáljon meg újra nyomtatni. Ha a nyomtatás normál módon indul el, akkor a gond a továbbítóeszközzel lehet. Lépjen kapcsolatba a továbbítóeszköz szállítójával.
- Az is előfordulhat, hogy az USB-kábel hibás. Cserélje ki az USB-kábelt, és próbálkozzon újból a nyomtatással.

Ha a készüléket helyi hálózaton keresztül használja, ügyeljen arra, hogy a készülék hálózati beállításai helyesek legyenek.

#### 3. ellenőrzés Engedélyezve van a hozzáférési pont mód?

Ha a hozzáférési pont módtól eltérő módban szeretne nyomtatni, akkor előbb tiltsa le a hozzáférési pont módot.

A készülék használata hozzáférési pont módban

4. ellenőrzés Ellenőrizze, hogy nyitva van-e a papírgyűjtő tálca.

5. ellenőrzés Ha számítógépről nyomtat, törölje a fölösleges nyomtatási feladatokat.

· Windows esetén:

Nem kívánt nyomtatási feladat törlése

Mac OS esetén:

Nem kívánt nyomtatási feladat törlése

#### 6. ellenőrzés Nyomtatáskor az Ön készülékének nyomtatóillesztője van kiválasztva?

A készülék nem fog megfelelően nyomtatni, ha másik nyomtató illesztőprogramját használja.

· Windows esetén:

Győződjön meg arról, hogy Nyomtatás párbeszédpanelen a "Canon XXX series Printer" (ahol "XXX" az Ön készülékének a neve) van kiválasztva.

#### 🂵 Megjegyzés

- A Beállítás alapértelmezett nyomtatóként (Set as Default Printer) lehetőség kiválasztásával a készüléket alapértelmezés szerint kijelölt nyomtatóként állíthatja be.
- Mac OS esetén:

Győződjön meg arról, hogy az Ön készülékének neve van kiválasztva a **Nyomtató (Printer)** párbeszédpanelen.

#### **Megjegyzés**

 Az Alapértelmezett nyomtató (Default printer) lehetőség kiválasztásával a készüléket alapértelmezés szerint kijelölt készülékként állíthatja be.

#### 7. ellenőrzés Állítsa be a megfelelő nyomtatóportot (Windows)

Győződjön meg arról, hogy a megfelelő nyomtatóport van beállítva.

- 1. Rendszergazdai jogosultságokkal rendelkező fiókkal lépjen be.
- 2. Állítsa be a következőket.
  - A Windows 8.1 és a Windows 8 rendszerben az Asztalon (Desktop) található Beállítások (Settings) gombból kiindulva válassza a következőket:Vezérlőpult (Control Panel) > Hardver és hang (Hardware and Sound) > Eszközök és nyomtatók (Devices and Printers).
  - Windows 7 rendszeren válassza a Start menü Eszközök és nyomtatók (Devices and Printers) pontját.
  - Windows Vista rendszer esetén válassza a Start menü > Vezérlőpult (Control Panel) > Hardver és hang (Hardware and Sound) > Nyomtatók (Printers) pontot.
  - Windows XP rendszer esetén válassza a Start menü > Vezérlőpult (Control Panel) > Nyomtatók és más hardverek (Printers and Other Hardware) > Nyomtatók és faxok (Printers and Faxes) pontot.
- 3. Nyissa meg a nyomtatóillesztő tulajdonságait.
  - Windows 8.1, Windows 8 és Windows 7 esetén az egér jobb oldali gombjával kattintson a "Canon XXX series Printer" ikonra (ahol "XXX" a készülék neve), majd válassza a Nyomtató tulajdonságai (Printer properties) parancsot.
  - Windows Vista és Windows XP rendszer esetén az egér jobb oldali gombjával kattintson a "Canon XXX series Printer" ikonra (ahol az "XXX" a készülék neve), majd válassza a Tulajdonságok (Properties) parancsot.
- 4. A portbeállítások ellenőrzéséhez kattintson a Portok (Ports) fülre.

Győződjön meg arról, hogy a **Nyomtatás a következő port(ok)ra (Print to the following port(s))** mezőben egy olyan, "USBnnn" nevű port (ahol "n" egy szám) van kiválasztva, amely mellett a "Canon XXX series Printer" felirat látható a **Nyomtató (Printer)** oszlopban.

#### Megjegyzés

- Ha a készüléket helyi hálózaton keresztül használja, a készülék portjának neve így fog megjelenni: "CNBJNP\_xxxxxxxx". Az "xxxxxxxx" az a karaktersorozat, amely a MAC-címből jön létre, vagy amelyet a felhasználó ad meg, amikor beállítja a készüléket.
- Ha a beállítás helytelen:

Telepítse újra az MP Drivers programot a Telepítő CD-ROM lemezről vagy a Canon weboldaláról.

• A nyomtatás annak ellenére nem indul el, hogy a készülék csatlakoztatva van a számítógéphez USBkábelen keresztül, és az "USBnnn" nevű port van kiválasztva:

Windows 8.1 és Windows 8 esetén a **My Printer** elindításához válassza a **Kezdőképernyő (Start) My Printer** elemét. Ha a **Start** kezdőképernyőn nem jelenik meg a **My Printer**, akkor válassza a **Keresés (Search)** gombot, és keresse meg az "**My Printer**" programot.

Állítsa be a megfelelő nyomtatóportot a **Diagnose and Repair Printer** menüpontnál. A nyomtató megfelelő portjának kiválasztásához kövesse a képernyőn megjelenő utasításokat, majd válassza ki a készülék nevét.

A Windows 7, a Windows Vista és a Windows XP rendszerben kattintson a **Start** gombra, válassza a **Minden program (All programs) – Canon Utilities – Canon My Printer – Canon My Printer** pontot, majd válassza a **Diagnose and Repair Printer** lehetőséget. A nyomtató megfelelő portjának kiválasztásához kövesse a képernyőn megjelenő utasításokat, majd válassza ki a készülék nevét.

Ha a probléma nem oldódik meg, végezze el újra az MP Drivers program telepítését a Telepítő CD-ROM lemez segítségével, vagy telepítse a programot a Canon webhelyéről.

 A nyomtatás akkor sem indul el, ha a készülék helyi hálózathoz való csatlakoztatásakor a "CNBJNP\_xxxxxxxxx" nevű portot választja:

Indítsa el az IJ Network Tool programot, válassza ki a 4. lépésben bejelölt "CNBJNP\_xxxxxxxx" elemet, majd a **Beállítások (Settings)** menü **Port hozzárendelése (Associate Port)** elemének segítségével rendelje a portot a nyomtatóhoz.

Ha a probléma nem oldódik meg, végezze el újra az MP Drivers program telepítését a Telepítő CD-ROM lemez segítségével, vagy telepítse a programot a Canon webhelyéről.

#### 8. ellenőrzés Rendkívül nagy a nyomtatási adatok mérete? (Windows)

Kattintson a Nyomtatási beállítások (Print Options) gombra a nyomtatóillesztő Oldalbeállítás (Page Setup) lapján. Ezt követően állítsa a megjelenő párbeszédpanelen Be (On) értékre a Nyomtatási adatok elvesztésének megakadályozása (Prevention of Print Data Loss) beállítást.

\* Ez ronthatja a nyomtatás minőségét.

9. ellenőrzés Ha számítógépről nyomtat, indítsa újra a számítógépet.

## Q*⊳* Papírelakadás

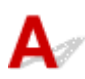

Ha elakad a papír, a **Riasztás (Alarm)** jelzőfény villog, és automatikusan hibaüzenet jelenik meg a számítógép képernyőjén. Tegye meg az üzenetben leírtaknak megfelelő lépést.

• Windows esetén:

| Canon MG3600 se                                                         | ries Printer - USB001                                     |
|-------------------------------------------------------------------------|-----------------------------------------------------------|
| Support Code 1300<br>Paper is jammed at the paper outp                  | ut slot.                                                  |
|                                                                         |                                                           |
| <ol> <li>Remove the jammed paper<br/>slowly with both hands.</li> </ol> | <ol> <li>Press the printer's Start<br/>button.</li> </ol> |
| # Error Persists                                                        | Cancel Printing                                           |

• Mac OS esetén:

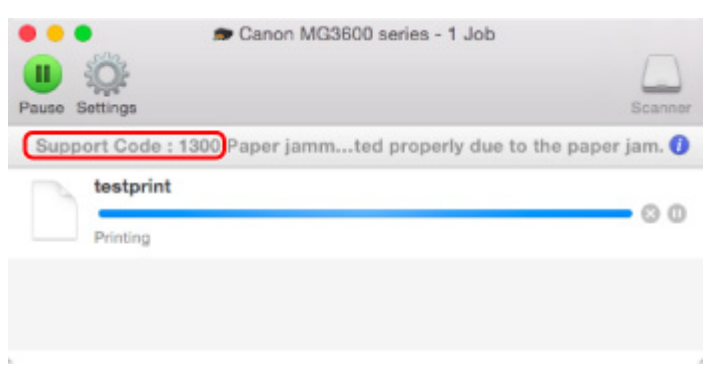

\* A képernyő kinézete eltérő a használt operációs rendszertől függően.

Az elakadt papír eltávolítását lásd a Támogatási kódok listája hibákhoz (papírelakadás) című részben.

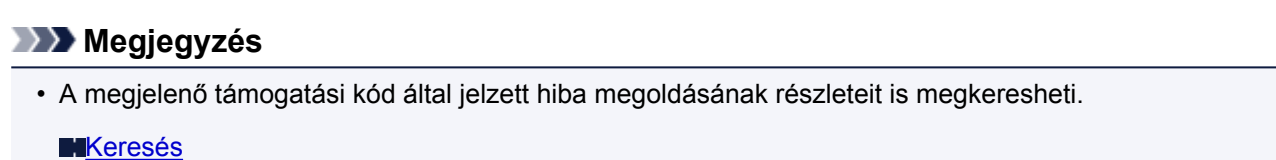

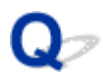

### Nem kielégítő a nyomtatás eredménye

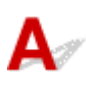

Ha nem kielégítő a nyomtatás eredménye, például fehér csíkok, töredezett vonalak vagy egyenetlen színek jelennek meg, akkor először a papír és a nyomtatási minőség beállításait ellenőrizze.

#### 1. ellenőrzés A lapméret és a hordozótípus beállításai megfelelnek a betöltött papír

#### méretének és típusának?

Ha a beállítások nem azonosak, akkor előfordulhat, hogy nem lesz megfelelő az eredmény.

Ha fényképet vagy ábrát nyomtat, a papírtípus helytelen beállítása ronthatja a színes nyomat minőségét.

Ezenkívül, ha helytelen papírtípus-beállítással nyomtat, a nyomtatott felület megkarcolódhat.

Szegély nélküli nyomtatás esetén a papírtípus-beállítás és a betöltött papír együttes használatától függően előfordulhat, hogy a színek egyenetlenül jelennek meg.

A papír és a nyomtatási minőség beállítások ellenőrzésének módja a készüléken végzett művelettől függően eltérhet.

| Fényképek nyomtatása PictBridge-  | Ellenőrizze a PictBridge-kompatibilis (vezeték nélküli LAN hálózati) eszköz                           |
|-----------------------------------|----------------------------------------------------------------------------------------------------|
| kompatibilis (vezeték nélküli LAN | beállításait.                                                                                         |
| hálózati) eszközről               | PictBridge-kompatibilis (vezeték nélküli LAN hálózati) nyomtatási beállítások                         |
| Nyomtatás számítógépről           | Ellenőrizze a beállításokat a nyomtatóillesztő használatával.<br>Nyomtatás az Easy Setup segítségével |

2. ellenőrzés Győződjön meg arról, hogy megfelelő nyomtatási minőség van kiválasztva (lásd fentebb).

Válassza a papírnak és a nyomtatni kívánt anyagnak megfelelő nyomtatási minőséget. Ha elmosódást vagy a színek egyenetlenségét észleli, növelje a nyomtatási minőséget, és próbáljon meg újra nyomtatni.

#### Megjegyzés

• Ezt a beállítást nem lehet megadni a PictBridge-kompatibilis (vezeték nélküli LAN hálózati) eszközön.

3. ellenőrzés Ha a probléma nem oldódott meg, vizsgáljon meg más lehetséges okokat.

Lásd az alábbi szakaszokat is:

- Nem lehet befejezni a beolvasást
- Az oldal egy része nincs kinyomtatva (Windows)
- Üres a papír/A nyomtatás elmosódott/A színek nem megfelelőek/Fehér csíkok jelennek meg
- A színek nem tiszták
- A vonalak töredezettek
- Hiányos vagy hiányzó vonalak (Windows)
- Hiányos vagy hiányzó képek (Windows)

- Tintafoltok láthatók/Meghajlott a papír
- A papír maszatos/A nyomtatási felület karcos
- A papír hátsó oldala bepiszkolódik
- Függőleges vonal jelenik meg a kép mellett
- A színek egyenetlenek vagy csíkosak

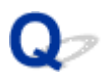

### Nem lehet befejezni a beolvasást

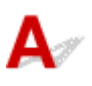

1. ellenőrzés Válassza ki a nyomtatási adatok tömörítését tiltó beállítást. (Windows)

Ha a használt alkalmazásszoftverben kiválasztja a nyomtatási adatok tömörítését tiltó beállítást, javulhat a nyomtatás eredménye.

Kattintson a Nyomtatási beállítások (Print Options) gombra a nyomtatóillesztő Oldalbeállítás (Page Setup) lapján. Jelölje be Ne engedélyezze az alkalmazásoknak a nyomtatási adatok tömörítését (Do not allow application software to compress print data) négyzetet, és kattintson az OK gombra.

\* A nyomtatás befejeződése után törölje a jelet a jelölőnégyzetből.

#### 2. ellenőrzés Rendkívül nagy a nyomtatási adatok mérete? (Windows)

Kattintson a Nyomtatási beállítások (Print Options) gombra a nyomtatóillesztő Oldalbeállítás (Page Setup) lapján. Ezt követően állítsa a megjelenő párbeszédpanelen Be (On) értékre a Nyomtatási adatok elvesztésének megakadályozása (Prevention of Print Data Loss) beállítást.

\* Ez ronthatja a nyomtatás minőségét.

3. ellenőrzés Előfordulhat, hogy a merevlemezen nincs elegendő szabad hely a feladat tárolásához.

Hely felszabadításához törölje a szükségtelen fájlokat.

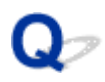

### Az oldal egy része nincs kinyomtatva (Windows)

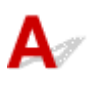

#### Ellenőrzés Automatikus kétoldalas nyomtatást használ?

Ha automatikus kétoldalas nyomtatást használ, akkor a lap felső szegélyén a megszokottnál 2 mm-rel / 0,08 hüvelykkel keskenyebb a nyomtatható terület.

Ezért előfordulhat, hogy az oldal alja nem kerül kinyomtatásra. Ennek elkerüléséhez állítsa be a csökkentett nyomtatást a nyomtatóillesztőben.

#### Fontos

• A nyomtatási méret csökkentése befolyásolhatja a dokumentum elrendezését.

Ha a dokumentum készítéséhez használt alkalmazásnak van nagyítási funkciója, akkor az alkalmazásban csökkentse a méretet.

1. Nyissa meg a nyomtatóillesztő beállító ablakát.

A nyomtatóillesztő beállító ablakának megnyitása

- 2. Jelölje be a Kétoldalas nyomtatás (Duplex Printing) jelölőnégyzetet az Oldalbeállítás (Page Setup) lapon.
- 3. Kattintson a Nyomtatási terület beállítása (Print Area Setup) elemre, és válassza a Csökkentett nyomtatás (Use reduced printing) lehetőséget.

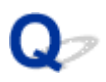

### Üres a papír/A nyomtatás elmosódott/A színek nem megfelelőek/ Fehér csíkok jelennek meg

🖹 Üres a papír

A nyomtatás elmosódott

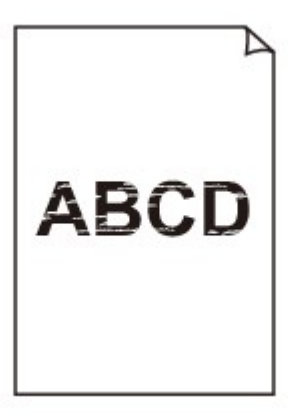

#### 

🛃 A színek nem megfelelőek

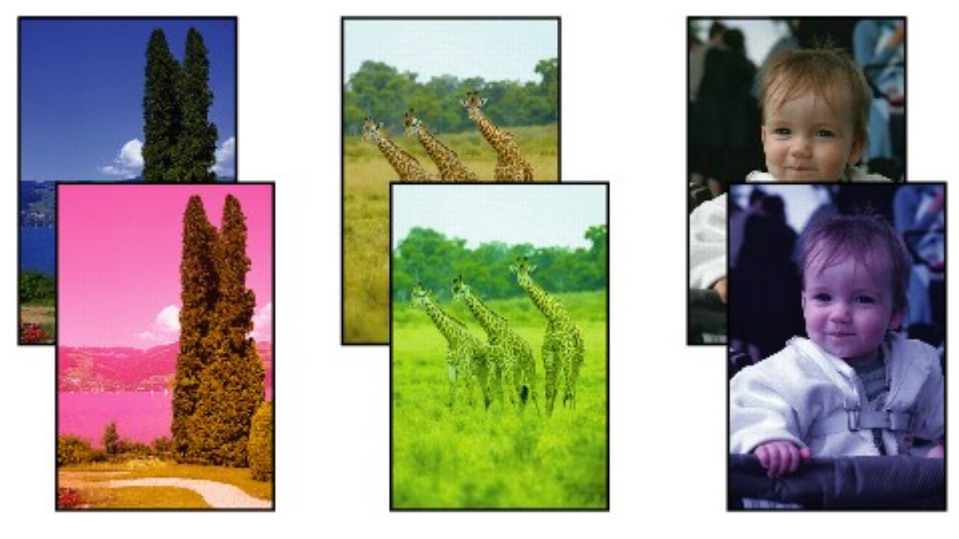

#### 🛃 Fehér csíkok jelennek meg

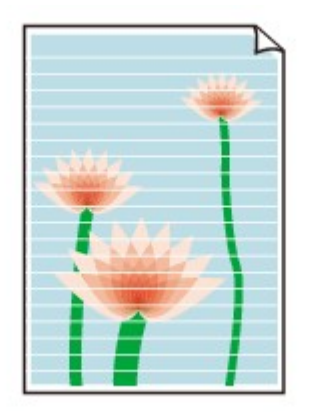

# A

1. ellenőrzés Ellenőrizze a papír és a nyomtatási minőség beállításait.

Nem kielégítő a nyomtatás eredménye

2. ellenőrzés Nyomtassa ki a fúvóka-ellenőrző mintát, majd végezze el a szükséges karbantartási műveleteket, például a nyomtatófej megtisztítását.

A fúvókaellenőrző minta kinyomtatásával ellenőrizheti, hogy a nyomtatófej fúvókái megfelelően juttatják-e a tintát a papírra.

A fúvóka-ellenőrző minta kinyomtatásáról, a nyomtatófej tisztításáról és a nyomtatófej fokozott tisztításáról a <u>Ha</u> <u>a nyomat halvány vagy a színe nem egyenletes</u> című részben találhat további részleteket.

• Ha a fúvóka-ellenőrző minta nem nyomtatható ki hibátlanul:

A nyomtatófej tisztítását követően nyomtassa ki a fúvókaellenőrző mintát, majd vizsgálja meg a mintát.

· Ha a problémát a nyomtatófej kétszeri tisztítása sem oldja meg:

Végezze el a nyomtatófej fokozott tisztítását.

Ha a probléma a nyomtatófej fokozott tisztítása után sem szűnik meg, kapcsolja ki a készüléket, és 24 óra elteltével ismételje meg a nyomtatófej fokozott tisztítását.

· Ha a problémát a nyomtatófej kétszeri fokozott tisztítása sem oldja meg:

Lehet, hogy kifogyott a tinta. Cserélje ki a FINE patront.

3. ellenőrzés Ha a FINE patronból kifogyott a tinta, cserélje ki a patront.

4. ellenőrzés Ha csak egyik oldalán nyomtatható papírt használ, ügyeljen arra, hogy a papír a nyomtatható oldalával lefelé legyen behelyezve.

Az ilyen papír helytelen oldalára történő nyomtatás nem tiszta nyomatokat vagy gyengébb minőségű nyomtatást eredményezhet.

Úgy töltse be a papírt, hogy az a nyomtatható oldalával lefelé nézzen.

A nyomtatható oldalra vonatkozó tudnivalókat a papírhoz mellékelt leírás tartalmazza.

#### 5. ellenőrzés A FINE patron megfelelően van behelyezve?

Ha a FINE patron nem megfelelően van behelyezve, előfordulhat, hogy a tintakibocsátás nem lesz megfelelő.

Nyissa ki a papírgyűjtő fedelét; ekkor kinyílik a nyomtatófej fedele.

A FINE patron megfelelő rögzítéséhez hajtsa fel a tintapatron rögzítőkarját.

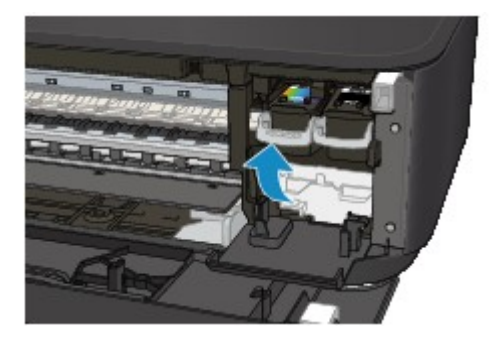

Miután meggyőződött arról, hogy a FINE patron megfelelően van behelyezve, csukja be a papírgyűjtő fedelét. Ha a probléma ezután sem szűnik meg, vegye ki, majd helyezze vissza a FINE patronokat. A FINE patronok behelyezéséről <u>A FINE patron cseréje</u> című részben találhat további részleteket.

• A nyomtatáshoz lásd az alábbi szakaszokat is:

6. ellenőrzés Piszkos az üveglap?

Tisztítsa meg az üveglapot.

Az üveglap és a dokumentumfedél tisztítása

7. ellenőrzés Ellenőrizze, hogy az eredeti dokumentum megfelelően van-e az üveglapra helyezve.

Eredeti dokumentum betöltése

8. ellenőrzés A másolandó oldalával lefelé fordítva helyezte az eredeti dokumentumot az üveglapra?

9. ellenőrzés Ezen a készüléken kinyomtatott dokumentumot másolt?

Ha eredeti dokumentumként az adott készüléken készült nyomatot használ, akkor az eredeti nyomat minőségétől függően a nyomtatási minőség esetleg gyengébb is lehet.

Nyomtassa ki újra a számítógépről, ha az újbóli nyomtatásra lehetőség van.

# Q A színek nem tiszták

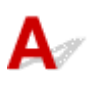

#### 1. ellenőrzés A fúvóka-ellenőrző minta megfelelően nyomtatódik?

A fúvókaellenőrző minta kinyomtatásával ellenőrizheti, hogy a nyomtatófej fúvókái megfelelően juttatják-e a tintát a papírra.

A fúvóka-ellenőrző minta kinyomtatásáról, a nyomtatófej tisztításáról és a nyomtatófej fokozott tisztításáról a <u>Ha</u> a nyomat halvány vagy a színe nem egyenletes című részben találhat további részleteket.

• Ha a fúvóka-ellenőrző minta nem nyomtatható ki hibátlanul:

A nyomtatófej tisztítását követően nyomtassa ki a fúvókaellenőrző mintát, majd vizsgálja meg a mintát.

· Ha a problémát a nyomtatófej kétszeri tisztítása sem oldja meg:

Végezze el a nyomtatófej fokozott tisztítását.

Ha a probléma a nyomtatófej fokozott tisztítása után sem szűnik meg, kapcsolja ki a készüléket, és 24 óra elteltével ismételje meg a nyomtatófej fokozott tisztítását.

· Ha a problémát a nyomtatófej kétszeri fokozott tisztítása sem oldja meg:

Lehet, hogy kifogyott a tinta. Cserélje ki a FINE patront.

2. ellenőrzés Ha a FINE patronból kifogyott a tinta, cserélje ki a patront.

#### 3. ellenőrzés A FINE patron megfelelően van behelyezve?

Ha a FINE patron nem megfelelően van behelyezve, előfordulhat, hogy a tintakibocsátás nem lesz megfelelő. Nyissa ki a papírgyűjtő fedelét; ekkor kinyílik a nyomtatófej fedele.

A FINE patron megfelelő rögzítéséhez hajtsa fel a tintapatron rögzítőkarját.

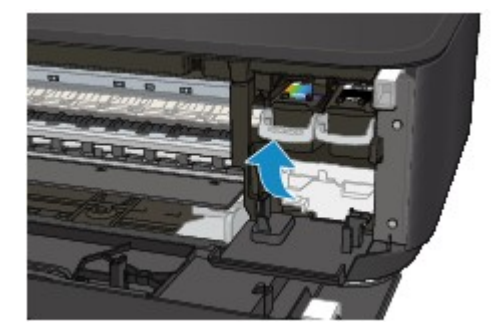

Miután meggyőződött arról, hogy a FINE patron megfelelően van behelyezve, csukja be a papírgyűjtő fedelét.

Ha a probléma ezután sem szűnik meg, vegye ki, majd helyezze vissza a FINE patronokat.

A FINE patronok behelyezéséről A FINE patron cseréje című részben találhat további részleteket.

#### **>>>>** Megjegyzés

 A színelőállítási módszerek különbözősége miatt a nyomtatott színek eltérhetnek a képernyőn megjelenő színektől. A képernyőn megjelenő színbeállításokat a színvezérlő beállítások és a környezeti különbözőségek is befolyásolhatják. Ennélfogva a nyomtatás során kapott színek eltérhetnek a képernyőn látható színektől.

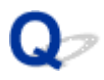

### A vonalak töredezettek

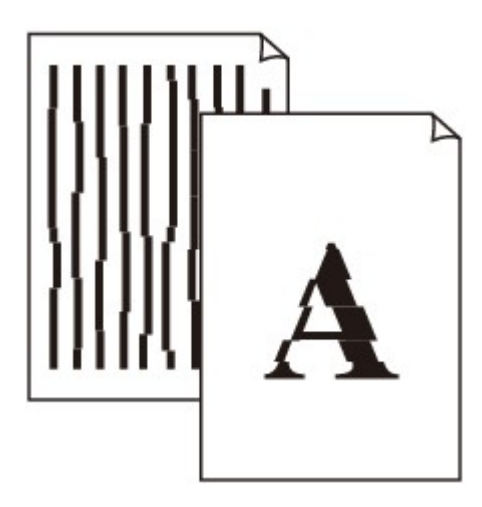

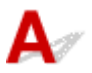

1. ellenőrzés Ellenőrizze a papír és a nyomtatási minőség beállításait.

Mem kielégítő a nyomtatás eredménye

2. ellenőrzés Végezzen nyomtatófej-igazítást.

Ha a nyomaton a vonalak töredezettek, illetve a nyomtatás eredménye más szempontból nem kielégítő, a nyomtatófej helyzetét kell beállítania.

#### A Nyomtatófej igazítása

#### Megjegyzés

- Ha a probléma a nyomtatófej-igazítás végrehajtásával sem szűnik meg, hajtson végre kézi nyomtatófejigazítást a számítógépről.
  - · Windows esetén:

Nyomtatófej-igazítás

- Mac OS esetén:
  - Nyomtatófej-igazítás

3. ellenőrzés Növelje a nyomtatási minőséget, majd újból próbáljon meg nyomtatni.

Ha a nyomtatóillesztő-programmal jobb nyomtatási minőséget állít be, javulhat a nyomtatás eredménye.

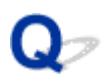

### Hiányos vagy hiányzó vonalak (Windows)

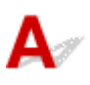

1. ellenőrzés Az oldalelrendezéses nyomtatási vagy a tűzési margóval történő

#### nyomtatási funkciót használja?

Amikor az oldalelrendezéses nyomtatási vagy a tűzési margóval történő nyomtatási funkciót használja, előfordulhat, hogy a vékony vonalak nem látszanak a hordozón. Próbálja vastagítani a dokumentumban található vonalakat.

2. ellenőrzés Rendkívül nagy a nyomtatási adatok mérete?

Kattintson a Nyomtatási beállítások (Print Options) gombra a nyomtatóillesztő Oldalbeállítás (Page Setup) lapján. Ezt követően állítsa a megjelenő párbeszédpanelen Be (On) értékre a Nyomtatási adatok elvesztésének megakadályozása (Prevention of Print Data Loss) beállítást.

\* Ez ronthatja a nyomtatás minőségét.

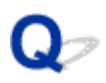

### Hiányos vagy hiányzó képek (Windows)

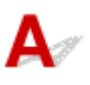

1. ellenőrzés Válassza ki a nyomtatási adatok tömörítését tiltó beállítást.

Ha a használt alkalmazásszoftverben kiválasztja a nyomtatási adatok tömörítését tiltó beállítást, javulhat a nyomtatás eredménye.

Kattintson a Nyomtatási beállítások (Print Options) gombra a nyomtatóillesztő Oldalbeállítás (Page Setup) lapján. Jelölje be a Ne engedélyezze az alkalmazásoknak a nyomtatási adatok tömörítését (Do not allow application software to compress print data) négyzetet, és kattintson az OK gombra.

\* A nyomtatás befejeződése után törölje a jelet a jelölőnégyzetből.

#### 2. ellenőrzés Rendkívül nagy a nyomtatási adatok mérete?

Kattintson a Nyomtatási beállítások (Print Options) gombra a nyomtatóillesztő Oldalbeállítás (Page Setup) lapján. Ezt követően állítsa a megjelenő párbeszédpanelen Be (On) értékre a Nyomtatási adatok elvesztésének megakadályozása (Prevention of Print Data Loss) beállítást.

\* Ez ronthatja a nyomtatás minőségét.

## **Q** Tintafoltok láthatók/Meghajlott a papír

#### Tintafoltok láthatók

#### 🎦 Meghajlott papír

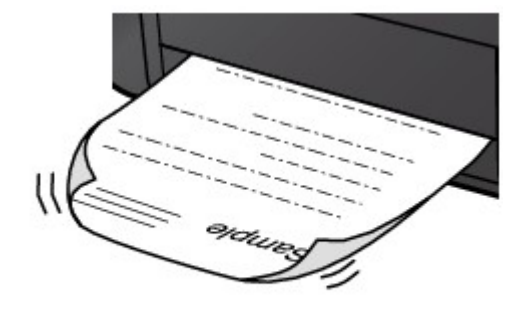

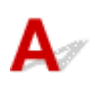

1. ellenőrzés Ellenőrizze a papír és a nyomtatási minőség beállításait.

Nem kielégítő a nyomtatás eredménye

2. ellenőrzés Ha az intenzitás (fedettség) magas értékre van állítva, akkor csökkentse az intenzitásra vonatkozó beállítás értékét, majd ismét próbáljon nyomtatni.

Ha normál papírra nagy fedettségű beállítással nyomtat, akkor előfordulhat, hogy a papír túlságosan sok tintát szív fel és hullámossá válik, így a papír dörzsölődését okozza.

Ellenőrizze a fedettségbeállításokat a nyomtatóillesztő használatával.

• Windows esetén:

Az intenzitás beállítása

- Mac OS esetén:
  - Az intenzitás beállítása

#### 3. ellenőrzés Fényképek nyomtatásához fotópapírt használjon.

Nagy színtelítettségű adatok, például fényképek vagy sötét színeket tartalmazó képek nyomtatása esetén a Photo Paper Plus Glossy II vagy más Canon gyártmányú speciális papírok használata ajánlott.

#### A használható hordozók

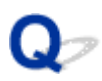

### A papír maszatos/A nyomtatási felület karcos

#### A papír maszatos

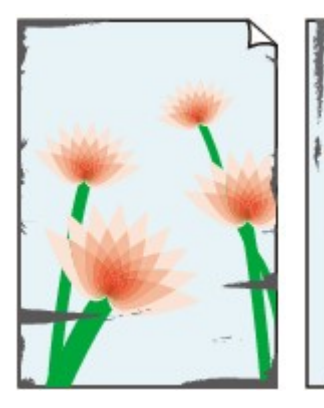

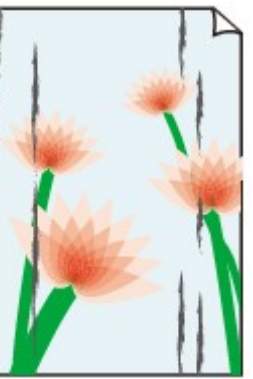

Bepiszkolódott élek Bepiszkolódott felület

#### 

#### 🎦 A nyomtatási felület karcos

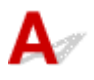

1. ellenőrzés Ellenőrizze a papír és a nyomtatási minőség beállításait.

Nem kielégítő a nyomtatás eredménye

2. ellenőrzés Ellenőrizze a papír típusát.

• Ügyeljen arra, hogy a nyomtatni kívánt anyaghoz megfelelő papírt használjon.

#### A használható hordozók

• Szegély nélküli nyomtatás esetén a következő típusú papírokat lehet használni:

Ha a használt papír nem alkalmas szegély nélküli nyomtatásra, a nyomtatási minőség gyengébb lehet a papír alsó és felső szélén.

Nyomtatási terület

#### 3. ellenőrzés Betöltés előtt kisimítsa ki a papírt.

Photo Paper Plus Semi-gloss típusú papír használata esetén, még ha a papír hullámos is, egyszerre egy lapot töltsön be, úgy, ahogy van. Amikor a papír kisimítása érdekében a papírt a másik irányba feltekeri, repedések keletkezhetnek a papír felületén, ami a nyomtatási minőség romlásához vezethet.

Javasoljuk, hogy a maradék papírt tegye vissza a csomagolásba, és tárolja vízszintes, sima felületen.

#### Normál papír

Fordítsa meg a papírt, és töltse be újra úgy, hogy a másik oldalára nyomtathasson.

Ha a papírt hosszabb ideig az elülső tálcán hagyja, akkor a papír meggyűrődhet. Ha ez történik, akkor a papírt a másik oldalával felfelé töltse be. Ez megoldhatja a problémát.

#### Egyéb papír esetén

Ha a papír négy sarkán a behajlás magassága nagyobb, mint 3 mm / 0,1 hüvelyk (A), a papír elmaszatolódhat, és előfordulhat, hogy nem lehet betölteni a papírt. Az alábbi utasításokat követve simítsa ki a papírt.

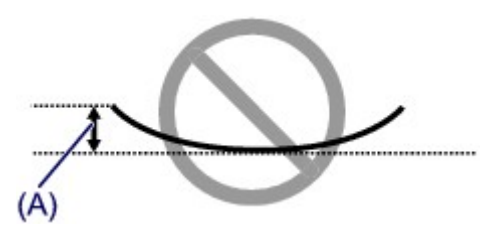

1. Tekerje fel a papírt az alábbi ábrán látható módon a meghajlással ellentétes irányban.

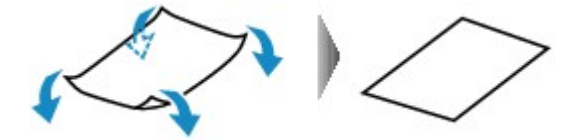

2. Ellenőrizze, hogy a papír kisimult-e.

Javasoljuk, hogy kiegyenesített papírból egyszerre csak egy lapot nyomtasson.

#### **Megjegyzés**

 A papír típusától függően előfordulhat, hogy a papír akkor is bepiszkolódik vagy nem lehet betölteni, ha nem is lett hajolt meg. Ha a behajlás kevesebb, mint 3 mm / 0,1 hüvelyk (B), az alábbi utasításokat követve simítsa ki a papírt. Ez javíthat a nyomtatás eredményén.

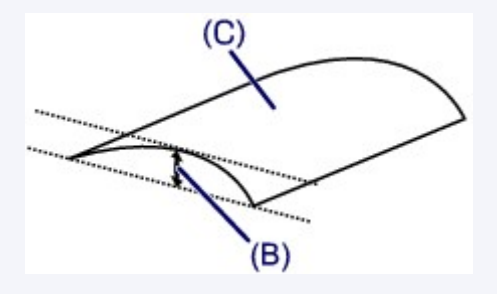

(C) Nyomtatási oldal

Javasoljuk, hogy kisimított papírból egyszerre csak egy lapot töltsön be.

#### 4. ellenőrzés Úgy állítsa be a nyomtatót, hogy az ne horzsolja a papírt.

A papírhorzsolódás megelőzésére szolgáló beállítás kiválasztásával megnő a nyomtatófej és a papír közötti távolság. Ha annak ellenére karcolódást észlel, hogy a papírnak megfelelő hordozótípust állította be, a készülék kezelőpanelje vagy a számítógép segítségével állítsa be a készüléket a papírkarcolódás megelőzésére.

Ez csökkentheti a nyomtatás sebességét.

\* A nyomtatás befejezése után állítsa vissza ezt a beállítást. Ha ezt nem teszi, az a következő nyomtatási feladatok estén is érvényes lesz.

• A kezelőpanelről

Nyomja meg és tartsa lenyomva a **Stop** gombot addig, amíg a **Riasztás (Alarm)** jelzőfény 11-szer fel nem villan, majd engedje fel a gombot, és a papírhorzsolódást megelőző funkció bekapcsolásához nyomja meg a **Színes (Color)** gombot.

A Papírhorzsolódás megelőzése funkció letiltásához nyomja meg és addig tartsa nyomva a **Stop** gombot, amíg a **Riasztás (Alarm)** jelzőfény 11-szer fel nem villan, majd engedje fel a gombot, és a papírhorzsolódást megelőző funkció bekapcsolásához nyomja meg a **Fekete (Black)** gombot.

- A számítógépről
  - Windows esetén:

Nyissa meg a nyomtatóillesztő beállítóablakát, válassza a **Karbantartás (Maintenance)** lap **Egyéni** beállítások (Custom Settings) elemét, jelölje be a **Papírhorzsolódás megelőzése (Prevent paper** abrasion) jelölőnégyzetet, majd kattintson az **OK** gombra.

A nyomtatóillesztő beállítóablakának megnyitásával kapcsolatban lásd <u>A nyomtatóillesztő beállító</u> <u>ablakának megnyitása</u> című részt.

· Mac OS esetén:

A Canon IJ Printer Utility programban válassza ki a helyi menü **Custom Settings** elemét, jelölje be a **Prevent paper abrasion** négyzetet, majd kattintson az **Apply** gombra.

A Canon IJ Printer Utility megnyitásával kapcsolatban lásd: A Canon IJ Printer Utility megnyitása.

5. ellenőrzés Ha az intenzitás (fedettség) magas értékre van állítva, akkor csökkentse az intenzitásra vonatkozó beállítás értékét, majd ismét próbáljon nyomtatni.

Ha normál papírra nagy fedettségű beállítással nyomtat, akkor előfordulhat, hogy a papír túlságosan sok tintát szív fel és hullámossá válik, így a papír dörzsölődését okozza.

Ellenőrizze a fedettségbeállításokat a nyomtatóillesztő használatával.

· Windows esetén:

Az intenzitás beállítása

· Mac OS esetén:

Az intenzitás beállítása

#### 6. ellenőrzés Ne nyomtasson az ajánlott nyomtatható területen kívül.

Ha a papír ajánlott nyomtatási területén kívülre nyomtat, a tinta beszennyezheti a papír alsó szélét.

Az alkalmazásszoftver segítségével méretezze át a dokumentumot.

Nyomtatási terület

7. ellenőrzés Piszkos az üveglap?

Tisztítsa meg az üveglapot.

Az üveglap és a dokumentumfedél tisztítása

#### 8. ellenőrzés Beszennyeződött a laptovábbító görgő?

Tisztítsa meg a laptovábbító görgőt.

A laptovábbító görgő tisztítása

#### **Megjegyzés**

• A tisztítás a laptovábbító görgő kopásával jár, ezért ezt a műveletet csak indokolt esetben végezze el.

#### 9. ellenőrzés Piszkos a készülék belseje?

A kétoldalas nyomtatás során tinta kerülhet a készülék belsejébe, és összemaszatolhatja a nyomatot.

Hajtsa végre az alsó tálca tisztítását, és tisztítsa meg a készülék belsejét.

A készülék belsejének tisztítása (Alsó tálca tisztítása)

#### **Megjegyzés**

• Ha szeretné elkerülni, hogy a készülék belseje beszennyeződjön, állítsa be helyesen a papír méretét.

10. ellenőrzés Állítsa nagyobbra az tintaszáradási időt.

Így elegendő idő lesz a tinta száradására, és a papír nem fog beszennyeződni vagy megkarcolódni.

- Windows esetén:
  - 1. Győződjön meg arról, hogy a készülék be van kapcsolva.
  - 2. Nyissa meg a nyomtatóillesztő beállító ablakát.

A nyomtatóillesztő beállító ablakának megnyitása

- Kattintson a Karbantartás (Maintenance) lapfülre, majd az Egyéni beállítások (Custom Settings) elemre.
- A várakozási idő beállításához húzza a Tintaszáradási idő (Ink Drying Wait Time) csúszkát a megfelelő irányba, és kattintson az OK gombra.
- 5. Nézze meg az üzenetet, és kattintson az **OK** gombra.
- Mac OS esetén:
  - 1. Győződjön meg arról, hogy a készülék be van kapcsolva.
  - 2. Nyissa meg a Canon IJ Printer Utility alkalmazást.

A Canon IJ Printer Utility megnyitása

- 3. Válassza a helyi menü Custom Settings elemét.
- A várakozási idő beállításához húzza a Ink Drying Wait Time: csúszkát a megfelelő irányba, és kattintson az Apply gombra.
- 5. Nézze meg az üzenetet, és kattintson az **OK** gombra.

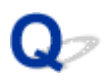

### A papír hátsó oldala bepiszkolódik

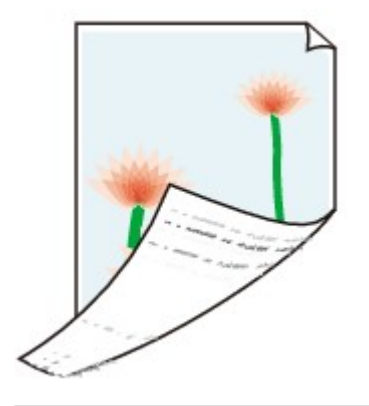

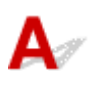

1. ellenőrzés Ellenőrizze a papír és a nyomtatási minőség beállításait.

Mem kielégítő a nyomtatás eredménye

2. ellenőrzés Hajtsa végre az alsó tálca tisztítását, és tisztítsa meg a készülék belsejét.

A készülék belsejének tisztítása (Alsó tálca tisztítása)

#### **Megjegyzés**

 Szegély nélküli nyomtatás, kétoldalas nyomtatás vagy túl sok nyomtatás esetén tintával szennyeződhet a készülék belseje.

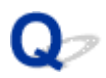

### Függőleges vonal jelenik meg a kép mellett

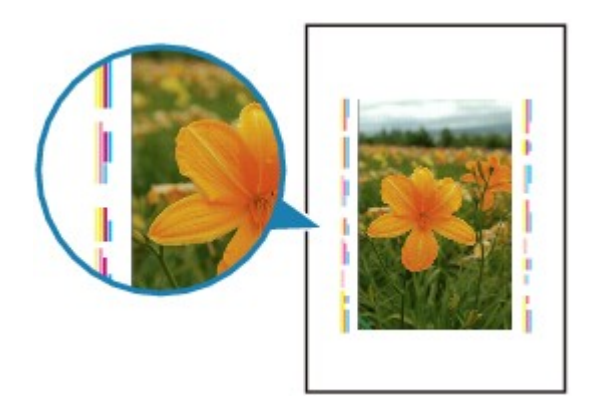

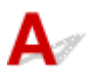

#### Ellenőrzés Megfelelő a betöltött papír mérete?

Ha a betöltött papír nagyobb, mint az Ön által megadott méret, akkor függőleges vonalak kerülhetnek a margóra, A betöltött papírnak megfelelően állítsa be a papírméretet.

Nem kielégítő a nyomtatás eredménye

#### **Megjegyzés**

- A függőleges vonalminta iránya változhat a képi adatoktól és a nyomtatás beállításaitól függően.
- Ez a készülék automatikus tisztítást végez, ha arra a nyomatok tisztán tartása érdekében szükség van. Egy kevés tintát fúj ki a tisztításhoz.

Bár a tinta általában a papír külső élénél található tintagyűjtőre kerül, a papírra is kerülhet belőle, ha a betöltött papír nagyobb a beállított papírméretnél.

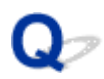

### A színek egyenetlenek vagy csíkosak

A színek egyenetlenek

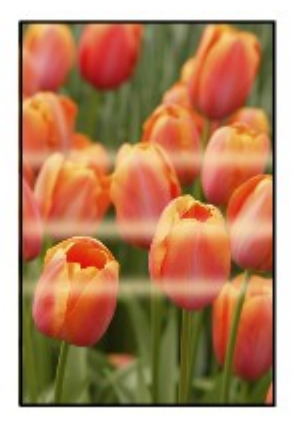

🖹 A színek csíkosak

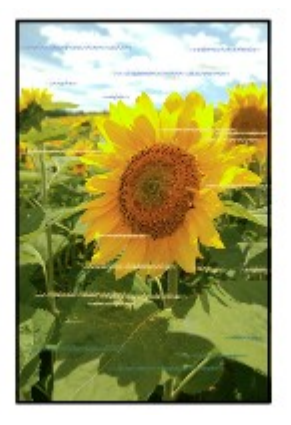

Δ/

1. ellenőrzés Ellenőrizze a papír és a nyomtatási minőség beállításait.

Nem kielégítő a nyomtatás eredménye

2. ellenőrzés Nyomtassa ki a fúvóka-ellenőrző mintát, majd végezze el a szükséges karbantartási műveleteket, például a nyomtatófej megtisztítását.

A fúvókaellenőrző minta kinyomtatásával ellenőrizheti, hogy a nyomtatófej fúvókái megfelelően juttatják-e a tintát a papírra.

A fúvóka-ellenőrző minta kinyomtatásáról, a nyomtatófej tisztításáról és a nyomtatófej fokozott tisztításáról a <u>Ha</u> <u>a nyomat halvány vagy a színe nem egyenletes</u> című részben találhat további részleteket.

• Ha a fúvóka-ellenőrző minta nem nyomtatható ki hibátlanul:

A nyomtatófej tisztítását követően nyomtassa ki a fúvókaellenőrző mintát, majd vizsgálja meg a mintát.

Ha a problémát a nyomtatófej kétszeri tisztítása sem oldja meg:

Végezze el a nyomtatófej fokozott tisztítását.

Ha a probléma a nyomtatófej fokozott tisztítása után sem szűnik meg, kapcsolja ki a készüléket, és 24 óra elteltével ismételje meg a nyomtatófej fokozott tisztítását.

• Ha a problémát a nyomtatófej kétszeri fokozott tisztítása sem oldja meg:

Lehet, hogy kifogyott a tinta. Cserélje ki a FINE patront.

3. ellenőrzés Végezzen nyomtatófej-igazítást.

A Nyomtatófej igazítása

#### **Megjegyzés**

- Ha a probléma a nyomtatófej-igazítás végrehajtásával sem szűnik meg, hajtson végre kézi nyomtatófejigazítást a számítógépről.
  - Windows esetén:

Nyomtatófej-igazítás

- Mac OS esetén:
  - Nyomtatófej-igazítás

# **Q**<br/>A készülék nem adagol festéket

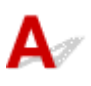

1. ellenőrzés Ha a FINE patronból kifogyott a tinta, cserélje ki a patront.

#### 2. ellenőrzés A FINE patron megfelelően van behelyezve?

Ha a FINE patron nem megfelelően van behelyezve, előfordulhat, hogy a tintakibocsátás nem lesz megfelelő.

Nyissa ki a papírgyűjtő fedelét; ekkor kinyílik a nyomtatófej fedele.

A FINE patron megfelelő rögzítéséhez hajtsa fel a tintapatron rögzítőkarját.

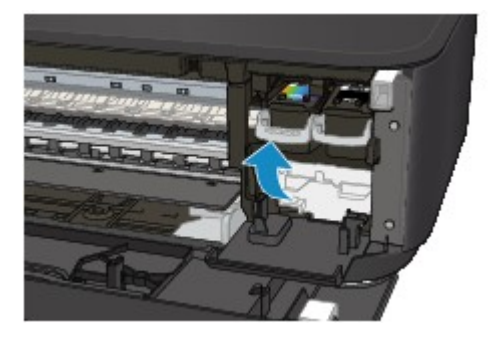

Miután meggyőződött arról, hogy a FINE patron megfelelően van behelyezve, csukja be a papírgyűjtő fedelét.

Ha a probléma ezután sem szűnik meg, vegye ki, majd helyezze vissza a FINE patronokat.

A FINE patronok behelyezéséről A FINE patron cseréje című részben találhat további részleteket.

#### 3. ellenőrzés Nincsenek eltömődve a nyomtatófej fúvókái?

A fúvókaellenőrző minta kinyomtatásával ellenőrizheti, hogy a nyomtatófej fúvókái megfelelően juttatják-e a tintát a papírra.

A fúvóka-ellenőrző minta kinyomtatásáról, a nyomtatófej tisztításáról és a nyomtatófej fokozott tisztításáról a <u>Ha</u> <u>a nyomat halvány vagy a színe nem egyenletes</u> című részben találhat további részleteket.

• Ha a fúvóka-ellenőrző minta nem nyomtatható ki hibátlanul:

A nyomtatófej tisztítását követően nyomtassa ki a fúvókaellenőrző mintát, majd vizsgálja meg a mintát.

Ha a problémát a nyomtatófej kétszeri tisztítása sem oldja meg:

Végezze el a nyomtatófej fokozott tisztítását.

Ha a probléma a nyomtatófej fokozott tisztítása után sem szűnik meg, kapcsolja ki a készüléket, és 24 óra elteltével ismételje meg a nyomtatófej fokozott tisztítását.

· Ha a problémát a nyomtatófej kétszeri fokozott tisztítása sem oldja meg:

Lehet, hogy kifogyott a tinta. Cserélje ki a FINE patront.

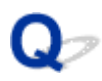

### Nem megfelelően működik a lapadagolás/"Nincs papír" hiba lép fel

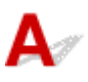

1. ellenőrzés Győződjön meg arról, hogy van betöltve papír.

Papír betöltése

#### 2. ellenőrzés Papírbetöltéskor feltétlenül ügyeljen a következőkre.

- Ha két vagy több lapot tölt be, a papír betöltése előtt igazítsa össze a lapok szélét.
- Amikor két vagy több lapot tölt be, ügyeljen arra, hogy a papírköteg ne nyúljon túl a betöltési határjelen.

A papír típusától és a környezeti körülményektől (magas vagy alacsony hőmérséklet, illetve páratartalom) függően azonban előfordulhat, hogy teljes kapacitás mellett nem lesz megfelelő a lapadagolás. Ilyen esetben az egyszerre betöltött papír mennyiségét csökkentse a határjel felénél kevesebbre.

- A lapot mindig álló tájolással töltse be, a nyomtatás tájolásától függetlenül.
- A papír betöltésekor nyomtatási oldalával LEFELÉ tegye be a papírt, és csúsztassa a papírvezetőket a papír két oldalához.

#### Papír betöltése

• Amikor behelyezi a papírt, a papírköteget elejét tolja egészen az elülső tálca végéig.

#### 3. ellenőrzés Túl vastag vagy meghajlott a papír?

#### A nem használható hordozók

- 4. ellenőrzés Levelezőlapok és borítékok betöltésekor ügyeljen a következőkre:
- Nem biztos, hogy a meghajlott levelezőlap megfelelően be tud töltődni, még akkor sem, ha a papírmennyiség nem lépi túl a betöltési korlátot.

Japán levelezőlapokat úgy töltsön be, hogy az irányítószám oszlopuk az elülső tálca túlsó végénél legyen.

 Ha borítékokra nyomtat, akkor olvassa el a <u>Papír betöltése</u> című részt, és készítse elő a borítékokat nyomtatás előtt.

Miután előkészítette a borítékokat, álló tájolással helyezze azokat a készülékbe. Ha a borítékok fekvő helyzetben kerülnek a nyomtatóba, adagolásuk nem lesz megfelelő.

5. ellenőrzés Győződjön meg arról, hogy a hordozótípus és a papírméret beállítása a betöltött papírnak megfelelő-e.

#### 6. ellenőrzés Egyszerre több papírlap töltődik be?

A kezelőpanelről

Nyomja meg és addig tartsa nyomva a **Stop** gombot, amíg a **Riasztás (Alarm)** jelzőfény 12-szer nem villan, majd engedje fel a gombot, és a Kettős papíradagolás megelőzése funkció bekapcsolásához nyomja meg a **Színes (Color)** gombot.

A Kettős papíradagolás megelőzése funkció letiltásához nyomja meg és addig tartsa nyomva a **Stop** gombot, amíg a **Riasztás (Alarm)** jelzőfény 12-szer fel nem villan, majd engedje fel a gombot, és a Kettős papíradagolás megelőzése funkció bekapcsolásához nyomja meg a **Fekete (Black)** gombot.

- A számítógépről
  - Windows esetén:

Nyissa meg a nyomtatóillesztő beállítóablakát, válassza a **Karbantartás (Maintenance)** lap **Egyéni** beállítások (Custom Settings) elemét, jelölje be a **Kettős papíradagolás megelőzése (Prevent** paper double-feed) jelölőnégyzetet, majd kattintson az **OK** gombra.

A nyomtatóillesztő beállítóablakának megnyitásával kapcsolatban lásd <u>A nyomtatóillesztő beállító</u> <u>ablakának megnyitása</u> című részt.

Mac OS esetén:

A Canon IJ Printer Utility programban válassza ki a helyi menü **Custom Settings** elemét, jelölje be a **Prevent paper double-feed** négyzetet, majd kattintson az **Apply** gombra.

A Canon IJ Printer Utility megnyitásával kapcsolatban lásd: A Canon IJ Printer Utility megnyitása.

#### **Megjegyzés**

• A Kettős papíradagolás megelőzése funkció csökkenti a nyomtatási sebességet.

#### 7. ellenőrzés Tisztítsa meg a laptovábbító görgőt.

A laptovábbító görgő tisztítása

#### **Megjegyzés**

• A tisztítás a laptovábbító görgő kopásával jár, ezért ezt a műveletet csak indokolt esetben végezze el.

Ha a probléma ezzel nem oldódik meg, kérjen javítást a legközelebbi Canon szervizközponttól.

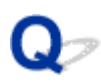

### Az automatikus kétoldalas nyomtatással kapcsolatos problémák

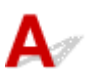

1. ellenőrzés Be van jelölve az automatikus kétoldalas nyomtatás?

· Windows esetén:

Ellenőrizze, hogy nyomtatóillesztő beállító ablakában az **Oldalbeállítás (Page Setup)** lapon be van-e jelölve a **Kétoldalas nyomtatás (Duplex Printing)** és az **Automatikus (Automatic)** jelölőnégyzet.

Kétoldalas nyomtatás

· Mac OS esetén:

Győződjön meg arról, hogy be van jelölve a **Kétoldalas (Two-Sided)** jelölőnégyzet a Nyomtatás párbeszédpanelen.

Kétoldalas nyomtatás

2. ellenőrzés Ellenőrizze, hogy a betöltött papír mérete megfelelő-e az automatikus kétoldalas nyomtatáshoz.

Automatikus kétoldalas nyomtatáshoz A4 és Letter méretű papír használható.

Töltse be a megfelelő méretű papírt, majd nyomja meg a Színes (Color) vagy a Fekete (Black) gombot.

#### 3. ellenőrzés Győződjön meg arról, hogy a papírméret-beállítás megfelelő.

Ellenőrizze, hogy a megfelelő-e a papírméret-beállítás az automatikus kétoldalas nyomtatáshoz.

Ellenőrizze a papírméret-beállítást az alkalmazásszoftverben.

Aztán ellenőrizze a papírméret-beállítást a nyomtatóillesztőben.

• Windows esetén:

Ellenőrizze a Lapméret (Page Size) beállítást az Oldalbeállítás (Page Setup) lapon, a nyomtatóillesztő beállító ablakában.

· Mac OS esetén:

Ellenőrizze a Paper Size beállítást az Oldalbeállítás (Page Setup) párbeszédpanelen.

#### Megjegyzés

• Az alkalmazás verziójától függően lehet, hogy a kétoldalas nyomtatás nem használható.

#### 4. ellenőrzés Győződjön meg arról, hogy hordozótípus-beállítás megfelelő.

Gondoskodjon arról, hogy a hordozótípus beállítása megfelelő legyen az automatikus kétoldalas nyomtatáshoz.

Windows esetén:

A nyomtatóillesztő beállító ablakának **Fő (Main)** lapján ellenőrizze, hogy a betöltött papír megfelelő-e automatikus kétoldalas nyomtatáshoz.

Mac OS esetén:

A Nyomtatás párbeszédpanel **Quality & Media** lapján ellenőrizze, hogy a betöltött papír megfelelő-e automatikus kétoldalas nyomtatáshoz.

#### **Megjegyzés**

• Windows esetén:

Ha manuális kétoldalast szeretne beállítani, kövesse az alábbi lépéseket.

Nyissa meg a nyomtatóillesztő beállító ablakát, törölje az **Oldalbeállítás (Page Setup)** lap **Automatikus (Automatic)** jelölőnégyzetének jelölését, és ismét indítsa el a nyomtatást.

Manuális kétoldalas nyomtatás esetén ügyeljen a következőkre.

- Ha több oldalból álló dokumentumot nyomtat kézi kétoldalas nyomtatással, a nyomtató először mindegyik lapnak az egyik oldalára nyomtat. Fordítsa meg a papírt, és töltse be újra úgy, hogy a másik oldalára nyomtathasson. Ne változtassa meg a lapok sorrendjét.
- A papír megfordításának eljárása függ a kötési oldaltól és a nyomtatási iránytól. Kövesse a képernyőn megjelenő utasításokat.
- Mac OS esetén:

A manuális kétoldalas nyomtatás nem használható.

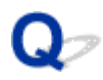

### Leáll a másolás/nyomtatás

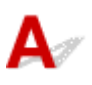

1. ellenőrzés Van betöltve papír?

Győződjön meg arról, hogy van betöltve papír.

Szükség esetén töltsön be papírt.

### 2. ellenőrzés A kinyomtatni kívánt dokumentumok sok fényképet vagy ábrát

#### tartalmaznak?

A készüléknek és a számítógépnek több időre van szüksége a nagyméretű adatok (például fényképek vagy más ábrák) feldolgozásához, ezért ilyenkor úgy tűnhet, hogy a készülék nem működik.

Ha olyan dokumentumot nyomtat normál papír használatával, amelynek nyomtatása nagy mennyiségű tintát igényel az egymást követő lapokon, a készülék néha szünetet tart. Ilyenkor várjon, amíg a feldolgozás véget ér.

#### Megjegyzés

• Ha nagy nyomtatási területet tartalmazó dokumentumot nyomtat, illetve egy dokumentumot több példányban nyomtat ki, a nyomtatás szünetelhet, amíg a tinta szárad.

#### 3. ellenőrzés Nem nyomtat a készülék hosszabb ideje folyamatosan?

Ha a készülék hosszabb ideig megszakítás nélkül nyomtat, a nyomtatófej vagy a körülötte lévő egyéb részek túlmelegedhetnek. A készülék a nyomtatófej védelme érdekében egy időre leállhat két sor között, majd később folytatja a nyomtatást.

Ebben az esetben várjon egy kicsit, és ne tegyen semmit. Ha nem folytatódik a nyomtatás, akkor szakítsa meg a nyomtatást, és legalább 15 percre kapcsolja ki a készüléket.

#### 1 Figyelem

 A nyomtatófej és annak környéke rendkívüli módon felhevülhet. Soha ne érjen hozzá a nyomtatófejhez vagy a közeli alkatrészekhez.

4. ellenőrzés Ha a másolás a másolási feladat befejezése előtt leáll, akkor újból próbáljon meg másolni.

Ha a másolás közben hibák lépnek fel, a készülék egy kis idő után leállítja az aktuális műveletet.

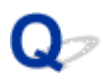

### Nem sikerül nyomtatni az AirPrint szolgáltatással

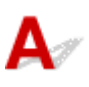

1. ellenőrzés Győződjön meg arról, hogy a készülék be van kapcsolva.

Ha be van kapcsolva a készülék, akkor kapcsolja ki, és újra be, majd ellenőrizze, megoldódott-e a probléma.

2. ellenőrzés LAN hálózaton át történő nyomtatás esetén gondoskodjon arról, hogy a LAN-hoz csatlakoztatott készülék ugyanahhoz az alhálózathoz csatlakozzon, mint az AirPrint-kompatibilis eszköz.

3. ellenőrzés Gondoskodjon arról, hogy a készülékben legyen elegendő papír és tinta.

4. ellenőrzés Győződjön meg arról, hogy nem villog a készülék **Riasztás (Alarm)** jelzőfénye.

Ha a probléma nem oldódott meg, akkor a számítógépen lévő nyomtatóillesztő segítségével hajtsa végre a nyomtatást, és ellenőrizze, hogy a dokumentum rendesen kinyomtatódott-e a készüléken.
# Beolvasási problémák (Windows)

- Beolvasási problémák
- > Nem kielégítő a beolvasás eredménye
- Szoftveres problémák
- > Az IJ Scan Utility hibaüzenetei
- > A ScanGear (lapolvasóillesztő-program) hibaüzenetei

## Beolvasási problémák

- A lapolvasó nem működik
- > A ScanGear (Lapolvasó illesztőprogram) nem indul el
- Hibaüzenet jelenik meg, a ScanGear (Lapolvasó illesztőprogram) képernyője nem jelenik meg
- > Nem lehet több eredeti dokumentumot egyszerre beolvasni
- > A beolvasás nem megfelelő az automatikus beolvasással
- Alacsony letapogatási sebesség
- Megjelenik a "Nincs elég memória." üzenet
- > A számítógép abbahagyja a működést letapogatás közben
- > A lapolvasó nem működik a Windows frissítése után
- A letapogatott kép nem nyílik meg

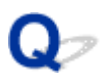

# A lapolvasó nem működik

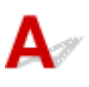

1. ellenőrzés Ellenőrizze, hogy a lapolvasó vagy a nyomtató be van-e kapcsolva.

2. ellenőrzés Csatlakoztassa az USB-kábelt a számítógép egy másik USB-portjához.

3. ellenőrzés Ha az USB-kábel egy USB-hubhoz csatlakozik, húzza ki az USB-hubból, és csatlakoztassa közvetlenül a számítógép egy USB-portjára.

4. ellenőrzés Indítsa újra a számítógépet.

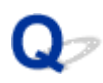

# A ScanGear (Lapolvasó illesztőprogram) nem indul el

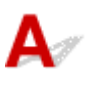

1. ellenőrzés Ellenőrizze, hogy az MP Drivers telepítve van-e.

Ha nincs telepítve, akkor telepítse az MP Drivers programot a Telepítő CD-ROM lemezről vagy a weboldalról.

2. ellenőrzés Válassza ki a lapolvasót vagy a nyomtatót az alkalmazás menüjében.

Fontos

 Ha a lapolvasó vagy a nyomtató neve több példányban jelenik meg, azt a nevet válassza, amelyben nem szerepel a WIA rövidítés.

### **Megjegyzés**

- Az eljárás különbözhet az alkalmazástól függően.
- A WIA illesztőprogramot használja a WIA-kompatibilis alkalmazásokból történő beolvasásnál.
  - Beolvasás WIA-illesztőprogrammal

3. ellenőrzés Győződjön meg arról, hogy az alkalmazás támogatja a TWAIN szabványos protokollt.

A ScanGear (lapolvasóillesztő-program) nem indítható el a TWAIN szabványt nem támogató alkalmazásból.

4. ellenőrzés Olvassa be és mentse a képeket az IJ Scan Utility segítségével, és nyissa meg a fájlokat az alkalmazásban.

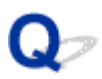

## Hibaüzenet jelenik meg, a ScanGear (Lapolvasó illesztőprogram) képernyője nem jelenik meg

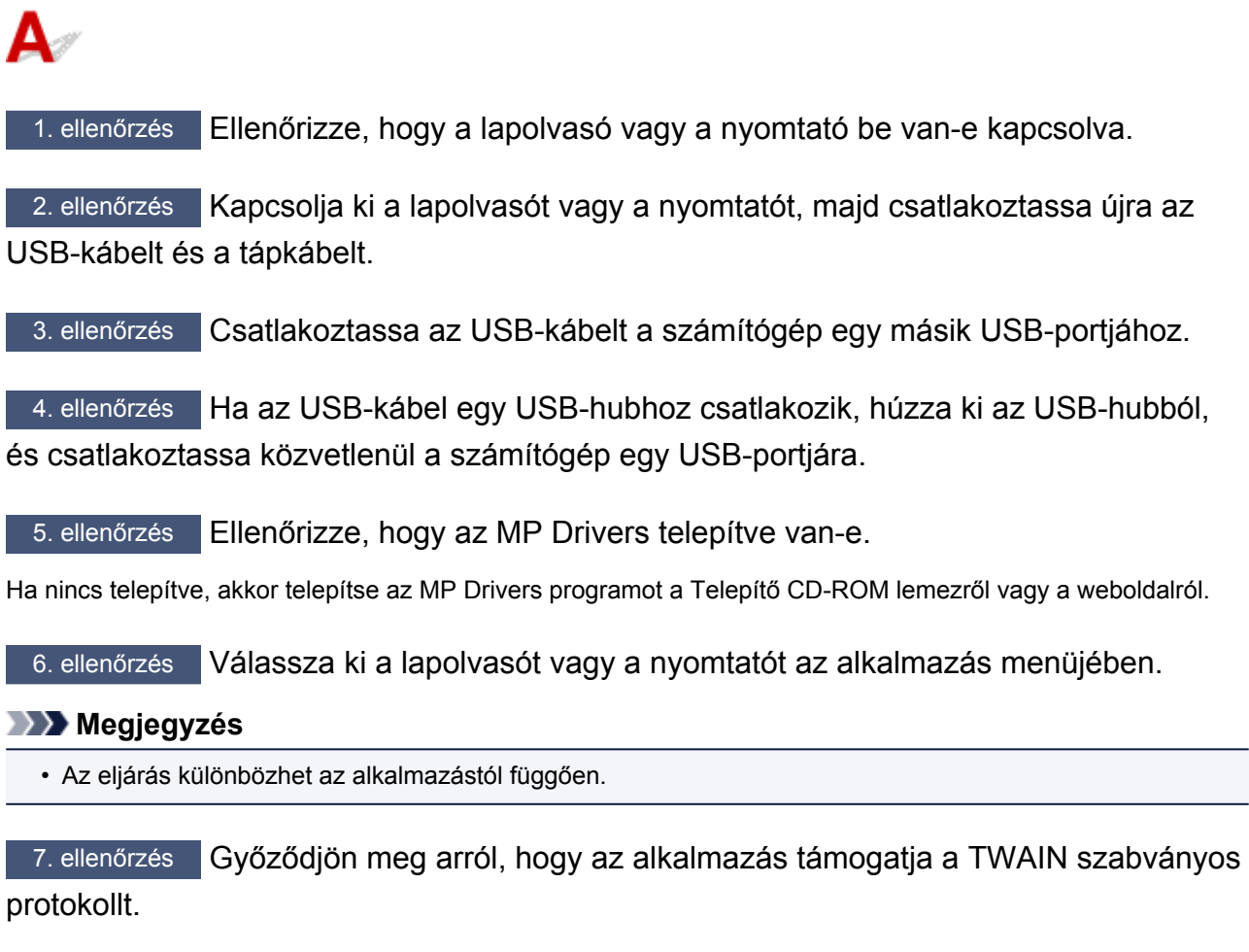

A ScanGear (lapolvasóillesztő-program) nem indítható el a TWAIN szabványt nem támogató alkalmazásból.

8. ellenőrzés Lépjen ki a ScanGear programból, ha azt egy másik alkalmazás használja.

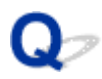

# Nem lehet több eredeti dokumentumot egyszerre beolvasni

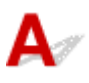

1. ellenőrzés Ellenőrizze, hogy az anyagok megfelelően vannak-e elhelyezve.

Eredeti dokumentumok elhelyezése (Beolvasás számítógépről)

2. ellenőrzés Ellenőrizze, hogy egy anyagot megfelelően lehet-e beolvasni.

Némely alkalmazás nem támogatja a többszörös letapogatást. Ebben az esetben egyenként olvassa be az elemeket.

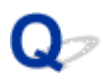

# A beolvasás nem megfelelő az automatikus beolvasással

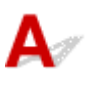

1. ellenőrzés Ellenőrizze, hogy az anyagok megfelelően vannak-e elhelyezve.

Eredeti dokumentumok elhelyezése (Beolvasás számítógépről)

2. ellenőrzés Lehetséges, hogy több anyag nem olvasható be.

Némely alkalmazás nem támogatja a többszörös letapogatást. Ebben az esetben egyenként olvassa be az elemeket.

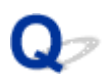

# Alacsony letapogatási sebesség

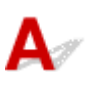

1. ellenőrzés Ha a képet a képernyőn szeretné megjeleníteni, állítsa a kimeneti felbontást 150 dpi körülire. Nyomtatáshoz állítsa azt 300 dpi körülire.

Felbontás

2. ellenőrzés A Halványulási korrekció (Fading Correction), a Szemcsekorrekció (Grain Correction) stb. beállításnál adja meg a Nincs (None) értéket.

További részleteket az Online kézikönyv kezdőlapján található, az adott típusra vonatkozó "Kép beállításai" című részben talál.

3. ellenőrzés Az IJ Scan Utility szoftverben törölje a Ferde szöveges dokumentumok javítása (Correct slanted text document) / Szöveges dokumentumok tájolásának felismerése és a képek elforgatása (Detect the orientation of text document and rotate image) jelölőnégyzet jelölését, és újból hajtsa végre a beolvasást.

- A Beállítások (Dokumentumbeolvasás) párbeszédpanel
- A Beállítások (Egyéni beolvasás) párbeszédpanel

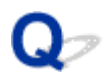

# Megjelenik a "Nincs elég memória." üzenet

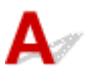

1. ellenőrzés Lépjen ki más alkalmazásokból, majd próbálja meg újra.

2. ellenőrzés Csökkentse a felbontást vagy kimeneti méretet, majd ismételje meg a letapogatást.

Felbontás

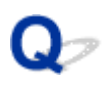

# A számítógép abbahagyja a működést letapogatás közben

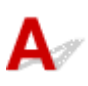

1. ellenőrzés Indítsa újra a számítógépet, csökkentse a ScanGear (Lapolvasó illesztőprogram) kimeneti felbontását, majd ismételje meg a beolvasást.

További részleteket az Online kézikönyv kezdőlapján található, az adott típusra vonatkozó "Kimeneti beállítások" című részben talál.

2. ellenőrzés Törölje a felesleges fájlokat, hogy elegendő szabad lemezterületet nyerjen, majd ismételje meg a letapogatást.

Túl nagy képméret esetén (például amikor nagyméretű anyagot olvas be nagy felbontással) hibaüzenet jelenhet meg, ha nincs elegendő merevlemez-terület a beolvasáshoz és a mentéshez.

3. ellenőrzés Az IJ Scan Utility alkalmazás Az ideiglenes fájlok tárolási mappája (Folder to Save Temporary Files) beállításánál olyan mappát adjon meg, amely elegendő szabad lemezterülettel rendelkező meghajtón található.

A Beállítások (Általános beállítások) párbeszédpanel

4. ellenőrzés Lehetséges, hogy több eszköz van csatlakoztatva USB-porton.

A lapolvasón vagy a nyomtatón kívül minden eszközt csatlakoztasson le a portról.

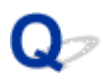

# A lapolvasó nem működik a Windows frissítése után

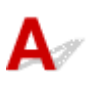

Ellenőrzés Húzza ki az USB-kábelt, majd távolítsa el (törölje) és telepítse újra az MP Drivers és az IJ Scan Utility alkalmazást.

### 1. lépés: Távolítsa el az MP Drivers alkalmazást.

Az MP Drivers eltávolítását az *Online kézikönyv* kezdőlapján található, az adott modellre vonatkozó "Az MP Drivers alkalmazás eltávolítása" című rész ismerteti.

### 2. lépés: Távolítsa el az IJ Scan Utility szoftvert.

### • Windows 8.1/Windows 8:

- Kattintson rendre a következőkre: Beállítások (Settings) gomb > Vezérlőpult (Control Panel) > Programok (Programs) > Programok és szolgáltatások (Programs and Features).
- 2. Kattintson duplán a Canon IJ Scan Utility lehetőségre.
- 3. A megerősítő üzenet megjelenésekor kattintson az Igen (Yes) gombra.
- 4. Ha az eltávolítás befejeződött, kattintson az OK gombra.

Az IJ Scan Utility szoftvert ezzel törölte.

### Megjegyzés

 Windows 8.1 és Windows 8 rendszer esetén a szoftverek telepítésekor, eltávolításakor, illetve indításakor megjelenhet egy megerősítő/figyelmeztető párbeszédpanel.
 Ez a párbeszédpanel akkor jelenik meg, ha egy feladat elvégzéséhez rendszergazdai jogok szükségesek.

Ha rendszergazdai fiókba van bejelentkezve, kövesse a képernyőn megjelenő utasításokat.

### • Windows 7/Windows Vista:

- 1. Válassza a következőket: Start menü > Vezérlőpult (Control Panel) > Programok (Programs) > Programok és szolgáltatások (Programs and Features).
- 2. Kattintson duplán a Canon IJ Scan Utility lehetőségre.
- 3. A megerősítő üzenet megjelenésekor kattintson az Igen (Yes) gombra.
- 4. Ha az eltávolítás befejeződött, kattintson az **OK** gombra.

Az IJ Scan Utility szoftvert ezzel törölte.

### **>>>>** Megjegyzés

 Windows 7 és Windows Vista rendszer esetén a szoftverek telepítésekor, eltávolításakor, illetve indításakor megjelenhet egy megerősítő/figyelmeztető párbeszédpanel.
 Ez a párbeszédpanel akkor jelenik meg, ha egy feladat elvégzéséhez rendszergazdai jogok szükségesek.

Ha rendszergazdai fiókba van bejelentkezve, kövesse a képernyőn megjelenő utasításokat.

### • Windows XP:

1. Windows XP rendszeren válassza a Start menü > Vezérlőpult (Control Panel) > Programok telepítése és törlése (Add or Remove Programs) pontját.

- 2. Válassza a Canon IJ Scan Utility lehetőséget, majd kattintson a Módosítás/Eltávolítás (Change/ Remove) gombra.
- 3. A megerősítő üzenet megjelenésekor kattintson az Igen (Yes) gombra.
- 4. Ha az eltávolítás befejeződött, kattintson az **OK** gombra.

Az IJ Scan Utility szoftvert ezzel törölte.

### 3. lépés: Telepítse újra az MP Drivers és az IJ Scan Utility alkalmazást.

Telepítse újra az MP Drivers és az IJ Scan Utility programot a Telepítő CD-ROM lemezről vagy a weboldalról.

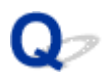

# A letapogatott kép nem nyílik meg

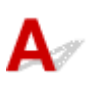

Ellenőrzés Ellenőrzés: Ha az alkalmazás nem támogatja az adott adatformátumot,

olvassa be újra a képet, és válasszon egy olyan népszerű adatformátumot, mint például a JPEG.

Részleteket az alkalmazás kézikönyvében talál. Ha kérdése van, vegye fel a kapcsolatot az alkalmazás gyártójával.

### Nem kielégítő a beolvasás eredménye

- A letapogatási minőség (Monitoron megjelenő kép) nem megfelelő
- > A letapogatott kép fehér területekkel van körbevéve
- > Nem a pontos méretben történik a letapogatás
- > Az eredeti dokumentum elhelyezése pontos, de a beolvasott kép ferde
- > A letapogatott kép nagyítva (Kicsinyítve) jelenik meg a számítógép képernyőjén

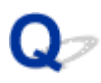

# A letapogatási minőség (Monitoron megjelenő kép) nem megfelelő

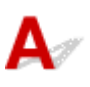

1. ellenőrzés Ha a kép nem elég részletes, növelje a beolvasási felbontást, vagy válassza a TIFF vagy PNG formátumot a Beállítások párbeszédpanel Adatformátum (Data Format) listájában.

- Felbontás
- A Beállítások párbeszédpanel

2. ellenőrzés Állítsa 100%-ra a megjelenítési méretet.

Néhány alkalmazás nem jeleníti meg tisztán a képet, ha a megjelenítési méret túl kicsi.

3. ellenőrzés Ha moire/csíkos-minták jelennek meg, végezze el a következő lépéseket, majd ismételje meg a letapogatást.

- Válassza a következő beállítások egyikét az IJ Scan Utility alkalmazás Beállítások (Dokumentumbeolvasás) (Settings (Document Scan)) párbeszédpanelén, Beállítások (Egyéni beolvasás) (Settings (Custom Scan)) párbeszédpanelén vagy Beállítások (Beolvasás és egyesítés) (Settings (Scan and Stitch)) párbeszédpanelén, majd hajtsa végre a beolvasást az IJ Scan Utility főképernyőjéről.
  - Állítsa a Forrás kiválasztása (Select Source) beállítást Magazin (Magazine) értékűre, a Színmód (Color Mode) beállítást pedig Színes (Color) értékűre.
  - Jelölje be a Moire minták csökkentése (Reduce moire) jelölőnégyzetet a Képfeldolgozás beállításai (Image Processing Settings) párbeszédpanelen.
  - A Beállítások (Dokumentumbeolvasás) párbeszédpanel
  - A Beállítások (Egyéni beolvasás) párbeszédpanel
  - A Beállítások (Beolvasás és egyesítés) párbeszédpanel
- Válassza ki a ScanGear (lapolvasó illesztőprogram) Alap mód (Basic Mode) lapján a Magazin (Színes) (Magazine (Color)) lehetőséget a Forrás kiválasztása (Select Source) beállításnál.

További részleteket az Online kézikönyv kezdőlapján található, az adott típusra vonatkozó "Alap mód" című részben talál.

 Adja meg a ScanGear Különleges mód (Advanced Mode) lapján a BE (ON) értéket a Kép beállításai (Image Settings) > Rácshiba eltávolítása (Descreen) beállításnál.

További részleteket az Online kézikönyv kezdőlapján található, az adott típusra vonatkozó "Kép beállításai" című részben talál.

### **>>>>** Megjegyzés

 Ha moire-minta jelenik meg nyomtatott digitális fotó letapogatásánál, végezze el a fenti lépéseket, majd ismételje meg a letapogatást.

4. ellenőrzés Ellenőrizze a monitor színmélységét.

A monitor színmélységének ellenőrzésére vonatkozóan nézze meg a Windows Súgóját vagy a monitor kézikönyvét.

5. ellenőrzés Tisztítsa meg az üveglapot és a dokumentumfedelet.

6. ellenőrzés Ha a dokumentum gyenge minőségű (piszkos, halvány stb.), használja a ScanGear Különleges mód (Advanced Mode) lapján, a Kép beállításai (Image Settings) pontban elérhető Por, karcolások csökkentése (Reduce Dust and Scratches), Halványulási korrekció (Fading Correction), Szemcsekorrekció (Grain Correction) stb. beállítást.

További részleteket az Online kézikönyv kezdőlapján található, az adott típusra vonatkozó "Kép beállításai" című részben talál.

7. ellenőrzés Ha a képek színtónusa eltér az eredeti dokumentumtól, tegye az alábbiakat, majd ismételje meg a beolvasást.

 Adja meg a ScanGear Különleges mód (Advanced Mode) lapján a Nincs (None) értéket a Kép beállításai (Image Settings) > Képjavítás (Image Adjustment) beállításnál.

További részleteket az Online kézikönyv kezdőlapján található, az adott típusra vonatkozó "Kép beállításai" című részben talál.

• Adja meg a Színegyeztetés (Color Matching) beállítást a ScanGear Beállítások (Preferences) párbeszédpaneljének Színbeállítások (Color Settings) lapján.

További részleteket az Online kézikönyv kezdőlapján található, az adott típusra vonatkozó "Színbeállítások lap" című részben talál.

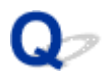

# A letapogatott kép fehér területekkel van körbevéve

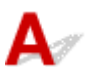

Ellenőrzés Adja meg a letapogatási területet.

Kattintson a ScanGear (lapolvasóillesztő-program) teljes kép nézetének 💻 (Automatikus vágás) gombjára az anyag méretének megfelelő vágási keret (beolvasási terület) automatikus megjelenítéséhez.

Indexkép nézetben, illetve ha fehér margó van az anyag körül (például fényképek esetén) vagy ha egyéni vágási kereteket szeretne beállítani, kézzel is megadhatja a beolvasási területet.

M Vágási keretek beállítása a Képek egyesítése ablakban

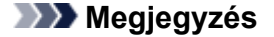

 Az Online kézikönyv kezdőlapján található, az adott modellre vonatkozó "Vágási keretek beállítása (ScanGear)" című rész ismerteti, hogy miként állíthatja be a vágási kereteket a ScanGear (lapolvasóillesztő-program) segítségével.

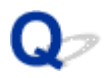

# Nem a pontos méretben történik a letapogatás

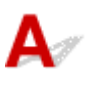

Ellenőrzés Ellenőrizze, hogy az anyagok megfelelően vannak-e elhelyezve.

Eredeti dokumentumok elhelyezése (Beolvasás számítógépről)

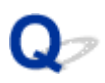

# Az eredeti dokumentum elhelyezése pontos, de a beolvasott kép ferde

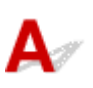

Ellenőrzés Ha a Dokumentum (Document) vagy a Magazin (Magazine) értéket választotta a Forrás kiválasztása (Select Source) beállításnál, törölje a jelet a Ferde szöveges dokumentumok javítása (Correct slanted text document) jelölőnégyzetből, és végezze el újra az anyag beolvasását.

A Beállítások (Dokumentumbeolvasás) párbeszédpanel

A Beállítások (Egyéni beolvasás) párbeszédpanel

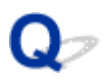

# A letapogatott kép nagyítva (Kicsinyítve) jelenik meg a számítógép képernyőjén

# A

1. ellenőrzés Változtassa meg a megjelenítési beállításokat az alkalmazásban.

Részleteket az alkalmazás kézikönyvében talál. Ha kérdése van, vegye fel a kapcsolatot az alkalmazás gyártójával.

### **Megjegyzés**

 A Paint alkalmazásban nem csökkenthető a képméret. A megjelenítési méret csökkentéséhez nyissa meg a képeket egy alkalmazásban.

2. ellenőrzés Módosítsa a ScanGear (lapolvasó illesztőprogram) felbontási beállítását, majd ismételje meg a beolvasást.

Minél magasabb a felbontás, annál nagyobb lesz az eredménykép.

Felbontás

# Szoftveres problémák

Nem jelenik meg a használni kívánt levelezőprogram a kiválasztható levelezőprogramok képernyőjén

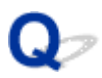

# Nem jelenik meg a használni kívánt levelezőprogram a kiválasztható levelezőprogramok képernyőjén

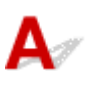

Ellenőrzés Ellenőrizze, hogy engedélyezve van-e a levelezőprogram MAPI illesztőfelülete.

A MAPI beállításáról a levelezőprogram kézikönyvében tájékozódhat.

Ha a MAPI engedélyezése után sem oldódik meg a probléma, a levelezőprogram kiválasztására szolgáló képernyőn válassza a **Nincs (csatolás kézzel) (None (Attach Manually))** beállítást, majd csatolja kézzel a képet az elküldendő e-mailhez.

# Az IJ Scan Utility hibaüzenetei

Ha megjelenik egy, az IJ Scan Utility szoftverre vonatkozó hibaüzenet, akkor keresse meg a hiba kódját, és hajtsa végre a megoldásra javasoltakat.

| Hibakód | Hibaüzenete                                                                                                    | Megoldás                                                                                                    |
|---------|----------------------------------------------------------------------------------------------------|----------------------------------------------------------------------------------------------------|
| 152     | Nincs elég memória. Zárjon be más alkalmazásokat a szabad memória megnöveléséhez.                                                                                                    | <ul> <li>Nem foglalható le az IJ Scan Utility<br/>elindításához szükséges memória;<br/>lépjen ki más alkalmazásokból.</li> </ul>                                                                                                    |
| 153     | A beolvasni próbált kép olyan méretű, amely nem nyitható<br>meg a megadott alkalmazással. Módosítsa a beállításokat<br>a kép méretének csökkentéséhez.                                                                               | <ul> <li>Csökkentse a felbontást vagy<br/>kimeneti méretet, majd ismételje<br/>meg a letapogatást.</li> </ul>                                                                                                    |
| 201     | Egy szükséges fájl hiányzik vagy károsodott, esetleg a<br>beállítások nem megfelelőek.<br>Próbálkozzon újra a telepítéssel.                                                                                                    | <ul> <li>Törölje az MP Drivers szoftvert,<br/>majd telepítse újra az MP Drivers<br/>programot a Telepítő CD-ROM<br/>lemezről vagy a weboldalról.</li> <li>Az MP Drivers eltávolítását az<br/>Online kézikönyv kezdőlapján<br/>található, az adott modellre<br/>vonatkozó "Az MP Drivers<br/>alkalmazás eltávolítása" című rész<br/>ismerteti.</li> </ul> |
| 202     | Belső hiba lépett fel. Hajtsa végre a következőket.<br>- Ellenőrizze a lapolvasó állapotát.<br>- Indítsa újra a lapolvasót.<br>- Indítsa újra a számítógépet, majd próbálja újra.<br>- Telepítse újra a lapolvasó illesztőprogramot. | <ul> <li>Belső hiba történt. Hajtsa végre a következő lépéseket.</li> <li>Ellenőrizze a lapolvasó állapotot.</li> <li>Indítsa újra a lapolvasót.</li> <li>Indítsa újra a számítógépet, majd próbálja meg ismét.</li> <li>Telepítse újra az MP Drivers programot.</li> </ul>                                                                              |
| 230     | Nincs telepítve az ezt a szoftvert támogató lapolvasó-<br>illesztő. Telepítse, majd próbálkozzon ismét.                                                                                                    | <ul> <li>Telepítse újra az MP Drivers<br/>programot a Telepítő CD-ROM<br/>lemezről vagy a weboldalról.</li> </ul>                                                                                                    |
| 231     | Nem lehet folytatni a folyamatot. Kevés a lemezterület.                                                                                                    | <ul> <li>Törölje a felesleges fájlokat a<br/>merevlemezről, és ismételje meg a<br/>beolvasást.</li> </ul>                                                                                                    |
| 232     | Nem lehet menteni a fájlt. A lemez írásvédett.<br>Szüntesse meg a védelmet, vagy használjon másik<br>lemezt.                                                                                                    | <ul> <li>Szüntesse meg a lemez<br/>írásvédelmét.</li> </ul>                                                                                                    |
| 242     | Nem lehet írni a fájlba.                                                                                                    | <ul> <li>A Beállítások (Általános<br/>beállítások) (Settings (General<br/>Settings)) párbeszédpanel Az<br/>ideiglenes fájlok tárolási<br/>mappája (Folder to Save<br/>Temporary Files) beállításánál<br/>vagy a megfelelő Beállítások</li> </ul>                                                                                                    |

|     |                                                                       | párbeszédpanel <b>Mentés ide (Save<br/>in)</b> beállításánál ellenőrizze a<br>hozzáférési jogosultságokat.                                                                                                    |
|-----|-----------------------------------------------------------------------|----------------------------------------------------------------------------------------------------|
| 243 | Nem lehet olvasni a fájlból.                                          | <ul> <li>A Beállítások (Általános<br/>beállítások) (Settings (General<br/>Settings)) párbeszédpanel Az<br/>ideiglenes fájlok tárolási<br/>mappája (Folder to Save<br/>Temporary Files) beállításánál<br/>vagy a megfelelő Beállítások<br/>párbeszédpanel Mentés ide (Save<br/>in) beállításánál ellenőrizze a<br/>hozzáférési jogosultságokat.</li> </ul> |
| 244 | A megadott mappa eléréséhez nem rendelkezik megfelelő jogosultsággal. | <ul> <li>Adjon jogosultságokat a megadott<br/>mappához.</li> </ul>                                                                                                    |

# A ScanGear (lapolvasóillesztő-program) hibaüzenetei

Ha megjelenik egy, a ScanGear (lapolvasóillesztő-program) szoftverre vonatkozó hibaüzenet, akkor keresse meg a hiba kódját, és hajtsa végre a megoldásra javasoltakat.

| Hibakód                    | Hibaüzenete                                                                                                    | Megoldás                                                                                                    |
|----------------------------|----------------------------------------------------------------------------------------------------|----------------------------------------------------------------------------------------------------|
| 1<br>4<br>10<br>122<br>151 | Hiba a lapolvasónál.<br>Kapcsolja ki a lapolvasót, s kövesse a kézikönyv<br>utasításait.<br>A lapolvasó illesztőprogram be fog záródni.                                               | <ul> <li>Győződjön meg arról, hogy a lapolvasó vagy a nyomtató megfelelően van csatlakoztatva a számítógéphez.</li> <li>Törölje az MP Drivers szoftvert, majd telepítse újra az MP Drivers programot a Telepítő CD-ROM lemezről vagy a weboldalról.</li> </ul>    |
| 175<br>176<br>177          |                                                                                                    | Az MP Drivers eltávolítását az Online<br>kézikönyv kezdőlapján található, az<br>adott modellre vonatkozó "Az MP<br>Drivers alkalmazás eltávolítása" című<br>rész ismerteti.                                                                                       |
|                            |                                                                                                    | <ul> <li>Előfordulhat, hogy megsérült a<br/>lapolvasó vagy a nyomtató.</li> <li>Indítsa újra a számítógépet, majd<br/>csatlakoztassa újra a lapolvasót. Ha<br/>ugyanaz a hibaüzenet jelenik meg,<br/>akkor lépjen kapcsolatba a<br/>szervizközponttal.</li> </ul> |
| 140                        | A nyomtató használatban van vagy valamilyen hiba<br>történt. Ellenőrizze az állapotot.<br>A lapolvasó illesztőprogram be fog záródni.                                                 | <ul> <li>Várja meg, amíg az eszköz befejezi a<br/>műveletet, aztán próbáljon meg<br/>beolvasni.</li> </ul>                                                                                                    |
| 145                        | Nem lehet kommunikálni a lapolvasóval a következők<br>miatt:<br>- A lapolvasó ki van kapcsolva.<br>- A lapolvasó nincs csatlakoztatva.<br>(LAN esetén nincs csatlakoztatva a LAN-ra.) | <ul> <li>Ellenőrizze, hogy a lapolvasó vagy a nyomtató be van-e kapcsolva.</li> <li>Törölje az MP Drivers szoftvert, majd telepítse újra az MP Drivers programot a Telepítő CD-ROM lemezről vagy a weboldalról.</li> </ul>                                        |
|                            | Ellenőrizze, s próbálja újra.<br>A lapolvasó illesztőprogram be fog záródni.                                                                                                    | Az MP Drivers eltávolítását az Online<br>kézikönyv kezdőlapján található, az                                                                                                    |
| 155                        | Nem lehet a lapolvasóval kommunikálni.<br>A kábel ki lehet húzva, vagy a lapolvasó nincs<br>bekapcsolva.<br>Ellenőrizze az állapotot.<br>A lapolvasó illesztőprogram be fog záródni.  | <ul> <li>adott modellre vonatkozó "Az MP<br/>Drivers alkalmazás eltávolítása" című<br/>rész ismerteti.</li> <li>Győződjön meg arról, hogy helyes a<br/>kiválasztott alkalmazásforrás.</li> </ul>                                                                  |
| 156                        | Nem lehet kommunikálni a lapolvasóval a következők<br>miatt:<br>- A lapolvasó ki van kapcsolva.<br>- Az USB-kábel nincs csatlakoztatva.                                               | <ul> <li>Részleteket az alkalmazás<br/>kézikönyvében talál.</li> <li>Ellenőrizze a nyomtató állapotát.</li> <li>USB-kapcsolat esetén ellenőrizze az<br/>USB-kábel csatlakozását, és szükség<br/>esetén húzza ki és dugja vissza.</li> </ul>                       |
| 157                        | A lapolvasó illesztőprogram be fog záródni.                                                                                                    | <ul> <li>Hálózati kapcsolat esetén ellenőrizze a<br/>csatlakozás állapotát, és szükség<br/>esetén válassza le és csatlakoztassa<br/>újra az eszközt.</li> </ul>                                                                                                   |
| 157                        | miatt:                                                                                                    |                                                                                                    |

|     | <ul> <li>A lapolvasó ki van kapcsolva.</li> <li>(Vezetékes LAN csatlakozás esetén) A lapolvasó<br/>nincs csatlakoztatva vezetékes LAN-hoz.</li> <li>(Vezeték nélküli LAN hálózat esetén) Gyenge a jel<br/>akadályok miatt.</li> <li>Egy biztonsági szoftver letiltotta a hálózati<br/>csatlakozást.</li> <li>Másik lapolvasó van kiválasztva a hálózatban.</li> <li>Ellenőrizze, s próbálja újra.</li> <li>Ha másik lapolvasót szeretne kiválasztani, kattintson<br/>a [Lapolvasó kiválasztása] pontra.</li> <li>A lapolvasó illesztőprogram be fog záródni.</li> </ul> | <ul> <li>Hálózati kapcsolat esetén az IJ<br/>Network Scanner Selector EX<br/>segítségével adja meg használni kívánt<br/>lapolvasót.</li> <li>A beállítási művelet ismertetését a<br/><u>"Beállítások hálózaton keresztül</u><br/><u>történő beolvasás esetén</u>" című<br/>részben olvashatja el.</li> </ul>                                                                                                    |
|-----|----------------------------------------------------------------------------------------------------|----------------------------------------------------------------------------------------------------|
| 152 | Kevés a memória.<br>Növelje meg a rendelkezésre álló memóriát.<br>A lapolvasó illesztőprogram be fog záródni.                                                                                                    | <ul> <li>Nem foglalható le a ScanGear<br/>(lapolvasóillesztő-program)<br/>elindításához szükséges memória;<br/>lépjen ki más alkalmazásokból.</li> </ul>                                                                                                    |
| 201 | Egy szükséges fájl hiányzik vagy károsodott, esetleg<br>a beállítások nem megfelelőek.<br>Próbálkozzon újra a telepítéssel.<br>A lapolvasó illesztőprogram be fog záródni.                                                                                                    | <ul> <li>Törölje az MP Drivers szoftvert, majd<br/>telepítse újra az MP Drivers programot<br/>a Telepítő CD-ROM lemezről vagy a<br/>weboldalról.</li> <li>Az MP Drivers eltávolítását az Online<br/>kézikönyv kezdőlapján található, az<br/>adott modellre vonatkozó "Az MP<br/>Drivers alkalmazás eltávolítása" című<br/>rész ismerteti.</li> </ul>                                                                                                    |
| 202 | Belső hiba lépett fel.<br>A lapolvasó illesztőprogram futása befejeződik.<br>Hajtsa végre a következőket.<br>- Ellenőrizze a lapolvasó állapotát.<br>- Indítsa újra a lapolvasót.<br>- Indítsa újra a számítógépet, majd próbálja újra.<br>- Telepítse újra a lapolvasó illesztőprogramot.                                                                                                    | <ul> <li>Belső hiba történt. Hajtsa végre a következő lépéseket.</li> <li>Ellenőrizze a lapolvasó állapotot.</li> <li>Indítsa újra a lapolvasót.</li> <li>Indítsa újra a számítógépet, majd próbálja meg ismét.</li> <li>Telepítse újra az MP Drivers programot.</li> <li>Az alábbi eljárással ellenőrizze, hogy fut-e vagy elindított állapotban van-e a WIA (Windows Image Acquisition).</li> <li>Windows 8.1/Windows 8:<br/>Kattintson rendre a következőkre:<br/>Beállítások (Settings) gomb &gt; Vezérlőpult (Control Panel) &gt; Rendszer és biztonság (System and Security) &gt;Felügyeleti eszközök (Administrative Tools), majd kattintson duplán a Szolgáltatások (Services) elemre.</li> <li>Windows 7:<br/>A Start menüből indulva kattintson rendre a következőkre: Vezérlőpult (Control Panel) &gt; Rendszer és biztonság (System and Security) &gt; Rendszer és biztonság (System and Security) &gt; Rendszer és biztonság (System and Security) &gt; Rendszer és biztonság (System and Security) &gt; Rendszer és biztonság (System and Security) &gt; Rendszer és biztonság (System and Security) &gt; Rendszer és biztonság (System and Security) &gt; Rendszer és biztonság (System and Security) &gt; Rendszer és biztonság (System and Security)</li> </ul> |

|     |                                                                                                    | <ul> <li>&gt;Felügyeleti eszközök<br/>(Administrative Tools), majd<br/>kattintson duplán a Szolgáltatások<br/>(Services) elemre.</li> <li>Windows Vista:</li> <li>A Start menüből indulva kattintson<br/>rendre a következőkre: Vezérlőpult<br/>(Control Panel) &gt; Rendszer és<br/>karbantartás (System and<br/>Maintenance) &gt; Felügyeleti eszközök<br/>(Administrative Tools), majd<br/>kattintson duplán a Szolgáltatások<br/>(Services) elemre.</li> <li>Windows XP:</li> <li>A Start menüből indulva kattintson<br/>rendre a következőkre: Vezérlőpult<br/>(Control Panel) &gt; Teljesítmény és<br/>karbantartás (Performance and<br/>Maintenance) &gt; Felügyeleti eszközök<br/>(Administrative Tools), majd<br/>kattintson duplán a Szolgáltatások<br/>(Services) elemre.</li> <li>Interferencia fordulhat elő más<br/>eszközökkel; törölje a felesleges<br/>illesztőprogramokat.</li> <li>Előfordulhat, hogy az alkalmazás nem<br/>teljesen felel meg a TWAIN<br/>szabványnak. Másik alkalmazással<br/>hajtsa végre a beolvasást.</li> </ul> |
|-----|----------------------------------------------------------------------------------------------------|----------------------------------------------------------------------------------------------------|
| 203 | A letapogatás végrehajtásához nincs elég szabad<br>lemezterület.<br>A lapolvasó illesztőprogram be fog záródni.                                               | <ul> <li>Törölje a felesleges fájlokat a<br/>merevlemezről, és ismételje meg a<br/>beolvasást.</li> </ul>                                                                                                    |
| 206 | A lapolvasó nem érhető el, amíg másik alkalmazás vagy felhasználó használja.                                                                                  | Lépjen ki a futó ScanGear programból.                                                                                                    |
| 207 | Nincs kiválasztva a lapolvasó.<br>Kattintson a [Lapolvasó kiválasztása] pontra a<br>lapolvasó kiválasztásához.<br>A lapolvasó illesztőprogram be fog záródni. | <ul> <li>Hálózati kapcsolat esetén az IJ<br/>Network Scanner Selector EX<br/>segítségével adja meg használni kívánt<br/>lapolvasót.</li> <li>A beállítási művelet ismertetését a<br/><u>"Beállítások hálózaton keresztül</u><br/><u>történő beolvasás esetén</u>" című<br/>részben olvashatja el.</li> </ul>                                                                                                    |
| 208 | A IJ Network Scanner Selector nem található.<br>Telepítse újra a lapolvasó illesztőprogramot.<br>A lapolvasó illesztőprogram be fog záródni.                  | <ul> <li>Törölje az MP Drivers szoftvert, majd<br/>telepítse újra az MP Drivers programot<br/>a Telepítő CD-ROM lemezről vagy a<br/>weboldalról.</li> <li>Az MP Drivers eltávolítását az Online<br/>kézikönyv kezdőlapján található, az<br/>adott modellre vonatkozó "Az MP</li> </ul>                                                                                                    |

|     |                                                                                                    | Drivers alkalmazás eltávolítása" című rész ismerteti.                                                                                                    |
|-----|----------------------------------------------------------------------------------------------------|----------------------------------------------------------------------------------------------------|
| 250 | Hiba történt.<br>Kapcsolja a készüléket ki, majd újra be.<br>A lapolvasó illesztőprogram be fog záródni. | <ul> <li>Kapcsolja ki a készüléket, majd<br/>kapcsolja be ismét.</li> </ul>                                                                                   |
| 252 | A fájl nem írható vagy olvasható.                                                                        | <ul> <li>Lépjen ki a futó alkalmazásokból,<br/>ellenőrizze, hogy van-e elég szabad<br/>hely a merevlemezen, majd próbáljon<br/>meg újra beolvasni.</li> </ul> |

# Mechanikai problémák

- > Nem kapcsolódik be a készülék
- > Magától megszűnik a tápellátás
- USB-csatlakozási problémák
- > Nem lehet kommunikálni a készülékkel USB-kapcsolaton keresztül
- > A nyomtató állapotjelzője nem jelenik meg (Windows)

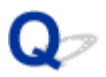

## Nem kapcsolódik be a készülék

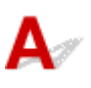

1. ellenőrzés Nyomja meg a **BE (ON)** gombot.

2. ellenőrzés Győződjön meg arról, hogy a tápkábel megfelelően van csatlakoztatva a készülékhez, majd újra kapcsolja be a készüléket.

3. ellenőrzés Húzza ki a készülék tápkábelét a fali aljzatból, hagyja így legalább 2 percig, majd dugja vissza, kapcsolja be újra a készüléket.

Ha a probléma ezzel nem oldódik meg, kérjen javítást a legközelebbi Canon szervizközponttól.

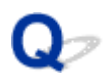

# Magától megszűnik a tápellátás

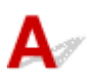

Ellenőrzés Ha a készülék úgy van beállítva, hogy bizonyos idő elteltével automatikusan kikapcsolódjon, akkor tiltsa le ezt a beállítást.

Ha azt állította be, hogy a készülék bizonyos idő elteltével automatikusan kikapcsolódjon, akkor a beállított idő elteltével a tápellátás magától megszűnik.

• Ha Windows esetén azt szeretné, hogy a készülék ne kapcsolódjon ki automatikusan:

Nyissa meg a nyomtatóillesztő beállító ablakát, és a Karbantartás (Maintenance) lap Automatikus tápellátás (Auto Power) beállításánál az Auto. ki (Auto Power Off) elemhez válassza a Letiltva (Disable) értéket.

• Ha Mac OS esetén azt szeretné, hogy a készülék ne kapcsolódjon ki automatikusan:

Nyissa meg a Canon IJ Printer Utility programot, a legördülő menüből válassza ki a **Power Settings** elemet, majd az **Auto Power** lapon az **Auto Power Off** beállításhoz válassza a **Disable** éréket.

### Megjegyzés

- A készülék kezelőpaneljéről is engedélyezheti, hogy a készülék automatikusan be-, illetve kikapcsolódjon.
   A készülék automatikus be- és kikapcsolása
- Windows használata esetén a ScanGear (lapolvasó-illesztő) szoftverből is engedélyezheti, hogy a készülék automatikusan be-, illetve kikapcsolódjon.

Lapolvasó lap

## USB-csatlakozási problémák

Lassú a nyomtatás vagy a beolvasás/Nem működik a Hi-Speed USBcsatlakozás/Megjelenik az "Ez az eszköz gyorsabb működésre is képes (This device can perform faster)" üzenet (Windows)

# A

Ha a rendszerkörnyezet nem támogatja a Hi-Speed USB-t, akkor a készülék az USB 1.1-nek megfelelő, alacsonyabb sebességen működik. Ilyenkor a készülék megfelelően működik, de a nyomtatási, illetve beolvasási sebesség a kommunikációs sebesség miatt csökkenhet.

Ellenőrzés Az alábbiak ellenőrzésével győződhet meg arról, hogy a rendszerkörnyezet támogatja-e az Hi-Speed USB-kapcsolatot.

- Támogatja a számítógép USB-portja a Hi-Speed USB-kapcsolatot?
- USB-kábel, illetve az USB-hub a Hi-Speed USB kapcsolatot?

Csak tanúsítvánnyal ellátott Hi-Speed USB kábelt használjon. 3 méternél / 10 lábnál hosszabb USBkábel használata nem javasolt.

• Támogatja számítógépének operációs rendszere az Hi-Speed USB kapcsolatot?

Telepítse számítógépére a legújabb frissítéseket.

· Megfelelően működik a Hi-Speed USB illesztőprogram?

Szükség esetén szerezze be és telepítse a számítógépre a Hi-Speed USB illesztőprogram legújabb verzióját.

### Fontos

• További tájékoztatást a számítógép, az USB-kábel vagy az USB-elosztó gyártójától kaphat.

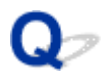

# Nem lehet kommunikálni a készülékkel USB-kapcsolaton keresztül

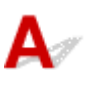

1. ellenőrzés Győződjön meg arról, hogy a készülék be van kapcsolva.

2. ellenőrzés Megfelelően csatlakoztassa az USB-kábelt.

Az USB-port a készülék hátulján található, amint ezt az alábbi ábra szemlélteti.

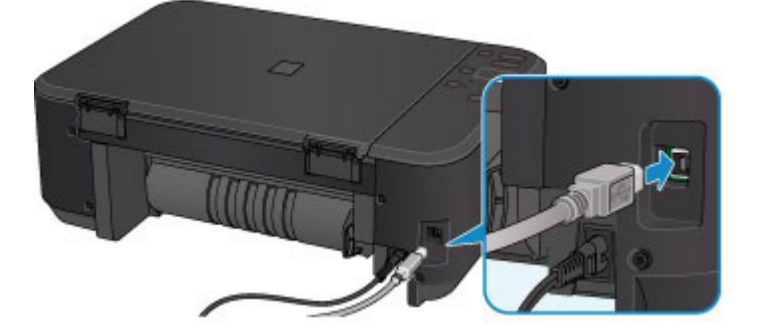

3. ellenőrzés Ne indítsa el az IJ Network Tool segédprogramot nyomtatás közben.

4. ellenőrzés Ne nyomtasson, amíg fut az IJ Network Tool segédprogram.

5. ellenőrzés Győződjön meg arról, hogy a **Kétirányú támogatás engedélyezése** (Enable bidirectional support) jelölőnégyzet be van jelölve a nyomtatóillesztő Tulajdonságok (Properties) párbeszédpaneljének **Portok (Ports)** lapján. (Windows)

A nyomtatóillesztő beállító ablakának megnyitása

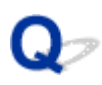

# A nyomtató állapotjelzője nem jelenik meg (Windows)

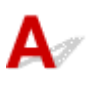

Ellenőrzés Engedélyezve van a nyomtató állapotjelzője?

Győződjön meg arról, hogy a nyomtató állapotjelzőjének **Beállítás (Option)** menüjében az **Állapotmonitor engedélyezése (Enable Status Monitor)** lehetőség van kiválasztva.

1. Nyissa meg a nyomtatóillesztő beállító ablakát.

A nyomtatóillesztő beállító ablakának megnyitása

- 2. Kattintson a Karbantartás (Maintenance) lap Nyomtatóállapot megtekintése (View Printer Status) elemére.
- 3. Ha nincs bejelölve, jelölje be az Állapotmonitor engedélyezése (Enable Status Monitor) lehetőséget a Beállítás (Option) menüben.

# Telepítési és letöltési problémák

- > Nem sikerül telepíteni az MP Drivers szoftvert
- Az Easy-WebPrint EX nem indítható el, vagy nem jelenik meg az Easy-WebPrint EX menüje (Windows)
- > Az MP Drivers frissítése hálózati környezetben (Windows)
- > Az IJ Network Tool eltávolítása

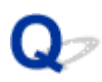

# Nem sikerül telepíteni az MP Drivers szoftvert

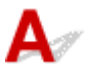

Windows esetén:

Mac OS esetén:

### Windows esetén:

• Nem indul el a telepítés a Telepítő CD-ROM lemez betétele után.

Az alábbi utasításokat követve indítsa el a telepítést.

- 1. Állítsa be a következőket.
  - Windows 8.1 és Windows 8 esetén válassza az Intéző (Explorer) ikont a Tálcán (Taskbar) az Asztalon (Desktop), majd válassza a Számítógép (Computer) elemet a bal oldali listán.
  - Windows 7 és Windows Vista esetén kattintson a Start gombra, majd a Számítógép (Computer) elemre.
  - Windows XP esetén kattintson a Start gombra, majd a Sajátgép (My Computer) elemre.
- 2. Kattintson duplán a CD-ROM ikonra a megjelenő ablakban.

Amikor megjelenik a CD tartalma, kattintson duplán a következőre: MSETUP4.EXE.

Ha nem tudja telepíteni az MP Drivers programot a Telepítő CD-ROM lemezről, akkor telepítse a Canon webhelyéről.

### **>>>>** Megjegyzés

- Ha a CD-ROM ikon nem jelenik meg, próbálja ki a következő műveleteket:
  - · Vegye ki a CD lemezt a számítógép CD-meghajtójából, majd tegye be ismét.
  - Indítsa újra a számítógépét.

Ha az ikon továbbra sem jelenik meg, próbálja ki, hogy másik lemez behelyezése esetén megjelenik-e. Ha igen, akkor a Telepítő CD-ROM lemezzel van probléma. Kérjen javítást a legközelebbi Canon szervizközponttól.
• Ha nem sikerül túljutni a Nyomtató csatlakoztatása (Printer Connection) képernyőn:

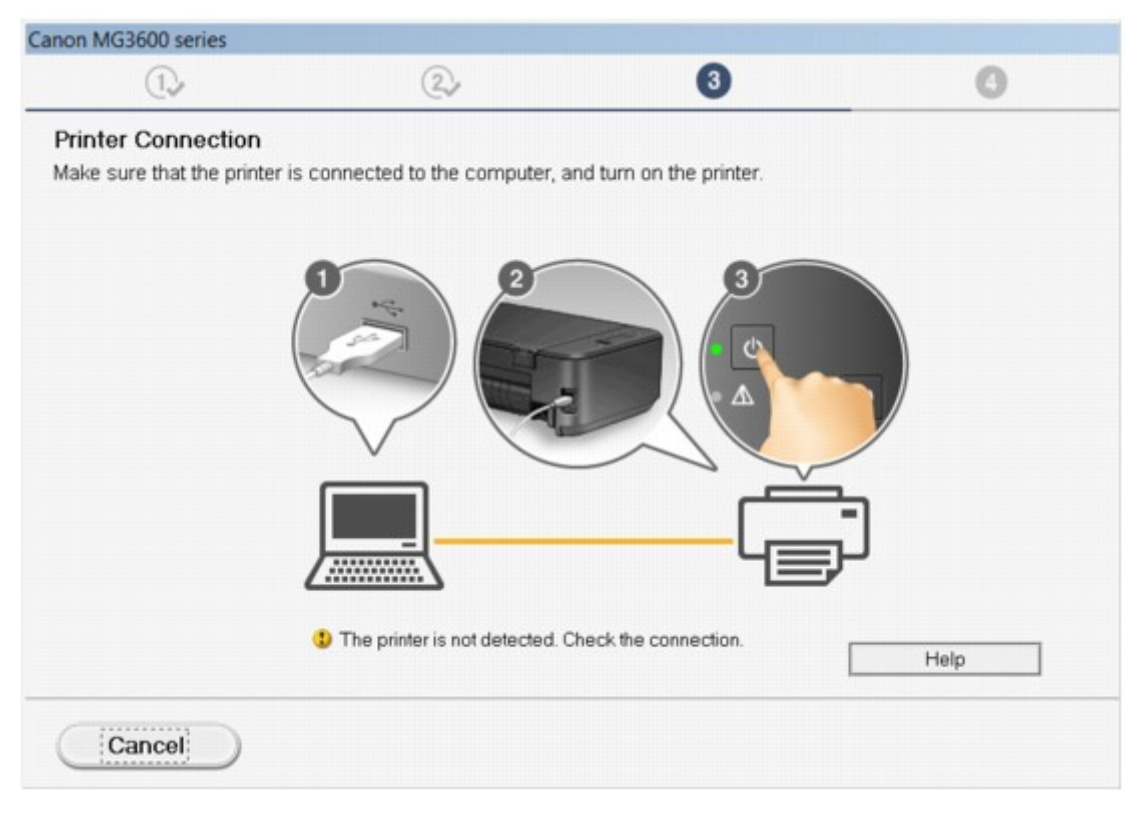

Ha nem tud továbblépni a Nyomtató csatlakoztatása képernyőről/Kábel csatlakoztatása képernyőről

#### Egyéb esetekben:

Telepítse újra az MP Drivers programot.

Ha az MP Drivers telepítése nem volt megfelelő, távolítsa el az MP Drivers programot, indítsa újra a számítógépet, majd telepítse újra az MP Drivers programot.

#### Az MP Drivers alkalmazás eltávolítása

Végezze el újra az MP Drivers program telepítését a Telepítő CD-ROM lemez segítségével, vagy telepítse a programot a Canon webhelyéről.

#### **Megjegyzés**

 Ha a telepítóprogram futása a Windows rendszer hibája miatt szakadt meg, akkor elfordulhat, hogy a Windows rendszer instabil állapotban van, és ezért nem lehet telepíteni az illesztőprogramokat. Indítsa újra a számítógépet, majd telepítse újra az illesztőprogramokat.

## Mac OS esetén:

Töltse le az illesztőprogramokat a Canon webhelyének támogatási oldaláról, és telepítse újra őket.

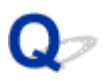

# Az Easy-WebPrint EX nem indítható el, vagy nem jelenik meg az Easy-WebPrint EX menüje (Windows)

# A

Ha az Easy-WebPrint EX nem indítható el, vagy a menüje nem jelenik meg az Internet Explorer alkalmazásban, ellenőrizze a következőket.

# 1. ellenőrzés Látható a Canon Easy-WebPrint EX menüpont az Internet Explorer Nézet (View) menüjének Eszköztárak (Toolbars) almenüjében?

Ha a **Canon Easy-WebPrint EX** nem látható, akkor az Easy-WebPrint EX nincs telepítve a számítógépre. Telepítse az Easy-WebPrint EX program legfrissebb verzióját a Canon webhelyéről.

### Megjegyzés

- Ha nincs telepítve az Easy-WebPrint EX, akkor megjelenhet egy a telepítésre felszólító üzenet az asztal értesítési területén. Kattintson az üzenetre, és az utasításokat követve telepítse az Easy-WebPrint EX alkalmazást.
- Az Easy-WebPrint EX letöltéséhez és telepítéséhez internetkapcsolat szükséges.

# 2. ellenőrzés A Canon Easy-WebPrint EX van kiválasztva az Internet Explorer Nézet (View) menüjének Eszköztárak (Toolbars) almenüjében?

Ha a **Canon Easy-WebPrint EX** nincs kiválasztva, akkor az Easy-WebPrint EX le van tiltva. Az engedélyezéshez válassza ki a **Canon Easy-WebPrint EX** lehetőséget.

3. ellenőrzés Az alábbiak ellenőrzésével győződjön meg arról, hogy a rendszerkörnyezet támogatja az Easy-WebPrint EX alkalmazást.

- Telepítve van a rendszerkövetelményeket kielégítő számítógépre?
- Az Internet Explorer kompatibilis verziójában próbálta meg elindítani?

Az Easy-WebPrint EX részletes rendszerkövetelményeit a Canon webhelyén tekintheti meg.

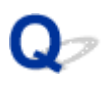

# Az MP Drivers frissítése hálózati környezetben (Windows)

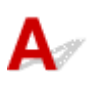

Töltse le az MP Drivers legfrissebb verzióját.

Az Ön modelljéhez tartozó MP Drivers legfrissebb verziója a Canon webhelyéről tölthető le.

Távolítsa el az MP Drivers meglévő verzióját, és a telepítési utasításokat követve telepítse az MP Drivers legfrissebb verzióját, amelyet letöltött. A csatlakozási mód kiválasztását kérő képernyőn válassza **A nyomtató használata vezeték nélküli helyi hálózaton (Use the printer with wireless LAN connection)** lehetőséget. A készüléket a hálózatban automatikusan észlelik.

Győződjön meg arról, hogy a rendszer megtalálta a készüléket, és a képernyőn megjelenő utasításokat követve telepítse az MP Drivers programot.

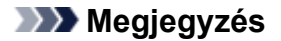

 Ez nem befolyásolja a készülék hálózati beállításait, így a készülék a hálózaton a beállítások ismételt megadása nélkül használható.

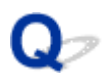

# Az IJ Network Tool eltávolítása

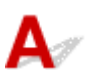

Ha el kívánja távolítani a számítógépről az IJ Network Tool alkalmazást, akkor kövesse az alábbi lépéseket.

Windows esetén:

Mac OS esetén:

#### Windows esetén:

#### Fontos

- Az IJ Network Tool eltávolítása után is használhatja a hálózatot a számítógépről kezdeményezett nyomtatásra vagy beolvasásra. A hálózati beállításokat azonban nem lehet a hálózaton keresztül módosítani.
- Rendszergazdai jogosultságokkal rendelkező fiókkal lépjen be.
- 1. Az IJ Network Tool eltávolításához kövesse az alábbi lépéseket.
  - Windows 8.1 vagy Windows 8 esetén:
    - Az Asztal (Desktop) > Programok (Programs) > Programok és szolgáltatások (Programs and Features) elem Beállítások (Settings) gombján válassza a Vezérlőpult (Control Panel) elemet.
    - 2. Válassza a programlista Canon IJ Network Tool elemét, majd kattintson az Eltávolítás (Uninstall) gombra.

Ha megjelenik a **Felhasználói fiókok beállításai (User Account Control)** képernyő, kattintson a **Folytatás (Continue)** parancsra.

- Windows 7 vagy Windows Vista esetén:
  - Kattintson a Start > Vezérlőpult (Control Panel) > Programok (Programs) > Programok és szolgáltatások (Programs and Features) elemre.
  - Válassza a programlista Canon IJ Network Tool elemét, majd kattintson az Eltávolítás (Uninstall) gombra.

Ha megjelenik a **Felhasználói fiókok beállításai (User Account Control)** képernyő, kattintson a **Folytatás (Continue)** parancsra.

- · Windows XP:
  - Kattintson a Start > Vezérlőpult (Control Panel) > Programok telepítése és törlése (Add or Remove Programs) > elemre.
  - Válassza a programlista Canon IJ Network Tool elemét, majd kattintson az Eltávolítás (Remove) gombra.
- 2. Amikor megjelenik a megerősítést kérő üzenet, kattintson az Igen (Yes) gombra.

Ha megjelenik a számítógép újraindítását kérő üzenet, az újraindításhoz kattintson az OK gombra.

### Mac OS esetén:

#### >>>> Fontos

- Az IJ Network Tool eltávolítása után is használhatja a hálózatot a számítógépről kezdeményezett nyomtatásra vagy beolvasásra. A hálózati beállításokat azonban nem lehet a hálózaton keresztül módosítani.
- Válassza ki a Finder Ugrás (Go) menüjének Alkalmazások (Applications) elemét, kattintson duplán a Canon Utilities > IJ Network Tool elemre, majd húzza a Canon IJ Network Tool ikont a Lomtárba (Trash).
- 2. Indítsa újra a számítógépet.

Törölje a Lomtár (Trash) elemeit, majd indítsa újra a számítógépet.

### **>>>>** Megjegyzés

 Az IJ Network Tool újratelepítéséhez először távolítsa el az IJ Network Tool alkalmazást, majd telepítse újból a Canon webhelyéről.

# Hibák és üzenetek

- Hiba történt
- Üzenet jelenik meg
- Hibaüzenet jelenik meg a PictBridge-kompatibilis (vezeték nélküli LAN hálózati) eszközön

# Hiba történt

Amikor a nyomtatás során hiba történik, például kifogy vagy elakad a papír, automatikusan egy hibaelhárítási üzenet jelenik meg. Tegye meg az üzenetben leírtaknak megfelelő lépést.

Hiba esetén a **Riasztás (Alarm)** jelzőfény villog, és egy támogatási kód (hibaszám) jelenik meg a számítógép képernyőjén. Bizonyos hibák esetén a **BE (ON)** jelzőfény és a **Riasztás (Alarm)** jelzőfény felváltva villog. Ellenőrizze a jelzőfények állapotát és az üzenetet, és hajtsa végre a megfelelő műveletet.

# Milyen támogatási kódot jelez Riasztás (Alarm) jelzőfény felvillanásainak száma?

Példa a 2 villogásos jelzésre:

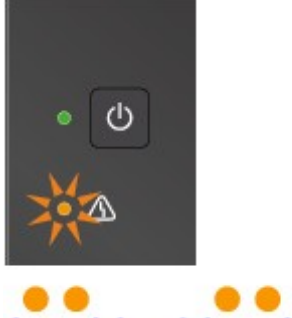

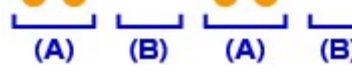

#### (A) Villog

(B) Kialszik

| Villogások száma | Ok                                                                                     | Támogatási kód                                        |
|------------------|----------------------------------------------------------------------------------------|-------------------------------------------------------|
| 2 villanás       | A készülékből kifogyott a papír, vagy nem működik a lapadagolás.                       | <u>1003</u>                                           |
|                  | A nyomtatási beállítások között megadott papírméret eltér a betöltött papír méretétől. | <u>2100, 2101</u>                                     |
| 3 villanás       | A papírgyűjtő tálca be van csukva.                                                     | <u>1250</u>                                           |
|                  | A papír a papírkimeneti nyílásban akadt el.                                            | <u>1300</u>                                           |
|                  | Papírelakadás a továbbító egység közelében.                                            | <u>1303</u>                                           |
|                  | Elakadt papír automatikus kétoldalas nyomtatáskor.                                     | <u>1304</u>                                           |
| 4 villanás       | A FINE patron nem megfelelően van behelyezve.                                          | <u>1687</u>                                           |
| 5 villanás       | A FINE patron nincs behelyezve.                                                        | <u>1401</u>                                           |
|                  | A FINE patron nem ismerhető fel.                                                       | <u>1403</u>                                           |
|                  | Nincs behelyezve megfelelő tintapatron.                                                | <u>1485</u>                                           |
| 6 villanás       | A papírgyűjtő fedele nyitva van.                                                       | <u>1202</u>                                           |
|                  | A FINE patron nem a megfelelő helyre van behelyezve.                                   | <u>1486, 1487</u>                                     |
| 8 villanás       | A hulladéktinta gyűjtője csaknem megtelt.                                              | <u>1702, 1703, 1704, 1705, 1712, 1713, 1714, 1715</u> |

| 9 villanás  | Nincs eltávolítva a védőanyag vagy a szalag a FINE patron tartójáról.               | <u>1890</u> |
|-------------|-------------------------------------------------------------------------------------|-------------|
| 10 villanás | A behelyezett papír mérete nem kompatibilis az automatikus kétoldalas nyomtatással. | <u>1310</u> |
| 11 villanás | A jelenlegi nyomtatási beállításokkal nem lehet nyomtatni.                          | <u>4103</u> |
| 12 villanás | Nem nyomtathatók ki a megadott adatok.                                              | <u>4100</u> |
| 13 villanás | Lehet, hogy kifogyott a tinta.                                                      | <u>1686</u> |
| 14 villanás | A tintapatron nem ismerhető fel.                                                    | <u>1684</u> |
| 15 villanás | A FINE patron nem ismerhető fel.                                                    | <u>1682</u> |
| 16 villanás | Kifogyott a tinta.                                                                  | <u>1688</u> |
| 21 villanás | A készülék nem tudja észlelni a papírméretet.                                       | <u>2103</u> |
| 22 villanás | A készülék azt észlelte, hogy a betöltött papír egyik oldalra van igazítva.         | 2102        |

## Milyen támogatási kódot jelez a felváltva villogó BE (ON) jelzőfény és Riasztás (Alarm) jelzőfény felvillanásainak száma?

Példa a 2 villogásos jelzésre:

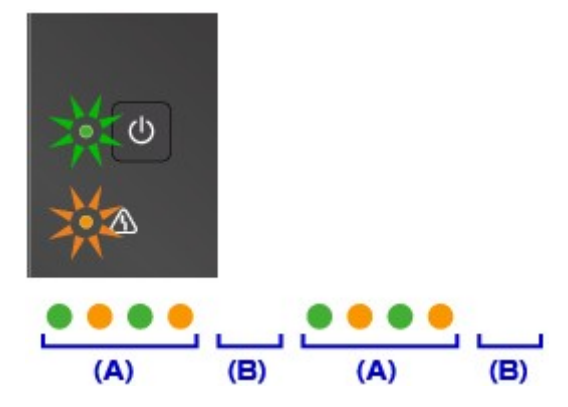

(A) Váltakozó villogás

(B) Kialszik

| Villogások száma                 | Ok                             | Támogatási kód                                                                                                    |
|----------------------------------|--------------------------------|----------------------------------------------------------------------------------------------------|
| 2 villanás                       | Nyomtatóhiba lépett fel.       | <u>5100</u>                                                                                                    |
| 7 villanás                       | Nyomtatóhiba lépett fel.       | <u>5802, 5803, 5804, 5805, 5812, 5813, 5814, 5815</u>                                                                                                    |
| 10 villanás                      | Javítást igénylő hiba történt. | <u>B202, B203, B204, B205</u>                                                                                                    |
| A fentiektől eltérő<br>esetekben | Nyomtatóhiba lépett fel.       | 5011, 5012, 5050, 5200, 5400, 6000, 6500, 6800, 6801,<br>6900, 6901, 6902, 6910, 6911, 6930, 6931, 6932, 6933,<br>6936, 6937, 6938, 6940, 6941, 6942, 6943, 6944, 6945,<br>6946 |

# Ha a számítógép képernyőjén egy támogatási kód és egy üzenet jelenik meg:

• Windows esetén:

| Support Code 1003                                                                                                    |                                                           |
|----------------------------------------------------------------------------------------------------|-----------------------------------------------------------|
| Paper has run out.<br>Media Type : Plain Paper<br>Page Size : A4                                                                                                    |                                                           |
|                                                                                                    |                                                           |
| <ol> <li>Load paper into the front tray.<br/>Insert the paper completely to<br/>the end of the front tray.<br/>Align the paper guides with<br/>the edges of the paper.</li> </ol> | <ol> <li>Press the printer's Start<br/>button.</li> </ol> |
| If Error Persists                                                                                                    |                                                           |

• Mac OS esetén:

|         | Canon MG3600 ser                                | ies - 1 Job                      |
|---------|-------------------------------------------------|----------------------------------|
| Pause : | Settings                                        | Scanner                          |
| Supp    | port Code : 1003 <sup>p</sup> aper has r2. Pres | ss the printer's Start button. 🕧 |
|         | testprint                                       |                                  |
|         | Printing                                        | 0.0                              |
|         |                                                 |                                  |
|         |                                                 |                                  |
|         |                                                 |                                  |

\* A képernyő kinézete eltérő a használt operációs rendszertől függően.

### **>>>>** Megjegyzés

A megjelenő támogatási kód által jelzett hiba megoldásának részleteit is megkeresheti.

A támogatási kód nélküli hibák elhárításának részleteit lásd az Üzenet jelenik meg című részben.

# Üzenet jelenik meg

Ez a szakasz néhány olyan hibát és üzenetet ismertet, amely megjelenhet.

### **>>>>** Megjegyzés

- Egyes hibák esetén egy támogatási kód (hibaszám) jelenik meg a számítógépen. A támogatási kódos hibák részleteit lásd a <u>Támogatási kódok listája hibákhoz</u> című részben.
- Hibaüzenet jelenik meg az automatikus kétoldalas nyomtatással kapcsolatban
- Hibaüzenet jelenik meg a kihúzott tápkábellel kapcsolatban (Windows)
- Írási hiba/Kimeneti hiba/Kapcsolati hiba (Windows)
- Egyéb hibaüzenetek (Windows)
- Megjelenik az Inkjet Printer/Scanner/Fax Extended Survey Program képernyő (Windows)

Megjelenik az Inkjet Printer/Scanner/Fax Extended Survey Program ikon (Mac OS)

# Hibaüzenet jelenik meg az automatikus kétoldalas nyomtatással kapcsolatban

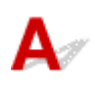

Ellenőrzés Olvassa el <u>Az automatikus kétoldalas nyomtatással kapcsolatos problémák</u> című részt, és tegye meg a szükséges intézkedéseket.

# **Q**Pibaüzenet jelenik meg a kihúzott tápkábellel kapcsolatban (Windows)

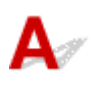

A tápkábelt kihúzhatták, amikor a készülék még be volt kapcsolva.

Ellenőrizze a számítógépen megjelenő hibaüzenetet, és kattintson az OK gombra.

A készülék elkezdi a nyomtatást.

A tápkábel kihúzásával kapcsolatban a <u>Tájékoztatás a tápkábel kihúzásához</u> című rész nyújt tájékoztatást.

# Q Írási hiba/Kimeneti hiba/Kapcsolati hiba (Windows)

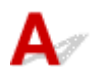

1. ellenőrzés Ha nem világít a **BE (ON)** jelzőfény, akkor győződjön meg arról, hogy a készülék tápkábele megfelelően van csatlakoztatva, és a készülék be van kapcsolva.

Mialatt a készülék felkészül a működésre, villog a **BE (ON)** jelzőfény. Várjon, amíg a **BE (ON)** jelzőfény abbahagyja a villogást, és folyamatosan világítani kezd.

2. ellenőrzés Győződjön meg arról, hogy a megfelelő nyomtatóport van beállítva a nyomtatóillesztőben.

\* A következő utasításokban az "XXX" a készülék nevét jelenti.

- 1. Rendszergazdai jogosultságokkal rendelkező fiókkal lépjen be.
- 2. Állítsa be a következőket.
  - A Windows 8.1 és a Windows 8 rendszerben az Asztalon (Desktop) található Beállítások (Settings) gombból kiindulva válassza a következőket:Vezérlőpult (Control Panel) > Hardver és hang (Hardware and Sound) > Eszközök és nyomtatók (Devices and Printers).
  - Windows 7 rendszeren válassza a Start menü Eszközök és nyomtatók (Devices and Printers) pontját.
  - Windows Vista rendszer esetén válassza a Start menü > Vezérlőpult (Control Panel) > Hardver és hang (Hardware and Sound) > Nyomtatók (Printers) pontot.
  - Windows XP rendszer esetén válassza a Start menü > Vezérlőpult (Control Panel) > Nyomtatók és más hardverek (Printers and Other Hardware) > Nyomtatók és faxok (Printers and Faxes) pontot.
- 3. Nyissa meg a nyomtatóillesztő tulajdonságait.
  - Windows 8.1, Windows 8 és Windows 7 esetén az egér jobb oldali gombjával kattintson a "Canon XXX series Printer" ikonra (ahol "XXX" a készülék neve), majd válassza a Nyomtató tulajdonságai (Printer properties) parancsot.
  - Windows Vista és Windows XP rendszer esetén az egér jobb oldali gombjával kattintson a "Canon XXX series Printer" ikonra (ahol az "XXX" a készülék neve), majd válassza a Tulajdonságok (Properties) parancsot.
- 4. A portbeállítások ellenőrzéséhez kattintson a Portok (Ports) fülre.

Győződjön meg arról, hogy a **Nyomtatás a következő port(ok)ra (Print to the following port(s))** mezőben egy olyan, "USBnnn" nevű port (ahol "n" egy szám) van kiválasztva, amely mellett a "Canon XXX series Printer" felirat látható a **Nyomtató (Printer)** oszlopban.

### 🄊 Megjegyzés

- Ha a készüléket helyi hálózaton keresztül használja, a készülék portjának neve így fog megjelenni: "CNBJNP\_xxxxxxxx". Az "xxxxxxxx" az a karaktersorozat, amely a MAC-címből jön létre, vagy amelyet a felhasználó ad meg, amikor beállítja a készüléket.
- · Ha a beállítás helytelen:

Telepítse újra az MP Drivers programot a Telepítő CD-ROM lemezről vagy a Canon weboldaláról.

• A nyomtatás annak ellenére nem indul el, hogy a készülék csatlakoztatva van a számítógéphez USB-kábelen keresztül, és az "USBnnn" nevű port van kiválasztva:

Windows 8.1 és Windows 8 esetén a **My Printer** elindításához válassza a **Kezdőképernyő (Start) My Printer** elemét. Ha a **Start** kezdőképernyőn nem jelenik meg a **My Printer**, akkor válassza a **Keresés (Search)** gombot, és keresse meg az "**My Printer**" programot.

Állítsa be a megfelelő nyomtatóportot a **Diagnose and Repair Printer** menüpontnál. A nyomtató megfelelő portjának kiválasztásához kövesse a képernyőn megjelenő utasításokat, majd válassza ki a készülék nevét.

A Windows 7, a Windows Vista és a Windows XP rendszerben kattintson a **Start** gombra, válassza a **Minden program (All programs) – Canon Utilities – Canon My Printer – Canon My Printer** pontot, majd válassza a **Diagnose and Repair Printer** lehetőséget. A nyomtató megfelelő portjának kiválasztásához kövesse a képernyőn megjelenő utasításokat, majd válassza ki a készülék nevét.

Ha a probléma nem oldódik meg, végezze el újra az MP Drivers program telepítését a Telepítő CD-ROM lemez segítségével, vagy telepítse a programot a Canon webhelyéről.

 A nyomtatás akkor sem indul el, ha a készülék helyi hálózathoz való csatlakoztatásakor a "CNBJNP\_xxxxxxxx" nevű portot választja:

Indítsa el az IJ Network Tool programot, válassza ki a 4. lépésben bejelölt "CNBJNP\_xxxxxxx" elemet, majd a **Beállítások (Settings)** menü **Port hozzárendelése (Associate Port)** elemének segítségével rendelje a portot a nyomtatóhoz.

Ha a probléma nem oldódik meg, végezze el újra az MP Drivers program telepítését a Telepítő CD-ROM lemez segítségével, vagy telepítse a programot a Canon webhelyéről.

3. ellenőrzés Győződjön meg arról, hogy a készülék megfelelően van csatlakoztatva a számítógéphez.

Ha USB-kábelt használ, akkor gondoskodjon arról, hogy megfelelően legyen csatlakoztatva a készülékhez és a számítógéphez. Ha az USB-kábel megfelelően van csatlakoztatva, akkor ellenőrizze a következőket:

- USB-hub vagy más továbbítóeszköz használata esetén távolítsa azt el, és csatlakoztassa a készüléket közvetlenül a számítógéphez, majd próbáljon meg újra nyomtatni. Ha a nyomtatás normál módon indul el, akkor a gond a továbbítóeszközzel lehet. Lépjen kapcsolatba a továbbítóeszköz szállítójával.
- Az is előfordulhat, hogy az USB-kábel hibás. Cserélje ki az USB-kábelt, és próbálkozzon újból a nyomtatással.

Ha a készüléket helyi hálózaton keresztül használja, ügyeljen arra, hogy a készülék hálózati beállításai helyesek legyenek.

4. ellenőrzés Ellenőrizze, hogy az MP Drivers megfelelően van-e telepítve.

Távolítsa el az MP Drivers programot <u>Az MP Drivers alkalmazás eltávolítása</u> című részben leírtak szerint, majd telepítse újra a Telepítő CD-ROM segítségével vagy a Canon webhelyéről.

5. ellenőrzés Ha a készülék USB-kábellel van csatlakoztatva a számítógéphez, ellenőrizze az eszköz állapotát a számítógépről.

Az alábbi lépések végrehajtásával ellenőrizze az eszköz állapotát.

1. Nyissa meg az Eszközkezelőt a számítógépén az alábbiak szerint.

Ha megjelenik a **Felhasználói fiók kezelése (User Account Control)** képernyő, kövesse a képernyőn megjelenő utasításokat.

- Windows 8.1 és Windows 8 esetén a Beállítások (Settings) gombon válassza a Vezérlőpult (Control Panel) lehetőséget, majd az Asztal (Desktop) > Hardver és hang (Hardware and Sound) > Eszközkezelő (Device Manager) elemet.
- Windows 7 vagy Windows Vista rendszer esetén kattintson a Vezérlőpult (Control Panel) > Hardver és hang (Hardware and Sound) > Eszközkezelő (Device Manager) elemre.
- Windows XP rendszer esetén kattintson a Vezérlőpult (Control Panel) > Teljesítmény és karbantartás (Performance and Maintenance) > Rendszer (System) elemre, majd kattintson a Hardver (Hardware) lapon az Eszközkezelő (Device Manager) pontra.
- 2. Kattintson duplán az USB-vezérlők (Universal Serial Bus controllers) elemre és az USBnyomtatótámogatás (USB Printing Support) lehetőségre.

Ha nem jelenik meg az **USB-nyomtatótámogatás Tulajdonságok (USB Printing Support Properties)** képernyő, akkor ellenőrizze, hogy a készülék megfelelően csatlakozik-e a számítógéphez.

3. ellenőrzés Győződjön meg arról, hogy a készülék megfelelően van csatlakoztatva a számítógéphez.

3. Kattintson az Általános (General) lapfülre, és nézze meg, nincs-e eszközprobléma.

Ha eszközzel kapcsolatos probléma jelenik meg, a hiba megoldását a Windows Súgója tartalmazza.

# **2** Egyéb hibaüzenetek (Windows)

# A

Ellenőrzés Ha a nyomtató állapotjelzőjének ablakán kívül megjelenik egy hibaüzenet, tegye a következőket:

• "Szabad lemezterület hiányában a nyomtatósorba állítás sikertelen (Could not spool successfully due to insufficient disk space)"

A felesleges fájlok törlésével szabadítson fel több lemezterületet.

• "Nincs elég szabad memória, ezért a nyomtatási sorba állítás sikertelen (Could not spool successfully due to insufficient memory)"

Zárja be a többi alkalmazást a rendelkezésre álló memória növelése érdekében.

Ha még mindig nem lehetséges a nyomtatás, indítsa újra a számítógépet, és próbáljon újra nyomtatni.

• "A nyomtatóillesztő-program nem található (Printer driver could not be found)"

Távolítsa el az MP Drivers programot <u>Az MP Drivers alkalmazás eltávolítása</u> című részben leírtak szerint, majd telepítse újra a Telepítő CD-ROM segítségével vagy a Canon webhelyéről.

• "Nem nyomtatható alkalmazásnév (Could not print Application name) -fájlnév"

Ha a feladat elkészült, próbálja újranyomtatni.

# **W**Megjelenik az Inkjet Printer/Scanner/Fax Extended Survey Program képernyő (Windows)

# A

Ha telepítve van a Tintasugaras nyomtató/Lapolvasó/Fax Extended Survey Program, akkor körülbelül tíz éven keresztül minden hónapban megjelenik egy párbeszédpanel, amely jóváhagyást kér a készülék és az alkalmazás használatára vonatkozó adatok elküldéséhez.

Olvassa el a képernyőn megjelenő információt, és kövesse az alábbi utasításokat.

| 9                                                                                                    | Canon Inkjet Printer/Scanner/Fax Extended Survey Program                                                                                                    | × |
|----------------------------------------------------------------------------------------------------|----------------------------------------------------------------------------------------------------|---|
| <b>B</b>                                                                                                    | Thank you for your cooperation in Inkjet Printer/Scanner/Fax Extended Survey Program.<br>For development and marketing of products that better meet customer needs, Canon requests that<br>the information below, related to your Canon product, be sent to Canon (in case of using your Canon<br>product in China, to the legally approved research company) through the Internet.                                                                                                    | 1 |
| Information rela<br>-Computer's OS<br>-Device driver a<br>-Printer's ID nur<br>and maintenand<br>-Paper use infor<br>(Some of the a<br>If your Canon p                                                                                                    | ted to Canon inkjet printer/scanner/fax<br>version, language, and display setting information<br>nd application software usage logs<br>mber, installation date and time, type of ink installed, ink use information, number of sheets printed,<br>ce information<br>mation, printing environment/conditions, and questionnaire results<br>bove information may not be sent depending on your model.)<br>roduct is shared for use, the above information recorded in the shared product will be sent. If you are |   |
| to agree, please convey this fact to the users who share the product and obtain their agreement as well beforehand.<br>In this survey, we will not send any information regarding your computer (event that lated above) or your personal<br>If you agree to the above, click [Agree]. Otherwise, click [Do not agree]. |                                                                                                    |   |
| Ir you wish to u                                                                                                    | ninstal this program, click [Uninstal]. This will uninstall the program, and no further survey will be made.                                                                                                    |   |
|                                                                                                    | Do not agree Agree                                                                                                    |   |

Ha vállalja a felmérési programban való részvételt:

Kattintson az **Elfogadás (Agree)** elemre, és kövesse a képernyőn megjelenő utasításokat. A nyomtatóhasználat adatait a rendszer továbbítja az interneten. Az eljárás befejezése után az adatok elküldése a következő alkalomtól kezdve automatikus lesz, a megerősítési képernyő pedig nem jelenik meg többé.

#### **Megjegyzés**

- Az adatok küldésekor figyelmeztetés, például az internetes biztonságra figyelmeztető üzenet jelenhet meg. Győződjön meg arról, hogy a program neve "IJPLMUI.exe".
- Ha törli a jelet az Automatikus küldés a jövőben (Send automatically from the next time) jelölőnégyzetből, akkor az adatok elküldése a következő alkalomtól kezdve nem lesz automatikus, és következő alkalommal megjelenik egy megerősítést kérő képernyő. Az adatok automatikus elküldéséről <u>A megerősítést kérő képernyő beállításának módosítása:</u> című részben olvashat.

#### Ha nem vállalja a felmérési programban való részvételt:

Kattintson az **Elutasítás (Do not agree)** gombra. A megerősítést kérő képernyő bezárul, és a program kihagyja a felmérést. A megerősítést kérő képernyő egy hónappal később újra megjelenik.

· A Tintasugaras nyomtató/Lapolvasó/Fax Extended Survey Program eltávolítása:

Az Inkjet Printer/Scanner/Fax Extended Survey Program eltávolításához kattintson az **Eltávolítás** (Uninstall) lehetőségre, majd kövesse a képernyőn megjelenő utasításokat.

- A megerősítést kérő képernyő beállításának módosítása:
  - 1. Állítsa be a következőket.
    - Windows 8.1 és Windows 8 esetén az Asztal (Desktop) > Programok (Programs) > Programok és szolgáltatások (Programs and Features) elem Beállítások (Settings) gombján válassza a Vezérlőpult (Control Panel) elemet.

- Windows 7 vagy Windows Vista használata esetén válassza a következőket: Start menü > Vezérlőpult (Control Panel) > Programok (Programs) > Programok és szolgáltatások (Programs and Features).
- Windows XP rendszeren válassza a Start menü > Vezérlőpult (Control Panel) > Programok telepítése és törlése (Add or Remove Programs) pontot.

### 🄊 Megjegyzés

 Windows 8.1, Windows 8, Windows 7 és Windows Vista esetén a szoftverek telepítésekor, eltávolításakor, illetve indításakor megjelenhet egy megerősítő/figyelmeztető párbeszédpanel.

Ez a párbeszédpanel akkor jelenik meg, ha egy feladat elvégzéséhez rendszergazdai jogok szükségesek.

Ha rendszergazdai jogosultságokkal rendelkező fiókba van bejelentkezve, kövesse a képernyőn megjelenő utasításokat.

- 2. Válassza a Canon Inkjet Printer/Scanner/Fax Extended Survey Program lehetőséget.
- 3. Válassza a Módosítás (Change) lehetőséget.

Ha az **Igen (Yes)** lehetőséget választja a képernyőn megjelenő utasítások követése után, akkor a következő alkalommal is megjelenik a megerősítést kérő képernyő.

Ha a Nem (No) lehetőséget választja, akkor az adatküldés automatikus lesz.

#### **>>>>** Megjegyzés

 Ha az Eltávolítás (Uninstall) (Windows XP rendszer esetén Eltávolítás (Remove)) lehetőséget választja, akkor a rendszer eltávolítja a Tintasugaras nyomtató/lapolvasó/fax Extended Survey Program összetevőt. Kövesse a képernyőn megjelenő utasításokat.

# Q Megjelenik az Inkjet Printer/Scanner/Fax Extended Survey Program ikon (Mac OS)

# A

Ha telepítve van a Tintasugaras nyomtató/Lapolvasó/Fax Extended Survey Program, akkor körülbelül tíz éven keresztül minden hónapban el lesznek küldve a nyomtató és az alkalmazásszoftver használatára vonatkozó adatok. Amikor elérkezik az idő a nyomtatóhasználati adatok elküldésére, az **Inkjet Printer**/ **Scanner/Fax Extended Survey Program** ikon megjelenik a Dock területen.

Kattintson az ikonra, olvassa el a megjelenő információt, és kövesse az alábbi utasításokat.

|                                                                                                    | Canon Inkjet Printer/Scanner/                                                                                                    | /Fax Extended Survey Progra                                                                                                    | am                                                                                    |
|----------------------------------------------------------------------------------------------------|----------------------------------------------------------------------------------------------------|----------------------------------------------------------------------------------------------------|---------------------------------------------------------------------------------------|
| <b>S</b>                                                                                                    | Thank you for your cooperation in Inkje<br>Program.                                                                                                    | t Printer/Scanner/Fax Extende                                                                                                    | d Survey                                                                              |
| For develo<br>that the int<br>your Cano                                                                                                    | opment and marketing of products that<br>formation below, related to your Canon<br>on product in China, to the legally appro                                                                                                    | better meet customer needs, C<br>product, be sent to Canon (in<br>wed research company) throug                                                                                                    | Canon requests<br>case of using<br>h the Internet.                                    |
| Information<br>-Computers's<br>-Device driv<br>-Printer's ID<br>sheets print<br>-Paper use<br>(Some of the<br>If your Canc<br>sent. If you a<br>agreement,<br>In this surve<br>your person<br>If you agree | related to Canon inkjet printer/scanner/fai<br>s OS version, language, and display settin<br>ver and application software usage logs<br>number, installation date and time, type of<br>ted, and maintenance information<br>information, printing environment/condition<br>is above information may not be sent deper<br>on product is shared for use, the above information<br>are to agree, please convey this fact to the<br>as well beforehand.<br>ay, we will not send any information regard<br>bal information. For this reason, from the in<br>set to the above, click [Agree]. Otherwise | x<br>g information<br>of ink installed, ink use information<br>ons, and questionnaire results<br>anding on your model.)<br>formation recorded in the shared<br>e users who share the product and<br>ting your computer (except that I<br>formation that is sent to us, we a<br>e, click [Do not agree]. | n, number of<br>product will be<br>id obtain their<br>isted above) or<br>re unable to |
| If you wish<br>survey will                                                                                                    | h to turn off this program, click [Turn off<br>I be made.                                                                                                    | ]. This will disable the program                                                                                                    | , and no further                                                                      |
|                                                                                                    |                                                                                                    |                                                                                                    | Turn off                                                                              |
|                                                                                                    |                                                                                                    | Do not agree                                                                                                    | Agree                                                                                 |

#### Ha vállalja a felmérési programban való részvételt:

Kattintson az **Elfogadás (Agree)** elemre, és kövesse a képernyőn megjelenő utasításokat. A nyomtatóhasználat adatait a rendszer továbbítja az interneten. Az eljárás befejezése után az adatok elküldése a következő alkalomtól kezdve automatikus lesz, a megerősítési képernyő pedig nem jelenik meg többé.

#### **>>>>** Megjegyzés

 Ha törli a jelet az Automatikus küldés a jövőben (Send automatically from the next time) jelölőnégyzetből, akkor az adatok elküldése a következő alkalomtól kezdve nem lesz automatikus, és az Inkjet Printer/Scanner/Fax Extended Survey Program ikon a következő felmérés időpontjában jelenik meg a Dock területen.

#### · Ha nem vállalja a felmérési programban való részvételt:

Kattintson az **Elutasítás (Do not agree)** gombra. A megerősítést kérő képernyő bezárul, és a program kihagyja a felmérést. A megerősítést kérő képernyő egy hónappal később újra megjelenik.

#### Az adatküldés leállítása:

Kattintson a **Turn off** gombra. Ez leállítja az Inkjet Printer/Scanner/Fax Extended Survey Program funkciót, és az adatok küldése nem történik meg. A felmérés folytatásáról a <u>Beállítások módosítása:</u> című részben olvashat.

#### • A Tintasugaras nyomtató/Lapolvasó/Fax Extended Survey Program eltávolítása:

1. Állítsa le az Inkjet Printer/Scanner/Fax Extended Survey Program funkciót.

Beállítások módosítása:

- 2. Válassza ki a Finder Ugrás (Go) menüjének Alkalmazások (Applications) elemét, kattintson duplán a Canon Utilities mappára és az Inkjet Extended Survey Program mappára.
- 3. Húzza a Canon Inkjet Printer/Scanner/Fax Extended Survey Program.app alkalmazást a Kukába (Trash).
- 4. Indítsa újra a számítógépet.

Törölje a Kuka (Trash) tartalmát, majd indítsa újra a számítógépet.

#### Beállítások módosítása:

Ha minden egyes alkalommal, amikor adatküldés történik, vagy a felmérés folytatódik, látni szeretné a megerősítést kérő képernyőt, akkor kövesse az alábbi eljárást.

- 1. Válassza ki a Finder Ugrás (Go) menüjének Alkalmazások (Applications) elemét, kattintson duplán a Canon Utilities mappára és az Inkjet Extended Survey Program mappára.
- 2. Kattintson duplán a Canon Inkjet Printer/Scanner/Fax Extended Survey Program ikonjára.

| 00             | Extended Survey Program Preferences                         |
|----------------|-------------------------------------------------------------|
|                | General                                                     |
|                |                                                             |
| ☑ Dor<br>is se | not display the confirmation screen when information<br>ant |
| The survey     | y program is turned on.                                     |
| Turn           | off If you wish to turn off this program, click [Turn off]. |
|                |                                                             |

Do not display the confirmation screen when information is sent:

Ha a jelölőnégyzet be van jelölve, akkor az adatküldés automatikus.

Ha nincs bejelölve a jelölőnégyzet, akkor a következő felmérés időpontjában megjelenik az **Inkjet Printer/Scanner/Fax Extended Survey Program** ikon a Dock területen. Kattintson az ikonra, és kövesse a képernyőn megjelenő utasításokat.

• Turn off/Turn on gomb:

Kattintson a **Turn off** gombra az Inkjet Printer/Scanner/Fax Extended Survey Program leállításához.

Kattintson a **Turn on** gombra az Inkjet Printer/Scanner/Fax Extended Survey Program újraindításához.

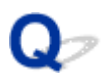

# Hibaüzenet jelenik meg a PictBridge-kompatibilis (vezeték nélküli LAN hálózati) eszközön

# A

Amikor közvetlenül egy PictBridge-kompatibilis (vezeték nélküli LAN hálózati) eszközről nyomtat, a következő hibák fordulhatnak elő. A problémák megoldásához kövesse az alábbi utasításokat:

## **>>>>** Megjegyzés

- Ez a rész a Canon márkájú PictBridge-kompatibilis (vezeték nélküli LAN hálózati) eszközök hibajelzéseinek leírását tartalmazza. A hibaüzenetek és az elvégzendő műveletek a használt eszköz típusától függően eltérők lehetnek. Más márkájú PictBridge-kompatibilis (vezeték nélküli LAN hálózati) eszközöknél előforduló hibák esetén ellenőrizze a Riasztás (Alarm) jelzőfény állapotát, és a hiba elhárításához hajtsa végre a megfelelő műveletet. A részleteket lásd itt: <u>Hiba történt</u>.
- A PictBridge-kompatibilis (vezeték nélküli LAN hálózati) eszközön megjelenő hibaüzenetekkel és megoldásukkal kapcsolatban az eszköz felhasználói kézikönyve is tartalmaz tájékoztatást. Az eszközzel kapcsolatos egyéb problémák megoldásához lépjen kapcsolatba az eszköz gyártójával.

| Hibaüzenet a PictBridge-<br>kompatibilis (vezeték<br>nélküli LAN hálózati)<br>eszközön | Teendő                                                                                                    |
|----------------------------------------------------------------------------------------|----------------------------------------------------------------------------------------------------|
| "Printer in use" (A nyomtató<br>használatban van)                                      | Ha a készülék a számítógépről nyomtat vagy nem érte még el az üzemi hőmérsékletet, várja meg, amíg a művelet befejeződik.                                                                 |
|                                                                                        | Amikor a készülék felkészült, automatikusan elindul.                                                                                                    |
|                                                                                        | Ha a készülék nem nyomtat számítógépről vagy felmelegszik, akkor figyelje meg, hogy<br>hányszor villan fel a <b>Riasztás (Alarm)</b> jelzőfény, és hajtsa végre a szükséges<br>műveletet. |
|                                                                                        | Hiba történt                                                                                                    |
| "No paper" (Nincs papír)                                                               | Töltsön be papírt, majd válassza a <b>Folytatás (Continue)</b> * lehetőséget a PictBridge-<br>kompatibilis (vezeték nélküli LAN hálózati) eszköz kijelzőjén.                              |
|                                                                                        | * A nyomtatás folytatása érdekében azt is megteheti, hogy betölti a papírt, és megnyomja a készülék <b>Színes (Color)</b> vagy <b>Fekete (Black)</b> gombját.                             |
| "Paper Error" (Papírhiba)                                                              | Számolja meg, hányszor villog a <b>Riasztás (Alarm)</b> jelzőfény, és végezze el a megfelelő lépéseket a hiba kijavítására.                                                               |
|                                                                                        | Hiba történt                                                                                                    |
| "Paper jam" (Papírelakadás)                                                            | A nyomtatás leállításához válassza a <b>Stop</b> lehetőséget a PictBridge-kompatibilis (vezeték nélküli LAN hálózati) eszköz kijelzőjén.                                                  |
|                                                                                        | Távolítsa el az elakadt papírt, töltsön be új papírt, majd nyomja meg a készülék <b>Színes</b><br>(Color) vagy Fekete (Black) gombját, és próbáljon újra nyomtatni.                       |
| "Printer cover open"<br>(Nyomtatófedél nyitva)                                         | Csukja le a készülék papírgyűjtő fedelét.                                                                                                    |

| "Nincs nyomtatófej"                                                                                   | Számolja meg, hányszor villog a <b>Riasztás (Alarm)</b> jelzőfény, és végezze el a<br>megfelelő lépéseket a hiba kijavítására.<br><u>Hiba történt</u>                                                                                                    |
|----------------------------------------------------------------------------------------------------|----------------------------------------------------------------------------------------------------|
| "Waste tank full"<br>(Használtfesték-tartály tele)/<br>"Ink absorber full" (A<br>tintagyűjtő megtelt) | A tintagyűjtő majdnem megtelt.<br>Számolja meg, hányszor villog a <b>Riasztás (Alarm)</b> jelzőfény, és végezze el a<br>megfelelő lépéseket a hiba kijavítására.<br>Hiba történt                                                                                          |
| "No ink" (Nincs tinta)/"Ink<br>cassette error" (Tintakazetta-<br>hiba)                                | Számolja meg, hányszor villog a <b>Riasztás (Alarm)</b> jelzőfény, és végezze el a<br>megfelelő lépéseket a hiba kijavítására.<br>M <u>Hiba történt</u>                                                                                                    |
| "Ink Error" (Tintahiba)                                                                               | Lehet, hogy kifogyott a tinta.<br>Ha a <b>Riasztás (Alarm)</b> jelzőfény 13 alkalommal villan fel, a hiba elhárításának<br>részleteit tekintse meg az <u>1686</u> -os támogatási kódnál.                                                                                  |
| "Hardware Error"<br>(Hardverhiba)                                                                     | Számolja meg, hányszor villog a <b>Riasztás (Alarm)</b> jelzőfény, és végezze el a<br>megfelelő lépéseket a hiba kijavítására.<br>Hiba történt                                                                                                    |
| "Printer error" (Nyomtatóhiba)                                                                        | Előfordulhat, hogy javítást igénylő hiba történt.<br>Kapcsolja ki a készüléket, és húzza ki a tápkábelét.<br>Dugja be a tápkábelt, és kapcsolja be ismét a készüléket.<br>Ha a probléma ezzel nem oldódik meg, kérjen javítást a legközelebbi Canon<br>szervizközponttól. |

# Ha nem sikerül megoldani a problémát

Ha a problémát nem sikerül az ebben a fejezetben található utasításokat követve megoldani, akkor a Canon webhelyének támogatási oldalán vegye fel a kapcsolatot a Canonnal, vagy keresse fel a legközelebbi Canon szervizközpontot.

A Canon támogatási szakemberei megfelelő képzést kaptak az ügyfeleket kielégítő technikai tanácsadás érdekében.

## 1 Figyelem

- Ha a készülékből szokatlan hangot, füstöt vagy szagot észlel, haladéktalanul kapcsolja ki. Húzza ki a fali csatlakozóaljzatból a készülék tápkábelét, és forduljon ahhoz a kereskedőhöz, akitől a készüléket vásárolta, lépjen kapcsolatba a legközelebbi Canon szervizközponttal. Semmilyen körülmények között ne próbálja saját maga megjavítani vagy szétszedni a készüléket.
- Ha Ön kísérli meg megjavítani vagy szétszedni a készüléket, a jótállás akkor is megszűnik, ha még nem járt le.

Mielőtt a szervizközponthoz fordulna, fordítson figyelmet a következőkre:

• A termék neve

(A készülék neve az útmutató elülső borítóján található.)

- · Sorozatszám (lásd a beüzemelési útmutatót)
- A probléma részletei
- · A probléma megoldására tett kísérletek és eredményük

# Támogatási kódok listája hibákhoz

Hiba esetén támogatási kód jelenik meg a számítógép képernyőjén.

A "támogatási kód" egy hibaszám, amely egy hibaüzenettel együtt jelenik meg.

Hiba esetén olvassa el a számítógép képernyőjén megjelenő támogatási kódot, és – rá adott válaszul – hajtsa végre a szükséges műveletet.

### Támogatási kód jelenik meg a számítógép képernyőjén

• 1000 – 1ZZZ <u>1003</u> <u>1200</u> <u>1202</u> <u>1250</u> <u>1300</u> <u>1303</u> <u>1304 1310 1401 1403 1485 1486</u> <u>1487</u> <u>1682</u> <u>1684</u> <u>1686</u> <u>1687</u> <u>1688</u> <u>1702</u> <u>1703</u> <u>1704</u> <u>1705</u> <u>1712</u> <u>1713</u> <u>1714 1715 1890</u> • 2000 – 2ZZZ 2100 2101 2102 2103 2900 2901 • 3000 – 3ZZZ <u>3402</u> <u>3403</u> <u>3405</u> <u>3412</u> • 4000 – 4ZZZ <u>4100</u> <u>4103</u> • 5000 – 5ZZZ <u>5011</u> <u>5012</u> <u>5050</u> <u>5100</u> <u>5200</u> <u>5400</u> <u>5B02</u> <u>5B03</u> <u>5B04</u> <u>5B05</u> <u>5B12</u> <u>5B13</u> 5B14 5B15 • 6000 – 6ZZZ <u>6000</u> <u>6500</u> <u>6800</u> <u>6801</u> <u>6900</u> <u>6901</u> <u>6902</u> <u>6910</u> <u>6911</u> <u>6930</u> <u>6931</u> <u>6932</u> <u>6933</u> <u>6936</u> <u>6937</u> <u>6938</u> <u>6940</u> <u>6941</u> <u>6942</u> <u>6943</u> <u>6944</u> <u>6945</u> <u>6946</u>

# <u>B202 B203 B204 B205</u>

• A000 – ZZZZ

A papírelakadással kapcsolatos támogatási kódokra vonatkozóan lásd még a <u>Támogatási kódok listája</u> <u>hibákhoz (papírelakadás)</u> című részt.

# Támogatási kódok listája hibákhoz (papírelakadás)

Ha elakadt a papír, távolítsa el az alábbi megfelelő eljárással.

• Ha az elakadt papírt a papírkimeneti nyílásban látja:

<u>1300</u>

• Ha az elakadt papír nem látható a papírkimeneti nyílásban:

<u>1303</u>

• Ha a papír automatikus kétoldalas nyomtatás közben akadt el:

<u>1304</u>

 Ha a papír elszakadt, és nem tudja kivenni az elakadt papírt a papírkimeneti nyílásból vagy a továbbító egységből:

Elakadt a papír a készülék belsejében

• Egyéb esetekben:

Egyéb esetekben

# 1300

## Ok

A papír a papírkimeneti nyílásban akadt el.

## Teendő

Ha a papírkimeneti nyílásban elakadt papírt lát, kövesse az alábbi lépéseket az elakadt papír eltávolításához.

1. Lassan húzza ki a papírt.

Fogja meg két kézzel a papírt, majd lassan húzza ki, ügyelve arra, hogy ne szakadjon el.

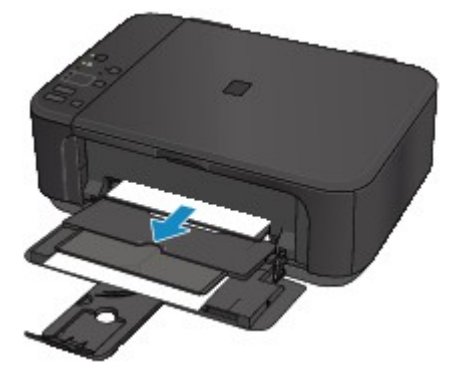

### >>>> Fontos

Ne húzza ki a papírt az elülső tálcából akkor sem, ha látja az elakadt papírt az elülső tálcában.
 Ha erőltetve húzza ki a papírt az elülső tálcából, megsérülhet a készülék.

### **>>>>** Megjegyzés

- Ha nem sikerül az elakadt papírt kihúzni, kapcsolja ki a készüléket, majd kapcsolja újra be. A nyomtató automatikusan kiadhatja a papírt.
- Ha nyomtatás közben elakad a papír, és eltávolításához ki kell kapcsolnia a készüléket, akkor a készülék kikapcsolása előtt a **Stop** gombot megnyomva állítsa le a nyomtatást.
- Ha nem tudja kihúzni a papírt a papírkimeneti nyílásból, próbálja meg kihúzni a továbbító egységből.

**1300** 

• Ha a papír elszakad, és nem tudja kivenni az elakadt papírt a papírkimeneti nyílásból, vegye ki a papírt a készülék belsejéből.

Elakadt a papír a készülék belsejében

 Töltse be újra a papírt, majd nyomja meg a készülék Fekete (Black) vagy Színes (Color) gombját.

A nyomtató folytatja a nyomtatást. Nyomtassa ki újra az éppen nyomtatott oldalt, ha az a papírelakadás miatt nem nyomtatódott ki megfelelően.

Ha a készüléket az 1. lépésben kikapcsolta, a törlődtek a nyomtatóra küldött nyomtatási adatok. Ismételje meg a nyomtatást.

## **Megjegyzés**

- A papír újratöltésénél ügyeljen arra, hogy megfelelő papírt használjon, és azt az előírt módon töltse be.
- Azt javasoljuk, hogy ne A5-ös papírt használjon fényképeket vagy ábrákat tartalmazó dokumentumok nyomtatásához, mivel az A5-ös papír meghajolhat és elakadhat a készülékben.

Ha a probléma ezzel nem oldódik meg, kérjen javítást a legközelebbi Canon szervizközponttól.

# 1303

## Ok

Papírelakadás a továbbító egység közelében.

## Teendő

Ha nem látszik a papír a papírkimeneti nyílásnál, akkor vegye ki a papírt a továbbító egységből.

Az papír eltávolításához kövesse az alábbi lépéseket.

### **Megjegyzés**

- Ha nyomtatás közben elakad a papír, és eltávolításához ki kell kapcsolnia a készüléket, akkor a készülék kikapcsolása előtt a **Stop** gombot megnyomva állítsa le a nyomtatást.
- 1. Kapcsolja ki a készüléket, és húzza ki a tápkábelét.
- 2. Állítsa fel a készüléket a jobb oldalára.

Ha az elakadt papírt az elülső tálcában látja, állítsa fel a készüléket úgy, hogy nyitva van az elülső tálca.

### >>>> Fontos

- A készülék oldalára állítása előtt győződjön meg arról, hogy be van csukva a dokumentumfedél.
- A készüléket széles, sík felületen, például asztalon állítsa fel.
- A felállításhoz mindkét kezével tartsa erősen a készüléket, és ügyeljen arra, hogy ne ütődjön hozzá semmihez.
- 3. Ha nincs eltávolítva a továbbító egység védőanyaga, távolítsa el.

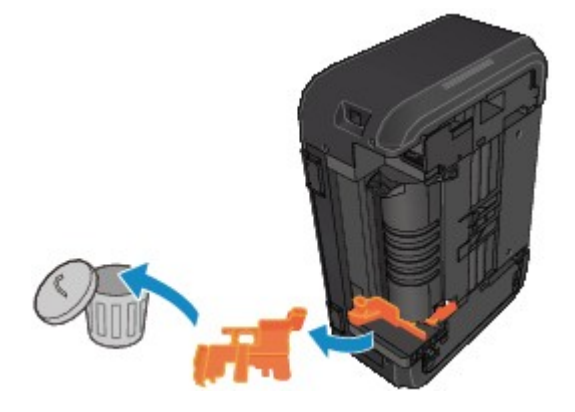

4. A nyitókar megnyomásával nyissa ki a továbbító egységet.

Tartsa meg a készüléket a kezével, hogy ne essen le, amikor kinyitja vagy becsukja a továbbító egységet.

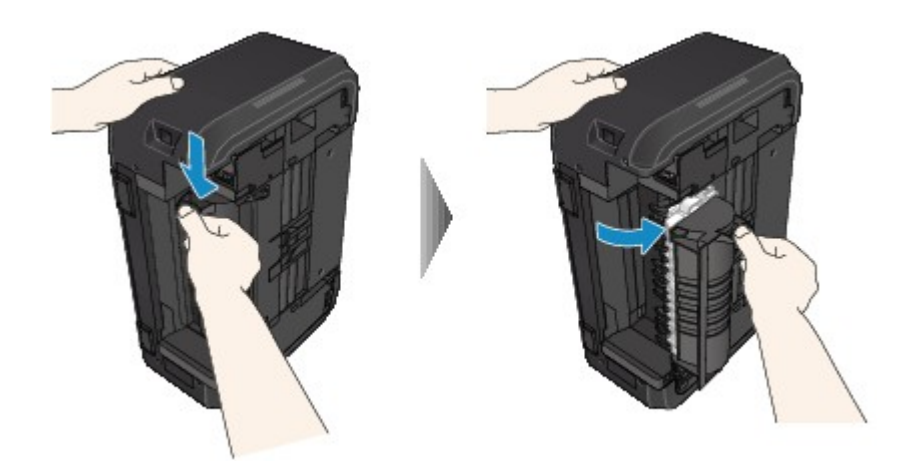

5. Lassan húzza ki az elakadt papírt.

Tartsa meg a készüléket a kezével, hogy ne essen le, amikor kihúzza az elakadt papírt.

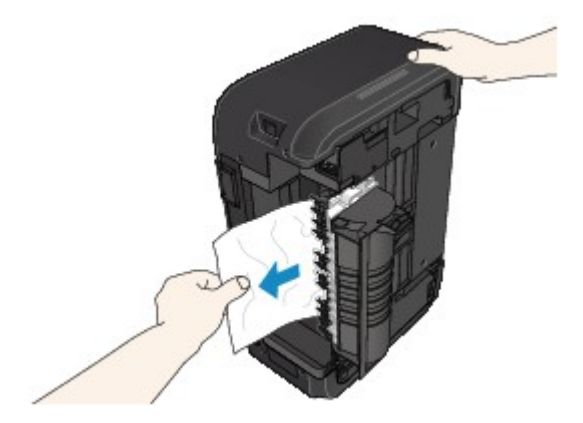

## **>>>>** Megjegyzés

- Ha a papír össze van tekeredve, és nehéz eltávolítani, akkor először a papír szélét húzza ki.
- Ha nem tudja kivenni az elakadt papírt a továbbító egységből, akkor állítsa vissza a készüléket az eredeti helyzetébe, majd vegye ki a papírt készülék belsejéből.

Elakadt a papír a készülék belsejében

6. Csukja be a továbbító egységet.

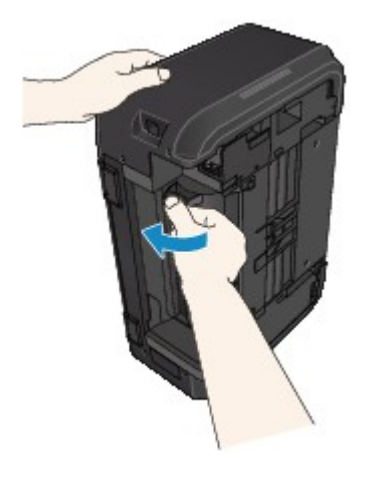

**Megjegyzés** 

• A továbbító egység becsukása után azonnal állítsa vissza a nyomtatót az eredeti helyzetébe.

- 7. Dugja vissza a tápkábelt a készülékbe, és kapcsolja be a készüléket.
- 8. Tegyen ismét papírt a készülékbe.

A nyomtatási várólistán szereplő összes feladat törlődik. Ismételje meg a nyomtatást.

Ha a probléma ezzel nem oldódik meg, kérjen javítást a legközelebbi Canon szervizközponttól.

# 1304

## Ok

Elakadt papír automatikus kétoldalas nyomtatáskor.

## Teendő

Ha a papír automatikus kétoldalas nyomtatás végrehajtásakor akad el, kövesse az alábbi lépéseket az elakadt papír eltávolításához.

## 🄊 Megjegyzés

- Ha nyomtatás közben elakad a papír, és eltávolításához ki kell kapcsolnia a készüléket, akkor a készülék kikapcsolása előtt a **Stop** gombot megnyomva állítsa le a nyomtatást.
- 1. Lassan húzza ki a papírt a papírkimeneti nyílásból.

Fogja meg két kézzel a papírt, majd lassan húzza ki, ügyelve arra, hogy ne szakadjon el.

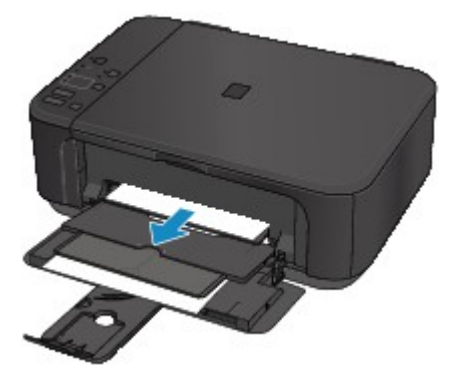

### >>>> Fontos

- Ne húzza ki a papírt az elülső tálcából akkor sem, ha látja az elakadt papírt az elülső tálcában.
   Ha erőltetve húzza ki a papírt az elülső tálcából, megsérülhet a készülék.
- 2. Töltse be újra a papírt, majd nyomja meg a készülék **Fekete (Black)** vagy **Színes (Color)** gombját.

#### Ha nem tudta eltávolítani a papírt az 1. lépésben:

Az alábbi utasításokat követve távolítsa el a papírt a továbbító egységből.

- 1. Kapcsolja ki a készüléket, és húzza ki a tápkábelét.
- 2. Állítsa fel a készüléket a jobb oldalára.

### >>>> Fontos

- A készülék oldalára állítása előtt győződjön meg arról, hogy be van csukva a dokumentumfedél.
- A készüléket széles, sík felületen, például asztalon állítsa fel.
- A felállításhoz mindkét kezével tartsa erősen a készüléket, és ügyeljen arra, hogy ne ütődjön hozzá semmihez.

3. Ha nincs eltávolítva a továbbító egység védőanyaga, távolítsa el.

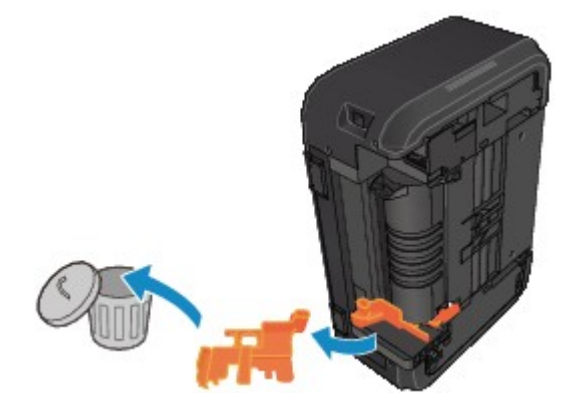

4. A nyitókar megnyomásával nyissa ki a továbbító egységet.

Tartsa meg a készüléket a kezével, hogy ne essen le, amikor kinyitja vagy becsukja a továbbító egységet.

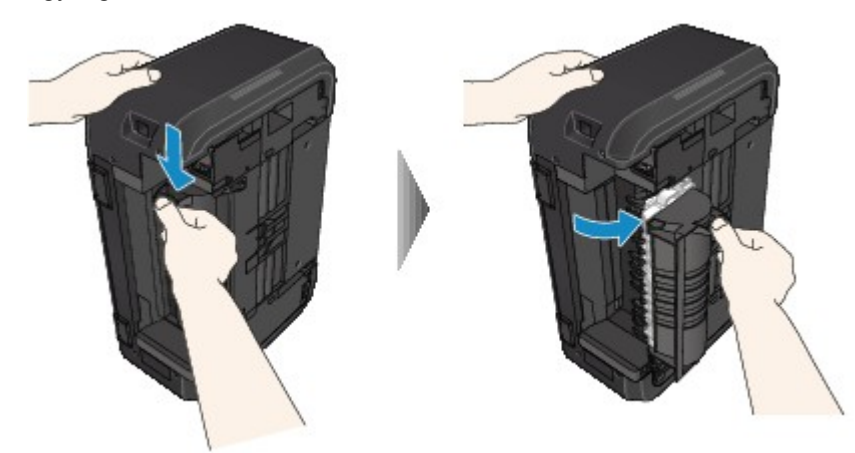

5. Lassan húzza ki az elakadt papírt.

Tartsa meg a készüléket a kezével, hogy ne essen le, amikor kihúzza az elakadt papírt.

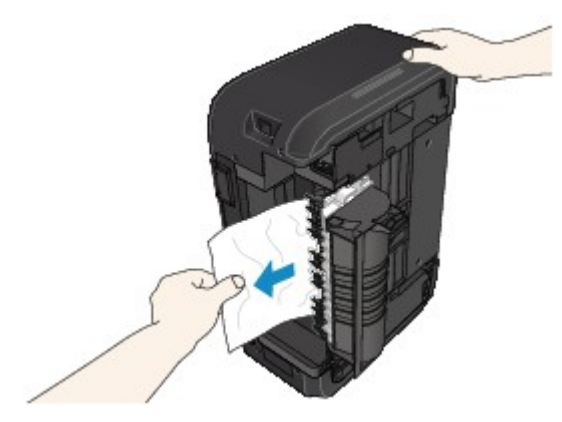

### **>>>>** Megjegyzés

- Ha a papír össze van tekeredve, és nehéz eltávolítani, akkor először a papír szélét húzza ki.
- Ha nem tudja kivenni az elakadt papírt a továbbító egységből, akkor állítsa vissza a készüléket az eredeti helyzetébe, majd vegye ki a papírt készülék belsejéből.

Elakadt a papír a készülék belsejében

6. Csukja be a továbbító egységet.

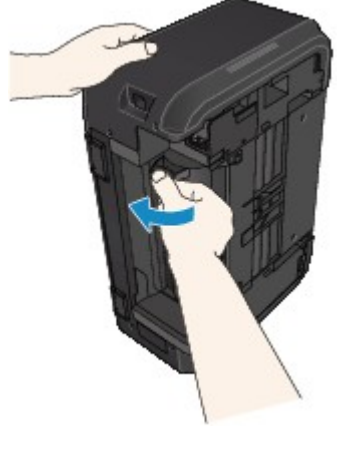

## **Megjegyzés**

• A továbbító egység becsukása után azonnal állítsa vissza a nyomtatót az eredeti helyzetébe.

- 7. Dugja vissza a tápkábelt a készülékbe, és kapcsolja be a készüléket.
- 8. Tegyen ismét papírt a készülékbe.

A nyomtatási várólistán szereplő összes feladat törlődik. Ismételje meg a nyomtatást.

Ha a probléma ezzel nem oldódik meg, kérjen javítást a legközelebbi Canon szervizközponttól.

# Elakadt a papír a készülék belsejében

Ha az elakadt papír elszakadt, és nem tudja kivenni sem a papírkimeneti nyílásból, sem a továbbító egységből, vagy ha a papír a készülék belsejében maradt, a következő utasításokat követve távolíthatja el a papírt.

### **>>>>** Megjegyzés

- Ha nyomtatás közben elakad a papír, és eltávolításához ki kell kapcsolnia a készüléket, akkor a készülék kikapcsolása előtt a Stop gombot megnyomva állítsa le a nyomtatást.
- 1. Kapcsolja ki a készüléket, és húzza ki a tápkábelét.
- 2. Nyissa ki a papírgyűjtő fedelét.

Ha van benne, vegyen ki minden papírt a kazettából.

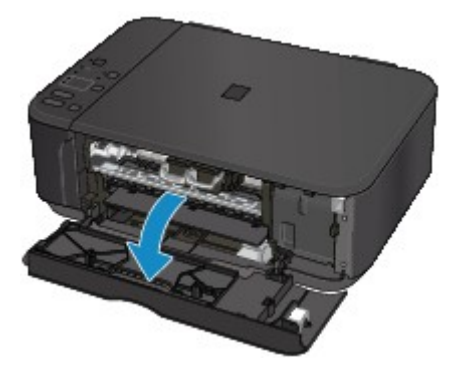

## >>>> Fontos

• Ne érintse meg az átlátszó fóliát (A).

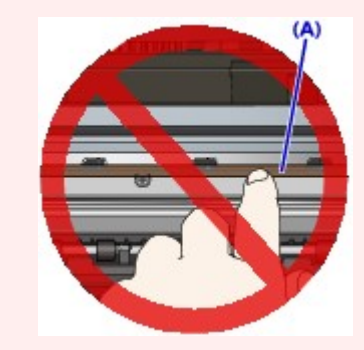

Ha a papír vagy a keze hozzáér az átlátszó fóliához, és bemaszatolja vagy megkarcolja, akkor tönkremehet a készülék.

3. Ellenőrizze, hogy az elakadt papír nincs-e a FINE patron tartója alatt.

Ha az elakadt papír a FINE patron tartója alatt van, tolja a jobb vagy a bal szélre a FINE patron tartóját, attól függően, merrefelé tudja egyszerűbben eltávolítani a papírt.

Amikor eltolja a FINE patron tartóját, fogja meg a FINE patron tartójának felső részét, és csúsztassa lassan a jobb vagy bal szélre.

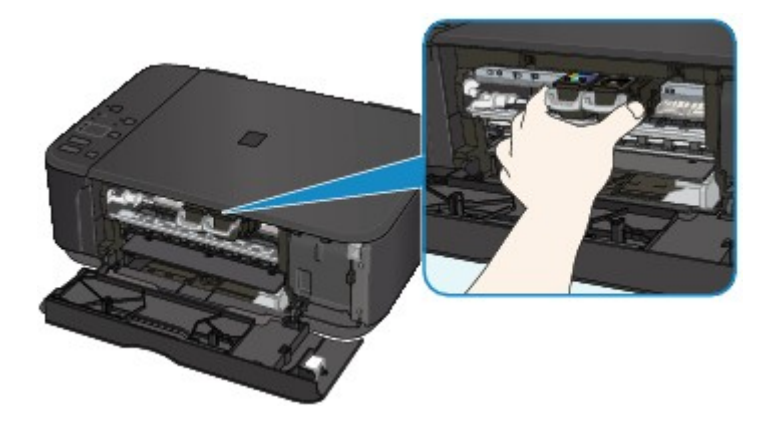

4. Fogja meg erősen, két kézzel az elakadt papírt.

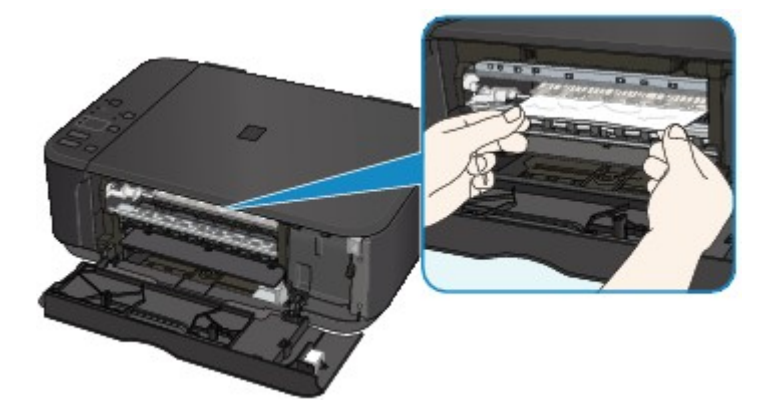

Ha a papír össze van tekeredve, húzza ki.

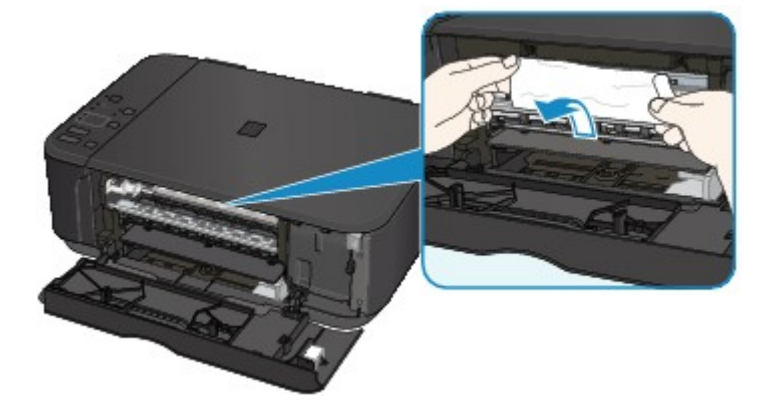

5. Lassan húzza ki az elakadt papírt, hogy el ne szakadjon.

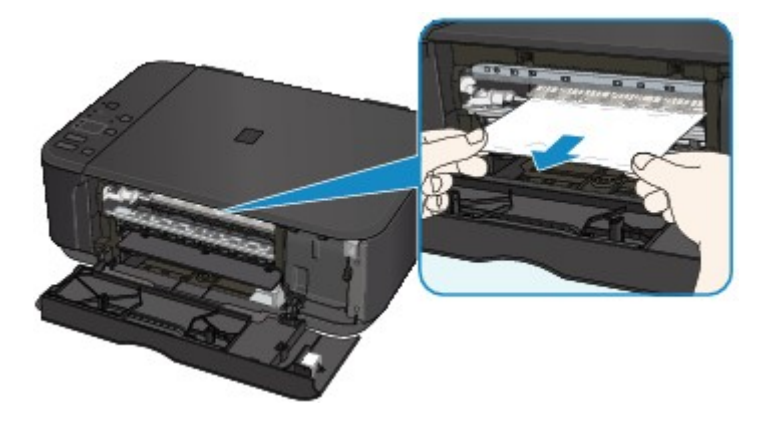

6. Győződjön meg arról, hogy minden elakadt papírt eltávolított.

Ha a papír kihúzás közben elszakad, egy darabja a készülékben maradhat. Ellenőrizze a következőket, és távolítsa el az esetlegesen a készülékben maradt papírdarabot.

- Maradt papír a FINE patron tartója alatt?
- Maradt papírfoszlány a készülékben?
- Maradt papír a készülék bal vagy a jobb oldali üres részében (B)?

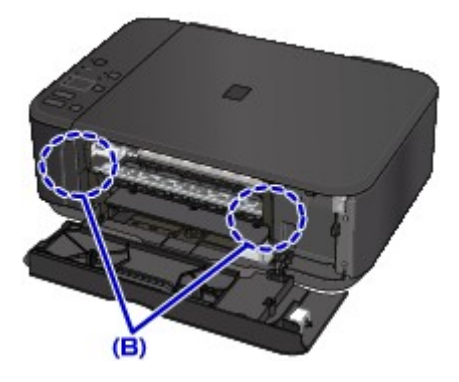

7. Csukja be a papírgyűjtő fedelét, és töltsön be ismét papírt.

A nyomtatási várólistán szereplő összes feladat törlődik. Ismételje meg a nyomtatást.

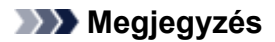

 A papír újratöltésénél ügyeljen arra, hogy megfelelő papírt használjon, és azt az előírt módon töltse be. Ha megjelenik a papírelakadást jelző üzenet a számítógép képernyőjén, miután eltávolított minden elakadt papírt, és folytatni próbálja a nyomtatást, akkor lehet, hogy továbbra is maradt valamilyen papírdarab a készülék belsejében. Ismét nézze meg, hogy nem maradt-e papírfoszlány a készülékben.

Ha a probléma ezzel nem oldódik meg, kérjen javítást a legközelebbi Canon szervizközponttól.

# Egyéb esetekben

Ellenőrizze a következőket:

1. ellenőrzés Valami eltorlaszolja a papírkimeneti nyílást?

2. ellenőrzés A papír nem hajlott meg?

Miután kisimította, töltse be a papírt.

# 1003

## Ok

A készülékből kifogyott a papír, vagy nem működik a lapadagolás.

# Teendő

Töltse be újra a papírt, majd nyomja meg a készülék Fekete (Black) vagy Színes (Color) gombját.

Amikor behelyezi a papírt, a papírköteget elejét tolja egészen az elülső tálca végéig.
### Ok

A papírgyűjtő fedele nyitva van.

### Teendő

Csukja le a papírgyűjtő fedelét, és várjon egy kicsit.

Ne csukja le a fedelet, ha éppen FINE patront cserél.

### Ok

A papírgyűjtő fedele nyitva van.

### Teendő

Csukja be a papírgyűjtő fedelét.

### Ok

A papírgyűjtő tálca be van csukva.

### Teendő

Nyissa ki a papírgyűjtő tálcát, és folytassa a nyomtatást.

#### Ok

Előfordulhat, hogy a papírméret nem kompatibilis az automatikus kétoldalas nyomtatással.

### Teendő

Automatikus kétoldalas nyomtatáshoz A4 és Letter méretű hordozó használható. Győződjön meg arról, hogy megfelelő méretű papír van betöltve. Nyomja meg a **Fekete (Black)** vagy a **Színes (Color)** gombot. Ekkor a készülék kiadja a papírt, és újrakezdi a nyomtatást a következő laptól. A nyomtató nem nyomtat a kiadott lap másik oldalára.

### Ok

A FINE patron nincs behelyezve.

### Teendő

Helyezze be a FINE patront.

Ha a hiba nem szűnt meg, lehet, hogy megsérült a FINE patron. Kérjen javítást a legközelebbi Canon szervizközponttól.

### Ok

A FINE patron nem ismerhető fel.

### Teendő

Cserélje ki a FINE patront.

Ha a hiba nem szűnt meg, lehet, hogy megsérült a FINE patron. Kérjen javítást a legközelebbi Canon szervizközponttól.

#### Ok

Nincs behelyezve megfelelő tintapatron.

### Teendő

Nem lehet nyomtatni, mivel a tintapatron nem ehhez a készülékhez való.

Helyezze be a megfelelő tintapatront.

Ha meg szeretné szakítani a nyomtatást, nyomja meg a készülék Stop gombját.

### Ok

A FINE patron nem a megfelelő helyre van behelyezve.

### Teendő

Bizonyosodjon meg arról, hogy mindegyik FINE patron a megfelelő helyre lett behelyezve.

### Ok

A FINE patron nem a megfelelő helyre van behelyezve.

### Teendő

Bizonyosodjon meg arról, hogy mindegyik FINE patron a megfelelő helyre lett behelyezve.

### Ok

A FINE patron nem ismerhető fel.

### Teendő

Cserélje ki a FINE patront.

Ha a hiba nem szűnt meg, lehet, hogy megsérült a FINE patron. Kérjen javítást a legközelebbi Canon szervizközponttól.

### Ok

A tintapatron nem ismerhető fel.

### Teendő

Nem lehet nyomtatni, mivel a tintapatron nincs megfelelően behelyezve, vagy nem kompatibilis ezzel a készülékkel.

Helyezze be a megfelelő tintapatront.

Ha meg szeretné szakítani a nyomtatást, nyomja meg a készülék Stop gombját.

#### Ok

Lehet, hogy kifogyott a tinta.

### Teendő

A maradék tintaszintet meghatározó funkció ki lesz kapcsolva, mivel a tintaszint nem észlelhető helyesen.

Ha e funkció nélkül folytatni akarja a nyomtatást, nyomja meg legalább 5 másodpercig a készülék **Stop** gombját.

A Canon azt javasolja, hogy az optimális minőség elérése végett eredeti Canon patronokat használjon. Figyelmeztetjük, hogy a Canon nem felelős a kifogyott tinta melletti nyomtatásból eredő meghibásodásért.

#### Ok

A FINE patron nem megfelelően van behelyezve.

#### Teendő

Nyissa ki a papírgyűjtő fedelét. Amikor kinyílik a nyomtatófej fedele, a tintapatron rögzítőkarjának felhajtásával rögzítse megfelelően a FINE patront.

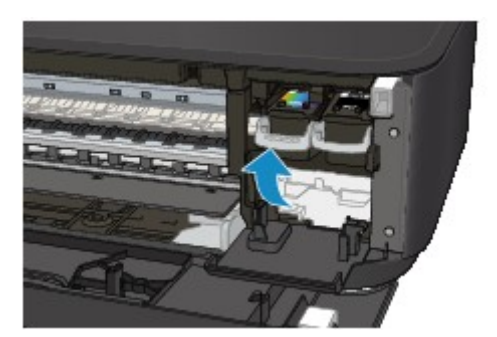

Ezután csukja be a papírgyűjtő fedelét.

Ha a hiba ezután sem szűnik meg, vegye ki, majd tegye vissza a FINE patronokat.

#### Ok

Kifogyott a tinta.

### Teendő

Cserélje ki a tintapatront, és csukja le a papírgyűjtő fedelét.

Ha nyomtatás van folyamatban, és folytatni akarja a nyomtatást bent lévő tintapatronnal, nyomja meg legalább 5 másodpercig a készülék **Stop** gombját. Ekkor a nyomtatás a kifogyott tinta állapot mellett folytatódik.

A maradék tintaszintet meghatározó funkció ki lesz kapcsolva.

Nyomtatás után azonnal cserélje ki az üres tintapatront. A tintahiány melletti nyomtatás eredménye nem lesz kielégítő.

### Ok

A hulladéktinta gyűjtője csaknem megtelt.

### Teendő

### Ok

A hulladéktinta gyűjtője csaknem megtelt.

### Teendő

### Ok

A hulladéktinta gyűjtője csaknem megtelt.

### Teendő

### Ok

A hulladéktinta gyűjtője csaknem megtelt.

### Teendő

### Ok

A hulladéktinta gyűjtője csaknem megtelt.

### Teendő

### Ok

A hulladéktinta gyűjtője csaknem megtelt.

### Teendő

### Ok

A hulladéktinta gyűjtője csaknem megtelt.

### Teendő

### Ok

A hulladéktinta gyűjtője csaknem megtelt.

### Teendő

#### Ok

Nincs eltávolítva a védőanyag vagy a szalag a FINE patron tartójáról.

#### Teendő

Nyissa ki a papírgyűjtő fedelét, majd ellenőrizze, hogy el lett-e távolítva a védőanyag és a szalag a FINE patron tartójáról.

Ha a védőanyag vagy a szalag a tartón maradt, távolítsa el, majd csukja be a papírgyűjtő fedelét.

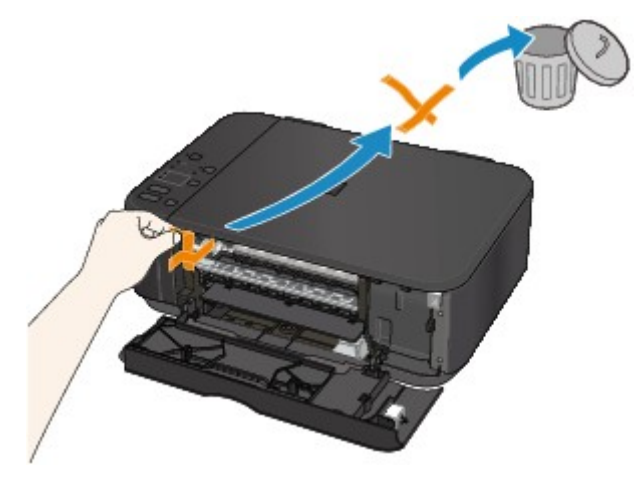

Ha a probléma ezzel nem oldódik meg, kérjen javítást a legközelebbi Canon szervizközponttól.

#### Ok

A nyomtatási beállítások között megadott papírméret eltér a betöltött papír méretétől.

### Teendő

Ellenőrizze a nyomtató beállításait és a betöltött papírt, töltsön be megfelelő méretű papírt, majd nyomja meg a készülék **Fekete (Black)** vagy **Színes (Color)** gombját.

A készülék **Stop** gombját megnyomva szakítsa meg a nyomtatást.

#### Ok

A nyomtatási beállítások között megadott papírméret eltér a betöltött papír méretétől.

### Teendő

Ellenőrizze a nyomtató beállításait és a betöltött papírt, töltsön be megfelelő méretű papírt, majd nyomja meg a készülék **Fekete (Black)** vagy **Színes (Color)** gombját.

A készülék **Stop** gombját megnyomva szakítsa meg a nyomtatást.

#### Ok

A készülék azt észlelte, hogy a betöltött papír egyik oldalra van igazítva.

### Teendő

Töltse be a papírt az elülső tálca közepére, és tolja a papírvezetőket a papírköteg két széléhez.

Nyomja meg a készülék Fekete (Black) vagy Színes (Color) gombját.

### Ok

A készülék nem tudja észlelni a papírméretet.

### Teendő

Nyomja meg a készülék Stop gombját, és próbáljon meg újra nyomtatni.

Ha ez a hiba az ismételt nyomtatás után is előfordul, akkor a kezelőpanel, a nyomtatóillesztő vagy a **Távoli felhasználói felület (Remote UI)** segítségével állítsa be, hogy a készülék ne észlelje a papír szélességét.

#### 🄊 Megjegyzés

- A papír típusától függően előfordulhat, hogy a készülék nem észleli a papírszélességet.
- Ha nyomtatás közben kinyitja a papírgyűjtő fedelet, akkor előfordulhat, hogy a készülék nem észleli a papírszélességet.

#### Ok

A nyomtatófej-igazítási lap beolvasása sikertelen volt.

#### Teendő

Nyomja meg a készülék **Fekete (Black)** vagy **Színes (Color)** gombját. Ellenőrizze a következőket, és ismét hajtsa végre az automatikus nyomtatófej-igazítást.

- Győződjön meg arról, hogy a nyomtatófej-igazítási lap helyzete és iránya megfelelő az üveglapon.
- Győződjön meg arról, hogy az üveglap és a nyomtatófej-igazítási lap nem piszkos.
- Győződjön meg arról, hogy megfelelő a betöltött papír.

Az automatikus nyomtatófej-igazításhoz A4-es vagy Letter méretű normál papírt töltsön be.

• Ellenőrizze, nincsenek-e eltömődve a nyomtatófej fúvókái.

Ellenőrizze a nyomtatófej állapotát; ehhez nyomtassa ki a fúvóka-ellenőrző mintát.

Ha a hiba továbbra is fennáll, hajtson végre kézi nyomtatófej-igazítást.

#### Ok

Befejeződött a nyomtatófej-igazítási minta nyomtatása, és a készülék a lap beolvasására vár.

#### Teendő

Olvassa be a kinyomtatott igazítási mintát.

1. Helyezze a nyomtatófej-igazítási mintát az üveglapra.

Úgy tegye be a lap, hogy a nyomtatott oldala nézzen lefelé, és igazítsa a lap bal felső sarkában lévő ▼ jelet az 🏖 igazítási jelhez.

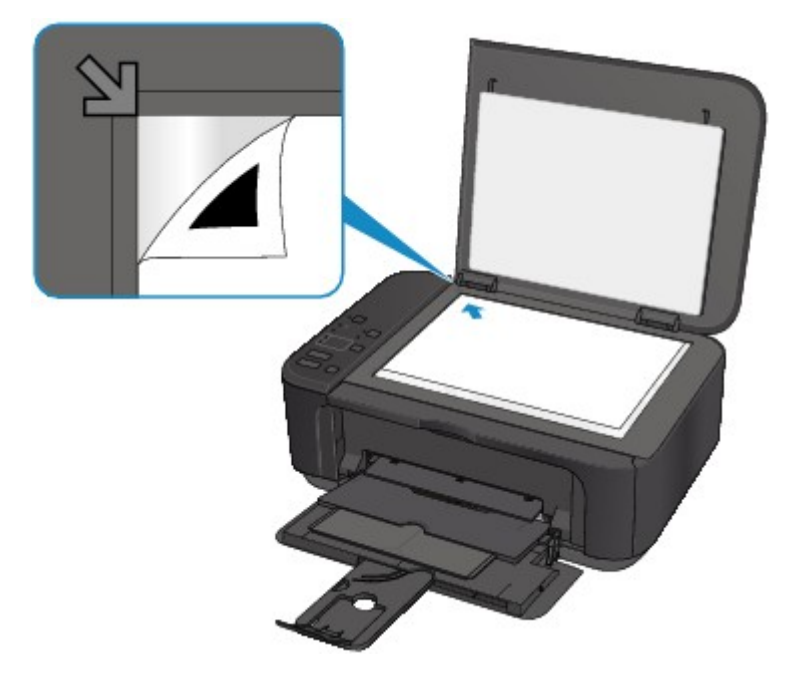

 Lassan csukja le óvatosan a dokumentumfedelet, és nyomja meg a készülék Fekete (Black) vagy Színes (Color) gombját.

A készülék megkezdi a nyomtatófej-igazítási minta beolvasását, és automatikusan elvégzi a nyomtatófej igazítását.

#### Ok

A készülék nem tudott másolni, mert a memóriája megtelt.

### Teendő

Nyomja meg a készülék Fekete (Black) vagy Színes (Color) gombját.

Várjon egy darabig, és próbálja meg újra.

#### Ok

A készülék nem tudott másolni, mert a memóriája megtelt.

### Teendő

Nyomja meg a készülék Fekete (Black) vagy Színes (Color) gombját.

Várjon egy darabig, és próbálja meg újra.

#### Ok

A készülék nem tudott másolni, mert a memóriája megtelt.

### Teendő

Nyomja meg a készülék Fekete (Black) vagy Színes (Color) gombját.

Várjon egy darabig, és próbálja meg újra.

#### Ok

Nem sikerült beolvasni az eredeti dokumentumot.

### Teendő

Nyomja meg a készülék Fekete (Black) vagy Színes (Color) gombját, és hajtsa végre az alábbiakat.

- Ellenőrizze, hogy az eredeti dokumentum megfelelően van-e az üveglapra helyezve.
- Győződjön meg arról, hogy az eredeti dokumentum a megfelelő helyre és a megfelelő tájolással van betéve.

A fentiek végrehajtása után próbáljon meg újra beolvasni vagy másolni.

Ha a hiba továbbra is fennáll, adja meg az eredeti dokumentum méretét.

#### >>>> Fontos

 Előfordulhat, hogy 3 négyzetcentiméternél (1,2 négyzethüvelyknél) kisebb eredeti dokumentumok nem olvashatók be megfelelően.

#### Ok

Nem nyomtathatók ki a megadott adatok.

### Teendő

CREATIVE PARK PREMIUM tartalom nyomtatásakor nézze meg a számítógépen megjelenő üzenetet, győződjön meg arról, hogy az eredeti Canon FINE patronok minden színhez megfelelően vannak behelyezve, majd kezdje újra a nyomtatást.

### Ok

A jelenlegi nyomtatási beállításokkal nem lehet nyomtatni.

### Teendő

A készülék **Stop** gombját megnyomva szakítsa meg a nyomtatást.

Ezután módosítsa a nyomtatási beállításokat, és próbáljon ismét nyomtatni.

### Ok

Nyomtatóhiba lépett fel.

#### Teendő

Kapcsolja ki a készüléket, és húzza ki a tápkábelét.

Dugja be a tápkábelt, és kapcsolja be ismét a készüléket.

Ha a probléma ezzel nem oldódik meg, kérjen javítást a legközelebbi Canon szervizközponttól.
### Ok

Nyomtatóhiba lépett fel.

#### Teendő

Kapcsolja ki a készüléket, és húzza ki a tápkábelét.

Dugja be a tápkábelt, és kapcsolja be ismét a készüléket.

#### Ok

Nyomtatóhiba lépett fel.

#### Teendő

Kapcsolja ki a készüléket, és húzza ki a tápkábelét.

Dugja be a tápkábelt, és kapcsolja be ismét a készüléket.

#### Ok

Nyomtatóhiba lépett fel.

#### Teendő

Szakítsa meg a nyomtatást, és kapcsolja ki a készüléket.

Ellenőrizze a következőket:

 Ellenőrizze, hogy a FINE patron tartójának mozgását nem akadályozza-e stabilizátor, elakadt papír stb.

Távolítson el minden akadályt.

• Győződjön meg arról, hogy megfelelően vannak behelyezve a FINE patronok.

Nyissa ki a papírgyűjtő fedelét. Amikor kinyílik a nyomtatófej fedele, a tintapatron rögzítőkarjának felhajtásával rögzítse megfelelően a FINE patront. Ezután csukja be a papírgyűjtő fedelét.

Kapcsolja újra be a készüléket.

Ha a probléma ezzel nem oldódik meg, kérjen javítást a legközelebbi Canon szervizközponttól.

#### Fontos

 Amikor eltávolít valamilyen akadályt a FINE patron tartójának útjából, ügyeljen arra, hogy ne érjen hozzá az átlátszó fóliához (A).

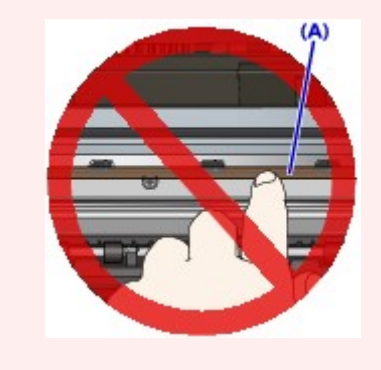

#### Ok

Nyomtatóhiba lépett fel.

#### Teendő

Kapcsolja ki a készüléket, és húzza ki a tápkábelét.

Dugja be a tápkábelt, és kapcsolja be ismét a készüléket.

#### Ok

Nyomtatóhiba lépett fel.

#### Teendő

Kapcsolja ki a készüléket, és húzza ki a tápkábelét.

Dugja be a tápkábelt, és kapcsolja be ismét a készüléket.

#### Ok

Nyomtatóhiba lépett fel.

#### Teendő

#### Ok

Nyomtatóhiba lépett fel.

#### Teendő

#### Ok

Nyomtatóhiba lépett fel.

#### Teendő

#### Ok

Nyomtatóhiba lépett fel.

#### Teendő

### Ok

Nyomtatóhiba lépett fel.

### Teendő

### Ok

Nyomtatóhiba lépett fel.

### Teendő

### Ok

Nyomtatóhiba lépett fel.

### Teendő

### Ok

Nyomtatóhiba lépett fel.

### Teendő

#### Ok

Nyomtatóhiba lépett fel.

#### Teendő

Kapcsolja ki a készüléket, és húzza ki a tápkábelét.

Dugja be a tápkábelt, és kapcsolja be ismét a készüléket.

#### Ok

Nyomtatóhiba lépett fel.

#### Teendő

Kapcsolja ki a készüléket, és húzza ki a tápkábelét.

Dugja be a tápkábelt, és kapcsolja be ismét a készüléket.

#### Ok

Nyomtatóhiba lépett fel.

#### Teendő

Kapcsolja ki a készüléket, és húzza ki a tápkábelét.

Dugja be a tápkábelt, és kapcsolja be ismét a készüléket.

#### Ok

Nyomtatóhiba lépett fel.

#### Teendő

Kapcsolja ki a készüléket, és húzza ki a tápkábelét.

Dugja be a tápkábelt, és kapcsolja be ismét a készüléket.

#### Ok

Nyomtatóhiba lépett fel.

#### Teendő

Kapcsolja ki a készüléket, és húzza ki a tápkábelét.

Dugja be a tápkábelt, és kapcsolja be ismét a készüléket.

#### Ok

Nyomtatóhiba lépett fel.

#### Teendő

Kapcsolja ki a készüléket, és húzza ki a tápkábelét.

Dugja be a tápkábelt, és kapcsolja be ismét a készüléket.

#### Ok

Nyomtatóhiba lépett fel.

#### Teendő

Kapcsolja ki a készüléket, és húzza ki a tápkábelét.

Dugja be a tápkábelt, és kapcsolja be ismét a készüléket.

#### Ok

Nyomtatóhiba lépett fel.

#### Teendő

Kapcsolja ki a készüléket, és húzza ki a tápkábelét.

Dugja be a tápkábelt, és kapcsolja be ismét a készüléket.

#### Ok

Nyomtatóhiba lépett fel.

#### Teendő

Kapcsolja ki a készüléket, és húzza ki a tápkábelét.

Dugja be a tápkábelt, és kapcsolja be ismét a készüléket.

#### Ok

Nyomtatóhiba lépett fel.

#### Teendő

Kapcsolja ki a készüléket, és húzza ki a tápkábelét.

Dugja be a tápkábelt, és kapcsolja be ismét a készüléket.

#### Ok

Nyomtatóhiba lépett fel.

#### Teendő

Kapcsolja ki a készüléket, és húzza ki a tápkábelét.

Dugja be a tápkábelt, és kapcsolja be ismét a készüléket.

#### Ok

Nyomtatóhiba lépett fel.

#### Teendő

Kapcsolja ki a készüléket, és húzza ki a tápkábelét.

Dugja be a tápkábelt, és kapcsolja be ismét a készüléket.

#### Ok

Nyomtatóhiba lépett fel.

#### Teendő

Kapcsolja ki a készüléket, és húzza ki a tápkábelét.

Dugja be a tápkábelt, és kapcsolja be ismét a készüléket.

#### Ok

Nyomtatóhiba lépett fel.

#### Teendő

Kapcsolja ki a készüléket, és húzza ki a tápkábelét.

Dugja be a tápkábelt, és kapcsolja be ismét a készüléket.

#### Ok

Nyomtatóhiba lépett fel.

#### Teendő

Kapcsolja ki a készüléket, és húzza ki a tápkábelét.

Dugja be a tápkábelt, és kapcsolja be ismét a készüléket.

#### Ok

Nyomtatóhiba lépett fel.

#### Teendő

Kapcsolja ki a készüléket, és húzza ki a tápkábelét.

Dugja be a tápkábelt, és kapcsolja be ismét a készüléket.

#### Ok

Nyomtatóhiba lépett fel.

#### Teendő

Kapcsolja ki a készüléket, és húzza ki a tápkábelét.

Dugja be a tápkábelt, és kapcsolja be ismét a készüléket.

#### Ok

Nyomtatóhiba lépett fel.

#### Teendő

Kapcsolja ki a készüléket, és húzza ki a tápkábelét.

Dugja be a tápkábelt, és kapcsolja be ismét a készüléket.

#### Ok

Nyomtatóhiba lépett fel.

#### Teendő

Kapcsolja ki a készüléket, és húzza ki a tápkábelét.

Dugja be a tápkábelt, és kapcsolja be ismét a készüléket.

#### Ok

Nyomtatóhiba lépett fel.

#### Teendő

Kapcsolja ki a készüléket, és húzza ki a tápkábelét.

Dugja be a tápkábelt, és kapcsolja be ismét a készüléket.

#### Ok

Nyomtatóhiba lépett fel.

#### Teendő

Kapcsolja ki a készüléket, és húzza ki a tápkábelét.

Dugja be a tápkábelt, és kapcsolja be ismét a készüléket.

#### Ok

Nyomtatóhiba lépett fel.

#### Teendő

Kapcsolja ki a készüléket, és húzza ki a tápkábelét.

Dugja be a tápkábelt, és kapcsolja be ismét a készüléket.

#### Ok

Nyomtatóhiba lépett fel.

#### Teendő

Kapcsolja ki a készüléket, és húzza ki a tápkábelét.

Dugja be a tápkábelt, és kapcsolja be ismét a készüléket.
# Ok

Javítást igénylő hiba történt.

# Teendő

Kapcsolja ki a készüléket, és húzza ki a tápkábelét.

# Ok

Javítást igénylő hiba történt.

## Teendő

Kapcsolja ki a készüléket, és húzza ki a tápkábelét.

# Ok

Javítást igénylő hiba történt.

## Teendő

Kapcsolja ki a készüléket, és húzza ki a tápkábelét.

## Ok

Javítást igénylő hiba történt.

## Teendő

Kapcsolja ki a készüléket, és húzza ki a tápkábelét.